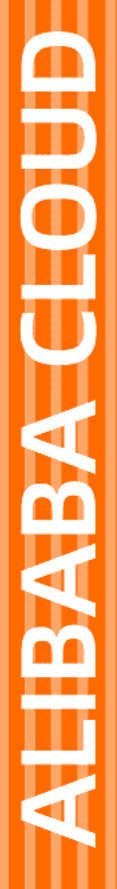

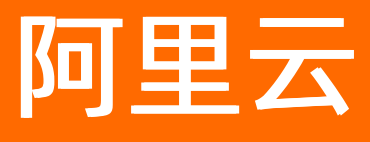

# 交互式分析Hologres 交互式分析公共云合集

文档版本: 20220713

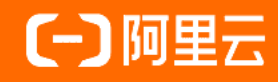

# 法律声明

阿里云提醒您在阅读或使用本文档之前仔细阅读、充分理解本法律声明各条款的内容。 如果您阅读或使用本文档,您的阅读或使用行为将被视为对本声明全部内容的认可。

- 您应当通过阿里云网站或阿里云提供的其他授权通道下载、获取本文档,且仅能用 于自身的合法合规的业务活动。本文档的内容视为阿里云的保密信息,您应当严格 遵守保密义务;未经阿里云事先书面同意,您不得向任何第三方披露本手册内容或 提供给任何第三方使用。
- 未经阿里云事先书面许可,任何单位、公司或个人不得擅自摘抄、翻译、复制本文 档内容的部分或全部,不得以任何方式或途径进行传播和宣传。
- 由于产品版本升级、调整或其他原因,本文档内容有可能变更。阿里云保留在没有 任何通知或者提示下对本文档的内容进行修改的权利,并在阿里云授权通道中不时 发布更新后的用户文档。您应当实时关注用户文档的版本变更并通过阿里云授权渠 道下载、获取最新版的用户文档。
- 4. 本文档仅作为用户使用阿里云产品及服务的参考性指引,阿里云以产品及服务的"现状"、"有缺陷"和"当前功能"的状态提供本文档。阿里云在现有技术的基础上尽最大努力提供相应的介绍及操作指引,但阿里云在此明确声明对本文档内容的准确性、完整性、适用性、可靠性等不作任何明示或暗示的保证。任何单位、公司或个人因为下载、使用或信赖本文档而发生任何差错或经济损失的,阿里云不承担任何法律责任。在任何情况下,阿里云均不对任何间接性、后果性、惩戒性、偶然性、特殊性或刑罚性的损害,包括用户使用或信赖本文档而遭受的利润损失,承担责任(即使阿里云已被告知该等损失的可能性)。
- 5. 阿里云网站上所有内容,包括但不限于著作、产品、图片、档案、资讯、资料、网站架构、网站画面的安排、网页设计,均由阿里云和/或其关联公司依法拥有其知识产权,包括但不限于商标权、专利权、著作权、商业秘密等。非经阿里云和/或其关联公司书面同意,任何人不得擅自使用、修改、复制、公开传播、改变、散布、发行或公开发表阿里云网站、产品程序或内容。此外,未经阿里云事先书面同意,任何人不得为了任何营销、广告、促销或其他目的使用、公布或复制阿里云的名称(包括但不限于单独为或以组合形式包含"阿里云"、"Aliyun"、"万网"等阿里云和/或其关联公司品牌,上述品牌的附属标志及图案或任何类似公司名称、商号、商标、产品或服务名称、域名、图案标示、标志、标识或通过特定描述使第三方能够识别阿里云和/或其关联公司)。
- 6. 如若发现本文档存在任何错误,请与阿里云取得直接联系。

# 通用约定

| 格式             | 说明                                        | 样例                                                       |
|----------------|-------------------------------------------|----------------------------------------------------------|
| ⚠ 危险           | 该类警示信息将导致系统重大变更甚至故<br>障,或者导致人身伤害等结果。      | 介 危险 重置操作将丢失用户配置数据。                                      |
| ▲ 警告           | 该类警示信息可能会导致系统重大变更甚<br>至故障,或者导致人身伤害等结果。    | 會学者<br>重启操作将导致业务中断,恢复业务<br>时间约十分钟。                       |
| 〔) 注意          | 用于警示信息、补充说明等,是用户必须<br>了解的内容。              | 大) 注意<br>权重设置为0,该服务器不会再接受新<br>请求。                        |
| ⑦ 说明 用于补充 用户必须 | 用于补充说明、最佳实践、窍门等 <i>,</i> 不是<br>用户必须了解的内容。 | ⑦ 说明<br>您也可以通过按Ctrl+A选中全部文件。                             |
| >              | 多级菜单递进。                                   | 单击设置> 网络> 设置网络类型。                                        |
| 粗体             | 表示按键、菜单、页面名称等UI元素。                        | 在 <b>结果确认</b> 页面,单击 <b>确定</b> 。                          |
| Courier字体      | 命令或代码。                                    | 执行    cd /d C:/window    命令 <i>,</i> 进入<br>Windows系统文件夹。 |
| 斜体             | 表示参数、变量。                                  | bae log listinstanceid<br>Instance_ID                    |
| [] 或者 [alb]    | 表示可选项,至多选择一个。                             | ipconfig [-all -t]                                       |
| {} 或者 {a b}    | 表示必选项,至多选择一个。                             | switch {act ive st and}                                  |

# 目录

| 1.动态与公告                             | 17  |
|-------------------------------------|-----|
| 1.1. 功能发布记录                         | 17  |
| 1.2. 默认行为变更说明                       | 19  |
| 1.3. 关键缺陷通知                         | 23  |
| 1.4. 文档修订记录                         | 58  |
| 1.5. 公告                             | 78  |
| 1.5.1. Hologres实例管理能力升级: 支持接入阿里云资源组 | 78  |
| 1.5.2. RAM鉴权上线公告                    | 78  |
| 2.实例管理                              | 80  |
| 2.1. 访问域名                           | 80  |
| 2.2. 实例规格概述                         | 82  |
| 2.3. Hologres管理控制台                  | 85  |
| 2.3.1. 概览                           | 85  |
| 2.3.2. 实例列表                         | 86  |
| 2.3.3. 实例配置                         | 89  |
| 2.3.4. 用户和DB管理                      | 91  |
| 2.3.5. 查看监控指标                       | 92  |
| 2.4. 使用阿里云资源组管理实例                   | 92  |
| 3.连接开发工具                            | 95  |
| 3.1. 概述                             | 95  |
| 3.2. DataWorks数仓开发                  | 96  |
| 3.2.1. 概述                           | 96  |
| 3.2.2. DataWorks快速入门                | 96  |
| 3.2.3. 绑定Hologres实例                 | 102 |
| 3.2.4. 子账号使用DataWorks               | 108 |
| 3.2.5. DataStudio(推荐)               | 111 |

| 3.2.5.1. DataStudio概述                     | 111 |
|-------------------------------------------|-----|
| 3.2.5.2. Hologres SQL                     | 111 |
| 3.2.5.3. 一键表结构导入                          | 114 |
| 3.2.5.4. 一键表数据同步                          | 115 |
| 3.2.5.5. 通过DataWorks周期性导入MaxCompute数据最佳实践 | 117 |
| 3.2.6. HoloStudio                         | 126 |
| 3.2.6.1. 概述                               | 126 |
| 3.2.6.2. PG管理                             | 127 |
| 3.2.6.2.1. 创建及管理内部表                       | 127 |
| 3.2.6.2.2. 创建及管理外部表                       | 131 |
| 3.2.6.3. SQL Console                      | 134 |
| 3.2.6.4. 数据开发                             | 137 |
| 3.2.6.4.1. 概述                             | 137 |
| 3.2.6.4.2. 文件夹                            | 137 |
| 3.2.6.4.3. Hologres开发: 周期性调度              | 138 |
| 3.2.6.4.4. 一键同步MaxCompute表结构              | 145 |
| 3.2.6.4.5. 一键同步MaxCompute数据               | 146 |
| 3.2.6.4.6. 一键上传本地文件                       | 148 |
| 3.3. HoloWeb                              | 151 |
| 3.3.1. HoloWeb简介                          | 151 |
| 3.3.2. 元数据管理                              | 152 |
| 3.3.2.1. 登录实例                             | 152 |
| 3.3.2.2. 新增实例                             | 155 |
| 3.3.2.3. 管理实例                             | 157 |
| 3.3.2.4. 数据库                              | 161 |
| 3.3.2.5. 模式                               | 164 |
| 3.3.2.6. 表                                | 166 |
| 3.3.2.7. 视图                               | 170 |

| 3.3.2.8. MaxCompute加速         | 174 |
|-------------------------------|-----|
| 3.3.2.8.1. 外部表                | 174 |
| 3.3.2.8.2. 批量创建外部表            | 177 |
| 3.3.2.8.3. 一键同步MaxCompute数据   | 179 |
| 3.3.3. SQL编辑器                 | 182 |
| 3.3.3.1. 文件夹                  | 182 |
| 3.3.3.2. SQL窗口                | 184 |
| 3.3.4. 诊断与优化                  | 189 |
| 3.3.4.1. 查看活跃Query            | 189 |
| 3.3.4.2. 查看执行计划               | 191 |
| 3.3.4.3. 历史慢Query             | 193 |
| 3.3.4.4. 查看HoloWeb中SQL语句的执行历史 | 196 |
| 3.3.5. 数据方案                   | 198 |
| 3.3.5.1. 一键上传本地文件             | 198 |
| 3.3.5.2. 管理MaxCompute同步任务     | 200 |
| 3.3.6. 安全中心                   | 202 |
| 3.3.6.1. 用户管理                 | 202 |
| 3.3.6.2. DB管理                 | 206 |
| 3.3.6.3. 资源组管理                | 208 |
| 3.4. PSQL客户端                  | 210 |
| 3.5. JDBC                     | 215 |
| 3.6. 通过Holo Client读写数据        | 220 |
| 3.7. 使用Python访问Hologres       | 221 |
| 3.8. DataGrip                 | 224 |
| 3.9. Navicat                  | 226 |
| 3.10. Apache Nifi             | 229 |
| 3.11. SQL Workbench/J         | 235 |
| 4.账号与权限管理                     | 238 |

| 4.1. 权限管理概述                            | 238 |
|----------------------------------------|-----|
| 4.2. 账号概述                              | 240 |
| 4.3. 授予RAM用户权限                         | 242 |
| 4.4. RAM角色授权模式                         | 249 |
| 4.5. Hologres权限模型                      | 254 |
| 4.5.1. Hologres权限模型概述                  | 254 |
| 4.5.2. 简单权限模型(SPM)                     | 259 |
| 4.5.2.1. 简单权限模型概述                      | 259 |
| 4.5.2.2. 简单权限模型的使用                     | 260 |
| 4.5.2.3. 简单权限模型函数说明                    | 265 |
| 4.5.3. 专家权限模型                          | 271 |
| 4.5.4. Schema级别的简单权限模型(SLPM)           | 275 |
| 4.5.4.1. 基于Schema级别的简单权限模型概述           | 276 |
| 4.5.4.2. 基于Schema级别的简单权限模型的使用          | 277 |
| 4.5.4.3. 基于Schema级别的简单权限模型函数说明         | 282 |
| 4.6. 授权操作                              | 288 |
| 4.6.1. 授予RAM用户实例的开发权限                  | 288 |
| 4.6.2. 权限模型转换                          | 291 |
| 5.数据同步                                 | 295 |
| 5.1. 数据同步概述                            | 295 |
| 5.2. 离线同步                              | 296 |
| 5.2.1. MySQL等数据库                       | 296 |
| 5.2.1.1. 数据库中的数据离线同步至Hologres          | 297 |
| 5.2.2. MaxCompute                      | 298 |
| 5.2.2.1. 通过创建外部表加速查询MaxCompute数据       | 298 |
| 5.2.2.2. 使用SQL导入MaxCompute的数据至Hologres | 303 |
| 5.2.2.3. MaxCompute分区表数据导入             | 310 |
| 5.2.2.4. 将Hologres作为MaxCompute的外部表进行访问 | 322 |

| 5.2.2.5. 通过SQL导出数据至MaxCompute          | 322        |
|----------------------------------------|------------|
| 5.2.2.6. 执行MaxCompute SQL语句            | 220        |
| 5.2.2.7. MaxCompute外部表自动加载             | 330<br>334 |
| 5.2.3. OSS                             | 336        |
| 5.2.3.1. 使用COPY命令导出Hologres的数据至OSS     | 336        |
| 5.2.3.2. 通过外部表直接访问OSS                  | 340        |
| 5.2.3.3. 通过DLF读取OSS数据                  | 344        |
| 5.2.3.4. Hologres数据导出至OSS              | 349        |
| 5.2.4. 本地文件                            | 353        |
| 5.2.4.1. 使用COPY命令导入或导出本地数据             | 353        |
| 5.2.5. Hologres                        | 361        |
| 5.2.5.1. 跨库查询                          | 361        |
| 5.3. 实时写入                              | 368        |
| 5.3.1. Flink                           | 368        |
| 5.3.1.1. 概览                            | 368        |
| 5.3.1.2. Flink全托管                      | 369        |
| 5.3.1.2.1. Hologres源表                  | 370        |
| 5.3.1.2.2. Hologres维表                  | 372        |
| 5.3.1.2.3. Hologres结果表                 | 377        |
| 5.3.1.3. Blink独享                       | 383        |
| 5.3.1.3.1. 实时数据API                     | 383        |
| 5.3.1.3.2. Hologres源表                  | 384        |
| 5.3.1.3.3. Hologres维表                  | 386        |
| 5.3.1.3.4. Hologres结果表                 | 390        |
| 5.3.1.4. 开源Flink                       | 396        |
| 5.3.1.4.1. 开源Flink 1.10实时导入数据至Hologres | 396        |
| 5.3.1.4.2. 开源Flink 1.11及以上版本实时写入       | 398        |
| 5.3.2. Spark                           | 402        |

| 5.3.2.1. Spark的数据写入至Hologres     | 402 |
|----------------------------------|-----|
| 5.3.3. MySQL/PostgreSQL等数据库      | 410 |
| 5.3.3.1. 实时同步数据库的数据至Hologres     | 410 |
| 5.3.3.2. MySQL分库分表实践             | 412 |
| 5.3.4. Kafka                     | 418 |
| 5.3.4.1. Kafka通过DataWorks实时同步    | 418 |
| 5.3.5. DataHub                   | 419 |
| 5.3.5.1. 实时同步DataHub的数据至Hologres | 419 |
| 6.开发指南                           | 428 |
| 6.1. Hologres开发规范                | 428 |
| 6.2. 数据类型                        | 433 |
| 6.2.1. 数据类型汇总                    | 433 |
| 6.2.2. 自增序列Serial(Beta)          | 443 |
| 6.2.3. JSON和JSONB类型              | 446 |
| 6.3. PostgreSQL兼容函数              | 463 |
| 6.3.1. 查看表和DB的存储大小               | 463 |
| 6.3.2. 有序聚集函数                    | 465 |
| 6.3.3. 数学函数                      | 466 |
| 6.3.4. 三角函数                      | 469 |
| 6.3.5. 字符串函数                     | 471 |
| 6.3.6. 模式匹配函数                    | 475 |
| 6.3.7. 类型转换函数                    | 477 |
| 6.3.8. 时间和日期函数                   | 480 |
| 6.3.9. 条件函数                      | 485 |
| 6.3.10. 数组函数                     | 486 |
| 6.3.11. 通用聚合函数                   | 487 |
| 6.3.12. 有序集合函数                   | 490 |
| 6.3.13. 窗口函数                     | 492 |

| 6.3.14. 子查询函数                              | 496 |
|--------------------------------------------|-----|
| 6.3.15. 比较函数                               | 497 |
| 6.3.16. 设置返回函数                             | 497 |
| 6.3.17. 权限查询函数                             | 497 |
| 6.3.18. 连接函数                               | 499 |
| 6.4. 扩展函数                                  | 500 |
| 6.4.1. 概览                                  | 500 |
| 6.4.2. PostGIS (Beta)                      | 502 |
| 6.4.3. 聚合视图(Beta)                          | 512 |
| 6.4.4. Proxima向量计算                         | 521 |
| 6.4.5. 流量分析函数                              | 529 |
| 6.4.5.1. 漏斗分析函数                            | 529 |
| 6.4.5.2. 明细圈人函数                            | 538 |
| 6.4.5.3. Roaring Bitmap函数                  | 542 |
| 6.4.6. 聚合函数                                | 547 |
| 6.4.6.1. APPROX_COUNT_DISTINCT             | 547 |
| 6.4.7. 账号与授权函数                             | 548 |
| 6.4.7.1. USER_DISPLAY_NAME                 | 549 |
| 6.4.7.2. HG_USER_DISPLAY_NAME_TO ID        | 549 |
| 6.4.7.3. APPLY_PRIVILEGES                  | 550 |
| 6.4.8. Hive兼容函数                            | 551 |
| 6.4.8.1. GET_JSON_OBJECT                   | 551 |
| 6.4.9. MaxCompute兼容函数                      | 553 |
| 6.4.9.1. MAX_PT                            | 553 |
| 6.4.10. 工具函数                               | 553 |
| 6.4.10.1. HG_VERSION                       | 553 |
| 6.4.10.2. HG_SHARD_ID_FOR_DISTRIBUTION_KEY | 554 |
| 6.4.10.3. HG_UPDATE_DATABASE_PROPERTY      | 555 |

| 6.4.10.4. SET_TABLE_PROPERTY    | 556 |
|---------------------------------|-----|
| 6.5. DDL                        | 557 |
| 6.5.1. DATABASE                 | 558 |
| 6.5.1.1. CREATE DATABASE        | 558 |
| 6.5.1.2. ALTER DATABASE         | 558 |
| 6.5.1.3. DROP DATABASE          | 559 |
| 6.5.2. SCHEMA                   | 559 |
| 6.5.2.1. CREATE SCHEMA          | 559 |
| 6.5.2.2. ALTER SCHEMA           | 561 |
| 6.5.2.3. DROP SCHEMA            | 561 |
| 6.5.3. TABLE                    | 562 |
| 6.5.3.1. CREATE TABLE           | 562 |
| 6.5.3.2. CREATE TABLE LIKE      | 576 |
| 6.5.3.3. ALTER TABLE            | 579 |
| 6.5.3.4. DROP TABLE             | 584 |
| 6.5.4. PARTITION TABLE          | 585 |
| 6.5.4.1. CREATE PARTITION TABLE | 585 |
| 6.5.4.2. ALTER PARTITION TABLE  | 596 |
| 6.5.4.3. DROP PARTITION TABLE   | 599 |
| 6.5.5. FOREIGN TABLE            | 600 |
| 6.5.5.1. CREATE FOREIGN TABLE   | 600 |
| 6.5.5.2. IMPORT FOREIGN SCHEMA  | 602 |
| 6.5.5.3. ALTER FOREIGN TABLE    | 606 |
| 6.5.5.4. DROP FOREIGN TABLE     | 607 |
| 6.5.6. CAST                     | 608 |
| 6.5.6.1. CREATE CAST            | 608 |
| 6.5.6.2. DROP CAST              | 608 |
| 6.5.7. VIEW                     | 609 |

| 6.5.7.1. VIEW                           | 609 |
|-----------------------------------------|-----|
| 6.6. DML&DQL                            | 612 |
| 6.6.1. SELECT                           | 612 |
| 6.6.2. INSERT                           | 623 |
| 6.6.3. INSERT ON CONFLICT(UPSERT)       | 625 |
| 6.6.4. INSERT OVERWRITE                 | 630 |
| 6.6.5. DELETE                           | 633 |
| 6.6.6. UPDATE                           | 634 |
| 6.6.7. TRUNCATE                         | 635 |
| 6.6.8. ANALYZE和AUTO ANALYZE             | 636 |
| 6.6.9. Fixed Plan加速SQL执行                | 644 |
| 6.7. 高级功能                               | 656 |
| 6.7.1. Hologres Binlog                  | 656 |
| 6.7.1.1. 订阅Hologres Binlog              | 656 |
| 6.7.1.2. Flink/Blink实时消费Hologres Binlog | 659 |
| 6.7.1.3. 通过JDBC消费Hologres Binlog(Beta)  | 664 |
| 6.7.2. Table Group与Shard Count          | 673 |
| 6.7.2.1. 基本概念                           | 673 |
| 6.7.2.2. Table Group与Shard Count操作指南    | 676 |
| 6.7.2.3. Table Group设置最佳实践              | 681 |
| 6.8. 系统参数                               | 684 |
| 6.8.1. 时区                               | 684 |
| 6.8.2. GUC参数                            | 690 |
| 6.8.3. 系统表                              | 694 |
| 6.8.4. Extension扩展                      | 705 |
| 6.9. 其他语句                               | 707 |
| 6.9.1. 其他SQL语句                          | 707 |
| 7.BI分析及可视化                              | 711 |

|    | 7.1. 概述                     | 711 |
|----|-----------------------------|-----|
|    | 7.2. Apache Superset        | 711 |
|    | 7.3. Apache Zeppelin        | 713 |
|    | 7.4. Dataiku                | 715 |
|    | 7.5. DataV                  | 718 |
|    | 7.6. DataWorks数据服务          | 720 |
|    | 7.7. Davinci                | 724 |
|    | 7.8. FineBI                 | 727 |
|    | 7.9. FineReport             | 732 |
|    | 7.10. Grafana               | 736 |
|    | 7.11. IBM Cognos Analytics  | 739 |
|    | 7.12. Metabase              | 748 |
|    | 7.13. Power BI              | 751 |
|    | 7.14. Qlik                  | 761 |
|    | 7.15. Quick BI              | 770 |
|    | 7.16. Redash                | 778 |
|    | 7.17. SAP BusinessObjects   | 781 |
|    | 7.18. Tableau               | 786 |
|    | 7.19. Yonghong BI           | 791 |
| 8. | 监控与运维                       | 796 |
|    | 8.1. 实例升级                   | 796 |
|    | 8.2. 资源隔离与高可用               | 797 |
|    | 8.2.1. 单实例Shard多副本高吞吐(Beta) | 797 |
|    | 8.2.2. 单实例计算资源隔离(Beta)      | 799 |
|    | 8.2.3. 多实例读写分离高可用部署(共享存储)   | 803 |
|    | 8.3. 监控与告警                  | 806 |
|    | 8.3.1. 云监控                  | 806 |
|    | 8.3.2. Hologres管控台的监控指标     | 815 |

| 8.3.3. 自助健康检查常用命令                | 817 |
|----------------------------------|-----|
| 8.4. 连接与SQL                      | 823 |
| 8.4.1. 慢Query日志查看与分析             | 823 |
| 8.4.2. Query管理                   | 833 |
| 8.4.3. 连接数管理                     | 838 |
| 8.4.4. 锁以及排查锁                    | 844 |
| 8.5. 存储优化                        | 855 |
| 8.5.1. 更改列存表的数据存储格式              | 855 |
| 9.数据迁移                           | 857 |
| 9.1. 迁移Lightning至Hologres        | 857 |
| 9.2. 迁移MySQL至Hologres            | 862 |
| 9.3. 迁移ClickHouse至Hologres       | 865 |
| 9.4. 迁移HBase至Hologres            | 880 |
| 9.5. 迁移工具Holo Shipper            | 884 |
| 10.安全管理                          | 890 |
| 10.1. 安全白皮书                      | 890 |
| 10.2. 数据脱敏(Beta)                 | 892 |
| 10.3. IP白名单                      | 899 |
| 10.4. 查询事件日志                     | 901 |
| 10.5. 数据加密                       | 902 |
| 10.5.1. 数据存储加密                   | 902 |
| 10.5.2. 查询MaxCompute加密数据(BYOK模式) | 909 |
| 10.6. 数据地图(Beta)                 | 913 |
| 11.共享集群(MaxCompute BI加速版)        | 918 |
| 11.1. 概述                         | 918 |
| 11.2. 产品定价                       | 919 |
| 11.3. 使用说明                       | 923 |
| 11.4. 管理控制台实例管理                  | 931 |

| 11.5. 迁移Lightning至共享集群(MaxCompute BI加速版) | 933  |
|------------------------------------------|------|
| 11.5.1. 迁移Lightning至共享集群概述               | 934  |
| 11.5.2. 迁移Lightning至共享集群(数据服务场景)         | 934  |
| 11.5.3. 迁移Lightning至共享集群(Quick BI场景)     | 940  |
| 12.性能调优                                  | 946  |
| 12.1. 优化内部表的性能                           | 946  |
| 12.2. Key/Value查询场景最佳实践                  | 966  |
| 12.3. Hologres Clustering Key最佳实践        | 970  |
| 12.4. 优化MaxCompute外部表的查询性能               | 975  |
| 12.5. OOM常见问题排查指南                        | 978  |
| 13.性能测试                                  | 986  |
| 13.1. 参考TPC-H测试说明                        | 986  |
| 13.1.1. 测试方案介绍                           | 986  |
| 13.1.2. 测试结果参考 1                         | 1018 |
| 13.2. Hologres vs Clickhouse性能对比参考测试1    | 1027 |
| 14.常见问题                                  | 1035 |
| 14.1. 约束和限制                              | 1035 |
| 14.2. Blink和Flink常见问题及诊断 1               | 1035 |
| 14.3. 对接MaxCompute常见问题与诊断                | 1041 |
| 14.4. 监控指标常见问题                           | 1047 |
| 14.5. SQL语句的常见问题1                        | 1049 |
| 14.6. 权限相关问题                             | 1050 |
| 14.6.1. RAM用户授权相关1                       | 1050 |
| 14.6.2. Hologres权限相关1                    | 1053 |
| 14.6.3. DataWorks权限相关                    | 1055 |
| 14.6.4. MaxCompute权限相关                   | 1059 |
| 14.7. 其他问题                               | 1061 |
| 14 71 如何获取更多的在线支持?                       | 1061 |

| 15.相关协议                       | 1062 |
|-------------------------------|------|
| 15.1. 实时数仓Hologres服务等级协议(SLA) | 1062 |
| 15.2. 产品生命周期策略与版本             | 1062 |
| 16.视频专区                       | 1065 |
| 17.用户案例合集                     | 1066 |

# 1.动态与公告 1.1. 功能发布记录

本文为您介绍Hologres产品功能的发布信息。

## Hologres 2021年10月新增功能

2021年10月正式发布Hologres V1.1版本,新增功能具体如下:

#### • 运维能力改善

- 新增资源组隔离能力(Beta),通过设计多个资源组,实现实例内部不同用户的计算资源线程级负载隔
   离,可以更好地支撑多用户、多场景的使用方式。详情请参见单实例计算资源隔离(Beta)。
- 支持Hologres实例在线热升级,升级期间,读(查询)数据不受影响,升级版本时可以提工单使用热升级。

#### • 引擎能力增强

- 支持将表设计为行列共存结构,一份数据同时支持点查、OLAP多种查询场景,详情请参见CREATE TABLE。
- 支持JDBC实时消费Hologres Binlog (Beta),详情请参见通过JDBC消费Hologres Binlog (Beta)。
- 支持Hologres Binlog按需启用,配置动态修改,详情请参见订阅Hologres Binlog。
- 支持重命名列名称,详情请参见ALTER TABLE。
- 新增JSONB索引(Beta),加速JSON类型数据的查询检索。详情请参见JSON和JSONB类型。
- 。 优化内存中元数据管理机制,增加元数据缓存与压缩,更有效率的管理内存。
- 外表能力优化
  - 支持Hologres数据批量写入OSS外表,进一步降低存储成本。详情请参见Hologres数据导出至OSS。
  - 支持Hologres跨库查询,支持Hologres多实例联邦查询。详情请参见跨库查询。
- 安全增强
  - 支持Hologres内部表数据存储加密(Beta),提升数据访问安全能力,详情请参见数据存储加密。
  - 支持读MaxCompute加密数据(Beta), 丰富Hologres兼容MaxCompute生态。详情请参见查询 MaxCompute加密数据(BYOK模式)。

#### • 行为变更说明

- Auto Analyze能力,在Hologres V1.1版本中转为默认开启。
- Hologres新引擎直读MaxCompute, 在V1.1版本中转为默认开启。
- Resharding函数完成Beta,相关函数名更新。

更多行为变更,请参见默认行为变更说明。

### Hologres 2021年5月新增功能

2021年5月正式发布Hologres V0.10版本,新增功能具体如下:

- 引擎增强
  - 支持自动采集表的统计信息:数据写入更新时自动采样表的统计信息,以便生成更优的Query Plan,不 再需要手工执行Analyze Table。详情请参见ANALYZE和AUTO ANALYZE。

- 支持点查(Key/Value)场景的毫秒级高可靠(Beta):支持Shard级别多副本配置,支持毫秒级主副本切换和查询重试,显著提高服务场景下的高可靠能力。详情请参见单实例Shard多副本高吞吐(Beta)。
- 新增RoaringBit map扩展,原生支持Bit map数据类型及相关函数。详情请参见Roaring Bit map函数。
- 新增单表维度聚合视图:针对可累加数据定义单表聚合视图,实现对汇聚数据更快的查询性能。详情请参见聚合视图(Beta)。
- 新增bit\_construct和bit\_match函数:针对圈人、归因等场景进行优化,支持更高效率的基于userid的 聚合条件过滤。详情请参见明细圈人函数。
- 新增range\_retention\_count和range\_retention\_sum函数:针对留存场景优化多天范围查询。详情请参见漏斗分析函数。
- 新增Resharding工具:内置Resharding函数,修改Shard数无需重新建表,简化调优过程。详情请参见Table Group与Shard Count操作指南。
- 优化列存默认采用AliORC压缩格式,存储压缩比提高30%~50%。详情请参见更改列存表的数据存储格 式。
- 外表查询功能
  - MaxCompute外部表查询性能提升(Beta):全新外部表加速引擎,相比之前版本,查询性能约有 30%~100%的提升。详情请参见优化MaxCompute外部表的查询性能。
  - 新增exec\_external\_sql函数:通过exec\_external\_sql函数维护MaxCompute表,实现对DDL的管理。详 情请参见执行MaxCompute SQL语句。
  - 新增OSS外表读取:支持读取OSS中parquet、orc、text等格式的文件。详情请参见通过外部表直接访问OSS。
  - 新增集成DLF(Beta):通过DLF读取OSS数据。详情请参见通过DLF读取OSS数据。
- 性能优化
  - 点查性能提升: 行存总吞吐提升100%, 列存总吞吐提升30%。
  - 更新操作优化: Update/Delete优化,性能提升30%。
  - 。 Query Plan缓存:优化Query Plan Cache,降低优化器耗时。
- 企业级运维与安全优化
  - 慢查询透出,内置查询状态历史,可以查询一个月内所有查询的状态,快速定位慢查询,失败查询。详 情请参见慢Query日志查看与分析。

#### Hologres 2021年1月新增功能

2021年1月正式发布Hologres V0.9版本,新增功能具体如下:

● 引擎增强

- 数据类型丰富。
  - JSON和JSONB类型。
  - 时间类型: interval、timetz、time
  - 网络类型: inet
  - 货币类型: money
  - PG系统类型: name、uuid、oid
  - 其他: bytea、bit、varbit

详情请参见数据类型汇总。

- 函数类型丰富,包括兼容PG的函数和Hologres扩展函数。
  - 数组函数:新增array\_length和array\_positions。详情请参见数组函数。
  - 查看表和DB存储大小的函数: pg\_relation\_size和pg\_database\_size, 详情请参见查看表和DB的存储大小。
- 支持通过Hologres SQL命令语句将Hologres数据导出至MaxCompute,实现数据归档。详情请参见通过 SQL导出数据至MaxCompute。
- 支持Hologres Binlog 订阅 (Beta),详情请参见订阅Hologres Binlog。
- 支持动态修改表bit map索引和字典编码,支持根据数据特征自动创建字典编码。详情请参见ALTER TABLE。
- 发布Hologres Client Library,适用于大批量离线、实时数据同步至Hologres以及高QPS的点查场景,实现自动攒批,提高吞吐,详情请参见通过Holo Client读写数据。
- 优化JDBC写入链路和查询优化器,显著提升引擎写入效率。
- BI生态连通友好性提升,支持Tableau Server, Superset等更多BI工具,满足多种业务分析需求。
- 安全增强
  - 支持STS账号通过角色的方式登录Hologres,实现除云账号外等更安全更多元的账号登录体系,详情请参见RAM角色授权模式。

### Hologres 2020年10月新增功能

2020年10月正式发布Hologres V0.8版本,新增功能具体如下:

- 引擎增强
  - 支持通过 CREATE VIEW 语句创建视图。您可以基于一张表、多张表(包含内部表和外部表)或者其他 视图创建视图,详情请参见VIEW。
  - 新增SERIAL、DATE、TIMESTAMP、VARCHAR(n)及CHAR(n)数据类型。同时, MaxCompute外部表数据 支持Array类型映射, 详情请参见数据类型汇总。
  - 支持 INSERT ON CONFLICT 功能,您可以根据主键配置,在插入数据时更新或跳过重复数据,详情请参见INSERT ON CONFLICT (UPSERT)。
  - 支持 TRUNCATE 功能。
  - 內置Proxima向量检索引擎,支持海量数据向量检索功能,该功能目前处于Beta版本,详情请参见Proxima向量计算。
- 安全增强
  - 新增数据脱敏功能。您可以配置多种脱敏策略,对电话、地址或身份证等私密信息进行脱敏,详情请参 见数据脱敏(Beta)。
  - 对接云监控,支持自定义指标监控和一键报警,详情请参见云监控。
- MaxCompute外部表查询约束与限制
  - 。 查询MaxCompute分区表时,扫描分区数的最大值为512个(0.8之前版本为50个)。
  - 每个查询中,最大的底层数据扫描量为200GB(与外部表的数量以及字段数无关,0.8之前版本为 100GB)。

更多内容请参见约束和限制。

# 1.2. 默认行为变更说明

本文将会记录Hologres每个版本中的默认行为变更。

⑦ 说明 参数更名是向下兼容的,即低版本的参数名仍可使用,但是更推荐使用新参数名。

### V1.1版本默认行为变更说明(2022年04月)

内存优化

Hologres从 V1.1.53版本开始,针对内存进行优化,优化后端运维指标的汇报,相比之前版本常驻内存更少,从而提高计算使用内存。若有需要可以升级至Hologres V1.1.53版本。

#### V1.1版本默认行为变更说明(2022年03月)

Fixed Plan点查场景优化

Hologres从 V1.1.49版本开始,针对Fixed Plan点查场景进行了优化,在大规模点查的情况下提升了30%以上的吞吐。若有需要请升级Hologres实例至 V1.1.49及以上版本,Fixed Plan使用详情请参见Fixed Plan加速SQL执行。

### V1.1版本默认行为变更说明(2022年03月)

分区子表绑定父表进行属性检测

Hologres从 V1.1.42版本开始,对分区子表绑定(ATTACH)父表时,将会进行更严格的属性检测,包括主键(PK)、索引、非空约束等,如果子表的属性与父表不一致,则会报错无法绑定。请在建表前确保分区子表的属性与父表一致,关于分区子表和父表的约束请参见CREATE PARTITION TABLE。

典型场景示例如下,子表的Clustering Key和父表的Clustering Key不一致,会报错无法绑定。

```
--假设已有父表和其子表,其DDL如下:
BEGIN;
CREATE TABLE public.hologres parent(
 a int,
 b text not null,
 c timestamptz not null,
 ds text,
 PRIMARY KEY(a,ds)
)
PARTITION BY LIST(ds);
CALL set table property ('public.hologres parent', 'orientation', 'column');
CALL set table property('public.hologres parent', 'distribution key', 'a');
CALL set table property ('public.hologres parent', 'clustering key', 'b');
CALL set table property('public.hologres parent', 'event time column', 'c');
CREATE TABLE public.hologres child PARTITION OF public.hologres parent FOR VALUES IN('20201
103');
COMMIT;
--创建临时分区子表
BEGIN:
CREATE TABLE IF NOT EXISTS public.tmp hologres child(
 a int.
 b text not null,
 c timestamptz not null,
 ds text,
 PRIMARY KEY (a,ds)
);
CALL set table property ('public.tmp hologres child', 'orientation', 'column');
CALL set_table_property('public.tmp_hologres_child', 'distribution_key', 'a');
CALL set table property('public.tmp hologres child', 'clustering key', 'a,b');
CALL set table property('public.tmp hologres child', 'event time column', 'c');
COMMIT:
--导入外表数据至临时分区子表
insert into public.tmp hologres child select * from foreign table where ds='20201103';
--删除原分区子表,并将临时分区子表绑定至父表上
BEGIN;
DROP TABLE IF EXISTS public.hologres child;
ALTER TABLE public.tmp hologres child RENAME TO hologres child;
ALTER TABLE public.hologres parent ATTACH PARTITION public.hologres child
FOR VALUES IN ('20201103');
COMMIT ;
--错误原因
ERROR: partition index hologres child's immutable properties (e.g. clustering key, event tim
e column) is consistent with parent.
 Hint: create partition with [create table ... partition of ...] to be consistent with par
ent.
```

## V1.1版本默认行为变更说明(2021年12月)

#### 新建实例公网Endpoint默认关闭

出于数据访问控制的安全要求,自2021年12月7日00:00:00起,新建实例的公网Endpoint默认关闭,默认不 提供公网访问能力。如果您需要使用公网Endpoint连接Hologres,请在Hologres管理控制台手动打开。

## V1.1版本默认行为变更说明(2021年11月)

#### 单节点计算内存上限取消20GB限制

Hologres从 V1.1.24版本开始,计算节点(Worker Node)运行时内存取消单节点20GB限制,采用动态调整 节点内存。计算节点定期检查当前内存水位,从而动态分配计算节点的内存上限,尽量保证运行时内存最大 化分配,保障Query获得足够内存分配。Hologres升级到V1.1.24及以上版本后,若是执行Query时还报错超 内存限制,在执行计划合理的前提下,说明内存已用到了上限,需要优化SQL或者扩容实例。

⑦ 说明 一个实例后端由多个节点组成,不同实例规格对应不同节点数,单个节点的总内存为64GB。 内存会分为三部分,三分之一分配给计算运行时分配,三分之一分配给缓存,三分之一分配给元数据及 常驻执行进程。

## V1.1版本默认行为变更说明(2021年10月)

#### • Auto Analyze默认打开

Auto Analyze在Hologres V0.10版本透出,经过多用户线上验证,具备生产可用状态,因此在Hologres V1.1版本中默认行为由关闭改为打开。升级实例不受影响,新创建实例默认为打开,同时相关参数名调整如下。

| 原参数名                                                 | 新参数名                                | 默认值 |
|------------------------------------------------------|-------------------------------------|-----|
| hg_experimental_enable_start_auto_analyz<br>e_worker | hg_enable_start_auto_analyze_worker | on  |

关于Auto Analyze的使用请参见ANALYZE和AUTO ANALYZE。

#### • Table Group相关函数更名

Resharding函数在Hologres V0.10版本透出,经过多用户线上验证,具备生产可用状态,在Hologres V1.1版本中相关函数名称调整如下。

| 原函数名                                            | 新函数名                                            |
|-------------------------------------------------|-------------------------------------------------|
| hg_update_table_shard_count('table_name','table | hg_move_table_to_table_group('table_name','tabl |
| _group_name')                                   | e_group_name')                                  |

- 关于Resharding的使用请参见Table Group与Shard Count操作指南。
- 关于Table Group的使用,请参见Table Group设置最佳实践。
- MaxCompute外表访问行为变更

在Hologres V0.10版本中,Hologres具备了全新的MaxCompute外表加速查询引擎,带来30%以上的性能 提升,经过多用户线上验证,具备生产可用状态,因此新版本使用新的查询引擎查询MaxCompute外表。 升级用户不受影响,新创建实例默认使用全新外表引擎。同时相关参数名调整如下。

| 原参数名                                                 | 新参数名                                   | 备注                           |
|------------------------------------------------------|----------------------------------------|------------------------------|
| hg_experiment al_enable_access<br>_odps_orc_via_holo | hg_enable_access_odps_orc_via<br>_holo | 默认值为on。                      |
| hg_experimental_foreign_table_<br>executor_max_dop   | hg_foreign_table_executor_max<br>_dop  | 默认值调整为与实例Core数相同,<br>最大为128。 |

| 原参数名                                                  | 新参数名                                      | 备注                                                                             |
|-------------------------------------------------------|-------------------------------------------|--------------------------------------------------------------------------------|
| 无                                                     | hg_foreign_table_executor_dml_<br>max_dop | V1.1版本新增,默认为32,针对涉<br>及有外表的DML SQL生效。                                          |
| hg_experimental_foreign_table_<br>split_size          | hg_foreign_table_split_size               | 默认值为64MB。                                                                      |
| hg_experimental_foreign_table_<br>max_partition_limit | hg_foreign_table_max_partition<br>_limit  | 默认为512,即一次Query查询扫描<br>最大分区为512。                                               |
| hg_experimental_enable_write_<br>maxcompute           | 无                                         | V1.1版本默认为on,即默认可回写<br>至MaxCompute,详情请参见 <mark>通过</mark><br>SQL导出数据至MaxCompute。 |

有关参数的含义,请参见优化MaxCompute外部表的查询性能。

pg\_stat\_activity表支持全局状态

在Hologres V1.1之前版本中,pg\_stat\_activity表只记录单个接入节点(FE)的活跃连接状态,对于活跃 查询的检查和处理并不方便,在1.1版本中,pg\_stat\_activity包含了全部接入节点的状态,有关 pg\_stat\_activity活跃查询的管理,请参见Query管理。

• 连接数默认行为更改

从Hologres V1.1版本开始,优化连接数默认行为,增加Superuser预留连接数,同时也优化HoloWeb连接 池逻辑,强保证当连接数超过实例默认规格后,可以通过HoloWeb连接实例进行连接数管控和连接释放。 关于连接数的使用请参见连接数管理。

修改idle\_in\_transaction\_session\_timeout默认参数值

参数 idle\_in\_transaction\_session\_timeout 描述了事务进入idle状态后的超时行为,如果不设置参数 值,默认不会做事务超时的释放,容易发生查询被锁死的情况。在Hologres V1.1版本中, idle\_in\_tran saction\_session\_timeout 值默认设置为10分钟。关于参数的使用,请参见Query管理。

● 同一个事务(Transaction)内不支持数据DML和DDL同时出现

Hologres只支持对DDL语句提供Transaction支持,如果在Transaction里包含了DML语句,会消耗事务资源,引起更多潜在不稳定状态。因此在Hologres V1.1版本中,如果将DML与DDL同时写在一个Transaction 里,会有错误提示: insert in ddl transaction is not supported now ,如以下SQL语句。

```
begin;
create table abc(id int);
insert into abc values(1); --报错insert in ddl transaction is not supported now
commit;
```

```
⑦ 说明 如果您在事务内DML和DDL已经混用,可以通过如下命令语句修改参数保持数据库级别兼容。
```

alter database <db\_name> set hg\_experimental\_enable\_dml\_in\_ddl\_transaction\_block = on
; --db name为数据库名称

# 1.3. 关键缺陷通知

本文将为您介绍Hologres各版本相关缺陷的修复记录,包括问题描述、影响程度等。您可以通过报错或问题 描述,检查您当前的业务中是否产生了相关问题,提前进行问题规避。建议您提交工单由对应技术支持协助 您将产品升级到最新版本。

#### 背景信息

#### • 缺陷及修复说明

缺陷内容向下穿透:当前版本存在的缺陷,在之前的版本中均存在。

例如,0.9版本中存在某缺陷,在0.8或0.7等版本中均存在。

缺陷修复向上包含:当前版本修复后的缺陷,在之后的版本中均已修复。
 例如,0.9版本中已修复的某缺陷,在0.10或1.1等版本中均已修复。

#### • 缺陷等级说明

- P0: 建议立即升级,一旦触发会影响线上的使用(如查询、写入等操作)。
- P1: 推荐升级,提前规避相关问题。
- P2:选择性升级,偶尔发生的问题,重启即可修复。

### 2022年06月

| 等级 | 报错/问题描述                                                                                                    | 缺陷原因                                                                           | 出现/修复版本                                                | 规避建议                                                                      |
|----|----------------------------------------------------------------------------------------------------|--------------------------------------------------------------------------------|--------------------------------------------------------|---------------------------------------------------------------------------|
| Ρ2 | Analyze OSS外部表时,出现<br>OOM(Out Of Memory)。                                                                                                    | 在对OSS外部表执行<br>Analyze时,OSS行数获取<br>接口会默认采样的行数较大<br>(超过3万行),从而出现<br>OOM。         | 出现版本:<br>1.1.76及以下版<br>本。<br>修复版本:<br>1.1.77及以上版<br>本。 | 建议升级到新版<br>本。                                                             |
| Ρ2 | <pre>含有 in 查询的SQL,<br/>当 in 中常量类型和列的实际类型不一致时,报<br/>错: internal error:<br/>Invalid filter value<br/>type int32 for column<br/>type int16 。<br/>示例SQL如下。</pre> Create table<br>test(pid smallint);<br>insert into test<br>values (1);<br>select pid from test<br>where pid not in (4,<br>5); | in 算子指定的常量数据<br>类型和原列类型不同时,优<br>化器(QO)没有对常量进<br>行 cast 类型转换,导致<br>在执行器(QE)端报错。 | 出现版本:<br>1.1.73及以下版<br>本。<br>修复版本:<br>1.1.74及以上版<br>本。 | <ul> <li>in 中的常量<br/>类型和列的类型<br/>保持一致。</li> <li>建议升级到新版<br/>本。</li> </ul> |

#### 交互式分析公共云合集·动态与公告

| 等级 | 报错/问题描述                                                                                | 缺陷原因                                                                                                    | 出现/修复版本                                                | 规避建议                                                          |
|----|----------------------------------------------------------------------------------------|----------------------------------------------------------------------------------------------------|--------------------------------------------------------|---------------------------------------------------------------|
| P2 | 创建OSS外部表时,只选择部<br>分字段创建外部表,创建时报<br>错: Open ORC file<br>failed for schema<br>mismatch 。 | 选择部分OSS字段创建外部<br>表时,引擎对部分外部表的<br>支持有限制,只能选择全部<br>字段。                                                                                                    | 出现版本:<br>1.1.73及以下版<br>本。<br>修复版本:<br>1.1.74及以上版<br>本。 | <ul> <li>选择全部字段创<br/>建外部表。</li> <li>建议升级到新版<br/>本。</li> </ul> |
| Ρ2 | 删除某一段区间的数据之后<br>(如删除某个分区),立即对<br>同一张表执行 insert 命<br>令,写入的速度变慢。                         | 当删除了一个区间或者一段<br>连续的值之后,此时<br>Compation还未全部完成,<br>执行 insert 命令时,会<br>先去查询该时间段是否有相<br>同的记录,直到遇到第一条<br>没被删除的记录才能停下<br>来,如果查询的Key附近有<br>大量连续删除的记录,会消<br>耗很多时间在遍历这些记录<br>上,导致 insert 命令写<br>入速度慢。 | 出现版本:<br>1.1.70及以下版<br>本。<br>修复版本:<br>1.1.71及以上版<br>本。 | 建议升级到新版<br>本。                                                 |

# 2022年05月

| 等级 | 报错/问题描述                                                                                                    | 缺陷原因                                                                                                    | 出现/修复版本                                                | 规避建议                                                                                                    |
|----|----------------------------------------------------------------------------------------------------|----------------------------------------------------------------------------------------------------|--------------------------------------------------------|----------------------------------------------------------------------------------------------------|
| Р1 | 查MaxCompute表报<br>错: Timestamp overflow<br>detected while<br>converting<br>timestampfrom orc<br>VectorBatch to arrow 。 | 在MaxCompute表中有<br>TIMESTAMP类型,使用<br>Tunnel写入后TIMESTAMP<br>精度会变成纳秒,目前<br>Hologres暂不支持精度为纳<br>秒的TIMESTAMP,导致报<br>错。 | 出现版本:<br>1.1.69及以下版<br>本。<br>修复版本:<br>1.1.70及以上版<br>本。 | <ul> <li>修改<br/>MaxCompute<br/>表的<br/>TIMESTAMP类<br/>型为DATATIME<br/>类型。</li> <li>建议升级到新版<br/>本。</li> </ul> |
| Ρ2 | 查询OSS Parquet数据时,通<br>过 count 语句每次查出的<br>结果不一致,而OSS数据没发<br>生过变化。                                                      | Hologres读OSS Parquet文<br>件时,接口版本较老,导致<br>读取非Null数据中会随机出<br>现Null值,从而查询结果错<br>误。                                   | 出现版本:<br>1.1.67及以下版<br>本。<br>修复版本:<br>1.1.68及以上版<br>本。 | 建议升级到新版<br>本。                                                                                              |

| 等级 | 报错/问题描述                                                                                                    | 缺陷原因                                                                          | 出现/修复版本                                                   | 规避建议                                                                                                    |
|----|----------------------------------------------------------------------------------------------------|-------------------------------------------------------------------------------|-----------------------------------------------------------|----------------------------------------------------------------------------------------------------|
| Ρ2 | 在Hologres中使用SQL方式将<br>数据回写MaxCompute时报<br>错: Blocks not match,<br>server:xx client yy 。                                                                                                    | 在回写MaxCompute时,超<br>时时间默认为300s,导致产<br>生了空的Block,从而出现<br>报错。                   | 出现版本:<br>1.1.64及以下版<br>本。<br>修复版本:<br>1.1.65及以上版<br>本。    | <ul> <li>通过执行如下命<br/>令修改超时时<br/>间。</li> <li>alter<br/>server<br/>odps_serv<br/>er<br/>options<br/>(add<br/>socket_ti<br/>meout<br/>'600');</li> <li>修改超时时间<br/>为 600s<br/>,<br/>不容易产生空<br/>Block。</li> <li>建议升级到新版<br/>本。</li> </ul> |
| Ρ2 | Hologres V1.1版本在对<br>MaxCompute外部表增加多列<br>时报错: not support<br>alter table with multi<br>commands 。示例SQL如下。<br>ALTER FOREIGN TABLE<br>bank<br>ADD COLUMN<br>cons_conf_idx<br>float8,<br>ADD COLUMN euribor3m<br>float8; | Hologres V1.1版本增加了<br>对外部表 add<br>column 状态的检查,当增<br>加多列时,状态检查错误,<br>导致增加列失败。 | 出现版本:<br>1.1.1至1.1.58版<br>本。<br>修复版本:<br>1.1.59及以上版<br>本。 | <ul> <li>一次只新增一个<br/>列或者使<br/>用IMPORT<br/>FOREIGN<br/>SCHEMA语法刷<br/>新外部表。</li> <li>建议升级到新版<br/>本。</li> </ul>                                                                                                    |

| 等级 | 报错/问题描述                                                                                                    | 缺陷原因                                                                 | 出现/修复版本                                                | 规避建议          |
|----|----------------------------------------------------------------------------------------------------|----------------------------------------------------------------------|--------------------------------------------------------|---------------|
| Ρ1 | 使用 to_date 函数带<br>where过滤条件查询时报<br>错: invalid value \"\"<br>for \"YYYY\" HGERR_detl<br>Field requires 4<br>characters, but only 0<br>could be parsed 。示例<br>查询SQL如下。<br>select * from<br>public.test<br>where<br>to_date(content,<br>'YYYYMMDD')<br>BETWEEN '2021-10-<br>22' AND '2021-10-23'<br>limit 10; | 使用 to_date 函数带<br>where过滤条件时, where<br>过滤的数据被识别为了非法<br>数据进行转换, 导致报错。 | 出现版本:<br>1.1.58及以下版<br>本。<br>修复版本:<br>1.1.59及以上版<br>本。 | 建议升级到新版<br>本。 |
| Ρ2 | 并发读取MaxCompute加密的<br>表时,出现报错: failed<br>to load row group data<br>from file pangu 。                                                                                                    | 在并发读取MaxCompute加<br>密表时,Reader并发解析加<br>密对象, 导致解密错误。                  | 出现版本:<br>1.1.57及以下版<br>本。<br>修复版本:<br>1.1.58及以上版<br>本。 | 建议升级到新版<br>本。 |

| 等级       | 报错/问题描述                                                                      | 缺陷原因                                                           | 出现/修复版本                                                           | 规避建议                                                                                                    |
|----------|------------------------------------------------------------------------------|----------------------------------------------------------------|-------------------------------------------------------------------|----------------------------------------------------------------------------------------------------|
| 等级<br>P2 | 报错/问题描述<br>对NUMERIC或者DECIMAL类型<br>的字段执行求余(%)计算,<br>且下推至HQE中执行,导致计<br>算结果不正确。 | 缺陷原因<br>HQE不支持NUMERIC和<br>DECIMAL类型的求余,但未<br>做类型校验,导致结果出<br>错。 | 出现/修复版本<br>出现版本:<br>1.1.55及以下版<br>本。<br>修复版本:<br>1.1.56及以上版<br>本。 | 规避建议 <ul> <li>不对NUMERIC和<br/>DECIMAL类型的<br/>字段执行求余计算。</li> <li>建议升级到新版本。</li> </ul> ⑦ 说明<br>升级后仍<br>然不支持<br>对<br>NUMERIC<br>和DECIMAL<br>类型的字<br>段执行求<br>余计算,<br>会直接报 |
|          |                                                                              |                                                                |                                                                   | <b></b>                                                                                                    |

# 2022年04月

| 等级 | 报错/问题描述                                                                                                    | 缺陷原因                                                                                         | 出现/修复版本                                                | 规避建议                                                                                                    |
|----|----------------------------------------------------------------------------------------------------|----------------------------------------------------------------------------------------------|--------------------------------------------------------|----------------------------------------------------------------------------------------------------|
| Ρ2 | 通过JDBC订阅Hologres<br>Binlog,启动JDBC消费Binlog<br>作<br>业pgreplicationstream.start<br>()在数据库端同时执行 drop<br>table xx; 删除对应表,导<br>致实例出现短暂重启。 | 订阅Binlog时删除表,会导<br>致订阅时表不存在,但是订<br>阅Binlog需要获取表<br>的table_properties,导致<br>空指针,出现实例重启现<br>象。 | 出现版本:<br>1.1.54及以下版<br>本。<br>修复版本:<br>1.1.55及以上版<br>本。 | <ul> <li>订阅Hologres<br/>Binlog时不删除表。</li> <li>建议升级到新版本。</li> <li>建议升级到新版本。</li> <li>闭明升级<br/>Hologres<br/>实例后若<br/>是订阅<br/>Binlog时<br/>删除表,<br/>会报表不存在。</li> </ul> |
|    |                                                                                                    |                                                                                              |                                                        |                                                                                                    |

| 等级 | 报错/问题描述                                                             | 缺陷原因                                                                                                    | 出现/修复版本                                                | 规避建议          |
|----|---------------------------------------------------------------------|----------------------------------------------------------------------------------------------------|--------------------------------------------------------|---------------|
| Ρ2 | 分区子表执行 detach 父表<br>之后,再 attach 至同一个<br>父表上,无法 attach 。             | 通过 CREATE TABLE<br><table_name><br/>PARTITION OF<br/><parent_table> 命令创<br/>建的分区子表,不会继承父<br/>表的Table Group属性,当<br/>分区子表 detach 后再进<br/>行 attach 时,校验出子<br/>表与父表的Table Group属<br/>性不一致,导致无法进<br/>行 attach 。</parent_table></table_name> | 出现版本:<br>1.1.52及以下版<br>本。<br>修复版本:<br>1.1.53及以上版<br>本。 | 建议升级到新版<br>本。 |
| Р2 | 当使用 Grouping sets 和<br>多个 Count Distinct 对<br>分区表进行查询时,查询结果<br>不正确。 | Grouping sets 和多<br>个 Count Distinct 对<br>分区表查询时,优化器未对<br>分区进行裁剪,导致分区过<br>滤条件未命中,从而出现结<br>果不正确。                                                                                                    | 出现版本:<br>1.1.52及以下版<br>本。<br>修复版本:<br>1.1.53及以上版<br>本。 | 建议升级到新版<br>本。 |

# 2022年03月

| 等级 | 报错/问题描述                                                                                  | 缺陷原因                                         | 出现/修复版本                                                | 规避建议                                                                                                    |
|----|------------------------------------------------------------------------------------------|----------------------------------------------|--------------------------------------------------------|----------------------------------------------------------------------------------------------------|
| P2 | 通过DLF查询OSS外部表时报<br>错: failed to import<br>foreign schema , 创<br>建user-mapping后能正常查<br>询。 | 没有设置user-<br>mapping时,鉴权接口传递<br>权限错误,导致查询报错。 | 出现版本:<br>1.1.50及以下版<br>本。<br>修复版本:<br>1.1.51及以上版<br>本。 | <ul> <li>显式设置user-mapping,详情请参见通过<br/>DLF读取OSS数据。</li> <li>建议升级到新版本。</li> <li>建议升级到新版本。</li> <li>③说明升级利新版本显示创度出。</li> <li>前可正常的问题。</li> </ul> |

| 等级 | 报错/问题描述                                                                                                    | 缺陷原因                                                                                                    | 出现/修复版本                                                    | 规避建议                                                                                                    |
|----|----------------------------------------------------------------------------------------------------|----------------------------------------------------------------------------------------------------|------------------------------------------------------------|----------------------------------------------------------------------------------------------------|
| Ρ1 | PrepareStatement模式下查<br>询SQL报<br>错: unrecognized node<br>type: 0 或者Hologres实例<br>出现短暂重启。                                              | PrepareStatement模式下<br>可以对反复执行的SQL生成<br>Plan cache,减少接入端的<br>开销。而在当前版本<br>PrepareStatement模式对<br>SQL的Plan cache获取不及<br>时,导致查询出错。 | 出现版本:<br>1.1.47至1.1.50版<br>本。<br>修复版本:<br>1.1.51及以上版<br>本。 | <ul> <li>使用 jdbc:po<br/>stgresql://&lt;<br/>host&gt;:<port><br/>/<dbname>pre<br/>ferQueryMode<br/>=simple 命令<br/>将JDBC连接串<br/>修改为Simple<br/>模式。</dbname></port></li> <li>建议升级到新版<br/>本。</li> </ul> |
| PO | Blink或者Flink RPC模式写入<br>Hologres时报错: failed<br>to create channel into<br>server xxx, connection<br>refused to rpc proxy<br>endpoint 。 | 使用Blink或者Flink RPC模式<br>写入Hologres时,接口未返<br>回Rpcproxy端口,导致写入<br>报错。                                                              | 出现版本:<br>1.1.50及以下版<br>本。<br>修复版本:<br>1.1.51及以上版<br>本。     | <ul> <li>将Flink作业切<br/>换为JDBC写入<br/>模式,详情请参<br/>见Hologres结<br/>果表。</li> <li>建议升级到新版<br/>本。</li> </ul>                                                                                              |
| Ρ2 | 执行含有 union all 的<br>Join SQL命令时报<br>错: internal error: 0<br>shard end shard value:<br>xxx doesn\'t 。                                  | 含 union all 的JOIN<br>SQL在推导执行计划时错<br>误,导致报错。                                                                                     | 出现版本:<br>1.1.49及以下版<br>本。<br>修复版本:<br>1.1.50及以上版<br>本。     | 建议升级到新版<br>本。                                                                                                    |
| Ρ2 | 使<br>用 json_array_elements<br>函数且SQL中含有Join命令<br>时,报错: Duplicate<br>keys detected when<br>building hash table 。                       | 执行引擎(QE)在执行Join<br>算子时会构建哈希表,但是<br>实际读数据时,没有正常过<br>滤 json_array_element<br>s 处理后的数据,导致读<br>取的数据有重复从而报错。                          | 出现版本:<br>1.1.49及以下版<br>本。<br>修复版本:<br>1.1.50及以上版<br>本。     | 建议升级到新版<br>本。                                                                                                    |
| Ρ2 | 执行Join SQL时报<br>错: Explicit remote<br>seek from a source is<br>not supported 。                                                        | Join SQL生成的执行计划<br>(通过 explain sql 查<br>看)是Nested Loop Join<br>时,执行引擎获取Nested<br>Loop Join相关的执行计划<br>错误,导致执行报错。                  | 出现版本:<br>1.1.49及以下版<br>本。<br>修复版本:<br>1.1.50及以上版<br>本。     | 建议升级到新版<br>本。                                                                                                    |

### 交互式分析Hologres

#### 交互式分析公共云合集·动态与公告

| 等级 | 报错/问题描述                                                                                                    | 缺陷原因                                                                                       | 出现/修复版本                                                    | 规避建议          |
|----|----------------------------------------------------------------------------------------------------|--------------------------------------------------------------------------------------------|------------------------------------------------------------|---------------|
| Ρ2 | SQL过滤条件中含有 not<br>in 时,查询结果中仍然含<br>有 not in 过滤的数据。示<br>例如下。<br>create table if not<br>exists test(id<br>bigint, value int);<br>select id from test<br>where id in<br>(238024008,276941010<br>) and id not in<br>(238024008) and<br>value in (1, 2, 3); | 优化器在生成执行计划时,<br>对 not in 处理错误,生<br>成了错误的执行计划,导<br>致 not in 过滤条件丢<br>失,结果出错。                | 出现版本:<br>1.1.48及以下版<br>本。<br>修复版本:<br>1.1.49及以上版<br>本。     | 建议升级到新版<br>本。 |
| P1 | 查询慢Query日志时缺少日<br>志,但是监控信息上却显示延<br>迟和QPS。                                                                                                    | 同一事务(Transaction)<br>中不同Query有相同Query<br>ID, 元仓收集Query去重后<br>只保留了一条Query, 导致<br>其他Query丢失。 | 出现版本:<br>1.1.46至1.1.47版<br>本。<br>修复版本:<br>1.1.49及以上版<br>本。 | 建议升级到新版<br>本。 |
| Ρ2 | SLPM权限模型下,修改<br>Schema名称时执行 CALL<br>slpm_rename_schema (<br>old_name, new_name) 命<br>令,报错: UPDATE is not<br>supported 。                                                                                                    | SLPM权限模型下修改<br>Schema时,权限接口判断<br>错误,导致执行报错。                                                | 出现版本:<br>1.1.47及以下版<br>本。<br>修复版本:<br>1.1.48及以上版<br>本。     | 建议升级到新版<br>本。 |

# 2022年02月

| 等级 | 报错/问题描述                                                 | 缺陷原因                                                                                                    | 出现/修复版本                                                   | 规避建议                                           |
|----|---------------------------------------------------------|----------------------------------------------------------------------------------------------------|-----------------------------------------------------------|------------------------------------------------|
| Ρ2 | SPM或者SLPM模式下,开启数<br>据脱敏后,进行Auto Analyze<br>或者Analyze失败。 | 后端会使用表Owner去执行<br>Auto Analyze,但SPM或者<br>SLPM模式下,表的Owner<br>是Developer,没有登录权<br>限,而对脱敏列采样时会走<br>PQE,导致Auto Analyze或<br>者Analyze失败。 | 出现版本:<br>1.1.1至1.1.46版<br>本。<br>修复版本:<br>1.1.47及以上版<br>本。 | <ul> <li>关闭数据脱敏。</li> <li>建议升级到新版本。</li> </ul> |

| 等级 | 报错/问题描述                                                                       | 缺陷原因                                                 | 出现/修复版本                                                   | 规避建议                                                                                                    |
|----|-------------------------------------------------------------------------------|------------------------------------------------------|-----------------------------------------------------------|----------------------------------------------------------------------------------------------------|
| Ρ1 | Analyze外部表时,外部表分<br>区太多(通常是多级分区场<br>景)报错超过分区限制(大于<br>512分区),导致Analyze失<br>败。  | Analyze时未对外部表分区<br>进行相应裁剪,导致<br>Analyze失败。           | 出现版本:<br>1.1.1至1.1.46版<br>本。<br>修复版本:<br>1.1.47及以上版<br>本。 | <ul> <li>若是外部表分区<br/>数在1024以内,可以先将外表分区限制调大再执行<br/>Analyze。</li> <li>建议升级到新版本。</li> <li>建议升级到新版本。</li> <li>⑦ 说明<br/>升级后默<br/>认Analyze<br/>最多部表子<br/>反,若是<br/>需要反,请<br/>将Analyze<br/>分区调制<br/>数调情请参<br/>见优化<br/>MaxComp<br/>ute外部表的查询性<br/>能。</li> </ul> |
| P1 | 执行 explain analyze<br>SQL命令时,结果<br>中 partitions selected<br>为0,与实际命中分区不<br>符。 | 生成执行计划时<br>对 partitions<br>selected 判断错误,导<br>致结果为0。 | 出现版本:<br>1.1.1至1.1.46版<br>本。<br>修复版本:<br>1.1.47及以上版<br>本。 | 建议升级到新版<br>本。                                                                                                    |

| 等级 | 报错/问题描述                                                                                                    | 缺陷原因                                                                                                    | 出现/修复版本                                                   | 规避建议                                                                                                    |
|----|----------------------------------------------------------------------------------------------------|----------------------------------------------------------------------------------------------------|-----------------------------------------------------------|----------------------------------------------------------------------------------------------------|
| P1 | 查看慢Query日志时,无法显<br>示查询读取的行数<br>(read_rows)、返回行数<br>(result_rows)等信息。                                                                                                    | 元仓采集信息不全导致。                                                                                               | 出现版本:<br>1.1.1至1.1.46版<br>本。<br>修复版本:<br>1.1.47及以上版<br>本。 | 建议升级到新版<br>本。<br>⑦ 说明<br>Hologres<br>V1.1.36版本<br>开始可以通过<br>GUC参数查<br>看,V1.1.47<br>版本后可以不<br>使用GUC参<br>数。                                                                |
| Ρ2 | 使用JDBC PrepareStatement<br>模式时, insert 或<br>者 select 多个值时,多执<br>行几次(大于3次)结果出现<br>错行错列,而一<br>次 insert 或<br>者 select 一个值分多次执<br>行时结果正确。示例如下:一<br>条SQL包含32个values一次写<br>入,总共写4次,每次这32行<br>数据在values中的顺序随机变<br>化。而一条SQL只包含一个<br>values,分32条sql写入,结<br>果正确。 | PrepareStatement模式下<br>对多个values进行多<br>次 insert 或<br>者 select 时,优化器<br>(QO)生成了错误的执行<br>计划,导致结果出错。         | 出现版本:<br>1.1.46及以下版<br>本。<br>修复版本:<br>1.1.47及以上版<br>本。    | <ul> <li>Query符合<br/>Fixed Plan特征<br/>时,可以开<br/>启Fixed Plan加<br/>速SQL执行。</li> <li>将<br/>PrepareState<br/>ment模式更改<br/>为Simple模<br/>式。</li> <li>建议升级到新版<br/>本。</li> </ul> |
| Ρ2 | 执行非Join的SQL (例如含有<br>count distinct) 时,报<br>错: error: Hash32<br>shard function does not<br>support decimal or<br>fixed binary type 。                                                                                                    | 非Join的SQL也可能会使用<br>Shard Function生成执行计<br>划,而目前Shard Function<br>目前不支持NUMERIC等类<br>型,导致部分非精确类型在<br>执行时报错。 | 出现版本:<br>1.1.46及以下版<br>本。<br>修复版本:<br>1.1.47及以上版<br>本。    | 建议升级到新版<br>本。                                                                                                    |
| Р1 | 在使用 key =<br>max(key) 时,出现的结果<br>不符合预期,一直只出现一行<br>数据,使用 key in<br>max(key) 时符合预期。                                                                                                    | 优化器在生成执行计划时,<br>会将 key =<br>max(key) ,转化<br>成 order by id asc<br>limit 1 ,这种查询永<br>远只有一行数据,导致结果<br>不符合预期。 | 出现版本:<br>1.1.46及以下版<br>本。<br>修复版本:<br>1.1.47及以上版<br>本。    | <ul> <li>使用 key in<br/>max(key)。</li> <li>建议升级到新版<br/>本。</li> </ul>                                                                                                    |

| 等级 | 报错/问题描述                                                                                                    | 缺陷原因                                                                                                    | 出现/修复版本                                                | 规避建议                                                                                                    |
|----|----------------------------------------------------------------------------------------------------|----------------------------------------------------------------------------------------------------|--------------------------------------------------------|----------------------------------------------------------------------------------------------------|
| Ρ2 | 在Hologres中通<br>过 exec_external_sql<br>使用MaxCompute语法<br>时, exec_external_sql<br>中包含未在实例中创建的<br>server名称, 如 select<br>exec_external_sql('odps<br>_test_server',<br>'seahawks', 'select<br>1;'); 其<br>中 odps_test_server 未<br>在实例中创建过,导致实例出<br>现重启。 | 接入节点在查找<br>foreign_server 时,遇见没<br>有创建的server名称,无法<br>判断结果,导致实例重启。                                                | 出现版本:<br>1.1.46及以下版<br>本。<br>修复版本:<br>1.1.47及以上版<br>本。 | <ul> <li>使用Hologres<br/>内置的server名<br/>称: odps_se<br/>rver 。</li> <li>建议升级到新版<br/>本。</li> <li>建议升级到新版<br/>方。</li> <li>建议升级到新版<br/>东。</li> </ul> |
| Ρ2 | 非PostgreSQL来源(如<br>JDBC)的DDL有SQL代码注<br>释,示例: create table<br>ttxwsxl(i int);<br>comments xxxxx 执行<br>成功后,写入或者查询时出现<br>卡死的现象。                                                                                                    | DDL命令末尾有注释,会使<br>得同一行最后的分号失去命<br>令间的分隔作用,导致新生<br>成的命令追加到注释后面失<br>效,从而使得SQL不合法,<br>导致节点间Replay失败,造<br>成写入或者查询卡死。   | 出现版本:<br>1.1.45及以下版<br>本。<br>修复版本:<br>1.1.46及以上版<br>本。 | <ul> <li>删除DDL语句最后的注释。</li> <li>建议升级到新版本。</li> </ul>                                                                                            |
| Р1 | 按照主键点查方式查询行存表<br>时,存在一定概率场景,出现<br>部分行存数据查询不到的情<br>况。                                                                                                    | 行存表在做后台文件<br>compaction时,在处理并<br>发场景有缺陷,致使部分索<br>引文件定位有误,导致部分<br>行存数据查询不到。                                        | 出现版本:<br>1.1.44及以下版<br>本。<br>修复版本:<br>1.1.45及以上版<br>本。 | 建议升级到新版本                                                                                                    |
| Ρ2 | Hologres实例升级至 V1.1版<br>本后,查询MaxCompute外部<br>表,当外部表有多级分区时<br>(一般3级分区),SQL过滤条<br>件中带有or,查询相比V0.10<br>版本变慢(之前查询只需要几<br>秒钟)或者出现OOM。                                                                                                    | Hologres V1.1版本,在多<br>级分区过滤中,优化器<br>对or条件生成的算子无法识<br>别,导致生成的filter为空,<br>即不做任何过滤,从而扫描<br>了所有分区,导致查询变慢<br>或者出现OOM。 | 出现版本:<br>1.1.44及以下版<br>本。<br>修复版本:<br>1.1.45及以上版<br>本。 | 建议升级到新版本                                                                                                    |

交互式分析公共云合集·动态与公告

| 等级 | 报错/问题描述                                                                                                    | 缺陷原因                                                                                                    | 出现/修复版本                                                    | 规避建议                                                                                                    |
|----|----------------------------------------------------------------------------------------------------|----------------------------------------------------------------------------------------------------|------------------------------------------------------------|----------------------------------------------------------------------------------------------------|
| Р1 | CPU占用不高时内存也长期处<br>于高水位,通过监控发现QPS<br>比较高(几百及以上),但是<br>连接数只用了几十个,即一个<br>Connection保持几百个QPS的<br>速度执行SQL。                      | 当执行SQL时,优化器会去<br>获取表的statistics,当一个<br>Connection保持几百个QPS<br>的速度执行SQL,且<br>Connection长期不关闭,导<br>致获取statistics时泄漏,造<br>成内存高水位。 | 出现版本:<br>1.1.44及以下版<br>本。<br>修复版本:<br>1.1.45及以上版<br>本。     | <ul> <li>通过添加 set<br/>hg_experimen<br/>tal_alway_sh<br/>ow_execution<br/>_statistics=<br/>off; 参数解<br/>决。</li> <li>建议升级到新版<br/>本。</li> </ul> |
| Ρ2 | SQL中含有 not like<br>xxx% 条件,但是查询结果中<br>仍然出现 not like 过滤<br>后的数据。                                                            | 优化器在生成执行计划时,<br>对like相关的函数预处理规<br>则出错,进行了错误的改<br>写,导致结果不正确。                                                                   | 出现版本:<br>1.1.44及以下版<br>本。<br>修复版本:<br>1.1.45及以上版<br>本。     | <ul> <li>带like的SQL出<br/>错时可以通过添加hg_exper<br/>imental_remo<br/>ve_redundant<br/>_cmp=off;</li> <li>参数解决。</li> <li>建议升级到新版本。</li> </ul>        |
| Ρ1 | STS账号登录时,报<br>错: Cloud<br>authentication<br>failed ,并且检查账号密码<br>等都没有填写错误。                                                  | 账号认证接口对STS账号的<br>状态判断错误 <i>,</i> 导致报错。                                                                                        | 出现版本:<br>1.1.43至1.1.44版<br>本。<br>修复版本:<br>1.1.45及以上版<br>本。 | 建议升级到新版本                                                                                                    |
| Ρ2 | 在HoloWeb中,通过SQL方式<br>回写MaxCompute时报<br>错: ERROR: SqlTask Run<br>failed: create instance<br>failed! ,通过jdbc/psql<br>等执行不报错。 | HoloWeb接口在鉴<br>权 exec_external_sql<br>时失败,导致回写报错。                                                                             | 出现版本:<br>1.1.44及以下版<br>本。<br>修复版本:<br>1.1.45及以上版<br>本。     | <ul> <li>通过jdbc/psql<br/>方式进行回写。</li> <li>建议升级到新版<br/>本。</li> </ul>                                                                          |
| Ρ2 | 查询MaxCompute外部表时报<br>错: not an ORC<br>file 。                                                                               | MaxCompute表是Stream<br>Table,通过Tunnel写<br>入,Hologres查询<br>MaxCompute外部表时接口<br>meta未及时更新,导致查<br>询失败。                            | 出现版本:<br>1.1.44及以下版<br>本。<br>修复版本:<br>1.1.45及以上版<br>本。     | 建议升级到新版本                                                                                                    |

| 等级 | 报错/问题描述                                                                                                    | 缺陷原因                                                                                                    | 出现/修复版本                                                | 规避建议                                                                                                    |
|----|----------------------------------------------------------------------------------------------------|----------------------------------------------------------------------------------------------------|--------------------------------------------------------|----------------------------------------------------------------------------------------------------|
| PO | 在应用侧数据写入完成,但引<br>擎侧数据写入进程崩溃,有概<br>率存在数据丢失,用户查询时<br>发现数据缺少。                                                                                                    | 正常流程是用户写数<br>据,WAL(Write Ahead<br>Log)落盘后才返回给上层<br>调用,表示写入完成,保证<br>数据持久化和一致性。但当<br>落盘进程写入超时触发系统<br>重试后,数据会首先写入内<br>存缓存部分,并返回给上层<br>调用,如果此时内存缓存进<br>程崩溃后,会造成应用层返<br>回成功,但实际数据存储层<br>丢失的问题。 | 出现版本:<br>0.8及以下版本。<br>修复版本:<br>0.9及以上版本。               | 建议升级到新版本                                                                                                  |
| Р1 | <b>实例写入和查询数据时失败并<br/>报错:</b> ERROR: Invoke<br>StoreMasterClient<br>failed:ERPC_ERROR_CONNE<br>CTION_CLOSED 。                                                                             | 出现报错后,业务侧进行<br>Query重试叠加后端接入节<br>点(FE)重试,导致请求量<br>太高,Store Master(元数<br>据管理)处理不及时而报<br>错。                                                                                                 | 出现版本:<br>1.1.43及以下版<br>本。<br>修复版本:<br>1.1.44及以上版<br>本。 | <ul> <li>使用 set opt<br/>imizer_join_<br/>order=query<br/>命令,暂时绕<br/>过。</li> <li>建议升级到新版<br/>本。</li> </ul> |
| Ρ2 | 新增一列类型为DECIMAL且不<br>指定精度的列,如 alter<br>table add column c0<br>decimal; Query执行成<br>功,但是查询新加的列时出现<br>报错: Schema fields[]<br>has type decimal(x,y)<br>but decimal(x1, y1) is<br>expected. 。 | 当前新增列不支持DECIMAL<br>不指定精度,但是新增列<br>(Add Column)时没有做<br>精度校验,导致查询报错。<br>修复后在新增列时会对精度<br>校验,未指定精度会报错。                                                                                        | 出现版本:<br>1.1.42及以下版<br>本。<br>修复版本:<br>1.1.43及以上版<br>本。 | <ul> <li>新增列时含有<br/>DECIMAL字段时<br/>需要指定精度。</li> <li>建议升级到新版<br/>本。</li> </ul>                             |
| PO | 当AccessKey被禁用后,仍然<br>能使用被禁用的AccessKey访<br>问Hologres实例。                                                                                                    | AccessKey接口对于禁用的<br>AccessKey状态调用错误,<br>导致禁用的AccessKey被当<br>成了正常的AccessKey使<br>用。                                                                                                    | 出现版本:<br>1.1.42及以下版<br>本。<br>修复版本:<br>1.1.43及以上版<br>本。 | <ul> <li>取消账号的访问<br/>权限。</li> <li>建议升级到新版<br/>本。</li> </ul>                                               |
| Ρ2 | 建表时有Default字段,使<br>用 copy 命令语句时,实例<br>出现重启。                                                                                                    | copy 功能不支持建表时<br>带有Default值,导致实例<br>OOM发生重启。                                                                                                    | 出现版本:<br>1.1.42及以下版<br>本。<br>修复版本:<br>1.1.43及以上版<br>本。 | 建议升级到新版<br>本。                                                                                             |
| 等级 | 报错/问题描述                                                                                            | 缺陷原因                                                                         | 出现/修复版本                                                | 规避建议                                             |
|----|----------------------------------------------------------------------------------------------------|------------------------------------------------------------------------------|--------------------------------------------------------|--------------------------------------------------|
| Ρ2 | 执行有外表关联的INNER JOIN<br>查询语句时,报错找不到某一<br>列,如: ERROR: column<br>"id" does not exist ,<br>而SQL中并没有这一列。 | 优化器在生成执行计划时,<br>对于等价表达式的推导不<br>对,没有输出的列也作为了<br>等价表达式的推导,导致报<br>错。            | 出现版本:<br>1.1.42及以下版<br>本。<br>修复版本:<br>1.1.43及以上版<br>本。 | 建议升级到新版<br>本。                                    |
| Р1 | 使用行列共存的表,带有复杂<br>的Nested Loop Join,出现实<br>例重启后又快速恢复。                                               | 优化器在检测行列共存的表<br>时,没有生成正确的执行计<br>划,导致报错从而触发实例<br>重启。                          | 出现版本:<br>1.1.42及以下版<br>本。<br>修复版本:<br>1.1.43及以上版<br>本。 | <ul> <li>不使用行列共存的表</li> <li>建议升级到新版本。</li> </ul> |
| Р1 | 多表(如6个表)Join的复杂导<br>入作业在手动取消后,CPU使<br>用率仍然为100%,持续几个<br>小时不结束,执行 drop<br>table 时也卡住。               | 比较复杂的Query,执行计<br>划包括Hash Join算子,涉及<br>到的数据量很大,后端出现<br>锁死,导致取消后仍然在后<br>端运行中。 | 出现版本:<br>1.1.42及以下版<br>本。<br>修复版本:<br>1.1.43及以上版<br>本。 | <ul> <li>重启实例。</li> <li>建议升级到新版本。</li> </ul>     |

# 2022年01月

| 等级 | 报错/问题描述 | 缺陷原因 | 出现/修复版本 | 规避建议 |
|----|---------|------|---------|------|
|----|---------|------|---------|------|

| 等级 | 报错/问题描述                                                                              | 缺陷原因                                                                                                    | 出现/修复版本                                                      | 规避建议                                                                                                    |
|----|--------------------------------------------------------------------------------------|----------------------------------------------------------------------------------------------------|--------------------------------------------------------------|----------------------------------------------------------------------------------------------------|
| Ρ2 | 数据通过DataHub写入<br>Hologres分区表时,分区表未<br>提前创建分区子表,Hologres<br>实例重启。                     | Dat aHub写入Hologres分区<br>表时,写入接口未做分区校<br>验,引发实例Coredump。                                                                   | 出现版本:<br>1.1.41及以下版<br>本。<br>修复版本:<br>1.1.42及以上版<br>本。       | <ul> <li>在Hologres中<br/>提前创建好分区<br/>子表再写入数据。</li> <li>建议升级到新版本。</li> <li>建议升级到新版本。</li> <li>第一次明<br/>若是分区表,升级<br/>后仍然需要提前创<br/>建分才能写<br/>入数据。</li> </ul> |
| Ρ2 | 分区子表通过 attach 到分<br>区父表后,查分区表时报<br>错: partition_table_mi<br>ssing 。                  | 分区子表的建表属性与分区<br>父表不一致(比如not null<br>约束、PK设置, Clustering<br>Key设置等),<br>在 attach 时没有对属性<br>进行校验,导致查询报错。                    | 出现版本:<br>1.1.41及以下版<br>本。<br>修复版本:<br>1.1.42及以上版<br>本。       | <ul> <li>建分区子表时,<br/>子表的Schema<br/>和属性需要同<br/>attach 的分<br/>区父表保持一<br/>致。</li> <li>建议升级到新版<br/>本。</li> </ul>                                             |
| Р] | 使用JDBC PreparedStatment<br>模式时, SQL中<br>的 where 命令中含有"<"或<br>者">"过滤条件,执行后出现<br>实例重启。 | 使用JDBC<br>PreparedStatment模式<br>时, where 中的"<"或<br>者">"过滤条件会在生成执<br>行计划时,转换成<br>INTERVAL,在转换时遇见<br>空指针,导致SQL出错引发<br>实例重启。 | 出现版本:<br>1.1.0至1.1.40及以<br>下版本。<br>修复版本:<br>1.1.41及以上版<br>本。 | 建议升级到新版<br>本。                                                                                                    |

| 等级 | 报错/问题描述                                                                                                    | 缺陷原因                                                                                                    | 出现/修复版本                                                      | 规避建议                                                                        |
|----|----------------------------------------------------------------------------------------------------|----------------------------------------------------------------------------------------------------|--------------------------------------------------------------|-----------------------------------------------------------------------------|
| Р1 | 使用JDBC PreparedStatment<br>模式时, IN 条件超过100<br>个时,有一定概率结果出错或<br>者不符合预期。                                                                                                    | 当使用JDBC<br>PreparedStatment模式<br>时, IN 条件超过100个<br>时,生成执行计划时会错误<br>的把 IN 条件给删除,导<br>致数据结果出错。                                                                                  | 出现版本:<br>1.1.0至1.1.40及以<br>下版本。<br>修复版本:<br>1.1.41及以上版<br>本。 | 建议升级到新版<br>本。                                                               |
| Ρ2 | 行列共存的表使用 IN 条件<br>查询时报错: An I/O<br>error occurred while<br>sending to the<br>backend. ,使用行存表则<br>不会报错。                                                                    | 当 IN 条件中的字段类型<br>是TEXT时,并且该字段设<br>置了Bitmap,导致行列共存<br>的表生成了错误的执行计<br>划,从而报错。                                                                                                   | 出现版本:<br>1.1.0至1.1.40及以<br>下版本。<br>修复版本:<br>1.1.41及以上版<br>本。 | <ul> <li>使用行存表。</li> <li>建议升级到新版本。</li> </ul>                               |
| Ρ2 | 执行SQL, where 条件中<br>有 and 连<br>接 in 和 = 时报<br>错: ERROR:<br>serialized_error_msg is<br>null 。示例SQL:<br>SELECT * FROM<br>public.conflict_1<br>where a in (1,31)<br>and a=1; | 后端在判断 and 两<br>侧 in 和 = 的数据类<br>型时判断错误 (示例: 假如<br>是 a = 1 就是一个int类型,<br>a in (1,2,3) 就是一个array<br>类型), 导致执行失败。                                                                | 出现版本:<br>1.1.0至1.1.40及以<br>下版本。<br>修复版本:<br>1.1.41及以上版<br>本。 | 建议升级到新版<br>本。                                                               |
| Ρ2 | 修改分区子表的生命周期<br>(TTL)后出现报<br>错: Invoke<br>StoreMasterClient<br>failed:ERPC_ERROR_CONNE<br>CTION_CLOSED 。                                                                   | 修改子表TTL时,元数据管<br>理器Store Manager(SM)<br>检验Schema变动时出错,<br>导致SQL出现报错。                                                                                                    | 出现版本:<br>1.1.0至1.1.40及以<br>下版本。<br>修复版本:<br>1.1.41及以上版<br>本。 | <ul> <li>暂不修改子表<br/>TTL。</li> <li>建议升级到新版<br/>本。</li> </ul>                 |
| Ρ2 | 使用 DROP 语句删除表时报<br>错: invalid table<br>id , 重试时报错: SE<br>object lock failed 。                                                                                             | 一个实例会有多个接入节<br>点,执行SQL时,是先在一<br>个节点执行,再去其他节点<br>重放(reply),当某个节点<br>因为版本等原因无法跟其他<br>节点保持元数据信息一致<br>时,会进行重试(retry)。<br>当并发执行 drop<br>table 时,会触发节点的<br>主动,retry时没有释放表锁<br>导致报错。 | 出现版本:<br>1.1.39及以下版<br>本。<br>修复版本:<br>1.1.40及以上版<br>本。       | <ul> <li>串行执行 dro<br/>p table 等<br/>DDL。</li> <li>建议升级到新版<br/>本。</li> </ul> |

| 等级 | 报错/问题描述                                                                                                    | 缺陷原因                                                                                                    | 出现/修复版本                                                | 规避建议                                                                     |
|----|----------------------------------------------------------------------------------------------------|----------------------------------------------------------------------------------------------------|--------------------------------------------------------|--------------------------------------------------------------------------|
| P1 | 开启Auto Analyze功能之后,<br>实例没有明显上涨的QPS,出<br>现报错: database is<br>not accepting commands<br>to avoid wraparound<br>data loss in<br>database 。                                                                                                    | 开启Auto Analyze功能之<br>后,接入节点的系统表没有<br>及时执行 auto<br>vacuum ,导致后台不断提<br>交带事务的SQL,导致实例<br>报错。                  | 出现版本:<br>1.1.38及以下版<br>本。<br>修复版本:<br>1.1.39及以上版<br>本。 | 建议升级到新版<br>本。                                                            |
| Ρ2 | 基于分区表创建视图,并对分<br>区列做 cast ,导致不能使<br>用静态分区裁剪,导致扫描所<br>有分区性能变差。示例SQL如<br>下:<br>建view<br>create view<br>test_partition_table<br>_view<br>asselecttest_partiti<br>on_table.ds::text as<br>dsfromtest_partition<br>_table;<br>查询sql<br>select * from<br>test_partition_table<br>_view where<br>ds='20211116'; | 封装成View之后,在优化器<br>中的过滤条件是基<br>于 cast 之后的列,而非<br>分区列。分区裁剪只能对分<br>区列生效,导致性能变差。                               | 出现版本:<br>1.1.38及以下版<br>本。<br>修复版本:<br>1.1.39及以上版<br>本。 | <ul> <li>View中不对分<br/>区列进行 cas<br/>t。</li> <li>建议升级到新版<br/>本。</li> </ul> |
| Ρ2 | <ul> <li>当日期是周日时,执行 to<br/>_char(xxx, 'Day') 函<br/>数,实例发生重启。</li> <li>当日期是周日时,执行 to<br/>_char(xxx, 'D') 函<br/>数,结果有误。</li> </ul>                                                                                                    | 当日期是周日<br>时, to_char() 函数的<br>底层执行逻辑<br>是 toDayOfWeek() ,其<br>返回值为 7 ,发生数组<br>越界,导致Hologres实例重<br>启或者结果有误。 | 出现版本:<br>1.1.36及以下版<br>本。<br>修复版本:<br>1.1.37及以上版<br>本。 | 建议升级到新版<br>本。                                                            |
| P1 | 实例开启数据脱敏后,子查询<br>(Sub Query)中含有CTE函<br>数,实例短暂出现连接报错或<br>者I/O口报错。                                                                                                    | 递归调用处理CTE函数时,<br>数据脱敏处理不正确,导致<br>Hologres实例重启。                                                             | 出现版本:<br>1.1.36及以下版<br>本。<br>修复版本:<br>1.1.37及以上版<br>本。 | <ul> <li>关闭数据脱敏。</li> <li>建议升级到新版本。</li> </ul>                           |

# 2021年12月

| 等级 | 报错/问题描述                                                                                                    | 缺陷原因                                                                                                    | 出现/修复版本                                                  | 规避建议                                                                                                    |
|----|----------------------------------------------------------------------------------------------------|----------------------------------------------------------------------------------------------------|----------------------------------------------------------|----------------------------------------------------------------------------------------------------|
| PO | 为TEXT类型字段设置<br>Dictionary索引时, 实例出现<br>短暂重启, 示例SQL如下。<br>call<br>set_table_property('<br>tbl',<br>'dictionary_encoding<br>_columns', 'a');<br>, 其中a是TEXT类型。 | Hologres会给TEXT类型的<br>字段默认设置Dictionary,<br>即为auto属性,手动再给<br>TEXT类型指定Dictionary<br>时,会变为on属性,导致文<br>件状态不一致,无法进行压<br>缩合并(Compaction),<br>从而引发Coredump。 | 出现版本:<br>1.1至1.1.35及版<br>本。<br>修复版本:<br>1.1.36及以上版<br>本。 | <ul> <li>手动设置<br/>dictionary时,<br/>设置为 auto<br/>属性,即:</li> <li>call set_tab</li> <li>le_property(</li> <li>'tbl', 'dict</li> <li>ionary_encod</li> <li>ing_columns'</li> <li>, 'a:auto');</li> <li></li> <li>建议升级到新版<br/>本。</li> </ul>                                                          |
| Ρ2 | 查看慢Query日志时,无法显<br>示查询读取的行数<br>(read_rows)、返回行数<br>(result_rows)等信息。                                                                                       | 元仓采集信息不全导致无法<br>显示。                                                                                                    | 出现版本:<br>1.1至1.1.35及版<br>本。<br>修复版本:<br>1.1.36及以上版<br>本。 | 建议升级到新版<br>本,且需要在查看<br>慢Query的SQL前<br>添加如下命令。<br>set<br>hg_experi<br>mental_fo<br>rce_sync_<br>collect_e<br>xecution_<br>statistic<br>s = on;<br>alter<br>database<br><dbname><br/>set<br/>hg_experi<br/>mental_fo<br/>rce_sync_<br/>collect_e<br/>xecution_<br/>statistic<br/>s = on;</dbname> |
| Р1 | 当SQL的where条件中含<br>有 case when xx in<br>('') 时,结果不正确。                                                                                                    | Hologres会默认对TEXT类<br>型构建Bitmap,且该列是<br>Nullable属性的情况下,后<br>端对 case when xx in<br>('') 生成了错误的执行计<br>划,导致结果不正确。                                       | 出现版本:<br>1.1.35及以下版<br>本。<br>修复版本:<br>1.1.36及以上版<br>本。   | 建议升级到新版<br>本。                                                                                                    |

| 等级 | 报错/问题描述                                                                                                    | 缺陷原因                                                                                               | 出现/修复版本                                                | 规避建议          |
|----|----------------------------------------------------------------------------------------------------|----------------------------------------------------------------------------------------------------|--------------------------------------------------------|---------------|
| Р1 | 报错: Cannot reserve<br>capacity larger than<br>2^31 - 1 for binary\n<br>。                                                                                                    | Hologres会默认对TEXT列<br>构建Dictionary字典编码,<br>当插入的字段太大(单字段<br>超过2GB)时,导致构建的<br>Dictionary过大,查询时报<br>错。 | 出现版本:<br>1.1.35及以下版<br>本。<br>修复版本:<br>1.1.36及以上版<br>本。 | 建议升级到新版<br>本。 |
| Ρ1 | 查Binlog时,带有Binlog字段<br>的SQL查主键(PK)字段时查<br>不出数据,不带Binlog的SQL<br>查PK字段时能查询出数据。示<br>例查询(其中a是test表的PK<br>字段)如下。<br>带Binlog的SQL<br>SELECT,<br>hg_binlog_lsn<br>,hg_binlog_event_typ<br>e,hg_binlog_timestam<br>p_us<br>FROM testwhere a =<br>'723295948321120659'<br>;<br>不带Binlog的SQL<br>`SELECT * FROM<br>testwhere a =<br>'723295948321120659'<br>; | 后端优化器根据PK字段查询<br>时生成了错误的执行计划,<br>导致查询错误。                                                           | 出现版本:<br>1.1.35及以下版<br>本。<br>修复版本:<br>1.1.36及以上版<br>本。 | 建议升级到新版<br>本。 |
| Ρ2 | 实例在CPU负载满的情况下,<br>在HoloWeb中无法查询活跃<br>Query、活跃连接等信息。                                                                                                    | 在CPU负载满<br>时,pg_stat_activity等系<br>统表会受资源限制,导致查<br>询失败。                                            | 出现版本:<br>1.1.35及以下版<br>本。<br>修复版本:<br>1.1.36及以上版<br>本。 | 建议升级到新版<br>本。 |
| Р1 | 使用ANY数组为空<br>时,Hologres实例出现重启。                                                                                                    | 对于ANY数组为空时后端处<br>理不正确,导致实例<br>Coredump。                                                            | 出现版本:<br>1.1.35及以下版<br>本。<br>修复版本:<br>1.1.36及以上版<br>本。 | 建议升级到新版<br>本。 |

| 等级 | 报错/问题描述                                                                                                    | 缺陷原因                                                            | 出现/修复版本                                                | 规避建议                                                               |
|----|----------------------------------------------------------------------------------------------------|-----------------------------------------------------------------|--------------------------------------------------------|--------------------------------------------------------------------|
| Р1 | Query包含Lead或Lag函数,<br>同时函数的第三个参数缺省时<br>报错: Column column5<br>should be non-nullable<br>but the values contain<br>1 nulls 。 | 执行器对于Lead和Lag函数<br>的输出结果的Nullable推导<br>不正确,导致报错。                | 出现版本:<br>1.1.34及以下版<br>本。<br>修复版本:<br>1.1.35及以上版<br>本。 | 建议升级到新版<br>本。                                                      |
| Ρ2 | Flink写入Hologres时,有<br>RoaringBitmap字段,写入很<br>慢。                                                                            | 带有RoaringBitmap的写入<br>链路没有在后端优化导致写<br>入性能差。                     | 出现版本:<br>1.1.35及以下版<br>本。<br>修复版本:<br>1.1.36及以上版<br>本。 | <ul> <li>不使用Roaring<br/>Bitmap。</li> <li>建议升级到新版<br/>本。</li> </ul> |
| Р1 | 使用Roaring Bitmap时报<br>错: An I/O error<br>occurred while sending<br>to the backend 并且在<br>CPU使用率很低时,内存使用<br>率很高。            | Roaring Bitmap存在内存泄<br>漏。                                       | 出现版本:<br>1.1.34及以下版<br>本。<br>修复版本:<br>1.1.35及以上版<br>本。 | <ul> <li>不使用Roaring<br/>Bitmap。</li> <li>建议升级到新版<br/>本。</li> </ul> |
| Р1 | SQL中有 order by 时报<br>错: PlStmt<br>Translation: Attribute<br>number 4 not found in<br>project list 。                        | order by 会生成sort算<br>子,优化器在生成执行计划<br>时下推错误,导致无法生成<br>执行计划,从而报错。 | 出现版本:<br>1.1.33及以下版<br>本。<br>修复版本:<br>1.1.34及以上版<br>本。 | 建议升级到新版<br>本。                                                      |
| Р1 | 使用Proxima查询时报<br>错: HGERR_code XX000<br>HGERR_msge internal<br>error: record batches<br>is empty 。                         | 后端读取Proxima的文件状<br>态有误,从而报错。                                    | 出现版本:<br>1.1.33及以下版<br>本。<br>修复版本:<br>1.1.34及以上版<br>本。 | 建议升级到新版<br>本。                                                      |

| 等级 | 报错/问题描述                                                                                                    | 缺陷原因                                                                                         | 出现/修复版本                                                 | 规避建议                                                                                   |
|----|----------------------------------------------------------------------------------------------------|----------------------------------------------------------------------------------------------|---------------------------------------------------------|----------------------------------------------------------------------------------------|
| Ρ2 | 实例升级至1.1版本或者在1.1<br>版本对实例执行升降配等重启<br>操作后,第一次查询<br>时,Query的速度变慢,查看<br>执行计划,统计信息不准确。<br>再次执行Query,统计信息正<br>确且性能恢复。 | 实例升级重启后,第一次执<br>行Query时未能拿到正确的<br>统计信息版本,导致统计信<br>息不准确,性能变差。                                 | 出现版本:<br>1.1至1.1.32版<br>本。<br>修复版本:<br>1.1.33及以上版<br>本。 | <ul> <li>可以多次执行<br/>Query,使得统<br/>计信息变正确,<br/>恢复性能。</li> <li>建议升级到新版<br/>本。</li> </ul> |
| PO | 使用 drop/truncate 命令<br>时同时查询表,造成实例重<br>启。                                                                        | 查询结束到数据析构之间,<br>发生表<br>的 drop/truncate ,造<br>成实例coredump,从而重<br>启。                           | 出现版本:<br>1.1.32及以下版<br>本。<br>修复版本:<br>1.1.33及以上版<br>本。  | 建议升级到新版<br>本。                                                                          |
| P1 | 升级至1.1版本后,多表(十<br>几个表)Join出现OOM异常,<br>且升级前运行正常。                                                                  | 优化器预估表的行数过多,<br>导致执行器在初始化阶段<br>OOM,无法进行下一步计<br>算。                                            | 出现版本:<br>1.1至1.1.31版<br>本。<br>修复版本:<br>1.1.32及以上版<br>本。 | 建议升级到新版<br>本。                                                                          |
| Ρ2 | Serving点查场景,因为客户<br>端凑批导致延迟变高。                                                                                   | 每个Worker节点上只有一个<br>点查写入节点,当请求都发<br>到写入节点时容易产生凑批<br>行为,而当前凑批上限过<br>大,导致等待攒批耗时较<br>长,造成点查延迟变高。 | 出现版本:<br>1.1至1.1.31版<br>本。<br>修复版本:<br>1.1.32及以上版<br>本。 | 建议升级到新版<br>本。                                                                          |
| Р1 | 存储加密的表 limit<br>offset 命令不加 order<br>by limit 能查到结果,加<br>了就查不出结果。                                                | 对于存储加密的表,没有按<br>照文档正确的配置进行操<br>作,生成了错误版本,导致<br>内存表(MemTable)数据<br>丢失,从而无法出结果。                | 出现版本:<br>1.1至1.1.31版<br>本。<br>修复版本:<br>1.1.32及以上版<br>本。 | 建议升级到新版<br>本。                                                                          |

| 等级 | 报错/问题描述                                                                                                    | 缺陷原因                                                                                                    | 出现/修复版本                                                | 规避建议                                                                                                    |
|----|----------------------------------------------------------------------------------------------------|----------------------------------------------------------------------------------------------------|--------------------------------------------------------|----------------------------------------------------------------------------------------------------|
| Р1 | 执行 Truncate 命令时,<br>当表名称有大写时会报错找不<br>到表。例如执行 #truncate<br>"Abc"; ,报错: ERROR:<br>relation "abc" does not<br>exist 。 | 当前 Truncate 对大小<br>写处理逻辑错误。                                                                                           | 出现版本:<br>1.1.30及以下版<br>本。<br>修复版本:<br>1.1.31及以上版<br>本。 | 建议升级到新版<br>本。                                                                                                    |
| Ρ1 | 使用函<br>数to_char、to_date和to_ti<br>mestamp时报错: time<br>after 2282 not<br>supported 。                                 | 函<br>数to_char、to_date和to_t<br>imestamp支持的时间范围<br>是1925 ~ 2282年,超出时<br>间范围就会报错。                                        | 出现版本:<br>1.1.30及以下版<br>本。<br>修复版本:<br>1.1.31及以上版<br>本。 | 建议升级到新版<br>本,升级后可以通<br>过GUC控制时间范<br>围,支持所有时间<br>的数据,如下所<br>示。<br>set hg_exp<br>erimental_fu<br>nctions_use<br>pg_implement<br>ation = `to<br>char'; 。<br>set hg_exp<br>erimental_fu<br>nctions_use<br>pg_implement<br>ation = `to<br>date'; 。<br>set hg_exp<br>erimental_fu<br>nctions_use<br>pg_implement<br>ation = `to<br>timestamp';<br>。 |
| P1 | SQL中有内连接(inner<br>join),执行后运算结果偏<br>少。                                                                             | Join算子要求相同的join<br>key数据分布推导在相同并<br>发节点,实际执行时,数据<br>分布推导错误,会错误的将<br>相同数据Shuffle到不同的<br>节点,导致 Join 结果错<br>误,表现为结果比实际少。 | 出现版本:<br>1.1.30及以下版<br>本。<br>修复版本:<br>1.1.31及以上版<br>本。 | 建议升级到新版<br>本。                                                                                                    |

### 交互式分析Hologres

| 等级 | 报错/问题描述                                                                                                    | 缺陷原因                                                                                                    | 出现/修复版本                                                 | 规避建议                                                                             |
|----|----------------------------------------------------------------------------------------------------|----------------------------------------------------------------------------------------------------|---------------------------------------------------------|----------------------------------------------------------------------------------|
| Р1 | 执行SQL时报错: Query<br>could not generate plan<br>by Hologres : PlStmt<br>Translation: Attribute<br>number 4 not found in<br>project list 。 | 表连接时没有Join Key,导<br>致执行计划生成失败报错。                                                                                                    | 出现版本:<br>1.1至1.1.27版<br>本。<br>修复版本:<br>1.1.28及以上版<br>本。 | <ul> <li>重新建表,然后<br/>执行 analyze<br/>table 命令。</li> <li>建议升级到新版<br/>本。</li> </ul> |
| Р1 | 使用get_json_object函数时<br>报错: Column column0<br>should be non-nullable<br>but the values contain<br>1 nulls 。                             | get_json_object函数的两<br>个参数为非Nullable类型,<br>但是UDF的结果可能为<br>Nullable类型,在生成执行<br>计划时,检查非Nullable失<br>败,导致报错。                                                                            | 出现版本:<br>1.1.27及以下版<br>本。<br>修复版本:<br>1.1.28及以上版<br>本。  | 建议升级到新版<br>本。                                                                    |
| Р1 | 报错: ERROR: Build<br>query failed: Table<br>group [] from table<br>must equals table group<br>[] from QO. 。                              | 执行计划生成中,DML节点<br>对下游TG有信息要求,但下<br>游某节点推断出的TG属性为<br>NULL,没有满足DML的TG<br>要求,导致报错。                                                                                                    | 出现版本:<br>1.1.27及以下版<br>本。<br>修复版本:<br>1.1.28及以上版<br>本。  | 建议升级到新版<br>本。                                                                    |
| Р1 | 执行 DROP TABLE 命令时<br>卡死,且重试之后CPU突然飙<br>高。                                                                                               | 实例开启了Auto<br>Analyze, Auto Analyze会<br>加share_update_exclusive<br>锁, 同时Auto Analyze会<br>使用连接,新的连接<br>load_stats,会加<br>access_shared_lock;这两<br>个步骤期间,如果用户进<br>行 DROP TABLE 就会卡<br>死。 | 出现版本:<br>1.1.27及以下版<br>本。<br>修复版本:<br>1.1.28及以上版<br>本。  | <ul> <li>建议在业务低峰<br/>期开启Auto<br/>Analyze功能。</li> <li>建议升级到新版<br/>本。</li> </ul>   |

# 2021年11月

|--|

| 等级             | 报错/问题描述                                                                                                    | 缺陷原因                                                                                                    | 出现/修复版本                                                | 规避建议                                                                                                    |
|----------------|----------------------------------------------------------------------------------------------------|----------------------------------------------------------------------------------------------------|--------------------------------------------------------|----------------------------------------------------------------------------------------------------|
| P2(<br>优<br>化) | 当实例重启后,查询部分数据<br>结果不一致。                                                                                                    | 后端某一个节点重启后,需<br>要与其他节点版本追齐,在<br>追齐过程中,重启的节点版<br>本较低,查询的还是原数<br>据,导致结果查询不一致。<br>优化后的行为是,当节点重<br>启后,若是与其他节点版本<br>不一致,则不提供服务,直<br>到追齐版本后再提供服务,<br>保证数据一致性。 | 出现版本:<br>1.1.24及以下版<br>本。<br>修复版本:<br>1.1.26及以上版<br>本。 | 建议升级到新版<br>本。                                                                                                    |
| Ρ2             | <pre>MaxCompute数据导入时,执<br/>行 set<br/>hg_experimental_foreign<br/>_table_split_size = 64;<br/>INSERT INTO<br/>public.lineitem SELECT<br/>* FROM<br/>public.odps_lineitem_1t<br/>; 时内存很高或者报错<br/>OOM,当设置参数值为128<br/>时,则没有问题。</pre> | 底层在Meta中,加载了所有<br>StripesMeta导致内存飙<br>高。                                                                                                    | 出现版本:<br>1.1.24及以下版<br>本。<br>修复版本:<br>1.1.26及以上版<br>本。 | <ul> <li>暂时不使用 s<br/>et hg_experi<br/>mental_forei<br/>gn_table_spl<br/>it_size = 64<br/>; 命令。</li> <li>建议升级到新版<br/>本。</li> </ul> |
| P1             | 当对Distribution Key或<br>者Primary Key使用 IN 操<br>作, IN 数组超过100个的<br>时候,导致最终结果不正确。                                                                                                    | 当 IN 超过100个<br>后,Shard pruning之后的<br>Shard数量随机变化,导致<br>生成的计划错误,结果不正<br>确。                                                                               | 出现版本:<br>1.1.24及以下版<br>本。<br>修复版本:<br>1.1.26及以上版<br>本。 | <ul> <li>减少 IN 的数<br/>量至100以内。</li> <li>建议升级到新版<br/>本。</li> </ul>                                                                 |
| P1             | 在外部表数据导入内部表的时候,先 insert 然<br>后 delete 历史数据,但<br>是 insert 语句取出来的<br>分区不是最新分区,导致插入<br>数据为0。                                                                                                    | 在导入过程中,存在存储器<br>异常问题,导致未获取到最<br>新数据。                                                                                                    | 出现版本:<br>1.1.24及以下版<br>本。<br>修复版本:<br>1.1.26及以上版<br>本。 | 建议升级到新版<br>本。                                                                                                    |
| P1             | 当行很宽,数据量超过数百MB<br>时,单行记录就超出<br>了RECORDBAT CH记录批规格<br>的上限,就会输出0行<br>的RECORDBAT CH,从而引发<br>缺陷,实例进行重启。                                                                                                    | 当行很宽时,后端对行数的<br>处理不够,导致实例进行重<br>启。                                                                                                    | 出现版本:<br>1.1.24及以下版<br>本。<br>修复版本:<br>1.1.26及以上版<br>本。 | 建议升级到新版<br>本。                                                                                                    |

### 交互式分析Hologres

| 等级             | 报错/问题描述                                                                                                    | 缺陷原因                                                                                                    | 出现/修复版本                                                | 规避建议                                                                                                    |
|----------------|----------------------------------------------------------------------------------------------------|----------------------------------------------------------------------------------------------------|--------------------------------------------------------|----------------------------------------------------------------------------------------------------|
| Ρ2             | 报错: internal error:<br>string decimal literal<br>can not be tentative 。                                                                                                    | SQL中有in表达式,例<br>如: select * from<br>tbl where col in<br>(1.11, 1.2,<br>1.333); 当in表达式里面<br>的DECIMAL精度不一致的时<br>候,后端计算引擎处理结果<br>不一致导致报错。 | 出现版本:<br>1.1.24及以下版<br>本。<br>修复版本:<br>1.1.26及以上版<br>本。 | <ul> <li>in表达式里只用<br/>一个数据。</li> <li>建议升级到新版<br/>本。</li> </ul>                                                                    |
| P2(<br>优<br>化) | 报<br>错: org.postgresql.uti<br>l.PSQLException: ERROR:<br>Total memory used by<br>all existing queries<br>exceeded memory<br>limitation 20132659200:<br>xxxxx bytes used. 。 | 单个节点计算内存超过20GB<br>的上限(单个节点总上限时<br>64G,1/3用于计算,1/3用<br>于缓存,1/3用于元数<br>据)。                                                               | 出现版本:<br>1.1.23及以下版<br>本。<br>修复版本:<br>1.1.24及以上版<br>本。 | 在1.1.24版本支持<br>单个节点内存弹性<br>调整,后台会检测<br>当前节点内存的使<br>用状态,弹性调整<br>计算内存大小,缓<br>解20G计算内存上<br>限的问题。但是<br>Query还是报错,<br>建议优化SQL或者<br>扩容。 |
| Р1             | 报错: ERROR: Query<br>could not generate plan<br>by Hologres : Query<br>Translation: No<br>attribute entry found<br>due to incorrect<br>normalization of<br>query 。          | 执行的sql中,选中的列不<br>在 GROUP BY 子句里<br>面,但主键是 GROUP<br>BY 子句的子集,Query无<br>法生成计划,从而导致报<br>错。                                                | 出现版本:<br>1.1.23及以下版<br>本。<br>修复版本:<br>1.1.24及以上版<br>本。 | 建议升级到新版<br>本。                                                                                                    |
| Р1             | 使用Flink或者Holo Client,往<br>Binlog表里一次写入多条重复<br>的数据,中间数据的Binlog丢<br>失。                                                                                                    | 写Binlog表,其中有重复的<br>数据时,后端执行器会只生<br>成最后一条数据的Binlog,<br>其他重复的数据会被忽略。                                                                     | 出现版本:<br>1.1.23及以下版<br>本。<br>修复版本:<br>1.1.24及以上版<br>本。 | 建议升级到新版<br>本。                                                                                                    |
| PO             | 查询MaxCompute外部表时,<br>最后两行数据会随机变化,数<br>据类型是DECIMAL类型。                                                                                                    | 直读MaxCompute的ORC格<br>式数据,当文件中存在<br>DECIMAL类型,存储优化<br>时,Hologres读出来的<br>DECIMAL统计信息存在随机<br>问题。                                          | 出现版本:<br>1.1.23及以下版<br>本。<br>修复版本:<br>1.1.24及以上版<br>本。 | 建议升级到新版<br>本。                                                                                                    |

| 等级 | 报错/问题描述                                                                                                    | 缺陷原因                                                                       | 出现/修复版本                                                 | 规避建议                                                      |
|----|----------------------------------------------------------------------------------------------------|----------------------------------------------------------------------------|---------------------------------------------------------|-----------------------------------------------------------|
| Р1 | 报错: Remote seek with<br>parameters are not<br>supported 。                                                                                                    | sort算子默认具<br>有rewindable属性,但底层<br>并不支持,Query生成计划<br>时报错。                   | 出现版本:<br>1.1.23及以下版<br>本。<br>修复版本:<br>1.1.24及以上版<br>本。  | 建议升级到新版<br>本。                                             |
| Р1 | 在HologresV1.1版本设置了资源组,但是在跑Query时<br>OOM (Out Of Memory),<br>出现报错: used by all<br>existing queries<br>exceeded memory<br>limitation ,即使不跑任<br>何Query,查询慢SQL和活跃<br>Query这些也报错OOM。 | QE内存使用超过阈值,跑新<br>Query超过资源组配额,异<br>常时会导致内存泄漏。                              | 出现版本:<br>1.1至1.1.23版<br>本。<br>修复版本:<br>1.1.24及以上版<br>本。 | <ul> <li>重新新建资源<br/>组。</li> <li>建议升级到新版<br/>本。</li> </ul> |
| Ρ2 | 偶发报错: fail to<br>setremoteost invalid<br>remon ip 。                                                                                                    | 后台进程在检查IP白名单的<br>变量时,变量没有初始化导<br>致偶发报错。                                    | 出现版本:<br>1.1.23及以下版<br>本。<br>修复版本:<br>1.1.24及以上版<br>本。  | <ul> <li>请重试几次。</li> <li>建议升级到新版本。</li> </ul>             |
| Р1 | 对表执行 Analyze 或<br>者 auto analyze 时,当<br>表中存在同名但是大小写不同<br>的列名时,报<br>错: CheckSchema<br>failed 。                                                                                   | Frontend节点在从优化以后<br>的树结构里面转化成<br>PowerBuilderTree的时候对<br>应列的序号找错,导致报<br>错。 | 出现版本:<br>1.1.22及以下版<br>本。<br>修复版本:<br>1.1.23及以上版<br>本。  | 建议升级到新版<br>本。                                             |
| Р1 | 执行多<br>表 RightOuterJoin 的<br>SQL时,不带有 limit 子<br>句查询结果仅一条,加<br>上 limit 子句之后会出现<br>多条重复的数据。                                                                                      | 实<br>现 RightOuterJoin 的<br>时候,在优化器中生成了错<br>误的计划,导致最终结果数<br>据重复。            | 出现版本:<br>1.1.22及以下版<br>本。<br>修复版本:<br>1.1.23及以上版<br>本。  | 建议升级到新版<br>本。                                             |

| 等级 | 报错/问题描述                                                                                                    | 缺陷原因                                                                            | 出现/修复版本                                                 | 规避建议          |
|----|----------------------------------------------------------------------------------------------------|---------------------------------------------------------------------------------|---------------------------------------------------------|---------------|
| Р1 | 在case when语句中, TEXT<br>字段同时作为group by<br>和agg的参数时, 无法生成计<br>划, 出现报错: ERROR:<br>Query could not<br>generate plan by<br>Hologres : PlStmt<br>Translation: Attribute<br>number 46046320 not<br>found in project<br>list 。 | 在case when中取法找<br>到agg参数字段的colref导<br>致计划无法生成。                                  | 出现版本:<br>1.1.22及以下版<br>本。<br>修复版本:<br>1.1.23及以上版<br>本。  | 建议升级到新版<br>本。 |
| P1 | 报错: ERROR: internal<br>error: Writting column:<br>item_emb with array<br>size: 682790219<br>violates fixed size<br>list (32) constraint<br>declared in schema 。                                                        | const数组优化机制在SE没<br>有判断导致执行出错。                                                   | 出现版本:<br>1.1至1.1.21版<br>本。<br>修复版本:<br>1.1.22及以上版<br>本。 | 建议升级到新版<br>本。 |
| PO | 使用 insert on conflict<br>do update set 语句时,语<br>句的subquery中将多行值赋给<br>一行,例如 SET(mes1,<br>mes2) = (SELECT mes1,<br>mes2 FROM<br>insert_on_conflict_do_u<br>pdate_negative_source)<br>导致实例重启。                             | subquery中将多行值赋给一<br>行的语法产生了多表达式参<br>数,此参数没有进行转换支<br>持column id信息不存在,<br>导致实例重启。 | 出现版本:<br>1.1.21及以下版<br>本。<br>修复版本:<br>1.1.22及以上版<br>本。  | 建议升级到新版<br>本。 |

### 交互式分析公共云合集·动态与公告

| 等级 | 报错/问题描述                                                                                                    | 缺陷原因                                                                                                    | 出现/修复版本                                                | 规避建议                                                                   |
|----|----------------------------------------------------------------------------------------------------|----------------------------------------------------------------------------------------------------|--------------------------------------------------------|------------------------------------------------------------------------|
| P2 | 对于DECIMAL数据相乘报<br>错: code:<br>kActorInvokeError msg:<br>"HGERR_code 22003<br>HGERR_msge numeric<br>field overflow<br>HGERR_detl A field with<br>precision 38, scale 36<br>must round to an<br>absolute value less<br>than 10^2. HGERR_ctxt<br>HGERR_erno 2 HGERR_end"<br>err_data { filename:<br>"FunctionsCast.cc"<br>lineno: 323 funcname:<br>"DecimalOverflowCheck"<br>sqlerrcode: 50331778<br>message: "numeric field<br>overflow" detail: "A<br>field with precision<br>38, scale 36 must round<br>to an absolute value<br>less than 10^2."<br>context: " 。 | 对于DECIMAL类型的字段进<br>行相乘,例<br>如: numeric(38,<br>18) 乘以 numeric(38,<br>18) 会得到<br>n umeric(38,36),<br>小数点保存太多位数导致溢<br>出,从而报错。 | 出现版本:<br>1.1.21及以下版<br>本。<br>修复版本:<br>1.1.22及以上版<br>本。 | <ul> <li>使<br/>用 round 函<br/>数进行绕过。</li> <li>建议升级到新版<br/>本。</li> </ul> |

# 2021年9-10月

| 等级 | 报错/问题描述                                                                                                    | 缺陷原因                                                                                               | 出现/修复版本                                               | 规避建议                                                                                                    |
|----|----------------------------------------------------------------------------------------------------|----------------------------------------------------------------------------------------------------|-------------------------------------------------------|----------------------------------------------------------------------------------------------------|
| PO | 报错: "database is not<br>accepting commands to<br>avoid wraparound data<br>loss in database<br>""template0"" 。 | 后台会给Query设置自<br>增transation id,对于QPS<br>高的实例,ID会超过INT上<br>界,从而导致报错。                                | 出现版本:<br>0.10.19至0.10.42<br>版本。<br>修复版本:<br>1.1及以上版本。 | 建议升级到新版<br>本。                                                                                                    |
| Р1 | 数据局部列更新入表偶发报<br>错: internal error:<br>Record batch has 519<br>rows but length of<br>columns is 7407 。         | 字段中包含TEXT[],当前<br>TEXT[]没有进行二层数组<br>的 slice() ,导致其长<br>度不正确,在执<br>行 revserve() 命令时<br>取到了-1导致超过容量。 | 出现版本:<br>0.10.41。<br>修复版本:<br>0.10.42及以上版<br>本。       | <ul> <li>通过 set hg_<br/>experimental<br/>_skip_mem_ta<br/>ble=on 命令<br/>暂时绕过。</li> <li>建议升级到新版<br/>本。</li> </ul> |

| 等级 | 报错/问题描述                                                                                                    | 缺陷原因                                                                                          | 出现/修复版本                                                  | 规避建议                                                                       |
|----|----------------------------------------------------------------------------------------------------|-----------------------------------------------------------------------------------------------|----------------------------------------------------------|----------------------------------------------------------------------------|
| Р1 | 使<br>用 hg_create_table_like<br>创建行存表,对行存表插入<br>数据时报错: ERROR:<br>internal error: Cannot<br>find index full ID:<br>51539607554 (table id:<br>12, index id: 2) in<br>storages or it is<br>deleting! 。 | 行存表中有多个主键,获取<br>表主键的时候是需要执行多<br>次 hg_create_table_li<br>ke ,将主键的列取出来放<br>到Set集合里面,导致顺序<br>丢失。 | 出现版本:<br>0.10.42。<br>修复版本:<br>0.10.45及以上版<br>本。          | <ul> <li>手动执行 cre<br/>ate 语句创建<br/>行存表。</li> <li>建议升级到新版<br/>本。</li> </ul> |
| Ρ2 | 删除分区时报错: FAILED:<br>ERROR: query<br>id[27xxxxxxxxxx37]<br>SE object lock<br>failed 。                                                                                                    | 删除分区时,Query被后端<br>异常退出,导致报错。                                                                  | 出现版本:<br>0.10.41及以下版<br>本。<br>修复版本:<br>0.10.42及以上版<br>本。 | <ul> <li>不对该表进行操作。</li> <li>联系值班重启实例。</li> <li>建议升级到新版本。</li> </ul>        |
| Ρ2 | 查询或者写入数据时报<br>错: ERROR: internal<br>error: Invalid table id<br>: 641 MDTableGroup                                                                                                    | 一般是因为刚做完DDL,后<br>端节点还在重启,这个时候<br>执行DML,就会导致节点间<br>的版本不一致而报错。                                  | 出现版本:<br>1.1.18及以下版<br>本。<br>修复版本:<br>1.1.19及以上版<br>本。   | <ul> <li>等待一段时间重<br/>试。</li> <li>建议升级到新版<br/>本。</li> </ul>                 |

## 2021年08月

| 等级 | 报错/问题描述                                                                            | 缺陷原因                                                    | 出现/修复版本                             | 规避建议                                                                                                    |
|----|------------------------------------------------------------------------------------|---------------------------------------------------------|-------------------------------------|----------------------------------------------------------------------------------------------------|
| Р1 | 表开启Hologres Binlog,且<br>建表时Binlog的TTL设置比较<br>小的时间,但表的存储数据一<br>直增长(业务数据量并没有增<br>加)。 | 建表(create table)时,<br>显式指定的Binlog TTL未真<br>正生效,默认为100年。 | 出现版本:<br>0.10版本。<br>修复版本:<br>1.1版本。 | <ul> <li>需要重新手动更<br/>改表Binlog TTL<br/>为较小的值,执<br/>行 call set<br/>_table_prope<br/>rty('schema.<br/>table', 'bin<br/>log.ttl', '8<br/>6400');</li> <li>建议升级到<br/>V1.1版本。</li> </ul> |

| 等级 | 报错/问题描述                                                                                                    | 缺陷原因                                                                                                    | 出现/修复版本                                                 | 规避建议                                                                   |
|----|----------------------------------------------------------------------------------------------------|----------------------------------------------------------------------------------------------------|---------------------------------------------------------|------------------------------------------------------------------------|
| P1 | 列存表频繁进行Update、<br>Delete、Insert on Conflict操<br>作,引起存储空间持续增长。                                                                                                    | Hologres为提高更高的效<br>率,采用标记删除算法,当<br>文件中被标记记录达到一定<br>比率,会触发后台<br>Compaction进程,进行空<br>间的释放。Hologres存在缺<br>陷,在某些情况下<br>Compaction未启动。 | 出现版本:<br>0.10.25以下版<br>本。<br>修复版本:<br>0.10.25及以上版<br>本。 | 建议升级到最新版<br>本。                                                         |
| Р1 | 当表正在实时写入(通过<br>Flink、数据集成等方式)时,<br>同时查询数据报错: ERROR:<br>internal error: Record<br>batch has 742 rows but<br>length of columns is<br>749. columns=<br>[ColumnHandle(type=strin<br>ng)(table_column_id=3),<br>ColumnHandle(type=strin<br>g)(table_column_id=4),<br>ColumnHandle(type=strin<br>g)<br>(table_column_id=5)] 。 | 实时写入时,数据是先写入<br>MemTable再落到磁盘,在<br>写入期间去查询,查询列标<br>记长度和真实数据长度未对<br>齐,导致查询失败报错。                                                    | 出现版本:<br>0.10.41版本。<br>修复版本:<br>0.10.42及以上版<br>本。       | 建议升级到最新版<br>本。                                                         |
| Р1 | 业务没有增加,内存突然增<br>长。                                                                                                    | SQL中有如下函数,会出现<br>内存泄漏,导致内存突然增<br>长。<br>• extract(xxx from time)<br>• extract(xxx from<br>interval)<br>• date_part(xx, interval)   | 出现版本:<br>0.10.31以下版<br>本。<br>修复版本:<br>0.10.32及以上版<br>本。 | <ul> <li>不使用列表中的<br/>函数。</li> <li>建议升级到最新<br/>版本。</li> </ul>           |
| Ρ2 | 提示报错: time before<br>epoch time not<br>supported 。                                                                                                    | SQL中使用<br>了 to_char 、 to_dat<br>e 和 to_timestamp 这<br>些函数的其中一个或多个,<br>且数据有1970年之前的数<br>据, Hologres不支持1970<br>年之前的数据。              | 出现版本:<br>0.10及以下版本。<br>修复版本:<br>1.1版本。                  | <ul> <li>过滤1970年之前的数据。</li> <li>建议升级到最新版本,可支持1925-2282年的数据。</li> </ul> |

| 等级 | 报错/问题描述                                                                                                    | 缺陷原因                                                                                                    | 出现/修复版本                                                  | 规避建议                                                                                                    |
|----|----------------------------------------------------------------------------------------------------|----------------------------------------------------------------------------------------------------|----------------------------------------------------------|----------------------------------------------------------------------------------------------------|
| Ρ2 | 非Superuser执行 select<br>hg_dump_script('xxxx')<br>函数时报错: ERROR:<br>permission denied for<br>table pg_subscription | hg_dump_script 间接<br>调用<br>了 pg_subscription<br>这个relation,但<br>是 pg_subscription<br>里面可能会存在敏感信息,<br>默认只有Superuser才可以<br>访问这个表。                                                       | 出现版本:<br>0.10版本。<br>修复版本:<br>1.1版本。                      | <ul> <li>pg_subscrip<br/>ption 并未实际存储对于 h<br/>g_dump_scrip<br/>t 有用的信<br/>息,已修改该默<br/>认行为,在<br/>V1.1版本解<br/>决。</li> <li>遇到没有权限问题,可以给当前<br/>用户授予 pg_<br/>subscription<br/>的访问权限</li> </ul> |
| P2 | SQL中含有 left join ,<br>不带有 limit 子句查询结<br>果仅一条,加上limit之后会出<br>现多条重复的数据。                                           | left join 在底层会转<br>换成 right outer<br>join , 引擎在实<br>现 right outer<br>join 的时候, 生成的<br>right side走broadcast的错<br>误执行计划, 导致最终结果<br>数据重复, 可以通过执<br>行 explain sql 查看执<br>行计划是否走broadcast。 | 出现版本:<br>0.10.40及以下版<br>本。<br>修复版本:<br>1.1版本。            | 建议升级到最新版<br>本。                                                                                                    |
| Ρ2 | 往Binlog表里一次写入多条重<br>复的数据时,中间数据的<br>Binlog会丢失,未保留所有<br>Binlog中间状态变化。                                              | 重复数据会被引擎去重 <i>,</i> 默<br>认保留最后一条,导致中间<br>状态变化丢失。                                                                                                    | 出现版本:<br>0.10.30及以下版<br>本。<br>修复版本:<br>0.10.39及以上版<br>本。 | 建议升级到最新版<br>本。                                                                                                    |

| 等级 | 报错/问题描述                                                                                                    | 缺陷原因                                                                                                    | 出现/修复版本                                                  | 规避建议                                                                                      |
|----|----------------------------------------------------------------------------------------------------|----------------------------------------------------------------------------------------------------|----------------------------------------------------------|-------------------------------------------------------------------------------------------|
| Ρ2 | 提示报错: ERROR: status<br>{ code:<br>SERVER_INTERNAL_ERROR<br>message: " HGERR_code<br>00000 HGERR_msge<br>OptimizedRegularExpress<br>ion: cannot compile<br>re2: \\c, error:<br>invalid escape<br>sequence: \\c4<br>HGERR_end[query_id:xx"<br>err_data { message:<br>"OptimizedRegularExpres<br>sion: cannot compile<br>re2: \\c, error:<br>invalid escape<br>sion: cannot compile<br>re2: \\c, error:<br>invalid escape<br>sequence: \\c4"<br>context: "<br>[query_id:xxx]" }<br>CONTEXT:<br>[query_id:xx] 。 | SQL中的like有\+ 字符或数<br>字的情况,示例SQL如下。<br>select * from<br>test_tb where a<br>like '%\c%';select<br>* from test_tb<br>where a like<br>'%F\G%';<br>目前引擎对于SQL中的like有<br>\+ 字符或数字的情况处理<br>不够完善,导致报错。                                                         | 出现版本:<br>0.10.38及以下版<br>本。<br>修复版本:<br>0.10.39及以上版<br>本。 | 建议升级到最新版<br>本。                                                                            |
| Ρ2 | 行存表根据主键查询时,结果<br>不一致或者报<br>错: Duplicate keys<br>detected when building<br>hash table 。                                                                                                    | 建行存表时, 主键和<br>Clustering Key的顺序指定<br>不一致, 如<br>create table k ( a<br>int, b int,<br>primary key(a,<br>b));<br>call<br>set_table_property<br>('k',<br>'orientation',<br>'row');<br>call<br>set_table_property<br>('k',<br>'clustering_key',<br>'b,a'); | 出现版本:<br>0.10.37及以下版<br>本。<br>修复版本:<br>0.10.38及以上版<br>本。 | <ul> <li>重新建表,将主<br/>键和Clustering<br/>Key的顺序保持<br/>一致。</li> <li>建议升级到新版<br/>本。</li> </ul> |
| Ρ2 | 在新建的schema下使用数据<br>脱敏,查询脱敏数据时报<br>错: hg_anon_mask_name(<br>text) doesnt exist 。                                                                                                    | 数据脱敏函数被创建在<br>public schema下,导致在<br>新schema下无法查询脱敏<br>数据。                                                                                                    | 出现版本:<br>0.10.35及以下版<br>本。<br>修复版本:<br>0.10.36及以上版<br>本。 | <ul> <li>只在public<br/>schema下使用<br/>数据脱敏函数。</li> <li>建议升级到新版<br/>本。</li> </ul>            |

| 等级 | 报错/问题描述                                                                   | 缺陷原因                                                                                                    | 出现/修复版本                                                  | 规避建议                                                                                       |
|----|---------------------------------------------------------------------------|----------------------------------------------------------------------------------------------------|----------------------------------------------------------|--------------------------------------------------------------------------------------------|
| Ρ2 | 报错: internal<br>error:string decimal<br>literal can not be<br>tentative 。 | SQL语句里 in 中包含不<br>同精度的decimal数据,示<br>例SQL如下。<br>select * from<br>table where sval<br>in(170344.964,1339<br>107.84); | 出现版本:<br>0.10.34及以下版<br>本。<br>修复版本:<br>0.10.35及以上版<br>本。 | <ul> <li>修改SQL语句<br/>里 in 中包含<br/>的decimal数据<br/>精度一致。</li> <li>建议升级到最新<br/>版本。</li> </ul> |

## 2021年07月

| 等级 | 报错/问题描述                                                                               | 缺陷原因                                                                                                    | 出现/修复版本                                                  | 规避建议                                                                                                    |
|----|---------------------------------------------------------------------------------------|----------------------------------------------------------------------------------------------------|----------------------------------------------------------|----------------------------------------------------------------------------------------------------|
| PO | RoaringBitmap字段被配置为<br>字典编码(Dictionary<br>Encoding)时,造成写入失<br>败,实例不可查询。               | RoaringBitmap类型并不支<br>持字典编码,强行设置造成<br>编码逻辑故障,导致写入一<br>直失败。                                                                                          | 出现版本:<br>0.10.24及以下版<br>本。<br>修复版本:<br>0.10.25及以上版<br>本。 | <ul> <li>RoaringBitmap<br/>字段取消<br/>Dictionary<br/>Encoding。</li> <li>建议升级到新版<br/>本。</li> </ul>                                                      |
| PO | 在非 public schema 执<br>行 add commect on<br>tablename is "is<br>comment" 导致写入或查询<br>卡住。 | 在非 public schema 下<br>执行 add comment 操<br>作: add comment on<br>tablename is<br>"comment" , SQL语句中<br>未指定Schema名, 导致单<br>个节点异常, 从而导致出现<br>写入/查询卡住现象。 | 出现版本:<br>0.10.20及以下版<br>本。<br>修复版本:<br>0.10.21及以上版<br>本。 | <ul> <li>SQL中 add c<br/>omment 时加<br/>上Schema</li> <li>Add com<br/>ment on sche<br/>ma.tablename<br/>is "comment"</li> <li>建议升级到新版<br/>本。</li> </ul> |
| PO | 报错: cannot acquire<br>lock in time 。                                                  | 在原有的版本中,会对DDL<br>加锁,高并发查询和删除<br>(Drop)同一张表时,后端<br>节点出现死锁,导致有关这<br>张表的操作都卡住,从而报<br>错                                                                 | 出现版本:<br>0.9.22及以下版<br>本。<br>修复版本:<br>0.9.23及以上版<br>本。   | 建议升级到新版<br>本。                                                                                                    |

| 等级 | 报错/问题描述                                                                                                    | 缺陷原因                                                                                                    | 出现/修复版本                                                  | 规避建议                                                                                                    |
|----|----------------------------------------------------------------------------------------------------|----------------------------------------------------------------------------------------------------|----------------------------------------------------------|----------------------------------------------------------------------------------------------------|
| Ρ1 | 在数据没有写入时,存储空间<br>持续线性增长。                                                                                             | 使用 insert on<br>conflict do update<br>set pk =pk 语句导入数<br>据,实际上导入前和导入后<br>数据并没有实际变化,触发<br>底层优化BUG,导致存储线<br>性增长。 | 出现版本:<br>0.10.23及以下版<br>本。<br>修复版本:<br>0.10.24及以上版<br>本。 | <ul> <li>可以通过执行<br/>insert into<br/>values 语<br/>句,触发数据更<br/>新,多余的数据<br/>将会被删除。</li> <li>建议升级到新版<br/>本。</li> </ul> |
| Р1 | 在执行 extract XXX from<br>timestamptz/timestamp<br>时,提示报错: time<br>before epoch time not<br>supported 。                | EXT RACT 函数在处理数据中<br>的NULL值会有误。                                                                                 | 出现版本:<br>0.10.20及以下版<br>本。<br>修复版本:<br>0.10.21及以上版<br>本。 | <ul> <li>SQL通过过滤条<br/>件过滤掉<br/>NULL。</li> <li>建议升级到新版<br/>本。</li> </ul>                                            |
| Р1 | 报错: cant determine<br>shard id of shard<br>value 。                                                                   | SQL语句中有 union<br>all 语句,并且Group by<br>字段中有 distrubition<br>key ,导致执行计划错<br>误,从而导致找不到对应<br>的 <i>Shard</i> 。      | 出现版本:<br>0.10.20及以下版<br>本。<br>修复版本:<br>0.10.21及以上版<br>本。 | 建议升级到新版<br>本。                                                                                                    |
| Р1 | ERROR: Query could<br>not generate plan by<br>gporca : Group by key<br>is type of unsupported<br>type. not supported | Group by的字段类型是非精<br>确类型,导致出现报错。                                                                                 | 出现版本:<br>0.9及以下版本。<br>修复版本:<br>0.10已开发限制。                | <ul> <li>Group by中避<br/>免非精确数据类<br/>型。</li> <li>建议升级到新版<br/>本。</li> </ul>                                          |
| Ρ1 | 读外表时报<br>错: unsupported column<br>type:list 。                                                                        | 在MaxCompute已有表中新<br>增一列 array<br>column 且该列不导入数<br>据,外表查询该<br>MaxCompute时报错                                     | 出现版本:<br>0.9.22及以下版<br>本。<br>修复版本:<br>0.9.23及以上版<br>本。   | <ul> <li>MaxCompute<br/>新增一列 arr<br/>ay<br/>column 后,<br/>及时为该列写入<br/>数据。</li> <li>建议升级到新版<br/>本。</li> </ul>       |

| 等级 | 报错/问题描述                                                                                                    | 缺陷原因                                                      | 出现/修复版本                                                  | 规避建议                                                                             |
|----|----------------------------------------------------------------------------------------------------|-----------------------------------------------------------|----------------------------------------------------------|----------------------------------------------------------------------------------|
| Р1 | 报错 ERROR: internal<br>error: The left child<br>should be column ref,<br>num_children: 1 。                                             | 查询的SQL中,Clustering<br>key为 <i>varchar</i> 类型就会触<br>发。     | 出现版本:<br>0.9.24及以下版<br>本。<br>修复版本:<br>0.9.25及以上版<br>本。   | <ul> <li>将<i>varchar</i>字段<br/>改成TEXT字<br/>段。</li> <li>建议升级到新版<br/>本。</li> </ul> |
| Ρ2 | 查询外表报错: code:<br>SERVER_INTERNAL_ERROR<br>message: "query next<br>from foreign table<br>executor<br>failed, Unknown file<br>type: xxx | MaxCompute集群发生配置<br>更新,同时Hologres依赖的<br>外表元数据未及时更新导<br>致。 | 出现版本:<br>0.10.20及以下版<br>本。<br>修复版本:<br>0.10.21及以上版<br>本。 | 无法规避, 需要实<br>例重启或者升级到<br>新版本。                                                    |

# 1.4. 文档修订记录

本文为您介绍Hologres文档更新的最新动态,基于此您可以及时了解Hologres的新增特性及功能变更。

## 2022年06月

| 时间         | 特性            | 类别   | 描述                                                              | 产品文档               |
|------------|---------------|------|-----------------------------------------------------------------|--------------------|
| 2022.06.21 | 新增支持时区设<br>置。 | 更新说明 | HoloWeb SQL窗口<br>文档新增时区设置<br>说明。                                | SQL窗口              |
| 2022.06.17 | 新增常见问题。       | 更新说明 | 新增创建外部表时<br>报错: You<br>don't exist in<br>project xxx 的<br>常见问题。 | MaxCompute权限<br>相关 |
| 2022.06.14 | 全文重构。         | 更新说明 | Proxima向量计算内<br>容结构进行重构,<br>信息聚焦呈现。                             | Proxima向量计算        |

| 时间         | 特性                                                                                                    | 类别   | 描述                  | 产品文档                 |
|------------|----------------------------------------------------------------------------------------------------|------|---------------------|----------------------|
| 2022.06.14 | 新<br>増 rb_or_null2e<br>mpty 、 rb_or_<br>null2empty_card<br>inality 、 rb_<br>and_null2empty<br>、 rb_and_nul<br>l2empty_cardina<br>lity 、 rb_and<br>not_null2empty<br>、 rb_andnot_<br>null2empty_card<br>inality 函数。 | 更新说明 | 新增Bitmap函数用<br>于计算。 | Roaring Bitmap函<br>数 |

## 2022年05月

| 时间         | 特性      | 类别  | 描述                                                                                                    | 产品文档            |
|------------|---------|-----|----------------------------------------------------------------------------------------------------|-----------------|
| 2022.05.26 | 新增产品形态。 | 新说明 | 由于世界各国家与<br>地区所处经度不<br>同,地方时也不<br>同,因此会划分为<br>不同的时区。本文<br>为您介绍在<br>Hologres中时区的<br>相关信息。                                                             | 时区              |
| 2022.05.11 | 新增产品形态。 | 新说明 | 本文以一个示例为<br>您介绍Apache Nifi<br>如何连接<br>Hologres。Apache<br>Nifi是一个易用、可<br>靠的数据处理与分<br>发系统,Apache<br>NiFi的设计目标是自<br>动化管理系统间的<br>数据流。                    | Apache Nifi     |
| 2022.05.11 | 新增产品形态。 | 新实践 | 本文为您介绍如何<br>通过DataWorker数<br>据集成和Flink两种<br>方式将MySQL分库<br>分表的数据写入至<br>Hologres同一个表<br>中,通过本实践您<br>可以根据业务场景<br>选择合适的方式将<br>MySQL分库分表数<br>据写入Hologres。 | MySQL分库分表实<br>践 |

| 时间         | 特性      | 类别  | 描述                                                                                      | 产品文档            |
|------------|---------|-----|-----------------------------------------------------------------------------------------|-----------------|
| 2022.05.11 | 新增产品形态。 | 新说明 | 本文为您介绍<br>Hologres的产品生<br>命周期策略及产品<br>终止策略、产品版<br>本号及含义、版本<br>对应关系和产品生<br>命周期重要事件<br>点。 | 产品生命周期策略<br>与版本 |

## 2022年04月

| 时间         | 特性      | 类别  | 描述                                                                                                    | 产品文档            |
|------------|---------|-----|----------------------------------------------------------------------------------------------------|-----------------|
| 2022.04.28 | 新增产品形态。 | 新说明 | 本文为您介绍<br>Hologres中的锁及<br>如何排查锁。锁是<br>一种数据库的信号<br>量管理机制,作用<br>是保证SQL执行上不<br>同事务的隔离性。                                         | 锁以及排查锁          |
| 2022.04.26 | 新增函数分类。 | 新说明 | 本文为您介绍<br>Hologres已支持的<br>时间和日期函数列<br>表及使用用例。                                                                                | 时间和日期函数         |
| 2022.04.22 | 新增产品形态。 | 新说明 | 本文为您介绍<br>Hologres中出现<br>OOM情况的原因及<br>对应处理方法。<br>OOM (Out of<br>Memory)描述的是<br>Query的内存消耗超<br>出了系统当前的供<br>给,系统做出的一<br>种异常提示。 | OOM常见问题排查<br>指南 |

## 2022年03月

| 时间         | 特性      | 类别  | 描述                                                                                                    | 产品文档        |
|------------|---------|-----|----------------------------------------------------------------------------------------------------|-------------|
| 2022.03.25 | 新增产品形态。 | 新说明 | Hologres中支持加<br>载扩展<br>(extension)以实<br>现更丰富的功能,<br>本文为您介绍<br>Hologres中支持的<br>extension扩展以及<br>如何加载、查看、<br>卸载extension。 | Extension扩展 |

| 时间         | 特性      | 类别  | 描述                                                                                                    | 产品文档             |
|------------|---------|-----|----------------------------------------------------------------------------------------------------|------------------|
| 2022.03.16 | 新增产品形态。 | 新说明 | APPLY_PRIVILEGES<br>函数用于在专家权<br>限模型下,将源表<br>给用户授予的权限<br>复制到目标表,目<br>标表保持与源表一<br>致的权限。本文为<br>您介绍在Hologres<br>中<br>APPLY_PRIVILEGES<br>函数的用法。                                                                  | APPLY_PRIVILEGES |
| 2022.03.04 | 新增产品形态。 | 新说明 | 本文为您介绍不同<br>的权限模型之间如<br>何快速简单切换。<br>Hologres提供三种<br>权限模型:专家权<br>限模型(Simple<br>Permission<br>Model, SPM)和基<br>于Schema的简单权<br>限模型(Schema-<br>Level Permission<br>Model, SLPM),<br>可以根据实际业务<br>情况切换合适的权<br>限模型。 | 权限模型转换           |
| 2022.03.04 | 新增产品形态。 | 新实践 | 本文将为您介绍<br>Hologres的实时标<br>签计算最佳实践。<br>Hologres与Flink深<br>度集成,支持高性<br>能的数据写入即可<br>查和实时效果回<br>流和实时标签生产<br>都可以通过<br>Hologres和Flink的<br>组合方案来完成,<br>应用于众多业务场<br>景中。                                             | 画像分析 - 实时标<br>签  |

| 时间         | 特性      | 类别  | 描述                                                                                                    | 产品文档                            |
|------------|---------|-----|----------------------------------------------------------------------------------------------------|---------------------------------|
| 2022.03.04 | 新增产品形态。 | 新实践 | 本文将会介绍如何<br>通过Hologres进行<br>超大规模标签计<br>算、可标签表构建索<br>引,将用户ID编码后<br>以Bitmap格式保<br>存,将无运算转<br>化Bitmap的交并差<br>运算,进而加速实<br>时计算性能。在超<br>大规模用户属性洞<br>察分析的场景中,<br>使用<br>RoaringBitmap组<br>件能够实现亚秒级<br>的查询响应。 | 画像分析 -<br>RoaringBitmap优<br>化方案 |
| 2022.03.04 | 新增产品形态。 | 新实践 | 本文为您介绍在<br>Hologres中通过宽<br>表实现标签计算的<br>方案与使用示例。                                                                                                    | 画像分析 - 标签宽<br>表                 |
| 2022.03.04 | 新增产品形态。 | 新实践 | 本文为您介绍在<br>Hologres中标签、<br>画像分析场景的最<br>佳实践的背景及解<br>决方案。                                                                                                    | 用户画像分析概述                        |
| 2022.03.03 | 新增产品形态。 | 新说明 | 本文为您介绍如何<br>在数据地图中配置<br>Hologres元数据采<br>集器及相关操作。<br>数据地图可以帮助<br>您更好地查找、理<br>解和使用Hologres<br>数据。                                                                                                    | 数据地图(Beta)                      |

# 2022年02月

| 时间         | 特性      | 类别  | 描述                                                                            | 产品文档                             |
|------------|---------|-----|-------------------------------------------------------------------------------|----------------------------------|
| 2022.02.24 | 新增产品形态。 | 新实践 | 实时UV计算主要依<br>赖Hologres与Flink<br>结合完成,本文将<br>为您介绍Hologres<br>如何进行实时UV精<br>确去重。 | 实时UV精确去重<br>(Flink+Hologres<br>) |
| 2022.02.24 | 新增产品形态。 | 新实践 | 本文为您介绍在<br>Hologres中如何进<br>行离线UV计算。                                           | 离线UV计算                           |

| 时间         | 特性      | 类别  | 描述                                                                                                    | 产品文档                  |
|------------|---------|-----|----------------------------------------------------------------------------------------------------|-----------------------|
| 2022.02.24 | 新增产品形态。 | 新实践 | 在用户行为分析和<br>圈人场景中,经常<br>需要从亿级甚至几<br>十亿级用户中快速<br>筛选出符合特定标<br>签的指标结果,本<br>文为您介绍<br>Hologres中如何进<br>行用户行为分析。                                  | 用户行为分析<br>(UV)概述      |
| 2022.02.24 | 新增产品形态。 | 新说明 | Hologres作为和<br>MaxCompute深度<br>结合的产品,无需<br>数据搬迁,即可通<br>过外部表查询<br>MaxCompute的数<br>据。本文为您介绍<br>如何使用<br>MaxCompute外部<br>表自动加载功能。              | MaxCompute外部<br>表自动加载 |
| 2022.02.21 | 新增产品形态。 | 新说明 | 本文为您介绍<br>Hologres使用过程<br>中自助健康检查常<br>用命令。                                                                                                 | 自助健康检查常用<br>命令        |
| 2022.02.18 | 新增产品形态。 | 新说明 | 本文为您介绍在<br>Hologres中如何使<br>用SQL实现INSERT<br>OVERWRITE的功<br>能。                                                                               | INSERT OVERWRITE      |
| 2022.02.18 | 新增产品形态。 | 新说明 | Fixed Plan是<br>Hologres独有的执<br>行引擎优化方式,<br>本文将为您介绍可<br>以被Fixed Plan选中<br>的SQL需要符合的条<br>件和参数配置。                                             | Fixed Plan加速SQL<br>执行 |
| 2022.02.14 | 新增产品形态。 | 新说明 | 本文为您介绍Holo<br>Shipper工具,此工<br>具是支持将<br>Hologres实例的部<br>分表导入导出的<br>Hologres生态离线<br>备份工具。实现在<br>Hologres之间搬迁<br>表和将表转储到中<br>间存储然后再恢复<br>的功能。 | 迁移工具Holo<br>Shipper   |

| 时间         | 特性      | 类别  | 描述                                                                             | 产品文档                |
|------------|---------|-----|--------------------------------------------------------------------------------|---------------------|
| 2022.02.11 | 新增产品形态。 | 新实践 | 本文为您介绍在<br>Hologres中数仓分<br>层的最佳实践,方<br>便快速构建业务,<br>建设集高性能、敏<br>捷化于一体的实时<br>数仓。 | Hologres推荐的数<br>仓分层 |

# 2022年01月

| 时间         | 特性      | 类别  | 描述                                                   | 产品文档                   |
|------------|---------|-----|------------------------------------------------------|------------------------|
| 2022.01.27 | 新增产品形态。 | 新说明 | 本文为您介绍<br>Hologres的安全管<br>理功能。                       | 安全白皮书                  |
| 2022.01.24 | 新增产品形态。 | 新说明 | 本文为您介绍<br>DataGrip相关产品<br>如何连接<br>Hologres。          | DataGrip               |
| 2022.01.20 | 新增产品形态。 | 新说明 | 本文为您介绍如何<br>通过续费管理对包<br>年包月实例进行续<br>费操作。             | 续费管理                   |
| 2022.01.19 | 新增产品形态。 | 新说明 | 本文为您介绍<br>Hologres的执行引<br>擎以及内部的各组<br>件。             | 执行引擎                   |
| 2022.01.19 | 新增产品形态。 | 新说明 | 本文为您介绍<br>Hologres的产品架<br>构以及每个组件的<br>作用。            | 产品架构                   |
| 2022.01.18 | 新增产品形态。 | 新说明 | 本文为您介绍<br>Hologres中Table<br>Group和Shard<br>Count的概念。 | 基本概念                   |
| 2022.01.11 | 新增最佳实践。 | 新说明 | 本文为您介绍如何<br>迁移HBase的语法和<br>数据至Hologres上<br>进行数据开发。   | 迁移HBase至<br>Hologres   |
| 2022.01.11 | 新增常见问题。 | 新说明 | 本文为您介绍使用<br>Hologres过程中关<br>于Blink和Flink的常<br>见问题。   | Blink和Flink常见问<br>题及诊断 |

| 时间         | 特性      | 类别  | 描述                                                                    | 产品文档                    |
|------------|---------|-----|-----------------------------------------------------------------------|-------------------------|
| 2022.01.07 | 新增常见问题。 | 新说明 | 本文为您介绍使用<br>Hologres监控指标<br>相关的常见问题。                                  | 监控指标常见问题                |
| 2022.01.07 | 新增常见问题。 | 新说明 | 本文为您介绍使用<br>Hologres对接<br>MaxCompute过程<br>中的常见问题,助<br>您排查解决出现的<br>问题。 | 对接MaxCompute<br>常见问题与诊断 |

## 2021年12月

| 时间         | 特性      | 类别  | 描述                                                               | 产品文档                       |
|------------|---------|-----|------------------------------------------------------------------|----------------------------|
| 2021.12.30 | 新增产品形态。 | 新说明 | 本文为您介绍<br>Hologres中的系统<br>表、表中的参数和<br>每个表如何使用。                   | 系统表                        |
| 2021.12.29 | 新增产品形态。 | 新说明 | 本文为您介绍<br>Hologres中GUC参<br>数的含义以及使用<br>方法,更好地支持<br>您丰富的使用场<br>景。 | GUC参数                      |
| 2021.12.20 | 新增使用示例。 | 新说明 | 本文为您介绍如何<br>使用Hologres数据<br>脱敏功能 <i>,</i> 新增使<br>用示例帮助您使<br>用。   | 数据脱敏(Beta)                 |
| 2021.12.16 | 新增产品形态。 | 新说明 | 本文为您介绍<br>Hologres已支持的<br>类型转换函数列表<br>及使用用例。                     | 类型转换函数                     |
| 2021.12.14 | 新增常见问题。 | 新说明 | 本文新增用户管理<br>过程中的常见问<br>题,助您以可视化<br>方式更细致的管理<br>实例内的用户。           | 用户管理                       |
| 2021.12.03 | 新增产品形态。 | 新说明 | 本文为您介绍高可<br>用方案的一些基本<br>原理以及在<br>Hologres中如何配<br>置共享存储多实<br>例。   | 多实例读写分离高<br>可用部署(共享存<br>储) |

| 时间         | 特性      | 类别  | 描述                                            | 产品文档 |
|------------|---------|-----|-----------------------------------------------|------|
| 2021.12.02 | 新增产品形态。 | 新说明 | 本文为您介绍<br>Hologres实例的升<br>级方式和升级所需<br>要提供的信息。 | 实例升级 |

# 2021年11月

| 时间         | 特性            | 类别   | 描述                                                                       | 产品文档                      |
|------------|---------------|------|--------------------------------------------------------------------------|---------------------------|
| 2021.11.26 | 新增产品形态。       | 更新说明 | 本文为您介绍什么<br>是实时数仓<br>Hologres以及<br>Hologres的功能。                          | 什么是实时数仓<br>Hologres       |
| 2021.11.19 | 新增Region。     | 更新说明 | 计费新增法兰克福<br>Region的计费说<br>明。                                             | 计费方式                      |
| 2021.11.17 | 新增常见问题。       | 新说明  | 本文新增使用资源<br>组管理Hologres实<br>例内的计算资源,<br>实现资源隔离过程<br>中的常见问题。              | 单实例计算资源隔<br>离(Beta)       |
| 2021.11.10 | 新增缺陷修复通<br>知。 | 新说明  | 本文为您介绍<br>Hologres10月各版<br>本相关缺陷的修复<br>记录。                               | 关键缺陷通知                    |
| 2021.11.10 | 新增最佳实践。       | 新实践  | 本文为您介绍如何<br>迁移自建<br>ClickHouse的数据<br>库表和数据至交互<br>式分析Hologres上<br>进行数据开发。 | 迁移ClickHouse至<br>Hologres |

# 2021年10月

| 时间         | 特性      | 类别  | 描述                                                                         | 产品文档                                         |
|------------|---------|-----|----------------------------------------------------------------------------|----------------------------------------------|
| 2021.10.26 | 新增产品形态。 | 新实践 | 本文为您介绍如何<br>将MaxCompute分<br>区表数据通过<br>DataWorks调度周<br>期性导入Hologres<br>分区表。 | 通过DataWorks周<br>期性导入<br>MaxCompute数据<br>最佳实践 |
| 2021.10.26 | 新增产品形态。 | 新说明 | 本文为您介绍如何<br>使用DataStudio导<br>入MaxCompute数<br>据至Hologres。                   | 一键表数据同步                                      |

| 时间         | 特性      | 类别  | 描述                                                                                                    | 产品文档                             |
|------------|---------|-----|----------------------------------------------------------------------------------------------------|----------------------------------|
| 2021.10.26 | 新增产品形态。 | 新说明 | 本文为您介绍如何<br>使用DataStudio一<br>键表结构同步功能<br>批量创建Hologres<br>外部表。                                                               | 一键表结构导入                          |
| 2021.10.20 | 新增产品形态。 | 新说明 | 本文为您介绍如何<br>使用HoloWeb的执<br>行计划和运行分析<br>功能查看SQL语句的<br>执行计划。                                                                  | 查看执行计划                           |
| 2021.10.19 | 新增产品形态。 | 新说明 | 本文为您介绍如何<br>使用HoloWeb新建<br>资源组、删除资源<br>组、修改资源组配<br>额,以及在资源组<br>中解除或绑定用<br>户。                                                | 资源组管理                            |
| 2021.10.09 | 新增产品形态。 | 新说明 | 本文为您介绍<br>Hologres如何使用<br>外部表查询<br>MaxCompute<br>BYOK加密数据。                                                                  | 查询MaxCompute<br>加密数据(BYOK模<br>式) |
| 2021.10.09 | 新增产品形态。 | 新功能 | 本文为您介绍<br>Hologres新增支持<br>通过密钥管理服务<br>KMS (Key<br>Management<br>Service)对数据进<br>行加密存储,提供<br>数据静态保护能<br>力,满足企业监管<br>和安全合规需求。 | 数据存储加密                           |
| 2021.10.09 | 新增产品形态。 | 新功能 | 本文为您介绍<br>Hologres新增支持<br>在不同地域、不同<br>实例和不同数据库<br>之间,通过创建外<br>部表的方式查询数<br>据,操作方便简<br>单。                                     | 跨库查询                             |
| 2021.10.09 | 新增产品形态。 | 新功能 | 本文为您介绍<br>Hologres新增支持<br>将表中数据导出至<br>OSS,快速实现<br>Hologres数据统一<br>存储,进一步降低<br>存储成本。                                         | Hologres数据导出<br>至OSS             |

| 时间         | 特性      | 类别  | 描述                                                                                                    | 产品文档                                  |
|------------|---------|-----|----------------------------------------------------------------------------------------------------|---------------------------------------|
| 2021.10.09 | 新增产品形态。 | 新功能 | 本文为您介绍<br>Hologres新增<br>JSONB索引,加速<br>JSON类型数据的查<br>询检索。                                                          | JSON和JSONB类型                          |
| 2021.10.09 | 新增产品形态。 | 新功能 | 本文为您介<br>绍,Hologres新增<br>支持重命名列名<br>称。                                                                            | ALTER TABLE                           |
| 2021.10.09 | 新增产品形态。 | 新功能 | 本文将为您介绍<br>Hologre新增支持<br>Hologres Binlog按<br>需启用,配置动态<br>修改。                                                     | 订阅Hologres<br>Binlog                  |
| 2021.10.09 | 新增产品形态。 | 新功能 | 本文为您介绍如何<br>通过JDBC和Holo-<br>Client两种方式消费<br>Hologres Binlog。                                                      | 通过JDBC消费<br>Hologres<br>Binlog (Beta) |
| 2021.10.09 | 新增产品形态。 | 新功能 | 本文为您介绍<br>Hologres支持将表<br>设计为行列共存结<br>构,一份数据同时<br>支持点查、OLAP多<br>种查询场景。                                            | CREATE TABLE                          |
| 2021.10.09 | 新增产品形态。 | 新功能 | 本文为您介绍<br>Hologres新增资源<br>组隔离能力,通过<br>设计多个资源组,<br>实现实例内部不同<br>用户的计算资源线<br>程级负载隔离,可<br>以更好地支撑多用<br>户、多场景的使用<br>方式。 | 单实例计算资源隔<br>离(Beta)                   |

# 2021年09月

| 时间         | 特性      | 类别  | 描述                                                                                  | 产品文档                                  |
|------------|---------|-----|-------------------------------------------------------------------------------------|---------------------------------------|
| 2021.09.07 | 新增产品形态。 | 新说明 | 本文为您介绍<br>DataWorks数据集<br>成通过Kafka服务的<br>Java SDK从Kafka读<br>取数据,再实时同<br>步至Hologres。 | Kafka通过<br>Dat <i>a</i> Works实时同<br>步 |

## 2021年08月

| 时间         | 特性            | 类别  | 描述                                                                                                    | 产品文档                                  |
|------------|---------------|-----|----------------------------------------------------------------------------------------------------|---------------------------------------|
| 2021.08.31 | 新增最佳实践。       | 新实践 | 本文为您介绍<br>Hologres中Table<br>Group和Shard<br>Count选定的基本原<br>则、适用场景、设<br>置策略、操作指南<br>以及常见问题,以<br>助您获取更优的查<br>询性能。 | Table Group设置最<br>佳实践                 |
| 2021.08.30 | 新增产品形态。       | 新说明 | 本文为您介绍通过<br>Dat aWorks数据集<br>成实时同步数据库<br>中的数据至<br>Hologres的操作流<br>程,及操作示例。                                     | 实时同步数据库的<br>数据至Hologres               |
| 2021.08.26 | 新增产品形态。       | 新说明 | 本文为您介绍如何<br>将MaxCompute分<br>区表数据导入到<br>Hologres分区表,<br>及提供DataWorks<br>作业案例实现周期<br>性调度。                        | MaxCompute分区<br>表数据导入                 |
| 2021.08.26 | 新增开发规范。       | 新说明 | 本文为您介<br>绍,Hologres在开<br>发过程中的相关规<br>范,帮助您快速了<br>解Hologres的开发<br>要求,避免进行错<br>误的操作。                             | Hologres开发规范                          |
| 2021.08.20 | 新增产品形态。       | 新说明 | 本文将为您介绍<br>Hologres和<br>Clickhouse在SSB单<br>表数据集上进行性<br>能对比测试的结<br>果。                                           | Hologres vs<br>Clickhouse性能对<br>比参考测试 |
| 2021.08.18 | 新增用户案例页<br>面。 | 新说明 | 本文为您介绍<br>Hologres的用户案<br>例合集内容。                                                                               | 用户案例合集                                |
| 2021.08.13 | 新增快速入门。       | 新说明 | 本文以一个简单的<br>示例,为您介绍使<br>用Hologres查询外<br>部表和内部表中数<br>据的基本步骤,帮<br>助您直观体验<br>Hologres查询数据<br>性能。                  | Hologres查询体验<br>快速入门                  |

| 时间         | 特性      | 类别  | 描述                                                                                                    | 产品文档                 |
|------------|---------|-----|----------------------------------------------------------------------------------------------------|----------------------|
| 2021.08.06 | 新增最佳实践。 | 新实践 | 本文为您介绍<br>MySQL数据平滑迁<br>移至Hologres的操<br>作方法,以及迁移<br>完成后MySQL与<br>Hologres查询语句<br>与函数的使用区<br>别,方便您更加快<br>速的完成数据迁<br>移。 | 迁移MySQL至<br>Hologres |

## 2021年07月

| 时间         | 特性     | 类别   | 描述                                                                                                 | 产品文档                    |
|------------|--------|------|----------------------------------------------------------------------------------------------------|-------------------------|
| 2021.07.21 | 新增产品形态 | 体验优化 | 本文为您介绍如何<br>通过Spark读取或写<br>入数据至Hologres<br>的操作方法。                                                  | Spark的数据写入至<br>Hologres |
| 2021.07.21 | 新增产品形态 | 新增功能 | Hologres从V0.10<br>开始支持慢Query的<br>查询与分析,帮助<br>您对系统中发生的<br>慢Query或失败<br>Query进行诊断、分<br>析和采取优化措<br>施。 | 历史慢Query                |
| 2021.07.15 | 新增产品形态 | 体验优化 | 为您介绍主账号如<br>何授权RAM用户,<br>从而实现RAM用户<br>连接并使用<br>Hologres。                                           | RAM用户权限授权<br>快速入门       |
| 2021.07.14 | 新增产品形态 | 新增功能 | Hologres各版本相<br>关缺陷的修复记<br>录,包括问题描<br>述、影响程度等。                                                     | 关键缺陷通知                  |
| 2021.07.04 | 新增产品形态 | 体验优化 | 为您介绍测试的参<br>考结果。                                                                                   | 测试结果参考                  |

## 2021年06月

| 时间         | 特性     | 类别   | 描述                                                | 产品文档   |
|------------|--------|------|---------------------------------------------------|--------|
| 2021.06.29 | 新增产品形态 | 新增功能 | 通过阿里云操作审<br>计ActionTrail,查<br>询90天内的实例操<br>作事件日志。 | 查询事件日志 |

| 时间         | 特性     | 类别   | 描述                                                             | 产品文档             |
|------------|--------|------|----------------------------------------------------------------|------------------|
| 2021.06.25 | 新增最佳实践 | 体验优化 | 为您介绍在<br>Hologres中使用空<br>间函数的操作方<br>法。                         | 使用空间函数查询<br>数据方法 |
| 2021.06.24 | 新增产品形态 | 新增功能 | 为您介绍PostGIS的<br>使用方法以及<br>PostGIS空间函数说<br>明。                   | PostGIS (Beta)   |
| 2021.06.04 | 新增产品形态 | 新增功能 | 为您介绍HoloWeb<br>支持的视图功能。                                        | 视图               |
| 2021.06.02 | 新增产品形态 | 新增功能 | 为您介绍如何参考<br>TPC-H测试进行<br>OLAP查询场景和<br>Key/Value点查场景<br>进行性能测试。 | 测试方案介绍           |

# 2021年05月

| 时间         | 特性     | 类别   | 描述                                                             | 产品文档                                          |
|------------|--------|------|----------------------------------------------------------------|-----------------------------------------------|
| 2021.05.21 | 新增产品形态 | 新增功能 | HoloWeb管控台界<br>面变更,文档内容<br>刷新。                                 | 登录实例                                          |
| 2021.05.17 | 新增产品形态 | 新增功能 | Hologres V0.10版<br>本新增内容发布。                                    | Hologres 2021年5<br>月新增功能                      |
| 2021.05.08 | 新增产品形态 | 新增功能 | 为您介绍Grafana和<br>Yonghong BI工具<br>如何连接Hologres<br>并可视化分析数<br>据。 | <ul><li>Grafana</li><li>Yonghong Bl</li></ul> |

# 2021年04月

| 时间         | 特性     | 类别   | 描述                                                      | 产品文档                   |
|------------|--------|------|---------------------------------------------------------|------------------------|
| 2021.04.28 | 新增产品形态 | 新增功能 | 为您介绍Davinci如<br>何连接Hologres并<br>可视化分析数据。                | Davinci                |
| 2021.04.21 | 新增产品形态 | 新增功能 | 为您介绍SAP<br>BusinessObjects如<br>何连接Hologres并<br>可视化分析数据。 | SAP<br>BusinessObjects |

## 交互式分析Hologres

| 时间         | 特性     | 类别   | 描述                                                           | 产品文档                    |
|------------|--------|------|--------------------------------------------------------------|-------------------------|
| 2021.04.19 | 新增产品形态 | 新增功能 | 为您介绍IBM<br>Cognos Analytics<br>如何连接Hologres<br>并可视化分析数<br>据。 | IBM Cognos<br>Analytics |

# 2021年03月

| 时间         | 特性     | 类别   | 描述                                                    | 产品文档                                       |
|------------|--------|------|-------------------------------------------------------|--------------------------------------------|
| 2021.03.25 | 新增产品形态 | 新增功能 | 为您介绍Metabase<br>和Dataiku如何连接<br>Hologres并可视化<br>分析数据。 | <ul><li>Metabase</li><li>Dataiku</li></ul> |
| 2021.03.18 | 新增产品形态 | 新增功能 | 为您介绍如何对实<br>例中的连接和Query<br>进行诊断和管理。                   | 连接数管理                                      |
| 2021.03.17 | 新增产品形态 | 新增功能 | 为您介绍如何使用<br>Python访问<br>Hologres。                     | 使用Python访问<br>Hologres                     |
| 2021.03.17 | 新增产品形态 | 新增功能 | 为您介绍Redash如<br>何连接Hologres并<br>可视化分析数据。               | Redash                                     |
| 2021.03.12 | 新增产品形态 | 新增功能 | 为您介绍Apache<br>Zeppelin如何连接<br>Hologres并可视化<br>分析数据。   | Apache Zeppelin                            |

## 2021年02月

| 时间         | 特性     | 类别   | 描述                                                     | 产品文档   |
|------------|--------|------|--------------------------------------------------------|--------|
| 2021.02.09 | 新增产品形态 | 新增功能 | 为您介绍Hologres<br>中实例的资源规<br>格,您可以根据需<br>要动态调整实例的<br>规格。 | 实例规格概述 |
| 2021.02.09 | 新增产品形态 | 新增功能 | 为您介绍在<br>Hologres中有序聚<br>集函数的用法。                       | 有序聚集函数 |
#### 交互式分析Hologres

#### 交互式分析公共云合集·动态与公告

| 时间         | 特性     | 类别   | 描述                                                                  | 产品文档                               |
|------------|--------|------|---------------------------------------------------------------------|------------------------------------|
| 2021.02.09 | 新增最佳实践 | 性能调优 | 为您介绍在<br>Hologres<br>中, Clustering key<br>的概念以及实现快<br>速查询的设置方<br>法。 | Hologres<br>Clustering Key最佳<br>实践 |

### 2021年01月

| 时间         | 特性     | 类别   | 描述                                                                                          | 产品文档                     |
|------------|--------|------|---------------------------------------------------------------------------------------------|--------------------------|
| 2021.01.22 | 新增产品形态 | 新增功能 | Hologres V0.9版本<br>新增内容发布。                                                                  | Hologres 2021年1<br>月新增功能 |
| 2021.01.20 | 新增产品形态 | 新增功能 | 为您介绍Apache<br>Superset如何连接<br>Hologres并可视化<br>分析数据。                                         | Apache Superset          |
| 2021.01.12 | 新增产品形态 | 新增功能 | 为您介绍在<br>Hologres中基于<br>Schema级别的简单<br>权限模型使用。                                              | 基于Schema级别的<br>简单权限模型概述  |
| 2021.01.07 | 新增最佳实践 | 体验优化 | 为您介绍将原<br>MaxCompute<br>Lightning服务迁移<br>至Hologres共享集<br>群(MaxCompute<br>BI加速版)的相关操<br>作流程。 | 迁移Lightning至共<br>享集群概述   |

## 2020年11月

| 时间         | 特性     | 类别   | 描述                                                                                  | 产品文档 |
|------------|--------|------|-------------------------------------------------------------------------------------|------|
| 2020.11.27 | 新增产品形态 | 新增功能 | 为您介绍共享集群<br>的相关信息,以及<br>如何购买并使用交<br>互式分析Hologres<br>共享集群<br>(MaxCompute BI<br>加速版)。 | 概述   |

## 2020年10月

| 时间 | 特性 | 类别 | 描述 | 产品文档 |
|----|----|----|----|------|
|----|----|----|----|------|

#### 交互式分析公共云合集·动态与公告

| 时间         | 特性      | 类别   | 描述                                                                   | 产品文档                          |
|------------|---------|------|----------------------------------------------------------------------|-------------------------------|
| 2020.10.26 | 新增SQL语法 | 新增功能 | 为您介绍Hologres<br>中TRUNCATE的语<br>法。                                    | TRUNCATE                      |
| 2020.10.26 | 新增数据类型  | 新增功能 | 为您介绍Hologres<br>在建表时如何将字<br>段的类型定义为<br>Serial和Bigserial来<br>定义自增的字段。 | 自增序列<br>Serial(Bet <i>a</i> ) |
| 2020.10.26 | 新增扩展函数  | 新增功能 | 为您介绍在<br>Hologres中如何使<br>用向量计算功能。                                    | Proxima向量计算                   |
| 2020.10.15 | 新增数据脱敏  | 新增功能 | 为您介绍Hologres<br>如何开启、查询及<br>删除数据脱敏功<br>能。                            | 数据脱敏(Beta)                    |
| 2020.10.14 | 新增云监控监测 | 新增功能 | 为您介绍如何通过<br>云监控监测<br>Hologres实例的相<br>关指标并上报告<br>警。                   | 云监控                           |

### 2020年09月

| 时间         | 特性                  | 类别   | 描述                                                                                               | 产品文档                                |
|------------|---------------------|------|--------------------------------------------------------------------------------------------------|-------------------------------------|
| 2020.09.28 | 新增SQL语法             | 新增功能 | 为您介绍Hologres<br>中视图的用法。                                                                          | VIEW                                |
| 2020.09.17 | 新增最佳实践              | 体验优化 | 为您介绍在<br>Hologres中,如何<br>基于PostgreSQL标<br>准模型(专家权限<br>模型)进行授权。<br>帮助您简化授权操<br>作并使用更细粒度<br>的权限管理。 | 基于PostgreSQL标<br>准权限模型授权            |
| 2020.09.16 | 新增数据接入方式<br>的Demo示例 | 新增功能 | 为您演示开源Flink<br>如何实时写入数据<br>至Hologres。                                                            | 开源Flink 1.10实时<br>导入数据至<br>Hologres |
| 2020.09.10 | 新增最佳实践              | 体验优化 | 为您介绍在<br>Hologres中对内部<br>表性能进行调优的<br>最佳实践。                                                       | 优化内部表的性能                            |

## 2020年08月

#### 交互式分析Hologres

交互式分析公共云合集·动态与公告

| 时间         | 特性                | 类别   | 描述                                                         | 产品文档                                                 |
|------------|-------------------|------|------------------------------------------------------------|------------------------------------------------------|
| 2020.08.14 | 新增HoloWeb功能<br>模块 | 新增功能 | 为您介绍HoloWeb<br>支持的管理云账<br>号、一键上传本地<br>文件及查看活跃<br>Query等功能。 | <ul> <li>一键上传本地文<br/>件</li> <li>查看活跃Query</li> </ul> |

## 2020年07月

| 时间         | 特性                           | 类别   | 描述                                                                  | 产品文档                                                                                                  |
|------------|------------------------------|------|---------------------------------------------------------------------|----------------------------------------------------------------------------------------------------|
| 2020.07.31 | 新增Hologres产品<br>解读视频         | 新增视频 | 为您介绍Hologres<br>的功能及优势。                                             | Hologres产品解读                                                                                          |
| 2020.07.29 | 新增RAM鉴权功能<br>上线公告            | 新增公告 | 为您介绍RAM鉴权<br>功能上线的相关事<br>宜。                                         | RAM鉴权上线公告                                                                                             |
| 2020.07.29 | 新增HoloStudio开<br>发功能         | 新增功能 | 为您介绍如何使用<br>HoloStudio新建文<br>件夹,管理数据库<br>中的开发节点。                    | 文件夹                                                                                                   |
| 2020.07.23 | 新增子账号使用<br>Hologres的功能模<br>块 | 新增功能 | 为您介绍主账号如<br>何创建子账号,并<br>授权子账号使用<br>Hologres。                        | <ul> <li>授予RAM用户权限</li> <li>授予RAM用户实例的开发权限</li> <li>RAM用户权限授权快速入门</li> </ul>                          |
| 2020.07.21 | 新增SQL语法                      | 新增功能 | 为您介绍DROP<br>SCHEMA的用法及使<br>用限制。                                     | DROP SCHEMA                                                                                           |
| 2020.07.17 | 新增HoloWeb功能<br>模块            | 新增功能 | 为您介绍HoloWeb<br>支持的数据连接、<br>数据库、模式、<br>表、外部表、文件<br>夹及SQL窗口模块的<br>功能。 | <ul> <li>新增实例</li> <li>数据库</li> <li>模式</li> <li>表</li> <li>外部表</li> <li>文件夹</li> <li>SQL窗口</li> </ul> |

## 2020年06月

| 时间 |  |
|----|--|
|----|--|

#### 交互式分析公共云合集·动态与公告

| 时间         | 特性                | 类别   | 描述                                                                              | 产品文档                     |
|------------|-------------------|------|---------------------------------------------------------------------------------|--------------------------|
| 2020.06.24 | 新增最佳实践            | 体验优化 | 为您介绍在<br>Hologres中如何优<br>化查询<br>MaxCompute外部<br>表数据的性能。                         | 优化MaxCompute<br>外部表的查询性能 |
| 2020.06.16 | 新增最佳实践            | 体验优化 | 为您介绍如何使用<br>交互式分析<br>Hologres对接实时<br>计算,快速搭建实<br>时数仓分析大屏。                       | 快速搭建实时数仓<br>分析大屏         |
| 2020.06.16 | 新增最佳实践            | 体验优化 | 为您介绍交互式分<br>析Hologres如何实<br>时查询海量<br>MaxCompute数<br>据,并以可视化方<br>式分析和展现查询<br>结果。 | 实时分析海量<br>MaxCompute数据   |
| 2020.06.08 | 新增HoloWeb功能<br>模块 | 新增功能 | 为您介绍使用<br>HoloWeb的基本流<br>程。                                                     | 连接HoloWeb                |

## 2020年04月

| 时间         | 特性                   | 类别   | 描述                                                                      | 产品文档                      |
|------------|----------------------|------|-------------------------------------------------------------------------|---------------------------|
| 2020.04.22 | 新增Holostudio开<br>发功能 | 新增功能 | 为您介绍<br>HoloStudio如何使<br>用可视化的方式批<br>量创建外部表。                            | 一键同步<br>MaxCompute表结<br>构 |
| 2020.04.22 | 新增Holostudio开<br>发功能 | 新增功能 | 为您介绍<br>HoloStudio如何使<br>用可视化的方式批<br>量导入<br>MaxCompute表数<br>据至Hologres。 | 一键同步<br>MaxCompute数据      |
| 2020.04.22 | 新增Holostudio开<br>发功能 | 新增功能 | 为您介绍<br>HoloStudio如何使<br>用可视化的方式上<br>传本地文件至<br>Hologres。                | 一键上传本地文件                  |
| 2020.04.07 | 新增Holostudio开<br>发功能 | 新增功能 | 为您介绍如何绑定<br>Hologres实例至<br>Dat <i>a</i> Works工作空<br>间。                  | 绑定Hologres实例              |

#### 交互式分析Hologres

#### 交互式分析公共云合集·动态与公告

| 时间         | 特性       | 类别   | 描述                                                                                                | 产品文档                                                                                                    |
|------------|----------|------|---------------------------------------------------------------------------------------------------|----------------------------------------------------------------------------------------------------|
| 2020.04.07 | 新增数据接入方式 | 新增功能 | Hologres与<br>DataWorks数据集<br>成模块深度融合。<br>您可以使用<br>DataWorks数据集<br>成导入或导出多种<br>异构数据源至<br>Hologres。 | <ul> <li>Hologres Writer</li> <li>Hologres<br/>Reader</li> <li>数据库中的数据<br/>离线同步至<br/>Hologres</li> </ul> |
| 2020.04.02 | 新增数据源    | 新增功能 | DataWorks新增<br>Hologres数据源,<br>您可以使用该数据<br>源配置同步任务。                                               | 配置Hologres数据<br>源                                                                                        |

### 2020年03月

| 时间         | 特性       | 类别   | 描述                                                      | 产品文档                                               |
|------------|----------|------|---------------------------------------------------------|----------------------------------------------------|
| 2020.03.30 | 新增数据接入方式 | 新增功能 | 为您介绍如何通过<br>调用实时数据API实<br>时写入数据至<br>Hologres分区表的<br>父表。 | Hologres结果表                                        |
| 2020.03.26 | 新增数据接入方式 | 新增功能 | 为您介绍如何使用<br>COPY命令导入客户<br>端数据至<br>Hologres。             | 使用COPY命令导入<br>或导出本地数据                              |
| 2020.03.26 | 新增数据接入方式 | 新增功能 | 为您介绍如何使用<br>SQL命令将<br>Hologres中的数据<br>导出至指定的OSS。        | 使用COPY命令导出<br>Hologres的数据至<br>OSS                  |
| 2020.03.24 | 新增函数     | 新增说明 | 新增Public API扩展<br>函数。                                   | 概览                                                 |
| 2020.03.20 | 新增管理控制台  | 新增功能 | Hologres管理控制<br>台支持实例管控、<br>资源监控和用户管<br>理等多元化功能。        | <ul> <li>Hologres管理控<br/>制台</li> <li>概览</li> </ul> |
| 2020.03.20 | 新增授权模型   | 新增说明 | 为您介绍简单权限<br>模型的相关内容。                                    | 简单权限模型概述                                           |
| 2020.03.20 | 新增API接口  | 新增说明 | Hologres的实时数<br>据API支持实时写入<br>多种数据源。                    | 实时数据API                                            |
| 2020.03.20 | 新增SQL语法  | 新增功能 | 新增IMPORT<br>FOREIGN SCHEMA语<br>句的用法。                    | import foreign<br>Schema                           |

| 时间         | 特性      | 类别   | 描述                                                   | 产品文档                      |
|------------|---------|------|------------------------------------------------------|---------------------------|
| 2020.03.20 | 新增SQL语法 | 新增功能 | 新增UPDATE语句的<br>用法。                                   | UPDATE                    |
| 2020.03.20 | 新增SQL语法 | 新增功能 | 新增DELETE语句的<br>用法。                                   | DELETE                    |
| 2020.03.23 | 新增最佳实践  | 体验优化 | 为您介绍如何迁移<br>Lightning服务至交<br>互式分析Hologres<br>进行数据开发。 | 迁移Light ning至<br>Hologres |

# 1.5. 公告

## 1.5.1. Hologres实例管理能力升级: 支持接入阿里云资

## 源组

本文为您介绍Hologres上线阿里云资源组功能的相关事宜。

尊敬的Hologres用户:

为了方便您更细粒度的在Hologres管理控制台管控实例,Hologres目前已支持阿里云资源组功能。该功能将于2021年12月06日22:00正式上线,该功能可以帮助您更加细致的管理Hologres实例。

使用阿里云资源组管理Hologres实例的最佳实践,请参见使用阿里云资源组管理实例。

## 1.5.2. RAM鉴权上线公告

本文为您介绍RAM鉴权功能上线的相关事宜。

尊敬的Hologres用户:

为了方便您更细粒度的在Hologres管理控制台管控实例,Hologres目前已支持RAM鉴权功能。该功能将 于2020年8月18日14:00正式上线,在此之前,建议您使用主账号授予子账号相应的RAM权限,子账号被 授权后,才能在权限范围内管理和操作Hologres管理控制台的实例。

RAM授权操作步骤如下:

1. 主账号进入RAM界面

主账号登录阿里云官网,并进入访问控制页面。

2. 选择子账号授权

单击左侧导航栏**用户**,在界面上选择需要授权的子账号,并单击**添加权限**,前往授权页面给子账号授 权。

| 目 (−)阿里云                   |                                                                                                    | Q 提索文档,控制台、API,解决方案和首题 | 费用 工单 备案 企业 支持 宮岡 🖸 🗘 🗑 🔞 🕅 🌔 |
|----------------------------|----------------------------------------------------------------------------------------------------|------------------------|-------------------------------|
| RAM 访问控制                   | RAM 访问控制 / 用户                                                                                                    |                        |                               |
| 极变                         | 用户                                                                                                    |                        |                               |
| 人员管理 へ<br>用户组<br><b>用户</b> | ● RAM用户是一个条包实体。它该常代表包的组织中需要这份公式混动力人员或应用程序、<br>通常的操作步骤如下:<br>1.包括用户,并为用户设置数差符码(同户数法包括台结集)或包括 Accest/Key (应用程序项用 API 结果)。<br>2. 忽然同户,并为用户应信量数差符码(用户数法包括约定可能的变形)。 |                        |                               |
| 设置<br>SSO 管理               | (組織用) 総入登录名、用) D 道 AccessKey ID Q                                                                                                    |                        | C                             |
| 权限管理 へ                     | 用户型单名称/显示名称         备注                                                                                                    | 阿特拉拉                   | 操作<br>法1051用户相 法1051用 删除      |

#### 3. 新增授权

在策略中为子账号授予以下权限,子账号就能像主账号一样拥有所有操作权限。

| 权限策略                         | 描述                                                                                                 |
|------------------------------|----------------------------------------------------------------------------------------------------|
|                              | 管理Hologres服务的权限。<br>设置该权限后,子账号可以查看管理控制台所有实例<br>的信息,以及购买实例。                                         |
| AliyunHologresFullAccess     | <ul> <li>⑦ 说明 您需要设</li> <li>置AliyunRAMReadOnlyAccess权限后,才可</li> <li>以在管理控制台的用户管理查看用户信息。</li> </ul> |
| AliyunBSSOrderAccess         | 在费用中心(BSS)查看、支付以及取消订单的权限。<br>设置该权限后,子账号可以在管理控制台升级或降级<br>实例的配置,以及为实例续费。                             |
| AliyunRAMReadOnlyAccess      | 只读访问控制(RAM)的权限。<br>设置该权限后,子账号可以在管理控制台的 <b>用户管</b><br><b>理</b> 查看当前实例的用户、组以及授权信息。                   |
| AliyunHologresReadOnlyAccess | 只读管理Hologres的权限。<br>设置该权限后,子账号可以查看Hologres管理控制台<br>所有实例的信息,但是无法操作实例,例如修改网络<br>类型。                  |

#### ? 说明

- 子账号购买的实例, 主账号和子账号默认均为实例的Superuser。
- 主账号购买的实例, 子账号需要被主账号授权后, 才能使用实例。
- 4. 更细粒度的RAM授权操作请参见授予RAM用户权限。

本次上线的RAM鉴权功能仅影响子账号在Hologres管理控制台的权限,对现有作业的正常运行以及子账号正常使用Hologres无影响。如果您希望方便使用子账号查看实例信息,建议您为子账号授予相关的 RAM权限。

# 2.实例管理 2.1. 访问域名

交互式分析Hologres为您提供单独的域名访问地址Endpoint,您可以通过该地址,访问阿里云不同区域的Hologres服务。

### 开服域名

Hologres在公共云中,不同地域及网络环境的服务连接对照表如下。

公网网络已开服地域和服务连接对照表

| 地域  | 服务所在城市 | 公共网络Endpoint                                                                |
|-----|--------|-----------------------------------------------------------------------------|
| 华东1 | 杭州     | <instanceid>-cn-<br/>hangzhou.hologres.aliyuncs.c<br/>om:80</instanceid>    |
| 华北2 | 北京     | <instanceid>-cn-<br/>beijing.hologres.aliyuncs.co<br/>m:80</instanceid>     |
| 华东2 | 上海     | <instanceid>-cn-<br/>shanghai.hologres.aliyuncs.c<br/>om:80</instanceid>    |
| 华南1 | 深圳     | <instanceid>-cn-<br/>shenzhen.hologres.aliyuncs.c<br/>om:80</instanceid>    |
| 华北3 | 张家口    | <instanceid>-cn-<br/>zhangjiakou.hologres.aliyunc<br/>s.com:80</instanceid> |

#### 经典网络已开服地域和服务连接对照表

| 地域  | 服务所在城市 | 经典网络Endpoint                                                                                 |
|-----|--------|----------------------------------------------------------------------------------------------|
| 华东1 | 杭州     | <pre><instanceid>-cn-hangzhou-<br/>internal.hologres.aliyuncs.c<br/>om:80</instanceid></pre> |
| 华北2 | 北京     | <pre><instanceid>-cn-beijing- internal.hologres.aliyuncs.c om:80</instanceid></pre>          |
| 华东2 | 上海     | <instanceid>-cn-shanghai-<br/>internal.hologres.aliyuncs.c<br/>om:80</instanceid>            |

| 地域  | 服务所在城市 | 经典网络Endpoint                                                                              |
|-----|--------|-------------------------------------------------------------------------------------------|
| 华南1 | 深圳     | <pre><instanceid>-cn-shenzhen- internal.hologres.aliyuncs.c om:80</instanceid></pre>      |
| 华北3 | 张家口    | <instanceid>-cn-<br/>zhangjiakou-<br/>internal.hologres.aliyuncs.c<br/>om:80</instanceid> |

#### VPC网络已开服地域和服务连接对照表

| 地域  | 服务所在城市 | VPC网络Endpoint                                                                   |
|-----|--------|---------------------------------------------------------------------------------|
| 华东1 | 杭州     | <instanceid>-cn-hangzhou-<br/>vpc.hologres.aliyuncs.com:80</instanceid>         |
| 华北2 | 北京     | <instanceid>-cn-beijing-<br/>vpc.hologres.aliyuncs.com:80</instanceid>          |
| 华东2 | 上海     | <instanceid>-cn-shanghai-<br/>vpc.hologres.aliyuncs.com:80</instanceid>         |
| 华南1 | 深圳     | <instanceid>-cn-shenzhen-<br/>vpc.hologres.aliyuncs.com:80</instanceid>         |
| 华北3 | 张家口    | <instanceid>-cn-<br/>zhangjiakou-<br/>vpc.hologres.aliyuncs.com:80</instanceid> |

### 域名示例

<instanceID>为实例ID,您可以登录Hologres管理控制台,在实例详情页查看,如下图所示。

| Hologres | Hologres / 实例列表  | Hologres / 实例列表 /            |                             |  |  |  |
|----------|------------------|------------------------------|-----------------------------|--|--|--|
| 概党       | < insis situatio | € @正果造行                      |                             |  |  |  |
| 实例列表     | 实例配置             | 实例配置                         |                             |  |  |  |
|          | 用户管理             | 实例名称:                        | 实例ID:                       |  |  |  |
|          | DB管理             | 地域可用区: 华东2 (上海)              | 付费类型:包年包月                   |  |  |  |
|          | 监控告察             | 创建时间: 2020年11月12日 下午05:39:32 | 失效时间: 2033年7月18日 下午12:08:25 |  |  |  |

例如,您在北京购买一个名为*testdemo*的Hologres实例。该实例在管理控制台解析出的实例ID为 hgprecncn-xxxk3ovx003 ,则在不同网络下实例的域名如下:

• 公共网络为 hgprecn-cn-xxxk3ovx003-cn-beijing.hologres.aliyuncs.com:80 。

• 经典网络为 hgprecn-cn-xxxk3ovx003-cn-beijing-internal.hologres.aliyuncs.com:80 。

• VPC网络为 hgprecn-cn-xxxk3ovx003-cn-beijing-vpc.hologres.aliyuncs.com:80 。

# 2.2. 实例规格概述

Hologres不同的实例规格定义了不同的Core和内存资源,由于计算和存储分离架构,存储资源与实例规格不相关。本文将为您介绍实例的资源规格,您可以根据需要动态调整实例的规格,包括升配、降配,独立修改 计算和存储资源。

#### 基本概念

Hologres运行时的资源包括用于元数据管理的进程资源、用于查询服务的计算资源、用于优化数据写入的导入链路资源以及缓存服务。所有服务基于云原生容器技术,通过多个并行的容器计算节点实现高性能并行计算能力。

Hologres基于实例的资源规格提供默认的最大连接数和预分配的Shard数,这些参数是针对大多数场景,经 过调校和优化的默认配置。其中,最大连接数不可修改,Shard数可通过创建新的Table Group调整。 系统扩容或者缩容时,最大连接数同时调整,但扩缩容之前的DB默认Shard数不调整,需要手动修 改,新建的DB其Shard数为对应规格的默认值。

在扩容后,更多的Core资源可以提供更好的查询并发能力,大多数使用场景不需要调整Shard数。当您需要更大的写入能力时,可以扩大Shard数,提高并发写入的吞吐量。同时,行存表由于天然的分布特性,Shard的个数越多,其读取性能会更高。

#### 实例规格推荐

在使用Hologres实例实践过程中存在数据量可预估,最适宜实例规格以及对应Shard数区间应该设置为多少的问题,由于最适宜实例规格和Shard数不仅和数据存储量有关,还和实际访问频率、实际数据访问量、计算负载的类型(点查、分析等)、写入吞吐、Table Group上表的个数等因素有关,该问题无法给出准确答案。您可参见下表中根据数据量估算的所需Shard数和实例规格的推荐数,选择适合您的参数配置。

⑦ 说明 下表根据数据量估算的所需Shard数和实例规格的推荐数不是唯一标准,小数据量的表也可以放在多的Shard Count之上,大数据量的表也可以放在单个Shard上。请您根据实际业务场景选择一个 合适的Shard Count,既满足有较高的并发度,带来更高计算效率,又满足数据较集中,从而避免不必 要的Shuffle开销。

| 数据总规模              | 推荐规格      | 推荐Shard数 | 使用说明                                                      |
|--------------------|-----------|----------|-----------------------------------------------------------|
| 4000万行以下           | 32Core以上  | 10~20    | 不适合压力测试,建议用于开发环境。                                         |
| 4000万行~4亿行         | 64Core以上  | 20~40    | 适合业务场景较为单一,没有混合负载场景。                                      |
| 4亿行~40亿行           | 128Core以上 | 40~80    | 写入查询能力较为均衡 <i>,</i> 建议生产系统默认起步配<br>置。                     |
| 40亿行~400亿行         | 256Core以上 | 80 ~ 240 | 建议考虑两个Table Group,大表和小表分别属于<br>不同的Table Group,设计不同的Shard。 |
| 400亿行 ~ 4000<br>亿行 | 512Core以上 | 160~400  | 建议考虑多个Table Group,仅对部分超大表划分<br>较多Shard,普通表不建议Shard过多。     |

#### 实例默认资源表

Hologres基于实例的资源规格提供默认的最大连接数和预分配的Shard数,默认规格配置如下表所示。

#### ? 说明

- 每个实例规格包括了计算节点和Frontend接入节点,在512Core及以下规格中,默认计算节点数 与Frontend节点数相同,在更大规格中,Frontend节点数会略少于计算节点数。
- 在规格扩容小于5倍时,不建议调整Shard。该默认规格适合绝大部分场景,考虑了写入和查询的 平衡配置。
- 单个节点的内存上限是64GB,内存会分为三部分,分别为计算、缓存和元数据。在Hologres V1.1.24版本之前,单个节点计算运行时内存上限是20GB,V1.1.24版本之后,计算内存采用运行时弹性分配,当前节点剩余未使用内存都会尽量用于计算时分配,提高整体内存利用率。
- 最大总连接数=单Front end节点最大连接数\*Front end节点数,括号中为具体每个节点的规格, 其中括号前部分为单接入节点最大连接数,后部分为总Front end接入节点个数。

| 实例规格    | 默认<br>计算<br>节点<br>数 | 原默认<br>Shard数<br>(适用于<br>V0.10.30及<br>以下版本) | 新默认<br>Shard数<br>(适用于<br>V0.10.31及<br>以上版本) | 原最大总连<br>接数(适用<br>于V0.10.24<br>及以下版<br>本) | 新最大总连<br>接数(适用<br>于V0.10.25<br>及以上版<br>本) | Superuser<br>预留总连接<br>数(适用于<br>V0.10及以<br>下版本) | Superuser<br>预留总连接<br>数(适用于<br>V1.1及以上<br>版本) |
|---------|---------------------|---------------------------------------------|---------------------------------------------|-------------------------------------------|-------------------------------------------|------------------------------------------------|-----------------------------------------------|
| 32Core  | 2                   | 20                                          | 20                                          | 128 (64*2<br>)                            | 256 (128<br>*2)                           | 6                                              | 10 (5*2)                                      |
| 64Core  | 4                   | 40                                          | 40                                          | 256 (128*<br>2)                           | 512 (128<br>*4)                           | 6                                              | 20 (5*4)                                      |
| 96Core  | 6                   | 60                                          | 60                                          | 384 (192*<br>2)                           | 768 (128<br>*6)                           | 6                                              | 30 (5*6)                                      |
| 128Core | 8                   | 80                                          | 80                                          | 513 (171*<br>3)                           | 1024 (12<br>8*8)                          | 9                                              | 40 (5*8)                                      |
| 160Core | 10                  | 100                                         | 80                                          | 640 (160*<br>4)                           | 1280 (12<br>8*10)                         | 12                                             | 50 (5*10<br>)                                 |
| 192Core | 12                  | 120                                         | 80                                          | 770 (154*<br>5)                           | 1536 (12<br>8*12)                         | 15                                             | 60 (5*12<br>)                                 |
| 256Core | 16                  | 160                                         | 120                                         | 1026 (171<br>*6)                          | 2048 (12<br>8*16)                         | 18                                             | 80 (5*16<br>)                                 |
| 384Core | 24                  | -                                           | 160                                         | -                                         | 3072 (12<br>8*24)                         | -                                              | 120 (5*24<br>)                                |
| 512Core | 32                  | 320                                         | 160                                         | 2052 (171<br>*12)                         | 4096 (12<br>8*32)                         | 36                                             | 160 (5*32<br>)                                |

#### 新增实例规格

自2022年4月25日起,Hologres提供了512CU至1024CU之间的计算资源规格,如需更高规格,请您提交工 单。在升级更大资源规格前,请先将实例升级至V1.1.58及以上版本。默认规格配置如下表所示。

| 实例规格     | 默认计算<br>节点数 | 默认Shard数(适用于<br>V1.1.58及以上版本) | 最大总连接数(适用于<br>V1.1.58及以上版本) | Superuser预留总连接数<br>(适用于V1.1.58及以上版<br>本) |
|----------|-------------|-------------------------------|-----------------------------|------------------------------------------|
| 640Core  | 40          | 160                           | 5120 (128*40)               | 200 (5*40)                               |
| 768Core  | 48          | 160                           | 6144 (128*48)               | 240 (5*48)                               |
| 896Core  | 56          | 160                           | 7168 (128*56)               | 280 (5*56)                               |
| 1024Core | 64          | 200                           | 8192 (128*64)               | 320 (5*64)                               |
| 1280Core | 80          | 200                           | 10240 (128*80)              | 400 (5*80)                               |
| 1536Core | 96          | 200                           | 12288 (128*96)              | 480 (5*96)                               |
| 1792Core | 112         | 200                           | 14336 (128*112)             | 560 (5*112)                              |
| 2048Core | 128         | 200                           | 16384 (128*128)             | 640 (5*128)                              |
| 2304Core | 144         | 240                           | 18432 (128*144)             | 720 (5*144)                              |
| 2560Core | 160         | 240                           | 20480 (128*160)             | 800 (5*160)                              |
| 3072Core | 192         | 240                           | 24576 (128*192)             | 960 (5*192)                              |
| 3584Core | 224         | 240                           | 28672 (128*224)             | 1120 (5*224)                             |
| 4096Core | 256         | 320                           | 32768 (128*256)             | 1280 (5*256)                             |
| 4608Core | 288         | 320                           | 36864 (128*288)             | 1440 (5*288)                             |
| 5120Core | 320         | 320                           | 40960 (128*320)             | 1600 (5*320)                             |
| 5632Core | 352         | 320                           | 45056 (128*352)             | 1760 (5*352)                             |
| 6144Core | 384         | 320                           | 49152 (128*384)             | 1920 (5*384)                             |
| 6656Core | 416         | 320                           | 53248 (128*416)             | 2080 (5*416)                             |
| 7168Core | 448         | 320                           | 57344 (128*448)             | 2240 (5*448)                             |
| 7680Core | 480         | 320                           | 61440 (128*480)             | 2400 (5*480)                             |
| 8192Core | 512         | 400                           | 65536 (128*512)             | 2560 (5*512)                             |

### 查看并管理实例默认连接数

Hologres支持您查看并管理实例默认连接数。

● 查看连接数。

当您创建实例并连接开发工具之后,可以执行如下语句进行查看,其中返回值是单个Front end接入节点的 最大连接数。 ⑦ 说明 Hologres实例总的最大连接数=单Frontend节点最大连接数\*Frontend节点数。

--查看单接入节点的最大连接数(实际连接在多个接入节点间均衡分配)。 show max connections;

• 管理连接。

实例会为Superuser提供预留连接数,当连接数达到默认规格上限时,Superuser可以连接Hologres使用 SQL命令查看空闲连接并进行释放,或者根据业务情况升配。查看空闲连接并进行释放连接的具体操作, 请参见连接数。

#### 查看并修改实例Shard数

在实例扩容后,大多数情况下不需要调整Shard数,更多的Core资源可以提供更好的查询并发能力。如果您 需要更大的写入能力,可以通过扩大Shard数来提高并发写入的吞吐量。

同时,行存表由于天然的分布特性,更多的Shard读取性能会更高。如果因业务需求,需要查看以及修改实例的Shard数,请参见Table Group与Shard Count操作指南。

# 2.3. Hologres管理控制台

## 2.3.1. 概览

本文为您介绍Hologres管理控制台概览页面的功能。

交互式分析Hologres是实时交互式分析产品,全面兼容PostgreSQL协议,与大数据生态无缝打通,支持对万亿级数据进行高并发和低延时地多维分析,帮助您轻松使用BI工具分析数据,探索业务。

为满足您对Hologres实例深层次的管理需求,Hologres特推出独立于DataWorks管理控制台的Hologres管理 控制台。

您可以使用阿里云账号登录Hologres管理控制台,在概览页新增Hologres实例并查看产品资讯。

|                           | 20 T/112 | I BE MARRIER A R GWI (454) A                                                                                |              |                              | REA. BIG                                                     | The reason of | 20 20 20 40 1                                                        | H V O and                      |
|---------------------------|----------|----------------------------------------------------------------------------------------------------|--------------|------------------------------|--------------------------------------------------------------|---------------|----------------------------------------------------------------------|--------------------------------|
| 实明概念Hologres              |          | EEEE Chologens / EEEE                                                                                       |              |                              |                                                              |               |                                                                      | 78455 NB(23                    |
| 6255<br>\$107(8)          |          |                                                                                                    |              |                              |                                                              |               | 保護入口                                                                 | FREES                          |
| 都@toolfeb<br>教任DataStudio | 8        | 1 NEW 201                                                                                                   | 1<br>Feature | 0                            | 0<br>1/18/4004                                               |               | 6242                                                                 | 用户面列                           |
|                           |          | (2月5)時<br>1 <u>858年35時</u><br>2.201日後入 3.82公开北 4.82年0月8                                                     |              |                              |                                                              |               | 重要公告<br>[功能20年] Hologres只能<br>2022年4月11日正式发布。(                       | 9.50000000007<br>#CR27/2009/20 |
|                           |          | 第二年二日<br>第二年二日<br>京都市区<br>京都市区<br>名都市区55                                                                    | CINNER C     |                              | NOMO<br>NOMO<br>NOMO<br>NOMO<br>NOMO<br>NOMO<br>NOMO<br>NOMO |               | 電用文物<br>快速入门<br>50.平型<br>天破時限速印                                      |                                |
|                           |          | 988888         世界成功         49588         比卡部         목록 20           1000000000000000000000000000000000000 | REALENCE AT  | Macorputertogenesis, NRStall | Whologes.                                                    |               | rtp.gradogez7<br>Holograd2世本版会<br>Holograd2世界理由工作<br>Hologras210世界研究 | tt apaus                       |
|                           |          | * ARE B. NER                                                                                                |              |                              |                                                              |               | XXMROBANIAN:                                                         |                                |

Hologres管理控制台概览页面功能如下:

• 使用引导

您可以单击概览页的立即购买,跳转至Hologres实例的购买页面购买实例。当前实例的收费模式分为按 量付费和包年包月,详情请参见购买Hologres。

最新动态

您可以在最新动态模块获取关于Hologres产品的各类最新资讯,包括快速体验、使用实践、年度报告、技术揭秘和用户案例。

• 快速入口

您可以单击概览页右侧的快速入口,快速进入对应的功能页面。

• 重要公告

您可以单击概览页右侧的重要公告,获取Hologres产品最新的公告。

• 常用文档

您可以单击概览页右侧的常用文档,快速进入对应的产品文档页面,获取文档指导。

## 2.3.2. 实例列表

Hologres管理控制台的实例列表,罗列了您购买的所有实例。本文为您介绍了实例列表的功能及相关操作。

#### 功能介绍

您可以在**实例列表**页面,查看当前账号购买的所有Hologres实例及实例状态、创建实例或更改实例配置。您 也可以单击实例名称,进入实例详情页,更细致的管理控制数据库及用户等实例对象。

| ☰ (-) 阿里云 🛛 🌣 | 工作台 账号全部资源 > ② 华东1 (杭州) | ¥              |    |         | Q 搜索   | 费用 工单 ICP f | II雲 企业 支持 App | e ș e C     | ) 简体 🌔  |
|---------------|-------------------------|----------------|----|---------|--------|-------------|---------------|-------------|---------|
| 实时数仓Hologres  | 实例列表                    |                |    |         |        |             |               | 产品。         | 动态 幕助文档 |
| 概范页           | 实例列表                    |                |    |         |        |             |               |             |         |
| 实例列表          | 新聞引擎实例 搜索标签 > 实例ID      | ✓ 遺輸入 Q        |    |         |        |             |               |             | Ċ       |
| 前往HoloWeb 🖸   | 实例ID/名称                 | 运行状态 🔽         | 标签 | 创建时间 11 | 实例规格 🔽 | 付島美型 🔽      |               | 攝作          |         |
| 前往DataStudio  | Ø                       | ● 运行正常 重启   停机 | ٠  |         | 通用型    | 按量付费        |               | 管理   升配   : |         |
|               | σ                       | ● 手动停机 恢复   删除 |    |         | 通用型    | 按量付费        |               | 管理   修改实例   |         |

实例列表的功能具体如下:

新增引擎实例

您可以单击**实例列表**页面顶部菜单栏的新增引擎实例,跳转至实例的购买页面购买实例。详情请参见购 买Hologres。

查看实例详情

您可以单击**实例列表**中的目标实例名称,跳转至实例的详情页查看实例配置、监控告警信息、进行用户和 DB管理操作。详情请参见<u>实例配置</u>。

● 前往HoloWeb

HoloWeb是基于Hologres引擎开发的一站式大数据开发平台。

HoloWeb支持使用可视化和SQL方式进行数据开发。您可以单击**前往HoloWeb**,即可进入HoloWeb的开发界面。关于HoloWeb的操作指导,详情请参见登录实例。

• 前往DataStudio

DataStudio是基于Hologres引擎的一站式开发平台,深度集成于DataWorks。

HoloStudio支持使用可视化和SQL方式进行数据开发。您可以单击前往DataWorks数仓开发,即可进入 HoloStudio的开发界面。进入HoloStudio开发数据之前,您需要绑定实例至DataWorks工作空间,详情请 参见绑定Hologres实例。

• 搜索实例名称

如果您在当前地域开通的实例较多,则可以在**实例列表**页面顶部菜单栏的搜索框中,输入实例名称的关键 词,即可检索出对应实例。

• 运行状态

运行状态列可以显示对应Hologres实例的当前运行状态,类别如下:

○ 正常运行:表示该实例当前运行正常。

o 创建中: 表示实例刚购买成功, 正在创建, 请静等3~5分钟。

○ 处理中:表示实例正在进行升配、降配、重启和恢复实例等操作,请静等2~5分钟。

• 已停机:表示当前实例已经暂停,无法连接访问。

● 付费类型

**付费类型**列表示对应实例所采用的付费模式。当前Hologres实例分为**包年包月**和按量付费两种付费模式,详情请参见计费方式。

在实例列表的操作列,您可以对实例进行如下操作:

○ 管理

您可以单击管理,进入实例的管理页面,更细致化的查看和管理当前实例的数据库及用户等对象。

○ 修改实例名称

您可以单击修改实例名称,进入修改实例名称对话框,输入新的实例名称,单击确定完成实例的更名 操作。

○ 转包年包月

您可以单击转包年包月,转换按量付费为包年包月计费方式。

⑦ 说明 Hologres目前不支持转换包年包月为按量付费模式。详情请参见转换计费方式。

○ 升配

如果您当前的实例规格无法满足现有业务,则可以单击**升配**扩容实例规格。Hologres仅支持主账号以及 被主账号授权的子账号执行升配操作。

⑦ 说明 实例升配期间,将会停止服务(一般为几分钟),请选择对业务影响最小的时间进行升配。

○ 降配

如果您现有的实例规格存在大量闲置资源,则可以单击**降配**缩容实例规格。Hologres仅支持主账号以及 被主账号授权的子账号执行降配操作。

⑦ 说明 实例降配期间,将会停止服务(一般为几分钟),请选择对业务影响最小的时间进行降配。

○ 续费

如果您购买的实例为包年包月模式,则可以单击续费,延长当前实例的使用时间。

○ 停机

如果您购买的实例为**按量付费**模式,则可以单击**停机**,暂停使用当前实例。单击**停机**后,实例的计算 将会停止收费,但存储仍然会继续收费。

○ 删除

如果您不需要再使用当前实例,则可以单击删除,删除当前实例。

#### ∘ 重启

如果您需要重启当前实例,则可以单击重启,重启当前实例。

#### 只读从实例绑定和解绑

Hologres 在V1.1版本,支持采用共享存储的多实例部署方案。在该方案中,主实例具备完整能力,数据可读 可写,权限、系统参数可配置,而只读从实例处于只读状态,所有的变更都通过主实例完成。详细的产品和 架构介绍请参见多实例读写分离高可用部署(共享存储)。

- 使用限制
  - QHologres V1.1及以上版本支持作为主实例,如果您的实例是V1.1以下版本,请您提交工单或加入在 线支持钉钉群申请升级实例。
  - 只读从实例未绑定主实例时,您无法连接只读从实例。
  - 主实例的版本和只读从实例版本必须一致。
  - 主实例和只读从实例必须处于同一个Region。
- 绑定和解绑操作的权限说明

您需要为RAM用户授予AliyunHologresFullAccess权限策略,方可进行绑定和解绑只读从实例操作。更多 关于RAM角色权限的介绍请参见授予RAM用户权限。

- 绑定只读从实例
  - i. 在Hologres管理控制台的实例列表页面,单击需要绑定只读从实例实例类型列的绑定。

| 实时数仓Hologre  | es | 实时数仓Hologres / 实 | 例列表    |         |       |    |                    |       |
|--------------|----|------------------|--------|---------|-------|----|--------------------|-------|
| 概览页          |    | 实例列表             |        |         |       |    |                    |       |
| 实例列表         |    | 新增引擎实例           | 捜索标签 > | 实例ID    | ✓ 请输入 |    | Q                  |       |
| 前往HoloWeb    | Ľ  | 实例ID/名称          | 淀      | :行状态 ₽  |       | 标签 | 创建时间 14            | 实例类型, |
| 前往DataStudio | Ľ  | hgprecn          | đ 🗸    | 运行正常 重启 |       | ٠  | 2022年4月1日 11:34:09 | 只读从实例 |
|              |    | hgprecn-         | ď      | 运行正常 重启 |       | •  | 2022年4月1日 11:30:33 | 通用型   |

ii. 在**绑定主实例**弹窗选择要绑定至的主实例,单击**绑定**完成绑定只读从实例。

| 绑定主实例    |           | $\times$ |
|----------|-----------|----------|
| 只读从实例ID: | hgprecn-c |          |
| 只读从实例名称: |           |          |
| * 主实例:   | hgprecn-c | ~ Ċ      |
|          |           |          |
|          |           |          |
|          | 绑定        | 取消       |

#### • 解绑只读从实例

对于已经绑定主实例的只读从实例可以与主实例解绑。

i. 在Hologres管理控制台的实例列表页面,单击需要绑定只读从实例实例类型列的解绑。

| 实时数仓Hologres |   | 实时数仓Hologres / | 实例列表   |           |       |    |                    |         |
|--------------|---|----------------|--------|-----------|-------|----|--------------------|---------|
| 概览页          |   | 实例列表           |        |           |       |    |                    |         |
| 实例列表         |   | 新增引擎实例         | 搜索标签 > | 实例ID      | > 请输入 |    | Q                  |         |
| 前往HoloWeb    | Ľ | 实例ID/名称        |        | 运行状态 🔽    |       | 标签 | 创建时间 11            | 实例类型 ₽  |
| 前往DataStudio | Ľ | hgprecn-       | đ      | ❷ 运行正常 重启 |       | •  | 2022年4月1日 11:34:09 | 只读从实例解绑 |
|              |   | hgprecn-       | đ      | ❷ 运行正常 重启 |       | •  | 2022年4月1日 11:30:33 | 通用型     |

ii. 在**解绑提示**弹窗,单击**解绑**完成解绑只读从实例。

解绑后,您无法连接只读从实例。

## 2.3.3. 实例配置

本文为您介绍在交互式分析Hologres管理控制台中,所购买实例的实例配置、网络配置及连接方式等信息。

#### 实例配置

实例配置为您提供当前实例的基本信息,包括实例的名称、ID、地域、版本、付费类型、规格以及开通时间 等。

您可以单击升配或降配,跳转至变更配置页面更改实例规格。

| 实时数仓Hologres |   | 实时数合Hologre | 。/ 实例列表 |                          |                                |               |                                                                                                    | 产品动态        | 帮助文档 |
|--------------|---|-------------|---------|--------------------------|--------------------------------|---------------|----------------------------------------------------------------------------------------------------|-------------|------|
| 概度页          |   | ←           |         | <ul> <li>运行正常</li> </ul> |                                |               | [] 23<br>23<br>23<br>23<br>24<br>24<br>24<br>24<br>24<br>24<br>24<br>24<br>24<br>24<br>24<br>24<br>24 | 21 MR 21 MR | 0    |
| 实例列表         |   | 实例详情        |         | 基础信息                     |                                |               |                                                                                                    |             |      |
| 前往HoloWeb    | Ľ | 监控信息        |         | 实例名称                     | 复制                             | 实例ID          | hgposten 🐖                                                                                            |             |      |
| 前往DataStudio | 2 | 长导管理        | F2      | 地域可用区                    | 华东1 (杭州)                       | 版本            | r1.1.49                                                                                               |             |      |
|              |   |             |         | 实例规格                     | 通用型                            | 标签            | 2                                                                                                    |             |      |
|              |   | 数据库管理       | Ľ       | 付费类型                     | 按量付费                           | 创建时间          | 2021年5月26日 11:36:45                                                                                   |             |      |
|              |   |             |         | <b>实制资源</b><br>计算页原      | 32 Core 128 G8                 |               |                                                                                                    |             |      |
|              |   |             |         | 网络信息 连接方式                |                                |               |                                                                                                    |             |      |
|              |   |             |         | 网络类型                     | 城名                             | 使用场囊          |                                                                                                    | 攝作          |      |
|              |   |             |         | 公司                       | hgposten-en aliyunes.com.80 夏利 | 适用于无网络访问限制场景。 | ETL、BI工員和欺瞞应用直接主接访问                                                                                   |             |      |
|              |   |             |         | 经典                       | hgposten-enaliyunes.com:80 🕵   | 经典网络内部访问,无公网》 | <u>后量开销</u>                                                                                           |             |      |
|              |   |             |         | VPC                      | hgposten-enaliyunes.com.80 🐲   | VPC网络访问       |                                                                                                    |             |      |
|              |   |             |         | 描定VPC                    |                                | 用于绑定指定VPC网络   |                                                                                                    | 绑定VPC网络     |      |

#### 网络配置

网络配置为您提供当前Hologres实例的公共网络、经典网络、VPC网络及指定VPC四种网络类型,您可以根据业务情况选择网络类型并连接相关工具。

#### 交互式分析公共云合集·实例管理

| 网络类型              | 域名                                                                                                  | 说明                                                             | 使用场景                                                                                                    | 操作                                                                                                    |
|-------------------|----------------------------------------------------------------------------------------------------|----------------------------------------------------------------|----------------------------------------------------------------------------------------------------|----------------------------------------------------------------------------------------------------|
| 公网                | <instancename>-<br/>cn-<br/><region>.hologres.<br/>aliyuncs.com:80</region></instancename>          | 公共网络。公网有流量<br>开销,但是目前<br>Hologres暂不针对流量<br>收费,支持带宽<br>200Mbps。 | 适用于无网络访问限制<br>的场景,包括如下场<br>景。<br>• 阿里云以外的设备需<br>要通过公网地址访问<br>Hologres实例。<br>• 需要访问的Hologres<br>实例位于不同的地域<br>或者网络类型。                                                                                                  | 默认关闭,您可以选择<br>开启或关闭该网络类型。<br>⑦ 说明 聚石<br>塔和物流云受安全<br>监管要求,不透出<br>公网Endpoint。                           |
| 经典                | <instancename>-<br/>cn-<region>-<br/>internal.hologres.<br/>aliyuncs.com:80</region></instancename> | 阿里云的公共基础网<br>络,IP地址、网络的规<br>划和管理由阿里云负<br>责。                    | 用于经典网络内的应用<br>访问Hologres,例如应<br>用部署在ECS的经典网络<br>内,可以连接Hologres<br>的经典网络地址。                                                                                                    | 系统默认只能开启该网<br>络类型。                                                                                    |
| VP<br>C           | <instancename>-<br/>cn-<region>-<br/>vpc.hologres.aliyu<br/>ncs.com:80</region></instancename>      | 逻辑隔离的私有网络,<br>一个VPC就是一个隔离<br>的网络环境,支持通过<br>专线连接。               | 相对经典网络而<br>言,VPC具有更高的安<br>全性和灵活性。适用于<br>如下场景。<br>• 应用部署在VPC网络<br>内的ECS中,可以直<br>接连接Hologres的<br>VPC Endpoint(不支<br>持跨Region连接)。<br>• 若是本地IDC机房,可<br>以通过专线的方式打<br>通到VPC网络,从而<br>可以使用Hologres的<br>VPC Endpoint连接应<br>用。 | 您可以选择开启或关闭<br>该网络类型。<br>⑦ 说明 建议<br>不要关闭该网络类<br>型,关闭后无法使<br>用HoloWeb。                                  |
| 指<br>定<br>VP<br>C | <instancename>-<br/>cn-<region>-vpc-<br/>st.hologres.aliyun<br/>cs.com:80</region></instancename>   | 逻辑隔离的私有网络,<br>且仅与指定的VPC联<br>通。                                 | 相对VPC网络而言,指<br>定VPC网络仅和您绑定<br>的VPC网络联通,非绑<br>定的VPC网络不通。                                                                                                    | 默认不绑定任何VPC网<br>络。<br>绑定VPC网络请单击操<br>作列的 <b>绑定VPC网络</b> ,<br>在对话框中选择 <b>专有网</b><br>络(VPC)和专有网络<br>交互机。 |

### 连接方式

连接方式模块为您展示了常用开发工具的连接方式,您可以根据业务需求选择合适的工具,如下所示:

● JDBC连接

#### 使用其他ETL或BI工具通过标准的JDBC连接方式访问Hologres,语句如下:

jdbc:postgresql://<AccessID>:<AccessKey>@<Endpoint>:<Port>/<database>?tcpKeepAlive=true

关于JDBC的详细配置,请参见JDBC。

#### ● PSQL客户端连接

Hologres兼容PostgreSQL,您可以通过psql客户端连接Hologres进行数据开发,语句如下:

PGUSER=<AccessID> PGPASSWORD=<AccessKey> psql -p <Port> -h <Endpoint> -d <Database>

#### 关于通过psql客户端连接Hologres的快速入门,请参见PSQL客户端。

#### 参数说明如下表所示。

| 参数                      | 描述                                                                                                 |
|-------------------------|----------------------------------------------------------------------------------------------------|
| <accessid></accessid>   | 当前访问账号的AccessKey ID。<br>您可以单击 <mark>用户中心,</mark> 获取AccessKey ID。                                   |
| <accesskey></accesskey> | 当前访问账号的AccessKey Secret。<br>您可以单击 <mark>用户中心,</mark> 获取AccessKey Secret。                           |
| <port></port>           | Hologres实例的网络端口。<br>您可以进入 <mark>Hologres管理控制台</mark> 的实例详情页 <i>,</i> 从 <b>实例</b><br>配置获取端口。        |
| <endpoint></endpoint>   | Hologres实例的网络域名。<br>您可以进入Hologres管理控制台的实例详情页,从 <b>实例</b><br>配置获取网络域名。                              |
| <dat abase=""></dat>    | 连接的数据库名称。<br>您可以进入Hologres管理控制台的实例详情页,从DB管<br>理获取数据库名称。<br>如果您没有新建数据库,请使用系统默认分配<br>的postgres数据库连接。 |

## 2.3.4. 用户和DB管理

您可以使用Hologres管理控制台的用户管理和DB管理模块,对用户和DB进行管理并为用户授权。

#### 用户管理

当您在实例详情页面单击**账号管理**时,该页面会自动登录并跳转到HoloWeb的对应页面。

您可以在HoloWeb的**用户管理**页面可视化新增或删除用户,以及为用户授权。更多关于用户管理的操作指导,请参见<mark>用户管理</mark>。

#### DB管理

当您在实例详情页面单击Database管理时,该页面会自动登录并跳转到HoloWeb的对应页面。

您可以在HoloWeb的**DB授权**页面,可视化的创建及删除数据库,并为数据库选择对应的权限策略。更多关于DB管理的操作指导,请参见DB管理。

⑦ 说明 成功购买实例后,系统默认生成一个名为postgres的数据库,该数据库分配的资源较少, 仅用于管理,不会显示在DB管理页面。处理实际业务请您新建数据库。

## 2.3.5. 查看监控指标

交互式分析Hologres管理控制台的监控告警模块,为您提供了实例的CPU使用率、内存使用率和存储用量,SQL连接数,SQL语句执行的QPS和延迟情况,以及导入数据的RPS等指标监控,方便您查看并及时处理 实例的异常。

#### 前提条件

开通交互式分析Hologres,详情请参见购买Hologres。

#### 查看监控指标

- 1. 登录Hologres管理控制台。
- 2. 在Hologres管理控制台顶部菜单栏,选择目标地域。
- 3. 单击Hologres管理控制台左侧导航栏的实例列表,进入Hologres引擎管理页面。
- 4. 在实例列表单击目标实例名称,进入实例详情页。

您也可以单击目标实例操作列的管理,进入实例详情页。

5. 在实例详情页左侧导航栏,单击监控信息,进入实例总览页面查看监控指标。

#### 监控指标类别

Hologres提供的实例监控指标请参见Hologres管控台的监控指标。

# 2.4. 使用阿里云资源组管理实例

Hologres支持阿里云资源组功能管理Hologres实例,该功能可以帮助您更加细致的管理Hologres实例。本文为您介绍使用阿里云资源组管理Hologres实例的最佳实践。

#### 背景信息

某公司A有三个部门,每个部门都会用到多种云资源。公司A只有一个阿里云账号,该阿里云账号下有多个 Hologres实例。

公司A有如下要求:

- 部门独立管理: 每个管理员各自能够独立管理部门人员及其访问权限。
- 按部门分账: 财务部门希望能够根据部门进行出账, 以解决财务成本分摊的问题。

公司A有如下解决方案:

- 多账号方案
  - 可以满足部门独立管理:公司A注册三个阿里云账号(对应三个部门),每个阿里云账号有对应部门管理员可以独立管理成员及其访问权限。

- 可以满足按部门分账:每个阿里云账号有默认账单,可以利用阿里云提供的多账号合并记账能力来解决 统一账单和发票问题。
- 单账号给资源打标签方案
  - 无法满足部门独立管理: 给资源打标签可以模拟部门分组, 但无法解决部门管理员独立管理部门成员及 其访问权限的问题。
  - 可以满足按部门分账:按照部门组给资源打上对应标签,根据标签实现分账。

• 资源组管理方案

- 可以满足部门独立管理:每个资源组有对应的管理员,资源组管理员可以独立管理成员及其访问权限。
- 可以满足按部门分账:账单管理功能支持按资源组进行分账,解决财务成本分摊的问题。

#### 使用限制

由于阿里云的限制,暂时不支持RAM账号进行购买、升降配、续费和按量付费转包年包月行为进行阿里云资 源组级别的控制。如果RAM账号需要进行购买、升降配、续费、按量付费转包年包月操作,请赋予该RAM账 号云账号全部资源的AliyunBSSOrderAccess权限。

#### 资源组管理方案配置步骤

1. 创建RAM用户

创建三个RAM用户,账号示例如下,详细步骤请参见创建RAM用户。

- Alice@secloud.onaliyun.com。
- Bob@secloud.onaliyun.com。
- Charlie@secloud.onaliyun.com。

⑦ 说明 下面步骤的操作均以RAM用户Alice为例,介绍如何将其设为部门的管理员。

- 2. 登录资源管理控制台。
- 在资源组页面,单击创建资源组。
   更多资源组操作,请参见管理资源组。
- 4. 在创建资源组面板,填写资源组标识和资源组名称后,单击确定。

⑦ 说明 创建三个资源组,分别命名为: BU1、BU2、BU3。

5. 权限配置

以下操作以为RAM用户Alice配置查看和管理资源组BU1中Hologres实例的权限为例。

- i. 单击资源组BU1操作列的权限管理。
- ii. 在权限管理页签, 单击新增授权。

#### iii. 在新增授权面板, 配置如下参数。

| 参数   | 说明                                                                                                    |
|------|----------------------------------------------------------------------------------------------------|
| 授权范围 | 选择 <b>指定资源组</b> 并选择BU1。                                                                                                    |
| 授权主体 | 输入Alice@secloud.onaliyun.com。                                                                                                    |
| 选择权限 | 选择 <b>系统策略</b> 下<br>的 <b>AliyunHologresFullAccess</b> 和 <b>AliyunBSSOrderAccess</b> 。更多RAM<br>权限策略的说明,请参见 <mark>授予RAM用户权限</mark> 。 |

#### iv. 单击确定后, 单击完成, 完成权限配置。

此时,Alice具备查看和管理资源组BU1中Hologres实例的权限,可以在资源组BU1中进行购买实例、删除实例、停止实例、为实例续费、为实例升降配等操作。

⑦ 说明 将Bob和Charlie分别设置为BU2和BU3资源组的管理员,请重复执行以上步骤。

### 执行结果

Alice、Bob和Charlie分别是BU1、BU2、BU3的Hologres管理员,使用各自RAM账户登录Hologres管理控制 台后,可以看到对应资源组,并可以在资源组中购买和管理(包括升降配、续费、停机、删除等操 作)Hologres实例。

#### 资源组分账

关于资源组分账的功能,请参见资源组分账。

# 3.连接开发工具 3.1. 概述

#### 本文为您介绍常见的连接交互式分析Hologres的开发工具。

Hologres兼容PostgreSQL协议,提供JDBC/ODBC Driver,您可以选择熟悉的开发工具连接Hologres进行数据开发。

? 说明

- 您可以从JDBC官网下载JDBC,使用JDBC连接时,请确保您的JDBC版本在42.2.18及以上。
- 您可以从ODBC官网下载ODBC,使用ODBC连接时,请确保您的ODBC版本在 psqlodbc\_11\_01\_0000及以上。

#### 常见的开发工具如下表所示。

| 名称        | 工具描述及使用场景                                                                                                    | 文档链接    |
|-----------|----------------------------------------------------------------------------------------------------|---------|
| HoloWeb   | 推荐使用<br>基于Hologres引擎开发的一站式大数据开发平台。<br>支持可视化和SQL两种操作,能满足不同开发经验的<br>需求,完全适用于Hologres的各种开发操作。                                            | HoloWeb |
| DataWorks | 深度集成于DataWorks的一站式大数据开发平台。<br>适用于大数据开发场景,例如需要DataWorks调度作<br>业等,更能满足强依赖DataWorks开发的场景。                                                | 概述      |
| PSQL      | 基于Postgres的一个交互式命令行客户端。<br>全SQL执行界面,更适用于有SQL开发基础的开发<br>者。                                                                             | PSQL客户端 |
| JDBC      | JDBC(Java Data Base Connectivity, java数据库连接)是一种用于执行SQL语句的Java API,可以为多种关系数据库提供统一访问,它由一组用Java语言编写的类和接口组成。<br>全SQL执行,更适用于有JDBC开发经验的开发者。 | JDBC    |
| Navicat   | 一款连接多数据库的开发工具。<br>支持可视化和SQL两种操作方式,更适用于业务上强<br>依赖Navicat的场景。                                                                           | Navicat |

| 名称              | 工具描述及使用场景                                                                 | 文档链接            |
|-----------------|---------------------------------------------------------------------------|-----------------|
| SQL Workbench/J | SQL Workbench/J是一款免费、跨平台的SQL查询分<br>析工具。<br>全SQL执行界面,更适用于有SQL开发基础的开发<br>者。 | SQL Workbench/J |

# 3.2. DataWorks数仓开发

## 3.2.1. 概述

本文为您介绍什么是DataWorks,以及如何使用DataWorks进行Hologres数据开发。

DataWorks(数据工场,原大数据开发套件)是阿里云重要的PaaS(Platform-as-a-Service)平台产品,为 您提供数据集成、数据开发、数据地图、数据质量和数据服务等全方位的产品服务,一站式开发管理的界面,帮 助企业专注于数据价值的挖掘和探索。

Hologres与DataWorks深度集成,您可以通过DataWorks绑定Hologres实例,进行一站式实时数仓开发,包括数据集成、数据开发、数据质量、数据服务等,满足不同的业务场景开发和管理需求。在使用DataWorks进行Hologres数据开发时,您可以选择使用以下方式。

• (推荐) DataStudio

DataWorks的DataStudio(数据开发)模块为您提供了界面化、智能高效的大数据开发与测试服务,您可以在绑定Hologres实例后,通过使用Hologres节点进行Hologres数据开发,包括SQL管理、MaxCompute数据同步等功能,操作简单高效,支持标准化、简单化的开发管理服务和一站式实时数仓构建服务以及高效、便捷的研发服务,助力开发更敏捷和更高效。

支持的Region: Hologres已开服的所有Region。

• HoloStudio

HoloStudio是DataWorks旗下的一站式OLAP开发平台。HoloStudio基于Hologres构建,通过可视化、引导式方式为您提供标准化、无门槛的开发服务和一站式实时数仓构建服务以及高效、便捷的管理服务,从而提升研发效率。

⑦ 说明 HoloStudio会逐步升级迭代为DataStudio,更建议您使用DataStudio或者HoloWeb进行 开发,功能更加丰富且操作更简便。

支持的Region: 华东1(杭州)、华东2(上海)、华北2(北京)、华南1(深圳)。

## 3.2.2. DataWorks快速入门

DataWorks作为基于交互式分析(Hologres)引擎的一站式开发平台,在为您提供SQL界面开发的同时,也 支持使用可视化UI界面完成Hologres开发,并进行周期性调度。

本小节主要为您介绍使用DataWorks的操作步骤,通过以下简单步骤的综述,帮助您快速掌握在DataWorks中进行Hologres数据开发的基本使用流程。

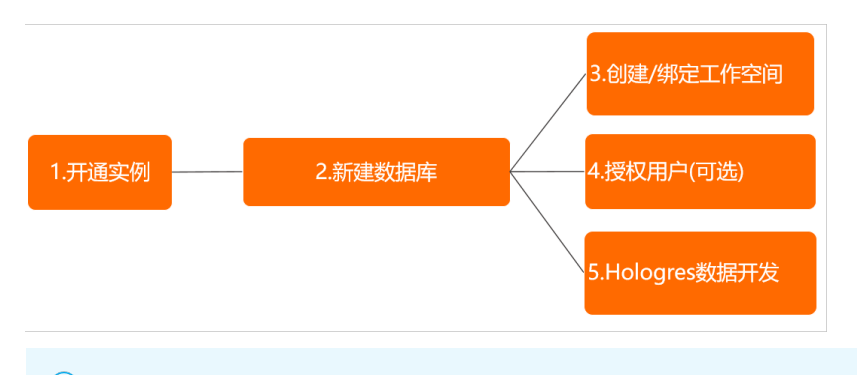

⑦ 说明 如果您更倾向于使用psql客户端进行Hologres开发,可参见PSQL客户端。

## 前提条件

┃ 交互式分析Hologres (包年包月)

在开始使用DataWorks之前,请确保您已经成功开通Hologres实例,详情请参见购买Hologres。

| 包年包月 | 按量付费                                                                                   |                                                           |
|------|----------------------------------------------------------------------------------------|-----------------------------------------------------------|
| -    | (15年1 (13月11) (15年2 (十年3) (15年3) (15年1 (13月11))                                        | 当前配置                                                      |
| 计算资源 | 平前1 (xkm) 平42 (4b次) 平元2 (上南) 平元1 (0(m))<br>64核256GB ▼<br>单价170元/核/月,购买超过512核,请您提交工单升通。 | 地域: 华南1 (深圳)<br>计算资源: 64枝256GB<br>存储资源: 500 GB<br>实例名称: - |
| 存储资源 | <b>500</b> GB ♀<br>超出部分将自动转为按量付费。                                                      | 购买时长: 1个月<br>配置费用:                                        |
| 实例名称 | 输入范围:长度限制为2-64个字符。                                                                     | <b>立</b> 即购买                                              |
|      |                                                                                        | 请输入实例名称,长度限制为2-64个                                        |

### 操作步骤

使用DataWorks进行Hologres数据开发的完整操作步骤如下:

1. 新建数据库

实例购买成功后,系统会自动生成一个名叫postgres的数据库,该数据库分配的资源少且仅供管理用途,实际业务需要您新建一个数据库。为节省SQL操作,Hologres管控台支持直接可视化新建数据库。

进入管理控制台的实例详情页,单击左侧导航栏的**数据库管理**,跳转至DB授权页面,单击右上角新增 数据库,在新增数据库对话框配置如下参数,即可新建数据库成功。

| 新增数据库                                                  |                                                                                                    | ×                |
|--------------------------------------------------------|----------------------------------------------------------------------------------------------------|------------------|
| * 实例名:<br>* 数据库名称:                                     | 「 「 輸入数据库名称                                                                                                    |                  |
| *简单权限策略:<br>i Hologres兼容Postg<br>专家权限模型)。<br>了两种简单权限模型 | ● SPM ● SLPM ● 专家<br>reSQL,使用与Postgres完全一致的权限系统(简称专家模式,详请参见<br>专家权限模型授权较为细致,基于对业务理解和实践经验,Hologres抽象<br>型,以简化用户权限管理的复杂度: | •                |
|                                                        | → F<br>→ F<br>确认 耳                                                                                                    | <b>₹</b> 开<br>2消 |

| 参数     | 说明                                                                                                    |
|--------|----------------------------------------------------------------------------------------------------|
| 实例名    | 选择在哪个Hologres实例上创建数据库。默认展示当前已登录实例的名称,您也可<br>以在下拉框中选择其他Hologres实例。                                                                                                    |
|        | 自定义数据库名称。                                                                                                    |
| 数据库名称  | ⑦ 说明 配置的数据库名称必须唯一。                                                                                                    |
|        |                                                                                                    |
| 简单权限策略 | <ul> <li>您可以为创建的数据库选择一种权限策略。更多关于权限策略的说明,请参见:</li> <li>SPM:简单权限模型,该权限模型授权是以DB为粒度,划分admin(管理员)、developer(开发者)、writer(读写者)以及viewer(分析师)四种角色,您可以通过少量的权限管理函数,即可对DB中的对象进行方便且安全的权限管理。</li> <li>SLPM:基于Schema级别的简单权限模型,该权限模型以Schema为粒度,划分<db>.admin(DB管理员)、<db>.<schema>.developer(开发者)、<db>.<schema>.writer(读写者)以及<db>.<schema>.viewer(分析师),相比于简单权限模型更为细粒度。</schema></db></schema></db></schema></db></db></li> <li>专家权限模型:Hologres兼容PostgreSQL,使用与Postgres完全一致的权限系统。</li> </ul> |

⑦ 说明 Hologres兼容PostgreSQL,使用与PostgreSQL完全一致的权限模型(简称专家模式)。基于对业务理解和实践经验,Hologres抽象了一套简单权限模型(SPM)来简化授权操作, 详情可以参见简单权限模型概述。新建DB时,您可以选择为新DB开启简单权限模型(推荐操作)并通过管控台来为新用户可视化授权,以简化授权操作,具体操作请参见DB管理。

#### 2. 创建或绑定工作空间

绑定Hologres实例,分为以下两种情况:

○ 无工作空间

如果您没有使用过DataWorks工作空间,需要在DataWorks管控合创建一个同地域的工作空间并绑定。

在DataWorks管理控制台单击左侧导航栏的工作空间列表,并单击创建工作空间,填写工作空间信息后,进入DataStudio页面,进行Hologres开发,详情请参见新建工作空间绑定Hologres实例,您同时也可以根据自身需求,选择是否同时开通其它计算引擎服务。

⑦ 说明 Hologres在标准DataWorks工作空间分开发环境和生产环境,但由于当前DataStudio 暂不支持环境切换,导致生产环境的数据在DataStudio不可查询,建议开发和生产绑定同一个数 据库。

#### ○ 已有工作空间

如果您已创建DataWorks工作空间,可以直接使用该工作空间绑定Hologres实例。具体操作步骤如下:

a. 进入DataStudio

⑦ 说明 请确保工作空间和实例在同一Region,否则会绑定不成功。

在Hologres管控台选择实例开通的区域,单击页面左侧导航栏的前往DataStudio,即可进入对应的工作空间。

| ☰ )阿転□ ♠       | 工作台 账号全部资源 ∨ ⑨ 华东1 (杭州) | ~      |
|----------------|-------------------------|--------|
| 实时数仓Hologres   | 实时数仓Hologres / 实例列表     |        |
| 概览页            | 实例列表                    |        |
| 实例列表           | 新借引擎实例 搜索标签 💛 实例ID      |        |
| 前往HoloWeb 🖸    | 实例ID/名称                 | 运行状态 🔽 |
| 前往DataStudio 🖸 | hgpost- 다               | ❷ 运行正常 |

b. 绑定实例

进入DataStudio后,单击右上角 《图标,进入工作空间配置页面,单击绑定HologresDB进行 实例绑定。更多关于绑定实例的详细操作步骤参见选择已有工作空间绑定Hologres实例。

| DataWorks |                                                                                                    |                       | Q Theorematics |
|-----------|----------------------------------------------------------------------------------------------------|-----------------------|----------------|
|           | had reason of the second second second second second second second second second second second second second se |                       |                |
| O TADAME  | REAS                                                                                                    |                       |                |
| A ATER    | ▲用用盒用题:●●●●●●●●●●●●●●●●●●●●●●●●●●●●●●●●●●                                                                       |                       |                |
| O KIRFLE  | NY NG 51811:                                                                                                    | WARHING BURGERS 3 (6) |                |
|           | BURGERGERG:                                                                                                    | 新以出稿自动重要地的问问题:2899 🙁  |                |
| A DEPEN   |                                                                                                    |                       |                |
|           | 安全部                                                                                                    |                       |                |
|           | RTENNETER.                                                                                                    | 北非子雅号堂更自己的市点责任人:      |                |
|           | 沙瑞古名单位置加州市西南市以达间的中地社经地名):                                                                                       |                       | 通知の知識          |
|           | Protec                                                                                                    | 80                    | 8-5            |
|           |                                                                                                    | 没有数据                  |                |
|           | 计接行带放电                                                                                                    |                       |                |
|           | MaxCompute ERITM Hologra                                                                                        |                       |                |
|           |                                                                                                    | + BEEHologenCO        |                |

绑定完成之后,返回DataStudio,在PG管理页面单击刷新,即可看到已成功绑定的数据库。

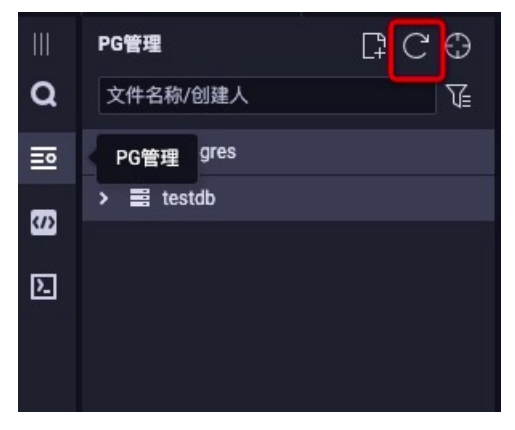

3. 授权子账号(可选)

若您需要给子账号授权,可以按照以下步骤操作:

#### i. 创建子账号

在Hologres管控台实例详情页单击左侧导航栏账号管理 > 新增用户, 勾选需要授权的子账号, 并选择成员角色。可以直接授权为实例超级管理员Superuser(拥有实例所有权限, 无需额外授权), 也可以授权为普通用户(访问Hologres还需要额外授权)。

| 新增用户                            | ×    |
|---------------------------------|------|
| 选择组织成员                          |      |
| 请搜索                             | Q    |
| > 用户<br><tr > 角色                |      |
|                                 | Î    |
|                                 | - 1  |
|                                 |      |
|                                 |      |
|                                 | -    |
| 全选                              |      |
| 选择成员角色                          |      |
| 🔵 实例超级管理员(SuperUser) 🧿 🟮 普通用户 🧿 |      |
|                                 |      |
|                                 | 确认取消 |

ii. 授权子账号

若您的子账号是普通用户normal,还需要给子账号授权才能访问Hologres实例。您可以选择使用专家权限模式或者简单权限模型(推荐)为子账号授权。

■ 简单权限模型(推荐)

在管控台新建DB并开启简单权限模型之后,可以直接将子账号加入对应的用户组来授权。

关于简单权限模型的使用可以参见简单权限模型的使用。

■ 专家模式授权

专家权限模式授权采用的是标准的PostgreSQL授权语句,您可以参照以下语句进行授权:

```
GRANT SELECT, INSERT ON TABLE TABLENAME TO "云账号ID/云邮箱";//若是子账号还需要在云账
号ID前加"p4_",即"p4_id"
GRANT SELECT, INSERT ON ALL TABLES IN SCHEMA public TO "云账号ID/云邮箱";//若是子账
号还需要在云账号ID前加"p4 ",即"p4 id"
```

更多关于专家权限模型的使用可以参见专家权限模型。

■ 使用DataStudio开发

若您的子账号需要使用DataStudio完成Hologres开发,还需要将子账号添加进DataWorks的项目 工作空间。

在DataWorks工作空间配置页面单击工作空间管理 > 成员管理 > 添加成员,并给成员授予一定的项目权限。

| G | DataWorks      |      |             |         |      |       |      |      |         |                     | & ▼        |
|---|----------------|------|-------------|---------|------|-------|------|------|---------|---------------------|------------|
| ۵ | =<br>工作空间配置    | 成员   | 管理          |         |      |       |      |      |         | ſ                   | 工作空间管理     |
| * | 成员管理           | 请输入成 | 成员名或者云账号进行搜 | 索       | 搜索   |       |      |      |         |                     | 添加成员       |
| 0 | 权限列表           | 全部   | 项目所有者 1     | 项目管理员 1 | 开发 0 | 运维 0  | 部署 0 | 访客 0 | 安全管理员 0 |                     |            |
| ~ | MaxCompute高级配置 |      | 成员          | 云账号     |      | 角色    |      |      |         | 加入时间                | 操作         |
|   |                |      | 1000        |         |      | 项目管理员 | ×    |      | ~       | 2019-08-23 13:39:32 | 所有者        |
|   |                | 批量删  | <b>₿</b> ₽  |         |      |       |      |      |         | く 上一页 】 下一页 >       | 每页显示: 10 🗸 |

#### 4. DataStudio开发

成功绑定数据库之后,即可在DataStudio中进行数据开发,详情请参见DataStudio概述。

Hologres作为兼容PostgreSQL生态的实时数仓引擎,支持连接所有能对接PostgreSQL的开发工具,关于 Hologres的更多开发工具请参见连接开发工具。

## 3.2.3. 绑定Hologres实例

本文将为您介绍如何将实时数仓(Hologres)实例绑定至DataWorks工作空间。

#### 前提条件

- 1. 使用DataStudio前,请确保已经成功开通Hologres实例,详情请参见购买Hologres。
- 2. 实例创建成功后会默认生成一个名叫postgres的数据库,仅供管理用途,实际业务需要您新建一个数据 库。

#### 新建工作空间绑定Hologres实例

若您在此之前并未开通DataWorks工作空间,可以按照以下步骤来绑定实例。

#### 1. 进入DataWorks管控台

使用阿里云账号进入DataWorks管控台,选择与实例同一个region,单击左侧菜单栏**工作空间列表**进行 新建工作空间。

| ☰ (-) 阿里云            | â I | 作台 🔚 中国 (香港) \vee                                                                                                    |                    | Q 搜索                     | 费用 工单 IC | P 备案 企业 支持 🖸 🛕 🕜 简体 🥥 |                                                              |
|----------------------|-----|----------------------------------------------------------------------------------------------------|--------------------|--------------------------|----------|-----------------------|--------------------------------------------------------------|
| DataWorks            |     | DataWorks / 工作空间列表                                                                                                    |                    |                          |          |                       |                                                              |
| 概范                   |     | 当前便用的是 <b>基础版</b> ,版本到期日为 永久 。                                                                                                    |                    | 版太升级 版大班面 番雪板本详情 [ 1932] |          |                       |                                                              |
| 工作空间列表               |     | minimum memory in a contract of the second second sec |                    |                          |          |                       |                                                              |
| 资源组列表                |     | 创建工作空间 请输入工作空间/显示名                                                                                                    | Q                  |                          |          |                       | С                                                            |
| 报警配置                 | ^   | 工作空间名称/显示名                                                                                                    | 模式                 | 创建时间                     | 管理员      | 状态                    | ī 操作                                                         |
| 报警联系人<br>开放平台 New    |     |                                                                                                    | 简单模式<br>单环境        |                          |          | ✔ 正常                  | 进入首页 进入数据集成 进入数据开发<br>进入运维中心 进入数据地图 进入数据服务<br>工作空间配置 引擎配置 更多 |
| 计算引擎列表<br>MaxCompute | ^   | ď                                                                                                    | <b>简单模式</b><br>单环境 |                          |          | ✓ 正常                  | 进入首页进入数据集成进入数据开发<br>・进入运输中心进入数据地图进入数据服务<br>工作空间配置引擎配置更多      |
|                      |     | 4                                                                                                    |                    |                          |          |                       | →<br>共1页 〈 1 〉                                               |

#### 2. 新建工作空间

在工作空间列表页面单击**创建工作空间**, 输入工作空间名称, 模式选择可根据项目情况选择(详情请参见简单模式和标准模式的区别)。

| 创建工作空间          |                  |        |
|-----------------|------------------|--------|
| 1 基本配置          | 2 选择引擎           | 3 引擎详情 |
| 当前地域            |                  |        |
| 中国 (香港)         |                  |        |
| 基本信息            |                  |        |
| * 工作空间名称        | holo_test        |        |
| 显示名             | 如果不填, 默认为工作空间名称  |        |
| * 模式 ?          | 标准模式 (开发跟生产隔离) ~ |        |
| 描述              |                  |        |
| 高级设置            |                  |        |
| * 能下载Select结果 Q | or               |        |
|                 |                  |        |
|                 |                  |        |
|                 |                  |        |
|                 |                  |        |
| 下一步             | 取消               |        |

3. 选择计算引擎

选择计算引擎为Hologres,并选择对应的实例付费方式,可根据项目情况选择是否同时开通其他引擎 服务。 创建工作空间 2 选择引擎 ✓ 基本配置 -3 引擎详情 选择DataWorks服务 ✓ ⑤ 数据集成、数据开发、运维中心、数据质量 您可以进行数据同步集成、工作流编排、周期任务调度和运维、对产出数据质量进行检查等。 选择计算引擎服务 MaxCompute ○ 包年包月 ○ 按量付费 ○ 开发者版 去购买 开通后,您可在DataWorks里进行MaxCompute SQL、MaxCompute MR任务的开发。 充值 续费 升级 降配 - 纪。实时计算 共享模式 去购买 分 独享模式 开通后,您可在DataWorks里面进行流式计算任务开发。 E-MapReduce 开通后,您可以在DataWorks中使用E-MapReduce进行大数据处理任务的开发。 III 交互式分析Hologres ● 包年包月 ○ 按量付费 ~ 开通后,您可以在DataWorks里使用Holostudio进行交互式分析(Hologres)的 表管理、外部表管理、SQL任务的开发。 开通后,您可以在DataWorks中进行分析型数据库AnalyticDB for PostgreSQL任务的开发。 .... 选择机器学习服务 下一步 上一步 取消

4. 填写实例信息

填写实例信息,当前标准版的工作空间分开发环境和生产环境,以保证数据的安全性。最后单击**创建工 作空间**即可完成创建。

| 基本配置                | 🐼 🐱                                   | 5择引擎            | 3 引擎详                                 |
|---------------------|---------------------------------------|-----------------|---------------------------------------|
| 交互式分析Hologres       |                                       |                 |                                       |
| * 实例显示名称            |                                       |                 |                                       |
| 开发环境                |                                       | 生产环境            |                                       |
| *访问身份 🍞:            | ● 任务执行者                               | *访问身份 😮:        | ● 阿里云主账号                              |
| * Hologres实例名称:     | ×                                     |                 | ○ 阿里云子账号                              |
| 11010 9100 203 1111 | · · · · · · · · · · · · · · · · · · · | * Hologres实例名称: | · · · · · · · · · · · · · · · · · · · |
| * 数据库名称 😮 :         |                                       | * 数据库名称 🧿:      | TWINU .                               |
| *服务器:               | J. I-cn-                              |                 | 1.1.1.000                             |
|                     | hangzhou-                             | •服务器:           |                                       |
|                     | internal.hologres.aliyuncs.com        |                 | hangzhou-                             |
| * 端口:               | 80                                    |                 | internal.hologres.aliyuncs.com        |
|                     |                                       | • 端口:           | 80                                    |
| 连通性测试:              | 测试连通性                                 | 冻渴辨测过.          | 3回2月3年3月3日                            |
|                     |                                       | 定地1111月1日。      | <i>周</i> 叫,汪進任                        |

|      | 访问身份         | 任务执行者。                                                                                              |
|------|--------------|----------------------------------------------------------------------------------------------------|
|      | Hologres实例名称 | 下拉框可选。                                                                                              |
|      | 数据库名称        | 需要绑定的数据库名称,实例创建后有一个名为postgres<br>的默认DB(仅供管理用途),实际业务使用请前<br>往Hologres <mark>管理控制台</mark> 新建Database。 |
| 开发环境 | 服务器          | Hologres实例的网络地址,实例选择后自动生成。                                                                          |
|      | 端口           | Hologres实例的网络端口,实例选择后自动生成。                                                                          |
|      | 连通性测试        | 测试是否连通。                                                                                             |
|      |              |                                                                                                    |

| 环境   | 配置项          | 说明                                                                                                    |
|------|--------------|----------------------------------------------------------------------------------------------------|
|      | 访问身份         | DataWorks任务提交调度后,作为在Hologres引擎内执<br>行代码的身份(账号),有如下两种身份。<br>• <b>阿里云主账号</b> :阿里云账号。<br>• <b>阿里云子账号</b> :阿里云RAM用户。<br>账号详情请参见 <mark>账号概述</mark> 。 |
| 生产环境 | Hologres实例名称 | 下拉框可选。                                                                                                    |
|      | 数据库名         | 需要绑定的数据库,建议绑定开发环境的数据库。                                                                                                    |
|      | 服务器          | Hologres实例的网络地址,实例选择后自动生成。                                                                                                    |
|      | 端口           | Hologres实例的网络端口,实例选择后自动生成。                                                                                                    |
|      | 连通性测试        | 测试是否连通。                                                                                                    |

#### 5. 进入DataStudio

工作空间创建成功后会跳转至管控台,可看到已配置好的工作空间信息,单击**进入数据开发**,即可进入DataStudio。

| ☰ (-) 阿里云         | â In | 1台 🔲 中国 (雪港) 🗡                 |                    |      | Q 搜索 | 费用    | 工单 ICF | 备案 1                 | 主张 支                 | 持区              | ۵.                   | ⑦ 简休       | 0  |
|-------------------|------|--------------------------------|--------------------|------|------|-------|--------|----------------------|----------------------|-----------------|----------------------|------------|----|
| DataWorks         |      | DataWorks / 工作空间列表             |                    |      |      |       |        |                      |                      |                 |                      |            |    |
| 概范                |      | 当前便用的是 <b>基础版</b> ,版本到期日为 永久 。 |                    |      |      |       | 版      | 本升级 🛙                | 反本延期                 | 查看版本            | 详情 秀                 | 实独享资源      | 随  |
| 工作空间列表            |      |                                |                    |      |      |       |        |                      |                      |                 |                      |            |    |
| 资源组列表             |      | 创建工作空间 请输入工作空间/显示名             | Q                  |      |      |       |        |                      |                      |                 |                      |            | С  |
| 报警配置              | ^    | 工作空间名称/显示名                     | 模式                 | 创建时间 | 管理员  | 状态    |        | i 操作                 |                      |                 |                      |            |    |
| 报警联系人<br>开放平台 Mew |      |                                | <b>简单模式</b><br>单环境 |      |      | ✓ 正常  |        | 进入首<br>() 进入运<br>工作交 | 页 进入<br>维中心 :<br>個配署 | 数据集成<br>主入数据地   | 进入数据3<br>图 进入3<br>軍条 | 开发<br>数据服务 |    |
|                   |      |                                |                    |      |      |       |        | 101                  | PONCAR               | JI-W-MUSIK :    | ~~~                  |            |    |
| 计算引擎列表            | ^    |                                | 简单模式               |      |      | ✓ 正常  |        | 进入首<br>• 进入运         | 页 进入<br>维中心          | 数据集成 )<br>#入数据地 | 进入数据)<br>閉 洪入∦       | 开发<br>数据服务 |    |
| MaxCompute        |      | đ                              | 单环境                |      |      | 12.10 |        | 工作空                  | 间配置                  | 目撃配置 !          | ES                   |            |    |
|                   |      | •                              |                    |      |      |       |        | 1                    |                      |                 |                      |            | ×. |
|                   |      |                                |                    |      |      |       |        |                      |                      | ŧ               | 共1页                  | < 1        | >  |

### 选择已有工作空间绑定Hologres实例

若您已有DataWorks项目空间,可将实例绑定至该工作空间。具体操作步骤如下。

⑦ 说明 工作空间和开通的Hologres实例必须在同一region才能成功绑定。

#### 1. 进入工作空间

在DataWorks管控台,单击工作空间列表。

| ☰ (-)阿里云   | âIr | 作台 📕 中国 (香港) 🎽            |      |      | Q 搜索 | 费用 工单 ICF | ₽ 备案 企业 支持 区                      | <b>`</b>      | 简体   |
|------------|-----|---------------------------|------|------|------|-----------|-----------------------------------|---------------|------|
| DataWorks  |     | DataWorks / 工作空间列表        |      |      |      |           |                                   |               |      |
| 概范         |     | 当前使用的是 基础版 ,版本到期日为 永久 。   |      |      |      | 版         | 本升级 版本延期 查看版本详                    | 青 购买独         | 專資源組 |
| 工作空间列表     |     |                           |      |      |      |           |                                   |               |      |
| 资源组列表      |     | <b>创建工作空间</b> 请输入工作空间/显示名 | Q    |      |      |           |                                   |               | с    |
| 报警配置       | ^   | 工作空间名称/显示名                | 模式   | 创建时间 | 管理员  | 状态        | ī 操作                              |               |      |
| 报警联系人      |     |                           | 简单模式 |      |      | ✓ 正常      | 进入首页 进入数据集成 进,<br>进入运维中心 进入数据地图   | (数据开发<br>进入数据 | 服务   |
| 开放平台 New   |     |                           | 即小項  |      |      |           | 工作空间配置 引擎配置 更多                    | 5             |      |
| 计算引擎列表     | ^   |                           | 简单模式 |      |      | 6 <b></b> | 进入首页 进入数据集成 进                     | 数据开发          |      |
| MaxCompute |     | đ                         | 单环境  |      |      | ✓ 止常      | · 进入运维中心 进入数据地图<br>工作空间配置 引擎配置 更多 | 进入蚁ዝ<br>5     | 895  |
|            |     | 4                         |      |      |      |           |                                   | 页〈            |      |

#### 2. 工作空间配置

在工作空间列表,单击操作列的工作空间配置>更多设置,进入工作空间配置页面,在计算引擎信息选择Hologres,并单击绑定HologresDB进行实例的绑定。

|                  |                        |                                   |         |                    |         | ር 🔍 🔻 🔋 🛛 🔅 |
|------------------|------------------------|-----------------------------------|---------|--------------------|---------|-------------|
| =                | 上作空间名称:                |                                   |         | 模式:                |         | •           |
| 〇 工作空间配置         | 状态:正常                  |                                   |         | 负责人:               | ~       |             |
| A 成员管理           | 显示名: 🛛                 |                                   |         | 描述:                |         |             |
| 💡 权限列表           |                        |                                   |         |                    |         |             |
| ✓ MaxCompute高级配置 | 调度属性                   |                                   |         |                    |         |             |
| 数据源管理            | 启用周期调度: 🛑              |                                   |         |                    |         |             |
| CDH集群配置          | 默认调度资源组: ()            | 公共调度资源组                           | E C     | 默认出描自动重跑次数:3 🎦     |         |             |
|                  | 默认数据集成资源组: ()          | 数据集成默认公共资源组                       | ۲.<br>C | 默认出错自动重跑时间间隔:2分钟 🗹 |         |             |
|                  | 安全设置<br>能下载select结果:   |                                   |         | 允许子账号变更自己的节点责任人:   |         |             |
|                  | 沙箱白名单(配置Shell任务可以访问    | ]的IP地址或域名):                       |         |                    | 添加沙箱白名单 |             |
|                  | IP地址                   |                                   | 朔口      |                    | 操作      |             |
|                  |                        |                                   | H       | 有数据                |         |             |
|                  | 计算引擎信息                 |                                   |         |                    |         | 引擎实例变更记录    |
|                  | MaxCompute E-MapReduce | Hologres CDH AnalyticDB for MySQL |         |                    |         |             |
|                  |                        |                                   | 十绑范     | EHologresDB        |         |             |

3. 绑定Hologres实例

在**绑定HologresDB**页面填写相关信息,并单击**测试连通性**,显示**测试联通性通过**表示能正常绑定, 单击**确定**即可。

| 绑定HologresDB       |                 |   |                       |         | ×  |
|--------------------|-----------------|---|-----------------------|---------|----|
| * 实例显示名称:          |                 |   |                       |         |    |
| 生产环境               |                 |   | 开发环境                  |         |    |
| 基础信息               |                 |   | 基础信息                  |         |    |
| * 访问身份 🕐 : 💦 🔘 阿   | 可里云主账号 🔵 阿里云子账号 |   | * 访问身份 <sub>2</sub> : | • 任务执行者 |    |
| 引擎信息               |                 |   | 引擎信息                  |         |    |
| * Hologres实例名称: 请选 | 择               | ~ | * Hologres实例名称:       | 请选择     |    |
| * 数据库名称 🕐 :        |                 |   | * 数据库名称 🥐 :           |         |    |
| 连通性测试              |                 |   | 连通性测试                 |         |    |
| 测试连通性: 测试          | 式连通性            |   | 测试连通性:                | 测试连通性   |    |
|                    |                 |   |                       |         |    |
|                    |                 |   |                       | 确定      | 取消 |

#### 4. 进入DataStudio

绑定Hologres实例后,返回工作空间列表页面,单击进入数据开发,即可进入DataStudio。

| 三 (-) 阿里云 🗠 工作台 🔳 中国 (雷滞) 🕆 |   |                                                                                                    |      |      | Q 搜索 | 费用   | 工单 ICI | 备案 ①       | 技业             | 5 🔎            | ۵.             | ⑦ 简体       | r 📀 |
|-----------------------------|---|----------------------------------------------------------------------------------------------------|------|------|------|------|--------|------------|----------------|----------------|----------------|------------|-----|
| DataWorks                   |   | DataWorks / 工作空间列表                                                                                                    |      |      |      |      |        |            |                |                |                |            |     |
| 概近                          |   | 当前使用的是基础版,版本到期日为永久。                                                                                                    |      |      |      |      | 肠      | 本升级 『      | 反本延期           | 查看版本           | 详情 奥           | 实独享资       | 源组  |
| 工作空间列表                      |   |                                                                                                    |      |      |      |      |        |            |                |                |                |            |     |
| 资源组列表                       |   | 创建工作空间 请输入工作空间/显示名                                                                                                    | Q    |      |      |      |        |            |                |                |                |            | с   |
| 报警配置                        | ^ | 工作空间名称/显示名                                                                                                    | 模式   | 创建时间 | 管理员  | 状态   |        | i 操作       |                |                |                |            |     |
| 报警联系人                       |   |                                                                                                    | 简单模式 |      |      | ✓ 正常 |        | 进入首<br>进入运 | 页 进入数<br>维中心 进 | 据集成<br>入数据地    | 井入数据:<br>图 进入) | 开发<br>数据服务 |     |
| 开放平台 New                    |   | and the second second sec | 里环境  |      |      |      |        | 工作空        | 印配置 5          | 華配置            | 更多             |            |     |
| 计算引擎列表                      | ^ |                                                                                                    | 简单模式 |      |      |      |        | 进入首        | 页 进入数          | 据集成            | <b>共入数据</b> )  | 开发         |     |
| MaxCompute                  |   | ď                                                                                                    | 单环境  |      |      | ♥ 止席 |        | 正代達        | 唯中心 进<br>问配置 弓 | 入数 姻 地<br>擎 配置 | 四 进入3<br>更多    | KUMBRUP    |     |
|                             |   | •                                                                                                    |      |      |      |      |        |            |                |                |                |            | •   |

#### 常见问题

- 绑定Hologres实例按钮为灰色
  - 问题现象:绑定Hologres实例时, 绑定HologresDB按钮为灰色。
  - 可能原因:
    - 当前账号不是所登录DataWorks项目空间的管理员。
    - 当前DataWorks绑定的计算引擎实例数量已达当前版本的上限。
  - 。 解决方法:
    - 联系DataWorks项目空间的管理员,将当前账号设置为项目管理员,即可添加Hologres实例。
    - 给DataWorks项目空间的管理员授予Hologres实例权限,再使用DataWorks项目的管理员添加 Hologres实例。
    - 解绑已绑定到DataWorks的计算引擎实例或升级DataWorks版本,不同DataWorks版本支持绑定的计算引擎实例数量请参见各版本功能支持详情。
- 测试连通性不通过
  - 问题现象: 绑定Hologres实例时,测试连通性提示不通过。
  - 可能原因: 填写的绑定信息有误或者当前账号无Hologres实例权限。
  - 。 解决方法:
    - 实例显示名称可能在DataWorks里面有重复,可以更换一个显示名称。
    - 检查数据库名是否填写正确。
    - 检查填写的信息是否有空格,如果有空格,请删除空格。
    - 检查当前账号授予Hologres实例权限,再使用DataWorks项目的管理员添加Hologres实例。

## 3.2.4. 子账号使用DataWorks

本文为您介绍主账号如何创建子账号,并授权子账号使用DataWorks进行数据开发。

#### 背景信息

系统默认设置购买实例的主账号为超级管理员Superuser。Superuser拥有该实例的所有权限。

其他用户必须经过主账号授权才可以访问实例。

子账号包括以下两种权限控制。

RAM权限
RAM权限为可选权限。子账号被授予相应RAM权限后,可以在Hologres管理控制台管控实例,例如购买或删除实例、升降配实例资源、修改网络类型以及查看实例信息等。

• 实例开发权限

实例开发权限为必选权限。子账号必须经过主账号授予实例的开发权限后,才能连接实例并进行数据开发。

Hologres支持使用简单权限模型和专家权限模型为子账号授权。两种权限模型的介绍如下。

• 简单权限模型(推荐)

简单权限模型是Hologres基于PostgreSQL的授权体系,为提升用户体验,制定的一种粗粒度的权限模型,详情请参见<mark>简单权限模型概述</mark>。

• 专家权限模型

专家权限模型是与标准PostgreSQL语句相同的授权体系,简称专家模式。您可以按照标准的PostgreSQL 授权语句为子账号授权,详情请参见专家权限模型。

#### 创建子账号

如果您已有子账号,请跳过该步骤。

- 1. 使用主账号登录阿里云官网。
- 2. 使用主账号登录RAM管理控制台。
- 3. 在左侧导航栏的人员管理菜单下,单击用户。
- 4. 单击创建用户。
   您也可以单击添加用户,一次性创建多个子账号。
- 5. 在用户账号信息区域下, 输入登录名称和显示名称。
- 6. 在访问方式区域下,选择控制台访问。
- 7. 设置子账号的登录密码。
- 8. 单击确定。

#### 授权子账号

● 授予子账号RAM权限。

主账号授予子账号相应的RAM权限后,子账号可以在Hologres管理控制台执行查看、购买或删除实例等操 作。详情请参见概述。

• 授予子账号实例开发权限。

子账号必须经过主账号授予实例的开发权限后,才能在Hologres实例中进行数据开发。详情请参见授予 RAM用户实例的开发权限。

#### 添加子账号至DataWorks工作空间

您需要添加子账号至相应的DataWorks工作空间,才可以使用子账号在DataWorks中进行数据开发。步骤如下:

- 1. 进入工作空间配置页面。
  - i. 登录DataWorks控制台。
  - ii. 在左侧导航栏, 单击工作空间列表。
  - iii. 单击目标工作空间操作列的工作空间配置。

iv. 在工作空间配置对话框,单击更多设置,进入工作空间配置页面。

您也可以进入数据开发页面,单击右上角的图图标,进入工作空间配置页面。

- 2. 在左侧导航栏,单击成员管理。
- 3. 在成员管理页面,单击右上角的添加成员。
- 4. 在添加成员对话框,单击刷新,同步当前阿里云账号下的所有子账号至待添加账号列表中。

| X | 添加成员        |              |           |         |   |  |  |  |  |
|---|-------------|--------------|-----------|---------|---|--|--|--|--|
|   |             |              |           |         |   |  |  |  |  |
|   | 您可以前往 RAM控制 | 治新建子账号,并单击 扁 | 新 同步至此页面。 |         |   |  |  |  |  |
|   |             |              |           |         |   |  |  |  |  |
|   | * 选择组织成员:   | 待添加账号        |           | 已添加账号   |   |  |  |  |  |
|   |             | 请输入成员名称      | Q         | 请输入成员名称 | Q |  |  |  |  |

- 5. 在**待添加账号**勾选需要添加的成员账号,单击>,移动需要添加的子账号至已添加账号中。
- 6. 勾选需要授予的角色, 单击确定。
  - 工作空间的创建者默认为管理员角色。具体角色的权限说明请参见<mark>附录:预设角色权限列表(空间</mark> 级)。角色描述如下表所示。

| 角色    | 描述                                                         |
|-------|------------------------------------------------------------|
| 项目所有者 | 项目所有者拥有工作空间的所有权限。                                          |
| 空间管理员 | 除了拥有开发角色和运维角色的全部权限外,还可以进行添加或移出工作空间<br>成员并授予角色,创建自定义资源组等操作。 |
| 开发    | 负责数据开发页面的设计和维护工作。                                          |
| 运维    | 负责在运维中心页面管理全部任务的运行情况并进行相应处理。                               |
| 部署    | 仅在多工作空间模式时审核任务代码并决定是否提交运维。                                 |
| 访客    | 仅有只读权限,可以查看数据开发页面的业务流程设计和代码内容。                             |
| 安全管理员 | 仅有数据保护伞模块的操作权限,详情请参见数据保护伞。                                 |

- 7. 使用子账号登录DataWorks控制台,单击数据开发页面的DataStudio。
- 8. 您可以根据业务需求进行数据开发,详情请参见概述。

### 移除DataWorks工作空间的子账号

- 1. 进入工作空间配置页面。
  - i. 登录DataWorks控制台。
  - ii. 在左侧导航栏, 单击工作空间列表。
  - iii. 单击目标工作空间操作列的工作空间配置。

iv. 在工作空间配置对话框,单击更多设置,进入工作空间配置页面。

您也可以进入**数据开发**页面,单击右上角的<mark>图</mark>图标,进入**工作空间配置**页面。

- 2. 在左侧导航栏, 单击成员管理。
- 3. 在成员管理页面,单击目标成员操作列的删除。
- 4. 单击确认。

⑦ 说明 子账号被工作空间移除后,仍然拥有Hologres实例的开发权限。

# 3.2.5. DataStudio(推荐)

# 3.2.5.1. DataStudio概述

本文为您介绍什么是DataStudio,以及DataStudio支持的Hologres节点功能。

### 简介

DataWorks基于Hologres、MaxCompute等大数据计算引擎,为您提供专业高效、安全可靠的一站式大数据 开发与治理平台,自带阿里巴巴数据中台与数据治理最佳实践,赋能各行业数字化转型。

Hologres与DataWorks深度兼容,通过可视化方式支持您在DataWorks中使用DataStudio模块进行数据的 SQL开发,为您提供标准化、无门槛的开发服务和一站式构建实时数据仓库服务,以及高效、便捷的管理服 务。同时结合DataWorks的调度等能力,简便、快捷的完成数据的处理和应用。

#### 功能

DataStudio支持的Hologres节点功能如下。

• Hologres SQL

您可以使用标准的PostgreSQL进行Hologres开发,并将SQL提交调度,进行周期性作业。

• 一键表结构导入

您可以使用DataStudio一键表结构同步功能批量创建Hologres外部表。

• 一键表数据同步

您可以使用DataStudio导入MaxCompute数据至Hologres,并可以提交调度周期性作业。

# 3.2.5.2. Hologres SQL

在DataStudio中, Hologres SQL是基于SQL命令语句的编辑器,支持您在DataStudio中通过SQL命令语句进行Hologres开发,为您提供秒级交互式查询体验。本文为您介绍如何在DataStudio中使用Hologres SQL进行Hologres开发。

### 前提条件

- 阿里云账号注册, 详情请参见 阿里云账号注册流程。
- 开通Hologres并绑定至DataWorks工作空间,详情请参见绑定Hologres实例。
  - 1. 新建业务流程

- i. 使用阿里云主账号进入DataWorks管控台,选择与实例同一个region,单击左侧菜单栏工作空间列 表。
- ii. 在工作空间列表页面,单击工作空间操作列的进入数据开发,进入DataStudio页面。
- ⅲ. 单击左侧导航栏的**圆图标**,进入数据开发页面。
- iv. 鼠标悬停至顶部菜单栏的新建, 单击新建业务流程。
- v. 在新建业务流程对话框配置如下参数。

| 新建业务流程  |         | ×        |
|---------|---------|----------|
|         |         |          |
| * 业务名称: | 请输入业务名称 |          |
| 描述:     | 请输入业务描述 |          |
|         |         |          |
|         |         | 新建       |
| 参数      |         | 说明       |
| 业务名称    |         | 自定义业务名称。 |
| 描述      |         | 自定义业务描述。 |

- vi. 单击新建,完成新建业务流程。
- 2. 新建Hologres SQL节点
  - i. 在数据开发页面, 鼠标悬停至顶部菜单栏的新建, 选择新建节点 > Hologres > Hologres SQL。
  - ii. 在新建节点对话框中,选择引擎实例、输入名称和选择路径。
  - iii. 单击提交,完成新建Hologres SQL节点。
- 3. Hologres开发

打开新建的Hologres SQL节点,输入如下标准的Postgresql语句示例进行Hologres开发,单击<>>>图标。

如下命令语句新建一个名称为supplier\_holo的表,并给表中插入数据,最后查询表中数据,为您简单的展示一个Hologres开发的完整流程。

```
BEGIN:
CREATE TABLE supplier holo (
s suppkey bigint NOT NULL,
s name text NOT NULL,
s address text NOT NULL,
s_nationkey bigint NOT NULL,
s phone text NOT NULL,
s acctbal bigint NOT NULL,
s comment text NOT NULL,
PRIMARY KEY (s_suppkey)
);
CALL SET TABLE PROPERTY('supplier holo', 'bitmap columns', 's suppkey, s nationkey, s acc
tbal,s name');
CALL SET TABLE PROPERTY('supplier holo', 'dictionary encoding columns', 's name,s addre
ss');
CALL SET_TABLE_PROPERTY('supplier_holo', 'time_to_live_in_seconds', '31536000');
COMMIT;
INSERT INTO supplier holo VALUES
(1, 'Supplier01', 'New York', 17, '27-918-335-1736', 575594, 'careful'),
(6, 'Supplier06', 'London', 14, '24-696-997-4969', 136579, 'final accounts '),
(10, 'Supplier03', 'Beijing', 24, '34-852-489-8585', 389191, 'ing waters'),
(18, 'Supplier04', 'Paris', 16, '26-729-551-1115', 704082, 'accounts snooze'),
(39, 'Supplier05', 'Shanghai', 8, '18-851-856-5633 611565', 88990, 'special packages')
(48, 'Supplier06', 'Canada', 14, '24-722-551-9498', 563062, 'xpress instructions affix'
);
SELECT * FROM supplier holo;
```

### 常见问题

- SQL编辑窗口不显示引擎信息
  - 。 问题现象

在进行Hologres开发选择引擎实例时, SQL编辑窗口不显示引擎信息。

可能原因

引擎实例信息被隐藏。

○ 解决方法

在数据开发页面左上角,单击 证图标,去勾选隐藏引擎实例。

| ≡ | 🍿 DataWorks   DataStu | ıdio         | ~                            |   |
|---|-----------------------|--------------|------------------------------|---|
| S | 数据开发                  | ₽ ᡦ [‡ C ⊕ ⊌ | Hg createtable               |   |
| * | Q、文件名称/创建人            | Te a         | 显示方式                         | × |
| 0 | > 解决方案                |              | ▼ 隐藏引擎实例 () 🛛 🛛 隐藏节点类型文件夹 () |   |
| Q | > 业务流程                |              |                              |   |

• SQL编辑窗口显示的Hologres引擎实例对应是哪个具体Hologres实例?

| ≡        | 🏟 DataWorks   DataStud | lio    | ~          |              |          |          |      |   |     |    |      |     |      |                | ❷ 任务发布 | ❷ 跨项目克隆 | ¢ | 2 | ಲ್ಪ | V | -    |
|----------|------------------------|--------|------------|--------------|----------|----------|------|---|-----|----|------|-----|------|----------------|--------|---------|---|---|-----|---|------|
| <b>m</b> | 数据开发                   | ℰℿԵՇ⊕₽ | Hg         | ×            |          |          |      |   |     |    |      |     |      |                |        |         |   |   |     |   |      |
| *        | Q、文件名称/创建人             | Æ      | •          |              |          | £ (\$    |      | Þ |     | 3  |      |     | 8    | 实例管理 <b>2</b>  |        |         |   |   |     |   | 运维 🖊 |
| 0        | > 解决方案                 | 88     | Hologres引북 | <b>該实例</b> : | Hologres | _test 中国 | (香港) |   | 如震说 | 问有 | 白名单限 | 制的城 | 雄, 诸 | <b>持使用独享</b> ) | 周度資源组  |         |   |   |     |   | 週    |
|          | > 业务流程                 | 88     |            |              |          |          |      |   |     |    |      |     |      |                |        |         |   |   |     |   | 尾    |
| . С      |                        |        |            |              |          |          |      |   |     |    |      |     |      |                |        |         |   |   |     |   | -    |
| Ê        |                        |        |            |              |          |          |      |   |     |    |      |     |      |                |        |         |   |   |     |   | 版    |
| <b>=</b> |                        |        |            |              |          |          |      |   |     |    |      |     |      |                |        |         |   |   |     |   |      |
| ≣        |                        |        |            |              |          |          |      |   |     |    |      |     |      |                |        |         |   |   |     |   |      |
| f×       |                        |        |            |              |          |          |      |   |     |    |      |     |      |                |        |         |   |   |     |   |      |
| 亩        |                        |        |            |              |          |          |      |   |     |    |      |     |      |                |        |         |   |   |     |   |      |

Hologres引擎实例显示的是Hologres实例的显示名称,单击右上角<<br/>
图标,进入工作空间管理页面,在<br/>
Hologres绑定列表下,查看对应的Hologres实例信息。

# 3.2.5.3. 一键表结构导入

本文为您介绍如何使用DataStudio一键表结构同步功能批量创建Hologres外部表。

#### 前提条件

- 已开通DataWorks服务并创建DataWorks工作空间,详情请参见创建工作空间。
- 开通Hologres并绑定至DataWorks工作空间,详情请参见绑定Hologres实例。

#### 背景信息

Hologres与MaxCompute在底层无缝连接,支持使用新建外部表的方式加速查询MaxCompute的数据,详情 请参见通过创建外部表加速查询MaxCompute数据。

DataStudio支持一键MaxCompute表结构同步功能,您可以使用可视化方式批量创建外部表。

#### 操作步骤

- 1. 新建一键MaxCompute表结构同步节点
  - i. 登录DataWorks控制台。
  - ii. 在左侧导航栏, 单击工作空间列表。
  - iii. 选择工作空间所在地域后,单击相应工作空间后的数据开发。
  - iv. 在DataStudio界面的左侧导航栏,单击回图标。
  - v. 进入数据开发页面,单击顶部菜单栏的新建,选择新建节点>Hologres>一键MaxCompute表结构同步。
  - vi. 在新建节点对话框中,选择引擎实例和路径,并输入名称,单击提交。
- 2. 在编辑节点页面,配置各项参数。

| Hologres一键表结 | 納导入          |           |           |     |        |        |
|--------------|--------------|-----------|-----------|-----|--------|--------|
| 目标信息         |              |           |           |     |        |        |
| * 目标连接       | 请选择 ✓ 目标管理 ↗ |           | 请选择       |     |        | 请选择・・・ |
| ▲ 来源(基于以下数据  | 批量创建表)       |           |           |     |        |        |
| • × 类型       |              | * 服务器列表 ? |           |     | * 来源项目 |        |
| *选择要直接加速的表   | ● 整库加速 😗 🔵   | 部分加速      |           |     |        |        |
| 宣祝共西         |              |           |           |     |        |        |
| <b>同级近坝</b>  |              |           |           |     |        |        |
| * 表名冲突       | 请选择          |           | ▶ 数据类型不支持 | 请选择 |        |        |

| 参数        | 说明                                                                                           |
|-----------|----------------------------------------------------------------------------------------------|
| 目标连接      | Hologres的实例名称。                                                                               |
| 目标库       | Hologres实例下的数据库名称。                                                                           |
| 模式        | Hologres数据库下的Schema名称。默认为public,若您有新建Schema,可以<br>选择您新建的Schema。                              |
| 类型        | 目前仅支持对接MaxCompute。                                                                           |
| 服务器列表     | 服务器名称。Hologres实例创建成功后会自动创建名称为odps_server的服务<br>器, 可以直接调用,相关原理请参见 <mark>postgres_fdw</mark> 。 |
| 来源项目      | MaxCompute的项目名称。                                                                             |
| 选择要直接加速的表 | 您可以根据实际业务情况选择整库加速或者部分加速。                                                                     |
| 表名冲突      | 创建表时表名称冲突策略,包含如下策略:<br>• 忽略,继续创建其他表。<br>• 更新,修改同名表。<br>• 报错,不再重复创建。                          |
| 数据类型不支持   | 创建表时数据类型不支持策略,包含如下策略:<br>• 报错,导入失败。<br>• 忽略,跳过不支持字段。                                         |

- 3. 在Hologres一键表结构导入节点的编辑页面,单击 🛛 图标,保存配置信息。
- 4. 在Hologres一键表结构导入节点的编辑页面,单击⊙图标,批量创建外部表结构。
- 5. 查看批量创建的外部表
  - i. 在左侧导航栏, 单击<□图标, 进入表管理页面。
  - ii. 双击需要查看的外部表,显示表编辑页面。

# 3.2.5.4. 一键表数据同步

本文为您介绍如何使用DataStudio导入MaxCompute数据至Hologres。

### 前提条件

- 已开通DataWorks服务并创建DataWorks工作空间,详情请参见创建工作空间。
- 开通Hologres并绑定至DataWorks工作空间,详情请参见绑定Hologres实例。

### 背景信息

DataStudio支持一键MaxCompute数据同步功能,您可以使用可视化方式导入MaxCompute表数据并进行 查询。该方式比创建外部表直接查询数据的性能更好。

您也可以使用SQL语句导入MaxCompute数据,详情请参见使用SQL导入MaxCompute的数据至Hologres。

### 操作步骤

- 1. 新建一键MaxCompute数据同步节点
  - i. 登录DataWorks控制台。
  - ii. 在左侧导航栏, 单击工作空间列表。
  - iii. 选择工作空间所在地域后,单击相应工作空间后的数据开发。
  - iv. 在DataStudio界面的左侧导航栏,单击 四图标。
  - v. 进入数据开发页面,单击顶部菜单栏的新建,选择新建节点>Hologres>一键MaxCompute数据同步。
  - vi. 在新建节点对话框中,选择引擎实例和路径,并输入名称,单击提交。
- 2. 在编辑节点页面,配置各项参数。

| 参数           | 说明                                                                                                    |
|--------------|----------------------------------------------------------------------------------------------------|
| 目标连接         | Hologres的实例名称。                                                                                                    |
| 目标库          | Hologres实例下的数据库名称。                                                                                                |
| 外部表来源        | <ul> <li>已有外部表</li> <li>已经提前在Hologres中创建映射MaxCompute数据的外部表。</li> <li>新建外部表</li> <li>表示无相应的外部表,需要同步时新建。</li> </ul> |
| 外部服务器        | Hologres实例创建成功后会自动创建名称为<br>odps_server的服务器, 可以直接调用,相关原理请参<br>见 <mark>postgres_fdw</mark> 。                        |
| MaxCompute项目 | MaxCompute的项目名称。                                                                                                  |
| MaxCompute表名 | 同步数据的MaxCompute表名称。                                                                                               |
| 目标Schema     | 当前Hologres数据库下的Schema名称。默认为<br>public,若您有新建Schema,可以选择您新建的<br>Schema。                                             |
| 目标表名         | 需要导入数据的Hologres内部表名称。如已有表,执<br>行后原表和数据将被删除重建。                                                                     |
| 目标表描述        | 自定义添加需要导入数据的Hologres内部表的描述。                                                                                       |
| 同步字段         | 选择需要同步的MaxCompute表字段,可以选择全部<br>字段,也可以选择部分字段。                                                                      |
| 分区配置         | 选择需要同步的分区字段。当前Hologres仅支持一级<br>分区。                                                                                |

| 参数         | 说明                                     |
|------------|----------------------------------------|
| 索引配置       | 为目标表构建索引。索引的创建请参见 <mark>设置表属性</mark> 。 |
| SQL Script | 自动解析出当前运行的SQL,方便参照。                    |

- 3. 在新建节点的编辑页面,单击 🗉 图标,保存配置信息。
- 4. 在新建节点的编辑页面,单击 ③图标,导入MaxCompute表数据。
- 5. 查看同步的MaxCompute表数据
  - i. 在左侧导航栏, 单击<br />
    ■图标, 进入表管理页面。
  - ii. 双击需要查看的Hologres内部表,显示表编辑页面。
- 6. (可选)周期性调度
  - i. 在节点的编辑页面,单击节点编辑区域右侧的调度配置,配置节点的调度属性,详情请参见配置基础属性。
  - ii. 在节点的编辑页面,单击工具栏中的**图**图标,保存节点。
  - iii. 单击工具栏中的 图标, 提交节点。
  - iv. 在提交新版本对话框中, 输入变更描述, 单击确认。

# 3.2.5.5. 通过DataWorks周期性导入MaxCompute数据最佳实

### 践

本文为您介绍如何将MaxCompute分区表数据通过DataWorks调度周期性导入Hologres分区表。

#### 前提条件

- 已购买并开通Hologres实例,开通方法请参见购买Hologres。
- 已开通MaxCompute并创建项目,详情请参见开通MaxCompute和DataWorks。
- 已开通DataWorks服务并创建DataWorks工作空间,详情请参见创建工作空间。

### 操作步骤

- 1. MaxCompute数据准备。
  - i. 登录MaxCompute控制台,在左上角选择区域,单击查询编辑,即可进入查询编辑器界面。

ii. 在选择数据源对话框,选择数据源类型为MaxCompute,工作空间为已创建好的项目空间。

| 数据源       |            |                            |                              |      |           |
|-----------|------------|----------------------------|------------------------------|------|-----------|
| * 数据源类型 : | ~          | MySQL                      | ¢ <b>b</b>                   | 8    |           |
|           | MaxCompute | Mysql                      | PostgreSQL                   | DRDS | SQLServer |
|           | ORACLE     | 0                          | 0                            | 19   | 8         |
|           | Oracle     | AnalyticDB for<br>MySQL2.0 | AnalyticDB for<br>PostgreSQL | HOLO | EMR Hive  |
|           | Spark      |                            |                              |      |           |
| * 工作空间:   | - 1        |                            |                              |      |           |
|           |            | _                          |                              |      |           |
|           |            |                            |                              |      |           |
|           |            |                            |                              |      |           |
|           |            |                            |                              |      |           |
|           |            |                            |                              |      | 确认        |

⑦ 说明 如果您选择的工作空间模式为标准模式,在查询编辑器中提交作业实际是在开发项目(带dev标识)中提交。

- iii. 单击**确认**,即可进入查询编辑器界面。
- iv. 在SQL查询页面, 输入如下SQL语句用于创建分区表, 单击运行。

MaxCompute分区表选择MaxCompute公共数据集public\_data中的分区表dwd\_product\_movie\_basic\_info。

```
--MaxCompute分区表DDL

CREATE TABLE IF NOT EXISTS public_data.dwd_product_movie_basic_info(

movie_name STRING COMMENT '电影名称',

dirctor STRING COMMENT '导演',

scriptwriter STRING COMMENT '编剧',

area STRING COMMENT '制片地区/国家',

actors STRING COMMENT '主演',

`type` STRING COMMENT '主演',

movie_length STRING COMMENT '电影长度',

movie_date STRING COMMENT '上映日期',

movie_language STRING COMMENT '语言',

imdb_url STRING COMMENT 'imdb号'

)

PARTITIONED BY (ds STRING) STORED AS ALIORC;
```

v. 在SQL查询页面,输入如下SQL语句用于查看分区表中导入的数据,单击运行。

|                  | 首页 SQL型询 SQLNotes 电子表格 维表 更多マ                                                                                                    | 🔔 I 🗢                                 | -          |
|------------------|----------------------------------------------------------------------------------------------------|---------------------------------------|------------|
| SQL查询 / 📴 未保存的文件 | 编辑中                                                                                                    |                                       |            |
| ← MaxCompute     |                                                                                                    |                                       | (*) 前往数据开发 |
| 工作空间:            | <pre>SELECT * FROM public_data.dwd_product_movie_basic_info WHERE ds = '20170112';</pre>                                                    |                                       |            |
| 全部 用到的表 公共数据集    |                                                                                                    |                                       |            |
| 查询表              | Q 已保存查询 历史 表详情 日志 结果                                                                                                    |                                       |            |
|                  | A B C D E F G                                                                                                    | н                                     | 1          |
|                  | 1 movie_name Scriptwriter area actors type movie_length                                                                                     | movie_date movie_language             | imdb_url   |
|                  | 2 Abbas.Kiarostami (N 伊朗 (N N N)                                                                                                    | 1995-09-16 \N                         | \N         |
|                  | 3 Rohe,Kanetsky (N) 美国 Scott,Coppola 憲副 (N)                                                                                                 | (N (N                                 | \N         |
|                  | 4 [lai-ou] 堤ユキヒコ (堤本部) 各線道 日本 東田郡共開鉄一浦/大開備/比車 108                                                                                           | 1991-01-26 日语                         | \N         |
|                  | 5 "ABCStage67":TheCan John.Robins 奥斯卡·主尔德/Burt.Sh英国 迈克尔·霍德相端夫/De 副情 (W                                                                      | 1966-11-02 \N                         | tt0060208  |
|                  | 6 "Ab50Eisbeinwirdessch亚历山大·克鲁格 N 德国 N N 15分钟                                                                                               | VN 德语                                 | \N         |
|                  | 7 "AmericanMasters'Bin/Robert.Trachtenberg W 美国 W 纪录片/传记/历史 W                                                                               | W 英语                                  | tt4062918  |
|                  | 8 "AmericanMasters"MarCatherine.Tatge (N 美国 Claire.Bloom/Martha.G纪录片/传记历史 60分钟                                                              | 1994-05-13 英语                         | tt0794408  |
|                  | 9 "ArmchairTheatre'The Wilfred.Eades Cyril.Campion 英国 Kenneth.Hyde/玛吉·史剧情 曹剧/初舞 60                                                          | 1958-06-01 英语                         | ١N         |
|                  | 10 "BBCPlayotheMonth"(Alan.Cooke George.Bernard.Shaw 英国 \N 刷情 \N                                                                            | (N 英语<br>第二章                          | tt0066884  |
|                  | 11 Biography'-Montgom John, Griffin/Robert, Ca W 美国 Montgomery, Clift EG表片 4953钟                                                            | 1998 英语                               | tt0411070  |
|                  | 12 Biography Houdini: In Alison. Guss Alian. Goldberg 美国 Harry. Houdini/Patrick. 近日在一下行日之门之里 biography                                      | 1994-06-20 央唐                         | tt0400102  |
|                  | 13 <sup>b</sup> lography ManlynNo Kevin, Burns / Jeff, Schet Kevin, Burns / Jeff, Schet 展画 James, Bacon/George, Etc. 2017/1912 9157/# (UVL) | 1) 1994-10-1/(美国) 央语                  | tt0400113  |
| 較平約坦             | 14 Biography W.L. Heids Andrea. Black Russ. Hirestone 奥国 Harry.Anderson/Ronall近限产/行时之/历史 W                                                  | A A A A A A A A A A A A A A A A A A A | tt0769783  |
| iii 70003d       | 15 "Blutmussheben"-Und Peter-Ohlendort VN Beau VN VN 87/51/P                                                                                | VN 1918                               | \N         |
|                  | 16 BritsinLegendsorstagiuanthony, Fabian W 英国 借三支法兒證 50原斤 W                                                                                 | 2012-10-16 英语                         | tt2505288  |
|                  | 17 CBSChildren sMystery Murray, Golden Kimmer, Ringwald Ball Keth, Coogan/Dody, Gc (N V)                                                    | W 央语                                  | (N         |
|                  | 18 "Lepaysestcoupeenderinain.cavaier VV Zala VV V III 120"                                                                                  | VN 法纳                                 | \N         |
|                  | 19 ChaikZone PumpkinLipili.pumett/Larry.nub(W USA IIm.Curry/Daran.Norr.动图/家庭/会幻/情報 W                                                        | VV English                            | ttup38417  |
|                  | 20 "Chaqueplanquej atouvaian. Lavaier VV Zala VV VN 11/26"                                                                                  | VN 法纳                                 | \N         |
|                  | 21 Clinema Airredhitch.comike.becker/Philip.cas.W 英国 Airred.Hitch.cock (N (N                                                                | いの実行                                  | /14        |

查看分区表20170112分区的数据。

```
SELECT * FROM public data.dwd product movie basic info WHERE ds = '20170112';
```

2. Hologres中新建外部表。

新建一张Hologres外部表,用于映射MaxCompute源头表数据。外表的字段顺序和字段类型需要和 MaxCompute表的一一对应。

- i. 登录Hologres管理控制台,进入HoloWeb开发页面新建SQL查询,详情请参见新建SQL查询。
- ii. 在新增的临时Query查询页面,选择已创建的实例名和数据库后,请您在SQL查询的编辑框输入如下语句,单击运行。

如下语句使用 import foreign schema 命令, 创建名称为dwd\_product\_movie\_basic\_info的 Hologres外部表。

import foreign schema public\_data limit to (dwd\_product\_movie\_basic\_info) from serv
er odps server into public options(if table exist 'update');

3. Hologres中新建真实存储表(内部表)。

在Hologres中新建一张内部表,用于接收并存储数据。

- i. 在HoloWeb开发页面,单击新增SQL窗口。
- ii. 在新增的临时Query查询页面,选择已创建的实例名和数据库后,请您在SQL查询的编辑框输入如下语句,单击运行。

本次示例是将MaxCompute分区表导入Hologres,因此需要在Hologres中创建的内部表为分区表。

⑦ 说明 如下建表语句仅是简单示例,实际建表DDL请根据实时业务需要创建,并给表设置 合理的索引,以达到更优的查询性能。

```
BEGIN:
CREATE TABLE "public". "holo dwd product movie basic info" (
"movie name" text,
"dirctor" text,
 "scriptwriter" text,
"area" text,
"actors" text,
"type" text,
 "movie length" text,
"movie date" text,
"movie language" text,
"imdb_url" text,
"ds" text
)
PARTITION BY LIST (ds);
CALL SET_TABLE_PROPERTY('"public"."holo_dwd_product_movie_basic_info"', 'orientatio
n', 'column');
CALL SET TABLE PROPERTY('"public"."holo dwd product movie basic info"', 'bitmap col
umns', '"movie name", "dirctor", "scriptwriter", "area", "actors", "type", "movie length"
,"movie date","movie language","imdb url","ds"');
CALL SET TABLE PROPERTY ('"public"."holo dwd product movie basic info"', 'dictionary
_encoding_columns', '"movie_name:auto", "dirctor:auto", "scriptwriter:auto", "area:aut
o", "actors:auto", "type:auto", "movie length:auto", "movie date:auto", "movie language:
auto","imdb url:auto","ds:auto"');
CALL SET TABLE PROPERTY ('"public"."holo dwd product movie basic info"', 'time to li
ve_in_seconds', '3153600000');
comment on column "public"."holo dwd product movie basic info"."movie name" is '电影
名称';
comment on column "public"."holo dwd product movie basic info"."dirctor" is '导演';
comment on column "public"."holo dwd product movie basic info"."scriptwriter" is '
编剧';
comment on column "public"."holo dwd product movie basic info"."area" is '制片地区/
国家';
comment on column "public"."holo_dwd_product_movie_basic_info"."actors" is '主演';
comment on column "public"."holo dwd product movie basic info"."type" is '类型';
comment on column "public". "holo dwd product movie basic info". "movie length" is '
电影长度';
comment on column "public"."holo_dwd_product_movie_basic_info"."movie_date" is '上映
日期';
comment on column "public". "holo dwd product movie basic info". "movie language" is
'语言';
comment on column "public"."holo dwd product movie basic info"."imdb url" is 'imdb
号';
COMMIT;
```

#### 4. 新建分区子表数据开发。

此步骤是一个Hologres SQL模块,用于分区表跑调度。

- i. 登录DataWorks控制台,进入**数据开发**页面,创建Hologres SQL节点,详情请参见Hologres SQL节 点。
- ii. 在节点的编辑页面, 输入如下语句。

在Hologres中不支持直接将分区数据直接写入分区父表,因此需要在Hologres中创建对应 MaxCompute分区表中分区键值的分区子表,然后将分区数据导入对应的分区子表。分区键值由参 数\${bizdate}控制,在调度系统中自动赋值完成周期性调度,调度参数的更多内容,请参见<mark>调度参</mark>数概述。

⑦ 说明 导入的分区数据必须和分区键值(本文示例使用的是ds)保持一致,否则会出现报错。

导入分区数据的逻辑场景比较多,下面有两个场景供参考,请您根据实际业务逻辑两者选其中一个。

■ 场景一:导入新的分区数据。

```
--创建临时分区子表
BEGIN;
CREATE TABLE IF NOT EXISTS "public".tmp holo dwd product movie basic info ${bizda
te} (
"movie name" text,
"dirctor" text,
"scriptwriter" text,
"area" text,
"actors" text,
"type" text,
"movie length" text,
"movie date" text,
"movie language" text,
"imdb url" text,
"ds" text
);
COMMIT;
--更新外表数据
import foreign schema public data limit to (dwd product movie basic info) from se
rver odps server into public options(if table exist 'update');
--等待30s再导入Hologres,以防Hologres meta信息更新缓存慢导致的数据不一致而同步不成功
select pg_sleep(30);
--将MaxCompute数据导入临时分区子表
INSERT INTO "public".tmp holo dwd product movie basic info ${bizdate}
SELECT
   "movie_name",
   "dirctor",
   "scriptwriter",
   "area",
   "actors",
   "type",
   "movie length",
   "movie date",
   "movie_language",
   "imdb url",
   "ds"
FROM "public".dwd product movie basic info
WHERE ds='${bizdate}';
--导入新的分区数据
BEGIN:
ALTER TABLE tmp holo dwd product movie basic info ${bizdate} RENAME TO holo dwd p
roduct movie basic info ${bizdate};
--将临时分区子表绑定在分区父表上
ALTER TABLE holo_dwd_product_movie_basic_info ATTACH PARTITION holo_dwd_product_m
ovie basic info ${bizdate} FOR VALUES in ('${bizdate}');
COMMIT;
```

■ 场景二: 重新对历史分区数据刷新。

```
--创建临时分区子表
BEGIN;
CREATE TABLE IF NOT EXISTS "public".tmp holo dwd product movie basic info ${bizda
te} (
"movie name" text,
"dirctor" text,
"scriptwriter" text,
"area" text,
"actors" text,
"type" text,
"movie length" text,
"movie date" text,
 "movie language" text,
"imdb url" text,
"ds" text
);
COMMIT;
--更新外表数据
import foreign schema public data limit to (dwd product movie basic info) from se
rver odps server into public options(if table exist 'update');
--等待30s再导入Hologres,以防Hologres meta信息更新缓存慢导致的数据不一致而同步不成功
select pg_sleep(30);
--将MaxCompute数据导入临时分区子表
INSERT INTO "public".tmp holo dwd product movie basic info ${bizdate}
SELECT
   "movie name",
   "dirctor",
   "scriptwriter",
   "area",
   "actors",
   "type",
   "movie length",
   "movie date",
   "movie language",
   "imdb url",
   "ds"
FROM "public".dwd product movie basic info
WHERE ds='${bizdate}';
重新对历史分区数据刷新
BEGIN:
ALTER TABLE IF EXISTS holo dwd product movie basic info DETACH PARTITION holo dwd
product movie basic info ${bizdate};
DROP TABLE IF EXISTS holo dwd product movie basic info ${bizdate};
ALTER TABLE tmp_holo_dwd_product_movie_basic_info_${bizdate} RENAME TO holo_dwd_p
roduct movie basic info ${bizdate};
--将分区子表绑定在分区父表上
ALTER TABLE holo dwd product movie basic info ATTACH PARTITION holo dwd product m
ovie_basic_info_${bizdate} FOR VALUES in ('${bizdate}');
COMMIT;
```

#### 5. 调度配置。

在Hologres SQL编辑页面,单击节点编辑区域右侧的调度配置,配置节点的调度属性。

⑦ 说明 需要更改的参数如下,未提及参数请保持默认值。

○ 基础属性

| X 调度配置  |                    |                          |   | 调度 |
|---------|--------------------|--------------------------|---|----|
| 基础属性    |                    |                          | ^ | 配置 |
| 名称:     | -                  |                          |   | 版本 |
| 节点ID:   |                    |                          |   | ~  |
| 节点类型:   | Hologres SQL       |                          |   |    |
| * 责任人 : |                    |                          |   |    |
| 描述:     |                    |                          |   |    |
| 参数:     | \${bizdate}=\${yyy | ymmdd}                   | ? |    |
|         | 参数配置               |                          |   |    |
|         |                    |                          |   |    |
| 参数      |                    |                          |   |    |
| 参数      |                    | \${bizdate}=\${yyyymmdd} |   |    |

时间属性

| Х 调度配置        |                                                                            | 调           |
|---------------|----------------------------------------------------------------------------|-------------|
| 时间属性          | ~                                                                          | 度<br>配<br>置 |
| * 生成实例:<br>方式 | <ul> <li>○ T+1次日生成 ⑦ ● 发布后即时生成 ⑦</li> <li>注: 暂不支持组合类节点 (循环、PAI)</li> </ul> | 版<br>本      |
| *调度类型:        | ● 正常调度 ● 暫停调度 ● 空跑调度                                                       |             |
| *重跑属性:        | 运行成功后不可重跑,运行失败后可以重 🗸 ?                                                     |             |
| 出错自动重:<br>跑   |                                                                            |             |
| * 生效日期:       | 1970-01-01 . 9999-01-01                                                    |             |
|               | 注: 调度將在有效日期内生效并自动调度,反之,在有效期外的任务將不会自动调度。                                    |             |
| *调度周期:        | ₽ ∨ 0                                                                      |             |
| * 定时调度:       | 00:09                                                                      |             |
| 时间            | 注:默认调度时间,从0点到0点30分随机生成                                                     |             |
| cron表达式:      | 00 09 00 **?                                                               |             |
| * 超时时间:       | ● 系统默认 ○ 指定时间 小时                                                           |             |
|               | 注: 任务运行时间超过超时时间后, 任务将被系统终止。 可指定超时时间最大为 72 小时。                              |             |
| 依赖上一周:        |                                                                            |             |
| 期             |                                                                            |             |
|               |                                                                            |             |

| 参数     | 值                   |
|--------|---------------------|
| 生成实例方式 | 发布后即时生成             |
| 重跑属性   | 运行成功后不可重跑,运行失败后可以重跑 |
| 定时调度时间 | 00:05               |

○ 调度依赖

调度依赖为root节点即可(也可以根据业务逻辑选择已有的父节点)。请先将**代码解析**选择为*是,*然 后单击**代码解析**,会自动解析出root节点,最后再将**代码解析**选择为*否*。

- 6. 发布调度。
  - i. 在Hologres SQL编辑页面,单击工具栏中的图图标,保存节点。
  - ii. 单击工具栏中的回图标, 提交节点。
  - iii. 在提交新版本对话框中, 输入变更描述。
  - iv. 单击确认。
- 7. 运维中心发布。
  - i. 在Hologres SQL编辑页面,单击工具栏中最右侧的运维。

- ii. 进入运维中心页面,单击左侧菜单栏周期任务运维>周期任务。
- iii. 在**周期任务**页面,右键单击节点,选择**补数据>当前节点**。

| ≡             | 🏟 DataWorks   运  | 维中心 ~                                                   |                                                                                                    | P DataStudio 🥂 🛛 🍕 💎                                                                                                    |
|---------------|------------------|---------------------------------------------------------|----------------------------------------------------------------------------------------------------|----------------------------------------------------------------------------------------------------|
| <b>e</b><br>% | 运维大屏<br>实时任务运输 > | 搜索: 节点名称/节点D Q 节点 7 1 1 1 1 1 1 1 1 1 1 1 1 1 1 1 1 1 1 | <b>英型: 肺选择节点类型 &gt; 責任人: 防选择责任人 &gt; 磺酸黄露帽: 防选</b>                                                                                        | 平 v 380节点 今日修改的节点 新得 (冻结) 节点                                                                                                    |
| a             | 周期任务运维 ^         |                                                         |                                                                                                    | C 刷新 展开搜索                                                                                                    |
|               | 周期任务             | 名称                                                      | Ⅲ ② Δ □ <sup>*</sup> <sup>*</sup> <sup>*</sup> <sup>*</sup> <sup>*</sup> <sup>*</sup> <sup>*</sup> <sup>*</sup> <sup>*</sup> <sup>*</sup> | С В 🔍 Q 🖽 😤 📫                                                                                                    |
|               | 同期失例<br>补数据实例    |                                                         | ▼下辦分析                                                                                                    | 生产环境,请谨慎操作                                                                                                    |
|               | 测试实例             |                                                         |                                                                                                    |                                                                                                    |
| ର             | 手动任务运维 🖌 🖌       |                                                         |                                                                                                    |                                                                                                    |
| ᠕             | 智能监控 ~           |                                                         |                                                                                                    |                                                                                                    |
|               | 资源运维             |                                                         | Jan Date                                                                                                    | 展开父节点                                                                                                    |
| Ŷ             | 晶能冷衡             |                                                         |                                                                                                    | 展开子节点 >                                                                                                    |
|               |                  |                                                         | c 3                                                                                                    | 查看节点详情<br>李四·中四                                                                                                    |
|               |                  |                                                         | Hologres SQL                                                                                                    | <u></u><br>编辑节点                                                                                                    |
|               |                  |                                                         |                                                                                                    | 重看实例                                                                                                    |
|               |                  |                                                         |                                                                                                    | 查看血绿                                                                                                    |
|               |                  |                                                         |                                                                                                    |                                                                                                    |
|               |                  |                                                         |                                                                                                    | 补数据     当前节点     当前节点     当     目前     目前      目前     目前     目前     目前     目前 |
|               |                  |                                                         |                                                                                                    | 「「「「「「「」」 (1000 (100 (100 (100 (100 (100 (100 (                                                                                                    |
|               |                  |                                                         |                                                                                                    | 高级模式 New                                                                                                    |
|               |                  | 更多 < 1/1 >                                              | 当前展示2个节点,2层                                                                                                    | -                                                                                                    |
| ≡             |                  |                                                         | 4                                                                                                    | •                                                                                                    |

iv. 选择左侧菜单栏周期任务运维 > 补数据实例,查看正在运行的任务以及任务状态。

#### 8. 查看数据。

任务执行成功之后,将会在Hologres中自动创建对应分区数据的分区子表。

- i. 进入DataStudio数据开发页面, 创建Hologres SQL节点。
- ii. 在节点的编辑页面, 输入如下语句, 进行数据查询。
  - 查看分区子表数据。

select \* from holo\_dwd\_product\_movie\_basic\_info\_20170112;

■ 查看分区父表总数据。

select count (\*) from holo\_dwd\_product\_movie\_basic\_info;

# 3.2.6. HoloStudio

## 3.2.6.1. 概述

本文为您介绍什么是HoloStudio,以及HoloStudio的核心功能。

HoloStudio是基于交互式分析Hologres构建的一站式OLAP开发平台,深度集成于阿里云智能开发平台 DataWorks。

HoloStudio通过可视化方式,为您提供标准化、无门槛的开发服务和一站式构建实时数据仓库服务,以及高效、便捷的管理服务。

HoloStudio在PostgreSQL的标准管理基础上,为您提供更多Hologres功能。

### 功能

HoloStudio的核心功能如下:

● 外部表

支持一键创建MaxCompute外部表,同步外部表数据,数据预览和分析达到亚秒级。

• 内部表

为您提供可视化方式和PostgreSQL语句两种建表模式,满足不同开发层次的需求。

• Hologres开发

基于DataWorks调度框架,构建MaxCompute离线数据到Hologres索引数据的周期。

• SQL Console

基于SQL编辑器,为您提供纯SQL语句的开发以及秒级查询体验。

终端

在Web端为您提供psql客户端服务,满足您在终端开发的需求。

# 3.2.6.2. PG管理

# 3.2.6.2.1. 创建及管理内部表

HoloStudio的PG管理模块,支持使用可视化方式创建、查看以及删除内部表。本文为您介绍在HoloStudio中基于PG管理的内部表操作。

### 前提条件

- 阿里云账号注册,详情请参见。
- 实名认证,详情请参见或。
- 开通交互式分析Hologres并绑定至DataWorks工作空间,详情请参见DataWorks快速入门。

#### 创建内部表

- 1. 登录Hologres管理控制台, 鼠标悬停至顶部菜单栏左侧的、图标, 选择目标地域。
- 2. 在实例列表 > Hologres引擎管理页面,单击前往DataWorks数仓开发。
- 3. 在顶部菜单栏,单击 型图标,选择目标DataWorks工作空间。
- 4. 在左侧导航栏,单击 ≤ 图标,进入PG管理界面。
- 5. 鼠标悬停至 图标,单击表,创建表。

您也可以单击HoloStudio首页的新建表创建表。

|     | ntataWorks   Hold | o Studio | •  |         |                    |             |
|-----|-------------------|----------|----|---------|--------------------|-------------|
| Ш   | PG管理              | ₽С⊕      |    |         |                    |             |
| Q   | 文件名称/创建人          | T.       |    |         |                    |             |
| ⊒   |                   |          |    | Welcon  | ne to Holc         | Studio      |
| (1) |                   |          | 开  | 始一个新任务: |                    |             |
| Ð   |                   |          | (1 |         | 2<br>新建SQL Console | 3<br>新建数照开发 |

6. 配置编辑表页面的各项参数。

| ≣ | ]            | ×      |    |      |     |    |    |      |    |    |    |   |
|---|--------------|--------|----|------|-----|----|----|------|----|----|----|---|
|   |              |        |    |      |     |    |    |      |    |    |    |   |
|   | 提交表          |        |    |      |     |    |    |      |    |    |    |   |
|   | 基本属性         |        |    |      |     |    |    |      |    |    |    |   |
|   |              |        |    |      |     |    |    |      |    |    |    |   |
|   | ▪Hologres数据库 | :<br>译 | 选择 |      | *表名 |    | 揻  | *    |    |    |    |   |
|   | 字段           |        | 副性 | 分区表  |     |    |    |      |    |    |    |   |
|   | 添加字段         |        |    |      |     |    |    |      |    |    |    |   |
|   | 字段名          |        |    | 数据类型 |     | 主键 |    | 可空   | 数组 | 描述 | 操作 | E |
|   |              |        |    |      |     |    | 25 | 没有数据 |    |    |    |   |

| 类别   | 参数          | 描述                                                             |
|------|-------------|----------------------------------------------------------------|
|      | Hologres数据库 | 存放新建表的数据库。                                                     |
| 基本属性 | 表名          | 新建表的表名称。                                                       |
|      | 描述          | 表的相关描述。                                                        |
|      | 添加字段        | 单击即可添加字段。                                                      |
|      | 字段名         | 表中每一列的标识。                                                      |
|      | 数据类型        | 字段的属性。                                                         |
| 今 段  | 主键          | 确定列的唯一标识。                                                      |
|      | 可空          | 字段可以为空值。                                                       |
|      | 数组          | 有序的元素序列。                                                       |
|      | 描述          | 字段的相关描述。                                                       |
|      | 操作          | 包括删除、上移和下移。                                                    |
|      | 存储模式        | 包括 <b>列存</b> 和行存两种存储模式。<br>默认为 <b>列存</b> 。                     |
|      | 生命周期        | 如果数据在指定时间内未被修改,<br>则系统将自动删除数据。<br>默认生命周期为 <b>永久</b> 。          |
|      | 聚簇索引        | 排序索引。<br>索引的类型和列的顺序密切相关。<br>聚簇索引帮助您加速执行索引列的<br>Range和Filter查询。 |
|      |             |                                                                |

| 属 <b>性</b><br>类别 | 参数                | 描述                                                                                                    |
|------------------|-------------------|----------------------------------------------------------------------------------------------------|
|                  | 字典编码列             | Hologres支持为指定列的值构建字<br>典映射。<br>字典编码可以将字符串的比较转换<br>为数字的比较,加速Group By和<br>Filter查询。<br>默认设置所有text列至字典编码列<br>中。 |
|                  | 位图列               | Hologres支持在位图列构建比特编码。<br>位图列可以根据设置的条件快速过<br>滤字段内部的数据。<br>默认设置所有text列至位图列中。                                   |
| 分区表              | PARTITION BY LIST | 指定分区字段。                                                                                                    |

#### 7. 单击提交表。

您可以在创建成功的表中进行数据开发。

# 查看表数据

在左侧导航栏单击PG管理,双击需要查看的表,显示表编辑页面。

| ≡        | 巾 DataWorks   Holo Studio | · ·                   |      |  |    |    |    | ¢  | । থ্ 🔻  | Sec. 2   |
|----------|---------------------------|-----------------------|------|--|----|----|----|----|---------|----------|
| Ш        | PG管理 ☐ C ↔                | *                     |      |  |    |    |    |    |         |          |
| Q        | 文件名称/创建人                  | 坦众事                   |      |  |    |    |    |    | 生成DDL语句 | 彩印石四     |
| ≣        | *                         |                       |      |  |    |    |    | •  | TWOODEN | SCIAIX35 |
| ())      | ✓ 模式                      | 基本属性                  |      |  |    |    |    |    |         |          |
| <b>F</b> | ✓ public                  | * Hologres数据库 *表:<br> |      |  |    |    |    |    |         |          |
|          | ★ 素                       |                       |      |  |    |    |    |    |         |          |
|          |                           |                       |      |  |    |    |    |    |         |          |
|          |                           | 字段名                   | 数据类型 |  | 主鍵 | 可空 | 数组 | 描述 |         | 操作       |
|          |                           |                       |      |  |    |    |    |    |         |          |
|          |                           |                       |      |  |    |    |    |    |         |          |
|          | > 外部表                     |                       |      |  |    |    |    |    |         |          |
|          | > 📑                       | SQL Script            |      |  |    |    |    |    |         |          |
|          | > =                       |                       |      |  |    |    |    |    |         |          |
|          | > zptest                  |                       |      |  |    |    |    |    |         |          |

您可以在该页面查看建表语句或预览表数据,如下所示:

• 单击表编辑页面的**生成DDL语句**,获取建表SQL语句。

| DDL |                                                                                                    |               | × |
|-----|----------------------------------------------------------------------------------------------------|---------------|---|
|     |                                                                                                    |               |   |
|     | BEGIN;                                                                                                    |               |   |
|     | CREATE TABLE "public"."dw_log_soc_engage_rt" (                                                                                                    | THE PLUE BANK |   |
|     | "actiondate" timestamptz NOT NULL,                                                                                                    |               |   |
|     | "gender" text,                                                                                                    |               |   |
|     | "user_id" text,                                                                                                    |               |   |
|     | "taxonomy1" text,                                                                                                    |               |   |
|     | "bind_id" int4 NOT NULL,                                                                                                    |               |   |
|     | "device_id" text,                                                                                                    |               |   |
|     | "frequent_country" text,                                                                                                    |               |   |
|     | "frequent_province" text,                                                                                                    |               |   |
|     | "frequent_city" text,                                                                                                    |               |   |
|     | "year_old" text,                                                                                                    |               |   |
|     | app_version" text                                                                                                    |               |   |
|     |                                                                                                    |               |   |
|     | CALL SEI_TABLE_PROPERTY("public"."dw_log_soc_engage_rt", 'Clustering_key', "bind_id                                                                                                    | DetelVerler   |   |
|     | CALL SEI_TABLE_PROPERTY(""public"."dw_log_soc_engage_rt", 'segment_key', "actiondate                                                                                                    | Dataworks     |   |
|     | And the name of the second of the second of |               |   |
|     |                                                                                                    |               |   |
|     |                                                                                                    | ZARAL HUS     | ж |
|     |                                                                                                    |               | ~ |

• 单击表编辑页面的**数据预览**,预览表数据。

| 数 | 数据预览 |            |        |            |             |         |           |             |             | × |
|---|------|------------|--------|------------|-------------|---------|-----------|-------------|-------------|---|
|   |      |            |        |            |             |         |           |             |             |   |
|   |      | Α          | В      | С          | D           | E       | F         | G           | н           | 1 |
|   | 1    | actiondate | gender | user_id    | taxonomy1   | bind_id | device_id | frequent_co | frequent_pr |   |
|   | 2    | 2020-09-28 | female | 672-27-266 | Oin         | 0       | 915362440 | Latvia      | 山西          |   |
|   | 3    | 2020-09-28 | female | 251-98-194 | Bifur       | 0       | 443252571 | Zimbabwe    | 重庆 前        | U |
|   | 4    | 2020-09-28 | female | 520-84-787 | Bard the Bo | 0       | 537723006 | Comoros     | 香港          |   |
|   | 5    | 2020-09-28 | female | 520-84-787 | Bard the Bo | 0       | 537723006 | Comoros     | 香港          |   |
|   | 6    | 2020-09-28 | female | 520-84-787 | Bard the Bo | 0       | 537723006 | Comoros     | 香港          |   |
|   | 7    | 2020-09-28 | female | 520-84-787 | Bard the Bo | 0       | 537723006 | Comoros     | 香港          |   |
|   |      |            |        |            |             |         |           |             |             |   |
| ; |      |            |        |            |             |         |           |             |             |   |
|   |      |            |        |            |             |         |           |             |             |   |
|   |      |            |        |            |             |         |           |             | い取          | 消 |

删除内部表

 $\equiv$ DataWorks | Holo Studio PG管理 CC O Q T 文件名称/创建人 × 📑 =0 ▼ 模式 s public ۶. ▼ 表 🖽 publi 删除表

如果您需要删除已创建的内部表,则在PG管理界面,鼠标右键需要删除的表,单击**删除表**即可。

# 3.2.6.2.2. 创建及管理外部表

外部表是指不存储数据于交互式分析Hologres中的表,仅用于查看外部表的数据。HoloStudio的PG管理模块,支持使用可视化方式创建、查看以及删除外部表。本文为您介绍在HoloStudio中基于PG管理的外部表操作。

### 前提条件

- 阿里云账号注册,详情请参见。
- 实名认证,详情请参见或。
- 开通交互式分析Hologres并绑定至DataWorks工作空间,详情请参见DataWorks快速入门。

#### 背景信息

Hologres与大数据生态无缝打通,可以直接加速查询外部表数据,也可以将外部表的数据导入至Hologres中处理。Hologres当前仅支持对MaxCompute表进行操作。

### 使用限制

- Hologres支持跨工作空间读取外部表数据,您当前使用的账号需要拥有其他工作空间的MaxCompute表访问权限,才可以使用HoloStudio一键创建外部表直接读取MaxCompute表数据。
- 当MaxCompute的源头表存在时,您才可以新建外部表并读取外部表数据。
- Hologres中的外部表与MaxCompute的源头表字段一一对应,您可以直接搜索MaxCompute中的表名称,HoloStudio会自动生成对应字段的外部表。

### 创建外部表

- 1. 登录Hologres管理控制台, 鼠标悬停至顶部菜单栏左侧的 · 图标, 选择目标地域。
- 2. 在实例列表 > Hologres引擎管理页面,单击前往DataWorks数仓开发。
- 3. 在顶部菜单栏,单击 🔤 图标,选择目标DataWorks工作空间。
- 4. 在左侧导航栏,单击 ■图标,进入PG管理界面。
- 5. 鼠标悬停至 图标, 单击**外部表**, 创建外部表。

#### 6. 配置编辑表页面的各项参数。

| ≡  | 🍿 DataWorks   Holo Studio |                                                                 | Q & 🕶 🕂       |
|----|---------------------------|-----------------------------------------------------------------|---------------|
| Ш  | PG管理 ☐ C ↔                | <b>≡</b> ×                                                      | ≡             |
| Q  | 文件名称/创建人                  |                                                                 | 牛成DDI 運行 数据预数 |
| ⊒⊡ |                           |                                                                 |               |
|    | )<br>1                    | 基本属性                                                            |               |
|    |                           | *Hologres数据库 请选择 v *表名                                          |               |
| 2  | <b>`</b>                  | 外部服务                                                            |               |
|    |                           | <ul> <li>◆ 类型 MaxCompute マ 湾流塔</li> <li>* 表 編入关键字搜集表</li> </ul> |               |
|    |                           | 字段同步 分区同步                                                       |               |
|    |                           | 列信息 类型 描述                                                       |               |
|    |                           | 没有数据                                                            |               |
|    |                           | SQL Script                                                      |               |
|    |                           |                                                                 |               |

| 类别             | 参数          | 描述                             |
|----------------|-------------|--------------------------------|
| 其木房性           | Hologres数据库 | 存放新建外部表的数据库。                   |
| <b>本</b> 平庙 [工 | 表名          | 新建外部表的表名称。                     |
|                | 类型          | 外部表的服务类型。目前仅支持<br>MaxCompute表。 |
| 外部服务           | 表           | 需要映射的MaxCompute源头表。            |
|                | 字段同步        | 需要同步的字段。                       |
|                | 分区同步        | 需要同步的分区。                       |

#### 7. 单击提交表。

## 查看外部表数据

在左侧导航栏单击PG管理,双击需要查看的外部表,显示表编辑页面。

| Ξ   | nto DataWorks   Holo Studio |              |                                    |                                        | Ç & ▼         |
|-----|-----------------------------|--------------|------------------------------------|----------------------------------------|---------------|
| Ш   | PG管理 ☐ C €                  |              | ×                                  |                                        |               |
| Q   | 文件名称/创建人                    | 坦杰韦          |                                    |                                        | 生dnni 语句 数据预告 |
| ⋑   | Y 📑 hitest                  |              |                                    |                                        |               |
| (/) | ✓ 模式                        | 基本属性         |                                    |                                        |               |
| ы   | ✓ public                    | * Hologres数据 | 库 hitest   * 表名  public.hitest1_f1 |                                        |               |
|     | > 表                         | 外部服务 —       |                                    |                                        |               |
|     | ✓ 外部表                       | * 类型 MaxCo   | mpute odps_server                  | * 表 odps.hologresdemo4rh.bank_data_odp | s             |
|     | public.hitest1_f1           | 字段同步         |                                    |                                        |               |
|     | > •••                       |              | 列信息                                | <u> </u>                               | 描述            |
|     |                             |              | age                                | bigint                                 | 年齢            |
|     |                             |              | job                                | string                                 | 工作关型          |
|     |                             |              | marital                            | string                                 | 婚否            |
|     |                             | SQL Script   |                                    |                                        |               |
|     |                             |              |                                    |                                        |               |

您可以在该页面查看建表语句或预览表数据,如下所示:

• 单击表编辑页面的**生成DDL语句**,获取建表SQL语句。

| DDL |                                              |                              | ×     |
|-----|----------------------------------------------|------------------------------|-------|
|     |                                              |                              |       |
|     | BEGIN;                                       |                              |       |
|     | CREATE FOREIGN TABLE "public"."hitest1_f1" ( |                              |       |
|     | "age" int8,                                  | and the second second second |       |
|     | "job" text,                                  |                              |       |
|     | "marital" text,                              |                              |       |
|     | "education" text,                            |                              |       |
|     | "card" text,                                 |                              |       |
|     | "housing" text,                              |                              |       |
|     | "loan" text,                                 |                              |       |
|     | "contact" text,                              |                              |       |
|     | "month" text,                                |                              |       |
|     | "day_of_week" text,                          |                              |       |
|     | "duration" text,                             |                              |       |
|     | "campaign" int8,                             |                              |       |
|     | "pdays" float8,                              |                              |       |
|     | "previous" float8,                           |                              |       |
|     | "noutcomo" tout                              |                              |       |
|     |                                              |                              |       |
|     |                                              |                              |       |
|     |                                              | 确认 取                         | 肖<br> |

● 单击表编辑页面的**数据预览**,预览表数据。

| 数据预 | 揽   |     |         |           |      |         |      |         | ×  |
|-----|-----|-----|---------|-----------|------|---------|------|---------|----|
|     |     |     |         |           |      |         |      |         |    |
|     | Α   | В   | С       | D         | E    | F       | G    | н       |    |
| 1   | age | job | marital | education | card | housing | loan | contact |    |
|     |     |     |         |           |      |         |      |         |    |
|     |     |     |         |           |      |         |      |         |    |
|     |     |     |         |           |      |         |      |         |    |
|     |     |     |         |           |      |         | 1    | 敞       | 取消 |

删除外部表

如果您需要删除已创建的外部表,则在PG管理界面,鼠标右键需要删除的表,单击**删除表**即可。

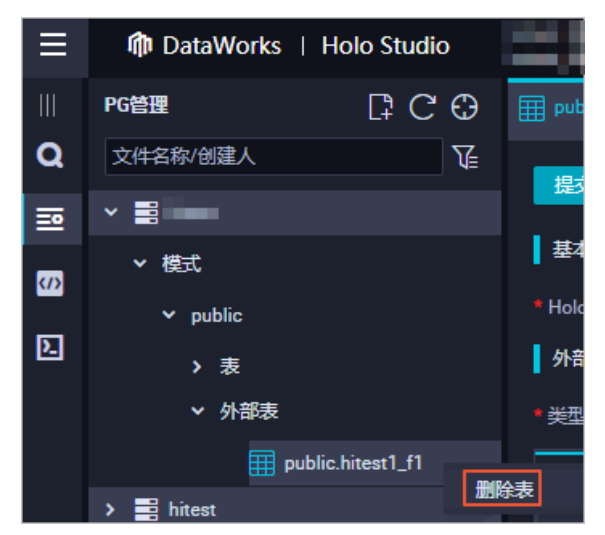

# 3.2.6.3. SQL Console

SQL Console使用SQL语句开发Hologres,为您提供秒级交互式查询体验。本文为您介绍SQL Console的功能和用法。

### 文件夹

文件夹模块可以存放新建的临时查询,方便您管理临时查询。

单击左侧菜单栏SQL Console > 新建 > 文件夹,创建一个文件夹。您可以在该文件夹里新建临时查询,使用标准的SQL语句完成对表的命令操作。同时您也可以选中文件夹中的某张表,右键单击,即可移动、重命 名、删除该表。

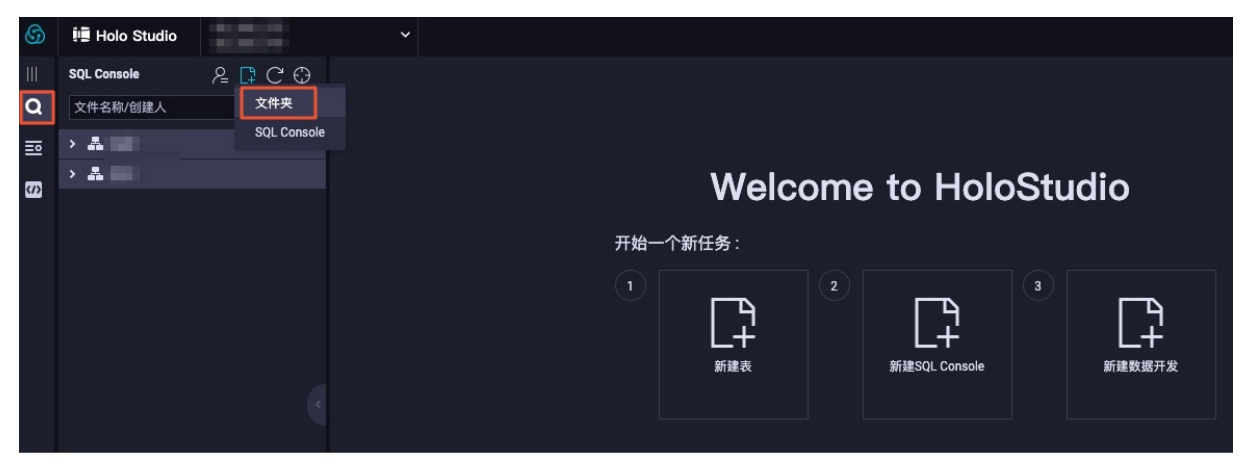

## SQL Console

SQL Console模块可以生成SQL编辑器,方便您使用标准SQL语句操作。使用之前您需要先创建文件夹,如果已经创建文件夹,则直接进行如下步骤。

1. 单击左侧菜单栏SQL Console,并填写查询的基本信息。

| 6 | 🗓 Holo Studio |                      | ~ |                       |
|---|---------------|----------------------|---|-----------------------|
|   | SQL Console   | ନ୍ଟ <mark>ପ</mark> ⊕ |   |                       |
| Q | 文件名称/创建人      | 文件夹                  |   |                       |
| ₽ | > #           | SQL Console          |   |                       |
| 3 | > ♣           |                      |   | Welcome to HoloStudio |
|   |               |                      |   |                       |
|   |               |                      |   | 开始一个新任务:              |
|   |               |                      |   |                       |
|   |               |                      |   |                       |
|   |               |                      |   |                       |
|   |               |                      |   |                       |
|   |               |                      |   |                       |
|   |               |                      |   |                       |

| 属性    | 说明            |
|-------|---------------|
| 节点名称  | 临时查询的名称。      |
| 目标文件夹 | 临时查询存放的文件夹位置。 |
| 数据库   | 临时查询的目标数据库。   |

#### 编写SQL语句,单击上方运行,执行查询,完成之后,即可在下方显示框查看到执行结果。示例新建一 张表并导入数据,查询表的全过程。

```
CREATE TABLE supplier (
s suppkey bigint NOT NULL,
 s name text NOT NULL,
s address text NOT NULL,
s nationkey bigint NOT NULL,
s_phone text NOT NULL,
s acctbal bigint NOT NULL,
s comment text NOT NULL,
PRIMARY KEY (s suppkey)
);
INSERT INTO supplier VALUES
(1, 'Supplier#000000001', 'gf0JBoQDd7tgrzrddZ', 17, '27-918-335-1736', 575594, 'each s
lyly above the careful'),
(6, 'Supplier#00000006', 'tQxuVm7s7CnK', 14, '24-696-997-4969', 136579, 'final accoun
ts. regular dolphins use against the furiously ironic decoys. '),
(10, 'Supplier#000000010', 'Saygah3gYWMp72i PY', 24, '34-852-489-8585', 389191, 'ing w
aters. regular requests ar'),
(18, 'Supplier#00000001', 'PGGVE5PWAMwKDZw', 16, '26-729-551-1115', 704082, 'accounts s
nooze slyly furiously bold'),
(39, 'Supplier#000000039', 'SYPEPWr1yAFHaC91qjFcijjeU5eH', 8, '18-851-856-5633 611565'
, 88990, 'le slyly requests. special packages shall are blithely. slyly unusual package
s sleep'),
(48, 'Supplier#000000048', 'FNPMQDuyuKvTnLXXaLf3Wl6OtONA6mQlWJ', 14, '24-722-551-9498'
,563062, 'xpress instructions affix. fluffily even requests boos');
SELECT * FROM supplier;
```

| \$ | 📳 Holo Studio |          | 3                                                  | <b>~</b> ~                                                           |                                                         |                                                                                   |                                                     |                                                                               |                                                              |                                        |                                                                |                   |                                                                   |                                        |                                                                       |                                         | į.                                                            |
|----|---------------|----------|----------------------------------------------------|----------------------------------------------------------------------|---------------------------------------------------------|-----------------------------------------------------------------------------------|-----------------------------------------------------|-------------------------------------------------------------------------------|--------------------------------------------------------------|----------------------------------------|----------------------------------------------------------------|-------------------|-------------------------------------------------------------------|----------------------------------------|-----------------------------------------------------------------------|-----------------------------------------|---------------------------------------------------------------|
|    | SQL Console   | ₽ [‡ C ⊕ | 2                                                  |                                                                      | ) (5                                                    | 6                                                                                 |                                                     |                                                                               |                                                              |                                        |                                                                |                   |                                                                   |                                        |                                                                       |                                         |                                                               |
| Q  | 文件名称/创建人      |          |                                                    | ] 🗟 🤆                                                                |                                                         | C                                                                                 |                                                     |                                                                               |                                                              |                                        |                                                                |                   |                                                                   |                                        |                                                                       |                                         |                                                               |
| ≣  | > 🛃           |          | 当前                                                 | DB:*                                                                 |                                                         |                                                                                   |                                                     |                                                                               |                                                              |                                        |                                                                |                   |                                                                   |                                        |                                                                       |                                         |                                                               |
| Ø  |               |          |                                                    |                                                                      | TNTO                                                    | supplier                                                                          | VALUE                                               | ES                                                                            |                                                              |                                        |                                                                |                   |                                                                   |                                        |                                                                       |                                         |                                                               |
| -  |               |          |                                                    | 6 (1, 'S                                                             | upplie                                                  | er#0000000                                                                        | 001',                                               | 'gf0JBoQDd7tg                                                                 | rzrddZ',                                                     | 17, '2                                 | 27-918-335-17                                                  | 736               | <b>',</b> 575594                                                  | , 'e                                   | ach slyly a                                                           | bove                                    | the caref                                                     |
|    |               |          | 11<br>14<br>12<br>21<br>21<br>21<br>21<br>21<br>21 | 7 (6, 'S<br>8 (10, '<br>9 (18, '<br>0 (39, '<br>1 (48, '<br>3 SELECT | upplid<br>Suppl:<br>Suppl:<br>Suppl:<br>Suppl:<br>* FR( | er#0000000<br>ier#000000<br>ier#000000<br>ier#000000<br>ier#000000<br>com supplie | 006',<br>0010',<br>001',<br>0039'<br>0048'<br>0048' | 'tQxuVm7s7C<br>, 'Saygah3gYW<br>'PGGVE5PWAM<br>, 'SYpEPW1yAF<br>, 'FNPMQDuyuK | nK', 14,<br>Mp72i PY'<br>wKDZw', 1<br>HaC91qjFc<br>vTnLXXaLf | '24-69<br>', 24,<br>L6, '26<br>SijjeU5 | 06-997-4969',<br>'34-852-489-<br>5-729-551-11:<br>GNNA6mQlWJ', | -85<br>15'<br>3-8 | 136579, 'f<br>85', 38919<br>, 704082,<br>51-856-563<br>14, '24-72 | inal<br>1, ':<br>'acco<br>3 61<br>2-55 | accounts.<br>ing waters.<br>ounts snooz<br>1565', 8899<br>1-9498',563 | regul<br>regu<br>e sly<br>0, 'l<br>062, | ar dolphi<br>lar reque<br>dy furiou<br>e slyly r<br>'xpress i |
|    |               |          |                                                    | A                                                                    |                                                         | В                                                                                 |                                                     | С                                                                             | D                                                            |                                        | E                                                              |                   |                                                                   |                                        |                                                                       |                                         |                                                               |
|    |               |          |                                                    | s_suppkey                                                            | ~                                                       | s_name                                                                            | ~                                                   | s_address 🗸 🗸                                                                 | s_nationkey                                                  | ~                                      | s_phone                                                        | ~                 | s_acctbal                                                         | ~                                      | s_comment                                                             | ~                                       |                                                               |
|    |               |          | 2                                                  | 1                                                                    |                                                         | Supplier#0000                                                                     | 00001                                               | gf0JBoQDd7tgrzrddZ                                                            | 17                                                           |                                        | 27-918-335-1736                                                |                   | 575594                                                            |                                        | each slyly above                                                      | the ca                                  |                                                               |
|    |               |          | 3                                                  | 6                                                                    |                                                         | Supplier#0000                                                                     | 00006                                               | tQxuVm7s7CnK                                                                  | 14                                                           |                                        | 24-696-997-4969                                                |                   | 136579                                                            |                                        | final accounts. r                                                     | egular                                  |                                                               |
|    |               |          | 4                                                  | 18                                                                   |                                                         | Supplier#0000                                                                     | 00010                                               | PGGVE5PWAMwKDZ                                                                | 124<br>w16                                                   |                                        | 26-729-551-1115                                                |                   | 704082                                                            |                                        | accounts snooz                                                        | a slvlv                                 |                                                               |
|    |               |          | 6                                                  | 39                                                                   |                                                         | Supplier#0000                                                                     | 00039                                               | SYpEPWr1vAFHaC91                                                              | a 8                                                          |                                        | 18-851-856-5633                                                | 611               | 588990                                                            |                                        | le siviv requests                                                     | . speci                                 |                                                               |
|    |               |          | 7                                                  | 48                                                                   |                                                         | Supplier#0000                                                                     | 00048                                               | FNPMQDuyuKvTnLX                                                               | (e14                                                         |                                        | 24-722-551-9498                                                |                   | 563062                                                            |                                        | xpress instruction                                                    | ons affi                                |                                                               |

| 序号 | 属性       | 说明                                                        |
|----|----------|-----------------------------------------------------------|
| 1  | SQL编辑框   | 编写SQL语句。                                                  |
| 2  | 保存       | 保存SQL编辑框中的全部语句。                                           |
| 3  | 偷锁编辑     | 用于非节点责任人编辑节点。                                             |
| 4  | 运行       | 运行SQL编辑框内选中的语句或全部语句。单击<br>运行后,开始执行SQL语句,运行结果展现在编<br>辑框底部。 |
| 4  | <u>ب</u> | ⑦ 说明 不选中则默认运行编辑框中所<br>有语句。                                |
| 5  | 停止运行     | 停止正在运行的SQL语句。                                             |
| 6  | 重新加载     | 刷新SQL编辑框的内容。SQL编辑框只保留已保存<br>的语句。                          |
| 7  | 运行日志     | 查看SQL语句的运行情况。例如,SQL语句的运行<br>时长以及报错提示。                     |
| 8  | 结果       | 查看SQL语句运行成功后目标表的内容。                                       |

⑦ 说明 : 对无结果返回的SQL语句,只有运行日志,没有查询结果,例如 create table 。

HoloStudio对查询出的表数据可以复制、搜索和隐藏列。

# 视频操作演示

SQL Console的操作演示视频如下。

## 3.2.6.4. 数据开发

## 3.2.6.4.1. 概述

HoloStudio的数据开发模块与DataWorks无缝连接,提供一站式稳定高效的ETL(Extract-Transform-Load)服务,帮助您使用可视化方式周期性调度作业、创建外部表、同步外部表数据以及上传本地文件。

数据开发的核心功能如下:

文件夹

用于存放并管理数据库中的数据开发节点。详情请参见文件夹。

• Hologres开发

用于周期性调度作业。详情请参见Hologres开发:周期性调度。

● 一键MaxCompute表结构同步

支持使用可视化方式批量创建外部表,加速查询MaxCompute的数据。详情请参见一键同步MaxCompute表 结构。

● 一键MaxCompute数据同步

支持使用可视化方式导入MaxCompute的数据至Hologres。详情请参见一键同步MaxCompute数据。

• 一键本地文件上传

用于上传客户端数据至Hologres。详情请参见一键上传本地文件。

## 3.2.6.4.2. 文件夹

文件夹用于存放数据开发,方便您管理数据库中的开发节点。本文为您介绍如何使用HoloStudio新建文件 夹。

#### 前提条件

- 阿里云账号注册,详情请参见。
- 实名认证,详情请参见或。
- 开通交互式分析Hologres并绑定至DataWorks工作空间,详情请参见DataWorks快速入门。

#### 文件夹

- 1. 登录Hologres管理控制台, 鼠标悬停至顶部菜单栏左侧的、图标, 选择目标地域。
- 2. 在实例列表 > Hologres引擎管理页面,单击前往DataWorks数仓开发。
- 3. 在Holo Studio页面的左侧导航栏,单击 图标。
- 4. 进入数据开发页面, 鼠标悬停至顶部菜单栏的 B 图标。
- 5. 单击文件夹。
- 6. 在新建文件夹对话框中, 输入文件夹名称。
- 7. 单击提交。
   您可以在Holo Studio页面,右键单击已创建的文件夹,执行如下操作:

- ◎ 选择Hologres开发、一键MaxCompute数据同步或一键MaxCompute表结构同步,新建作业节点。
- 选择重命名,修改当前文件夹的名称。
- ○选择删除,删除当前文件夹。

⑦ 说明 删除文件夹之前,您需要先删除文件夹中的所有文件。

# 3.2.6.4.3. Hologres开发: 周期性调度

HoloStudio与DataWorks无缝连通,您可以通过HoloStudio将MaxCompute数据导入Hologres,并基于 DataWorks的底层能力,前往DataWorks进行定时调度,实现周期性导入数据至Hologres。本文为您介绍如 何将MaxCompute源表数据导入Hologres进行周期性调度。

### 背景信息

- MaxCompute与Hologres的分区无强映射关系,MaxCompute的分区字段映射为Hologres的普通字段。因此,您可以将MaxCompute的分区表或非分区表导入Hologres的分区或非分区表,可以根据实际业务情况选择是否需要分区。
- 前往DataWorks调度会产生一定的调度费用,详细收费情况,请参见DataWorks资源组概述。
- 如果需要实现写入更新, 您需要使用INSERT ON CONFLICT (UPSERT)语法。
- 如果MaxCompute数据会定期更新,建议您在Hologres导入数据时,使用IMPORT FOREIGN SCHEMA语句 来更新外部表,以便于及时获取MaxCompute的元数据。
- 外表名和内表名必须不一样,否则会报错。如使用import foreign语法创建外表,则外表名和 MaxCompute表名必须保持一致。

#### 操作步骤

1. 准备MaxCompute表数据。

准备一张MaxCompute数据源表,您可以参考创建表进行建表并导入数据。示例选用MaxCompute公共 数据集**public\_data**的分区表dwd\_product\_movie\_basic\_info表,您可以参照<mark>使用公开数据集</mark>描述, 登录并查询数据集。其建表DDL语句如下:

```
--MaxCompute分区表DDL
CREATE TABLE IF NOT EXISTS public data.dwd product movie basic info(
 movie name STRING COMMENT '电影名称',
 dirctor STRING COMMENT '导演',
 scriptwriter STRING COMMENT '编剧',
 area STRING COMMENT '制片地区/国家',
 actors STRING COMMENT '主演',
 `type` STRING COMMENT '类型',
 movie length STRING COMMENT '电影长度',
 movie date STRING COMMENT '上映日期',
 movie language STRING COMMENT '语言',
 imdb url STRING COMMENT 'imdb号'
)
PARTITIONED BY (ds STRING) STORED AS ALIORC;
--查看分区表的某个分区数据
SELECT * FROM public data.dwd product movie basic info WHERE ds = '20170112';
```

查询数据显示如下图所示。

| movie_name 🗸 🗸       | dirctor 🗸           | scriptwriter 🗸  | area 🗸 🗸 | actors 🗸      | type 🗸    | movie_length 🗸 🗸 | movie_date 🗸 | movie_language 🗸 | imdb_url 🗸 | ds 🗸 🗸   |
|----------------------|---------------------|-----------------|----------|---------------|-----------|------------------|--------------|------------------|------------|----------|
|                      | Abbas.Kiarostami    | \N              | 伊朗       | W             | W         | W                | 1995-09-16   | \N               | \N         | 20170112 |
|                      | Rolfe.Kanefsky      | W.              | 美国       | Scott.Coppola | 喜剧        | W                | W            | \N               | \N         | 20170112 |
| ![ai-ou]             | 堤ユキヒコ (堤幸彦)         | 斉藤猛             | 日本       | 柴田恭兵/锦织一清/大   | 、剧情/犯罪    | 108              | 1991-01-26   | 日语               | \N         | 20170112 |
| "ABCStage67":TheCar  | John.Robins         | 奥斯卡·王尔德/Burt.Sh | 英国       | 迈克尔·雷德格瑞夫/Da  | a剧情       | W                | 1966-11-02   | \N               | tt0060208  | 20170112 |
| *Ab50Eisbeinwirdesso | 亚历山大·克鲁格            | N/N             | 德国       | W.            | N/        | 15分钟             | W            | 德语               | \N         | 20170112 |
| "AmericanMasters"Bir | Robert Trachtenberg | \N              | 美国       | \N            | 纪录片/传记/历史 | \N               | \N           | 革语               | tt4062918  | 20170112 |

2. 新建外部表。

进入HoloStudio,在SQL Console中新建一张外部表,用于映射MaxCompute源表数据。外部表的字段 顺序和字段类型需要和MaxCompute——对应。示例新建外部表的SQL语句如下:

#### BEGIN;

```
CREATE FOREIGN TABLE public.dwd product movie basic info (
   "movie name" text,
   "dirctor" text,
    "scriptwriter" text,
    "area" text,
    "actors" text,
    "type" text,
    "movie_length" text,
    "movie date" text,
    "movie language" text,
    "imdb url" text,
    "ds" text
)
SERVER odps_server
OPTIONS (project name 'public data', table name 'dwd product movie basic info');
comment on column public.dwd product movie basic info."movie name" is '电影名称';
comment on column public.dwd product movie basic info."dirctor" is '导演';
comment on column public.dwd product movie basic info."scriptwriter" is '编剧';
comment on column public.dwd product movie basic info."area" is '制片地区/国家';
comment on column public.dwd_product_movie_basic_info."actors" is '主演';
comment on column public.dwd product movie basic info."type" is '类型';
comment on column public.dwd product movie basic info."movie length" is '电影长度';
comment on column public.dwd product movie basic info."movie date" is '上映日期';
comment on column public.dwd product movie basic info."movie language" is '语言';
comment on column public.dwd product movie basic info."imdb url" is 'imdb号';
COMMIT;
```

#### OPTIONS的连接参数说明如下表所示。

| 参数           | 描述               |
|--------------|------------------|
| project_name | MaxCompute的项目名称。 |
| table_name   | MaxCompute的表名称。  |

#### 3. 新建存储表。

在HoloStudio中新建一张用于接收并存储数据的真实存储表。由于本次示例是将MaxCompute分区表导入Hologres分区表,因此需要在Hologres中创建一张分区表。

该示例建表DDL仅是简单示例,实际建表DDL请根据实际业务需要创建,并给表设置合理的索引,以达 到更优的查询性能,DDL示例如下:

```
BEGIN:
CREATE TABLE "public". "holo dwd product movie basic info" (
"movie name" text,
"dirctor" text,
 "scriptwriter" text,
"area" text,
"actors" text,
 "type" text,
 "movie length" text,
"movie date" text,
"movie language" text,
"imdb url" text,
"ds" text
)
PARTITION BY LIST (ds);
CALL SET TABLE_PROPERTY('"public"."holo_dwd_product_movie_basic_info"', 'orientation',
'column');
CALL SET TABLE PROPERTY('"public"."holo dwd product movie basic info"', 'bitmap columns
', '"movie name", "dirctor", "scriptwriter", "area", "actors", "type", "movie length", "movie
date", "movie language", "imdb url", "ds"');
CALL SET TABLE PROPERTY ('"public". "holo dwd product movie basic info"', 'dictionary enc
oding columns', '"movie name:auto", "dirctor:auto", "scriptwriter:auto", "area:auto", "acto
rs:auto", "type:auto", "movie length:auto", "movie date:auto", "movie language:auto", "imdb
url:auto","ds:auto"');
CALL SET TABLE PROPERTY('"public"."holo dwd product movie basic info"', 'time to live i
n seconds', '3153600000');
comment on column "public"."holo dwd product movie basic info"."movie name" is '电影名称
';
comment on column "public"."holo dwd product movie basic info"."dirctor" is '导演';
comment on column "public"."holo dwd product movie basic info"."scriptwriter" is '编剧';
comment on column "public"."holo dwd product movie basic info"."area" is '制片地区/国家';
comment on column "public"."holo dwd product movie basic info"."actors" is '主演';
comment on column "public"."holo dwd product movie basic info"."type" is '类型';
comment on column "public"."holo dwd product movie basic info"."movie length" is '电影长
度';
comment on column "public"."holo dwd product movie basic info"."movie date" is '上映日期
';
comment on column "public"."holo dwd product movie basic info"."movie language" is '语言
';
comment on column "public"."holo dwd product movie basic info"."imdb url" is 'imdb号';
COMMIT;
```

4. 新建分区子表的数据开发。

由于本示例是将MaxCompute分区表数据导入Hologres分区表,因此需要在Hologres中创建对应的分区 键值的分区子表。然后将分区数据导入对应的分区子表。这里通过{bizdate}参数控制分区键值,在调度 系统中自动赋值完成周期性调度。关于参数的配置,请参见DataWorks文档DataWorks调度配置。其 中,insert的分区数据必须和分区键(本文示例为ds)的值保持一致,否则会报错。

- i. 在HoloStudio中,单击左侧导航栏的圆图标,进入数据开发页面。
- ii. 鼠标悬停至□图标,单击Hologres开发。

iii. 配置新建节点对话框的节点名称、目标文件夹及数据库参数。

| 新建节点  |       | ×    |
|-------|-------|------|
|       |       |      |
| 节点名称  | 节点名称  |      |
| 目标文件夹 | 请选择 ~ |      |
| 数据库   | 请选择 ~ |      |
|       |       |      |
|       |       | 提交取消 |

- iv. 单击提交,成功创建Hologres开发节点。
- v. 在新建的Hologres开发节点的编辑界面, 输入如下创建分区表的数据开发语句。

```
--创建分区子表
DROP TABLE IF EXISTS "public".holo dwd product movie basic info ${bizdate};
CREATE TABLE IF NOT EXISTS "public".holo dwd product movie basic info ${bizdate} PA
RTITION OF "public".holo dwd product movie basic info FOR VALUES IN ('${bizdate}');
--更新外表数据
import foreign schema public_data limit to (dwd_product_movie_basic_info) from serv
er odps server into hmads options(if table exist 'update');
--等待30s再导入Hologres,以防Hologres meta信息更新缓存慢导致的数据不一致而同步不成功
select pg sleep(30);
--导入指定分区数据
INSERT INTO "public".holo dwd product movie basic info ${bizdate}
SELECT
   "movie name",
   "dirctor",
   "scriptwriter",
   "area",
   "actors",
   "type",
   "movie length",
   "movie date",
   "movie language",
   "imdb url",
   "ds"
FROM "public".foreign dwd product movie basic info
WHERE ds='${bizdate}';
```

vi. 单击顶部菜单栏左侧的回,保存Hologres开发。

vii. 单击顶部菜单栏右侧的前往DataWorks调度,进入调度页面。

|   | ажияния 🖇 🖓 С 🕀 |                                                                                                    | =             |
|---|-----------------|----------------------------------------------------------------------------------------------------|---------------|
| ۹ | 文件名称/创建人        |                                                                                                    | 前往DataWorks词版 |
|   | ·               | Hinton                                                                                                    |               |
| s | - 8             | 1(HE)SCF.8<br>2 DROP TABLE IF EXISTS "public".holo_dwd_product_movie_basic_info_\$(bizdate);<br>3 CREWET TABLE IE NUT EXISTS "public" holo dwd nodwrt movie basic info \$(hizdata) DAETTTOM DE "nublic" holo dwd nodwrt movie basic info EDD VALUES TAL ("\$(hizdata)"                                                                                                    |               |
|   |                 | <pre>GCRATE TABLE IF NOT EXISTS "public".holo_dd_product_movie_basic_info_Stbiddet&gt; PARTITION OF "public".holo_dd_product_movie_basic_info FRR VALUES DN ("\$(bizate)")memphode_basic_info Exists "public".holo_dd_product_movie_basic_info fram server odps_server into heads options(if_table_exist 'update');memphode_basic_info_Basic_info_Add_product_movie_basic_info_Stbiddet&gt; GENET TABLE IF NOT "public".holo_dd_product_movie_basic_info_Stbiddet&gt; GENET TABLE IF NOT "public".holo_dd_product_movie_basic_info_Stbiddet&gt; GENET TABLE IF NOT "public".holo_dd_product_movie_basic_info_Stbiddet&gt; GENET TABLE IF NOT "public".holo_dd_product_movie_basic_info_Stbiddet&gt; GENET TABLE IF NOT "public".holo_dd_product_movie_basic_info_Stbiddet&gt; GENET TABLE IF NOT "public".holo_dd_product_movie_basic_info_Stbiddet&gt; GENET TABLE IF NOT "public".holo_dd_product_movie_basic_info_Stbiddet&gt; GENET TABLE IF NOT "public".holo_dd_product_movie_basic_info_Stbiddet&gt; GENET TABLE IF NOT "public".holo_dd_product_movie_basic_info_Stbiddet&gt; GENET TABLE IF NOT "public".holo_dd_product_movie_basic_info_Stbiddet&gt; GENET TABLE IF NOT "public".holo_dd_product_movie_basic_info_Stbiddet&gt; GENET TABLE IF NOT "public".holo_dd_product_movie_basic_info Table IF NOT TABLE TABLE IF NOT TABLE IF NOT</pre> |               |

- 5. 新建分区表的调度作业。
  - i. 在DataWorks中新建Hologres节点。

单击前往DataWorks调度后,页面自动跳转至DataWorks的新建节点。您需要配置新建节点对话框的节点类型、节点名称及目标文件夹,创建Hologres节点。节点类型选择Hologres开发。

| 新建节点   |            | ×     |
|--------|------------|-------|
|        |            |       |
| 节点类型:  | Hologres开发 |       |
| 节点名称:  | 周期性调度      |       |
| 目标文件夹: | 业务流程/test  |       |
|        |            |       |
|        |            | 提交 取消 |

如果是重新执行已有作业,则可以不需要重新创建节点。

ii. 在新建的节点页面,单击**更新节点版本**,将分区表的信息同步至该节点。

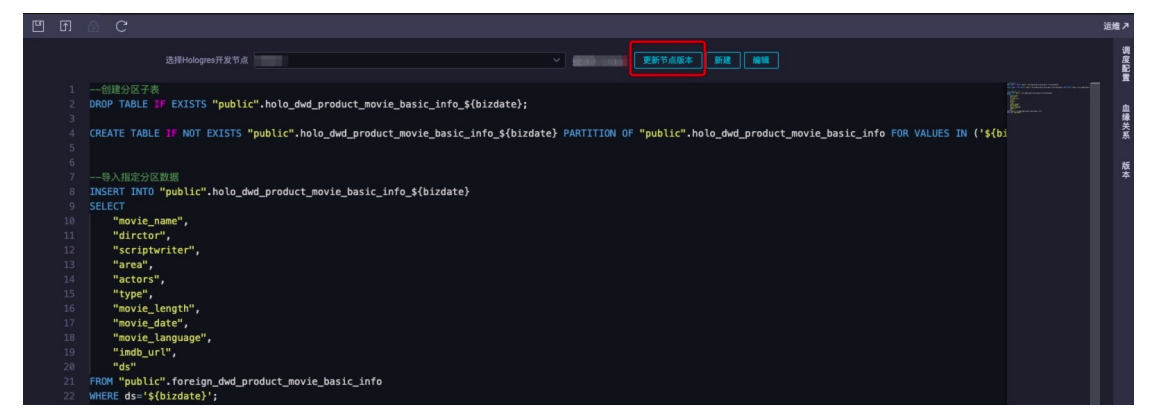

6. 配置调度信息。

在新建的节点页面,单击右侧导航栏的调度配置,配置调度参数。详情请参见调度参数概述。本次示例 选择的是日调度,因此将会每天自动生成一张分区子表,并导入对应的数据,以此来实现增量数据周期 性调度。更多的调度逻辑(包括调度周期、调度参数、调度上下游等)请参见DataWorks调度配置。 具体配置如下所示: i. 配置基础属性。

在基础属性区域,将参数赋值为时间节点。

| × 调度配置      |                         |   |                    |
|-------------|-------------------------|---|--------------------|
| 基础属性        |                         |   | Ĩ                  |
| 名称:         |                         |   | ţ,                 |
| 节点ID:       |                         |   | <b>曝</b><br>关<br>系 |
| 节点类型:       | Hologres开发              |   |                    |
| * 责任人:      |                         |   | 版本                 |
| 描述:         |                         |   |                    |
| <b>参数</b> : | \$(bizdate)=\$(yyymmdd) | 0 |                    |

ii. 配置时间属性。

在**时间属性**区域,配置**时间属性**为正常调度。其余参数请根据业务实际情况配置,详情请参见<mark>时</mark>间属性配置说明。

| 时间属性 ——   |                                             |            |
|-----------|---------------------------------------------|------------|
| * 生成实例方式: | ○ T+1次日生成 ⑦ ● 发布后即时生成 ⑦ 注:暂不支持组合类节点(循环、PAI) |            |
| * 时间属性:   | ● 正常调度 ● 空跑调度                               |            |
| * 重跑属性:   | 运行成功后不可重跑,运行失败后可以重跑                         | 0          |
| 出错自动重跑:   |                                             |            |
| * 生效日期:   | 1970-01-01 🟥                                |            |
|           | 注:调度将在有效日期内生效并自动调度,反之,在有效期外的任务将不            | 会自动调度。     |
| 暂停调度:     |                                             |            |
| *调度周期:    | н                                           | 0          |
| * 定时调度时间: | 00:09                                       |            |
|           | 注:默认调度时间,从0点到0点30分随机生成                      |            |
| cron表达式:  | 00 09 00 **?                                |            |
| * 超时时间:   | ● 系統默认 ○ 指定时间 小时                            |            |
|           | 注:任务运行时间超过超时时间后,任务将被系统终止。可指定超时时间            | 最大为 72 小时。 |
| 依赖上一周期:   |                                             |            |

iii. 配置调度依赖。

在调度依赖区域,您需要配置调度依赖为root节点,操作如下:

- a. 将自动解析配置为是。
- b. 单击使用工作空间根节点,自动解析出root节点。
- c. 再将自动解析配置为否,详情请参见配置同周期调度依赖。

| <u> 国際休職</u> ②                          |     |       |  |   |                                                                                                    |        |    |  |  |
|-----------------------------------------|-----|-------|--|---|----------------------------------------------------------------------------------------------------|--------|----|--|--|
| ●四次1948 ◎ 音                             |     |       |  |   |                                                                                                    |        |    |  |  |
| 依赖的上游节点 请输入父节点输出名称或输出表名                 |     |       |  |   |                                                                                                    |        |    |  |  |
|                                         |     |       |  |   |                                                                                                    |        |    |  |  |
| root                                    |     | root, |  | - | ing and the second second second second second second second second second second second second second second s | 手动添加   | 删除 |  |  |
| 本节点的输出                                  |     |       |  |   |                                                                                                    |        |    |  |  |
|                                         |     |       |  |   |                                                                                                    |        |    |  |  |
| 10.000000000000                         | - Ø |       |  |   | - 3                                                                                                    | 送统默认添加 |    |  |  |
| 00.000000000000000000000000000000000000 | - Ø |       |  |   | - 3                                                                                                    | F动添加   | 删除 |  |  |

您也可以根据业务逻辑选择已有的父节点。

- 7. 发布调度。
  - i. 配置完调度参数,在新建节点页面的顶部菜单栏左侧,单击回图标,保存调度配置。
  - ii. 在新建节点页面的顶部菜单栏左侧,单击回图标,提交调度信息。
  - iii. 发布包提交成功后,单击任务发布页面顶部菜单栏右侧的运维中心,进入运维中心。
  - iv. 在左侧导航栏,单击**周期任务运维 > 周期任务**,勾选并单击目标任务名称。
  - v. 在右侧编辑界面, 鼠标右键单击目标任务节点, 选择**补数据 > 当前节点**。

| 6            | 运维中心(工作流)                                                              |           | ×      | +                |                  |                 |     |                |               |                  | - 0         | ×   |
|--------------|------------------------------------------------------------------------|-----------|--------|------------------|------------------|-----------------|-----|----------------|---------------|------------------|-------------|-----|
| $\leftarrow$ | $\rightarrow$ C $\triangle$                                            | 🗎 workb   | ench2- | cn-hangzhou.data | .aliyun.com/?env | =prod#/cycleTas | k   |                |               |                  | ☆ \varTheta | :   |
|              | iCMS 📙 环境                                                              | 📃 工作链接    | e 📙 4  | 学习链接 📃 语雀        | 🔜 需求链接 📃         | 官网链接            |     |                |               |                  | 具他          | 讳签  |
| ≡            | 🍿 DataWo                                                               | orks   运维 | 中心     | 1000             | •                |                 |     |                |               | & DataStudio 📫 [ | र २ 🔻 🚽     | • • |
| e            | 运维大屏                                                                   |           |        |                  |                  |                 |     |                |               |                  |             |     |
| \$\$\$       | 实时任务运维                                                                 | ~         | 搜索:    | 节点名称/节点ID        | Q 节点类型           | 请选择节点类型         | ∨ 责 | 任人:            | ✓ 调度资源组       | ■ 请选择 🗸 ✔ 我的节点   | ○ 今日修改的节点   |     |
| а            | 周期任务运维                                                                 | ^         | 2      | 『停 (冻结) 节点       | 孤立节点 🗌 过         | 明节点             |     |                |               |                  |             |     |
|              | 周期任务                                                                   |           |        |                  |                  |                 |     |                |               |                  | € 刷新   展开搜索 |     |
|              | 周期实例                                                                   |           | -      | 名称               |                  | 节点ID            |     |                | 步立环境          | 浩·英梅·恩/F         | 0000        | 7   |
|              | 补数据实例                                                                  |           |        | 周期性温度            |                  | 100067          |     |                | 主广环境,         | 旧崖俱採TF           |             |     |
| ~            | 测试实例                                                                   |           |        | NSINGLE MADE     |                  | 100061          |     |                |               |                  |             |     |
| 62           | 手动任务运维                                                                 | ~         |        | _                |                  | 10005/          |     | holo_workshop. | 展开父节点         | >                |             |     |
| M.           | 智能监控                                                                   | Ň         |        | _                | ۲                | 100052          |     | 虚节点            | 展开子节点         | >                |             |     |
| 6            | 智能诊断                                                                   | a         |        |                  |                  | 100053          |     |                | 节点详情          |                  |             |     |
|              |                                                                        |           |        |                  |                  | 10004:"         |     | ●周期性调度         | 並有代码<br>编辑节点  |                  |             |     |
|              |                                                                        |           |        |                  |                  |                 |     | Hologres开发     | 查看实例          |                  |             |     |
|              |                                                                        |           |        |                  |                  |                 |     |                | 查看血缘          |                  |             |     |
|              |                                                                        |           |        |                  |                  |                 |     |                | 测试            | XX 44-22 - AT    |             |     |
|              |                                                                        |           |        |                  |                  |                 |     |                | 約数据<br>報停(准法) | > 当前节点及下游节点      |             |     |
|              |                                                                        |           | 更多     | ş 🔻 🛛 🕹 1/       | 1 >              |                 |     |                | (解冻)          | 海量节点模式           |             |     |
| ≡            |                                                                        |           |        |                  |                  |                 |     | _              |               |                  |             | _   |
| -            | 🕂 🖓 在这里输入你要搜索的内容 🛛 🛛 🛱 🚍 😭 😧 💊 💊 🗞 🥼 🔨 へ 🛇 🖙 豆 🕫 📁 1550<br>2020/11/4 💀 |           |        |                  |                  |                 |     |                |               |                  |             |     |

- vi. 根据业务实际情况, 配置补数据对话框的各项参数。完成调度任务的发布。
- 8. 任务执行成功后,您可以通过如下方式查询数据。
  - 您可以返回Hologres中,通过标准SQL查看父表或分区表的数据,示例如下。
```
--查看分区子表数据
select * from holo_dwd_product_movie_basic_info_20170112;
--查看分区父表总数据
select count (*) from holo_dwd_product_movie_basic_info;
```

返回HoloStudio。单击新建节点的
 图标,刷新当前页面。您可以在PG管理模块找到目标分区表,
 查看调度成功的分区表数据。双击目标表名称,在表编辑页面单击数据预览,即可看到已成功导入的数据。

### 3.2.6.4.4. 一键同步MaxCompute表结构

本文为您介绍如何使用HoloStudio批量创建外部表。

#### 前提条件

- 阿里云账号注册,详情请参见。
- 实名认证,详情请参见或。
- 开通交互式分析Hologres并绑定至DataWorks工作空间,详情请参见DataWorks快速入门。

#### 背景信息

Hologres与MaxCompute在底层无缝连接,支持使用新建外部表的方式加速查询MaxCompute的数据,详情 请参见通过创建外部表加速查询MaxCompute数据。

HoloStudio支持一键MaxCompute表结构同步功能,您可以使用可视化方式批量创建外部表。

您也可以使用 IMPORT FOREIGN SCHEMA 语句批量创建外部表。也可以将该命令语句在数据开发中执行,并前往调度,实现MaxCompute表新增后Hologres外表也自动新增,详情见Hologres开发:周期性调度。

⑦ 说明 Hologres只能加速查询MaxCompute的内表,不能加速查询MaxCompute的外表和View。

#### 操作步骤

- 1. 登录阿里云官网。
- 2. 新建一键MaxCompute表结构同步节点。
  - i. 进入Hologres管理控制台。
  - ii. 鼠标悬停至顶部菜单栏左侧的 · 图标, 选择目标地域。
  - iii. 在实例列表的Hologres引擎管理页面,单击前往DataWorks-HoloStudio开发。
  - iv. 在Holo Studio界面的左侧导航栏,单击 🔤 图标。
  - v. 进入数据开发页面, 鼠标悬停至顶部菜单栏的 图标。
  - vi. 单击一键MaxCompute表结构同步。
  - vii. 在新建节点对话框中, 输入节点名称, 并选择目标文件夹和数据库。
  - viii. 单击提交。
- 3. 在编辑节点页面, 配置各项参数。

| 6     | 🛄 Holo Studio                                  | 1000 | <b>~</b> ~                                                              | थ, 💎 🛛 🗄                                                                                                    |
|-------|------------------------------------------------|------|-------------------------------------------------------------------------|----------------------------------------------------------------------------------------------------|
| Ш     | 数据开发                                           | ₽₽°0 | <b>D X</b>                                                              |                                                                                                    |
| Q     | 文件名称/创建人                                       |      | □ A ⊙ (                                                                 |                                                                                                    |
| ⊒     | × 🛔 🗉                                          |      | 基本信息                                                                    |                                                                                                    |
| (J)   | <ul> <li>postgres</li> <li>postgres</li> </ul> |      | 目标库                                                                     |                                                                                                    |
| Ł     | • <b>6</b>                                     |      | 目标Schema *                                                              | 諸辺择 マート・シート・シート・シート・シート・シート・シート・シート・シート・シート・シ                                                                                                    |
|       | × ::                                           |      | 选择远程表                                                                   |                                                                                                    |
|       |                                                |      | 远程服务类型 🥐 *                                                              | odps V                                                                                                    |
|       |                                                |      | 远程服务器 ? *                                                               | 諸選择                                                                                                    |
|       |                                                |      | 远程库 🥐 *                                                                 | 術选择                                                                                                    |
|       |                                                |      | 表名规则 *                                                                  |                                                                                                    |
|       |                                                |      |                                                                         | ● 请通过正则表达式阅读表要同步表结构的表名,数认想库同步。<br>如果mport 對我已经存在同名的表,则如哪问名称的存在。 數过该来的导入:<br>如果mport时我存在外被表不交给的武威逆型。则报错提醒,请在正则表达式中排除当前表再重新<br>每入。<br>详细语参与交档 "mport foreigin schema"。 |
|       |                                                |      | 正则预览                                                                    | 正则结果预流                                                                                                    |
|       |                                                |      |                                                                         |                                                                                                    |
| 参     | 数                                              |      |                                                                         | 描述                                                                                                    |
| E     | 目标库                                            |      |                                                                         | Hologres的数据库名称。                                                                                                    |
|       |                                                |      |                                                                         | 当前数据库的Schema名称                                                                                                    |
|       |                                                |      |                                                                         |                                                                                                    |
| E     | l标Schema                                       |      |                                                                         | 如果您没有新建Schema,则只能选择默认创建的 <b>public</b> 。如果有新建<br>的Schema,您也可以选择新建的Schema。                                                                                            |
|       |                                                |      |                                                                         | 野认为odps                                                                                                    |
|       |                                                |      |                                                                         |                                                                                                    |
| 迈     | 起程服务类型                                         | 1    |                                                                         | 目前仅支持MaxCompute。                                                                                                    |
|       |                                                |      |                                                                         |                                                                                                    |
|       |                                                |      |                                                                         | 您可以直接调用Hologres底层已创建的名为odps server的远程服务                                                                                                    |
| 远桯服务器 |                                                |      |                                                                         | 器。详细原理请参见Postgres FDW。                                                                                                    |
| 远程库   |                                                |      |                                                                         | MaxCompute的项目名称。                                                                                                    |
|       |                                                |      |                                                                         |                                                                                                    |
| 表名规则  |                                                |      | 您可以使用正则表达式选择需要同步的表名称,默认同步远程数据库中的所有表。更多筛选外部表的规则请参见IMPORT FOREIGN SCHEMA。 |                                                                                                    |
| 正则预览  |                                                |      |                                                                         | 查看正则表达式的运行结果。                                                                                                    |

同步外部表的规则如下:

- 如果同步外部表时存在名称相同的表,则忽略当前表。
- 如果同步外部表时,存在外部表不支持的数据类型,则系统会报错请在正则表达式中排除当前表再重新导入。
- 4. 在新建节点的编辑页面,单击 🗉 图标,保存配置信息。
- 5. 在新建节点的编辑页面,单击 回图标,批量创建外部表结构。
- 6. 在PG管理页面, 查看批量创建的外部表并查询表数据, 详情请参见创建及管理外部表。

### 3.2.6.4.5. 一键同步MaxCompute数据

本文为您介绍如何使用HoloStudio导入MaxCompute数据至Hologres。

#### 前提条件

- 阿里云账号注册,详情请参见。
- 实名认证,详情请参见或。
- 开通交互式分析Hologres并绑定至DataWorks工作空间,详情请参见DataWorks快速入门。

#### 背景信息

HoloStudio支持一键MaxCompute数据同步功能,您可以使用可视化方式导入MaxCompute表数据并进行 查询。该方式比创建外部表直接查询数据的性能更好。

您也可以使用SQL语句导入MaxCompute数据,详情请参见使用SQL导入MaxCompute的数据至Hologres。

#### 操作步骤

- 1. 登录阿里云官网。
- 2. 新建一键MaxCompute数据同步节点。
  - i. 进入Hologres管理控制台。
  - ii. 鼠标悬停至顶部菜单栏左侧的 ·图标,选择目标地域。
  - iii. 在实例列表 > Hologres引擎管理页面,单击前往DataWorks-HoloStudio开发。
  - iv. 在Holo Studio页面的左侧导航栏,单击 🔤 图标。
  - v. 进入数据开发页面, 鼠标悬停至顶部菜单栏的 图标。
  - vi. 单击一键MaxCompute数据同步。
  - vii. 在新建节点对话框中, 输入节点名称, 并选择目标文件夹和数据库。

viii. 单击提交。

3. 在编辑节点页面,配置各项参数。

| 6    | 🛄 Holo Studio |       | <b>•</b> •    |      |             |      |       |    | ್ನ | - | 1 |
|------|---------------|-------|---------------|------|-------------|------|-------|----|----|---|---|
| Ш    | 数据开发 /        | ‡ C ⊕ | ×             |      |             |      |       |    |    |   |   |
| Q    | 文件名称/创建人      |       |               | C (  |             |      |       |    |    |   |   |
| ⊒⊡   | ~ ≛ ∥         |       | MaxCompute源表选 | 译    |             |      |       |    |    |   |   |
| (/)  | > =====       |       | 外部表来源         |      | 💿 已有外部表 🔵 新 | 建外部表 |       |    |    |   |   |
| 5    | * <b>*</b>    |       | 外部表表名字 *      |      | 请选择         |      |       |    |    |   |   |
|      | ● 🔤           |       | 目标表设置         |      |             |      |       |    |    |   |   |
|      | , <b>1</b>    |       | 目标库 *         |      |             |      |       |    |    |   |   |
|      |               |       | 目标schema *    |      | 请选择         |      |       |    |    |   |   |
|      |               |       | 目标表名 *        |      |             |      |       |    |    |   |   |
|      |               |       | 目标表描述         |      |             |      |       |    |    |   |   |
|      |               |       | 同步设置          |      |             |      |       |    |    |   |   |
|      |               |       | 同步字段 分区配置     | 重奏引商 |             |      |       |    |    |   |   |
|      |               |       | ▲ 名称          |      |             | 炭    | 型<br> | 描述 |    |   |   |
|      |               |       |               |      |             |      | 没有数据  |    |    |   |   |
|      |               |       |               |      |             |      |       |    |    |   |   |
|      |               |       | SQL Script    |      |             |      |       |    |    |   |   |
|      |               |       |               |      |             |      |       |    |    |   |   |
| 14.1 | 参数            |       |               |      |             |      | 描述    |    |    |   |   |
|      |               |       |               |      |             |      |       |    |    |   |   |

| 参数         | 描述                                                                                                    |
|------------|----------------------------------------------------------------------------------------------------|
| 外部表来源      | <ul> <li><b>已有外部表</b>:表示在Hologres中已经建立<br/>MaxCompute数据映射的外部表。</li> <li>新建外部表:表示外部表在Hologres中未建立<br/>MaxCompute数据映射。如果您需要导入<br/>MaxCompute表数据,请选中新建外部表。</li> </ul> |
| 外部表表名字     | 已创建的外部表表名称。<br>Hologres中创建的外部表用于映射MaxCompute数<br>据,需要与导入数据的MaxCompute表结构一一对<br>应。                                                                                  |
| 目标库        | Hologres的数据库名称。                                                                                                    |
| 目标Schema   | 当前数据库的Schema名称。<br>如果您没有新建Schema,则只能选择默认创建<br>的 <b>public</b> 。如果有新建的Schema,您也可以选择新<br>建的Schema。                                                                   |
| 目标表名       | 需要导入数据的表名称。                                                                                                    |
| 目标表描述      | 目标表的信息描述。                                                                                                    |
| 同步字段       | 需要导入的MaxCompute表字段。<br>您可以选择导入部分或全部字段。                                                                                                    |
| 分区配置       | 需要导入的分区字段。<br>一键MaxCompute数据同步功能仅支持导入一级分<br>区。如果您需要导入多级分区,请在SQL Console中<br>使用SQL语句实现,详情请参见SQL Console。                                                            |
| 索引配置       | 您可以为目标表创建索引,详情请参见 <mark>设置表属性</mark> 。                                                                                                    |
| SQL Script | 自动解析当前可视化操作对应的SQL语句。                                                                                                    |

4. 在新建节点的编辑页面,单击 图标,保存配置信息。

- 5. 在新建节点的编辑页面,单击 ③图标,导入MaxCompute表数据。
- 6. 在PG管理页面,查看导入的外部表数据,详情请参见创建及管理外部表或SQL Console。

## 3.2.6.4.6. 一键上传本地文件

本文为您介绍如何使用HoloStudio导入客户端数据至Hologres。

#### 前提条件

• 阿里云账号注册,详情请参见。

- 实名认证, 详情请参见或。
- 开通交互式分析Hologres并绑定至DataWorks工作空间,详情请参见DataWorks快速入门。

#### 背景信息

HoloStudio支持一**键本地上传文件**功能,您可以使用可视化方式导入客户端数据。

您也可以使用 COPY 命令导入客户端数据,详情请参见使用COPY命令导入或导出本地数据。

#### 操作步骤

- 1. 登录Hologres管理控制台。
- 2. 鼠标悬停至顶部菜单栏左侧的 · 图标, 选择目标地域。
- 3. 在实例列表 > Hologres引擎管理页面,单击前往DataWorks-HoloStudio开发。
- 4. 新建内部表。

BEGIN;

使用**SQL Console**新建一张用于接收客户端数据的内部表,详情请参见SQL Console。示例SQL语句如下。

```
CREATE TABLE if not EXISTS holo bank (
age int8,
job text,
marital text,
education text,
card text,
housing text,
loan text,
contact text,
month text,
day of week text,
duration text,
campaign int8,
pdays float8,
previous float8,
poutcome text,
emp var rate float8,
cons price idx float8,
cons conf idx float8,
euribor3m float8,
nr employed float8,
y int8
);
COMMIT;
```

您也可以使用PG管理新建内部表,详情请参见创建及管理内部表。

#### 5. 新建一键本地上传文件。

i. 在Holo Studio界面的左侧导航栏,单击 🔤 图标。

- ii. 进入数据开发页面, 鼠标悬停至顶部菜单栏的 图标。
- iii. 单击一键本地上传文件。

iv. 在一键本地文件上传对话框中,配置各项参数。

| 一键本地文件上传   |     |    |                                               |                                          |                        | ×        |
|------------|-----|----|-----------------------------------------------|------------------------------------------|------------------------|----------|
|            |     |    |                                               |                                          |                        |          |
| 目标库 *      | 请选择 |    |                                               |                                          |                        |          |
| 目标Schema * | 请选择 |    |                                               |                                          |                        |          |
| 选择要导入的数据表。 | 请选择 |    |                                               |                                          |                        |          |
| 名称         |     | 类型 |                                               | 描述                                       |                        |          |
|            |     | 没有 | 数据                                            |                                          | で 一世 一 取得              | Ľ,       |
|            |     |    |                                               |                                          |                        |          |
| 参数         |     |    | 描述                                            |                                          |                        |          |
| 目标库        |     |    | Hologres的数据                                   | 居库名称。                                    |                        |          |
| 目标schema   |     |    | 当前数据库的S<br>如果您没有新建<br>的public。如是<br>新建的Schema | chema名称。<br>聲Schema,则兒<br>果有新建的Sche<br>。 | R能选择默认创建<br>ema,您也可以选持 | <b>₽</b> |
| 选择要导入的数据表  |     |    | 需要导入数据的                                       | 司表。                                      |                        |          |

v. 单击下一**步**。

vi. 在一键本地文件上传对话框中, 配置各项参数。

| 一键本地文件上传 | 2                       | ×                                |  |  |
|----------|-------------------------|----------------------------------|--|--|
|          |                         |                                  |  |  |
| 选择文件 *   |                         | <b>浏览…</b> 只支持.txt、.csv和.log文件类型 |  |  |
| 选择分隔符*   | <ul><li>● 逗号 </li></ul> |                                  |  |  |
| 原始字符集 *  | GBK                     |                                  |  |  |
| 首行为标题    |                         |                                  |  |  |
|          |                         | 上一步提交取消                          |  |  |
|          |                         |                                  |  |  |
| 参数       |                         | 描述                               |  |  |
|          |                         | 需要上传的本地文件。                       |  |  |
| 选择文件     |                         | 仅支持上传TXT、CSV和LOG类型的文件。           |  |  |
|          |                         |                                  |  |  |
|          |                         | ■ 逗号                             |  |  |
|          |                         | ■ Tab                            |  |  |
|          |                         | ■ 分号                             |  |  |
|          |                         |                                  |  |  |
| 选择分隔符    |                         |                                  |  |  |
|          |                         | ■ #                              |  |  |
|          |                         | ■ &                              |  |  |
|          |                         | 您也可以自定义分隔符                       |  |  |
|          |                         |                                  |  |  |
|          |                         | ■ GBK                            |  |  |
|          |                         | ■ UTF-8                          |  |  |
| 原始字符集    |                         | CP936                            |  |  |
|          |                         | <ul> <li>ISO-8859</li> </ul>     |  |  |
|          |                         |                                  |  |  |
| 首行为标题    |                         | 勾选则设置首行数据为标题。                    |  |  |

vii. 单击提交。

6. 在SQL Console或PG管理页面,查看已上传的数据。详情请参见SQL Console或创建及管理内部表。

# 3.3. HoloWeb

# 3.3.1. HoloWeb简介

Holoweb是基于Hologres引擎的可视化数据库管理和开发一站式平台,灵活适用于数据库管理、数据库接入、数据开发、数据分析、性能分析和诊断等用户场景。本文为您介绍什么是HoloWeb以及HoloWeb提供的开发和运维功能。

#### 背景信息

Hologres是为大数据设计的一站式实时数仓,支持数据实时写入、PB级数据高并发低延时的分析处理和超高 QPS点查。与MaxCompute无缝打通,支持数据加速查询,兼容PostgreSQL生态,可以使用最熟悉的BI工具 对海量数据进行自助的多维分析透视和业务探索,满足数仓分析、服务一体化的需求。

HoloWeb实现对Hologres中数据库的可视化管理和开发功能,相比PostgreSQL生态的开发工具,HoloWeb 具有如下优势。

● 操作简便

Holoweb提供Hologres引擎功能的可视化界面,无需写SQL命令就能进行大数据开发,操作简便,可以极 大降低大数据开发学习成本。

• 与引擎高度适配

Hologres引擎提供强大的数仓功能,包括外部表数据一键导入、本地文件一键上传、执行计划可视化调 优、慢Query日志等。HoloWeb与引擎功能高度适配,提供可视化界面,实现Hologres引擎的大部分功 能。

• 一站式开发与运维

可以通过HoloWeb进行一站式开发与运维,包括IP白名单、资源隔离等功能,无需单独构建开发界面,一站式满足企业级需求。

HoloWeb由以下模块组成。

● 元数据管理

元数据管理模块提供对Hologres引擎对象(包括实例、数据库、schema、表、视图等)的管理功能,您可以在元数据管理页面连接Hologres实例,并在实例内进行对象创建,包括可视化建内表、外表、一键数据导入等,也可以对实例对象进行管理、编辑等。

● SQL编辑器

HoloWeb的SQL编辑器提供标准SQL开发界面,您可以通过标准的PostgreSQL语句进行开发,同时还能查看SQL的执行计划和运行分析等,可以快速对SQL进行诊断优化,支持交互式分析,Ad Hoc分析,不支持执行时间超过60分钟的长运行SQL。

• 诊断与优化

HoloWeb诊断与优化模块提供实例级别的运维管控能力,可以在该模块查看慢Query日志、活跃Query、 连接管理等,并结合管理控制台监控指标,快速对实例异常进行诊断,提升自助化运维能力。

• 数据方案

HoloWeb数据方案模块提供数据接入能力,您可以在该模块进行本地文件上传、外表数据导入操作,无需写SQL命令,直接可视化操作,降低学习成本和操作难度。

• 安全中心

HoloWeb安全中心模块提供一站式安全管控能力,包括用户授权、IP白名单、资源组等功能,可以通过 HoloWeb直接进行实例的安全管控,满足一站式运维和管控需求。

# 3.3.2. 元数据管理

### 3.3.2.1. 登录实例

HoloWeb是Hologres自研的处理数据的开发工具。本文为您介绍如何使用HoloWeb登录至Hologres的实例 连接。

#### 前提条件

- 已完成阿里云账号注册,详情请参见阿里云账号注册流程。
- 已完成实名认证,详情请参见个人实名认证或企业实名认证和个体工商户认证。
- 已开通Hologres, 详情请参见购买Hologres。

#### 登录实例

- 1. 登录Hologres管理控制台。
- 2. 在顶部菜单栏左侧,选择相应的地域。

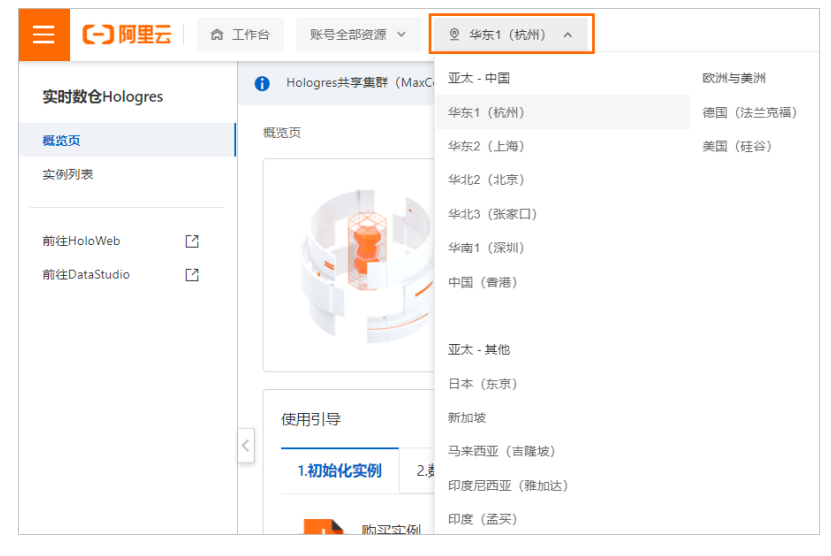

- 3. 单击前往HoloWeb,进入HoloWeb开发页面。
- 4. 您可以使用如下方式登录实例:
  - 通过页面弹框进行登录

如果您当前没有已登录的实例,当您进入HoloWeb时,会有**登录实例**的弹框,您可以在页面进行配置,单击**确认**登录实例。

| 登录实例                                    |                                                                                                    | $\times$ |
|-----------------------------------------|----------------------------------------------------------------------------------------------------|----------|
| * 实例名<br>* 选择数据库<br>* 数据库名称<br>* 简单权限策略 | <ul> <li> 登录已有数据库 <ul> <li>新建数据库</li> <li>新建数据库</li> <li>请输入数据库名称</li> </ul> </li> <li> SPM SLPM 気家 </li> <li> 登录数据库会关闭当前数据库下所有打开的页面、请确保您的操作已经保存。</li></ul> |          |
| 参数                                      | 确认         取           说明                                                                                                    | 消        |

| 参数    | 说明                                                                                                    |  |  |
|-------|----------------------------------------------------------------------------------------------------|--|--|
| 实例名   | <ul> <li>您可以从下拉列表中选择当前已经存在的未登录实例。</li> <li>⑦ 说明         <ul> <li>未登录实例中会展示用户当前区域所在主账号下具有访问权限的所有实例。</li> <li>您开通的Hologres引擎实例会默认生成一个 图标的VPC网络类型的未登录实例展示在列表中,该实例不支持编辑详细信息和删除。</li> </ul> </li> </ul> |  |  |
| 选择数据库 | <ul> <li>您可以选择如下两种方式:</li> <li>登录已有数据库:从数据库名称下拉列表中选择目标数据库。</li> <li>新建数据库:您可以根据需求输入数据库名称,并为该数据库配置权限策略。</li> </ul>                                                                                  |  |  |
| 数据库名称 | <ul> <li>当您登录已有数据库时,从下拉列表中选择目标数据库。</li> <li>当您新建数据库时,您可以根据需求输入数据库名称。</li> </ul>                                                                                                    |  |  |
| 权限策略  | 当选择数据库项选择为新建数据库时,会出现该配置项。您可以根据业务需求为数据库配置对应权限。更多关于权限策略的说明,请参见: SPM SLPM <b>SLPM 专家权限模型</b>                                                                                                    |  |  |

○ 通过未登录实例进行登录

您可以在未登录实例列表中, 鼠标右键单击目标实例, 选择**登录实例**。进行参数配置并单击**确认**登 录实例。更多关于参数的配置, 请参见<mark>登录实例参数说明</mark>。

| ✔ 未登录          | ✔ 未登录实例(8) |      |  |  |  |  |  |
|----------------|------------|------|--|--|--|--|--|
| 0 <sup>0</sup> |            | holo |  |  |  |  |  |
| G              | -h         | 登录实例 |  |  |  |  |  |
| ~              | h          | 编辑实例 |  |  |  |  |  |
| Ğ¥≟            | -1)        | 删除实例 |  |  |  |  |  |
| ĘQ             | testH      |      |  |  |  |  |  |

○ 通过新增实例进行登录

您可以通过单击**元数据管理**页签的**新增实例**连接其他区域的实例。进行参数配置时将配置项新增后 登录选择是登录实例。更多关于新增实例的配置,请参见<mark>新增实例</mark>。

5. 完成登录的实例会展示在**已登录实例**列表中。您可以右键单击目标实例对其进行管理操作,更多关于实例管理的内容请参见管理实例。

### 3.3.2.2. 新增实例

HoloWeb是Hologres自研的处理数据的开发工具。本文为您介绍如何使用HoloWeb新增Hologres的实例连接。

#### 前提条件

- 已完成阿里云账号注册,详情请参见阿里云账号注册流程。
- 已完成实名认证,详情请参见个人实名认证或企业实名认证和个体工商户认证。
- 已开通Hologres,详情请参见购买Hologres。

#### 新增实例

- 1. 登录Hologres管理控制台。
- 2. 在顶部菜单栏左侧,选择相应的地域。

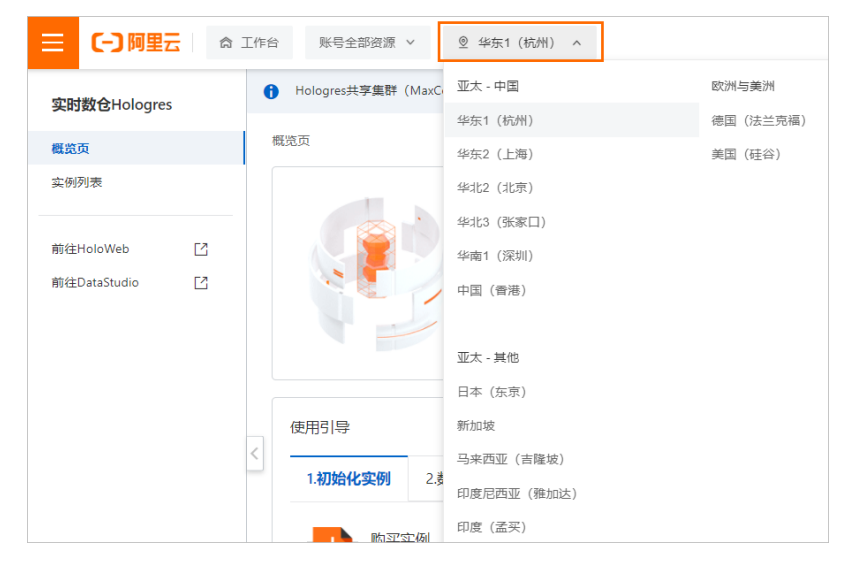

- 3. 单击前往HoloWeb,进入HoloWeb开发页面。
- 4. 单击元数据管理页签的新增实例。
- 5. 配置新增实例对话框的参数,单击OK。

| 参数   | 描述                                                                                                    | 是否必选 |
|------|----------------------------------------------------------------------------------------------------|------|
| 网络类型 | <ul> <li>公网:支持华东2(上海)、华南1(深圳)、华北2(北京)、华东1(杭州)、亚太东南1(新加坡)、中国(香港)、亚太东南3(吉隆坡)及美国西部1(硅谷)等地域。</li> <li>图标的为公网类型的实例。</li> <li>VPC:仅支持配置为HoloWeb所登录的地域。</li> <li>图标的为VPC类型的实例,该实例不支持编辑详细信息和删除。</li> </ul> | 否    |
| 实例名称 | 选择当前账号已创建的实例。                                                                                                    | 否    |

| 参数    | 描述                                                                                                    | 是否必选 |
|-------|----------------------------------------------------------------------------------------------------|------|
| 名称    | 选择 <b>实例名称</b> 后, <b>连接名称</b> 默认显示为所选实例的名<br>称。您也可以重新自定义连接名称。                                                                           | 是    |
| 描述    | 连接的描述信息。                                                                                                    | 否    |
| 主机    | Hologres实例的网络域名。<br>您可以进入Hologres管理控制台的实例详情页,从实<br>例配置获取主机。<br>如果您配置了实例名称,则系统自动为您匹配该实例<br>的主机。您也可以选择手动输入主机地址。                           | 是    |
| 端口    | Hologres实例的网络端口。<br>您可以进入Hologres管理控制台的实例详情页,从 <b>实</b><br>例配置获取端口。<br>如果您配置了 <b>实例名称</b> ,则系统自动为您匹配该实例<br>的 <b>端口</b> 。您也可以选择手动输入端口地址。 | 是    |
| 登录方式  | <ul> <li>当前账户免密登录:无需输入账号及密码,直接使用当前账户登录。</li> <li>账户密码登录:您可以输入自己或者其他账户的账号及密码,并登录。</li> </ul>                                             | 是    |
| 账号    | 登录方式配置为 <i>账户密码登录</i> 时,需要配置该参数。<br>当前账号的AccessKey ID。<br>您可以单击 <mark>AccessKey 管理</mark> ,获取AccessKey ID。                              | 否    |
| 密码    | 登录方式配置为 <i>账户密码登录</i> 时,需要配置该参数。<br>当前账号的AccessKey Secret。<br>您可以单击 <mark>AccessKey 管理</mark> ,获取AccessKey<br>Secret。                   | 否    |
| 测试连通性 | 检测连接是否成功:<br>• 显示 <b>测试通过</b> 表示连接成功。<br>• 显示 <b>测试不通过</b> 表示连接失败。                                                                      | 否    |
| 新增后登录 | 您可以选择是否登录该实例。<br>• 是:该实例会登录并展示在左侧已登录实例列表<br>中。<br>• 否:该实例会展示在左侧未登录实例列表中。                                                                | 是    |

6. 连接成功后,单击**实例管理**右侧的 C图标,刷新当前实例列表。单击已登录实例,查看相关信息。

您可以右键单击目标实例对其进行管理操作,更多关于实例管理的内容请参见管理实例。

### 3.3.2.3. 管理实例

本文为您介绍如何使用在HoloWeb中对已登录和未登录的实例进行编辑、删除等管理操作。

#### 背景信息

您可以对已登录实例和未登录实例进行相关管理操作,具体涉及的内容如下:

| 实例类型    | 管理操作                                                                                                    |
|---------|----------------------------------------------------------------------------------------------------|
| 管理未登录实例 | 您可以对未登录实例进行如下操作: <ul> <li>登录实例</li> <li>编辑实例</li> <li>删除实例</li> </ul>                                                                         |
| 管理已登录实例 | 您可以对未登录实例进行如下操作: <ul> <li>刷新</li> <li>编辑实例</li> <li>用户管理</li> <li>DB授权</li> <li>切换登录数据库</li> <li>新建数据库</li> <li>退出登录</li> <li>删除实例</li> </ul> |

#### 管理未登录实例

您可以对未登录实例进行登录、编辑和删除实例等操作。

- 1. 登录Hologres管理控制台。
- 2. 在顶部菜单栏左侧,选择相应的地域。

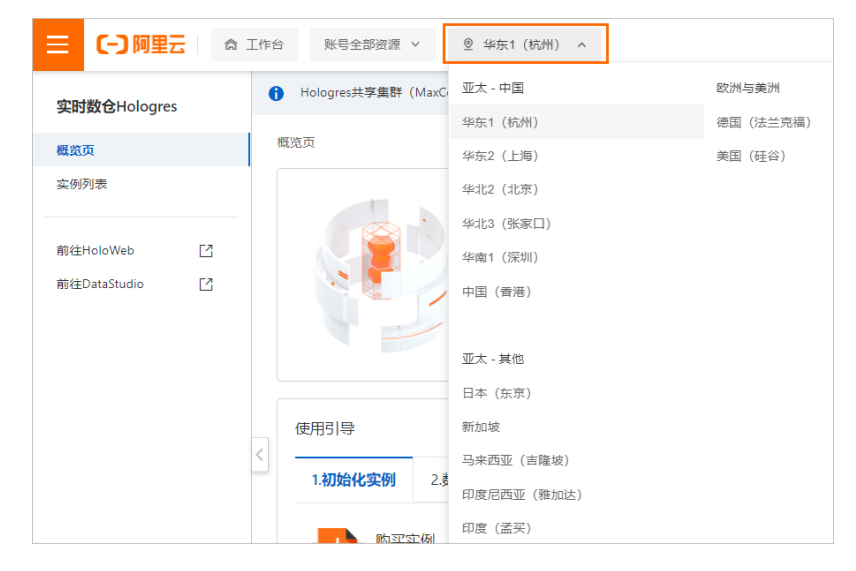

- 3. 单击前往HoloWeb,进入HoloWeb开发页面。
- 4. 在元数据管理页签下,右键单击未登录目标实例,进行管理操作。

| ✔ 未登录    | 未登录实例(8) |  |  |  |  |
|----------|----------|--|--|--|--|
| 00       | -holo    |  |  |  |  |
| e a      | 一-h 登录实例 |  |  |  |  |
| ~        | 编辑实例     |  |  |  |  |
| ,<br>SY≟ | 删除实例     |  |  |  |  |
| _Q2      | testH    |  |  |  |  |

? 说明

- 未登录实例中会展示用户当前区域所在主账号下具有访问权限的所有实例。
- 您开通的Hologres引擎实例会默认生成一个<sub>| ♂</sub>图标的VPC网络类型的未登录实例展示在列表
  - 中,该实例不支持编辑详细信息和删除。

您可以进行如下操作:

○ 登录实例

您可以鼠标右键单击目标实例,选择登录实例。更多关于登录实例的操作,请参见登录实例。

○ 编辑实例

您可以鼠标右键单击目标实例,选择**编辑实例**。更多关于编辑实例参数信息的操作,请参见<mark>编辑实例</mark> 参数说明。

? 说明

- ❷标的为公网类型的实例,支持进行所有参数的编辑修改。
- I 图标的VPC类型的实例, 仅支持对描述进行修改。

○ 删除实例

您可以鼠标右键单击目标实例,选择删除实例。确认实例信息后,单击确认完成删除实例的操作。

⑦ 说明 当前仅支持删除 。<br />
图标的为公网类型的实例, <br />
图标的VPC类型的实例不支持删除。

#### 管理已登录实例

您可以对已登录实例进行刷新、编辑、用户和权限管理、切换数据库、退出登录、删除实例等操作。

- 1. 登录Hologres管理控制台。
- 2. 在顶部菜单栏左侧,选择相应的地域。

| ☰ (-) 阿里云          | â I | 作台 账号全部资源 >      | ◎ 华东1(杭州) ^ |           |
|--------------------|-----|------------------|-------------|-----------|
| 空ロ#約合 U a la aveca |     | Hologres共享集群(Max |             | 欧洲与美洲     |
| 头的数已Hologres       |     |                  | 华东1(杭州)     | 德国 (法兰克福) |
| 概览页                |     | 概览页              | 华东2 (上海)    | 美国 (硅谷)   |
| 实例列表               |     |                  | 华北2 (北京)    |           |
|                    |     |                  | 华北3 (张家口)   |           |
| 前往HoloWeb          | 2   |                  | 华南1 (深圳)    |           |
| 前往DataStudio       | 2   |                  | • 中国 (香港)   |           |
|                    |     |                  |             |           |
|                    |     |                  | 亚太 - 其他     |           |
|                    |     |                  | 日本 (东京)     |           |
|                    |     | 使用引导             | 新加坡         |           |
|                    | <   |                  | 马来西亚(吉隆坡)   |           |
|                    |     | 1.初始化实例 2.       | 印度尼西亚(雅加达)  |           |
|                    |     | 陶亚实例             | 印度 (孟买)     |           |

- 3. 单击前往HoloWeb,进入HoloWeb开发页面。
- 4. 在**元数据管理**页签下,右键单击已登录目标实例,进行管理操作。

|               | HoloW           | /eb 元数据               | 管理            |
|---------------|-----------------|-----------------------|---------------|
| 新             | <b>必</b><br>增实例 | <b>〕</b><br>数据库       | <b>Ⅲ</b><br>表 |
| 实例            | 管理              |                       | C             |
| 请             | 俞入搜索            | Ź                     |               |
| <b>~</b> 2    | 登录实例            | (1)                   |               |
| >             | Ø               | Bilder                |               |
| <b>&gt;</b> 未 | 登录实例            | <sup>刷新</sup><br>编辑实例 |               |
|               |                 | 用户管理                  |               |
|               |                 | DB 授权                 |               |
|               |                 | 切换登录数据库               |               |
|               |                 | 新建数据库                 |               |
|               |                 | 退出登录                  |               |
|               |                 | 删除实例                  |               |

⑦ 说明

- 未登录实例中会展示用户当前区域所在主账号下具有访问权限的所有实例。
- 您开通的Hologres引擎实例会默认生成一个<sub>↓。</sub>图标的VPC网络类型的未登录实例展示在列表中,该实例不支持编辑详细信息和删除。

您可以进行如下操作:

○ 刷新

当您修改实例内容后,可以刷新当前实例同步信息。

○ 编辑实例

您可以鼠标右键单击目标实例,选择**编辑实例**,编辑当前实例。更多关于编辑实例参数信息的操作, 请参见编辑实例参数说明。

? 说明

- ◎图标的为公网类型的实例,支持进行所有参数的编辑修改。
- Reference Reference Re

○ 用户管理

您可以鼠标右键单击目标实例,选择用户管理。进入用户管理页面,您可以对实例的用户进行添加 和删除操作。更多关于用户管理的操作,请参见用户管理。

○ DB授权

您可以鼠标右键单击目标实例,选择**DB授权**。进入**DB授权**页面,您可以新建数据库并授权,也可以 对先有数据库进行权限修改操作。更多关于DB授权的操作,请参见DB管理。

○ 切换登录数据库

您可鼠标右键单击目标实例,选择**切换登录数据库**。进入**登录实例**页面,对当前实例的数据库进行 切换操作。更多关于切换数据库的操作,请参见登录实例。

○ 新建数据库

您可以鼠标右键单击目标实例,选择**新建数据库**。进入**新建数据库**页面,为当前实例新建一个数据 库,创建的数据库会展示在下方列表中。更多关于新建数据库的操作,请参见<del>新建数据库</del>。

○ 退出登录

您可以鼠标右键单击目标实例,选择**退出登录**。确认实例信息后,单击**确认**完成退出登录的操作。 退出登录的实例会再次展示到未登录实例列表中。

○ 删除实例

您可以删除当前实例,鼠标右键单击目标实例,选择**删除实例**。确认实例信息后,单击**确认**完成删 除实例的操作。

⑦ 说明 当前仅支持删除。家图标的为公网类型的实例, 感图标的VPC类型的实例不支持删除。

### 3.3.2.4. 数据库

本文为您介绍如何使用HoloWeb新建、登录、编辑或删除数据库。

#### 前提条件

存在已登录实例,请参见登录实例。

#### 新建数据库

- 1. 登录Hologres管理控制台。
- 2. 在顶部菜单栏左侧,选择相应的地域。

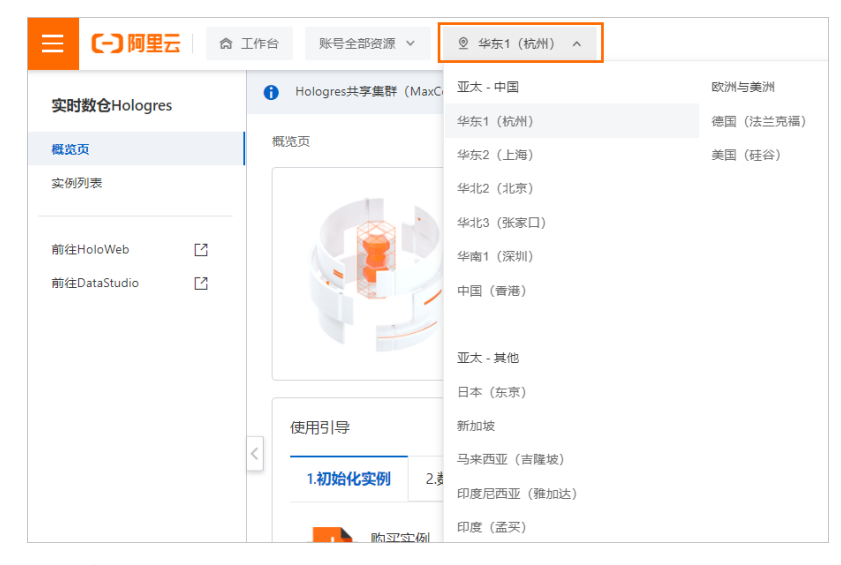

- 3. 单击前往HoloWeb,进入HoloWeb开发页面。
- 在HoloWeb开发页面,单击元数据管理>数据库。
   您也可以在元数据管理界面的已登录实例列表。鼠标右击目标连接,选择新建数据库。

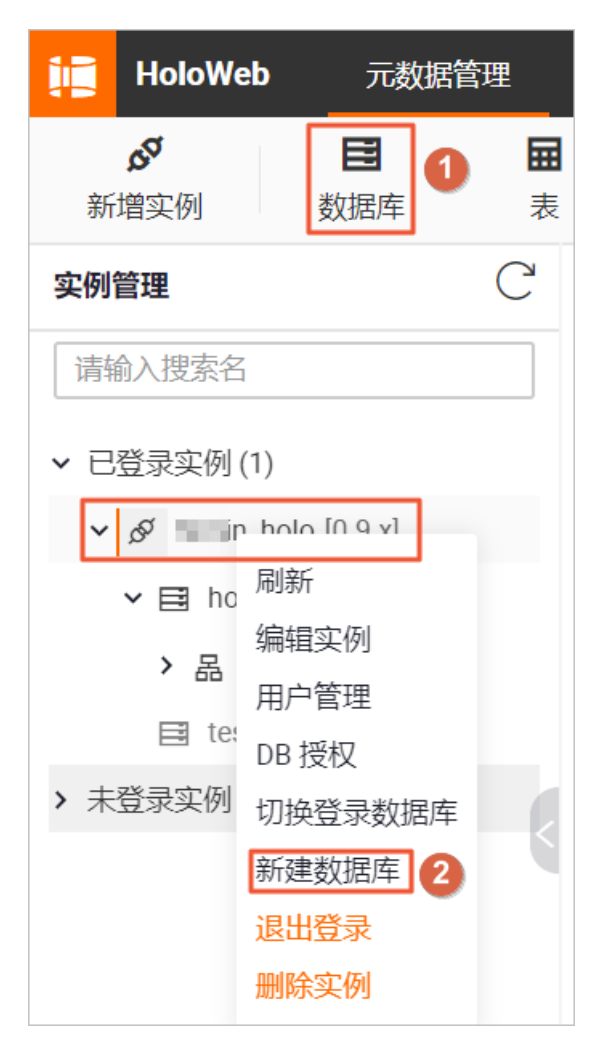

5. 配置数据库名称、权限策略和立即登录参数,单击确认。

| 新建数据库                                                                                                    | ×                                                                                                    |
|----------------------------------------------------------------------------------------------------|----------------------------------------------------------------------------------------------------|
| <ul> <li>实例名</li> <li>* 数据库名称</li> <li>* 权限策略</li> <li>● SPM</li> <li>* 立即登录</li> <li>● 是 (<br/>登录数据降<br/>保存。</li> </ul> | ○       SLPM       ○       专家         ○       SLPM       ○       专家         ○       否       指令关闭当前数据库下所有打开的页面,请确保您的操作已经 |
| ♥ Hologies兼容PosiglesQL, 使)<br>专家权限模型)。专家权限模型<br>了两种简单权限模型,以简化用                                                           | 田与Postgles元主一致的权限系统(间称专家模式,详请参见<br>型授权较为细致,基于对业务理解和实践经验,Hologres抽象<br>用户权限管理的复杂度:<br>▼ 展开                               |
|                                                                                                    | 确认    取消                                                                                                    |
| 参数                                                                                                    | 说明                                                                                                    |
| 实例名                                                                                                    | 默认展示当前数据库所在的已登录实例的名称。                                                                                                   |
| 数据库名称                                                                                                    | 您可以命名当前数据库的名称。<br>⑦ 说明 配置的数据库名称必须唯一。                                                                                    |
| 权限策略                                                                                                    | 您可以根据业务需求为数据库配置对应权限。更多关于权限策略的说<br>明,请参见:<br>。 SPM<br>。 SLPM<br>。 专家权限模型                                                 |
| 立即登录                                                                                                    | <ul><li>。 是:登录后您就可以直接使用创建的数据库。</li><li>。否:登录数据库之后才可以进行使用。</li></ul>                                                     |

#### 登录数据库

您可以进入HoloWeb开发页面,在元数据管理界面通过如下方式登录数据库:

- 在新建数据库时, 配置**立即登录**参数为是, 即默认登录了数据库, 可直接进行使用。
- 在新建数据库时,配置立即登录参数为否,您需要在已登录实例列表中,鼠标右击目标未登录数据库, 选择登录数据库。

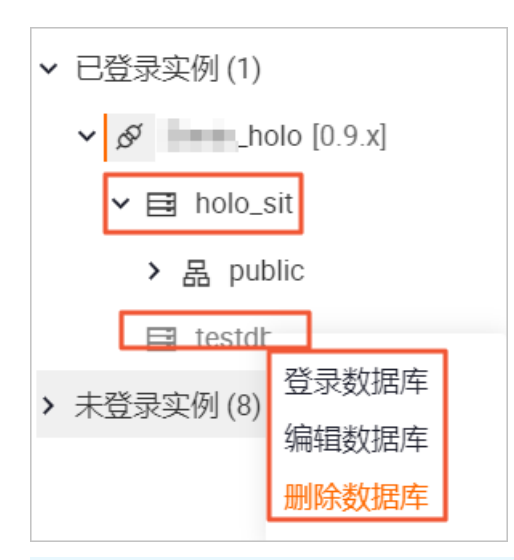

?? 说明 当您的数据库为已登录状态时, ■图标为亮黑。当数据库未登录时, 该图标置灰。

#### 编辑数据库

- 1. 进入HoloWeb开发页面,在元数据管理界面的已登录实例列表中,显示所有登录实例名称。
- 2. 鼠标右击目标数据库,选择编辑数据库。
- 3. 您可以根据业务需求,修改权限策略参数的取值。

⑦ 说明 编辑数据库目前仅支持修改权限策略配置项。

#### 删除数据库

- 1. 进入HoloWeb开发页面,在元数据管理界面的已登录实例列表中,显示所有登录实例名称。
- 2. 鼠标右击目标数据库,选择删除数据库。
- 3. 确认数据库内容之后,单击确认。

### 3.3.2.5. 模式

本文为您介绍如何使用HoloWeb新建、编辑或删除模式。

#### 前提条件

存在已登录实例,请参见登录实例。

#### 新建模式

- 1. 登录Hologres管理控制台。
- 2. 在顶部菜单栏左侧,选择相应的地域。

|                   | ŝ | 工作台 账号全部资源 >         | ◎ 华东1(杭州) ^ |           |
|-------------------|---|----------------------|-------------|-----------|
| 实时数合Hologres      |   | 1 Hologres共享集群(MaxCo | 亚太 - 中国     | 欧洲与美洲     |
| 2.1322 D.10109.00 |   |                      | 华东1 (杭州)    | 德国 (法兰克福) |
| 概览页               |   | 概览页                  | 华东2 (上海)    | 美国 (硅谷)   |
| 实例列表              |   |                      | 华北2 (北京)    |           |
|                   |   |                      | 华北3 (张家口)   |           |
| 前往HoloWeb         | 2 |                      | 华南1 (深圳)    |           |
| 前往DataStudio      |   |                      | 中国 (香港)     |           |
|                   |   |                      |             |           |
|                   |   |                      | 亚太 - 其他     |           |
|                   |   |                      | 日本 (东京)     |           |
|                   |   | 使用引导                 | 新加坡         |           |
|                   |   |                      | 马来西亚 (吉隆坡)  |           |
|                   |   | 1.初始化实例 2.5          | 印度尼西亚 (雅加达) |           |
|                   |   | 1000000              | 印度(孟买)      |           |

- 3. 单击前往HoloWeb,进入HoloWeb开发页面。
- 4. 进入HoloWeb开发页面,在**元数据管理**界面的**已登录实例**列表。打开目标实例,鼠标右击已登录目标 数据库,选择**新建模式**。

| ✔ 已登录实例(1)                       |  |
|----------------------------------|--|
| ✓ Øholo [0.9.x]                  |  |
| > 目 ho<br>编辑数据库<br>目 te:<br>新建模式 |  |
| > 未登录实例 删除数据库                    |  |

5. 配置**模式名称**,单击**确认**,其中**实例名**和**数据库名称**默认填充当前模式所在的实例和数据库名称,无 需修改配置。

| 新建模式         |      | ×                              |
|--------------|------|--------------------------------|
| 实例名<br>数据库名称 | holo | <ul> <li></li> <li></li> </ul> |
| * 模式名称       |      |                                |
|              |      | 确认 取消                          |

新建成功的模式会展示在已登录数据库的列表中。

#### 管理模式

您可以对模式进行刷新、编辑、新建内部表、新建外部表、批量创建外部表、删除模式等操作。

- 1. 进入HoloWeb开发页面,在元数据管理界面的已登录实例列表中,显示所有登录实例名称。
- 2. 单击目标实例下的已登录数据库,单击目标数据库,显示所有已创建的模式。

⑦ 说明 数据库登录后,系统默认创建命名为public的模式。

3. 鼠标右击目标模式,您可以根据业务需求对当前模式进行管理操作。

| ✔ 已登录实例(1)      |           |  |  |  |  |  |  |
|-----------------|-----------|--|--|--|--|--|--|
| ∽ &holo [0.9.x] |           |  |  |  |  |  |  |
| ✓ ➡ holo_       | ✓ 📑 holo_ |  |  |  |  |  |  |
| ▶ 品 pt          |           |  |  |  |  |  |  |
| > 品 te          | 刷新        |  |  |  |  |  |  |
|                 | 编辑模式      |  |  |  |  |  |  |
| E test          | 新建内部表     |  |  |  |  |  |  |
| > 未登录实例(8)      | 新建外部表     |  |  |  |  |  |  |
|                 | 批量创建外部表   |  |  |  |  |  |  |
|                 | 删除模式      |  |  |  |  |  |  |

您可以进行如下操作:

○ 刷新

当您修改模式内容后,可以刷新当前模式同步信息。

○ 编辑模式

您可以鼠标右键单击目标模式,选择编辑模式,编辑当前模式仅支持修改模式名称。

○ 新建内部表、新建外部表、批量内部表

您可以鼠标右键单击目标模式,选择目标表类型,您可以在页面右侧配置各项参数。更多关于各种表的配置,请参见MaxCompute加速章节相关内容。

○ 删除模式

您可以删除当前模式, 鼠标右键单击目标模式, 选择**删除模式**。确认模式信息后, 单击**确认**完成删 除模式的操作。

### 3.3.2.6. 表

本文为您介绍如何使用HoloWeb新建、编辑或删除内部表,以及预览内部表数据和DDL语句。

前提条件

存在已登录实例,请参见登录实例。

#### 新建内部表

1. 登录Hologres管理控制台。

2. 在顶部菜单栏左侧,选择相应的地域。

|                 | 1 工作台 | 账号全部资源 >          | ◎ 华东1(杭州) ^     |           |
|-----------------|-------|-------------------|-----------------|-----------|
| 호마 봤습니          | 6     | Hologres共享集群(MaxC | ; 亚太 - 中国       | 欧洲与美洲     |
| 头的数位Hologres    |       |                   | 华东1(杭州)         | 德国 (法兰克福) |
| 概览页             | 梘     | 職页                | 华东2(上海)         | 美国 (硅谷)   |
| 实例列表            |       |                   | 华北2(北京)         |           |
|                 |       |                   | 华北3 (张家口)       |           |
| 前往HoloWeb [2]   |       |                   | 华南1 (深圳)        |           |
| 前往DataStudio [2 |       |                   | • 中国 (香港)       |           |
|                 |       |                   |                 |           |
|                 |       |                   | 亚太 - 其他         |           |
|                 |       |                   | 日本 (东京)         |           |
|                 |       | 使用引导              | 新加坡             |           |
|                 | <     |                   | 马来西亚 (吉隆坡)      |           |
|                 |       | 1.40/后代实例 2.3     | 6<br>印度尼西亚(雅加达) |           |
|                 |       |                   | 印度(孟买)          |           |

- 3. 单击前往HoloWeb,进入HoloWeb开发页面。
- 4. 在HoloWeb开发页面顶部菜单栏,单击元数据管理>表。

您也可以在**元数据管理**界面的**已登录实例**列表。单击目标数据库,鼠标右击数据库下已创建的目标模式,选择**新建内部表**。

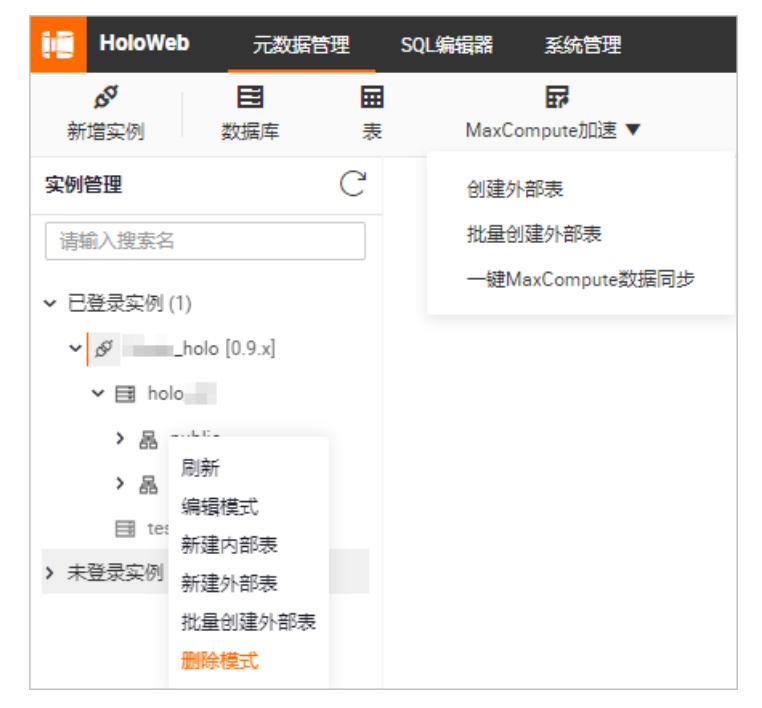

5. 在新建内部表页面, 配置各项参数。

| ■ 新建内部表 ×       |      |    |     |          |    |    |             |    | ≡       |
|-----------------|------|----|-----|----------|----|----|-------------|----|---------|
| *实例名            |      |    | * 数 | 据库 holo_ |    |    |             |    | 查询表 揭交表 |
| * 表名 🕐          |      | 描述 |     |          |    |    | * 模式 public |    | $\vee$  |
| 基本信息 数据预览 DDL语句 |      |    |     |          |    |    |             |    |         |
| 字段 届性 分区表       |      |    |     |          |    |    |             |    |         |
| 字段名             | 数据类型 |    | 主键  | 可空       | 数组 | 描述 |             | 操作 |         |
|                 |      |    |     | 没有数据     |    |    |             |    |         |
| 添加李毅            |      |    |     |          |    |    |             |    |         |

| 类别   | 参数      | 描述                                                                                               |  |  |  |
|------|---------|--------------------------------------------------------------------------------------------------|--|--|--|
|      | 实例名     | 已登录的实例名称。                                                                                        |  |  |  |
| 基本属性 | 数据库     | 当前已登录实例的数据库名称。                                                                                   |  |  |  |
|      | 表名      | 新建的Hologres内部表名称。                                                                                |  |  |  |
|      | 描述      | 新建的Hologres内部表描述。                                                                                |  |  |  |
|      | 模式      | 模式名称。<br>您可以选择默认创建的public模式,也可以选择新建<br>的模式名称。                                                    |  |  |  |
|      | 字段名     | 表中每一列的标识。                                                                                        |  |  |  |
|      | 数据类型    | 字段取值的类型。                                                                                         |  |  |  |
|      | 主键      | 表中每条数据的唯一标识。                                                                                     |  |  |  |
| 字段   | 可空      | 字段是否可以设置为空。                                                                                      |  |  |  |
|      | 数组      | 有序的元素序列。                                                                                         |  |  |  |
|      | 描述      | 字段的描述信息。                                                                                         |  |  |  |
|      | 操作      | 包括删除、上移和下移。                                                                                      |  |  |  |
|      | 存储模式    | 包括 <b>列存</b> 和 <b>行存</b> 两种存储模式。<br>默认为 <b>列存</b> 。                                              |  |  |  |
|      | 生命周期(秒) | 如果数据在指定时间内未被修改,则系统将自动删除<br>数据。<br>默认生命周期为 <b>永久</b> 。                                            |  |  |  |
|      | 聚簇索引    | 排序索引。<br>索引的类型和列的顺序密切相关。聚簇索引帮助您加<br>速执行索引列的Range和Filter查询。                                       |  |  |  |
|      | 分段键     | 您可以指定部分列作为分段键。当查询条件包含分段<br>列时,您可以通过分段键快速查找相应数据的存储位<br>置。                                         |  |  |  |
| 属性   | 字典编码列   | Hologres支持为指定列的值构建字典映射。<br>字典编码可以将字符串的比较转换为数字的比较,加<br>速Group By和Filter查询。<br>默认设置所有text列至字典编码列中。 |  |  |  |

| 类别  | 参数    | 描述                                                                                   |
|-----|-------|--------------------------------------------------------------------------------------|
|     | 位图列   | Hologres支持在位图列构建比特编码。<br>位图列可以根据设置的条件快速过滤字段内部的数<br>据。<br>默认设置所有text列至位图列中。           |
|     | 分布列索引 | Hologres会按照分布列指定的列将数据shuffle到各个<br>Shard,同样的数值会在同样的Shard中。以分布列做<br>过滤条件时,可以大大提高执行效率。 |
| 分区表 | 无     | 选择分区字段。                                                                              |

在页面右上角,单击提交表。提交之后,您可以在左侧对应模式下,刷新出新建的内部表。
 您可以单击表编辑页面右上角的查询表,跳转至SQL查询窗口,使用SQL语句进行查询。

#### 编辑内部表

- 1. 在左侧导航栏,单击已登录实例,显示所有已登录的实例名称。
- 2. 单击目标实例下的数据库,显示所有已创建的数据库。
- 3. 单击目标数据库模式下的表,显示所有已创建的内部表。
- 4. 鼠标右击目标内部表,选择编辑表。
- 5. 在页面下方单击**添加字段**,使用可视化的方式添加表字段。同时,您可以在运行日志编辑框获取相应的SQL语句,查看任务运行信息。

| * 表名 🕐 0001                                                                                                    | 新聞     |    |          |    | * 模式 | * 標式 public |                 |  |  |
|----------------------------------------------------------------------------------------------------|--------|----|----------|----|------|-------------|-----------------|--|--|
| 基本信息 数据预定 001番句                                                                                                    |        |    |          |    |      |             |                 |  |  |
| 字段         屬性         分区表                                                                                                    |        |    |          |    |      |             |                 |  |  |
| 字段名                                                                                                    | 数据类型   | 主键 | 可空       | 数组 | 描述   |             | 操作              |  |  |
| id                                                                                                    | text 🗸 |    |          |    |      |             | 删除下移            |  |  |
| name                                                                                                    | text 🗸 |    |          |    |      |             | <b>删除</b> 上移 下移 |  |  |
| age                                                                                                    | text 🗸 |    | <b>V</b> |    | 年龄   |             | 删除 上移           |  |  |
| 添加字段 ⑦                                                                                                    |        |    |          |    |      |             |                 |  |  |
|                                                                                                    |        |    |          |    |      |             |                 |  |  |
| 运行日志                                                                                                    |        |    |          |    |      |             |                 |  |  |
| 任务语守<br>【执行代码:】<br>AUTEX TABLE public.#001<br>ADD COLUMF age text;<br>comment on column public.#001.age is '年龄';<br>执行病功, 耗时: [26]ms. |        |    |          |    |      |             |                 |  |  |

⑦ 说明 编辑表暂不支持删除已有表字段。

6. 单击提交表,完成对当前内部表的编辑。

#### 删除内部表

1. 在左侧导航栏**已登录实例**界面查询目标内部表。

查询目标内部表的步骤请参见编辑内部表的步骤1~3。

- 2. 鼠标右击目标内部表,选择删除表。
- 3. 单击确认。

#### 数据预览

- 在左侧导航栏已登录实例界面查询目标内部表。
   查询目标内部表的步骤请参见编辑内部表的步骤1~3。
- 2. 鼠标双击目标内部表,在表编辑页面单击**数据预览**。

示例预览的内部表数据如下。

| * 3 | 表名( | ? cit  | y |              |       |
|-----|-----|--------|---|--------------|-------|
|     | 基本  | 信息     | 娄 | <b>牧据预</b> 览 | DDL语句 |
|     |     | Α      |   | В            |       |
|     | 1   | cityid |   | cityname     |       |
|     | 2   | 1      |   | BeiJing      |       |
|     | 3   | 2      |   | NewYork      |       |
|     | 4   | 3      |   | Hong kong    |       |
|     | 5   | 4      |   | ShaingHai    |       |

### DDL预览

- 在左侧导航栏已登录实例界面查询目标内部表。
   查询目标内部表的步骤请参见编辑内部表的步骤1~3。
- 2. 鼠标双击目标内部表,在表编辑页面单击DDL语句。

示例预览的DDL语句如下。

| * 表名 ၇ | city     描述     * 模式     public                                                         |
|--------|-----------------------------------------------------------------------------------------|
| 基本信息   | 息 数据预览 DDL语句                                                                            |
| 1      | BEGIN;                                                                                  |
| 2      | CREATE TABLE public.city (                                                              |
| 3      | "cityid" int4,                                                                          |
| 4      | "cityname" varchar(20)                                                                  |
| 5      | );                                                                                      |
| 6      | CALL SET_TABLE_PROPERTY('public.city', 'orientation', 'column');                        |
| 7      | CALL SET_TABLE_PROPERTY('public.city', 'bitmap_columns', 'cityname');                   |
| 8      | CALL SET_TABLE_PROPERTY('public.city', 'dictionary_encoding_columns', 'cityname:auto'); |
| 9      | CALL SET_TABLE_PROPERTY('public.city', 'time_to_live_in_seconds', '3153600000');        |
| 10     | CALL SET_TABLE_PROPERTY('public.city', 'storage_format', 'segment');                    |
| 11     | COMMIT;                                                                                 |

### 3.3.2.7. 视图

视图是从一个或多个表导出的虚拟表,其具有普通表的结构,但是不实现数据存储。视图内容由查询定义, 主要包括单表视图和多表视图。单表视图一般用于查询和修改,会改变表数据。多表视图一般用于查询,不 会改变表数据。本文为您介绍如何新建、重命名和删除视图。

#### 前提条件

存在已登录实例,请参见登录实例。

#### 新建视图

- 1. 登录Hologres管理控制台。
- 2. 在顶部菜单栏左侧,选择相应的地域。

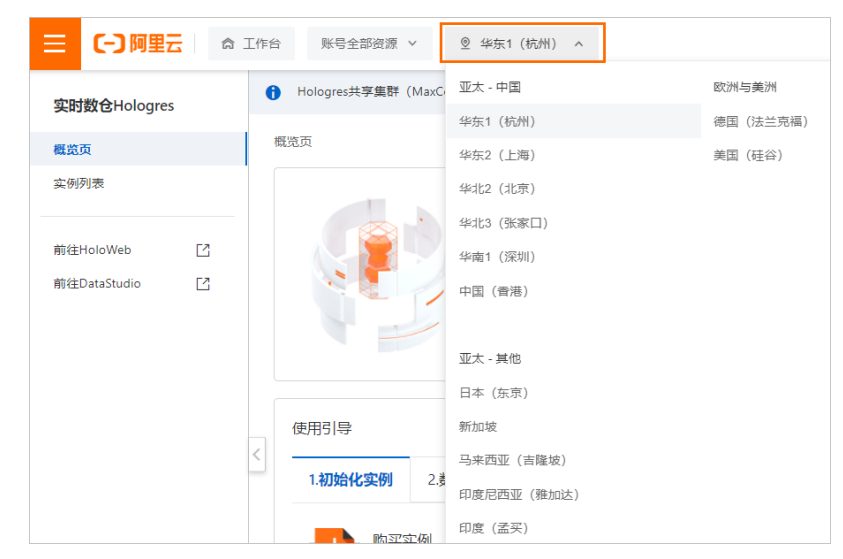

- 3. 单击前往HoloWeb,进入HoloWeb开发页面。
- 4. 在HoloWeb开发页面,单击进入**元数据管理**页面。在**已登录实例**列表,依次单击目标数据库和数据库 下已创建的目标模式。鼠标右击**视图**,选择**新建视图**。
- 5. 在新建视图页面, 配置各项参数。

| ■ 新建视图 ×                                                                               | =                                                                                                    |  |  |  |  |
|----------------------------------------------------------------------------------------|----------------------------------------------------------------------------------------------------|--|--|--|--|
| * 实例名                                                                                  | * 数据库 - ジョン - ジョン |  |  |  |  |
| * 视图名 🥱 test 描                                                                         | 述 • 模式public >                                                                                                    |  |  |  |  |
| 查询语句 数据预览 DDL语句                                                                        |                                                                                                    |  |  |  |  |
| 1                                                                                      |                                                                                                    |  |  |  |  |
| 运行日志                                                                                   | x D D                                                                                                    |  |  |  |  |
| AUAN, AREES ang anigeral all encoded in<br>Indiana D. (2014) in MINCO (2014) picked in | n spine erne di er me findi?                                                                                                    |  |  |  |  |
| 参数                                                                                     | 描述                                                                                                    |  |  |  |  |
| 实例名                                                                                    | 已登录的实例名称。                                                                                                    |  |  |  |  |
| 数据库                                                                                    | 当前已登录实例的数据库名称。                                                                                                    |  |  |  |  |
| 视图名                                                                                    | 新建的Hologres视图表名称。                                                                                                    |  |  |  |  |
| 描述                                                                                     | 新建的Hologres视图表描述。                                                                                                    |  |  |  |  |
| 模式                                                                                     | 模式名称。<br>您可以选择默认创建的public模式,也可以选择新建的模式名称。                                                                                                    |  |  |  |  |

| 参数   | 描述                                                                                                    |  |  |  |  |
|------|----------------------------------------------------------------------------------------------------|--|--|--|--|
|      | 您需要在查询语句下方的编辑框内,输入查询语句,可以是多表数据查<br>询,也可以是单表数据查询。                                                       |  |  |  |  |
|      | <ul> <li>单表视图一般用于查询和修改,会改变表数据。即,如果视图中数据</li> <li>来自于一个表时,修改视图中的数据,表数据会随之更新。修改表数据时,对应视图也会更新。</li> </ul> |  |  |  |  |
| 查询语句 | <ul> <li>多表视图一般用于查询,不会改变表数据。即,如果视图数据来源于</li> <li>多个表时,不支持修改视图数据。</li> </ul>                            |  |  |  |  |
|      | ⑦ 说明 在使用单表视图时,建议您谨慎修改视图数据,以避免<br>对应的表数据被修改影响业务。                                                        |  |  |  |  |
|      |                                                                                                    |  |  |  |  |

6. 单击页面右上角的**提交视图**,下方运行日志会提示您创建成功,创建完成的视图会展示在左侧对应目录下。

您可以在视图创建完成后,在视图页面查看其对应的查询语句和DDL语句并进行数据预览。

| 🔜 testview | V ×                       |       |   |             | Ξ              |
|------------|---------------------------|-------|---|-------------|----------------|
| * 实例名      | $\checkmark$              | * 数据库 | × |             | 查询视图 提交视图 C 刷新 |
| * 视图名 ᠀    | testview                  | 描述    |   | * 模式 public | $\checkmark$   |
| 查询语句       | 数据预览 DDL语句                |       |   |             |                |
| 1          | SELECT ,                  |       |   |             |                |
| 2          | Designed process          |       |   |             |                |
| 3          | And the Completion of the |       |   |             |                |
| 4          | Additional Contracts      |       |   |             |                |
| 5          | FROM nation;              |       |   |             |                |

### 管理视图

- 1. 进入HoloWeb开发页面,在元数据管理界面的已登录实例列表中,显示所有登录实例名称。
- 2. 在左侧导航栏顶部搜索或者在已登录实例列表中查找视图。

| 实例管理   |               | C |
|--------|---------------|---|
| 请输入搜索  | <b></b><br>索名 |   |
| ✔ 已登录实 | 例 (1)         |   |
| ✓ Q    | [0.9.x]       |   |
| × 🗉    |               |   |
| ~ 8    |               |   |
| ;      |               |   |
| ;      |               |   |
|        | ✔ 🖬 视图        |   |
|        | 🔜 testview    |   |

您可以进行如下操作:

#### ○ 刷新

当您修改视图内容后,可以右键单击**视图**,选择刷新同步信息。

○ 编辑视图

您可以鼠标右键单击目标视图,选择**编辑视图**,在查询语句区域,编辑对应的语句后,在页面右上 角单击**提交视图**。

○ 删除视图

您可以删除当前视图,鼠标右键单击目标视图,选择**删除视图**。确认信息后,单击**确认**完成删除操 作。

○ 查询视图

您可以单击页面右上角的**查询视图**。页面将跳转到**临时Query**查询页面,您可以在编辑区域输入对应的SQL语句并单击运行,进行视图查询。更多关于Query查询的操作,请参见SQL窗口。

| SQL 临时Query查询 × |    |          |                        |               |                   | Ξ                   |
|-----------------|----|----------|------------------------|---------------|-------------------|---------------------|
| * 实例名           |    |          | ✓ [0.9.x]              | * 数据库         | $\vee$            | 保存 C 刷新             |
| 表目录             | CΞ | ⊙运行      | ● 停止 😂 格式化             |               | ① 系统安全考虑查询结果最多返回2 | 200条,如需更多数据请添加limit |
| 请输入搜索名          |    | 1<br>2 5 | SELECT * FROM "public" | '."testview"; |                   |                     |
| ✓ 晶 public      |    | 3        |                        |               |                   |                     |
| > 屇 表           |    |          |                        |               |                   |                     |
| ▶ 厨 外表          |    |          |                        |               |                   |                     |
| ✔ ☶ 视图          |    |          |                        |               |                   |                     |
| testview        |    |          |                        |               |                   |                     |
|                 | j  | 运行日志     |                        |               |                   | $\%$ $\square$      |
|                 |    |          |                        |               |                   |                     |

#### SQL方式创建和删除视图

Hologres也支持您通过SQL方式创建、查看和删除视图。更多关于视图的SQL语句说明,请参见VIEW。

### 3.3.2.8. MaxCompute加速

### 3.3.2.8.1. 外部表

本文为您介绍如何使用HoloWeb新建、编辑或删除外部表,以及预览外部表数据和DDL语句。

#### 前提条件

存在已登录实例,请参见登录实例。

#### 新建外部表

- 1. 登录Hologres管理控制台。
- 2. 在顶部菜单栏左侧,选择相应的地域。

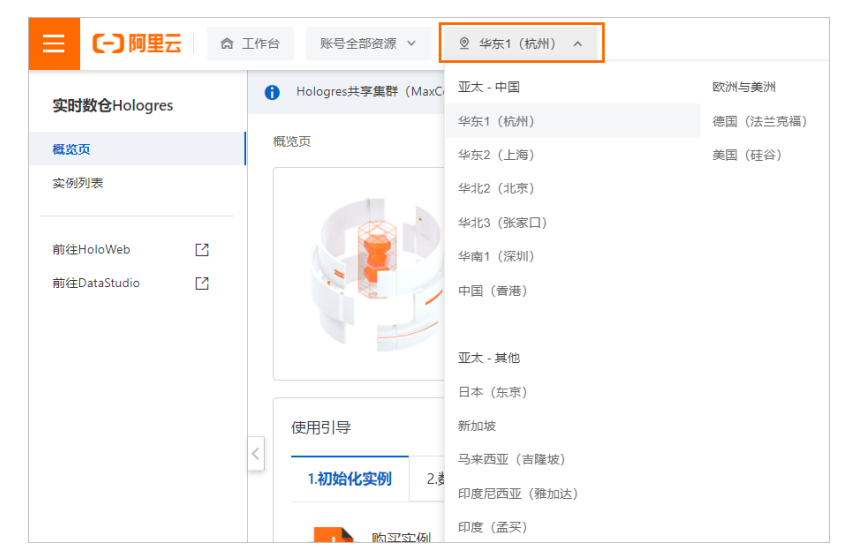

- 3. 单击前往HoloWeb,进入HoloWeb开发页面。
- 在HoloWeb开发页面的顶部菜单栏,单击元数据管理 > MaxCompute加速,单击创建外部表。
   您也可以在元数据管理界面的已登录实例列表。单击目标数据库,鼠标右击数据库下已创建的目标模式,选择新建外部表。

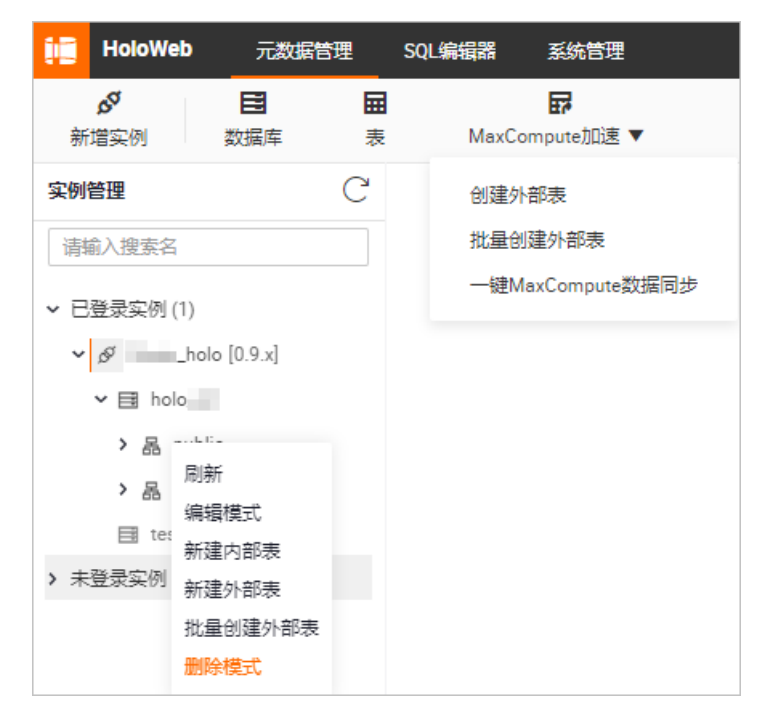

#### 5. 在新建外部表页面, 配置各项参数。单击提交表。

| ₩ 新建外部表 ×            |                     | ≡                          |
|----------------------|---------------------|----------------------------|
| *实例名                 | ★ 数据库 v             | 查询表 提交表                    |
| 表名 🥐 描述              | *横                  | 式 public ~                 |
| 外部服务                 |                     |                            |
| * 类型 MaxCompute * 服务 | 器列表 odps_server ∨ 表 | 请输入project.table_name的格式 ∨ |
| 基本信息 数据预览 DDL语句      |                     |                            |
| 字段 分区                |                     |                            |
| 列信息                  | 类型                  | 描述                         |
|                      | 没有数据                |                            |

| 参数  | 描述                                                                                                    |
|-----|----------------------------------------------------------------------------------------------------|
| 实例名 | 已登录的实例名称。                                                                                                    |
| 数据库 | Hologres当前已登录实例的数据库名称。                                                                                             |
| 表名  | 新建的Hologres外部表名称。<br>输入目标MaxCompute表名后,将会自动创建同名外部表。在创建时不<br>支持更改表名,如果您需要更改表名,可以在外部表创建成功后,在已<br>登录实例列表中右键单击目标表进行修改。 |
| 描述  | 新建的Hologres外部表描述。                                                                                                  |
| 模式  | 模式名称。<br>您可以选择默认创建的public模式,也可以选择新建的模式名称。                                                                          |

| 参数    | 描述                                                                                                    |  |  |  |
|-------|----------------------------------------------------------------------------------------------------|--|--|--|
| 类型    | 外部表类型。<br>目前仅支持MaxCompute。                                                                                                    |  |  |  |
| 服务器列表 | 您可以直接调用Hologres底层已创建的名为 <b>odps_server</b> 的外部表服<br>务器。详细原理请参见 <mark>Postgres FDW</mark> 。                                                                                   |  |  |  |
| 表     | MaxCompute的项目名和表名。<br>格式为project.table_name。<br>⑦ 说明<br>• 目前暂不支持跨地域查询外部表数据。<br>• 输入表名称后,会显示外部源表的所有字段,创建外部表时也将会默认创建所有字段。如果您需要创建部分字段,请使用SQL语句创建外部表,请参见CREATE FOREIGN<br>TABLE。 |  |  |  |
|       |                                                                                                    |  |  |  |

② 说明 创建外部表同步MaxCompute表的数据时,会将数据库中表字段的Comment和列的 Comment一并同步至Hologres。

- 6. 单击提交表,完成外部表的创建。提交之后,您可以在左侧对应模式下,刷新出新建的外部表。
- 7. (可选)您可以在已创建的外部表页面,单击**查询表**,进入SQL查询窗口,使用标准的PostgreSQL语言 进行开发。

#### 编辑外部表

- 1. 在左侧导航栏,单击已登录实例,显示所有已登录的实例名称。
- 2. 单击目标实例下的数据库,显示所有已创建的数据库。
- 3. 单击目标数据库模式下的外表,显示所有已创建的外部表。
- 4. 鼠标右击目标外部表,选择编辑表。
- 5. 您可以根据业务需求,更改需要映射的外部源表的字段或分区。

| * 实例名 ·          | * 数据率                 | <ul><li>ごううう (第1)</li><li>(第1)</li><li>(#1)</li><li>(#1)</li><li>(#1</li></ul> | 表 提交表    |
|------------------|-----------------------|----------------------------------------------------------------------------------------------------|----------|
| 表名 🕐             | 描述                    | * 欄式 public                                                                                                    |          |
| 外部服务             |                       |                                                                                                    |          |
| ▲ 类型 MexCompute  | * 服务器列表 odps_server V |                                                                                                    |          |
| 基本信息 数据预览 DDL语句  |                       |                                                                                                    |          |
| <del>字段</del> 分区 |                       |                                                                                                    |          |
| ✓ 列信息            | 逆型                    | 描述                                                                                                    |          |
| ✓ date_time      | date                  |                                                                                                    | <b>^</b> |
| ✓ hour           | text                  |                                                                                                    |          |

6. 单击提交表,完成对当前外部表的编辑。

#### 修改外部表名称

1. 在左侧导航栏**已登录实例**界面查询目标外部表。

查询目标外部表的步骤请参见编辑外部表的步骤1~3。

- 2. 鼠标右击目标外部表,选择更名。
- 3. 单击确认。
- 删除外部表
  - 在左侧导航栏已登录实例界面查询目标外部表。
     查询目标外部表的步骤请参见编辑外部表的步骤1~3。
- 2. 鼠标右击目标外部表,选择删除表。
- 3. 单击确认。

#### 数据预览

- 在左侧导航栏已登录实例界面查询目标外部表。
   查询目标外部表的步骤请参见编辑外部表的步骤1~3。
- 2. 双击目标外部表,在外部表的编辑界面单击数据预览。

### 3.3.2.8.2. 批量创建外部表

本文为您介绍如何使用HoloWeb,通过可视化的方式批量创建外部表。

#### 前提条件

存在已登录实例,请参见登录实例。

#### 批量创建外部表

- 1. 登录Hologres管理控制台。
- 2. 在顶部菜单栏左侧,选择相应的地域。

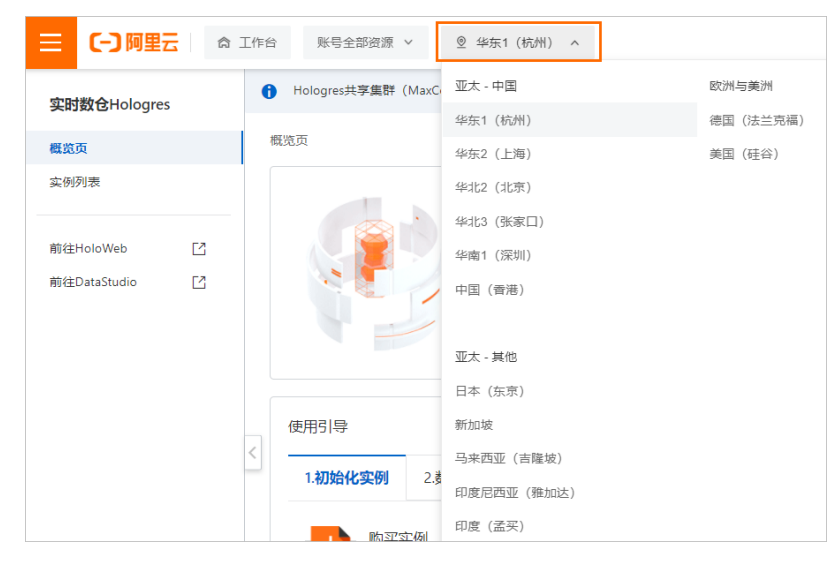

- 3. 单击前往HoloWeb,进入HoloWeb开发页面。
- 在HoloWeb开发页面的顶部菜单栏,单击元数据管理 > MaxCompute加速,单击批量创建外部表。
   您也可以在元数据管理界面的已登录实例列表。单击目标数据库,鼠标右击数据库下已创建的目标模式,选择批量创建外部表。

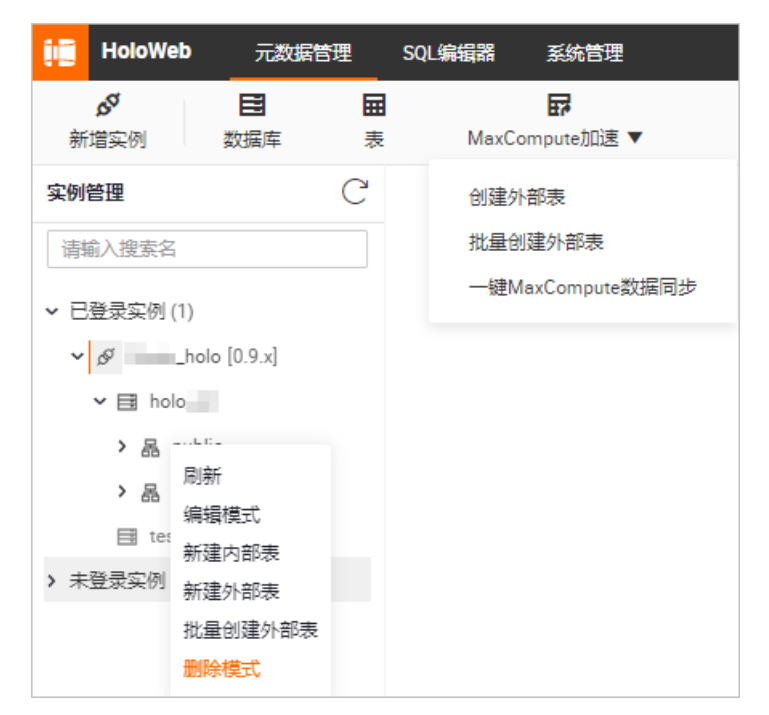

#### 5. 在批量创建外部表页面, 配置各项参数。

| ₽ 批量创建外部表 ×                                  |                    |             |                       | ≡      |
|----------------------------------------------|--------------------|-------------|-----------------------|--------|
| * 实例名                                        | * 数据库              |             | $\vee$                | 运行     |
| 目标位置                                         |                    |             |                       |        |
| * 模式 请选择 >>>>>>>>>>>>>>>>>>>>>>>>>>>>>>>>>>> |                    |             |                       |        |
| 来源(基于以下数据批量创建表)                              |                    |             |                       |        |
| * 类型 MaxCompute                              | *服务器列表 odps_server | $\vee$      | * 远程库 请输入MaxCompute项目 | ž v    |
| * 选择要直接加速的表 💿 整库加速 🕜 🗌 部分加速                  |                    |             |                       |        |
| 高级选项                                         |                    |             |                       |        |
| * 表名冲突 请选择                                   | *                  | 数据类型不支持 请选择 |                       | $\vee$ |

| 类别   | 参数    | 描述                                                                                             |  |
|------|-------|------------------------------------------------------------------------------------------------|--|
| 基本属性 | 实例名   | 已登录的实例名称。                                                                                      |  |
|      | 数据库   | 存放新创建外部表的Hologres数据库名称。                                                                        |  |
| 目标位置 | 模式    | 模式名称。<br>您可以选择默认创建的public模式,也可以选<br>择新建的模式名称。                                                  |  |
|      | 类型    | 目前仅支持MaxCompute外部表。                                                                            |  |
|      | 服务器列表 | 您可以直接调用Hologres底层已创建的名<br>为 <b>odps_server</b> 的外部表服务器。详细原理<br>请参见 <mark>Postgres FDW</mark> 。 |  |
|      | 远程库   | MaxCompute的项目名称。                                                                               |  |
|      |       |                                                                                                |  |

| 类别   | 参数        | 描述                                                                                                    |  |
|------|-----------|----------------------------------------------------------------------------------------------------|--|
| 来源   | 选择要直接加速的表 | <ul> <li>整库加速:批量创建所选项目下的所有表。</li> <li>部分加速:您可以通过搜索表名称或关键字,选择需要创建的表。</li> </ul>                                                                                                    |  |
|      |           | <ul> <li>⑦ 说明 部分加速最多支持显示</li> <li>200张表,超出部分将不显示,但是也</li> <li>会创建成功。</li> <li>例如,目标项目中共有203个名称中包</li> <li>含test的表,搜索test时,此处最多只</li> <li>会显示200个相关的表,但实际上203</li> <li>个表都会创建成功。</li> </ul> |  |
| 高级选项 | 表名冲突      | <ul> <li>忽略,继续创建其他表:创建表时,如果数据库中已存在当前创建的表名称,则忽略当前创建的表,继续创建其他表。</li> <li>更新,修改同名表:创建表时,如果数据库中已存在当前创建的表名称,则更新已有表的数据。</li> <li>报错,不再重复创建:创建表时,如果数据库中已存在当前创建的表名称,则发送报错,不再重复创建。</li> </ul>       |  |
|      | 数据类型不支持   | <ul> <li>报错,导入失败:如果创建表时存在不支持的数据类型,则产生报错,导入数据失败。</li> <li>忽略,跳过不支持字段:如果创建表时存在不支持的数据类型,则忽略不支持的字段,继续导入数据。</li> </ul>                                                                          |  |

② 说明 创建外部表同步MaxCompute表的数据时,会将数据库中表字段的Comment和列的 Comment一并同步至Hologres。

6. 单击**运行**,批量创建外部表。

# 3.3.2.8.3. 一键同步MaxCompute数据

本文为您介绍如何使用HoloWeb,通过可视化的方式快捷导入MaxCompute数据。

#### 前提条件

存在已登录实例,请参见登录实例。

#### 背景信息

HoloWeb支持一键同步MaxCompute数据功能,您可以使用可视化方式导入MaxCompute表数据并进行查询。该方式比创建外部表直接查询数据的性能更好。

#### 操作步骤

- 1. 登录Hologres管理控制台。
- 2. 在顶部菜单栏左侧,选择相应的地域。

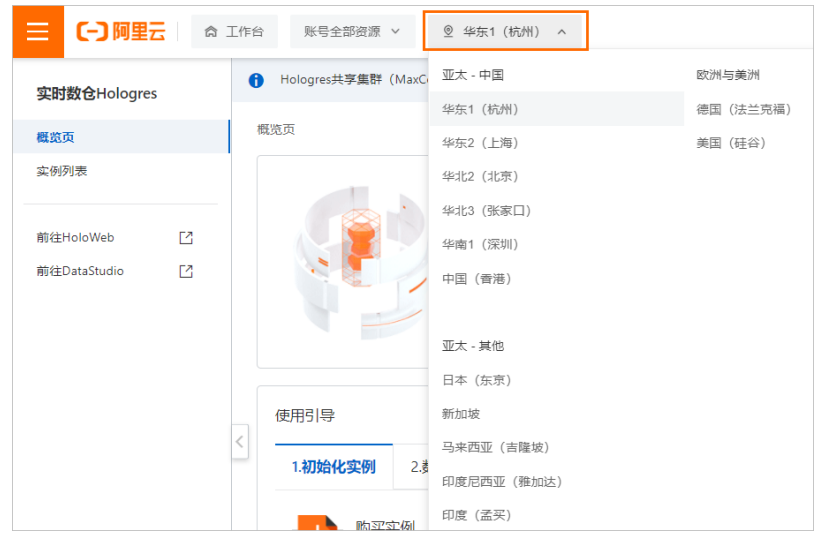

- 3. 单击前往HoloWeb,进入HoloWeb开发页面。
- 4. 在HoloWeb开发页面的顶部菜单栏,选择**元数据管理 > MaxCompute加速**,单击一键MaxCompute 数据同步。
- 5. 配置新建MaxCompute数据同步页面的各项参数。

| 一键MaxCompute数据同步 / 新建MaxCompute数据同步 |               |       | 提交  |
|-------------------------------------|---------------|-------|-----|
| 登录信息                                |               |       |     |
| * 实例名                               |               | * 数据库 |     |
| MaxCompute源表选择                      |               |       |     |
| * 外部表来源 💶 巴有外部表 🔵 新建外部表             |               |       |     |
| * 外部Schema                          | ∨ *外部表表名字 请选择 | ~     |     |
| 目标表设置                               |               |       |     |
| * 目标schema 请选择                      | ∨ *目标表名 ⑦     | 目标    | 表描述 |
| 同步设置                                |               |       |     |
| 同步字段 分区配置 素引配置                      |               |       |     |
| 名称                                  | 理後            | 主键    | 描述  |
|                                     |               |       |     |
|                                     | 没有数据          |       |     |
|                                     |               |       |     |
| SQL Script(不可编辑) 刷新                 |               |       |     |
| 1                                   |               |       |     |

#### 参数描述如下表所示。

| 类别   | 参数  | 描述                   |
|------|-----|----------------------|
|      | 实例名 | 已登录的实例名称。            |
|      | 数据库 | Hologres已登录实例的数据库名称。 |
| 选择连接 |     |                      |
|      |     |                      |
| 类别             | 参数       | 描述                                                                                                    |
|----------------|----------|----------------------------------------------------------------------------------------------------|
|                | 外部表来源    | <ul> <li><b>已有外部表</b>:表示在Hologres中已经建立映射<br/>MaxCompute数据的外部表。</li> <li><b>新建外部表</b>:表示在Hologres中未建立<br/>MaxCompute数据映射的外部表。</li> </ul> |
|                | 外部Schema | Hologres中已创建的MaxCompute外部表所在的<br>Schema。<br>当 <b>外部表来源</b> 选择 <b>已有外部表</b> 时,需要配置该参数。                                                   |
| MaxCompute源表选择 | 外部表表名字   | Hologres中已创建的MaxCompute外部表的名称。<br>当 <b>外部表来源</b> 选择 <b>已有外部表</b> 时,需要配置该参数。                                                             |
|                | 服务器列表    | Hologres存放新建外部表的服务器。您可以直接调用<br>Hologres底层已创建的名为odps_server的外部表服<br>务器。详细原理请参见Postgres FDW。<br>当 <b>外部表来源</b> 选择 <b>新建外部表</b> 时,需要配置该参数。 |
|                | 表名       | Hologres新建的外部表的项目名和表名。<br>格式为project.table_name。<br>当 <b>外部表来源</b> 选择新建外部表时,需要配置该参数。                                                    |
| 目标表设置          | 目标Schema | 当前表所在的Schema名称。<br>如果您没有新建Schema,则只能选择默认创建<br>的 <b>public</b> Schema。如果有新建的Schema,您也可<br>以选择新建的Schema。                                  |
|                | 目标表名     | 接收MaxCompute表数据的Hologres内部表名称。                                                                                                    |
|                | 目标表描述    | 目标表的信息描述。                                                                                                    |
| 同步设置           | 同步字段     | 需要导入的MaxCompute表字段。<br>您可以选择导入部分或全部字段。                                                                                                  |
| 分区配置           | 分区字段     | 选择分区字段,Hologres将会默认将表创建为分区<br>表。<br>Hologres仅支持一级分区。如果您需要导入<br>MaxCompute的多级分区,则在Hologres中设置一级<br>分区即可,其余分区自动映射为Hologres的普通字<br>段。      |
|                | 业务日期     | 如果MaxCompute表使用日期进行分区,则您可以选<br>择具体的分区日期,系统将会导入指定日期的数据至<br>MaxCompute表。                                                                  |

| 类别   | 参数      | 描述                                                                                                    |
|------|---------|----------------------------------------------------------------------------------------------------|
| 索引配置 | 存储模式    | <ul> <li>列存,适用于各种复杂查询。</li> <li>行存,适用于基于主键的点查询和Scan。</li> <li>如果不指定存储模式,则默认为列存。</li> </ul>                |
|      | 生命周期(秒) | 表数据的生命周期。默认为 <b>永久</b> 存储。<br>指定生命周期后,如果数据在指定时间内未被修改,<br>则引擎将会在到期后的某一个时间段删除数据。                            |
|      | 聚簇索引    | 排序索引Clustering_key。<br>索引的类型和列的顺序密切相关。聚簇索引帮助您加<br>速执行索引列的Range和Filter查询。                                  |
|      | 分段键     | 您可以指定部分列作为分段键Segment_key。当查询<br>条件包含分段列时,您可以通过分段键快速查找相应<br>数据的存储位置。                                       |
|      | 字典编码列   | Hologres支持为指定列的值构建字典映射。<br>字典编码可以将字符串的比较转换为数字的比较,加<br>速Group By和Filter查询。<br>默认设置所有 <b>text</b> 列至字典编码列中。 |
|      | 位图列     | Hologres支持在位图列构建比特编码。<br>位图列可以根据设置的条件快速过滤字段内部的数<br>据。<br>默认设置所有text列至位图列中。                                |
|      | 分布列索引   | Hologres会按照分布列指定的列将数据shuffle到各个<br>Shard,同样的数值会在同样的Shard中。以分布列做<br>过滤条件时,可以大大提高执行效率。                      |

SQL Script 为您自动解析当前可视化操作对应的SQL语句。

6. 单击右上角的**提交**。

# 3.3.3. SQL编辑器

# 3.3.3.1. 文件夹

本文为您介绍如何使用HoloWeb新建、重命名、删除以及快速查询文件夹。

# 前提条件

存在已登录实例,请参见登录实例。

# 新建文件夹

- 1. 登录Hologres管理控制台。
- 2. 在顶部菜单栏左侧,选择相应的地域。

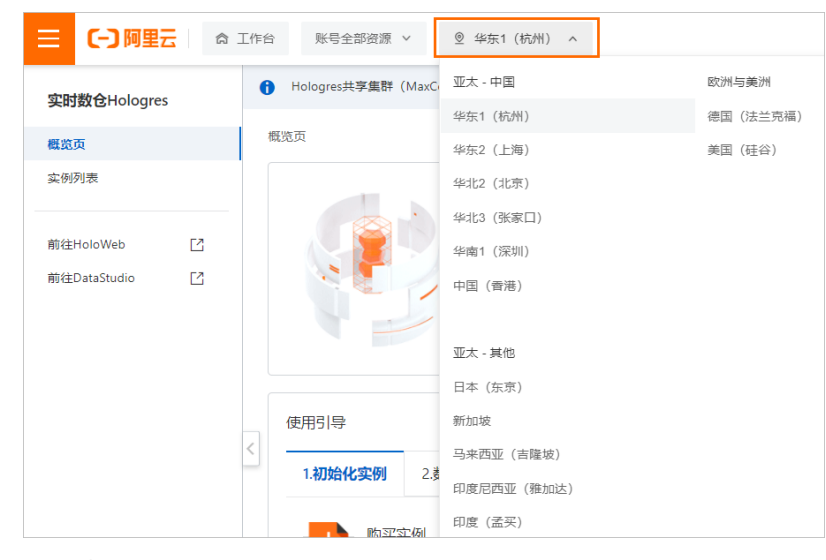

- 3. 单击前往HoloWeb,进入HoloWeb开发页面。
- 4. 在HoloWeb开发页面的顶部菜单栏,单击SQL编辑器 > 新增文件夹。

您也可以在左侧导航栏,鼠标右击**我的SQL查询**,选择**新建文件夹**。同时,HoloWeb支持在已有文件 夹中创建子文件夹。

5. 在新建文件夹对话框, 配置文件夹名称和目录参数。

| 新建文件夹   |         | ×    |
|---------|---------|------|
| * 文件夹名称 |         |      |
| * 目录    | 请选择 イント |      |
|         |         | 确认取消 |

如果您当前已存在对应目录,您可以从下拉列表中选择文件夹存放的目标目录。

6. 单击确认,创建完成的文件夹会展示在左侧对应目录下。

### 重命名文件夹

- 1. 在左侧导航栏,单击我的SQL查询,显示所有已创建的文件夹。
- 2. 鼠标右击目标文件夹,单击重命名文件夹。
- 3. 您可以根据业务需求, 配置重命名名称。
- 4. 单击确认。

#### 删除文件夹

- 1. 在左侧导航栏,单击我的SQL查询,显示所有已创建的文件夹。
- 2. 鼠标右击目标文件夹,单击删除文件夹。

⑦ 说明 删除父文件夹前,您需要先删除父文件夹中所有子文件夹和SQL查询。

3. 单击确认。

# 文件夹快速查询

如果当前我的SQL查询中内容较多,需要快速查询并定位到目标文件夹。您可以使用如下方法进行查询:

1. 在左侧导航栏, Query查询下方的搜索框输入目标文件夹名称。

| Query查询   | C⊕ |
|-----------|----|
| test      |    |
| ✔ 我的SQL查询 |    |
| SQL test  |    |

2. 我的SQL查询列表中会列出相关的文件夹名称,单击目标文件夹名称即可查看详情。

# 3.3.3.2. SQL窗口

本文为您介绍如何使用HoloWeb新建、编辑、删除、复制及重命名SQL查询。SQL窗口适用于做交互式的短 查询,不适合用于大数据量的导入导出等离线作业场景,不支持执行超过60分钟的SQL。

#### 前提条件

存在已登录实例,请参见登录实例。

# 新建SQL查询

- 1. 登录Hologres管理控制台。
- 2. 在顶部菜单栏左侧,选择相应的地域。

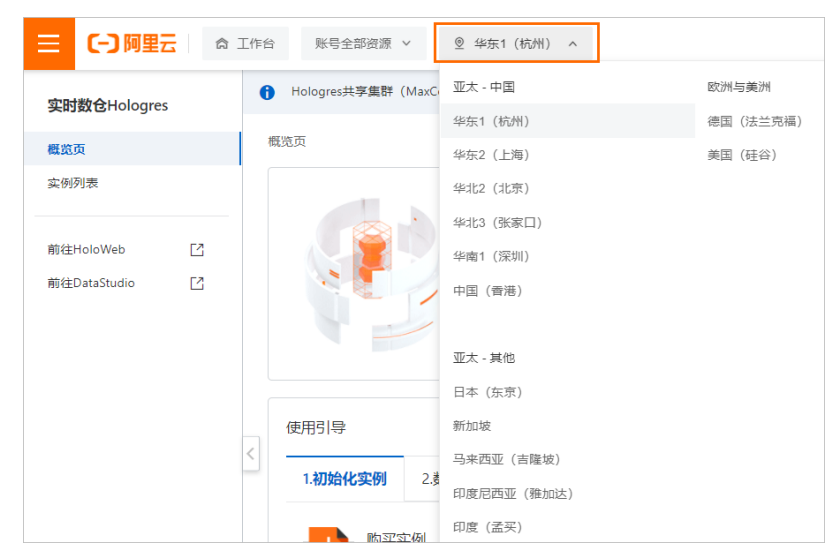

3. 单击前往HoloWeb,进入HoloWeb开发页面。

4. 在HoloWeb开发页面的顶部菜单栏,单击SQL编辑器 > 新增SQL窗口,单击确认。 您也可以在左侧导航栏,鼠标右击我的SQL查询,选择新建SQL查询。

| 在机在99220月对伯伦,他自己项学级,永兆款代去日切填九当时的关闭石伯数加件石 | 在 <b>新建SQL查询</b> 对话框, | 配置各项参数, | 系统默认会自动填充当前的实例名和数据库名。 |
|------------------------------------------|-----------------------|---------|-----------------------|
|------------------------------------------|-----------------------|---------|-----------------------|

| 新建SQL查询       |          | $\times$ |
|---------------|----------|----------|
| * 作业名称        |          |          |
| * 目录<br>* 实例名 | /我的SQL查询 |          |
| * 数据库名称       | dE       |          |
|               | 确认       | 取消       |

参数描述如下表所示。

| 参数    | 描述                                                                                      |
|-------|-----------------------------------------------------------------------------------------|
| 作业名称  | 新建的SQL查询名称。                                                                             |
| 目录    | 新建SQL查询存放的位置。默认目录为 <b>我的SQL查</b><br>询,您也可以选择存放在已创建的文件夹中。                                |
|       | 您可以从当前已存在实例的下拉列表中选择目标实例<br>名称。                                                          |
| 实例名   | ⑦ 说明 当前实例列表会展示已登录和未登录<br>实例名称。当您选择的为未登录实例时,您可以<br>在执行完SQL语句并保存后,登录该实例即可在列<br>表中看到新增的内容。 |
|       |                                                                                         |
| 数据库名称 | Hologres当前实例下的数据库名称。                                                                    |

# 5. 新增生成的SQL会展示在左侧我的SQL查询列表中。您可以在页面的表目录列表中选择目标表,查看对 应表的字段名和类型。您也可以在SQL编辑区域使用标准的PostgreSQL语言进行开发。

⑦ 说明 SQL查询对表名称和字段名称的大小写不敏感。如果您需要精确查询名称大小写完全一致的表,则需要使用双引号将该表名称引起来。

| iii HoloWeb 元数据管理              | SQL编辑器 系统管理       |                 | ?" 互动学习 简体中文 ∨ hologres_****                          |
|--------------------------------|-------------------|-----------------|-------------------------------------------------------|
| ■ SOL<br>新増文件夹 新増SQL窗口         |                   |                 |                                                       |
| Queryāja C 🕀                   | SQL 临时Query查询 ×   |                 | ≡                                                     |
| 请输入文件夹或者SQL名称                  | * 实例名             | ✓ [0.9.x] * 数据库 | ✓                                                     |
| ▼ 我的SQL 查询                     | 表目录 〇三            | ● 运行 ⑧ 停止 ◎ 俗式化 | <ol> <li>系统安全考虑查询结果最多返回200条,如需更多数据请添加limit</li> </ol> |
| > Cī rf 新建文件夹<br>Su tr 新建SQL查询 | 请输入搜索名            | 1               |                                                       |
| > <sup></sup>                  | ✓ 品 public ^      |                 |                                                       |
| SOL                            | ~ 屇 表             |                 |                                                       |
|                                | E city            |                 |                                                       |
|                                | employees         |                 |                                                       |
|                                | gl_balances     ▼ |                 |                                                       |
|                                |                   | 运行日志            | 2 2 2                                                 |
|                                | 生命周期 36500天       |                 |                                                       |
|                                | 请输入搜索字段名          |                 |                                                       |
|                                | 列名    列类型         |                 |                                                       |
|                                | manager_id int4   |                 |                                                       |

- 6. (可选)设置时区
  - 。 针对当前查询页面
    - a. 在SQL查询页面右上角, 单击文档设定。

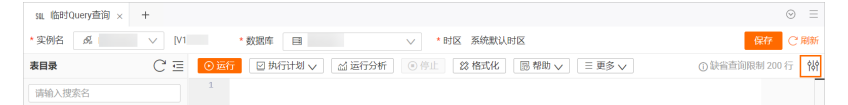

- b. 在文档设定对话框左侧导航栏,单击时区设定。
- c. 在设置时区下拉框选择时区,单击确认完成时区设置。

运行Query查询时将使用此时区。

| 文档设定 ① 设定后, 係 | 存SQL文档即可保存设 | 定值             |          |    |
|---------------|-------------|----------------|----------|----|
|               |             |                |          |    |
| 编辑器设定         | (i) 运行Query | 查询时将使用当前设置的时区  |          |    |
| SQL参数         |             |                |          |    |
| 时区设定          | 设置时区        | 请选择            | <u> </u> |    |
|               |             | UTC-12:00      |          |    |
|               |             | UTC-11:00      |          |    |
|               |             | UTC-09:00      |          |    |
|               |             | UTC-08:00(PRC) |          |    |
|               |             | UTC-07:00      |          |    |
|               |             | UTC-06:00      |          |    |
|               |             | UTC-05:00      |          |    |
|               |             | UTC-04:00      | •        |    |
|               |             |                |          |    |
|               |             |                |          |    |
|               |             |                |          | 确认 |

- 针对HoloWeb设置全局时区
  - a. 在HoloWeb页面右上角,单击用户名称。
  - b. 单击设定,进入用户设定对话框。

| ing HoloWeb 元数据管理   | SQL编辑器 诊断与优化 数    | 肥方案 安全中心                                                 | 新功能体验。 ? 互动学习 简体中文 🔰 | aliyunid o |
|---------------------|-------------------|----------------------------------------------------------|----------------------|------------|
| Query2030 🗅 🖽 C 💮 🗏 | su, 临时Query道的 × + |                                                          |                      | 2 BE       |
| 请输入文件夹或者SQL名称       | * 实例名 成           | * 数据库 目                                                  | → •时区 系统默认时区         | 用户信息       |
| > 我的SQL查询           | ala C Ξ           | <ul> <li>送付</li> <li>送 执行计划 V</li> <li>M 运行分析</li> </ul> | ◎ 停止                 | ① 用户手册     |
|                     | 市地入現素名            | 1                                                        |                      | hologres介绍 |

- c. 在用户设定对话框左侧导航栏,单击时区设定。
- d. 在设置时区下拉框选择时区,单击保存完成时区设置。

⑦ 说明 如果在当前查询页面设置了时区且针对HoloWeb设置了全局时区,当前查询页面设置的时区优先级高。

#### 7. 单击运行,执行输入的SQL语句。

⑦ 说明 HoloWeb支持SQL运行最长60分钟,超过60分钟,会有超时提示: cancel query due to timeout, queryTimeout setting is: 3600s

8. 单击保存,保存当前SQL查询窗口的相关内容。

# 表目录

在您完成新建SQL查询和编辑SQL查询之后,您可以查看表目录,方便您查看和了解表内部的结构。

1. 在HoloWeb开发页面的顶部菜单栏,单击SQL编辑器 > 新增SQL窗口,单击确认。

您也可以在我的SQL查询中打开目标SQL查询。

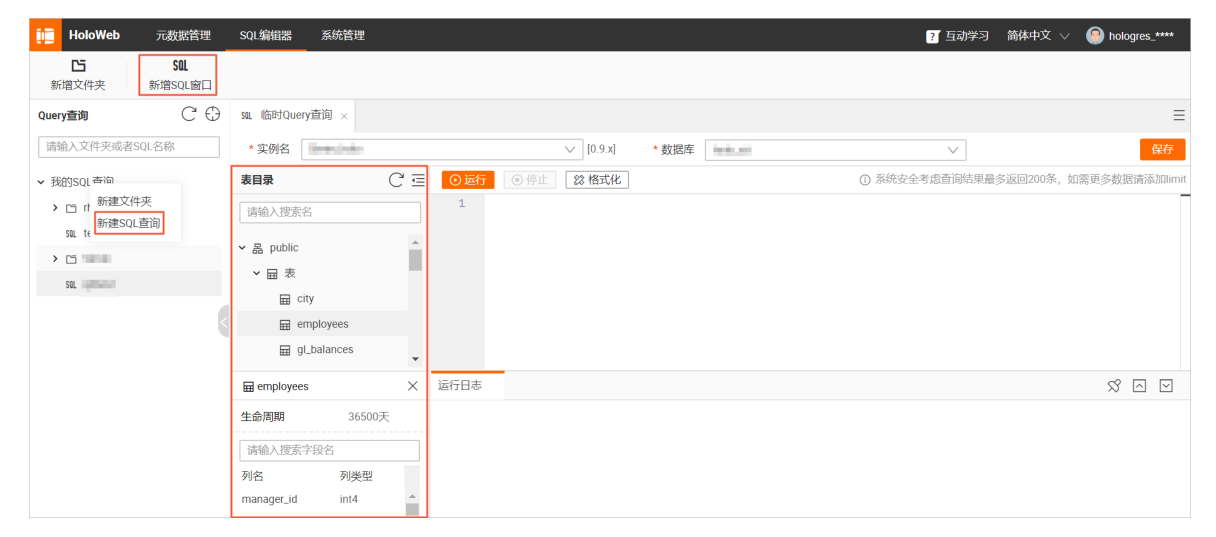

您可以在页面的表目录列表查看所有的内部表。选择目标表,查看对应表的字段名和类型。
 您也可以在SQL编辑区域使用标准的PostgreSQL语言进行开发。例如,您可以在SQL编辑区域运行新增表语句,并单击 C 图标,在表目录下方可以展示表结构。

⑦ 说明 SQL查询对表名称和字段名称的大小写不敏感。如果您需要精确查询名称大小写完全一致的表,则需要使用双引号将该表名称引起来。

### 编辑SQL查询

在左侧导航栏,单击我的SQL查询,查找目标SQL查询。
 如果目标SQL查询存放于文件夹中,您可以在Query查询下方的搜索框输入目标SQL查询名称。

| Query查询   | С⊕ |
|-----------|----|
| test      |    |
| ✔ 我的SQL查询 |    |
| SQL test  |    |

- 2. 鼠标双击目标SQL查询,可以编辑SQL查询。
- 3. 您可以在SQL编辑框输入需要执行的SQL语句,单击运行。

#### 示例SQL语句如下。

| CREATE TABLE test (    |
|------------------------|
| "id" bigint NOT NULL,  |
| "name" text NOT NULL,  |
| "age" bigint,          |
| "class" text NOT NULL, |
| PRIMARY KEY (id)       |
| );                     |

您可以通过表目录方式查看示例语句的执行结果。

4. 单击保存。保存成功后,当前SQL查询会保存所有输入的SQL语句。

#### 删除SQL查询

1. 在左侧导航栏,单击我的SQL查询,查找目标SQL查询。

如果目标SQL查询存放于文件夹中,您可以在Query查询下方的搜索框输入目标SQL查询名称。

| Query查询   | C⊕ |
|-----------|----|
| test      |    |
| ✔ 我的SQL查询 |    |
| sal test  |    |

- 2. 鼠标右击目标SQL查询,单击删除SQL查询。
- 3. 单击确认。

#### 复制SQL查询

在左侧导航栏,单击我的SQL查询,查找目标SQL查询。
 如果目标SQL查询存放于文件夹中,您可以在Query查询下方的搜索框输入目标SQL查询名称。

| Query查询   | C ⊕ |
|-----------|-----|
| test      |     |
| ✔ 我的SQL查询 |     |
| SQL test  |     |

- 2. 鼠标右击目标SQL查询,单击复制SQL查询。
   该操作仅复制当前SQL查询中的SQL语句。
- 3. 您可以将复制的SQL语句粘贴至其他SQL查询窗口使用。

# 重命名SQL查询

在左侧导航栏,单击我的SQL查询,查找目标SQL查询。
 如果目标SQL查询存放于文件夹中,您可以在Query查询下方的搜索框输入目标SQL查询名称。

| Query查询   | C 🕀 |
|-----------|-----|
| test      |     |
| ✔ 我的SQL查询 |     |
| sal test  |     |

- 2. 鼠标右击目标SQL查询,单击重命名。
- 3. 您可以根据业务需求, 配置重命名名称。
- 4. 单击**确认**。

# 3.3.4. 诊断与优化

# 3.3.4.1. 查看活跃Query

本文为您介绍如何使用HoloWeb查看活跃Query的详细信息。

### 前提条件

- 注册阿里云账号, 详情请参见。
- 实名认证, 详情请参见或。
- 开通交互式分析Hologres, 详情请参见购买Hologres。

#### 操作步骤

- 1. 在HoloWeb开发页面的顶部菜单栏,单击系统管理。
- 2. 在左侧导航栏,单击性能优化 > 活跃Query。
- 3. 配置**活跃Query**页面的各项参数。

| * 实例名 | line and | $\vee$   | * 数据库       |       |         |                                                 | ∨ 状态                                                                                                    | idle                                                                                                    | $\vee$            | 查询                                                           |
|-------|----------|----------|-------------|-------|---------|-------------------------------------------------|----------------------------------------------------------------------------------------------------|----------------------------------------------------------------------------------------------------|-------------------|--------------------------------------------------------------|
| pid   | database | username | query_start | state | client_ | addr                                            | query                                                                                                    |                                                                                                    |                   | 操作                                                           |
|       |          |          |             |       | 没有      | 数据                                              |                                                                                                    |                                                                                                    |                   |                                                              |
| 参数    |          |          |             |       |         | 描述                                              |                                                                                                    |                                                                                                    |                   |                                                              |
| 实例名   |          |          |             |       |         | 选择E                                             | 己登录的实                                                                                                    | 例名称。                                                                                                    |                   |                                                              |
| 数据库   |          |          |             |       |         | 所选述                                             | 连接中已创                                                                                                    | 建的数据库名称。                                                                                                    |                   |                                                              |
| 状态    |          |          |             |       |         | 数据师<br>• idl<br>• ac<br>• idl<br>中<br>· idl<br> | 车中进程的<br>le:表示进<br>tive:表示<br>le in trar<br>, 但是当前<br>le in trar<br>个事务中,<br>有执行查询<br>stpath f<br>fast-pa<br>sabled: | I活动状态。<br>挂程在等待新的客户端<br>示进程正在执行查询操<br>nsaction:表示进程<br>前没有执行查询操作。<br>issaction (aborted<br>该事务存在语句错误<br>可操作。<br>unction call:表示<br>ath 函数。<br>表示进程的track acc | 命令。<br>作。<br>处于一个 | 事务<br>挂程<br>全<br>社程<br>当<br>前<br>执<br>行<br>一<br>支<br>禁<br>用。 |

#### 4. 单击查询。

#### 示例查看数据库中状态为idle的查询操作。

| * 实例名        |           |          | ∨ *数据库                                |       |             | ✓ 状态 idle ✓                                                                                                    | 查询 |
|--------------|-----------|----------|---------------------------------------|-------|-------------|----------------------------------------------------------------------------------------------------|----|
| pid          | database  | username | query_start                           | state | client_addr | query                                                                                                    | 攝作 |
| 8406<br>201  |           | -        | 2020-08-14 1<br>1:50:35.86043<br>9+08 | idle  | 7 * *       | SELECT nspname AS TABLE_SCHEM, NULL AS TABLE_CATALOG FROM pg_catalog.pg_namespace WHER<br>Enspname <> 'pg_toast' AND (nspname  < 'pg_temp_' OR nspname = (pg_catalog.current_schemas(true))<br>[1]) AND (nspname  < 'pg_toast_temp_') coast_temp_' (nspname = replace((pg_catalog.current_schemas(true))[1], 'pg<br>_temp_', 'pg_toast_temp_) ORDER BY TABLE_SCHEM    | 详情 |
| 1781<br>8801 | 101-101-1 | -        | 2020-08-14 1<br>1:29:10.86792<br>9+08 | idle  | 7 * * *     | SELECT nspname AS TABLE_SCHEM, NULL AS TABLE_CATALOG FROM pg_catalog.pg_namespace WHER<br>Enspname <> 'pg_toast' AND (nspname  < 'pg_temp_' OR nspname = (pg_catalog.current_schemas(true))<br>[1]) AND (nspname  < 'pg_toast_temp_') coast_temp_i (nspname = replace((pg_catalog.current_schemas(true))[1], 'pg<br>_temp_', 'pg_toast_temp_D) ORDER BY TABLE_SCHEM   | 详情 |
| 1607<br>5901 |           | -        | 2020-08-14 1<br>0:59:56.78824<br>2+08 | idle  | 7 · · ·     | SELECT nspname AS TABLE_SCHEM, NULL AS TABLE_CATALOG FROM pg_catalog.pg_namespace WHER<br>Enspname <> 'pg_toast' AND (nspname  < 'pg_temp_' OR nspname = (pg_catalog.current_schemas(true))<br>[1]) AND (nspname  < 'pg_toast_temp_') coast_temp_i or nspname = replace((pg_catalog.current_schemas(true))[1], 'pg<br>_temp_', 'pg_toast_temp_D) ORDER BY TABLE_SCHEM | 详情 |
| 9382<br>801  |           | 100      | 2020-08-14 1<br>0:46:48.28475<br>2+08 | idle  |             | SELECT nspname AS TABLE_SCHEM, NULL AS TABLE_CATALOG FROM pg_catalog.pg_namespace WHER<br>E nspname <> 'pg_toast' AND (nspname !~ ''pg_temp_' OR nspname = (pg_catalog.current_schemas(true))<br>[1]) AND (nspname !~ ''pg_toast_temp_' OR nspname = replace((pg_catalog.current_schemas(true))[1], 'pg<br>_temp_', 'pg_toast_temp_)) ORDER BY TABLE_SCHEM            | 详情 |

您可以单击目标查询操作列的详情,查看当前查询的详细信息。

| 详情                                             |                              |                                                 | ×                                           |
|------------------------------------------------|------------------------------|-------------------------------------------------|---------------------------------------------|
|                                                |                              |                                                 |                                             |
| backend_xmin:                                  | backend_type: client backend | backend_start: 2020-08-14<br>11:50:35.823616+08 | backend_xid:                                |
| wait_event_type: Client                        | datname:                     | query_start: 2020-08-14<br>11:50:35.860439+08   | pid: 8406201                                |
| usename:                                       | client_port:                 | wait_event: ClientRead                          | application_name: PostgreSQL<br>JDBC Driver |
| xact_start:                                    | client_hostname:             | client_addr: 100.121.147.77                     | state: idle                                 |
| state_change: 2020-08-14<br>11:50:35.862272+08 |                              |                                                 | datid:                                      |
| usesysid:                                      |                              |                                                 |                                             |
| query: 复制                                      |                              |                                                 |                                             |
| 1 SELECT nspname A                             | IS TABLE_SCHEM, NULL AS TA   | ABLE_CATALOG FROM pg_cata                       | log.pg_namespace WHERE r                    |
|                                                |                              |                                                 |                                             |

您还可以单击**详情**页面的复制,复制当前查询执行的SQL语句。

# 3.3.4.2. 查看执行计划

HoloWeb支持以树形图的形式展现SQL查询的逻辑执行计划和物理执行计划,以便帮助用户更便捷的分析执行计划。本文为您介绍如何使用HoloWeb的执行计划和运行分析功能查看SQL语句的执行计划。

### 前提条件

- 注册阿里云账号,详情请参见。
- 实名认证, 详情请参见或。
- 开通交互式分析Hologres,详情请参见购买Hologres。

# 查看执行计划

- 1. 进入HoloWeb开发页面,详情请参见连接HoloWeb。
- 2. 在HoloWeb开发页面的顶部菜单栏,单击SQL编辑器。
- 3. 在SQL编辑器页面,单击左上角的新增SQL窗口。
- 4. 在新增的**临时Query查询**页面,选择已创建的**实例名**和**数据库**后,在SQL查询的编辑框输入需要查看执 行计划的SQL语句,单击**执行计划**,即可查看图形化的执行计划。

| * 实例名                            |               |                                                                                                    |                             | $\sim$   | [V1.1.14] | * 数据库         |                |                |            |           | $\sim$    |            |            |          |            | 保存(        | ◯ 刷新     |
|----------------------------------|---------------|----------------------------------------------------------------------------------------------------|-----------------------------|----------|-----------|---------------|----------------|----------------|------------|-----------|-----------|------------|------------|----------|------------|------------|----------|
|                                  | 运行 执行         | 计划 🗌 运行分析 💽 停止                                                                                                    | 23 格式化                      | 🐻 帮助     | $\sim$    |               |                |                |            |           |           |            |            |          | (          | ①预设查       | E询限制     |
| 10<br>10<br>11<br>12<br>13<br>14 | from<br>where | <pre>sum(1 extendeuprice (<br/>avg(1_quantity) as avg_<br/>avg(1_extendedprice) as<br/>avg(1_discount) as avg_<br/>count(*) as count_order<br/>lineitem</pre> | qty,<br>avg_price,<br>disc, | unc) (   | 11201 do  | ) ds sum_     | unarge,        |                |            |           |           |            |            |          |            |            | 不 -      |
| 13<br>16<br>进行                   | groun h       | I_SHIPDALE <= DALE 199                                                                                                    | 8-12-01 -                   | Interval | 120 day   |               |                |                |            |           |           |            |            |          | ġ,         | ~ □        | ××       |
| JA171                            |               | 4 ×                                                                                                    |                             |          |           |               |                |                |            |           |           |            | _          |          | EO         |            |          |
| 总览                               | 显示信息:         | 预估成本(CPU) ∨ 请选择                                                                                                    |                             |          |           | $\sim$        |                |                |            |           |           |            | ę          | 3 -0     | )          | - 6        |          |
| ID                               | 预估行数          | 引擎算子                                                                                                    |                             |          |           |               |                |                |            |           |           |            |            |          |            |            |          |
| 18                               | 3             | ~ Sort                                                                                                    | Sort                        |          |           |               |                |                |            |           |           |            |            |          |            |            |          |
| 1000                             | 3 3           | ∽ Gather                                                                                                    | 763.47毫秒                    | Gather   |           |               |                |                |            |           |           |            |            |          |            |            |          |
| 16                               | 3             | ✓ Sort                                                                                                    |                             | 763.47臺和 | Sort      |               |                |                |            |           |           |            |            |          |            |            |          |
| 15                               | 3             | ✓ Partial HashAggregate                                                                                                    |                             |          | 763.47臺   | 少 Partial Has | hAggregate     |                |            |           |           |            |            |          |            |            |          |
| 1000                             | 02 873        | ✓ (i) Redistribution                                                                                                    |                             |          |           | 763.33竃       | 秒 Redistributi | ion            |            |           |           |            |            |          |            |            |          |
| 11                               | 873           | ✓ Partial HashAggregate                                                                                                    |                             |          |           |               | 763.30毫        | 眇 Partial Hash | hAggregate |           |           |            |            |          |            |            |          |
| 10                               | 1万            | ✓ Exchange                                                                                                    |                             |          |           |               |                | 762.98毫        | 秒 Exchange |           |           |            |            |          |            |            |          |
| 9                                | 1万            | ✓ Result                                                                                                    |                             |          |           |               |                |                | 762.97     | 記秒 Result |           |            |            |          |            |            |          |
| 7                                | 1万            | ✓ Decode                                                                                                    |                             |          |           |               |                |                |            | 762.973   | 記秒 Decode |            |            |          |            |            |          |
| 4                                | 1万            | ✓ Partial HashAggi                                                                                                    | r                           |          |           |               |                |                |            |           | 762.873   | 臺秒 Partial | HashAggreg | jate     |            |            |          |
| 3                                | 5848万         | ✓ Result                                                                                                    |                             |          |           |               |                |                |            |           |           | 364.       | 61臺秒 Resu  | ult      |            |            |          |
| 2                                | 5848万         | ~ Result                                                                                                    |                             |          |           |               |                |                |            |           |           | 1          | 267.11毫    | 🕫 Result |            |            |          |
| 1                                | 5848万         | Index Scan i                                                                                                    |                             |          |           |               |                |                |            |           |           |            | 33.6       | 5毫秒 Inde | x Scan usi | ng holo_ir | ndex:[1] |
| 全部                               | 古点:13 加       | 1总:7.53秒 刻度:500毫和                                                                                                    | ゆ ①开销                       | 忠度: 🛑 60 | -100% 😑 3 | 0-59% 🔘 0-    | -29%           |                |            |           |           |            |            |          |            |            |          |

5. (可选)在计划页签,单击右上角 🙄 图标,将执行计划切换到DAG图显示。

# 查看运行分析

运行分析对SQL语句进行执行分析,返回SQL语句具体的物理执行计划及其运行开销。

- 1. 进入HoloWeb开发页面,详情请参见连接HoloWeb。
- 2. 在HoloWeb开发页面的顶部菜单栏,单击SQL编辑器。
- 3. 在SQL编辑器页面,单击左上角的新增SQL窗口。
- 在新增的临时Query查询页面,选择已创建的实例名和数据库后,在SQL查询的编辑框输入需要查看执行计划的SQL语句,单击运行分析,即可查看图形化的运行分析。

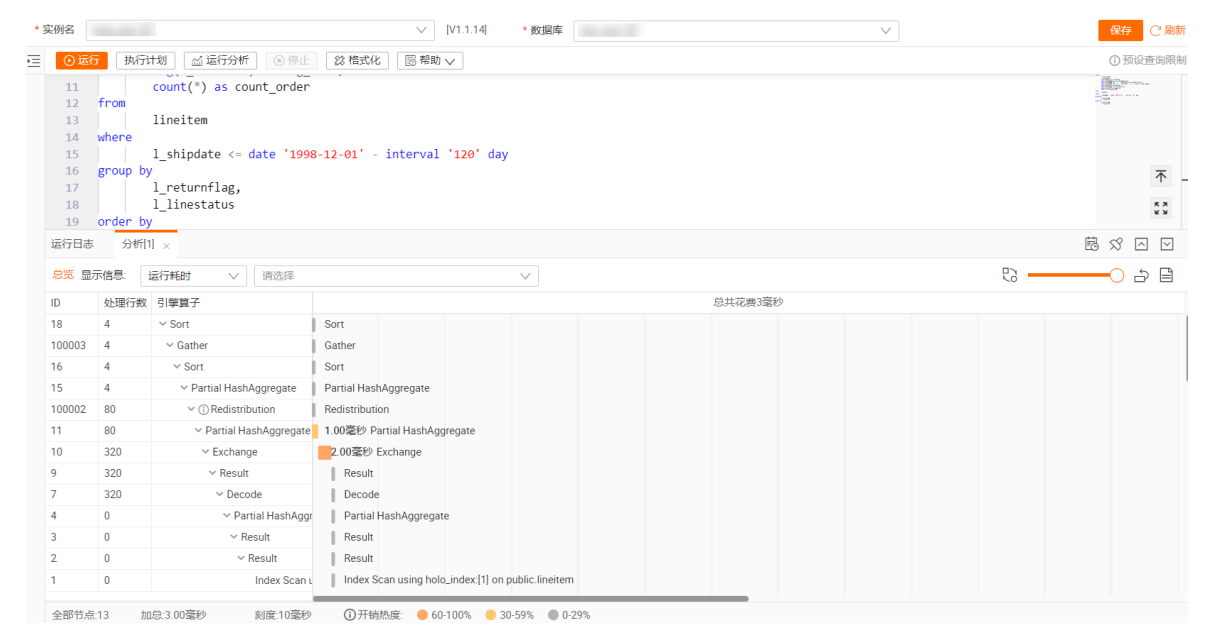

5. (可选)在分析页签,单击右上角 🙄 图标,将执行计划切换到DAG图显示。

⑦ 说明 在DAG图上单击算子, 会显示该算子的详细信息。

# 3.3.4.3. 历史慢Query

Hologres从V0.10开始支持慢Query的查询与分析,帮助您对系统中发生的慢Query或失败Query进行诊断、分析和采取优化措施。本文将为您介绍,如何通过可视化的方式查看并分析历史慢Query。

### 使用限制

- 该功能仅Hologres V0.10及以上版本支持,请在Hologres管理控制台的实例详情页查看当前实例版本,如 果您的实例是V0.10以下版本,请您提交工单由专业人员为您升级实例。
- •为了保证系统稳定性,避免流量超载,查询最多返回2000条慢Query日志。
- 当前HoloWeb仅支持查看最多7天的历史慢Query日志。

# 查看慢Query

- 1. 登录HoloWeb控制台,单击顶部导航栏的诊断与优化。
- 2. 在左侧导航栏单击历史慢Query。
- 3. 在历史慢Query详情页,配置如下筛选信息。

| * 與例名 SiminHolo<br>运行时长 大于 2<br>* 时间范围 开始时间 结束时间 | × 取扱所 他的時 ◇ 数                                                | 用户 (100) (100 ○)<br>Type (第日) (100 ○)<br>Type (第日) (100 ○)<br>第日) (100 ○)<br>第日) (100 |
|--------------------------------------------------|--------------------------------------------------------------|----------------------------------------------------------------------------------------------------|
| 选项名称                                             | 选项描述                                                         | 相关限制                                                                                                    |
| 实例名                                              | 需要查询Query的实例名称,默认为当前登<br>录的实例。                               | 无                                                                                                    |
| 数据库                                              | 需要查询慢Query的数据库名称。                                            | 高売たわゆな用中ナ化大チ根の                                                                                                    |
| 表名                                               | 根据表名查看当前表相关的慢Query。                                          | 需要在权限范围内才能查看慢Query日志,<br>否则只能查看当前账号的相关日志,详情                                                                                                    |
| 用户                                               | 根据用户云账号搜索相关慢Query。                                           | 「「有多儿慢Query日志宣有与力"们。                                                                                                    |
| 限制行数                                             | 查询慢Query日志返回的数据行数。                                           | 最多可展示2000条慢Query。                                                                                                    |
| 运行时长                                             | SQL的运行时长。                                                    | 默认采集大于1秒的Query。                                                                                                    |
| 图维度                                              | 可选择 <b>慢Query</b> 和 <b>失败Query</b> ,用于限制<br>Query趋势分析图的展示维度。 | 无                                                                                                    |
| Query                                            | 搜索SQL,支持使用百分号(%)模糊匹配<br>表名。                                  | 无                                                                                                    |
| Туре                                             | 执行的Query类型,包括DDL以及DML等。                                      | 无                                                                                                    |
| PID                                              | 连接所对应的PID。                                                   | 无                                                                                                    |
| 时间范围                                             | 可查询的时间范围。                                                    | 最多可选择7天。                                                                                                    |

#### 4. 配置完成后单击**查询**,即可查看对应的Query趋势分析和Query列表。详情请参见查看Query趋势分析与 Query列表。

# 查看Query趋势分析与Query列表

- Query趋势分析
  - 。 查看单个时间点前后的Query。

鼠标在趋势图上单击时间节点,会展示该时间节点前后十秒钟内的趋势图。

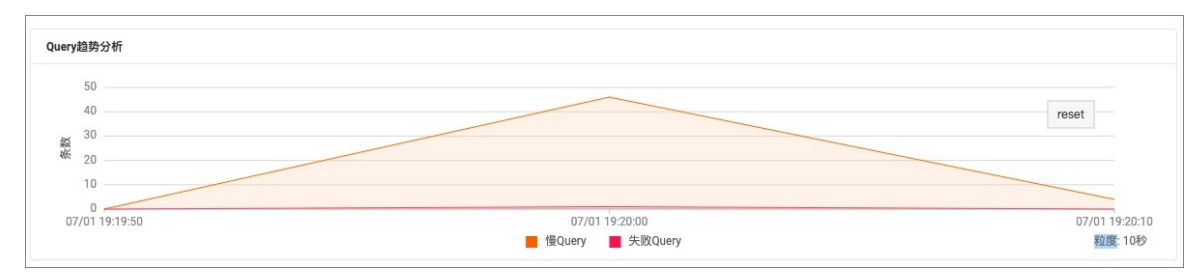

#### ◦ 查看区域时间点内的Query。

您可在趋势图上选中某个区间,查看该区间所包含的时间节点内的趋势分析图。

| 77.73          |                |                | 07/01 10:22:20               |                |                |
|----------------|----------------|----------------|------------------------------|----------------|----------------|
| 60             |                |                | 07/0119.22.30<br>● 個Quepr    | 5              |                |
| 30             |                | Δ              | Equily.                      |                |                |
| 40<br>\$ 00    |                |                | <ul> <li>失败Query:</li> </ul> | U              |                |
| 2 30           |                |                |                              |                |                |
| 20             |                |                |                              |                |                |
| 10             |                | Ihm            |                              | ~~             |                |
| 07/01 19:16:30 | 07/01 19:18:30 | 07/01 19:20:30 | 07/01 19:22:30               | 07/01 19:24:30 | 07/01 19:26:3  |
|                |                | 一 個 Cuery      | ■ 失败Ouerv                    |                | <b>救度:10</b> 秒 |

• Query列表

### 查看默认列表内容。

#### 系统为您提供了部分列表,相关列名含义如下表。

| Query列表                         |                                                                                                    |           |                                              |             |               |            |               | EE 自定义列 总 100 行 |
|---------------------------------|----------------------------------------------------------------------------------------------------|-----------|----------------------------------------------|-------------|---------------|------------|---------------|-----------------|
| 10 및 11                         | Database 🖓 11                                                                                                    | Type ♀ 1) | Query                                        | Status 🖓 11 | Start Time ↓↑ | Duration 1 | Read Bytes ↓↑ | 操作              |
|                                 | 1000 C                                                                                                    | SELECT    | SELECT •                                     | 成功          | 2021-C        | 8.52秒      | 0.00B         | 详情 🕞            |
| Transition in the second second | and the second second se                                                                                                    | SELECT    | S                                            | 成功          | 2021-C        | 6.84秒      | 0.00B         | 详情 🕞            |
|                                 | ingingin (                                                                                                    | SELECT    | select                                       | 成功          | 2021-C        | 6.69秒      | 0.00B         | 详情 🕞            |
| - eres - erest - h              | NUMBER OF STREET, STREET, STRE | SELECT    | select                                       | 成功          | 2021 .        | 4.83秒      | 0.00B         | 弹情 🕞            |
|                                 | And a second second sec | INSERT    | INSERT INTO                                  | 成功          | 2021-0        | 4.51秒      | 0.00B         | 洋情 🕒            |
|                                 | and the second second sec                                                                                                    | SELECT    | select group get and the select group of the | 成功          | 2021-0        | ■ 4.38秒    | 0.00B         | 详情 🕞            |
| and the second second           | and the second second se                                                                                                    | SELECT    | select                                       | 成功          | 2021-C.       | 4.14秒      | 0.00B         | 详情 🕞            |
|                                 | 1000 B                                                                                                    | SELECT    | select .                                     | 成功          | 2021          | 4.08秒      | 0.00B         | 详情 🕞            |
|                                 | and the second second s | SELECT    | select g                                     | 成功          | 2021-0        | 3.72秒      | 0.00B         | 详情 🕞            |

| 列名称        | 作用及相关描述                                                                                                    |
|------------|----------------------------------------------------------------------------------------------------|
| ID         | 执行SQL命令的用户所属云账号ID。                                                                                                    |
| Databass   | Query所属数据库名称。                                                                                                    |
| Туре       | SQL的操作类型。                                                                                                    |
| Query      | 单击可查看Query详情。                                                                                                    |
| Status     | 操作结果,有成功和失败两种状态可选。                                                                                                    |
| Start Time | Query开始执行的时间。                                                                                                    |
| Duration   | SQL运行总耗时,包括优化器执行时间、开始执行Query的时间和返回Query结果的时间。                                                                                                    |
| Read Bytes | 读取数据的大小。                                                                                                    |
| 操作         | 该列下均为 <b>详情</b> 。<br>■ 单击 <b>详情</b> 可进入Query详情页,操作详情可以展示该Query的详细信息,包括基础信息(例<br>如DB、PID)、高级信息、总耗时、启动耗时等。您可以结合优化内部表的性能,为SQL进<br>行自助化调优。<br>■ 单击详情右侧的 <mark>☞</mark> 图标可为当前Query直接打开一个新的SQL编辑器。 |

#### 查看其他字段内容。

如系统提供的字段无法满足您的需求,您可单击Query列表右上角的**自定义列**,在弹出的对话框中选中 更多内容进行查看。

| 选择显示列                        | ×                            | 5 |
|------------------------------|------------------------------|---|
| 选择全部 取消选持                    | RF                           | • |
| <ul> <li>Database</li> </ul> | 🗸 Туре                       |   |
| Vuery                        | <ul> <li>Status</li> </ul>   |   |
| 🗸 Start Time                 | <ul> <li>Duration</li> </ul> |   |
| Read Bytes                   | Physical Reads               |   |
| User ID                      | Client Address               |   |
| Session                      | Session Start                |   |
| Application Name             | Message                      |   |
| Query Date                   | CPU Time                     |   |
| Read Rows                    | Result Rows                  |   |
| Result Bytes                 | Shuffle Bytes                |   |
| Memory Bytes                 | Affected Rows                | • |
|                              | <b>确认</b> 取消                 | ] |

#### ○ 查看甘特图

HoloWeb支持甘特图分析功能,您可单击Query列表右上角的**甘特图**,在弹出的对话框中查看同一时间 Query的并发执行情况,帮助您更好地分析并发场景下的性能瓶颈问题。

| 1483     |        |          |          |           |       |       |       |      |
|----------|--------|----------|----------|-----------|-------|-------|-------|------|
|          |        |          |          |           |       |       |       |      |
| ID       | Status | Query    | 03-2     | 5 03-26   | 03-27 | 03-28 | 03-29 | 03-3 |
| 9        | n\$35  | 8        | ) 总2.68秒 |           |       |       |       |      |
| 0        | ntith  | <b>a</b> | i (总3.   | 011B      |       |       |       |      |
| <b>a</b> | 成功     | <b>a</b> | i    @ 2 | 67秒       |       |       |       |      |
| a)       | 成功     | <b>a</b> | 1 1 8    | 2.86秒     |       |       |       |      |
| a        | 成功     | <b>a</b> | 1 2.0    | 3.01秒     |       |       |       |      |
| 0        | 成功     | <b>a</b> | 1 ğ      | 总 2.74秒   |       |       |       |      |
| 8        | 成功     | ø        | i - 3    | 总 2.12秒   |       |       |       |      |
| 8        | 成功     | Ø        | i 8      | 总 2.29秒   |       |       |       |      |
| 9        | 成功     | Ø        | i i      | (总2.52秒)  |       |       |       |      |
| 0        | n\$30  | 8        | i i      | 总 2.09秒   |       |       |       |      |
| 0        | 1833   | 0        | i i      | (总3.01秒   |       |       |       |      |
| 0        | 成功     | <b>a</b> | 1        | / 总 2.24秒 |       |       |       |      |
| a        | 成功     | <b>a</b> | 1        | 員 总 3.01秒 |       |       |       |      |
| e        | 成功     | <b>a</b> | 1.00     | 总 2.16秒   |       |       |       |      |

# 3.3.4.4. 查看HoloWeb中SQL语句的执行历史

HoloWeb为您提供当前登录账号在HoloWeb中执行SQL语句的历史记录,方便您查看目标任务执行的语句, 以及语句的执行状态及耗时等信息,并根据查询到的信息,快速判断执行的SQL语句是否合理,以便优化不 合理语句。本文为您介绍如何查询SQL语句的执行历史信息。

#### 前提条件

- 阿里云账号注册,详情请参见。
- 实名认证,详情请参见或。
- 开通交互式分析Hologres, 详情请参见购买Hologres。
- 存在已登录实例 请参见登录实例。

### 注意事项

查询的SQL语句执行历史为当前登录账号在HoloWeb的执行历史,不包含其他账号以及其他工具的执行历史。

# 查看SQL语句的执行历史

- 1. 在HoloWeb开发页面的顶部菜单栏,单击系统管理。
- 2. 在左侧导航栏,单击执行历史。
- 3. 在执行历史页面, 配置实例名和数据库。
- 4. 单击刷新,查看目标数据库中所有已执行的SQL语句及其执行状态、耗时等相关信息。

| iii HoloWeb 元数据管理                    | <b>里</b> ≤ | SQL编辑器 | 系统管理                |          |     |            | ? 互动学习 | 简体中式 | z 🗸 🙆 hologres_ |
|--------------------------------------|------------|--------|---------------------|----------|-----|------------|--------|------|-----------------|
| 🖂 性能优化                               | ^          | 搜索SQL  |                     |          | Q 🕜 | 实例名        |        | ~    | ・ C 刷新          |
| 活跃Query                              |            | 序号     | 开始时间                | 实例名      | 数据库 | SQL(点击可复制) | 状态     | 行数   | 耗时 (ms)         |
| ③ 数据同步                               | ~          | 1      | 2021/05/18 20:23:21 | holo.st  | db1 | DROP       | 执行成功   | 0    | 12              |
|                                      |            | 2      | 2021/05/18 20:13:55 | holo_sit | db1 | call sp    | 执行成功   | 0    | 25              |
| inter a construction of the internet | -          | 3      | 2021/05/18 20:13:51 | holo_sit | d01 | call sp    | 执行成功   | 0    | 28              |
| 一種MaxCompute数/据同3                    | 2          | 4      | 2021/05/18 20:13:48 | holo.st  | db1 | call sp    | 执行成功   | 0    | 28              |
| ⊘ 数据安全                               | ^          | 5      | 2021/05/18 20:13:36 | holo_sit | db1 | call sp =  | 执行成功   | 0    | 30              |
| 用户管理                                 |            | 6      | 2021/05/18 20:07:20 | holo_sit | db1 | call sp =  | 执行成功   | 0    | 28              |
| DB 授权                                |            | 7      | 2021/05/18 20:04:34 | holo_sit | db1 | call sp    | 执行成功   | 0    | 27              |
| 🖻 执行历史                               |            | 8      | 2021/05/18 20:04:26 | holo_sit | db1 | call sp    | 执行失败 ⑦ |      | 175             |

#### 查询到的参数信息描述如下。

| 参数   | 描述                                                                                                    |
|------|----------------------------------------------------------------------------------------------------|
| 开始时间 | SQL语句开始执行的时间。                                                                                                    |
| 实例名  | 当前查询的已登录的实例名称。                                                                                                    |
| 数据库  | Hologres当前实例对应的数据库名称。                                                                                                    |
| SQL  | 执行的SQL语句详情。                                                                                                    |
| 状态   | 取值如下:<br>• 执行成功。<br>• 执行失败。您可以点击 ◎可以查看失败原因。                                                                               |
| 行数   | 执行SQL语句进行查询时返回的结果行数。<br>HoloWeb执行SQL语句时,默认在SQL语句后添加 L<br>imit 200 限制,如果您需要展示更多的行数,您可<br>以使用 Limit N 语句,设置N的取值大于200即<br>可。 |
| 耗时   | 当前SQL语句的执行时间。<br>如果SQL语句的执行时间不符合业务预期,您可以结合<br>管理控制台的监控指标进行分析,对相应的任务进行<br>调优,详情请见Hologres管控台的监控指标和优化内<br>部表的性能。            |

如果不选择实例名和数据库,则默认展示当前账号在HoloWeb的所有SQL执行历史。

您也可以在搜索SQL框, 输入需要查询的SQL语句, 单击 Q 查询指定语句的执行历史。

⑦ 说明 HoloWeb支持使用 8 模糊匹配表名称。

# 3.3.5. 数据方案

# 3.3.5.1. 一键上传本地文件

本文为您介绍如何使用HoloWeb导入本地文件至Hologres。

### 前提条件

- 注册阿里云账号, 详情请参见。
- 实名认证,详情请参见或。
- 开通交互式分析Hologres, 详情请参见购买Hologres。

#### 背景信息

HoloWeb的可视化方式仅支持导入小于100M的文件至Hologres,大于等于100M的文件请使用 COPY 命令 导入,详情请参见使用COPY命令导入或导出本地数据。

### 操作步骤

- 1. 登录Hologres管理控制台。
- 2. 在顶部菜单栏左侧,选择相应的地域。

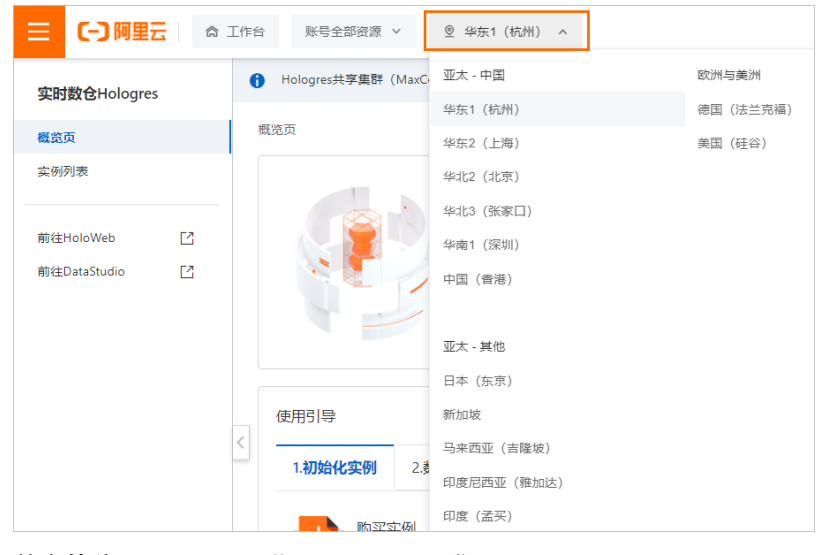

- 3. 单击前往HoloWeb,进入HoloWeb开发页面。
- 4. 在HoloWeb开发页面的顶部菜单栏,单击系统管理。
- 5. 在左侧导航栏,选择数据同步 > 一键本地文件导入 > 新建数据导入。
- 6. 配置一键本地文件上传对话框中选择目标表页面的各项参数,单击下一步。

| 一键本地文件上传        |                       |                                                                            | ×                                       |
|-----------------|-----------------------|----------------------------------------------------------------------------|-----------------------------------------|
| ▲ 仅支持100M以下的文件进 | 行可视化的方式上传到Hologres,更大 | 大的文件导入请使用psql终端通过co                                                        | ▲<br>py命令,详情请参见文档                       |
| 选择目标表           | 选择数据                  | 居源表                                                                        | 导入总览                                    |
| * 作业名称          | 请输入作业名称               |                                                                            |                                         |
| * 实例名           | 请选择                   |                                                                            | ~                                       |
| * 目标库           | 请选择                   |                                                                            | $\sim$                                  |
| * 目标Schema      | 请选择                   |                                                                            | $\vee$                                  |
| *选择要导入的数据表      | 请选择                   |                                                                            | $\checkmark$                            |
| 名称              | 类型                    | 描述                                                                         |                                         |
|                 | 2.55%                 | inte.                                                                      |                                         |
|                 |                       |                                                                            | 下一步    取消                               |
| 参数              |                       | 描述                                                                         |                                         |
| 作业名称            |                       | 新建的作业名称。                                                                   |                                         |
| 实例名             |                       | 选择已登录的实例名称。                                                                |                                         |
| 目标库             |                       | Hologres对应实例中已创                                                            | ]建的数据库名称。                               |
| 目标Schema        |                       | Hologres中已创建的Sch<br>如果您没有新建Schema,<br>的 <b>public</b> 。如果有新建的<br>建的Schema。 | ema名称。<br>,则只能选择默认创建<br>JSchema,您也可以选择新 |
| 选择要导入的数据表       |                       | 用于存储本地文件的表名<br>导入本地文件前,您需要<br>于存储本地文件的表。                                   | 称。<br>在目标数据库中创建一张用                      |

7. 配置选择数据源表页面的各项参数,单击下一步。

| 一键本地文件上传                                                                                                    | ×                                                                                                    |
|----------------------------------------------------------------------------------------------------|----------------------------------------------------------------------------------------------------|
| ▲ 仅支持100M以下的文件进行可视化的方式上传到Hologres,更大                                                                                                    | 的文件导入请使用psql终端通过copy命令,详情请参见文档                                                                                                    |
| 选择目标表选择目标表选择数                                                                                                    | 据源表导入总览                                                                                                    |
|                                                                                                    | 浏览 只支持.txt、.csv和.log文件类型                                                                                                    |
| <ul> <li>205年万月44日</li> <li>▲雪</li> <li>▲雪</li> <li>● 国雪</li> <li>● 国雪</li></ul> | ✓                                                                                                    |
|                                                                                                    | 上一步 下一步 取消                                                                                                    |
| 参数                                                                                                    | 描述                                                                                                    |
| 选择文件                                                                                                    | 需要上传的本地文件。<br>仅支持上传TXT、CSV和LOG类型的文件。                                                                                                 |
| 选择分隔符                                                                                                    | <ul> <li>运号</li> <li>Tab</li> <li>分号</li> <li>空格</li> <li> </li> <li>#</li> <li>&amp;</li> <li>&amp;</li> <li>您也可以自定义分隔符。</li> </ul> |
| 原始字符集                                                                                                    | <ul> <li>GBK</li> <li>UT F-8</li> <li>CP936</li> <li>ISO-8859</li> </ul>                                                             |
| 首行为标题                                                                                                    | 勾选则设置首行数据为标题。                                                                                                    |

#### 8. 在导入总览页面,单击执行。

您可以查看本地文件导入的Schema、数据库、表、状态及启动时间等信息。

# 3.3.5.2. 管理MaxCompute同步任务

HoloWeb支持使用可视化方式一键同步MaxCompute数据,方便您快速查询MaxCompute数据。本文为您介 绍如何使用HoloWeb,新建MaxCompute同步数据任务并查看任务的状态信息。

### 前提条件

- 阿里云账号注册,详情请参见。
- 实名认证,详情请参见或。
- 开通交互式分析Hologres, 详情请参见购买Hologres。

# 新建MaxCompute数据同步任务

新建MaxCompute数据同步任务,详情请参见一键同步MaxCompute数据。

#### 查看MaxCompute数据同步任务信息

- 1. 在HoloWeb开发页面的顶部菜单栏,单击系统管理。
- 2. 在左侧导航栏,单击数据同步 > 一键MaxCompute数据同步。
- 3. 配置一键MaxCompute数据同步页面的各项参数,单击查询。

| i HoloWeb 元数据管理  | <u>i</u> 9 | QL编辑器 | 系统管理         |                    |     |      |                                       |                     | ? 互动学习 们 | 商体中文 🔻 | ~  | hologres_**** |
|------------------|------------|-------|--------------|--------------------|-----|------|---------------------------------------|---------------------|----------|--------|----|---------------|
| 🖂 性能优化           | ^          | 实例名   | 请选择          | $\vee$             | 数据库 | 请选择  | ───────────────────────────────────── | 态 请选择               | ~        |        | 查询 | C 刷新          |
| 活跃Query          |            | 新建Ma  | xCompute数据同步 |                    |     |      |                                       |                     |          |        |    |               |
| 動数据同步            | ~          | 序号    | MaxCompute源表 | 实例名                | 数据库 | 状态   | 创建时间                                  | 结束时间                | 操作       |        |    |               |
| 一键本地文件导入         |            | 1     | public_      | <b>Ange Starte</b> | -   | 执行成功 | 2021/04/14 15:11:36                   | 2021/04/14 15:12:05 | 详情 重新运行  | 删除执行   | 历史 |               |
| 一键MaxCompute数据同步 |            | 2     | public_      |                    | -   | 执行失败 | 2021/04/14 15:10:30                   | 2021/04/14 15:10:43 | 详情 重新运行  | 删除执行   | 历史 |               |

如果不配置**实例名、数据库和状态**,默认查询该账号下所有状态的MaxCompute数据同步任务。 参数描述如下表所示。

| 参数  | 描述                                                                                                    |
|-----|----------------------------------------------------------------------------------------------------|
| 实例名 | 已登录的实例名称。                                                                                                    |
| 数据库 | Hologres当前实例对应的数据库名称。                                                                                                    |
| 状态  | 取值如下: <ul> <li>正在运行:表示同步任务正在运行中。</li> <li>执行成功:表示同步任务已经执行成功。</li> <li>执行失败:表示同步任务执行失败。</li> <li>被中断:表示同步任务被中断。</li> </ul> |

您可以对查看到的任务执行如下操作:

○ 查看任务详情。

单击同步任务操作列的详情,进入MaxCompute数据同步详情,查看任务的详细信息。

• 重新运行任务。

单击同步任务操作列的重新运行,重新执行该同步任务。

任务重新运行后,如果您希望中断该任务,则可以单击操作列的停止。

○ 删除同步任务。

单击同步任务操作列的删除即可删除该同步任务。

。 查看同步任务的执行历史。

单击同步任务**操作**列的**执行历史**,查看该MaxCompute数据同步任务中每条SQL命令的执行情况。例 如,SQL语句执行成功或失败,执行语句的耗时时间。

| Ŧ | 们行历史                |                                                                                                    |      |         | ^  |
|---|---------------------|----------------------------------------------------------------------------------------------------|------|---------|----|
|   |                     |                                                                                                    |      |         |    |
|   | 开始时间                | SOL(点击可复制)                                                                                                    | 状态   | 耗时 (ms) | Ê. |
|   | 2020/12/01 16:32:42 | DROP FOREIGN TABLE IF EXISTS "public".bank_data_tmp_p376s6xv                                                                                                    | 执行成功 | 145     |    |
|   | 2020/12/01 16:32:42 | ALTER TABLE 'public'.tmp_holo_0r4ev846_rhbankdata RENAME TO rhbankdata                                                                                              | 执行成功 | 188     |    |
|   | 2020/12/01 16:32:42 | DROP TABLE IF EXISTS "public":rhbankdata                                                                                                    | 执行成功 | 210     |    |
|   | 2020/12/01 16:32:39 | INSERT INTO 'public'.tmp_holo_0r4ev846_hbankdsts SELECT 'sge', 'job', 'marital', 'education', 'housing', 'loan', 'contact', 'month', 'dsy_of_week', 'duration 😥 🗮 开 | 执行成功 | 2973    |    |

您可以直接点击相应SQL语句复制使用。

# 3.3.6. 安全中心

# 3.3.6.1. 用户管理

您可以使用Hologres管理控制台的用户管理模块,新增或删除用户,以及为用户授权。方便您以可视化方式 更细致的管理实例内的用户。

购买实例的阿里云账号默认为当前实例的超级管理员Superuser,拥有实例的所有权限。在未添加其他用户 之前,用户管理页面只显示当前阿里云账号的相关信息。用户管理界面显示项如下表所示。

| 显示项  | 描述                                                                                                    |
|------|----------------------------------------------------------------------------------------------------|
| 成员   | 当前实例中的用户名,包括阿里云账号、RAM用户和自定义账号。                                                                              |
| 云账号  | 当前实例中用户的阿里云账号ID。<br>示例如下:<br>• 阿里云账号: 11822780xxx 。<br>• RAM用户: p4_269499383xxxx 。<br>• 自定义账号: BASIC\$xxx 。 |
| 账号类型 | 当前实例的用户的账号类型。<br>• 阿里云账号 (ALIYUN)。<br>• RAM账号 (RAM)。<br>• BASIC账号 (BASIC)。                                  |
| 角色类型 | 当前实例的用户拥有的权限类型。<br>• Superuser<br>• Normal                                                                  |
| 操作   | 您可以单击目标成员 <b>操作</b> 列的 <b>删除</b> ,将该用户从实例内删除,删除后用户<br>将没有实例的任何访问权限。                                         |

# 新增用户

您可以在用户管理页面,使用可视化方式为实例新增用户。

- 1. 在用户管理页面选择目标实例名称,在页面右上角单击新增用户。
- 2. 在新增用户对话框,选择添加当前阿里云账号下已有的RAM用户,并选择**实例超级管理员** (superuser)或普通用户用户类型。

| 新增用户                                                      | $\times$ |
|-----------------------------------------------------------|----------|
| 选择组织成员                                                    |          |
| Algorithmendezhekelinisztika (hale)                       | •        |
|                                                           |          |
| 🔽 yanadhiri                                               |          |
|                                                           |          |
|                                                           | •        |
| 全选                                                        |          |
| 选择成员角色                                                    |          |
| ○ 实例超级管理员(superuser) ? ● 普通用户 ?                           |          |
| 确认取                                                       | 消        |
| ⑦ 说明 如果当前阿里云账号没有RAM用户,您需要创建一个RAM用户,详情请参见RAM用户<br>限授权快速入门。 | ッ权       |

- 实例超级管理员(Superuser):拥有实例的所有权限,如果子账号被授予为Superuser,则无需再额 外进行其他授权。
- • 普通用户: 仅被创建至实例中,没有实例内任何对象(例如数据库、Schema和表等)的查看及操作 权限,需要授予相应的权限,才可以查看或操作实例。

推荐您前往DB管理页面,使用可视化方式进行授权。您也可以选择SQL语句授权,详情请参见RAM用户 权限授权快速入门。

⑦ 说明 Hologres 仅支持使用阿里云账号新增用户。

#### 删除用户

您可以在**用户管理**页面选择目标实例名称,在列表中单击目标成员操作列的删除,将该用户从实例内删除,删除后用户将没有实例的任何访问权限。

#### 创建自定义用户

⑦ 说明 暂时不支持对自定义用户设置IP白名单。

您可以在用户管理页面,使用可视化方式为实例创建自定义用户。

- 1. 在用户管理页面选择目标实例名称,在页面右上角单击创建自定义用户。
- 2. 在创建自定义用户对话框, 配置如下参数。

| 创建自定义用户                                                                                                    |                                                                      | X                                                                               |
|----------------------------------------------------------------------------------------------------|----------------------------------------------------------------------|---------------------------------------------------------------------------------|
| * 自定义帐号:                                                                                                    | BASIC\$                                                              | 请输入帐号名称                                                                         |
| *选择成员角色:                                                                                                    | 🔵 实例超级                                                               | 管理员(SuperUser) 🧿 💿 普通用户 ᠀                                                       |
| * 密码:                                                                                                    | 请输入密码                                                                |                                                                                 |
| * 确认密码:                                                                                                    | 请确认密码                                                                |                                                                                 |
| <ul> <li>使用此用户:</li> <li>用户名需符合如</li> <li>最大长度为:</li> <li>密码需符合如1</li> <li>由大写字母。</li> <li>密码长度为:</li> <li>支持的特殊:</li> </ul> | 名登录实例需<br>四下要求:<br>57个字符,由<br>下要求:<br>、小写字母、<br>8~32个字符<br>字符包含!@#\$ | 要包含BASICS前缀且大小写敏感<br>小写字母,数字和下划线组成<br>数字、特殊字符其中三种及以上组成<br>%^&*()_+-=            |
|                                                                                                    |                                                                      | 确认 取消                                                                           |
| 参数                                                                                                    |                                                                      | 说明                                                                              |
| 自定义账号                                                                                                    |                                                                      | 请自定义账号名称。最大长度为57个字符,由小写字母,数字和下划线组<br>成。                                         |
| 选择成员角色                                                                                                    |                                                                      | 请选择用户类型。<br>• 实例超级管理员(Superuser):拥有实例的所有权限,如果子账号被<br>授予为Superuser,则无需再额外进行其他授权。 |

| 0 | 普通用户:仅被创建至实例中,没有实例内任何对象(例如数据库、    |
|---|-----------------------------------|
|   | Schema和表等)的查看及操作权限,需要授予相应的权限,才可以查 |
|   | 看或操作实例。                           |
|   |                                   |

| 密码   | 请设置密码,密码需符合如下要求。<br>• 由大写字母、小写字母、数字、特殊字符其中三种及以上组成。<br>• 密码长度为8~32个字符。<br>• 支持的特殊字符包含 <u>!@#\$%^&amp;*()_+-=</u> 。 |
|------|----------------------------------------------------------------------------------------------------|
| 确认密码 | 请再次输入密码。                                                                                                    |

# 3. 单击确认,完成创建自定义用户。

常见问题

#### • 问题现象

自定义账号访问MaxCompute外部表时出现如下报错。

ERROR: Query:[xxxxxx] Build desc failed: failed to check permission: Authorization Faile d [4002], You don't exist in project hologres\_test. Context ID:xxxxxx-xxxx-xxxx-xxxx xxx. --->Tips: Pricipal:INVALID\$BASIC\$xxx; You don't exist in project xxx

#### ● 问题原因

创建的自定义账号仅存在Hologres内部,所以默认情况下无法访问MaxCompute外部表。

• 解决方法

请创建 User Mapping ,即将一个自定义账号绑定至一个拥有MaxCompute对应项目和Hologres内部表数据权限的阿里云RAM账号。

#### ○ 语法示例

#### ○ 参数说明

| 参数         | 说明                                                                                      |
|------------|-----------------------------------------------------------------------------------------|
| user_name  | 自定义账户的用户名。                                                                              |
| Access_id  | 具有当前数据库登录权限账号的AccessKey ID。<br>您可以单击 <mark>AccessKey 管理</mark> ,获取AccessKey ID。         |
| Access_key | 具有当前数据库登录权限账号的AccessKey Secret。<br>您可以单击 <mark>AccessKey 管理</mark> ,获取AccessKey Secret。 |

#### ○ 使用示例

```
--为用户BASIC$test创建USER MAPPING
CREATE USER MAPPING
FOR "BASIC$test"
SERVER odps_server
OPTIONS (
    access_id 'LTxxxxxxxxx',
    access_key 'y8xxxxxxxxxx');
--为当前用户创建USER MAPPING
CREATE USER MAPPING
FOR CURRENT_USER
SERVER odps_server
OPTIONS (
    access_id 'LTxxxxxxxxx',
    access_key 'y8xxxxxxxxx');
```

# 3.3.6.2. DB管理

本文为您介绍在交互式分析Hologres管理控制台的Database管理页面,如何创建并删除数据库,并为数据 库选择对应的权限策略。

### 授权数据库

您可以在DB管理页面,使用可视化方式创建数据库。

- 1. 在DB授权页面选择目标实例名称,在页面右上角单击新增数据库。
- 2. 在新增数据库对话框,选择目标实例名称,输入数据库名称,并根据业务需求选择简单权限策略。

| 新增数据库                                                                |                                                                                                  | $\times$ |
|----------------------------------------------------------------------|--------------------------------------------------------------------------------------------------|----------|
| * 实例名:<br>* 数据库名称:                                                   | ✓<br>请輸入数据库名称                                                                                    |          |
| * 简单权限策略:                                                            | O SPM ○ SLPM ○ 专家                                                                                |          |
| <ul> <li>Hologres兼容Postgr<br/>专家权限模型)。</li> <li>了两种简单权限模型</li> </ul> | eSQL,使用与Postgres完全一致的权限系统(简称专家模式,详请参见<br>家权限模型授权较为细致,基于对业务理解和实践经验,Hologres抽象<br>1,以简化用户权限管理的复杂度: | •        |
|                                                                      | ▼ 展                                                                                              | 詽        |
|                                                                      | 确认取                                                                                              | 消        |

为了简化授权操作,建议您开启简单权限模型(SPM)。

Hologres为您提供的方便且完善的授权体系如下:

- 专家模式: Hologres兼容PostgreSQL,使用与Postgres完全一致的授权体系(简称专家模式)。您可以按照标准的PostgreSQL授权语句为子账号授权,详情请参见专家权限模型。
- 简单权限模型(SPM): Hologres在PostgreSQL的基础上,为提升您的体验,抽象出一种粗粒度的简 单权限模型,通过将用户加入用户组的方式完成授权,详情请参见简单权限模型概述。

基于Schema的简单权限模型(SLPM):该权限模型基于Schema划分,相比于简单权限模型更为细粒度,若是对权限有严格划分且又希望授权操作简便可以使用该权限模型,详情请参见基于Schema级别的简单权限模型概述。

⑦ 说明 成功购买实例后,系统默认生成一个名为postgres的数据库,该数据库分配的资源较少,仅用于管理,不会显示在DB管理页面。处理实际业务请您新建数据库。

# 用户授权

新建的数据库开启简单权限模型后,您可以在管理控制台,使用可视化方式为子账号授权,步骤如下:

- 1. 在DB管理页面,单击目标数据库操作列的用户授权,进入权限管理页面。
- 2. 在目标数据库的用户授权页面,单击新增授权。
- 3. 在新增授权对话框,选择被授权账号及用户组。

| 新增授权               |                                       | ×  |
|--------------------|---------------------------------------|----|
| * 被授权帐号:<br>* 用户组: | Admin ⑦ Developer ⑦ Writer ⑦ Viewer ⑦ | V  |
|                    | 确认                                    | 取消 |

用户组取值如下:

- Admin: 数据库的Owner, 可以访问并操作数据库的所有对象, 管理数据库的所有用户组。
- Developer:可以使用DDL语句创建、删除或修改数据库中对象的定义,以及读写数据库对象中的数据。
- Writer: 可以读写数据库对象中的数据。
- Viewer: 拥有所有数据库对象的只读权限。
- 4. 单击确定。新账号就可以使用开发工具连接当前数据库进行数据开发。

⑦ 说明 : 如果在被授权账号的下拉列表找不到对应的账号,则说明该账号并未添加至当前实例,您需要前往用户管理页面添加用户。

### 撤销授权

如果您当前使用的数据库开启了简单权限模型,需要使用可视化方式对子账号撤销授权,步骤如下:

- 1. 在DB授权页面,单击目标数据库操作列的用户授权,进入用户授权页面。
- 2. 在目标用户的操作列,单击撤销授权。

| DB 授权 > ■ 用户授权                                                                                                    |                                                                     |                             | भ                     | 增援权           |
|----------------------------------------------------------------------------------------------------|---------------------------------------------------------------------|-----------------------------|-----------------------|---------------|
| Hologes黃粱PostgeSQL、使用EPostgeSQL完全一致的反同機型(以下成於辛苦度以)、基于对型於理解和实践经验,H<br>但不可以近果为开启、更多信息要求Divloges注意的反同意定成。SPAFT用品、SPA6分为第00matase目的改建4个用户<br>1.(d)_venter回题TODObaseT的形成,为4、ven带到常意的(SELET DRA<br>2.(do)_winter回题TODobaseT的形成,为4、ven带到2番目的SELT、UPATERDELETER用。<br>3.(do)_winter回题TODobase和形成有关,对这Database中影响有对意制的EET、UPATERDELETER用。<br>4.(do)_winter回题是Database和特殊更、外表、ven带到2番。为7(do)_winterDRAP、还可以创起数计参加表影的任<br>4.(do)_winterDRAP和COMBASeAP包括一具用的成品。 | kologes論書了一番菜幣切現機型(Simple Permission Model、SPM),以及化用<br>程:<br>C有对象。 | 中们须普通的复杂度。建议您在Database创建时开始 | BSPM。SPM可以被外近(坎威到夸家概式 | )、<br>の<br>刷新 |
| 成员                                                                                                    | 云帐号                                                                 | 用戶組 ↓                       | 操作                    |               |
| hologr                                                                                                    | 108                                                                 | viewer                      | 撤消授权                  |               |

#### 3. 单击确定。

关于撤销权限后RAM用户拥有的权限,详情请参见简单权限模型的使用。

#### 删除数据库

在DB授权页面,您可以单击目标数据库操作列的删除,直接删除数据库。删除数据库后,数据库中的数据 将会同时删除,并且不能恢复。

| DB 授权<br>Hologres兼容PostgreSOL,实例依理后有一个名为postgres的就认DB(仅供管理用途),实际业务语新建Database,                                  |                 | 新行建改组织库   |
|----------------------------------------------------------------------------------------------------|-----------------|-----------|
| * 変務名 ( ) ( ) ( ) ( ) ( ) ( ) ( ) ( ) ( ) (                                                                     |                 | ○殿新       |
| 数据库名称                                                                                                    | 权限策略●           | 操作        |
| in the second second second second second second second second second second second second second second second | SPM   切换到专家权限模型 | 用户授权   删除 |

# 3.3.6.3. 资源组管理

通过资源组管理,您可以将实例计算资源分成多个资源组进行管理和应用。本文介绍了如何使用HoloWeb新 建资源组、删除资源组、修改资源组配额,以及在资源组中解除或绑定用户。

#### 背景信息

Hologres V1.0及以下版本支持在实例间进行资源隔离,不支持对于实例内部进行更细粒度的用户级别的资源 隔离。但是在实际生产环境中,往往需要根据用户在实例内部进行资源隔离,限制每个用户使用的资源上 限,以保证用户之间的作业互不影响。为满足上述细粒度的资源隔离诉求,Hologres新增支持使用资源组来 助力您管理Hologres实例内的计算资源,实现资源隔离。现在可以使用HoloWeb图形化的对资源组进行管 理。

#### 使用限制

- 仅Hologres V1.1及以上版本支持使用资源组管理Hologres实例内的计算资源,如果您的实例是V1.1以下版本,请您提交工单或加入在线支持钉钉群申请升级实例。
- 仅限具备Superuser权限的用户使用资源组管理Hologres实例内计算资源,否则系统会提示权限不足。
- 计算资源属于实例级别,如果用户有多个数据库,所有数据库共享同一个实例的计算资源,所有数据库共享同一份资源分配方案。

#### 新建资源组

使用HoloWeb可视化方式创建资源组。

- 1. 进入HoloWeb开发页面,详情请参见连接HoloWeb。
- 2. 在HoloWeb开发页面的顶部菜单栏,单击安全中心。
- 3. 在安全中心页面,单击左侧导航栏的资源组管理。
- 4. 在资源组管理页面,选择目标实例名称,单击新增资源组。

| 10 HoloWeb 739587878 | SUMBB 345928 5210                                                  |                                    | •81 🝸 234723 (24++) | × (2)          |
|----------------------|--------------------------------------------------------------------|------------------------------------|---------------------|----------------|
| 四叶繁荣<br>10 世纪        | 资源把管理<br>HoogenSellingElingBetweetHig, HHETSONG, 12887-965-105, 84 | tenen-themes, were shen cossingly, |                     | and one of     |
| RACIN                | *\$98                                                              | 0.                                 |                     | C BB           |
| P (18#               | Hapiliere 5                                                        | INDERED II                         | 用户数量 2              | Pert .         |
|                      | default                                                            | 0.5                                |                     |                |
|                      | weaute_grap_2                                                      | 0.3   0140000                      | 0                   | 462/80°   \$88 |
|                      | resource_prop_1                                                    | 0.2   0480500                      | 1                   | Marthin I BR   |

5. 在新增资源组对话框,输入资源组名称并设置资源组配额,单击确认,即可完成资源组的新建。

⑦ 说明 一个Hologres实例内所有资源组配额总和不能超过1, 否则系统会报错。

### 删除资源组

- 1. 进入HoloWeb开发页面,详情请参见连接HoloWeb。
- 2. 在HoloWeb开发页面的顶部菜单栏,单击安全中心。
- 3. 在安全中心页面,单击左侧导航栏的资源组管理。
- 4. 在资源组管理页面,单击对应资源组操作列的删除,进行资源组的删除。

⑦ 说明 如果有用户绑定到资源组,则该资源组不能被删除。

#### 调整资源组配额

- 1. 进入HoloWeb开发页面,详情请参见连接HoloWeb。
- 2. 在HoloWeb开发页面的顶部菜单栏,单击安全中心。
- 3. 在安全中心页面,单击左侧导航栏的资源组管理。
- 4. 在资源组管理页面目标资源组的资源组配额列,单击调整配额。
- 5. 在调整配额对话框,调整资源组配额,单击确认。

| 调整配额                                              |                       | $\times$ |
|---------------------------------------------------|-----------------------|----------|
| <ol> <li>              (i) 资源组配额      </li> </ol> | 取值范围为0.1至0.9,只支持一位小数。 |          |
| 实例名:                                              |                       |          |
| *资源组名称:                                           |                       |          |
| *资源组配额:                                           | - 0.3 +               |          |
|                                                   |                       |          |
|                                                   | - अंग्रे र            | し、取消     |

### 绑定用户

创建资源组后,您可以使用HoloWeb,可视化的给资源组绑定用户。

- 1. 进入HoloWeb开发页面,详情请参见连接HoloWeb。
- 2. 在HoloWeb开发页面的顶部菜单栏,单击安全中心。
- 3. 在安全中心页面,单击左侧导航栏的资源组管理。
- 4. 在资源组管理页面,单击对应资源组操作列的绑定用户。
- 5. 在绑定资源组页面,单击新增绑定用户。
- 6. 在绑定用户对话框,选择用户,单击确认。

? 说明

- 如果在用户的下拉列表找不到对应的账号,则说明该账号并未添加至当前实例,您需要前往 用户管理页面添加用户。
- · 一个用户仅能被绑定一个资源组,若重复绑定用户,以最新绑定的资源组为准。

# 解绑用户

- 1. 进入HoloWeb开发页面,详情请参见连接HoloWeb。
- 2. 在HoloWeb开发页面的顶部菜单栏,单击安全中心。

- 3. 在安全中心页面,单击左侧导航栏的资源组管理。
- 4. 在资源组管理页面,单击对应资源组操作列的绑定用户。
- 5. 在绑定资源组页面,单击对应用户操作列的解绑用户。
- 6. 在**解绑用户**对话框,单击确认。

### 相关SQL

单实例计算资源隔离 (Beta)。

# 3.4. PSQL客户端

Hologres兼容PostgreSQL生态,这意味着大多数PostgreSQL兼容的开发工具或BI工具都能直接连接 Hologres,您可以选择熟悉的工具进行开发,帮助您快速构建企业级实时数仓。本文为您介绍PSQL客户端如 何连接Hologres,并使用标准的PostgreSQL语句进行数据开发。

# 安装PSQL客户端

在使用PSQL客户端之前需要官网下载并安装。若您已经安装好PSQL客户端,可忽略本步骤,安装步骤如下。

1. 下载PSQL客户端

您需要进入Post gres官网,下载与电脑系统相匹配的Post greSQL 11及以上版本的客户端安装包,并根据提示安装。

- 2. 设置环境变量
  - Windows系统。

a. 在系统属性 > 高级系统设置界面,单击环境变量。

| 系统属性                   | × |
|------------------------|---|
| 计算机名 硬件 高级 系统保护 远程     |   |
| 要进行大多数更改,你必须作为管理员登录。   |   |
| 性能                     |   |
| 视觉效果,处理器计划,内存使用,以及虚拟内存 |   |
| 设置(S)                  |   |
| 用户配置文件                 |   |
| 与登录帐户相关的桌面设置           |   |
| 设置(E)                  |   |
| 启动和故障恢复                |   |
| 系统启动、系统故障和调试信息         |   |
| 设置(T)                  |   |
| 环境变量(N)                |   |
| 确定 取消 应用(A)            |   |

b. 添加PostgreSQL的bin文件路径至Path中。

| 环境变量                  |                                                                                                    | $\times$ |
|-----------------------|----------------------------------------------------------------------------------------------------|----------|
|                       |                                                                                                    |          |
| 的用户变量(U)              |                                                                                                    |          |
| 变量                    | 值                                                                                                    |          |
| 1000                  | Contraction in the second                                                                                                    |          |
| Path                  | Provide and the second second s |          |
|                       | and the second second second second second second second second second second second second second second second                                                                                                    |          |
|                       |                                                                                                    |          |
|                       |                                                                                                    |          |
|                       |                                                                                                    |          |
|                       |                                                                                                    |          |
|                       | 新建(N) 编辑(E) 删除(D)                                                                                                    |          |
| ズは赤星(0)               |                                                                                                    |          |
| 条筑受重(5)               |                                                                                                    | _        |
| 变量                    | 值                                                                                                    |          |
|                       |                                                                                                    |          |
|                       |                                                                                                    |          |
|                       | where we                                                                                                    |          |
| Path                  | They are the physican and the backbackprophile                                                                                                    |          |
|                       | Construction of the second second second second                                                                                                    |          |
|                       |                                                                                                    | /        |
|                       | <u>ネビキャルの</u> (中日(1) 助(GA(1))                                                                                                    |          |
|                       | 新行建(VV) 第時相(I) 加加陸(L)                                                                                                    |          |
|                       |                                                                                                    |          |
|                       | 确定取消                                                                                                    |          |
| 系统变量(S)<br>变量<br>Path | 新建(N) 編辑(E) 删除(D) 值 新建(W) 编辑(I) 删除(L) 新建(W) 编辑(I) 删除(L)                                                                                                    |          |

### c. 单击**确定**。

○ 设置macOS系统的环境变量,一般无需设置环境变量,如果需要请参见设置环境变量。

# 连接Hologres并开发

下载安装完成PSQL客户端之后,可以连接Hologres实例并进行开发。

1. 连接Hologres

进入PSQL客户端命令行界面,输入连接信息,语法与连接PostgreSQL数据库一致。

o Linux系统语句如下。

```
psql -h <Endpoint> -p <Port> -U <AccessKey ID> -d <Database>
```

执行完上述语句后,您需要输入AccessKey Secret。

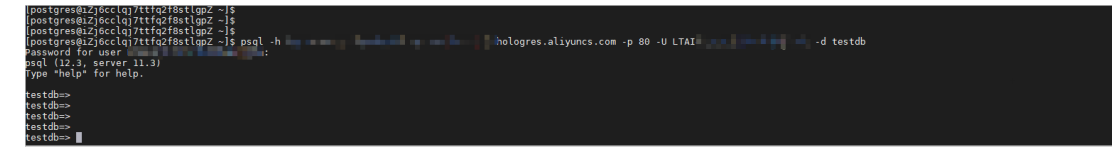

○ macOS系统语句如下。

PGUSER=<AccessKey ID> PGPASSWORD=<AccessKey Secret> psql -p <Port> -h <Endpoint> -d < Database>

```
IT-C1MQG4CVG943:~ zhm-may$ PGUSER=

psql -p 80 -h

psql (11.4, server 11.3)

Type "help" for help.
```

mydb=#

○ Windows系统语句如下。

Server [localhost]: Endpoint Database [postgres]: Database Port [5432]: Port Username [postgres]: <AccessKey ID> 用户 <AccessKey ID> 的口令: <AccessKey Secret>

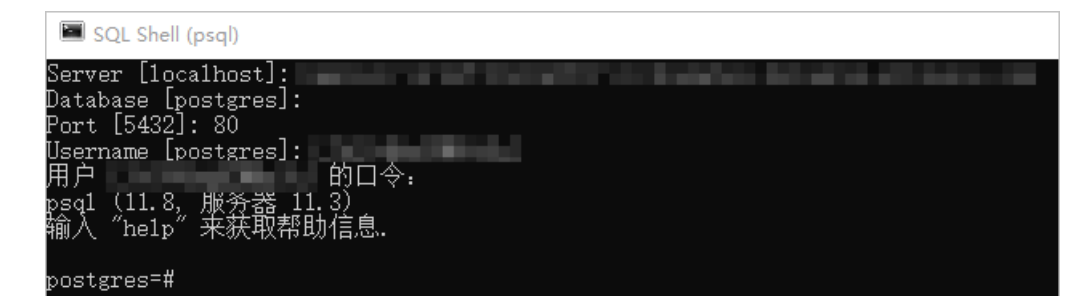

| 参数               | 描述                                                                                   |
|------------------|--------------------------------------------------------------------------------------|
| AccessKey ID     | 当前阿里云账号的AccessKey ID。<br>您可以单击 <mark>AccessKey 管理</mark> ,获取AccessKey ID。            |
| AccessKey Secret | 当前阿里云账号的AccessKey Secret。<br>您可以单击 <mark>AccessKey 管理</mark> ,获取AccessKey<br>Secret。 |
| Port             | Hologres实例的公共网络端口。<br>示例取值 80 。                                                      |
| Endpoint         | Hologres实例的公共网络地址。<br>示例取值 xxx-cn-hangzhou.hologres.aliyuncs<br>.com 。               |

| 参数       | 描述                                                                                                   |
|----------|----------------------------------------------------------------------------------------------------|
|          | Hologres的数据库名称。<br>开通Hologres实例后,系统自动创建 <b>postgres</b> 数据<br>库。                                     |
| Database | 您可以使用 <b>postgres</b> 数据库链接Hologres,但是该<br>数据库分配到的资源较少,开发实际业务建议您新建<br>数据库。详情请参见 <mark>创建数据库</mark> 。 |
|          | 示例取值 mydb 。                                                                                          |

② 说明 您也可以使用熟悉的开发工具连接Hologres,例如使用DataWorks或HoloWeb进行数据 开发,详情请参见DataWorks快速入门或连接HoloWeb。

#### 2. (可选)创建数据库

开通Hologres实例后,系统自动创建postgres数据库。该数据库分配到的资源较少,仅用于运维管理, 开发实际业务建议您新建数据库。

⑦ 说明 若您在此之前已经创建业务数据库,可忽略此步骤。

○ 命令语法。

CREATE Database <DatabaseName>;

DatabaseName为要创建的数据库名称。

○ 使用示例。

--**创建一个名为**test**的数据库。** 

CREATE Database test;

3. 数据开发

使用标准的PostgreSQL语句,在PSQL客户端进行数据开发。

示例在数据库中创建一张表并写入数据, SQL语句如下。

```
BEGIN:
CREATE TABLE nation (
n nationkey bigint NOT NULL,
 n name text NOT NULL,
 n regionkey bigint NOT NULL,
n comment text NOT NULL,
 PRIMARY KEY (n nationkey)
);
CALL SET TABLE PROPERTY ('nation', 'bitmap columns', 'n nationkey, n name, n regionkey');
CALL SET TABLE PROPERTY('nation', 'dictionary encoding columns', 'n name, n comment');
CALL SET TABLE PROPERTY ('nation', 'time to live in seconds', '31536000');
COMMIT:
INSERT INTO nation VALUES
(11, 'zRAQ', 4, 'nic deposits boost atop the quickly final requests? quickly regula'),
(22, 'RUSSIA', 3 ,'requests against the platelets use never according to the quickly re
gular pint'),
(2, 'BRAZIL', 1, 'y alongside of the pending deposits. carefully special packages are a
bout the ironic forges. slyly special '),
(5, 'ETHIOPIA', 0, 'ven packages wake quickly. requ'),
(9, 'INDONESIA', 2 ,'slyly express asymptotes. regular deposits haggle slyly. carefully
ironic hockey players sleep blithely. carefull'),
(14, 'KENYA', 0 , 'pending excuses haggle furiously deposits. pending, express pinto be
ans wake fluffily past t'),
(3,'CANADA', 1,'eas hang ironic, silent packages. slyly regular packages are furiousl
y over the tithes. fluffily bold'),
(4, 'EGYPT', 4 ,'y above the carefully unusual theodolites. final dugouts are quickly ac
ross the furiously regular d'),
(7, 'GERMANY', 3 ,'l platelets. regular accounts x-ray: unusual, regular acco'),
(20 ,'SAUDI ARABIA', 4 ,'ts. silent requests haggle. closely express packages sleep ac
ross the blithely');
SELECT * FROM nation;
```

您可以根据业务场景进行作业开发,示例如下。

- 加速读取MaxCompute数据,详情请参见通过创建外部表加速查询MaxCompute数据。
- 通过Flink实时写入数据至Hologres,详情请参见Hologres结果表。

# 3.5. JDBC

Hologres为您提供完全兼容PostgreSQL的连接(JDBC/ODBC)接口,您可以通过该接口将SQL客户端工具连接至Hologres。本文为您介绍JDBC如何连接Hologres进行数据开发。

# 注意事项

- 通过JDBC写入数据至Hologres需要使用42.2.25及以上的Postgres JDBC Driver。
- 使用JDBC连接Hologres后,如果您需要测试写入数据的性能,建议使用VPC网络。公共网络由于自身原因,无法达到性能测试的目标。
- Hologres当前不支持在一个事务中多次写入,因此需要设置 autoCommit 为 true (JDBC的 autoCommit默认为true),不要显式的在代码里面进行Commit操作。如果出现 ERROR: INSERT in tran saction is not supported now 报错,则需要设置 autoCommit 为 true,如下所示。

```
Connection conn = DriverManager.getConnection(url, user, password);
conn.setAutoCommit(true);
```

# 通过JDBC连接Hologres

通过JDBC连接Hologres的步骤如下。

1. 下载配置。

客户端工具默认集成了PostgreSQL数据库的驱动,直接使用工具自带的驱动即可。如果未集成驱动,需 要下载并安装。

使用PostgreSQL驱动,请至官网下载PostgreSQLJDBC Driver,需要使用42.2.25以上版本的JDBC驱动, 建议您使用最新版本的JDBC。下载成功后需要至Maven仓库配置示例如下。

#### 2. 连接Hologres。

#### ○ 使用以下连接串连接Hologres。

jdbc:postgresql://{ENDPOINT}:{PORT}/{DBNAME}?user={ACCESS\_ID}&password={ACCESS\_KEY}

○ 参数说明如下。

| 参数               | 描述                                                                                |
|------------------|-----------------------------------------------------------------------------------|
| Endpoint         | Hologres实例的网络地址。<br>进入Hologres管理控制台的 <b>实例详情</b> 页获取网络地址。                         |
| Port             | Hologres实例的端口。<br>进入 <mark>Hologres管理控制台的<b>实例详情</b>页获取端口。</mark>                 |
| DBNAME           | Hologres创建的数据库名称。                                                                 |
| AccessKey ID     | 当前阿里云账号的AccessKey ID。<br>您可以单击 <mark>AccessKey 管理</mark> ,获取AccessKey ID。         |
| AccessKey Secret | 当前阿里云账号的AccessKey Secret。<br>您可以单击 <mark>AccessKey 管理</mark> ,获取AccessKey Secret。 |

○ 连接Hologres建议如下。
■ 建议JDBC的URL加上ApplicationName参数,此参数为可选参数。使用该方式连接数据库时有助于 您在慢Query清单中根据ApplicationName快速定位您的发起请求的应用,连接串如下。

jdbc:postgresql://{ENDPOINT}:{PORT}/{DBNAME}?user={ACCESS\_ID}&password={ACCESS\_KEY}
&ApplicationName={APPLICATION\_NAME}

■ 建议在JDBC URL中添加 reWriteBatchedInserts=true 配置,系统会以批量写入的方式提交作 业,性能更好,连接串如下。

jdbc:postgresql://{ENDPOINT}:{PORT}/{DBNAME}?ApplicationName={APPLICATION\_NAME}&reW
riteBatchedInserts=true

- 建议使用Prepared Statement方式来进行数据读取和写入,以实现更高的吞吐。
- 。 连接示例如下。

```
public class HologresTest {
   private void jdbcExample() throws SQLException {
        String url = "jdbc:postgresql://{ENDPOINT}:{PORT}/{DBNAME}?user={ACCESS ID}&p
assword={ACCESS KEY}&ApplicationName={APPLICATION NAME}";
        try (Connection conn = DriverManager.getConnection(url)) {
            try (Statement st = conn.createStatement()) {
                String sql = "SELECT * FROM table where xxx limit 100";
                try (ResultSet rs = st.executeQuery(sql)) {
                    while (rs.next()) {
                        //获取数据表中第一列数据值
                        String c1 = rs.getString(1);
                    }
                }
            }
        }
   }
    private void jdbcPreparedStmtExample() throws SQLException {
        String url = "jdbc:postgresql://{ENDPOINT}:{PORT}/{DBNAME}?user={ACCESS ID}&p
assword={ACCESS KEY}&ApplicationName={APPLICATION NAME}";
        try (Connection conn = DriverManager.getConnection(url)) {
            String sql = "insert into test values" +
                    "(?, ?), " +
                    "(?, ?), " +
                    "(?, ?), " +
                    "(?, ?), " +
                    "(?, ?), " +
                    "(?, ?), " +
                    "(?, ?), " +
                    "(?, ?), " +
                    "(?, ?), " +
                    "(?, ?)";
            try (PreparedStatement st = conn.prepareStatement(sql)) {
                for (int i = 0; i < 10; ++i) {
                    for (int j = 0; j < 2 * 10; ++j) {
                       st.setString(j + 1, UUID.randomUUID().toString());
                    1
                    System.out.println("affected row => " + st.executeUpdate());
                }
           }
       }
   }
 }
```

# 使用JDBC开发

JDBC连接Hologres成功后,您可以使用标准的开发语句来开发Hologres,包括写入和读取数据。

• 写入数据

您可以通过JDBC的Statement或Prepared Statement模式写入数据。通常情况下,推荐您使用Prepared Statment模式,并且设置批量写入数据的条数为256的倍数(建议最低设置为256条)。因为使用 Prepared Statment模式时,服务端会缓存SQL编译的结果,从而降低写入数据的延时,并提高吞吐量。

使用Prepared Statement模式写入数据的示例如下。

○ 使用Prepared Statement模式批量写入数据, 命令语句如下。

```
/*通过Prepared Statement模式批量写入数据*/
/*该示例中,设置的批量写入大小batchSize为256*/
private static void WriteBatchWithPreparedStatement(Connection conn) throws Exception {
   try (PreparedStatement stmt = conn.prepareStatement("insert into test tb values (?,
?,?,?)")) {
       int batchSize = 256;
       for (int i = 0; i < batchSize; ++i) {</pre>
           stmt.setInt( 1, 1000 + i);
           stmt.setString( 2, "1");
           SimpleDateFormat dateFormat = new SimpleDateFormat("yyyy-MM-dd hh:mm:ss");
           Date parsedDate = dateFormat.parse("1990-11-11 00:00:00");
           stmt.setTimestamp( 3, new java.sql.Timestamp(parsedDate.getTime()));
           stmt.setDouble( 4 , 0.1 );
           stmt.addBatch();
       }
       stmt.executeBatch();
   }
}
```

 使用Prepared Statement模式写入数据的同时,添加Postgres的 INSERT ON CONFLICT 功能,实现写 入时更新覆盖原有数据。命令语句如下。

⑦ 说明 使用INSERT ON CONFLICT语句时目标表必须定义主键。

```
private static void InsertOverwrite (Connection conn) throws Exception {
   try (PreparedStatement stmt = conn.prepareStatement("insert into test tb values (?,
?,?,?), (?,?,?,?), (?,?,?,?), (?,?,?,?), (?,?,?,?), (?,?,?,?) on conflict(pk) do update
set f1 = excluded.f1, f2 = excluded.f2, f3 = excluded.f3")) {
       int batchSize = 6;
       for (int i = 0; i < batchSize; ++i) {</pre>
           stmt.setInt(i * 4 + 1, i);
            stmt.setString(i * 4 + 2, "1");
            SimpleDateFormat dateFormat = new SimpleDateFormat("yyyy-MM-dd hh:mm:ss");
            Date parsedDate = dateFormat.parse("1990-11-11 00:00:00");
            stmt.setTimestamp(i * 4 + 3, new java.sql.Timestamp(parsedDate.getTime()));
            stmt.setDouble(i * 4 + 4, 0.1);
        }
       int affected rows = stmt.executeUpdate();
       System.out.println("affected rows => " + affected rows);
   }
}
```

● 数据查询

数据写入完成之后,可以对数据进行查询。您也可以根据业务需求查询已有表的数据。

### Druid连接池配置

- 注意事项
  - o 建议配置 keepAlive=true ,可以复用连接和避免短链接。
  - 您需使用Druid 1.1.12以上的版本连接Hologres。

### ● 配置Druid连接池

② 说明 其中initialSize、minIdle和maxActive请根据实例大小和实际业务进行设置。

<bean id="dataSource" class="com.alibaba.druid.pool.DruidDataSource" init-method="init" d</pre> estroy-method="close"> <!-- jdbc url是Hologres实例的连接地址URL,可以在控制台的实例配置页面获取连接URL。--> <property name="url" value="\${jdbc url}" /> <!-- jdbc user是Hologres实例中的用户账户的Access ID。 --> <property name="username" value="\${jdbc user}" /> <!-- jdbc password是Hologres实例中用户账号对应的Access Secret。 --> <property name="password" value="\${jdbc password}" /> <!-- 配置初始化连接池大小、最小连接数、最大连接数。 --> <property name="initialSize" value="5" /> <property name="minIdle" value="10" /> <property name="maxActive" value="20" /> <!-- 配置获取连接等待超时的时间。 --> <property name="maxWait" value="60000" /> <!-- 配置间隔多久进行一次检测,检测需要关闭的空闲连接,单位毫秒。 --> <property name="timeBetweenEvictionRunsMillis" value="2000" /> <!-- 配置一个连接在连接池中的最小生存时间,单位毫秒。 --> <property name="minEvictableIdleTimeMillis" value="600000" /> <property name="maxEvictableIdleTimeMillis" value="900000" /> <property name="validationQuery" value="select 1" /> <property name="testWhileIdle" value="true" /> <!-- 配置从连接池获取连接时,是否检查连接有效性,true每次都检查;false不检查。 --> <property name="testOnBorrow" value="false" /> <!-- 配置向连接池归还连接时,是否检查连接有效性,true每次都检查; false不检查。 --> <property name="testOnReturn" value="false" /> <property name="keepAlive" value="true" /> <property name="phyMaxUseCount" value="100000" /> <!-- 配置监控统计拦截的filters。 --> <property name="filters" value="stat" /> </bean>

### 性能调优实践

使用JDBC时想要达到比较好的性能,有以下需要注意的事项。

- 尽量使用VPC网络,避免使用公网,已避免公网带来的网络开销。
- 通过JDBC驱动写入数据时, JDBC URL中添加reWriteBatchedInserts=true配置,系统会以批量写入的方式提 交作业,性能更好。实践证明攒批配置256的倍数(建议最低设置为256条)效果会更好。同时您也可以 使用Hologres的Holo Client会自动攒批。

```
jdbc:postgresql://{ENDPOINT}:{PORT}/{DBNAME}?ApplicationName={APPLICATION_NAME}&reWriteBa tchedInserts=true
```

● 使用Prepared Statment模式,此模式下服务端会缓存SQL编译的结果,从而降低写入数据的延时,并提高吞吐量。

# 3.6. 通过Holo Client读写数据

本文将为您介绍Holo Client的使用。

# Holo Client介绍

随着业务发展,企业数据量也迅猛增加,为了更高效的支持大批量数据的写入(批量、实时同步至 Hologres),以及支持高QPS的点查(维表关联)场景,Hologres在JDBC的基础上自研了一款开发接口Holo Client。

Holo Client优势以及使用场景如下。

- 自动攒批,实现大批量数据高性能批量、实时写入以及高QPS基于主键的查询(点查)、删除(DELETE) 以及更新(UPDATE),但OLAP查询更建议使用JDBC接口。
- 针对分区表场景,写入时能自动路由对应分区,减少分区提前创建的复杂操作。
- 同JDBC接口一致,支持订阅Hologres Binlog,实现数据的实时消费。

需要注意的是,Holo Client不是替代JDBC接口,而是丰富了JDBC接口不适配的新增功能,在JDBC适合的分析场景,请继续使用JDBC接口查询数据。

# 使用Holo Client

- Holo Client当前已经开源,使用详情请参见Holo Client。
- Holo Client每个版本都会发布到公网Maven仓库,版本信息请参见Holo Client Release。

# 3.7. 使用Python访问Hologres

Psycopg是Python用于操作PostgreSQL的库。Hologres兼容PostgreSQL 11,因此您可以通过psycopg访问 Hologres。本文将指导您使用pyscopg2访问Hologres,示例使用的操作环境为基于Cent OS 7系统的Python 3.8版本。

# 安装Python3.8

您可以基于Miniconda、Anaconda安装Python 3.8环境。如下内容以Cent OS 7系统为例,安装Python 3.8版本。

1. 安装Python 3.8。

您可以下载对应版本的Python,执行如下命令进行安装。

```
# yum install centos-release-scl
# yum install rh-python38
# scl enable rh-python38 bash
# python --version
Python 3.8.6
```

2. 安装psycopg2模块。

执行如下命令安装psycopg2模块。

```
# pip install psycopg2-binary
```

# 连接Hologres

Python3.8环境和psycopg2安装完成之后,您可以执行如下操作并连接Hologres。

1. 加载psycopg2。

如果需要使用psycopg2,您可以执行命令 import psycopg2 加载安装的psycopy2。

2. 创建数据库连接。

#### 您可以使用 psycopg2.connect() 函数连接Hologres,具体语法和参数说明如下所示。

conn = psycopg2.connect(host="<Endpoint>", port=<Port>, dbname="<database>", user="<Acc
ess ID>", password="<Access Key>", application\_name="<Application Name>")

| 参数               | 描述                                                                                |
|------------------|-----------------------------------------------------------------------------------|
| host             | Hologres实例的网络地址。<br>进入Hologres管理控制台的实例详情页,从 <b>实例配置</b> 获取网络地<br>址。               |
| port             | Hologres的实例端口。<br>进入 <mark>Hologres管理控制台</mark> 的实例详情页,从 <b>实例配置</b> 获取端口。        |
| dbname           | Hologres创建的数据库名称。                                                                 |
| user             | 当前阿里云账号的AccessKey ID。<br>您可以单击 <mark>AccessKey 管理</mark> ,获取AccessKey ID。         |
| password         | 当前阿里云账号的AccessKey Secret。<br>您可以单击 <mark>AccessKey 管理</mark> ,获取AccessKey Secret。 |
| application_name | 应用名,可选。<br>用于记录查询日志时识别SQL代表的应用含义。                                                 |

# 使用Hologres

当您成功连接Hologres数据库之后,即可通过psycopg2进行数据开发操作。如下内容将指导您创建表、插入数据、查询和释放资源等操作。如果需要使用Fixed Plan能力实现更高性能的读写操作,需要配置相关GUC参数,请参见Fixed Plan加速SQL执行。

1. 创建游标。

在进行数据开发之前,您需要执行命令 cur = conn.cursor() 来创建连接的游标。

- 2. 数据开发。
  - i. 创建表

您可以执行如下命令,创建一个表 holo\_test 并定义表的数据类型为integer。您也可以根据业 务需求定义表名称和数据类型。

cur.execute("CREATE TABLE holo\_test (num integer);")

ii. 插入数据

您可以执行如下命令,为创建的表 holo test 插入数据1~1000。

cur.execute("INSERT INTO holo\_test SELECT generate\_series(%s, %s)", (1, 1000))

iii. 查询数据

```
cur.execute("SELECT sum(num) FROM holo_test;")
cur.fetchone()
```

3. 提交事务。

在查询数据的命令之后,您需要执行命令 conn.commit() 提交事务,此操作可以确保操作已经提交。 也可以把autocommit参数设置为true,实现SQL命令的自动提交。

4. 释放资源。

为避免影响后续的操作,当操作执行完成后,您需要执行如下命令关闭游标并断开数据库连接。

cur.close()
conn.close()

### Pandas DataFrame快速写入Hologres最佳实践

使用Python时,经常会使用Pandas将数据转换为DataFrame,并对DataFrame进行处理,最终将 DataFrame导入Hologres,此时希望将DataFrame快速导入Hologres。导入时候常用\_to\_sql\_函数,详情 请参见Pandas。

推荐使用 to\_sql 函数的callable方式,使用copy方式导入数据,样例的Python代码如下。

```
# 加载依赖
import pandas as pd
import psycopg2
# 生成连接字符串
host="hgpostcn-cn-xxxxxx-cn-hangzhou.hologres.aliyuncs.com"
port=80
dbname="demo"
user="LTAI5xxxxx"
password="fa8Kdgxxxxx"
application name="Python Test"
\texttt{conn} = \texttt{"postgresql+psycopg2://{}:{}@{}:{}/{}?application_name={}".format(user, password, ho is a structure of the structure of the stru
st, port, dbname, application name)
print(conn)
# 生成dataframe
data = [('1','1','1'),('2','2','2')]
cols = ('col1','col2','col3')
pd data = pd.DataFrame(data, columns=cols)
# 定义callable函数
import csv
from io import StringIO
def psql insert copy(table, conn, keys, data iter):
            .....
            Execute SQL statement inserting data
            Parameters
             table : pandas.io.sql.SQLTable
            conn : sqlalchemy.engine.Engine or sqlalchemy.engine.Connection
             keys : list of str
                       Column names
            data iter : Iterable that iterates the values to be inserted
             ......
             # gets a DBAPI connection that can provide a cursor
```

```
dbapi conn = conn.connection
   with dbapi conn.cursor() as cur:
       s buf = StringIO()
       writer = csv.writer(s buf)
       writer.writerows(data iter)
       s buf.seek(0)
       columns = ', '.join('"{}"'.format(k) for k in keys)
       if table.schema:
           table_name = '{}.{}'.format(table.schema, table.name)
       else:
           table name = table.name
        sql = 'COPY {} ({}) FROM STDIN WITH CSV'.format(
           table name, columns)
       cur.copy expert(sql=sql, file=s buf)
# 导入数据
pd_data.to_sql(
   name="pd data",
   con=conn,
   if exists="replace",
   index=False,
   method=psql_insert_copy
)
```

```
查看历史查询,验证已经使用COPY方式写入数据至Hologres。
```

| 活跃Query     | 史懷Query 最后更新时间 1                                                                                                    |
|-------------|----------------------------------------------------------------------------------------------------|
| 历史慣Query    | K第名 成 → [V1.1.72] 数据库 日 · 表名 用户 調志将 · 限制行数 ⑦ 100 ·                                                                                                    |
| 活跃连接管理      | 行射後 大子 0.1 秒 胞腺療 (清洗料 ∨ Overy ⑦ (景素SQL Type (清洗料 ∨ Overy ⑦ (                                                                                                    |
| HoloWeb执行历史 | 前周龍鷹 开始时间 結果时间 🗇 近10分钟 近10分钟 近7天                                                                                                    |
|             | Query趋势分析                                                                                                    |
|             | 2                                                                                                    |
|             | # ۱                                                                                                    |
|             | 2022 do-16 10 2440 2022 do-16 10 2640 2022 do-16 10 2840 2022 do-16 10 30 40 2022 do-16 10 3240 2022 do-16 10 3240 2022 do-16 10 2022 do-16 10 2022 |
|             | Query形象 孟 田特图 密 自定义列 总1行                                                                                                    |
|             | Query ID 🖓 [] Database 🖓 [] Type 🏹 [] Query 🦷 Status 🖓 [] Start Time [] Duration [] User Name 🤉 [] Application Name 🤉 []                                                                                                    |
|             | demo COPY COPY pd_data (*cd 成功 2022 06-16 10:31:49 +0800 240.00 @ Python Test                                                                                                    |

# 3.8. DataGrip

DataGrip是一个多连接数据库开发工具,可让您在一个应用程序中连接多个数据库,帮助您快速轻松地创建、管理和维护数据库。本文为您介绍DataGrip相关产品如何连接Hologres。

### 前提条件

- 已安装DataGrip客户端,如果未安装请单击DataGrip进行安装。
- 开通Hologres实例,详情请参见购买Hologres。

### 操作步骤

Datagrip客户端连接Hologres步骤如下。

- 1. 打开DataGrip客户端,单击客户端Database Explorer菜单栏的 📲 图标。
- 2. 选择DataSource > PostgreSQL。

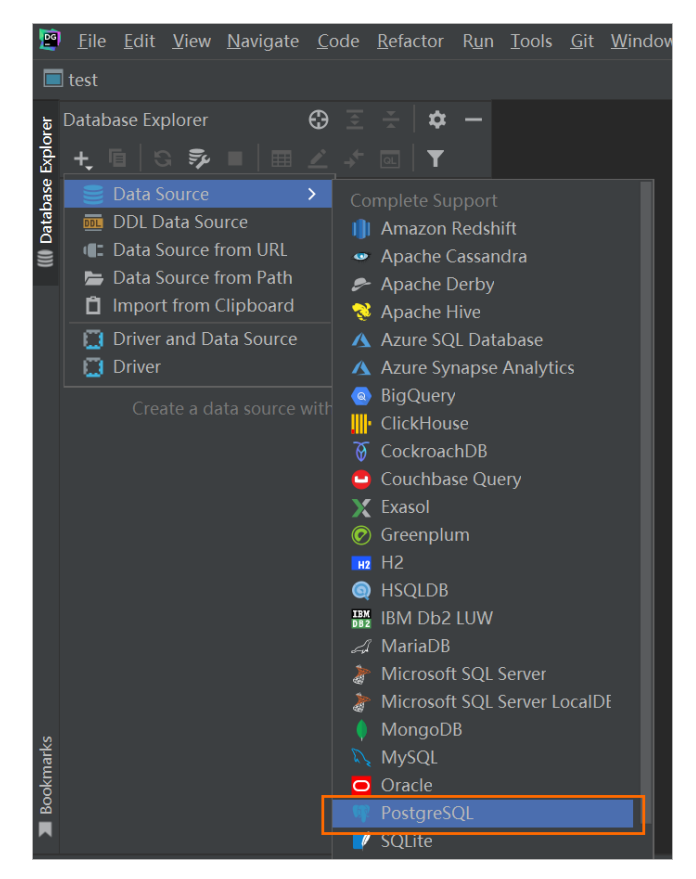

3. 在Data Sources and Drivers对话框,配置如下参数。

### ? 说明

- 出现 missing driver files 的提示,请先点击Download下载驱动。
- 使用老版本的Datagrip客户端,请确保勾选Options页签下Introspection选项中的Introspect using JDBC metadata选项。

| raine Zone.                                                                                        | H/SSL                                            | Schemas                                    | Advanced  |                      |
|----------------------------------------------------------------------------------------------------|--------------------------------------------------|--------------------------------------------|-----------|----------------------|
| Single connection                                                                                  | mode                                             |                                            |           |                      |
| Run keep-alive qu                                                                                  | ery each                                         | 60                                         | sec.      |                      |
| Auto-disconnect a                                                                                  | fter                                             | 300                                        | sec.      |                      |
| Single database m                                                                                  | ode                                              |                                            |           |                      |
| Startup coriet:                                                                                    |                                                  |                                            |           |                      |
| Startup script.                                                                                    |                                                  |                                            |           |                      |
| ntrospection                                                                                       |                                                  |                                            |           |                      |
| Introspection<br>Auto sync<br>Load sources for:                                                    | All excl.                                        | system sc                                  | hemas 🔻   |                      |
| Auto sync<br>Auto sync<br>Load sources for:                                                        | All excl.                                        | system sc                                  | hemas 🔻   |                      |
| Auto sync<br>Auto sync<br>Load sources for:<br>Warn when editing                                   | All excl.<br>g outdated<br>DBC meta              | system sc<br>d DDL<br>idata                | hemas 🔹 🔻 |                      |
| Auto sync     Load sources for:     Warn when editing     Introspect using J     Use pre-introspec | All excl.<br>a outdated<br>DBC meta<br>ted objec | system sc<br>d DDL<br>idata<br>ts for syst | hemas 🔹   | are not introspected |

### 交互式分析公共云合集·连接开发工具

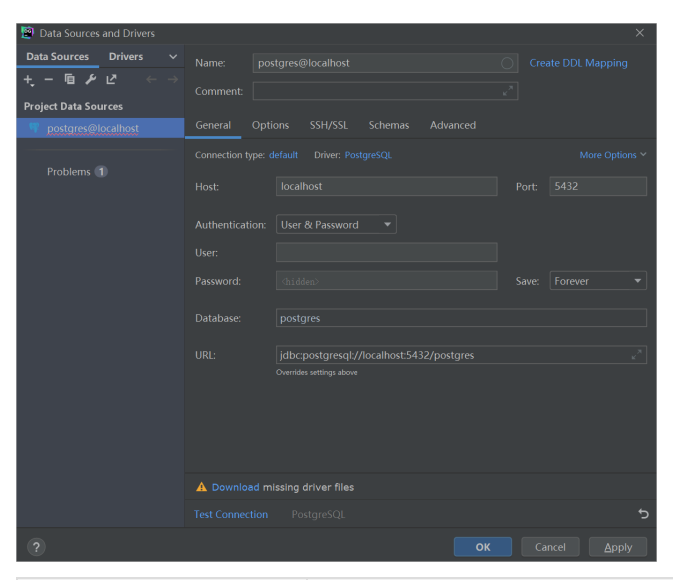

| 参数              | 描述                                                                                       | 示例                                                 |
|-----------------|------------------------------------------------------------------------------------------|----------------------------------------------------|
| Name            | 自定义的连接名称。                                                                                | 无                                                  |
| Host            | 连接的Hologres公共网络地址。进入Hologres管理控<br>制台的 <b>实例详情</b> 页,在 <b>网络信息</b> 获取网络地址。               | holodemo-cn-<br>hangzhou.hologres.ali<br>yuncs.com |
| Port            | 连接的Hologres公共网络端口。进入Hologres管理控<br>制台的 <b>实例详情</b> 页,在 <b>网络信息</b> 获取端口号。                | 80                                                 |
| Database        | 需要连接的Hologres数据库名称。进入Hologres管理<br><mark>控制台的实例列表</mark> 页,在 <b>数据库管理</b> 页面获取数据库<br>名称。 | postgres                                           |
| User            | 当前Hologres账号的AccessKey ID。您可以单<br>击 <mark>AccessKey 管理</mark> ,获取用户的AccessKey ID。        | 无                                                  |
| Password        | 当前Hologres账号的AccessKey Secret。您可以单<br>击 <mark>AccessKey 管理</mark> 管理,获取AccessKey Secret。 | 无                                                  |
| Test Connection | 单击 <b>T est Connection</b> ,弹出连接成功对话框,则表<br>示DataGrip成功连接Hologres。                       | 无                                                  |

4. 单击OK,完成DataGrip客户端连接Hologres。

Dat aGrip成功连接Hologres后,您可以进行数据开发,详情请参见Dat aGrip帮助文档。 Hologres的典型应用场景如下:

- 。 直接加速查询离线数据, 详情请参见通过创建外部表加速查询MaxCompute数据。
- 实时写入数据,详情请参见Hologres结果表。

# 3.9. Navicat

Navicat可以在一个应用程序中连接多个数据库,帮助您轻松创建、管理和维护数据库。本文以Navicat for PostgreSQL为例,为您介绍Navicat如何连接Hologres并进行数据开发。

# 前提条件

- 单击Navicat, 下载并安装Navicat客户端。本次示例使用Navicat 15 for PostgreSQL。
- 开通Hologres实例,详情请参见购买Hologres。

# 操作步骤

1. 新建至Hologres的连接。

在Navicat客户端,单击顶部菜单栏的连接,选择PostgreSQL。

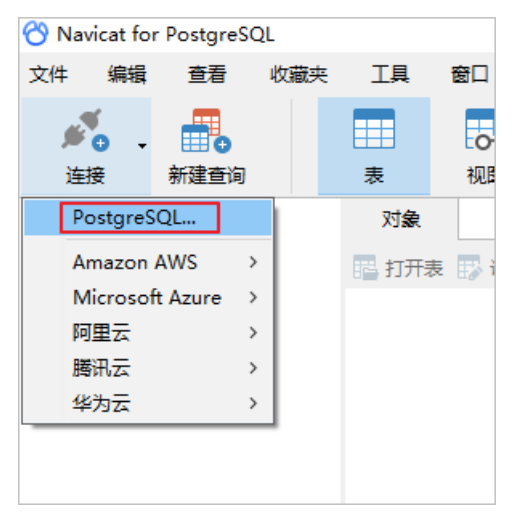

2. 配置PostgreSQL-新建连接对话框的参数。

| 🦞 PostgreSQL - 新建连接    | $\times$ |
|------------------------|----------|
| 常规 高级 数据库 SSL SSH HTTP |          |
| Navicat     数据库        |          |
| 连接名:                   |          |
| 主机: localhost          |          |
| 端口: 5432               |          |
| 初始数据库: postgres        |          |
| 用户名: postgres          |          |
| 密码:                    |          |
| ☑ 保存密码                 |          |
|                        |          |
|                        |          |
|                        |          |
|                        |          |
|                        |          |
|                        |          |
|                        |          |
|                        |          |
|                        |          |
| 测试连接 确定                | 取消       |

### 参数说明如下表所示。

| 参数    | 描述                                                                  | 示例                                             |
|-------|---------------------------------------------------------------------|------------------------------------------------|
| 连接名   | 自定义的连接名称。                                                           | 无                                              |
| 主机    | 连接的Hologres公共网络地址。<br>进入Hologres管理控制台的实例详<br>情页,从 <b>实例配置</b> 获取主机。 | holodemo-cn-hangzhou.hologr<br>es.aliyuncs.com |
| 端口    | 连接的Hologres公共网络端口。<br>进入Hologres管理控制台的实例详<br>情页,从 <b>实例配置</b> 获取端口。 | 80                                             |
| 初始数据库 | 需要连接的Hologres数据库名称。<br>进入Hologres管理控制台的实例详<br>情页,从DB管理获取初始化数据<br>库。 | postgres                                       |

| 参数   | 描述                                                                                            | 示例 |
|------|-----------------------------------------------------------------------------------------------|----|
| 用户名  | 当前Hologres账号的AccessKey<br>ID。<br>您可以单击 <mark>AccessKey 管理</mark> ,获取<br>用户的AccessKey ID。      | 无  |
| 密码   | 当前Hologres账号的AccessKey<br>Secret。<br>您可以单击 <mark>AccessKey 管理</mark> ,获取<br>AccessKey Secret。 | 无  |
| 测试连接 | 单击 <b>测试连接</b> ,弹出 <b>连接成功</b> 对<br>话框,则表示Navicat成功连接<br>Hologres。                            | 无  |

- 3. 单击**确定**。
- 4. 进行数据开发。

Navicat成功连接Hologres后,您可以进行数据开发,详情请参见Navicat帮助文档。Hologres的典型应用场景如下:

- 直接加速查询离线数据,详情请参见通过创建外部表加速查询MaxCompute数据。
- 实时写入实时数据,详情请参见Hologres结果表。

# 3.10. Apache Nifi

本文以一个示例为您介绍Apache Nifi如何连接Hologres。

# 背景信息

Apache NiFi是一个易用、可靠的数据处理与分发系统,Apache NiFi的设计目标是自动化管理系统间的数据 流。Apache Nifi是一个基于WEB-UI用户界面,具有很强交互性和易用性,为不同系统间或系统内提供数据 流管理与处理的系统。

# 前提条件

- 开通Hologres, 详情请参见<mark>购买Hologres</mark>。
- 安装Apache Nifi, 详情请参见How to install and start NiFi。

# 获取本地JSON文件写入Hologres

获取本地JSON文件写入Hologres的流程如下图所示。

| CetEile                             |       |
|-------------------------------------|-------|
| GetFile 1.16.0                      |       |
| org.apache.nifi - nifi-standard-nar |       |
| In 0 (0 bytes)                      | 5 min |
| Read/Write 0 bytes / 0 bytes        | 5 min |
| Out 0 (0 bytes)                     | 5 min |
| Tasks/Time 0/00:00:00.000           | 5 min |
|                                     |       |
| Name success                        |       |
| Queued 0 (0 bytes)                  |       |
| 1                                   | -     |
| ConvertJSONToSOL                    |       |
| ConvertJSONToSQL 1.16.0             |       |
| org.apache.nifi - nifi-standard-nar |       |
| In 0 (0 bytes)                      | 5 min |
| Read/Write 0 bytes / 0 bytes        | 5 min |
| Out 0 (0 bytes)                     | 5 min |
| Tasks/Time 0 / 00:00:00.000         | 5 min |
|                                     |       |
| Name sql                            |       |
| Queued 0 (0 bytes)                  |       |
| <b>*</b>                            |       |
| PutSQL                              |       |
| PutSQL 1.16.0                       |       |
| org.apache.nifi - nifi-standard-nar |       |
| In 0 (0 bytes)                      | 5 min |
| Read/Write 0 bytes / 0 bytes        | 5 min |
| Out 0 (0 bytes)                     | 5 min |
| Tasks/Time 0/00:00:00.000           | 5 min |

- 1. GetFile: 读取JSON格式的文件。
- 2. ConvertJSONToSQL:将JSON中的元素转化为SQL中的Insert语句。
- 3. Put SQL: 执行上一个Processor生成的SQL语句, 将JSON中的元素插入到数据库中。
- 1. 创建数据库和表
  - i. 登录Hologres实例,并且建立数据库,命名为demo,详情请参见创建数据库。
  - ii. 创建数据表

使用如下SQL创建数据表,之后会将数据写入该表中。

```
DROP TABLE IF EXISTS user_info;
CREATE TABLE IF NOT EXISTS user_info (
    id int,
    first_name text,
    last_name text,
    email text
);
```

- 2. 配置Get File Processor
  - i. 添加一个Get File Processor

详情请参见Adding a Processor。

#### ii. 填写JSON文件存放的地址

在PROPERT IES选项卡中的Input Directory中填写JSON文件存放的地址,例如我们将JSON文件存放 在Apache Nifi服务器的 /opt/nifi/nifi-current/file\_source 位置,文件名为user\_info.json文 件内容如下。

```
{
   "id": 1,
   "first_name": "Sig",
   "last_name": "Olivo",
   "email": "solivo0@blinklist.com"
}
```

#### 配置样例如下所示。

| Configure Processor   GetFile 1.16.0 |                                    |
|--------------------------------------|------------------------------------|
| Stopped                              |                                    |
| SETTINGS SCHEDULING PROPERTIES       | RELATIONSHIPS COMMENTS             |
| Required field                       | ⊗ +                                |
| Property                             | Value                              |
| Input Directory                      | /opt/nifi/nifi-current/file_source |
| File Filter 0                        | [^\.].*                            |
| Path Filter 0                        | No value set                       |
| Batch Size 0                         | 10                                 |
| Keep Source File 🛛                   | false                              |
| Recurse Subdirectories 0             | true                               |
| Polling Interval                     | 0 sec                              |
| Ignore Hidden Files 📀                | true                               |
| Minimum File Age 🛛 🔊                 | 0 sec                              |
| Maximum File Age 📀                   | No value set                       |
| Minimum File Size 🛛                  | 0 B                                |
| Maximum File Size 🛛                  | No value set                       |
|                                      |                                    |
|                                      | CANCEL APPLY                       |

### iii. 单击APPLY保存配置。

- 3. 配置ConvertJSONToSQL Processor
  - i. 添加一个ConvertJSONToSQL Processor。

 ii. 在JDBC Connection Pool中增加一个Service,选择Compatible Controller
 Services为DBCPConnectionPool,并且设置Controller Service Name,此处设置 为hologres。

| Add Controller Service                                                        |                     |             |
|-------------------------------------------------------------------------------|---------------------|-------------|
| Requires Controller Service<br>DBCPService 1.16.0 from org.apache.nifi<br>nar | - nifi-standard-sei | rvices-api- |
| Compatible Controller Services                                                |                     |             |
| DBCPConnectionPool 1.16.0                                                     |                     | ~           |
| Controller Service Name                                                       |                     |             |
| hologres                                                                      |                     |             |
| Bundle<br>org.apache.nifi - nifi-dbcp-service-nar                             |                     | _           |
| Tags                                                                          |                     |             |
| database, pooling, dbcp, jdbc, connection                                     | , store             |             |
| Description                                                                   |                     |             |
|                                                                               |                     |             |
|                                                                               | CANCEL              | CREATE      |

- iii. 单击JDBC Connection Pool行最右侧的向右箭头按钮,开始配置连接字符串。
- iv. 从中找到刚才创建的DBCPConnectionPool, 单击设置按钮。

| Configuration       |                                                                                                    |                                     |                                                                                                    |                                                                                                    |                                                                                                    |
|---------------------|----------------------------------------------------------------------------------------------------|-------------------------------------|----------------------------------------------------------------------------------------------------|----------------------------------------------------------------------------------------------------|----------------------------------------------------------------------------------------------------|
|                     |                                                                                                    |                                     |                                                                                                    |                                                                                                    |                                                                                                    |
| CONTROLLER SERVICES |                                                                                                    |                                     |                                                                                                    |                                                                                                    |                                                                                                    |
|                     |                                                                                                    |                                     |                                                                                                    |                                                                                                    | +                                                                                                    |
| Name 🔺              | Туре                                                                                                    | Bundle                              | State                                                                                                    | Scope                                                                                                    |                                                                                                    |
| AvroSchemaRegistry  | AvroSchemaRegistry 1.16.0                                                                                                    | org.apache.nifi - nifi-registry-nar | 🕈 Enabled                                                                                                    | NiFi Flow                                                                                                    | • •                                                                                                    |
| CSVReader           | CSVReader 1.16.0                                                                                                    | org.apache.nifi - nifi-record-seri  | F Enabled                                                                                                    | NiFi Flow                                                                                                    | • *                                                                                                    |
| JsonRecordSetWriter | JsonRecordSetWriter 1.16.0                                                                                                    | org.apache.nifi - nifi-record-seri  | 🕈 Enabled                                                                                                    | NiFi Flow                                                                                                    | • *                                                                                                    |
| hologres            | DBCPConnectionPool 1.16.0                                                                                                    | org.apache.nifi - nifi-dbcp-servic  | . 🕈 Enabled                                                                                                    | NiFi Flow                                                                                                    | • *                                                                                                    |
|                     | CONTROLLER SERVICES           Name =           AvroSchemaRegistry           CSVReader           JsonRecordSetWriter           hologres | Controller services           Name  | CONTROLLER SERVICES           Name _         Type         Bundle           AvroSchemaRegistry         AvroSchemaRegistry 1.16.0         org.apache.nifi - nifi-registry-nar           CSVReader         CSVReader         Org.apache.nifi - nifi-registry-nar           JsonRecordSetWriter         JsonRecordSetWriter 1.16.0         org.apache.nifi - nifi-record-seri           hologres         DBCPConnectionPool 1.16.0         org.apache.nifi - nifi-dbcp-servic. | Controller services           Name _         Type         Bundle         State           AvroSchemaRegistry         AvroSchemaRegistry 1.16.0         org.apache.nifi - nifi-registry-nar | CONTROLLER SERVICES           Name _         Type         Bundle         State         Scope           AvroSchemaRegistry         AvroSchemaRegistry 1.16.0         org apache.nlfi - nlfi-registry-nar         ∮         Enabled         NIFI Flow           CSVReader         CSVReader 1.16.0         org apache.nlfi - nlfi-regord-seri         ∮         Enabled         NIFI Flow           JsonRecordSetWriter         JsonRecordSetWriter 1.16.0         org apache.nlfi - nlfi-record-seri         ∮         Enabled         NIFI Flow           hologres         DBCPConnectionPool 1.16.0         org.apache.nlfi - nlfi-rdbcp-servic         ∳         Enabled         NIFI Flow |

v. 在设置页面的PROPERTIES选项卡中配置如下参数。

| Controller Service Details   | DBCF |                                               |
|------------------------------|------|-----------------------------------------------|
| SETTINGS PROPERTIES          | сом  | IMENTS                                        |
| Required field               |      |                                               |
| Property                     |      | Value                                         |
| Database Connection URL      | 0    | jdbc:postgresql://hgpostcn-cn                 |
| Database Driver Class Name   | 0    | org.postgresql.Driver                         |
| Database Driver Location(s)  | 0    | /opt/nifi/nifi-current/jdbc_driver/postgresql |
| Kerberos User Service        | 0    | No value set                                  |
| Kerberos Credentials Service | 0    | No value set                                  |
| Kerberos Principal           | 0    | No value set                                  |
| Kerberos Password            | 0    | No value set                                  |
| Database User                | 0    | L                                             |
| Password                     | 0    | Sensitive value set                           |
| Max Wait Time                | 0    | 500 millis                                    |
| Max Total Connections        | 0    | 8                                             |
| Validation query             | 0    | No value set                                  |
| Minimum Idle Connections     | 0    | 0                                             |
| Max Idle Connections         | 0    | 8                                             |

| 参数名称                           | 描述                                                                                                    | 说明                                                                                    |
|--------------------------------|----------------------------------------------------------------------------------------------------|---------------------------------------------------------------------------------------|
| Database<br>Connection URL     | 连接Hologres实例的JDBC连接字符串<br>格式为: jdbc:postgresql:// <en<br>dpoint&gt;/<database name=""> ,例<br/>如 jdbc:postgresql://hgpostcn<br/>-cn-xxxxxxxxx-cn-shanghai.h<br/>ologres.aliyuncs.com:80/demo</database></en<br> | 其中Endpoint需要使用公网或者VPC的<br>Endpoint,进入Hologres管理控制<br><mark>台</mark> 的实例详情页获取Endpoint。 |
| Database Driver<br>Class Name  | org.postgresql.Driver                                                                                                    | 不涉及                                                                                   |
| Database Driver<br>Location(s) | PostgreSQL的JDBC存放地址,例如 /<br>opt/nifi/nifi-current/jdbc_dr<br>iver/postgresql-42.3.4.jar 。                                                                                                    | 您可以从PostgreSQL官网下载JDBC,<br>推荐使用42.2.25以上版本的JDBC。                                      |
| Database User                  | 当前阿里云账号的AccessKey ID。                                                                                                    | 您可以单击 <mark>AccessKey 管理</mark> ,获取<br>AccessKey ID。                                  |
| Password                       | 当前账号的AccessKey Secret。                                                                                                    | 您可以单击 <mark>AccessKey 管理</mark> ,获取<br>AccessKey Secret。                              |

### vi. 单击OK完成配置。

- vii. 单击ENABLE启动该服务。
- viii. 回到最初的ConvertJSONToSQL Processor,选择修改如下参数,更多说明请参见官方手册。

| 参数名称           | 描述                                |
|----------------|-----------------------------------|
| Statement Type | 需要执行的SQL语句,该示例中使用 INSERT 。        |
| Table Name     | 需要写入数据的表名称,该示例中使用 user_info 。     |
| Schema Name    | 需要写入数据的表的Schema名称,该示例中使用 public 。 |

- ix. 单击APPLY完成配置。
- 4. 配置PutSQL Processor
  - i. 添加一个PutSQL Processor。
  - ii. 将JDBC Connection Pool设置为上一步配置的DBCPConnectionPool, 该案例
     中DBCPConnectionPool名称为 hologres 。
  - iii. 将Support Fragmented Transactions置为false。
  - iv. 单击APPLY完成配置。
- 5. 开始写入数据

至此,您就完成了所有配置,将所有节点置为运行状态,Nifi即开始读取JSON文件写入Hologres。

| CetEile                                                        |       |
|----------------------------------------------------------------|-------|
| GetFile 1.16.0                                                 |       |
| org.apache.nifi - nifi-standard-nar                            |       |
| In 0 (0 bytes)                                                 | 5 min |
| Read/Write 105 bytes / 105 bytes                               | 5 min |
| Out 1 (105 bytes)                                              | 5 min |
| Tasks/Time 38 / 00:00:00.169                                   | 5 min |
| Name success                                                   |       |
|                                                                | _     |
| Queueu v (o bytes)                                             |       |
| *                                                              |       |
| Convert JSONToSQL                                              |       |
| ConvertJSUNTOSQL 1.16.0<br>org.apache.nifi - nifi-standard-nar |       |
| In 1 (105 bytes)                                               | 5 min |
| Read/Write 105 bytes / 83 bytes                                | 5 min |
| Out 1 (83 bytes)                                               | 5 min |
| Tasks/Time 1/00:00:00.489                                      | 5 min |
|                                                                |       |
| Name sql                                                       |       |
| Queued 0 (0 bytes)                                             |       |
| $\downarrow$                                                   |       |
| PutSQL                                                         |       |
| PutSQL 1.16.0                                                  |       |
| org.apache.nifi - nifi-standard-nar                            | 5     |
| In 1 (83 bytes)                                                | 5 min |
| Read/write 83 bytes / 0 bytes                                  | 5 min |
| Out 0 (0 bytes)                                                | 5 min |
| Tasks/Time 1/00:00:00.113                                      | 5 min |

#### 6. 查询数据

使用如下命令在Hologres中查询user\_info表,即可看到写入的数据。

SELECT \* FROM user\_info;

查询结果如下。

| <ul> <li>○ 运行</li> <li>☑ 执行计划 ∨</li> <li>☑ 运行分析</li> <li>◎ 停止</li> <li>② 格式化</li> <li>◎ 帮助 ∨</li> <li>○ 更多 ∨</li> </ul> |   |   |    |   |            |   |           |   |       |               |        |
|----------------------------------------------------------------------------------------------------|---|---|----|---|------------|---|-----------|---|-------|---------------|--------|
| 1 SELECT * FROM user_info;                                                                                              |   |   |    |   |            |   |           |   |       |               |        |
| 运行日志 结果[1] × 结果[2] × 结果[3] × 结果[4] × 结果[5] × 结果[6] ×                                                                    |   |   |    |   |            |   |           |   |       |               |        |
| m                                                                                                    |   | 1 |    | Α | В          |   | С         |   |       | D             |        |
| -                                                                                                    | 1 |   | id | ~ | first_name | ~ | last_name | ~ | emai  | I             | $\sim$ |
| 111                                                                                                    | 2 |   |    | 1 | Sig        |   | Olivo     |   | soliv | 0@blinklist.c | om     |
|                                                                                                    |   |   |    |   |            |   |           |   |       |               |        |

# 3.11. SQL Workbench/J

本文为您介绍如何使用交互式分析Hologres连接SQL Workbench/J实现数据的可视化分析。

# 前提条件

- 单击SQL Workbench/J, 下载并安装SQL Workbench。
- 开通Hologres实例,详情请参见购买Hologres。

# 背景信息

SQL Workbench/J是一款免费的、跨平台的SQL查询分析工具,您可以使用SQL Workbench/J通过Post greSQL 驱动连接Hologres进行数据开发。

# 操作步骤

- 1. 启动SQL Workbench/J, 新建至Hologres的连接。
- 2. 配置连接信息。

|                                                                                | SQL Workbench/J - No connection                                                                                                    |
|--------------------------------------------------------------------------------|----------------------------------------------------------------------------------------------------|
| <u>F</u> ile <u>E</u> dit <u>V</u> iew <u>D</u> ata <u>S</u> QL <u>Ma</u> cros | Workspace Tools Help                                                                                                    |
|                                                                                | Select Connection Profile                                                                                                    |
| 🖶 🔮 🝺 🗙 🔚 📴 📴                                                                  | Default group                                                                                                    |
| Filter                                                                         | New profile                                                                                                    |
| Default group     New profile                                                  | Driver PostgreSQL (org.postgresql.Driver)                                                                                                    |
|                                                                                | URL jdbc:postgresql:// -cn-shanghai.hologres.aliyuncs.com:80/postgres                                                                                                    |
|                                                                                | Username                                                                                                    |
|                                                                                | Password Show password                                                                                                    |
|                                                                                | Autocommit 🗹 Fetch size Timeout s SSH Extended Properties ✔                                                                                                    |
|                                                                                | Prompt for username       Confirm updates       Read only       ✓ Remember DbExplorer Schema         Save password       Confirm DML without WHERE       Store completion cache locally         Separate connection per tab       Rollback before disconnect       Remove comments         Ignore DROP errors       Empty string is NULL       Hide warnings         Trim CHAR data       Include NULL columns in INSERTs       Check for uncommitted changes         Info Background       X        (None)       Alternate Delimiter         Workspace |
|                                                                                | Default directory                                                                                                    |
|                                                                                | Main window icon                                                                                                    |
|                                                                                | Macros Define an icon that is used for the main window.                                                                                                    |
|                                                                                | Tags                                                                                                    |
|                                                                                | Connect scripts Schema/Catalog Filter Variables Test                                                                                                    |
| Manage <u>D</u> rivers Help                                                    | <u>QK</u> <u>Cancel</u>                                                                                                    |

参数说明如下表所示。

| 参数       | 描述                                                                                                    | 示例                                                                                                    |
|----------|----------------------------------------------------------------------------------------------------|----------------------------------------------------------------------------------------------------|
| Driver   | PostgreSQL<br>连接Hologres使用PostgreSQL驱<br>动。                                                                                                    | 无                                                                                                    |
| URL      | jdbc:postgresql://endpoin<br>t:port/database<br>• Endpoint: Hologres实例的公<br>共网络地址。<br>进入Hologres管理控制台的实<br>例详情页,从实例配置获取<br>Endpoint。<br>• Port: Hologres实例的公共网<br>络端口。<br>进入Hologres管理控制台的实<br>例详情页,从实例配置获取<br>Port。<br>• Database: 需要连接的<br>Hologres数据库名称。<br>进入Hologres管理控制台的实<br>例详情页,从DB管理获取数据<br>库名称。 | jdbc:postgresql://holodem<br>o-cn-hangzhou.aliyun.com:8<br>0/postgres<br>示例仅供参考,实际连接时需要更<br>换为对应项目的实际参数。 |
| Username | 当前Hologres账号的AccessKey<br>ID。<br>您可以单击 <mark>AccessKey 管理</mark> ,获取<br>用户的AccessKey ID。                                                                                                    | 无                                                                                                    |
| Password | 当前Hologres账号的AccessKey<br>Secret。<br>您可以单击 <mark>AccessKey 管理</mark> ,获取<br>AccessKey Secret。                                                                                                    | 无                                                                                                    |

### 3. 设置扩展属性。

|                            | Edit extended properties     |                                                                                                    |
|----------------------------|------------------------------|----------------------------------------------------------------------------------------------------|
|                            |                              | uncs.com:80/postgres                                                                                                    |
| Property Value<br>SSL true | properties before connecting | Show password<br>SSH Extended Properties<br>Remember DbExplorer Schema<br>Store completion cache locally<br>Remove comments<br>Hide warnings<br>Check for uncommitted changes<br><br><br> |
|                            | <u>O</u> K                   | Cancel                                                                                                    |

- i. 单击Extended Properties, 配置SSL为true。
- ii. 单击OK。
- 4. 单击OK, 成功连接Hologres至SQL Workbench/J。

您可以使用SQL Workbench/J查询分析Hologres的数据。更多关于SQL Workbench/J的驱动配置以及软件的安装,请参见SQL Workbench。

# 4.账号与权限管理

# 4.1. 权限管理概述

在使用Hologres之前,必须拥有相关的权限才能使用Hologres进行开发。本文为您介绍Hologres相关的权限 策略,方便您根据使用场景对不同用户授权,精细化管理用户权限。

# Hologres用户鉴权流程

Hologres用户在使用过程中会根据使用场景的不同进行相关权限的鉴权。例如,当用户需要购买实例,则需要进行RAM鉴权,判断该用户是否具有Hologres管理控制台的购买操作权限,否则需要授权才可以进行购买操作。

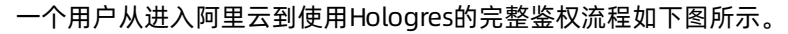

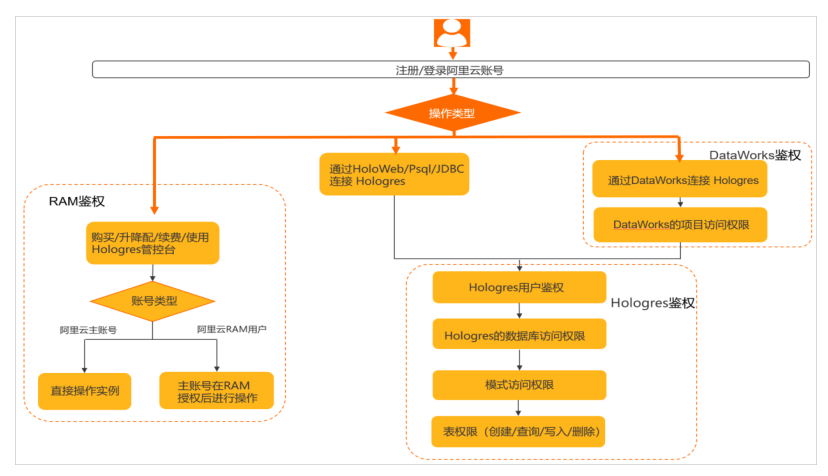

- 管理Hologres实例:当您需要在Hologres管理控制台进行实例的购买、管理、升降配、续费和停机等操作 时,阿里云会对您的账号进行RAM鉴权,是否具备相关权限,否则不能进行操作。RAM鉴权说明请参 见RAM鉴权。
- 连接Hologres进行开发:当您连接Hologres进行相关操作时,会进行Hologres鉴权,您需要具备相关权限 才能正常执行操作。Hologres鉴权说明请参见Hologres鉴权。
- 使用DataWorks:如果您需要使用DataWorks进行Hologres开发时,除了Hologres鉴权外也会需要进行 DataWorks的操作鉴权确保您具有操作权限。DataWorks鉴权说明请参见DataWorks鉴权。
- 使用MaxCompute: 您需要使用Hologres加速查询MaxCompute的表数据,还需要当前Hologres的账号具 有访问对应MaxCompute的项目以及表的权限。MaxCompute鉴权说明请参见MaxCompute鉴权。

# RAM鉴权

访问控制RAM(Resource Access Management)是阿里云提供的权限管理系统。RAM主要的作用是控制账 号系统的权限,您可以通过RAM授权为不同的子账号分配不同的权限,包括实例购买、删除、升配、降配、 修改网络类型、查看实例信息等权限,从而达到实例管理的目的。

如果不授予子账号RAM权限,子账号无法在Hologres管理控制台台查看实例详情,但不会影响子账号对 Hologres的连接访问。关于RAM的授权流程请参见授予RAM用户权限。

# Hologres鉴权

Hologres实时数仓兼容PostgreSQL11,在使用Hologres实例进行开发之前,会经过如下几个层级的鉴权:

1. 账号鉴权

。你可以休田阿田二叱旦(句任阿田二叱旦和DAM用古)或寻Ualaarac答理校判公

◦ ぷり以使用門王ム畑丂(巴拍門王ム畑丂和KAM用厂)豆沢⊓UlUyIピS目荘注制口。

○ 当您使用psql或者JDBC等工具连接Hologres实例时,需要用到AccessKey ID及AccessKey Secret分别 对应用户名和用户密码。

更多关于账号的详细描述,请参见账号概述。

2. 用户鉴权

账号鉴权成功后,当用户使用账号连接Hologres时,系统将会判断当前账号是否为Hologres用户。只有 管理员执行了 create user "xxx" 命令,用户才会被创建进实例中。关于用户的描述以及创建用户, 请参见用户概念。

3. 实例鉴权

用户被创建进实例后,还需要被授予相关的操作权限,才能在权限范围内进行操作。对用户的授权操作,请参见Hologres权限模型概述。

# DataWorks鉴权

Hologres与DataWorks深度集成,使用DataWorks进行Hologres开发时,其权限管理内容也有部分兼容。在使用过程中请您按照如下几点说明检查您的授权情况:

- 进入DataWorks需要具备项目的访问权限。
- 使用HoloStudio开发时需要具备Hologres实例的相关权限。
- 涉及到DataWorks的其他操作,例如数据集成、数据服务等,除了Hologres的鉴权之外,还需要进行 DataWorks的操作鉴权,关于DataWorks的权限,请参见附录:预设角色权限列表(空间级)。

DataWorks鉴权流程如下图所示:

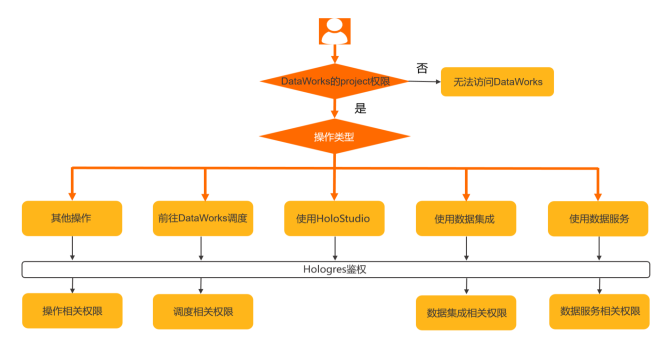

MaxCompute鉴权

当使用Hologres加速查询MaxCompute表数据时,需要当前Hologres的账号有访问对应MaxCompute的项目 以及表的访问权限。当某个用户想要在Hologres中加速查询MaxCompute时,其鉴权流程如下:

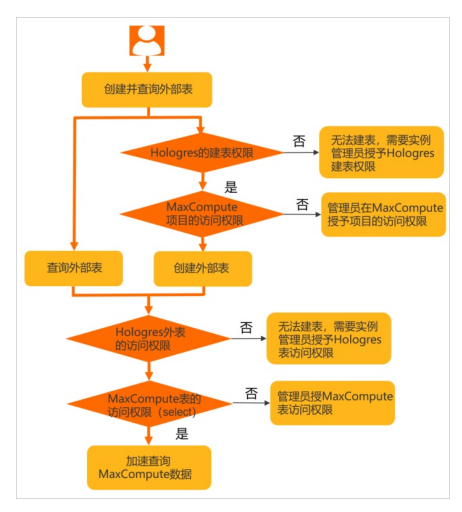

# 4.2. 账号概述

交互式分析Hologres和阿里云账号体系深度集成,Hologres的用户是通过阿里云账号来进行认证的。本章节 内容将为您介绍在Hologres中使用到的阿里云账号体系。

### 账号

Hologres和阿里云账号体系深度集成,账号主要包括阿里云账号和阿里云RAM用户,具体说明如下表所示。 在Hologres实例中,当您需要为阿里云账号和RAM用户授予权限时,需要使用其对应的登录账号或者账号 ID信息。具体内容请参见登录账号和账号ID。

| 账号类型     | 说明                                                                                                    |
|----------|----------------------------------------------------------------------------------------------------|
| 阿里云账号    | 阿里云账号用于创建和管理Hologres实例,例如登录Hologres控制台、创建数据库、按<br>量付费转包年包月、授权对象等。                                                                            |
| 阿里云RAM用户 | 阿里云账号在RAM创建用户并授予一定的权限后,RAM用户也可以在权限范围内创建和<br>管理实例,例如登录Hologres控制台、创建数据库、按量付费转包年包月、授权对象<br>等。<br>RAM用户从属于阿里云主账号并且本身不拥有实际的资源,所有资源都属于阿里云主账<br>号。 |
| 自定义账号    | 自定义账号在权限范围内用于对实例进行操作,例如创建/删除数据库、连接数据库、创<br>建/删除表、创建/删除视图等。                                                                                   |

# 登录账号

当您为阿里云账号和RAM用户授予权限时,需要使用阿里云账号的登录账号信息。登录账号信息,请通过<mark>用</mark> 户信息页面获取。

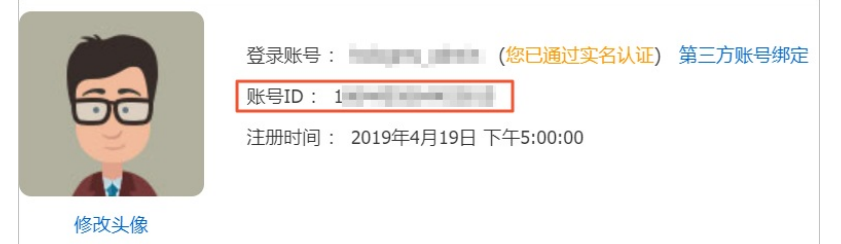

• 当您需要为阿里云账户授权时, 阿里云账号的完整表达方式会包含登录账号的信息, 具体如下表所示:

| 账号格式                                                 | 说明                                | 示例                         |
|------------------------------------------------------|-----------------------------------|----------------------------|
| ALIYUN\$ <login<br>Account&gt;@aliyun.com</login<br> | <login account="">为阿里云账号的</login> | ALIYUN\$company@aliyun.com |
| <login account="">@aliyun.com</login>                | 豆来烦亏                              | company@aliyun.com         |

#### • 当您需要为RAM用户授权时,其用户名称的完整表达方式会包含登录账号的信息,具体如下表所示:

| 账号格式                                                                      | 说明                                                                                     | 示例                                |
|---------------------------------------------------------------------------|----------------------------------------------------------------------------------------|-----------------------------------|
| <subusername>@<login<br>Account&gt;.onaliyun.com</login<br></subusername> |                                                                                        | holouser@company.onaliyun.co<br>m |
| <subusername>@<login<br>Account&gt;</login<br></subusername>              |                                                                                        | holouser@company                  |
| <subusername>@<account<br>ID&gt;.onaliyun.com</account<br></subusername>  | 账号格式的参数说明如下:<br><ul> <li><subusername>: 阿里云RAM</subusername></li> <li>田白的名称</li> </ul> | holouser@123456789xxxx            |
| RAM\$ <subusername></subusername>                                         | <ul> <li><login account="">: 阿里云主账</login></li> <li>= 的资录账号</li> </ul>                 | RAM\$holo_test                    |
| RAM\$ <login account="">:<br/><subusername></subusername></login>         | <ul> <li><accountid>: 阿里云账号ID</accountid></li> </ul>                                   | RAM\$company:holouser             |
| RAM\$ <account id="">:<br/><subusername></subusername></account>          |                                                                                        | RAM\$123456789xxxx:holouser       |
| <subusername>@<account id=""></account></subusername>                     |                                                                                        | holouser@123456789xxxx            |

# 账号ID

账号ID又称为Account ID,是一串数字,例如 189813715xxxx 。账号ID信息,请通过用户信息页面获取。

| i i i i i i i i i i i i i i i i i i i | 登录账号: ———————————————————————————————————— |  |
|---------------------------------------|--------------------------------------------|--|
| 52                                    | 账号ID: 1                                    |  |
|                                       | 注册时间:                                      |  |
|                                       |                                            |  |
| 修改头像                                  |                                            |  |

RAM用户的Account ID为对应的UID,请通过访问控制页面的用户页面获取。在Hologres中,要使用RAM用 户UID授权时,格式必须为 p4\_UID ,例如 p4\_12333388xxx 。

| RAM 访问控制 | RAM 访问控制 / 月 | 户 / da    |         |    |
|----------|--------------|-----------|---------|----|
| 概览       | ← da         | 5.onaliy  | yun.com |    |
| 人员管理     | ~            |           |         |    |
| 用户组      | 用户基本信息       | 编辑基本信息    |         |    |
| 用户       | 用户名          | daaaa     | UID     | 27 |
| 10.000   | 显示名称         | dimension | 创建时间    | 20 |
| 反直       | 备注           |           | 手机号码    |    |

Hologres可以使用Account ID为用户授权,示例语句如下:

```
create USER "189813715xxxx"; //将阿里云账号189813715xxxx创建至Hologres。
create USER "p4 12333388xxx" superuser;//将RAM用户12333388xxx授权为实例的Superuser。
```

在Hologres中执行如下语句,查看当前账号的Account ID。

SELECT current\_user;

# AccessKey ID及AccessKey Secret

阿里云AccessKey ID和AccessKey Secret用于连接访问Hologres实例。AccessKey ID类似登录账 号, AccessKey Secret类似登录密码, 可以在阿里云官网Access Key管理查看。

AccessKey ID及AccessKey Secret是阿里云颁发的访问凭证,有一定的使用期限。如果AccessKey ID及 AccessKey Secret过期,您可以参见准备阿里云账号重新创建。

当您使用psql或者JDBC等工具连接Hologres实例时,其中填写的用户名和用户密码就是AccessKey ID和 AccessKey Secret。

# 4.3. 授予RAM用户权限

本文为您介绍主账号如何为RAM用户授予权限,从而让RAM用户实现在Hologres管理控制台执行查看、购买 或删除实例等操作。

## 背景信息

访问控制(Resource Access Management,简称RAM)是阿里云提供的权限管理系统。

RAM主要用于控制账号系统的权限。

您可以使用RAM在主账号的权限范围内创建RAM用户,并为不同的RAM用户授予不同的权限,例如购买或删除实例、升降配实例资源、修改网络类型以及查看实例信息等。

RAM用户实例开发权限的权限控制如下:

- 如果主账号没有授予RAM用户权限,则RAM用户无法在管理控制台查看或操作实例。
- 主账号可以直接授予RAM用户实例的开发权限。RAM用户即使无法在管理控制台操作实例,也可以正常连接开发工具进行数据开发。详情请参见授予RAM用户实例的开发权限。

### 授予RAM用户权限

- 1. 主账号登录RAM管理控制台。
- 2. 选择需要授权的RAM用户。
  - i. 在左侧导航栏的人员管理菜单下, 单击用户。
  - ii. 在用户页面,单击目标RAM用户操作列的添加权限。
- 3. 新增授权。

### 配置添加权限对话框的各项参数。

| 添加权限                                                           |                   |          |         | ×  |  |  |
|----------------------------------------------------------------|-------------------|----------|---------|----|--|--|
| <ul> <li>* 授权范围</li> <li>● 云账号全部资源</li> <li>○ 指定资源组</li> </ul> |                   |          |         |    |  |  |
| 默认资源组 / rg-acfm3qv26n6erny                                     |                   |          |         |    |  |  |
| * 被授权主体                                                        |                   |          |         |    |  |  |
| 輸入 RAM 用户、用户组或                                                 | RAM 角色名称进行模糊搜索。   |          |         |    |  |  |
| 请选择被授权主体                                                       |                   |          |         |    |  |  |
| * 选择权限                                                         |                   |          |         |    |  |  |
| 系统策略 自定义策略                                                     | 十 新建权限策略          |          | 已选择 (0) | 清空 |  |  |
| 请输入权限策略名称进行模糊搜索。                                               |                   |          |         |    |  |  |
| 权限策略名称                                                         | 备注                |          |         | E? |  |  |
| AdministratorAccess                                            | 管理所有阿里云资源的权限      | <b>^</b> |         |    |  |  |
| AliyunOSSFullAccess                                            | 管理对象存储服务 (OSS) 权限 |          |         |    |  |  |
| 确定取消                                                           |                   |          |         |    |  |  |
| 参数                                                             | 描述                |          |         |    |  |  |
|                                                                | 取值如下:             |          |         |    |  |  |
| 授权范围                                                           | ∘ 云账号全部资源         |          |         |    |  |  |
|                                                                | • 指定资源组           |          |         |    |  |  |
| 被授权主体                                                          | 需要授权的RAM用户。       |          |         |    |  |  |

| 参数   | 描述                                                                                                    |
|------|----------------------------------------------------------------------------------------------------|
| 选择权限 | 取值如下:<br>• 系统策略<br>• 自定义策略<br>⑦ 说明<br>• 您也可以根据业务需求自定义新建权限策略。<br>• 每次最多添加5条策略。如果您需要添加的策略数量大于5条,请分多次执<br>行。 |
|      |                                                                                                    |

### 系统策略和自定义策略的权限说明如下:

#### ○ 系统策略

为RAM用户授予以下权限策略, RAM用户就会拥有所有操作的权限, 如下表所示。

| 权限策略                             | 描述                                                                              |
|----------------------------------|---------------------------------------------------------------------------------|
| AliyunHologresFu<br>llAccess     | 管理Hologres服务的权限。<br>设置该权限后,RAM用户可以查看管理控制台所有实例的信息,以及购买实例。                        |
|                                  | ⑦ 说明 您需要设置AliyunRAMReadOnlyAccess权限后,才可以在管理控制台的用户管理查看用户信息。                      |
|                                  |                                                                                 |
| AliyunBSSOrderA<br>ccess         | 在费用中心(BSS)查看、支付以及取消订单的权限。<br>设置该权限后,子账号可以在管理控制台升级或降级实例的配置,以及为实例续费。              |
| AliyunRAMReadO<br>nlyAccess      | 只读访问控制(RAM)的权限。<br>设置该权限后,RAM用户可以在管理控制台的 <b>用户管理</b> 查看当前实例的用户、组以及授<br>权信息。     |
| AliyunHologresRe<br>adOnlyAccess | 只读管理Hologres的权限。<br>设置该权限后,RAM用户可以查看Hologres管理控制台所有实例的信息,但是无法操作<br>实例,例如修改网络类型。 |

### ? 说明

- RAM用户购买的实例, 主账号和RAM用户默认均为Superuser。
- 主账号购买的实例, RAM用户需要被主账号授权后, 才能使用实例。

### ○ 自定义策略

### 您可以根据业务需求,在新建权限策略中自定义不同的权限。

| * 选择权限       |          |                                                |   |
|--------------|----------|------------------------------------------------|---|
| 系统策略         | 自定义策略    | + 新建权限策略                                       |   |
| 请输入权限的       | 策略名称进行模糊 | 搜索。                                            | G |
| 权限策略名称       | 称        | 备注                                             |   |
| FlinkK8sPoli | cy       | 用于Flink云原生访问RAM控制台application和domain资<br>的权限策略 | 源 |
| 使用holowe     | b加密      |                                                |   |
|              |          |                                                |   |
| 确定           | 取消       |                                                |   |

### 在新建自定义权限策略页面,您可以使用脚本配置自定义权限。

| RAM 访问控制         |   | RAM 访问控制 / 权限策略管理 / 新建自定义权限策略                                       |
|------------------|---|---------------------------------------------------------------------|
| 概览               |   | ← 新建自定义权限策略                                                         |
| 人员管理             | ^ |                                                                     |
| 用户组              |   | * 策略名称                                                              |
| 用户               |   | 备注                                                                  |
| 设置               |   |                                                                     |
| SSO 管理           |   | 配置模式                                                                |
| 权限管理             | ^ | ○ 可规化配置                                                             |
| 授权               |   | ● 脚本配置                                                              |
| 权限策略管理           |   | 策略内容                                                                |
| RAM 角色管理         |   | 导人已有系统策略                                                            |
| OAuth 应用管理 (公测中) |   | 1 {<br>2 "Statement": [{<br>3 "Effect": "Allow",<br>4 "Action": "", |
|                  |   | 5 "Resource": ""                                                    |

#### 示例语句如下。

| { |        |                                                                                 |
|---|--------|---------------------------------------------------------------------------------|
|   | "State | ment": [                                                                        |
|   | {      | //授予RAM用户所有操作的权限。设置该权限后,则无需再设置下文的其他权限。                                          |
|   |        | "Effect": "Allow",                                                              |
|   |        | "Action": "hologram:*", //表示拥有所有操作的权限。                                          |
|   |        | "Resource": "acs:hologram:*:< <b>主账号</b> ID>:instance/*" // <b>可以配置所有地域的实例。</b> |
|   | },     |                                                                                 |
|   | {      | //购买实例或为实例续费。                                                                   |
|   |        | "Effect": "Allow",                                                              |
|   |        |                                                                                 |

```
"Action": "hologram:*",
       "Resource": "acs:hologram:cn-<region>:<主账号ID>:instance/*"
   },
       //删除实例。
    {
       "Effect": "Allow",
       "Action": "hologram:DeleteInstance",
       "Resource": "acs:hologram:cn-<region>:<主账号ID>:instance/*"
   },
       //RAM用户购买权限。RAM用户配置该权限后才可以购买实例。
    {
       "Effect": "Allow",
       "Action": "bss:PayOrder",
       "Resource": "acs:hologram:cn-<region>:<主账号ID>:instance/*"
   },
       //显示实例详情。
    {
       "Effect": "Allow",
       "Action": "hologram:DescribeInstance",
       "Resource": "acs:hologram:cn-<region>:<主账号ID>:instance/*"
   },
       //显示实例列表。
    {
       "Effect": "Allow",
       "Action": "hologram:ListInstances",
       "Resource": "acs:hologram:cn-<region>:<主账号ID>:instance/*"
    },
       //暂停实例。
    {
       "Effect": "Allow",
       "Action": "hologram:StopInstance",
       "Resource": "acs:hologram:cn-<region>:<主账号ID>:instance/*"
   },
       //恢复实例。
    {
       "Effect": "Allow",
       "Action": "hologram:ResumeInstance",
       "Resource": "acs:hologram:cn-<region>:<主账号ID>:instance/*"
   },
       //显示实例监控告警。
    {
       "Effect": "Allow",
       "Action": "hologram:GetInstanceMetrics",
       "Resource": "acs:hologram:cn-<region>:<主账号ID>:instance/*"
   },
       //修改网络类型。
    {
       "Effect": "Allow",
       "Action": "hologram:ModifyInstanceNetworkType",
       "Resource": "acs:hologram:cn-<region>:<主账号ID>:instance/*"
   }
],
"Version": "1"
```

#### 参数说明如下表所示。

| 参数                | 描述            |
|-------------------|---------------|
| <region></region> | 地域,例如beijing。 |
| <主账号ID>           | 阿里云主账号的ID。    |

| 参数 | 描述                                    |
|----|---------------------------------------|
| *  | 表示该主账号中所有实例的ID。<br>您也可以替换*为具体的一个实例ID。 |

#### 示例语句如下。

acs:hologram:cn-beijing:4322xxxxx:instance/hhhgggxxxx

4. 单击确定。

# 与控制台相关的RAM用户权限问题

Hologres管理控制台主要集成了RAM鉴权和实例的部分开发权限,与Hologres管理控制台相关的权限问题如下所示:

- RAM用户无法查看实例列表及实例ID。
  - 问题现象

RAM用户选择了正确的地域,但无法看到已购买的实例,并提示**暂无权限查看所有实例,请让主账号** 前往RAM中心授予当前用户 "xxx/\*" 资源的 "hologram:ListInstances" 权限报错。

| 新増引撃实例      | 登录Hologres数据库 | 前往DataWorks数仓           | 计发    | 搜索实例名称             |   | Q      |                                    |          |      |
|-------------|---------------|-------------------------|-------|--------------------|---|--------|------------------------------------|----------|------|
| 实例名称 / 实例ID |               |                         | 运行状态  |                    | Ψ | 创建时间 💠 | 付费类型                               | Ψ        | 操作   |
|             | 暂无权限查         | 看所有实例,请让主账 <sup>;</sup> | 号前往RA | <b>M中心</b> 授予当前用户' |   |        | e/*"资源的"hologram:ListInstances"权限。 | 详细操作请见RA | M授权文 |

问题原因

当前RAM用户没有查看实例列表的权限。

• 解决方法

主账号登录RAM控制台, 授予RAM用户显示实例列表的权限AliyunHologresReadOnlyAccess。

● 被授权为Superuser的RAM用户无法新增用户。

。 问题现象

RAM用户已经被授权为Superuser,但是在Hologres管理控制台的用户管理模块无法看到用户列表并新 增用户。提示**暂无权限列出所有子账号,请让主账号前往RAM中心授予当前用户ram:ListUsers权** 限报错。

| 择组织成员                    |                      |                      |                        | 0              |
|--------------------------|----------------------|----------------------|------------------------|----------------|
| 12 赤 円 /                 |                      |                      |                        |                |
|                          |                      |                      |                        |                |
|                          |                      |                      |                        |                |
| 暂无权限列出所<br>ram:ListUsers | h有子账号,请<br>权限,例如Aliy | 让主账号前往<br>unRAMReadC | RAM中心授予<br>InlyAccess权 | '当前用尸<br>【限策略。 |
|                          |                      |                      |                        |                |

问题原因

当前RAM用户在Hologres管理控制台没有查看用户列表的权限。

○ 解决方法

主账号登录RAM控制台,授予RAM用户显示用户列表的权限AliyunRAMReadOnlyAccess权限策略。

- 无法查看用户管理和DB管理模块的信息。
  - 问题现象

RAM用户登录Hologres管理控制台后,无法查看用户管理和DB管理模块的信息。提示暂无权限,请找 Superuser将当前账户添加到实例中报错。

| 实例配置 | 用户管理 |                      |           |
|------|------|----------------------|-----------|
| DB管理 | 成员   | 云腋号                  | 类型        |
| 监控告警 |      |                      |           |
|      |      | 暂无规策,请找Superuser将当前原 | K户添加到实例中。 |

问题原因

当前RAM用户没有实例的开发权限。

。 解决方法

主账号或具有Superuser权限的账号为RAM用户授予实例的开发权限,详情请参见授予RAM用户实例的开发权限。

- RAM用户无实例的操作权限。
  - 。 问题现象

被授权为Superuser的RAM用户无法购买、升配和降配实例,以及转换实例的付费方式由**按量付费**为包 年包月。提示RAM子账号鉴权不通过报错。

| 交互式分析Holo | gres(包年包月) |                                                                                                    |     |
|-----------|------------|----------------------------------------------------------------------------------------------------|-----|
|           | 商品类型       | 8+8n (£211)                                                                                                    |     |
|           | 地域         | 学売2 (上海)         学売1 (杭州)         学売1 (汽和)         学売1 (汽和)         学売1 (売用)         新加坡         马売西亚 (売農坡)         美国 (桂谷) |     |
|           | 计算资源       | 221612868                                                                                                    |     |
|           | 存储资源       | - 500 + 68                                                                                                    |     |
|           |            | 超出部分将自动纳力按量付费。                                                                                                    |     |
|           | 价格说明       | 计算资源购买单价:170元/6/月,购买超过5126,请您 <mark>提交工事开</mark> 准。<br>存储资源购买单价:2元/08/月。                                                    |     |
|           | 实例名称       | hologes                                                                                                    | 1-1 |
|           |            | 输入范围: 抗原原则为2-64个字符。                                                                                                    | 駒物  |
|           | 购买时长       | 1介用         2介用         3介用         4介用         5介用         6介用         更多时长                                                | Ť.  |
|           |            | 日期時日本は費                                                                                                    |     |
|           |            |                                                                                                    |     |
|           |            |                                                                                                    |     |
|           |            |                                                                                                    |     |
|           |            | RAM子板号盖板不通过                                                                                                    |     |

问题原因

购买、升配、降配及转换付费方式等操作涉及费用账单,由主账号统一控制,当前RAM用户没有相关权限。

○ 解决方法

主账号登录RAM控制台,授予RAM用户与实例费用相关的权限AliyunHologresFullAccess及AliyunBSSOrderAccess。

# 4.4. RAM角色授权模式

本文为您介绍如何使用角色SSO的方式访问Hologres。

# 背景信息

阿里云支持企业用户通过在阿里云控制台输入账号、密码后登录阿里云来管理和使用云资源。随着企业安全 监管要求的日益严格,部分企业更愿意通过角色登录(Role Base\_SSO)的方式登录阿里云。详情请参 见SAML角色SSO概览。

# 适用场景

一般情况下,对于阿里云企业用户,需要用户通过在阿里云控制台输入账号、密码后登录阿里云来管理和使用云资源。但是随着企业安全监管要求的日益严格,希望集中管理登录鉴权信息,企业往往会选择单点登录 (SSO)的方式登录应用。SSO是指在多个应用系统中,用户只需要登录一次,就可以访问所有相互信任的 应用系统。现在Hologres支持基于角色的SSO登录模式,详情请参见SAML角色SSO概览。基于该功能,您可以 使用企业账号,扮演RAM角色访问Hologres实例。具体的访问权限由RAM角色控制。一个调用的样例如下。

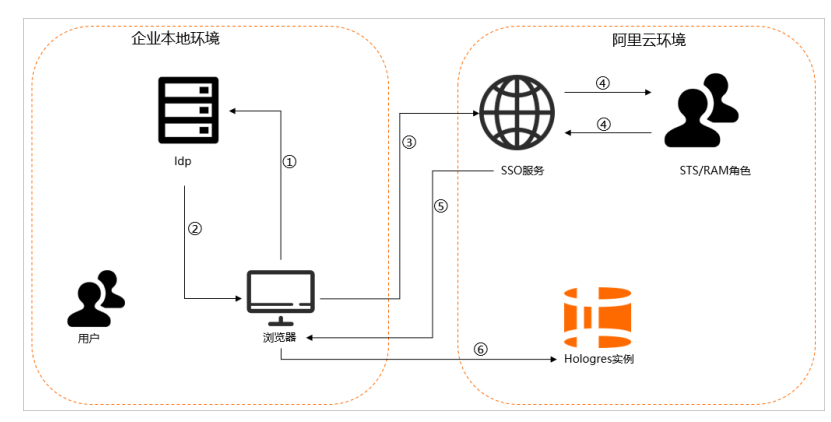

1. 用户使用浏览器在ldp的登录页面中选择阿里云作为目标服务。

例如:如果企业IdP使用AD FS(Microsoft Active Directory Federation Service),则登录URL为: https://ADFSServiceName/adfs/ls/ldplnitiatedSignOn.aspx。

⑦ 说明 有些IdP会要求用户先登录,再选择代表阿里云的SSO应用。

- 2. IdP生成一个SAML响应并返回给浏览器。
- 3. 浏览器重定向到SSO服务页面,并转发SAML响应给SSO服务。
- 4. SSO服务使用SAML响应向阿里云STS服务请求临时安全凭证,并生成一个可以使用临时安全凭证登录阿 里云控制台的URL。

⑦ 说明 如果SAML响应中包含映射到多个RAM角色的属性,系统将会首先提示用户选择一个用于访问阿里云的角色。

- 5. SSO服务将URL返回给浏览器。
- 6. 浏览器重定向到该URL,以指定RAM角色登录到阿里云控制台,用户使用企业账户扮演RAM角色登录 Hologres实例。

## Hologres支持的用户访问方式

Hologres支持如下两种访问方式:

• 通过云账号(阿里云账号或RAM用户)访问Hologres。

您可以通过输入账号、密码的方式登录阿里云管理控制台,并以当前登录账号的身份使用Hologres。此时,阿里云云账号将成为Hologres某个实例的成员,拥有Hologres产品的使用权限。

● 通过RAM角色SSO的方式登录Hologres。

您也可以通过角色SSO的方式(SAML角色SSO概览)登录阿里云,并使用Hologres。此时,阿里云访问控制 角色(RAM Role)将成为Hologres某个实例的成员,扮演该RAM Role的使用者将拥有和云账号类成员同 样的产品使用权限。RAM角色的描述,详情请参见RAM角色概览。 对于Hologres来说,RAM角色(RAM Role)和阿里云账号(包括主账号和RAM用户)是同等地位的账号。因此,对于Hologres来说,RAM角色就是一个普通的可登录账号。Superuser需要对这个RAM角色(而不是背后的云账号)进行授权来赋予这个RAM角色权限(SELECT/INSERT/UPDATE等),这个RAM角色才能在权限范围内使用Hologres。

# RAM角色SSO(STS)介绍

通过RAM角色SSO的方式登录并访问Hologres是基于阿里云STS服务实现的。阿里云STS(Security Token Service)是为阿里云账号(或RAM用户)提供短期访问权限管理的云服务。通过STS,您可以为用户(您的本地账号系统所管理的用户)颁发一个自定义时效和访问权限的访问凭证。用户可以使用STS短期访问凭证 直接连接Hologres并访问被授权的资源。

使用STS Token有以下优势:

- 减少了账号AccessKey ID和AccessKey Secret泄露的风险,只需要生成一个临时访问凭证给用户使用即可。
- 能使用灵活的权限控制,STSToken有一定的时间期限,不需要关心权限撤销问题,临时访问凭证过期后 会自动失效。

如下操作步骤将指导您通过创建RAM角色并授权访问Hologres。

- 步骤一: 创建RAM角色
- 步骤二:添加RAM角色至Hologres实例并授权
- 步骤三:登录阿里云并使用Hologres

# 步骤一: 创建RAM角色

登录访问控制,创建RAM角色。当前可信实体类型,可以选择阿里云账号或者身份提供商。

- 如果需要通过阿里云管理控制台切换身份方式扮演该角色,选择阿里云账号类型的角色。具体操作请参见通过RAM用户扮演角色并添加权限。
- 如果需要通过本地IDP身份提供商账号登录至阿里云扮演该角色,选择身份提供商类型的角色。具体操作 请参见通过IDP身份提供商账号来扮演角色并添加权限。

# 通过RAM用户扮演角色并添加权限

如果需要通过RAM用户来扮演RAM角色并基于阿里云控制台切换身份方式扮演该角色,请登录访问控制,创建RAM角色。当前可信实体类型,可以选择阿里云账号。

- 1. 创建可信实体类型为阿里云账号的RAM角色。
  - i. 登录访问控制在左侧导航栏,单击RAM角色管理。
  - ii. 在RAM角色管理页面, 单击创建RAM角色, 当前可信实体类型选择阿里云账号。
  - iii. 单击下一步, 配置角色名称, 并选择当前云账号。
  - iv. 单击完成,页面提示角色创建成功完成创建。
- 2. 创建并添加权限策略。
  - i. 在RAM角色管理列表页, 单击目标角色名称, 进入角色信息详情页。

ii. 单击进入信任策略管理页签,修改新任策略为如下脚本内容。

■ 参数说明

在策略配置时,您需要将如下脚本中的 acs:ram::主账号ID:root 信息中的主账号ID,替换为需 要授权的账号信息。请前往用户信息页面,获取账号ID。

■ 脚本配置

```
{
   "Statement": [
       {
           "Action": "sts:AssumeRole",
           "Effect": "Allow",
            "Principal": {
               "RAM": [
                    "acs:ram::主账号ID:root"
               ]
           }
        },
        {
           "Action": "sts:AssumeRole",
           "Effect": "Allow",
           "Principal": {
               "Service": [
                    "dataworks.aliyuncs.com"
               1
           }
        }
   ],
   "Version": "1"
}
```

iii. 单击确定,完成权限策略配置。

3. 创建RAM用户并授予角色权限。

通过RAM用户来扮演RAM角色,需要创建一个RAM用户并授予扮演角色的权限。

- i. 登录访问控制, 在左侧导航栏选择人员管理 > 用户。
- ii. (可选,如果您已经存在RAM用户,可跳过该步骤。)单击**创建用户**,可一次性创建多个RAM用户。配置参数,其中访问方式选择编程访问。单击**确定**。
- iii. 单击目标RAM用户操作列的添加权限。
- iv. 在**添加权限**页面,为已创建的RAM用户添加AliyunSTSAssumeRoleAccess权限,获取调用STS服务 AssumeRole接口的权限。

| * 被授权主体                   |                        |   |                           |    |
|---------------------------|------------------------|---|---------------------------|----|
| aliyun.com X              |                        |   |                           |    |
| * 洗择权限                    |                        |   |                           |    |
|                           |                        |   |                           |    |
| 系统策略                      |                        |   | 已选择 (1)                   | 清空 |
| 请输入权限策略名称进行模糊搜索。          |                        | 8 | AliyunSTSAssumeRoleAccess | ×  |
| 权限策略名称                    | 备注                     |   |                           |    |
| neuronyneess              |                        |   |                           |    |
| AliyunSTSAssumeRoleAccess | 调用STS服务AssumeRole接口的权限 |   |                           |    |

v. 单击确定,完成角色设置。
#### 通过IDP身份提供商账号来扮演角色并添加权限

如果需要通过本地IDP身份提供商账号登录至阿里云扮演RAM角色,请登录访问控制,创建RAM角色。当前 可信实体类型,可以选择身份提供商。

- 1. 创建可信实体类型为身份提供商的RAM角色。
  - i. 登录访问控制在左侧导航栏,单击RAM角色管理。
  - ii. 在RAM角色管理页面,单击创建RAM角色,当前可信实体类型选择身份提供商。
  - iii. 单击下一步, 配置角色名称和备注。
  - iv. 选择身份提供商并查看限制条件后,单击完成,页面提示角色创建成功完成创建。
- 2. 创建并添加权限策略。
  - i. 在RAM角色管理列表页, 单击目标角色名称, 进入角色信息详情页。
  - ii. 单击进入信任策略管理页签, 修改新任策略为如下脚本内容。
    - 参数说明

在策略配置时,您需要将如下脚本中的 acs:ram::主账号ID:saml-provider/IDP 信息中的主账 号ID, 替换为需要授权的账号信息。请前往用户信息页面,获取账号ID。

■ 脚本配置

```
"Statement": [
        {
            "Action": "sts:AssumeRole",
            "Condition": {
                "StringEquals": {
                    "saml:recipient": "https://signin.aliyun.com/saml-role/sso"
                }
            },
            "Effect": "Allow",
            "Principal": {
                "Federated": [
                     "acs:ram::主账号ID:saml-provider/IDP"
                ]
            }
        },
        {
            "Action": "sts:AssumeRole",
            "Effect": "Allow",
            "Principal": {
                "Service": [
                    "dataworks.aliyuncs.com"
                1
            }
        }
    1,
    "Version": "1"
}
}
```

iii. 单击确定,完成权限策略配置。

步骤二:添加RAM角色至Hologres实例并授权

RAM角色需要有Hologres实例的开发权限,才能在权限范围内使用Hologres。由于RAM角色默认没有 Hologres管控台的查看和操作实例的权限,因此需要主账号完成RAM相关权限授予才能进行后续操作。具体 操作,请参见授予RAM用户权限。添加RAM角色至Hologres实例,您可以通过如下方式进行授权。

- 1. 登录Hologres管理控制台进行授权。
  - i. 在左侧导航栏选择进入**实例列表**页面,单击需要授权的实例,在**用户管理**页签找到RAM角色并新 增用户至实例。
  - ii. 在DB管理页签,为该RAM用户授予具体的实例开发权限。
- 2. 通过SQL方式授权。

您可以通过SQL方式进行授权,具体请参见权限管理概述。

3. 若是通过RAM用户扮演RAM角色,RAM角色默认没有Hologres管理控制台的权限,需要主账号给RAM用 户在访问控制页面授予AliyunRAMReadOnlyAccess权限,否则RAM角色无法在Hologres管理控制台 进行任何操作。详情请参见文档授予RAM用户权限。

#### 步骤三: 登录阿里云并使用Hologres

当您完成授权之后,使用者就可以扮演user-role角色登录并使用Hologres。

- 1. 登录阿里云。使用者可以扮演RAM角色user-role,登录至阿里云控制台。
- 2. 登录Hologres管理控制台,进行实例管理和监控。
- 3. 在Hologres管理控制台单击登录Hologres数据库,进入HoloWeb,进行Hologres结构设计和数据开发。具体操作请参见连接HoloWeb。

# 4.5. Hologres权限模型

# 4.5.1. Hologres权限模型概述

当一个用户登录Hologres实例后,必须有实例相关的操作权限才能在权限范围内进行操作。本文为您介绍使用Hologres实例开发需要的权限。

## Hologres鉴权流程

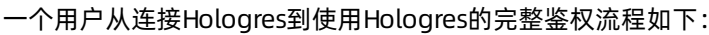

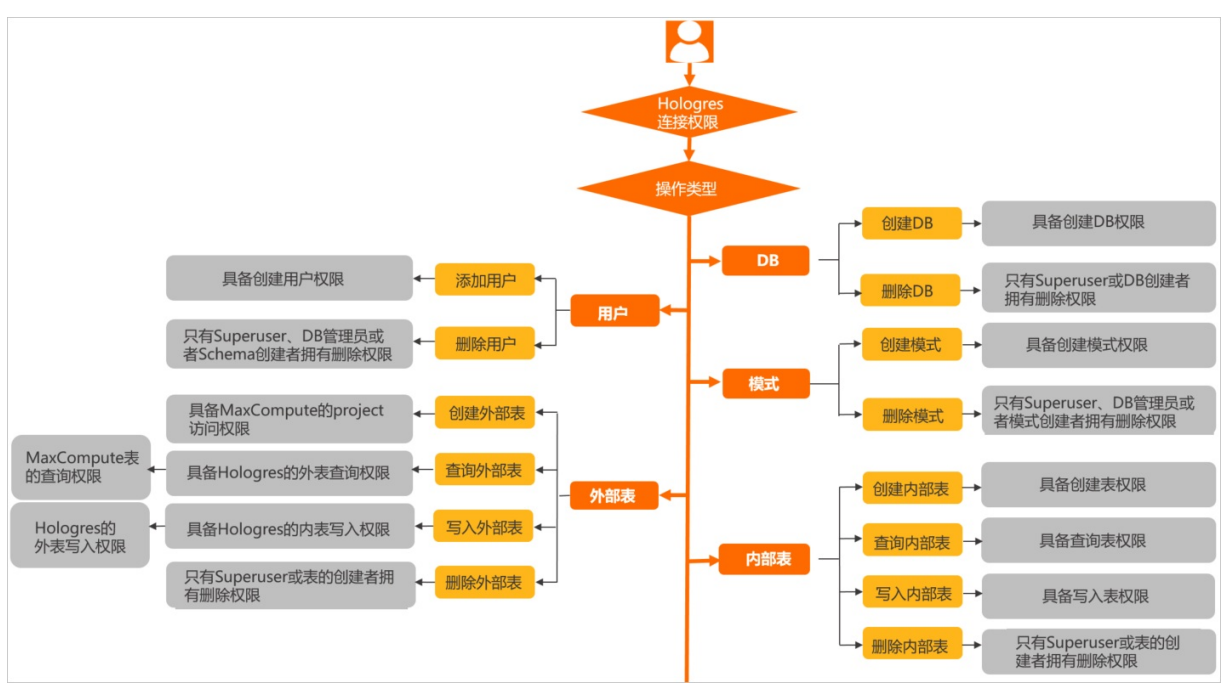

# 用户概念

当一个阿里云账号连接Hologres时,需要被创建成为Hologres的用户(管理员需要执行 create user "xxx",否则会报错 role "xxx" does not exist),才能连接成功。用户属于实例级别,所以添加用 户和删除用户相当于把用户创建进实例中或者从实例中删除。在实例内进行的具体操作(例如创建表等), 则是DB级别的权限,授予权限时需要在某一个DB中执行,只享有这个DB内对象的权限,不能跨DB使用权 限。

| 角色类型                 | 说明                                                                                                    |
|----------------------|----------------------------------------------------------------------------------------------------|
| 超级管理员<br>(Superuser) | 系统默认将购买Hologres实例的主账号设置为Superuser,拥有实例的所有权限。可以<br>创建、销毁数据库,也可创建角色以及为角色授权等。                                  |
| 普通用户(Normal)         | 除Superuser之外的用户都被称为普通用户,需要Superuser授予权限才能访问<br>Hologres实例,并在权限范围内进行数据开发。普通用户也能被授权成为Superuser,<br>享有实例的所有权限。 |
| 用户组                  | 为了方便用户的管理,将零个或者多个用户设置成用户组,用来表示用户角色。例如管理员角色、开发者角色等,一个用户组内用户的拥有相同的权限。设置用户组并授权相关角色的详情内容,请参见Postgres数据库角色。      |

# 权限模型

Hologres兼容PostgreSQL11,为用户授予实例开发权限时,可以使用标准的PostgreSQL授权语句(专家权限模型),由于PostgresQL的权限粒度较细,且授权语句比较复杂难懂,Hologres在此基础上又提供简单权限模型,提供更加便捷的权限控制。

关于简单权限模型和专家权限模型的区别和使用场景如下:

| 权限类型                                                               | 适用场景                                                | 说明                                                                                                    |
|--------------------------------------------------------------------|-----------------------------------------------------|----------------------------------------------------------------------------------------------------|
| 专家权限模型<br>(PostgreSQL)                                             | 适用于需要非常严格权限管控的<br>场景。例如,精确到某个人用某<br>个表。             | 专家权限模型的权限授予粒度小且灵活,可以为用户授予<br>具体某个表的权限,但是授权语法比较复杂。具体权限授<br>予操作,请参见 <mark>专家权限模型</mark> 。                                            |
| 简单权限模型<br>(Simple<br>Permission<br>Model, SPM)                     | DB级别的权限管控,适用于粗粒<br>度的权限管理场景。                        | 简单权限模型是封装好的权限模型,以DB为维度,每个<br>用户组都有对应的权限,不可修改,能满足大部分授权场<br>景,且授权操作比较简单。具体权限授予操作,请参见简<br><mark>单权限模型</mark> 。                        |
| Schema级别的简<br>单权限模型<br>(Schema-level<br>Permission<br>Model, SLPM) | 精确到Schema级别的权限管<br>控,使用于对权限粒度较为细致<br>且又希望简化授权流程的场景。 | Schema级别的简单权限模型是已经封装好的权限模型,<br>以Schema为维度,每个用户组都有对应的权限,不可修<br>改,满足对于权限较为细粒度的管控,且授权操作比较简<br>单。具体权限授予操作,请参见基于Schema级别的简单<br>权限模型的使用。 |

# 权限授予

⑦ 说明 Superuser默认具有表格中的所有权限。

用户想要使用Hologres进行开发,需要授予具体的权限才能在权限范围内操作,专家权限模型和简单权限模型授权的具体操作和权限关系如下两个表格所示,您可以根据需要的操作配合所使用的权限模型来为用户授权。

| 专家权限模型操作                                    | 需要的权限                               | 授权语句                                                                                                    |
|---------------------------------------------|-------------------------------------|----------------------------------------------------------------------------------------------------|
| CREATE USER(ROLE)<br>DROP USER(ROLE)        | CREATEROLE                          | 如下示例为授予用户A创建角色的权限。<br>alter user A createrole;                                                                                         |
| CREATE TABLE<br>VIEW TABLE<br>FOREIGN TABLE | DB的CONNECT权限以及对应<br>Schema的CREATE权限 | 如下示例为授权用户A有xx schema的建表权限。<br>GRANT CREATE ON SCHEMA xx TO A;<br>任何用户默认有public schema下的建表权限。                                           |
| SELECT                                      | 对应Schema的USAGE权限以及<br>SELECT权限      | 您可以按照如下方式进行授权:<br>GRANT USAGE ON SCHEMA XX to A;<br>GRANT SELECT ON TABLE XX TO A;<br>GRANT SELECT ON ALL TABLES IN<br>SCHEMA XX TO A; |

#### 交互式分析公共云合集·<mark>账号与权限管</mark> 理

| 专家权限模型操作                                   | 需要的权限                                                            | 授权语句                                                                                                    |  |
|--------------------------------------------|------------------------------------------------------------------|----------------------------------------------------------------------------------------------------|--|
| INSERT<br>UPDAT E<br>DELET E<br>T RUNCAT E | 对应Schema的USAGE权限以及<br>INSERT / UPDATE / DELETE<br>/ T RUNCAT E权限 | 您可以按照如下方式进行授权:<br>GRANT USAGE ON SCHEMA xx to A;<br>GRANT<br>【INSERT/UPDATE/DELETE/TRUNCATE】<br>ON TABLE xx TO A;<br>GRANT<br>【INSERT/UPDATE/DELETE/TRUNCATE】<br>ON ALL TABLES IN SCHEMA xx TO A; |  |
| ALTER TABLE                                | 表的owner(表的owner可以用<br>ALTER OWNER改变)                             | 删除表不能使用GRANT,只能执行命令 ALTER<br>TABLE XX OWNER TO A; 将表的owner修改                                                                                                    |  |
| CREATE DAT ABASE                           | CREAT EDB                                                        | 如下示例为授予用户A创建数据库的权限:<br>ALTER USER A CREATEDB;                                                                                                    |  |
| DROP DAT ABASE                             | DB owner                                                         | 删除数据库不能使用GRANT,只能执行命<br>令 ALTER DATABASE xx OWNER TO A; 将<br>数据库的owner修改为A后,由A删除该DB。                                                                                                    |  |
| CREATE EXTENSION                           | DB owner                                                         | -                                                                                                    |  |
| GRANT<br>REVOKE                            | 具有相应权限,并具备GRANT<br>OPTION的用户                                     | 如下示例为授予用户GRANT操作权限:<br>GRANT 【Privilege】TO A WITH GRANT<br>OPTION;                                                                                                    |  |

| 权限模式授权 | 简单权限模型(SPM) |      | Schema级别的简单权限模型(SLPM) |      |
|--------|-------------|------|-----------------------|------|
| 操作     | 需要的权限       | 授权语句 | 需要的权限                 | 授权语句 |

| 权限模式授权                                      | 简单权限模型(SPM)                                                            |                                                                                                    | Schema级别的简单权限模型(SLPM)                                                            |                                                                                                    |
|---------------------------------------------|------------------------------------------------------------------------|----------------------------------------------------------------------------------------------------|----------------------------------------------------------------------------------|----------------------------------------------------------------------------------------------------|
| CREAT E<br>USER(ROLE)<br>DROP USER(ROLE)    | DB admin                                                               | 您可以选择如下两种方式为<br>用户授予admin权限:<br>call<br>spm_grant('A',<br>' <dbname>_admin'<br/>);<br/>call<br/>spm_create_user(<br/>'A',<br/>'<dbname>_admin'<br/>);</dbname></dbname> | DB admin                                                                         | 您可以选择如下两种方式为<br>用户授予admin权限:<br>call<br>slpm_create_user<br>('A', ' <dbname>.<br/><schema>.admin')<br/>;<br/>call<br/>slpm_grant('<dbn<br>ame&gt;.<br/><schema>.admin',<br/>'A');</schema></dbn<br></schema></dbname> |
| CREATE TABLE<br>VIEW TABLE<br>FOREIGN TABLE | 拥有<br>superuser、<br>admin或者<br>developer<br>用户组权限                      | 您可以参照本表格内SPM的<br>授权语句为用户授予admin<br>或者developer权限。                                                                                                    | 拥有<br>superuser<br>、schema<br>的admin或<br>者<br>developer<br>用户组权限                 | 您可以参照本表格内SLPM<br>的授权语句为用户授予<br>schema的admin或者<br>developer权限。                                                                                                    |
| SELECT                                      | 拥有<br>superuser、<br>admin、<br>developer<br>、writer或<br>viewer用户<br>组权限 | 您可以参照本表格内SPM的<br>授权语句为用户授予admin<br>或者developer、writer、<br>viewer权限。                                                                                                    | 拥有<br>superuser<br>、schema<br>的admin、<br>developer<br>writer或<br>viewer用户<br>组权限 | 您可以参照本表格内SLPM<br>的授权语句为用户授予<br>schema的admin、<br>developer、writer或<br>viewer权限。                                                                                                    |
| INSERT<br>UPDAT E<br>DELET E<br>T RUNCAT E  | 拥有<br>superuser、<br>admin、<br>developer<br>或writer用<br>户组权限            | 您可以参照本表格内SPM的<br>授权语句为用户授予<br>admin、developer或者<br>writer权限。                                                                                                    | 拥有<br>superuser<br>、schema<br>的admin、<br>developer<br>或writer用<br>户组权限           | 您可以参照本表格内SLPM<br>的授权语句为用户授予<br>schema的admin、<br>developer、writer或<br>viewer权限。                                                                                                    |
| ALT ER TABLE                                |                                                                        |                                                                                                    |                                                                                  |                                                                                                    |
| DROP TABLE                                  | 拥有<br>superuser、<br>admin或者                                            | 您可以参照本表格内SPM的<br>授权语句为用户授予admin                                                                                                    | 拥有<br>superuser<br>、schema<br>的admin或                                            | 您可以参照本表格内SLPM<br>的授权语句为用户授予<br>schema的admin或者                                                                                                    |
|                                             | developer<br>用户组权限                                                     | 或者developer权限。                                                                                                    | 者<br>developer<br>用户组权限                                                          | developer权限。                                                                                                    |

| 权限模式授权                                                 | 简单权限模型   | (SPM)                                                                                                    | Schema级别的 | ]简单权限模型(SLPM)                                                                                                  |
|--------------------------------------------------------|----------|----------------------------------------------------------------------------------------------------|-----------|----------------------------------------------------------------------------------------------------|
| CREATE DAT ABASE<br>DROP DAT ABASE<br>CREATE EXTENSION | DB admin | 您可以参照本表格内SPM的<br>授权语句为用户授予admin<br>权限。                                                                       | DB admin  | 您可以参照本表格内SLPM<br>的授权语句为用户授予<br>schema的admin权限。                                                                 |
| GRANT<br>REVOKE                                        | DB admin | 如下示例分别为用户A授予<br>GRANT和REVOKE权限:<br>call<br>spm_grant('A',<br>'role');<br>call<br>spm_revoke('A',<br>'role'); | DB admin  | 如下示例分别为用户A授予<br>GRANT和REVOKE权限:<br>call<br>slpm_grant('A',<br>'role');<br>call<br>slpm_revoke('A',<br>'role'); |

# 4.5.2. 简单权限模型(SPM)

# 4.5.2.1. 简单权限模型概述

本文为您介绍基于实时数仓Hologres的简单权限模型。

# 背景

Hologres兼容Postgres,使用与Postgres完全一致的权限系统(简称专家模式,详情请参见专家权限模型)。 典型的Postgres权限系统划分非常严格,在实际业务场景中使用时,操作较为复杂,通常存在如下痛点:

- 如果您想要给某个用户授权,需要执行大量的授权语句。
- 不同的角色有不同的权限,在操作上非常繁琐,有时也会出现某条授权语句遗漏导致某个权限缺失的情况。
- 每新增一个用户就需要执行相同的批量授权语句, 浪费大量时间。
- 尽管我们提供了Postgres的标准授权语句作为参考,但当使用习惯不同时,面对不同的权限,常常难以准确执行正确的授权语句,在权限管理方面容易混乱。这在一定程度上也会给业务带来安全风险,同时也加大了您的管理成本、时间成本和使用成本。

为解决以上业务痛点,Hologres在PostgreSQL权限的基础上,提供了一种粗粒度的简单权限模型(Simple Permission Model, SPM)。简单权限模型以DB作为维度,划分admin(管理员)、developer(开发者)、writer(读写者)以及viewer(分析师)四种角色,您可以通过少量的权限管理函数,即可对DB中的对象进行方便且安全的权限管理。

# 简单权限模型介绍

在简单权限模型中,每个DB有如下几种权限等级:

- DB管理员: {db}\_admin
- 开发者: {db}\_developer
- 读写者: {db}\_writer
- 分析师: {db}\_viewer

#### 每个角色对应的权限如下表所示。

| 角色             | 权限                                                                                                    |
|----------------|----------------------------------------------------------------------------------------------------|
| {db}_admin     | <ul> <li>某个DB的管理员(admin)。</li> <li>{db}_admin组的权限是{db}_developer、{db}_writer和{db}_viewer组权限的合集。</li> <li>某个DB的owner,可以删除DB。</li> <li>可管理当前DB的{db}_admin、{db}_developer、{db}_writer和{db}_viewer四个用户组的成员,包括新增及移除用户组成员。</li> <li>可以创建用户,并将用户加入某个用户组。</li> <li>可以在该DB创建对象,例如Schema,并可以对对象进行增删改查。</li> <li>可以在DB级别修改DB的配置项。</li> </ul> |
| {db}_developer | <ul> <li>DB的开发者(developer)。</li> <li>{db}_developer组的权限是{db}_writer和{db}_viewer组权限的合集。</li> <li>该DB所有Schema中,除系统对象以外的所有表、外表、类表对象(如视图等)、Function、Procedure、Foreign Server、FDW、Type及Language的owner,可以增删查改所有Schema中的所有表。</li> <li>所有Schema的USAGE及CREATE权限,可以在任意非系统的Schema中进行创建表,<br/>创建视图及创建外表等DDL操作。</li> </ul>                     |
| {db}_writer    | <ul> <li>DB下的读写者(writer)。</li> <li>{db}_writer组的权限是{db}_viewer权限的合集。</li> <li>Schema中所有表、外表及类表对象(如视图等)的数据,即拥有SELECT、INSERT、UPDAT E及DELET E等权限。</li> <li>可以增删查改所有Schema。</li> <li>可以访问或使用developer所拥有的Function、Procedure、Foreign Server、FDW、Type及Language等对象。</li> <li>所有Schema的USAGE权限,不可进行DDL操作。</li> </ul>                      |
| {db}_viewer    | <ul> <li>DB的分析师(viewer)。</li> <li>可以读取所有schema下所有表、外表及类表对象(如视图等)的数据,即拥有<br/>SELECT权限。</li> <li>可以访问或使用developer所拥有的Function、Procedure、Foreign Server、FDW、<br/>Type及Language等对象。</li> <li>所有Schema的USAGE权限。</li> </ul>                                                                                                    |

# 4.5.2.2. 简单权限模型的使用

本文为您介绍在Hologres中简单权限模型(Simple Permission Model, SPM)的使用方法。

# 使用简单权限模型进行授权

在Hologres中,使用简单权限模型对单个实例进行授权可以使用如下方式:

• 使用管理控制台进行授权

您可以在Hologres管理控制台使用可视化方式创建用户并授权,详情请参见使用简单权限模型为RAM用户授权 (推荐)。

● 使用SQL语句进行授权

在Hologres实例连接开发工具后,可以使用SQL语句通过简单模式对用户进行授权,使该用户具有实例的 相关权限。具体步骤如下所示:

1. 开启函数调用。

开启SPM前,您需要执行如下命令,开启调用函数的开关。

create extension spm;

2. 开启简单权限模型。

简单权限模型默认不开启,Superuser需要在目标DB里执行如下语句,开启简单权限模型。更多关于函数的说明请参见spm\_enable。

call spm enable(); // 开启当前DB的简单权限模型。

⑦ 说明 开启简单权限模型之后, developer用户组拥有DB中所有schema的所有表、类表的权限 默认。

3. (可选)专家权限模型迁移。

如果您的DB使用的是专家权限模型,并且DB中包含一定数量的表、视图或外表等对象。此时,您必须 将原对象迁移至简单权限模型,否则会出现表权限缺失的情况,从而影响业务运行。在该DB中执行如下 语句迁移专家权限模型。

call spm migrate(); // 将DB中已有的对象change owner到developer,使用SPM管理。

如果您是新创建的DB, DB内无任何对象, 则不需要执行此步骤。

⑦ 说明 在开启简单权限模型时,需要确保当前DB没有正在运行的SQL,否则可能导致开启失败,并对服务产生影响。

由于migrate可能涉及到将大量表进行Alter Owner操作,触发PostgreSQL对此操作的限制,则 spm\_migrate每次仅对不超过max\_locks\_per\_transaction的对象进行Change Owner操作。您可能 需要多次执行spm\_migrate,直到所有对象完成迁移为止。更多关于函数的说明请参 见spm\_migrate。

#### 4. 创建用户。

在为新用户授权之前,您需要将新用户创建至当前实例中。如果新用户已经被创建进实例,则直接进行 用户授权。更多关于函数的说明请参见spm\_create\_user。

call spm\_create\_user('云账号ID/云邮箱/RAM账号'); // 如果创建的用户是RAM用户,则需要在云账号前 加"p4\_",即"p4\_id"。

call spm\_create\_user('云账号ID/云邮箱/RAM账号', '<dbname>\_[admin|developer|writer|viewer]
'); // 创建用户的同时把用户加入对应的用户组,如果是RAM用户则需要加"p4 ",即"p4 uid"。

? 说明

- 如果是RAM用户,执行 spm create user 时需要在账号UID前加p4\_, 即 "p4 UID"。
- 在Hologres中, RAM用户的表达格式请参见账号。

#### 5. 授权新用户。

成功将新用户创建至实例后,必须在对应的DB内将新用户加入相应的用户组,以完成授权操作。授权 后,RAM用户就能使用开发工具连接当前DB并在权限范围内进行开发。如果是在创建用户的同时已经加 入对应的用户组则不需要再次授权。更多关于函数的说明请参见spm grant。

如下命令中, {dbname}\_[admin|developer|writer|viewer]是将用户加入当前DB中可供选择的用户 组名称,更多描述请参见用户组说明。

call spm\_grant('{dbname}\_[admin|developer|writer|viewer]', '云账号id/云邮箱/RAM账号'); // 将某个用户加入某个用户组。

您可以参照如下示例,将用户加入不同权限的用户组。

```
// 加入某个DB的admin用户组。
call spm_grant('mydb_admin', 'p4_564306222995xxx', ); // 将564306222995xxx (RAM用户) 加入
数据库mvdb的admin用户组。
call spm grant('mydb admin', '197006222995xxx', ); // 将197006222995xxx' (云账号) 加入数据
库mydb的admin用户组。
call spm grant('mydb admin', 'ALIYUN$xxx'); // 将xxx@aliyun.com加入数据库mydb的admin用户组
// 加入某个DB的developer用户组。
call spm grant('mydb developer', 'p4 564306222995xxx'); // 将564306222995xxx (RAM用户) 加
入数据库mydb的developer用户组。
call spm grant('mydb developer', '197006222995xxx'); // 将197006222995xxx (云账号) 加入数
据库mydb的developer用户组。
call spm grant('mydb developer', 'RAM$mainaccount:subuser');// 将云账号mainaccount的RAM用
户subuser加入数据库mydb的developer用户组。
// 加入某个DB的viewer用户组。
call spm grant('"MYDB viewer"', 'p4 564306222995xxx'); // 将564306222995xxx (RAM用户) 加
入数据库"MYDB"的viewer用户组。
call spm grant('"MYDB viewer"', '197006222995xxx'); // 将197006222995xxx (云账号) 加入数据
库"MYDB"的viewer用户组。
call spm grant('mydb viewer', '"xxx@aliyun.com"'); // 将账号xxx@aliyun.com加入数据库mydb
的viewer用户组。
```

#### 移除用户组

在Hologres中,如果您需要将某个用户从某个DB的某个用户组中移除,使用简单权限模型可以使用如下方式:

使用管理控制台移除用户组

您可以在Hologres管理控制台使用可视化方式将用户从某个用户组移除,详情请参见DB管理。

● 使用SQL语句移除用户组

如果您需要将某个用户从某个DB的某个用户组中移除,可以执行如下命令。更多关于函数的说明请参见spm\_revoke。

call spm revoke('<dbname> [admin|developer|writer|viewer]', '云账号id/云邮箱/RAM账号'); // 移除某用户的权限。 // 示例: // 将用户从某DB的admin用户组移除。 call spm revoke('dbname admin', 'p4 564306222995xxx');//将564306222995xxx (RAM用户) 移除adm in用户组。 call spm revoke('dbname admin', '197006222995xxx');//将197006222995xxx (云账号) 移除admin用 户组。 call spm revoke('dbname admin', '"xxx@aliyun.com"'); // 将用户从某DB的developer用户组移除。 call spm revoke('mydb developer', 'RAM\$mainaccount:subuser'); // 将RAM用户subuser移出数据库 mydb的developer用户组。 call spm revoke('mydb developer', 'p4 564306222995xxx');//将564306222995xxx (RAM用户) 移除d eveloper用户组。 // 将用户从某个DB的viewer用户组移除。 call spm\_revoke('"MYDB\_viewer"', 'p4\_564306222995xxx'); // 将564306222995xxx (RAM用户)移出 数据库"MYDB"的viewer用户组。

#### 删除用户

如果您需要从实例中删除某个用户,可以执行如下语句。

↓ 注意 成功删除用户后,该用户将会从当前实例删除,用户将无实例任何权限,请谨慎执行该操作。

DROP ROLE "云账号ID/云邮箱/RAM账号"; // 直接将该用户从实例中删除。

#### (可选) 切换专家模型至简单权限模型

如果您的DB使用的是专家权限模型,并且DB中包含一定数量的表、视图或外表等对象,您可以开启简单权限 模型更好的管理权限。您可以通过调用spm\_migrate函数将已有对象迁移至简单权限模型,在该DB中执行如 下语句。

call spm migrate(); // 将DB已有的对象, change owner到developer, 通过SPM管理。

⑦ 说明 在开启简单权限模型时,需要确保当前DB没有正在运行的SQL,否则可能导致开启失败,并 对服务产生影响。

切换时可能涉及到将大量表进行Alter Owner的操作,但spm\_migrate语句每次仅对不超 过max\_locks\_per\_transaction的对象进行Change Owner,您可能需要多次执行spm\_migrate,直到所有 对象切换完成为止。

#### 关闭简单权限模型

1. 关闭简单权限模型。

Superuser可以根据业务需求,在该DB中执行如下语句关闭简单权限模型。更多关于函数的说明请参见spm\_disable。

call spm disable();

关闭简单权限模型之后,对应用户组将不会被删除,用户组内的用户拥有的权限请参见简单权限模型函

数说明。

2. 清除用户组。

关闭简单权限模型后,您可以根据业务需求,通过调用spm\_cleanup函数清除用户组。场景如下:

⑦ 说明 通常情况下,为了方便管理不建议删除用户组。

○ 场景1:删除用户组保留DB。

如果您需要删除DB内的用户组,但同时又希望当前DB可以继续使用,Superuser可以执行如下语句。 更多关于函数的说明请参见spm\_cleanup。

call spm cleanup('{dbname}');

? 说明 调用spm cleanup时,请确保该DB上没有正在运行的SQL语句,否则可能会失败, 并可能对服务产生影响。

由于可能涉及对大量业务表进行Alter Owner操作, spm\_cleanup每次仅对不超过 max locks per transaction 的对象进行Alter Owner。因此,您可能需要多次执行spm cleanup,直到所有对象 完成迁移,并删除四个用户组为止。

○ 场景2: 先删除DB再删除用户组。

如果您已经将原有DB删除,但用户组并未删除,Superuser可以在其他的DB(例如postgres)执行如 下语句删除对应用户组。

postgres=# call spm cleanup('mydb');

关闭简单权限模型的注意事项:

- 只能由Superuser执行关闭操作。
- Public拥有Public Schema的USAGE及CREATE权限。
- Public拥有DB的CONNECT及TEMPORARY权限。
- Public拥有functions及procedures的EXECUTE权限。
- Public拥有 language, data types (include domains) 的USAGE权限。
- Public不拥有其他对象如table、view、materialized view、table column、sequence、foreign data wrapper、foreign server及schema (除public schema)等的权限。
- 关闭简单权限模型之后,用户组的权限如下:
  - admin:保留对当前已有对象的权限,但对新建数据库对象不生效。
  - developer用户组:保留对当前已有对象的权限,但对新建数据库对象不生效。
  - writer用户组:保留对当前已有对象的权限,但对新建数据库对象不生效。
  - viewer用户组:保留对当前已有对象的权限,但对新建数据库对象不生效。

#### 再次开启简单权限模型

如果您的DB已经开启过简单权限模型,后来关闭并使用了专家权限模型。当您因为业务需求,需要再次开启 简单权限模型时,您可以通过执行如下语句再次开启

call spm enable('t'); // 开启当前DB的简单权限模型。 call spm migrate(); // 将DB中已有的对象, change owner到developer, 使用SPM管理。 ⑦ 说明 在开启简单权限模型时,需要确保当前DB没有正在运行的SQL,否则可能导致开启失败,并 对服务产生影响。

切换时可能涉及到将大量表进行Alter Owner的操作,但spm\_migrate语句每次仅对不超 过max\_locks\_per\_transaction的对象进行Change Owner,您可能需要多次执行spm\_migrate,直到所有 对象切换完成为止。

# 4.5.2.3. 简单权限模型函数说明

本文为您介绍在实时数仓Hologres中简单权限模型(Simple Permission Model, SPM)的函数调用说明,您可以通过调用相关函数管理简单权限模型。

# 函数概述

简单权限模型的函数及其功能说明如下所示。

- spm\_enable:开启简单权限模型。
- spm\_migrate: 将已有实例对象(包括表、视图及外表等)切换至SPM权限模型。
- spm\_create\_user: 创建仅具有登录权限的用户, 您需要授予其具体的权限才能进行开发。
- spm\_grant:将某个用户加入到某个用户组。
- spm\_revoke: 将某个用户从某个用户组中移除。
- spm\_disable:关闭当前DB简单权限模型。
- spm\_cleanup: 清除DB的SPM保留用户组。

#### spm\_enable

• 函数介绍

spm\_enable()函数用于开启简单权限模型。

调用**spm\_enable()**函数后,系统将会自动创建{db}\_admin、{db}\_developer、{db}\_writer和 {db}\_viewer 4个用户组。

命令语法

CALL spm\_enable();

⑦ 说明 仅实例的Superuser可以执行spm\_enable()函数。

• 使用说明

调用spm\_enable()函数成功开启SPM的使用说明如下:

- DB的所有权限从PUBLIC用户组收回。因此,不相关的用户将不能连接到目标DB。
- 。 DB下所有Schema的所有权限从PUBLIC用户组收回。
- {db}\_admin、{db}\_developer、{db}\_writer和{db}\_viewer都具有DB的连接权限。
- {db}\_admin将作为DB的Owner以及DB下所有Schema的Owner。
- {db}\_developer、{db}\_writer和{db}\_viewer具有所有Schema的USAGE权限, {db}\_developer具有所有 Schema的CREATE权限。
- {db}\_admin和{db}\_developer未来创建的对象,Owner都是{db}\_developer。{db}\_writer具有读写 (readwrite)权限, {db}\_viewer具有只读(readonly)权限。

#### spm\_migrate

• 函数介绍

spm\_migrate()函数用于将已有实例对象(包括表、视图及外表等)切换至SPM权限模型。

命令语法

CALL spm migrate( [ batch size ] );

参数说明如下表所示。

| 参数         | 描述                                                                                               | 取值范围                                                                                                    |
|------------|--------------------------------------------------------------------------------------------------|----------------------------------------------------------------------------------------------------|
| batch_size | 单次批量迁移对象的大小。<br>取值为 <i>0</i> 代表采用当<br>前 <mark>max_locks_per_transaction</mark> 作<br>为batch_size。 | [0, max_locks_per_transaction], 超出该范围则不合法。其中 max_locks_per_transaction 最大取值为64.         如果您的实例中有大量的对象(超过数千甚至数万)需要切换至简单权限模型,需要您多次执行spm_migrate()函数,直到全部对象切换完成为止。         同时,建议您提交工         单将max_locks_per_transaction参数调大,再执行操作。 |

- 使用说明
  - 。调用spm\_migrate()函数时,当遇到 DONE BUT NOT COMPLETED 提示,说明全部对象还没有迁移完毕,您需要继续执行spm\_migrate()迁移。
  - 当遇到 COMPLETED 提示,说明全部对象已经迁移完毕。
- 使用示例

```
CALL spm_migrate(); //切换最多max_locks_per_transaction个对象至SPM管理。
CALL spm migrate(128); // 切换128个对象至SPM管理。
```

#### spm\_create\_user

• 函数介绍

spm\_create\_user()函数用于在SPM中创建用户。创建的用户仅具有登录权限,您需要授予其具体的权限 才能进行开发。

? 说明 仅Superuser和{db}\_admin的成员可以调用该函数。

• 命令语句

CALL spm\_create\_user( user\_name [, role\_name] );

#### 参数说明如下表所示。

参数

描述

| 参数        | 描述                                                                                                    |
|-----------|----------------------------------------------------------------------------------------------------|
| user_name | 需要创建的用户名。格式如下:<br>。 阿里云账号,例如13432193xxxx或者xx@aliyun.com。<br>。 RAM用户账号,例如RAM\$mainaccount:subuser或者p4_202338382183xxx。 |
| role_name | 创建用户时可以根据业务需求选择将用户加入如下用户组:<br>• {db}_admin<br>• {db}_developer<br>• {db}_writer<br>• {db}_viewer                      |

#### • 使用示例

```
CALL spm_create_user('my_test@aliyun.com');
CALL spm_create_user('RAM$my_test:mysubuser', 'mydb_developer');
CALL spm_create_user('13532313103042xxx');
CALL spm_create_user('p4_23319103042xxx', 'mydb_admin');
```

#### spm\_grant

• 函数介绍

**spm\_grant()**函数用于将某个用户加入到{db}\_admin、{db}\_developer、{db}\_writer或{db}\_viewer用户 组。

⑦ 说明 仅Superuser和{db}\_admin可以调用该函数。

命令语法

```
CALL spm_grant( role_name, user_name );
```

#### 参数说明如下表所示。

| 参数        | 描述                                                                                                    |
|-----------|----------------------------------------------------------------------------------------------------|
| role_name | 可以根据业务需求选择将用户加入如下用户组:<br>• {db}_admin<br>• {db}_developer<br>• {db}_writer<br>• {db}_viewer<br>关于用户组的权限说明,请参见简单权限模型概述。     |
| user_name | 需要被添加进用户组的用户名。格式如下:<br>。 阿里云账号,例如13432193xxxx或者xx@aliyun.com。<br>。 RAM用户账号,例如RAM\$mainaccount:subuser或者p4_202338382183xxx。 |

● 使用说明

• 只有开启简单权限模型后才能调用该函数。

- user name必须是云账号ID或者云账号。
- o role\_name必须是{db}\_admin、{db}\_developer、{db}\_writer或{db}\_viewer用户组。
- 使用示例

```
CALL spm_grant('mydb_developer', 'p4_202338382183xxx');//授予RAM用户mydb的developer权限。
CALL spm grant('mydb admin', 'RAM$my test:xxx');//授予RAM用户mydb的admin权限。
CALL spm gran('otherdb admin', '13532313103042xxx'); // 错误,加入其他DB的角色请连接到其他DB
执行spm grant函数。
```

# spm revoke

• 函数介绍

spm\_revoke()函数用于将某个用户从{db}\_admin、{db}\_developer、{db}\_writer或{db}\_viewer用户组中 移除。

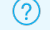

? 说明 仅Superuser和{db} admin可以调用该函数。

命令语法

CALL spm revoke( role name, user name );

- 使用说明
  - 只有开启简单权限模型后才能调用该函数。
  - user name必须是云账号ID或者云账号。
  - role\_name必须是{db}\_admin、{db}\_developer、{db}\_writer或{db}\_viewer用户组。
- 使用示例

```
CALL spm revoke('mydb developer', 'p4 202338382183xxx');//将RAM用户从mydb的developer用户组
移除。
CALL spm revoke('mydb admin', 'RAM$my test:xxx');//将RAM用户从mydb的admin用户组移除。
CALL spm_revoke('otherdb_admin', '13532313103042xxx'); // 错误,移出其他DB的用户组请连接到其
```

他DB执行spm revoke。

### spm disable

• 函数介绍

spm disable()函数用于为当前DB关闭简单权限模型。

? 说明 仅Superuser可以调用该函数。

命令语句

```
CALL spm disable();
```

● 使用说明

关闭SPM的说明如下:

- {db}\_admin、{db}\_developer、{db}\_writer和{db}\_viewer用户组继续保留,可以使用专家模式授权语 句将用户加入对用户组来做权限管理,数据库对象Owner保持不变(仍然是{db} developer)。
- DB的CONNECT, TEMPORARY权限向PUBLIC开放。

- DB中public schema的USAGE, CREATE权限向PUBLIC开放。
- DB中public schema中function, procedure的EXECUTE权限向PUBLIC开放。
- 用户定义的LANGUAGE的USAGE权限向PUBLIC开放。
- 用户定义的TYPE的USAGE权限向PUBLIC开放。
- 使用示例

CALL spm\_disable();

#### spm\_cleanup

• 函数介绍

**spm\_cleanup()**函数用于清除DB的SPM保留用户组,包括{db}\_admin、{db}\_developer、{db}\_writer和 {db}\_viewer。

⑦ 说明 QSuperuser可以调用此函数。

• 命令语句

CALL spm\_cleanup( db\_name [, batch\_size ] );

#### 参数说明如下表所示。

| 参数         | 描述                                                                                | 取值范围                                                                                                    |
|------------|-----------------------------------------------------------------------------------|----------------------------------------------------------------------------------------------------|
| db_name    | 需要清除用户组的DB。包含特殊字<br>符或大写字母的db_name用双引号<br>引起来。例如 <sup>"MYDB"</sup> 。              | 无                                                                                                    |
| batch_size | 单次批量迁移对象的大小。<br>取值为 <i>0</i> 代表采用当<br>前max_locks_per_transaction作<br>为batch_size。 | <ul> <li>[0, max_locks_per_transaction],超出该范围则不合法。</li> <li>如果您的实例中有大量的对象(超过数千甚至数万)需要迁移,可能会导致锁溢出,需要您多次执行spm_migrate()函数,直到全部对象迁移完成为止。</li> <li>同时,建议您提交工<br/>单将max_locks_per_transaction参数调大,再执行迁移操作。</li> </ul> |

#### ● 使用说明

- 当遇到 DONE BUT NOT COMPLETED 提示,说明全部对象还没有迁移完毕,并且未删除保留用户组,您 需要继续执行spm\_cleanup()函数。
- 当遇到 COMPLETED 提示,说明全部对象已经迁移完毕,并已删除保留用户组,无需再调用此函数。
- 使用示例

```
CALL spm_cleanup('mydb'); //单次最多将max_locks_per_transaction个对象转移Owner到current_user
。
CALL spm_cleanup('mydb', 128);//单次转移128个对象的Owner到current user。
```

#### ○ 场景1:删除对应DB,再清除用户组。

drop database mydb; CALL spm\_cleanup('mydb'); // 无需重试,一次成功。

#### • 场景2:在DB仍然存在的情况下,需要连接到对应DB进行清除。

```
CALL spm_cleanup('otherdb');
ERROR: Permission Denied. execute in database otherdb, or drop database before call sp
m_cleanup.
```

# 功能函数调用权限

用户组对功能函数调用的权限如下表所示。

| 功能函数                          | 作用                              | Superu<br>ser | db_ad<br>min | db_developer  <br>db_writer  <br>db_viewer |
|-------------------------------|---------------------------------|---------------|--------------|--------------------------------------------|
| spm_enable                    | 开启简单权限模型。                       | 是             | 否            | 否                                          |
| spm_disable                   | 关闭简单权限模型。                       | 是             | 否            | 否                                          |
| spm_grant                     | 将user加入组。                       | 是             | 是            | 否                                          |
| spm_revoke                    | 将user移出组。                       | 是             | 是            | 否                                          |
| spm_alter_database_rena<br>me | 修改DB名称,并修改所有<br>Schema的保留用户组名称。 | 是             | 是            | 否                                          |
| spm_migrate                   | 将已有的表或类表对象等迁移至<br>SPM管理。        | 是             | 是            | 否                                          |
| spm_cleanup                   | 删除DB所有保留用户组。                    | 是             | 否            | 否                                          |
| spm_create_user               | 创建简单用户并该用户仅拥有登<br>录权限。          | 是             | 是            | 否                                          |

# 相关权限命令限制

开启简单权限模型之后,部分权限相关命令会受到限制,不能在简单模型中使用的命令如下表所示。

| 命令语句                    | 说明                                                      |
|-------------------------|---------------------------------------------------------|
| alter table owner to xx | 所有table owner都自动是对应Schema的developer用<br>户组,不能更改,无需手动更改。 |
| grant                   | 通过 spm_grant 将用户加入某个用户组后,无需再执<br>行grant语句。              |
| revoke                  | 通过 spm_revoke 将用户加入某个用户组后,无需再<br>执行revoke语句。            |

| 命令语句                                                          | 说明                                                                                                |
|---------------------------------------------------------------|---------------------------------------------------------------------------------------------------|
| alter default privileges                                      | 在原权限模型下,授权只对当前以及过去的表有权限,未<br>来表还需要重新授权。在简单模型下,无需考虑建表的时<br>态,只需要加入某个用户组就能拥有对应的权限,因此无<br>需再给未来表授权。  |
| create role / drop role / alter role / alter role<br>set默认用户组 | db_admin、db_developer及db_viewer为系统默认用<br>户组,在开启简单权限模型后,会默认生成,不允许用户<br>(包括Superuser)对默认用户组进行创建或修改。 |
| rename to/from默认用户组                                           | 不可以对保留用户组 (*_admin, *_developer,<br>*_writer, *_viewer) 进行更名。                                     |

# 4.5.3. 专家权限模型

Hologres兼容PostgreSQL,采用与标准PostgreSQL语句相同的授权体系(简称专家模式)。本文为您介绍 Hologres如何使用专家权限模型对用户授权及撤销授权。

# 专家权限模型授权

在Hologres实例连接开发工具后,可以使用SQL语句通过专家权限模型授权,使该用户具有实例的相关权限。

1. 创建用户。

一个账号必须先被创建成为Hologres的用户,才能访问Hologres并进行开发。

创建用户的语句格式如下:

```
--创建具有登录Hologres实例权限的用户,如果是为RAM用户授权,账号格式请使用RAM用户的表达格式。
CREATE USER "云账号ID/云邮箱";
--创建用户并授予Superuser权限。
CREATE USER "云账号ID/云邮箱" SUPERUSER;
```

您可以参照如下示例创建用户,其中更多关于阿里云账号和RAM用户的格式说明,请参见<mark>账号概述</mark>。

```
--使用阿里云账号ID创建用户。
CREATE USER "11822780xxx";
--授予RAM用户Superuser权限。
CREATE USER "p4 1822780xxx" SUPERUSER;
```

更多关于创建角色的说明,请参见CREATE ROLE。

2. 授予权限。

将账号创建为Hologres的用户后,您需要授予用户一定的权限,该用户才能在权限范围内使用 Hologres。Hologres中常用的授权操作如下表所示。

⑦ 说明 目前专家模式只能对现有实例对象进行授权,对授权后创建的内容不生效。例如,用户 A对用户B授予了public schema中所有表的查看权限。当用户A创建一张新表,则用户B不具有对 这张表的查看权限,需要重新授权。

| 权限描述                                             | 语法示例                                                                              | 是否必须                                          |
|--------------------------------------------------|-----------------------------------------------------------------------------------|-----------------------------------------------|
| 创建具有登录Hologres实例权限的<br>用户                        | CREATE USER "云账号/云邮箱";                                                            | 是                                             |
| 创建用户并授予用户Superuser的<br>权限                        | CREATE USER "云账号/云邮箱" SUPERUSER ;                                                 | 可选                                            |
| 授予在Schema下创建表的权限                                 | GRANT CREATE ON SCHEMA schema_name TO<br>"云账号/云邮箱";                               | 可选                                            |
| 授予Schema访问权限                                     | GRANT USAGE ON SCHEMA schema_name TO<br>"云账号/云邮箱";                                | 必须<br>⑦ 说明<br>必须授予<br>Schema<br>的限才能有<br>表的限。 |
| 授予所有用户 <b>public schema</b> 中<br>所有表的查看、写入、及修改权限 | GRANT SELECT, INSERT, UPDATE ON ALL<br>TABLES IN SCHEMA public to PUBLIC;         | 可选                                            |
| 授予用户某个表的SELECT权限                                 | GRANT SELECT ON TABLE <tablename> TO "<br/>云账号/云邮箱";</tablename>                  | 可选                                            |
| 授予用户某个表的SELECT权限,并<br>允许该用户授予此权限给其他用户            | GRANT SELECT ON TABLE <tablename> TO<br/>"云账号/云邮箱" WITH GRANT OPTION;</tablename> | 可选                                            |
| 授予用户 <b>public schema</b> 中所有<br>表的SELECT权限      | GRANT SELECT ON ALL TABLES IN SCHEMA<br>public TO <b>"云账号/云邮箱";</b>               | 可选                                            |
| 默认所有用户具有public<br>schema中所有表(包含未来表)<br>的读权限      | ALTER DEFAULT PRIVILEGES IN SCHEMA<br>public GRANT SELECT ON TABLES TO<br>PUBLIC; | 可选                                            |
| 修改普通用户为Superuser                                 | ALTER USER <b>"云账号/云邮箱"</b> SUPERUSER;                                            | 可选                                            |

| 权限描述                      | 语法示例                                                                       | 是否必须 |
|---------------------------|----------------------------------------------------------------------------|------|
| 修改Superuser为普通用户          | ALTER USER "云账号/云邮箱" NOSUPERUSER;                                          | 可选   |
| 授予其他用户表的Owner权限           | ALTER TABLE <tablename> OWNER TO <b>"云账</b><br/>号/<b>云邮箱";</b></tablename> | 可选   |
| 创建没有登录Hologres实例权限的<br>角色 | CREATE ROLE "云账号/云邮箱";                                                     | 可选   |
| 授予某个用户某个角色的权限             | GRANT <rolename> TO "云账号/云邮箱" ;</rolename>                                 | 可选   |

在专家模型下,您可以参照以下示例给一个新用户授予某张表的查询权限。

CREATE USER "云账号/云邮箱";

GRANT USAGE ON SCHEMA <schema\_name> TO "云账号/云邮箱"; GRANT SELECT ON TABLE <tablename> TO "云账号/云邮箱";

**CREATE ROLE**用于创建没有登录Hologres实例权限的角色,例如代表一类具体用户的用户组或虚拟角 色等。更多关于权限的授予的说明,请参见GRANT。

3. 删除表。

只有Superuser或表Owner才可以删除表。您可以使用如下几种方法授予某个用户或多个用户删除表的 权限:

。 替换新用户为表的Owner。

ALTER TABLE TABLENAME OWNER TO "云账号/云邮箱";

。 授予新用户Superuser权限。

ALTER USER "云账号/云邮箱" SUPERUSER;

。 添加多个用户至用户组并授予表Owner权限。

```
CREATE USER "云账号ID/云邮箱";
CREATE ROLE <rolename>;
GRANT <rolename> TO "云账号/云邮箱";
ALTER TABLE <tablename> OWNER TO <rolename>;
```

#### 未来表授权

由于专家模式授权不包含对未来表的授权,因此需要使用ALTER DEFAULT PRIVILEGES语句对未来表进行授权。具体操作步骤如下:

? 说明

- 该命令语句不影响已有的逻辑对象。
- 该命令语句只能设置TABLE、SCHEMA、FUNCTION、SEQUENCE或TYPE的默认权限。

1. 授权。

- 默认执行授权语句的人,在某个Schema下新建的表对所有人或指定人进行查询。示例语句如下。
  - 执行授权的人在public schema下,新建的表可以被子账号p4\_123xxx查询。

ALTER DEFAULT PRIVILEGES IN SCHEMA public GRANT SELECT ON TABLES TO "p4\_123xxx";

■ 执行授权的人在test schema下,新建的表可以被子账号p4\_123xxx查询。

ALTER DEFAULT PRIVILEGES IN SCHEMA test GRANT SELECT ON TABLES TO "p4 123xxx";

■ 执行授权的人在public schema下,新建的表可以被所有人查询。

ALTER DEFAULT PRIVILEGES IN SCHEMA public GRANT SELECT ON TABLES TO PUBLIC;

- 默认授权后,其他人新建表时可被指定所有人或指定人进行查询。示例语句如下。
  - 授权后, p4\_id1新建的表可以被public schema下的所有用户访问。

ALTER DEFAULT PRIVILEGES FOR ROLE "p4\_id1" IN SCHEMA public GRANT SELECT ON TABLES TO PUBLIC;

■ 授权后, p4 id1新建的表可以被public schema下的子账号p4 id2访问。

ALTER DEFAULT PRIVILEGES FOR ROLE "p4\_id1" IN SCHEMA public GRANT SELECT ON TABLES TO "p4 id2";

■ 授权后, p4\_id1新建的表可以被test schema下的所有用户访问。

ALTER DEFAULT PRIVILEGES FOR ROLE "p4\_id1" IN SCHEMA test GRANT SELECT ON TABLES TO PUBLIC;

#### • 撤销设置的默认授权,有的场景您需要撤销您设置的默认授权,示例语句如下。

--撤销执行授权的人在public schema下未来新建的表可以被子账号p4\_123xxx查询的默认授权
 ALTER DEFAULT PRIVILEGES IN SCHEMA public REVOKE SELECT ON TABLES FROM "p4\_123xxx";
 --撤销执行授权的人在test schema下未来新建的表可以被子账号p4\_123xxx查询的默认授权
 ALTER DEFAULT PRIVILEGES IN SCHEMA test REVOKE SELECT ON TABLES FROM "p4\_123xxx";
 --撤销执行授权的人在public schema下未来新建的表可以被所有人查询的默认授权
 ALTER DEFAULT PRIVILEGES IN SCHEMA public REVOKE SELECT ON TABLES FROM PUBLIC;

- 2. 查看默认权限是否设置成功。
  - 使用\ddp命令在Psql客户端查看ALTER DEFAULT PRIVILEGES是否设置成功。
  - 使用如下SQL命令在Hologres中直接查询。

```
SELECT pg_catalog.pg_get_userbyid(d.defaclrole) AS "Owner",
    n.nspname AS "Schema",
    CASE d.defaclobjtype WHEN 'r' THEN 'table' WHEN 'S' THEN 'sequence' WHEN 'f' THEN '
function' WHEN 'T' THEN 'type' WHEN 'n' THEN 'schema' END AS "Type",
    pg_catalog.array_to_string(d.defaclacl, E'\n') AS "Access privileges"
FROM pg_catalog.pg_default_acl d
    LEFT JOIN pg_catalog.pg_namespace n ON n.oid = d.defaclnamespace
ORDER BY 1, 2, 3;
```

创建新表时,Hologres会使用当前用户和模式去匹配系统表*pg\_cat alog.pg\_def ault\_acl*。如果检查到 匹配项ALTER DEFAULT PRIVILEGES,则为用户添加匹配项规则。当前用户说明如下:

- 如果当前用户是User,则创建表时使用User进行匹配。
- 如果用户User创建表之前执行了 SET SESSION ROLE GROUP1; 语句,此时当前用户就变为GROUP1, 则创建表时使用GROUP1进行匹配。

匹配规则只在创建表时执行,在创建表之后执行 ALTER TABLE SET OWNER TO 语句修改表Owner,不 会触发对应匹配项规则。

#### 专家模式撤销授权

使用REVOKE语句撤销用户权限的示例如下,更多关于权限的撤销操作,请参见REVOKE。

```
REVOKE SELECT ON TABLE tablename FROM "云账号ID/云邮箱" ; --如果是RAM用户,账号格式请使用RAM用户 的表达格式。
```

#### 查看权限

通过以下SQL命令查看用户的角色及权限。

```
SELECT ROLNAME FROM pg_roles;
SELECT user display name(ROLNAME) FROM pg roles;
```

#### 删除用户

若您的实例已经连接开发工具,您可以使用SQL语句进行删除子账号,分为如下两种情况。

• 删除普通用户

如果是删除普通用户,并且该账号没有创建其他对象(如表、视图、extension等),可以执行以下命令 语句或者直接在HoloWeb删除用户。

drop user "云账号ID/云邮箱";

● 删除Superuser等管理员

若是要删除Superuser、Admin等管理员,但是该账号创建过表、视图、extension等实例内对象,并且是 这些对象的管理员(尤其是专家权限模型下),若是直接删除用户会报错,需要先将该账号下的对象进行 转移,执行以下命令语句。

```
-- 将A账号下的对象转给B
reassign owned by "A云账号ID" to "B云账号ID";
-- 删除A账号
drop user "A云账号ID";
```

您可以使用以下方式删除实例中的RAM用户:

```
DROP USER "云账号ID/云邮箱";
```

注意 RAM用户被删除后,将不能连接实例并访问实例内的任何对象,请您谨慎操作。

标准的PostgreSQL对于权限有着非常严格的划分,对此我们提供最佳实践供您根据业务需求选择和参考,详 情请参见基于PostgreSQL标准权限模型授权。

# 4.5.4. Schema级别的简单权限模型(SLPM)

# 4.5.4.1. 基于Schema级别的简单权限模型概述

本章节内容将会为您介绍在Hologres中基于Schema级别的简单权限模型。

#### 背景信息

实时数仓Hologres兼容PostgreSQL,使用与Postgres完全一致的权限系统(简称专家模式,详情请参见专家 权限模型)。专家权限模型授权较为细致,在此基础上,Hologres提供两种简单权限模型供业务使用:

- 简单权限模型(Simple Permission Model): 简称SPM,该权限模型授权是以DB为粒度,提供简单方便的 授权操作,详情请参见简单权限模型。
- 基于Schema级别的简单权限模型(Schema-Level Permission Model):简称SLPM,该权限模型基于 Schema划分,相比于简单权限模型更为细粒度,若是对权限有严格划分且又希望授权操作简便可以使用 该权限模型。

⑦ 说明 Hologres管理控制台暂未提供SLPM授权操作,您需要使用连接工具对接Hologres实例后 使用SQL命令进行授权操作。

# 基于Schema级别的简单权限模型介绍

当您开启了基于Schema级别的简单权限模型时,每个DB会默认产生如下几种权限等级的用户组:

- 超级管理员: Superuser
- DB管理员: {db}.admin
- 开发者: {db}.{schema}.developer
- 读写者: {db}.{schema}.writer
- 分析师: {db}.{schema}.viewer

每个角色对应的权限如下表所示:

| 角色         | 权限                                                                                                    |
|------------|----------------------------------------------------------------------------------------------------|
| Superuser  | 整个实例的管理员,拥有实例的所有权限。                                                                                                    |
| {db}.admin | <ul> <li>某个DB的管理员(admin)。</li> <li>admin组的权限是developer组、writer组及viewer组权限的合集。</li> <li>某个DB的owner,可以删除DB。</li> <li>可管理当前DB的{db}.admin、{db}.{schema}.developer、{db}.{schema}.writer和{db}.{schema}.viewer四个用户组的成员,包括新增及移除用户组成员。</li> <li>可以创建用户,并将用户加入某个用户组。</li> <li>可以在该DB创建对象,例如Schema,并可以对对象进行增删改查。</li> <li>可以在DB级别修改DB的配置项。</li> </ul> |

| 角色                      | 权限                                                                                                    |
|-------------------------|----------------------------------------------------------------------------------------------------|
| {db}.{schema}.developer | <ul> <li>DB下某个Schema的开发者(developer)。</li> <li>{db}.{schema}.developer组的权限是{db}.{schema}.writer组及{db}.<br/>{schema}.viewer组权限的合集。</li> <li>该DB对应Schema中,除系统对象以外的所有表、外表、类表对象(如视图等)、<br/>Function、Procedure、Foreign Server、FDW、Type及Language的owner,可以<br/>增删查改该Schema中的所有表。</li> <li>可使用DB级别的Foreign Server、FDW、Type及Language等对象。</li> <li>该Schema的USAGE及CREATE权限,可以在任意非系统的Schema中进行创建表,创<br/>建视图及创建外表等DDL操作。</li> </ul> |
| {db}.{schema}.writer    | <ul> <li>DB下某个Schema的读写者(writer)。</li> <li>{db}.{schema}.writer组的权限是{db}.{schema}.viewer组权限的合集。</li> <li>Schema中所有表、外表及类表对象(如视图等)的数据,即拥有SELECT、INSERT、UPDAT E及DELET E等权限。</li> <li>可以增删查改该Schema下的对象。</li> <li>可以访问或使用Schema的Function、Procedure。</li> <li>可使用DB级别的Foreign Server、FDW、Type及Language等对象。</li> <li>该Schema的USAGE权限,不可进行DDL操作。</li> </ul>                                                                 |
| {db}.{schema}.viewer    | <ul> <li>DB的分析师(viewer)。</li> <li>可以读取该Schema下所有表、外表及类表对象(如视图等)的数据,即拥有SELECT<br/>权限。</li> <li>可以访问或使用Schema下的Function、Procedure。</li> <li>可使用DB级别的Foreign Server、FDW、Type及Language等对象。</li> <li>该Schema的USAGE权限。</li> </ul>                                                                                                    |

# 4.5.4.2. 基于Schema级别的简单权限模型的使用

本文为您介绍在交互式分析Hologres中使用SQL语句实现基于Schema级别的简单权限模型(Schema-level Permission Model, SLPM)的使用方法。

# SLPM的使用限制

由于SLPM是基于Schema级别严格进行权限管控的,因此在授权和使用时需要您注意如下的限制条件:

- 当您创建一个View或者Rule,引用了跨Schema的两个或多个表时,由于Schema间权限不互通的 原因,此View或者Rule将无法被访问。因此不建议您在SLPM管理的DB中创建跨Schema的View或 Rule对象。
- 开启SLPM之后,只会开放特定的权限,开放权限请参见基于Schema级别的简单权限模型授权。以下表格中的DDL功能将不能在SLPM使用,请您使用对应的SLPM语句执行相关操作,具体函数说明请参见基于Schema级别的简单权限模型函数说明。

| 命令语句 说明 SLPM语句 |  |
|----------------|--|
|----------------|--|

| 命令语句                                   | 说明                                                                                             | SLPM语句                                                                           |
|----------------------------------------|------------------------------------------------------------------------------------------------|----------------------------------------------------------------------------------|
| alter table owner to xx                | 所有table owner都是对应Schema的<br>developer用户组,不支持修改。                                                | 无需手动执行。                                                                          |
| grant                                  | 将用户加入某个用户组后,会被授予对应用<br>户组的权限,无需再执行grant授权语句。                                                   | slpm_grant                                                                       |
| revoke                                 | 若要移除某个用户的某个权限,只能通过将<br>该用户移除某个用户组的方法来实现,不能<br>单独执行revoke语句。                                    | slpm_revoke                                                                      |
| alter default privileges               | 在原有权限模型下,授权只对当前以及过去的表有权限,未来表需要重新授权。在简单模型下,无需考虑建表的时态,只需要加入<br>某个用户组就能拥有对应的权限,因此无需<br>再给未来表授权。   | 无需手动执行。                                                                          |
| create / drop / alter /<br>rename默认用户组 | 开启SLPM后,会默认生成<br>admin/developer/writer/viewer等用户<br>组,不允许用户(包括Superuser)对默认<br>用户组进行创建、修改和删除。 | 不涉及。                                                                             |
| rename schema                          | Schema重命名不支持在某个DB直接执行<br>alter rename schema 命令, 需要调用<br>slpm_rename_schema 命令实现。              | slpm_rename_schema                                                               |
| rename database                        | <b>DB重命名不支持直接执行</b> alter rename<br>database 命令, 需要调用 slpm_renam<br>e_database 命令实现。           | slpm_rename_database                                                             |
| drop database                          | 删除DB需要在执行 drop database 之<br>后,调用 slpm_cleanup(' <dbname>')<br/>来清除默认用户。</dbname>              | 需要执行 drop<br>database 之后,调用 slpm<br>_cleanup(' <dbname>') 来<br/>清除默认用户。</dbname> |

# 基于Schema级别的简单权限模型授权

在Hologres实例连接开发工具后,可以使用SQL语句通过基于Schema级别的简单模式对用户进行授权,使该用户具有对应Schema的相关权限。

1. 开启函数调用。

开启SLPM前,您需要执行如下命令,开启调用函数的开关。示例中的extension是DB维度的,在同一个DB只需执行一次。

create extension slpm;

2. 开启SLPM。

SLPM默认不开启,需要Superuser在目标DB里执行如下语句进行开启。同时,在开启SLPM时,需要确保 当前DB没有正在运行的SQL,否则可能导致开启失败,并对服务产生影响。

call slpm\_enable (); // 开启当前DB的SLPM。

⑦ 说明 为当前DB开启SLPM之后,您必须把使用该DB的所有用户加入至对应的用户组,否则这些用户将无实例的连接权限,可能对业务造成影响。具体操作请参见授权新用户。

3. (可选)专家权限模型切换为SLPM。

您可以进入Hologres管理控制台,从DB授权页面查看当前使用的权限模型。

如果您的DB使用的是专家权限模型,并且DB中包含一定数量的表、视图或外表等对象。此时,如果您 需要开启SLPM进行权限管理,可以通过调用slpm\_migrate函数将原用户的权限由专家模型权限切换为 SLPM。

call slpm migrate (); // 将DB中已有的对象change owner到develoepr,使用SLPM管理。

在将专家权限模型切换为SLPM时,需要您注意如下内容:

slpm\_migrate函数默认每次仅对64个(参数可调)用户进行权限切换。如果涉及用户对象数量过多, 需要多次执行该函数,直到全部用户权限切换完毕。更多关于该函数的说明,请参见slpm\_migrate。

4. 创建用户至当前实例。

在为新用户授权之前,您需要将新用户创建至当前实例中。如果新用户已经被创建进实例,可跳过该步 骤。

如下命令中, {dbname}.[admin|{schemaname}.developer|{schemaname}.writer| {schemaname}.viewer]是将用户加入当前DB中可供选择的用户组名称,更多描述请参见用户组说明。

```
call slpm_create_user ('云账号ID/云邮箱/RAM账号'); // 创建用户,使用云邮箱时还需要加双引号。
call slpm_create_user ('云账号ID/云邮箱/RAM账号', '{dbname}.[admin|{schemaname}.developer
|{schemaname}.writer|{schemaname}.viewer]'); // 创建用户的同时把用户加入对应的用户组。
```

? 说明

- 如果使用RAM用户UID账号进行授权,执行 slpm\_create\_user 时需要在UID前添加 p4\_,即 p4\_UID 。在Hologres中,请前往用户页面获取UID账号。更多RAM账号表达格式请参见账号概述。
- 如果您需要批量创建用户至当前实例,请前往Hologres管理控制台,通过用户管理页签批 量新增用户。请参见新增用户。
- 5. 授权新用户。

成功将新用户创建至实例后,必须在对应的DB内将新用户加入相应的用户组,以完成授权操作。如果是 在创建用户的同时已经加入对应的用户组则不需要再次授权。

如下命令中, {dbname}.[admin|{schemaname}.developer|{schemaname}.writer| {schemaname}.viewer]是将用户加入当前DB中可供选择的用户组名称,更多描述请参见用户组说明。

call slpm\_grant ('{dbname}.[admin|{schemaname}.developer|{schemaname}.writer|{schemaname}.vriter|{schemaname}.vriter|{schemaname}.vriter|{schemaname}.vriter|{schemaname}.vriter|{schemaname}.vriter|{schemaname}.vriter|{schemaname}.vriter|{schemaname}.vriter|{schemaname}.vriter|{schemaname}.vriter|{schemaname}.vriter|{schemaname}.vriter|{schemaname}.vriter|{schemaname}.vriter|{schemaname}.vriter|{schemaname}.vriter|{schemaname}.vriter|{schemaname}.vriter|{schemaname}.vriter|{schemaname}.vriter|{schemaname}.vriter|{schemaname}.vriter|{schemaname}.vriter|{schemaname}.vriter|{schemaname}.vriter|{schemaname}.vriter|{schemaname}.vriter|{schemaname}.vriter|{schemaname}.vriter|{schemaname}.vriter|{schemaname}.vriter|{schemaname}.vriter|{schemaname}.vriter|{schemaname}.vriter|{schemaname}.vriter|{schemaname}.vriter|{schemaname}.vriter|{schemaname}.vriter|{schemaname}.vriter|{schemaname}.vriter|{schemaname}.vriter|{schemaname}.vriter|{schemaname}.vriter|{schemaname}.vriter|{schemaname}.vriter|{schemaname}.vriter|{schemaname}.vriter|{schemaname}.vriter|{schemaname}.vriter|{schemaname}.vriter|{schemaname}.vriter|{schemaname}.vriter|{schemaname}.vriter|{schemaname}.vriter|{schemaname}.vriter|{schemaname}.vriter|{schemaname}.vriter|{schemaname}.vriter|{schemaname}.vriter|{schemaname}.vriter|{schemaname}.vriter|{schemaname}.vriter|{schemaname}.vriter|{schemaname}.vriter|{schemaname}.vriter|{schemaname}.vriter|{schemaname}.vriter|{schemaname}.vriter|{schemaname}.vriter|{schemaname}.vriter|{schemaname}.vriter|{schemaname}.vriter|{schemaname}.vriter|{schemaname}.vriter|{schemaname}.vriter|{schemaname}.vriter|{schemaname}.vriter|{schemaname}.vriter|{schemaname}.vriter|{schemaname}.vriter|{schemaname}.vriter|{schemaname}.vriter|{schemaname}.vriter|{schemaname}.vriter|{schemaname}.vriter|{schemaname}.vriter|{schemaname}.vriter|{schemaname}.vriter|{schemaname}.vriter|{schemaname}.vriter|{schemaname}.vriter|{schemaname}.vriter|{schemaname}.vriter|{schemaname}.vriter|{schemaname}.vriter|{schemaname}.vriter|{schemaname}.vriter|{sc

您可以参照如下示例,将用户加入不同权限的用户组。

// 加入某个DB的admin用户组
call slpm\_grant ('mydb.admin', '197006222995xxx', ); // 将197006222995xxx加入数据库mydb的
admin用户组
call slpm\_grant ('mydb.admin', 'ALIYUN\$xxx'); // 将xxx@aliyun.com加入数据库mydb的admin用
户组
// 加入某个DB的developer用户组
call slpm\_grant ('mydb.public.developer', '197006222995xxx'); // 将197006222995xxx加入数
据库mydb的developer用户组
call slpm\_grant ('mydb.public.developer', 'RAM\$mainaccount:subuser');// 将云账号mainacco
unt的RAM用户subuser加入数据库mydb的developer用户组
// 加入某个DB的viewer用户组
call slpm\_grant ('MYDB.lisa.viewer'', '197006222995xxx'); // 将197006222995xxx加入数据库
"MYDB"的viewer用户组
call slpm\_grant ('mydb.lisa.viewer', '"xxx@aliyun.com"'); // 将账号xxx@aliyun.com加入数据
库mydb的viewer用户组

### 移除用户组

如果您需要将某个用户从某个DB的某个用户组中移除,可以执行如下命令。移除之后,该用户将不具备该用 户组具有的权限。

如下命令中, {dbname}.[admin|{schemaname}.developer|{schemaname}.writer| {schemaname}.viewer]是将用户加入当前DB中可供选择的用户组名称,更多描述请参见用户组说明。

call slpm\_revoke ('{dbname}.[admin|{schemaname}.developer|{schemaname}.writer|{schemaname}. viewer]', '云账号id/云邮箱/RAM账号'); // 移除某用户的权限

您可以参照如下示例,将用户从不同权限的用户组移除。

```
// 将用户从某DB的admin用户组移除
call slpm_revoke ('dbname.admin', 'p4_564306222995xxx');//将564306222995xxx (RAM用户) 移除adm
in用户组
call slpm_revoke ('dbname.admin', '197006222995xxx');//将197006222995xxx (云账号) 移除admin用
户组
call slpm_revoke ('dbname.admin', '"xxx@aliyun.com"');
// 将用户从某DB的developer用户组移除
call slpm_revoke ('mydb.lisa.developer', 'RAM$mainaccount:subuser'); // 将RAM用户subuser移出
数据库mydb的developer用户组
call slpm_revoke ('mydb.public.developer', 'p4_564306222995xxx');//将564306222995xxx (RAM用
户) 移除developer用户组
// 将用户从某个DB的viewer用户组移除
call slpm_revoke ('"MYDB.SCHEMA1.viewer"', 'p4_564306222995xxx'); // 将564306222995xxx (RAM
用户) 移出数据库"MYDB"的viewer用户组
```

#### 删除用户

您也可以根据需要对某个用户进行删除,成功删除用户后,该用户将会从当前实例删除,用户将无实例任何 权限,请谨慎执行该操作。

DROP ROLE "云账号ID/云邮箱/RAM账号"; // 直接将该用户从实例中删除。

基于Schema级别的简单权限模型关闭

当您不需要使用基于Schema级别的简单权限模型时,您可以根据业务需求执行如下操作,关闭此功能。

1. 关闭SLPM。

开启SLPM后,Superuser也可以根据业务需要执行如下示例内容关闭SLPM。关闭SLPM之后,对应用户 组将不会被删除,对应用户组内用户拥有的权限请参见基于Schema级别的简单权限模型函数说明。

call slpm\_disable ();

关闭SLPM注意事项:

- 。 只有Superuser可以执行关闭操作。
- 将对PUBLIC开放public schema的USAGE和CREATE权限、DB的CONNECT和TEMPORARY权限、 functions和procedures的EXECUTE权限以及language和datatypes (include domains)的USAGE权限。
- 对于其他对象如table、view、materialized view、table column、sequence、foreign data wrapper、foreign server、schema(除public schema)等不会将权限开放给PUBLIC。如果您需要开 放此权限,请联系Superuser授权。
- 关闭SLPM之后, {db}.admin、{db}.{schemaname}.developer、{db}.{schemaname}.writer和{db}.
   {schemaname}.viewer将保留对当前已有对象的权限,对新建数据库对象不生效。
- 2. 删除用户组(通常情况下,为了方便管理不建议删除用户组)。

关闭SLPM后,您可以根据业务需求,通过调用slpm\_cleanup函数删除用户组。场景如下:

○ 场景1: 删除用户组保留DB。

如果您需要删除DB内的用户组,但同时又希望当前DB可以继续使用,Superuser可以执行如下语句。

call slpm\_cleanup ( '<dbname>' );

(?) **说明** 调用**slpm\_cleanup**时,请确保该DB上没有正在运行的SQL语句,否则可能会失败, 并可能对服务产生影响。

- 由于slpm\_cleanup需要将现有对象owner转移给当前用户,但slpm\_cleanup默认每次仅对64个 (参数可调)对象转移owner。因此,您可能需要多次执行slpm\_cleanup,直到所有对象完成迁移 (建议累计执行次数小于5次),并删除所有保留用户组为止。更多关于该函数的说明,请参 见slpm\_cleanup。
- 场景2: 先删除DB再删除用户组。

如果您已经将原有DB删除,但用户组并未删除,Superuser可以在其他的DB(例如postgres)执行如下语句删除原有DB对应的所有用户组。

postgres=# call slpm\_cleanup ( 'mydb' );

#### 重新开启SLPM

如果您因为某些原因需要重新开启SLPM,步骤如下。

1. 清除用户权限

为了避免用户权限混乱,在开启SLPM之前,建议执行如下命令将数据库中用户现有的权限全部清除。

call slpm cleanup ( '<dbname>' );

2. 重新开启SLPM权限模型

清除用户权限后,执行以下命令开启SLPM权限模型。

```
call slpm_enable ('t');
call slpm migrate ();
```

3. 用户授权

重新开启SLPM之后,可以在Hologres管理控制台或者使用SQL命令为用户重新授权,详情请参见用户授 权。

# 4.5.4.3. 基于Schema级别的简单权限模型函数说明

本文为您介绍在交互式分析Hologres中基于Schema级别的简单权限模型(Schema-level Permission Model, SLPM)的函数调用说明,您可以通过调用相关函数管理Schema级别的简单权限模型。

#### 函数概述

基于Schema级别的简单权限模型的函数及其功能说明如下所示。

- slpm\_enable:开启基于Schema级别的简单权限模型。
- slpm\_migrate: 将已有实例对象(包括表、视图及外表等)迁移至SLPM权限模型。
- slpm\_create\_user: 在SLPM中创建用户。
- slpm\_grant:将某个用户加入到{db}.admin、{db}.{schema}.developer、{db}.{schema}.writer或{db}. {schema}.viewer用户组。
- slpm\_revoke:将某个用户从{db}.admin、{db}.{schema}.developer、{db}.{schema}.writer或{db}. {schema}.viewer用户组中移除。
- slpm\_disable: 为当前DB关闭SLPM。
- slpm\_cleanup: 清除DB的SLPM保留用户组,包括{db}.admin, {db}.{schema}.developer, {db}. {schema}.writer和{db}.{schema}.viewer。
- slpm\_rename\_schema: 重命名Schema。

#### slpm\_enable

• 函数介绍

slpm\_enable()函数用于开启基于Schema级别的简单权限模型。

调用slpm\_enable()函数后,系统将会自动创建{db}.admin、{db}.{schema}.developer、{db}. {schema}.writer和{db}.{schema}.viewer 4个用户组。

命令语法

```
CALL slpm_enable ();
```

⑦ 说明 仅实例的Superuser可以执行slpm\_enable()函数。

● 使用说明

调用slpm\_enable()函数成功开启SLPM的使用说明如下:

- DB的所有权限从PUBLIC用户组收回。因此,不相关的用户将不能连接到目标DB。
- DB下所有Schema的所有权限从PUBLIC用户组收回。
- {db}.admin, {db}.{schema}.developer, {db}.{schema}.writer和{db}.{schema}.viewer都具有DB的连接 权限。

- 。 <db>\_admin将作为DB的Owner以及DB下所有Schema的Owner。
- {db}.{schema}.developer, {db}.{schema}.writer和{db}.{schema}.viewer具有对应Schema的USAGE权限, {db}.{schema}.developer具有该Schema的CREATE权限。
- {db}.admin和{db}.{schema}.developer未来创建的Schema对象,Owner都是对应Schema的{db}.
   {schema}.developer。{db}.{schema}.writer具有读写(readwrite)权限, {db}.{schema}.viewer具有只读(readonly)权限。
- {db}.admin和{db}.{schema}.developer未来创建的无schema的对象(例如Foreign Server、FDW、Language等),Owner都是对应Schema的{db}.admin。{schema}.developer、{db}.{schema}.writer和{db}.{schema}.viewer具有使用(USAGE)权限。

# slpm\_migrate

• 函数介绍

slpm\_migrate()函数用于将已有实例对象(包括表、视图及外表等)迁移至SLPM权限模型。

命令语法

CALL slpm\_migrate ( [ batch\_size ] );

#### 参数说明如下表所示。

| 参数         | 描述                                                                                               | 取值范围                                                                                                    |
|------------|--------------------------------------------------------------------------------------------------|----------------------------------------------------------------------------------------------------|
| batch_size | 单次批量迁移对象的大小。<br>取值为 <i>0</i> 代表采用当<br>前 <mark>max_locks_per_transaction</mark> 作<br>为batch_size。 | [1, 64],超出该范围则不合法。<br>如果您的DB中有较多的对象(数百个)需要迁移,需要<br>您多次执行slpm_migrate()函数,直到全部对象迁移<br>完成为止。<br>如果您的DB内有大量表对象(超过数千甚至数万),建<br>议您提交工单将max_locks_per_transaction参数调<br>大,再执行迁移操作。 |

- 使用说明
  - 。调用slpm\_migrate()函数时,如果出现 DONE BUT NOT COMPLETED 提示,说明全部对象还没有迁移 完毕,您需要继续执行slpm\_migrate()迁移。
  - 如果出现 COMPLETED 提示,说明全部对象已经迁移完毕。
- 使用示例

```
CALL slpm_migrate (); //迁移最多max_locks_per_transaction个对象至SLPM管理。
CALL slpm_migrate (64); // 迁移64个对象至SLPM管理。
```

# slpm\_create\_user

• 函数介绍

slpm\_create\_user()函数用于在SLPM中创建用户。创建的用户仅具有登录权限,您需要授予其具体的权限才能进行开发。

? 说明

,明 仅Superuser和{db}.admin的成员可以调用该函数。

命令语句

CALL slpm\_create\_user ( user\_name [, role\_name] );

#### 参数说明如下表所示。

| 参数        | 描述                                                                                                    |
|-----------|----------------------------------------------------------------------------------------------------|
| user_name | 需要创建的用户名。格式如下:<br>。 阿里云云账号ID,例如13432193xxxx或者xx@aliyun.com。<br>。 RAM用户账号ID,例如RAM\$mainaccount:subuser或者p4_202338382183xxx。                                     |
| role_name | 创建用户时可以根据业务需求选择加入如下用户组:<br>• {db}.admin<br>• {db}.{schema}.developer<br>• {db}.{schema}.writer<br>• {db}.{schema}.viewer<br>关于用户组的权限说明,请参见基于Schema级别的简单权限模型介绍。 |

#### ● 使用示例

```
CALL slpm_create_user ('my_test@aliyun.com');
CALL slpm_create_user ('RAM$my_test:mysubuser', 'mydb.public.developer');
CALL slpm_create_user ('13532313103042xxx');
CALL slpm_create_user ('p4_23319103042xxx', 'mydb.admin');
```

#### slpm\_grant

• 函数介绍

**slpm\_grant()**函数用于将某个用户加入到{db}.admin、{db}.{schema}.developer、{db}.{schema}.writer 或{db}.{schema}.viewer用户组。

? 说明 仅Superuser和{db}.admin可以调用该函数。

命令语法

```
CALL slpm_grant ( role_name, user_name );
```

#### 参数说明如下表所示。

| 参数        | 描述                                                                                                    |
|-----------|----------------------------------------------------------------------------------------------------|
| user_name | 需要授权的用户名。格式如下:<br>。 阿里云云账号,例如13432193xxxx或者xx@aliyun.com。<br>。 RAM用户账号,例如RAM\$mainaccount:subuser或者p4_202338382183xxx。 |

| 参数        | 描述                                                                                                    |
|-----------|----------------------------------------------------------------------------------------------------|
| role_name | 可以根据业务需求选择加入如下用户组:<br><ul> <li>{db}.admin</li> <li>{db}.{schema}.developer</li> <li>{db}.{schema}.writer</li> <li>{db}.{schema}.viewer</li> <li>关于用户组的权限说明,请参见基于Schema级别的简单权限模型介绍。</li> </ul> |

- 使用说明
  - 只有开启SLPM后才能调用该函数。
  - user\_name必须是云账号ID或者云账号。
  - o role\_name必须是{db}.admin、{db}.{schema}.developer、{db}.{schema}.writer或{db}.{schema}.viewer
     用户组。
- 使用示例

```
CALL slpm_grant ('mydb.public.developer', 'p4_202338382183xxx');//授予RAM用户mydb的develop
er权限。
CALL slpm_grant ('mydb.admin', 'RAM$my_test:xxx');//授予RAM用户mydb的admin权限。
CALL slpm_grant ('otherdb.admin', '13532313103042xxx'); // 错误,加入其他DB的角色请连接到其他
DB执行slpm grant函数。
```

# slpm\_revoke

• 函数介绍

**slpm\_revoke()**函数用于将某个用户从{db}.admin、{db}.{schema}.developer、{db}.{schema}.writer或 {db}.{schema}.viewer用户组中移除。

⑦ 说明 仅Superuser和{db}.admin可以调用该函数。

命令语法

CALL slpm\_revoke ( role\_name, user\_name );

- 使用说明
  - 只有开启SLPM后才能调用该函数。
  - user\_name必须是云账号ID或者云账号。
  - role\_name必须是{db}.admin、{db}.{schema}.developer、{db}.{schema}.writer或{db}.{schema}.viewer
     用户组。
- 使用示例

```
CALL slpm_revoke ('mydb.public.developer', 'p4_202338382183xxx');//将RAM用户从mydb的develo
per用户组移除。
CALL slpm_revoke ('mydb.admin', 'RAM$my_test:xxx');//将RAM用户从mydb的admin用户组移除。
CALL slpm_revoke ('otherdb.admin', '13532313103042xxx'); // 错误,移出其他DB的用户组请连接到
其他DB执行slpm_grant。
```

# slpm\_disable

• 函数介绍

slpm\_disable()函数用于为当前DB关闭SLPM。

⑦ 说明 QSuperuser可以调用该函数。

• 命令语句

```
CALL slpm_disable ();
```

● 使用说明

关闭slpm的说明如下:

- {db}.admin、{db}.{schema}.developer、{db}.{schema}.writer和{db}.{schema}.viewer用户组继续保留,可以使用专家模式授权语句将用户加入对用户组来做权限管理,数据库对象Owner保持不变(仍然是{db}.{schema}.devleoper)。
- DB的CONNECT, TEMPORARY权限向PUBLIC开放。
- DB中public schema的USAGE, CREATE权限向PUBLIC开放。
- DB中public schema中function, procedure的EXECUTE权限向PUBLIC开放。
- 用户定义的LANGUAGE的USAGE权限向PUBLIC开放。
- 用户定义的TYPE的USAGE权限向PUBLIC开放。
- 使用示例

```
CALL slpm_disable ();
```

# slpm\_cleanup

• 函数介绍

**slpm\_cleanup()**函数用于清除DB的SLPM保留用户组,包括{db}.admin、{db}.{schema}.developer、{db}.{schema}.writer和{db}.{schema}.viewer。

```
⑦ 说明 QSuperuser可以调用此函数。
```

● 命令语句

```
CALL slpm_cleanup ( db_name [, batch_size ] );
```

参数说明如下表所示。

| 参数      | 描述          | 取值范围                                                             |
|---------|-------------|------------------------------------------------------------------|
| db_name | 需要清除用户组的DB。 | 如果名称中包含特殊字符或大写字母的db_name用双引<br>号("")引起来。例如 " <sup>MYDB</sup> " 。 |

| 参数         | 描述                                                                                                    | 取值范围                                                                                                    |
|------------|----------------------------------------------------------------------------------------------------|----------------------------------------------------------------------------------------------------|
| batch_size | 单次批量迁移对象的大小。<br>取值为 <i>0</i> 代表默认采用<br>[0,64] <mark>max_locks_per_transaction</mark><br>作为当前batch_size。 | [0, 64],超出该范围则不合法。<br>如果您的DB中有大量的对象(数百个)需要迁移,可能<br>会导致锁溢出,需要您多次执行slpm_migrate()函<br>数,直到全部对象迁移完成为止。<br>如果您的DB中有大量的对象(超过数千甚至数万)需要<br>迁移,建议您提交工单将batch_size参数调大,再执行<br>迁移操作。 |

- 使用说明
  - 调用slpm\_cleanup()函数时,如果出现 DONE BUT NOT COMPLETED 提示,说明全部对象还没有迁移 完毕,并且未删除保留用户组,您需要继续执行slpm\_cleanup()函数。
  - 如果出现 COMPLETED 提示,说明全部对象已经迁移完毕,并已删除保留用户组,无需再调用此函数。
- 使用示例

```
CALL slpm_cleanup ('mydb'); //单次最多将max_locks_per_transaction个对象转移Owner到current_us
er。
```

CALL slpm\_cleanup ('mydb', 64);//单次转移64个对象的Owner到current\_user。

○ 场景1:删除对应DB,再清除用户组。

drop database mydb; CALL slpm cleanup ('mydb'); // 无需重试,一次成功。

• 场景2:在DB仍然存在的情况下,需要连接到对应DB进行清除。

```
CALL slpm_cleanup ('otherdb');
ERROR: Permission Denied. execute in database otherdb, or drop database before call sl
pm_cleanup.
```

# slpm\_rename\_schema

• 函数介绍

slpm\_rename\_schema()函数用于重命名Schema。

开启SLPM时,重命名DB需要同步修改4个用户组的命名。因此,需要调用slpm\_rename\_schema()函数 来重命名DB。

⑦ 说明 仅Superuser和{db}.admin成员可以调用该函数。

命令语法

```
CALL slpm_rename_schema ( old_name, new_name );
```

描述

#### 参数说明如下表所示。

参数

| 参数       | 描述                                                                                    |
|----------|---------------------------------------------------------------------------------------|
| old_name | 需要重命名的目标Schema名。包含特殊字符或大写字母的schema_name需要使用双<br>引号("")引起来。例如 <sup>``MYDB</sup> ″ 。    |
| new_name | 将Schema重命名为new_name。包含特殊字符或大写字母的schema_name需要使用<br>双引号("")引起来。例如 <sup>、</sup> MYDB″ 。 |

#### • 使用示例

CALL slpm rename schema ('oldschema', 'newschema');

# 4.6. 授权操作

# 4.6.1. 授予RAM用户实例的开发权限

本文为您介绍主账号如何使用简单权限模型和专家权限模型,授予RAM用户实例的开发权限。

#### 背景信息

系统默认设置购买实例的主账号为超级管理员Superuser。Superuser拥有该实例的所有权限,例如创建数据 库、删除数据库、创建角色以及为角色授权等。

RAM用户的权限说明如下:

- RAM用户需要被主账号授权后才能访问实例。RAM用户也可以被授权为Superuser。
- 即使RAM用户拥有实例的购买权限,也必须经过主账号授予实例的开发权限后,才能在Hologres实例中进行数据开发。

RAM权限与实例的开发权限的权限控制不同,详情请参见授予RAM用户权限。

# 使用简单权限模型为RAM用户授权(推荐)

您可以在Hologres管理控制台使用可视化方式为RAM用户授权。具体操作如下:

- 1. 新建用户。
  - i. 使用主账号登录<mark>阿里云官网</mark>。
  - ii. 登录Hologres管理控制台,单击目标实例名称,进入实例详情页。
  - iii. 在实例详情页的左侧导航栏, 单击用户管理。
  - iv. 在用户管理页面, 单击新增用户。
#### v. 配置新增用户弹框的各项参数。

| 新增用户                                    | ×                                                                                                    |
|-----------------------------------------|----------------------------------------------------------------------------------------------------|
| 请授系                                     |                                                                                                    |
| 全选                                      |                                                                                                    |
| 选择成员角色<br>实例超级管理员(SuperUser) ⑦<br>⑤ 普通用 | 户 🕜                                                                                                    |
|                                         | OK Cancel                                                                                                    |
| 参数                                      | 描述                                                                                                    |
| 选择组织成员                                  | 选择需要授权的RAM用户,将其创建至实例中。                                                                                                    |
| 用户类型                                    | <ul> <li>实例超级管理员(Superuser):拥有实例内所<br/>有操作的权限。</li> <li>普通用户:默认无实例的操作权限。<br/>您需要授予RAM用户具体的操作权限后,RAM用<br/>户才能连接Hologres实例并使用。</li> </ul> |

#### vi. 单击**确定**。

2. (可选)为用户授权。

如果新增的用户是普通用户,则需要执行该步骤。具体操作如下:

i. 在实例详情页的左侧导航栏,单击DB管理。

#### ii. 在DB管理页面,单击目标数据库操作列的用户授权。

| DB 授权<br>Hologres兼容PostgreSQL。实例创建后有一个名为postgres的默认DB(仅供管理用途 | ;) 。实际业务请新建Database。 | 新谱数据库   |
|--------------------------------------------------------------|----------------------|---------|
| * 实例名 [holo_yyw // [V1.1.36] 名称                              | 來 搜索数据库 Q C 刷新       |         |
| 数据库名称 1                                                      | 权限策略● ↓              | 操作      |
|                                                              | SPM   切换到专家权限模型      | 用户授权 删除 |

如果DB管理页面没有数据库,您需要执行如下操作:

- a. 单击新增Database。
- b. 配置Database名称,并选择简单权限模型为开启。
- iii. 进入数据库的权限管理页面, 单击新增授权。
- ⅳ. 配置新增授权的各项参数。

| 新增授权            |                                                     | ×                                                                                                    |
|-----------------|-----------------------------------------------------|----------------------------------------------------------------------------------------------------|
| * 用户:<br>* 用户组: | 请选择用户<br>● Admin ⑦   ○ Developer ⑦   ○ Writer ⑦   ○ | ∨<br>Viewer <sup>®</sup>                                                                                                    |
| 参数              |                                                     | OK Cancel 描述                                                                                                    |
| 用户              |                                                     | 需要授权的RAM用户。                                                                                                    |
| 用户组             |                                                     | <ul> <li>Admin:可以访问或操作数据库的所有对象,以及管理数据库的用户组。</li> <li>Developer:可以使用DDL语句创建、删除或修改数据库的对象,以及读写数据库对象中的数据。</li> <li>Writer:读写数据库对象中的数据。</li> <li>Viewer:拥有所有数据库对象的只读权限。</li> </ul> |

v. 单击确定。

简单权限模型也支持使用SQL语句为RAM用户授权,详情请参见简单权限模型的使用。

# 使用专家权限模型为RAM用户授权

使用专家权限模型为RAM用户授权的操作步骤如下:

1. 新建用户。

创建RAM用户至Hologres实例。示例语句如下。

CREATE USER "p4\_账号ID"; //ID**为阿里云**RAM用户的UID。 CREATE USER "p4 账号ID" SUPERUSER; //授予RAM用户Superuser权限。

2. 为用户授权。

RAM用户需要被授予相应的权限后,才能访问权限范围内的对象。示例授权语句如下。

GRANT SELECT ON TABLE TABLENAME TO "账号ID"; //授予RAM用户表的查看权限。 GRANT SELECT, INSERT, UPDATE ON ALL TABLES IN SCHEMA PUBLIC TO "p4\_账号ID"; //授予RAM用户所 有表的新增、修改和查看权限。

⑦ 说明 只有Superuser和表Owner才可以删除表。

专家权限模型的更多授权操作请参见专家权限模型。

# RAM用户使用Hologres

完成授权的RAM用户可以在Psql客户端连接Hologres实例并使用。详情请参见PSQL客户端。 示例语句如下。

```
PGUSER=<AccessID> PGPASSWORD=<AccessKey> psql -p <Port> -h <Endpoint> -d <Database>
```

# 查看RAM用户的权限

您可以通过如下方式查看RAM用户的权限:

- 使用管理控制台查看RAM用户的权限。
  - i. 进入Hologres管理控制台的实例详情页。
  - ii. 在实例详情页左侧导航栏, 单击**用户管理**。
  - iii. 查看RAM用户的权限。

如果您的数据库已经开启简单权限模型,您可以在DB管理页面,单击目标数据库的用户授权,查看RAM 用户已加入的用户组。

● 使用SQL语句查看RAM用户的权限。

连接开发工具至Hologres实例后,您可以使用如下SQL语句查看RAM用户的权限。

```
SELECT * FROM pg_roles WHERE rolname = 'p4_ID'; //查看某个成员拥有的角色。
SELECT rolname FROM pg_roles;
SELECT user_display_name(rolname) FROM pg_roles;
```

# 4.6.2. 权限模型转换

Hologres提供三种权限模型:专家权限模型、简单权限模型(Simple Permission Model, SPM)和基于 Schema的简单权限模型(Schema-Level Permission Model, SLPM),可以根据业务情况选择合适的权限模型,但是在实例使用中往往会有权限模型切换的需求。本文为您介绍不同的权限模型之间如何快速简单切换。

## 查看当前数据库的权限模型

查看当前数据库的权限模型有如下两种方式。

• HoloWeb

在HoloWeb安全中心模块的DB授权页面查看当前数据库的权限模型,详情请参见DB管理。

● SQL语句

可以使用以下命令语句查看数据库是否开启了SPM或者SLPM。

```
--查看是否开启SPM
show hg_experimental_enable_spm;
--查看是否开启SLPM
show hg_enable_slpm;
```

# 简单权限模型(SPM)切换为专家权限模型

- 注意事项
  - 只能由Superuser执行关闭简单权限模型操作。
  - Public拥有Public Schema的USAGE及CREATE权限。
  - Public拥有DB的CONNECT及TEMPORARY权限。
  - Public拥有functions及procedures的EXECUTE权限。
  - Public拥有 language, data types (include domains) 的USAGE权限。
  - Public不拥有其他对象如table、view、materialized view、table column、sequence、foreign data wrapper、foreign server及schema (除public schema)等的权限。
  - 关闭简单权限模型之后,用户组的权限如下。
    - admin:保留对当前已有对象的权限,但对新建数据库对象不生效。
    - developer用户组:保留对当前已有对象的权限,但对新建数据库对象不生效。
    - writer用户组:保留对当前已有对象的权限,但对新建数据库对象不生效。
    - viewer用户组:保留对当前已有对象的权限,但对新建数据库对象不生效。
- 切换权限模型

执行以下SQL命令关闭简单权限模型,简单权限模型关闭后就会变成专家权限模型。

--关闭简单模型 call spm\_disable (); --**清理用户组 (可选)** call spm cleanup ('dbname');

⑦ 说明 关闭简单权限模型之后,对应用户组将不会被删除,通常情况下,为了方便管理不建议删除用户组,如需要清理用户组,请确保该DB上没有正在运行的SQL语句,否则可能会失败,并可能对服务产生影响。

# 专家权限模型切换为简单权限模型 (SPM)

专家权限模型切换成简单权限模型命令语句如下。

```
-- 开启当前DB的简单权限模型
call spm_enable ();
-- 将DB中已有的对象owner更新为developer,使用SPM管理。
call spm_migrate ();
```

如果报错: ERROR: cannot enable Simple Privilege Model for db=[xxxxxx] because roles conflict ,说明之前已经开启过SPM, 需要执行以下命令语句。

```
--再次开启简单权限模型
call spm_enable ('t');
--将DB中已有的对象owner更新为developer,使用SPM管理。
call spm_migrate ();
```

⑦ 说明 若是切换成SPM后,新的账号可能会存在即使有权限也会报错没有权限的情况,说明之前的 对象迁移不够完整,需要多次执行 call spm\_migrate (); 命令。

## 简单权限模型(SPM)切换为Schema级别的权限模型(SLPM)

从SPM切换到SLPM没有直接的方法,需要先从SPM切换成专家权限模型,再从专家权限模型切换为SLPM, 切换命令如下。

```
-- 关闭spm
call spm_disable ();
-- 开启Schema级别的权限
call slpm_enable ();
-- 将DB中已有的对象owner更新为developer,使用SLPM管理
call slpm_migrate ();
```

如果报错: cannot enable slpm for database xxxxx because roles conflict. ,说明之前已经开启过 SLPM,需要执行以下命令。

```
-- 关闭spm
call spm_disable ();
-- 开启Schema级别的权限,之前开启过SLPM时执行
call slpm_enable ('t')
-- 将DB中已有的对象owner更新为developer,使用SLPM管理
call slpm migrate ();
```

⑦ 说明 若是切换成SLPM后,新的账号可能会存在即使有权限也会报错没有权限的情况,说明之前的 对象迁移不够完整,需要多次执行 call slpm migrate (); 命令。

#### Schema级别的权限模型(SLPM)切换为简单权限模型(SPM)

从SLPM切换到SPM没有直接的方法,需要先从SLPM切换成专家权限模型,再从专家权限模型切换为SPM, 切换命令如下。

```
-- 关闭slpm
call slpm_disable ();
-- 开启当前DB的简单权限模型
call spm_enable ();
--将DB中已有的对象owner更新为develoepr,使用SPM管理。
call spm_migrate ();
```

如果报错: cannot enable spm for database xxxxx because roles conflict. ,说明之前已经开启过 SPM, 需要执行以下命令。 -- 关闭slpm
call slpm\_disable ();
-- 开启Schema级别的权限,之前开启过SPM时执行
call spm\_enable ('t')
-- 将DB中已有的对象owner更新为developer,使用SPM管理
call spm\_migrate ();

⑦ 说明 若是切换成SPM后,新的账号可能会存在即使有权限也会报错没有权限的情况,说明之前的 对象迁移不够完整,需要多次执行 call spm\_migrate (); 命令。

# 5.数据同步

# 5.1. 数据同步概述

交互式分析Hologres是一款兼容PostgreSQL11协议的实时数仓,与大数据生态无缝连接,支持高并发地实时写入,数据写入即可查,同时也支持离线数据的加速查询、实时数据和离线数据联邦分析,助力快速搭建 企业级实时数仓。

# Hologres数据同步说明

Hologres有着非常庞大的生态家族,支持多种异构数据源的离线、实时写入。

- 对于开源大数据: Hologres支持当下最流行的大数据开源组件,其中包括Flink、Blink和Spark等,通过内置的Hologres Connector实现高并发实时写入。
- 对于数据库类数据: Hologres与DataWorks数据集成(DataX和StreamX)深度集成,支持通过Hologres Writer和Hologres Reader,实现方便高效地将多种数据库数据离线、实时、整库同步至Hologres中,满足 各类企业数据同步迁移的需求。

无论是实时数据,还是离线数据,同步至Hologres之后就能使用Hologres对数据进行多维分析,例如通过 JDBC或者ODBC对数据进行查询、分析、监控,然后直接承接上游的业务例如大屏、报表、应用等可视化展现,实现数据从写入到服务分析一体化。具体使用流程如下所示:

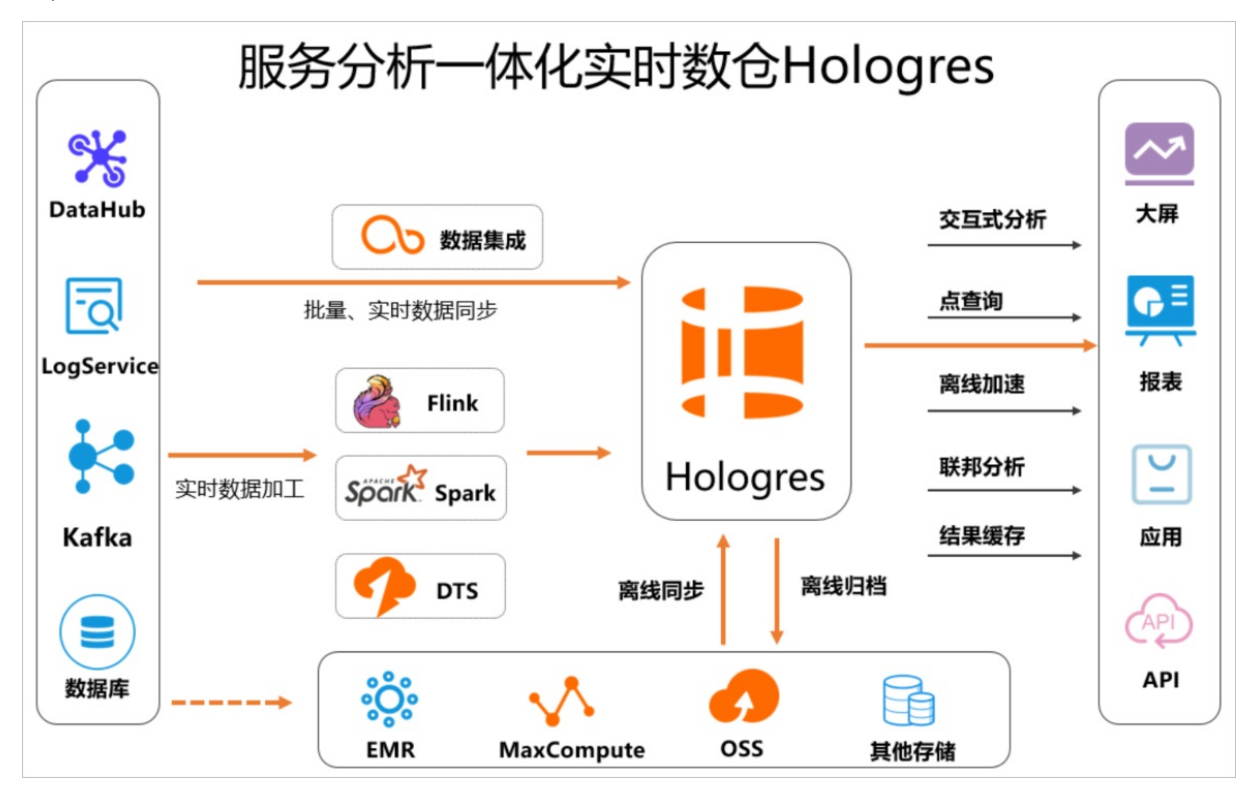

# 常见同步方案

常见数据源同步数据至Hologres的同步方式支持情况如下表所示,您可以根据业务情况选择合适的同步方式。

| 常见数据源      | Hologres内置同步方案          | DataWorks数据集成方式同步数<br>据 | Flink方式同步数据 |
|------------|-------------------------|-------------------------|-------------|
| MaxCompute | 支持(推荐, SQL命令)           | 支持                      | 支持          |
| OSS        | 支持(推荐, SQL命令)           | 支持                      | 不支持         |
| 本地文件       | 支持(Copy命令)              | 不支持                     | 不支持         |
| MySQL等数据库  | 不支持                     | 支持(推荐)                  | 支持          |
| Kafka      | 不支持                     | 支持                      | 支持          |
| DataHub    | 支持(Hologres数据源直接写<br>入) | 支持                      | 支持          |

# 开源Connector支持

Hologres支持丰富的同步Connector如下表所示,并且这些Connector已经开源,请您根据业务情况自行选用。

| Connector名称                                                   | 适用场景                                                                        |  |  |  |  |
|---------------------------------------------------------------|-----------------------------------------------------------------------------|--|--|--|--|
| Holo Client                                                   | 适用于大批量数据写入(批量、实时同步至Hologres)和高QPS点查(维表<br>关联)场景,基于JDBC实现,也提供C语言和GO语言版本。     |  |  |  |  |
| Holo Shipper 将实例部分表导入导出的备份工具,适用于实例迁移或者数据库数 景,也可以dump至中间存储再恢复。 |                                                                             |  |  |  |  |
| Holo-datax-writer                                             | 适配开源DataX,依赖DataX框架,适用开源DataX将多种数据源写入<br>Hologres,相比PostgreSQL Writer性能更好。  |  |  |  |  |
|                                                               | 对接开源Flink, Flink版本包括1.11、1.12、1.13以及后续版本,实现高性能<br>实时写入。                     |  |  |  |  |
| Holo-flink-connector                                          | ⑦ 说明 阿里云Flink支持Hologres数据源,可以直接写入,无需引用<br>connector。                        |  |  |  |  |
| Holo-Kafka-connector                                          | 适用于Kafka直接写入Hologres的场景。                                                    |  |  |  |  |
| Holo-Spark-connector                                          | 适用于Spark(社区版以及阿里云EMR Spark版)写入Hologres的场景,支持<br>Spark2.x、3.x及以上版本,提供高性能的写入。 |  |  |  |  |
| Holo-Hive-connector                                           | 适用于Hive写入Hologres的场景,支持Hive2.x、3.x及以上版本,提供高性能<br>的写入。                       |  |  |  |  |

# 5.2. 离线同步

5.2.1. MySQL等数据库

# 5.2.1.1. 数据库中的数据离线同步至Hologres

Hologres支持通过DataWorks平台将数据库中的数据离线同步至Hologres,进行高并发低延时的查询分析处理操作。本文将为您介绍使用DataWorks将各类数据库数据离线同步至Hologres的操作方法。

#### 前提条件

- 开通DataWorks, 详情请参见入门概述。
- 开通Hologres实例,并绑定至DataWorks工作空间,详情请参见DataWorks快速入门。
- 开通对应版本数据库。

⑦ 说明 跨地域是否可以同步数据,详情请参见配置资源组与网络连通。

#### 背景信息

Hologres是一款实时交互式分析产品,与大数据生态无缝打通,与大数据智能研发平台DataWorks深度融合。您可以通过DataWorks数据集成同步将数据库中的数据离线同步至Hologres,再进行高并发低延时的查询分析处理。

常见的支持离线数据同步的数据库包括: RDS for MySQL、Oracle、Polar DB、SQL Server等。

⑦ 说明 如需查看更多支持的数据库,请参见支持的数据源与读写插件。

相关原理: MySQL Reader、Oracle Reader、PolarDB Reader、SQL Server Reader、Hologres Writer。

#### 操作步骤

1. 配置数据源。

离线同步前,需先配置输入源数据库和Hologres数据源。

- 配置输入源数据库:
  - 配置MySQL数据源
  - 配置Oracle数据源
  - 配置PolarDB数据源
  - 配置SQLServer数据源
  - 更多数据源配置请参见配置数据源。
- 配置Hologres数据源: 配置Hologres数据源
- 2. 配置离线同步任务。

配置数据源成功之后,可以配置同步任务将数据库中的数据离线同步至Hologres。您可以根据业务情况 选择**向导模式**或者**脚本模式**。

- 通过向导模式配置离线同步任务
- 通过脚本模式配置离线同步任务
- 3. 查询数据。

任务同步成功之后,您可以在Hologres中查询到已同步的数据。

SELECT \* FROM rds test;

# 5.2.2. MaxCompute

# 5.2.2.1. 通过创建外部表加速查询MaxCompute数据

本文为您介绍在Hologres中如何通过创建外部表的方式,实现查询,帮助您快速查看MaxCompute的数据。

# 背景信息

大数据计算服务(MaxCompute,原名ODPS)是一种快速、完全托管的EB级数据仓库,致力于批量结构化数据的存储和计算,提供海量数据仓库的解决方案及分析建模服务。

Hologres是兼容PostgreSQL协议的实时交互式分析引擎,与MaxCompute存储原生对接,支持使用创建外部 表的方式实现查询,无冗余存储,无需导入导出数据,即可快速获取查询结果,采用标准PostgreSQL协议, 无缝对接几乎所有主流BI工具。

您也可以导入数据至Hologres后,再进行查询。相比其他非大数据生态产品,Hologres导入导出数据的速度 性能更佳。

您可以根据业务特性和场景,选择查询方式:

• 在Hologres中直接查询MaxCompute的数据。

该方式适用于单次查询所需扫描底层数据量小于200 GB,且一次查询命中的分区数少于512个分区的场景。

⑦ 说明 数据量小于200 GB指经过分区过滤后,命中分区的数据量大小,与查询字段的大小无关。 设定扫描数据量的限制,是为了保障查询的稳定性。外表查询的原理是在运行时将MaxCompute数据的特定查询分区加载到Hologres的内存和缓存中完成计算,如果加载数据过多,会消耗更多网络带宽和计算资源,进而影响查询并发体验。

• 导入MaxCompute的数据至Hologres后再进行查询。

该方式无扫描数据量限制,支持复杂查询,支持索引,支持UPDATE、INSERT、DELETE等操作。

#### 注意事项

通过创建外部表加速查询MaxCompute数据时,您需要注意如下内容:

- Hologres只能加速查询MaxCompute的内部表,不能查询MaxCompute的外部表和VIEW。
- 通过外部表方式加速查询MaxCompute数据,一次Query命中的数据量大小不超过200 GB,一次Query命中的分区数不超过512个。通过导入数据至Hologres内部表的方式则没有此限制。
- MaxCompute的表数据更新之后,在Hologres存在缓存(一般为5分钟内)才能加速更新后的数据,如果 您需要实时查询更新后的数据,可以使用IMPORT FOREIGN SCHEMA语法更新外部表元数据,就能实时查 询更新后的数据。如果是数据导入场景,在V1.1.25+版本,无需手动重新刷新外部表元数据,导入语句会 自动获取最新元数据。
- MaxCompute的Schema更新之后,Hologres不会自动更新,需要手动更新。
- MaxCompute的分区与Hologres无强映射关系,映射至Hologres之后均为普通字段。
- MaxCompute与Hologres数据类型一一映射,建表时您可以查看映射关系,详情请参见数据类型汇总。
- 可以跨区域查询MaxCompute的数据,但是国内区域不能加速查询中国以外区域MaxCompute的数据,中 国以外区域间不能相互加速查询。不建议使用跨区域查询加速,由于跨区域存在较多网络不可靠因素,查 询稳定性无法保证,请保持Hologres和MaxCompute处于同一区域。
- 外部表不存储数据,数据存储在MaxCompute中。

- 暂不支持MaxCompute Transaction Table;暂不支持处于Schema Evolution状态的表。
- 当使用Streaming Tunnel写入MaxCompute表时,表会首先处于streaming状态,异步进行compaction到 orc格式,Hologres 1.1.45+版本可以读取streaming状态的表,早期版本暂不支持读取未完成compaction 状态的表。

# 查询MaxCompute非分区表数据

1. 准备MaxCompute非分区表数据。

创建MaxCompute非分区表并导入数据,详情请参见创建表。您也可以选择已创建的MaxCompute非分 区表。

本实验选用已创建的MaxCompute表,示例SQL语句如下。

```
CREATE TABLE weather (

city STRING,

temp_lo int, --最低温度

temp_hi int --最高温度
);
INSERT INTO weather VALUES
('beijing',40,50),
('hangzhou',46,55);
```

#### 2. Hologres创建外部表。

在Hologres中创建一张用于映射MaxCompute数据的外部表。您可以选择查询部分字段或全部字段。示例语句如下。

```
CREATE FOREIGN TABLE weather1 (
   city text,
   temp_lo int8,
   temp_hi int8
)
SERVER odps_server
OPTIONS (project_name '<projectname>',table_name 'weather');
```

#### 参数说明如下表所示。

| 参数           | 描述                                                                                                    |
|--------------|----------------------------------------------------------------------------------------------------|
| SERVER       | 外部表服务器。<br>您可以直接调用Hologres底层已创建的名为 <b>odps_server</b> 的外部表服务<br>器。详细原理请参见 <mark>Postgres FDW</mark> 。 |
| project_name | MaxCompute表所在的项目名称。                                                                                   |
| table_name   | 需要查询的MaxCompute表名称。                                                                                   |

? 说明 :

- Hologres的字段类型必须与MaxCompute的字段类型保持一致,数据类型的映射关系请参见MaxCompute与Hologres的数据类型映射。
- Hologres支持使用 IMPORT FOREIGN SCHEMA 语句批量创建外部表,详情请参见IMPORT FOREIGN SCHEMA。您也可以在数据开发中执行该语句,并配置调度,实现更新 MaxCompute表时,Hologres外部表也同步更新,详情请参见Hologres开发:周期性调度。
- o Hologres仅支持加速查询MaxCompute的内部表数据,不支持加速查询MaxCompute的外部 表和视图。

#### 3. 查询外部表数据。

成功创建外部表后,您可以直接查询外部表,即可查询到MaxCompute的数据。示例语句如下。

SELECT \* FROM weather1;

## 查询MaxCompute分区表数据

1. 准备MaxCompute分区表数据。

创建一张MaxCompute分区表并导入数据,详情请参见分区和列操作。您也可以选择已创建的 MaxCompute分区表。

本实验选用数据地图已创建的分区表,示例语句如下。

```
create table odps_test
(
    shop_name string,
    customer_id string,
    total_price INT
)
partitioned by (sale date string);
```

2. Hologres创建外部表。

在Hologres中创建一张用于映射MaxCompute源数据表的外部表。示例语句如下。

```
CREATE FOREIGN TABLE table_odps (
   shop_name text,
   customer_id text,
   total_price int8,
   sale_date text
)
SERVER odps_server
OPTIONS (project name '<projectname>', table name 'odps test');
```

⑦ 说明 Hologres的外部表仅用于字段映射,不存储数据。MaxCompute中的分区字段映射为 Hologres的普通字段。

#### 3. 查询分区表数据。

查询整张表数据,示例SQL语句如下。

SELECT \* FROM table\_odps;

查询分区表数据,示例SQL语句如下。

SELECT \* FROM table\_odps
WHERE sale date = '2013';

## 批量创建外部表

如果您需要加速查询大批量的MaxCompute表,可以通过批量创建外部表的方式来实现。在Hologres您可以 使用SQL语句或者管理控制台可视化的方式批量创建外部表。

- Hologres支持使用 IMPORT FOREIGN SCHEMA 语句批量创建外部表,详情请参见IMPORT FOREIGN SCHEMA。
- 通过HoloWeb批量创建外部表,详情请参见批量创建外部表。
- 通过HoloStudio批量创建外部表,详情请参见一键同步MaxCompute表结构。

## HoloWeb可视化创建外部表

HoloWeb提供可视化一键创建外部表功能,无需写SQL命令就能创建外部表和查看数据,步骤如下。

- 1. 进入HoloWeb页面,详情请参见连接HoloWeb。
- 在HoloWeb开发页面的顶部菜单栏,单击元数据管理 > MaxCompute加速,单击创建外部表。
   您也可以在元数据管理界面的已登录实例列表。单击目标数据库,鼠标右击数据库下已创建的目标模式,选择新建外部表。

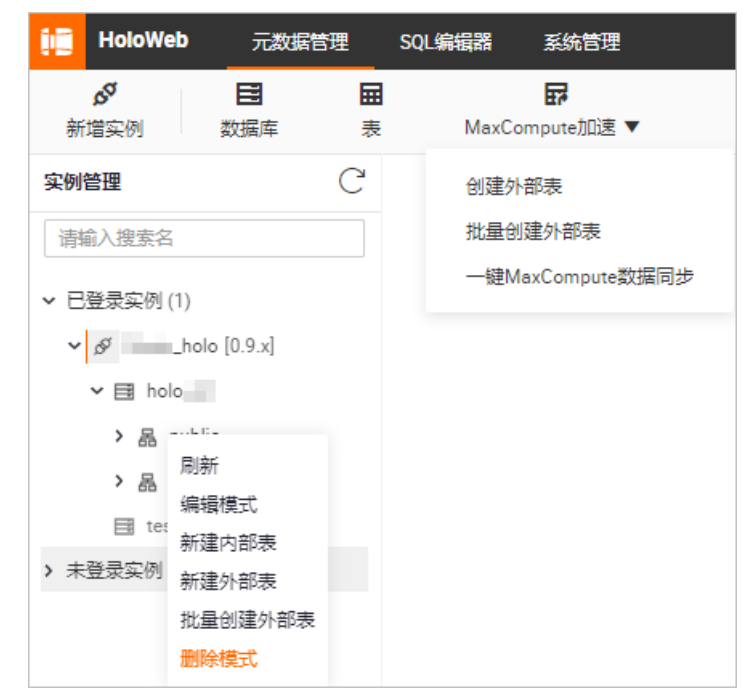

3. 在新建外部表页面, 配置各项参数。单击提交表。

| ₩ 新建外部表 ×           | Ξ                                                            |
|---------------------|--------------------------------------------------------------|
| *实例名                | * 数据库 holo                                                   |
| 表名 🕜 描              | 迷 * 模式 public · · · · · · · · · · · · · · · · · · ·          |
| 外部服务                |                                                              |
| * 类型 MaxCompute * 開 | <b>BS器列表 odps_server</b> > 表 请输入project.table_name的格式 >      |
| 基本信息 数据预览 DDL语句     |                                                              |
| 字段 分区               |                                                              |
| 列信息                 | 类型 描述                                                        |
|                     | 没有数据                                                         |
| 参数                  | 描述                                                           |
| 实例名                 | 已登录的实例名称。                                                    |
| 数据库                 | Hologres当前已登录实例的数据库名称。                                       |
|                     | 新建的Hologres外部表名称。                                            |
|                     | 输入目标MaxCompute表名后,将会自动创建同名外部表。在创建时不                          |
| 表名                  | 支持更改表名,如果您需要更改表名,可以在外部表创建成功后,在已                              |
|                     | 登录实例列表中右键单击目标表进行修改。                                          |
| 描述                  | 新建的Hologres外部表描述。                                            |
|                     | 模式名称。                                                        |
| 模式                  | 您可以选择默认创建的public模式,也可以选择新建的模式名称。                             |
|                     |                                                              |
|                     | 外部表类型。                                                       |
| 类型                  | 目前仅支持MaxCompute。                                             |
|                     |                                                              |
| 服务器列表               | 您可以直接调用Hologres底层已创建的名为odps_server的外部表服                      |
|                     | 务器。详细原理请参见Postgres FDW。                                      |
|                     | MaxCompute的项目名和表名。                                           |
|                     | 格式为project.table_name。                                       |
|                     |                                                              |
|                     | ② 说明                                                         |
| 表                   | <ul> <li>目前暂不支持跨地域查询外部表数据。</li> </ul>                        |
|                     | <ul> <li>输入表名称后,会显示外部源表的所有字段,创建外部表</li> </ul>                |
|                     | 的也符云默认即建所有子段。如果您需要创建部分子段,<br>请使用SOL语句创建外部表,请参见CREATE FOREIGN |
|                     | TABLE.                                                       |
|                     |                                                              |
|                     |                                                              |

⑦ 说明 创建外部表同步MaxCompute表的数据时,会将数据库中表字段的Comment和列的 Comment一并同步至Hologres。

- 4. 单击提交表,完成外部表的创建。提交之后,您可以在左侧对应模式下,刷新出新建的外部表。
- 5. (可选) 表数据预览
  - i. 在已登录实例列表, 双击目标表。
  - ii. 进入表信息页签, 单击数据预览, 则可以预览表数据。

| ₽ foreign_custom ×              |                                    |                                        |                                        |                                       |                      |                            |                                  | ⊙ ≡         |
|---------------------------------|------------------------------------|----------------------------------------|----------------------------------------|---------------------------------------|----------------------|----------------------------|----------------------------------|-------------|
| * 实例名                           |                                    |                                        | * 数据库                                  |                                       |                      |                            | 查询表                              | 提交表    刷新   |
| * 表名 ⑦ foreign_customer         |                                    | 描述                                     |                                        |                                       | * 模式                 |                            |                                  |             |
| 外部服务                            |                                    |                                        |                                        |                                       |                      |                            |                                  |             |
| * 英型 MaxCompute                 |                                    | * 服务器列表 ?                              |                                        |                                       | 表                    | customer                   |                                  |             |
| 基本信息数据预览                        | DDL语句                              |                                        |                                        |                                       |                      |                            |                                  |             |
| A B<br>1 c_customerc_customerc_ | C D E current_c c_current_a c_fir: | F G H<br>st_ship c_first_sale c_saluta | I J<br>tior c_first_nam c_last_nam c_f | K L M referred c_birth_day c_birth_mo | N<br>prc_birth_yea c | O P<br>c_birth_coulc_login | Q R<br>c_email_ad(c_last_revieus | S<br>seless |

6. (可选) DDL预览

在目标表信息页签,单击DDL语句,则可以预览DDL语句。

| * 实例名  |                                              | * 数据库                |               | 査询表 提交表 ご 刷新 |
|--------|----------------------------------------------|----------------------|---------------|--------------|
| * 表名 🧑 |                                              | 描述                   | * 模式 public   |              |
| 外部服    | <u>Å</u>                                     |                      |               |              |
| * 类型   | MaxCompute 🗸                                 | *服务器列表 ⑦ odps_server | ✓ 表 .customer | $\checkmark$ |
| 基本信    | 息 数据预览 DDL语句                                 |                      |               |              |
| 4      | DROP FOREIGN TABLE public.foreign_customer;  |                      |               |              |
| 5      | */                                           |                      |               |              |
| 7      | Type: FOREIGN TABLE ; Name: foreign_custom   | er; Owner:           |               |              |
| 8      | CREATE FOREIGN TABLE public.foreign customer | (                    |               |              |
| 10     | c_customer_sk bigint,                        |                      |               |              |
| 11     | c_customer_id text,                          |                      |               |              |
| 12     | <pre>c_current_cdemo_sk bigint,</pre>        |                      |               |              |
| 13     | c_current_hdemo_sk bigint,                   |                      |               |              |
| 14     | c_current_addr_sk bigint,                    |                      |               |              |
| 15     | <pre>c_first_shipto_date_sk bigint,</pre>    |                      |               |              |
| 16     | <pre>c_first_sales_date_sk bigint,</pre>     |                      |               |              |
| 17     | c_salutation text,                           |                      |               |              |
| 18     | c_first_name text,                           |                      |               |              |
| 19     | c_last_name text,                            |                      |               |              |
| 20     | <pre>c_preferred_cust_flag text,</pre>       |                      |               |              |
| 21     | c_birth_day bigint,                          |                      |               |              |
| 22     | c_birth_month bigint,                        |                      |               |              |
| 23     | c_birth_year bigint,                         |                      |               |              |
| 24     | c_birth_country text,                        |                      |               |              |
| 25     | c_login text,                                |                      |               |              |

# 外部表查询性能优化

当外部表查询性能不满足当前查询时,您可以通过MaxCompute合并小文件,优化Hologres SQL等标准手段 进行优化,以提升查询性能。从Hologres V0.10版本开始,Hologres采用全新外部表加速引擎,相比低于 V0.10版本实例,查询MaxCompute表性能提升30%~100%左右。详情请参见优化MaxCompute外部表的查询性 能。

#### 常见问题

通过外部表查询MaxCompute数据的相关常见问题请参见对接MaxCompute常见问题与诊断。

# 5.2.2.2. 使用SQL导入MaxCompute的数据至Hologres

本文为您介绍如何使用SQL语句导入MaxCompute的数据至Hologres。

# 背景信息

外部表不存储数据,无索引能力,针对MaxCompute的业务数据大于200 GB,查询复杂度高且要求查询响应 达到秒级的场景,Hologres支持直接导入数据并查询,查询数据速度比通过外部表方式更快。

#### 注意事项

通过SQL导入MaxCompute数据至Hologres时,您需要注意如下内容:

- MaxCompute的分区与Hologres无强映射关系,MaxCompute的分区字段映射至Hologres为普通字段,因此支持MaxCompute分区数据导入Hologres非分区或者分区。
- Hologres仅支持一级分区, MaxCompute多级分区导入Hologres分区表时, 只需要映射一个分区, 其余分区映射成Hologres的普通字段。
- 如果导入数据时需要更新覆盖原有数据,您需要使用INSERT ON CONFLICT (UPSERT)语法。
- MaxCompute与Hologres的数据类型映射,请参见数据类型汇总。
- MaxCompute的表数据更新之后,在Hologres存在缓存延迟(一般为10分钟内),建议在导入数据前使用IMPORT FOREIGN SCHEMA语法更新外部表以获取最新数据。
- 导入MaxCompute数据至Hologres时,建议使用SQL导入,不建议使用数据集成导入,因为使用SQL导入 性能表现更优。

## 导入MaxCompute的非分区表数据至Hologres并查询

1. 准备MaxCompute的非分区表数据。

在MaxCompute中创建一张非分区源数据表,或直接选用已创建的非分区表。

示例选取MaxCompute公共数据集**public\_data**的customer表,您可以参照使用公开数据集描述,登录并查询数据集。其表DDL以及数据如下。

```
--MaxCompute公共数据集的表DDL
CREATE TABLE IF NOT EXISTS public data.customer(
 c customer sk BIGINT,
 c customer id STRING,
 c current cdemo sk BIGINT,
 c current hdemo sk BIGINT,
 c current addr sk BIGINT,
 c first shipto date sk BIGINT,
 c first sales date sk BIGINT,
 c salutation STRING,
 c first name STRING,
 c_last_name STRING,
 c preferred cust flag STRING,
 c birth day BIGINT,
  c birth month BIGINT,
 c birth year BIGINT,
 c_birth_country STRING,
 c login STRING,
 c email address STRING,
 c last review date STRING,
 useless STRING);
--在MaxCompute中查询表是否有数据
SELECT * FROM public data.customer;
```

部分数据内容显示如下图所示。

|   | Α             | B             | С                  | D                  | E                 | F                      | G                     | H            | 1 I I I I I  |             | K      | L L       | M         | N           |
|---|---------------|---------------|--------------------|--------------------|-------------------|------------------------|-----------------------|--------------|--------------|-------------|--------|-----------|-----------|-------------|
| 1 | c_customer_sk | c_customer_id | c_current_cdemo_sk | c_current_hdemo_sk | c_current_addr_sk | c_first_shipto_date_sk | c_first_sales_date_sk | c_salutation | c_first_name | c_last_name | c_pref | c_birth_d | c_birth_m | ic_birth_ye |
| 2 | 776155        | AAAAAAAALNHN  | 978810             | 2847               | 1881731           | 2450817                | 2450787               | Mrs.         | Margaret     | Myers       | N      | 30        | 3         | 1936        |
| 3 | 776156        | AAAAAAAMNHM   | 1167718            | 6683               | 3647695           | 2451807                | 2451777               | Ms.          | Dorothy      | Leach       | Y      | 4         | 11        | 1965        |
| 4 | 776157        | AAAAAAAANNHN  | 556376             | 752                | 4263528           | 2451481                | 2451451               | Miss         | Victoria     | Malone      | N      | 8         | 10        | 1975        |
| 5 | 776158        | AAAAAAAAONHN  | 25157              | 6013               | 1113269           | 2449927                | 2449897               | Miss         | Stephanie    | Allen       | N      | 25        | 9         | 1937        |
| 6 | 776159        | AAAAAAAAPNHN  | 1480999            | 1581               | 1864210           | 2450239                | 2450209               | Mrs.         | Dolores      | Chung       | Y      | 15        | 5         | 1933        |
| 7 | 776160        | AAAAAAAAAAAAA | \N                 | 540                | 4957046           | \N                     | 2449953               | Mr.          | \N           | \N          | \N     | \N        | 10        | 1962        |

#### 2. 在Hologres中创建外部表。

在Hologres中创建一张用于映射MaxCompute源数据表的外部表。示例SQL语句如下。

```
CREATE FOREIGN TABLE foreign customer (
    "c customer sk" int8,
    "c customer id" text,
    "c_current_cdemo_sk" int8,
    "c current hdemo sk" int8,
    "c_current_addr_sk" int8,
    "c_first_shipto_date_sk" int8,
    "c first sales date sk" int8,
    "c salutation" text,
    "c_first_name" text,
    "c last name" text,
    "c_preferred_cust_flag" text,
    "c_birth_day" int8,
    "c birth month" int8,
    "c birth year" int8,
    "c birth country" text,
    "c login" text,
    "c email address" text,
    "c last_review_date" text,
    "useless" text
)
SERVER odps server
OPTIONS (project name 'public data', table name 'customer');
```

| 参数           | 描述                                                                     |
|--------------|------------------------------------------------------------------------|
| Server       | 您可以直接调用Hologres底层已创建的名<br>为odps_server的外部表服务器。详细原理请参<br>见Postgres FDW。 |
| Project_Name | MaxCompute表所在的项目名称。                                                    |
| Table_Name   | 需要查询的MaxCompute表名称。                                                    |

外部表字段的数据类型与MaxCompute表字段的数据类型保持一致,数据类型的映射关系请参见MaxCompute与Hologres的数据类型映射。

3. 在Hologres中创建存储表。

在Hologres中创建一张用于接收MaxCompute源表数据的存储表。

本示例是初步的DDL示例,实际导入数据时创建表请根据业务情况设置表结构并给表设置合适的索引, 以达到更优的查询性能,更多关于表属性的描述,请参见CREATE TABLE。

```
--示例建一张列存表
BEGIN;
CREATE TABLE public.holo customer (
"c customer sk" int8,
"c customer id" text,
"c current cdemo sk" int8,
 "c current hdemo sk" int8,
 "c current addr sk" int8,
 "c first shipto date sk" int8,
"c first sales date sk" int8,
"c salutation" text,
 "c_first_name" text,
 "c last name" text,
 "c preferred cust flag" text,
 "c birth day" int8,
 "c_birth_month" int8,
 "c birth year" int8,
"c birth country" text,
"c login" text,
"c email_address" text,
"c last review date" text,
"useless" text
);
CALL SET TABLE PROPERTY('public.holo customer', 'orientation', 'column');
CALL SET_TABLE_PROPERTY('public.holo_customer', 'bitmap columns', 'c customer id,c salu
tation,c_first_name,c_last_name,c_preferred_cust_flag,c_birth_country,c_login,c_email_a
ddress,c last review date,useless');
CALL SET TABLE PROPERTY ('public.holo customer', 'dictionary encoding columns', 'c custo
mer id:auto, c salutation:auto, c first name:auto, c last name:auto, c preferred cust flag:
auto, c birth country:auto, c login:auto, c email address:auto, c last review date:auto, use
less:auto');
CALL SET TABLE PROPERTY('public.holo customer', 'time to live in seconds', '3153600000'
);
CALL SET TABLE PROPERTY('public.holo customer', 'storage format', 'segment');
COMMIT;
```

#### 4. 导入数据至Hologres。

使用 INSERT 语句将MaxCompute源头表中的数据导入至Hologres,您可以选择部分字段导入(字段顺序需要一一对应),也可以选择全部字段导入,示例DDL如下。

#### 5. Hologres查询MaxCompute表数据。

在Hologres中查询导入的MaxCompute表数据。示例SQL语句如下。

SELECT \* FROM holo\_customer;

# 导入MaxCompute的分区表数据至Hologres并查询

详情请参见MaxCompute分区表数据导入。

## INSERT OVERWRITE最佳实践

详情请参见INSERT OVERWRITE。

#### 通过可视化工具或周期性调度同步数据

如果您需要一次性同步大数据量,可以通过可视化工具或者调度任务来实现。

- 通过可视化工具HoloWeb一键同步MaxCompute数据操作步骤如下。
  - i. 进入HoloWeb页面, 详情请参见连接HoloWeb。
  - ii. 在HoloWeb开发页面的顶部菜单栏,选择**元数据管理 > MaxCompute加速**,单击一键 MaxCompute数据同步。
  - iii. 配置新建MaxCompute数据同步页面的各项参数。

| atimeteronithmeteronithis / Altermaticombuteronithis |          |                   |       |   |
|------------------------------------------------------|----------|-------------------|-------|---|
| 登录信息                                                 |          |                   |       |   |
| * 实例名                                                |          | * 数据库             |       |   |
| MaxCompute源表选择                                       |          |                   |       |   |
| 外部表來源 😳 已有外部表 🦳 新建外部表                                |          |                   |       |   |
| 外部Schema 请选择                                         | ∨ * 外部表表 | <b>名字</b> 请选择     | ~     |   |
| 目标表设置                                                |          |                   |       |   |
| 目标schema 请选择                                         | ✓ 1目标表名  | 0                 | 目标表描述 |   |
| 同步设置                                                 |          |                   |       |   |
| 同步字段 分区配置 索引配置                                       |          |                   |       |   |
|                                                      | MAREE    |                   |       |   |
| 各称                                                   | 22<br>2  | 土斑                | 細比    |   |
|                                                      |          | 2/5-star 989-1691 |       |   |
|                                                      |          | /2/19/404         |       |   |
|                                                      |          |                   |       |   |
| SQL Script(不可编辑) 刷新                                  |          |                   |       |   |
| 1                                                    |          |                   |       | _ |

#### 参数说明如下表所示。

⑦ 说明 SQL Script 自动解析当前可视化操作对应的SQL语句。SQL Script 内的SQL语句不支 持修改,如果需要修改,请将SQL复制,手动更改后,使用SQL同步。

| 类别   | 参数    | 描述                                                                                                    |
|------|-------|----------------------------------------------------------------------------------------------------|
| 选择选择 | 实例名   | 已登录的实例名称。                                                                                                    |
| 远许庄茂 | 数据库   | Hologres已登录实例的数据库名称。                                                                                                    |
|      | 外部表来源 | <ul> <li>已有外部表:表示在Hologres中已经建立映射<br/>MaxCompute数据的外部表。</li> <li>新建外部表:表示在Hologres中未建立<br/>MaxCompute数据映射的外部表。</li> </ul> |
|      |       |                                                                                                    |

| 类别             | 参数       | 描述                                                                                                    |  |  |  |
|----------------|----------|----------------------------------------------------------------------------------------------------|--|--|--|
|                | 外部Schema | Hologres中已创建的MaxCompute外部表所在的<br>Schema。<br>当 <b>外部表来源</b> 选择 <b>已有外部表</b> 时,需要配置该参<br>数。                                                            |  |  |  |
| MaxCompute源表选择 | 外部表表名字   | Hologres中已创建的MaxCompute外部表的名称。<br>当 <b>外部表来源</b> 选择 <b>已有外部表</b> 时,需要配置该参<br>数。                                                                      |  |  |  |
|                | 服务器列表    | Hologres存放新建外部表的服务器。您可以直接调用<br>Hologres底层已创建的名为 <b>odps_server</b> 的外部表<br>服务器。详细原理请参见Postgres FDW。<br>当 <b>外部表来源</b> 选择 <b>新建外部表</b> 时,需要配置该参<br>数。 |  |  |  |
|                | 表名       | Hologres新建的外部表的项目名和表名。<br>格式为 <b>project.table_name</b> 。<br>当 <b>外部表来源</b> 选择 <b>新建外部表</b> 时,需要配置该参<br>数。                                           |  |  |  |
| 目标表设置          | 目标Schema | 当前表所在的Schema名称。<br>如果您没有新建Schema,则只能选择默认创建<br>的 <b>public</b> Schema。如果有新建的Schema,您也可<br>以选择新建的Schema。                                               |  |  |  |
|                | 目标表名     | 接收MaxCompute表数据的Hologres内部表名称,<br>在相同Schema下不能与外部表同名。                                                                                                |  |  |  |
|                | 目标表描述    | 目标表的信息描述。                                                                                                    |  |  |  |
| 同步设置           | 同步字段     | 需要导入的MaxCompute表字段。<br>只能选择导入全部字段,不支持导入部分字段。                                                                                                    |  |  |  |
|                | 分区字段     | 选择分区字段,Hologres将会默认将表创建为分区<br>表。<br>Hologres仅支持一级分区。如果您需要导入<br>MaxCompute的多级分区,则在Hologres中设置一<br>级分区即可,其余分区自动映射为Hologres的普通字<br>段。                   |  |  |  |
| 分区配置           |          |                                                                                                    |  |  |  |

| 类别   | 参数      | 描述                                                                                               |  |  |
|------|---------|--------------------------------------------------------------------------------------------------|--|--|
|      | 业务日期    | 如果MaxCompute表使用日期进行分区,则您可以选<br>择具体的分区日期,系统将会导入指定日期的数据至<br>MaxCompute表。                           |  |  |
|      | 存储模式    | <ul> <li>列存,适用于各种复杂查询。</li> <li>行存,适用于基于主键的点查询和Scan。</li> <li>如果不指定存储模式,则默认为列存。</li> </ul>       |  |  |
|      | 生命周期(秒) | 表数据的生命周期。默认为 <b>永久</b> 存储。<br>指定生命周期后,如果数据在指定时间内未被修改,<br>则引擎将会在到期后的某一个时间段删除数据。                   |  |  |
|      | 聚簇索引    | 排序索引Clustering_key。<br>索引的类型和列的顺序密切相关。聚簇索引帮助您加<br>速执行索引列的Range和Filter查询。                         |  |  |
| 索引配置 | 分段键     | 您可以指定部分列作为分段键Segment_key。当查<br>询条件包含分段列时,您可以通过分段键快速查找相<br>应数据的存储位置。                              |  |  |
|      | 字典编码列   | Hologres支持为指定列的值构建字典映射。<br>字典编码可以将字符串的比较转换为数字的比较,加<br>速Group By和Filter查询。<br>默认设置所有text列至字典编码列中。 |  |  |
|      | 位图列     | Hologres支持在位图列构建比特编码。<br>位图列可以根据设置的条件快速过滤字段内部的数<br>据。<br>默认设置所有text列至位图列中。                       |  |  |
|      | 分布列索引   | Hologres会按照分布列指定的列将数据shuffle到各<br>个Shard,同样的数值会在同样的Shard中。以分布<br>列做过滤条件时,可以大大提高执行效率。             |  |  |

iv. 单击提交,数据导入完成后,可以在Hologres中查询内部表数据。

• HoloWeb一键同步不支持周期性调度,若是需要同步大量历史数据,或者周期性调度导入,需要通过 DataWorks的DataStudio,详情请参见通过DataWorks周期性导入MaxCompute数据最佳实践。

# 常见问题

导入MaxCompute的数据至Hologres时发生OOM (Out Of Memory,内存溢出),提示超出内存限制异常。 通常会产生 Query executor exceeded total memory limitation xxxxx: yyyy bytes used 报错。导致 报错的四种可能原因及其对应的解决方案如下所示。

● 排查步骤一

○ 可能原因:

当导入query包含查询,但部分table没有 analyze ; 或者进行过 analyze , 但数据又有更新导致 不准确,最终导致查询优化器决策join order有误,引起内存开销过高。

。 解决方案:

对所有参与的内表、外表执行 analyze 命令,更新表的统计元信息,可以帮助查询优化器生成更优的执行计划,解决出现OMM的情况。

- 排查步骤二
  - 可能原因:

当表的列数较多,单行数据量较大时,单次读取的数据量会更大,引起内存开销过高。

○ 解决方案:

在sql语句前加以下参数来控制单次读取数据行数,可以有效减少OOM情况。

set hg\_experimental\_query\_batch\_size = 1024;--默认为8192
insert into holo table select \* from mc table;

- 排查步骤三
  - 可能原因:

导入数据的过程中,并发度高,CPU消耗大,影响内表查询。

○ 解决方案:

在V1.1之前版本,可以通过并发度通过参数hg\_experimental\_foreign\_table\_executor\_max\_dop控制,默认为实例的Core数,在导入时设置更小

的hg\_experimental\_foreign\_table\_executor\_max\_dop参数,降低导入的内存使用,解决出现OMM的 情况。该参数对外表执行的所有作业有效。代码示例如下所示。

set hg\_experimental\_foreign\_table\_executor\_max\_dop = 8; insert into holo table select \* from mc table;

- 排查步骤四
  - 可能原因:

导入数据的过程中,并发度高,CPU消耗大,影响内表查询。

○ 解决方案:

从V1.1版本开始,可以通过并发度通过参数hg\_experimental\_foreign\_table\_executor\_dml\_max\_dop控制,默认为32,在导入时设置更小的hg\_experimental\_foreign\_table\_executor\_dml\_max\_dop参数,降低执行DML语句的并发度(主要是数据导入导出场景),避免执行DML语句占用过多资源。代码示例如下所示。

```
set hg_experimental_foreign_table_executor_dml_max_dop = 8;
insert into holo table select * from mc table;
```

# 5.2.2.3. MaxCompute分区表数据导入

本文为您介绍如何将MaxCompute分区表数据导入到Hologres分区表。

## 前提条件

- 已购买并开通Hologres实例,开通方法请参见购买Hologres。
- 已开通MaxCompute并创建项目,详情请参见开通MaxCompute和DataWorks。
- 已开通DataWorks服务并创建DataWorks工作空间,详情请参见创建工作空间。

#### 背景信息

通过Hologres中的MaxCompute外表方式向Hologres导入数据是非常常见的数据导入模式。在日常工作中会 经常需要进行数据导入,此时可以借助DataWorks的强大调度和作业编排能力,实现周期性调度,配置一个 调度作业覆盖数据导入两个场景,详情请参见DataWorks作业案例。

考虑到作业较为复杂,所以可以利用DataWorks的迁移助手功能,将Data作业案例文件导入您的项目中,您 即可获得Data作业案例,之后按照您的具体业务需求更改部分参数或脚本即可,详情请参见使用迁移工具导 入DataWorks作业。

#### 注意事项

- 使用临时表的原因是为了保证原子性,只有在导入完成后才绑定至分区表,为了避免导入任务失败时还需要重新删除表等操作。
- 对于更新子表分区数据场景,需要删除子表和重新绑定临时表放入一个事务过程中,保证该过程的事务性。
- 使用迁移工具导入DataWorks作业时需满足以下条件:
  - DataWorks需标准版及以上版本,详情请参见DataWorks各版本详解。
  - DataWorks工作空间需绑定MaxCompute和Hologres计算引擎服务,详情请参见配置工作空间。

#### 详细操作步骤如下。

- 1. MaxCompute数据准备
  - i. 登录MaxCompute控制台,在左上角选择区域,单击查**询编辑**,即可进入查询编辑器界面。
  - ii. 在选择数据源对话框,选择数据源类型为MaxCompute,工作空间为已创建好的项目空间。

| * 数据源类型: | ~          | MysQL                      | Ø\$                          | &    | ð         |
|----------|------------|----------------------------|------------------------------|------|-----------|
|          | MaxCompute | Mysql                      | PostgreSQL                   | DRDS | SQLServer |
|          | ORACLE     | $\diamond$                 | 0                            | 10   | <i>\$</i> |
|          | Oracle     | AnalyticDB for<br>MySQL2.0 | AnalyticDB for<br>PostgreSQL | HOLO | EMR Hive  |
|          | Spark      |                            |                              |      |           |
| * 工作空间:  |            |                            |                              |      | ~         |
|          |            |                            |                              |      |           |
|          |            |                            |                              |      |           |
|          |            |                            |                              |      |           |
|          |            |                            |                              |      |           |
|          |            |                            |                              |      |           |

⑦ 说明 如果您选择的工作空间模式为标准模式,在查询编辑器中提交作业实际是在开发项目(带dev标识)中提交。

#### iii. 单击确认,即可进入查询编辑器界面。

#### iv. 在SQL查询页面, 输入如下SQL语句用于创建分区表, 单击运行。

```
DROP TABLE IF EXISTS odps_sale_detail;

--创建一张分区表sale_detail。

CREATE TABLE IF NOT EXISTS odps_sale_detail

(

shop_name STRING

, customer_id STRING

, total_price DOUBLE

)

PARTITIONED BY

(

sale_date STRING

)

;
```

v. 在SQL查询页面, 输入如下SQL语句用于向分区表中导入数据, 单击运行。

```
-- 向源表增加分区20210815
ALTER TABLE odps sale detail ADD IF NOT EXISTS PARTITION(sale date='20210815')
;
-- 向分区写入数据
INSERT OVERWRITE TABLE odps_sale_detail PARTITION(sale_date='20210815') VALUES
('s1','c1',100.1),
('s2','c2',100.2),
('s3','c3',100.3)
;
-- 向源表增加分区20210816
ALTER TABLE odps_sale_detail ADD IF NOT EXISTS PARTITION(sale_date='20210816')
;
-- 向分区写入数据
INSERT OVERWRITE TABLE odps sale detail PARTITION(sale date='20210816') VALUES
('s1','c1',100.1),
('s2','c2',100.2),
('s3','c3',100.3)
;
-- 向源表增加分区20210817
ALTER TABLE odps sale detail ADD IF NOT EXISTS PARTITION(sale date='20210817')
;
-- 向分区写入数据
INSERT OVERWRITE TABLE odps_sale_detail PARTITION(sale_date='20210817') VALUES
('s1','c1',100.1),
('s2','c2',100.2),
('s3','c3',100.3)
;
-- 向源表增加分区20210818
ALTER TABLE odps sale detail ADD IF NOT EXISTS PARTITION(sale date='20210818')
;
-- 向分区写入数据
INSERT OVERWRITE TABLE odps sale detail PARTITION(sale date='20210818') VALUES
('s1','c1',100.1),
('s2','c2',100.2),
('s3','c3',100.3)
```

```
;
```

- 2. Hologres中建表
  - 。 创建外部表
    - a. 登录数据库
      - a. 在HoloWeb控制台DB授权页面,单击元数据管理。
      - b. 在**元数据管理**页面,双击左侧目录树中已创建成功的数据库名称,单击**确认**。

| 登录数据库   |                               | ×      |
|---------|-------------------------------|--------|
| 名称      | tpch_10g                      |        |
| * 选择数据库 | • 登录已有数据库                     |        |
| 数据库名称   | tpch_10g                      | $\sim$ |
|         | 登录数据库会关闭当前数据库下所有打开的页面,请确保您的操作 | 乍已经保存。 |
|         |                               | 确认取消   |

- b. 创建外部表
  - a. 在SQL编辑器页面,单击左上角的新建SQL窗口。
  - b. 在新增的**临时Query查询**页面,选择已创建的**实例名**和**数据库**后,请您在SQL查询的编辑框 输入如下语句,单击运行。

```
DROP FOREIGN TABLE IF EXISTS odps_sale_detail;

-- 创建外部表

IMPORT FOREIGN SCHEMA maxcompute_project LIMIT to

(

odps_sale_detail

)

FROM SERVER odps_server INTO public

OPTIONS(if_table_exist 'error',if_unsupported_type 'error');
```

创建分区表(内部表)

- a. 登录数据库
  - a. 在HoloWeb控制台DB授权页面,单击元数据管理。
  - b. 在元数据管理页面,双击左侧目录树中已创建成功的数据库名称,单击确认。

| 登录数据库  |                             | ×        |
|--------|-----------------------------|----------|
| 名称     | tpch_10g                    |          |
| *选择数据库 | <ul> <li>登录已有数据库</li> </ul> |          |
| 数据库名称  | tpch_10g                    | $\sim$   |
|        | 登录数据库会关闭当前数据库下所有打开的页面,请确保您的 | 的操作已经保存。 |
|        |                             | 确认取消     |

- b. 创建分区表
  - a. 在SQL编辑器页面,单击左上角的新建SQL窗口。
  - b. 在新增的**临时Query查询**页面,选择已创建的**实例名**和**数据库**后,请您在SQL查询的编辑框 输入如下语句,单击运行。

```
DROP TABLE IF EXISTS holo_sale_detail;
-- 创建Hologres分区表(内部表)
BEGIN ;
CREATE TABLE IF NOT EXISTS holo_sale_detail
(
shop_name TEXT
,customer_id TEXT
,total_price FLOAT8
,sale_date TEXT
)
PARTITION BY LIST(sale_date);
COMMIT;
```

3. 分区数据导入Hologres临时表

在临时Query查询页面,请您在SQL查询的编辑框输入如下语句,单击运行。

此SQL语句将MaxCompute的hologres\_test项目中的odps\_sale\_detail分区表的20210816分区导入 Hologres中的holo\_sale\_detail分区表的20210816分区。

-- 刷新外表的Schema IMPORT FOREIGN SCHEMA hologres test LIMIT to ( odps sale detail ) FROM SERVER odps server INTO public OPTIONS (if table exist 'update', if unsupported type 'error'); -- 清理潜在的临时表 BEGIN ; DROP TABLE IF EXISTS holo\_sale\_detail\_tmp\_20210816; COMMIT: -- 创建临时表 SET hg experimental enable create table like properties=on; BEGIN ; CALL HG CREATE TABLE LIKE ('holo sale detail tmp 20210816', 'select \* from holo sale de tail'); COMMIT; -- 向临时表插入数据 INSERT INTO holo sale detail tmp 20210816 SELECT \* FROM public.odps sale detail WHERE sale\_date='20210816';

4. 临时表绑定至Hologres分区表

在临时Query查询页面,请您在SQL查询的编辑框输入如下语句,单击运行。

- 存在旧的子表,则需要先删除旧子表,再将临时表绑定至Hologres分区表。
  - 此SQL语句用于删除子表holo\_sale\_detail\_20210816并将临时表holo\_sale\_detail\_tmp\_20210816绑 定至holo sale detail分区表的20210816分区。

```
-- 已有子表时替换子表
BEGIN ;
-- 删除旧子表
DROP TABLE IF EXISTS holo_sale_detail_20210816;
-- 将临时表改名
ALTER TABLE holo_sale_detail_tmp_20210816 RENAME TO holo_sale_detail_20210816;
-- 将临时表绑定至指定分区表
ALTER TABLE holo_sale_detail ATTACH PARTITION holo_sale_detail_20210816
FOR VALUES IN ('20210816')
;
COMMIT ;
```

○ 不存在旧子表,直接将临时表绑定至Hologres分区表。

此SQL语句用于将临时表holo\_sale\_detail\_tmp\_20210816绑定至holo\_sale\_detail分区表的 20210816分区。

```
BEGIN ;
-- 将临时表改名
ALTER TABLE holo_sale_detail_tmp_20210816 RENAME TO holo_sale_detail_20210816;
-- 将临时表绑定至指定分区表
ALTER TABLE holo_sale_detail ATTACH PARTITION holo_sale_detail_20210816
FOR VALUES IN ('20210816');
COMMIT ;
```

5. ANALYZE Hologres分区表

在临时Query查询页面,请您在SQL查询的编辑框输入如下语句,单击运行。

此SQL语句用于ANALYZE holo\_sale\_detail分区表,验证分区表执行计划。ANALYZE分区表时,仅需ANALYZE父表。

-- 大量数据导入后执行ANALYZE分区表父表操作 ANALYZE holo\_sale\_detail;

6. 清理过期的分区子表(按需)

生产环境中,数据具备生命周期,对于超期的分区需要清理。

在临时Query查询页面,请您在SQL查询的编辑框输入如下语句,单击运行。

此SQL语句清理20210631的分区。

DROP TABLE IF EXISTS holo sale detail 20210631;

# DataWorks作业案例

日常工作中往往需要周期性的调度以上的SQL,此时可以借助DataWorks的强大调度和作业编排能力,实现 周期性调度,且使用一个调度作业覆盖以上两个场景。请仔细阅读以下内容,便于您使用迁移工具导入 DataWorks作业时按照您的具体业务需求更改部分参数或脚本。业务流程总览如下。

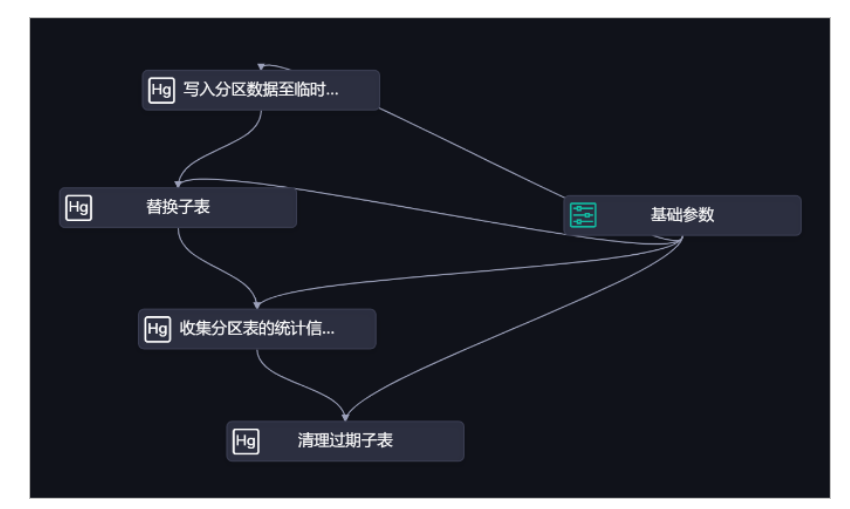

#### 业务流程模块详解

• 基础参数

基础参数用于管理整个业务流程中用到的所有参数,主要用到的参数如下。

| 编号 | 参数名 | 类型 | 取值 | 描述 |
|----|-----|----|----|----|
|----|-----|----|----|----|

| 编号 | 参数名                     | 类型 | 取值               | 描述                                |
|----|-------------------------|----|------------------|-----------------------------------|
| 1  | datep<br>re31           | 变量 | \${yyyymmdd-31}  | 用于控制清理过期分区的参数,此处含义为清理31天<br>前的分区。 |
| 2  | dateti<br>me1           | 变量 | \$bizdate        | 用于控制创建分区的参数。                      |
| 3  | holo_t<br>able_n<br>ame | 常量 | holo_sale_detail | Hologres分区表名。                     |
| 4  | odps_<br>projec<br>t    | 常量 | hologres_test    | MaxCompute项目名。                    |
| 5  | odps_<br>table_<br>name | 常量 | odps_sale_detail | MaxCompute分区表名。                   |
| 6  | partiti<br>on_ke<br>y   | 常量 | sale_date        | MaxCompute分区字段。                   |

### 系统配置图如下。

| ▲ #<br>新増参 | ▲ 認示: 進費引用以下を動かれた。必須加速な数子水を数わたが加速下がわた<br>■ 2000 - 2000 - 2000 - 2000 - 2000 - 2000 - 2000 - 2000 - 2000 - 2000 - 2000 - 2000 - 2000 - 2000 - 2000 - 2000 |          |                  |                |      |       |    |  |
|------------|----------------------------------------------------------------------------------------------------|----------|------------------|----------------|------|-------|----|--|
| 48         | 参数名                                                                                                    | 迷型       | Ry 46            | 描述             | 来源   | 操作    | 版本 |  |
|            | datepre31                                                                                                    | 24<br>24 | S(yyyymmdd-31)   | 清理31天前的分区      | 手动添加 |       |    |  |
|            | datetime1                                                                                                    | 安量       | Sbizdate         | 分区日期           | 手动添加 | 编辑 删除 |    |  |
|            | holo_table_name                                                                                                    | 常量       | holo_sale_detail | Hologres分区表名   | 手动添加 | 编辑 删除 |    |  |
|            | odps_project                                                                                                    | 常量       | hologres_test    | MaxCompute项目名  | 手动添加 | 编辑 删除 |    |  |
|            | odps_table_name                                                                                                    | 常量       | odps_sale_detail | MaxCompute分区表名 | 手动添加 | 编辑 删除 |    |  |
|            | partition_key                                                                                                    | 常量       | sale_date        | MaxCompute分区字段 | 手动添加 | 編輯 删除 |    |  |

• 写入分区数据至临时表

该步骤是一个Hologres SQL模块,其中SQL代码如下。

```
-- 刷新外表的Schema
IMPORT FOREIGN SCHEMA ${odps_project} LIMIT to
(
    ${odps_table_name}
)
FROM SERVER odps_server INTO public
OPTIONS (if table exist 'update', if unsupported type 'error');
-- 清理潜在的临时表
BEGIN ;
DROP TABLE IF EXISTS ${holo table name} tmp ${datetime1};
COMMIT ;
-- 创建临时表
SET hg experimental enable create table like properties=on;
BEGIN ;
CALL HG_CREATE_TABLE_LIKE ('${holo_table_name}_tmp_${datetime1}', 'select * from ${holo_t
able_name}');
COMMIT;
-- 向临时表插入数据
INSERT INTO ${holo table name} tmp ${datetime1}
SELECT *
FROM public. ${odps table name}
WHERE ${partition_key}='${datetime1}';
```

#### 需要将基础参数绑定至该模块上游,用于控制其中的参数变量,系统配置如下:

| 节点」        | ┃ 节点上下文             |                                              |      |        |          |          |                     |  |  |
|------------|---------------------|----------------------------------------------|------|--------|----------|----------|---------------------|--|--|
| 本节点输       | 本节点输入参数 添加          |                                              |      |        |          |          |                     |  |  |
| 编<br>号     | 参数名                 | 取值来源                                         | 1    | 描<br>述 | 父节<br>点D | 来源       | 操作                  |  |  |
|            | datetime1           | holo_doc_test.50189006<br>ut:datetime1       | 67_o |        |          | 手动<br>添加 | 编辑<br>删除            |  |  |
| 2          | holo_table<br>_name | holo_doc_test.50189006<br>ut:holo_table_name | 67_o |        |          | 手动<br>添加 | <del>编辑</del><br>删除 |  |  |
| 3          | odps_proj<br>ect    | holo_doc_test.50189006<br>ut:odps_project    | 67_o |        |          | 手动<br>添加 | 编辑<br>删除            |  |  |
| 4          | odps_table<br>_name | holo_doc_test.50189006<br>ut:odps_table_name | 67_o |        |          | 手动<br>添加 | 编辑<br>删除            |  |  |
|            | partition_k<br>ey   | holo_doc_test.50189006<br>ut:partition_key   | 67_0 |        |          | 手动<br>添加 | 编辑<br>删除            |  |  |
| 本节点输出参数 添加 |                     |                                              |      |        |          |          |                     |  |  |
| 编号         | 参数名                 | 类型 1                                         | 取值   | 描述     | £        | 来源       | 操作                  |  |  |
|            | 没有数据                |                                              |      |        |          |          |                     |  |  |

#### ● 替换子表

该步骤是一个Hologres SQL模块,用于替换已有子表。将替换子表相关过程放在一个事务中,保证执行的事务性,SQL代码如下。

-- 已有子表时替换子表
BEGIN ;
-- 删除已经存在的子表
DROP TABLE IF EXISTS \${holo\_table\_name}\_\${datetime1};
-- 将临时表改名
ALTER TABLE \${holo\_table\_name}\_tmp\_\${datetime1} RENAME TO \${holo\_table\_name}\_\${datetime1};
;
-- 将临时表绑定至指定分区表
ALTER TABLE \${holo\_table\_name} ATTACH PARTITION \${holo\_table\_name}\_\${datetime1}
FOR VALUES IN ('\${datetime1}');
COMMIT ;

需要将基础参数绑定至该模块上游,用于控制其中的参数变量,系统配置如下。

| L | 节点上下文      |                     |                                                         |    |      |      |      |  |  |
|---|------------|---------------------|---------------------------------------------------------|----|------|------|------|--|--|
| : | 本节点输入参数 添加 |                     |                                                         |    |      |      |      |  |  |
|   | 编号         | 参数名                 | 取值来源                                                    | 描述 | 父节点D | 来源   | 操作   |  |  |
|   |            | datetime1           | hologres_doc_test.50<br>2282431_out:datetim<br>e1       |    |      | 手动添加 | 编辑删除 |  |  |
|   |            | holo_table_<br>name | hologres_doc_test.50<br>2282431_out:holo_ta<br>ble_name |    |      | 手动添加 | 编辑删除 |  |  |

• 收集分区表的统计信息

该步骤是一个Hologres SQL模块,收集父表的统计信息,SQL代码如下。

-- 大量数据导入后执行ANALYZE分区表父表操作 ANALYZE \${holo table name};

需要将基础参数绑定至该模块上游,用于控制其中的参数变量,系统配置如下。

| 节点         | ─ ∧ 查看帮助            |                                                 |    |          |          |          |  |  |
|------------|---------------------|-------------------------------------------------|----|----------|----------|----------|--|--|
| 本节点输入参数 添加 |                     |                                                 |    |          |          |          |  |  |
| 编<br>号     | 参数名                 | 取值来源                                            | 描述 | 父节<br>点D | 来源       | 操作       |  |  |
| 1          | holo_table<br>_name | holo_doc_test.501890067_o<br>ut:holo_table_name |    |          | 手动<br>添加 | 编辑<br>删除 |  |  |

● 清理过期子表

生产环境中,数据具备生命周期,对于超期的分区需要清理。

现以仅在Hologres中存储最近31天的分区为例,由于之前设置的参数为datepre31=\${yyyymmdd-31},所以清理过期子表的SQL代码如下。

```
-- 清理过期子表
BEGIN ;
DROP TABLE IF EXISTS ${holo_table_name}_${datepre31};
COMMIT ;
```

所以在作业运行时,如果bizdate=20200309,则datepre31=20200207,这样即可达到清理分区的目的。

同时需要将基础参数绑定至该模块上游,用于控制其中的参数变量,系统配置如下。

| □ 节点上下文    |                     |                                               |    |          |          |          |  |  |
|------------|---------------------|-----------------------------------------------|----|----------|----------|----------|--|--|
| 本节点输入参数 添加 |                     |                                               |    |          |          |          |  |  |
| 编<br>号     | 参数名                 | 取值来源                                          | 描述 | 父节<br>点D | 来源       | 操作       |  |  |
| 1          | datepre31           | holo_doc_test.501890067_<br>out:partition_key |    |          | 手动<br>添加 | 编辑<br>删除 |  |  |
| 2          | holo_table<br>_name | holo_doc_test.501890067_<br>out:datepre31     |    |          | 手动<br>添加 | 编辑<br>删除 |  |  |

# 使用迁移工具导入DataWorks作业

- 考虑到作业较为复杂,所以可以利用DataWorks的迁移助手功能,将以下文件导入您的项目中,您即可获得以上说明的DataWorks的作业,之后按照您的具体业务需求更改部分参数或脚本即可。
- DataWorks迁移助手的详细介绍,请参见DataWorks迁移助手介绍及实践。
- 下载如下作业包: DataWorks作业包。
  - 1. 进入DataWorks迁移助手,详情请参见进入迁移助手。
  - 2. 在迁移助手的左侧导航栏,单击DataWorks迁移 > DataWorks导入。
  - 3. 在DataWorks导入页面,单击右上方的新建导入任务。
  - 4. 在新建导入任务对话框中, 配置各项参数。

| 新建导入任务  |               | ×  |
|---------|---------------|----|
|         |               |    |
| * 导入名称: | 请输入导入名称       |    |
| * 上传方式: | ●本地上传 ○ OSS文件 |    |
| *选择文件:  | 上传文件 校验 文件预览  |    |
| 文件名:    |               |    |
| 备注:     |               |    |
|         |               |    |
|         |               | 取消 |

| 参数   | 描述                                           |
|------|----------------------------------------------|
| 导入名称 | 自定义名称。导入名称仅支持大小写字母、中文、数字、下划线(_)和英文句号<br>(.)。 |

| 参数   | 描述                                                                                                    |
|------|----------------------------------------------------------------------------------------------------|
| 上传方式 | 上传文件的方式。<br>• 本地上传: 上传导出包文件小于或等于30 MB时, 您可使用本方式上传导出包文<br>件到DataWorks工作空间中。<br>• OSS链接: 上传导出包文件大于30 MB时, 请将导出包文件上传至OSS存储。在<br>OSS存储控制台文件详情页面复制URL链接, 将获取到的OSS链接上传至<br>DataWorks工作空间中。OSS上传操作请参见上传文件, 获取OSS下载链接请参<br>见分享文件。<br>ACL 继承 Bucket 设置<br>header 设置<br>文件 Url 下载 |
| 备注   | 对导入任务进行简单描述。                                                                                                    |

5. 单击确认,进入导入任务设置页面,设置匹配关系。

| ≡      | DataWorks           | 1 🎛 | 8助手                           |                                |        |                       |                   |                       |                    |   | 🖞 🗹 ዲ 🔻 🦳                |  |             |  |
|--------|---------------------|-----|-------------------------------|--------------------------------|--------|-----------------------|-------------------|-----------------------|--------------------|---|--------------------------|--|-------------|--|
| 6      |                     |     | 导入任务列表 > 🖣                    | 》入任务设置                         |        |                       |                   |                       |                    |   |                          |  | 开始导入        |  |
| び<br>日 | 任务上云<br>DataWorks迁移 |     | 引擎实例映射                        |                                |        |                       |                   |                       |                    |   |                          |  | SI\$\$20000 |  |
|        | DataWorks1988       |     | MaxCompute Ho                 | logres                         |        |                       |                   |                       |                    |   |                          |  | ) RIDEINN   |  |
|        | DataWorks导入         |     |                               |                                |        |                       |                   |                       |                    |   |                          |  | - AARBERTH  |  |
|        |                     |     | holo_demo_0819                |                                |        |                       | doc_tr            | st_maxcompute         | e                  | ~ |                          |  | > 空影尾性      |  |
|        |                     |     | ● 2010日 3 400                 | 8.0.4987.917.91998 0/07        |        | 计可设置改变的函数 电可保持不合      |                   |                       | 1000 001111 100000 |   | AP RECEIPTION OF FEMALES |  | ● 数据服务设置    |  |
|        |                     |     | 2007.000                      | #88.                           |        |                       |                   |                       |                    |   |                          |  | ) Il carm   |  |
|        |                     |     |                               |                                |        |                       |                   |                       |                    |   |                          |  |             |  |
|        |                     |     | 公共載度資源组                       | group_44784628991<br>6545      | 建铝合胶 济 | 铺过期子表 普纳子表 查查全部       | SCHEDU<br>RCE_GRO | ler,resou<br>Dup      |                    |   | 公共親度資源相一條改               |  |             |  |
|        |                     |     | 依赖映射                          |                                |        |                       |                   |                       |                    |   |                          |  |             |  |
|        |                     |     | 120090375107<br>8946030308183 | 64. 20666202708<br>2020/00885, |        |                       |                   |                       |                    |   |                          |  |             |  |
|        |                     |     |                               |                                |        |                       |                   |                       |                    |   |                          |  |             |  |
|        |                     |     |                               |                                |        | MarCompute分区数据导入H_ 查查 |                   | <b>TES, 18</b> 2/684. | . 16386            |   |                          |  |             |  |
|        |                     |     |                               |                                |        |                       |                   |                       |                    |   |                          |  |             |  |

- 6. 单击右上方的开始导入,在请确认对话框中,单击确认。
  - i. 导入成功后, 在您的数据开发模块中则会出现以上提及的周期性作业。

| ≡              | DataWorks   DataStudio | ¥                                                             | P 田外政府 P MSRESSA P JSRH 🗘 🖓 😗 🔍 - Jshundaa                                                                                                    | m    |
|----------------|------------------------|---------------------------------------------------------------|----------------------------------------------------------------------------------------------------|------|
| ø              | 8884788 足筋目口CO山        | AuxCompute分区数据符                                               | ×                                                                                                    |      |
| *              | Q 204559/d8kA 72       |                                                               |                                                                                                    |      |
| Q              | > MRAJONE 88           |                                                               |                                                                                                    | 當時   |
| ©              | > xisoona 80           | * BRDE                                                        |                                                                                                    | 8    |
| <b>≙</b><br>≎∡ |                        | C ALLER<br>D JUNE                                             | W WASHINGTON.                                                                                                    | 操作历史 |
| •              |                        |                                                               |                                                                                                    | N.   |
| ≣≊<br>f×       |                        | 00PS SQL<br>① SQLBH年市点                                        |                                                                                                    |      |
| Ť              |                        |                                                               | W PROTECTION                                                                                                    |      |
| ø              |                        | Pycops 2 ODPS Script ODPS MR ODPS MR Pycops 1                 | C AND AND A AND A |      |
|                |                        |                                                               |                                                                                                    |      |
| *              |                        | Higi Hokogres SQL<br>Imi — #2000544787A<br>Imi — #20003080100 |                                                                                                    |      |
|                |                        | ~ 88¢                                                         |                                                                                                    |      |
|                |                        | 🖼 wysai.                                                      |                                                                                                    |      |
| 0              |                        |                                                               |                                                                                                    |      |
| =              |                        | E                                                             |                                                                                                    | Γ    |

ii. 同时在手工作业流程中会出现相关的DDL语句。

| ≡       | n DataWorks   DataStudio                                                                                                    | ✓ タイ括約設布 か時項目完成 み 送除中心 ○ □ <                   | 💎 alyunid.com 🗄 |
|---------|----------------------------------------------------------------------------------------------------|------------------------------------------------|-----------------|
| 0       | ≠anesaaa & BBCO                                                                                                    | 🖂 000%聽意思的sulat.detail 🗙 👗 特入000%分弦数据至Hol.     | Ξ               |
|         | Q X#88/88/                                                                                                    |                                                | 运输 >            |
| 0       | → 手动业务第四                                                                                                    | 1odps sql                                      | inter E         |
|         | ✓ 量 00PS数据与入Hologres                                                                                                    |                                                | tt              |
| 6       |                                                                                                    |                                                | <u>\$</u>       |
| Ê       | ✓ MacCompute                                                                                                    |                                                | _ *             |
| ÷04     |                                                                                                    | 7 DROP TABLE IF EXISTS odps_sale_detail;       | 13              |
|         | CONSULATION CONTRACTOR AND A CONTRACTOR AND A CONTRACTOR |                                                |                 |
| =0      |                                                                                                    | 10 CREATE TABLE IF NOT EXISTS DUPS_SATA_OVCATI |                 |
| -<br>fr | > 🛃 1920                                                                                                    | 12 shop_name_STRING<br>13 .customer_id_STRING  |                 |
| 12      | > 🧱 iñitt                                                                                                    | 14 ,total_price DOUBLE                         |                 |
|         | > ∔≣ Hologres                                                                                                    |                                                |                 |
|         | > 📉 通用                                                                                                    | 17 (<br>sala data STETHC                       |                 |
|         | > <u> </u>                                                                                                    |                                                |                 |
|         | > 🖸 EDEQ                                                                                                    |                                                |                 |
|         |                                                                                                    |                                                |                 |
| - 14    |                                                                                                    |                                                |                 |
|         |                                                                                                    |                                                |                 |
|         |                                                                                                    |                                                |                 |
|         |                                                                                                    |                                                | -               |
|         |                                                                                                    |                                                | Ť               |
| 0       |                                                                                                    |                                                | 23              |
| =       |                                                                                                    |                                                |                 |

# 5.2.2.4. 将Hologres作为MaxCompute的外部表进行访问

MaxCompute与Hologres在底层无缝打通,您可以在MaxCompute中,将Hologres的表定义为MaxCompute的外部表直接进行访问。通过MaxCompute的JDBC驱动方式查询Hologres数据源的数据,该方式无数据冗余,无需数据导入导出。

# 使用限制

在MaxCompute中创建Hologres外部表的使用限制如下:

- MaxCompute不支持对创建的Hologres外部表进行更新(Update)、删除(Delete)操作。
- Hologres的分区表和MaxCompute的分区表没有对应关系。MaxCompute的外部表不支持分区。
- 在运行时,MaxCompute会通过JDBC接口,批量拉取Hologres对应表的所有数据到MaxCompute的查询作 业中,会占用较多连接和计算资源,应避免在高并发场景使用外表查询。
- MaxCompute的Hologres外部表对Array类型的支持尚不完善,会因为底层序列化问题导致数据无法插入 到Hologres外部表。一般报错: Can't infer the SQL type to use for an instance of java.util.A rrayList .

# 应用场景

在MaxCompute中创建Hologres外部表的应用场景如下:

- Hologres作为加工结果表:在MaxCompute中进行数据加工ETL,将加工后的数据直接写入Hologres外部 表,再通过Hologres对外提供分析查询、在线服务,减少数据集成的调度和配置工作,开发效率更高。
- Hologres作为加工维度表:Hologres具备实时更新的能力,因此适合作为维度表的统一存储,提供实时动态更新能力,供MaxCompute、Flink等数据处理系统访问。只需要一份维度数据存储,无冗余,保证了维度数据的一致性。事实表保存在MaxCompute中,维度表保存在Hologres中,MaxCompute在ETL加工过程中关联维度表数据进行关联分析。

以上场景的具体使用操作请参见MaxCompute文档Hologres外部表。

# 5.2.2.5. 通过SQL导出数据至MaxCompute

本文将为您介绍如何在Hologres中通过SQL方式将数据导出至MaxCompute。

#### 前提条件

- 开通MaxCompute并连接开发工具,请参见通过查询编辑器使用MaxCompute。
- 开通Hologres并连接开发工具,请参见连接HoloWeb。

# 注意事项

在Hologres中使用SQL导出数据至MaxCompute需要注意如下事项:

- 仅Hologres V0.9及以上版本支持使用SQL导出数据至MaxCompute,如果您的实例是V0.9以下版本,请 您提交工单或加入在线支持钉钉群申请升级实例。
- 支持跨区域导出至MaxCompute,但因为网络原因,同一个区域导出的性能会更好。
- 当前Hologres仅支持一级分区,但是可以导出至MaxCompute的二级分区,但是需要MaxCompute的分区 值与Hologres字段逐一对应。同时Hologres的分区表也可以导入至MaxCompute的非分区表。
- Hologres的数据类型与MaxCompute的数据类型逐一对应,但Hologres当前不支持DATE、ARRAY、 MAP、STRUCT等复杂数据类型,其余数据类型映射请参见数据类型汇总。
- ODPS写入服务器数量有限,建议您避开凌晨生产作业高峰期,以获得更佳性能。
- 如果存在TIMESTAMPTZ类型的字段,字段的取值范围为1677-09-21 00:00:00到2262-04-12 00:00:00。
- Hologres从V1.1版本开始,默认支持导出至MaxCompute,如果您的Hologres实例版本低于V1.1,请在 insert 语句前添加以下语句。

--v0.9和v0.10版本需要使用以下参数 set hg\_experimental\_enable\_write\_maxcompute = on;

- 从Hologres V1.3版本开始,支持将ARRAY类型的数据导出至MaxCompute。
- 暂不支持使用SQL将数据导出至MaxCompute的Transactional表。

# 操作流程

- 1. 在Hologres准备一张Hologres内部表(例如: holo\_source),用于导出数据至MaxCompute。
- 2. 在MaxCompute准备一张MaxComute表用于接收数据(例如mc\_sink)。
- 3. 在Hologres新建一张外部表,用于映射MaxCompute表(例如 mapping\_foreign\_table)。
- 4. 在Hologres通过SQL语句导出数据至MaxCompute。

```
---导出部分字段
insert into mapping_foreign_table
select x,x,x from holo_soruce;--x,x,x可以替换为您需要导出的字段名
--导出全部字段
insert into mapping_foreign_table
select * from holo_soruce;
```

下面将会分非分区表和分区表两种情况来说明具体操作。

# 非分区表导出至MaxCompute非分区表

1. 准备Hologres数据源表。

在Hologres中准备一张数据表,用于将数据导出至MaxCompute。示例选择已有表其DDL如下:

BEGIN;

```
CREATE TABLE "public"."bank" (
"age" int8,
"job" text,
"marital" text,
"education" text,
"card" text,
"housing" text,
"loan" text,
"contact" text,
"month" text,
"day_of_week" text,
 "duration" text,
"campaign" int8,
"pdays" float8,
"previous" float8,
"poutcome" text,
"emp_var_rate" float8,
"cons_price_idx" float8,
"cons_conf_idx" float8,
"euribor3m" float8,
"nr_employed" float8,
"y" int8
);
COMMIT;
```

2. 创建MaxCompute目标表。

在MaxCompute中创建一张目标表,用于接收数据,字段顺序与字段类型需要与Hologres表逐一对应。 其建表语法,请参见表操作。
```
CREATE TABLE IF NOT EXISTS mc_bank

(
age BIGINT COMMENT '年龄',
job STRING COMMENT '年龄',
igb STRING COMMENT '工作类型',
marital STRING COMMENT '婚否',
education STRING COMMENT '婚否',
education STRING COMMENT '方育程度',
card STRING COMMENT '方贷',
loan STRING COMMENT '方贷',
loan STRING COMMENT '疗贷',
loan STRING COMMENT '贷款',
contact STRING COMMENT '贷款',
contact STRING COMMENT '月份',
day_of_week STRING COMMENT '月份',
day_of_week STRING COMMENT '月份',
day_of_week STRING COMMENT '月份',
duration STRING COMMENT '月份',
campaign BIGINT COMMENT '月份',
gdays DOUBLE COMMENT '月分',
previous DOUBLE COMMENT '与上一次联系的时间间隔',
previous DOUBLE COMMENT '之前与客户联系的次数',
poutcome STRING COMMENT '之前市场活动的结果',
emp_var_rate DOUBLE COMMENT '就业变化速率',
cons_price_idx DOUBLE COMMENT '消费者信心指数',
euribor3m DOUBLE COMMENT '职工人数',
y BIGINT COMMENT '現工人数',
};
```

3. 准备一张映射到MaxCompute的Hologres外部表。

在Hologres中准备一张外表,用于将字段映射至MaxCompute,也可以通过Import Foreign Table导入 MaxCompute外表。创建外表示例DDL如下:

BEGIN; CREATE FOREIGN TABLE "public"."mapping bank" ( "age" int8, "job" text, "marital" text, "education" text, "card" text, "housing" text, "loan" text, "contact" text, "month" text, "day of week" text, "duration" text, "campaign" int8, "pdays" float8, "previous" float8, "poutcome" text, "emp var rate" float8, "cons price idx" float8, "cons conf idx" float8, "euribor3m" float8, "nr\_employed" float8, "y" int8 ) SERVER odps server OPTIONS (project\_name 'xxx',table\_name 'mc\_bank');--project\_name为MaxCompute的project名 , table name为MaxCompute接收数据的表名 COMMIT;

4. 导出Hologres数据至MaxCompute。

在Hologres中执行SQL语句将数据导出至MaxCompute,您可以选择导出部分字段,也可以选择导出全部字段,导出部分字段时需要保证字段顺序一致。

--导出部分字段数据 insert into mapping\_bank select age,job from bank; --导出全部字段数据 insert into mapping\_bank select \*from bank;

# 分区表导出至MaxCompute分区表

1. 准备Hologres数据源表。

在Hologres中准备一张分区源表,用于将数据导出至MaxCompute。示例选择已有表其DDL如下:

BEGIN: CREATE TABLE "public"."par bank" ( "age" int8, "job" text, "marital" text, "education" text, "default" text, "housing" text, "loan" text, "contact" text, "month" text, "day\_of\_week" text, "duration" text, "campaign" int8, "pdays" float8, "previous" float8, "poutcome" text, "emp var rate" float8, "cons price idx" float8, "cons conf idx" float8, "euribor3m" float8, "nr\_employed" float8, "y" int8, "ds" text ) PARTITION BY list (ds); COMMIT; --需要有分区子表 CREATE TABLE "public"."par bank 20190830" PARTITION OF "public"."par bank" FOR VALUES I N ('20190830'); CREATE TABLE "public"."par bank 20190901" PARTITION OF "public"."par bank" FOR VALUES I

N ('20190901');

2. 创建MaxCompute目标表。

在MaxCompute中创建一张目标表,用于接收数据,表可以是一级分区,也可以是二级分区。字段顺序 与字段类型需要与Hologres表逐一对应。其建表语法,请参见表操作。

```
---情况1:MaxCompute表是一级分区

CREATE TABLE IF NOT EXISTS mc_par_bank

(

age BIGINT COMMENT '年龄',

job STRING COMMENT '年龄',

job STRING COMMENT '年龄',

marital STRING COMMENT '婚否',

education STRING COMMENT '物育程度',

default STRING COMMENT '教育程度',

default STRING COMMENT '是否有信用卡',

housing STRING COMMENT '房贷',

loan STRING COMMENT '房贷',

loan STRING COMMENT '房贷',

contact STRING COMMENT '月份',

contact STRING COMMENT '月份',

day_of_week STRING COMMENT '早期几',

duration STRING COMMENT '持续时间',

campaign BIGINT COMMENT '本次活动联系的次数',

pdays DOUBLE COMMENT '与上一次联系的时间间隔',
```

```
poutcome STRING COMMENT '之前市场活动的结果',
    emp var rate DOUBLE COMMENT '就业变化速率',
    cons price idx DOUBLE COMMENT '消费者物价指数',
    cons conf idx DOUBLE COMMENT '消费者信心指数',
    euribor3m DOUBLE COMMENT '欧元存款利率',
    nr employed DOUBLE COMMENT '职工人数',
          BIGINT COMMENT '是否有定期存款'
    V
)
PARTITIONED BY
(
    ds
            STRING
);
--为一级分区添加分区
alter table mc par bank add if not exists partition (ds='20190830');
alter table mc par bank add if not exists partition (ds='20190901');
--情况二: MaxCompute表是二级分区
CREATE TABLE IF NOT EXISTS mc par bank 2
(
   age BIGINT COMMENT '年龄',
job STRING COMMENT '工作类型',
marital STRING COMMENT '婚否',
education STRING COMMENT '教育程度',
default STRING COMMENT '教育程度',
housing STRING COMMENT '房贷',
loan STRING COMMENT '房贷',
loan STRING COMMENT '贷款',
contact STRING COMMENT '联系途径',
month STRING COMMENT '月份',
    day_of_week STRING COMMENT '星期几',

    duration
    STRING COMMENT '持续时间',

    campaign
    BIGINT COMMENT '本次活动联系的次数',

    pdays
    DOUBLE COMMENT '与上一次联系的时间间隔',

    previous
    DOUBLE COMMENT '之前与客户联系的次数',

    poutcome
    STRING COMMENT '之前市场活动的结果',

    emp var rate DOUBLE COMMENT '就业变化速率',
    cons_price_idx DOUBLE COMMENT '消费者物价指数',
    cons conf idx DOUBLE COMMENT '消费者信心指数',
    euribor3m DOUBLE COMMENT '欧元存款利率',
    nr employed DOUBLE COMMENT '职工人数'
)
PARTITIONED BY
(
                    BIGINT,
    У
                     STRING
    ds
);
alter table mc par bank 2 add if not exists partition (y='1',ds='20190830');
alter table mc par bank 2 add if not exists partition (y='1',ds='20190901');
```

3. 准备一张映射到MaxCompute的Hologres外部表。

在Hologres中准备一张外表,用于将字段映射至MaxCompute。创建外表示例DDL如下:

```
--映射MaxCompute的一级分区表
BEGIN;
CREATE FOREIGN TABLE "public"."mapping_par_bank" (
```

"age" into, "job" text, "marital" text, "education" text, "default" text, "housing" text, "loan" text, "contact" text, "month" text, "day of week" text, "duration" text, "campaign" int8, "pdays" float8, "previous" float8, "poutcome" text, "emp var rate" float8, "cons price idx" float8, "cons conf idx" float8, "euribor3m" float8, "nr employed" float8, "y" int8, "ds" text ) SERVER odps server OPTIONS (project\_name 'xxx',table\_name 'mc\_par\_bank'); COMMIT; --映射MaxCompute的二级分区表 BEGIN; CREATE FOREIGN TABLE "public"."mapping par bank 2" ( "age" int8, "job" text, "marital" text, "education" text, "default" text, "housing" text, "loan" text, "contact" text, "month" text, "day\_of\_week" text, "duration" text, "campaign" int8, "pdays" float8, "previous" float8, "poutcome" text, "emp\_var\_rate" float8, "cons price idx" float8, "cons\_conf\_idx" float8, "euribor3m" float8, "nr employed" float8, "y" int8, "ds" text ) SERVER odps server OPTIONS (project name 'xxx',table name 'mc par bank 2');//project name为MaxCompute的proj ect名.table\_name为MaxCompute接收数据的表名

```
COMMIT;
```

4. 导出Hologres数据至MaxCompute。

在Hologres中执行SQL语句将数据导出至MaxCompute,您可以选择导出部分字段,也可以选择导出全部字段,导出部分字段时需要保证字段顺序一致。

```
---导出至MaxCompute一级分区表

---示例1: 加where条件的分区父表

INSERT INTO mapping_par_bank SELECT * FROM "public"."par_bank" WHERE ds='20190830';

--示例2: 直接通过分区子表导出

insert into mapping_par_bank select * from "public"."par_bank_20190901";

--导出至MaxCompute二级分区表

--示例1: 加where条件的分区父表

INSERT INTO mapping_par_bank_2 SELECT * FROM "public"."par_bank" WHERE y='1' and ds='20

190830';

--示例2: 直接通过Hologres分区子表导出

INSERT INTO mapping_par_bank_2 SELECT * FROM "public"."par_bank_20190901" where y='1';
```

# 5.2.2.6. 执行MaxCompute SQL语句

从Hologres V0.10版本开始,Hologres与MaxCompute集成性进一步提升,支持在Hologres中执行 MaxCompute的SQL语句,方便您直接快速操作MaxCompute。本文将为您介绍,在Hologres中如何执行 MaxCompute SQL语句。

## 前提条件

- 已开通Hologres并连接开发工具,本文使用HoloWeb,详情请参见连接HoloWeb。
- 已开通MaxCompute, 详情请参见通过查询编辑器使用MaxCompute。
- 在Hologres中执行MaxCompute SQL需要当前用户具有在MaxCompute中执行SQL的权限。关于 MaxCompute的权限,详情请参见用户规划与管理。

# 使用限制

- 仅Hologres V0.10及以上版本支持在Hologres中执行MaxCompute SQL语句。请前往Hologres管控台的实例详情页查看当前实例版本,如果您的实例是V0.10以下版本,请您提交工单升级实例。
- 目前建议您在Hologres中仅执行MaxCompute的DDL语句,如果需要执行DML语句,请前往MaxCompute 进行操作。
- 每次调用只能执行一条SQL语句。

# 命令语法

● 语法示例

```
select exec_external_sql(
  'server',
  'database',
  'sql',
  timeout_ms,
  'options'
);
```

如上参数必须要按照顺序填写,若是需要省略某些参数,需要显示指定参数名,如下所示:

,

## ● 参数说明

| 参数名        | 参数含义                                                                                                    | 说明                                                                                                    | 示例                                    |
|------------|----------------------------------------------------------------------------------------------------|----------------------------------------------------------------------------------------------------|---------------------------------------|
| server     | 外部服务器名称。您可以<br>直接调用Hologres底层已<br>创建的名为odps_server<br>的外部表服务器。此函数<br>目前仅支持odps<br>server,外部server详细<br>原理请参见Postgres<br>FDW。 | 如果为空字符串,会<br>取odps_server作为外部<br>server。                                                                                                    | 'odps_server'                         |
| database   | MaxCompute的project<br>名。                                                                                                    | 无                                                                                                    | 'seahawks'                            |
| sql        | 需要执行的MaxCompute<br>SQL (建议只执行DDL语<br>句):<br>。 create table<br>。 alter table<br>。 desc table<br>。 drop table                  | SQL语句需要符合<br>MaxCompute的语法,建<br>议只执行DDL语句。如果<br>SQL中有单引号,需要在<br>SQL语句前后添加双美元<br>符号(\$\$SQL\$\$)实<br>现单引号转义。<br>? 说明 在<br>HoloWeb和<br>HoloStudio的临时<br>查询页面暂不支持转<br>义字符。 | 'CREATE TABLE IF E<br>XISTS MC_TBL ;' |
| timeout_ms | 执行超时时间,单位<br>ms。                                                                                                    | 缺省或者小于0的情况下<br>会将该参数值设置为<br>60000ms。超过超时时间<br>将会退出,同时向<br>MaxCompute发送一个取<br>消指令。                                                                                       | 50000                                 |

| 参数名     | 参数含义                                                          | 说明                                                                      | 示例                                                                                                    |
|---------|---------------------------------------------------------------|-------------------------------------------------------------------------|----------------------------------------------------------------------------------------------------|
| options | 使用DataWorks或者<br>MaxCompute客户端提交<br>SQL时,通常需要设置的<br>SQL Flag。 | 具体的配置项请参见 <mark>SET</mark><br>操作,若是有多个flag需<br>要设置,需要将字段类型<br>改成JSON格式。 | <pre>{"odps.sql.type.sy stem.odps2":"true"} 或者 { "odps.sql. type.system.odps2": "true", "odps.sql.d ecimal.odps2=":"tru e"}</pre> |

# 使用示例

您可以在Hologres中执行MaxCompute SQL,如果执行建表语句则会在MaxCompute对应的project中创建一张表。当前版本建议仅执行DDL语句。

● 示例一: 创建MaxCompute非分区表

• 示例二: 创建MaxCompute分区表并指定分区

```
--创建分区表
select exec_external_sql(
    server:='odps_server',
    database:='mc_project', --maxcompute的project名
    sql:='create table par_mc_table (id int,name string) partitioned by (pt string)
;', --创建分区表
    timeout_ms:=10000--超时时间为10000ms
    );
--指定分区表的分区
select exec_external_sql(
    'odps_server',
    'mc_project', --maxcompute的project名
    s$ALTER TABLE par_mc_table ADD IF NOT EXISTS partition(pt='202102');$$--指定分
区
);
```

● 示例三: 跨Region创建MaxCompute表

● 示例四: 删除MaxCompute中的表

### • 示例五: 配合"通过SQL方式导出MaxCompute"功能使用

从Hologres V0.9版本开始,Hologres支持通过SQL导出数据至MaxCompute,但是该方法需要在 MaxCompute中提前创建接收数据的表,操作比较麻烦。从Hologres V0.10版本开始,通过在Hologres中 执行MaxCompute SQL,即可创建表,再将数据导出,支持一站式开发。

示例操作将Hologres中非分区数据导入至MaxCompute非分区表。具体如下:

i. 在Hologres准备一张Hologres内部表(例如: holo\_table),用于导出数据至MaxCompute,示例 DDL和数据如下:

```
create table "public"."holo_table" (
   "id" int4,
   "name" text
);
insert into "public"."holo_table" values
(1,'a'),
(2,'b'),
(3,'c');
```

ii. 创建一张MaxCompute表,用于在MaxCompute中接收数据。

iii. 在Hologres新建一张外部表,用于映射MaxCompute表。

```
begin;
create foreign table "public"."mc_mapping_foreign_table" (
   "id" int4,
   "name" text
)
server odps_server_bj
options (project_name 'default_project_2361b62', table_name 'mc_sink_table');
commit;
```

### iv. 在Hologres通过SQL语句导出数据至MaxCompute。

■ 全部字段数据导出

```
set hg_experimental_enable_write_maxcompute = on;-- 由于是beta功能,需要打开GUC参数
insert into mc_mapping_foreign_table
select * from holo table;
```

■ 部分字段数据导出

```
set hg_experimental_enable_write_maxcompute = on;-- 由于是beta功能,需要打开GUC参数
insert into mc_mapping_foreign_table (name)
select name from holo table;
```

更多关于数据导出的操作说明请参见通过SQL导出数据至MaxCompute。

# 5.2.2.7. MaxCompute外部表自动加载

Hologres作为和MaxCompute深度结合的产品,无需数据搬迁,即可通过外部表查询MaxCompute的数据。 Hologres从1.1.43版本开始支持MaxCompute外部表自动加载功能。本文将为您介绍如何使用MaxCompute 外部表自动加载功能。

# 技术原理

Hologres支持将MaxCompute表信息映射为Hologres的外部表,表信息的自动加载通过两种手段共同实现。

- 周期性同步元数据,这种方式定时同步MaxCompute表的元信息,并更新外部表定义语句,这些需要自动 同步的MaxCompute Project需要显式定义。
- 访问时增加重试机制,当实际访问时遇到尚未创建的外部表时,会通过自动重试的机制,即刻创建相关外部表。重试对应用层透明,当前一个SQL中最多自动重试创建六张外部表,超出六张时,SQL会失败,应用层重新提交SQL可以自动创建全部外部表。

# 使用限制

- 仅Hologres V1.1.43及以上版本支持MaxCompute外部表自动加载,如果您的实例是V1.1.43以下版本,请 您提交工单或加入在线支持钉钉群申请升级实例。
- 打开MaxCompute外部表自动加载后,进行查询,若发现外部表不存在时,Hologres会自动根据查询中的 MaxCompute中的Project Name和Table Name创建外部表(MaxCompute中的Project Name作为 Hologres外部表所在的Schema名称,以Table Name作为Hologres外部表名称)。
  - 如果已经存在相同的Schema和Table名称的内部表,实际查询的是Hologres的内部表,此时并不会触发MaxCompute外部表自动加载功能。
  - 由于自动加载时会创建外部表,需要查询账号拥有该数据库的创建、删除Schema和Table的权限。若使用自动加载已经创建出了外部表,查询账号仅需要查询权限即可。
- 使用MaxCompute外部表自动加载时, MaxCompute的Project Name不能以hg\_或者holo\_开头, 这些是

Hologres的保留关键字。

- 自动创建外部表时,对应MaxCompute表中存在Hologres外部表目前不支持的数据类型,则该外部表无法 自动创建,需要您手动选择支持的字段创建外部表。
- 不建议将表超过1000张的MaxCompute的项目设置为默认Project。
- 不建议设置自动加载时间小于5分钟。

# 使用命令

• 打开MaxCompute外部表自动加载功能

使用如下SQL,数据库打开自动加载的功能。

ALTER DATABASE <database name> SET hg\_experimental\_enable\_auto\_load\_foreign\_table = on;

database name为需要开启MaxCompute外部表自动加载的数据库名称。MaxCompute外部表自动加载默 认为关闭状态,即默认值为off。

● 关闭MaxCompute外部表自动加载功能

使用如下SQL,数据库关闭自动加载功能。

ALTER DATABASE <database name> SET hg\_experimental\_enable\_auto\_load\_foreign\_table = off;

database name为需要关闭MaxCompute外部表自动加载的数据库名称。

• 设置默认加载的MaxCompute的Project

若您需要默认自动加载某些MaxCompute的Project,使用如下SQL设置默认MaxCompute的Project,以便 对接BI时可以自动加载这些Project中的表。

ALTER DATABASE <database name>
SET hg\_experimental\_default\_odps\_project\_list='<odps\_project\_name\_1>,<odps\_project\_name\_2
>...';

### 参数说明如下。

| 参数                  | 说明                           |
|---------------------|------------------------------|
| database name       | 需要设置MaxCompute外部表自动加载的数据库名称。 |
| odps_project_name_1 | MaxCompute的项目名称。             |
| odps_project_name_2 | MaxCompute的项目名称。             |

? 说明

- 如果需要更新清单, 只需要重新设置即可, 系统会全量覆盖默认加载清单。
- 默认值为空,即不周期性的加载任何Project中表的元数据。

配置默认MaxCompute的Project后,系统周期性的同步Project清单中表的元数据,您可以使用如下参数 修改同步的时间间隔。

#### -- 查看数据库的自动加载间隔时间

show hg\_experimental\_load\_all\_foreign\_table\_interval\_time;
-- 修改数据库的自动加载间隔时间

ALTER DATABASE <database name> SET hg\_experimental\_load\_all\_foreign\_table\_interval\_time = '5min';

database name为需要设置MaxCompute外部表自动加载的数据库名称。默认间隔时间5分钟。

• 查看默认加载的MaxCompute的Project

您可以使用如下SQL查看设置的默认加载的MaxCompute的Project。

show hg\_experimental\_default\_odps\_project\_list;

• 删除默认加载的MaxCompute的Project

您可以使用如下SQL删除默认加载的MaxCompute的Project。

ALTER DATABASE <database name> SET hg experimental default odps project list='';

database name是需要删除MaxCompute默认Project的数据库名称。

# 使用示例

• 打开数据库demo的MaxCompute外部表自动加载。

ALTER DATABASE demo SET hg\_experimental\_enable\_auto\_load\_foreign\_table = on;

 将MaxCompute的Project: odps\_hologres设置为默认加载的Project,系统会根据 hg\_experimental\_lo ad\_all\_foreign\_table\_interval\_time 的配置自动周期性的加载odps\_hologres这个Project中表的元数 据。

ALTER DATABASE demo SET hg\_experimental\_default\_odps\_project\_list='odps\_hologres';

• 设置自动加载间隔时间为10分钟。

ALTER DATABASE demo SET hg\_experimental\_load\_all\_foreign\_table\_interval\_time = '10min';

# 5.2.3. OSS

# 5.2.3.1. 使用COPY命令导出Hologres的数据至OSS

阿里云对象存储(Object Storage Service,简称 OSS)是阿里云提供的安全、低成本及高可靠的云存储服务。本文指导您使用 copy to 命令语句和 hg\_dump\_to\_oss 命令语句将查询的数据导出到指定的OSS。

# 使用限制

仅当前Hologres实例的Superuser或拥有 pg\_execute\_server\_program 权限的用户,才可以使用 hg\_du
 mp\_to\_oss 导出Hologres的数据至OSS。Superuser可以授予其他用户 pg\_execute\_server\_program 权限,命令如下。

```
--DB开启简单权限模型,执行以下语句
call spm_grant('pg_execute_server_program','云账号ID/云邮箱/RAM账号');
--DB使用的是专家权限模型,执行以下语句
grant pg execute server program to 云账号ID/云邮箱/RAM账号;
```

• 单次导入至OSS的数据量不能超过5GB。

# 命令介绍

- COPY命令: copy 命令是PostgreSQL表和标准文件系统之间移动数据的工具, Hologres支持 copy 命 令。 copy то 语句将SELECT查询的结果内容复制到一个文件或者其他输出介质中。 copy FROM 语句 用于从一个文件复制数据到一个表。
- hg\_dump\_to\_oss命令:用于将在Hologres中查询的结果dump到指定的OSS。

# COPY命令

如下内容将为您介绍 СОРУ ТО 命令的具体语法格式和参数说明:

命令格式

COPY ( query ) TO { PROGRAM 'command' | STDOUT } [ [WITH ] ( option [, ...] ) ]

### 其中, option可以是下列之一:

```
FORMAT [format_name]
DELIMITER 'delimiter_character'
NULL 'null_string'
HEADER
QUOTE 'quote_character'
ESCAPE 'escape_character'
ENCODING 'encoding_name'
```

### ● 参数说明

| 参数         | 描述                                                                                                    |
|------------|----------------------------------------------------------------------------------------------------|
| query      | 输入的查询语句。查询语句前后的圆括号必需保留。                                                                                                   |
| PROGRAM    | 一个要执行的命令,输出会写入到该命令的标准输入。                                                                                                  |
| ST DOUT    | 指定输出,该输出将同步到到客户端应用。                                                                                                    |
| FORMAT     | 选择数据格式,其格式可以为text,csv 或者binary。默认为text。                                                                                   |
| DELIMIT ER | 指定分隔文件每行中各列的字符,这必须是一个单一的单字节字符。各数<br>据格式的字符说明如下:<br>• text格式中默认是一个制表符(如\t)。<br>• csv格式默认是一个逗号(,)。<br>• binary格式时不支持使用这个选项。 |
| NULL       | 指定表示一个空值的字符串。各数据格式的字符说明如下: <ul> <li>text格式中默认是\N。</li> <li>csv格式默认是一个未加引用的空串。</li> <li>binary格式时不支持使用这个选项。</li> </ul>     |
| HEADER     | 指定文件包含标题行,其中有每一列的名称。只有csv格式支持该选项。                                                                                         |

| 参数       | 描述                                                                        |
|----------|---------------------------------------------------------------------------|
| QUOTE    | 指定应该出现在一个匹配QUOTE值的数据字符之前的字符,这必须是一个<br>单一的单字节字符。 默认和QUOTE值一样。只有csv格式支持该选项。 |
| ENCODING | 指定文件按照encoding_name编码。如果省略,将使用当前的客户端编<br>码。                               |

# hg\_dump\_to\_oss命令

如下内容将为您介绍 hg\_dump\_to\_oss 命令的具体语法格式和参数说明,在Hologres 中 hg\_dump\_to\_oss 命令与 COPY TO 命令组合在一起使用。

• 命令格式

COPY (query) TO PROGRAM 'hg\_dump\_to\_oss --AccessKeyId <accessid> --AccessKeySecret <acces skey> --Endpoint <ossendpoint> --BucketName <bucketname> --DirName <dirname> --FileName < filename> --BatchSize <xxx> ' (DELIMITER ',', HEADER true, FORMAT CSV);

⑦ 说明 <dirname>前请不要添加 / 、 、 等字符。

### ● 参数说明

| 参数              | 描述                                                                                   | 示例                                       |
|-----------------|--------------------------------------------------------------------------------------|------------------------------------------|
| query           | 输入的查询语句。                                                                             | <pre>select * from dual;</pre>           |
| AccessKeyId     | 当前账号的AccessKey ID。<br>您可以单击 <mark>AccessKey 管理</mark> ,获取<br>AccessKey ID。           | 无                                        |
| AccessKeySecret | 当前账号的AccessKey SECRET 。<br>您可以单击 <mark>AccessKey 管理</mark> ,获取<br>AccessKey Secret 。 | 无                                        |
| Endpoint        | OSS的经典网络访问域名。<br>您可以单击 <mark>Bucket列表</mark> 页面的目标<br>Bucket名称,进入Bucket详情页查<br>看。    | oss-cn-beijing-internal.aliyuncs.c<br>om |
| BucketName      | OSS对应的Bucket名称。                                                                      | dummy_bucket                             |
| DirName         | OSS存放输出结果的目录。                                                                        | testdemo/                                |
| FileName        | (可选)OSS对应的文件名称。                                                                      | file_name                                |
| BatchSize       | 每次执行 hg_dump_to_oss 的<br>行数,默认为1000。                                                 | 5000                                     |

| 参数         | 描述                                                    | 示例       |
|------------|-------------------------------------------------------|----------|
| DELIMIT ER | 结果列之间的分隔符,默认为制表<br>符(Tab-separated Values,简称<br>TSV)。 | ','<br>' |

# 使用示例

在Hologres中 hg dump to oss 命令与 COPY TO 命令的使用示例如下。

```
-- 将Hologres内部表数据dump到指定OSS
```

COPY (select \* from holo\_test LIMIT 2) TO PROGRAM 'hg\_dump\_to\_oss --AccessKeyId <access id> --AccessKeySecret <access key> --Endpoint oss-cn-hangzhou-internal.aliyuncs.com --BucketNam e hologres-demo --DirName holotest/ --FileName file\_name --BatchSize 3000' DELIMITER ','; -- 将Hologres**外部表数据**dump**到指定**OSS COPY (select \* from foreign\_holo\_test LIMIT 20) TO PROGRAM 'hg\_dump\_to\_oss --AccessKeyId <a ccess id> --AccessKeySecret <access key> --Endpoint oss-cn-hangzhou-internal.aliyuncs.com --BucketName hologres-demo --DirName holotest/ --FileName file\_name --BatchSize 3000' (DELIM ITER ',', HEADER true);

```
-- 跨region dump到指定OSS
```

COPY (select \* from holo\_test\_1 LIMIT 20) TO PROGRAM 'hg\_dump\_to\_oss --AccessKeyId <access id> --AccessKeySecret <access key> --Endpoint oss-cn-beijing-internal.aliyuncs.com --Bucket Name hologres-demo --DirName holotest/ --FileName file\_name --BatchSize 3000' (DELIMITER ', ', HEADER true, FORMAT CSV);

⑦ 说明 Hologres支持跨地域导出数据至指定的OSS。例如,可以导出杭州地域的实例查询出的数据 至北京地域的OSS。

# 常见问题

#### 常见的报错内容及解决方法如下:

 ERROR: syntax error at or near ")"LINE 1: COPY (select 1,2,3 from ) TO PROGRAM 'hg\_dump\_to \_oss2 --Acce...

输入的query有误,请检查对应的查询语句。

• DETAIL: child process exited with exit code 255

选择的OSS网络类型有误。如果您使用的是公共云,请选择经典网络。

• DETAIL: command not found

您需要配置 DUMP TO OSS 的program为hg\_dump\_to\_oss, 否则会出现该报错。

• ERROR: program "hg\_dump\_to\_oss ..." failed DETAIL: child process exited with exit code 101

#### 输入的AccessKeyId不合法,请使用当前账号的AccessKey ID。

• ERROR: program "hg\_dump\_to\_oss ..." failed DETAIL: child process exited with exit code 102

#### 输入的AccessKeySecret不合法,请使用当前账号的AccessKey Secret。

• ERROR: program "hg\_dump\_to\_oss ..." failed DETAIL: child process exited with exit code 103

输入的Endpoint不合法,请确认对应OSS经典网络的Endpoint。

• ERROR: program "hg\_dump\_to\_oss ..." failed DETAIL: child process exited with exit code 104

#### 输入的BucketName不合法,请确认对应的Bucket名称。

• ERROR: program "hg\_dump\_to\_oss ..." failed DETAIL: child process exited with exit code 105

#### 缺少参数,请对照参数说明,检查必选参数是否均已配置。

• ERROR: program "hg\_dump\_to\_oss ..." failed DETAIL: child process exited with exit code 255

一般情况下是由于holo server与指定的OSS网络不通导致该报错,可以更换OSS域名(例如: OSS网络类型选择经典网络)。更多关于OSS的域名信息,请参见访问域名和数据中心。

# 5.2.3.2. 通过外部表直接访问OSS

本文将为您介绍如何通过创建外部表的方式加速查询OSS数据。

## 前提条件

- 已开通Hologres并连接开发工具,本文使用HoloWeb,请参见连接HoloWeb。
- 已开通OSS并准备好数据,请参见开始使用OSS。
- 已进行OSS授权操作,通过外部表方式访问OSS数据,需要访问的账号有OSS的相关访问权限,否则即使 创建外表成功了,也无法查询数据。OSS授权请参见授权策略。

## 背景信息

对象存储服务(Object Storage Service, OSS)是一种海量、安全、低成本、高可靠的云存储服务,适合存放任意类型的文件。Hologres通过与OSS打通,支持通过创建外部表的方式,无需导入导出就能直接加速查询OSS的数据(数据仍然存储在OSS,外部表只做字段映射)。

Hologres兼容Postgres,通过创建外部表的方式访问OSS数据的原理同Postgres FDW。更多关于原理的描述,请参见Postgres FDW。

## 使用限制

通过创建外部表直接访问OSS的使用限制具体如下:

- 该函数仅Hologres V0.10及以上版本支持,请前往Hologres管控台实例详情页查看当前版本,如果您是 V0.10以下的版本,请您提交工单升级实例。
- 在Hologres创建外部表之前,需要执行以下语句创建extension才可以使用。创建extension需要实例的 Superuser执行,该操作针对整个DB生效,一个DB只需执行一次。

create extension oss\_fdw;

- 目前只支持部分数据类型,具体包括: text、bigint、int、float、double precision、boolean、date。
- 不支持访问OSS分区表,请使用非分区表。
- 目前查询数据不支持跳过头部N行。
- 如果您需要将Hologres数据导出到OSS,详情请参见使用COPY命令导出Hologres的数据至OSS。

# 数据类型映射

PARQUET文件、ORC文件分别与Hologres的数据类型映射关系如下表所示。

•

| PARQUET文件数据类型 | Hologres数据类型                                             |
|---------------|----------------------------------------------------------|
| INT           | INT                                                      |
| BIGINT        | BIGINT                                                   |
| STRING        | ТЕХТ                                                     |
| BOOLEAN       | BOOLEAN                                                  |
| DATE          | DATE                                                     |
| TIMESTAMP     | 若原文件中包含TIMESTAMP类型的列,建表时可以设置<br>为TEXT类型,建表可以创建成功,但是无法查询。 |
| FLOAT         | FLOAT4                                                   |
| DOUBLE        | FLOAT8                                                   |
| DECIMAL       | 若原文件中包含DECIMAL类型的列,建表时可以设置为<br>TEXT类型,建表可以创建成功,但是无法查询。   |
| CHAR(n)       | TEXT                                                     |
| VARCHAR(n)    | TEXT                                                     |

### •

| ORC文件数据类型 | Hologres数据类型                 |
|-----------|------------------------------|
| INT       | INT                          |
| BIGINT    | BIGINT                       |
| STRING    | ТЕХТ                         |
| BOOLEAN   | BOOLEAN                      |
| DATE      | DATE                         |
| TIMESTAMP | 若原文件中包含TIMESTAMP类型的列,建表时会报错。 |
| FLOAT     | FLOAT4                       |
| DOUBLE    | FLOAT8                       |
| DECIMAL   | 若原文件中包含DECIMAL类型的列,建表时会报错。   |
| CHAR(n)   | TEXT                         |

| ORC文件数据类型  | Hologres数据类型 |
|------------|--------------|
| VARCHAR(n) | TEXT         |

# 创建外部表直接访问OSS数据

通过在Hologres中创建外部表的方式直接访问OSS操作步骤如下:

1. 创建extension

在Hologres中创建外部表之前,需要Superuser在DB中执行以下语句创建extension。创建extension需 要实例的Superuser执行,该操作针对整个DB生效,一个DB只需执行一次。

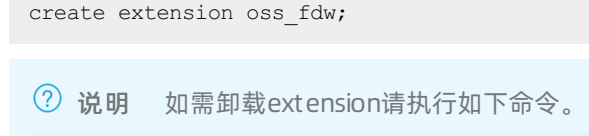

DROP extension oss\_fdw;

### 2. 创建server

创建完extension之后, 您需要创建server用来连接OSS。

○ 语法示例

```
CREATE SERVER <server_name> FOREIGN DATA WRAPPER oss_fdw
OPTIONS (
    endpoint 'https://<oss经典网络>'
);
```

○ 参数说明

| 参数          | 说明                                                                                                    | 示例                                               |
|-------------|----------------------------------------------------------------------------------------------------|--------------------------------------------------|
| server_name | 自定义的server名称。                                                                                                  | oss_server                                       |
| endpoint    | OSS的endpoint需要以 http:// 或者 https:// 开头,并<br>且使用OSS的经典网络(内网)。<br>更多关于OSS的endpoint说明,<br>请参见获取OSS经典网络(内网)<br>地址。 | http://oss-cn-shanghai-<br>internal.aliyuncs.com |

### ∘ 使用示例

```
CREATE SERVER oss_server FOREIGN DATA WRAPPER oss_fdw
OPTIONS (
    endpoint 'https://oss-cn-shanghai-internal.aliyuncs.com'
);
```

## 3. 创建外部表

server创建完成后,您可以在Hologres中创建外部表直接查询OSS中的数据。您可以根据业务场景需求 创建parquet类型和text类型的外部表。创建的表必须和实际存储的格式一致,否则会导致读取异常。

### 。 语法示例

parquet类型具体语句如下:

```
create foreign table <tablename>(
   col type,
   col type
) server <server_name>
   options (
   dir './<dir_url>/',
   format 'parquet',
)
```

### text类型具体语句如下:

```
create foreign table <tablename>(
   col type,
   col type
) server <server_name>
   options (
   dir './<dir_url>/',
   format 'text',
   delimiter ','
)
```

### ○ 参数说明

| 参数              | 说明                                                                                                    | 示例                                                                                                    |
|-----------------|----------------------------------------------------------------------------------------------------|----------------------------------------------------------------------------------------------------|
| tablename       | 外部表名称。                                                                                                    | oss_table                                                                                                    |
| col             | 字段名称。                                                                                                    | id                                                                                                    |
| type            | 字段类型。                                                                                                    | int                                                                                                    |
| server_na<br>me | 创建的server名称。                                                                                                    | oss_server                                                                                                    |
| dir_url         | OSS表的存储URL,需要指定到目录名称。您<br>需要注意如下事项:<br>不支持指定到具体文件,只支持到目录。<br>Hologres会读取orc目录下的所有文件解<br>析,请您保证单独目录下的格式一致,否<br>则读取数据会出现乱码。<br>目录名称不能指定为 ./oss-test/orc/<br>region_zlib_dict.orc ,否则虽然创<br>建表成功,但是读取的内容为空表。 | orc表的存储位置具体如下:<br>oss://oss-<br>test/orc/region_zlib_dict.orc<br>那么,指定当前表的dir为 ./oss-test/or<br>c/ 。<br>dir_url: bucket名称+目录路径。<br>例如: ./oss-holo-tmp/holotest/ 。 |

| 参数        | 说明                                                        | 示例      |
|-----------|-----------------------------------------------------------|---------|
| format    | 当前OSS存储的表的格式。当前支持的<br>format包括:<br>parquet<br>orc<br>text | parquet |
|           | text类型的分隔符。                                               |         |
| delimiter | ⑦ 说明 当format格式为 text类型<br>时候,此项为必填项。                      | 英文逗号(,) |
|           |                                                           |         |

• 使用示例

在OSS中,名为oss-holo-tmp的bucket下有一个*holotest*目录。在Hologres中创建一个外表读取该目 录中TEXT类型文件的数据。

```
create foreign table oostest (
    a int,
    b float,
    c text
    )
    server oss_server
options (
    dir './oss-holo-tmp/holotest/',
    format 'text',
    delimiter ','
);
```

4. 查询外部表

创建外表成功后,可以直接查询外部表。

SELECT COUNT (\*) FROM osstest;--查询表osstest中记录的行数。 SELECT \* FROM osstest limit 10;--查询表osstest中的数据并返回10条记录。

# 性能优化

目前Hologres通过外部表直接读取OSS数据,即将某个目录下的所有文件读取出来作为一个表,在做表切分的时候,建议直接将单个文件作为一个切分单元。建议您尽量控制每个文件的大小一致,以防止某个表过大导致计算资源倾斜影响整体性能。

# 5.2.3.3. 通过DLF读取OSS数据

本文将为您介绍在Hologres中如何通过DLF读取OSS数据。

# 前提条件

 您已开通Hologres实例并连接开发工具,并保证Hologres实例为V0.10及以上版本。本文以连接HoloWeb 为例,详情请参见连接HoloWeb。

- 您已开通OSS并上传数据,详情请参见开始使用OSS。
- 您已开通DLF, 详情请参见快速入门。

# 背景信息

阿里云数据湖构建(Data Lake Formation, DLF)是一款全托管的快速帮助用户构建云上数据湖的服务,产 品提供了云上数据湖统一的权限管理、数据湖元数据管理和元数据自动抽取能力,更多关于DLF介绍请参 见DLF产品简介。

DLF使用阿里云对象存储(Object Storage Service, OSS)作为云上数据湖的统一存储,从Hologres V0.10版本开始,支持以外表方式通过DLF读取OSS中的数据,方便快捷,降低开发的复杂度和运维成本。

以外部表方式通过DLF访问OSS的数据,外部表只做字段映射,不真正存储数据,数据还是存储在OSS,相关 原理请参见Post greSQL FDW。

### 使用限制

通过DLF读取OSS数据的使用限制具体如下:

- 该功能仅Hologres V0.10及以上版本支持,请前往Hologres管控台实例详情页查看当前版本,如果您是 V0.10以下的版本,请您提交工单升级实例。
- 使用该功能需要后台配置,请您在使用之前提交工单添加后台配置。
- 使用该功能之前,需要实例的Superuser执行以下语句创建extension才可以使用。extension针对整个DB 生效,一个DB只需执行一次,新建DB需要再次执行。

--创建extension create extension dlf\_fdw;

⑦ 说明 如需卸载extension请执行如下命令。

DROP extension dlf\_fdw;

- 当前仅支持读取同一个地域的数据,暂不支持跨地域读取。
- 目前支持的OSS文件格式为: Text(CSV)、SquenceFile、Parquet和ORC格式。
- 创建server时, DLF和OSS的网络类型都需要使用经典网络。
- 支持读取DLF中的分区表,但只有TEXT、VARCHAR和INT类型的数据可以作为分区键。
- 仅Hologres V1.3及以上版本支持读取Hudi和Delta格式的数据,请在Hologres管控台查看当前实例版本, 若有需要请提交工单升级实例。
- 由于Spark (Delta) 生成的Decimal格式与Hive不一致,需要在生成Delta生成数据的任务前加上参数,打 开开关强制生成Hive可读的格式。相关社区的ISSUE。

## 通过DLF读取OSS数据

在开始之前,您需要在DLF中准备元数据表,并保证该表中已抽取数据,详情请参见<mark>元数据管理。在Hologres</mark> 中以外部表方式通过DLF访问OSS的数据操作步骤如下:

1. 创建extension

在Hologres中由Superuser在DB中执行以下语句创建extension,用于开启通过DLF读取OSS数据的功能。该操作针对整个DB生效,一个DB只需执行一次。

create extension if not exists dlf\_fdw;

### 2. 创建server

创建完extension之后, 您需要创建server用于Hologres连接DLF和OSS, 需要使用经典网络连接。

。 语法示例

#### ○ 参数说明

| 参数          | 说明                                                                                                    | 示例                                                                                                    |
|-------------|----------------------------------------------------------------------------------------------------|----------------------------------------------------------------------------------------------------|
| server_name | 自定义的server名称。                                                                                                    | oss_server                                                                                                    |
| endpoint    | <ul> <li>DLF的endpoint经典网络,具体格式如下: dlf-share.cn-<region>.aliyuncs.com。</region></li> <li>OSS的endpoint需要使用OSS的经典网络。更多关于OSS的endpoint说明,请参见获取OSS内网地址。</li> </ul> | <ul> <li>DLF         <pre>dlf-share.cn-             shanghai.aliyuncs.co             m</pre>     OSS     Oss-cn-shanghai-     internal.aliyuncs.co             m </li> </ul> |

#### ○ 使用示例

#### 示例在上海区域创建一个名为dlf\_server的server:

#### 3. 创建用户映射

默认情况下,使用当前用户的AccessKey ID和AccessKey Secret访问DLF元数据和读取表数据的操作。当前阿里云账号的AccessKey ID和AccessKey Secret,获取方式请参见创建访问密钥。如果不希望使用默认账号,也可以通过如下语句指定用户映射,查询时将使用该账号访问数据,请确保该账号有对应数据的查询权限。详细原理请参见postgres create user mapping。

#### 使用示例:

#### --为当前用户创建用户映射

```
create user mapping for current_user server hm_dlf_server options
(
          dlf_access_id 'LTAI5txxx', dlf_access_key 'y8LUUyyy',
          oss_access_id 'LTAI5txxx', oss_access_key 'y8LUUyyy'
);
--为RAM用户123xxx创建用户映射
create user mapping for "p4_123xxx" server hm_dlf_server options
(
          dlf_access_id 'LIlY5txxx', dlf_access_key 'KsjkXKyyy',
          oss_access_id 'LIlY5txxx', oss_access_key 'KsjkXKyyy'
);
```

#### --删除用户映射

Drop USER MAPPING for CURRENT\_USER server hm\_dlf\_server options; Drop USER MAPPING for "p4 123xxx" server hm dlf server options;

#### 4. 创建外部表

server创建完成后,您可以在Hologres中使用IMPORT FOREIGN SCHEMA语法创建外部表,用于读取DLF抽取的OSS数据。

### 。 语法示例

```
import foreign schema remote_schema
  [ { limit to | except } ( table_name [, ...] ) ]
  from server server_name
  into local_schema
  [ options ( option 'value' [, ... ] ) ]
```

### ○ 参数说明

| 参数            | 说明                                                            |
|---------------|---------------------------------------------------------------|
| remote_schema | DLF中创建的元数据库名。                                                 |
| table_name    | DLF中创建的元数据表名。                                                 |
| server_name   | Hologres中创建的server名。                                          |
| local_schema  | Hologres中的schema名。                                            |
| options       | IMPORT FOREIGN SCHEMA中的option参数取值,详情请参见IMPORT FOREIGN SCHEMA。 |

#### • 使用示例

创建一张外部表映射DLF元数据库dlfpro中元数据表dlf\_oss\_test的数据,该表位于Hologres中的 public schema,并且检验是否存在该外部表,若存在,则对已有表更新。

import foreign schema dlfpro limit to
(dlf\_oss\_test)
from server dlf\_server into public options(if\_table\_exist 'update');

将DLF元数据库dlfpro中所有的表都映射至Hologres的public schema,将会在Hologres中批量创建同

### 名外部表。

```
import foreign schema dlfpro
from server dlf_server into public options(if_table_exist 'update');
```

#### 5. 数据查询

创建外部表成功后,可以直接查询外部表读取OSS中的数据。

select \* from dlf oss test;

# 数据类型映射

| PARQUET         |                  | ORC             |                  | HUDI            |                  | DELTA           |                  |
|-----------------|------------------|-----------------|------------------|-----------------|------------------|-----------------|------------------|
| DLF数据类<br>型     | Hologres<br>数据类型 | DLF数据类<br>型     | Hologres<br>数据类型 | DLF数据类<br>型     | Hologres<br>数据类型 | DLF数据类<br>型     | Hologres<br>数据类型 |
| INT             | INT              | INT             | INT              | INT             | INT              | INT             | INT              |
| BIGINT          | BIGINT           | BIGINT          | BIGINT           | BIGINT          | BIGINT           | BIGINT          | BIGINT           |
| STRING          | text             | STRING          | text             | STRING          | text             | STRING          | text             |
| BOOLEAN         | BOOLEAN          | BOOLEAN         | BOOLEAN          | BOOLEAN         | BOOLEAN          | BOOLEAN         | BOOLEAN          |
| DATE            | DATE             | DATE            | DATE             | DATE            | DATE             | DATE            | DATE             |
| T IMEST AM<br>P | T IMEST AM<br>P  | T IMEST AM<br>P | T IMEST AM<br>P  | T IMEST AM<br>P | T IMEST AM<br>P  | T IMEST AM<br>P | T IMEST AM<br>P  |
| FLOAT           | FLOAT            | FLOAT           | FLOAT            | FLOAT           | FLOAT            | FLOAT           | FLOAT            |
| DOUBLE          | DOUBLE           | DOUBLE          | DOUBLE           | DOUBLE          | DOUBLE           | DOUBLE          | DOUBLE           |
| DECIMAL         | DECIMAL          | DECIMAL         | DECIMAL          | DECIMAL         | DECIMAL          | DECIMAL         | 暂不支持             |
| CHAR(n)         | CHAR(n)          | CHAR(n)         | CHAR(n)          | CHAR(n)         | CHAR(n)          | CHAR(n)         | CHAR(n)          |
| VARCHAR(<br>n)  | VARCHAR(<br>n)   | VARCHAR(<br>n)  | VARCHAR(<br>n)   | VARCHAR(<br>n)  | VARCHAR(<br>n)   | VARCHAR(<br>n)  | VARCHAR(<br>n)   |

# 采用全新外部表查询引擎(Beta)

Hologres 从V1.3版本开始,将会采用全新的OSS查询引擎,相比之前版本的实例,查询性能约有40%的提升。

- 使用限制
  - 该功能仅Hologres V1.3及以上版本支持,请在Hologres管理控制台的实例详情页查看当前实例版本, 如果您的实例是V1.3以下版本,请您提交工单升级实例。
  - 当前仅对OSS ORC类型的表有加速效果,暂不支持对Parquet等文件进行加速。
  - 请确保数据类型正确, 否则加速效果不明显。

• 使用方式

Hologres实例升级到V1.3版本之后,您可以使用如下开关参数开启全新外表查询引擎。

```
--session级别
set hg_experimental_enable_access_hive_orc_via_holo = on;
--DB级别
alter database <dbname> set hg experimental enable access hive orc via holo = on;
```

## 常见问题

#### 创建外部表报错

• 问题现象

创建DLF外部表时,提示报错 ERROR: babysitter not ready, req:name:"HiveAccess" 。

• 可能原因

未添加后台配置。

• 解决方法

请您提交工单添加后台配置。

# 5.2.3.4. Hologres数据导出至OSS

Hologres从V1.1版本开始,与OSS深度打通,支持将Hologres表中数据导出至OSS,快速实现Hologres数据 统一存储,进一步降低存储成本。本文以一个示例为您介绍如何将Hologres数据导出至OSS。

## 前提条件

- 已开通Hologres并连接HoloWeb开发工具,详情请参见连接HoloWeb。
- 已开通OSS,请参见开始使用OSS。

## 使用限制

- 仅Hologres V1.1及以上版本支持导出数据至OSS,如果您的Hologres版本较低,请提交工单进行升级。
- Hologres支持将数据类型为BOOLEAN、INTEGER、BIGINT、FLOAT、DOUBLE PRECISION、TEXT的数据导出至OSS,其他数据类型暂不支持。
- Hologres数据导出至OSS时不支持执行 INSERT ON CONFLICT 、 UPDATE 和 DELETE 命令。
- Hologres数据导出至OSS时,用于给OSS写入数据的SQL语句不支持事务处理,但支持原子性。

### 操作步骤

将Hologres数据导出至OSS的完整步骤如下。

1. 创建extension

Hologres数据导出至OSS是扩展功能,需要Superuser在数据库中执行以下语句创建extension。创建 extension需要实例的Superuser执行,该操作针对整个数据库生效,一个数据库只需执行一次。

CREATE EXTENSION oss fdw;

2. 创建server

创建extension后,执行以下语句创建server,用于连接Hologres与OSS。

② 说明 同一个数据库,可以创建多个server。

### 。 语法示例

CREATE SERVER IF NOT EXISTS <server\_name> FOREIGN DATA WRAPPER oss\_fdw OPTIONS (endpo int 'https://<oss\_internal>');

#### ○ 参数说明

| 参数          | 说明                                                                                                    | 示例                                               |
|-------------|----------------------------------------------------------------------------------------------------|--------------------------------------------------|
| server_name | 自定义的server名称。                                                                                                    | oss_server                                       |
| endpoint    | OSS的endpoint需要以 http:/<br>/ 或者 https:// 开头,并<br>且使用OSS的经典网络(内网)。<br>更多关于OSS的endpoint说明,<br>请参见获取OSS经典网络(内网)<br>地址。 | http://oss-cn-shanghai-<br>internal.aliyuncs.com |

### 3. 创建用户映射

创建完server之后,使用如下语句创建用户映射,用于查询数据,需要保证创建的用户映射有对应的原数据查询权限。

⑦ 说明 同一个数据库,可以创建多个用户映射。

语法示例

```
-- 创建用户映射
CREATE USER MAPPING FOR CURRENT_USER SERVER <server_name>
OPTIONS (
    access_id '<access_id>',
    access_key '<access_key>'
);
-- 删除用户映射
DROP USER MAPPING FOR CURRENT USER SERVER <server name>;
```

○ 参数说明

access\_id和access\_key两个参数,分别代表当前访问账号的AccessKey ID和AccessKey Secret,您可 以单击用户中心,获取AccessKey ID和AccessKey Secret。

4. 创建外部表

创建完用户映射后,使用如下语句创建外部表,通过外部表将数据导出至OSS中。

。 语法示例

```
CREATE FOREIGN TABLE IF NOT EXISTS <foreign_table_name>(
        <col_name> <type>,
        .....
) SERVER <server_name>
OPTIONS(
        dir './<dir_url>/',
        format '<format_type>',
        delimiter '<delimiter_type>',
        line_delimiter <line_delimiter>,
        null_indicator <null_indicator>'
);
```

### ○ 参数说明

| 参数                 | 说明                                                                                                    | 示例                                                                      |
|--------------------|----------------------------------------------------------------------------------------------------|-------------------------------------------------------------------------|
| foreign_table_name | 创建的外部表名称,若是需要指<br>定schema,需要在表名前加<br>schema名,例如 schema.tabl<br>e 。                                                              | lineitem                                                                |
| col_name           | 表中的数据列名称。                                                                                                    | l_orderkey                                                              |
| type               | 列的数据类型。                                                                                                    | int8                                                                    |
| server_name        | 创建的server名称。                                                                                                    | oss_server                                                              |
| dir                | OSS表的存储URL,需要指定到目<br>录名称。您需要注意如下事项:<br>不支持指定到具体文件,只支<br>持到目录。<br>目录名称不能指定为./oss-<br>holotmp/holotest/region_zl<br>ib_dict.text。 | dir_url: bucket名称+目录路径。<br>例如: ./holobeijing-test/<br>holo-beijing-1/ 。 |
| format             | 当前OSS存储的表的格式,当前仅<br>支持 text 类型。                                                                                                 | text                                                                    |
| delimiter          | TEXT类型的分隔符。                                                                                                    | 半角逗号(,)                                                                 |
| line_delimiter     | 指定文件的行终止符,配置时需<br>要用E避免转义带来的问题。                                                                                                 | E'\n'                                                                   |
| null_indicator     | 对NULL字段的处理,配置时需要<br>用E避免转义带来的问题。                                                                                                | E'\\N'                                                                  |

### 5. 导出数据至OSS

创建外部表成功后,使用如下语句您就可以将Hologres内部表中数据导出至指定OSS目录下。您可以根据业务需求选择Hologres内部表全部字段导出,或导出部分字段。

○ 语法示例

#### ■ 导出全部字段数据

insert into <foreign\_table\_name> select \* from <holo\_table\_name>;

#### ■ 导出部分字段数据

```
insert into <foreign_table_name>(<col_name>,....) select <col_name>,.... from <
holo table name>;
```

### ○ 参数说明

| 参数                 | 说明                  |
|--------------------|---------------------|
| foreign_table_name | 创建的外部表名称。           |
| holo_table_name    | 导出数据的Hologres内部表名称。 |
| col_name           | 表中的数据列名称。           |

#### 6. 查看导出结果

导出成功后,您可登录OSS管理控制台,在对应OSS存储空间的目录下,查看到导出的数据文件。

# 使用示例

在使用示例之前,需要准备好Hologres内部表及其数据和OSS如下。

• Hologres的内部表DDL如下。

```
BEGIN;
CREATE TABLE public.holo_lineitem_100g(
   "l_orderkey" int8 NOT NULL,
   "l_linenumber" int8 NOT NULL,
   "l_suppkey" int8 NOT NULL,
   "l_partkey" int8 NOT NULL,
   "l_quantity" int8 NOT NULL,
   "l_extendedprice" int8 NOT NULL,
   "l_discount" int8 NOT NULL,
   "l_tax" int8 NOT NULL,
   "l_returnflag" text NOT NULL,
   "l_linestatus" text NOT NULL
);
COMMIT;
```

#### • 为Hologres内部表插入测试数据如下。

```
INSERT INTO public.holo_lineitem_100g VALUES ('8195','1333365','33366','2','14','19576','
23','22','RAIL','ic excuses? express de');
INSERT INTO public.holo_lineitem_100g VALUES ('8195','1855029','5066','3','39','38373','2
4','25','SHIP','requests cajole fluffily toward the');
```

• OSS的相关信息如下。

| 参数     | 内容      |
|--------|---------|
| region | 华北2(北京) |

| 参数       | 内容                                           |
|----------|----------------------------------------------|
|          | https://oss-cn-beijing-internal.aliyuncs.com |
| endpoint | ⑦ 说明 获取OSS的endpoint请参见获取OSS<br>经典网络(内网)地址。   |
| bucket名  | holobeijing                                  |
| 目录名      | holo-beijing-1                               |

#### 将Hologres内部表数据导出至OSS的完整示例语句如下。

```
CREATE EXTENSION oss fdw;
CREATE SERVER IF NOT EXISTS oss server beijing FOREIGN DATA WRAPPER oss fdw
OPTIONS (endpoint 'https://oss-cn-beijing-internal.aliyuncs.com');
CREATE USER MAPPING FOR CURRENT USER SERVER oss server beijing
OPTIONS (access id 'LTAI5XXX', access key 'TrjgMHYYY');
BEGIN:
CREATE FOREIGN TABLE public.oss lineitem 100g(
 "l orderkey" int8 NOT NULL,
 "l linenumber" int8 NOT NULL,
 "l suppkey" int8 NOT NULL,
 "l partkey" int8 NOT NULL,
 "l quantity" int8 NOT NULL,
 "l extendedprice" int8 NOT NULL,
 "l discount" int8 NOT NULL,
 "l tax" int8 NOT NULL,
 "l returnflag" text NOT NULL,
 "l_linestatus" text NOT NULL
)
SERVER oss server beijing
OPTIONS (
 dir './holobeijing-test/holo-beijing-1/',
 format 'text',
 delimiter ',',
 line delimiter E'\n',
 null indicator E'\\N');
COMMIT;
INSERT INTO public.oss_lineitem_100g SELECT * FROM public.holo_lineitem_100g;
```

# 5.2.4. 本地文件

# 5.2.4.1. 使用COPY命令导入或导出本地数据

本文为您介绍如何使用COPY命令导入本地的数据至Hologres或从Hologres中导出数据至本地。

## 使用限制

使用COPY命令的限制说明如下:

- 当前COPY命令支持的数据类型与Hologres引擎支持的数据类型一致,详情参见数据类型汇总。
- 如果导入的是分区表数据,则Hologres只支持导入数据至分区表子表,不支持导入数据至分区表父表。
- Hologres仅支持使用 COPY FROM STDIN 命令导入数据和 COPY (query) TO STDOUT 命令导出数据。
- 在v1.1.43+版本中,当COPY FROM ST DIN时,支持表中有DEFAULT关键字以及serial类型字段,早期版本不支持。

更多关于 COPY 命令的用法请参见PostgreSQL官网文档COPY。

# 命令格式

COPY FROM 命令用于从客户端的标准输入导入数据至Hologres; COPY TO 命令用于将Hologres数据导出至本地文件。

### Hologres支持的COPY语句格式如下。

```
COPY table_name [ ( column_name [, ...] ) ]
FROM STDIN
[ [ WITH ] ( option [, ...] ) ]
COPY { ( query ) }
TO STDOUT
[ [ WITH ] ( option [, ...] ) ]
where option can be one of:
FORMAT format_name
DELIMITER 'delimiter_character'
NULL 'null_string'
HEADER [ boolean ]
QUOTE 'quote_character'
ESCAPE 'escape_character'
FORCE_QUOTE { ( column_name [, ...] ) | * }
FORCE_NOT_NULL ( column_name [, ...] )
```

# 参数说明

### 参数说明如下表所示。

| 参数         | 描述                                                            |
|------------|---------------------------------------------------------------|
| table_name | Hologres接收数据的表名称。                                             |
| query      | 查询语句。                                                         |
| STDIN      | 指定从客户端使用标准输入。                                                 |
| STDOUT     | 导出至指定客户端。                                                     |
| FORMAT     | 支持 <i>TEXT</i> 和 <i>CSV</i> 格式。<br>默认为 <i>TEXT</i> 格式。        |
| DELIMITER  | 指定的字段分隔符。<br>文本格式默认为制表符, CSV格式默认为逗号。例<br>如 DELIMITER AS ',' 。 |

# 使用示例

- 使用COPY命令导入本地数据
  - 使用STDIN导入数据至Hologres, 命令如下。

```
--创建Hologres表。
CREATE TABLE copy_test (
    id int,
    age int,
    name text
);
--导入数据至Hologres表。
COPY copy_test FROM STDIN WITH DELIMITER AS ',' NULL AS '';
53444,24,wangming
55444,38,ligang
55444,38,ligang
\\.
--查询表中的数据。
SELECT * FROM copy test;
```

② 说明 psql客户端支持使用STDIN导入数据, HoloStudio及HoloWeb暂不支持使用命令行方式 导入数据。

○ 使用STDIN方式导入CSV格式的文件至Hologres。

⑦ 说明 psql客户端支持使用STDIN导入数据, HoloStudio及HoloWeb暂不支持使用命令行方式 通过STDIN导入CSV格式的文件。

### ○ 导入本地文件至Hologres, 命令如下。

psql -U <username> -p <port> -h <endpoint> -d <databasename> -c "COPY from stdi
n with delimiter '|' csv;" <<filename>;

② 说明 psql客户端支持使用STDIN导入数据,HoloStudio及HoloWeb暂不支持使用命令行方式 通过STDIN导入本地文件。由于psql客户端仅支持STDIN(标准输入)方式导入数据,需要将文件数 据转换为标准输入格式。

如下示例将指导您在终端执行命令导入本地文件至Hologres。

■ 输入命令导入本地文件copy\_test至Hologres。

其中,插入的标准文件内容如下:

- 01,01,name1 02,01,name2 03,01,name3 04,01,name4
- 执行完成后,回到psql客户端可以查询新插入的数据,如下图所示。

| mydb= | =# sele       | <pre>ect * from copy_test;</pre> |
|-------|---------------|----------------------------------|
| id    | age           | name                             |
|       | <b>├</b> ──── | +                                |
| 1     | 1             | 01                               |
| 1     | 1             | 01                               |
| 1     | 1             | 01                               |
| 1     | 1             | 01                               |
|       | 1             | namei                            |
| 2     | 1             | name2                            |
| 3     | 1             | name3                            |
| 4     | 1             | name4                            |

● 使用COPY命令导出数据至本地

○ 使用 \copy 导出Hologres的数据至本地文件。

⑦ 说明 仅支持psql客户端使用该方式导出数据。

```
-- 建表
```

```
CREATE TABLE copy_to_local (
 id
     int,
 age int,
 name text
);
-- 写入数据
INSERT INTO copy to local VALUES
(1,1,'a'),
(1,2,'b'),
(1,3,'c'),
(1,4,'d');
-- 查数据
select * from copy to local;
-- 导出数据至本地文件
\copy (select * from copy to local) to '/root/localfile.txt';
```

○ 导入Hologres数据至本地文件。

⑦ 说明 仅支持psql客户端使用该方式导出数据。

psql -U <username> -p <port> -h <endpoint> -d <databasename> -c "COPY (select \* from <t ablename>) to stdout with delimiter '|' csv;" ><filename>;

- 使用CopyManager导入导出
  - 使用CopyManager导入JDBC客户端的文件至Hologres, 命令如下。

```
package com.aliyun.hologram.test.jdbc;
import java.io.FileInputStream;
import java.io.FileOutputStream;
import java.io.IOException;
import java.sql.*;
import java.util.Properties;
import org.postgresql.copy.CopyManager;
import org.postgresql.core.BaseConnection;
public class jdbcCopyFile {
   public static void main(String args[]) throws Exception {
       System.out.println(copyFromFile(getConnection(), "/Users/feng/Workspace/region.
tbl", "region"));
    public static Connection getConnection() throws Exception {
       Class.forName("org.postgresgl.Driver");
        String url = "jdbc:postgresql://endpoint:port/dbname";
        Properties props = new Properties();
    //set db user
       props.setProperty("user", "AAA");//当前账号的AccessKey ID。
    //set db password
        props.setProperty("password", "BBB");//当前账号的AccessKey SECRET。
```

```
return DriverManager.getConnection(url, props);
       }
        /**
        * 导入文件至数据库。
        * @param connection
        * @param filePath
        * @param tableName
        * @return
        * @throws SQLException
         * @throws IOException
        */
       public static long copyFromFile(Connection connection, String filePath, String tabl
    eName)
               throws SQLException, IOException {
           long count = 0;
           FileInputStream fileInputStream = null;
           try {
               CopyManager copyManager = new CopyManager((BaseConnection) connection);
               fileInputStream = new FileInputStream(filePath);
               count = copyManager.copyIn("COPY " + tableName + " FROM STDIN delimiter '|'
    csv", fileInputStream);
            } finally {
               if (fileInputStream != null) {
                   trv {
                       fileInputStream.close();
                    } catch (IOException e) {
                       e.printStackTrace();
                    }
                }
            }
           return count;
       }
    }
○ 使用CopyManager导出Hologres的数据至JDBC客户端的文件, 命令如下。
    import org.postgresql.copy.CopyManager;
    import org.postgresql.core.BaseConnection;
    import java.io.FileOutputStream;
    import java.io.IOException;
    import java.sql.Connection;
    import java.sql.DriverManager;
    import java.sql.SQLException;
    import java.util.Properties;
    public class copy_to_local_file {
       public static void main(String args[]) throws Exception {
           System.out.println(copyToFile(getConnection(), "/Users/feng/Workspace/region.tb
    l", "select * from region"));
        }
       public static Connection getConnection() throws Exception {
           Class.forName("org.postgresql.Driver");
           String url = "jdbc:postgresql://endpoint:port/dbname";
```

```
Properties props = new Properties();
```

```
//set db user
```

```
props.setProperty("user", "AAA");//当前账号的AccessKey ID。
   //set db password
       props.setProperty("password", "BBB");//当前账号的AccessKey SECRET。
       return DriverManager.getConnection(url, props);
   }
    /**
    * 导入文件至数据库。
    * @param connection
    * @param filePath
    * @param SQL_Query
    * @return
    * @throws SQLException
    * @throws IOException
    */
   public static String copyToFile(Connection connection, String filePath, String SQL
Query)
           throws SQLException, IOException {
       FileOutputStream fileOutputStream = null;
       try {
           CopyManager copyManager = new CopyManager((BaseConnection)connection);
           fileOutputStream = new FileOutputStream(filePath);
           copyManager.copyOut("COPY " + "(" + SQL Query + ")" + " TO STDOUT DELIMITER
'|' csv ", fileOutputStream);
       } finally {
           if (fileOutputStream != null) {
               try {
                   fileOutputStream.close();
               } catch (IOException e) {
                   e.printStackTrace();
                }
           }
       }
       return filePath;
   }
}
```

## HoloWeb可视化一键导入

HoloWeb支持可视化一键上传本地文件,具体操作如下。

- 1. 进入HoloWeb开发页面,详情请参见连接HoloWeb。
- 2. 在HoloWeb开发页面的顶部菜单栏,单击数据方案。
- 3. 在左侧导航栏,选择一键本地文件导入 > 新建数据导入。
- 4. 配置一键本地文件上传对话框中选择目标表页面的各项参数。

| 一键本地文件上传        |               |                   |                  |                        | >  |
|-----------------|---------------|-------------------|------------------|------------------------|----|
| ① 仅支持100M以下的文件进 | t行可视化的方式上传到Ho | ologres,更大的文件导入请你 | 更用psql终端通过copy命令 | ,详情请 <mark>参见文档</mark> |    |
| 选择目标表           |               | 选择数据源表            |                  | 导入总览                   |    |
| * 作业名称          | 请输入作业名称       |                   |                  |                        |    |
| * 实例名           | 请选择           |                   |                  | $\vee$                 |    |
| * 目标库           | 请选择           |                   |                  | $\vee$                 |    |
| * 目标Schema      | Please Select |                   |                  | $\vee$                 |    |
| * 选择要导入的数据表     | Please Select |                   |                  | $\vee$                 |    |
| 名称              | 类型            |                   | 描述               |                        |    |
|                 |               | No Data           |                  |                        |    |
|                 |               |                   |                  | 下一步                    | 取消 |

| 参数        | 描述                                                                                                  |
|-----------|----------------------------------------------------------------------------------------------------|
| 作业名称      | 新建的作业名称。                                                                                            |
| 实例名       | 选择已登录的实例名称。                                                                                         |
| 目标库       | Hologres对应实例中已创建的数据库名称。                                                                             |
| 目标Schema  | Hologres中已创建的Schema名称。<br>如果您没有新建Schema,则只能选择默认创建的 <b>public</b> 。如果有新建的<br>Schema,您也可以选择新建的Schema。 |
| 选择要导入的数据表 | 用于存储本地文件的表名称。<br>导入本地文件前,您需要在目标数据库中创建一张用于存储本地文件的<br>表。                                              |

## 5. 单击下一步, 配置选择数据源表页面的各项参数。

| 参数   | 描述                                     |
|------|----------------------------------------|
| 选择文件 | 需要上传的本地文件。<br>仅支持上传T XT 、CSV和LOG类型的文件。 |
|      | ⑦ 说明 数据文件列的顺序必须和表定义的列顺序一致,且列的<br>个数相同。 |
| 参数 描述 |  |
|-------|--|
|-------|--|

| 选择分隔符 | <ul> <li>逗号</li> <li>Tab</li> <li>分号</li> <li>空格</li> <li> </li> <li>#</li> <li>&amp;</li> <li>&amp;</li> <li>*</li> <li>&amp;</li> <li>您也可以自定义分隔符。</li> </ul> |
|-------|----------------------------------------------------------------------------------------------------|
| 原始字符集 | <ul> <li>GBK</li> <li>UT F-8</li> <li>CP936</li> <li>ISO-8859</li> </ul>                                                                                       |
| 首行为标题 | 勾选则设置首行数据为标题。                                                                                                    |

6. 单击下一步,单击导入总览页面的执行,完成本地文件一键导入。

在导入总览页面您可以查看本地文件导入的Schema、数据库、表等信息。

### 5.2.5. Hologres

### 5.2.5.1. 跨库查询

本文为您介绍如何在Hologres中使用跨库查询数据以及相关的使用示例。

#### 背景信息

Hologres从V1.1版本开始,支持在不同地域、不同实例和不同数据库之间,通过创建外部表的方式查询数据,操作方便简单。Hologres兼容Postgres,通过外部表的方式跨库查询原理同Postgres,详情请参见FDW。

#### 使用限制

- 仅Hologres V1.1及以上版本支持跨库查询数据,如果您的实例是V1.1以下版本,请您提交工单或加入在 线支持钉钉群申请升级实例。
- 仅支持跨库查询Hologres V1.1及以上版本的实例,例如您的Hologres实例是V1.1版本,想要跨库查询 V0.10版本实例中的数据,执行会报错,需要将跨库查询的实例升级至V1.1及以上版本。

- 仅支持跨库查询Hologres内部表中的数据,不支持查询Hologres外部表和Hologres的视图View。
- 仅支持跨库查询Hologres分区父表,不支持查询Hologres分区子表。

#### 操作步骤

1. 创建extension

在使用之前,需要Superuser在数据库中执行以下语句创建extension。创建extension需要实例的 Superuser执行,该操作针对整个数据库生效,一个数据库只需执行一次。

```
--创建extension
CREATE EXTENSION hologres_fdw;
```

⑦ 说明 如需卸载extension请执行如下命令。

DROP EXTENSION hologres\_fdw;

#### 2. 创建server

创建extension成功后,执行以下语句创建server,用于连接跨库查询的实例。

⑦ 说明 同一个数据库,可以创建多个server。

```
CREATE SERVER <server_name> FOREIGN DATA WRAPPER hologres_fdw OPTIONS (
    host '<endpoint>',
    port '<port>',
    dbname '<dbname>'
);
```

| 参数          | 说明                                                                                     | 示例                                                             |
|-------------|----------------------------------------------------------------------------------------|----------------------------------------------------------------|
| server_name | server的名称,自定义设置。                                                                       | holo_fdw_server                                                |
| host        | Hologres实例的经典网络地址。您可以进<br>入 <mark>Hologres管理控制台</mark> 的实例详情页,从实<br>例配置页签获取经典网络(内网)地址。 | hgpostcn-cn-xxx-cn-hangzhou-<br>internal.hologres.aliyuncs.com |
| port        | Hologres实例的端口。您可以进入Hologres<br><mark>管理控制台</mark> 的实例详情页,从实例配置页签<br>获取实例端口。            | 80                                                             |
| dbname      | 需要跨库查询的源数据库名称。                                                                         | testdb                                                         |

#### 3. 创建用户映射

创建完server之后,使用如下语句创建用户映射,用于查询数据,需要保证创建的用户映射有对应的原数据查询权限。

⑦ 说明 同一个数据库,可以创建多个用户映射。

```
CREATE USER MAPPING FOR <账号uid> SERVER <server_name>
OPTIONS (
access_id '<access_id>',
access_key '<access_key>'
);
```

| 参数          | 说明                                                                      |
|-------------|-------------------------------------------------------------------------|
| server_name | server的名称,上一步骤自定义设置的名称。                                                 |
| access_id   | 当前访问账号的AccessKey ID,您可以单击 <mark>用户中心</mark> ,获取AccessKey ID。            |
| access_key  | 当前访问账号的AccessKey Secret,您可以单击 <mark>用户中心</mark> ,获取AccessKey<br>Secret。 |

#### 使用示例

```
--为当前用户创建用户映射
create user mapping for current_user server holo_fdw_server options
(
          access_id 'LTAI5txxx', access_key 'y8LUUyyy'
);
--为RAM用户123xxx创建用户映射
create user mapping for "p4_123xxx" server holo_fdw_server options
(
          access_id 'LI1Y5txxx', access_key 'KsjkXKyyy'
);
--删除用户映射
Drop USER MAPPING for CURRENT_USER server holo_fdw_server;
Drop USER MAPPING for "p4 123xxx" server holo fdw server;
```

#### 4. 创建外部表

创建外部表有两种方式,分别如下。

o (推荐) 使用 IMPORT FOREIGN SCHEMA 语句创建外部表

使用 IMPORT FOREIGN SCHEMA 语句创建外部表,操作更加简单方便,SQL语句如下。

```
IMPORT FOREIGN SCHEMA <holo_remote_schema>
[{ LIMIT TO EXCEPT }| (remote_table [, ...])]
FROM SERVER <server_name>
INTO <holo_local_schema>
[ OPTIONS ( OPTION 'values' [, ...])];
```

⑦ 说明 导入外表元数据需要读取较多外部数据库元数据,建议通过LIT MIT TO参数限制只导入需要的表,避免整库导入,可以保障外表创建效率。

| 参数                     | 说明                       | 示例     |
|------------------------|--------------------------|--------|
| holo_remote_schem<br>a | 要跨库查询的源表所在的schema名<br>称。 | remote |

| 参数                | 说明                                                                                                    | 示例                     |
|-------------------|----------------------------------------------------------------------------------------------------|------------------------|
| remote_table      | 要跨库查询的源表名称,外部表创建成<br>功,将会在新的数据库创建与源表同名<br>的外部表。                                                                                                    | lineitem               |
| server_name       | 创建的server的名称。                                                                                                    | holo_fdw_server        |
| holo_local_schema | 创建的外部表所在的schema名称。                                                                                                    | local                  |
| OPT ION 'values'  | <ul> <li>创建外部表时的冲突策略,参数包含如下内容。</li> <li>import_collate:列是否包括collate 配置,默认为<i>true</i>。</li> <li>import_default:列是否包括 default值,默认为<i>false</i>。</li> <li>import_not_null:列是否包含not null约束,默认为<i>true</i>。</li> </ul> | import_not_null 'true' |

• 使用 CREATE FOREIGN TABLE 语句创建外部表

#### SQL语句如下。

```
CREATE FOREIGN TABLE <local_table> (
    col_name type,
    .....
) SERVER <server_name>
OPTIONS (schema_name '<remote_schema_name>', table_name '<remote_table>');
```

| 参数                     | 说明                                                                               | 示例              |
|------------------------|----------------------------------------------------------------------------------|-----------------|
| local_table            | 创建的外部表名称。默认表放在public schema,若是有自<br>定义schema,需要在表名前加schema名,为 schema.t<br>able 。 | public.lineitem |
| server_name            | 创建的server的名称。                                                                    | holo_fdw_server |
| remote_schema_na<br>me | 要跨库查询的源表所在的schema名称。                                                             | public          |
| remote_table           | 要跨库查询的源表名称。                                                                      | holo_lineitem   |

#### 5. 查询外部表数据

外部表创建完成后,可以直接查询外部表数据实现跨库查询,SQL语句如下。

select \* from <holo\_local\_table> limit 10;

#### 6. 数据导入内部表

若是想要实现跨库、跨实例导入数据,或者外部表查询性能不满足预期,可以通过如下SQL语句,将数据导入至Hologres内部表。

⑦ 说明 在使用之前,需要先创建一张内部表用于接收数据,创建内部表请参见表。

insert into <holo\_table> select \* from <holo\_local\_table>;

#### 使用示例

本小节为您介绍跨库查询数据使用示例前的预置配置以及三个相关的完整示例。

● 预置配置

在示例之前,需要在Hologres里面已准备好一个实例,以及创建好数据库,以及准备好相关的内部表数据,具体内容如下。

○ 实例相关配置

| 配置                  | 说明                                |
|---------------------|-----------------------------------|
| 源Hologres实例ID       | hgpostcn-cn-i7mxxxxxxxx           |
| 源Hologres数据库名称      | remote_db                         |
| 源Hologres实例schema名称 | remote                            |
| 源Hologres内部表名称      | lineitem                          |
| 源Hologres分区父表名称     | holo_dwd_product_movie_basic_info |

#### ◦ 源Hologres内部表DDL

```
BEGIN;
CREATE SCHEMA remote;
CREATE TABLE "remote"."lineitem" (
"l_orderkey" int8 NOT NULL,
"l linenumber" int8 NOT NULL,
"l_suppkey" int8 NOT NULL,
"l partkey" int8 NOT NULL,
"l quantity" int8 NOT NULL,
"l_extendedprice" int8 NOT NULL,
"l_discount" int8 NOT NULL,
"l tax" int8 NOT NULL,
"l returnflag" text NOT NULL,
"l linestatus" text NOT NULL,
"l_shipdate" timestamptz NOT NULL,
"l commitdate" timestamptz NOT NULL,
"l_receiptdate" timestamptz NOT NULL,
"l shipinstruct" text NOT NULL,
"l_shipmode" text NOT NULL,
"l comment" text NOT NULL
);
COMMIT;
```

#### ○ 源Hologres分区表DDL

```
-- 分区父表
BEGIN;
CREATE TABLE "remote". "holo dwd product movie basic info" (
"movie_name" text,
"director" text,
"scriptwriter" text,
"area" text,
"actors" text,
"type" text,
"movie length" text,
"movie date" text,
"movie language" text,
"imdb url" text,
"ds" text
)
PARTITION BY LIST (ds);
comment on column "remote"."holo_dwd_product_movie_basic_info"."movie_name" is '电影名称
۰;
comment on column "remote"."holo dwd product movie basic info"."director" is '导演';
comment on column "remote"."holo dwd product movie basic info"."scriptwriter" is '编剧'
;
comment on column "remote"."holo dwd product movie basic info"."area" is '制片地区/国家'
;
comment on column "remote"."holo dwd product movie basic info"."actors" is '主演';
comment on column "remote"."holo dwd product movie basic info"."type" is '类型';
comment on column "remote"."holo dwd product movie basic info"."movie length" is '电影长
度';
comment on column "remote"."holo dwd product movie basic info"."movie date" is '上映日期
';
comment on column "remote"."holo dwd product movie basic info"."movie language" is '语
言';
comment on column "remote"."holo dwd product movie basic info"."imdb url" is 'imdb号';
COMMIT;
--创建20170122为分区的分区子表
CREATE TABLE IF NOT EXISTS "remote".holo dwd product movie basic info 20170122 PARTITIO
```

N OF "remote".holo dwd product movie basic info FOR VALUES IN ('20170122');

#### • 示例1: 跨库查询非分区表

⑦ 说明 以下所有代码实例,需要在跨库查询的数据库中执行。

```
-- superuser创建extension
CREATE EXTENSION hologres fdw;
--superuser创建server
CREATE SERVER holo fdw server FOREIGN DATA WRAPPER hologres fdw OPTIONS (
   host 'hqpostcn-cn-i7mxxxxxx-cn-hangzhou-internal.hologres.aliyuncs.com',
   port '80',
   dbname 'remote db'
);
-- 为当前用户创建授权映射
CREATE USER MAPPING FOR CURRENT_USER SERVER holo_fdw_server
OPTIONS (access id 'LTAIxxxxxx', access key 'Trjgyyyyyyy');
--创建schema (使用fdw功能的实例, local这个schema是非必需创建,可以换成业务的schema)
CREATE SCHEMA local;
-- 创建外部表
IMPORT FOREIGN SCHEMA remote
LIMIT to (lineitem)
FROM SERVER holo fdw server
INTO local
OPTIONS (
 import_not_null 'true'
);
SELECT * FROM local.lineitem limit 10;
```

#### • 示例2: 跨库查询分区表

```
CREATE EXTENSION hologres fdw;
CREATE SERVER holo fdw server FOREIGN DATA WRAPPER hologres fdw OPTIONS (
  host 'hgpostcn-cn-i7mxxxxxxx-cn-hangzhou-internal.hologres.aliyuncs.com',
   port '80',
   dbname 'remote db'
);
-- 为当前用户创建授权映射
CREATE USER MAPPING FOR CURRENT USER SERVER holo fdw server
OPTIONS (access id 'LTAIxxxxxx', access key 'Trjgyyyyyy');
-- 创建schema (使用fdw功能的实例, local这个schema是非必需创建,可以换成业务的schema)
CREATE SCHEMA local;
-- 切换至本地实例 (使用 fdw 功能的实例)
IMPORT FOREIGN SCHEMA remote
LIMIT to (holo dwd product movie basic info)
FROM SERVER holo fdw server
INTO local
OPTIONS (
 import not null 'true'
);
-- 直接查全表数据
SELECT * FROM local.holo dwd product movie basic info limit 10;
```

```
• 示例3: 将外部表数据导入内部表
```

```
-- 创建schema (使用fdw功能的实例, local这个schema是非必需创建,可以换成业务的schema)
CREATE SCHEMA local;
-- 创建内部表
BEGIN;
CREATE TABLE "local"."dwd product movie basic info" (
 "movie_name" text,
"director" text,
 "scriptwriter" text,
 "area" text,
 "actors" text,
 "type" text,
 "movie length" text,
 "movie date" text,
 "movie language" text,
 "imdb url" text,
 "ds" text
);
COMMIT:
--导入内部表
insert into local.dwd product movie basic info select * from local.holo dwd product movie
```

# 5.3. 实时写入

### 5.3.1. Flink

basic info;

### 5.3.1.1. 概览

实时计算Flink版(Alibaba Cloud Realtime Compute for Apache Flink, Powered by Ververica)是阿里云基 于Apache Flink构建的企业级高性能的实时大数据处理系统。Hologres与Flink深度连通,支持实时写入Flink 的数据,可以实时查询写入的数据,帮助您快速搭建实时数仓。

阿里云实时计算Flink版不进行业务存储,所有的数据均来自于外部存储系统持有的数据。阿里云实时计算 Flink版支持的数据存储类型如下:

源表

源表指输入至Flink的数据输入源。Flink的源表指定为Hologres时,使用的是批量导入而非流式导入,Hologres会将全表的数据统一扫描一次后再输出至下游,扫描完成后本次作业结束。

• 维表

维表一般适用于点查询场景(Lookup by Key),因此在Hologres中,维表建议使用行存储,并且JOIN的字段必须是完整的主键字段。

● 结果表

结果表用于接收并存放经过Flink计算的结果数据,为下游数据继续消费提供各类读写接口。

阿里云实时计算Flink版还支持很多企业级高级能力,通过与Hologres深度集成,提供以下创新能力:

• Hologres Binlog消费

使用消息队列的模式消费Hologres表的Change Log。

#### • Flink Cat alog

Flink支持导入Hologres元数据为Catalog,在Flink全托管控制台直接读取Hologres元数据,不用再手动注册Hologres表,可以提高开发效率且能保证表结构的正确性。

• Schema Evolution

Flink全托管支持Schema Evolution,在Flink读取JSON数据时,可以自动解析类型,自动创建对应表的列, 支持数据模型的动态演化。

Hologres支持的Flink产品形态及功能如下表所示。

|                              | 数据存储类型            | 类型                |             | 企业级高级能力                                                        |                  |                     |                                                                                   |
|------------------------------|-------------------|-------------------|-------------|----------------------------------------------------------------|------------------|---------------------|-----------------------------------------------------------------------------------|
| 产品形态                         | 源表                | 结果表               | 维表          | Hologres<br>Binlog消<br>费                                       | Flink<br>Catalog | Schema<br>Evolution | 描述                                                                                |
| Flink全托<br>管                 | 支持行存<br>储及列存<br>储 | 支持行存<br>储及列存<br>储 | 建议使用<br>行存储 | 支持                                                             | 支持               | 支持                  | 使用VVP<br>开发平<br>台。                                                                |
| Flink半托<br>管                 | 支持行存<br>储及列存<br>储 | 支持行存<br>储及列存<br>储 | 建议使用<br>行存储 | 支持                                                             | 支持               | 支持                  | 使用EMR<br>Studio开<br>发平台。                                                          |
| Blink独享<br>(已停<br>售)         | 支持行存<br>储及列存<br>储 | 支持行存<br>储及列存<br>储 | 建议使用<br>行存储 | Hologres<br>V0.8版本<br>只存储, V0.9<br>及支储储及支储储<br>使储。<br>用<br>存储。 | 不支持              | 不支持                 | 使用Bayes<br>开发平<br>台。<br>推荐使用<br>阿里云<br>Flink全托<br>管。                              |
| 开源<br>Flink1.10              | 不支持               | 支持行存<br>储及列存<br>储 | 不支持         | 不支持                                                            | 不支持              | 不支持                 | -                                                                                 |
| 开源<br>Flink1.11<br>及以上版<br>本 | 不支持               | 支持行存<br>储及列存<br>储 | 建议使用<br>行存储 | 不支持                                                            | 不支持              | 不支持                 | 从开源<br>Flink1.11<br>版本开<br>始,Holo<br>gres代码<br>已开源。<br>详细内容<br>请参<br>见GitHub<br>。 |

## 5.3.1.2. Flink全托管

### 5.3.1.2.1. Hologres源表

Flink全托管产品(Flink Serverless)是基于Apache Flink构建的全托管产品,为您提供全托管的实时计算服务。本文为您介绍Flink全托管如何创建Hologres源表。

#### 使用说明

Hologres源表默认使用批模式读取数据,即对全表数据仅扫描一次。扫描结束,消费即结束,扫描结束后输入的数据将不会被Hologres源表读取。

#### DDL定义

● DDL语句

创建Hologres源表的DDL语句如下。

```
create table hologres_source(
   name varchar,
   age BIGINT,
   birthday BIGINT
) with (
   'connector'='hologres',
   'dbname'='<yourDbname>', --Hologres的数据库名称。
   'tablename'='<yourTablename>', --Hologres用于接收数据的表名称。
   'username'='<yourTablename>', --当前阿里云账号的AccessKey ID。
   'password'='<yourAccessSecret>', --当前阿里云账号的AccessKey Secret。
   'endpoint'='<vpc_ip:vpc_port>', --当前Hologres实例VPC网络的Endpoint。
   'field_delimiter'='|' --该参数为可选参数。
);
```

⑦ 说明 Flink全托管不支持在源表中定义计算列。

● 参数说明

#### With参数的描述如下表所示。

| 参数        | 描述                                                                                   | 是否必填 |
|-----------|--------------------------------------------------------------------------------------|------|
| connector | 源表类型。<br>固定值为 <i>hologres</i> 。                                                      | 是    |
| dbname    | Hologres的数据库名称。                                                                      | 是    |
| tablename | Hologres用于接收数据的表名称。                                                                  | 是    |
| username  | 当前阿里云账号的AccessKey ID。<br>您可以登录 <mark>AccessKey 管理</mark> ,获取AccessKey ID。            | 是    |
| password  | 当前阿里云账号的AccessKey Secret。<br>您可以登录 <mark>AccessKey 管理</mark> ,获取AccessKey<br>Secret。 | 是    |

| 参数                     | 描述                                                                                                    | 是否必填 |
|------------------------|----------------------------------------------------------------------------------------------------|------|
| endpoint               | Hologres的VPC网络地址。<br>您可以登录Hologres管控合,进入目标实例的详情<br>页,在 <b>实例配置</b> 中获取Endpoint。Endpoint需包含<br>端口号,格式为ip:port。<br>⑦ 说明 如果Flink与Hologres实例部署在<br>同一个地域,请使用VPC网络的网络地址。如<br>果在不同地域,请使用公共网络的网络地址,<br>并确保Flink集群能正常访问公网(公网网络延<br>迟较高)。 | 是    |
| connectionSize         | 表示单个Flink维表Task所创建的JDBC连接池大小。<br>默认值为 <i>3,</i> 和吞吐成正比。                                                                                                    | 否    |
| connectionPoolName     | 连接池名称,同一个TaskManager中,表配置同名的连接池名称可以共享连接池。<br>无默认值,每个表默认使用自己的连接池。如果设<br>置连接池名称,则所有表的connectionSize需要相同,需要实时计算版本大于1.13-vvr-4.1.21.13。                                                                                              | 否    |
| jdbcScanFetchSize      | 扫描时攒批大小。<br>默认值为256。                                                                                                    | 否    |
| jdbcScanTimeoutSeconds | 扫描操作超时时间。<br>默认值为 <i>60s</i> 。                                                                                                    | 否    |
| field_delimiter        | 导出数据时,不同行之间使用的分隔符。<br>默认值为 "\ <i>u0002"</i> 。                                                                                                    | 否    |
| binlog                 | 是否为Binlog source,默认为false。如果需要消<br>费,需要将binlog设置为true。                                                                                                    | 否    |
| binlogMaxRetryTimes    | 读取Binlog出错重试次数,默认为60次。                                                                                                    | 否    |
| binlogRetryIntervalMs  | 读取Binlog出错重试间隔,默认为2000ms。                                                                                                    | 否    |
| binlogBatchReadSize    | 读取Binlog批量大小,默认为16个。                                                                                                    | 否    |
| cdcMode                | 读取Binlog时是否采用CDC模式 <i>,</i> 默认为false。详<br>情请参见 <mark>Flink实时消费Binlog</mark> 。                                                                                                    | 否    |
| startTime              | 启动位点的时间,格式为yyyy-MM-dd<br>hh:mm:ss。如果没有设置该参数,且作业没有从<br>状态恢复,则从最早的Binlog开始消费Hologres数<br>据。                                                                                                    | 否    |

⑦ 说明 jdbc 开头的参数在Flink引擎1.13-vvr-4.0.11版本开始支持,其他JDBC参数请参 见Hologres结果表。

#### ● 使用示例

创建Hologres的源表并导入Flink的数据,示例SQL语句如下。

```
CREATE TEMPORARY TABLE hologres source (
 name varchar,
 age BIGINT,
 birthday BIGINT
) with (
 'connector'='hologres',
  'dbname'='<yourDbname>',
  'tablename'='<yourTablename>',
  'username'='<yourAccessID>',
  'password'='<yourAccessSecret>',
  'endpoint'='<yourEndpoint>',
  'field delimiter'='|' --该参数可选。
);
CREATE TEMPORARY TABLE blackhole sink (
 name varchar,
 age BIGINT,
 birthday BIGINT
) with (
  'connector'='blackhole'
);
INSERT INTO blackhole sink
SELECT
  name, age, birthday
from hologres source;
```

### Flink实时消费Binlog

Hologres Connector支持实时消费Binlog,详情请参见Flink实时消费Binlog。

#### **Hologres Catalog**

Flink全托管支持Hologres Catalog,在Flink全托管控制台直接读取Hologres元数据,不用再手动注册 Hologres表,可以提高作业开发的效率且能保证表结构的正确性,详情请参见管理Hologres Catalog。

基于Hologres Cat alog,目前全托管的Flink已经支持模型演进(schema evolution)以及整库同步能力,详 情请参见CREATE TABLE AS(CTAS)语句和CREATE DAT ABASE AS(CDAS)语句。

#### Hologres DataStream Connector

如果您通过DataStream的方式读写Hologres数据,则需要使用Hologres DataStream Connector连接Flink全 托管,详情请参见Hologres DataStream Connector。

#### 数据类型映射

Flink全托管与Hologres的数据类型映射,请参见数据类型汇总。

### 5.3.1.2.2. Hologres维表

Flink全托管产品(Flink Serverless)是基于Apache Flink构建的全托管产品,为您提供全托管的实时计算服务。本文为您介绍在Flink全托管中如何使用Hologres维表。

#### 使用限制

1. 建议使用Hologres的行存表或者行列共存表,列存表对于点查场景性能开销较大。

创建行存储表时必须设置主键,并且将主键配置为clustering key时性能较好,示例语句如下。

```
begin;
create table test(a int primary key, b text, c text, d float8, e int8);
call set_table_property('test', 'orientation', 'row');
call set_table_property('test', 'clustering_key', 'a');
commit;
```

2. 表的主键必须是Flink Join ON的字段, Flink Join ON的字段也必须是表的完整主键, 两者必须完全匹配。

### DDL定义

创建Hologres维表的DDL语句如下。

```
CREATE TABLE hologres_dim(
id INT,
len INT,
content VARCHAR
) with (
'connector'='hologres',
'dbname'='<yourDbname>', --Hologres的数据库名称。
'tablename'='<yourTablename>', --Hologres用于接收数据的表名称。
'username'='<yourUsername>', --当前阿里云账号的AccessKey ID。
'password'='<yourPassword>', --当前阿里云账号的AccessKey Secret。
'endpoint'='<yourEndpoint>' --当前Hologres实例VPC网络的Endpoint。
);
```

#### With参数的描述如下表所示。

| 参数        | 描述                                                                            | 是否必填 |
|-----------|-------------------------------------------------------------------------------|------|
| connector | 维表类型。<br>固定值为 <i>hologres</i> 。                                               | 是    |
| dbname    | Hologres的数据库名称。                                                               | 是    |
| tablename | Hologres用于接收数据的表名称。                                                           | 是    |
| username  | 当前阿里云账号的AccessKey ID。<br>您可以登录 <mark>AccessKey 管理</mark> ,获取<br>AccessKey ID。 | 是    |

| 参数                 | 描述                                                                                                    | 是否必填 |
|--------------------|----------------------------------------------------------------------------------------------------|------|
| password           | 当前阿里云账号的AccessKey<br>Secret。<br>您可以登录 <mark>AccessKey 管理</mark> ,获取<br>AccessKey Secret。                                                            | 否    |
| endpoint           | Hologres的VPC网络地址。<br>您可以登录Hologres管控台,进入<br>目标实例的详情页,在 <b>实例配置</b> 中<br>获取Endpoint。Endpoint需包含端<br>口号,格式为ip:port。                                   |      |
|                    | ⑦ 说明 如果Flink与<br>Hologres实例部署在同一个地<br>域,请使用VPC网络的网络地<br>址。如果在不同地域,请使用<br>公共网络的网络地址,并确保<br>Flink集群能正常访问公网(公<br>网网络延迟较高)。                             | 是    |
| useRpcMode         | Hologres Connector默认使用JDBC<br>实现,可以通过该选项切换至老版本<br>的Connector实现方式,即RPC模<br>式。未来版本将不再支持RPC模式,<br>因此不推荐使用该参数。<br>默认值为 <i>false</i> 。                   | 否    |
| connectionSize     | 表示单个Flink维表Task所创建的<br>JDBC连接池大小。<br>默认值为3,和吞吐成正比。                                                                                                  | 否    |
| connectionPoolName | 连接池名称,同一个TaskManager<br>中,表配置同名的连接池名称可以共<br>享连接池。<br>无默认值,每个表默认使用自己的连<br>接池。如果设置连接池名称,则所有<br>表的connectionSize需要相同,需<br>要实时计算版本大于1.13-vvr-<br>4.1.2。 | 否    |

| 参数                     | 描述                                                                                                    | 是否必填 |
|------------------------|----------------------------------------------------------------------------------------------------|------|
| async                  | 表示是否采用异步方式同步数据。<br>异步模式可以并发地处理多个请求和<br>响应,从而连续的请求之间不需要阻<br>塞等待,提高查询的吞吐。但在异步<br>模式下,无法保证请求的绝对顺序。<br>取值如下<br>• <i>true</i> :表示异步同步数据。<br>• <i>false</i> :默认值,表示不进行异步<br>同步数据<br>⑦ 说明 关异步请求的原理<br>请参见 <u>维表 JOIN 与异步优化</u> | 否    |
| jdbcReadBatchSize      | 表示维表点查最大批次大小。<br>默认值为128                                                                                                    | 否    |
| jdbcReadBatchQueueSize | 表示维表点查请求缓冲队列大小。<br>默认值为 <i>256</i>                                                                                                    | 否    |

② 说明 jdbc 开头的参数在Flink引擎1.13-vvr-4.0.11版本开始支持,其他JDBC参数请参 见Hologres结果表。

### Cache参数

#### 如果Hologres维表包含Cache参数,则可以参考如下参数描述。

| 参数    | 描述                                                                                                    | 是否必填 |
|-------|----------------------------------------------------------------------------------------------------|------|
| cache | 缓存策略。<br>Hologres仅支持以下两种缓存策略:<br>• None(默认值):无缓存。<br>• LRU:缓存维表里的部分数据。源<br>表的每条数据都会触发系统先在<br>Cache中查找数据,如果未找到,<br>则去物理维表中查找。<br>需要配置相关参数:缓存大小<br>(cachesize)和缓存更新时间间<br>隔(cachettlms)。 | 否    |

| 参数         | 描述                                                                                              | 是否必填 |
|------------|-------------------------------------------------------------------------------------------------|------|
| cachesize  | 缓存大小。<br>选择 LRU 缓存策略后,可以设置<br>缓存大小,默认值为 <i>10000</i> 行。                                         | 否    |
| cachettlms | 更新缓存的时间间隔,单位为毫秒。<br>当选择 LRU 缓存策略后,可以设<br>置缓存失效的超时时间,默认不过<br>期。                                  | 否    |
| cacheempty | 是否缓存join结果为空的数据。<br>取值如下:<br>• true (默认值):表示缓存join结<br>果为空的数据。<br>• false:表示不缓存join结果为空<br>的数据。 | 否    |

### **Hologres Catalog**

Flink全托管支持Hologres Catalog,在Flink全托管控制台直接读取Hologres元数据,不用再手动注册 Hologres表,可以提高作业开发的效率且能保证表结构的正确性,详情请参见管理Hologres Catalog。

基于Hologres Catalog,目前全托管的Flink已经支持模型演进(schema evolution)以及整库同步能力,详 情请参见CREATE TABLE AS(CTAS)语句和CREATE DAT ABASE AS(CDAS)语句。

### 使用示例

创建Hologres维表并接收Flink的数据,示例语句如下。

```
CREATE TEMPORARY TABLE datagen source (
  a INT,
 b BIGINT,
  c STRING,
  proctime AS PROCTIME()
) with (
  'connector' = 'datagen'
);
CREATE TEMPORARY TABLE hologres dim (
  a INT,
 b VARCHAR,
  c VARCHAR
) with (
  'connector' = 'hologres',
   . . .
);
CREATE TEMPORARY TABLE blackhole sink (
 a INT,
 b STRING
) with (
   'connector' = 'blackhole'
);
insert into blackhole sink select T.a, H.b
FROM datagen source AS T JOIN hologres dim FOR SYSTEM TIME AS OF T.proctime AS H ON T.a = H
.a;
```

### Hologres DataStream Connector

如果您通过DataStream的方式读写Hologres数据,则需要使用Hologres DataStream Connector连接Flink全 托管,详情请参见Hologres DataStream Connector。

### 类型映射

Flink全托管与Hologres的数据类型映射,请参见数据类型汇总。

### 5.3.1.2.3. Hologres结果表

Flink全托管产品(Flink Serverless)是基于Apache Flink构建的全托管产品,为您提供全托管的实时计算服务。本文为您介绍Flink全托管如何实时写入数据至Hologres结果表。

### DDL定义

创建Hologres结果表的DDL语句如下。

| create table hologres_sink(                                                           |
|---------------------------------------------------------------------------------------|
| name varchar,                                                                         |
| age BIGINT,                                                                           |
| birthday BIGINT                                                                       |
| ) with (                                                                              |
| <pre>'connector'='hologres',</pre>                                                    |
| 'dbname'=' <yourdbname>',Hologres<b>的数据库名称。</b></yourdbname>                          |
| 'tablename'=' <yourtablename>',Hologres<b>用于接收数据的表名称。</b></yourtablename>             |
| 'username'=' <yourusername>',当前阿里云账号的AccessKey ID。</yourusername>                     |
| 'password'=' <yourpassword>',当前阿里云账号的AccessKey Secret。</yourpassword>                 |
| 'endpoint'=' <yourendpoint>',当前Hologres<b>实例</b>VPC<b>网络的</b>Endpoint。</yourendpoint> |
| );                                                                                    |

⑦ 说明 Flink全托管不支持在结果表中定义计算列。

| 参数        | 描述                                                                                                    | 是否必填 |
|-----------|----------------------------------------------------------------------------------------------------|------|
| connector | 结果表类型。<br>固定值为 <i>hologres</i> 。                                                                                                    | 是    |
| dbname    | Hologres的数据库名称。                                                                                                    | 是    |
| tablename | Hologres用于接收数据的表名称。                                                                                                    | 是    |
| username  | 当前阿里云账号的AccessKey ID。<br>您可以登录 <mark>AccessKey 管理</mark> ,获取<br>AccessKey ID。                                                                                                    | 是    |
| password  | 当前阿里云账号的AccessKey Secret。<br>您可以登录 <mark>AccessKey 管理</mark> ,获取<br>AccessKey Secret。                                                                                                    | 是    |
| endpoint  | Hologres的VPC网络地址。<br>您可以登录Hologres管控合,进入目标实<br>例的详情页,在 <b>实例配置</b> 中获取<br>Endpoint。Endpoint需包含端口号,格式<br>为ip:port。<br>⑦ 说明 如果Flink与Hologres实<br>例部署在同一个地域,请使用VPC网<br>络的网络地址。如果在不同地域,请<br>使用公共网络的网络地址,并确保<br>Flink集群能正常访问公网(公网网络<br>延迟较高)。 | 是    |

#### With参数的描述如下表所示。

| 参数                   | 描述                                                                                                    | 是否必填 |
|----------------------|----------------------------------------------------------------------------------------------------|------|
| field_delimiter      | Hologres Sink支持将一个STRING字段按照<br>field_delimiter切分为数组导入<br>Hologres。<br>默认值为 "\ <i>u0002"</i> 。                                                                                                    | 否    |
| mutatetype           | 数据写入模式,详情请参见 <mark>流式语义</mark> 。<br>默认值为 <i>insertorignore</i> 。                                                                                                    | 否    |
| ignoredelete         | <ul> <li>是否忽略回撤消息。取值如下:</li> <li><i>false</i>,不忽略。</li> <li><i>true</i>,忽略。</li> <li>通常Flink的Group By会产生回撤消息,回<br/>撤消息传输到Hologres Connector时会产<br/>生Delete请求。</li> <li>默认值为<i>false</i>。</li> <li>⑦ 说明 仅在使用流式语义时生<br/>效。</li> </ul> | 否    |
| partitionrouter      | <ul> <li>是否写入分区表。取值如下:</li> <li><i>false</i>,不写入。</li> <li><i>true</i>,写入。</li> <li>默认值为<i>false</i>。</li> </ul>                                                                                                    | 否    |
| createparttable      | 当写入分区表时,是否根据分区值自动创<br>建分区表。仅Flink全托管2.1.X及以上版本<br>支持自动创建分区表。取值如下:<br>• false,不自动创建。<br>• true,自动创建。<br>默认值为false。<br>☆ 注意 分区值中不能含有减号。<br>请您谨慎使用该功能,确保分区值不<br>会出现脏数据,导致创建了错误的分<br>区表。                                                | 否    |
| ignoreNullWhenUpdate | 当 mutatetype='insertOrUpdate'<br>时,是否忽略更新写入数据中的Null值。<br>默认值为 <i>false</i> 。                                                                                                    | 否    |

| 参数                         | 描述                                                                                                    | 是否必填 |
|----------------------------|----------------------------------------------------------------------------------------------------|------|
| useRpcMode                 | Hologres Connector默认使用JDBC实现,<br>可以通过该选项切换至老版本的Connector<br>的RPC模式。<br>默认值为 <i>false</i> 。                                                                | 否    |
| connectionSize             | 表示单个Flink结果表Task所创建的JDBC连<br>接池大小。<br>默认值为 <i>3,</i> 和吞吐成正比。                                                                                              | 否    |
| connectionPoolName         | 连接池名称,同一个TaskManager中,表<br>配置同名的连接池名称可以共享连接池。<br>无默认值,每个表默认使用自己的连接<br>池。如果设置连接池名称,则所有表的<br>connectionSize需要相同,需要实时计算<br>版本大于1.13,Flink(VVR)版本大于<br>4.1.2。 | 否    |
| jdbcWriteBatchSize         | 表示Hologres Sink节点数据攒批的最大批<br>大小。<br>默认值为 <i>256</i> 。                                                                                                    | 否    |
| jdbcWriteBatchByteSize     | 表示Hologres Sink节点数据攒批的最大字<br>节大小。<br>默认值为 <i>20971520(2 * 1024 * 1024),</i><br>即2MB。                                                                      | 否    |
| jdbcWriteFlushInterval     | 表示Hologres Sink节点数据攒批的最长<br>Flush等待时间。<br>默认值为 <i>10000,</i> 即10秒                                                                                         | 否    |
| jdbcReWriteBatchedDeletes  | 表示将多条delete请求合并为一条SQL语句<br>以提升性能。<br>默认值为 <i>true</i>                                                                                                    | 否    |
| jdbcRewriteSqlMaxBatchSize | 表示单条SQL进行INSERT/DELETE操作的最<br>大批次大小,比如写入操作,所攒的批会<br>通过<br>writeBatchSize/rewriteSqlMaxBatchSize<br>条INSERT语句完成插入。<br>默认值为 <i>1024</i>                     | 否    |

| 参数                                | 描述                                                                                                    | 是否必填 |
|-----------------------------------|----------------------------------------------------------------------------------------------------|------|
| jdbcEnableDefaultForNotNullColumn | 设置为true时, not null且未在表上设置<br>default的字段传入null时,将以默认值写<br>入。                                              |      |
|                                   | 默认值为true                                                                                                 | 否    |
|                                   | String 默认为 "", Number 默认<br>为 <i>0</i> , Date/timestamp/timestamptz 默<br>认为 <i>1970-01-01 00:00:00</i> 。 |      |

② 说明 jdbcWriteBatchSize和jdbcWriteFlushInterval之间为或的关系,即当同时设置了两个参数, 满足其中一个,就进行写入。

#### 更多JDBC相关的参数

| 参数                        | 描述                                                                                                    | 是否必填 |
|---------------------------|----------------------------------------------------------------------------------------------------|------|
| jdbcRetryCount            | 表示当连接故障时,写入和查询的重<br>试次数。<br>默认值为 <i>10</i> 。                                                                      | 否    |
| jdbcRetrySleepInitMs      | 表示每次重试的等待时间,公式<br>为 <i>retrySleepInitMs + retry *</i><br><i>retrySleepStepMs</i> 。<br>默认值为1000ms。                 | 否    |
| jdbcRetrySleepStepMs      | 表示每次重试的等待时间,公式<br>为 <i>retrySleepInitMs</i> + <i>retry</i> *<br><i>retrySleepStepMs</i> 。<br>默认值为 <i>5000ms</i> 。 | 否    |
| jdbcConnectionMaxIdleMs   | 表示写入线程和点查线程数据库连接<br>的最大ldle时间 <i>,</i> 超过连接将被释<br>放。<br>默认值为 <i>60000,</i> 即60秒。                                  | 否    |
| jdbcMetaCacheTTL          | 表示元信息(T <i>a</i> bleSchema)的本<br>地缓存时间。<br>默认值为 <i>60000,</i> 即60秒。                                               | 否    |
| jdbcMetaAutoRefreshFactor | 表示当元信息缓存剩余存活时间短于<br>metaCacheTTL/metaAutoRefresh<br>Factor 将自动刷新缓存。<br>默认值为-1,表示不自动刷新。                            | 否    |

⑦ 说明 以jdbc开头的相关参数自1.13-vvr-4.0.11版本开始支持。

#### 流式语义

流处理,也称为流数据或流事件处理,即对一系列无界数据或事件连续处理。执行流数据或流事件处理的系统通常允许您指定一种可靠性模式或处理语义,保证整个系统处理数据的准确性,因为网络或设备故障等可能会导致数据丢失。

根据Hologres Sink的配置和Hologres表的属性, 流式语义分为以下两种:

- Exactly-once (仅一次): 即使在发生各种故障的情况下,系统只处理一次数据或事件。
- At-least-once(至少一次):如果在系统完全处理之前丢失了数据或事件,则从源头重新传输,因此可以多次处理数据或事件。如果第一次重试成功,则不进行后续重试。

在Hologres结果表中使用流式语义,您需要注意以下几点:

- 如果Hologres物理表未设置主键,则Hologres Sink使用At-least-once语义。
- 如果Hologres物理表已设置主键,则Hologres Sink通过主键确保使用Exactly-once语义。当同主键数据出现多次时,您需要设置mutatetype参数确定更新结果表的方式,mutatetype取值如下:
  - insertorignore (默认值):保留首次出现的数据,忽略后续所有数据。
  - insert or replace: 整行替换已有数据。
  - o insertorupdate: 替换部分已有数据。例如一张表有a、b、c和d四个字段,a是主键PK(Primary Key),写入Hologres时只写入a和b两个字段,在主键重复的情况下,系统只会更新b字段,c和d保持 不变。

? 说明

- 当mutatetype设置为insertorupdate或insertorreplace时,系统根据主键更新数据。
- Flink全托管定义的结果表中的数据列数不一定要和Hologres物理表的列数一致,您需要保证缺失的列没有非空约束,即列值可以为Null,否则会报错。
- 默认情况下, Hologres Sink只能向一张表导入数据。如果导入数据至分区表的父表,即使导入成功,也会 查询数据失败。您可以设置参数partitionrouter为*true*,开启自动将数据路由到对应分区表的功能。注意 事项如下:
  - tablename参数需要填写为分区表父表的表名称。
  - 如果没有提前创建分区表,需要设置createparttable参数为*true*,从而支持自动创建分区表,否则会导入失败。

#### 如何使用宽表Merge/局部更新功能

对于常见的多个流的数据写入至一张Hologres宽表的场景,具体使用方法如下:

假设Hologres有一张宽表**WIDE\_TABLE**,有A、B、C、D、E几列,其中A字段是主键,Flink一个流包含数据 A、B、C,另一个流包含数据A、D、E。

- 1. 使用Flink SQL声明两张Hologres结果表,其中一张表只声明字段A、B、C,另一张表只声明字段A、D、 E,这两张表都映射至WIDE\_TABLE。
- 2. 两张结果表的mutatetype属性都设置成insertorupdate。
- 3. 两张结果表的ignoredelete属性都设置成true, 防止回撤消息产生Delete请求。
- 4. 将两个流的数据分别Insert至两张结果表中。

该场景的具体使用限制如下:

- 1. 宽表必须有主键。
- 2. 每个流的数据都必须包含完整主键字段。
- 3. 列存表的宽表Merge场景在高RPS的情况下, CPU使用率会偏高, 建议关闭表中字段的Dictionary encoding。

### **Hologres Catalog**

Flink全托管支持Hologres Catalog,在Flink全托管控制台直接读取Hologres元数据,不用再手动注册 Hologres表,可以提高作业开发的效率且能保证表结构的正确性,详情请参见管理Hologres Catalog。

基于Hologres Catalog,目前全托管的Flink已经支持模型演进(schema evolution)以及整库同步能力,详 情请参见CREATE TABLE AS(CTAS)语句和CREATE DATABASE AS(CDAS)语句。

#### Hologres DataStream Connector

如果您通过DataStream的方式读写Hologres数据,则需要使用Hologres DataStream Connector连接Flink全 托管,详情请参见Hologres DataStream Connector。

#### 类型映射

Flink全托管与Hologres的数据类型映射,请参见数据类型汇总。

### 5.3.1.3. Blink独享

### 5.3.1.3.1. 实时数据API

本文为您介绍什么是实时数据API,以及实时数据API的作用。

• 实时数据业务流程。

在实时数据业务场景中,最常见的链路是将实时采集的数据,通过实时计算初步清洗,实时写入数据至数据库,再对接BI工具实现数据的可视化分析。数据处理流程如下图所示。

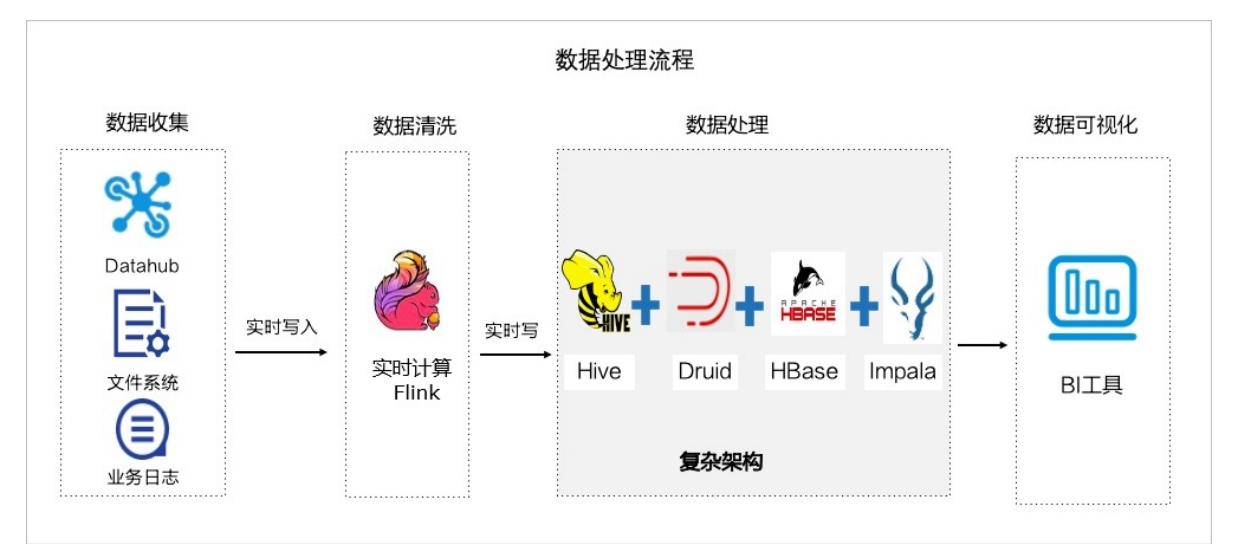

• 实时数据业务痛点。

处理实时数据业务的整个链路中,要求数据库提供高性能的计算服务,存储海量数据,同时对接多种BI分析工具。单一的数据库很难实现以上所有功能,您必须借助其他数据库的相关能力完成业务流程。

借助其他数据库在导入导出数据时会产生冗余存储,浪费存储资源。同时需要维护多套系统,给开发及运 维增加了一定难度。

● 实时数据API接口的引入。

为解决实时场景的业务痛点,Hologres提供了实时数据API接口。业务数据及日志数据可以直接调用实时 数据API接口,实时写入数据,再由Hologres提供高性能的计算服务和海量数据的存储服务。数据处理流 程如下图所示。

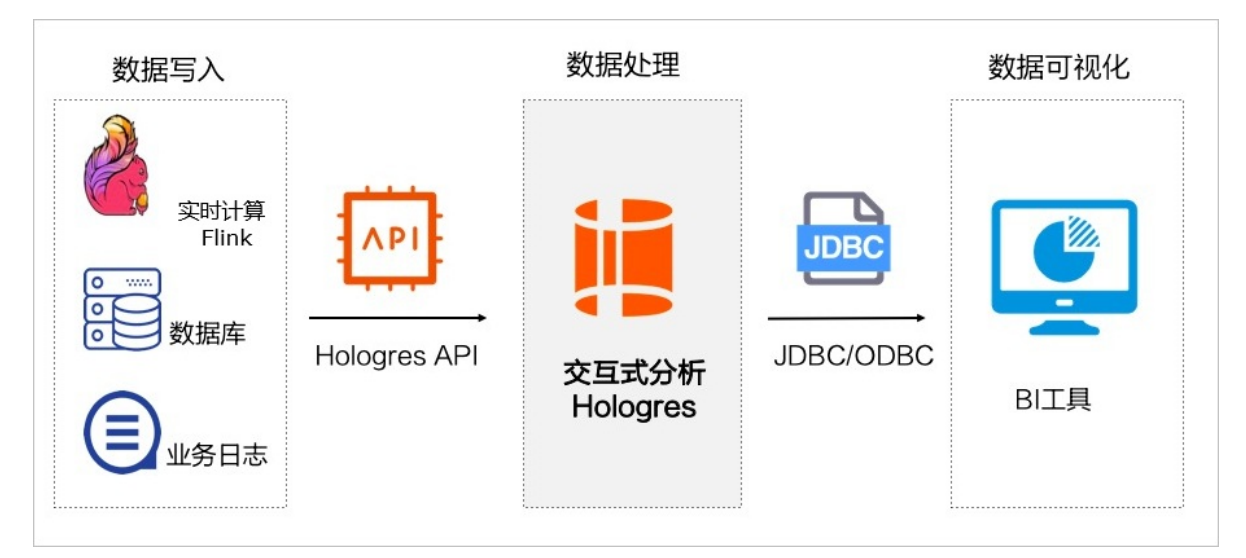

整个业务链路中,您无需导入导出数据,写入的数据统一存储在Hologres中,无冗余存储,节省计算及存储资源。一套系统就能满足您的多种需求,节省了开发和运维的成本。

### 5.3.1.3.2. Hologres源表

本文为您介绍在独享Blink中如何创建交互式分析Hologres源表。

#### 使用说明

Hologres源表默认使用批模式读取数据,即对全表数据仅扫描一次。扫描结束,消费即结束,扫描结束后输入的数据将不会被Hologres源表读取。如果您需要使用实时消费Hologres的数据,请参见订阅Hologres Binlog。

#### 使用限制

Hologres支持使用Holo-blink Connector将Hologres表作为源表读取数据并进行维表Join,其使用限制如下:

- 默认只能读取行存储格式的表数据。如果要读取列存储格式表的数据,需要配置 bulkread='true'。
- 创建行存储表时,如果该表设置了主键,必须将主键配置为*clust ering key*才能工作。Hologres创建源表的 示例语句如下。

```
begin;
create table test(a int primary key, b text, c text[], d float8, e int8);
call set_table_property('test', 'orientation', 'row');
call set_table_property('test', 'clustering_key', 'a');
commit;
```

Blink独享模式3.6以下的版本未支持Hologres数据源,您需要使用Hologres Connector,并引用相关JAR文件,才可以进行作业。请提交工单或者联系对应的技术支持获取JAR文件,并在作业中使用如下DDL语句创建Hologres源表。

### DDL定义

• Blink独享模式3.6及以上版本支持Hologres数据源,其创建Hologres源表的DDL语句如下所示。

```
);
```

#### With参数的描述如下表所示。

| 参数        | 描述                                                                                                    | 是否必填 |
|-----------|----------------------------------------------------------------------------------------------------|------|
| type      | 数据源类型。<br>默认为 <i>hologres</i> 。                                                                               | 是    |
| dbname    | Hologres的数据库名称。                                                                                               | 是    |
| tablename | Hologres用于接收数据的表名称。                                                                                           | 是    |
| username  | 当前阿里云账号的AccessKey ID。<br>您可以登录 <mark>AccessKey 管理</mark> ,获取AccessKey ID。                                     | 是    |
| password  | 当前阿里云账号的AccessKey Secret。<br>您可以登录 <mark>AccessKey 管理</mark> ,获取AccessKey<br>Secret。                          | 是    |
| endpoint  | Hologres的VPC网络地址。<br>您可以登录Hologres管控台,进入目标实例的详情<br>页,在 <b>实例配置</b> 中获取Endpoint。Endpoint需包含<br>端口号,格式为ip:port。 | 是    |

| 参数       | 描述                                                                             | 是否必填 |
|----------|--------------------------------------------------------------------------------|------|
| bulkread | 参数取值如下:<br>• true:表示可以使用Hologres的列存储表作为源表。<br>• false:表示只能使用Hologres的行存储表作为源表。 | 是    |
|          | ⑦ 说明 如果您需要使用Hologres的列存储<br>表作为源表进行作业,则需要配置该参数<br>为 <i>true</i> 。              |      |

#### 数据类型映射

Blink独享的数据类型与Hologres的数据类型映射,请参见数据类型汇总。

#### Blink实时消费Hologres Binlog

实时计算Blink 3.7及以上版本,支持Hologres Connector实时消费Binlog,请参见Blink实时消费Binlog。

### 5.3.1.3.3. Hologres维表

本文为您介绍Blink独享模式如何创建Hologres维表。

#### 使用限制

• 建议使用Hologres的行存表,列存表对于点查场景性能开销较大。

创建行存储表时必须设置主键,并且将主键配置为*clust ering key*才可以工作,Hologres创建表的示例语句如下。

```
begin;
create table test(a int primary key, b text, c text, d float8, e int8);
call set_table_property('test', 'orientation', 'row');
call set_table_property('test', 'clustering_key', 'a');
commit;
```

- 表的主键必须是Flink Join ON的字段, Flink Join ON的字段也必须是表的完整主键, 两者必须完全匹配。
- Hologres Blink Connector的维表功能不支持一对多的输出。
- 不支持Blink写入时带有数组类型。

#### DDL语义

创建Hologres维表的DDL语句如下。

```
CREATE TABLE rds_dim_table(
id INT,
len INT,
content VARCHAR,
PRIMARY KEY (id),
PERIOD FOR SYSTEM_TIME --定义维表的变化周期,表明该表是一张会变化的表。
) with (
type='hologres',
'dbname'='<yourDbname>', --Hologres的数据库名称。
'tablename'='<yourTablename>', --Hologres用于接收数据的表名称。
'username'='<yourTablename>', --当前阿里云账号的AccessKey ID。
'password'='<yourPassword>', --当前阿里云账号的AccessKey Secret。
'endpoint'='<yourEndpoint>' --当前Hologres实例VPC网络的Endpoint。
);
```

#### With参数的描述如下表所示。

| 参数        | 描述                                                                                                    | 是否必选 |
|-----------|----------------------------------------------------------------------------------------------------|------|
| type      | 维表类型。<br>固定值为 <i>hologres</i> 。                                                                                   | 是    |
| dbname    | Hologres的数据库名称。                                                                                                   | 是    |
| tablename | Hologres用于接收数据的表名称。                                                                                               | 是    |
| username  | 当前阿里云账号的AccessKey ID。<br>您可以登录 <mark>AccessKey 管理</mark> ,获取<br>AccessKey ID。                                     | 是    |
| password  | 当前阿里云账号的AccessKey<br>Secret。<br>您可以登录 <mark>AccessKey 管理</mark> ,获取<br>AccessKey Secret。                          | 是    |
| endpoint  | Hologres的VPC网络地址。<br>您可以登录Hologres管控台,进入<br>目标实例的详情页,在 <b>实例配置</b> 中<br>获取Endpoint。Endpoint需包含端<br>口号,格式为ip:port。 | 是    |

### Cache参数

如果Hologres维表包含Cache参数,则可以参考如下参数描述。

| 参数 | 描述 | 是否必选 | 示例值 |
|----|----|------|-----|
|----|----|------|-----|

#### 交互式分析公共云合集·数据同步

| 参数        | 描述   | 是否必选 | 示例值                                                                                                    |
|-----------|------|------|----------------------------------------------------------------------------------------------------|
| cache     | 缓存策略 |      | <text><list-item><list-item><text><text><text><text><text><text><list-item></list-item></text></text></text></text></text></text></list-item></list-item></text> |
| cachesize | 缓存大小 | 否    | 当缓存策略选择 <i>LRU</i> 时,可以设置缓存大小,默认<br>为 <i>10000</i> 行。                                                                                                    |

#### 交互式分析公共云合集·数据同步

#### 交互式分析Hologres

| 参数              | 描述                                                                                                | 是否必选 | 示例值                                                                                                    |
|-----------------|---------------------------------------------------------------------------------------------------|------|----------------------------------------------------------------------------------------------------|
| cachettlms      | 缓存失效时间,单<br>位为毫秒。                                                                                 | 否    | <ul> <li>当缓存策略选择<i>LRU</i>时,可以设置缓存失效时间,默认不过期。</li> <li>当缓存策略选择<i>ALL</i>时,缓存失效时间为缓存重新加载的间隔时间,默认不重新加载。</li> </ul> |
|                 | 根据分区查找数<br>据。                                                                                     | 否    | partitionedjoin参数的取值如下:<br>• <i>false</i> (默认值)<br>• <i>true</i>                                                 |
| partitionedjoin |                                                                                                   |      | ⑦ 说明 此处的分区指在缓存中按照并发对维<br>表的key进行分区,并非支持Hologres分区表做维<br>表。                                                       |
| async           | 是否异步读取数<br>据。<br>异步模式可以并发<br>地处理多个请求和<br>响应,从而连续的<br>请求之间不需要阻<br>塞等待,提高查询<br>的吞吐。但在异步<br>模式下,无法保证 | 否    | async参数的取值如下: <ul> <li>false (默认值)</li> <li>true</li> </ul> <li>⑦ 说明 有关异步请求的原理请参见维表 JOIN 与异步优化</li>              |
|                 | 请求的绝对顺序。                                                                                          |      |                                                                                                    |
| cacheempty      | 是否缓存join结果为<br>空的数据。                                                                              | 否    | cacheempty取值如下:<br>• true(默认值):表示缓存join结果为空的数据。<br>• false:表示不缓存join结果为空的数据。                                     |

### 使用示例

创建Hologres维表并导入数据的示例语句如下。

```
create table randomSource (a int, b VARCHAR, c VARCHAR) with (type = 'random');
create table dim test (
     a int,
   b VARCHAR,
   c VARCHAR,
   PRIMARY KEY (a, b),
   PERIOD FOR SYSTEM TIME
) with (
 type = 'hologres',
 'dbname'='<yourDbname>', --Hologres的数据库名称。
 'tablename'='<yourTablename>', --Hologres用于接收数据的表名称。
 'username'='<yourUsername>', --当前阿里云账号的AccessKey ID。
  'password'='<yourPassword>', --当前阿里云账号的AccessKey Secret。
 'endpoint'='<yourEndpoint>' --当前Hologres实例VPC网络的Endpoint。
);
create table print_sink (
 a int,
 b VARCHAR
) with (type = 'print', `ignoreWrite` = 'false');
insert into print sink
select randomSource.a, dim test.b from randomSource
LEFT JOIN dim_test FOR SYSTEM_TIME AS OF PROCTIME()
on randomSource.a = dim test.a and randomSource.b = dim test.b;
```

#### 数据类型映射

Blink独享与Hologres的数据类型映射,请参见数据类型汇总。

### 5.3.1.3.4. Hologres结果表

Hologres与实时计算Blink独享模式(原产品线)深度融合,支持使用Connector的方式写入数据至Hologres 结果表,您可以立即查询写入的数据。本文为您介绍实时计算Blink独享模式(原产品线)如何写入数据至 Hologres结果表。

#### 使用限制

- 不同Blink独享模式的版本开发语义不同,在使用之前,请先确定Blink独享模式的版本,并根据版本示例使用。
- 请确保开通的实时计算与Hologres地域一致, 以免连接失败。
- Blink独享模式3.6之前的版本未内置Hologres Connector,实时写入数据至Hologres需要引用JAR文件,您可以提交工单或通过Hologres交流群(钉钉群号: 32314975)获取。

⑦ 说明 建议您升级至3.6及以上的版本进行作业。

- Blink独享模式3.7版本支持自动创建Hologres分区表,但是您需要在作业中配置 createparttable='true'
   。同时,使用分区表的注意事项如下:
  - 。 Hologres当前仅支持List分区。
  - 创建分区表时,需要显示指定的分区列。目前仅支持*text*和*int4*类型的分区列,并且分区的值不能包含 短划线(-),例如
     2020-09-12
     。
  - 如果分区表配置了主键(pk),则分区列必须是pk的一部分。

- 。 创建分区子表时, 子表分区列的值必须为固定值。
- 。 写入分区子表的数据对应的分区列值,必须与子表创建时定义的值严格匹配,否则会报错。
- 当前不支持 DEFAULT分区功能。
- 当导入数据的Hologres目标表设置了主键,实时写入的默认语义不会按照主键进行更新,后续导入的主键数据如果重复,则会被丢弃。
- Hologres为异步写入数据, 您在进行作业时需要添加 blink.checkpoint.fail\_on\_checkpoint\_error=tr ue 配置, 当作业发生异常时才会触发Failover。Blink3.7.6及以上版本不需要添加该参数。

### DDL语义

创建Hologres结果表的语句如下。

```
create table Hologres_sink(
   name varchar,
   age BIGINT,
   birthday BIGINT
) with (
   type='hologres',
   dbname='<yourDbname>', --Hologres的数据库名称。
   tablename='<yourTablename>', --Hologres用于接收数据的表名称。
   username='<yourUsername>', --当前阿里云账号的AccessKey ID。
   password='<yourPassword>', --当前阿里云账号的AccessKey Secret。
   endpoint='<yourEndpoint>'); --当前Hologres实例VPC网络的Endpoint。
```

#### WITH参数

| 参数       | 描述                                                                                                    | 示例                                                |
|----------|----------------------------------------------------------------------------------------------------|---------------------------------------------------|
| type     | 结果表的类型。 固定值为<br>hologres。                                                                                      | hologres                                          |
| endpoint | Hologres实例的VPC网络地址。<br>进入Hologres管理控制台,在目标<br>实例详情页的 <b>实例配置</b> 获取<br>Endpoint。Endpoint需包含端口<br>号,格式为ip:port。 | demo-cn-hangzhou-<br>vpc.hologres.aliyuncs.com:80 |
| username | AccessKey ID<br>您可以单击 <mark>AccessKey 管理</mark> ,获取<br>AccessKey ID。                                           | xxxxm3FMWaxxxx                                    |
| password | AccessKey Secret<br>您可以单击 <mark>AccessKey 管理</mark> ,获取<br>AccessKey Secret。                                   | xxxxm355fffaxxxx                                  |
| dbname   | 当前Hologres的数据库名称。                                                                                              | Holodb                                            |

| 参数              | 描述                                                                                                 | 示例             |
|-----------------|----------------------------------------------------------------------------------------------------|----------------|
| tablename       | 当前Hologres数据库的表名称。                                                                                 | blink_test     |
| arraydelimiter  | Hologres Sink支持将一个ST RING字<br>段按照field_delimiter切分为数组导<br>入Hologres。<br>默认值为 \ <i>u0002</i> 。      | \u0002         |
| mutatetype      | 数据写入模式,详情请参<br>见Hologres结果表。<br>默认值为 <i>insertorignore</i> 。                                       | insertorignore |
|                 | 是否忽略回撤消息。<br>• true: 忽略回撤消息。<br>• false: 不忽略回撤消息。                                                  |                |
|                 | ⑦ 说明 该参数仅在使用流<br>式语义时生效。                                                                           |                |
| ignoredelete    | 默认为 <i>false</i> 。<br>通常Flink的Groupby会产生回撤消<br>息,回撤消息传输到Hologres<br>Connecor时会产生Delete请求。          | false          |
| partitionrouter | <ul> <li>是否写入分区表。</li> <li>true:写入分区表。</li> <li>false:不写入分区表。</li> <li>默认为<i>false</i>。</li> </ul> | false          |
|                 | 当写入分区表时,是否根据分区值自<br>动创建分区表。Blink独享 3.7及以上<br>版本支持该功能。<br>默认值为 <i>false</i> 。                       |                |
| createparttable | 注意 请您谨慎使用该功能,确保分区值不会出现脏数据,从而导致创建了错误的分区表。                                                           | false          |
|                 |                                                                                                    |                |

⑦ 说明 arraydelimiter、mutatetype、ignoredelete、partitionrouter及createparttable参数未在 DDL示例语句中展示,如果您在实际应用中需要使用相应参数,可参考上述表格中的参数描述。

#### 实时写入数据至Hologres普通结果表

1. Hologres创建表。

在Hologres中创建一张用于接收数据的表。示例建表SQL语句如下。

create table blink\_test (a int, b text, c text, d float8, e bigint);

- 2. 创建实时计算作业。
  - i. 登录实时计算控制台。
  - ii. 创建实时计算作业。
    - 实时计算Blink 3.6及以上版本已支持Hologres数据源,您可以直接调用,示例SQL语句如下。

```
create table randomSource (a int, b VARCHAR, c VARCHAR, d DOUBLE, e BIGINT) with
(type = 'random');
create table test (
 a int.
 b VARCHAR,
 c VARCHAR,
PRIMARY KEY (a)
) with (
 type = 'hologres',
  `endpoint` = '$ip:$port', --当前Hologres的VPC网络地址以及端口号。
 `username` = '当前阿里云账号的AccessKey ID',
 `password` = '当前阿里云账号的AccessKey Secret',
 `dbname` = '当前Hologres的数据库名称',
 `tablename` = 'blink test'--当前Hologres接收数据的表名称。
);
insert
 into test
select
 a,b,c
from
 randomSource;
```

3. 上线作业。

i. 完成新建作业后,单击编辑框的语法检查,如果显示成功,则表明语法正确。

ii. 单击保存保存作业。

iii. 单击上线,提交作业至生产环境。根据业务情况填写作业的上线配置。

| 上线新版本  |                    |        | х          |
|--------|--------------------|--------|------------|
| 1 初始资源 | 2)数据检查             | 3 资源配置 | (4) 上线作业   |
|        | * 初始资源: 🔵 上次自动调优 ② |        |            |
|        | ● 系统分配 ⑦           |        |            |
|        | 手动资源配置 ②           |        |            |
|        |                    |        |            |
|        |                    |        |            |
|        |                    |        | 跳过数据检查 下一步 |

4. 启动作业。

提交作业至生产环境后,您需要手动启动作业。

在**阿里实时计算开发平台**页面顶部菜单栏右侧,单击运维,跳转至运维界面,选择需要启动的作业, 单击右上角的**启动**。

| 🛒 阿里实时计算开发平台        | ×         |  |                         |             | 总览 开发 | 🧱 0 T A 🛛 🛛 🜆 |
|---------------------|-----------|--|-------------------------|-------------|-------|---------------|
| 作业列表 投索作业名称 Q       |           |  |                         |             |       |               |
| 作业名称 运行状态 🔻         | 运行信息 数据曲线 |  | n JobManager TaskManage | r 血缘关系 属性参数 |       |               |
| datahub_test 🚥 🔹 停止 |           |  |                         |             |       |               |
| • 停止                |           |  |                         |             |       |               |
| • 停止                |           |  |                         |             |       |               |
| • 停止                |           |  |                         |             |       |               |
| • 停止                |           |  |                         |             |       |               |
|                     |           |  |                         |             |       |               |

5. Hologres实时查询数据。

查询Hologres中用于接收数据的表,就可以实时获取到已写入的数据。示例查询SQL语句如下。

select \* from blink test;

#### 如何使用宽表Merge/局部更新功能

对于常见的多个流的数据写入至一张Hologres宽表的场景,具体使用方法如下:

假设Hologres有一张宽表WIDE\_TABLE,有A、B、C、D、E几列,其中A字段是主键,Flink一个流包含数据A、B、C,另一个流包含数据A、D、E。

- 1. 使用Flink SQL声明两张Hologres结果表,其中一张表只声明字段A、B、C,另一张表只声明字段A、D、 E,这两张表都映射至*WIDE\_TABLE*。
- 2. 两张结果表的mutatetype属性都设置成insertorupdate。
- 3. 两张结果表的ignoredelete属性都设置成true, 防止回撤消息产生Delete请求。
- 4. 将两个流的数据分别Insert至两张结果表中。

该场景的具体使用限制如下:

1. 宽表必须有主键。

- 2. 每个流的数据都必须包含完整主键字段。
- 3. 列存表的宽表Merge场景在高RPS的情况下, CPU使用率会偏高,建议关闭表中字段的Dictionary encoding。

#### 实时写入数据至Hologres的分区结果表

Hologres支持通过调用实时数据API接口,直接将数据写入分区父表中,对应的分区数据将会自动路由至分 区子表。您可以直接写入数据至分区表。实时数据API的描述,详情请参见<mark>实时数据API</mark>。

使用限制如下:

- Hologres当前版本仅支持List分区。
- 创建分区表时, 需要显示指定的分区列, 分区列的类型仅支持text和 int4。
- 如果设置了主键, 分区列必须为主键的一部分。
- 创建分区子表时, 子表分区列的值必须为固定值。
- 写入分区子表的数据对应的分区列值,必须严格与创建子表时定义的值匹配,否则会报错。
- Hologres当前不支持默认分区。
  - 1. Hologres创建分区表。

在Hologres中创建一张用于接收数据的分区表,并创建对应的分区子表。示例建表SQL语句如下。

```
---创建分区父表test_message和对应的分区子表。
drop table if exists test_message;
begin;
create table test_message (
 "bizdate" text NOT NULL,
 "tag" text NOT NULL,
 "id" int4 NOT NULL,
 "title" text NOT NULL,
 "body" text,
PRIMARY KEY (bizdate,tag,id)
)
PARTITION BY LIST (bizdate);
commit;
```

#### ? 说明

- 执行命令时, <sup>\${bizdate}</sup> 参数需要替换为实际值。
- Blink独享模式3.7版本才支持自动创建分区,如果您使用的是Blink独享模式3.7以下的版本, 需要在Hologres中提前创建分区子表,否则会导入数据失败。

#### 2. Blink独享创建作业。

在Blink独享模式中创建作业的示例语句如下。

(?) 说明 以下示例适用于独享在Blink独享模式3.7及以上版本。如果您使用的是在Blink独享模式
 3.7以下版本,请升级至3.7及以上版本,或者删除自动创建分区子表的配置 <a href="createparttable">createparttable</a> =
 'true'

```
create table test message src(
 tag VARCHAR,
 id INTEGER,
 title VARCHAR,
 body VARCHAR
) with (
 type = 'random',
  `interval` = '10',
  `count` = '100'
);
create table test message sink (
 bizdate VARCHAR,
 tag VARCHAR,
 id INTEGER,
 title VARCHAR,
 body VARCHAR
) with (
 type = 'hologres',
 `endpoint` = '$ip:$port', --Hologres实例的VPC网络地址。
 `username` ='<AccessID>', --当前阿里云账号的AccessKey ID。
  `password` = '<AccessKey>', --当前阿里云账号的AccessKey Secret。
  `dbname` = '<DBname>', --当前Hologres的数据库名称。
 `tablename` = '<Tablename>', --当前Hologres数据库的表名称。
 `partitionrouter` = 'true', --写入数据至Hologres的分区表。
  `createparttable` = 'true', --自动创建Hologres的分区子表。
);
insert into test message sink select "20200327",* from test message src;
insert into test_message_sink select "20200328",* from test_message_src;
```

3. 上线并启动作业。

请参考实时写入数据至Hologres结果表章节中的上线作业和启动作业步骤。

4. Hologres实时查询数据。

查询Hologres中用于接收数据的表,就可以实时获取到已写入的数据。示例查询SQL语句如下。

select \* from test\_message; select \* from test message where bizdate = '20200327';

#### 数据类型映射

Blink独享与Hologres的数据类型映射,请参见数据类型汇总。

### 5.3.1.4. 开源Flink

### 5.3.1.4.1. 开源Flink 1.10实时导入数据至Hologres

本文以一个示例为您演示开源Flink如何实时写入数据至Hologres。

#### 前提条件

● 开通Hologres实例,并连接开发工具。本次示例使用psql客户端连接Hologres,详情请参见PSQL客户 端。
- 创建Flink集群。您可以进入Flink官网下载二进制文件,启动一个Standalone集群,详细操作步骤请参见集群搭建。本次示例使用Flink1.10集群。
- 请您根据实际业务准备Flink的输入数据源。

#### 操作步骤

1. Hologres创建结果表。

Holoogres实例连接开发工具后,您需要创建一张结果表,用于接收实时写入的数据。示例语句如下。

begin;

```
create table order_details(user_id bigint, user_name text, item_id bigint, item_name te
xt, price numeric(38, 2), province text, city text, ip text, longitude text, latitude t
ext, sale_timestamp timestamptz not null, primary key(user_id, item_id));
call set_table_property ('order_details', 'segment_key', 'sale_timestamp');
commit;
```

#### 2. 下载并编译Flink的JAR文件。

 i. 下载并安装Hologres Connector依赖的JAR文件hologres-flink-connector-1.10-jar-withdependencies.jar, 示例语句如下。

```
mvn install:install-file -Dfile=hologres-flink-connector-1.10-jar-with-dependencies
.jar -DgroupId=org.apache.flink -DartifactId=hologres-flink-connector -Dversion=1.1
0 -Dpackaging=jar -DgeneratePom=true
```

ii. 进入Hologres的Git官方示例库,下载并编译JAR文件,示例语句如下。

```
git clone https://github.com/hologres/hologres-flink-examples.git
cd hologres-flink-examples
git checkout -b example
mvn package -DskipTests
```

#### 3. 提交Flink作业。

编译完JAR文件后,配置作业参数,提交Flink作业,示例语句如下。

⑦ 说明 示例使用命令行方式提交Flink作业,您也可以选择使用Flink Web页面提交作业。

flink run -c io.hologres.flink.example.HologresSinkExample ../hologres-flink-example/ta
rget/hologres-flink-examples-1.0.0-jar-with-dependencies.jar --endpoint \$ENDPOINT --use
rname \$USERNAME --password \$PASSWORD --database \$DATABASE --tablename order\_details

#### 参数说明如下表所示。

| 参数 描述 | 示例 |
|-------|----|
|-------|----|

| 参数        | 描述                                                                                                    | 示例                                               |  |
|-----------|----------------------------------------------------------------------------------------------------|--------------------------------------------------|--|
|           | Hologres的Endpoint地址。<br>进入 <mark>Hologres管理控制台</mark> 的实例详<br>情页,从 <b>实例配置</b> 获取<br>Endpoint。                |                                                  |  |
| endpoint  | <ul> <li>⑦ 说明 本地Flink请使用</li> <li>Hologres的公共网络地址,</li> <li>阿里云VPC网络请使用</li> <li>Hologres的VPC网络地址。</li> </ul> | ssseeee-cn-hangzhou.holog<br>res.aliyuncs.com:80 |  |
| username  | 当前阿里云账号的AccessKey ID。<br>您可以单击 <mark>AccessKey 管理</mark> ,获取<br>AccessKey ID。                                 | 无                                                |  |
| password  | 当前阿里云账号的AccessKey<br>Secret。<br>您可以单击 <mark>AccessKey 管理</mark> ,获取<br>AccessKey Secret。                      | 无                                                |  |
| database  | 连接的Hologres数据库名称。                                                                                             | hologres_demo                                    |  |
| tablename | Hologres接收数据的表名称。                                                                                             | order_details                                    |  |

#### 4. Hologres查询数据。

成功启动任务后,您可以在Hologres中实时查询写入的数据。示例语句如下。

```
select count(1) from order_details;
select item_id, sum(price) as total from order_details group by item_id limit 10;
```

# 5.3.1.4.2. 开源Flink 1.11及以上版本实时写入

本文为您介绍开源Flink 1.11如何实时写入数据至Hologres。

## 前提条件

- 开通Hologres实例,并连接开发工具,详情请参见<mark>连接HoloWeb</mark>。
- 搭建Flink集群(本次示例使用的是1.13版本),可以前往Flink官网下载二进制包,启动一个Standalone集群,详情请参见文档集群搭建

## 背景信息

从开源Flink1.11版本开始,Hologres代码已开源,相应版本的Connector已经在中央仓库发布Release包 (1.0.1),可在项目中参照如下pom文件进行配置。详细内容请参见Hologres Git Hub官方库。

#### <dependency>

```
<groupId>com.alibaba.hologres</groupId>
    <artifactId>hologres-connector-flink-1.13</artifactId>
    <version>1.0.1</version>
    <classifier>jar-with-dependencies</classifier>
</dependency>
```

## Flink SQL写入数据至Hologres代码示例

您可以参照如下代码示例,通过将Flink SQL将数据写入Hologres。其中,更多详细的代码示例请参见Hologres Git Hub官方库。

```
String createHologresTable =
       String.format(
               "create table sink("
                       + " user id bigint,"
                        + " user_name string,"
                       + " price decimal(38,2),"
                        + " sale_timestamp timestamp"
                        + ") with ("
                        + " 'connector'='hologres',"
                        + " 'dbname' = '%s',"
                        + " 'tablename' = '%s',"
                        + " 'username' = '%s',"
                        + " 'password' = '%s',"
                        + " 'endpoint' = '%s'"
                        + ")",
               database, tableName, userName, password, endPoint);
tEnv.executeSql(createHologresTable);
createScanTable(tEnv);
tEnv.executeSql("insert into sink select * from source");
```

更多详尽的代码示例请参见hologres-connector-flink-examples,包括如下示例。

- FlinkSQLToHoloExample: 一个使用纯Flink SQL接口实现的应用,将数据写入至Hologres。
- FlinkDSAndSQLToHoloExample: 一个混合Flink DataStream以及SQL接口实现的应用,写入Hologres 前,将DataStream转换成Table,之后再用Flink SQL写入Hologres。
- FlinkDataStreamToHoloExample: 一个使用纯Flink DataStream接口实现的应用,将数据写入至 Hologres。
- FlinkRoaringBitmapAggJob: 一个使用Flink及RoaringBitmap, 结合Hologres维表, 实现实时去重统计UV 的应用,并将统计结果写入Hologres。

## Hologres Flink Connector参数说明

您可以将Flink数据写入Hologres, Hologres Flink Connector相关参数具体内容如下:

| 参数        | 是否必填 | 说明                  |
|-----------|------|---------------------|
| connector | 是    | 结果表类型,固定值为hologres。 |
| dbname    | 是    | Hologres的数据库名称。     |

### 交互式分析公共云合集·数据同步

| 参数        | 是否必填 | 说明                                                                                       |  |  |  |
|-----------|------|------------------------------------------------------------------------------------------|--|--|--|
| tablename | 是    | Hologres接收数据的表名称。                                                                        |  |  |  |
| username  | 是    | 当前阿里云账号的AccessKey ID。<br>您可以单击 <mark>AccessKey 管理</mark> ,获取AccessKey ID。                |  |  |  |
| password  | 是    | 当前阿里云账号的AccessKey Secret。<br>您可以单击 <mark>AccessKey 管理</mark> ,获取AccessKey Secret。        |  |  |  |
|           |      | Hologres的VPC网络地址。进入Hologres管理控制台的实例<br>详情页,从 <b>实例配置</b> 获取Endpoint。                     |  |  |  |
| endpoint  | 是    | <ul> <li>⑦ 说明 endpoint需包含端口号,格式</li> <li>为 ip:port 同一个区域使用VPC网络地址,跨区域请使用公共网络。</li> </ul> |  |  |  |

#### ● 连接参数

| 参数                      | 是否必填 | 说明                                                                    |
|-------------------------|------|-----------------------------------------------------------------------|
| connectionSize          | 否    | 单个Flink Hologres Task所创建的JDBC连接池<br>大小。<br>默认值:3 <i>,</i> 和吞吐成正比。     |
| jdbcRetryCount          | 否    | 当连接故障时,写入和查询的重试次数。<br>默认值:10。                                         |
| jdbcRetrySleepInitMs    | 否    | 每次重试的等待时间<br>=retrySleepInitMs+retry*retrySleepStepMs。<br>默认值:1000ms。 |
| jdbcRetrySleepStepMs    | 否    | 每次重试的等待时间<br>=retrySleepInitMs+retry*retrySleepStepMs。<br>默认值:5000ms。 |
| jdbcConnectionMaxIdleMs | 否    | 写入线程和点查线程数据库连接的最大ldle时<br>间,超过连接将被释放。<br>默认值:60000ms。                 |
| jdbcMetaCacheTTL        | 否    | TableSchema信息的本地缓存时间。<br>默认值:60000ms。                                 |

| 参数                        | 是否必填 | 说明                                                                                                   |
|---------------------------|------|----------------------------------------------------------------------------------------------------|
| jdbcMetaAutoRefreshFactor | 否    | 当TableSchema cache剩余存活时间短于 me<br>taCacheTTL/metaAutoRefreshFactor 将<br>自动刷新cache。<br>默认值:-1,表示不自动刷新。 |

## ● 写入参数

| 参数                          | 是否必填 | 说明                                                                                                    |
|-----------------------------|------|----------------------------------------------------------------------------------------------------|
| mutatetype                  | 否    | 数据写入模式,详情请参见 <mark>流式语义</mark> 。<br>默认值:insertorignore。                                                                                       |
| ignoredelete                | 否    | 是否忽略撤回消息。通常Flink的Group By会产<br>生回撤消息,回撤消息到Hologres connector<br>会产生Delete请求。<br>默认值:false,仅在使用流式语义时生效。                                        |
| partitionrouter             | 否    | 是否写入分区表。<br>默认值:false。                                                                                                    |
| createparttable             | 否    | 当写入分区表时,是否自动根据分区值自动创建<br>分区表。Flink 全托管2.1.x及以上版本支持自动<br>创建分区表。<br>o false(默认值):不会自动创建。<br>o true:自动创建。<br>建议慎用该功能,确保分区值不会出现脏数据导<br>致创建错误的分区表。 |
| jdbcWriteBatchSize          | 否    | Hologres Sink节点数据攒批的最大批大小。<br>默认值:256                                                                                                    |
| jdbcWriteBatchByteSize      | 否    | Hologres Sink节点单个线程数据攒批的最大字<br>节大小。<br>默认值:2097152(2 * 1024 *<br>1024),2MB。                                                                   |
| jdbcWriteBatchTotalByteSize | 否    | Hologres Sink节点所有数据攒批的最大字节大<br>小。<br>默认值:20971520(20 * 1024 *<br>1024),20MB。                                                                  |

| 参数                                    | 是否必填 | 说明                                                                                                    |
|---------------------------------------|------|----------------------------------------------------------------------------------------------------|
| jdbcWriteFlushInterval                | 否    | Hologres Sink节点数据攒批的最长Flush等待时<br>间。<br>默认值:10000,即10秒。                                                                                                    |
| jdbcReWriteBatchedDeletes             | 否    | 将多条Delete请求合并为一条SQL语句提升性<br>能。<br>默认值:true。                                                                                                    |
| jdbcRewriteSqlMaxBatchSize            | 否    | 单条SQL进行INSERT/DELETE操作的最大批次大<br>小,比如写入操作,所攒的批会通过 writeB<br>atchSize/rewriteSqlMaxBatchSize 条<br>INSERT语句完成插入。<br>默认值: 1024。                                        |
| jdbcEnableDefaultForNotNullColu<br>mn | 否    | 设置为true时, not null且未在表上设置<br>default的字段传入null时,将以默认值写入。<br>String类型默认为"", Number类型默认为<br>0, Date、timestamp、timestamptz 类型默<br>认为1970-01-01 00:00:00。<br>默认值: true。 |
| ignoreNullWhenUpdate                  | 否    | 当 mutatetype='insertOrUpdate' 时,<br>是否忽略更新写入数据中的Null值。<br>默认值: false。                                                                                              |

#### ● 点查参数

| 参数                     | 是否必填 | 说明                        |
|------------------------|------|---------------------------|
| jdbcReadBatchSize      | 否    | 维表点查最大批次大小。<br>默认值:128。   |
| jdbcReadBatchQueueSize | 否    | 维表点查请求缓冲队列大小。<br>默认值:256。 |

## • 数据类型映射

当前Flink全托管与Hologres的数据类型映射请参见实时计算与Hologres的数据类型映射。

# 5.3.2. Spark

# 5.3.2.1. Spark的数据写入至Hologres

本文为您介绍如何通过Spark读取或写入数据至Hologres的操作方法。

## 背景信息

Spark是用于大规模数据处理的统一分析引擎,Hologres已经与Spark(社区版以及EMR Spark版)高效打通,快速助力企业搭建数据仓库。Hologres提供的Spark Connector,支持Spark以批处理的方式将数据写入Hologres,同时Spark支持读取多种数据源(例如文件、Hive、MySQL、PostgreSQL等)。

Hologres兼容PostgreSQL,因此Spark也可以用读取PostgreSQL的方式直接读取Hologres数据,进行ETL处理,再写入Hologres及其他数据源,完成大数据开发抽取、处理、加载的完整闭环。

## 前提条件

- 实例版本需为V0.9及以上版本。请在Hologres管控台的实例详情页查看当前实例版本,如实例是V0.9以下版本,请您提交工单升级实例。
- 需要安装对应版本的Spark环境,能够运行 spark-shell 命令。

## 通过Spark Connector写入(推荐使用)

Hologres当前支持使用内置的Spark Connector将Spark数据写入Hologres,相比其他写入方式,调用基于Holo Client实现Connector写入的方式性能更优。具体操作步骤如下,阿里云也为您提供了相关的使用示例,详情请参见通过Spark Connector写入使用示例。

1. 获取JAR包。

Spark2和Spark3上均已支持Connector写入,Spark写入Hologres时需要引用connector的JAR包,当前已经发布到Maven中央仓库,在项目中参照如下pom文件进行配置。

⑦ 说明 相关Connector也已开源,详情请参见hologres-connectors。

```
<dependency>
```

```
<proupId>com.alibaba.hologres</proupId>
<artifactId>hologres-connector-spark-2.x</artifactId>
<version>1.0.1</version>
<classifier>jar-with-dependencies</classifier>
</dependency>
```

当前Hologres已自动生成JAR文件,下载链接如下。

- Spark2
- Spark3
- 2. 使用JAR包。

执行如下命令,启动Spark。

spark-shell --jars hologres-connector-spark-2.x-1.0-SNAPSHOT-jar-with-dependencies.jar

3. 配置Spark。

在Spark中执行如下命令,以连接Hologres将数据加载至目标表中。

○ 代码:

```
df.write
.format("hologres")
.option(SourceProvider.USERNAME, "AccessKey ID") //阿里云账号的AccessKey ID。
.option(SourceProvider.PASSWORD, "Accesskey SECRET") //阿里云账号的Accesskey SECRET。
.option(SourceProvider.ENDPOINT, "Ip:Port") //Hologres的Ip和Port。
.option(SourceProvider.DATABASE, "Database")
.option(SourceProvider.TABLE, "Table")
.save()
```

## ? 说明 其中如下代码可以进行替换。

■ 原代码:

.option(SourceProvider.endpoint, "Ip:Port")
.option(SourceProvider.database, "Database")

■ 替换代码:

.option(SourceProvider.jdbcUrl, "jdbc:postgresql://Ip:Port/Database")

#### ○ 参数释义:

| 参数名                   | 默认值                       | 是否必填                                                                                 | 参数描述                                                                                   |
|-----------------------|---------------------------|--------------------------------------------------------------------------------------|----------------------------------------------------------------------------------------|
| USERNAME              | 无                         | 是                                                                                    | 登录Hologres账号的AccessKey ID。您可以<br>单击 <mark>AccessKey 管理</mark>                          |
| PASSWORD              | 无是                        |                                                                                      | 登录Hologres账号的AccessKey Secret。您<br>可以单击 <mark>AccessKey 管理</mark>                      |
| TABLE                 | 无                         | 是                                                                                    | Hologres用于接收数据的表名称。                                                                    |
| ENDPOINT              | 无                         | 与JDBCURL<br>二选一                                                                      | Hologres实例的网络域名。<br>您可以进入 <mark>Hologres管理控制台</mark> 实例详情<br>页,从 <b>实例配置</b> 获取主机和端口号。 |
| DATABASE              | 无    与JDBCURL<br>无    二选一 |                                                                                      | Hologres接收数据的表所在数据库名称。                                                                 |
| JDBCURL               | 无                         | 与ENDPOIN<br>T+DATABA<br>SE组合设置<br>二选一                                                | Hologres的JDBCURL。                                                                      |
| INPUT_DATA_SCHEMA_DDL | 无                         | spark3.x必<br>填, 值为<br><your_dat<br>aFrame&gt;.s<br/>chema.toD<br/>DL 。</your_dat<br> | Spark中DataFrame的DDL。                                                                   |

| 参数名                        | 默认值                   | 是否必填 | 参数描述                                                                                                    |
|----------------------------|-----------------------|------|----------------------------------------------------------------------------------------------------|
| WRITE_MODE                 | INSERT_OR<br>_REPLACE | 否    | <ul> <li>当INSERT目标表为有主键的表时采用不同策略。</li> <li>INSERT_OR_IGNORE:当主键冲突时,不写入。</li> <li>INSERT_OR_UPDATE:当主键冲突时,更新相应列。</li> <li>INSERT_OR_REPLACE:当主键冲突时,更新所有列。</li> </ul> |
| WRITE_BATCH_SIZE           | 512                   | 否    | 每个写入线程的最大批次大小,在经<br>过WRITE_MODE合并后的Put数量达<br>到WRITE_BATCH_SIZE时进行一次批量提<br>交。                                                                                        |
| WRITE_BATCH_BYTE_SIZE      | 2 MB                  | 否    | 每个写入线程的最大批次Byte大小,在经<br>过WRITE_MODE合并后的Put数据字节数达<br>到WRITE_BATCH_BYTE_SIZE时进行一次批<br>量提交。                                                                            |
| WRITE_MAX_INTERVAL_MS      | 10000 ms              | 否    | 距离上次提交超<br>过WRITE_MAX_INTERVAL_MS会触发一次批<br>量提交。                                                                                                    |
| WRITE_FAIL_STRATEGY        | TYR_ONE_B<br>Y_ONE    | 否    | 当某一批次提交失败时,会将批次内的记录<br>逐条提交(保序),单条提交失败的记录将<br>会跟随异常被抛出。                                                                                                    |
| WRITE_THREAD_SIZE          | 1                     | 否    | 写入并发线程数(每个并发占用1个数据库连<br>接)。<br>在一个Spark作业中,占用的总连接数与<br>Spark并发相关,关系为 总连接数= spark<br>.default.parallelism * WRITE_THREA<br>D_SIZE 。                                  |
| DYNAMIC_PART IT ION        | false                 | 否    | 若为true,写入分区表父表时,当分区不存<br>在时自动创建分区。                                                                                                    |
| RET RY_COUNT               | 3                     | 否    | 当连接故障时,写入和查询的重试次数。                                                                                                    |
| RET RY_SLEEP_INIT_MS       | 1000 ms               | 否    | 每次重试的等待时间<br>=RET RY_SLEEP_INIT_MS+RET RY_COUNT*R<br>ET RY_SLEEP_ST EP_MS。                                                                                          |
| RET RY_SLEEP_ST EP_MS      | 10*1000<br>ms         | 否    | 每次重试的等待时间<br>=RET RY_SLEEP_INIT_MS+RET RY_COUNT*R<br>ET RY_SLEEP_ST EP_MS。                                                                                          |
| CONNECTION_MAX_IDLE_M<br>S | 60000 ms              | 否    | 写入线程和点查线程数据库连接的最<br>大IDLE时间,超过此时间的连接将被释放。                                                                                                    |

## 通过Spark Connector写入使用示例

根据如下示例步骤为您介绍,如何通过Spark Connector将数据写入Hologres。

1. 创建Hologres表。

在Hologres中执行如下SQL命令创建目标表,用来接受数据。

```
CREATE TABLE tb008 (
 id BIGINT primary key,
 counts INT,
 name TEXT,
 price NUMERIC(38, 18),
 out of stock BOOL,
 weight DOUBLE PRECISION,
 thick FLOAT,
 time TIMESTAMPTZ,
 dt DATE,
 by bytea,
 inta int4[],
 longa int8[],
 floata float4[],
 doublea float8[],
 boola boolean[],
 stringa text[]
```

```
);
```

#### 2. Spark准备数据并写入Hologres。

i. 在命令行运行命令开启Spark。

```
spark-shell --jars hologres-connector-spark-2.x-1.0-SNAPSHOT-jar-with-dependencies.
jar
```

ii. 在spark-shell里使用命令 load spark-test.scala 执行测试文件, 加载测试示例。

spark-test.scala文件示例如下。

```
import java.sql.{Timestamp, Date}
import org.apache.spark.sql.types._
import org.apache.spark.sql.Row
import com.alibaba.hologres.spark2.sink.SourceProvider
val byteArray = Array(1.toByte, 2.toByte, 3.toByte, 'b'.toByte, 'a'.toByte)
val intArray = Array(1, 2, 3)
val longArray = Array(1L, 2L, 3L)
val floatArray = Array(1.2F, 2.44F, 3.77F)
val doubleArray = Array(1.222, 2.333, 3.444)
val booleanArray = Array(true, false, false)
val stringArray = Array("abcd", "bcde", "defg")
val data = Seq(
  Row(-7L, 100, "phonel", BigDecimal(1234.567891234), false, 199.35, 6.7F, Timestam
p.valueOf("2021-01-01 00:00:00"), Date.valueOf("2021-01-01"), byteArray, intArray,
longArray, floatArray, doubleArray, booleanArray, stringArray),
  Row(6L, -10, "phone2", BigDecimal(1234.56), true, 188.45, 7.8F, Timestamp.valueOf
("2021-01-01 00:00:00"), Date.valueOf("1970-01-01"), byteArray, intArray, longArray
, floatArray, doubleArray, booleanArray, stringArray),
 Row(1L, 10, "phone3\"", BigDecimal(1234.56), true, 111.45, null, Timestamp.value0
f("2020_02_20_00.12.23") Data valuanf("2020_07_23") butalmay intervent
```

```
I ( 2020-02-23 00.12.33 ), Date.valueot ( 2020-07-23 ), Dytentiay, intritay, ionymita
y, floatArray, doubleArray, booleanArray, stringArray)
val schema = StructType(Array(
 StructField("id", LongType),
 StructField("counts", IntegerType),
 StructField("name", StringType, false), //false表示此Field不允许为null
  StructField("price", DecimalType(38, 12)),
  StructField("out of stock", BooleanType),
 StructField("weight", DoubleType),
  StructField("thick", FloatType),
  StructField("time", TimestampType),
  StructField("dt", DateType),
 StructField("by", BinaryType),
 StructField("inta", ArrayType(IntegerType)),
  StructField("longa", ArrayType(LongType)),
  StructField("floata", ArrayType(FloatType)),
 StructField("doublea", ArrayType(DoubleType)),
 StructField("boola", ArrayType(BooleanType)),
 StructField("stringa", ArrayType(StringType))
))
val df = spark.createDataFrame(
  spark.sparkContext.parallelize(data),
 schema
df.show()
//配置导入数据至Hologres的信息。
df.write.format("hologres") //必须配置为hologres
  .option(SourceProvider.USERNAME, "your username") //阿里云账号的AccessKey ID。
  .option(SourceProvider.PASSWORD, "your password") //阿里云账号的Accesskey SECRET。
  .option(SourceProvider.ENDPOINT, "Ip:Port") //Hologres的Ip和Port。
  .option(SourceProvider.DATABASE, "test database") //Hologres的数据库名称,示例为test
database.
  .option(SourceProvider.TABLE, "tb008") //Hologres用于接收数据的表名称,示例为tb008。
  .option(SourceProvider.WRITE BATCH SIZE, 512) // 写入攒批大小
  .option(SourceProvider.INPUT DATA SCHEMA DDL, df.schema.toDDL) // Dataframe对应的
DL, 仅spark3.x需要
  .mode(SaveMode.Append) // 仅spark3.x需要
  .save()
```

#### 3. 查询写入的数据。

在Hologres侧查询目标表,即可确认写入的数据,示例如下图所示。

| 1<br>2 | SELE | CT * FROM | "public" | '."tb008"; |           |                     |                  |          | Math 199 Solar News | $\overline{\uparrow}$ |
|--------|------|-----------|----------|------------|-----------|---------------------|------------------|----------|---------------------|-----------------------|
| 3      |      |           |          |            |           |                     |                  |          |                     | К Я<br>К И            |
| 运行日志   |      | 结果[1] ×   |          |            |           |                     |                  |          | S                   |                       |
| m      |      | A         |          | В          | С         | D                   | E                | F        | G                   |                       |
|        | 1    | id        | ~        | counts 🔽   | name 🗸 🗸  | price 🗸             | out_of_stock 🗸 🗸 | weight 🗸 | thick 🗸             | time                  |
| 111    | 2    | 6         |          | -1         | 0 phone2  | 1234.56000000000000 | (true            | 188.45   | 7.800000190734863   | 2021-01-0             |
|        | 3    | 1         |          | 1          | 0 phone3" | 1234.56000000000000 | (true            | 111.45   | 0.0                 | 2020-02-2             |
|        | 4    | -7        |          | 10         | 0 phone1  | 1234.5678912340000  | (false           | 199.35   | 6.699999809265137   | 2021-01-0             |

## 通过Spark读取数据源数据并写入Hologres

1. Spark从数据源读取数据。

Spark支持从不同数据源读取数据,具体数据源分类如下。

。 Spark支持以Hologres为数据源。

Hologres兼容PostgreSQL,因为Spark可以用读取PostgreSQL的方式读取Hologres中的数据。读取代码如下。

⑦ 说明 在使用JDBC方式进行读取前,请前往官网下载Postgresql JDBC Jar,在spark-shell启动 时执行 ./bin/spark-shell --jars /path/to/postgresql-42.2.18.jar 加载该jar,可以与 hologres-connector的jar包一同加载。

```
// Read from some table, for example: tb008
val readDf = spark.read
.format("jdbc") //使用postgresql jdbc driver读取holo
.option("driver", "org.postgresql.Driver")
.option("url", "jdbc:postgresql://Ip:Por/test_database")
.option("dbtable", "tb008")
.option("user", "your_username")
.option("password", "your_password")
.load()
```

○ Spark支持其他数据源(如Parquet格式的文件)。

Spark支持从其他数据源中读取数据写入Hologres中,例如使用Spark从Hive中读取数据,代码如下。

```
import org.apache.spark.{SparkConf, SparkContext}
import org.apache.spark.sql.hive.HiveContext
val sparkConf = new SparkConf()
val sc = new SparkContext(sparkConf)
val hiveContext = new HiveContext(sc)
// Read from some table, for example: phone
val readDf = hiveContext.sql("select * from hive_database.phone")
```

2. Spark将读到的数据写入Hologres。

```
import com.alibaba.hologres.spark2.sink.SourceProvider
-- 函数实现见测试用例,也可以手动创建数据表
val table = createTableSql(readDf.schema, "tb009")
val df = spark.createDataFrame(
 readDf.rdd.
  readDf.schema
)
-- Write to hologres table, for example: tb009
df.write
  .format("hologres")
  .option (SourceProvider.USERNAME, "your username")
  .option (SourceProvider.PASSWORD, "your password")
  .option(SourceProvider.ENDPOINT, "Ip:Port")
  .option(SourceProvider.DATABASE, "test database")
  .option(SourceProvider.TABLE, table)
  .option(SourceProvider.WRITE BATCH SIZE, 512) -- 写入攒批大小
  .option(SourceProvider.INPUT DATA SCHEMA DDL, df.schema.toDDL) -- 仅spark3.x需要
  .mode(SaveMode.Append) // 仅spark3.x需要
  .save()
```

## 通过Spark实时写入数据至Hologres

1. 在Hologres创建一张表,用于接收数据,创建代码如下。

```
CREATE TABLE test_table_stream
(
    value text,
    count bigint
);
```

2. 读取本地端口输入行,进行词频统计并实时写入Hologres中,相关示例代码如下。

```
val spark = SparkSession
    .builder
     .appName("StreamToHologres")
    .master("local[*]")
    .getOrCreate()
  spark.sparkContext.setLogLevel("WARN")
  import spark.implicits.
  val lines = spark.readStream
    .format("socket")
    .option("host", "localhost")
    .option("port", 9999)
    .load()
  -- Split the lines into words
  val words = lines.as[String].flatMap(_.split(" "))
   -- Generate running word count
  val wordCounts = words.groupBy("value").count()
  wordCounts.writeStream
      .outputMode(OutputMode.Complete())
       .format("hologres")
      .option (SourceProvider.USERNAME, "your username")
       .option(SourceProvider.PASSWORD, "your password")
       .option(SourceProvider.JDBCURL, "jdbc:postgresql://Ip:Port/dbname")
       .option(SourceProvider.TABLE, "test table stream")
       .option("batchsize", 1)
       .option("isolationLevel", "NONE")
      .option("checkpointLocation", checkpointLocation)
       .start()
       .awaitTermination()
```

## 数据类型映射

Spark与Hologres的数据类型映射如下表所示。

| Spark类型     | Hologres类型      |
|-------------|-----------------|
| IntegerType | INT             |
| LongType    | BIGINT          |
| StringType  | ТЕХТ            |
| DecimalType | NUMERIC(38, 18) |

| Spark类型                | Hologres类型       |
|------------------------|------------------|
| BooleanType            | BOOL             |
| DoubleType             | DOUBLE PRECISION |
| FloatType              | FLOAT            |
| TimestampType          | T IMEST AMPT Z   |
| DateType               | DATE             |
| BinaryType             | BYTEA            |
| ArrayType(IntegerType) | int4[]           |
| ArrayType(LongType)    | int8[]           |
| ArrayType(FloatType    | float4[]         |
| ArrayType(DoubleType)  | float8[]         |
| ArrayType(BooleanType) | boolean[]        |
| ArrayType(StringType)  | text[]           |

# 5.3.3. MySQL/PostgreSQL等数据库

# 5.3.3.1. 实时同步数据库的数据至Hologres

本文为您介绍如何通过DataWorks数据集成实时同步数据库中的数据至Hologres。

## 前提条件

- 开通DataWorks, 详情请参见入门概述。
- 开通Hologres实例并绑定至DataWorks工作空间,详情请参见DataWorks快速入门。
- 已开通云数据库。

⑦ 说明 跨地域是否可以同步数据,详情请参见配置资源组与网络连通。

## 背景信息

Hologres是实时交互式分析产品,与大数据生态无缝打通,深度集成智能研发平台DataWorks,支持高并发和低延时地查询分析数据。您可以通过DataWorks数据集成同步将数据库中的数据实时同步至Hologres,再进行高并发低延时的查询分析处理。

常见的支持实时数据同步的数据库包括: Oracle、Polar DB、PolarDB MySQL等。

⑦ 说明 如需查看更多支持的数据库,请参见实时同步支持的数据源。

相关原理: MySQL Reader、Oracle Reader、PolarDB Reader、SQL Server Reader、Hologres Writer。

## 操作流程

通过DataWorks数据集成将多种数据库数据稳定、高效的实时同步至Hologres,请参见以下操作步骤进行操作。

1. 配置输入数据源

在同步数据之前,需要配置数据来源的数据源。例如,您需要将MySQL数据实时同步至Hologres,就需 要配置MySQL数据源。您可以根据业务场景选择数据源并配置,详情请参见<mark>配置数据源</mark>。

2. 配置输出Hologres数据源

⑦ 说明 Hologres数据源必须使用数据集成独享资源组。

在同步之前,需要配置输出数据源Hologres,详情请参见配置Hologres数据源。

3. 配置任务

输入数据源与输出Hologres数据源配置成功后,需要开始配置同步方式并运行任务,DataWorks数据集成提供三种实时同步方式,您可以根据业务需求选择,详情见下表。

| 同步类型   | 适用场景                                                             | 支持的数据来源                                                                                                    | 数据源配置指导                                                                                                 | 同步任务配置指导        |
|--------|------------------------------------------------------------------|----------------------------------------------------------------------------------------------------|----------------------------------------------------------------------------------------------------|-----------------|
| 单表实时同步 | 适用于将源端部分<br>表数据的变化实时<br>同步至目标数据库<br>中,实现目标库实<br>时保持和源库的数<br>据对应。 | <ul> <li>MySQL Binlog</li> <li>Dat aHub</li> <li>LogHub</li> <li>Kaf ka</li> <li>PolarDB</li> <li>SQL Server</li> </ul> | <ul> <li>配置数据源(输入为PolarDB)</li> <li>配置数据源(输入为MySQL)</li> </ul>                                          | 通用配置流程          |
| 整库实时同步 | 适用于将源端全部<br>表的数据变化实时<br>同步至目标数据库<br>中,实现目标库实<br>时保持和源库的数<br>据对应。 | <ul><li>PolarDB MySQL</li><li>PolarDB</li><li>MySQL</li></ul>                                                           | <ul> <li>配置数据源(来<br/>源为PolarDB)</li> <li>配置数据源(来<br/>源为Oracle)</li> <li>配置数据源(来<br/>源为MySQL)</li> </ul> | 配置并管理实时同<br>步任务 |

| 同步类型   | 适用场景                                                                                                    | 支持的数据来源                                                                                            | 数据源配置指导                                                                                                    | 同步任务配置指导                                                                   |
|--------|----------------------------------------------------------------------------------------------------|----------------------------------------------------------------------------------------------------|----------------------------------------------------------------------------------------------------|----------------------------------------------------------------------------|
| 同步解决方案 | 提间步方据同步方据同步方据同步等个的。<br>多种不同同步等个的。<br>一步等个。<br>一步等个。<br>一步。<br>一步。<br>一步。<br>一章 一步。<br>一章 一步。<br>一章 一章 一章 一章 一章 一章 一章 一章 一章 一章 一章 一章 一章 一 | <ul> <li>PolarDB MySQL</li> <li>Oracle</li> <li>MySQL</li> <li>DRDS</li> <li>PostgreSQL</li> </ul> | <ul> <li>配置数据源(来<br/>源为PolarDB)</li> <li>配置数据源(来<br/>源为Oracle)</li> <li>配置数据源(来<br/>源为MySQL)</li> <li>配置数据源(来<br/>源为DRDS)</li> <li>配置数据源(来<br/>源为<br/>PostgreSQL)</li> </ul> | <ul> <li>配置查看数据同步任务</li> <li>增加或删除已运行任务的同步表</li> <li>查看同步任务运行状态</li> </ul> |

## 5.3.3.2. MySQL分库分表实践

本文为您介绍如何通过DataWorker数据集成和Flink两种方式将MySQL分库分表的数据写入至Hologres同一个 表中,通过本实践您可以根据业务场景选择合适的方式将MySQL分库分表数据写入Hologres。

## 背景信息

实际业务场景下数据同步通常不能通过一个或多个简单离线同步或者实时同步任务完成,而是由多个离线同步、实时同步和数据处理等任务组合完成,这就会导致数据同步场景下的配置复杂度非常高。尤其是在 MySQL分库分表的场景下,上游的数据库和表非常多,都需要同时写入一张Hologres表,如果要同时配置多 个任务则会导致配置非常复杂且运维困难。

针对以上痛点,阿里云DataWorks数据集成一键同步解决方案提供了面向业务场景的同步任务配置化方案, 支持不同数据源的一键同步功能,方便业务简单快速的进行数据同步。同时阿里云Flink也提供了丰富强大的 数据实时入仓入湖能力,支持将多种数据源方便快捷的写入至Hologres。

## 前提条件

- 开通Hologres, 详情请参见购买Hologres。
- 开通RDS MySQL数据库,详情请参见创建RDS MySQL实例。
- 如果选择使用DataWorks同步,请开通DataWorks,详情请参见开通DataWorks;同时购买DataWorks独 享数据集成资源组,并完成资源配置,详情请参见新增和使用独享数据集成资源组。
- 如果选择使用Flink同步,请开通Flink,详情请参见开通流程。

⑦ 说明 开通的云服务请确保在同一个地域内。

## MySQL分库分表通过DataWorks同步至Hologres

Hologres与DataWorks深度集成,支持一键同步解决方案将多种数据源数据同步至Hologres中,将MySQL分库分表数据通过一键同步解决方案同步至Hologres步骤如下。

#### 1. 准备MySQL数据

在同步之前需要准备好MySQL分库分表数据。本示例准备了两个库和三张表分别如下。

| 数据库名称   | 表名称              | 数据量  |
|---------|------------------|------|
| hmtest1 | product_20220420 | 6301 |
| hmtest1 | product_20220421 | 6331 |
| hmtest2 | product_20220422 | 6227 |

表的DDL定义如下,三个表的Schema一致,但不同的表中会有部分数据重复。

```
CREATE TABLE product_20220420 (
 value_id int8,
 attribute_id int8 not null,
 id_card int8,
 name text,
 potion text,
 ds text,
PRIMARY KEY (`value_id`)
);
```

2. 配置一键实时同步至Hologres任务

i. 创建一键实时同步任务

a. 前往DataWorks数据集成创建一键实时同步至Hologres任务,详情请参见选择同步解决方案。 数据来源选择为**MySQL**,数据去向选择为**Hologres**。

| 一键实时同步至Hologres                                        |                                 |                 |                            |                |                      | 实时同步至Heloges。可以在一个任务中一次 | ·四步多个景的吴时信息,请。 神聖 |
|--------------------------------------------------------|---------------------------------|-----------------|----------------------------|----------------|----------------------|-------------------------|-------------------|
| 1 选择同步方案                                               | 2 配置同步同時結接                      | 3 设置同步未进和规则     | <ul> <li>200858</li> </ul> |                | 设置表检查同步规则            | b COLMERCEERE           | 7 运行批票Q量          |
| 1.1 选择来源与去向<br>数据则:4.85至3.85年来回过                       | Liferation, iffacturate, i      | 导会运数展光源和数据会向    |                            |                |                      |                         |                   |
| 数据未用                                                   | <b>取選水源</b>                     |                 |                            |                |                      |                         |                   |
| - 1214-0-39:                                           | MySQL<br>MySQL                  |                 | •                          | 18<br>* 259+21 | Hologres<br>Hologres |                         |                   |
| <ul> <li>1.2 请选择可用的同步方列<br/>考虑总上一步活得的未源和古内。</li> </ul> | <b>在</b><br>此处会展示符者问题等实现的所有同步方案 | 成本具体一种可靠接到建行自任务 |                            |                |                      |                         |                   |
| 領統入任意关键字律素                                             |                                 |                 |                            | 4              | Q Search             |                         |                   |
| 憲法民歩 整準局歩 二                                            | 21A3                            |                 |                            |                |                      | 10 PO                   | ~ た餅市             |
|                                                        | Hologres                        |                 |                            |                |                      |                         |                   |

- b. 单击下一步。
- ii. 配置同步网络链接
  - a. 分别选择数据来源和数据去向的数据源名称后并单击测试连通性。

| 同步至Hologres                                          |                 |                                   |                   | 采附用参加Hologres.可以在  | ——个任务中一次局涉多个事的采时信 |
|------------------------------------------------------|-----------------|-----------------------------------|-------------------|--------------------|-------------------|
| 1 12804079994646 2 02870                             | >:#39704(3)     | 3 役置目标表                           | 4 设置表检索局分规则       | S DOLWERSHER       | 6 217938038       |
| 1.1 配置同步网络链接<br>数据同步任务的执行必须经过资源总本实际,通过探索系统           | . #GittiktikAA  | 國際可以調達改同。                         |                   |                    |                   |
| <b>数据中源</b>                                          | 0 ( <b>NK</b> ) | o Real + Roe#                     | a • Result (RC) - | 助議主体               |                   |
| wà * 题或导致: MySQL                                     | × •             | 8                                 | ·                 | 問題主向 Hologres      | × •               |
| • 武振道名称:<br>[]]]<br>[]]][]]]]]]]]]]]]]]]]]]]]]]]]]]] |                 | 地域:<br>現物: 8c16g*2<br>使用曲: 0% 正行田 | C                 | 第222年:<br>  新聞から22 |                   |
|                                                      |                 |                                   |                   |                    |                   |
|                                                      |                 | 3408                              |                   |                    |                   |
| <ul> <li>25至437: 可追溯</li> </ul>                      |                 | 1418                              | c                 | ) 数据出约:可油调         |                   |

b. 数据来源和数据去向都为可连通状态后,单击下一步。

- iii. 设置同步来源和规则
  - a. 配置方案名称以及来源的基本信息,包括时区以及来源表。

| o.∓uoioties |                   |             |         |                       |         | aver/R37aprologres. PLS | AL-1124-7-0.83-8-7-883          |
|-------------|-------------------|-------------|---------|-----------------------|---------|-------------------------|---------------------------------|
|             | 2 設置同志申還和統制       | 3 888       | 94538   | () 128862834          | 8       | S DOLINIRGENDERI        | <ul> <li>(i) SITERON</li> </ul> |
|             | 2.1 基本配置          |             |         |                       |         |                         |                                 |
|             | • 方雲海谷 🕥          | holo,       |         |                       |         |                         |                                 |
|             | 推进:               |             |         |                       |         |                         |                                 |
|             |                   |             |         |                       |         |                         |                                 |
|             | 日初任祭存的位置          | 9: 🔽 Bitali | 立工作洗帽   |                       |         |                         |                                 |
|             | 2.2 数据来源          |             |         |                       |         |                         |                                 |
|             | * BEE: MySOL      |             | · * * # | SEE: mysqitest        |         |                         |                                 |
|             | * 9855: UTF-6     |             |         |                       |         |                         |                                 |
|             | * tij 🗄 : Asia/Sh | anghai 🗠    |         |                       |         |                         |                                 |
|             | 2.3 选择同步自         | ]漂爽         |         |                       |         |                         |                                 |
|             | <b>液法在去 </b> 〇    |             | 和最終發送採業 | 已造成表                  | 发展和发展探察 |                         |                                 |
|             | 库注油               | 输入地名波雷亚巴    | Q       | 岸は後: 協入が名成者正的         | Q       |                         |                                 |
|             | 表试道:              | 输入表在绘象正则    | Q       | <b>新过滤</b> : 输入表在绘象正则 | Q       |                         |                                 |
|             | > 🗌 😑 hmteat      | 1           |         | ~ □ e hmteat1         |         |                         |                                 |
|             |                   |             |         |                       |         |                         |                                 |
|             |                   |             |         | ~ 🗆 🖸 hmtest2         |         |                         |                                 |
|             |                   |             |         |                       |         |                         |                                 |
|             |                   |             |         |                       |         |                         |                                 |

b. 设置表(库)名的映射规则。如下示例通过正则匹配法选择出上游的库和表,实现分库分表写入同一个目标表。

| ntest*  | <b>&gt;</b> 目标 | holotest   | ()                    | 删除                  |
|---------|----------------|------------|-----------------------|---------------------|
| ntest*  | <b>&gt;</b> 目标 | holotest   | ?                     | 删除                  |
|         |                |            |                       |                     |
|         | 18             | 及力口        |                       |                     |
| oduct_* | <b>&gt;</b> 目标 | product    | 0                     | 删除                  |
|         |                | 5.00       |                       |                     |
| od      | uct_*          | uct_* > 目标 | wct_* > 目标 product 添加 | wuct_* > 目标 product |

- c. 单击下一步。
- iv. 设置目标表
  - a. 单击刷新源表和Hologres表映射。

⑦ 说明 映射关系里会展示每一个上游表与目标表的关系,只要目标表为同一个表即表示都映射至同一个目标表。

b. 添加附加字段

为了更好的区分上游表的来源,需要为目标表添加附加字段。

- a. 勾选所有的任务, 并单击批量编辑目标表附加字段。
- b. 在**批量编辑目标表附加字段**弹窗,单击**新增字段**,分别新增db\_name和table\_name两 个字段。

c. 新增字段后单击 = 为目标表添加附加字段。

| GERDA-CI- |                       | U, BBK                                        | aec- (0.5 |                                    |            |              |                |                                                                                                    |     |               |  |          |     |
|-----------|-----------------------|-----------------------------------------------|-----------|------------------------------------|------------|--------------|----------------|----------------------------------------------------------------------------------------------------|-----|---------------|--|----------|-----|
| •         | 动建装生成的表示<br>注表名可以重要的  | NAMENG1-SON: 1228 (5)<br>14228035, 3882835965 |           | 批量编辑目标                             | 表附加字段      |              |                |                                                                                                    |     | ×             |  |          |     |
| 8         | 194                   | 28.8                                          | 20.0      | 目标表附加书                             | 标表附加字段 😐   |              |                |                                                                                                    |     |               |  | 教練立方式    | N/S |
| •         | 1                     | hmtest2                                       | product,  | <u>用量等收获计划</u><br>再等               | 48         | 818. ROAMNAN | product (638). |                                                                                                    |     | 87            |  | nisit# ~ |     |
|           | 2                     | hmtest1                                       | product,  | 1                                  | db,name    | STRING       | 这样交量 😑         | DE.NAME, SIC                                                                                                    | ~ 🐖 | 882.1078      |  | 11388 ×  |     |
| -         | 3                     | hintest                                       | product,  | 2                                  | table_name | STRING       | 2.922 0        | TABLE_NAME_SRC                                                                                                    | ~ # | 882878        |  | 0.0288 × |     |
| 2.854     | 813 10 80 80 10 17 FB | 2800                                          |           | <u><b>R</b></u> <b>H7</b> <u>H</u> |            |              |                | JAROARJINE,<br>updatajisme<br>DRUMAKEJISKO<br>DRUMAKEJISKO<br>DRUMAKEJISKO<br>DRUMAKEJISKO<br>DRUMAKEJISKO<br>DRUMAKEJISKO<br>V TABLEJISKA SISO | -   | <b>8</b> 2 22 |  |          |     |

本示例选择DB\_NAME\_SRC表示来源数据库名称; TABLE\_NAME\_SRC表示来源数据表名称。

d. (可选)将附加字段设置为主键 (PK)

若是上游数据量比较大,且表比较多,建议将附加字段设置成PK,与源表主键做联合主键,防止多源表主键数据互相冲突,同时将附加字段设置为Distribution Key,能保证将相同的数据写入至同一个Shard,实现更好的性能。

a. 单击表名称,进入建表语句弹窗。

b. 修改建表语句, 附加列table\_name添加为PK和Distribution Key。

? 说明

- 建议添加tablename为联合主键,可根据业务场景适当添加。
- 也可以根据业务需求为表设置更多的索引,以实现更好的性能,详情请参见CREATE TABLE。

| 建表语句                                                                           | ×        |
|--------------------------------------------------------------------------------|----------|
| <pre>\$\$\$ \$\$\$ \$\$\$ \$\$\$ \$\$\$ \$\$\$ \$\$\$ \$\$\$ \$\$\$ \$\$</pre> |          |
|                                                                                | <u>'</u> |

```
BEGIN;
CREATE SCHEMA IF NOT EXISTS "holotest";
CREATE TABLE IF NOT EXISTS "holotest"."product" (
"value_id" int8,
 "attribute_id" int8,
"id card" int8,
"name" text,
"potion" text,
 "ds" text,
"db name" text,
"table name" text,
PRIMARY KEY ("value id", "table name")
);
call set_table_property('holotest_product','distribution','table_name')
;
comment on table "hmtest1"."product" is 'Please write your comments';
COMMIT;
```

e. 单击下一步。

v. 设置DML策略

目标表设置完成之后,为任务配置DML策略。根据业务情况进行单表设置或者批量设置。

a. 勾选所有的任务,并单击批量设置DML规则。

b. 在DML规则配置弹窗,选择处理策略为正常处理。

| DML规则配置         |      |    | ×  |
|-----------------|------|----|----|
| 处理策略说明 ?        |      |    |    |
| ★插入(INSERT):    | 正常处理 | ~  |    |
| * 更新 (UPDATE) : | 正常处理 | ~  |    |
| * 删除 (DELETE) : | 正常处理 | ~  |    |
|                 |      |    |    |
|                 |      | 确认 | 取消 |

c. 单击确认完成DML规格配置。

d. 单击下一步。

#### vi. 实时同步DDL消息处理策略

a. 根据业务情况为任务设置DDL消息处理策略。本示例DDL消息处理策略设置如下所示。

| 5.1 实时同步DDL消息处理策略 🥑 |      |   |          |  |  |  |
|---------------------|------|---|----------|--|--|--|
| *新建表:               | 忽略   | ~ | 处理策略说明 🥐 |  |  |  |
| * 删除表:              | 告答   | ~ |          |  |  |  |
| *新增列:               | 正常处理 | ~ |          |  |  |  |
| * 删除列:              | 忽略   | ~ |          |  |  |  |
| * 重命名表:             | 出错   | ~ |          |  |  |  |
| * 重命名列:             | 告答   | ~ |          |  |  |  |
| *修改列类型:             | 告蓉   | ~ |          |  |  |  |
| * 清空表 🥝:            | 正常处理 | ~ |          |  |  |  |

- b. 单击下**一步**。
- vii. 运行资源设置
  - a. 根据业务情况进行运行资源设置,包括资源组、连接数,并发数等。

| * 全量离线任务资源组:                                                                                                    | in printing the                                              |                                                                      | ~ (                                                            | → 连通性测试 |
|----------------------------------------------------------------------------------------------------|--------------------------------------------------------------|----------------------------------------------------------------------|----------------------------------------------------------------|---------|
|                                                                                                    | +新建独享资源组 仅支持运行在                                              | E独享数据集成资源组上                                                          |                                                                |         |
|                                                                                                    |                                                              |                                                                      | 高级配置 ^                                                         |         |
| *任务期望最大并发数 <sub>(2)</sub> :                                                                                                    |                                                              | 3                                                                    | ~                                                              |         |
| * 同步速率:                                                                                                    |                                                              | 💽 不限流                                                                | 🗌 限流 🕜                                                         |         |
| 容忍脏数据 🕐 :                                                                                                    |                                                              |                                                                      |                                                                | _       |
| * 来源端读取支持最大连接数 🍞 :                                                                                                    |                                                              | 3                                                                    |                                                                |         |
|                                                                                                    |                                                              |                                                                      |                                                                |         |
| *目的端写入支持最大连接数 ():<br>5.2 实时增量同步                                                                                                    |                                                              | 9                                                                    |                                                                |         |
| <ul> <li>● 目的端写入支持最大连接数 ●:</li> <li>5.2 实时增量同步</li> <li>• 选择实时任务独享资源组:</li> </ul>                                                                                                    |                                                              | 9                                                                    | ~                                                              | 连通性测    |
| <ul> <li>目的端写入支持最大连接数 :</li> <li>:</li> <li>:</li> <li:< li=""> <li>:</li> <li>:</li></li:<></ul> | +新建独导资源组 仅支持运行者                                              | 9<br>E拉李款振集成资源组上                                                     | ×                                                              | 连通性测    |
| <ul> <li>目的端写入支持最大连接数 :</li> <li>5.2 实时增量同步</li> <li>选择实时任务独享贯源组:</li> </ul>                                                                                                    | +新建独享资源组<br>(汉支持运行名<br>资源组规格:                                | 9<br>E独事数据集成资源组上<br>8c16g*2 资源组译情                                    | ×                                                              | 连通性测试   |
| <ul> <li>目的國際入支持最大连接数 :</li> <li>5.2 实时增量同步</li> <li>选择实时任务独享资源组:</li> </ul>                                                                                                    | +新建独享资源组<br>(又支持运行在<br>资源组规格:<br>当前可用单机(③:                   | 9<br>E独享数据集成资源组上<br>8c16g*2 资源组译情<br>最大单机 8c16g 展开全部 C               | ~<br>> 周新                                                      | 连遍性测试   |
| <ul> <li>● 目的端写入支持最大连接数 ●:</li> <li>5.2 实时增量同步</li> <li>&gt; 选择实时任务独享资源组:</li> </ul>                                                                                                    | +新建藝學資源組<br>+新建藝學資源組<br>资源組規格:<br>当前可用单机(⑦:<br>当前任务资源占用預估(⑦: | 9<br>E独字数据集成资源组上<br>8c16g*2 资源组详情<br>最大单机8c16g 展开全部 C<br>6c13g*1 评估  | ~<br>2 周續                                                      | 连通性测试   |
| <ul> <li>● 目的端军入支持最大连接数 ●:</li> <li>5.2 实时增量同步</li> <li>&gt; 选择实时任务独享资源组:</li> </ul>                                                                                                    | +新建独享资源组 仅支持运行者<br>资源组规格:<br>当前可用单机(⑦:<br>当前任务资源占用预估(⑦:      | 9<br>E独学数据集成资源组上<br>8c16g*2 资源组译情<br>最大单机 8c16g 展开全部 C<br>6c13g*1 评估 | →<br>ご 刷新<br>~高级选项                                             | 连通性测试   |
| <ul> <li>● 目的端写入支持最大连接数 ●:</li> <li>5.2 实时增量同步</li> <li>&gt; 选择实时任务独享资源组:</li> </ul>                                                                                                    | +新建藝學資源組<br>(又支持运行在<br>资源組規格:<br>当前可用单机(⑦:<br>当前任务资源占用预估(⑦:  | 9<br>E独字数据集成资源组上<br>8c16g*2 资源组详情<br>最大单机8c16g 展开全部 C<br>6c13g*1 评估  | <ul> <li>&gt; 周新</li> <li>&gt; 高级选项</li> <li>高级配置 ^</li> </ul> | 连通性潮的   |

- b. 单击完**成配置**。
- 3. 运行任务

配置完成之后,提交任务执行,单击**执行详情**可以查看任务运行详情。

| 梁夫方案任务列表 > 执行详情 ( ) )                       |                                                      |                                                   |                   | 任的範疇快報  |
|---------------------------------------------|------------------------------------------------------|---------------------------------------------------|-------------------|---------|
| 基本信息<br>伝染2時:<br>(語音:<br>                   | 任务保险:一根军计划步展Hologes<br>创建中方:                         |                                                   | 任祭秋志: 武功<br>始闻时闻: |         |
| 9 V(7 908                                   | ✓ 同歩和置び頃本番 0                                         | ・         全量商店同步           ・         矢村同歩         |                   | 28      |
| 全量有法司か<br>来遊致調査: mynd<br>四約四方英語: (ME)o      |                                                      | 武时同步<br>任务名称:<br>同步逻辑: OMB/s, Ovecords/s          |                   |         |
| 局が任務数(个); 同か反換量(54); 同か反換量(54); 同か反換量(54);  | - 100% (1/1)<br>- 100.00% (已用け0)<br>- 100.00% (ご用け0) | 編編: 0x<br><b>映画相:</b><br>遠行: 0、 始初:: 0、 波爾伊西編: 0% |                   |         |
| 第2話号: 1001<br>1回行:0. 2013年10. 2013年2月1日:01。 |                                                      |                                                   |                   |         |
| 执行步骤 (10)                                   | Rest                                                 | (48212)                                           |                   | C 88    |
| 1 就量创建Hologrea表                             |                                                      |                                                   |                   | 成功 执行弹簧 |

#### 4. 查询数据

一键解决方案会先运行全量数据,再运行实时同步数据。当全量离线任务运行完成后,可以前往 Hologres中查询数据。

| 2    |      |            |                                                                                                    |         |   |      |   |        |   |    |   |         |                  |
|------|------|------------|----------------------------------------------------------------------------------------------------|---------|---|------|---|--------|---|----|---|---------|------------------|
| 4    | SELE | ECT * FROM | holotest.product;                                                                                                    |         |   |      |   |        |   |    |   |         |                  |
| 5    |      |            |                                                                                                    |         |   |      |   |        |   |    |   |         |                  |
|      |      |            |                                                                                                    |         |   |      |   |        |   |    |   |         |                  |
|      | -    |            |                                                                                                    |         |   |      |   |        |   |    |   |         |                  |
| 运行日志 | ŝ    | 告果[1] ×    |                                                                                                    |         |   |      |   |        |   |    |   |         |                  |
| m    |      | A          | В                                                                                                    |         | С |      | D |        | E |    | F | G       | Н                |
|      | 1    | value_id   | attribute_id                                                                                                    | id_card | ~ | name |   | potion | ~ | ds | ~ | db_name | 🗸 table_name 🛛 🔽 |
| dil  | 73   |            |                                                                                                    |         |   |      | _ |        |   |    | _ | hmtest1 | product_20220421 |
|      | 74   |            |                                                                                                    |         |   |      |   |        |   |    |   | hmtest1 | product_20220421 |
|      | 75   |            |                                                                                                    |         |   |      |   |        |   |    |   | hmtest2 | product_20220422 |
| 1.0  | 76   |            |                                                                                                    |         |   |      |   |        |   |    | _ | hmtest2 | product_20220422 |
| ~    | 77   |            |                                                                                                    |         |   |      |   |        |   |    |   | hmtest2 | product_20220422 |
| 17   | 78   |            |                                                                                                    |         |   |      |   |        |   |    |   | hmtest2 | product_20220422 |
| _    | 79   |            |                                                                                                    |         |   |      |   |        |   |    |   | hmtest2 | product_20220422 |
|      | 80   |            | and the second second se | 1       |   |      |   | ;      |   |    |   | hmtest2 | product 20220422 |

如上示例可以看到附加列有对应的数据表示数据的来源库和表名,说明上游分库分表已经写入至 Hologres的同一个表中。

业务上游有实时数据也会启动实时任务,如上游增加数据下游将会自动触发实时任务写入至Hologres中。本示例仅展示如何通过一键同步解决方案实现MySQL分库分表写入至Hologres一张表中,实现更多功能请根据 业务逻辑自行配置任务。

## MySQL分库分表通过Flink同步至Hologres

通过Flink将MySQL分库分表的数据同步至Hologres的具体操作请参见数据实时入仓入湖快速入门。

# 5.3.4. Kafka

## 5.3.4.1. Kafka通过DataWorks实时同步

本文为您介绍如何通过DataWorks数据集成将Kafka数据实时同步至Hologres。

#### 前提条件

- 开通Hologres,并连接HoloWeb,详情请参见连接HoloWeb。
- 开通DataWorks, 详情请参见入门概述。
- 准备好Kafka环境以及数据,详情请参见概述。

## 背景信息

Kafka 是一款高吞吐量、高可扩展性的分布式消息队列服务,广泛用于日志收集、监控数据聚合、流式数据处理、在线和离线分析等场景。Hologres与大数据生态无缝打通,与大数据智能研发平台DataWorks深度融合,您可以通过DataWorks数据集成将Kafka数据实时同步至Hologres,再进行高并发低延时的查询分析处理。相关原理请参见Kafka Reader和Hologres Writer。

## 单表实时同步

DataWorks数据集成通过Kafka服务的Java SDK从Kafka读取数据,再实时同步至Hologres。

1. 配置数据源

在同步数据之前需要先配置输入数据源Kafka和输出数据源Hologres,详情请参见:

- o 配置Kafka数据源。
- 配置Hologres数据源。
- 2. 配置同步任务

配置数据源成功之后,可以配置同步任务将Kafka的数据实时同步至Hologres,详情请参见:

- o 配置Kafka输入。
- o 配置Hologres输出。
- 3. 查询数据

任务同步成功之后,可以在Hologres中查询到已同步的数据。

## Kafka通过Flink实时同步

Kafka也可以通过Flink初步清洗汇总指标再实时同步至Hologres,详情请参见Hologres结果表。

## Kafka通过Hologres Connector写入

还可以通过Hologres Connector直接将Kafka数据写入Hologres,详情请参见Kafka写入Hologres。

# 5.3.5. DataHub

## 5.3.5.1. 实时同步DataHub的数据至Hologres

本文为您介绍如何使用Connector同步DataHub中的数据至Hologres。

## 前提条件

- 开通Hologres并连接开发工具,详情请参见PSQL客户端。
- 开通DataHub, 详情请参见<mark>快速入门</mark>。
- 目前仅支持同步DataHub的TUPLE数据至Hologres中。

## 背景信息

阿里云流数据处理平台DataHub是流式数据(Streaming Data)的处理平台,提供对流式数据的发布 (Publish)、订阅(Subscribe)和分发功能,让您可以轻松构建基于流式数据的分析和应用。

Dat aHub提供数据Sink/Source功能(数据同步),支持对Topic中的数据通过Hologres Connector实时同步 到Hologres,对数据进行多维分析和实时探索。

#### DataHub与Hologres的概念映射如下表所示。

| DataHub | Hologres |
|---------|----------|
| Project | Database |
| Торіс   | Table    |

## 使用限制

- Hologres实例开启白名单功能,则无法同步DataHub的数据至Hologres,请不要开启白名单功能。
- 数据写入分区表必须先在Hologres中创建分区子表,详情请参见CREATE PARTITION TABLE。
- 不支持写入带有Default值的表。

## 同步介绍

同步DataHub中的数据至Hologres,有两种同步模式和两种同步策略,同步模式与同步策略还可以分别进行组合,实现不同的效果。

## ? 说明

- 以下的两种同步模式和两种策略,不是DataHub的任务级别配置,而是在Hologres建表时的表属性,必须在建Hologres表时指定。
- 同步DataHub中的数据至Hologres与DataWorks数据集成批量同步至Hologres SDK写入模式冲突,关于SDK写入模式的介绍请参见Hologres Writer。
- 同步模式
  - 。 逐条插入

逐条插入是指将DataHub数据逐条写入Hologres,需要在Hologres建表时指定表属性如下。

call set\_table\_property('<table\_name>', 'datahub\_sync\_mode', 'none');

○ 回放

回放是指回放上游数据库的DML操作, Dat aHub相当于是一个binlog, 若是使用 dts-datahub-hologres 是否启用新的附加列规则, 需要在Hologres建表时指定表属性如下。

■ 是否启用新的附加列规则选择为是时,需要在Hologres中建表时配置如下表属性。

call set\_table\_property('<table\_name>', 'datahub\_sync\_mode', 'dts');

■ 是否启用新的附加列规则选择为 否时, 需要在Hologres中建表时配置如下表属性。

call set\_table\_property('<table\_name>', 'datahub\_sync\_mode', 'dts\_old');

DTS在同步数据到DataHub时,会在数据列的基础上附加如下8列,用于描述回放数据信息 (INSERT/UPDATE/DELETE),字段的主要说明如下。

■ 附加列命名方式

| 旧版数据列名称      | 新版数据列名称                   |
|--------------|---------------------------|
| dts_\${原始列名} | new_dts_sync_dts_\${原始列名} |

#### ■ 附加列说明

| 旧版附加列名称                | 新版附加列名称                             | 数据类<br>型 | 说明                                                       |
|------------------------|-------------------------------------|----------|----------------------------------------------------------|
| dts_record_id          | new_dts_sync_dts_record_id          | String   | 增量日志的记录ID,为该日志唯一<br>标识。                                  |
| dts_operation_fla<br>g | new_dts_sync_dts_operation_fl<br>ag | String   | 操作类型,取值:<br>I: INSERT操作。<br>D: DELETE操作。<br>U: UPDATE操作。 |
| dts_instance_id        | new_dts_sync_dts_instance_id        | String   | 数据库的server ID。暂不支持显示<br>实际的值,目前固定为NULL。                  |
| dts_db_name            | new_dts_sync_dts_db_name            | String   | 数据库名称。                                                   |
| dts_table_name         | new_dts_sync_dts_table_name         | String   | 表名。                                                      |
| dts_utc_timesta<br>mp  | new_dts_sync_dts_utc_timesta<br>mp  | String   | 操作时间戳,即Binlog的时间戳<br>(UTC时间)。                            |
| dts_before_flag        | new_dts_sync_dts_before_flag        | String   | 所有列的值是否更新前的值,取<br>值:Y或N。                                 |
| dts_after_flag         | new_dts_sync_dts_after_flag         | String   | 所有列的值是否更新后的值,取<br>值:Y或N。                                 |

#### • 同步策略(主键冲突策略)

当Hologres表设置主键时,从Dat aHub写入的数据有如下两种主键冲突策略。

○ 覆盖

覆盖是指当写入发生主键冲突时,新的数据覆盖老数据,这个时候需要在Hologres建表时指定表属性如下。

call set\_table\_property('<table\_name>', 'datahub\_upsert\_mode', 'insert\_or\_replace');

○ 忽略

忽略是指写入时发生主键冲突,忽略新数据,即数据不更新,仍然使用老数据,这个时候需要在 Hologres建表时指定表属性如下。

call set\_table\_property('<table\_name>', 'datahub\_upsert\_mode', 'insert\_or\_ignore');

• 同步模式与同步策略组合

以上通过DataHub写入Hologres的几种模式,不同组合之间实现的效果不同,具体请参见以下。

• 插入模式与覆盖策略组合

相当于在Hologres中执行以下SQL。

INSERT INTO target table (column0,...,columnN) values (?,...,?) ON CONFLICT(PK) DO UPDATE

#### • 插入模式与忽略策略组合

#### 相当于在Hologres中执行以下SQL。

INSERT INTO target\_table (column0, ..., columnN) values (?, ..., ?) ON CONFLICT(PK) DO NOTHING

#### • 回放模式与覆盖策略组合

■ dts\_operation\_flag=I,相当于在Hologres中执行以下SQL。

INSERT INTO target\_table (column0,...,columnN) values (?,...,?) ON CONFLICT(PK) DO UPDATE

■ dts\_operation\_flag=D,相当于在Hologres中执行以下SQL。

DELETE FROM target\_table where pk=?

■ dts\_operation\_flag=U AND dts\_before\_flag=Y, 相当于在Hologres中执行以下SQL。

DELETE FROM target\_table where pk=?

■ dts\_operation\_flag=U AND dts\_after\_flag=Y,相当于在Hologres中执行以下SQL。

INSERT INTO target\_table (column0,...,columnN) values (?,...,?) ON CONFLICT(PK) DO UPDATE

#### ○ 回放模式与忽略策略组合

■ dts\_operation\_flag=I,相当于在Hologres中执行以下SQL。

INSERT INTO target\_table (column0,...,columnN) values (?,...,?) ON CONFLICT(PK) DO NOTHIN G

■ dts\_operation\_flag=D,相当于在Hologres中执行以下SQL。

DELETE FROM target\_table where pk=?

■ dts\_operation\_flag=U AND dts\_before\_flag=Y,相当于在Hologres中执行以下SQL。

DELETE FROM target\_table where pk=?

■ dts\_operation\_flag=U AND dts\_after\_flag=Y,相当于在Hologres中执行以下SQL。

INSERT INTO target\_table (column0,...,columnN) values (?,...,?) ON CONFLICT(PK) DO NOTHIN G

## 操作步骤

1. 准备DataHub数据源。

- i. 创建项目。
  - a. 登录DataHub控制台,单击左侧导航栏的项目管理。
  - b. 在项目列表页面单击新建项目。
  - c. 在新建项目弹框, 配置参数后, 单击创建。

| 新建项目 |                 | ×      |
|------|-----------------|--------|
| 名称   | 请输入Project名称    |        |
| 描述   | 描述限制[3, 1024]字符 |        |
|      |                 | 0/1024 |
|      |                 |        |
|      |                 | 创建取消   |

- ii. 新建Topic。
  - a. 成功创建项目后,在**项目列表**页面单击项目名称,进入项目详情页。
  - b. 单击项目详情页右上角的新建Topic, 进入新建Topic页面, 填写配置参数。

| 新建Topic  | ×                                    |
|----------|--------------------------------------|
| 创建方式     | ● 直接创建 ○ 导入MaxCompute表结构             |
| 名称       | 请输入Topic名称                           |
| 类型 ?     | TUPLE                                |
| Schema详情 | Field name: 0 STRING ✓ ✓ 允许为NULL + - |
|          | Exist empty field                    |
| Shard数量  | 1 生命周期 3                             |
| 描述       | 描述限制[3, 1024]字符                      |
|          | 0/1024                               |
|          | 创建取消                                 |
| 参数       | 描述                                   |

| 参数       | 描述                                                                                                    |
|----------|----------------------------------------------------------------------------------------------------|
| 创建方式     | <ul> <li>直接创建:创建新的Topic。</li> <li>导入MaxCompute表结构:选择MaxCompute中已有的表结构创建<br/>Topic。</li> </ul>                                            |
| 名称       | 自定义Topic名称。                                                                                                    |
| 类型       | Topic类型,分为以下两种: <ul> <li>TUPLE:结构化数据。</li> <li>BLOB:非结构化数据。</li> </ul>                                                                   |
| Schema详情 | 选择TUPLE类型会出现Schema详情,根据自己需求创建字段,允许为NULL<br>代表如果上游没有该字段值自动置为NULL;不允许为NULL则会严格检验,<br>字段类型不匹配写入报错。                                          |
| Shard数量  | Shard表示对一个Topic进行数据传输的并发通道,每个Shard会有对应的<br>ID。每个Shard会有多种状态:Opening - 启动中,Active - 启动完成可服<br>务。每个Shard启用以后会占用一定的服务端资源,建议按需申请Shard数<br>量。 |
| 生命周期     | Topic中写入数据在系统中可以保存的最长时间,以天为单位,最小值为1,<br>最大值为7。                                                                                           |
| 描述       | Topic的描述信息。                                                                                                    |

iii. 写入数据。

成功创建Topic后,您需要使用工具(例如Blink)或者程序写入数据至Topic中。

2. Hologres创建数据接收表。

在Hologres中创建一张用于接收数据的表,表的字段类型与DataHub中Topic的字段类型相互映射。 DataHub与Hologres的数据类型映射如下表所示。

| DataHub   | Hologres         |
|-----------|------------------|
| BIGINT    | BIGINT           |
| STRING    | TEXT             |
| BOOLEAN   | BOOLEAN          |
| DOUBLE    | DOUBLE PRECISION |
| TIMESTAMP | TIMESTAMPTZ      |
| DECIMAL   | DECIMAL          |

示例建表语句如下。

BEGIN; CREATE TABLE lineitem ( L ORDERKEY BIGINT NOT NULL, L PARTKEY BIGINT NOT NULL, L SUPPKEY BIGINT NOT NULL, L LINENUMBER BIGINT NOT NULL, L QUANTITY DECIMAL(20,10), L EXTENDEDPRICE DECIMAL(20,10), L DISCOUNT DECIMAL(20,10), L TAX DECIMAL(20,10), L RETURNFLAG TEXT, L LINESTATUS TEXT, L SHIPDATE TIMESTAMPTZ, L COMMITDATE TIMESTAMPTZ, L RECEIPTDATE TIMESTAMPTZ, L\_SHIPINSTRUCT TEXT, L SHIPMODE TEXT, L COMMENT TEXT ); CALL set\_table\_property('lineitem', 'orientation', 'column'); CALL set\_table\_property('lineitem', 'datahub\_sync\_mode', 'none'); CALL set\_table\_property('lineitem', 'datahub\_upsert\_mode', 'insert\_or\_ignore'); COMMIT;

- 3. 在DataHub中创建Hologres Connector。
  - i. 单击DataHub中已创建的Topic, 进入Topic详情页。
  - ii. 单击Topic详情页右上角的+同步。
  - iii. 在新建Connector界面单击Hologres,在新建Connector页面配置参数后,单击创建。

| 新建Connector      |                        | × |
|------------------|------------------------|---|
| Instance         | 实例ID, 可在Hologres管控台查看  |   |
| Database         | 请输入DataBase名称          |   |
| Table            | 请输入Table名称             |   |
| 导入字段             | test X                 |   |
| 鉴权模式             | AccessKey 🗸            |   |
| AccessKey ID     | 访问Hologres的AccessId    |   |
| AccessKey Secret | 访问Hologres的AccessKey   |   |
| 起始时间             | 2021年11月26日 11:23:09 🛗 |   |
| Timestamp Unit   | MICROSECOND V          |   |
|                  | 上一步创建                  |   |

| 参数               | 说明                                                                                |
|------------------|-----------------------------------------------------------------------------------|
| Instance         | Hologres实例的ID。进入Hologres管理控制台,获取 <b>实例ID</b> 。                                    |
| Project          | Hologres的数据库名称。                                                                   |
| Торіс            | Hologres用于接收数据的表名称。                                                               |
| 导入字段             | 需要导入Hologres的字段。可以根据实际业务需求选择导入部分或全部字<br>段。                                        |
| 鉴权模式             | 默认为AccessKey。                                                                     |
| AccessKey ID     | 访问Hologres实例的AccessKey ID。您可以单击 <mark>AccessKey 管理</mark> ,获取用<br>户的AccessKey ID。 |
| AccessKey Secret | 访问Hologres实例的AccessKey Secret。您可以单击AccessKey 管理,获<br>取AccessKey Secret。           |

| 参数             | 说明                                                                             |
|----------------|--------------------------------------------------------------------------------|
| Timestamp Unit | 同步时间单位,可选择如下。<br>■ MICROSECOND: 微秒,为默认值。<br>■ MILLISECOND: 毫秒。<br>■ SECOND: 秒。 |

#### 4. 同步DataHub的数据至Hologres。

成功创建Connector后,您可以在Topic详情页的数据同步中查看实时同步数据的状态。

| 数据总线 )  | /        |      |      |          |      |         |      |                   |                            |
|---------|----------|------|------|----------|------|---------|------|-------------------|----------------------------|
| ←       | leg-Th   |      |      |          |      |         |      |                   |                            |
| 基本信息    |          |      |      |          |      |         |      | 实时流量              |                            |
| 名称      |          |      |      | Shard数量  | 5    |         |      |                   |                            |
| 类型      | TUPLE    |      |      | 生命周期     | 3    |         |      |                   |                            |
| 创建者     |          |      |      | 创建时间     |      |         |      | r.                |                            |
| 更新时间    |          | ^    |      |          |      |         |      |                   |                            |
| 描述      |          |      |      |          |      |         |      |                   |                            |
|         |          |      |      |          |      |         |      |                   |                            |
|         |          |      |      |          |      |         |      | 00:00 01:25 02:50 | 04:15 05:40 07:05 08:30 09 |
|         |          |      |      |          |      |         |      |                   |                            |
| Shard列表 | Schema详情 | 数据同步 | 订阅列表 | Metric统计 |      |         |      |                   |                            |
|         |          |      |      |          |      |         |      |                   |                            |
| ID      |          |      |      | 类型       |      | 状态      | 消费点位 |                   | 创建者                        |
|         |          | 1    |      | SINK_DAT | AHUB | RUNNING |      | Q                 |                            |

#### 5. Hologres查询数据。

您可以连接Hologres实例至开发工具,实时查询同步至Hologres中的数据,详情请参见概述。示例查询 语句如下。

SELECT COUNT(\*) FROM lineitem;

## 常见报错

为您介绍在使用Hologres过程中的常见报错,以便于您能自行排查并解决问题。

• 场景1:查询数据时,出现如下报错。

ErrorMessage [Import field not found in dest schema;

可能原因:未设置datahub\_sync\_mode参数值为 dts 。

解决办法:重新创建Hologres表,并设置表属性datahub\_sync\_mode为 dts 。

• 场景2:查询数据时,出现如下报错。

ErrorCode=InternalServerError; ErrorMessage =Field already exists

可能原因: Hologres列datahub\_sync\_mode设置为 dts ,并且建表时包含了8列附加列。

**解决办法:**重新创建Hologres表,设置datahub\_sync\_mode为 dts 时,字段只需要跟上游保持一致, 无需多增加8列附加列。

# 6.开发指南

# 6.1. Hologres开发规范

本文将为您介绍,Hologres在开发过程中的相关规范,帮助您快速了解Hologres的开发要求,避免进行错误的操作。

## 数据域规范

• 数仓分层

数据仓库以分层建设为主包含如下几类分层,其中CDM包含DWD、DWS、DIM。在Hologres中通过 Schema隔离不同的分层。

- ODS:操作数据层
- CDM: 公共维度模型层
  - DWD: 明细数据层
  - DWS: 汇总数据层
  - DIM: 维度数据层
- ADS: 应用数据层

不同公司可根据业务的复杂程度选择适当的颗粒度,如一个公司存在多个BU,则以BU缩写作为Schema的前缀。

```
create schema ${bu}_ads;
create schema ${bu}_ads_dev;
create schema ${bu}_dwd;
create schema ${bu}_dwd_dev;
create schema ${bu}_dws;
create schema ${bu}_dws_dev;
create schema ${bu}_dim;
create schema ${bu}_dim_dev;
create schema ${bu}_ods;
create schema ${bu}_ods;
```

#### ● 数据域缩写

不同的数据域需要定义共享的数据域代码,形成公司共识规范。示例如下。

| 数据域的名称 | 数据域对应的缩写示例 |
|--------|------------|
| 交易域    | trd        |
| 商品域    | itm        |
| 日志域    | log        |
| 会员和店铺域 | mbr        |
| 供销存管理域 | dst        |
| 销售和客服域 | crm        |

| 数据域的名称 | 数据域对应的缩写示例 |
|--------|------------|
| 信用和风控域 | rsk        |
| 工具和服务域 | tls        |
| 物流和快递域 | lgt        |

## 命名规范

• 任务命名规范

任务命令时要区分内部任务还是同步任务,命名规则如下。

- 内部SQL任务(非同步任务): <a href="https://holo\_{target\_table\_name">holo\_{target\_table\_name</a>}
   (与外部表任务区分)。
- 数据导入Hologres: {source}2holo\_{target\_table\_name} 。
- Hologres数据导出: holo2{target}\_{target\_table\_name} 。

#### • 表命名规范

| 分层名称 | 当前分层中表的命名规则                                                                                     | 示例                                                    |
|------|-------------------------------------------------------------------------------------------------|-------------------------------------------------------|
| DWD  | \${bu}_dwd.数据域_业务过程_[自定义词根]_后缀                                                                  | taobao_dwdtrd_ord_flow                                |
| DWS  | \${bu}_dws <b>.数据域_数据粒度缩写_业务过程_</b> [{ <b>自定义词</b><br>根}]_ <b>统计时间周期</b>                        | taobao_dws.trd_all_dtr, ta<br>obao_dws.log_slr_pv_dtr |
| DIM  | \${bu}_dim.{ <b>维度定义</b> }[_{ <b>自定义词根</b> }]                                                   | taobao_cdm.dim_itm                                    |
| ADS  | \${bu}_ads <b>.业务域_维度_</b> [{ <b>自定义词根</b> }]_{ <b>刷新周期标识</b><br>}                              |                                                       |
|      | <ul> <li>⑦ 说明 刷新周期标识如下。</li> <li>• d: 按天刷新。</li> <li>• r: 实时刷新。</li> <li>• h: 准实时刷新。</li> </ul> | taobao_ads.trd_cate_d                                 |

#### • Table Group命名规范

若是业务需要创建多个Table Group,命名可以采取 \${bu}\_{数仓分层名}\_{业务定义}\_tg 的规范。

## • 视图命名规范

持久化视图命名规则与示例如下。

- 规则
  - DWS: \${bu}\_dws.数据域\_数据粒度缩写\_业务过程\_[{自定义词根}]\_统计时间周期\_v。
  - ADS: \${bu}\_ads.业务域\_维度\_[{自定义词根}]\_{刷新周期标识}\_v。
- ∘ 示例

```
taobao_dws.trd_byr_itm_ord_cm_v
```

#### • 外表命名规范

在原有MaxCompute表名基础下加 ext 后缀,具体示例如下。

taobao\_dim.camp\_ext

#### • 临时表命名规范

在原有表名基础下加 tmp 前缀及数字序号后缀,具体示例如下。

taobao dim.tmp camp 01

• 常用缩写词

| 统计周期     | 缩写  |
|----------|-----|
| 最近一天     | 1d  |
| 最近多天     | nd  |
| 累计       | td  |
| 自然周      | CW  |
| 自然月      | cm  |
| 截止当前累计   | dtr |
| 截止当前小时累计 | dhr |

## 表开发规范

● 内表规范

创建表之前必须按照数据模型规范确定表和字段的命名,并根据需求确认表的生命周期,为表和字段添加 完整注释,相关规范如下。

- 强控规范(如不符合则不允许发布):
  - 输出的表与字段需包含Comment,适用于全平台数据研发操作场景,表的Comment应确保描述信息 简练、清晰。
  - 建表语句中需包含有表的生命周期(time\_to\_live\_in\_seconds)。
  - 建表语句需带有分布键索引(distribute\_key),分部键选择原则如下。

足够分散、最常JOIN或者GROUP BY的字段。例如买家商品表,可以设置user\_id和item\_id,但如果常 关联的KEY为user\_id,则分布键设置user\_id而非user\_id和item\_id。

- 进行关联查询的表需要创建在同一个Table Group中。
- 同一个实体ID,在所有事实表和维表中保持名称和数据类型一致,比如交易表中用户ID为user\_id,在 维表中也为user\_id,而不能是uid,同时数据类型保持一致,减少数据类型的转换。
- 所有物理表的分区字段默认使用 ds 表示。

- 。 建议规范:
  - 建表语句应当带有bitmap\_columns、segment\_key、cluster\_key任意之一。
  - 在不明确字段基数情况下,不建议设置建表属性 dictionary\_encoding\_columns (字典索引),您 可调用如下内容将属性置空。

call set\_table\_property('table\_name', 'dictionary\_encoding\_columns','')

■ 建表属性 orient at ion (数据存储格式)建议使用 column, 可以设置为 row。

⑦ 说明 除非明确该表的查询能够始终指定所有的primary key (等于或者 in), 否则尽量不要 使用 row, 不设置时默认是用 column存储。

- 建表属性bitmap columns(比特编码), bitmap可以对存储文件内部的数据进行快速过滤。
  - 建议把filter条件的数据建成bitmap\_columns, 默认情况下会将所有的TEXT字段设置。
  - 不建议枚举值过多的字段,比如user\_id,建议活动ID这类指标设置为bitmap\_columns。
- 建表属性event time column需用在与实时写入有关的字段上,例如事件时间戳。
- 建表属性*clust ering\_key*聚簇索引, Hologres会在聚簇索引上对数据进行排序,建立聚簇索引能够加速在索引列上的*range*和*filt er*查询,仅能设置一组。针对对于范围过滤适用,比如gmv分档时。
- MaxCompute外表规范

Hologres支持通过外表对MaxCompute进行加速查询,可简化数据同步的流程。为了提升计算性能,非必要场景不建议您使用内表与外表关联。为更好的管理和维护外表,请遵循如下规范。

- 强控规范: 您需严格按照外表命名规范, 在原有的MaxCompute表名基础下增加 ext 后缀。
- 建议规范:
  - 保留外表的DDL, 做好版本之间的管理。
  - 不建议内表与外表关联使用,建议采用外表同步至内表的方式。
- 视图规范
  - 强控规范:您需严格按照视图命名规范。
  - 建议规范:
    - 建议您开启任务调度,保障后续开发作业依赖链路完整。
    - 建议不同粒度的视图单独创建,避免综合请求计算量过大。

例如, cw、cm、nd、1d等, 可分别建立4个视图。如存在分端, 则建立pc、wap、app。如分采集 方式, 可以分ut和非ut。

• 生命周期(仅限内表)规范

| 数仓分层 | 对应的生命周期规则描述                                                        |
|------|--------------------------------------------------------------------|
| DWD  | 天级增量明细,建议不超过2年。                                                    |
| DWS  | 天级增量明细,建议不超过2年。                                                    |
| DIM  | 大维表建议进行极限存储建模后永久保存,小维表与MaxCompute表保持一致。<br>大、小维表的界定标准:单分区不可超过1 TB。 |

#### 建议规范:

若是有分区表,建议按照实时任务写入当天分区,并且按照数仓分层设置合适的TTL,且更新的历史数据 不应该写入已经超过TTL设置的分区。

#### ● Table Group规范(可选)

每个数据库都会有默认的Table Group和Shard数,您可以根据业务需要新建Table Group或者修改Shard数,以此达到更好的性能,建议规范如下。

- 如无必要不要新建Table Group。
- 数据量较大的表,可独立新建Shard数较大的Table Group。
- 。有大量数据量较小的表,可适当创建一个Shard数较小的Table Group。
- 需要Join关联查询的表,必须放在同一个Table Group。

#### 字段开发规范

#### • 字段类型规范

字段类型需严格按照如下要求进行创建。

| 字段/字段后缀   | 字段注释   | 示例                          | 缩写        |
|-----------|--------|-----------------------------|-----------|
| user_id   | 自增会员ID | user_id=232442843           | int8      |
| item_id   | 商品ID   | item_id=63283278784383      | int8      |
| member_id | 注册会员ID | member_id=b2b-dsajk2343821b | TEXT      |
| *amt*     | 金额类    | pay_ord_amt_1d_001=923.23   | NUMERIC   |
| *fee*     | 费用类    | post_fee=923.23             | NUMERIC   |
| *cnt*     | 数量类    | pay_ord_byr_cnt_1d_001=923  | int4/int8 |
| is_*      | 是否类    | is_pm=Y/is_pm=true          | TEXT/BOOL |
| ds        | 分区     | ds=20210120                 | YYYYMMDD  |

#### • 基本数据类型参考

目前,Hologres数据类型与PostgreSQL数据类型兼容,但支持的数据类型是PostgreSQL的一个子集。详 细字段类型及MaxCompute映射,请参见数据类型汇总。

#### • 货币单位及精度

中国内地地域货币单位统一为人民币,其他地域货币单位统一为美元。除非模型有特殊说明,否则金额相关的数据不做任何四舍五入操作,以免后续汇总计算中造成不同口径的汇总结果不一致。

## SQL规范

- 强控规范:
  - SQL最外层及子查询内层不需要计算的字段禁止使用 select \* 操作,所有操作必须明确指定列名。
  - 。 Where条件中空字段和空字符串要进行必要的Coalesce处理。
- 建议规范:
  - 常采用count distinct字段作为distribution\_key,对于多个count distinct的组合需要手动的改写。

```
select count(distinct userid)
   , count(distinct case when stat_date = '20201111' then userid end)
from t group by cate_id;
--改写为如下
select count(1), sum(c) from
(
   select userid
    , cate_id
    , cate_id
    , cast(count(case when stat_date = '20201111' then 1 end) > 0) as c
   from t
   group by cate_id, userid
) t1
group by cate_id;
```

- 离线调度任务增加analyze table操作分区表。
- 针对长周期使用场景,批操作时采用ATTACH/DETACH操作历史分区,避免数据指标大起大落。

# 6.2. 数据类型

## 6.2.1. 数据类型汇总

Hologres的数据类型与PostgreSQL的数据类型兼容。本文为您介绍Hologres支持的数据类型及数组类型。

## 数据类型

当前Hologres版本支持的数据类型是PostgreSQL的一个子集。Hologres已支持的数据类型列表如下。

| 名称                       | 支持的版本            | 存储大小 | 说明    | 取值范围                                                       | 示例                      |
|--------------------------|------------------|------|-------|------------------------------------------------------------|-------------------------|
| INT EGER(别名<br>INT或INT4) | Hologres所<br>有版本 | 4字节  | 常用的整数 | -2147483648<br>~<br>+2147483647                            | 2147483647              |
| BIGINT(别名<br>INT8)       | Hologres所<br>有版本 | 8字节  | 大范围整数 | -<br>922337203685<br>4775808 ~<br>+92233720368<br>54775807 | 922337203685<br>4775807 |
| BOOLEAN(别<br>名BOOL)      | Hologres所<br>有版本 | 1字节  | 布尔类型  | <ul><li>True</li><li>False</li></ul>                       | True                    |

| 名称                                                          | 支持的版本                   | 存储大小 | 说明                                                                                                    | 取值范围                                  | 示例                        |
|-------------------------------------------------------------|-------------------------|------|----------------------------------------------------------------------------------------------------|---------------------------------------|---------------------------|
| REAL(别名<br>FLOAT4)                                          | Hologres所<br>有版本        | 4字节  | 可变精度,不精确。<br>? 说明 在<br>PostgreSQL生态中<br>FLOAT不设置精度<br>默认对应的是<br>DOUBLE<br>PRECISION (FLOA<br>T8)。                                                                                 | 精度为6位的十<br>进制数字。                      | 123.123                   |
| DOUBLE<br>PRECISION(别<br>名FLOAT8)                           | Hologres所<br>有版本        | 8字节  | 可变精度,不精确。                                                                                                    | 精度为15位的<br>十进制数字。                     | 123.12345678<br>9123      |
| TEXT(别名<br>VARCHAR)                                         | Hologres所<br>有版本        | 可变长  | 可变长度字符串。                                                                                                    | 无                                     | abcdefg                   |
| T IMEST AMP<br>WITH T IME<br>ZONE(别名<br>T IMEST AMPT Z<br>) | Hologres所<br>有版本        | 8字节  | 带时区的时间戳。存储<br>精度为毫秒。<br>⑦ 说明 标准<br>PostgreSQL使<br>用 TIMESTAMPTZ<br>的+或者-符号,<br>以及符号后的时区<br>偏移来识<br>别 TIMESTAMP<br>WITH TIME<br>ZONE 的时区。如<br>果未表明时区偏<br>移,则系统自动给<br>数据添加默认时<br>区。 | 4713 BC~<br>294276 AD                 | 2004-10-19<br>10:23:54+02 |
| DECIMAL(别名<br>NUMERIC)                                      | Hologres所<br>有版本        | 可变长  | 需要指定PRECISION和<br>SCALE:<br>• <i>PRECISION</i> :表示数<br>字的位数,取值范围<br>为0~38。<br>• <i>SCALE</i> :表示小数部<br>分的位数,取值范围<br>为0~PRECISION。                                                 | 可以指定数据到<br>小数点前的38<br>位和小数点后的<br>38位。 | DECIMAL(38,<br>10)        |
| DATE                                                        | Hologres<br>0.8版本新<br>增 | 4字节  | 单位为一天。                                                                                                    | 4713 BC ~<br>5874897 AD               | 2004-10-19                |

#### 交互式分析Hologres

#### 交互式分析公共云合集·开发指南

| 名称               | 支持的版本                    | 存储大小                                      | 说明                         | 取值范围                                    | 示例                                  |
|------------------|--------------------------|-------------------------------------------|----------------------------|-----------------------------------------|-------------------------------------|
| TIMESTAMP        | Hologres<br>0.8版本新<br>增  | 8字节                                       | 不包含时区的时间戳,<br>存储精度为微秒。     | 4713 BC ~<br>5874897 AD                 | 2020-01-01<br>01:01:01.1234<br>56   |
| CHAR(n)          | Hologres<br>0.8版本新<br>增  | 固定字符长<br>度,最长n<br>个字符。                    | 存储字节不大于1 GB。               | 固定字符长度的<br>字符串。                         | <ul><li>abcd</li><li>中国人民</li></ul> |
| VARCHAR(n)       | Hologres<br>0.8版本新<br>增  | 可变长,不<br>超过n个字<br>符。                      | 存储字节不大于1 GB。               | 有限字符长度的<br>可变字符串。                       | abcdefg                             |
| SERIAL(自增序<br>列) | Hologres<br>0.8版本新<br>增  | 详情请参见<br>自增序列<br>Serial (Bet<br>a) 。      | 无                          | 无                                       | 无                                   |
| SMALLINT         | Hologres<br>0.9版本新<br>增  | 2字节                                       | 小范围整数                      | -<br>32768~+32767                       | 32767                               |
| JSON和JSONB       | Hologres<br>0.9版本新<br>增  | 详情请参<br>见JSON和<br>JSONB类<br>型。            | 无                          | 无                                       | 无                                   |
| ΒΥΤΕΑ            | Hologres<br>0.9版本新<br>增  | 可变长,详<br>情请参<br>见Binary<br>Data<br>Types。 | 可变长的二进制串。                  | 存储字节不超过<br>1 GB。                        | 无                                   |
| RoaringBitmap    | Hologres<br>0.10版本新<br>增 | 可变长,详<br>情请参加<br>Roaring<br>Bitmap函<br>数。 | 高效的INT类型数组,支<br>持常量数组位图计算。 | 无                                       | 无                                   |
| BIT (n)          | Hologres<br>0.9版本新<br>增  | 长度为n个<br>bit 的二进<br>制串                    | 固定长度的二进制串。                 | 存储字节不超过<br>1 GB。                        | 无                                   |
| VARBIT (n)       | Hologres<br>0.9版本        | 可变长,长<br>度不超过n<br>个bit的二<br>进制串           | 有限bit长度的二进制串               | 存储字节不超过<br>1GB。                         | 无                                   |
| INTERVAL         | Hologres<br>所有版本         | 16字节                                      | 无                          | -178000000<br>years~1780000<br>00 years | interval '1<br>year'                |

| 名称     | 支持的版本                   | 存储大小                                  | 说明                                                                                                | 取值范围                                                             | 示例                                                   |
|--------|-------------------------|---------------------------------------|---------------------------------------------------------------------------------------------------|------------------------------------------------------------------|------------------------------------------------------|
| TIMETZ | Hologres<br>0.9版本新<br>增 | 12字节                                  | 一天中的时间(带时<br>区),解析度为微秒。                                                                           | 00:00:00~24:0<br>0:00                                            | 12:00:00+08                                          |
| TIME   | Hologres<br>0.9版本新<br>增 | 8字节                                   | 一天中的时间(不带时<br>区),解析度为微秒。                                                                          | 00:00:00~24:0<br>0:00                                            | 12:00:00                                             |
| INET   | Hologres<br>0.9版本新<br>增 | 详情请参<br>见网络地址<br>类型。                  | INE在一个数据域里保存<br>一个IPv4 或IPv6主机地<br>址。                                                             | 无                                                                | 192.168.100.1<br>28/25                               |
| MONEY  | Hologres<br>0.9版本新<br>增 | 8字节, 详<br>情请参见 <mark>货</mark><br>币类型。 | money类型存储固定小<br>数精度的货币数字。                                                                         | -<br>922337203685<br>47758.08~+92<br>233720368547<br>758.07      | 12.34美元                                              |
| OID    | Hologres<br>0.9版本新<br>增 | 4字节                                   | 数字形式的对象标识<br>符。                                                                                   | 无                                                                | 1024                                                 |
|        |                         |                                       | 通用唯一标识符,定长<br>128位。    00000000-                                                                  |                                                                  |                                                      |
| UUID   | Hologres<br>0.9版本新<br>增 | 16字节                                  | <ul> <li>? 说明 目前</li> <li>还不支持uuid-</li> <li>ossp中实现的算</li> <li>法。详情请参</li> <li>见uuid。</li> </ul> | 0000-0000-<br>0000-<br>0000000000000<br>~ffffffff-<br>ffff-ffff- | aueebc99-<br>9c0b-4ef8-<br>bb6d-<br>6bb9bd380a1<br>1 |

TIMESTAMP WITH TIME ZONE、DATE和DECIMAL的示例SQL语句如下。

```
CREATE TABLE test_data_type (
tswtz column TIMESTAMP WITH TIME ZONE,
 date column date,
 decimal column decimal(38, 10),
 char_column char(20),
 varchar volumn varchar(225)
);
INSERT INTO test_data_type
VALUES ('2004-10-19 08:08:08', '2004-10-19', 123.456, 'abcd', 'a');
SELECT * FROM test data type;
   tswtz_column | date_column | decimal_column | char_column | varchar_vol
umn
-----+-
                                                                     _____
____
2004-10-19 08:08:08+08 | 2004-10-19 | 123.4560000000 | abcd
                                                               | a
(1 row)
```

BIT、VARBIT和BYTEA的示例SQL语句如下。

```
//BIT, VARBIT
CREATE TABLE test (a BIT(3), b BIT VARYING(5));
INSERT INTO test VALUES (B'101', B'00');
INSERT INTO test VALUES (B'10', B'101');
ERROR: bit string length 2 does not match type bit(3)
INSERT INTO test VALUES (B'10'::bit(3), B'101');
SELECT * FROM test;
 a | b
-----
101 | 00
100 | 101
//BYTEA
SET bytea output = 'escape';
SELECT 'abc \153\154\155 \052\251\124'::bytea;
    bytea
_____
abc klm *\251T
RESET bytea_output; -- 'hex' by default
SELECT 'abc \153\154\155 \052\251\124'::bytea;
       bytea
_____
\x616263206b6c6d202aa954
(1 row)
```

### 数组类型

Hologres当前版本仅支持如下一维数组:

- int 4[]
- int 8[]
- float4[]
- float8[]
- boolean[]
- text[]

使用示例:

• 声明数组。

```
CREATE TABLE array_example(
int4_array int4[],
int8_array int8[],
float4_array float4[],
float8_array float8[],
boolean_array boolean[],
text_array text[]);
```

• 插入数组。

#### ○ 使用ARRAY关键字。

```
INSERT INTO array_example(
int4_array,
int8_array,
float4_array,
float8_array,
boolean_array,
text_array)
VALUES (ARRAY[1, 2, 3, 4],
ARRAY[1, 2, 3, 4],
ARRAY[1.0, 2.0],
ARRAY[1.0, 2.0, 3.0],
ARRAY[true, true, false],
ARRAY['foo1', 'foo2', 'foo3']);
```

#### ○ 使用 {} 表达式。

```
INSERT INTO array_example(
    int4_array,
    int8_array,
    float4_array,
    float8_array,
    boolean_array,
    text_array)
VALUES ('{1, 2, 3, 4}',
    '{1, 2, 3, 4}',
    '{1.0, 2.0}',
    '{1.0, 2.0, 3.0}',
    '{true, true, false}',
    '{"foo1", "foo2", "foo3"}');
```

#### ● 查询数组。

查询数组中单个元素。

SELECT int4\_array[3] FROM array\_example;

#### • 查询数组中多个元素。

```
SELECT int4_array[1:2] FROM array_example;
```

## MaxCompute与Hologres的数据类型映射

创建MaxCompute外部表时,MaxCompute与Hologres的数据类型映射如下表所示。

| MaxCompute数据类型                            | Hologres数据类型 | 支持映射的版本      | 说明 |
|-------------------------------------------|--------------|--------------|----|
| <ul><li>ST RING</li><li>VARCHAR</li></ul> | ТЕХТ         | Hologres所有版本 | 无  |
| BIGINT                                    | INT 8        | Hologres所有版本 | 无  |

### 交互式分析Hologres

| MaxCompute数据类型 | Hologres数据类型                            | 支持映射的版本        | 说明                                                                                                    |
|----------------|-----------------------------------------|----------------|----------------------------------------------------------------------------------------------------|
| INT            | <ul><li>INT 4</li><li>INT</li></ul>     | Hologres所有版本   | 无                                                                                                    |
| FLOAT          | <ul><li>FLOAT 4</li><li>REAL</li></ul>  | Hologres所有版本   | 无                                                                                                    |
| DOUBLE         | <ul><li>FLOAT</li><li>FLOAT 8</li></ul> | Hologres所有版本   | 无                                                                                                    |
| BOOLEAN        | BOOL                                    | Hologres所有版本   | 无                                                                                                    |
| DATETIME       | TIMESTAMP WITH TIME ZONE                | Hologres所有版本   | MaxCompute的<br>DATETIME是日期时间类<br>型,使用东八区时间作<br>为系统标准时间。范围<br>从0000年1月1日到<br>9999年12月31日,精确<br>到毫秒。                                                                                                    |
| DECIMAL        | NUMERIC                                 | Hologres所有版本   | MaxCompute的<br>DECIMAL如果未指定精<br>度,则默认为<br>(38,18),使<br>用IMPORT FOREIGN<br>SCHEMA创建表时系统<br>会自动转换精度。                                                                                                    |
| T IMEST AMP    | TIMEST AMP WITH TIME ZONE               | Hologres 0.8新增 | <ul> <li>MaxCompute的<br/>TIMEST AMP取值范围<br/>为0000-01-01<br/>00:00:00.00000000<br/>0~9999-12-31<br/>23.59:59.99999999<br/>9,精确到纳秒。</li> <li>Hologres支持的<br/>TIMEST AMPT Z精确<br/>到毫秒。</li> <li>MaxCompute与<br/>Hologres在底层已经进<br/>行了精度转换,您无需<br/>再关心转换问题。</li> </ul> |

#### 交互式分析Hologres

| MaxCompute数据类型          | Hologres数据类型                                                                                                    | 支持映射的版本                                       | 说明                                                                     |
|-------------------------|----------------------------------------------------------------------------------------------------|-----------------------------------------------|------------------------------------------------------------------------|
| CHAR(n)                 | 默认为CHAR(n)。<br>Hologres也支持映射<br>MaxCompute的CHAR(n)为TEXT<br>类型。您需要设置参数 set<br>hg_enable_convert_type_fo<br>r_foreign_table =<br>true ,并在建表时将字段类型<br>修改为TEXT。           | Hologres 0.8新增                                | MaxCompute的<br>CHAR(n)为固定长度字<br>符类型,n为长度。最大<br>取值为255。长度不足<br>则使用空格填充。 |
| VARCHAR(n)              | 默认为VARCHAR(n)。<br>Hologres也支持映射<br>MaxCompute的VARCHAR(n)为<br>TEXT类型。您需要设置参<br>数 set<br>hg_enable_convert_type_fo<br>r_foreign_table =<br>true ,并在建表时将字段类型<br>修改为TEXT。 | Hologres 0.8新增                                | MaxCompute的<br>VARCHAR(n)为变长字符<br>类型,n为长度。取值范<br>围为1~65535。            |
| DATE                    | DATE                                                                                                    | Hologres 0.8新增                                | 无                                                                      |
| SMALLINT                | 默认为INT2。<br>Hologres也支持映射<br>MaxCompute的SMALLINT为<br>INT8类型。您需要设置参<br>数 set<br>hg_enable_convert_type_fo<br>r_foreign_table =<br>true ,并在建表时将字段类型<br>修改为INT8。         | Hologres所有版本<br>(0.8版本为 int4, 0.9版<br>本为int2) | 无                                                                      |
| TINYINT                 | 默认为INT2。<br>Hologres也支持映射<br>MaxCompute的TINYINT为INT8<br>类型。您需要设置参数 set<br>hg_enable_convert_type_fo<br>r_foreign_table =<br>true ,并在建表时将字段类型<br>修改为INT8。              | Hologres所有版本<br>(0.8版本为 int4, 0.9版<br>本为int2) | 无                                                                      |
| CHAR                    | 不支持                                                                                                    | 不支持                                           | 无                                                                      |
| ARRAY <int></int>       | INT 4[]                                                                                                    | Hologres 0.8新增                                | 无                                                                      |
| ARRAY <bigint></bigint> | INT 8[]                                                                                                    | Hologres 0.8新增                                | 无                                                                      |
| ARRAY <float></float>   | FLOAT4[]                                                                                                    | Hologres 0.8新增                                | 无                                                                      |

| MaxCompute数据类型              | Hologres数据类型 | 支持映射的版本        | 说明 |
|-----------------------------|--------------|----------------|----|
| ARRAY <double></double>     | FLOAT8[]     | Hologres 0.8新增 | 无  |
| ARRAY <boolean></boolean>   | BOOLEAN[]    | Hologres 0.8新增 | 无  |
| ARRAY <st ring=""></st>     | TEXT[]       | Hologres 0.8新增 | 无  |
| BINARY                      | BYTEA        | Hologres 0.9新增 | 无  |
| ARRAY <tinyint></tinyint>   | 不支持          | 不支持            | 无  |
| ARRAY <smallint></smallint> | 不支持          | 不支持            | 无  |

② **说明** 当MaxCompute数据表中含有Hologres不支持的类型字段时,如果Hologres不访问该字段,则可以正常查询所支持的类型字段。

## 实时计算与Hologres的数据类型映射

| 实时计算与Hologres的数据类型映射如下表所示。 | 0 |
|----------------------------|---|
|----------------------------|---|

| 实时计算数据类型  | Hologres数据类型                            | 支持映射的版本        |
|-----------|-----------------------------------------|----------------|
| VARCHAR   | ТЕХТ                                    | Hologres所有版本   |
| BIGINT    | INT 8                                   | Hologres所有版本   |
| INT       | <ul><li>INT 4</li><li>INT</li></ul>     | Hologres所有版本   |
| SMALLINT  | <ul><li>INT 4</li><li>INT</li></ul>     | Hologres所有版本   |
| TINYINT   | <ul><li>INT 4</li><li>INT</li></ul>     | Hologres所有版本   |
| FLOAT     | <ul><li>FLOAT4</li><li>REAL</li></ul>   | Hologres所有版本   |
| DOUBLE    | <ul><li>FLOAT</li><li>FLOAT 8</li></ul> | Hologres所有版本   |
| BOOLEAN   | BOOL                                    | Hologres所有版本   |
| TIMESTAMP | TIMESTAMP WITH TIME ZONE                | Hologres所有版本   |
| DATE      | DATE                                    | Hologres 0.8新增 |

| 实时计算数据类型                             | Hologres数据类型       | 支持映射的版本                                                    |
|--------------------------------------|--------------------|------------------------------------------------------------|
| DECIMAL                              | NUMERIC            | Hologres所有版本                                               |
| TIME                                 | 不支持                | 不支持                                                        |
| CHAR                                 | 不支持                | 不支持                                                        |
| BINARY                               | 不支持                | 不支持                                                        |
| VARCHAR                              | JSON               | Hologres 0.9新增                                             |
| VARCHAR                              | JSONB              | Hologres 0.10新增                                            |
| BYTES                                | RoaringBitmap      | Hologres 0.10新增,在实<br>时计算引擎vvr-4.0.12-<br>flink-1.13以上版本支持 |
| ARRAY <int></int>                    | INT []             | Hologres 0.8新增                                             |
| ARRAY <bigint></bigint>              | BIGINT[]           | Hologres 0.8新增                                             |
| ARRAY <real></real>                  | REAL[]             | Hologres 0.8新增                                             |
| ARRAY <double precision=""></double> | DOUBLE PRECISION[] | Hologres 0.8新增                                             |
| ARRAY <boolean></boolean>            | BOOLEAN[]          | Hologres 0.8新增                                             |
| ARRAY <varchar></varchar>            | TEXT[]             | Hologres 0.8新增                                             |

## MySQL与Hologres数据类型映射

MySQL与Hologres数据类型映射如下表所示,关于MySQL迁移至Hologres的详情请参见迁移MySQL至 Hologres。

| MySQL数据类型                                       | Hologres数据类型                                    |
|-------------------------------------------------|-------------------------------------------------|
| BIGINT                                          | BIGINT                                          |
| BINARY(n)                                       | BYTEA                                           |
| BIT                                             | BOOLEAN                                         |
| <ul><li>CHAR(n)</li><li>CHARACT ER(n)</li></ul> | <ul><li>CHAR(n)</li><li>CHARACTER(n)</li></ul>  |
| DATE                                            | DATE                                            |
| DATETIME                                        | TIMESTAMP [WITHOUT TIME ZONE]                   |
| <ul><li>DECIMAL(p,s)</li><li>DEC(p,s)</li></ul> | <ul><li>DECIMAL(p,s)</li><li>DEC(p,s)</li></ul> |

| MySQL数据类型                                                                        | Hologres数据类型                           |
|----------------------------------------------------------------------------------|----------------------------------------|
| DOUBLE                                                                           | DOUBLE PRECISION                       |
| FLOAT                                                                            | REAL                                   |
| <ul><li>INT</li><li>INT EGER</li></ul>                                           | <ul><li>INT</li><li>INT EGER</li></ul> |
| MEDIUMINT                                                                        | INT EGER                               |
| NUMERIC(p,s)                                                                     | NUMERIC(p,s)                           |
| SMALLINT                                                                         | SMALLINT                               |
| <ul> <li>TINYBLOB</li> <li>BLOB</li> <li>MEDIUMBLOB</li> <li>LONGBLOB</li> </ul> | BYTEA                                  |
| TINYINT                                                                          | SMALLINT                               |
| <ul> <li>TINYTEXT</li> <li>TEXT</li> <li>MEDIUMTEXT</li> <li>LONGTEXT</li> </ul> | ТЕХТ                                   |
| TIME                                                                             | TIME [WITHOUT TIME ZONE]               |
| TIMESTAMP                                                                        | TIMESTAMP [WITH TIME ZONE]             |
| <ul><li>VARBINARY(n)</li><li>VARBINARY(max)</li></ul>                            | BYTEA                                  |
| VARCHAR(n)                                                                       | VARCHAR(n)                             |
| VARCHAR(max)                                                                     | ТЕХТ                                   |

# 6.2.2. 自增序列Serial (Beta)

实时数仓Hologres兼容Postgres生态,支持在建表时将字段的类型定义为Serial和Bigserial来定义自增的字段。

## 数据类型简介

Hologres在建表时可以将字段的数据类型定义为Serial和Bigserial。其中,Serial表示INT4类型的自增字段,Bigserial表示INT8类型的自增字段。

443

配置Serial类型的自增序列。如下以Serial类型为例,对表格中的colname字段实现自增, Bigserial类型同样 适用。

```
CREATE TABLE tablename (
    colname serial
);
```

参数说明

| 参数            | 说明          | 存储大小 | 取值范围                                       |
|---------------|-------------|------|--------------------------------------------|
| Serial        | INT4类型的自增字段 | 4字节  | -2147483648 ~ 2147483647                   |
| Bigseri<br>al | INT8类型的自增字段 | 8字节  | -9223372036854775808 ~ 9223372036854775807 |

#### 使用限制

- Hologres不能指定Serial和Bigserial的额外参数,包括递增步长及初始值参数,递增步长为1,初始值默认 设置为1。
- Hologres暂不支持Smallserial类型的数据。
- 首次创建Serial和Bigserial类型的表,需要Superuser在当前DB创建。例如Superuser执行 create table t est(a serial); ,然后其余用户就能按照业务逻辑创建有关Seria和Bigserial类型的表。创建Serial和Bigserial类型的表是DB级别的,如果切换数据库,Superuser需要再次执行该操作。
- 仅支持使用 insert into xxx select 方式写入Serial和Bigserial类型。若是有Flink或者数据集成写入, 仅Flink的JDBC模式和数据集成 insert into 模式支持写入Serial和Bigserial类型, DataHub暂不支持写入。
- 仅Hologres V0.10及以上版本支持修改Serial参数,且仅支持 restart with 参数的修改。
- Serial写入会有额外全局锁的开销,对写入性能影响较大,在性能敏感场景有限使用。

### 示例一: 使用SQL语句实现自增序列

如下以Serial类型为例,使用SQL语句实现自增序列,Bigserial类型同样适用。

```
--创建表,包含id和f1两个字段。
create table if not exists test_tb(id serial primary key, fl text);
--在insert语句中,给f1字段插入数据。
insert into test_tb(fl) values('1');
insert into test_tb(fl) values('2');
insert into test_tb(fl) values('3');
--查询test_tb表,按照id增序排列。
select * from test tb order by id asc;
```

### 示例二: 使用JDBC连接Hologres, 实现自增序列

如下以Serial类型为例,使用JDBC连接Hologres实现自增序列,Bigserial类型同样适用。

```
package test;
import java.sql.*;
public class HoloSerial {
//创建表,包含id和f1两个字段。
   private static void Init (Connection conn) throws Exception {
        try (Statement stmt = conn.createStatement()) {
           stmt.execute("drop table if exists test tb;");
           stmt.execute("create table if not exists test tb(id serial primary key, f1 text
);");
       }
    }
//给f1字段插入数据。
   private static void TestSerial (Connection conn) throws Exception {
       try (PreparedStatement stmt = conn.prepareStatement("insert into test tb(f1) values
(?)")) {
            for (int i = 0; i < 100; ++i) {
               stmt.setString(1, String.valueOf(i + 1));
               int affected rows = stmt.executeUpdate();
               System.out.println("affected rows => " + affected rows);
            }
       }
//查询test tb表,按照id增序排列。
       try (PreparedStatement stmt = conn.prepareStatement("select * from test tb order by
id asc")) {
           try(ResultSet rs = stmt.executeQuery()) {
               while(rs.next()) {
                   String res = rs.getObject(1).toString() + "\t" + rs.getObject(2).toStri
ng();
                    System.out.println(res);
                }
            }
        }
//使用JDBC连接Hologres。
    public static void main(String[] args) throws Exception {
       Class.forName("org.postgresql.Driver").newInstance();
       String host = "127.0.0.1:13737";
       String db = "postgres";
       String user = "xx";
       String password = "xx";
       String url = "jdbc:postgresql://" + host + "/" + db;
       try (Connection conn = DriverManager.getConnection(url, user, password)) {
           Init(conn);
           TestSerial(conn);
       }
   }
```

## 示例三:修改Serial参数

当您在创建表时使用Serial参数时,创建完成会自动生成一个名 为schema\_name.tablename\_columnname\_seq的Sequence,您可以通过修改Sequence参数控制 Serial的生成方式。具体操作方法如下所示:

# 1. 执行如下代码查看生成的Sequence,其中,table\_schematable\_name和column\_name的取值需要修改为实际的名称。本示例以示例一创建的表信息为例进行说明。

select table\_name, column\_name, column\_default from information\_schema.columns where tab le schema='ods' and table name = 'test tb' and column name = 'id';

```
查询结果如下图所示:
```

|   | А            | В               | C                                       |
|---|--------------|-----------------|-----------------------------------------|
| 1 | table_name 🗸 | column_name 🗸 🗸 | column_default                          |
| 2 | test_tb      | id              | nextval('ods.test_tb_id_seq'::regclass) |

查询结果中, 引号部分的 ods.test tb id seq 为Sequence名称。

2. 在获取到Sequence名称之后,您可以执行如下示例语句,对Serial的 restart with 参数进行修改。

alter sequence ods.test tb id seq restart with 100

其中, ods.test\_tb\_id\_seq 名称和具体数量您可以按照实际业务内容进行修改。修改完成后, 您可以给表中插入数据进行验证。

#### 常见问题

创建带Serial类型的表报错

问题现象

创建带Serial类型的表时,出现如下报错提示。

ERROR: permission denied schema hologres

问题原因

superuser未创建一个Serial类型的示例表。

• 解决方法

第一次在数据库创建Serial类型的表时,需要superuser先创建一个示例表,例如superuser执行 create t able test (a serial); ,其余用户就能按照业务逻辑创建有关Seria和Bigserial类型的表。

## 6.2.3. JSON和JSONB类型

文将为你介绍Hologres中JSON和JSONB数据类型的语法和使用方法。

#### 使用限制

Hologres支持JSON和JSONB两种JSON数据类型,在使用时需要注意的事项如下:

- 仅Hologres V0.9及以上版本支持JSON类型,如果您的实例是V0.9以下版本,请您提交工单或加入在线支持钉钉群申请升级实例。
- 仅Hologres V1.1及以上版本支持JSONB类型创建GIN索引,如果您的实例是V1.1以下版本,请您提交工 单或加入在线支持钉钉群申请升级实例。
- Hologres暂不支持的函数包括如下函数: json\_each、jsonb\_each、json\_each\_text、jsonb\_each\_text、jsonb\_extract\_path、jsonb\_extract\_path、jsonb\_each、jsonb\_to\_record。
- 仅Hologres V1.3及以上版本支持对JSONB类型进行列存优化,若您的实例是V1.3以下版本,请您提交工 单或加入在线支持钉钉群申请升级实例。
- JSONB的列存优化仅能用于列存表,行存表暂不支持,且至少1000条数据才会触发列存优化。

## JSON和JSONB类型概述

JSON和JSONB区别如下。

- JSON储存的是文本格式的数据, JSONB储存的是Binary格式的数据。
- JSON插入速度快,查询速度慢,原因是处理函数必须在每次执行时重新解析该数据。JSONB插入速度慢, 而查询速度快,原因是JSONB数据被存储在一种分解好的二进制格式中,因为需要做附加的转换,它在输入时要稍慢一些。但是JSONB在查询数据时快很多,因为不需要重新解析。
- JSON储存的数据是对数据的完整拷贝,会保留源数据的空格、重复键和顺序等,如果一个值中的JSON对象 包含同一个键超过一次,所有的键、值对都会被保留。而JSONB在解析时会删除掉不必要的空格、重复键 和数据的顺序等,如果在输入中指定了重复的键,只有最后一个值会被保留。

⑦ 说明 键值对的键必须使用双引号。

## JSON和JSONB的操作符

JSON数据类型用来存储JSON数据,这种数据也可以被存储为TEXT类型。JSON数据类型的优势在于能强制要求每个被存储的值符合JSON规则,JSON支持的操作符使得其操作更为方便。

| 操作符 | 右操作数类<br>型 | 描述                                    | 操作示例                                                                    | 执行结果            |
|-----|------------|---------------------------------------|-------------------------------------------------------------------------|-----------------|
| ->  | int        | 获得JSON数组元素(索引从0<br>开始,负整数从末尾开始<br>计)。 | <pre>select '[{"a":"foo"}, {"b":"bar"}, {"c":"baz"}]'::json-&gt;2</pre> | {"c":"baz"<br>} |
| ->  | text       | 通过键获得JSON对象域。                         | <pre>select '{"a": {"b":"foo"}}'::json-&gt;'a'</pre>                    | {"b":"foo"<br>} |
| ->> | int        | 以TEXT形式获得JSON数组元<br>素。                | <pre>select '[1,2,3]'::json- &gt;&gt;2</pre>                            | 3               |
| ->> | text       | 以TEXT形式获得JSON对象<br>域。                 | <pre>select '{"a":1,"b":2}'::json- &gt;&gt;'b'</pre>                    | 2               |
| #>  | text[]     | 获取在指定路径的JSON对<br>象。                   | <pre>select '{"a": {"b":{"c": "foo"}}}'::json#&gt;'{a,b}'</pre>         | {"c":"foo"<br>} |
| #>> | text[]     | 以TEXT形式获取在指定路径<br>的JSON对象。            | <pre>select '{"a":[1,2,3],"b": [4,5,6]}'::json#&gt;&gt;'{a,2}'</pre>    | 3               |

### 额外的JSONB操作符

如下表格中为JSONB数据类型支持的操作符。

| 操作符 | 右操作数类<br>型 | 描述                              | 操作示例                                                             | 执行结果 |
|-----|------------|---------------------------------|------------------------------------------------------------------|------|
| @>  | jsonb      | 左侧的JSON值是否在顶层包<br>含右侧的JSON路径或值。 | <pre>select '{"a":1, "b":2}'::jsonb @&gt; '{"b":2}'::jsonb</pre> | true |

| 操作符 | 右操作数类<br>型 | 描述                                                   | 操作示例                                                                | 执行结果                       |
|-----|------------|------------------------------------------------------|---------------------------------------------------------------------|----------------------------|
| <@  | jsonb      | 左侧的JSO 路径或值项是否被<br>包含在右侧的JSON 值的顶<br>层。              | <pre>select '{"b":2}'::jsonb &lt;@ '{"a":1, "b":2}'::jsonb</pre>    | true                       |
| ?   | text       | 键或元素字符串是否存在于<br>JSON值的顶层。                            | <pre>select '{"a":1, "b":2}'::jsonb ? 'b'</pre>                     | true                       |
| ?   | text[]     | 数组字符串中的任何一个是<br>否做为顶层键存在。                            | <pre>select '{"a":1, "b":2, "c":3}'::jsonb ?  array['b', 'c']</pre> | true                       |
| ?&  | text[]     | 是否所有数组字符串都作为<br>顶层键存在。                               | <pre>select '["a", "b"]'::jsonb ?&amp; array['a', 'b']</pre>        | true                       |
|     | jsonb      | 将两个jsonb值串接成一个新<br>的jsonb值。                          | <pre>select '["a", "b"]'::jsonb    '["c", "d"]'::jsonb</pre>        | ["a",<br>"b", "c",<br>"d"] |
| -   | text       | 从左操作数删除键/值对或者<br>string元素。键/值对基于它<br>们的键值来匹配。        | <pre>select '{"a": "b"}'::jsonb - 'a'</pre>                         | {}                         |
| -   | text[]     | 从左操作数中删除多个键/值<br>对或者string元素。键/值对<br>基于它们的键值来匹配。     | <pre>select '{"a": "b", "c": "d"}'::jsonb - '{a,c}'::text[]</pre>   | {}                         |
| -   | integer    | 删除具有指定索引(负值表<br>示倒数)的数组元素。如果<br>顶层容器不是数组则抛出一<br>个错误。 | select '["a", "b"]'::jsonb<br>- 1                                   | ["a"]                      |
| #-  | text[]     | 删除具有指定路径的域或者<br>元素(对于JSON数组,负值<br>表示倒数)。             | <pre>select '["a", {"b":1}]'::jsonb #- '{1,b}'</pre>                | ["a",<br>{}]               |

## JSON创建函数

如下为可以用于创建JSON值的函数描述及操作示例。

| 函数 描述 操作示例 执行结果 |  |
|-----------------|--|
|-----------------|--|

#### 交互式分析Hologres

#### 交互式分析公共云合集·开发指南

| 函数                                          | 描述                                                                                                    | 操作示例                                                         | 执行结果                                  |
|---------------------------------------------|----------------------------------------------------------------------------------------------------|--------------------------------------------------------------|---------------------------------------|
| to_json(anyelement)<br>to_jsonb(anyelement) | 此函数可以将该值返回为<br>JSON。数组和组合会被(递<br>归)转换成数组和对象,对<br>于不是数组和组合的值,如<br>果有从该类型到JSON的造<br>型,造型函数将被用来执行<br>该转换,否则将产生一个标<br>量值。对于任何不是数字、<br>布尔、空值的标量类型,将<br>使用文本表达,使其是一个<br>有效的JSON值。 | <pre>select to_json('Fred said "Hi."'::text)</pre>           | "Fred said<br>\"Hi.\""                |
| array_to_json(anyarray<br>[, pretty_bool])  | 此函数可以将数组作为一个<br>JSON数组返回。一个<br>PostgreSQL多维数组会成为<br>一个数组的JSON数组。如<br>果 <i>pretty_bool</i> 为真,将在<br>第1维度的元素之间增加换<br>行。                                                       | <pre>select array_to_json('{{1, 5}, {99,100}}'::int[])</pre> | [[1,5],[99,100]]                      |
| json_build_array(VARIA<br>DIC "any")        | 此函数可以从一个可变参数<br>列表构造一个可能包含异质                                                                                                    | <pre>select json build array(1,</pre>                        | [1, 2, "3", 4,                        |
| jsonb_build_array(VARI<br>ADIC "any")       | 类型的JSON数组。                                                                                                    | 2,'3',4,5)                                                   | 5]                                    |
| json_build_object(VARI<br>ADIC "any")       | 此函数可以从一个可变参数<br>列表构造一个JSON对象。通                                                                                                    | select                                                       | {"foo": 1, "bar":                     |
| jsonb_build_object(VAR<br>IADIC "any")      | 过转换, 该参数列表由交替<br>出现的键和值构成。                                                                                                    | foo',1,'bar',2)                                              | 2}                                    |
| json_object(text[])                         | 此函数可以从一个文本数组<br>构造一个JSON对象。该数组<br>必须可以是具有偶数个成员<br>的一维数组(成员被当做交                                                                                                    | <pre>select json_object('{a, 1, b, "def", c, 3.5}');</pre>   | {"a": "1", "b":<br>"def", "c": "3.5"} |
| jsonb_object(text[])                        | 替出现的键/值对),或者是<br>一个二维数组(每一个内部<br>数组刚好有2个元素,可以被<br>看做是键/值对)。                                                                                                    | <pre>select jsonb_object('{a, 1, b, "def", c, 3.5}');</pre>  | {"a": "1", "b":<br>"def", "c": "3.5"} |
| json_object(keys text[],<br>values text[])  | json_object的这种形式从两<br>个独立的数组得到键/值对。                                                                                                    | select                                                       | {"a": "1", "b":                       |
| jsonb_object(keys<br>text[], values text[]) | 在其他方面和一个参数的形<br>式相同。                                                                                                    | <pre>json_object('{a, b}', '{1,2}')</pre>                    | "2"}                                  |

## JSON处理函数

如下为可以用于处理JSON值的函数描述及操作示例。

|                     | 间在                                                        | 深下小时                                                                                                    | 7017 纪末                                                                                                    |
|---------------------|-----------------------------------------------------------|----------------------------------------------------------------------------------------------------|----------------------------------------------------------------------------------------------------|
| int                 | 返回最外层JSON数组中的<br>元素数量。                                    | <pre>select json_array_length(' [1,2,3, {"f1":1,"f2": [5,6]},4]')</pre>                                                                                                    | 5                                                                                                    |
|                     |                                                           |                                                                                                    | json_ob<br>ject_ke                                                                                                    |
| setof text          | 返回最外层JSON对象中的<br>键集合。                                     | <pre>select json_object_keys('{ "f1":"abc","f2": {"f3":"a", "f4":"b"}}')</pre>                                                                                                    | ys<br><br>f1<br>f2                                                                                                    |
|                     |                                                           | begin;                                                                                                    | a  <br>b<br>                                                                                                    |
| anyelement          | 扩展from_json中的对象<br>成一个行,它的列匹配由<br>base定义的记录类型。            | <pre>create table myrowtype( a text, b text, c text);commit; select * from json_populate_re cord(null::myrow type, '{"a": 1, "b": ["2", "a b"], "c": {"d": 4, "e": "a b c"}}')</pre> | c<br>+<br>-+<br>-<br>1  <br>{2,"a<br>b"}  <br>{"d":<br>4, "e":<br>"a b<br>c"}                                                                                                    |
|                     |                                                           | begin;<br>create table                                                                                                    |                                                                                                    |
| setof<br>anyelement | 扩展from_json中最外的<br>对象数组为一个集合,该<br>集合的列匹配由base定义<br>的记录类型。 | <pre>myrowtype(a text,b text); commit; select * from json_populate_re cordset(null::my rowtype, '[{"a":1,"b":2}, {"a":3,"b":4}]')</pre>                                              | a   b<br>+<br>1   2<br>3   4                                                                                                    |
|                     | int setof text anyelement setof anyelement                | int                                                                                                    | int返回最外局JSON数组的的<br>元素效量。select<br>json_array_length('<br>[1,2,3,<br>("f1":1,"f2":<br>[5,6]),4]')setof text返回最外局JSON对象中的<br>键集合。select<br>json_object_keys('{<br>"f1":abc","f2":<br>("f3":"a","<br>"f4":"b"))')setof text返回最外局JSON对象中的<br>键集合。select<br>json_object_keys('{<br>"f1":abc","f2":<br>("f3":"a","<br>"f4":"b"))')anyelement扩展from_json中的对象<br>成一个行、它的列匹配的<br>base定义的记录类型。begin;<br>create table<br>myrowtype( a<br>text, b text, c<br>text); commit;<br>select from<br>json_populate_re<br>(create table<br>myrowtype( a<br>text, b text); commit;<br>select from<br>jon_populate_re<br>(create table<br>myrowtype( a<br>text, b text); commit;<br>select from<br>json_populate_re<br>(create table<br>myrowtype( a<br>text, b text); commit;<br>select from<br>json_populate_re<br>(create table<br>myrowtype( a<br>text, b text); commit;<br>select from<br>json_populate_re<br>("jon_populate_re<br>(create table<br>myrowtype( a<br>text, b text); commit;<br>select from<br>json_populate_re<br>(create table<br>myrowtype( a<br>text, b text); commit;<br>select from<br>json_populate_re<br>(create table<br>myrowtype( a<br>text, b text); commit;<br>select from<br>json_populate_re<br>(create table<br>myrowtype( a<br>text, b text); commit;<br>select from<br>json_populate_re<br>(create table<br>myrowtype( a<br>text, b text); commit;<br>select from<br>json_populate_re<br>cordset(null:myrowtype( a<br>text, b text); commit;<br>select from<br>json_populate_re<br>cordset(null:myrowtype, '[["a":1,"b":2),<br>("a":3,"b":4]!) |

#### 交互式分析Hologres

| 函数                                                                                         | 返回值         | 描述                                                                                                    | 操作示例                                                                                                    | 执行结果                                                                                                    |
|--------------------------------------------------------------------------------------------|-------------|----------------------------------------------------------------------------------------------------|----------------------------------------------------------------------------------------------------|----------------------------------------------------------------------------------------------------|
| json_array_elements(<br>json)                                                              | setof json  |                                                                                                    |                                                                                                    | value                                                                                                    |
| jsonb_array_element<br>s(jsonb)                                                            | setof jsonb | 把一个JSON数组扩展成一<br>个JSON值的集合。                                                                                                    | <pre>select * from json array_elements ('[1,true, [2,false]]')</pre>                                                                                                    | <br>1<br>true<br>[2,fal<br>se]                                                                                            |
| json_array_elements_<br>text(json)                                                         |             |                                                                                                    | select * from                                                                                                    | value                                                                                                    |
| jsonb_array_element<br>s_text(jsonb)                                                       | setof text  | 把一个JSON数组扩展成一<br>个text值集合。                                                                                                    | json_array_elements<br>_text('["foo",<br>"bar"]')                                                                                                    | foo<br>bar                                                                                                    |
| json_typeof(json)                                                                          |             | 把最外层的JSON值的类型<br>作为一个文本字符串返                                                                                                    |                                                                                                    |                                                                                                    |
| jsonb_typeof(jsonb)                                                                        | text        | 回。可能的类型是:<br>object、array、string、<br>number、 boolean以及<br>null。                                                                                                 | select<br>json_typeof('-<br>123.4')                                                                                                    | number                                                                                                    |
| json_strip_nulls(from<br>_json json)                                                       | json        | 返回from_json, 其中所<br>五月右穴值的过免试知波                                                                                                    | <pre>select json_strip_nulls('[</pre>                                                                                                    | [{"f1":1                                                                                                    |
| jsonb_strip_nulls(fro<br>m_json jsonb)                                                     | jsonb       | 省略。其他空值不动。                                                                                                    | <pre>{"f1":1,"f2":null}, 2,null,3]')</pre>                                                                                                    | ]                                                                                                    |
| jsonb_set(target<br>jsonb, path text[],<br>new_value<br>jsonb[,create_missing<br>boolean]) | jsonb       | 返回target,其中由path<br>指定的节用new_value替<br>换,如果path指定的项不<br>存在并且create_missing<br>为真(默认为 true)则加<br>上new_value。正如面向<br>路径的操作符一样,出现<br>在path中的负整数表示从<br>ISON数组的末尾开始数 | <pre>select<br/>jsonb_set('[{"f1":1<br/>,"f2":null},2,null,<br/>3]',<br/>'{0,f1}','[2,3,4]',<br/>false);<br/>select<br/>jsonb_set('[{"f1":1<br/>,"f2":null,2]',<br/>'{0,f3}','[2,3,4]')</pre> | <pre>[{"f1":<br/>[2,3,4],"f<br/>2":null},2<br/>,null,3]<br/>[{"f1":<br/>1, "f2":<br/>null,<br/>"f3": [2,<br/>2, 4]}</pre> |
|                                                                                            |             |                                                                                                    |                                                                                                    | 2]                                                                                                    |

| 函数                                                                                           | 返回值   | 描述                                                                                                    | 操作示例                                                                                                    | 执行结果                                                                     |
|----------------------------------------------------------------------------------------------|-------|----------------------------------------------------------------------------------------------------|----------------------------------------------------------------------------------------------------|--------------------------------------------------------------------------|
| jsonb_insert(target<br>jsonb, path text[],<br>new_value jsonb,<br>[insert_after<br>boolean]) | jsonb | 返回被插入了new_value<br>的target。如果path指定<br>的target节在一个JSONB<br>数组中,new_value将被<br>插入到目标之前<br>(insert_after为false,<br>默认情况)或者之后<br>(insert_after为真)。<br>如果path指定的target节<br>在一个JSONB对象内,则<br>只有当target不存在时才<br>插入new_value。对于面<br>向路径的操作符来说,出<br>现在path中的负整数表示<br>从JSON数组的末尾开始计<br>数。 | <pre>select jsonb_insert('{"a": [0,1,2]}', '{a, 1}', '"new_value"')  select jsonb_insert('{"a": [0,1,2]}', '{a, 1}', '"new_value"', true)</pre> | <pre>{"a": [0, "new_value ", 1, 2]} {"a": [0, 1, "new_value ", 2]}</pre> |
| jsonb_pretty(from_js<br>on jsonb)                                                            | text  | 把from_json返回成一段<br>缩进后的JSON文本。                                                                                                    | <pre>select jsonb_pretty('[{"f1 ":1,"f2":null},2,nu ll,3]')</pre>                                                                               | [                                                                        |
|                                                                                              |       |                                                                                                    |                                                                                                    |                                                                          |

### 交互式分析Hologres

| jsonb_agg       jsonb       弊值(包括空值)聚合为       SELECT       1         generate_series(       1       ("a":         h(3) AS 5 (v);       SELECT       2         BED,           ELDSE |
|----------------------------------------------------------------------------------------------------|
| GROUP BY<br>class;                                                                                                    |

#### 交互式分析Hologres

| 函数 | 返回值 | 描述 | 操作示例 | 执行结果 |
|----|-----|----|------|------|
|    |     |    |      |      |
|    |     |    |      |      |
|    |     |    |      |      |
|    |     |    |      |      |

### 交互式分析Hologres

#### 交互式分析公共云合集·开发指南

| 函数               | 返回值   | 描述                                          | 操作示例                                                                                                    | 执行结果                                                                                                    |
|------------------|-------|---------------------------------------------|----------------------------------------------------------------------------------------------------|----------------------------------------------------------------------------------------------------|
| jsonb_object_agg | jsonb | 将Key/Value对聚合为<br>JSON对象,值可以为空,<br>但名称不能为空。 | DROP TABLE IF<br>EXISTS t;<br>CREATE TABLE t (<br>k int<br>PRIMARY KEY,<br>class int<br>NOT NULL,<br>v text NOT<br>NULL<br>);<br>INSERT INTO t<br>(k, class, v)<br>SELECT<br>(1 + s.v),<br>CASE (s.v) <<br>3<br>WHEN TRUE<br>THEN<br>1<br>ELSE<br>2<br>END,<br>chr(97 +<br>s.v)<br>FROM<br>generate_series(<br>0, 5) AS s (v);<br>SELECT<br>class,<br>jsonb_agg(v<br>ORDER BY v DESC)<br>FILTER (WHERE v<br><> 'b') AS<br>"jsonb_agg",<br>jsonb_agg",<br>jsonb_agg",<br>jsonb_object_agg<br>(v, k ORDER BY v<br>DESC) FILTER<br>(WHERE v <> 'e')<br>AS<br>"jsonb_object_agg<br>g(v, k)"<br>FROM<br>t<br>GROUP BY<br>class; | <pre>class   jsonb_a gg   jsonb_o bject_a gg(v, k) 1   ["c", "a"]   {"a": 1, "b": 2, "c": 3} 2   ["f", "e", "d"]   {"d": 4, "f": 6}</pre> |

更多关于JSON类型的用法,请参见JSON函数和操作符。

#### JSONB索引

从Hologres V1.1版本开始,支持JSONB索引,如下为您介绍在JSONB类型字段上建GIN索引的语法解释和使用示例。

• 语法解释

JSONB类型支持GIN, BTree索引。一般情况下, 会在JSONB类型字段上建GIN索引, 建GIN索引存在三种方式, 语法分别如下。

○ 使用默认的jsonb\_ops操作符创建索引

CREATE INDEX idx name ON table name USING gin (idx col);

○ 使用jsonb\_path\_ops操作符创建索引

CREATE INDEX idx\_name ON table\_name USING gin (idx\_col jsonb\_path\_ops);

○ 使用jsonb\_holo\_path\_ops操作符创建索引

CREATE INDEX idx\_name ON table\_name USING gin (idx\_col jsonb\_holo\_path\_ops);

三种方式的区别为:在jsonb\_ops的GIN索引中,JSONB数据中的每个key和value都是作为一个单独的索引 项的;而jsonb\_path\_ops则只为每个value创建一个索引项;jsonb\_holo\_path\_ops为Hologres全新的操 作符号,可以省去检索数据后recheck的动作。

- 使用示例
  - 原生PostgreSQL操作符
    - 创建jsonb\_ops操作符号索引
      - a. 创建表的SQL语句如下。

```
DROP TABLE IF EXISTS json_table;
CREATE TABLE IF NOT EXISTS json_table
(
    id INT
    ,j jsonb
);
```

b. 创建jsonb\_ops操作符号索引的SQL语句如下。

CREATE INDEX index\_json on json\_table USING GIN(j);

c. 在表中插入数据的SQL语句如下。

```
INSERT INTO json_table VALUES
(1, '{"key1": 1, "key2": [1, 2], "key3": {"a": "b"}}'),
(1, '{"key1": 1}'),
(2, '{"key2": [1, 2], "key3": {"a": "b"}}');
```

d. 筛选包含数据的SQL语句如下。

```
SELECT *
FROM json_table
WHERE j ? 'key1'
;
```

e. 执行结果如下。

```
id | j

1 | {"key1": 1, "key2": [1, 2], "key3": {"a": "b"}}

1 | "key1"

(2 rows)
```

f. 使用 explain 命令查看执行计划如下。

| QUERY PLAN                                                     |
|----------------------------------------------------------------|
|                                                                |
|                                                                |
| Gather (cost=0.0012.36 rows=1 width=66)                        |
| -> Exchange (Gather Exchange) (cost=0.0012.36 rows=1 width=66) |
| -> Decode (cost=0.0012.36 rows=1 width=66)                     |
| -> Bitmap Heap Scan on json_table (cost=0.0012.26 rows=1 width |
| =66)                                                           |
| Recheck Cond: (j ? 'key1'::text)                               |
| -> Bitmap Index Scan on index_json (cost=0.000.00 rows=0       |
| width=0)                                                       |
| Index Cond: (j ? 'key1'::text)                                 |
| Optimizer: HQO version 1.1.0                                   |
| (8 rows)                                                       |
|                                                                |

执行计划中出现了 Index Scan 步骤,表明查询过程使用了索引。

#### ■ 创建jsonb\_path\_ops操作符号索引

- a.
- b. 创建jsonb\_path\_ops操作符号索引的SQL语句如下。

CREATE INDEX index\_json on json\_table USING GIN(j jsonb\_path\_ops);

#### c. 插入数据的SQL语句如下。

d. 筛选包含'{"key1": "10"}'数据的SQL语句如下。

```
SELECT *
FROM json_table
WHERE j @> '{"key1": "10"}'::JSONB
;
```

e. 执行结果如下。

```
id | j
---+
10 | {"key1": "10", "key2": "10", "key3": "10", "key4": "10", "key5": "10"}
(1 row)
```

f. 使用 explain 命令查看执行计划如下。

执行计划中出现了 Index Scan 步骤,表明查询过程使用了索引。

○ Hologres操作符

由于原生PostgreSQL的JSOB的GIN索引是非精确的索引,所以检索数据后需要进行recheck动作。最终导致创建索引后性能不一定提升。针对上述情况,Hologres实现了一种新的ops\_class,可以省去recheck的动作,且若不指定索引操作符,系统会默认使用该操作符,具体使用方式如下。

其中jsonb\_holo\_ops对应jsonb\_ops,支持 ?,?1,?&,@> 的过滤操作。其 中jsonb\_holo\_path\_ops对应jsonb\_path\_ops,仅支持 @> 的过滤操作。

- 创建jsonb\_holo\_ops操作符号索引
  - a. 创建表的SQL语句如下。

```
DROP TABLE IF EXISTS json_table;
CREATE TABLE IF NOT EXISTS json_table
(
    id INT
    ,j jsonb
);
```

b. 创建jsonb\_holo\_ops操作符号索引的SQL语句如下。

```
-- 创建索引,使用jsonb_holo_ops操作符
CREATE INDEX index json on json table USING GIN(j jsonb holo ops);
```

c. 插入数据的SQL语句如下。

```
INSERT INTO json_table VALUES
(1, '{"key1": 1, "key2": [1, 2], "key3": {"a": "b"}}'),
(1, '{"key1": 1}'),
(2, '{"key2": [1, 2], "key3": {"a": "b"}}');
```

d. 筛选包含数据的SQL语句如下。

```
SELECT *
FROM json_table
WHERE j ? 'key1'
;
```

e. 执行结果如下。

```
id | j
.....
1 | {"key1": 1, "key2": [1, 2], "key3": {"a": "b"}}
1 | {"key1": 1}
(2 rows)
```

- 创建jsonb\_holo\_path\_ops操作符号索引
  - a.
  - b. 创建jsonb\_holo\_path\_ops操作符号索引的SQL语句如下。

CREATE INDEX index\_json on json\_table USING GIN(j jsonb\_holo\_path\_ops);

c. 插入数据的SQL语句如下。

#### d. 筛选包含'{"key1": "10"}'数据的SQL语句如下。

```
SELECT *
FROM json_table
WHERE j @> '{"key1": "10"}'::JSONB
;
```

e. 执行结果如下。

```
id | j
----+
10 | {"key1": "10", "key2": "10", "key3": "10", "key4": "10", "key5": "10"}
(1 row)
```

f. 使用 explain 命令查看执行计划如下。

```
QUERY PLAN
Gather (cost=0.00..39038928.99 rows=400000 width=88)
-> Exchange (Gather Exchange) (cost=0.00..39038843.49 rows=400000 width=88)
-> Decode (cost=0.00..39038843.37 rows=400000 width=88)
-> Bitmap Heap Scan on json_table (cost=0.00..39038840.00 rows=40
0000 width=88)
" Recheck Cond: (j @> '{"key1": "10"}'::jsonb)"
-> Bitmap Index Scan on index_json (cost=0.00..0.00 rows=0
width=0)
" Index Cond: (j @> '{"key1": "10"}'::jsonb)"
Optimizer: HQO version 0.10.0
```

执行计划中出现了 Index Scan 步骤,表明查询过程使用了索引。

## JSONB列式存储优化

从Hologres V1.3版本开始,支持对于JSONB类型开启列存优化,能够减少JSONB的存储并加速查询,具体使用方法如下。

• 语法解释

#### 。 打开JSONB列存优化

#### -- 打开xx表的xx列的JSONB列式存储优化

ALTER TABLE ALTER COLUMN <column name> SET (enable columnar type = ON);

#### table\_name为表名称; column\_name为列名称。

○ 关闭JSONB列存优化

#### -- 关闭xx表的xx列的JSONB列式存储优化

ALTER TABLE ALTER COLUMN <column name> SET (enable columnar type = OFF);

#### table\_name为表名称; column\_name为列名称。

• 查看某张表的配置情况

```
SELECT DISTINCT
   a.attnum as num,
   a.attname as name,
   format type (a.atttypid, a.atttypmod) as type,
   a.attnotnull as notnull,
   com.description as comment,
   coalesce(i.indisprimary,false) as primary key,
   def.adsrc as default,
   a.attoptions
FROM pg_attribute a
JOIN pg class pgc ON pgc.oid = a.attrelid
LEFT JOIN pg index i ON
    (pgc.oid = i.indrelid AND i.indkey[0] = a.attnum)
LEFT JOIN pg_description com on
   (pgc.oid = com.objoid AND a.attnum = com.objsubid)
LEFT JOIN pg attrdef def ON
   (a.attrelid = def.adrelid AND a.attnum = def.adnum)
WHERE a.attnum > 0 AND pgc.oid = a.attrelid
AND pg_table_is_visible(pgc.oid)
AND NOT a.attisdropped
AND pgc.relname = '' -- 表名称
ORDER BY a.attnum;
```

table\_name为表名称。

- 使用示例
  - i. 创建表SQL命令如下。

```
DROP TABLE IF EXISTS user_tags;
-- 创建数据表
BEGIN;
CREATE TABLE IF NOT EXISTS user_tags (
ds timestamptz,
tags jsonb
);
COMMIT;
```

ii. 打开JSONB列存优化SQL命令如下。

-- 打开tags列的JSONB列存优化

ALTER TABLE user tags ALTER COLUMN tags SET (enable columnar type = ON);

#### iii. 查看是否设置成功

■ 查看配置命令如下。

```
SELECT DISTINCT
   a.attnum as num,
   a.attname as name,
   format type (a.atttypid, a.atttypmod) as type,
   a.attnotnull as notnull,
   com.description as comment,
   coalesce(i.indisprimary,false) as primary key,
   def.adsrc as default,
   a.attoptions
FROM pg_attribute a
JOIN pg class pgc ON pgc.oid = a.attrelid
LEFT JOIN pg index i ON
   (pgc.oid = i.indrelid AND i.indkey[0] = a.attnum)
LEFT JOIN pg_description com on
    (pgc.oid = com.objoid AND a.attnum = com.objsubid)
LEFT JOIN pg_attrdef def ON
   (a.attrelid = def.adrelid AND a.attnum = def.adnum)
WHERE a.attnum > 0 AND pgc.oid = a.attrelid
AND pg table is visible(pgc.oid)
AND NOT a.attisdropped
AND pgc.relname = 'user tags' -- 表名
ORDER BY a.attnum;
```

#### ■ 结果

可以看到tags列的attoptions属性是 enable\_columnar\_type = on ,表示已经配置成功。

| num | ✓ name | ✓ type      | <ul> <li>notnull</li> </ul> | <ul> <li>comment</li> </ul> | v primary_key | ✓ default | <ul> <li>attoptions</li> </ul> | ~            |
|-----|--------|-------------|-----------------------------|-----------------------------|---------------|-----------|--------------------------------|--------------|
|     | 1 ds   | timestamp w | ith time z f                | \N                          | f             | \N        | \N                             |              |
|     | 2 tags | jsonb       | f                           | \N                          | f             | \N        | {enable_colum                  | nar_type=on} |

iv. 导入数据SQL命令如下。

```
INSERT INTO user_tags (ds, tags)
SELECT
    '2022-01-01 00:00:00+08'
    , ('{"id":' || i || ',"first_name" :"Sig", "gender" :"Male"}')::jsonb
FROM
    generate series(1, 1001) i;
```

v. (可选)强制触发数据落盘

写入数据后,系统会在数据落盘时进行JSONB的列存优化,为了尽快看到效果,此处使用如下后台命令,强制触发数据落盘。

SELECT hg\_admin\_command ('flush', 'table\_name=user\_tags'); VACUUM user\_tags;

#### vi. 样例查询

使用如下SQL查询id为10的first\_name。

```
SELECT
  (tags -> 'first_name')::text AS first_name
FROM
   user_tags
WHERE (tags -> 'id')::int = 10;
```

#### vii. 查看列存优化是否生效

■ 通过如下命令查看执行计划。

```
-- 显示详细的统计信息
SET hg_experimental_show_execution_statistics_in_explain = ON;
-- 查看执行计划
EXPLAIN ANALYZE
SELECT
   (tags -> 'first_name')::text AS first_name
FROM
   user_tags
WHERE (tags -> 'id')::int = 10;
```

#### ■ 结果

执行计划如下所示,其中使用了 lazy\_evaluated ,表示JSONB列存优化生效。

```
QUERY PLAN
  "table bytes read": "71396",
 "table_bytes_accessed": "71396",
 "count_cache_lookup_cost": "2",
 "avg cache lookup cost": 1.5,
 "min_cache_lookup_cost": "1",
 "max_cache_lookup_cost": "2",
  "min_cache_insert_cost": "18446744073709551615",
  "start_open_timestamp": "1649990120816",
 "end_open_timestamp": "1649990120819",
  "operator_case": 101,
 "scanned_rows": 1001,
 "lazy_evaluated": 2
 },
 {
  "id": "3",
  "count": 20,
```

# 6.3. PostgreSQL兼容函数

## 6.3.1. 查看表和DB的存储大小

Hologres兼容PostgreSQL,当前支持查看表或者DB的存储大小。本文将会为您介绍如何使用SQL语句查看表和DB的存储大小。

#### 注意事项

在Hologres中查看表和DB的存储大小需要注意如下事项:

- 在查看表和DB的存储规格之前,您需要开通Hologres实例并连接开发工具,操作示例请参见连接 HoloWeb。
- 仅Hologres V0.9及以上版本支持查看对象的存储大小,如果您的实例是V0.9以下版本,请您提交工单升级实例。

## 查看表的存储大小

● 使用说明

当前仅支持查看内部表的存储规格大小,不支持直接查看分区父表(查看分区父表返回结果是0),需要 指定分区子表进行查看。如果查询到表的规格大小是0,则返回空值。

• 函数语法

select pg\_relation\_size('table\_name');--返回单位是Byte

参数说明

| 参数         | 说明                |
|------------|-------------------|
| table_name | 表示待查询的当前数据库下的表名称。 |

返回值:返回值的单位是 Byte,类型为字符串。返回的数据为该表此刻的内存所占空间和物理磁盘空间。

如果您需要提高可读性,可以使用pg\_size\_pretty函数进行查询,具体语法如下:

```
--查看单表存储
```

```
SELECT pg_size_pretty(pg_relation_size('table_name'));
--查看所有表大小
SELECT table_schema || '.' || table_name AS table_full_name,
pg_size_pretty(pg_relation_size('"' || table_schema || '"."' || table_name || '"')) AS ta
ble_size,
pg_relation_size('"' || table_schema || '"."' || table_name || '"') AS order_size
FROM information_schema.tables
WHERE table_schema NOT IN ('pg_catalog','information_schema','hologres')
ORDER BY order_size DESC;
```

## 查看schema存储大小

● 使用说明

您可以通过执行SQL语句查看对应schema下面的所有表的大小。

• 函数语法

```
SELECT table_schema, pg_size_pretty(SUM(pg_relation_size( table_schema || '.' || table_n
ame)::decimal)) AS schema_size
FROM information_schema.tables
WHERE table_schema = 'schema_name'
GROUP BY table_schema;
```

● 参数说明

| 参数          | 说明                 |
|-------------|--------------------|
| schema_name | 表示当前表所对应的schema名称。 |

• 返回值:返回值的单位是 Byte。

## 查看DB的存储大小

● 使用说明

仅支持查看当前连接DB和该DB下内部表的存储规格大小。

• 函数语法

select pg\_database\_size(current\_database()); --返回单位是Byte

参数说明

| 参数               | 说明                                            |
|------------------|-----------------------------------------------|
| current_database | 指代当前DB。您无需替换参数,直接执行函数命令语句即可查询当前DB的存储<br>规格大小。 |

● 返回值:返回值的单位是 Byte。返回的数据为指定DB下面所有Hologres表的大小和DB下面产生的 WAL (Write-Ahead Log) 日志大小。

如果您需要提高可读性,可以使用pg\_size\_pretty函数进行查询,具体语法如下:

select pg\_size\_pretty(pg\_database\_size(current\_database())); --返回单位是KB或者MB等单位

# 6.3.2. 有序聚集函数

交互式分析(Hologres)兼容PostgreSQL,使用标准的PostgreSQL语法开发。

当前Hologres版本支持的函数是PostgreSQL的一个子集,Hologres已支持的有序聚集函数列表如下。

| 函数                                                          | 描述                                            | 直接参数类型 | 聚集参数类型       | 示例                                                                                                    | 返回类型          |
|-------------------------------------------------------------|-----------------------------------------------|--------|--------------|----------------------------------------------------------------------------------------------------|---------------|
| mode()<br>WITHIN GROUP<br>(ORDER<br>BY sort_expr<br>ession) | 返回最频繁的输<br>入值。如果有多<br>个频度相同的<br>值,则返回第一<br>个。 | 无      | 任何可排序类<br>型。 | <ul> <li>示例         <ul> <li>select mode()</li> <li>WITHIN GROUP (OR DER BY user_id)</li> <li>from testtable;</li> </ul> </li> <li>结果         <ul> <li>293890</li> </ul> </li> </ul> | 与排序表达<br>式相同。 |

#### 交互式分析Hologres

| 函数                                                                                   | 描述                                                                                          | 直接参数类型                    | 聚集参数类型                                     | 示例                                                                                                    | 返回类型                |
|--------------------------------------------------------------------------------------|---------------------------------------------------------------------------------------------|---------------------------|--------------------------------------------|----------------------------------------------------------------------------------------------------|---------------------|
| percentile<br>_cont(fracti<br>on) WITHIN<br>GROUP (ORDER<br>BY sort_expr<br>ession)  | 连续百分率:返<br>回一个对应于排<br>序中指定分数的<br>值,如有必要就<br>在相邻的输入项<br>之间插值。                                | double<br>precision       | double<br>precision<br>或<br>者 interva<br>1 | <ul> <li>示例         <pre>select percent         ile_cont(0.5) WI         THIN GROUP (ORDE         R BY cust_id) fr         om testtable;</pre> </li> <li>结果         <pre>1105639996.5</pre> </li> </ul>               | 与排序表达<br>式相同        |
| percentile<br>_cont(fracti<br>ons) WITHIN<br>GROUP (ORDER<br>BY sort_expr<br>ession) | 多重连续百分<br>率:返回一个匹<br>配fractions参<br>数形状的结果数<br>组,其中每一<br>个非空元素都用<br>对应于那个百分<br>率的值替换。       | double<br>precision[<br>] | double<br>precision<br>或<br>者 interva<br>1 | <ul> <li>示例         <ul> <li>select percent<br/>ile_cont(0.5) WI<br/>THIN GROUP (ORDE<br/>R BY member_id)<br/>from testtable;</li> </ul> </li> <li>结果         <ul> <li>96727903.5</li> </ul> </li> </ul>              | 排序表达式<br>类型的数<br>组。 |
| percentile<br>_disc(fracti<br>on) WITHIN<br>GROUP (ORDER<br>BY sort_expr<br>ession)  | 离散百分率:返<br>回第一个在排序<br>中位置等于或者<br>超过指定分数的<br>输入值。                                            | double<br>precision       | 一种可排序类<br>型。                               | <ul> <li>示例 <ul> <li>select percent</li> <li>ile_disc(0.6) WI</li> <li>THIN GROUP (ORDE</li> <li>R BY (impression</li> <li>_id) from testta</li> <li>ble;</li> </ul> </li> <li>结果 <ul> <li>0.0</li> </ul> </li> </ul> | 与排序表达<br>式相同        |
| percentile<br>_disc(fracti<br>ons) WITHIN<br>GROUP (ORDER<br>BY sort_expr<br>ession) | 多重离散百分<br>率:返回一个匹<br>配fractions参<br>数形状的结果数<br>组,其中每一<br>个非空元素都用<br>对应于那个百分<br>率的输入值替<br>换。 | double<br>precision[<br>] | 任何可排序类<br>型。                               | <ul> <li>示例         <pre>select percent         ile_disc(0.6) WI         THIN GROUP (ORDE         R BY (impr_id) f         rom testtable;</pre> </li> <li>结果         <pre>0.0</pre> </li> </ul>                       | 排序表达式<br>类型的数<br>组。 |

# 6.3.3.数学函数

Hologres兼容PostgreSQL,支持使用标准的PostgreSQL语法进行开发。本文为您介绍Hologres已支持的数 学函数列表及使用用例。

Hologres已支持的数学函数列表如下。当前Hologres版本支持的函数是PostgreSQL的一个子集,函数的使用方法请参见数学函数。

| 函数名              | 描述                      | 用例           | 结果                 |
|------------------|-------------------------|--------------|--------------------|
| abs(bigint)      | 返回BIGINT类型表达式<br>的绝对值。  | abs(-17)     | 17                 |
| abs(int)         | 返回INT类型表达式的<br>绝对值。     | abs(-17)     | 17                 |
| abs(float8)      | 返回FLOAT8类型表达<br>式的绝对值。  | abs(-17.4)   | 17.4               |
| abs(float4)      | 返回FLOAT4类型表达<br>式的绝对值。  | abs(-17.4)   | 17.4               |
| abs(numeric)     | 返回NUMERIC类型表达<br>式的绝对值。 | abs(-17.4)   | 17.4               |
| cbrt(dp)         | 返回DP类型表达式的立<br>方根。      | cbrt(27.0)   | 3.000000000000004  |
| ceil(dp )        | 对DP类型的表达式向上<br>取整。      | ceil(-42.8)  | -42.0              |
| ceil(numeric)    | 对NUMERIC类型的表达<br>式向上取整。 | ceil(-42.8)  | -42.0              |
| ceiling(dp )     | 对DP类型的表达式向上<br>取整。      | ceil(-42.8)  | -42.0              |
| ceiling(numeric) | 对NUMERIC类型的表达<br>式向上取整。 | ceil(-42.8)  | -42.0              |
| degrees(dp)      | 将DP类型表达式的弧度<br>转换为角度。   | degrees(0.5) | 28.64788975654116  |
| exp(dp)          | 返回DP类型表达式的指<br>数。       | exp(1.0)     | 2.718281828459045  |
| exp(numeric)     | 返回NUMERIC类型表达<br>式的指数。  | exp(1.0)     | 2.718281828459045  |
| floor(dp )       | 对DP类型表达式向下取<br>整。       | floor(-42.8) | -43.0              |
| floor(numeric)   | 对NUMERIC类型表达式<br>向下取整。  | floor(-42.8) | -43.0              |
| ln(dp)           | 返回DP类型表达式的自<br>然对数。     | ln(2.0)      | 0.6931471805599453 |

| 函数名                            | 描述                                                                    | 用例                | 结果                 |
|--------------------------------|-----------------------------------------------------------------------|-------------------|--------------------|
| ln(numeric)                    | 返回NUMERIC类型表达<br>式的自然对数。                                              | ln(2.0)           | 0.6931471805599453 |
| log(dp)                        | 返回DP类型表达式的常<br>用对数。                                                   | log(100.0)        | 2.0                |
| log(numeric)                   | 返回NUMERIC类型表达<br>式的常用对数。                                              | log(100.0)        | 2.0                |
| log(b numeric, x numeric)      | 返回NUMERIC类型表达<br>式的对数。                                                | log(2.0, 64.0)    | 6.0                |
| mod(bigint, x)                 | 求BIGINT类型表达式除<br>以x的余数。                                               | mod(9,4)          | 1                  |
| mod(int, x)                    | 求INT类型表达式除以x<br>的余数。                                                  | mod(9,4)          | 1                  |
| pi()                           | 返回π常量。                                                                | pi()              | 3.141592653589793  |
| power(a dp, b dp)              | 求a的b次幂,a和b使<br>用DP类型的表达式。                                             | power(9.0, 3.0)   | 729.0              |
| power(a numeric, b<br>numeric) | 求a的b次幂,a和b使<br>用NUMERIC类型的表达<br>式。                                    | power(9.0, 3.0)   | 729.0              |
| radians(dp)                    | 将DP类型表达式的角度<br>转换为弧度。                                                 | radians(45.0)     | 0.7853981633974483 |
| round(dp)                      | 返回DP类型表达式四舍<br>五入后的整数值。                                               | round(42.4)       | 42.0               |
| round(numeric)                 | 返回NUMERIC类型表达<br>式四舍五入后的整数<br>值。                                      | round(42.4)       | 42.0               |
| round(v numeric, s int)        | 保留小数位数字到s<br>位。                                                       | round(42.4382, 2) | 42.44              |
| sign(dp )                      | 返回DP类型表达式的符<br>号。参数值大于0返<br>回 <i>1,</i> 小于0返回 -1,<br>等于0返回 <i>0</i> 。 | sign(-8.4)        | -1                 |
| sign(numeric)                  | 返回NUMERIC类型表达<br>式的符号。参数值大于<br>0返回 7,小于0返回 -7<br>,等于0返回 <i>0</i> 。    | sign(-8.4)        | -1                 |
| sqrt(dp)                       | 返回DP类型表达式的平<br>方根。                                                    | sqrt(2.0)         | 1.414213562373095  |
| 函数名                                           | 描述                           | 用例                                     | 结果                 |
|-----------------------------------------------|------------------------------|----------------------------------------|--------------------|
| sqrt(numeric)                                 | 返回NUMERIC类型表达<br>式的平方根。      | sqrt(2.0)                              | 1.414213562373095  |
| trunc(dp)                                     | 去掉DP类型表达式的小<br>数位。           | trunc(42.8)                            | 42.0               |
| trunc(numeric)                                | 去掉NUMERIC类型表达<br>式的小数位。      | trunc(42.8)                            | 42.0               |
| trunc(v numeric, s int)                       | 截断NUMERIC类型表达<br>式的小数位置到s位。  | trunc(42.4382, 2)                      | 42.43              |
| width_bucket(operand<br>numeric, b1 numeric,) | 返回OPERAND在<br>BUCKET中的位置。    | width_bucket(5.35,<br>0.024, 10.06, 5) | 3                  |
| random()                                      | 获取一个随机数,返回<br>值范围为[0.0,1.0)。 | random()                               | 0.3977345246821642 |

## 6.3.4. 三角函数

Hologres兼容PostgreSQL,支持使用标准的PostgreSQL语法进行开发。

Hologres已支持的三角函数列表如下。当前Hologres版本支持的函数是PostgreSQL的一个子集,函数的使用方法请参见<mark>三角函数</mark>。

| 函数名           | 描述                       | 用例        | 结果                  |
|---------------|--------------------------|-----------|---------------------|
| acos(bigint)  | 返回BIGINT类型表达<br>式的反余弦值。  | acos(1)   | 0.0                 |
| acos(int)     | 返回INT类型表达式<br>的反余弦值。     | acos(1)   | 0.0                 |
| acos(float8)  | 返回FLOAT8类型表<br>达式的反余弦值。  | acos(0.9) | 0.45102681179626236 |
| acos(float4)  | 返回FLOAT4类型表<br>达式的反余弦值。  | acos(0.9) | 0.45102681179626236 |
| acos(numeric) | 返回NUMERIC类型表<br>达式的反余弦值。 | acos(0.9) | 0.45102681179626236 |
| asin(bigint)  | 返回BIGINT类型表达<br>式的反正弦值。  | asin(1)   | 1.5707963267948966  |
| asin(int)     | 返回INT类型表达式<br>的反正弦值。     | asin(1)   | 1.5707963267948966  |
| asin(float8)  | 返回FLOAT8类型表<br>达式的反正弦值。  | asin(1.0) | 1.5707963267948966  |

| 函数名                         | 描述                                    | 用例              | 结果                  |
|-----------------------------|---------------------------------------|-----------------|---------------------|
| asin(float4)                | 返回FLOAT4类型表<br>达式的反正弦值。               | asin(1.0)       | 1.5707963267948966  |
| asin(numeric)               | 返回NUMERIC类型表<br>达式的反正弦值。              | asin(1.0)       | 1.5707963267948966  |
| atan(bigint)                | 返回BIGINT类型表达<br>式的反正切值。               | atan(2)         | 1.1071487177940904  |
| atan(int)                   | 返回INT类型表达式<br>的反正切值。                  | atan(2)         | 1.1071487177940904  |
| atan(float8)                | 返回FLOAT8类型表<br>达式的反正切值。               | atan(2.0)       | 1.1071487177940904  |
| atan(float4)                | 返回FLOAT4类型表<br>达式的反正切值。               | atan(2.0)       | 1.1071487177940904  |
| atan(numeric)               | 返回NUMERIC类型表<br>达式的反正切值。              | atan(2.0)       | 1.1071487177940904  |
| atan2(bigint y, bigint x)   | 取y/x的反正切值。y<br>和x的数据类表达式<br>为BIGINT。  | atan2(2, 1)     | 1.1071487177940904  |
| atan2(int y, int x)         | 取y/x的反正切值。y<br>和x的数据类表达式<br>为ⅣT。      | atan2(2, 1)     | 1.1071487177940904  |
| atan2(float8 y, float8 x)   | 取y/x的反正切值。y<br>和x的数据类表达式<br>为FLOAT8。  | atan2(2.0, 1.0) | 1.1071487177940904  |
| atan2(float4 y, float4 x)   | 取y/x的反正切值。y<br>和x的数据类表达式<br>为FLOAT4。  | atan2(2.0, 1.0) | 1.1071487177940904  |
| atan2(numeric y, numeric x) | 取y/x的反正切值。y<br>和x的数据类表达式<br>为NUMERIC。 | atan2(2.0, 1.0) | 1.1071487177940904  |
| cos(bigint)                 | 返回BIGINT类型表达<br>式的余弦值。                | cos(2)          | -0.4161468365471424 |
| cos(int)                    | 返回INT类型表达式<br>的余弦值。                   | cos(2)          | -0.4161468365471424 |
| cos(float8)                 | 返回FLOAT8类型表<br>达式的余弦值。                | cos(2.0)        | -0.4161468365471424 |
| cos(float4)                 | 返回FLOAT4类型表<br>达式的余弦值。                | cos(2.0)        | -0.4161468365471424 |

#### 交互式分析Hologres

| 函数名          | 描述                      | 用例       | 结果                   |
|--------------|-------------------------|----------|----------------------|
| cos(numeric) | 返回NUMERIC类型表<br>达式的余弦值。 | cos(2.0) | -0.4161468365471424  |
| cot(bigint)  | 返回BIGINT类型表达<br>式的余切值。  | cot(2)   | -0.45765755436028577 |
| cot(int)     | 返回INT类型表达式<br>的余切值。     | cot(2)   | -0.45765755436028577 |
| cot(float8)  | 返回FLOAT8类型表<br>达式的余切值。  | cot(2.0) | -0.45765755436028577 |
| cot(float4)  | 返回FLOAT4类型表<br>达式的余切值。  | cot(2.0) | -0.45765755436028577 |
| cot(numeric) | 返回NUMERIC类型表<br>达式的余切值。 | cot(2.0) | -0.45765755436028577 |
| sin(bigint)  | 返回BIGINT类型表达<br>式的正弦值。  | sin(2)   | 0.9092974268256817   |
| sin(int)     | 返回INT类型表达式<br>的正弦值。     | sin(2)   | 0.9092974268256817   |
| sin(float8)  | 返回FLOAT8类型表<br>达式的正弦值。  | sin(2.0) | 0.9092974268256817   |
| sin(float4)  | 返回FLOAT4类型表<br>达式的正弦值。  | sin(2.0) | 0.9092974268256817   |
| sin(numeric) | 返回NUMERIC类型表<br>达式的正弦值。 | sin(2.0) | 0.9092974268256817   |
| tan(bigint)  | 返回BIGINT类型表达<br>式的正切值。  | tan(2)   | -2.185039863261519   |
| tan(int)     | 返回INT类型表达式<br>的正切值。     | tan(2)   | -2.185039863261519   |
| tan(float8)  | 返回FLOAT8类型表<br>达式的正切值。  | tan(2.0) | -2.185039863261519   |
| tan(float4)  | 返回FLOAT4类型表<br>达式的正切值。  | tan(2.0) | -2.185039863261519   |
| tan(numeric) | 返回NUMERIC类型表<br>达式的正切值。 | tan(2.0) | -2.185039863261519   |

## 6.3.5. 字符串函数

Hologres兼容PostgreSQL,支持使用标准的PostgreSQL语法进行开发。本文为您介绍Hologres已支持的字符串函数列表及使用用例。

### 常见字符串函数

Hologres已支持的字符串函数列表如下。当前Hologres版本支持的函数是PostgreSQL的一个子集,函数的使用方法请参见字符串函数。

| 函数名                                                              | 描述                                                                                                    | 用例                                                 | 结果         |
|------------------------------------------------------------------|----------------------------------------------------------------------------------------------------|----------------------------------------------------|------------|
| string    string                                                 | 连接两个字符串。                                                                                                    | 'Holo'    'greSQL'                                 | HologreSQL |
| bit_length(string)                                               | 获取字符串的位长度。                                                                                                    | bit_length('jose')                                 | 32         |
| char_length(string)                                              | 获取字符串的字符长度。                                                                                                    | char_length('jose')                                | 4          |
| lower(string)                                                    | 转换字符串为小写格式。                                                                                                    | lower('TOM')                                       | tom        |
| octet_length(string)                                             | 返回字符串的字节数。                                                                                                    | octet_length('jose')                               | 4          |
| position(substring in string)                                    | 查找子字符串在字符串中的位置。                                                                                                    | position('om' in<br>'Thomas')                      | 3          |
| substring(string [from<br>int] [for int])                        | 从字符串中找出指定的子字符串。                                                                                                    | substring('Thomas'<br>from 2 for 3)                | hom        |
| substring(string from<br>pattern)                                | 从字符串中找出与POSIX正则表达式匹<br>配的子字符串。                                                                                                    | substring('Thomas'<br>from '\$')                   | mas        |
| substring(string from<br>pattern for escape)                     | 从字符串中找出与SQL正则表达式匹配<br>的子字符串。                                                                                                    | substring('Thomas'<br>from '%#"o_a#"_' for<br>'#') | oma        |
| trim([leading   trailing  <br>both] [characters] from<br>string) | 从字符串String的开始、结尾或两端删<br>除仅包含Characters中字符的最长字符<br>串。<br>⑦ 说明<br>• 默认从 <i>两端</i> 删除。<br>• 默认仅包含Characters中<br>字符的最长字符串为 <i>空<br/>格</i> 。 | trim(both 'xyz' from<br>'yxT omxx')                | Tom        |
| trim([lea  tra  both]<br>[from] string [, char] )                | 从字符串String的开始、结尾或两端删<br>除仅包含Characters中字符的最长字符<br>串。<br>⑦ 说明<br>• 默认从 <i>两端</i> 删除。<br>• 默认仅包含Characters中<br>字符的最长字符串为 <i>空<br/>格</i> 。 | trim(both from<br>'yxTomxx', 'xyz')                | Tom        |

| 函数名           | 描述          | 用例           | 结果  |
|---------------|-------------|--------------|-----|
| upper(string) | 转换字符串为大写格式。 | upper('tom') | ТОМ |

### 其他字符串函数

# Hologres已支持的其他字符串函数列表如下。当前Hologres版本支持的函数是PostgreSQL的一个子集,函数的使用方法请参见其他字符串函数。

| 函数名                                                  | 描述                                                                                                  | 用例                                      | 结果         |
|------------------------------------------------------|----------------------------------------------------------------------------------------------------|-----------------------------------------|------------|
| ascii(string)                                        | 返回参数第一个字符的ASCII码。                                                                                   | ascii('x')                              | 120        |
| btrim(string text [,<br>characters text])            | 从字符串String的开始和结尾删除仅包<br>含Characters中字符的最长字符串。<br>⑦ 说明 默认仅包含<br>Characters中字符的最长字符串<br>为 <i>空格</i> 。 | btrim('xyxtrimyyx',<br>'xyz')           | trim       |
| chr(int)                                             | 返回指定编码值对应的字符。<br>⑦ 说明 参数必须是合法的<br>ASCII或UTF8编码值,并且参数值<br>不能为0。                                      | chr(65)                                 | A          |
| concat(str "any" [, str<br>"any" [,] ])              | 连接所有参数。忽略 <i>NULL</i> 参数。                                                                           | concat('abcde', 2,<br>NULL, 22)         | abcde222   |
| concat_ws(sep text, str<br>"any" [, str "any" [,] ]) | 使用分隔符连接除第一个参数外的所有<br>参数。<br>⑦ 说明 第一个参数用作分隔<br>符字符串。忽略 <i>NULL</i> 参数。                               | concat_ws(',',<br>'abcde', 2, NULL, 22) | abcde,2,22 |
| initcap(string)                                      | 将每个单词的第一个字母转换为大写,<br>其余字母转换为小写。<br>⑦ 说明 单词是由一系列字母<br>和数字组成的字符,使用非字母或<br>数字分隔。                       | initcap('hi THOMAS')                    | Hi T homas |
| length(string)                                       | 返回字符串中字符的个数。                                                                                        | length('jose')                          | 4          |

| 函数名                                                  | 描述                                                                                                    | 用例                                                     | 结果                                       |
|------------------------------------------------------|----------------------------------------------------------------------------------------------------|--------------------------------------------------------|------------------------------------------|
| lpad(string text, length<br>int [, fill text])       | 用Fill填充在String头部,将String填充<br>为长度是Length的字符串。<br>⑦ 说明<br>• 如果String的长度已经超<br>过Length,则从右侧将<br>String截断为长度是<br>Length的字符串。<br>• 如果没有指定Fill的值,则<br>Fill默认为 <i>空格</i> 。 | lpad('hi', 5, 'xy')                                    | xyxhi                                    |
| ltrim(string text [,<br>characters text])            | 从字符串String的开始删除只包含<br>Characters 中字符的最长的字符串。<br>⑦ 说明 如果没有指定<br>Characters的值,则Characters默<br>认是空格。                                                                    | ltrim('zzzytest', 'xyz')                               | test                                     |
| md5(string)                                          | 计算String的MD5哈希值。结果表示为<br>十六进制的形式。                                                                                                    | md5('abc')                                             | 900150983cd<br>24fb0d6963f<br>7d28e17f72 |
| parse_ident(quali_iden<br>text [,] )                 | 解析字符串。                                                                                                    | parse_ident('"SomeSc<br>hema".someTable')              | {SomeSchem<br>a,sometable}               |
| quote_ident(string text)                             | 使用String作为合法的SQL标识符。<br>⑦ 说明 当字符串包含非标识<br>符字符或者字符串会转换大小写<br>时,需要添加引号。                                                                                                | quote_ident('Foo<br>bar')                              | "Foo bar"                                |
| quote_literal(string text)                           | 将String转换为合法的SQL语句字符串<br>的常量形式。                                                                                                    | quote_literal(E'O\'Reil<br>ly')                        | 'O''Reilly'                              |
| regexp_matches(string<br>text, pattern text )        | 返回与POSIX正则表达式匹配的子字符<br>串。                                                                                                    | regexp_match('fooba<br>rbequebaz', '(bar)<br>(beque)') | {bar,beque}                              |
| regexp_replace(str text,<br>pat text, replace text ) | 使用Replacement替换与POSIX正则表<br>达式匹配的子字符串。                                                                                                    | regexp_replace('Tho<br>mas', '.[mN]a.', 'M')           | ThM                                      |
| regexp_split_to_array(str<br>ing text, pattern text) | 使用POSIX正则表达式分割字符串。                                                                                                    | regexp_split_to_array<br>('hello world', '\s+')        | {hello,world}                            |

### 交互式分析Hologres

| 函数名                                                   | 描述                                                                                                    | 用例                                              | 结果                         |
|-------------------------------------------------------|----------------------------------------------------------------------------------------------------|-------------------------------------------------|----------------------------|
| regexp_split_to_table(st<br>ring text, pattern text ) | 使用POSIX正则表达式分割字符串。                                                                                                    | regexp_split_to_table<br>('hello world', '\s+') | hello<br>world<br>(2 rows) |
| repeat(string text,<br>number int)                    | 将String重复指定Nnumber次。                                                                                                    | repeat('Pg', 4)                                 | PgPgPgPg                   |
| replace(string text, from text, to text)              | 替换String中所有From子字符串为To。                                                                                                    | replace('abcdefabcde<br>f', 'cd', 'XX')         | abXXefabXX<br>ef           |
| rpad(string text, length<br>int [, fill text])        | 用Fill填充在String尾部,将String填充<br>为长度是Length的字符串。<br>⑦ 说明<br>• 如果String的长度已经超<br>过Length,则从左侧将<br>String截断为长度是<br>Length的字符串。<br>• 如果没有指定Fill的值,则<br>Fill默认为 <i>空格</i> 。 | rpad('hi', 5, 'xy')                             | hixyx                      |
| rtrim(string text [,<br>characters text])             | 从字符串String的末尾删除只包含<br>Characters中字符的最长的字符串。<br>⑦ 说明 如果没有指定<br>Characters的值,则Characters默<br>认是空格。                                                                     | rtrim('testxxzx', 'xyz')                        | test                       |
| strpos(string, substring)                             | 返回Substring在String中的位置。                                                                                                    | strpos('high', 'ig')                            | 2                          |
| substr(string, from [,<br>count])                     | 从字符串中找出指定的子字符串。                                                                                                    | substr('alphabet', 3,<br>2)                     | ph                         |
| starts_with(string,<br>prefix)                        | 如果字符串以前缀开头,则返回 <i>true</i> 。                                                                                                    | starts_with('alphabet<br>', 'alph')             | true                       |
| to_hex(number int or bigint)                          | 将数字转换为十六进制的表示形式。                                                                                                    | to_hex(2147483647)                              | 7ffffff                    |
| translate(string text, from text, to text)            | 使用字符串To中的字符替换From中的<br>字符。                                                                                                    | translate('12345',<br>'143', 'ax')              | a2x5                       |

## 6.3.6. 模式匹配函数

Hologres兼容PostgreSQL,支持用标准的PostgreSQL语法进行开发。

# Hologres已支持的模式匹配函数列表如下。当前Hologres版本支持的函数是PostgreSQL的一个子集,函数的使用方法请参见模式匹配函数。

| 函数名            | 描述                                                                             | 用例                               | 结果    |
|----------------|--------------------------------------------------------------------------------|----------------------------------|-------|
| like           | 使用LIKE操作符判断字符串与模式是否<br>匹配:<br>• 匹配则返回true。<br>• 不匹配则返回false。                   | 'abc' LIKE 'a%'                  | true  |
| not like       | 使用NOT LIKE操作符判断字符串与模<br>式是否匹配:<br>• 不匹配则返回true。<br>• 匹配则返回false。               | 'abc' NOT LIKE 'c'               | true  |
| similar to     | 使用SIMILAR TO操作符判断字符串与<br>模式是否匹配:<br>• 匹配则返回true。<br>• 不匹配则返回false。             | 'abc' SIMILAR TO '%<br>(b d)%'   | true  |
| not similar to | 使用NOT SIMILAR TO操作符判断字符<br>串与模式是否匹配:<br>• 不匹配则返回true。<br>• 匹配则返回false。         | 'abc' NOT SIMILAR TO<br>'(b c)%' | true  |
| rlike ~        | 使用正则表达式判断字符串与模式是<br>否匹配:<br>• 匹配则返回true。<br>• 不匹配则返回false。<br>⑦ 说明<br>区分大小写。   | 'abc' ~ '(b d)'                  | true  |
| rlike !~*      | 使用正则表达式判断字符串与模式是<br>否不匹配:<br>• 不匹配则返回true。<br>• 匹配则返回false。<br>⑦ 说明<br>不区分大小写。 | 'abc' !~* '(B D)'                | false |

| 函数名      | 描述                                                         | 用例               | 结果    |
|----------|------------------------------------------------------------|------------------|-------|
| rlike ~* | 使用正则表达式判断字符串与模式是<br>否匹配:<br>• 匹配则返回true。<br>• 不匹配则返回false。 |                  | true  |
|          | ⑦ 说明<br>不区分大小写。                                            | 'abc' ~* '(B D)' |       |
|          |                                                            |                  |       |
|          | 使用正则表达式判断字符串与模式是<br>否不匹配:<br>•不匹配则返回true。<br>•匹配则返回false。  |                  |       |
| rlike !~ | <ul><li>⑦ 说明</li><li>区分大小写。</li></ul>                      | 'abc' !~ '(b d)' | false |
|          |                                                            |                  |       |

### 6.3.7. 类型转换函数

Hologres兼容PostgreSQL,支持使用标准的PostgreSQL语法进行开发。本文为您介绍Hologres已支持的类型转换函数列表及使用用例。

Hologres已支持的类型转换函数列表如下。当前Hologres版本支持的函数是PostgreSQL的一个子集,函数的使用方法请参见<mark>类型转换函数</mark>。

| 函数名 返回类<br>型 | 描述 | 用例 | 结果 | 备注 |
|--------------|----|----|----|----|
|--------------|----|----|----|----|

#### 交互式分析Hologres

| 函数名                                | 返回类<br>型 | 描述                                        | 用例                                              | 结果       | 备注                                                                                                    |
|------------------------------------|----------|-------------------------------------------|-------------------------------------------------|----------|----------------------------------------------------------------------------------------------------|
| to_char(timestam<br>p, text)       | TEXT     | 将时间戳转换为字<br>符串,支持时间范<br>围为1925~2282<br>年。 | to_char(current_ti<br>mestamp,<br>'HH12:MI:SS') | 06:26:33 | 从1.1.31版本开<br>始,在SQL前执<br>行 set<br>hg_experimental<br>_functions_use_<br>pg_implementati<br>on =<br>`to_char'; 或<br>者 set<br>hg_experimental<br>_functions_use_<br>pg implementati<br>on =<br>`to_char,to_dat<br>e,to_timestamp'<br>; 可支持所有时<br>间。<br>⑦ 说明<br>使用该GUC参<br>数后,查询性<br>能约有50%的<br>损失,升级至<br>Hologres<br>V1.1.42及以上<br>版本后,约有<br>20%的损失。 |
| to_char(int, text)                 | TEXT     | 将整数转换为字符<br>串。                            | to_char(125,<br>'999')                          | 125      | 无                                                                                                    |
| to_char(double<br>precision, text) | TEXT     | 将实数或双精度数<br>转换为字符串。                       | to_char(125.8::re<br>al, '999D9')               | 125.8    | 无                                                                                                    |

### 交互式分析Hologres

| 函数名                      | 返回类<br>型    | 描述                                   | 用例                                                                                                    | 结果             | 备注                                                                                                    |
|--------------------------|-------------|--------------------------------------|----------------------------------------------------------------------------------------------------|----------------|----------------------------------------------------------------------------------------------------|
| to_date(text,<br>text)   | DATE        | 将字符串转换为日<br>期,支持时间范围<br>为1925~2282年。 | <ul> <li>to_date('05<br/>Dec 2000', 'DD<br/>Mon YYYY')</li> <li>to_date('2000<br/>12 05', 'YYYY<br/>MM DD')</li> </ul> | 2000-12-<br>05 | <pre>从1.1.31版本开<br/>始,在SQL前执<br/>行 set<br/>hg_experimental<br/>_functions_use_<br/>pg_implementati<br/>on = 'to_date'<br/>; 或者 set<br/>hg_experimental<br/>_functions_use_<br/>pg_implementati<br/>on =<br/>'to_char,to_dat<br/>e,to_timestamp'<br/>; 可支持所有时<br/>间。</pre> |
|                          |             |                                      |                                                                                                    |                | 20%的损失。                                                                                                    |
| to_number(text,<br>text) | NUMERI<br>C | 将字符串转换为数<br>字。                       | to_number('12,45<br>4.8-',<br>'99G999D9S')                                                                             | -12454.8       | 无                                                                                                    |

| 函数名                                                      | 返回类<br>型    | 描述                                        | 用例                                                              | 结果                         | 备注                                                                                                    |
|----------------------------------------------------------|-------------|-------------------------------------------|-----------------------------------------------------------------|----------------------------|----------------------------------------------------------------------------------------------------|
| to_timestamp(tex<br>t, text) TIMEST<br>AMP               | TIMEST      | 将字符串转换为时<br>间戳,支持时间范<br>围为1925~2282<br>年。 | to_timestamp('05<br>Dec 2000', 'DD<br>Mon YYYY')                | 2000-12-<br>05<br>00:00:00 | <ul> <li>执行结果不包含<br/>+08。</li> <li>从1.1.31版本开<br/>始,在SQL前执<br/>行 set hg_ex</li> <li>perimental_fu</li> <li>nctions_use_p</li> <li>g_implementat</li> <li>ion = 'to_tim</li> <li>estamp'; 可</li> <li>支持所有时间。</li> </ul> |
|                                                          | ,           |                                           |                                                                 |                            | <ul> <li>⑦ 说明</li> <li>使用该GUC参数后,查询性</li> <li>能约有50%的</li> <li>损失,升级至</li> <li>Hologres</li> <li>V1.1.42及以上</li> <li>版本后,约有</li> <li>20%的损失。</li> </ul>                                                                |
| array_to_string(an<br>yarray, text [,<br>text])          | TEXT        | 将数组转换为字符<br>串。                            | array_to_string(A<br>RRAY[1, 2, 3,<br>NULL, 5], ',', '*')       | 1,2,3,*,5                  | 无                                                                                                    |
| array_agg(express<br>ion)                                | ARRAY       | 将值串联到数组<br>中,可作为字符串<br>转数组、列转行使<br>用。     | <ul> <li>array_agg(123)</li> <li>array_agg(coln ame)</li> </ul> | • {123}<br>• {1, 2}        | 无                                                                                                    |
| string_agg(expres<br>sion)                               | TEXT        | 使用指定分隔符将<br>字段的非空值串联<br>成字符串,可作为<br>列转行。  | string_agg(colna<br>me, '-')                                    | a-b-c                      | 无                                                                                                    |
| regexp_split_to_t<br>able(string text,<br>pattern text ) | TEXT        | 使用POSIX正则表<br>达式分割字符串,<br>可作为行转列。         | regexp_split_to_t<br>able('hello<br>world', '\s+')              | hello<br>world             | 无                                                                                                    |
| isnumeric(text)                                          | BOOLE<br>AN | 判断输入字符串是<br>否是有效数字类<br>型。                 | isnumeric('95.5')                                               | true                       | 从V1.1版本开始支<br>持。                                                                                                    |

## 6.3.8. 时间和日期函数

Hologres兼容PostgreSQL,支持使用标准的PostgreSQL语法进行开发。本文为您介绍Hologres已支持的时间和日期函数列表及使用用例。

Hologres已支持的时间和日期函数列表如下。当前Hologres版本支持的函数是PostgreSQL的一个子集,函数的使用方法请参见时间和日期函数和时间格式化函数。

### 格式化函数

| 函数名                                | 返回类型            | 描述                                                                     | 用例                                                                                                    | 结果                                                                                 |
|------------------------------------|-----------------|------------------------------------------------------------------------|----------------------------------------------------------------------------------------------------|------------------------------------------------------------------------------------|
| to_char(timestamp,<br>text)        | TEXT            | 将时间戳转换为字符<br>串。<br>⑦ 说明 可以<br>使用to_char函数<br>进行24小时制和<br>12小时制的转<br>换。 | <ul> <li>to_char(current_ti<br/>mestamp,<br/>'HH24:MI:SS')</li> <li>to_char(current_ti<br/>mestamp,'HH12:M<br/>I:SS AM')</li> <li>to_char(time<br/>'00:30:00','HH12:<br/>MI:SS AM')</li> </ul> | <ul> <li>18:26:33</li> <li>18:26:33 PM</li> <li>12:30:00 AM</li> </ul>             |
| to_date(text, text)                | DATE            | 将字符串转换为日期。                                                             | <ul> <li>to_date('05 Dec<br/>2000', 'DD Mon<br/>YYYY')</li> <li>to_date('2000 12<br/>05', 'YYYY MM<br/>DD')</li> </ul>                                                                         | 2000-12-05                                                                         |
| to_timestamp(text,<br>text)        | T IMEST A<br>MP | 将字符串转换为时间类<br>型。                                                       | to_timestamp('05<br>Dec 2000', 'DD Mon<br>YYYY')                                                                                                    | 2000-12-05 00:00:00                                                                |
| to_timestamp(doubl<br>e precision) | T IMEST A<br>MP | 将时间戳转换为日期。<br>② 说明 从<br>1970-01-01<br>00:00:00+00的<br>秒数开始转换。          | <ul> <li>时间戳为秒的转换</li> <li>SELECT TO_TIM</li> <li>ESTAMP (16328029</li> <li>6)</li> <li>时间戳为毫秒的转换</li> <li>SELECT TO_TIM</li> <li>ESTAMP (16328029</li> <li>61000/1000)</li> </ul>             | <ul> <li>1975-03-06<br/>03:38:16+08</li> <li>2021-09-28<br/>12:22:41+08</li> </ul> |

### 操作符

| 操作符 | 返回类型 | 用例                              | 结果         |
|-----|------|---------------------------------|------------|
|     | DATE | date '2001-09-28' + integer '7' | 2001-10-05 |
|     |      |                                 |            |

| 操作符 | 返回类型        | 用例                                                    | 结果                  |
|-----|-------------|-------------------------------------------------------|---------------------|
| +   |             | date '2001-09-28' + time '03:00'                      | 2001-09-28 03:00:00 |
|     | T IMEST AMP | date '2001-09-28' + interval '1<br>hour'              | 2001-09-28 01:00:00 |
|     |             | timestamp '2001-09-28 01:00' +<br>interval '23 hours' | 2001-09-29 00:00:00 |
|     | INT EGER    | date '2001-10-01' - date '2001-<br>09-28'             | 3                   |
|     | DATE        | date '2001-10-01' - integer '7'                       | 2001-09-24          |
| -   | T IMEST AMP | date '2001-09-28' - time '03:00'                      | 2001-09-27 21:00:00 |
|     |             | date '2001-09-28' - interval '1<br>hour'              | 2001-09-27 23:00:00 |
|     |             | timestamp '2001-09-28 23:00' -<br>interval '23 hours' | 2001-09-28 00:00:00 |
| *   | INTERVAL    | 21 * interval '1 day'                                 | 21 days             |
| 1   | INTERVAL    | interval '1 hour' / double<br>precision '1.5'         | 00:40:00            |

### 当前日期/时间

| 函数名                   | 返回类型                                   | 描述                                     | 用例                | 结果                               |
|-----------------------|----------------------------------------|----------------------------------------|-------------------|----------------------------------|
| current_date          | DATE                                   | 获取当前日期。                                | current_date      | 2020-05-03                       |
|                       |                                        | 获取当前事务的开始时<br>刻。                       |                   |                                  |
| current_timesta<br>mp | T IMEST A<br>MP WIT H<br>T IME<br>ZONE | ⑦ 说明 在事<br>务的整个运行周期<br>内不改变。           | current_timestamp | 2020-05-03<br>06:33:36.113682+08 |
| clock_timestamp<br>() | TIMESTA<br>MP WITH<br>TIME<br>ZONE     | 获取当前时刻。<br>⑦ 说明 在同<br>一条命令中也会发<br>生变化。 | clock_timestamp() | 2020-05-03<br>06:32:28.814918+08 |

### 交互式分析Hologres

| 函数名                                            | 返回类型                                   | 描述                                                                   | 用例                               | 结果                                         |
|------------------------------------------------|----------------------------------------|----------------------------------------------------------------------|----------------------------------|--------------------------------------------|
| localtimestamp                                 | T IMEST A<br>MP                        | 获取不包含时区的当前<br>时间。                                                    | localtimestamp                   | 2020-08-21<br>12:02:21.178031              |
| now()                                          | T IMEST A<br>MP WIT H                  | 获取当前事务的开始时<br>刻 <i>,</i> 等效<br>于transaction_timesta<br>mp()。         | now()                            | 2020-05-03                                 |
|                                                | T IME<br>ZONE                          | ⑦ 说明 在事<br>务的整个运行周期<br>内不改变。                                         |                                  | 06:38:48.492168+08                         |
|                                                | TIMESTA                                | 获取当前语句的开始时<br>刻。                                                     |                                  |                                            |
| statement_times MP WITH<br>tamp() TIME<br>ZONE | ⑦ 说明 在事<br>务的不同命令中返<br>回值不同。           | statement_timestam<br>p()                                            | 2020-05-05<br>06:39:11.125957+08 |                                            |
| timeofday()                                    | TEXT                                   | 获取当前时刻。<br>② 说明<br>与clock_timestam<br>p()类似,但时间使<br>用格式化文本字符<br>串格式。 | timeofday()                      | T ue May 03<br>06:39:43.195368 2020<br>CST |
| transaction time                               | T IMEST A<br>MP WIT H<br>T IME<br>ZONE | 获取当前事务的开始时<br>刻 <i>,</i> 等效<br>于current_timest <i>a</i> mp<br>。      | transaction timestam             | 2020-05-03                                 |
| stamp()                                        |                                        | ⑦ 说明 在事<br>务的整个运行周期<br>内不改变。                                         | p()                              | 06:40:08.023623+08                         |
|                                                |                                        |                                                                      |                                  |                                            |

### 其他函数

| 函数名 | 返回类型 | 描述 | 用例 | 结果 |
|-----|------|----|----|----|
|-----|------|----|----|----|

| 函数名                                           | 返回类型                    | 描述                                                                                                    | 用例                                                         | 结果                  |
|-----------------------------------------------|-------------------------|----------------------------------------------------------------------------------------------------|------------------------------------------------------------|---------------------|
| date_part(text,<br>timestamp)                 | DOUBLE<br>PRECISIO<br>N | 从时间戳中获取子字<br>段,等效<br>于extract(field from<br>timestamp)。<br>⑦ 说明 输入<br>的text常量值包括<br>year、month、<br>day、hour、<br>minute、<br>second。 | date_part('hour',<br>timestamp '2001-02-<br>16 20:38:40')  | 20                  |
| date_trunc(text,<br>timestamp)                | TIMESTA<br>MP           | 截断时间戳到指定精<br>度。<br>⑦ 说明 输入<br>的text常量值包括<br>year、month、<br>day、hour、<br>minute、<br>second。                                         | date_trunc('hour',<br>timestamp '2001-02-<br>16 20:38:40') | 2001-02-16 20:00:00 |
| extract(field<br>from<br>timestamp)           | DOUBLE<br>PRECISIO<br>N | 从时间戳中获取子字<br>段。                                                                                                    | extract(hour from<br>timestamp '2001-02-<br>16 20:38:40')  | 20                  |
| isfinite(date)                                | BOOLEAN                 | 判断日期是否为有限<br>值,有限值返<br>回 true ,无限值返<br>回 false 。                                                                                   | isfinite(date '2001-02-<br>16')                            | true                |
| isfinite(timestam<br>p)                       | BOOLEAN                 | 判断时间戳是否为有限<br>值,有限值返<br>回 true ,无限值返<br>回 false 。                                                                                  | isfinite(timestamp<br>'2001-02-16<br>21:28:30')            | true                |
| make_date(year<br>int, month int,<br>day int) | DATE                    | 使用年、月、日创建日<br>期。                                                                                                    | make_date(2013, 7,<br>15)                                  | 2013-07-15          |

## 6.3.9. 条件函数

Hologres兼容PostgreSQL,支持使用标准的PostgreSQL语法进行开发,当前Hologres版本支持的函数是 PostgreSQL的一个子集。本文为您介绍Hologres已支持的条件函数列表及使用用例。

#### 条件函数的使用方法请参见条件函数。

| 🥐 说明 | 以下表格中的用例和结果是在名称为test的表中执行和获取到的, | test表中数据如下。 |
|------|---------------------------------|-------------|
| a    |                                 |             |
|      |                                 |             |
| 1    |                                 |             |
| 2    |                                 |             |
| 3    |                                 |             |
|      |                                 |             |
|      |                                 |             |

| 函数名          | 描述                                                         | 用例                                                                                                    | 结果                                      |
|--------------|------------------------------------------------------------|----------------------------------------------------------------------------------------------------|-----------------------------------------|
| case         | 在指定的条件表达式为TRUE时执<br>行一组单个或多个语句。                            | SELECT a,<br>CASE WHEN a=1 THEN<br>'one'<br>WHEN a=2 THEN<br>'two'<br>ELSE 'other'<br>END<br>FROM test; | a case<br><br>1 one<br>2 two<br>3 other |
| coalesc<br>e | 返回参数列表中第一个非空表达式<br>的值。<br>⑦ 说明 仅当所有表达式<br>为NULL时,结果返回NULL。 | SELECT a,<br>COALESCE(null,<br>'a', 'b')<br>FROM test;                                                  | a coalesce<br>+<br>1 a<br>2 a<br>3 a    |
| nullif       | 如果两个表达式的值相等,则结果<br>返回NULL,反之返回第一个表达<br>式的值。                | <pre>SELECT a,<br/>nullif('a','a')<br/>FROM test;</pre>                                                 | a nullif<br>+<br>1<br>2<br>3            |
| greates<br>t | 选择表达式列表中的最大值。                                              | <pre>SELECT a, greatest('a','b','c') FROM test;</pre>                                                   | a greatest<br>+<br>1 c<br>2 c<br>3 c    |

| 函数名   | 描述            | 用例                                                         | 结果                                |
|-------|---------------|------------------------------------------------------------|-----------------------------------|
| least | 选择表达式列表中的最小值。 | <pre>SELECT a,<br/>least('a','b','c')<br/>FROM test;</pre> | a least<br>+<br>1 a<br>2 a<br>3 a |

### 6.3.10. 数组函数

Hologres兼容PostgreSQL,支持使用标准的PostgreSQL语法进行开发。

Hologres已支持的数组函数列表如下。当前Hologres版本支持的函数是PostgreSQL的一个子集,函数的使用方法请参见<mark>数组函数</mark>。

| 函数名                                       | 描述                                                        | 用例                                               | 结果          |
|-------------------------------------------|-----------------------------------------------------------|--------------------------------------------------|-------------|
| array_append(anyarray,<br>anyelement)     | 添加元素至数组的尾部。                                               | array_append(ARRAY[1,<br>2], 3)                  | {1,2,3}     |
| array_cat(anyarray,anyar<br>ray)          | 连接两个数组。                                                   | array_cat(ARRAY[1,2,3],<br>ARRAY[4,5])           | {1,2,3,4,5} |
| array_ndims(anyarray)                     | 返回数组的维度数。                                                 | array_ndims(ARRAY[[1,2,<br>3], [4,5,6]])         | 2           |
| array_dims(anyarray)                      | 使用文本形式表示数组的维度。                                            | array_dims(ARRAY[[1,2,3<br>], [4,5,6]])          | [1:2][1:3]  |
| array_length(anyarray,<br>int)            | 返回被请求的数组维度的长度。                                            | array_length(ARRAY[1,2,<br>3], 1)                | 3           |
| array_lower(anyarray,<br>int)             | 返回ANYARRAY数组维度的下<br>限。                                    | array_lower('[0:2]=<br>{1,2,3}'::int[], 1)       | 0           |
| array_positions(anyarray<br>, anyelement) | 返回在第一个参数给定的数组<br>(数组必须是一维的)中,第<br>二个参数所有出现位置的下标组<br>成的数组。 | array_positions(ARRAY['<br>A','A','B','A'], 'A') | {1,2,4}     |
| array_prepend(anyelem<br>ent, anyarray)   | 添加元素至数组的头部。                                               | array_prepend(1,<br>ARRAY[2,3])                  | {1,2,3}     |
| array_remove(anyarray,<br>anyelement)     | 从数组中移除所有等于给定值的<br>所有元素。                                   | array_remove(ARRAY[1,2<br>,3,2], 2)              | {1,3}       |

| 函数名                                       | 描述                                                      | 用例                                                     | 结果                 |  |
|-------------------------------------------|---------------------------------------------------------|--------------------------------------------------------|--------------------|--|
|                                           | 支持text类型数组,且text数组<br>将会被转为int8数组进行排序,<br>返回排序后的text数组。 | arrav sort(ARRAY['1'.'3',                              |                    |  |
| array_sort(anyarray)                      | ⑦ 说明 1.1.46+版本开<br>始支持                                  | '2','1'])                                              | {'1','1','2','3'}  |  |
| array_to_string(anyarray<br>,text[,text]) | 使用提供的定界符和可选的空串<br>连接数组元素。                               | array_to_string(ARRAY[1<br>, 2, 3, NULL, 5], ',', '*') | 1,2,3,*,5          |  |
| array_upper(anyarray,<br>int)             | 返回ANYARRAY数组维度的上<br>限。                                  | array_upper(ARRAY[1,8,<br>3,7], 1)                     | 4                  |  |
| unnest(anyarray)                          | 将数组的每个元素扩展为单独<br>行。                                     | unnest(ARRAY[1,2])                                     | 1<br>2<br>(2 rows) |  |

## 6.3.11. 通用聚合函数

Hologres兼容PostgreSQL,支持使用标准的PostgreSQL语法进行开发。

Hologres已支持的通用聚合函数列表如下。当前Hologres版本支持的函数是PostgreSQL的一个子集,函数的使用方法请参见通用聚合函数。

| 函数名               | 描述                        | 用例            | 结果           |
|-------------------|---------------------------|---------------|--------------|
| array_agg(bigint) | 将BIGINT类型表达式的值串联到数组<br>中。 | array_agg(c1) | {1,2}        |
| array_agg(bool)   | 将BOOL类型表达式的值串联到数组<br>中。   | array_agg(c1) | {true,false} |
| array_agg(text)   | 将TEXT类型表达式的值串联到数组<br>中。   | array_agg(c1) | {a,b}        |
| array_agg(float8) | 将FLOAT8类型表达式的值串联到数组<br>中。 | array_agg(c1) | {1.1,2.2}    |
| array_agg(float4) | 将FLOAT4类型表达式的值串联到数组<br>中。 | array_agg(c1) | {1.1,2.2}    |
| array_agg(int)    | 将INT类型表达式的值串联到数组中。        | array_agg(c1) | {1, 2}       |
| avg(bigint)       | 求BIGINT类型表达式中非空值的平均<br>值。 | avg(c1)       | 2.000000     |
| avg(float8)       | 求FLOAT8类型表达式中非空值的平均<br>值。 | avg(c1)       | 2.000000     |

| 函数名             | 描述                                           | 用例           | 结果       |
|-----------------|----------------------------------------------|--------------|----------|
| avg(float4)     | 求FLOAT4类型表达式中非空值的平均<br>值。                    | avg(c1)      | 2.000000 |
| avg(int)        | 求INT类型表达式中非空值的平均值。                           | avg(c1)      | 2.000000 |
| bit_and(bigint) | 对BIGINT 类型表达式中的非空值执行<br>按位与运算。               | bit_and(c1)  | 0        |
| bit_and(int)    | 对INT类型表达式中的非空值执行按位<br>与运算。                   | bit_and(c1)  | 0        |
| bit_or(bigint)  | 对BIGINT 类型表达式中的非空值执行<br>按位或运算。               | bit_or(c1)   | 3        |
| bit_or(int)     | 对INT类型表达式中的非空值执行按位<br>或运算。                   | bit_or(c1)   | 3        |
| bool_and(bool)  | 如果BOOL表达式的值均为TRUE,则函<br>数结果返回TRUE,否则返回FALSE。 | bool_and(c1) | f        |
| bool_or(bool)   | 如果BOOL表达式的值包含TRUE,则函<br>数结果返回TRUE,否则返回FALSE。 | bool_or(c1)  | t        |
| count(*)        | 返回指定表的行数。                                    | count(*)     | 3        |
|                 | 求BIGINT类型表达式的输入行数。                           |              |          |
| count(bigint)   | ② 说明 BIGINT类型表达式的<br>值不为NULL。                | count(c1)    | 3        |
|                 | 求NUMERIC类型表达式的输入行数。                          |              |          |
| count (numeric) | ⑦ 说明 NUMERIC类型表达式<br>的值不为NULL。               | count(c1)    | 3        |
| every(bool)     | 如果BOOL表达式的值均为TRUE,则函<br>数结果返回TRUE,否则返回FALSE。 | 无            | 无        |
| max(bigint)     | 求BIGINT类型表达式的最大值。                            | max(c1)      | 3        |
| max(float8)     | 求FLOAT8类型表达式的最大值。                            | max(c1)      | 3.0      |
| max(float4)     | 求FLOAT4类型表达式的最大值。                            | max(c1)      | 3.0      |
| max(int)        | 求INT类型表达式的最大值。                               | max(c1)      | 3        |
| max(numeric)    | 求NUMERIC类型表达式的最大值。                           | max(c1)      | 3.0      |
| min(bigint)     | 求BIGINT类型表达式的最小值。                            | min(c1)      | 1        |

| 函数名                                  | 描述                                                 | 用例                    | 结果    |
|--------------------------------------|----------------------------------------------------|-----------------------|-------|
| min(float8)                          | 求FLOAT8类型表达式的最小值。                                  | min(c1)               | 1.0   |
| min(float4)                          | 求FLOAT4类型表达式的最小值。                                  | min(c1)               | 1.0   |
| min(int)                             | 求INT类型表达式的最小值。                                     | min(c1)               | 1     |
| min(numeric)                         | 求NUMERIC类型表达式的最小值。                                 | min(c1)               | 1.0   |
| sum(bigint)                          | 求BIGINT类型表达式所有值的总和。                                | sum(c1)               | 6     |
| sum(float8)                          | 求FLOAT8类型表达式所有值的总和。                                | sum(c1)               | 6.0   |
| sum(float4)                          | 求FLOAT4类型表达式所有值的总和。                                | sum(c1)               | 6.0   |
| sum(int)                             | 求INT类型表达式所有值的总和。                                   | sum(c1)               | 6     |
| sum(numeric)                         | 求NUMERIC类型表达式所有值的总<br>和。                           | sum(c1)               | 6.0   |
| string_agg(expression,<br>delimiter) | 使用指定分隔符将指定表达式的非空<br>值串联成字符串。                       | string_agg(c1, '-')   | a-b-c |
| corr(Y, X)                           | 求相关系数。                                             | corr(c1, c2)          | 无     |
| covar_pop(Y, X)                      | 求总体协方差。                                            | covar_pop(c1, c2)     | 无     |
| covar_samp(Y, X)                     | 求样本协方差。                                            | covar_samp(c1, c2)    | 无     |
| regr_avgx(Y, X)                      | 求自变量的平均值。                                          | reg_avgx(c1, c2)      | 无     |
| regr_avgy(Y, X)                      | 求因变量的平均值。                                          | reg_avgy(c1, c2)      | 无     |
| regr_count(Y, X)                     | 求两个输入参数中都不为空的行数。                                   | regr_count(c1, c2)    | 无     |
| regr_intercept(Y, X)                 | 求由(X,Y)确定的最小方差拟合的纵轴<br>截距。                         | reg_intercept(c1, c2) | 无     |
| regr_r2(Y, X)                        | 求相关系数的平方。                                          | regr_r2(c1, c2)       | 无     |
| regr_slope(Y, X)                     | 求由(X,Y)确定的最小方差拟合的斜<br>率。                           | regr_slope(c1, c2)    | 无     |
| regr_sxx(Y, X)                       | 求自变量的平方和 sum(X^2) -<br>sum(X)^2/N 。                | regr_sxx(c1, c2)      | 无     |
| regr_sxy(Y, X)                       | 求自变量和因变量的乘积<br>和 sum(X*Y) - sum(X) *<br>sum(Y)/N 。 | regr_sxy(c1, c2)      | 无     |
| regr_syy(Y, X)                       | 求因变量的平方和                                           | regr_syy(c1, c2)      | 无     |

| 函数名                  | 描述                       | 用例              | 结果 |
|----------------------|--------------------------|-----------------|----|
| stddev(int)          | 求INT类型表达式的样本标准差。         | stddev(c1)      | 无  |
| stddev(numeric)      | 求NUMERIC类型表达式的样本标准<br>差。 | stddev(c1)      | 无  |
| stddev(float8)       | 求FLOAT8类型表达式的样本标准差。      | stddev(c1)      | 无  |
| stddev_pop(int)      | 求INT类型表达式的总体标准差。         | stddev_pop(c1)  | 无  |
| stddev_pop(numeric)  | 求NUMERIC类型表达式的总体标准<br>差。 | stddev_pop(c1)  | 无  |
| stddev_pop(float8)   | 求FLOAT 8类型表达式的总体标准差。     | stddev_pop(c1)  | 无  |
| stddev_samp(int)     | 求INT类型表达式的样本标准差。         | stddev_samp(c1) | 无  |
| stddev_samp(numeric) | 求NUMERIC类型表达式的样本标准<br>差。 | stddev_samp(c1) | 无  |
| stddev_samp(float8)  | 求FLOAT8类型表达式的样本标准差。      | stddev_samp(c1) | 无  |
| variance(int)        | 求INT类型表达式的样本方差。          | variance(c1)    | 无  |
| variance(numeric)    | 求NUMERIC类型表达式的样本方差。      | variance(c1)    | 无  |
| var_pop(float8)      | 求FLOAT 8类型表达式的总体方差。      | var_pop(c1)     | 无  |
| var_pop(int)         | 求INT类型表达式的总体方差。          | var_pop(c1)     | 无  |
| var_pop(numeric)     | 求NUMERIC类型表达式的总体方差。      | var_pop(c1)     | 无  |
| var_samp(float8)     | 求FLOAT8类型表达式的样本方差。       | var_samp(c1)    | 无  |
| var_samp(int)        | 求INT类型表达式的样本方差。          | var_samp(c1)    | 无  |
| var_samp(numeric)    | 求NUMERIC类型表达式的样本方差。      | var_samp(c1)    | 无  |

## 6.3.12. 有序集合函数

Hologres兼容PostgreSQL,支持使用标准的PostgreSQL语法进行开发。

### 命令语法

当前Hologres版本支持的函数是PostgreSQL的一个子集,函数的使用方法请参见有序集合函数。 Hologres已支持的有序集合函数表达式如下。

GROUPING( <exprl> [ , <expr2> ,  $\ldots$  ] )

### 参数说明

GROUPING不是聚合函数,而是可以与聚合一起使用的实用程序函数,用于确定针对如下行生成行的聚合级别:

- GROUPING( expr ) 若返回0, 表示按照 expr 行进行了聚合, 若返回1, 表示未按照 expr 行进行聚 合。
- GROUPING( expr1, expr2,...exprN )将会返回包含
   GROUPING( expr1 ), GROUPING( ), ..., GROUPING( exprN )的位向量的整数表示。

### 使用示例

• 创建表并插入数据

#### 生成的数据如下所示:

```
● 使用样例
```

```
SELECT col_x
, col_y
, SUM(col_z)
, grouping(col_x)
, grouping(col_y)
, grouping(col_x, col_y)
FROM t1
GROUP BY grouping sets ((col_x), (col_y), ())
ORDER BY 1,2;
```

如下内容为输出结果,其中,3表示二进制数11转换为的整数。

| col_x    | col_y | I   | sum | I  | grouping | I  | grouping | Τ   | grouping |
|----------|-------|-----|-----|----|----------|----|----------|-----|----------|
| +        |       | -+- |     | +- |          | +- |          | -+- |          |
| 1        |       | I   | 4   | I  | 0        | L  | 1        | Τ   | 1        |
| 2        |       | I   | 24  | I  | 0        | L  | 1        | Ι   | 1        |
| 1        | 1     | I   | 10  | I  | 1        | L  | 0        | L   | 2        |
| 1        | 2     | I   | 18  | I  | 1        | L  | 0        | L   | 2        |
| 1        |       | I   | 28  | I  | 1        | L  | 1        | Ι   | 3        |
| (5 rows) |       |     |     |    |          |    |          |     |          |

## 6.3.13. 窗口函数

Hologres兼容PostgreSQL,支持使用标准的PostgreSQL语法进行开发。

### 函数列表

Hologres已支持的窗口函数列表如下。当前Hologres版本支持的函数是PostgreSQL的一个子集,函数的使用方法请参见窗口函数。

| 函数名          | 描述                                                                     | 用例                                 | 结果                                                              | 支持的引<br>擎 |
|--------------|------------------------------------------------------------------------|------------------------------------|-----------------------------------------------------------------|-----------|
| row_number() | 返回当前行在分区中的编号,返<br>回类型为BIGINT。<br>⑦ 说明 从1开始计数。                          | row_number() over<br>(order by c1) | <pre>c1   row_nu mber+ a   1 a   2 b   3 c   4 (4 rows)</pre>   | PQE       |
| rank()       | 返回当前行在分区中的排名,返<br>回类型为BIGINT。<br>⑦ 说明 Rank函数是跳<br>跃排序,生成的序号有可能<br>不连续。 | rank() over (order by<br>c1)       | c1  <br>rank<br>a   1<br>a   1<br>b   3<br>c   4<br>(4<br>rows) | PQE       |

### 交互式分析Hologres

#### 交互式分析公共云合集·开发指南

| 函数名            | 描述                                                                     | 用例                                   | 结果                                                                                                    | 支持的引<br>擎 |
|----------------|------------------------------------------------------------------------|--------------------------------------|----------------------------------------------------------------------------------------------------|-----------|
| dense_rank()   | 返回当前行在分区中的排名,返回类型为BIGINT。<br>⑦ 说明 Dense_Rank函<br>数生成的序号是连续的。           | dense_rank() over<br>(order by c1)   | c1  <br>dense_<br>rank<br>+<br>a   1<br>a   1<br>b   2<br>c   3<br>(4<br>rows)                                     | PQE       |
| percent_rank() | 求当前行在分区中的百分比排<br>名 (rank-1) / (总分区行-<br>1) , 返回类型为DOUBLE<br>PRECISION。 | percent_rank() over<br>(order by c1) | cl  <br>percen<br>t_rank<br><br>a   0<br>a   0<br>b  <br>0.6666<br>66666<br>66666<br>66667<br>c   1<br>(4<br>rows) | PQE       |

| 函数名                              | 描述                                  | 用例                                        | 结果                                                                 | 支持的引<br>擎                                      |
|----------------------------------|-------------------------------------|-------------------------------------------|--------------------------------------------------------------------|------------------------------------------------|
| lag(value<br>anyelement)         | 返回value的当前行在分区中的<br>值,返回类型与value相同。 | c1, lag(c1) over<br>(order by c1)         | c1  <br>lag<br>+<br>a  <br>a   a<br>b   a<br>c   b<br>(4<br>rows)  | Hologre<br>s从<br>V1.1.71<br>版本开始<br>HQE支<br>持。 |
| lead(value<br>anyelement)        | 返回value的当前行在分区中的<br>值,返回类型与value相同。 | c1, lead(c1) over<br>(order by c1)        | c1  <br>lead<br>+<br>a   a<br>a   b<br>b   c<br>c  <br>(4<br>rows) | Hologre<br>s从<br>V1.1.71<br>版本开始<br>HQE支<br>持。 |
| first_value(value<br>anyelement) | 返回在窗口框架的第一行计算出<br>的值,返回类型与value相同。  | c1, first_value(c1)<br>over (order by c1) | <pre>cl   first_ value+ a   a a   a b   a c   a (4 rows)</pre>     | Hologre<br>s从<br>V1.1.71<br>版本开始<br>HQE支<br>持。 |

| 函数名                             | 描述                                           | 用例                                       | 例       结果                                                                                         |                                                |
|---------------------------------|----------------------------------------------|------------------------------------------|----------------------------------------------------------------------------------------------------|------------------------------------------------|
| last_value(value<br>anyelement) | 返回在窗口框架的最后一行计算<br>出的值 <i>,</i> 返回类型与value相同。 | c1, last_value(c1)<br>over (order by c1) | <pre>c1  <br/>last_v<br/>alue<br/>+<br/>a   a<br/>a   a<br/>b   b<br/>c   c<br/>(4<br/>rows)</pre> | Hologre<br>s从<br>V1.1.71<br>版本开始<br>HQE支<br>持。 |

### 窗口函数特性

调用窗口函数时,需要在窗口函数及其参数后增加一个OVER子句。OVER子句决定了查询结果中的哪些行需要被分离出来,由窗口函数处理。

- 当OVER子句使用分区子句 PARTITION BY 时,分区列值相同的行归属同一分区。对于每一行,窗口函数 都会针对其所在分区进行计算。
- 当OVER子句使用排序子句 ORDER BY 时,窗口函数会按其定义的顺序处理行。

对于每一行,在其分区中的行集被称为窗口帧。针对部分窗口函数,只会作用于当前行所在的窗口帧,而非整个分区。在使用排序子句ORDER BY的情况下,窗口帧默认为从分区开始到当前行的范围;如果没有定义排序,则窗口帧默认为当前分区的所有行。

以SUM函数为例,是否使用排序子句查询得到的结果如下表。

| 用例                                 | 结果                                                                                 |
|------------------------------------|------------------------------------------------------------------------------------|
| id, c1, sum(id) over (order by id) | id   c1   sum<br>+<br>1   a   2<br>1   a   2<br>3   b   5<br>4   c   9<br>(4 rows) |

| 用例                      | 结果                                                                                 |
|-------------------------|------------------------------------------------------------------------------------|
| id, c1, sum(id) over () | id   c1   sum<br>+<br>1   a   9<br>1   a   9<br>3   b   9<br>4   c   9<br>(4 rows) |

可以看出,当使用排序子句时,求和值为第一行(最小值)到当前行的和,并且包括与当前行具有相同值的行;当不使用排序子句时,每次求和都针对整个表。

### 6.3.14. 子查询函数

Hologres兼容PostgreSQL,支持使用标准的PostgreSQL语法进行开发。

Hologres已支持的子查询函数列表如下。当前Hologres版本支持的函数是PostgreSQL的一个子集,函数的使用方法请参见<mark>子查询函数</mark>。

| 函数名                | 描述                                                                                                    |  |  |
|--------------------|----------------------------------------------------------------------------------------------------|--|--|
| EXIST S (subquery) | 判断子查询结果是否返回行:<br>• 如果至少返回一行,则EXISTS的结果为 <i>t</i> ,代表true。<br>• 如果没有返回行,则EXISTS的结果为 <i>f</i> ,代表false。<br>⑦ 说明 Subquery参数为任意的SELECT语句。                                             |  |  |
| IN (subquery)      | 逐行比较指定表达式的值与子查询结果是否相等: <ul> <li>如果存在相等行,则IN的结果返回<i>t</i>,代表true。</li> <li>如果不存在相等行,则IN的结果返回<i>f</i>,代表false。</li> </ul> <li>⑦ 说明 指定表达式的值与子查询结果的列数目 必须相同。</li>                     |  |  |
| NOT IN (subquery)  | <ul> <li>逐行比较指定表达式的值与子查询结果是否相等:</li> <li>如果不存在相等行,则NOT IN的结果返回<i>t</i>,代表true。</li> <li>如果存在相等行,则NOT IN的结果返回<i>f</i>,代表false。</li> <li><b>说明</b>指定表达式的值与子查询结果的列数目必须相同。</li> </ul> |  |  |

| 函数名             | 描述                                                                                                    |  |  |
|-----------------|----------------------------------------------------------------------------------------------------|--|--|
| ANY (subquery)  | <ul> <li>使用指定操作符逐行运算指定表达式的值与子查询结果:</li> <li>如果运算结果存在<i>t</i>,则ANY的结果返回<i>t</i>,代表true。</li> <li>如果运算结果均为<i>f</i>,则ANY的结果返回<i>f</i>,代表false。</li> </ul> |  |  |
|                 | ⑦ 说明 指定表达式的值与子查询结果的列数目<br>必须相同。                                                                                                    |  |  |
|                 | 使田给完的操作符计算指完表达式并与子查询结果的每一                                                                                                    |  |  |
|                 | 行进行比较:                                                                                                    |  |  |
|                 | <ul> <li>如果运算结果存在t,则SOME的结果返回t,代表<br/>true。</li> </ul>                                                                                                 |  |  |
| SOME (subquery) | <ul> <li>如果运算结果均为<i>f</i>,则SOME的结果返回<i>f</i>,代表<br/>false。</li> </ul>                                                                                  |  |  |
|                 | ⑦ 说明 指定表达式的值与子查询结果的列数目<br>必须相同。                                                                                                    |  |  |
|                 |                                                                                                    |  |  |

### 6.3.15. 比较函数

Hologres兼容PostgreSQL,支持使用标准的PostgreSQL语法进行开发。

Hologres已支持的比较函数列表如下。当前Hologres版本支持的函数是PostgreSQL的一个子集,函数的使用方法请参见比较函数。

| 函数名                         | 描述                                                                         |
|-----------------------------|----------------------------------------------------------------------------|
| expression NOT IN (values,) | 如果Expression表达式的值与所有Value的值都不相等,<br>则结果返回 <i>TRUE,</i> 反之返回 <i>FALSE</i> 。 |
| expression IN (values,)     | 如果Expression表达式的值与任意Value的值相等,则结<br>果返回 <i>TRUE</i> ,反之返回 <i>FALSE</i> 。   |

## 6.3.16. 设置返回函数

Hologres兼容PostgreSQL,支持使用标准的PostgreSQL语法进行开发。

Hologres已支持的设置返回函数列表如下。当前Hologres版本支持的函数是PostgreSQL的一个子集,函数的使用方法请参见设置返回函数。

| 函数名 | 描述 | 用例 | 结果 |
|-----|----|----|----|
|-----|----|----|----|

| 函数名                                              | 描述                                                                                                    | 用例                                                                                          | 结果                                                                                                    |
|--------------------------------------------------|----------------------------------------------------------------------------------------------------|---------------------------------------------------------------------------------------------|----------------------------------------------------------------------------------------------------|
| generate_series(start,<br>stop)                  | 从Start到Stop生成一个<br>步长为1的数值序列。                                                                                                    | generate_series(2,4)                                                                        | 2<br>3<br>4<br>(3 rows)                                                                                                    |
| generate_series(start,<br>stop, step)            | 从Start到Stop生成一个<br>步长为Step的数值序列。<br>⑦ 说明 参数类<br>型<br>为 INT、BIGINT或 NU<br>MERIC。                                                  | generate_series(5,1,-2)                                                                     | 5<br>3<br>1<br>(3 rows)                                                                                                    |
| generate_series(start,<br>stop, step interval)   | 从Start到Stop生成一个<br>步长为Step的数值序列。<br>⑦ 说明 参数类<br>型<br>为 <i>TIMESTAMP</i> 或 <i>TIM</i><br><i>ESTAMP WITH TIME</i><br><i>ZONE</i> 。 | generate_series('2008-<br>03-01<br>00:00'::timestamp,<br>'2008-03-04 12:00', '10<br>hours') | 2008-03-01 00:00:00<br>2008-03-01 10:00:00<br>2008-03-01 20:00:00<br>2008-03-02 06:00:00<br>2008-03-02 16:00:00<br>2008-03-03 02:00:00<br>2008-03-03 12:00:00<br>2008-03-03 22:00:00<br>2008-03-04 08:00:00<br>(9 rows) |
| generate_subscripts(arr<br>ay anyarray, dim int) | 为给定数组的指定维度生<br>成有效下标集。                                                                                                    | generate_subscripts('{N<br>ULL,1,NULL,2}'::int[], 1)                                        | 1<br>2<br>3<br>4<br>(4 rows)                                                                                                    |

## 6.3.17. 权限查询函数

Hologres兼容PostgreSQL,支持使用标准的PostgreSQL语法进行开发。

Hologres已支持的权限查询函数列表如下。当前Hologres版本支持的函数是PostgreSQL的一个子集,函数的使用方法请参见权限查询函数。

| 函数名                                              | 描述                |
|--------------------------------------------------|-------------------|
| has_any_column_privilege(user, table, privilege) | 指定的用户是否有表中任意列的权限。 |

### 交互式分析Hologres

| 函数名                                                      | 描述                  |
|----------------------------------------------------------|---------------------|
| has_any_column_privilege(table, privilege)               | 当前用户是否有表中任意列的权限。    |
| has_column_privilege(user, table, column, privilege)     | 指定的用户是否有列权限。        |
| has_column_privilege(table, column, privilege)           | 当前用户是否有列权限。         |
| has_database_privilege(user, database, privilege)        | 指定的用户是否有数据库权限。      |
| has_database_privilege(database, privilege)              | 当前用户是否有数据库权限。       |
| has_foreign_data_wrapper_privilege(user, fdw, privilege) | 指定的用户是否有外部数据包装器的权限。 |
| has_foreign_data_wrapper_privilege(fdw, privilege)       | 当前用户是否有外部数据包装器的权限。  |
| has_function_privilege(user, function, privilege)        | 指定的用户是否有函数权限。       |
| has_function_privilege(function, privilege)              | 当前用户是否有函数权限。        |
| has_language_privilege(user, language, privilege)        | 指定的用户是否有语言权限。       |
| has_language_privilege(language, privilege)              | 当前用户是否有语言权限。        |
| has_schema_privilege(user, schema, privilege)            | 指定的用户是否有模式权限。       |
| has_schema_privilege(schema, privilege)                  | 当前用户是否有模式权限。        |
| has_server_privilege(user, server, privilege)            | 指定的用户是否有外部服务器的权限。   |
| has_server_privilege(server, privilege)                  | 当前用户是否有外部服务器的权限。    |
| has_table_privilege(user, table, privilege)              | 指定的用户是否有表权限。        |
| has_table_privilege(table, privilege)                    | 当前用户是否有表权限。         |
| has_tablespace_privilege(user, tablespace, privilege)    | 指定的用户是否有表空间权限。      |
| has_tablespace_privilege(tablespace, privilege)          | 当前用户是否有表空间权限。       |
| has_type_privilege(user, type, privilege)                | 指定的用户是否有类型的权限。      |
| has_type_privilege(type, privilege)                      | 当前用户是否有类型的权限。       |
| pg_has_role(user, role, privilege)                       | 指定的用户是否有角色权限。       |
| pg_has_role(role, privilege)                             | 当前用户是否有角色权限。        |

## 6.3.18. 连接函数

Hologres兼容PostgreSQL,支持使用标准的PostgreSQL语法进行开发。

Hologres已支持的连接函数列表如下。当前Hologres版本支持的函数是PostgreSQL的一个子集,函数的使用方法请参见<mark>连接函数</mark>。

| 函数名                      | 描述                    |
|--------------------------|-----------------------|
| current_catalog          | 当前数据库                 |
| current_database()       | 返回当前数据库名称。            |
| current_query()          | 执行当前查询操作。             |
| current_role             | 当前身份                  |
| current_schema[()]       | 返回当前模式的名称。            |
| current_schemas(boolean) | 返回搜索路径中出现的所有模式名称的数组。  |
| current_user             | 当前用户                  |
| inet_client_addr()       | 返回当前用户的远程连接地址。        |
| inet_client_port()       | 返回当前用户的远程连接端口。        |
| inet_server_addr()       | 返回当前服务器的地址。           |
| inet_server_port()       | 返回当前服务器的端口。           |
| pg_backend_pid()         | 返回当前会话所在服务器进程的进程ID。   |
| pg_blocking_pids(int)    | 阻止指定服务器进程ID获取锁定的进程ID。 |
| session_user             | 当前会话用户                |
| user                     | 用户                    |
| version()                | 返回PostgreSQL的版本信息。    |

# 6.4. 扩展函数

### 6.4.1. 概览

本文为您介绍交互式分析Hologres支持的扩展函数。

Hologres兼容PostgreSQL,支持的函数以及用法同标准的PostgreSQL。

Hologres支持的函数是PostgreSQL的子集。在实际业务场景中,标准的PostgreSQL函数并不能完全满足您的业务需求。因此,Hologres丰富了支持的函数,您可以根据业务需求通过调用函数来简化开发流程。 Hologres支持的扩展函数如下表所示。

### 交互式分析Hologres

| 函数分<br>类                   | 函数名称                                       | 应用场景                                              | 是否支<br>持内部<br>表 | 是否支<br>持外部<br>表 | 支持的版本           |
|----------------------------|--------------------------------------------|---------------------------------------------------|-----------------|-----------------|-----------------|
| 空间地<br>理函数                 | PostGIS (Beta)                             | 计算空间对象、空间索引、空间操作函<br>数和空间操作符等空间信息。                | 是               | 否               | V0.10及以上<br>版本。 |
| 向量计<br>算                   | Proxima向量计算                                | 提供高性能的向量查询功能。                                     | 是               | 否               | V0.10及以上<br>版本。 |
| 聚合函                        | 聚合视图<br>(Beta)                             | 提供单表固定维度列的预聚合能力。                                  | 是               | 否               | V0.10及以上<br>版本。 |
| 数                          | APPROX_COUNT<br>_DIST INCT                 | count distinct近似结果函数,性能更<br>优。                    | 是               | 是               | V0.10及以上<br>版本。 |
|                            | 漏斗分析函数和<br>留存函数                            | 提供漏斗和留存分析,计算行为转化<br>率。                            | 是               | 否               | V0.9及以上<br>版本。  |
| 流量分<br>析函数                 | 明细圈人函数                                     | 找出明细表中满足某些条件组合的用户<br>列表,减少Join开销。                 | 是               | 否               | V0.10及以上<br>版本。 |
|                            | Roaring Bitmap<br>函数                       | 高效Bitmap压缩算法,常用于去重<br>(UV计算)、标签筛选、近实时用户画<br>像等场景。 | 是               | 否               | V0.9及以上<br>版本。  |
| 账号转                        | USER_DISPLAY_N<br>AME                      | 将账号ID转换为用户名。                                      | 不涉及             | 不涉及             | 所有版本。           |
| 换函数                        | HG_USER_DISPLA<br>Y_NAME_T O ID            | 将用户名转换为用户ID。                                      | 不涉及             | 不涉及             | 所有版本。           |
| Hive兼<br>容函数               | GET_JSON_OBJEC<br>T                        | 解析JSON对象。                                         | 是               | 否               | V0.9及以上<br>版本。  |
| MaxCo<br>mpute<br>兼容函<br>数 | MAX_PT                                     | 计算最大分区表。                                          | 是               | 是               | V0.9及以上<br>版本。  |
|                            | HG_VERSION                                 | 查看Hologres版本。                                     | 不涉及             | 不涉及             | 所有版本。           |
| 工具函数                       | HG_SHARD_ID_F<br>OR_DIST RIBUT IO<br>N_KEY | 查看数据所在的数据分片(Shard<br>ID)。                         | 不涉及             | 不涉及             | 所有版本。           |
|                            | HG_UPDATE_DA<br>TABASE_PROPER<br>TY        | 更新数据库属性。                                          | 不涉及             | 不涉及             | 所有版本。           |
|                            | SET_TABLE_PRO<br>PERTY                     | 设置表属性,与建表语句一起执行。                                  | 是               | 不涉及             | 所有版本。           |

### 6.4.2. PostGIS (Beta)

Post GIS是数据库Post greSQL的空间扩展, Post GIS可以提供空间对象、空间索引、空间操作函数和空间操作 符等空间信息服务功能。本文为您介绍Post GIS在Hologres中的使用方法。

### 使用限制

在Hologres中使用PostGIS,目前该功能为Beta版本,在使用过程中不能100%保证其稳定性。目前也暂不支持PostGIS索引。如果您在使用过程中有任何问题,请您提交工单进行反馈。

### 安装PostGIS

在使用PostGIS之前,需要Superuser在DB内执行以下语句安装扩展包才可以正常使用。一个DB只需执行一次即可,如果创建新的DB,还需要再次执行如下语句。

-- 加载PostGIS插件 create extension if not exists postgis;

⑦ 说明 如需卸载extension请执行如下命令。

DROP extension postgis;

在安装完成后,您可以执行如下SQL语句查看当前Post GIS版本。

select postgis\_full\_version();

#### 创建并查询包含空间数据类型的表

目前在Hologres中使用PostGIS,支持两类空间数据类型,即几何类型(Geometry Type)和地理类型 (Geography Type)。

在实际使用过程中,几何类型(Geometry Type)是使用较频繁的类型,如下内容将以几何类型为例,指导 您创建包含Geometry数据类型的表并进行典型空间查询。更多关于地理类型(Geography Type)的参数和 使用说明,请参见Post GIS Geography Type。

#### 1. 创建包含Geometry数据类型的表

⑦ 说明 创建包含几何类型的表时,您可以指定创建的几何体类型。包括Point、MultiPoint、 Linestring、MultiLinestring、Polygon、MultiPolygon等。

。 创建不指定几何类型的表。

CREATE TABLE holo\_gis\_1 ( id int, geom geometry, PRIMARY KEY (id)) ;

以上示例中, 创建了包含几何类型的表, 但是该表中不指定具体的几何类型。

。 创建指定几何体类型和SRID的表。

CREATE TABLE holo\_gis\_2 ( id int, geom geometry(point, 4326), PRIMARY KEY (id)) ;

以上示例中,Geometry类型指定为Point,SRID为4326,SRID不指定默认为0。更多关于SRID释义, 请参见PostGIS官方文档。

#### 2. 向表中插入数据

您可以通过如下方式向表中插入数据,其中,关于空间函数的使用说明,请参见空间函数。关于SRID释义,请参见Post GIS官方文档。

#### ○ 不指定SRID值。

insert into holo gis 1 values (1, ST GeomFromText('point(116 39)'));

#### ● 指定SRID值。

insert into holo gis 2 values (1, ST GeomFromText('point(116 39)', 4326));

#### 3. 执行数据查询

您可以在创建表并插入数据后,执行矩形范围查询和多边形相交判定两种典型场景的查询。如下示例 中,更多关于空间函数的使用说明,请参见空间函数。

- 矩形范围查询
  - 不指定SRID值。

```
select st_astext(geom) from holo_gis_1
where ST_Contains(ST_MakeBox2D(ST_Point(116, 39),ST_Point(117, 40)), geom);
```

■ 指定SRID值。

```
select st_astext(geom) from holo_gis_2
where ST_Contains(ST_SetSRID(ST_MakeBox2D(ST_Point(116, 39),ST_Point(117, 40)), 432
6), geom);
```

#### 多边形相交判定(在内部或在边界上)

■ 不指定SRID值。

```
select st_astext(geom) from holo_gis_1
where ST Contains(ST MakeBox2D(ST Point(116, 39),ST Point(117, 40)), geom);
```

■ 指定SRID值。

```
select st_astext(geom) from holo_gis_2
where ST_Contains(ST_SetSRID(ST_MakeBox2D(ST_Point(116, 39),ST_Point(117, 40)), 432
6), geom);
```

### 空间函数

PostGIS为您提供了一些空间函数, 每种函数可以将一种数据类型的值转换为另一种类型。空间函数说明具体见下表,关于函数语法, 部分参数说明如下:

- geom: 表格中涉及的geom均表示一个GEOMETRY类型的值, 或一个计算结果为GEOMETRY类型的表达 式。
- precision: 表格中涉及的precision均表示一个INTEGER类型的值。坐标系geom将使用指定的精度1~20显示。如果未指定精度,则默认值为15。
- index: 表格中涉及的index为索引,均表示一个INTEGER类型的值。
- srid: 表格中涉及srid均表示一个INTEGER类型的值, 它是空间参考标识符SRID。

更多关于空间函数的说明,请参见Post GIS官方文档。

| 函数           | 函数语法                                                                                            | 返回类型      | 说明                                                                                                    |
|--------------|-------------------------------------------------------------------------------------------------|-----------|----------------------------------------------------------------------------------------------------|
| GeometryType | GeometryType(geom)                                                                              | VARCHAR   | GeometryType以字符串形式返回输<br>入几何体的子类型。例如,geom为<br>POINT子类型时返回的字符串为<br>POINT。                                                                                                    |
| ST_AddPoint  | ST_AddPoint(geom1, geom2)<br>geom1子类型必须为<br>LINESTRING,geom2子类型必<br>须是POINT。                    | GEOMET RY | ST_AddPoint将一个坐标点添加到<br>LineString之中。                                                                                                    |
| ST_Angle     | ST_Angle(geom1, geom2,<br>geom3)<br>ST_Angle(geom1, geom2,<br>geom3, geom4)<br>geom子类型必须是POINT。 | DOUBLE    | <ul> <li>ST_Angle返回顺时针方向测量的点之间的角度(返回值以弧度为单位且在[0,2π)范围内)。例如:</li> <li>如果输入三个点,则测量P1P2P3三个点顺时针组成的角度。</li> <li>如果输入四个点,则测量有向线P1P2和P3P4顺时针形成的角度。如果输入为两条线平行(即,P1等于P2,或P3等于P4),则返回 null。</li> </ul> |
| ST_Area      | ST_Area(geom)                                                                                   | DOUBLE    | <ul> <li>ST_Area返回多边形几何体的笛卡尔面积。</li> <li>对于点、线串、多点和多线串,返回0。</li> <li>对于几何体集合,返回集合中几何体的面积之和。</li> </ul>                                                                                        |
| ST_AsBinary  | ST_AsBinary(geom)                                                                               | BYTEA     | ST_AsBinary使用ASCll十六进制字符<br>(0~9,A~F)返回几何体的<br>WKB(Well-Known Binary)表示形<br>式,不包含SRlD数据。                                                                                                    |
| ST_AsEWKB    | ST_AsEWKB(geom)                                                                                 | BYTEA     | ST_AsEWKB使用ASCI十六进制字符<br>(0~9, A~F)返回几何体的<br>EWKB(Well-Known Binary)表示形<br>式,包含SRID数据。                                                                                                    |
| ST_AsEWKT    | ST_AsEWKT(geom)                                                                                 | VARCHAR   | ST_AsEWKT返回几何体的<br>EWKT(Well-Known T ext )表示形<br>式,包含SRID数据。                                                                                                    |
| ST_AsGeoJSON | ST_AsGeoJSON(geom)<br>ST_AsGeoJSON(geom,<br>precision)                                          | VARCHAR   | ST_AsGeoJSON返回几何体的<br>GeoJSON 表示形式。                                                                                                    |
| ST_AsText    | ST_AsText(geom)<br>ST_AsText(geom, precision)                                                   | VARCHAR   | ST_AsText返回几何体的WKT(Well-<br>Known Text)表示形式,不包含SRID<br>数据。                                                                                                    |
# 交互式分析Hologres

| 函数                      | 函数语法                                                                                     | 返回类型      | 说明                                                                                                    |
|-------------------------|------------------------------------------------------------------------------------------|-----------|----------------------------------------------------------------------------------------------------|
| ST_Azimuth              | ST_Azimuth(point1, point2)<br>point1和point2为GEOMETRY类<br>型的值。其两者的空间参考系统<br>标识SRID必须相互匹配。 | DOUBLE    | ST_Azimuth返回两个输入点的基于北<br>向的笛卡尔方位。方位角以北为参考<br>方向,顺时针为正,例如北为0,则东<br>为π/2、南为π。如果两点重合则返回<br>null。                                                                                                    |
| ST_Boundary             | ST_Boundary(geom)                                                                        | GEOMET RY | <ul> <li>ST_Boundary返回输入几何体的边界。</li> <li>如果输入几何为空(即不包含点),则按原样返回。</li> <li>如果输入几何是点或非空多点,则返回空几何集合。</li> <li>如果输入是线串或多线串,则返回包含边界上所有点的多点(多点可能为空)。</li> <li>如果输入是一个没有任何内环的面,则返回一个表示其边界的闭合线串。</li> <li>如果输入是具有内环的面,或者是多面,则返回多线串。多线串包含面积几何中所有环的所有边界作为闭合线串。</li> </ul> |
| ST_Buffer               | ST_Buffer(geography,float8)                                                              | GEOMET RY | 用于指定与围绕其计算缓冲区的几何<br>图形实例的距离。返回一个几何图<br>形,该几何图形覆盖与输入参数<br>geography的距离小于等于给定值的<br>所有点。                                                                                                    |
| ST_Cont ains            | ST_Contains(geom1, geom2)                                                                | BOOLEAN   | 如果第一个输入几何体包含第二个输入几何体包含第二个输入几何体,则ST_Contains返回true。如果B中的每个点均为A中的一个点,并且其内部有非空相交区域,则几何体A包含几何体B。ST_Contains(A, B)与ST_Within(B, A)等效。                                                                                                    |
| ST_ContainsProper<br>ly | ST_ContainsProperly(geom1,<br>geom2)<br>geom的子类型不能是<br>GEOMET RYCOLLECT ION。             | BOOLEAN   | 如果两个输入几何体都是非空的,并<br>且第二个几何体的所有点都是第一个<br>几何的内部点,则<br>ST_ContainsProperly返回true。                                                                                                    |
| ST_Convexhull           | ST_ConvexHull(geom)                                                                      | GEOMET RY | ST_convexhull返回一个几何体,该几<br>何体表示输入几何体中包含的非空点<br>的凸壳。                                                                                                    |

# 交互式分析公共云合集·开发指南

| 函数           | 函数语法                                   | 返回类型      | 说明                                                                                                    |
|--------------|----------------------------------------|-----------|----------------------------------------------------------------------------------------------------|
| ST_CoveredBy | ST_CoveredBy(geom1,<br>geom2)          | BOOLEAN   | 如果第一个输入几何体被第二个输入<br>几何体覆盖,则ST_CoveredBy返回<br>true。即,如果几何体A和几何体B都<br>是非空的,并且A的每个点均为B中的<br>一个点,则前者被后者覆盖。<br>ST_CoveredBy(A, B)与 ST_Covers(B,<br>A)等效。                                                                                                    |
| ST_Covers    | ST_Covers(geom1, geom2)                | BOOLEAN   | 如果第一个输入几何体被第二个输入<br>几何体覆盖,则ST_Covers返回<br>true。即,如果几何体A和几何体B都<br>是非空的,并且B的每个点均为A中的<br>一个点,则前者覆盖了后者。<br>ST_Covers(A, B)与ST_CoveredBy(B,<br>A)等效。                                                                                                    |
| ST_Crosses   | ST_Crosses(geom1, geom2)               | BOOLEAN   | 如果两个输入几何体部分交叉,则<br>ST_Crosses返回true。                                                                                                    |
| ST_Dimension | ST_Dimension(geom)                     | INT EGER  | ST_Dimension返回输入几何体的固有<br>维度。固有维度是几何体中定义的子<br>类型的维度值。                                                                                                    |
| ST_Disjoint  | ST_Disjoint(geom1, geom2)              | BOOLEAN   | 如果两个输入几何体没有共同点(不<br>相交),则ST_Disjoint返回true。                                                                                                    |
| ST_Distance  | ST_Distance(geom1, geom2)              | DOUBLE    | ST_Distance返回两个输入几何体之间<br>的欧氏距离。                                                                                                    |
| ST_DWithin   | ST_DWithin(geom1, geom2,<br>threshold) | BOOLEAN   | 如果两个输入几何体值之间的欧氏距<br>离在给定的阈值内,则ST_DWithin返<br>回true。                                                                                                    |
| ST_Envelope  | ST_Envelope(geom)                      | GEOMET RY | <ul> <li>ST_Envelope返回输入几何体的最小<br/>边界框。</li> <li>如果输入几何体为空,则返回的几<br/>何体也为空。</li> <li>如果输入几何体的最小边界框退化<br/>为一个点,则返回的几何体是一个<br/>点。</li> <li>如果输入几何体的最小边界框是一<br/>维的,则返回两点线串。</li> <li>如果上述条件都不成立,则函数将<br/>返回一个顺时针方向的多边形,其<br/>顶点为最小边界框的角。返回几何<br/>体的SRID与输入几何体的相同。</li> </ul> |

## 交互式分析Hologres

| 函数                   | 函数语法                                                                                                    | 返回类型                                  | 说明                                                                                                    |  |
|----------------------|----------------------------------------------------------------------------------------------------|---------------------------------------|----------------------------------------------------------------------------------------------------|--|
| ST_Equals            | ST_Equals(geom1, geom2)                                                                                                    | BOOLEAN                               | 如果两个输入几何体在几何上相等,<br>则ST_Equals 返回true。即,如果几<br>何体具有相等的点集且其内部具有非<br>空相交区域,则将几何体视为在几何<br>上相等。                                                                                                    |  |
| ST_ExteriorRing      | ST_ExteriorRing(geom)                                                                                                    | 子类型<br>LINEST RING<br>的<br>GEOMET RY。 | ST_ExteriorRing返回一个表示多边形<br>几何体外环的闭合线串。如果输入不<br>是多边形,则返回null。                                                                                                    |  |
| ST_GeometryN         | ST_GeometryN(geom, index)                                                                                                   | GEOMET RY                             | <ul> <li>ST_GeometryN返回由输入几何体的<br/>输入索引指向的几何体。</li> <li>当输入是点、线串或多边形时,如<br/>果索引等于1,则按原样返回几何<br/>体;如果索引不是1,则返回 null。</li> <li>如果输入是多点、多线串、多边形<br/>或几何体集合,则返回由输入索引<br/>(从1开始)指向的点、线串、多边<br/>形或几何体集合。返回几何体的<br/>SRID与输入几何体的相同。</li> </ul> |  |
| ST_GeometryType      | ST_GeometryType(geom)                                                                                                    | VARCHAR                               | ST_GeometryType以字符串形式返回<br>输入几何体的子类型。例如,当geom<br>为POINT子类型时返回字符串<br>ST_Point。                                                                                                    |  |
| ST_GeomFromT ex<br>t | ST_GeomFromText(wkt_strin<br>g)<br>ST_GeomFromText(wkt_strin<br>g, srid)<br>wkt_string为VARCHAR数据类型<br>的值,它是几何体的WKT表示形<br>式。 | GEOMET RY                             | <ul> <li>ST_GeomFromText从输入几何体的WkT(Well-KnownText)表示形式构造几何体对象。该函数有两种形式:</li> <li>第一种不包含SRID,并返回SRID=0的几何图形。</li> <li>第二种采用SRID作为第二个参数,并返回一个几何图形,该几何图形将该SRID作为元数据的一部分。</li> </ul>                                                       |  |
| ST_InteriorRingN     | ST_InteriorRingN(geom,<br>index)                                                                                            | 子类型<br>LINEST RING<br>的<br>GEOMET RY。 | ST_InteriorRingN返回与索引位置处输<br>入多边形的内环相对应的闭合线串。                                                                                                    |  |
| ST_Intersects        | ST_Intersects(geom1, geom2)                                                                                                 | BOOLEAN                               | 如果两个输入几何体至少有一个共同<br>点,则ST_lntersects返回true。                                                                                                    |  |
| ST_Intersection      | ST_Intersection(geom1, geom2)                                                                                               | GEOMET RY                             | 返回两个输入几何体之间的交集。                                                                                                    |  |

# 交互式分析公共云合集·开发指南

| 函数              | 函数语法                  | 返回类型    | 说明                                                                                                    |
|-----------------|-----------------------|---------|----------------------------------------------------------------------------------------------------|
| ST_lspolyGonCW  | ST_lsPolygonCW(geom)  | BOOLEAN | 测试多边形是否具有顺时针方向的外<br>环和逆时针方向的内环。<br>• 如果输入多边形是逆时针的,则<br>ST_lspolyGonCW返回true。<br>• 如果输入几何是点、线串、多点或<br>多线串,则返回true。<br>• 对于几何体集合,如果集合中的所<br>有几何体均为逆时针方<br>向,ST_lspolygonCW将返回<br>true。                                                                       |
| ST_lsClosed     | ST_lsClosed(geom)     | BOOLEAN | 如果输入几何体已闭合,则<br>ST_lsClosed返回 true。如下内容定义<br>闭合的几何体:<br>• 输入的几何体是一个点或一个多<br>点。<br>• 输入几何体是一个线串,并且该线<br>串的起点和终点是重合的。<br>• 输入几何体是一个非空的多线串,<br>并且其所有线串均已闭合。<br>• 输入几何体是一个非空多边形,所<br>有多边形的环都是非空的,并且所<br>有环的起点和终点都是重合的。<br>• 输入几何体是一个非空的多边形集<br>合,并且其所有多边形均已闭合。 |
| ST_IsCollection | ST_lsCollection(geom) | BOOLEAN | 如果输入几何体为下列子类型之一,<br>则ST_IsCollection返回true:<br>• GEOMETRYCOLLECTION<br>• MULTIPOINT<br>• MULTILINESTRING<br>• MULTIPOLYGON                                                                                                    |
| ST_lsEmpty      | ST_lsEmpty(geom)      | BOOLEAN | 如果输入几何体为空,则ST_lsEmpty<br>返回true。                                                                                                    |
| ST_IsSimple     | ST_lsSimple(geom)     | BOOLEAN | 如果输入几何体没有异常几何点,如<br>自交或自切线,则ST_lsSimple返回<br>true。                                                                                                    |
| ST_IsValid      | ST_lsValid(geom)      | BOOLEAN | 如果输入几何体有效(结构稳定),<br>则ST_lsVALID返回 true。                                                                                                    |

# 交互式分析Hologres

| 函数                          | 函数语法                                                                                                    | 返回类型                                                              | 说明                                                                                                    |
|-----------------------------|----------------------------------------------------------------------------------------------------|-------------------------------------------------------------------|----------------------------------------------------------------------------------------------------|
| ST_Length                   | ST_Length(geom)                                                                                                    | DOUBLE                                                            | <ul> <li>ST_Length返回输入线性几何体的笛<br/>卡尔长度。长度单位与用于表示输入<br/>几何体坐标的单位相同。</li> <li>对于点、多点和平面几何体,此函<br/>数返回零。</li> <li>当输入为几何体集合时,此函数返<br/>回集合中的几何体长度之和。</li> </ul>                                            |
| ST_LineFromMultiP<br>oint   | ST_LineFromMultiPoint(geom)                                                                                              | GEOMET RY                                                         | ST_LineFromMultiPoint返回输入多点<br>几何体中的线串。点的顺序将保留。<br>返回几何体的SRID与输入几何体的相<br>同。                                                                                                    |
| ST_LineInterpolate<br>Point | ST_LineInterpolatePoint(geo<br>m, fraction)<br>geom子类型必须为<br>LINEST RING, fraction是一个<br>DOUBLE数据类型的值,介于0和<br>1之间。       | 子类型POINT<br>的<br>GEOMET RY。                                       | ST_LineInterpolatePoint为插值点,<br>即返回一个距离线起点为小数距离的<br>点。                                                                                                    |
| ST_MakeEnvelope             | ST_MakeEnvelope(xmin, ymin,<br>xmax, ymax)<br>ST_MakeEnvelope(xmin, ymin,<br>xmax, ymax, srid)<br>x和y均为一个DOUBLE类型的<br>值。 | GEOMET RY子<br>类型的EMR群<br>集POINT、<br>LINEST RING<br>或者<br>POLYGON。 | <ul> <li>从X和y的最小值和最大值创建一个矩形多边形。</li> <li>如果输入坐标指定一个点,则返回的几何体是一个点。</li> <li>如果输入坐标指定一条线,则返回的几何为线串。</li> <li>如果输入坐标指定框的左下角和右上角,则返回的几何为面。</li> <li>输入的值必须在SRID指定的空间参考系统中,如果没有指定SRID,则SRID默认为0。</li> </ul> |
| ST_MakeLine                 | ST_MakeLine(geom1, geom2)                                                                                                | 子类型<br>LINESTRING<br>的<br>GEOMETRY。                               | ST_MakeLine从输入几何体创建线<br>串。                                                                                                    |
| ST_MakePoint                | ST_MakePoint(x, y)                                                                                                    | 子类型 POINT<br>的<br>GEOMET RY。                                      | ST_MakePoint返回其坐标值为输入值<br>的点。                                                                                                    |

# 交互式分析公共云合集·开发指南

| 函数                      | 函数语法                      | 返回类型                                                                                                    | 说明                                                                                                    |
|-------------------------|---------------------------|----------------------------------------------------------------------------------------------------|----------------------------------------------------------------------------------------------------|
| ST_Multi                | ST_Multi(geom)            | GEOMET RY带<br>子类型的<br>MULT IPOINT<br>、<br>MULT ILINEST<br>RING、<br>MULT IPOLYG<br>ON,或者<br>GEOMET RYC<br>OLLECT ION。 | <ul> <li>ST_multi将几何体转换为相应的多类型。</li> <li>如果输入几何已经是多类型或几何集合,则其返回值不变。</li> <li>如果输入几何体是点、线串或多边形,则分别返回包含输入几何体的多点、多线串或多边形。</li> </ul>                                           |
| ST_NPoints              | ST_NPoints(geom)          | INTEGER                                                                                                    | ST_NPoints返回输入几何体中点的数<br>量。                                                                                                    |
| ST_NRings               | ST_NRings(geom)           | INTEGER                                                                                                    | ST_NRings返回输入几何体中环的数<br>量。                                                                                                    |
| ST_NumGeometrie<br>s    | ST_NumGeometries(geom)    | INTEGER                                                                                                    | ST_NumGeometries返回输入几何体<br>集合中的几何体数量。                                                                                                    |
| ST_NumInteriorRin<br>gs | ST_NumInteriorRings(geom) | INTEGER                                                                                                    | ST_NumInteriorRings返回输入多边形<br>几何体中的环的数量。                                                                                                    |
| ST_NumPoints            | ST_NumPoints(geom)        | INTEGER                                                                                                    | ST_NumPoints返回LineString或<br>CircularString中点的数量。                                                                                                    |
| ST_Perimeter            | ST_Perimeter(geom)        | DOUBLE                                                                                                    | <ul> <li>ST_Perimeter返回输入平面几何体的<br/>笛卡尔周长(边界长度)。周长单位<br/>与用于表示输入几何体坐标的单位相<br/>同。</li> <li>当输入为点、多点和线性几何体,<br/>此函数返回0。</li> <li>当输入为几何体集合时,此函数返<br/>回集合中的几何体周长之和。</li> </ul> |
| ST_Point                | ST_Point(x, y)            | 子类型 POINT<br>的<br>GEOMET RY。                                                                                         | ST_Point从输入坐标值返回点。                                                                                                    |
| ST_Point N              | ST_PointN(geom, index)    | 子类型 POINT<br>的<br>GEOMET RY。                                                                                         | ST_PointN返回由索引值指定的线串中<br>的点。负索引值从线串的末尾开始倒<br>计数,因此-1是最后一个点。                                                                                                    |
| ST_Points               | ST_Points(geom)           | 子类型<br>MULT IPOINT<br>的<br>GEOMET RY。                                                                                | ST_Points返回包含输入几何体中所有<br>非空点的多点。ST_Points不会移除输<br>入中重复的点,包括环形几何的起点<br>和终点。                                                                                                  |

# 交互式分析Hologres

| 函数             | 函数语法                                                                                                    | 返回类型                         | 说明                                                                                                    |  |
|----------------|----------------------------------------------------------------------------------------------------|------------------------------|----------------------------------------------------------------------------------------------------|--|
| ST_Polygon     | ST_Polygon(linestring, srid)<br>linestring为一个GEOMETRY类<br>型的值,或一个计算结果为<br>GEOMETRY类型的表达式。子类<br>型必须是表示线串的<br>LINESTRING。 | 子类型<br>POLYGON的<br>GEOMETRY。 | ST_Polygon返回一个多边形,其外部<br>环形是输入线串,其值是SRID的输入<br>值。                                                                                                    |  |
| ST_RemovePoint | ST_RemovePoint(geom,<br>index)                                                                                          | GEOMETRY                     | ST_RemovePoint返回一个线串,该几<br>何体已删除输入几何体在索引位置的<br>点。索引是从零开始的。返回线串的<br>SRID与输入几何体的相同。                                                                     |  |
| ST_Reverse     | ST_Reverse(geom)                                                                                                    | GEOMET RY                    | <ul> <li>ST_Revert可反转几何体的顶点顺序。</li> <li>对于点或多点,则其返回值不变。</li> <li>对于几何体集合,ST_Revert将反转<br/>集合中每个几何体的顶点顺序。</li> </ul>                                   |  |
| ST_setPoint    | ST_SetPoint(geom1, index, geom2)                                                                                        | GEOMET RY                    | 用给定的点替换索引指定的输入线串<br>中的点。                                                                                                    |  |
| ST_SetSRID     | ST_SetSRID(geom, srid)                                                                                                  | GEOMET RY                    | ST_SetSRID返回一个与输入几何体相<br>同的几何体,但是其SRID值进行了更<br>新。                                                                                                    |  |
| ST_Simplify    | ST_Simplify(geom, tolerance)<br>tolerance为一个DOUBLE类型的<br>值,表示Ramer-Douglas-<br>Peucker算法的容差水平。如果<br>公差是负数,则取值为零。        | GEOMETRY                     | ST_Simplify使用Ramer-Douglas-<br>Peucker算法返回输入几何体的简化版<br>本。输入几何的拓扑可能不会保留。                                                                               |  |
| ST_SRID        | ST_SRID(geom)                                                                                                    | INT EGER                     | ST_SRID返回输入几何体的SRID值。                                                                                                    |  |
| ST_StartPoint  | ST_StartPoint(geom)                                                                                                    | GEOMET RY                    | ST_StartPoint返回输入线串的第一个<br>点。返回几何体的SRID值与输入几何<br>体相同。                                                                                                 |  |
| ST_Touches     | ST_Touches(geom1, geom2)                                                                                                | BOOLEAN                      | 如果两个输入几何体接触,则<br>ST_Touches返回true。即,如果两个<br>几何体是非空的、相交并且没有共同<br>的内部点,则它们是接触的。                                                                         |  |
| ST_Within      | ST_Within(geom1, geom2)                                                                                                 | BOOLEAN                      | 如果第一个输入几何体在第二个输入<br>几何体中,则ST_Within返回true。例<br>如,如果几何体A中的每个点均为几何<br>体B中的一个点,并且其内部有非空相<br>交区域,则几何体A在几何体B中。<br>ST_Within(A, B)与ST_Contains(B, A)<br>等效。 |  |

| 函数      | 函数语法                                     | 返回类型   | 说明                        |
|---------|------------------------------------------|--------|---------------------------|
| ST_X    | ST_X(point)<br>point为GEOMETRY数据类型的<br>值。 | DOUBLE | ST_X返回输入点的X坐标。            |
| ST_XMax | ST_XMax(geom)                            | DOUBLE | ST_XMax返回输入几何体最大的X坐<br>标。 |
| ST_XMin | ST_XMin(geom)                            | DOUBLE | ST_XMin返回输入几何体最小的X坐<br>标。 |
| ST_Y    | ST_Y(point)                              | DOUBLE | ST_Y返回输入点的Y坐标。            |
| ST_YMax | ST_YMax(geom)                            | DOUBLE | ST_YMax返回输入几何体最大的Y坐<br>标。 |
| ST_YMin | ST_YMin(geom)                            | DOUBLE | ST_YMin返回输入几何体最小的Y坐<br>标。 |

# 空间函数最佳实践

阿里云为您提供了空间函数使用方法的最佳实践,详情请参见使用空间函数查询数据方法。

# 6.4.3. 聚合视图(Beta)

聚合视图实现了对单张表在固定维度列上的预聚合能力,通过预聚合和自动的查询重写,使得统计类查询可以利用预聚合的结果加速查询。本文将会为您介绍在hologres中聚合视图的用法。

# 使用限制

在Hologres中使用聚合视图,具体限制如下:

- 该功能仅Hologres V0.10及以上版本支持,请在Hologres管控台的实例详情页查看当前实例版本,如果您的实例是V0.10以下版本,请您提交工单升级实例。
- 在使用聚合视图功能之前,需要Superuser在DB内执行以下语句安装扩展包才可以使用聚合视图。一个DB 只需执行一次即可,如果创建新的DB,还需要再次执行如下语句。

```
--创建extension
create extension aggregate_view;
⑦ 说明 如需卸载extension请执行如下命令。
DROP extension aggregate_view;
```

# 创建聚合视图

聚合视图通过函数hg\_aggregate\_view\_create创建,具体内容如下:

● 语法说明

```
call hg_aggregate_view_create(
    aggregate_dst_view ,--目标view名
    aggregate_src_table ,--待聚合表名
    aggregate_keys_non_time ,--非时间粒度待聚合key
    aggregate_key_time , --时间粒度聚合key
    aggregate_values ,--待聚合的列名。按照顺序排列,不可重复
    aggregate_funcs ,--聚合函数,支持sum,min,max,count,avg,approx_count_distinct
    aggregate_timestamp_column ,--刷新时间列,精确时间列,类型须是timestamptz
    aggregate_allowed_lateness ,--允许晚到时间
    aggregate_base_table_ttl --聚合数据保存时间 second
);
```

#### ● 参数说明

| 参数                         | 类型     | 说明                                                                                                    |
|----------------------------|--------|----------------------------------------------------------------------------------------------------|
| aggregate_dst_view         | text   | 目标View名。                                                                                                    |
| aggregate_src_table        | text   | 待聚合表名。                                                                                                    |
| aggregate_keys_non_time    | text[] | 非时间粒度待聚合key。                                                                                                    |
| aggregate_key_time         | text   | 时间粒度待聚合key。时间维度,查询时展示的时间<br>维度,同时也是查询指定的时间范围。                                                                                                    |
| aggregate_values           | text[] | 待聚合的列名。按照顺序排列,不可重复。                                                                                                    |
| aggregate_funcs            | text[] | <ul> <li>聚合函数。支持的聚合函数具体如下:</li> <li>sum:求和函数。</li> <li>min:最小值函数。</li> <li>max:最大值函数。</li> <li>count:计数函数。</li> <li>avg:平均值函数。</li> <li>avg:平均值函数。</li> <li>approx_count_distinct:计算某一列去重后的<br/>行数,但为近似值,结果为二进制类型,需调用<br/>approx_count_distinct_final返回数值,支持使<br/>用approx_count_distinct_merge聚合。</li> <li>rb_count_distinct:计算某一列去重后行数值,<br/>只支持int32类型,结果为二进制类型,需调用<br/>rb_cardinality返回数值,支持用rb_or_agg聚<br/>合,使用前需要创建roaringbitmap<br/>extention。如下所示:</li> <li>create extension<br/>roaringbitmap_hqe;</li> </ul> |
| aggregate_timestamp_column | text   | 精确时间列,按照该列定时刷新。这一列在源表中<br>必须非空。                                                                                                    |

| 参数                         | 类型       | 说明                                                                                                    |
|----------------------------|----------|----------------------------------------------------------------------------------------------------|
| aggregate_allowed_lateness | interval | 允许数据晚到的时间,数据最晚刷新的时间不超过<br>该时间。需要和精确时间搭配使用,当不指定截止<br>时间调用refresh时,用源表<br>max(aggregate_timestamp_column)-<br>aggregate_allowed_lateness做截止时间。 |
| aggregate_base_table_ttl   | int      | 聚合视图内数据保存的时间,单位为秒(s),超过<br>该时间,数据将会被清除。                                                                                                    |

# ● 使用示例

# 本样例提供的样本数据具体如下:

| event_id | uid           | user_id | event_tim<br>e             | provinc<br>e | city         | PV | charge | event_cou<br>nt |
|----------|---------------|---------|----------------------------|--------------|--------------|----|--------|-----------------|
| 1002     | User1<br>0011 | 10011   | 2020-11-<br>11<br>00:01:11 | hebei        | tangsha<br>n | 1  | 10     | 10              |
| 1002     | User1<br>0012 | 10012   | 2020-11-<br>11<br>00:01:12 | shando<br>ng | qingdao      | 2  | 11     | 11              |
| 1003     | User1<br>0013 | 10013   | 2020-11-<br>11<br>00:01:13 | hunan        | changsh<br>a | 2  | 11.9   | 11              |
| 1002     | User1<br>0012 | 10012   | 2020-11-<br>11<br>00:01:14 | shando<br>ng | qingdao      | 1  | 1.1    | 9               |
| 1002     | User1<br>0012 | 10012   | 2020-11-<br>11<br>00:01:14 | shando<br>ng | qingdao      | 1  | 1.1    | 9               |

对应数据创建如下表:

```
--建表并插入样本数据
CREATE TABLE agg_src_table
(
   event id INT
   ,user id TEXT
   ,uid INT
   , event time timestamptz NOT NULL
   ,province TEXT
   ,city TEXT
   ,pv INT
   , charge NUMERIC(15,2)
   ,event count INT
);
insert into agg src table values
(1002, 'User10011', 10011, '2020-11-11 00:01:11', 'hebei', 'tangshan', 1, 10,10 ),
(1002, 'User10012', 10012, '2020-11-11 00:01:12', 'shandong', 'qingdao', 2, 11,11 ),
(1003, 'User10013', 10013, '2020-11-11 00:01:13', 'hunan', 'changsha', 2, 11.9, 11 ),
(1002, 'User10012', 10012, '2020-11-11 00:01:14', 'shandong', 'qingdao', 1, 1.1, 9 ),
(1002, 'User10012', 10012, '2020-11-11 00:01:14', 'shandong', 'qingdao', 1, 1.1, 9 );
--对表初步加工,主要是创建一个view并将时间事件截取到小时粒度。
CREATE view agg src view AS
SELECT province
       ,city
       , event time
       ,date trunc('hour', event time) AS event date
       ,pv
       ,charge
       ,event_count
       ,user id
       ,uid
       agg src table ;
FROM
```

#### 对应创建聚合视图示例如下:

```
--创建聚合视图扩展
create extension aggregate_view;
--创建聚合视图
call hg_aggregate_view_create(
 'agg dst view', --目标view名
 'agg src view', --待聚合的表名,此处以初步加工后的view代替
 ARRAY['province', 'city'], --按照省份province和城市city聚合
 'event date', --按照事件时间粒度聚合
 ARRAY['event count', 'charge', 'pv', 'user id'],
 ARRAY['count','avg', 'sum', 'approx_count_distinct'],--计算event_count列的count, charge列
的avg, pv列的sum, user id列的近似去重,
 'event time', --按照该列进行定时刷新
 '600 sec', --允许数据晚到600s
 '2592000'--聚合数据保存时间
  );
 --查询视图
SELECT * FROM agg dst view;
```

# 刷新聚合视图

刷新聚合视图可以将实时写入的新数据更新到聚合视图中,主要包括截止时间刷新和区间刷新。同一时间同一个View,只可以有一个刷新任务。具体内容如下:

- 截止时间刷新
  - 功能说明

截止时间刷新可以将指定的截止时间数据刷新。如果是增量刷新(默认),上次截止时间到本次截止时间的数据会被刷新,如果是全量刷新,截止时间之前的数据都会被刷新。具体语法如下:

call hg\_aggregate\_view\_refresh('aggregate\_dst\_view', 'refresh\_until\_timestamp','delta')
;

#### ○ 参数说明

| 参数                      | 类型          | 说明                                                                                                    |
|-------------------------|-------------|----------------------------------------------------------------------------------------------------|
| aggregate_dst_view      | text        | 目标View名。                                                                                                    |
| refresh_until_timestamp | timestamptz | 刷新截止时间戳。<br>aggregate_timestamp_column小于此值的记录<br>都会被聚合写入basetable。缺省情况下<br>refresh_until_timestamp取<br>max(aggregate_timestamp_column)-<br>aggregate_allowed_lateness的值。 |
| delta                   | bool        | <ul> <li>是否增量更新。</li> <li>true: 默认为true, 增量更新, 上次截止时间到<br/>这次截止时间的数据会被刷新。</li> <li>false: 全量刷新, 截止时间之前的数据都会被<br/>刷新, 会将basetable中的数据清空再写入。</li> </ul>                    |

#### • 使用示例

如下示例将刷新截止到2020-11-11 01:00:00之前写入的数据。

#### --插入新的数据

```
insert into agg_src_table values
(1002, 'User10998', 10320, '2020-11-11 00:01:15', 'sichuan', 'chengdu', 2, 3,1 ),
(1003, 'User10007', 10343, '2020-11-12 00:01:15', 'zhejiang', 'hangzhou', 7, 2,4 ),
(1003, 'User10073', 10221, '2020-11-12 00:01:16', 'anhui', 'huangshan', 3, 8,4 );
--增量刷新
call hg_aggregate_view_refresh('agg_dst_view', '2020-11-11 01:00:00'::timestamptz,'true
');
--全量刷新
call hg_aggregate_view_refresh('agg_dst_view', '2020-11-11 00:00:00'::timestamptz,'fals
e');
```

#### • 区间刷新

#### • 功能说明

区间刷新可以将指定某个时间区间内的数据更新到聚合视图中。具体语法如下:

call hg\_aggregate\_view\_range\_refresh('aggregate\_dst\_view', 'refresh\_start\_timestamp', 're
fresh until timestamp');

#### 。 参数说明

| 参数                      | 类型          | 说明       |
|-------------------------|-------------|----------|
| aggregate_dst_view      | text        | 目标View名。 |
| refresh_until_timestamp | timestamptz | 刷新截止时间戳。 |
| refresh_start_timestamp | timestamptz | 刷新开始时间戳。 |

#### ∘ 使用示例

如下示例指定将2020-11-11 01:00:00到2020-11-12 01:00:00期间写入的数据进行刷新。

#### --刷新截止到(当前时间-允许晚到区间)

call hg\_aggregate\_view\_range\_refresh('agg\_dst\_view','2020-11-11 01:00:00'::timestamptz,
'2020-11-12 01:00:00'::timestamptz);

# 删除聚合视图

当您不需要聚合视图的时候可以对其进行删除。

• 语法示例

call hg\_aggregate\_view\_delete('aggregate\_dst\_view');

● 参数说明

aggregate\_dst\_view: 表示需要删除的聚合视图名。

● 使用示例

如下示例将删除名称为agg\_dst\_view的聚合视图。

call hg\_aggregate\_view\_delete('agg\_dst\_view');

# 使用示例

本次示例以某网站访问数据为例,通过聚合视图定期计算,对用户ID做近似去重和精确去重,计算事件类型 event\_count的访问量、平均收费情况(charge列的avg)、总PV(pv列的sum)。该聚合视图通过事件时 间event\_time列刷新,累计600秒之前的汇聚结果,视图的数据保存2592000秒,过期将会被删除。

• 建表并插入样本数据。

```
CREATE TABLE agg_src_table
(
   event id INT
   ,user id TEXT
   ,uid INT
   ,event_time timestamptz NOT NULL
   ,province TEXT
   ,city TEXT
   ,pv INT
   , charge NUMERIC (15,2)
   ,event count INT
);
insert into agg src table values
(1002, 'User10011', 10011, '2020-11-11 00:01:11', 'hebei', 'tangshan', 1, 10,10 ),
(1002, 'User10012', 10012, '2020-11-11 00:01:12', 'shandong', 'qingdao', 2, 11,11 ),
(1003, 'User10013', 10013, '2020-11-11 00:01:13', 'hunan', 'changsha', 2, 11.9, 11 ),
(1002, 'User10012', 10012, '2020-11-11 00:01:14', 'shandong', 'qingdao', 1, 1.1, 9 ),
(1002, 'User10012', 10012, '2020-11-11 00:01:14', 'shandong', 'qingdao', 1, 1.1, 9 );
```

• 对表初步加工, 主要是创建一个view并将时间事件截取到小时粒度。

```
CREATE view agg_src_view AS

SELECT province

, city

, event_time

, date_trunc('hour', event_time) AS event_date

, pv

, charge

, event_count

, user_id

, uid

FROM agg_src_table ;
```

• 创建聚合视图。

② 说明 对用户ID精确去重,需要开启RoaringBitmap扩展使用rb\_count\_distinct函数。更多关于 RoaringBitmap函数的说明,请参见Roaring Bitmap函数。

#### --创建聚合视图扩展

```
create extension aggregate_view;
```

--创建Roaringbitmap扩展

```
create extension roaringbitmap;
```

```
--创建聚合视图,在province,city维度聚合,基于event_date日期粒度,计算event_count列的count、char ge列的avg,pv列的sum,user_id列的approx_count_distinct、uid列的rb_count_distinct算子,刷新时间
```

```
戳为event time列,累计600秒之前的汇聚结果,数据保存2592000秒
```

```
call hg_aggregate_view_create(
  'agg_dst_view',
  'agg_src_view',
  ARRAY['province', 'city'],
  'event_date',
  ARRAY['event_count', 'charge', 'pv', 'user_id', 'uid'],
  ARRAY['count','avg', 'sum', 'approx_count_distinct', 'rb_count_distinct'],
  'event_time',
  '600 sec',
  '2592000');
```

• 数据查询和插入处理。

```
--业务查询语句
SELECT province
       ,city
       ,event date
       ,event count
       ,charge
       ,pv
       ,approx count distinct final(user id) AS user id
       ,rb cardinality(uid) AS uid
FROM agg dst view
WHERE event date > '2020-11-01'::timestamptz
AND event date < '2020-11-12'::timestamptz;
--插入新的数据
insert into agg src table values
(1002, 'User10998', 10320, '2020-11-11 00:01:15', 'sichuan', 'chengdu', 2, 3,1 ),
(1003, 'User10007', 10343, '2020-11-12 00:01:15', 'zhejiang', 'hangzhou', 7, 2,4),
(1003, 'User10073', 10221, '2020-11-12 00:01:16', 'anhui', 'huangshan', 3, 8,4 );
--刷新截止到(当前表最大时间-允许晚到区间) '2020-11-12 00:01:16' - '600 sec' = '2020-11-11 23:
51:16'
call hg aggregate view refresh('agg dst view');
--刷新截止到2020-11-12 01:20:00之前的数据
call hg_aggregate_view_refresh('agg_dst_view', '2020-11-12 01:20:00'::timestamptz,'true')
;
--带有近似去重函数的查询语句
SELECT city
       ,approx_count_distinct_final(approx_count_distinct_merge(user_id)) AS user_id
FROM agg dst view
WHERE event_date > '2020-11-11'::timestamptz
AND event date < '2020-11-13'::timestamptz
GROUP BY city;
--带有精确去重函数的查询语句
 SELECT city
       ,SUM(pv)
       ,rb_cardinality(rb_or_agg(uid)) AS uid
FROM agg dst view
WHERE event date > '2020-11-10'::timestamptz
AND event date < '2020-11-12'::timestamptz
GROUP BY city;
---再聚合查询
SELECT province
       ,SUM(event count)
       ,SUM(pv)
       , approx count distinct final (approx count distinct merge(user id)) AS user id
       ,rb_cardinality(rb_or_agg(uid)) AS uid
FROM
       agg dst view
WHERE event date > '2020-11-10'::timestamptz
AND event date < '2020-11-15'::timestamptz
GROUP BY province;
```

### • 删除聚合视图。

#### --删除聚合视图

```
call hg_aggregate_view_delete('agg_dst_view');
```

# 6.4.4. Proxima向量计算

本文为您介绍在Hologres中如何使用向量计算功能。

# 背景信息

Proxima是一款来自于阿里达摩院的实现向量近邻搜索的高性能软件库,相比于Faiss等开源的同类产品,Proxima在稳定性、性能等方面都要更为出色,能够提供业内性能和效果领先的基础方法模块,支持图像、视频、人脸等各种应用场景。Hologres向量查询功能与Proxima深度整合,提供高性能的向量查询服务。

## Proxima简介

- 名词解释
  - 特征向量:向量是一种将实体和应用代数化的一种表示,其将实体间的关系抽象成向量空间中的距离, 而距离的远近代表着相似程度。例如:身高、年龄、性别、地域。
  - 向量检索:在特征向量数据集合中进行快速搜索和匹配的方法,常涉及到的问题有KNN和RNN。
  - KNN (K-Nearest Neighbor): 查找离查询点最近的 K 个点。
  - RNN (Radius Nearest Neighbor): 查找离查询点某半径范围内的所有点。
- Proxima的基本模型

分为索引构建和在线检索两部分:

- 家引构建:索引构建从原始向量数据中构建出相关索引文件,并传予在线检索模块加载使用。支持 Brute Force、KD-Tree、Product Quantization、KNN Graph、LSH等。
- • 在线检索:在线检索加载完索引文件后,为向量检索提供查询服务。在聚类后的数据集上进行KNN和 RNN搜索,用户设定检索过程中的参数。
- Proxima与Hologres概念对照

| Proxima概念 | Hologres中的概念                                                           |
|-----------|------------------------------------------------------------------------|
| 特征向量      | 数组类型 Array, 仅支持固定长度数组                                                  |
| 向量索引      | 一种特殊类型的Index,当前仅支持KNN/RNN的Graph索引                                      |
| 距离计算      | <ul><li> 一种类型的UDF: proxima_distance()</li><li> 每种距离计算对应一个UDF</li></ul> |
| KNN查询     | order by distance(x, [x1, x2]) asc limit k                             |
| RNN查询     | where distance(x, [x1,x2]) < r                                         |

# 使用Proxima进行向量计算

Hologres中使用Proxima进行向量计算的操作步骤如下:

1. 连接Hologres

通过开发工具连接Hologres,详情请参见<mark>连接开发工具</mark>。如果是JDBC连接,请使用Prepare Statement 模式。

2. 安装Proxima插件。

Proxima是以一个extension的方式与Hologres连通,因此在使用之前需要Superuser执行如下命令安装 Proxima插件。

--安装extension create extension proxima;

Proxima插件是针对数据库级别使用的,一个数据库仅需要安装一次即可。

⑦ 说明 如需卸载extension请执行如下命令。

```
DROP EXTENSION proxima;
```

### 3. 创建向量表

向量在Hologres中一般用FLOAT4数组表示,创建向量表的语法如下。

? 说明 仅列存表支持向量索引。

#### begin;

```
create table feature_tb (
    id bigint,
        <feature_col> float4[] check(array_ndims(<feature_col>) = <value> and
array_length(feature_col, 1) = <value>) --定义向量
);
-- 构建向量索引
call set_table_property('feature_tb', 'proxima_vectors', '{"<feature_col>":
{"algorithm":"<value>","distance method":"<value>"});
```

#### commit;

#### 参数说明如下。

| 分类     | 参数           | 描述     | 示例                                                                                                    |
|--------|--------------|--------|----------------------------------------------------------------------------------------------------|
|        | feature_col  | 向量列名称。 | feature。                                                                                                    |
|        | array_ndims  | 向量的维度。 |                                                                                                    |
| 向量基本属性 | array_length | 向量的长度。 | 构建一维且长度为4的向量示例如<br>下。<br>feature float4[]<br>check(array_ndims(featu<br>re) = 1 and<br>array_length(feature,<br>1) = 4) |

#### 交互式分析公共云合集·开发指南

| 分类   | 参数                  | 描述                                                                                                    | 示例                                                                                                    |
|------|---------------------|----------------------------------------------------------------------------------------------------|----------------------------------------------------------------------------------------------------|
| 向量索引 | proxima_vect<br>ors | <ul> <li>代表构建向量索引,其中:</li> <li>algorithm:用于指定构建向量索引的算法,目前仅支持Graph。</li> <li>distance_method:用于定义构建向量索引使用的距离计算方法,目前支持三种距离计算函数:</li> <li>(推荐使用)SquaredEuclidean:平方欧式距离,查询效率最高。适合查询时使用pm_approx_squared_euclidean_distance。</li> <li>Euclidean:开方的欧式距离,介近合查询时使用pm_approx_euclidean_distance。</li> <li>Euclidean:开方的欧式距离函数会利用不上索引。</li> <li>InnerProduct(避免使用):内积距离,会在底层转换为开方的欧式距离的计算,所以构建索引和查询索引都会多一层计算开销,比较低效,尽量避免使用,除非业务有强需求。仅适合查询时使用pm_approx_inner_product_distance 。</li> <li>min_flush_proxima_row_count:用于控制开始构建向量索引的数量量,默认为20000,一般场景无需修改。</li> </ul> | 使用平方欧式距离查询, 构建对<br>应的向量索引示例如下。<br>call<br>set_table_property('fea<br>ture_tb',<br>'proxima_vectors',<br>'{"feature":<br>{"algorithm":"Graph",<br>"distance_method":"Squa<br>redEuclidean",<br>"builder_params":<br>{"min_flush_proxima_row<br>_count" : 20000}<br>}});); |
|      |                     | ⑦ 说明 索引需要在一定<br>的场景下使用才能发挥更好的<br>作用。                                                                                                    |                                                                                                    |
|      |                     |                                                                                                    |                                                                                                    |

#### 4. 向量导入

可以通过离线或者实时的方式将数据导入至向量表,详情请参见数据同步概述,可以根据业务需求选择 合适的同步方式。但需要注意的是,在批量导入后,执行VACUUM和Analyze命令以提升查询效率。

• VACUMM会让后端的文件compaction成更大的文件,对查询更高效。但是VACUMM需要耗费一定的 CPU资源,表的数据量越大,执行VACUMM的时间越久,当VACUMM还在执行中时,请耐心等待执行

#### 结果。

VACUMM <tablename>;

Analyze是收集统计信息,用于优化器QO(Query Optimizer)生成较优的执行计划,提高查询性能。

analyze <tablename>;

5. 向量查询。

Hologres支持精确和近似向量查询,其中以 pm\_ 开头的UDF都为精准查询,以 pm\_approx\_ 开头的 UDF都为近似查询。

⑦ 说明 对于构建向量索引的场景,建议您使用 pm\_approx\_ 开头的UDF近似查询,查询效率 会更高。

使用如下的方式查询Top N, 近似查询中的第二个参数必须是常量值。

-- 计算内积的TOPK,此时建表里面的proxima\_vector参数的distance\_method需要为SquaredEuclidean select pm\_approx\_squared\_euclidean\_distance(feature, '{0.1,0.2,0.3,0.4}') as distance f rom feature\_tb order by distance asc limit 10;
 -- 计算内积的TOPK,此时建表里面的proxima\_vector参数的distance\_method需要为Euclidean select pm\_approx\_euclidean\_distance(feature, '{0.1,0.2,0.3,0.4}') as distance from feat ure\_tb order by distance asc limit 10;
 -- 计算内积的TOPK,此时建表里面的proxima\_vector参数的distance\_method需要为InnerProduct select pm\_approx\_inner\_product\_distance(feature, '{0.1,0.2,0.3,0.4}') as distance from feat ure\_tb order by distance asc limit 10;

# 向量计算UDF列表

Hologres当前版本支持的向量计算UDF如下。

● 精准查询

```
float4 pm_squared_euclidean_distance(float4[], float4[])
float4 pm_euclidean_distance(float4[], float4[])
float4 pm inner product distance(float4[], float4[])
```

● 近似查询

```
float4 pm_approx_squared_euclidean_distance(float4[], float4[])
float4 pm_approx_euclidean_distance(float4[], float4[])
float4 pm_approx_inner_product_distance(float4[], float4[])
```

# 完整使用示例

使用Proxima进行向量计算的示例语句如下。

```
create extension proxima;
begin;
create table feature_tb (
    id bigint,
    feature float4[] check(array_ndims(feature) = 1 and array_length(feature, 1) = 4)
);
call set_table_property('feature_tb', 'proxima_vectors', '{"feature":{"algorithm":"Graph","
distance_method":"SquaredEuclidean","builder_params":
{"min_flush_proxima_row_count" : 20000}})');
end;
insert into feature_tb select i, array[random(), random(), random(), random()]::float4[] fr
om generate_series(1, 10000) i;
analyze feature_tb;
select pm_approx_squared_euclidean_distance(feature, '{0.1,0.2,0.3,0.4}') as distance from
feature_tb order by distance desc limit 10;
```

# 性能调优

• 设置向量索引的场景

数据量较小,比如几万条数据情况下,建议不设置索引直接计算即可。或者实例资源较多的情况下但查询 的数据量较少,也可以直接计算。当直接计算满足不了需求(如延迟、吞吐等要求)时,可以考虑使用 Proxima索引,原因如下。

- Proxima本身是有损索引,不保证结果的准确性,即计算出来的距离可能是有偏差的。
- o Proxima索引有可能导致召回的条数不足,如 limit 1000 情况下,只返回了500条。
- Proxima索引使用有一定难度。
- 设置合适的Shard Count

Shard Count越多, 实际构建Proxima索引的文件就越多, 查询吞吐就越差。所以在实际使用中,根据实 例资源建议设置合理的Shard Count,最极致的场景是设置Shard Count为1,查询性能最好。但是Shard Count数越少,写入性能将会越差,在实际业务中建议综合评估。

经验证明Proxima查询使用的计算资源与Shard Count成正比,但是如果没有设置Proxima索引,即为暴力 计算,不建议修改Shard Count。

```
---创建向量表,并放于shard count为1的table group中
begin;
create table prixima_test (
group_id text not null,
user_id text not null,
model_version text not null,
feature float4[] check(array_ndims(feature) = 1 and array_length(feature, 1) = 4), pri
mary key(group_id,user_id,model_version));
call set_table_property('prixima_test', 'proxima_vectors', '{"feature":{"algorithm":"Grap
h","distance_method":"SquaredEuclidean"})');
call set_table_property('prixima_test', 'shard_count', 'l');
end;
```

• (推荐)不带过滤条件的查询场景

在有 where 过滤条件的情况下,会影响索引使用,性能可能更差,所以推荐不带过滤条件的查询场景。 对于不带过滤条件的向量检索,最极致的状态就是一个Shard上只有一个向量索引文件,这样查询就能直 接落在一个Shard上。

因此对于不带过滤条件的查询场景通常建表如下。

```
begin;
CREATE TABLE feature_tb(
    uuid text,
    feature FLOAT4[] not null CHECK (array_ndims(feature)=1 and array_length(feature,1)=
N)--定义向量
);
call set_table_property('feature_tb', 'shard_count', '?');--指定shard count, 根据业务情况合
理设置, 若有可以不设置
call set_table_property('feature_tb', 'proxima_vectors', '{"feature":{"algorithm":"Graph"
,"distance_method":"InnerProduct"}');--构建向量索引
end;
```

#### • 带过滤条件的查询场景

对于带过滤条件的向量检索,情况细分为如下常见的过滤场景。

查询场景1:字符串列为过滤条件

示例查询如下,常见的场景为在某个组织内查找对应的向量数据,例如查找班级内的人脸数据。

```
select pm_xx_distance(feature, '{1,2,3,4}') as d from feature_tb where uuid = 'x' order
by d limit 10;
```

建议进行如下优化。

- 将uuid设置为Distribution Key,这样相同的过滤数据会保存在同一个Shard,查询时一次查询只会落 到一个Shard上。
- 将uuid设置为表的Clustering Key,数据将会在文件内根据Clustering Key排序。
- 查询场景2:时间字段为过滤条件

示例查询如下,一般是根据时间字段过滤出对应的向量数据。建议将时间字段time\_field设置为表的 segment\_key,可以快速的定位到数据所在的文件。

select pm\_xx\_distance(feature, '{1,2,3,4}') as d from feature\_tb where time\_field betwe
en '2020-08-30 00:00:00' and '2020-08-30 12:00:00' order by d limit 10;

因此对于带过滤条件的向量检索而言,其建表语句通常如下。

```
begin;
CREATE TABLE feature_tb(
time_field timestamptz,
uuid text,
feature FLOAT4[] not null CHECK (array_ndims(feature)=1 and array_length(feature,1)= N)
);
call set_table_property('feature_tb', 'distribution_key', 'uuid');
call set_table_property('feature_tb', 'segment_key', 'time_field');
call set_table_property('feature_tb', 'clusering_key', 'uuid');
call set_table_property('feature_tb', 'proxima_vectors', '{"feature":{"algorithm":"Graph"
,"distance_method":"InnerProduct"});
end;
-- 如果没有按照时间过滤的话,则time_field相关的索引可以删除。
```

## 常见问题

• 报错 ERROR: function pm\_approx\_inner\_product\_distance(real[], unknown) does not exist 。

原因:通常是因为未在数据库中执行 create extension proxima; 语句来初始化Proxima插件。

解决方法:执行 create extension proxima; 语句初始化Proxima插件。

• 报错 Writing column: feature with array size: 5 violates fixed size list (4) constraint dec lared in schema 。

原因:由于写入到特征向量列的数据维度与表中定义的维度数不一致,导致出现该报错。

解决方法:可以排查下是否有胀数据。

• 报错 The size of two array must be the same in DistanceFunction, size of left array: 4, siz e of right array: 。

原因:由于 pm xx distance(left, right) 中, left的维度与right的维度不一致所致。

调整 pm xx distance(left, right) 中, left的维度与right的维度一致。

• 实时写入报错 BackPresure Exceed Reject Limit ctxId: XXXXXXX, tableId: YY, shardId: ZZ 。

原因:实时写入作业遇到了瓶颈,产生了反压的异常,说明写入作业开销大,写入慢,通常是由 于min\_flush\_proxima\_row\_count较小,而实时写入速度较大,造成写入作业实时构建索引开销大,阻塞 了实时写入。

调整min\_flush\_proxima\_row\_count到更大值。

• 如何通过Java写入向量?

通过Java写入向量的示例如下。

```
private static void insertIntoVector(Connection conn) throws Exception {
    try (PreparedStatement stmt = conn.prepareStatement("insert into feature_tb values(?,
?);")) {
    for (int i = 0; i < 100; ++i) {
        stmt.setInt(1, i);
        Float[] featureVector = {0.1f,0.2f,0.3f,0.4f};
        Array array = conn.createArrayOf("FLOAT4", featureVector);
        stmt.setArray(2, array);
        stmt.execute();
    }
    }
}</pre>
```

• 如何通过执行计划检查是否利用上Proxima索引?

如果执行计划中存在 Proxima filter: xxxx 表明使用了索引,如下图所示;如果没有,则索引没有使用上,一般是建表语句与查询语句不匹配。

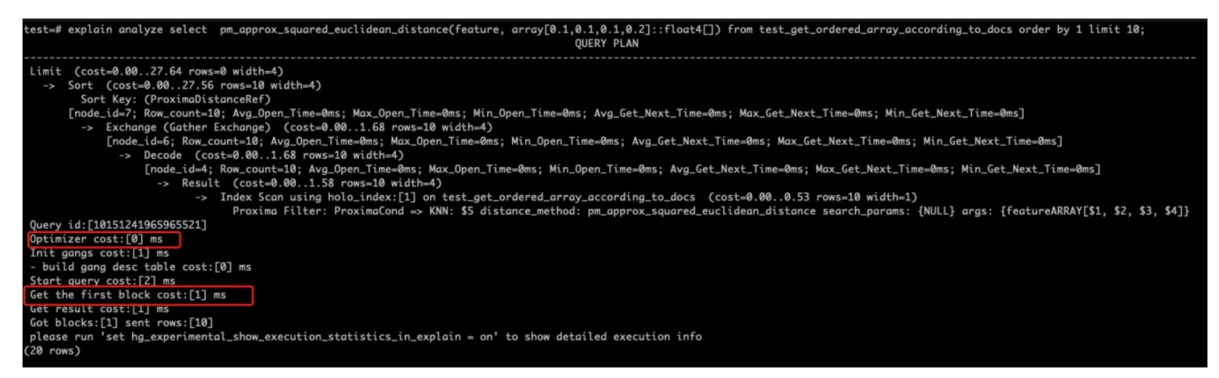

### 距离函数说明

Hologres支持的三种向量距离评估函数如下:

• 不开方的欧式距离, 计算公式如下。

$$\sum_{i=0}^n (u_i-v_i)^2$$

• 开方的欧氏距离, 计算公式如下。

$$\sqrt{\sum_{i=0}^n (u_i-v_i)^2}$$

• 内积距离, 计算公式如下。

$$-\sum_{i=0}^n u_i v_i$$

⑦ 说明 如果您选用欧式距离进行向量计算,不开方的欧式距离与开方的欧式距离相比,可以少一个 开方的计算,并且计算出的Top K记录一致。因此,不开方的欧式距离性能更好,在满足功能需求的情况下,一般建议您使用不开方的欧式距离。

# 6.4.5. 流量分析函数

# 6.4.5.1. 漏斗分析函数

漏斗分析是常见的转化分析方法,它用于反映用户各个阶段行为的转化率。漏斗分析被广泛应用于用户行为 分析和App数据分析的流量分析、产品目标转化等数据运营与数据分析。本文将为您介绍在Hologres中漏斗 分析相关函数的使用。

## 使用限制

Hologres针对各场景的漏斗分析提供了漏斗函数(windowFunnel)、留存函数 (retention)、range\_retention\_count和range\_retention\_sum四个函数,用于帮助用户进行漏斗分析。 具体使用限制如下:

- 仅Hologres V0.9 及以上版本支持漏斗函数(windowFunnel)和留存函数(retention)函数,请前往 Hologres管控台的实例详情页查看当前实例版本。
- 仅Hologres V0.10 及以上版本支持range\_retention\_count和range\_retention\_sum函数。如果您的实例 是V0.9以下版本,请您提交工单升级实例。
- 在使用之前,需要执行以下语句才可以通过语句调用函数。extension是DB级别的函数,一个DB只需执行 一次即可。

create extension flow analysis; --开启extension

# 场景说明

本文以一个简化的购买场景为例,介绍漏斗分析相关的函数用法。一般用户完整的购买流程如下:

- 浏览商品
- 收藏商品
- 加入购物车
- 购买商品

#### 其对应的样例数据具体如下:

| 用户ID(user_id) | 事件类型(event_type) | 发生事件时间(event_time)  |
|---------------|------------------|---------------------|
| 4913          | 浏览商品             | 2014-11-18 00:00:00 |
| 501286        | 浏览商品             | 2014-11-18 00:00:00 |
| 501286        | 加入购物车            | 2014-11-18 00:00:00 |
| 632347        | 浏览商品             | 2014-11-18 00:00:00 |
| 814199        | 浏览商品             | 2014-11-18 00:00:00 |
| 814199        | 收藏商品             | 2014-11-18 00:00:00 |
| 1259845       | 浏览商品             | 2014-11-18 00:00:00 |
| 1259845       | 购买商品             | 2014-11-18 00:00:00 |

| 用户ID(user_id) | 事件类型(event_type) | 发生事件时间(event_time)  |
|---------------|------------------|---------------------|
| 1498131       | 浏览商品             | 2014-11-18 00:00:00 |
| 1498131       | 收藏商品             | 2014-11-18 00:00:00 |
| 1857066       | 浏览商品             | 2014-11-18 00:00:00 |
| 1926899       | 浏览商品             | 2014-11-18 00:00:00 |
| 3318666       | 浏览商品             | 2014-11-18 00:00:00 |
| 3324323       | 浏览商品             | 2014-11-18 00:00:00 |
| 3442818       | 浏览商品             | 2014-11-18 00:00:00 |

#### 对应的建表语句如下所示:

```
BEGIN;
DROP TABLE IF EXISTS public.user_analysis;
CREATE TABLE IF NOT EXISTS public.user_analysis
(
    user_id INT NOT EXISTS public.user_analysis
(
    user_id INT NOT NULL ,
    event_type TEXT ,
    event_time TIMESTAMP NOT NULL
);
call set_table_property('user_analysis', 'distribution_key', 'user_id');
call set_table_property('user_analysis', 'segment_key', 'event_time');
call set_table_property('user_analysis', 'clustering_key', 'event_time');
call set_table_property('user_analysis', 'bitmap_columns', 'event_type');
COMMIT;
```

## 漏斗函数 (windowFunnel)

#### ● 函数说明

漏斗函数(windowFunnel)可以搜索滑动时间窗口中的事件列表,并计算条件匹配的事件列表的最大长度。

搜索事件列表,从第一个事件开始匹配,依次做最长、有序匹配,返回匹配的最大长度。一旦匹配失败, 结束整个匹配。

假设在窗口足够大的条件下:

- 条件事件为c1, c2, c3, 而用户数据为c1, c2, c3, c4, 最终匹配到c1, c2, c3, 函数返回值为3。
- 条件事件为c1, c2, c3, 而用户数据为c4, c3, c2, c1, 最终匹配到c1, 函数返回值为1。
- 条件事件为c1, c2, c3, 而用户数据为c4, c3, 最终没有匹配到事件, 函数返回值为0。
- 函数语法

windowFunnel(window, mode, timestamp, cond1, cond2, ..., condN)

● 参数说明

| 参数        | 说明                                                                                |
|-----------|-----------------------------------------------------------------------------------|
| window    | 窗口大小,即从指定的第一个事件开始,往后推移一个窗口来提取相关事件数<br>据。                                          |
| mode      | 模式。支持default和strict两种模式 , 默认为default。当设置strict时 , win<br>dowFunnel() 仅对唯一值应用匹配条件。 |
| timestamp | 包含时间的列,支持timestamp、int、bigint类型。                                                  |
| cond      | 事件的每个步骤。                                                                          |

### ● 使用示例

如果您希望分析一段时间内,用户按照固定转化路径的转化漏斗情况,可以参照如下SQL进行分析,SQL 中的各个条件如下:

- 统计间隔: 30分钟(即1800秒)
- 。统计时间段: 2014-11-25 00:00:00至2014-11-26 00:00:00
- 转化路径:浏览商品>收藏商品>加入购物车>购买商品

```
WITH
   level_detail AS (
       SELECT
          level
          ,COUNT(1) AS count_user
       FROM (
          SELECT
              user_id
              ,windowFunnel(
                 1800
                  ,'default'
                  ,event time
                  ,event type = '浏览商品'
                  ,event_type = '收藏商品'
                  ,event type = '加入购物车'
                  ,event_type = '购买商品'
                  ) AS level
          FROM public.user analysis
           WHERE event time >= TIMESTAMP '2014-11-25 00:00:00'
              AND event_time < TIMESTAMP '2014-11-26 00:00:00'
           GROUP BY user id
          ) AS basic_table
       GROUP BY level
       ORDER BY level ASC )
SELECT CASE level WHEN 0 THEN '用户总量'
                    WHEN 1 THEN '浏览商品'
                    WHEN 2 THEN '收藏商品'
                    WHEN 3 THEN '加入购物车'
                    WHEN 4 THEN '购买商品'
            END
       ,SUM(count user) over ( ORDER BY level DESC )
FROM level_detail
GROUP BY level
  ,count_user
ORDER BY level ASC
;
```

显示结果如下所示:

如果您使用HoloWeb执行查询,即可直接得到一张漏斗图。

#### 交互式分析Hologres

| SQL 临时(                        | Query查询 ×              |                                                                                      |        |       |               |                                        | Ξ                |
|--------------------------------|------------------------|--------------------------------------------------------------------------------------|--------|-------|---------------|----------------------------------------|------------------|
| * 连接名                          | holo010                | $\vee$                                                                               |        | * 数据库 | user_analysis | $\checkmark$                           | 保存               |
| ○ 运行                           | ⑧ 停止                   | 診 格式化                                                                                |        |       |               | <ol> <li>系統安全考虑查询结果最多返回200条</li> </ol> | , 如需更多数据请添加limit |
| 1<br>2<br>3<br>4               | WITH<br>level_d<br>SEL | etail AS (<br>ECT<br>level                                                           |        |       |               |                                        | ł                |
| 5<br>6<br>7                    | FRO                    | ,COUNT(1) AS count_user<br>1 (<br>SELECT                                             |        |       |               |                                        |                  |
| 8<br>9<br>10<br>11<br>12<br>13 |                        | user_id<br>,windowFunnel(<br>1800<br>,'default'<br>,event_time<br>,event_type = '別現紀 | · 病品 ' |       |               |                                        |                  |
| 运行日志                           | 结果[1]                  | ,event type = 'txax                                                                  | 9 GD ' |       |               |                                        | x 🗅 🖂            |
|                                | 7,000                  |                                                                                      |        |       |               |                                        | (\$              |
| Lad.                           | 6,000                  |                                                                                      |        |       |               |                                        |                  |
|                                | 5,000                  |                                                                                      |        |       |               |                                        |                  |
| ~                              | 4,000                  |                                                                                      |        |       |               |                                        |                  |
| <u>///</u>                     | 3,000                  |                                                                                      |        |       |               |                                        |                  |
|                                | 2,000                  | _                                                                                    |        |       |               |                                        |                  |
|                                | 1,000                  |                                                                                      |        |       |               |                                        |                  |
|                                | •                      | 用户总量                                                                                 | 浏览商品   |       | 收藏商品          | 加入购物车                                  | 购买商品 三           |

# 留存函数 (retention)

● 函数说明

该函数将一组条件作为参数,类型为1到32个Ulnt8类型的参数,用来表示事件是否满足特定条件。

• 函数语法

retention(cond1, cond2, ..., cond32);

● 参数说明

| 参数   | 说明                                         |
|------|--------------------------------------------|
| cond | 返回结果的表达式。返回值包括:<br>• 1,条件满足。<br>• 0,条件不满足。 |

### ● 使用示例

如果您希望分析从某一天开始,用户的留存情况,可以使用如下SQL进行分析,SQL中的场景如下:

- 开始分析日期是2014年11月25日。
- 。 分别统计了第一天活跃数、次日留存、3日留存和7日留存。

```
-- 根据计算数组中SUM(r[index])获取2014-11-25活跃用户在第2、3、7日的留存数,以此计算留存率
SELECT
  DATE '2014-11-25 00:00:00' AS "访问日期",
   SUM(r[1])::NUMERIC AS "第1天活跃用户",
   SUM(r[2])::NUMERIC/SUM(r[1])::NUMERIC AS "次日留存",
   SUM(r[3])::NUMERIC/SUM(r[1])::NUMERIC AS "3日留存",
   SUM(r[4])::NUMERIC/SUM(r[1])::NUMERIC AS "7日留存"
FROM
-- 计算2014-11-25活跃用户在第2、3、7日的登录情况。r数组表示每天登录情况,1表示登录,0表示未登录。
   (
       WITH
          first day table AS ( SELECT TIMESTAMP '2014-11-25 00:00:00' AS first day)
       SELECT
          user id,
          retention(
              DATE(event_time) = (SELECT DATE(first_day) FROM first_day_table),
              DATE(event time) = (SELECT DATE(first day + INTERVAL '1 day') FROM first
day table),
              DATE(event time) = (SELECT DATE(first day + INTERVAL '2 day') FROM first
day table),
              DATE(event time) = (SELECT DATE(first day + INTERVAL '6 day') FROM first
day_table)
              ) AS r
-- 过滤2014-11-25活跃用户在后续1~7日登录数据
          FROM
                public.user analysis
          WHERE (event_time >= TIMESTAMP '2014-11-25 00:00:00')
          AND
                 (event time <= TIMESTAMP '2014-11-25 00:00:00' + INTERVAL '6 day')
          GROUP BY user id
       ) AS basic table
GROUP BY "访问日期"
;
```

显示结果如下所示:

 访问日期
 第1天活跃用户
 次日留存
 3日留存
 7日留存

 2014-11-25
 6351
 0.796410
 0.769013
 0.088647

 (1 row)
 (1 row)

# 留存场景扩展函数

● 函数说明

留存分析是最常见的典型用户增长分析场景,用户经常需要绘制数据可视化图形,分析用户的留存情况。

| 时间         | 新增用户 | 1天后   | 2天后   | 3天后   | 4天后   | 5天后   | 6天后  | 7天后 | 14天后 | 30天后 |
|------------|------|-------|-------|-------|-------|-------|------|-----|------|------|
| 2021-03-26 | 606  | 1.49% | 0.99% | 0.99% | 0.83% | 0.83% | 0.5% |     |      |      |
| 2021-03-27 | 256  | 2.34% | 1.95% | 1.17% | 0.78% | 1.95% |      |     |      |      |
| 2021-03-28 | 286  | 2.8%  | 1.05% | 0.7%  | 0.35% |       |      |     |      |      |
| 2021-03-29 | 719  | 0.56% | 0.28% | 0.42% |       |       |      |     |      |      |
| 2021-03-30 | 555  | 1.08% | 1.44% |       |       |       |      |     |      |      |
| 2021-03-31 | 617  | 0.97% |       |       |       |       |      |     |      |      |

基于该场景,Hologres构造了range\_retention\_count和range\_retention\_sum两个函数用于服务该场 景。range\_retention\_count返回值为bigint数组。output\_format='normal'不支持直接读取,但可以 作为range\_retention\_sum的输入, range\_retention\_sum返回值为text数组,示例如下:

}

数组中的数字高32位代表初始日期,低32位代表留存日期,日期表达方式是距离1970-01-01的秒数,您可以进行位运算取得这两个数字。

● 函数语法

● 参数说明

| 参数                    | 类型    | 说明                                                                                          |
|-----------------------|-------|---------------------------------------------------------------------------------------------|
| is_first              | bool  | 是否符合初始行为。<br>• true:符合初始行为。<br>• false:不符合初始行为。                                             |
| is_active             | bool  | 是否符合后续留存行为。<br>o true:符合后续留存行为。<br>o false:不符合后续留存行为。                                       |
| dt                    | date  | 发生行为日期。如2020-12-12                                                                          |
| retention_interval    | int[] | 留存间隔,最多支持15个留存间隔。如<br>ARRAY[1,3,5,7,15,30]                                                  |
| retention_granularity | text  | 留存粒度,支持如下三种:<br>o day<br>o week<br>o month                                                  |
|                       |       | 输出格式,支持如下两种:<br>• normal(默认)<br>• expand                                                    |
| output_format         | text  | <ul> <li>⑦ 说明</li> <li>아 Hologres V1.1.38及以上版本支持此参数。</li> <li>• expand可取得每日留存明细。</li> </ul> |

# ● 使用示例

 如果您需要分析一段时间内用户的留存情况,且希望将浏览商品作为用户的初始行为,您可以使用如下 SQL:

```
WITH tbl detail AS (
       SELECT range retention count(is first, is active, dt, ARRAY[1, 3, 7],'day' ) AS
detail
       FROM (
           SELECT user id, event time::DATE AS dt
               , CASE
                   WHEN
                   event time >= timestamp '2014-11-25 00:00:00'
                   AND event time < timestamp '2014-11-25 00:00:00' + INTERVAL '7' day
                  and event type = '浏览商品' --将浏览作为初始行为
                  THEN true
                  ELSE false
               END AS is first
               , CASE
                  WHEN event time >= timestamp '2014-11-25 00:00:00' + INTERVAL '1' d
ay
                  AND event time < timestamp '2014-11-25 00:00:00' + INTERVAL '7' day
+ INTERVAL '7' day --此处为从'2014-11-25 00:00'开始的第7天的7日留存, INTERVAL需要加2次
                  THEN true
                  ELSE false
               END AS is active
           FROM public.user_analysis
       ) tbl
       GROUP BY user id
   ),
   tbl sum AS (
       SELECT regexp split to array(unnest(range retention sum(detail)), ',') AS s
       FROM tbl_detail
   )
SELECT s[1] AS 访问日期
       ,s[3]::numeric / s[2]::numeric AS 第1天
       ,s[4]::numeric / s[2]::numeric AS 第3天
       ,s[5]::numeric / s[2]::numeric AS 第7天
FROM tbl sum
ORDER BY s[1];
```

显示结果如下所示:

| 访问日期     |    | <b>第</b> 1天  |     | <b>第</b> 3天  |     | <b>第</b> 7 <b>天</b> |
|----------|----|--------------|-----|--------------|-----|---------------------|
| 20141125 | +- | 0.7962496060 | -+- | 0.7533879609 | -+- | 0.7666246454        |
| 20141126 |    | 0.7904926806 |     | 0.7547615299 |     | 0.7684558476        |
| 20141127 |    | 0.7711184521 |     | 0.7651407896 | 1   | 0.7564889098        |
| 20141128 |    | 0.7799514955 |     | 0.7801131770 |     | 0.7414713015        |
| 20141129 |    | 0.7946945337 |     | 0.7770096463 |     | 0.750000000         |
| 20141130 |    | 0.7944496707 |     | 0.7754782063 |     | 0.7483537158        |
| 20141201 |    | 0.8017728870 |     | 0.7780834479 |     | 0.7545468439        |
| (7 rows) |    |              |     |              |     |                     |

 如果您需要分析从2021年2月1日开始至2021年2月7日的每日的1日留存用户、3日留存用户和7日留存 用户留存在15日的付费次数,且希望将浏览商品作为用户的初一段时间内用户的留存付费情况,且将浏 览作为统计留存率的初始行为,即可使用如下SQL:

```
WITH pay table AS (
       SELECT event date, user id
       FROM retention demo
       WHERE event date BETWEEN '2021-02-01' AND '2021-02-15'
           AND event type = '付款'
   )
SELECT tbl3.init dt, tbl3.retention 1, tbl3.retention 3, tbl3.retention 7
FROM (
    SELECT to_timestamp(tbl2.init_ds * 86400)::date AS init_dt, COUNT(CASE
           WHEN tbl2.ds reten - tbl2.init ds = 1 THEN 1
           ELSE NULL
       END) AS retention 1, COUNT (CASE
           WHEN tbl2.ds reten - tbl2.init ds = 3 THEN 1
           ELSE NULL
       END) AS retention 3
        , COUNT (CASE
           WHEN tbl2.ds reten - tbl2.init ds = 7 THEN 1
           ELSE NULL
       END) AS retention 7
    FROM (
       SELECT user id, unnest(r) >> 32 AS init ds
           , unnest(r) & 4294967295 AS ds_reten
       FROM (
           SELECT user_id
              , range retention count(event date >= '2021-02-01' AND event date <
'2021-02-08' AND "event_type" = '浏览',
         event date >= date '2021-02-01' + INTERVAL '1' day AND event date < date '202
1-02-08' + INTERVAL '7' day,
                   event date, ARRAY[1, 3, 7], 'day', 'expand') AS r
           FROM retention demo
           WHERE event date BETWEEN '2021-02-01' AND '2021-02-15'
           GROUP BY user id
       ) tbl1
    ) tbl2
       JOIN pay table
       ON tbl2.user id = pay table.user id
           AND to timestamp(tbl2.ds reten * 86400)::date = pay table.event date::date
   GROUP BY tbl2.init ds
) tbl3;
```

显示结果如下所示。

| init_dt    |    | $retention_1$ |    | retention_3 | I | retention_7 |
|------------|----|---------------|----|-------------|---|-------------|
|            | +- |               | +- |             | + |             |
| 2021-02-05 | I  | 1             |    | 0           | T | 1           |
| 2021-02-03 | T  | 0             |    | 0           | I | 1           |
| 2021-02-01 | T  | 3             |    | 0           | I | 1           |
| 2021-02-06 | T  | 1             |    | 0           | I | 1           |
| 2021-02-07 | T  | 0             |    | 1           | I | 1           |
| (5 rows)   |    |               |    |             |   |             |

# 6.4.5.2. 明细圈人函数

本文将为您介绍明细圈人函数bit\_construct和bit\_match的具体使用语法。

## 背景信息

在圈人场景中,通常会有通过明细表圈人的需求,例如一个用户有多条记录,不同的记录满足不同的条件, 明细圈人通常需要找出满足某些条件组合的用户列表。

示例明细表如下,需要在明细表中找出有过 click购物车 和 view收藏页 行为的user列表(此处满足条件的是userA)。

| user | action | page |
|------|--------|------|
| А    | click  | 购物车  |
| В    | click  | 首页   |
| А    | view   | 收藏页  |
| В    | click  | 购物车  |
| А    | click  | 收藏页  |

传统的查询方法是采用多轮条件过滤并使用JOIN语句来筛选出符合条件的结果,这种方法需要写复杂的 SQL,同时多个JOIN语句也会消耗大量的资源。从Hologres V0.10版本开始,针对明细表圈人场景提供 bit\_construct和bit\_match函数,只需要通过一轮过滤筛选和函数计算即可得到结果人群数据,降低明细圈 人场景开发复杂度,快速得到结果。

## 使用限制

在Hologres中使用明细圈人函数,具体限制如下:

- 该函数仅Hologres V0.10及以上版本支持,请在Hologres管控台查看当前实例版本,如果您的实例是 V0.10以下版本,请您提交工单升级实例。
- 明细圈人函数在使用之前,需要执行以下语句开启extension。extension是DB级别的函数,一个DB只需执行一次即可,新建DB需要重新执行。

--创建extension CREATE EXTENSION flow analysis;

⑦ 说明 如需卸载extension请执行如下命令。

DROP EXTENSION flow\_analysis;

# bit\_construct

Hologres在V0.10及以上版本提供了bit\_construct函数用于明细表圈人场景。

• 函数说明

bit\_construct通过设置筛选条件,返回一个最多32位integer类型的bitmap。

● 语法示例

```
bit_construct(
    a ,
    b ,
    ....,
    a6
)
```

#### ● 参数说明

- 参数a和b等,代表筛选条件,为bool类型,最多支持32个条件,取值范围为a~z,a1~a6。
- 函数返回值类型为int。

# bit\_match

Hologres在V0.10及以上版本提供了bit\_match函数用于明细表圈人场景。

• 函数说明

bit\_match用于对bit\_construct筛选的结果进行进一步计算

● 语法示例

bit\_match('expression', bitmask)

● 参数说明

| 参数         | 说明                                                                      | 示例  |
|------------|-------------------------------------------------------------------------|-----|
| expression | bit_construct函数中的条件表达<br>式,支持 & (and)、  <br>(or)、 ! (not)<br>和 ^ (XOR)。 | a&b |
| bitmask    | bit_construct构造的bitmap名。                                                | 无   |

# 使用示例

使用明细圈人函数,完整语法示例如下:

1. 开启extension。

Superuser在DB中执行如下语句开启extension:

CREATE EXTENSION flow\_analysis;

2. 准备表和数据。

如下为一张记录用户购物行为的明细表,该表记录了用户的uid以及购物路径的行为,同时对该表插入 部分数据。
```
create table ods app dwd(
event time timestamptz,
uid bigint,
action text,
page text,
product code text,
from days int
);
insert into ods app dwd values('2021-04-03 10:01:30', 274649163, 'click', '购物车', 'MDS
', 1);
insert into ods app dwd values('2021-04-03 10:04:30', 274649163, 'view', '收藏页', 'MDS'
, 4);
insert into ods app dwd values('2021-04-03 10:06:30', 274649165, 'click', '购物车', 'MMS
', 8);
insert into ods app dwd values('2021-04-03 10:09:30', 274649165, 'view', '购物车', 'MDS'
, 10);
```

#### 3. 数据查询。

查询出满足"某个时间范围内将商品既加入购物车又添加至收藏页"条件的精准用户。

#### 您可以使用如下两种方式进行数据查询:

○ 使用WHERE语句查询。

⑦ 说明 在查询语句中WHERE条件筛选后的数据越少,查询性能越好。

```
WITH tbl as (
SELECT uid, bit_or(bit_construct(
    a := (action='click' and page='购物车'),
    b := (action='view' and page='收藏页'))) as uid_mask
    FROM ods_app_dwd
WHERE event_time > '2021-04-03 10:00:00' AND event_time < '2021-04-04 10:00:00'
GROUP BY uid )
SELECT uid from tbl where bit_match('a&b', uid_mask);</pre>
```

其中关于SQL语句的释义如下:

- bit\_construct: 筛选出加入购物车的用户为条件a, 筛选出添加至收藏夹的用户为条件b。
- bit\_or: 将筛选出的条件a和b取或,在该SQL语句示例中,同一个用户只要有一行符合条件,即认为符合条件。
- bit\_match: a&b取满足条件a和b的交集。

○ 使用HAVING子句调用查询。

```
SELECT uid FROM (
    SELECT uid, bit_or(bit_construct(
        a := (action='click' AND page='购物车'),
        b := (action='view' AND page='收藏页'))) as uid_mask
    FROM ods_app_dwd
    WHERE event_time > '2021-04-03 10:00:00' AND event_time < '2021-04-04 10:00:00'
    GROUP BY uid
    HAVING bit_match('a&b', bit_or(bit_construct(
        a := (action='click' and page='购物车'),
        b := (action='view' and page='收藏页'))))
) t</pre>
```

## 6.4.5.3. Roaring Bitmap函数

本文将为您介绍在Hologres中Roaring Bit map函数的具体参数和使用。

### 背景信息

Roaring Bit map是一种高效的Bit map压缩算法,目前已被广泛应用在各种语言和各种大数据平台。适合计算 超高基维的,常用于去重、标签筛选、时间序列等计算中。

Roaring Bit map算法是将32位的INT类型数据划分为2<sup>16</sup>个数据块(Chunk),每一个数据块对应整数的高16 位,并使用一个容器(Container)来存放一个数值的低16位。Roaring Bit map将这些容器保存在一个动态 数组中,作为一级索引。容器使用两种不同的结构:数组容器(Array Container)和位图容器(Bit map Container)。数组容器存放稀疏的数据,位图容器存放稠密的数据。如果一个容器里面的整数数量小于 4096,就用数组容器来存储值。若大于4096,就用位图容器来存储值。

采用这种存储结构, Roaring Bit map可以快速检索一个特定的值。在做位图计算(AND、OR、XOR) 时, Roaring Bit map提供了相应的算法来高效地实现在两种容器之间的运算。使得Roaring Bit map无论在存储和计算性能上都表现优秀。

#### 使用限制

在Hologres中使用Roaring Bit map函数,具体限制如下:

- 该函数仅Hologres V0.10及以上版本支持,请在Hologres管控台查看当前实例版本,如果您的实例是 V0.10以下版本,请您提交工单升级实例。
- Roaring Bit map函数在使用之前,需要执行以下语句开启extension才可以调用。extension是DB级别的函数,一个DB只需执行一次即可,新建DB需要重新执行。

```
--创建extension
CREATE EXTENSION roaringbitmap;
⑦ 说明 如需卸载extension请执行如下命令。
```

- DROP EXTENSION roaringbitmap;
- 不支持将Roaring Bit map设置为Bit map或者Dictionary。

#### Bitmap函数列表

Bitmap函数主要包括的函数及说明如所示:

#### 交互式分析Hologres

#### 交互式分析公共云合集·开发指南

| 函数名                      | 输入                                                            | 输出                                          | 描述                                                                                    | 示例                                                                           |
|--------------------------|---------------------------------------------------------------|---------------------------------------------|---------------------------------------------------------------------------------------|------------------------------------------------------------------------------|
| rb_build                 | integer[]                                                     | roaringbitma<br>p                           | 通过数组创建一个<br>Bitmap。                                                                   | rb_build('{1,<br>2,3,4,5}')                                                  |
| rb_and                   | roaringbitmap, ro<br>aringbitmap                              | roaringbit ma<br>p                          | And计算。                                                                                | <pre>rb_and(rb_bui ld('{1,2,3}'),r b_build('{3,4,5 }'))</pre>                |
| rb_and_null2empt<br>y    | roaringbitmap, ro<br>aringbitmap                              | roaringbit ma<br>p                          | And计算。当输入为Null<br>时,Bitmap会按空({})<br>来处理。                                             | <pre>rb_and_null2e mpty(rb_build(n ull),rb_build(' {3,4,5}'))</pre>          |
| rb_or                    | roaringbitmap, ro<br>aringbitmap                              | roaringbit ma<br>p                          | Or计算。                                                                                 | <pre>rb_or(rb_buil d('{1,2,3}'),rb _build('{3,4,5}</pre>                     |
|                          |                                                               |                                             | Or计算。当输入为Null<br>时,Bitmap会按空({})<br>来处理                                               | '))                                                                          |
| rb_or_null2empty         | or_null2empty roaringbitmap, ro roaringbitma<br>aringbitmap p | <b>? 说明</b><br>Hologres V1.1.42<br>及以上版本支持。 | <pre>rb_or_null2em pty(rb_build(nu ll),rb_build('{ 3,4,5}'))</pre>                    |                                                                              |
| rb_xor                   | roaringbitmap, ro<br>aringbitmap                              | roaringbit ma<br>p                          | Xor计算。                                                                                | <pre>rb_xor(rb_bui<br/>ld('{1,2,3}'),r<br/>b_build('{3,4,5<br/>}'))</pre>    |
| rb_andnot                | roaringbitmap, ro<br>aringbitmap                              | roaringbit ma<br>p                          | AndNot计算。                                                                             | <pre>rb_andnot(rb_<br/>build('{1,2,3}'<br/>),rb_build('{3,<br/>4,5}'))</pre> |
| rb_andnot_null2e<br>mpty | roaringbitmap, ro<br>aringbitmap                              | roaringbit ma<br>p                          | AndNot计算。当输入为<br>Null时, Bitmap会按空<br>({})来处理。<br>⑦ 说明<br>Hologres V1.1.42<br>及以上版本支持。 | <pre>rb_andnot_nul l2empty(rb_buil d(null),rb_buil d('{3,4,5}'))</pre>       |

#### 交互式分析公共云合集·开发指南

#### 交互式分析Hologres

| 函数名                               | 输入                                                                    | 输出                                          | 描述                                                               | 示例                                                                                            |
|-----------------------------------|-----------------------------------------------------------------------|---------------------------------------------|------------------------------------------------------------------|-----------------------------------------------------------------------------------------------|
| rb_cardinality                    | roaringbitmap                                                         | integer                                     | 统计基数。                                                            | <pre>rb_cardinalit y(rb_build('{1, 2,3,4,5}'))</pre>                                          |
| rb_and_cardinality                | roaringbitmap, ro<br>aringbitmap                                      | integer                                     | And计算并返回基数。                                                      | <pre>rb_and_cardin ality(rb_build( '{1,2,3}'),rb_b uild('{3,4,5}') )</pre>                    |
|                                   |                                                                       |                                             | And计算并返回基数。当<br>输入为Null时,Bitmap<br>会按空({})来处理。                   | rb_and_null2e                                                                                 |
| rb_and_null2empt<br>y_cardinality | o_and_null2empt roaringbitmap, ro<br>_cardinality aringbitmap integer | <b>⑦ 说明</b><br>Hologres V1.1.42<br>及以上版本支持。 | <pre>y(rb_build(null ),rb_build('{3, 4,5}'))</pre>               |                                                                                               |
| rb_or_cardinality                 | roaringbitmap, ro<br>aringbitmap                                      | integer                                     | Or计算并返回基数。                                                       | <pre>rb_or_cardina lity(rb_build(' {1,2,3}'),rb_bu ild('{3,4,5}'))</pre>                      |
|                                   |                                                                       | ro integer                                  | Or计算并返回基数。当<br>输入为Null时,Bitmap<br>会按空({})来处理。                    | rb_or_null2em                                                                                 |
| rb_or_null2empty_<br>cardinality  | roaringbitmap, ro<br>aringbitmap                                      |                                             | <ul><li>⑦ 说明</li><li>Hologres V1.1.42</li><li>及以上版本支持。</li></ul> | <pre>pty_cardinality (rb_build(null) , rb_build('{3,4 ,5}'))</pre>                            |
| rb_xor_cardinality                | roaringbitmap, ro<br>aringbitmap                                      | integer                                     | Xor计算并返回基数。                                                      | <pre>rb_xor_cardin ality(rb_build( '{1,2,3}'),rb_b uild('{3,4,5}') )</pre>                    |
| rb_andnot_cardina<br>lity         | roaringbitmap, ro<br>aringbitmap                                      | integer                                     | AndNot计算并返回基<br>数。                                               | <pre>rb_andnot_car<br/>dinality(rb_bui<br/>ld('{1,2,3}'),r<br/>b_build('{3,4,5<br/>}'))</pre> |

#### 交互式分析Hologres

#### 交互式分析公共云合集·开发指南

| 函数名                                  | 输入                                | 输出                 | 描述                                                                                            | 示例                                                                                  |
|--------------------------------------|-----------------------------------|--------------------|-----------------------------------------------------------------------------------------------|-------------------------------------------------------------------------------------|
| rb_andnot_null2e<br>mpty_cardinality | roaringbitmap, ro<br>aringbitmap  | integer            | AndNot计算并返回基<br>数。当输入为Null<br>时,Bitmap会按空({})<br>来处理。<br>? 说明<br>Hologres V1.1.42<br>及以上版本支持。 | <pre>rb_andnot_nul l2empty_cardina lity(rb_build(n ull),rb_build(' {3,4,5}'))</pre> |
| rb_is_empty                          | roaringbitmap                     | boolean            | 判断是否为空的<br>Bitmap。                                                                            | <pre>rb_is_empty(r b_build('{1,2,3 ,4,5}'))</pre>                                   |
| rb_equals                            | roaringbitmap, ro<br>aringbitmap  | boolean            | 判断两个Bitmap是否相<br>等。                                                                           | <pre>rb_equals(rb_<br/>build('{1,2,3}'),rb_build('{3,<br/>4,5}'))</pre>             |
| rb_intersect                         | roaringbitmap, ro<br>aringbitmap  | boolean            | 判断两个Bitmap是否相<br>交。                                                                           | <pre>rb_intersect( rb_build('{1,2, 3}'),rb_build(' {3,4,5}'))</pre>                 |
| rb_contains                          | roaringbit map,<br>roaringbit map | boolean            | 判断第一个Bitmap是否<br>包含第二个Bitmap                                                                  | <pre>rb_contains(r<br/>b_build('{1,2,3<br/>}'),rb_build('{<br/>3}'))</pre>          |
| rb_remove                            | roaringbit map, int e<br>ger      | roaringbit ma<br>p | 从Bitmap移除特定的<br>Offset。                                                                       | <pre>rb_remove(rb_<br/>build('{1,2,3}'<br/>),3)</pre>                               |
| rb_flip                              | roaringbitmap,inte<br>ger,integer | roaringbit ma<br>p | 翻转Bitmap中特定的<br>Offset段。                                                                      | <pre>rb_flip(rb_bu ild('{1,2,3}'), 2,3)</pre>                                       |
| rb_minimum                           | roaringbitmap                     | integer            | 返回Bitmap中最小的<br>Offset , 如果Bitmap为<br>空则返回-1。                                                 | <pre>rb_minimum(rb _build('{1,2,3} '))</pre>                                        |
| rb_maximum                           | roaringbitmap                     | integer            | 返回Bitmap中最大的<br>Offset ,如果Bitmap为<br>空则返回0。                                                   | <pre>rb_maximum(rb<br/>_build('{1,2,3}<br/>'))</pre>                                |
| rb_rank                              | roaringbitmap,inte<br>ger         | integer            | 返回Bitmap中小于等于<br>指定Offset的基数。                                                                 | <pre>rb_rank(rb_bu ild('{1,2,3}'), 3)</pre>                                         |

| 函数名                | 输入                      | 输出             | 描述                        | 示例                                                       |
|--------------------|-------------------------|----------------|---------------------------|----------------------------------------------------------|
| rb_iterate         | roaringbit map          | set of integer | 返回Offset List。            | <pre>rb_iterate(rb _build('{1,2,3} '))</pre>             |
| rb_to_array        | roaringbitmap           | integer[]      | 返回Bitmap对应整型数<br>组。       | <pre>rb_to_array(r b_build('{1,2,3 }'))</pre>            |
| rb_to_array_string | roaringbit map,<br>text | text           | 返回Bitmap对应整型数<br>组拼接的字符串。 | <pre>rb_to_array_s tring(rb_build( '{1,2,3}'),',')</pre> |

## Bitmap聚合函数列表

Bit map聚合函数主要包括的函数及说明如所示:

| 函数名                        | 输入数据类型         | 输出数据类型             | 描述                    | 示例                                                       |
|----------------------------|----------------|--------------------|-----------------------|----------------------------------------------------------|
| rb_build_agg               | integer        | roaringbit ma<br>p | 将Offset聚合成<br>bitmap。 | rb_build_agg(<br>1)                                      |
| rb_or_agg                  | roaringbitmap  | roaringbit ma<br>p | Or聚合计算。               | <pre>rb_or_agg(rb_<br/>build('{1,2,3}' ))</pre>          |
| rb_and_agg                 | roaringbitmap  | roaringbit ma<br>p | And聚合计算。              | <pre>rb_and_agg(rb<br/>_build('{1,2,3}<br/>'))</pre>     |
| rb_xor_agg                 | roaringbit map | roaringbit ma<br>p | Xor聚合计算。              | <pre>rb_xor_agg(rb _build('{1,2,3} '))</pre>             |
| rb_or_cardinality_a<br>gg  | roaringbit map | integer            | Or聚合计算并返回其基<br>数。     | <pre>rb_or_cardina lity_agg(rb_bui ld('{1,2,3}'))</pre>  |
| rb_and_cardinality<br>_agg | roaringbit map | integer            | And聚合计算并返回其基<br>数。    | <pre>rb_and_cardin ality_agg(rb_bu ild('{1,2,3}'))</pre> |
| rb_xor_cardinality_<br>agg | roaringbit map | integer            | Xor聚合计算并返回其基<br>数。    | <pre>rb_xor_cardin ality_agg(rb_bu ild('{1,2,3}'))</pre> |

## 使用示例

#### 如下内容将为您介绍Roaring Bit map函数完整的使用示例。

1. 加载RoaringBitmap函数插件。

CREATE EXTENSION roaringbitmap;

2. 创建带有RoaringBitmap数据类型的表。

```
---创建名称为t1的表
```

```
CREATE TABLE public.t1 (id integer, bitmap roaringbitmap);
```

3. 使用rb\_build函数插入RoaringBitmap的数据。

```
--数组位置对应的BIT值为1
```

```
INSERT INTO public.t1 SELECT 1,RB_BUILD(ARRAY[1,2,3,4,5,6,7,8,9,200]);
--将输入的多条记录的值对应位置的BIT值设置为1,最后聚合为一个RoaringBitmap
INSERT INTO public.t1 SELECT 2,RB_BUILD_AGG(e) FROM GENERATE_SERIES(1,100) e;
```

4. 进行Bit map计算(OR、AND、XOR、ANDNOT)。

5. 进行Bit map聚合计算(OR、AND、XOR、BUILD),并生成新的RoaringBit map类型。

```
SELECT RB_OR_AGG(bitmap) FROM public.tl;
SELECT RB_AND_AGG(bitmap) FROM public.tl;
SELECT RB_XOR_AGG(bitmap) FROM public.tl;
SELECT RB_BUILD AGG(id) FROM public.tl;
```

6. 统计基数(Cardinality),即统计RoaringBitmap中包含多少个位置为1的BIT位。

SELECT RB\_CARDINALITY(bitmap) FROM public.t1;

7. 从RoaringBitmap中返回位置为1的BIT下标(即位置值)。

```
SELECT RB_ITERATE(bitmap) FROM public.t1 WHERE id = 1;
```

8. 将RoaringBitmap转换为数组结构。

```
SELECT RB_TO_ARRAY(bitmap) FROM public.t1 WHERE id = 1;
```

## 6.4.6. 聚合函数

## 6.4.6.1. APPROX\_COUNT\_DISTINCT

APPROX\_COUNT\_DIST INCT是聚合函数。本文为您介绍在交互式分析Hologres中APPROX\_COUNT\_DIST INCT 函数的用法。

#### 语法

APPROX COUNT DISTINCT 函数用于计算某一列去重后的行数,结果只能返回一个值,并且该值为近似值。

APPROX\_COUNT\_DISTINCT ( <column> )

#### 参数说明如下表所示。

| 参数     | 描述             |
|--------|----------------|
| column | 需要近似计算去重后行数的列。 |

APPROX\_COUNT\_DISTINCT 采用HyperLogLog基数估计的方式进行非精确的COUNT DISTINCT计算。非精确的COUNT DISTINCT计算能提升查询性能,尤其是对于column的离散值比较大的情况,误差率平均可以控制在 0.1%-1% 以内。该函数适用于对性能敏感并且可以接受误差的场景。

同时, 您也可以通过 COUNT DISTINCT ( column ) 的方式进行精确的COUNT DISTINCT计算, 使用时资源 开销会比较大。

#### 调整误差率

通过使用以下参数调整误差率。

set hg\_experimental\_approx\_count\_distinct\_precision = 20;

- 支持取值范围为[12,20], 默认值为17。
- 精度参数含义为HyperLogLog算法的分桶bit位个数,参数越大,代表分桶越多,理论精度越高。
- 精度参数取值越高,计算时间和内存开销也会相应增大,但都远远小于精确的 COUNT DISTINCT ( column ) 语句带来的开销,因此,推荐选用APPROX\_COUNT\_DISTINCT替换 COUNT DISTINCT ( column ) 。
- 当精度参数设置为17以上时, Hologres采用HyperLogLog++算法, 会对返回值做误差修正, 以进一步降低误差、稳定误差。例如hg\_experimental\_approx\_count\_distinct\_precision取值为20时, 多数情况下, 可以降低到0.01-0.2%不等的误差率。

#### 示例

计算O\_CUST KEY列去重后行数的近似值,示例语句如下。

```
SELECT APPROX_COUNT_DISTINCT ( O_CUSTKEY ) FROM ORDERS;
--全局设置精度20, 计算O_CUSTKEY列去重后行数的近似值
ALTER DATABASE dbname SET hg_experimental_approx_count_distinct_precision = 20;
SELECT APPROX_COUNT_DISTINCT ( O_CUSTKEY ) FROM ORDERS;
--在Session级别设置精度20
SET hg_experimental_approx_count_distinct_precision = 20;
SELECT APPROX_COUNT_DISTINCT ( O_CUSTKEY ) FROM ORDERS;
```

## 6.4.7. 账号与授权函数

## 6.4.7.1. USER\_DISPLAY\_NAME

USER\_DISPLAY\_NAME用于转换Hologres账号为邮箱形式或RAM形式的阿里云账号。本文为您介绍在交互式 分析Hologres中USER\_DISPLAY\_NAME的用法。

### 命令语法

USER\_DISPLAY\_NAME的命令语法如下所示:

```
SELECT user_display_name ( user_name )
```

### 参数说明

参数说明如下表所示。

| 参数        | 描述                                                                   |
|-----------|----------------------------------------------------------------------|
| user_name | 阿里云账号ID。通常为数字形式,例<br>如 13532241323xxx 或RAM用<br>户 p4_23402030200xxx 。 |

#### 返回值为邮箱形式或RAM形式的阿里云账号,例

如 xx@aliyun.com , RAM\$mainaccount:subuser 或 RAM\$public 。

### 使用示例

转换Hologres账号为邮箱形式或RAM形式的阿里云账号的示例语句如下。

```
SELECT user_display_name ('13532241323xxx');
SELECT rolname, user_display_name(rolname) FROM pg_roles;
```

## 6.4.7.2. HG\_USER\_DISPLAY\_NAME\_TO ID

HG\_USER\_DISPLAY\_NAME\_TO ID用于转换阿里云账号ID为Hologres账号。本文为您介绍在交互式分析 Hologres中HG\_USER\_DISPLAY\_NAME\_TO ID的用法。

### 语法

SELECT hg\_user\_diplay\_name\_to\_id (aliyun\_id);

#### 参数说明如下表所示。

| 参数        | 描述                                                                                      |
|-----------|-----------------------------------------------------------------------------------------|
| aliyun_id | 阿里云账号。通常为邮箱形式或RAM形式,例<br>如 xx@aliyun.com , RAM\$mainaccount:subuse<br>r 或 RAM\$public 。 |

返回值*user\_name*为阿里云账号ID,通常为数字形式,例如 13532241323xxx 或 p4\_23402030200xxx 。

#### 示例

转换阿里云账号ID为Hologres账号的示例语句如下。

```
SELECT hg user display name to id ('RAM$main:subuser');
```

## 6.4.7.3. APPLY\_PRIVILEGES

APPLY\_PRIVILEGES函数用于在专家权限模型下,将源表给用户授予的权限复制到目标表,目标表保持与源表 一致的权限。本文为您介绍在Hologres中APPLY\_PRIVILEGES函数的用法。

#### 使用场景

专家权限模型下,当使用 CREATE TABLE LIKE 、 INSERT OVERWRITE 、自动分区等创建新表时,新表的 权限还需要重新再授予给用户,通过 APPLY\_PRIVILEGES 函数可以复制源表的所有用户权限至新表,简化 授权操作。

#### 使用限制

- 仅Hologres V1.1.48及以上版本支持 APPLY\_PRIVILEGES 函数,如果您的实例是V1.1.48以下版本,请 您提交工单或加入在线支持钉钉群申请升级实例。
- 需要数据库开启专家权限模型,如果您开启的是SPM或者SLPM请转换为专家权限模型,详情请参见权限模 型转换。
- 调用函数需要具有目标表的GRANT、REVOKE权限。
- APPLY PRIVILEGES 的目标表是分区表时,只对父表复制权限,不影响子表访问控制权限。

#### 命令语法

-- 将源表的权限复制给目标表,并且不回收目标表的权限,即不删除目标表之前具有的权限规则
 CALL apply\_privileges('<old\_table>','<new\_table>', false);
 -- 将源表的权限复制给目标表,并且回收目标表的权限,即删除目标表之前具有的权限规则
 CALL apply\_privileges('<old\_table>','<new\_table>');

#### 参数说明如下表所示。

| 参数        | 说明               |
|-----------|------------------|
| old_table | 源表名称,即被复制权限的表名称。 |
| new_table | 目标表名称,即获得权限的表名称。 |

### 使用示例

使用 APPLY\_PRIVILEGES 函数进行复制权限操作的示例如下。

```
    将test_table1 ACL授权信息、owner信息应用到test_table2上, false代表不对test_table2之前具有的权限规则进行删除
    CALL apply_privileges('test_table1','test_table2', false);
    将test_table1 ACL授权信息、owner信息应用到test_table2上,对test_table2之前具有的权限规则进行删除,保持两表的权限完全一致
    CALL apply_privileges('test_table1','test_table2');
```

## 6.4.8. Hive兼容函数

## 6.4.8.1. GET\_JSON\_OBJECT

GET\_JSON\_OBJECT用于解析JSON对象。本文为您介绍在交互式分析Hologres中GET\_JSON\_OBJECT的用法。

### 使用限制

- 一个数据库只能在一个Schema下创建一次extension。例如在某数据库的public Schema下创建了 extension,则此数据库下其余的Schema不能再创建extension。
- 可以将extension直接创建在pg\_catalog系统Schema下,就会默认所有数据库的所有Schema都能使用该功能。
- 需要Superuser创建extension。

#### 命令语法

GET\_JSON\_OBJECT的命令语法如下,在调用之前需要先创建extension。

```
--创建extension
CREATE extension if not exists $(extension_name) schema $(schema_name);
SELECT get_json_object ( json_string, path );
```

⑦ 说明 如需卸载extension请执行如下命令。

DROP extension hive compatible;

### 参数说明

#### GET\_JSON\_OBJECT的参数说明如下表所示:

| 参数          | 描述                                                                                                |
|-------------|---------------------------------------------------------------------------------------------------|
| json_string | JSON对象变量,TEXT类型。格式为合法JSON格式字符<br>串。                                                               |
| path        | JSON内层对象访问变量。使用 \$ 表示JSON变量标识,<br>通过 . 或 [] 读取JSON内层对象或数组。<br>如果您输入的JSON字符串无效,则系统返回 <i>NULL</i> 。 |

### 使用示例

```
create extension if not exists hive compatible schema pg catalog;
begin;
create table hive json example(
   col json text
);
commit;
insert into hive json example values('{"store":{"fruit":[{"weight":8,"type":"apple"}, {"wei
ght":9,"type":"pear"}],"bicycle":{"price":19.95,"color":"red"}},"email":"amy@only for json
udf test.net","owner":"amy"}');
select get json object(col json, '$.owner') from hive json example;
--Result: amy
select get json object(col json, '$.store.bicycle.price') from hive json example;
--Result: 19.95
select get json object(col json, '$.store.fruit[0]') from hive json example;
--Result: {"weight":8, "type":"apple"}
select get_json_object(col_json, '$.no_key') from hive_json_example;
--Result: NULL
```

### 常见报错

- 报错: ERROR: function get\_json\_object (text, unknown) does not exist 。
  - 可能原因一

在SLPM模式下RAM用户没有创建extension所在Schema的查询权限(例如extension指定创建在名称 为public的Schema下,RAM用户没有public的查询权限)。

- 解决方法一
  - 授予RAM用户Schema的查询权限。
  - 使用如下命令重新创建extension在pg\_catalog下,所有账号都可查询。

```
drop extension hive_compatible;
create extension hive_compatible schema pg_catalog;
```

○ 可能原因二

GET\_JSON\_OBJECT的第一个参数不是TEXT类型。

○ 解决方法二

将第一个参数转换为TEXT类型。

- 报错: ERROR: get\_json\_object for fe, should not be evaluated 。
  - 可能原因一

GET\_JSON\_OBJECT的第一个参数是常量。

○ 解决方法一

第一个参数使用表的列。

○ 可能原因二

GET\_JSON\_OBJECT的第一个参数含有为NULL的值。

○ 解决方法二

将第一个参数为NULL的值删除。

## 6.4.9. MaxCompute兼容函数

## 6.4.9.1. MAX\_PT

MAX\_PT用于查询交互式分析Hologres表最大的分区表名称。本文为您介绍在Hologres中MaxCompute兼容函数MAX\_PT的用法。

### 命令语法

```
SELECT MAX_PT('<table_name>');
```

参数说明如下表所示。

| 参数         | 描述            |
|------------|---------------|
| table_name | Hologres的表名称。 |

### 使用示例

```
SELECT MAX_PT('holo_table');
```

## 6.4.10. 工具函数

## 6.4.10.1. HG\_VERSION

HG\_VERSION用于获取当前Hologres的版本。本文将为您介绍在Hologres中HG\_VERSION函数的具体用法。

#### 使用限制

仅Hologres V0.10 及以上版本支持HG\_VERSION函数。

### 命令语法

使用HG\_VERSION函数获取当前Hologres的版本的语法如下:

select hg\_version()

输出结果会显示当前Hologres实例版本、兼容的Psql版本,当前操作系统信息和编译器等信息。

### 使用示例

您可以在当前连接输入如下命令:

select hg\_version()

输出结果如下所示:

|                                                            | hg_version         |                |
|------------------------------------------------------------|--------------------|----------------|
|                                                            |                    |                |
|                                                            |                    |                |
| Hologres 0.9.29 (tag: 0.9.29 build: Release,Skylake,clang  | ), compatible with | PostgreSQL 11. |
| 3 (Release-build@1b725dxxxx on origin/ralease-0.9.x) on x8 | 6_64-pcplinux-gnu, | compiled by cl |
| ang version 8.0.1 (Alibaba 8.0.1-14.alios7),64-bit         |                    |                |
| (1 row)                                                    |                    |                |

其中,输出结果显示当前Hologres实例版本为0.9.29、兼容PostgreSQL的11.3版本,当前操作系统是Linux下 64位操作系统。

## 6.4.10.2. HG\_SHARD\_ID\_FOR\_DISTRIBUTION\_KEY

HG\_SHARD\_ID\_FOR\_DIST RIBUT ION\_KEY用于获取指定键或组合键的数据片ID(Shard ID)。本文为您介绍在 交互式分析Hologres中HG\_SHARD\_ID\_FOR\_DIST RIBUT ION\_KEY的用法。

### 命令语法

```
SELECT HG_SHARD_ID_FOR_DISTRIBUTION_KEY ( 'schemaname.tablename' , columnname [...] )
FROM schemaname.tablename
```

### 参数说明

参数说明如下表所示。

| 参数         | 描述                                                 |
|------------|----------------------------------------------------|
| schemaname | 对应schema名称。                                        |
| tablename  | 需要获取Shard ID的表名称。                                  |
| columnname | 单column或组合column的表名,作为计算所落到的数据<br>分片ID(Shard ID)上。 |

#### 使用示例

您可以使用如下示例步骤获取指定键或组合键的数据片ID(Shard ID)。

1. 安装插件。您可以执行以下语句安装插件。该命令是DB级别的,在一个DB内执行一次即可。切换到新的DB需要再次执行。

```
create extension hg_toolkit;
```

2. 获取lineitem表中l\_shipmode列的Shard ID。

```
SELECT HG_SHARD_ID_FOR_DISTRIBUTION_KEY ( 'public.lineitem', l_shipmode)
FROM public.lineitem ;
```

3. 获取执行结果。

| hg_shard_id_for_distribution_key |
|----------------------------------|
|                                  |
| 24                               |
| 24                               |
| 24                               |
| 24                               |
| 31                               |
| 24                               |
| 12                               |
| 25                               |
| 25                               |
| 25                               |
| (10 rows)                        |

## 6.4.10.3. HG\_UPDATE\_DATABASE\_PROPERTY

HG\_UPDATE\_DATABASE\_PROPERTY用于更新数据库的属性。本文为您介绍在交互式分析Hologres中 HG\_UPDATE\_DATABASE\_PROPERTY的用法。

### 使用限制

仅实例的Superuser和数据库的Owner可以调用 HG\_UPDATE\_DATABASE\_PROPERTY 函数。

### 介绍

HG\_UPDATE\_DATABASE\_PROPERTY用于更新数据库的两个属性,如下表所示。

| 参数                  | 说明                                  |  |  |
|---------------------|-------------------------------------|--|--|
| default_table_group | 设置某个Table Group为默认Table Group。      |  |  |
|                     | ⑦ 说明 仅Hologres V0.10 及以上版本支持使用此参数。  |  |  |
|                     |                                     |  |  |
| shard_count         | 设置默认Table Group的Shard Count(不建议使用)。 |  |  |

### 语法

```
CALL HG_UPDATE_DATABASE_PROPERTY ( 'property', 'value' );
```

#### 参数说明如下表所示。

| 参数       | 描述   |
|----------|------|
| property | 属性名称 |
| value    | 属性值  |

### 示例

更改默认Table Group为名称为 TG120 的Table Group,语句如下。

CALL HG\_UPDATE\_DATABASE\_PROPERTY ( 'default\_table\_group', 'TG120' );

## 6.4.10.4. SET\_TABLE\_PROPERTY

本文为您介绍在交互式分析Hologres中SET\_TABLE\_PROPERTY的用法。

### 函数概述

SET\_TABLE\_PROPERTY用于设置表的属性,包括索引、分布列、行存储、列存储以及生命周期等属性。如果 您需要对创建的表进行修改、更新和删除,具体操作请参见ALTER TABLE或DROP TABLE。

### 命令格式

```
CALL SET_TABLE_PROPERTY ( table_name, property, value )
WHERE PROPERTY IN
orientation
clustering_key
segment_key
bitmap_columns
dictionary_encoding_columns
time_to_live_in_seconds
distribution_key
```

### 参数说明

#### SET\_TABLE\_PROPERTY参数说明如下表所示。

| 参数             | 描述                                                                                                    |  |  |
|----------------|----------------------------------------------------------------------------------------------------|--|--|
| table_name     | 表名称。您也可以使用Schema限定表名称。<br>表名称只能是小写英文字母 a~z 、大写英文字<br>母 A~Z 、数字以及下划线 (_) 的组合,并且以字<br>母开头。<br>如果表名称有特殊字符,则需要使用双引号 "" 转义。<br>由于系统对大小写不敏感,大写字母 A~Z 会被认为是<br>小写字母 a~z 。 |  |  |
| property       | 属性名称。                                                                                                    |  |  |
| orientation    | 用于指定数据库的表在Hologres中是列存储还是行存储。<br>该参数仅支持和CREATE TABLE在同一事务中执行。                                                                                                    |  |  |
| clustering_key | 用于在指定的列建立聚簇索引。<br>该参数仅支持和CREATE TABLE在同一事务中执行。                                                                                                    |  |  |

| 参数                          | 描述                                                                                                    |
|-----------------------------|----------------------------------------------------------------------------------------------------|
| segment_key                 | 用于指定某些列作为分段键,例如,指定时间列作为分段<br>键。<br>当查询条件包含分段列时,查询可以通过分段键快速找到<br>相应数据对应的存储位置。<br>该参数仅支持和CREATE TABLE在同一事务中执行。 |
| bitmap_columns              | 用于在指定列构建比特编码,快速过滤分段内部的数据。<br>您可以单独使用该参数。                                                                     |
| dictionary_encoding_columns | 用于为指定列的值构建字典映射。<br>字典编码可以转换字符串的比较为数字的比较,加速<br>Group By、Filter等查询。您可以单独使用该参数。                                 |
| distribution_key            | 用于指定数据库中表的分布策略。<br>该参数仅支持和CREATE TABLE在同一事务中执行。                                                              |
| time_to_live_in_seconds     | 表数据的生命周期,单位为秒。<br>取值为非负数、整数或浮点数。您可以单独使用该参数。                                                                  |
| value                       | 属性值。如果该参数包含列名,并且列名包含大写字母,<br>则需要添加双引号 <mark>"</mark> "。                                                      |

### 使用示例

```
BEGIN;
CREATE TABLE ORDERS (
 O ORDERKEY INTEGER NOT NULL,
 O CUSTKEY INTEGER NOT NULL,
 ______O_ORDERSTATUS TEXT NOT NULL,
 O_TOTALPRICE DECIMAL(15,2) NOT NULL,
O_ORDERDATE DATE NOT NULL,
 O_ORDERPRIORITY TEXT NOT NULL,
 O CLERK TEXT NOT NULL,
 O_SHIPPRIORITY INTEGER NOT NULL,
 O COMMENT TEXT NOT NULL);
CALL SET TABLE PROPERTY ('ORDERS', 'clustering key', 'O ORDERKEY:asc,O CUSTKEY:asc');
CALL SET TABLE PROPERTY ('ORDERS', 'segment_key', 'O_ORDERDATE');
CALL SET_TABLE_PROPERTY ('ORDERS', 'bitmap_columns', 'O_ORDERSTATUS,O_ORDERPRIORITY,O_CLERK
,O_SHIPPRIORITY');
CALL SET_TABLE_PROPERTY ('ORDERS', 'dictionary_encoding_columns', 'O_ORDERSTATUS,O_ORDERPRI
ORITY,O CLERK,O SHIPPRIORITY');
CALL SET_TABLE_PROPERTY ('ORDERS', 'time_to_live_in_seconds', '172800');
COMMIT;
```

# 6.5. DDL

## 6.5.1. DATABASE

## 6.5.1.1. CREATE DATABASE

CREATE DATABASE语句用于创建数据库。本文为您介绍CREATE DATABASE的用法。

#### 语法

```
CREATE DATABASE db_name
  [ [ WITH ] [ OWNER [=] user_name ]
;
```

#### 参数说明如下表所示。

| 参数        | 描述                                                                                                    |
|-----------|----------------------------------------------------------------------------------------------------|
| db_name   | 创建的数据库名称,遵循SQL标识符的一般规则。                                                                                                    |
| user_name | 被授权为数据库管理员的账号名称。<br>执行该语句的账号默认成为新数据库的Owner,拥有Superuser权限,该账号也可以授予其他用户Superuser权限。<br>数据库的Owner拥有删除该数据库的权限。删除数据库时,系统会同时删除数据库中的表或数据等对象。 |

⑦ 说明 开通Hologres实例后,系统自动创建postgres数据库。该数据库分配到的资源较少,仅用于管理,开发实际业务建议您新建数据库。

Superuser可以为其他用户创建数据库,并授权该用户为新数据库的Owner,方便用户自行管理和配置该数据库。

### 示例

#### 新建数据库的示例语句如下。

CREATE DATABASE testdb;

## 6.5.1.2. ALTER DATABASE

ALTER DATABASE语句用于修改数据库。本文为您介绍ALTER DATABASE的用法。

#### 语法

```
ALTER DATABASE <dbname> SET configuration_parameter { TO | = } { value | DEFAULT }
ALTER DATABASE <dbname> SET configuration_parameter FROM CURRENT
ALTER DATABASE <dbname> RESET configuration_parameter
ALTER DATABASE <dbname> RESET ALL
```

#### 参数说明如下表所示。

| 参数                      | 描述                    |
|-------------------------|-----------------------|
| configuration_parameter | Hologres的配置参数。        |
| value                   | 配置参数的取值。              |
| DEFAULT                 | 设置配置参数为缺省值。           |
| RESET                   | 重置指定配置参数。             |
| RESET ALL               | 重置数据库的所有配置参数。         |
| SET FROM CURRENT        | 设置配置参数为当前Session的配置值。 |

#### 示例

设置时区为晚格林威治标准时间(北京时区)8个小时的时区,SQL语句如下。

ALTER DATABASE postgres SET timezone='GMT-8:00';

## 6.5.1.3. DROP DATABASE

DROP DATABASE语句用于删除数据库。本文为您介绍DROP DATABASE的用法。

#### 使用限制

- 只有数据库的Superuser, 或被Superuser授权为数据库Owner的用户, 才可以删除该数据库。
- 删除数据库时会同时删除数据库中的所有对象。
- 您不能再连接使用已删除的数据库。

#### 语法

DROP DATABASE [ IF EXISTS ] db\_name;

### 示例

删除数据库,示例语句如下。

DROP DATABASE mydb;

## 6.5.2. SCHEMA

## 6.5.2.1. CREATE SCHEMA

Hologres支持跨Schema创建表。本文为您介绍如何在Hologres中创建Schema,以及跨Schema创建表。

### 背景信息

Hologres兼容PostgreSQL, 支持的Schema功能与PostgreSQL相同。

Hologres新增Schema功能后,表的存储结构由 database.table 变为 database.schema.table 。

Hologres当前版本主要支持创建Schema、重命名Schema以及在Schema中创建表等功能。

在Hologres中,每张表归属于一个Schema,一个数据库可以包含多个Schema,方便您管理。同时,多个用 户使用同一个数据库时不会互相干扰。

不同的Schema可以包含相同的表名称或数据类型。

创建数据库时系统默认创建一个**public** Schema。如果您不创建其它Schema,则在该数据库创建的所有表 默认存储在**public** Schema中。您可以执行以下语句查看当前Schema。

select current\_schema(); //查看当前Schema。
\d tablename; //查看目标表所属的Schema。该语句只适用于终端。

#### Hologres实例对象的层级关系如下图所示。

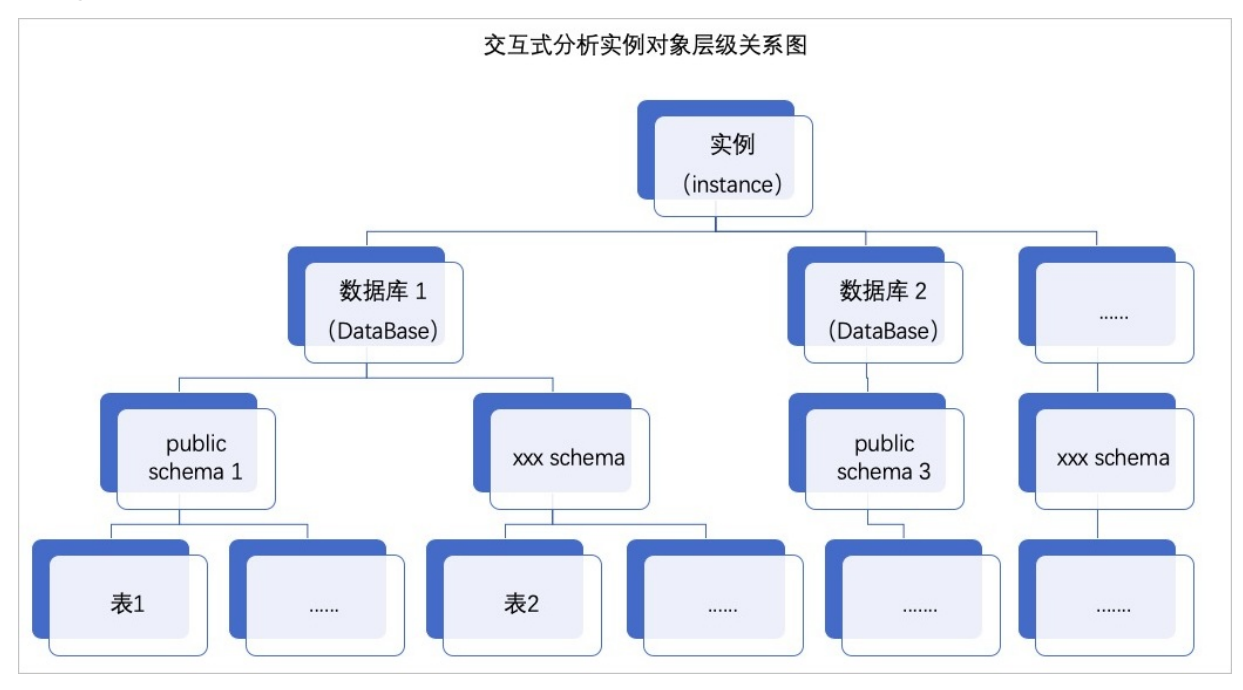

### 操作步骤

#### 1. 创建Schema。

在数据库中创建Schema的示例SQL语句如下。

```
create schema schemaname; //创建Schema。
set search_path to schemaname; //切换至目标Schema。
create table blink_demo (id text); //在目标Schema中创建表。
select current_schema(); //查看当前Schema。
```

2. 跨Schema创建表。

```
您可以使用 schema.table 语句,添加Schema名称至表名称之前,即可跨Schema创建表。具体如下:
```

○ 在目标Schema中为public Schema创建表。示例SQL语句如下。

```
create table public.mytest (
  name text,
  id int);
```

。 在public Schema中为目标Schema创建表。示例SQL语句如下。

```
set search_path to public;
create table my_schema.mytest (
   name text,
   id int,
   age int
);
```

## 6.5.2.2. ALTER SCHEMA

ALTER SCHEMA语句用于修改数据库中的模式。本文为您介绍ALTER SCHEMA的用法及使用限制。

#### 使用限制

- 交互式分析Hologres仅支持修改模式的名称。
- 使用 ALTER SCHEMA RENAME 修改模式名称时,系统将转移原Schema中的所有表至重命名的Schema中, 同时会保留原Schema。

#### 语法

修改模式名称的SQL语句如下。

```
ALTER SCHEMA oldschema RENAME TO newschema;
```

### 示例

```
ALTER SCHEMA my_schema RENAME TO new_schema;
SET search_path TO my_schema; //进入原Schema。
SET search_path TO new_schema; //进入重命名的Schema。
```

## 6.5.2.3. DROP SCHEMA

DROP SCHEMA语句用于删除数据库中的模式。本文为您介绍DROP SCHEMA的用法及使用限制。

#### 使用限制

您不能删除系统默认创建的命名为public的Schema。

#### 语法

DROP SCHEMA [ IF EXISTS ] name [, ...] [ CASCADE | RESTRICT ]

参数说明如下表所示。

| 参数       | 描述                               |
|----------|----------------------------------|
| CASCADE  | 系统自动删除目标Schema中的所有对象,例如表、函数或数据等。 |
| RESTRICT | 如果Schema中包含任意对象,则系统默认不删除该Schema。 |

### 示例

DROP SCHEMA mystuff CASCADE;

## 6.5.3. TABLE

## 6.5.3.1. CREATE TABLE

CREATETABLE语句用于创建表。本文为您介绍在交互式分析Hologres中CREATETABLE的用法。

### 使用限制

 支持将多个字段设置为primary key(即复合主键)。被设置为primary key的字段是唯一且非空的列或者列 组合,同时只能在一个语句里设置多列为表的primary key。目前primary key不支持Float、Double、 Numeric、Array、Json、Date及其他复杂数据类型,不支持修改主键,如需修改主键请重新建表。如下示 例指导您将id和ds设置为表的primary key。

```
--正确示例

BEGIN;

CREATE TABLE public.test (

"id" text NOT NULL,

"ds" text NOT NULL,

PRIMARY KEY (id,ds)

);

CALL SET_TABLE_PROPERTY('public.test', 'orientation', 'column');

COMMIT;
```

 表名和列名均对大小写不敏感,如需定义大写表名、大写列名、特殊字符表名或列名,可使用双引号 ("")进行转义。示例如下:

```
create table "TBL" (a int);
select relname from pg_class where relname = 'TBL';
insert into "TBL" values (-1977);
select * from "TBL";
begin;
create table tbl ("C1" int not null);
call set_table_property('tbl', 'clustering_key', '"C1"');
commit;
_____
begin;
create table tbl ("C1" int not null, c2 text not null);
call set table property('tbl', 'clustering key', '"C1,c2:desc"'); -- set table property
见下文
commit;
_____
create table "Tab $A%*" (a int);
select relname from pg class where relname = 'Tab $A%*';
insert into "Tab $A%*" values (-1977);
select * from "Tab $A%*";
```

 IF NOT EXISTS : 在创建表时,如果不存在同名表且语义正确,表创建都会返回成功。如果不指定 IF NOT EXISTS 选项而存在同名表,则返回异常。如果指定 IF NOT EXISTS 选项,Hologres会提示信息, 跳过表创建步骤,返回成功,直观的规则如下。

| 配置项    | 指定if not exists                                          | 不指定if not exists                   |
|--------|----------------------------------------------------------|------------------------------------|
| 存在同名表  | NOTICE: relation "xx"alrea<br>dy exists, skippingSUCCEED | ERROR: relation is already exists. |
| 不存在同名表 | SUCCEED                                                  | SUCCEED                            |

- 表名的长度不超过64字节,超过64字节将被截断。
- 不支持修改数据类型,如果必须修改,请重新建表。
- 行存表必须设置主键,行列共存表必须设置主键,列存表不要求有主键。
- orientation、distribution\_key、clustering\_key、event\_time\_column属性在建表后不支持更改,如需修改,需要重新建表;bitmap和dictionary属性可以在建表后更改。

#### 建表

● 命令格式

目前Hologres语法是PostgreSQL的一个子集,支持的建表语法如下。

⑦ 说明 当前Hologres仅DDL支持事务处理, DML不支持事务处理。

```
begin;
create table [if not exists] [schema_name.]table_name ([
    {
        column_name column_type [column_constraints, [...]]
        | table_constraints
        [, ...]
    }
]);
call set_table_property('<table_name>', property, value);
commit;
```

- 参数说明
  - column type: 为字段的数据类型,已支持的数据类型可以参见数据类型汇总。
  - 列约束 column\_constraints 和表约束 table\_constraints 的支持情况如下。

| 参数          | column_constraints | table_constraints |
|-------------|--------------------|-------------------|
| primary key | 支持                 | 支持                |
| not null    | 支持                 | -                 |
| null        | 支持                 | -                 |
| unique      | 不支持                | 不支持               |
| check       | 不支持                | 不支持               |
| default     | 支持                 | 不支持               |

- set\_table\_property为表设置属性,详情请参见设置表属性。
- 声明default约束的表,暂时无法通过Fixed Plan实现高吞吐数据写入和更新,有关Fixed Plan,请参 考Fixed Plan加速SQL执行。

#### 设置表属性

在Hologres中,可以通过set\_table\_property为表设置多种属性,合理的表属性设置可以有助于系统高效地 组织和查询数据。与数据存储布局有关的参数需要和建表语句同时执行,其中orientation、 distribution\_key、clustering\_key和event\_time\_column创建后当前版本不支持修改。

命令格式

```
call set_table_property('<table_name>', property, value);
③ 说明 : set_table_property 的调用需要与 create table 在同一事务中执行。
```

Hologres当前版本支持的设置表属性有以下几种。

```
call set_table_property('table_name', 'orientation', '[column | row | row,column]');
call set_table_property('table_name', 'table_group', '[tableGroupName]');
call set_table_property('table_name', 'distribution_key', '[columnName[,...]]');
call set_table_property('table_name', 'clustering_key', '[columnName{:[desc|asc]} [,...]]
');
call set_table_property('table_name', 'event_time_column', '[columnName [,...]]');
call set_table_property('table_name', 'bitmap_columns', '[columnName [,...]]');
call set_table_property('table_name', 'dictionary_encoding_columns', '[columnName [,...]]');
call set_table_property('table_name', 'time_to_live_in_seconds', '<non_negative_literal>'
);
```

#### ● 参数说明

| 参数                              | 列存表                              | 行存表                               | 行列共存表                      | 建议值                         | 建表后是否可修<br>改                             |
|---------------------------------|----------------------------------|-----------------------------------|----------------------------|-----------------------------|------------------------------------------|
| orientation                     | column (默认<br>值 )                | row                               | row,column                 | column                      | 否,如需修改请<br>重新建表。                         |
| table_group                     | 默认为default<br>table gorup。       | 默认<br>为default<br>table<br>gorup。 | 默认为default<br>table gorup。 | 默认即可。                       | 否,如需修改请<br>重新建表或者<br>Resharding。         |
| distribution_ke<br>y            | 默认为主键 <i>,</i> 根<br>据业务场景修<br>改。 | 默认为主<br>键。                        | 默认为主键。                     | 主键的子集 <i>,</i> 建<br>议只选择一列。 | 否,如需修改请<br>重新建表。                         |
| clustering_key                  | 默认为空。                            | 默认为主<br>键。                        | 默认为空。                      | 建议最多选择一<br>列。               | 否,如需修改请<br>重新建表。                         |
| event_time_col<br>umn           | 默认为第一个非<br>空时间戳字段。               | 不支持。                              | 默认为第一个非<br>空时间戳字段。         | 建议时间戳字<br>段。                | 否,如需修改请<br>重新建表。                         |
| bitmap_colum<br>ns              | 按需使用。                            | 不支持。                              | 按需使用。                      | 建议用于等值比<br>较的列,一般10<br>列以下。 | 是,详情请参<br>见 <mark>ALTER</mark><br>TABLE。 |
| dictionary_enc<br>oding_columns | 按需使用。                            | 不支持。                              | 按需使用。                      | 建议低基数列,<br>一般10列以下。         | 是,详情请参<br>见 <mark>ALTER</mark><br>TABLE。 |
| time_to_live_in<br>_seconds     | 按需使用。                            | 按需使用。                             | 按需使用。                      | 默认即可,无需<br>设置。              | 是 <i>,</i> 详情请参<br>见ALTER<br>TABLE。      |

#### 具体参数和相关内容如下表所示:

#### $\circ\ orientation$

call set\_table\_property('table\_name', 'orientation', '[column | row |row,column]');

■ orient at ion: 指定了数据库表在Hologres中的存储模式是列存还是行存,从HologresV1.1版本开始 支持行列共存的格式。 ■ 在Hologres中表默认为列存(column store)形式,表的存储格式说明如下。

| 存储格式 | 适用场景                                                                                                  | 使用说明                                                                                                    |
|------|----------------------------------------------------------------------------------------------------|----------------------------------------------------------------------------------------------------|
| 列存   | 适用于OLAP场景,适合各种复杂查询、数据<br>关联、扫描、过滤和统计。写入和更新效率低<br>于行存表。                                                | 列存会默认创建更多的索引,包括对字符串<br>类型创建bitmap索引,这些索引可以显著加<br>速查询过滤和统计,因此列比较多的表,会<br>占用更多的存储空间,您可以通过修改表属<br>性关闭这些默认创建的索引,释放存储空<br>间。 |
| 行存   | 适用于 KV(key-value)场景 <i>,</i> 适合基于<br>primary key的点查和扫描。写入和更新都更<br>友好。                                 | 行存默认仅对主键创建索引,仅支持主键的<br>快速查询,因此使用的存储空间更少,但使<br>用场景也受到限制。                                                                 |
| 行列共存 | 同时适用列存和行存的场景,既支持高效点查<br>也支持OLAP分析,但也带来了更多的存储开<br>销,以及内部数据状态同步的开销。在部分列<br>局部更新场景优势明显,显著快于列存,但弱<br>于行存。 | 在行列共存中,必须有主键,其他类型的索<br>引与列存的行为对齐。                                                                                       |

#### ■ 使用示例

```
--建行存表
begin;
create table public.tbl row (
  a integer NOT NULL,
  b text NOT NULL
   , PRIMARY KEY (a)
);
call set table property('public.tbl row', 'orientation', 'row');
commit;
--建列存表
begin;
create table tbl_col (
 a int not null,
 b text not null);
call set_table_property('tbl_col', 'orientation', 'column');
commit;
--建行列共存
begin;
create table tbl_col_row (
  pk text not null,
   coll text,
   col2 text,
   col3 text,
   PRIMARY KEY (pk));
call set_table_property('tbl_col_row', 'orientation', 'row,column');
commit;
```

#### table\_group

```
call set_table_property('table_name', 'table_group', '[tableGroupName]');
```

- table\_group: 指定了表在Hologres中所在的Table Group。
- Hologres中,表默认会创建在默认的Table Group中(新建数据库后,如果没有创建新的Table Group,那么创建第一个表时,会自动建立一个默认的Table Group,名称为 <db>\_tg\_default )。一般情况下无需创建Table Group,详情请参见Table Group与Shard Count操作指南。
- distribution\_key

call set table property('table name', 'distribution key', '[columnName[,...]]');

- distribution\_key:指定了数据库表分布策略。数据根据distribution\_key被分配到各个shard上。系统 保证distribution\_key相同的记录会被分配到同一个shard上,算法为 Hash(distribution\_key)%shard\_count的结果为对应的shard。
- columnName部分如设置单列,不要有多余空格。如设置多列,则以逗号分隔,同样不要有多余的空格。
- distribution\_key指定的列或列组合不支持Float、Double、Decimal(Numeric)、Date、Timestamp、 Timestamptz、Array、Json、Serial、Bytea、INET、MONEY及其他复杂数据类型。
- 当表中有primary key时,distribution\_key默认为primary key。distribution\_key必须为primary key或 者primary key中的部分字段(不能为空),同一记录的数据只能属于一个shard。当表中没有primary key时,对distribution\_key没有限制,可以为空(不指定任何列)。如果distribution\_key为空,即随 机shuffle,数据随机分布到不同shard上。当distribution\_key对应列的值为空时,当作"""(空 串)看待。
- Hologres中, distribution\_key是非常重要的分布式概念。合理的设置distribution\_key可以达到如下 效果:
  - 提高性能。不同的Shard可以进行并行计算,从而提高性能。
  - 提高QPS。当您以distribution\_key做过滤条件时,Hologres可以直接筛选出数据相关的Shard进行 扫描。否则,Hologres需要让所有的Shard参与计算,会影响QPS。
  - 提高Join性能。当两张表在同一个Table Group内,并且Join key是distribution\_key时,那么数据分 布保证表A一个Shard内的数据和表B同一Shard内的数据对应,只需要直接在本节点Join本节点数据 (Local Join)即可,可以大大提高执行效率。

■ 使用示例

```
--对a列的值做hash操作,再取模,即hash(a)%shard_count = shard_id,结果相同的一组数据分布在同
一个Shard内
begin;
create table tbl (a int not null, b text not null);
call set_table_property('tbl', 'distribution_key', 'a');
commit;
--对a,b两个列的值做hash操作,再取模,即hash(a,b)%shard count = shard id,结果相同的一组数据
分布在同一个Shard内
begin;
create table tbl (a int not null, b text not null);
call set_table_property('tbl', 'distribution_key', 'a,b');
commit;
--tbl1按照a列分布,tbl2按照c列分布,当tbl1与tbl2以a=c关联条件join时,对应的数据分布在同一个sh
ard内,这种查询可以实现Local Join的加速效果
begin;
create table tbl1(a int not null, b text not null);
call set_table_property('tbl1', 'distribution_key', 'a');
create table tbl2(c int not null, d text not null);
call set table property('tbl2', 'distribution key', 'c');
commit:
select b, count(*) from tbl1 join tbl2 on tbl1.a = tbl2.c group by b;
```

#### clustering\_key

call set\_table\_property('table\_name', 'clustering\_key', '[columnName{:asc} [,...]]');

- clustering\_key:在指定的列上建立聚簇索引。Hologres会在聚簇索引上对数据进行排序,建立聚簇 索引能够加速在索引列上的*range*和*filter*查询。clustering\_key指定了底层存储文件内部的数据有序 关系,因此对范围查询有加速效果。
- 必须为 not nullable 的列或者列组合,不支持Float、Double、Decimal(Numeric)、Array、Json 及其他复杂数据类型。
- clustering\_key指定列时,可在列名后添加 :asc (升序)来表明构建索引时的排序方式。
- 行存表的clustering\_key默认为主键(V0.9之前的版本默认不设置)。如果设置为和主键不同的clustering\_key,那么Hologres会为这张表生成两个排序(primary\_key 排序和 clustering\_key 排序),造成数据冗余。
- 列存表的clustering\_key默认为空。
- 由于clustering\_key用于排序,所以clustering\_key里的列组合排在前面的优先级更高,clustering\_key建议仅保留1~2列。

■ clustering\_key可以用于在clustering index最开始几列的*range*和*filter*的加速查询,即查询具备左匹 配原则,不匹配则无法利用clustering\_key查询加速。

假设表table1的clustering\_key设置为col1和col2,那么下面的query可以被加速:

```
-- 可加速
select * from table1 where coll='abc';
-- 可加速
select * from table1 where coll>'xxx' and coll<'abc';
-- 可加速
select * from table1 where coll in ('abc','def');
-- 可加速
select * from table1 where coll='abc' and col2='def';
-- 不可加速
select coll,col4 from table1 where col2='def';</pre>
```

#### ■ 使用示例

#### event\_time\_column

call set table property('table name', 'event time column', '[columnName [,...]]');

- event\_time\_column: 指定时间列作为分段键,必须为时间类型强相关的列(如果数据有更新的话,需要和update time强相关)。当查询条件包含event\_time\_column时,查询可以通过event\_time\_column快速找到相应数据对应的存储位置。适用于日志、流量等和时间强相关的数据,合理设置可极大提升性能。event\_time\_column指定了底层存储文件之间的边界条件,为每个文件记录了边界最大值、最小值,因此对于文件按范围扫描场景有加速作用。
- event\_time\_column必须为not nullable的列或者列组合,不支持Float、Double、 Decimal(Numeric)、Array、Json及其他复杂数据类型。
- 行存表不可设置event\_time\_column。
- 设置event\_time\_column要求orientation为column,即列存表。
- 列存表默认将table schema中的第一个非空的timestamp/timestamptz的字段作为event\_time\_column,如果不存在这样的字段,则默认将第一个非空的date类型的字段作为event\_time\_column(V0.9之前的版本默认为空)。
- event\_time\_column原名为segment\_key,在0.9版本默认改名 为event\_time\_column, segment\_key依旧向下兼容使用。
- 使用示例

```
begin;
create table tbl (a int not null, b text not null);
call set_table_property('tbl', 'event_time_column', 'a,b');
commit;
```

#### • bit map\_columns

```
call set_table_property('table_name', 'bitmap_columns', '[columnName{:[on|off]}[,...]]'
);
```

#### 其中,参数说明如下表所示:

| 参数         | 说明                    |
|------------|-----------------------|
| table_name | 表名称。                  |
| on         | 当前字段打开bitmap_columns。 |
| off        | 当前字段关闭bitmap_columns。 |

- bitmap\_columns:比特编码列。bitmap可以对存储文件内部的数据进行快速等值过滤,所以建议把等值filter条件的数据建成比特编码。bitmap\_columns是数据存储之外的独立索引结构,以位图向量结构加速等值比较场景。
- 设置bit map\_columns要求表的存储形式为column,即列存表。
- bit map\_columns适合取值不多的列,对于每个取值构造一个二进制串,表示取值所在位置的 bit map。
- bit map\_columns指定的列可以为空。
- 当前版本默认所有text列都会被隐式地设置到bitmap\_columns中。
- 可以在事务之外单独使用,表示修改bit map\_columns列,修改之后非立即生效,比特编码构 建和删除在后台异步执行。详情请参见ALTER TABLE。
- 使用示例

```
--创建tbl并设置bitmap索引
begin;
create table tbl (
    a int not null,
    b text not null);
call set_table_property('tbl', 'bitmap_columns', 'a:on,b:off');
commit;
--修改bitmap索引
call set_table_property('tbl', 'bitmap_columns', 'a:off');//全量修改
call update table property('tbl', 'bitmap columns', 'b:off');//增量修改
```

#### dictionary\_encoding\_columns

```
call set_table_property('table_name', 'dictionary_encoding_columns', '[columnName{:[on|
    off|auto]}[,...]]');
```

#### 其中,参数说明如下表所示:

| 参数         | 说明                                                                                                    |
|------------|----------------------------------------------------------------------------------------------------|
| table_name | 表名称。                                                                                                    |
| on         | 表示当前字段打开dictionary_encoding_columns。                                                                                                    |
| off        | 表示当前字段关闭dictionary_encoding_columns。                                                                                                    |
| auto       | 表示自动。如果设置了auto,Hologres会根据所在列数值的重复<br>程度自动选择是否进行dictionary_encoding_columns,值的重复<br>度越高,字典编码的收益越大。在Hologres V0.8版本及更早版本<br>中默认所有text列都会被设置为dictionary_encoding_columns,<br>在Hologres V0.9版本及之后版本,会根据数据特征自动选择是否<br>创建字典编码。 |

- dictionary\_encoding\_columns:字典编码列,为指定列的值构建字典映射。字典编码可以将字符串的比较转成数字的比较,加速group by、filter等查询。dictionary\_encoding\_columns是一种压缩存储的技术,将原始数值编码为数值类型存储,同时也会维护对应的编码表结构,在数据读取时,会根据编码表进行数据解码操作,解码会带来额外的计算开销。
- 设置dictionary\_encoding\_columns要求表的存储形式为column,即列存表。
- dictionary\_encoding\_columns指定的列可以为null。
- 取值较少的列适合设置dictionary\_encoding\_columns, 可以压缩存储。
- V0.8及更早版本中默认所有text列都会被隐式地设置到dictionary\_encoding\_columns中。V0.9及之 后的版本会根据数据特征自动选择是否创建字典编码。
- 可以在事务之外单独使用。表示修改dictionary\_encoding\_columns列,修改之后非立即生效,字典编码构建和删除在后台异步执行。详情请参见ALTER TABLE。
- 使用示例

```
--创建表tbl并设置dictionary_encoding_columns索引
begin;
create table tbl (
    a int not null,
    b text not null,
    c text not null
);
call set_table_property('tbl', 'dictionary_encoding_columns', 'a:on,b:off,c:auto');
commit;
--修改dictionary_encoding_columns索引
call set_table_property('tbl', 'dictionary_encoding_columns', 'a:off');--全量修改
call update table property('tbl', 'dictionary encoding columns', 'b:off');--增量修改
```

o time\_to\_live\_in\_seconds

```
call set_table_property('table_name', 'time_to_live_in_seconds', '<non_negative_literal
>');
```

time\_to\_live\_in\_seconds:表数据的生存时间TTL,单位为秒,必须是非负数字类型,整数或浮点数均可。

- 注意事项
  - 若是没有显示指定TTL,则默认数据永久保留(100年)。
  - TTL过期时间以数据第一次写入的时间开始计算,而不是数据最后一次修改的时间;当到达TTL
     后,表数据会在某一段时间内被清除(没有固定时间段),只是数据被清除,表不会被删除。
  - 可以在事务之外单独使用,表示修改表数据生存时间。
  - TTL相比于 delete from tbl where xxx\_time + TTL < now(); 是对于过期的数据不能保证数据一致性。这意味着:
    - 读取过期数据,可能能读到,可能读不到,也可能读到某个历史版本。
    - 修改或删除过期数据,可能正常工作,也可能出现PK重复之类的意外结果。
    - 使用TTL功能,最好要保证不会读取或修改过期的数据,或者对过期数据的一致性不关心。

■ 使用示例

```
--建表时指定TTL
begin;
create table tbl (a int not null, b text not null);
call set_table_property('tbl', 'time_to_live_in_seconds', '864000');
commit;
--修改TTL
call set_table_property('tbl', 'time_to_live_in_seconds', '86400');
```

```
⑦ 说明 表数据的TTL并不是精确的时间,当超过设置的TTL后,系统会在某一个时间自动删除表数据,所以业务逻辑不能强依赖TTL。若是想精确的删除表数据,可以使用DataWorks,进行调度任务配置来删除数据。
```

### 增加注释

Hologres支持给表、外表、列等增加注释(comment)的功能。

增加注释的使用示例如下:

• 新建表时添加注释。

```
BEGIN;
CREATE TABLE public."user" (
  "id" text NOT NULL,
  "name" text NOT NULL
);
COMMENT ON TABLE public."user" is '用户属性表';
COMMENT ON COLUMN public."user".id is '身份证号';
COMMENT ON COLUMN public."user".name is '姓名';
COMMIT;
```

• 已有表添加注释。

```
-- 给表增加注释
COMMENT ON TABLE table_name IS 'my comments on table table_name.';
-- 给列增加注释
COMMENT ON COLUMN table_name.coll IS 'This my first coll';
-- 给外部表增加注释
COMMENT ON FOREIGN TABLE foreign_table IS ' comments on my foreign table';
```

更多关于注释的用法请参见PostgreSQL comment。

#### 查看表结构

您可以执行如下命令查看TABLE的具体DDL。

```
--需要Superuser执行
select hg_dump_script('tablename');
--部分早期版本会提示函数不存在,可以用过以下命令,手动加载相关函数,该命令是DB级别,一个DB执行一次即可
create extension hg_toolkit;
```

⑦ 说明 也可以通过HoloWeb,在元数据管理模块进行DDL查看。

#### 使用示例

• 新建普通列存表并指定Primary Key。

```
⑦ 说明 Distribution Key必须是Primary Key的子集。
```

```
begin;
CREATE TABLE tbl (
"id" bigint NOT NULL,
"name" text NOT NULL,
"age" bigint,
"class" text NOT NULL,
"reg_timestamp" timestamptz NOT NULL,
PRIMARY KEY (id, age)
);
call set table property('tbl', 'orientation', 'column');
call set_table_property('tbl', 'distribution_key', 'id');
call set table property('tbl', 'clustering key', 'age');
call set table property('tbl', 'event time column', 'reg timestamp');
call set table property('tbl', 'bitmap columns', 'name,class');
call set table property('tbl', 'dictionary encoding columns', 'class:auto');
commit;
```

● 新建分区表并指定Primary Key。

⑦ 说明 分区表有主键时,主键里面必须包含分区字段。

```
begin;
CREATE TABLE www (
   name text NOT NULL,
   ds text NOT NULL,
   age text NOT NULL,
PRIMARY KEY (name,ds)
)
PARTITION BY LIST(ds);
CALL SET_TABLE_PROPERTY('www', 'orientation', 'column');
commit;
```

• 新建普通表并设置默认值。

```
--设置当前时间
CREATE TABLE test(
   id TIMESTAMPTZ DEFAULT now()
);
--设置数据的默认值
CREATE TABLE products (
    product_no integer,
    name text,
    price FLOAT DEFAULT 1.99
);
```

### HoloWeb可视化新建内部表

HoloWeb提供可视化一键建表功能,无需写SQL命令就能创建表,步骤如下。

- 1. 进入HoloWeb页面,详情请参见连接HoloWeb。
- 2. 在HoloWeb页面顶部菜单栏,单击元数据管理>表。

您也可以在**元数据管理**界面的**已登录实例**列表。单击目标数据库,鼠标右击数据库下已创建的目标模式,选择**新建内部表**。

3. 在新建内部表页面, 配置各项参数。

| ■ 新建内部表 ×       |             |       |       |              |             | ≡       |
|-----------------|-------------|-------|-------|--------------|-------------|---------|
| * 实例名           |             | * 数据库 |       |              |             | 查询表 揭交表 |
| * 表名 🕐          | 描述          |       |       | * 模式 public  |             | $\sim$  |
| 基本信息 数据预数 DDL语句 |             |       |       |              |             |         |
| <b>字段</b>       |             |       |       |              |             |         |
| 字段名             | 数据类型        | 主變 可空 | 数组    | 描述           | 提作          |         |
|                 |             | 沿车    | 微描    |              |             |         |
|                 |             |       |       |              |             |         |
| 添加字段 ⑦          |             |       |       |              |             |         |
|                 |             |       |       |              |             |         |
| 类别              | 参数          |       | 描述    |              |             |         |
|                 |             |       |       |              |             |         |
|                 | <b>家個</b> 夕 |       | 口容录的  | <b>灾</b> 例夕称 |             |         |
|                 | 关闭石         |       |       | 关闭口你。        |             |         |
|                 |             |       |       | 日本何的彩印中人     | 516         |         |
|                 | <u> </u>    |       | 当則匕兌  | 求头例的数据库得     | <b>当</b> 称。 |         |
|                 |             |       |       |              |             |         |
|                 | 表名          |       | 新建的Ho | ologres内部表名和 | 称。          |         |
|                 |             |       |       |              |             |         |
|                 | 描述          |       | 新建的Ho | ologres内部表描述 | 述。          |         |
|                 |             |       |       | -            |             |         |
| 基本属性            |             |       |       |              |             |         |
|                 |             |       |       |              |             |         |

| 类别  | 参数         | 描述                                                                              |
|-----|------------|---------------------------------------------------------------------------------|
|     | 模式         | 模式名称。<br>您可以选择默认创建的public模式,也可以选择新建<br>的模式名称。                                   |
|     | 字段名        | 表中每一列的标识。                                                                       |
|     | 数据类型       | 字段取值的类型。                                                                        |
|     | 主键         | 表中每条数据的唯一标识。                                                                    |
| 字段  | 可空         | 字段是否可以设置为空。                                                                     |
|     | 数组         | 有序的元素序列。                                                                        |
|     | 描述         | 字段的描述信息。                                                                        |
|     | 操作         | 包括删除、上移和下移。                                                                     |
|     | 存储模式       | 包括 <b>列存</b> 和 <b>行存</b> 两种存储模式。<br>默认为 <b>列存</b> 。                             |
|     | 生命周期(秒)    | 数据第一次写入的时间开始计算,当到达生命周期<br>后,表数据会在某一段时间内被清除(没有固定时间<br>段)。<br>默认生命周期为 <b>永久</b> 。 |
|     | Binlog     | 表是否开启Binlog,详情请参见 <mark>订阅Hologres</mark><br>Binlog。                            |
| 属性  | Binlog生命周期 | Binlog的生命周期,详情请参见 <mark>订阅Hologres</mark><br>Binlog。默认生命周期为 <b>永久</b> 。         |
|     | 分布列        | distribution_key,使用详情请参见 <mark>设置表属性</mark> 。                                   |
|     | 分段列        | event_time_column ,使用详情请参见 <mark>设置表属性</mark> 。                                 |
|     | 聚簇列        | clustering_key,使用详情请参见设置表属性。                                                    |
|     | 字典编码列      | dictionary_encoding_columns,使用详情请参见 <mark>设</mark><br>置表属性。                     |
|     | 位图列        | bitmap_columns,使用详情请参见设置表属性。                                                    |
| 分区表 | 无          | 选择分区字段。                                                                         |

4. 在页面右上角,单击提交表。提交之后,您可以在左侧对应模式下,刷新出新建的内部表。

5. (可选)表数据预览

i. 在**已登录实例**列表,双击目标内部表。

ii. 进入表信息页签, 单击数据预览, 则可以预览表数据。

| i customer ×                        |         |       |             | ⊚ ≡          |
|-------------------------------------|---------|-------|-------------|--------------|
| <ul> <li>实例名</li> </ul>             |         | * 数据库 |             | 査询表 提交表 ○ 刷新 |
| * 表名 🕐 customer                     | 18:     | ž     | • 模式 public |              |
| 基本信息 数据预览 DDL语                      | 句       |       |             |              |
| A B C<br>1 c_custkey c_name c_addre | D E F G | H     |             |              |

6. (可选) DDL预览

在目标表信息页签,单击DDL语句,则可以预览DDL语句。

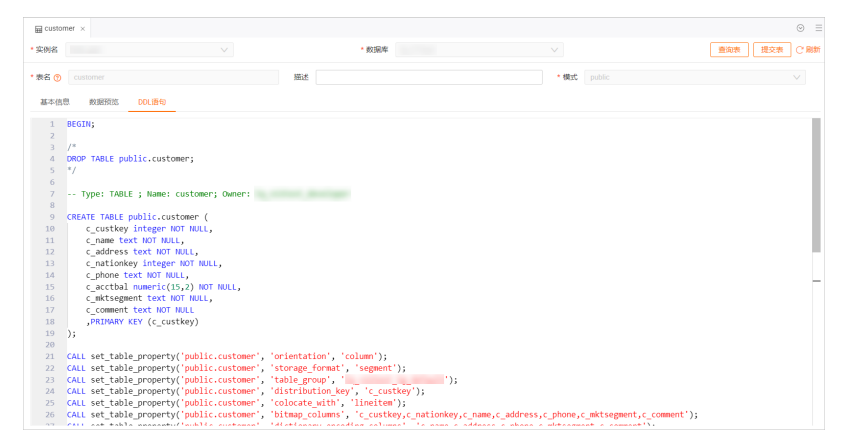

## 6.5.3.2. CREATE TABLE LIKE

CREATE TABLE LIKE语句用于创建一个同Select Query结果相同的表。本文为您介绍CREATE TABLE LIKE的用法。

#### 使用限制

- Hologres V0.9及以下版本, CREATE TABLE LIKE 语句仅支持复制表结构,不支持复制表属性(主键、 索引等)。请在Hologres管理控制台的实例详情页查看当前版本。
- Hologres V0.10版本开始,支持 CREATE TABLE LIKE 语句复制表结构和表属性(主键、索引等)。但仅 限于 SELECT \* FROM TABLE 语法。通过执行以下命令可以复制表属性:

set hg\_experimental\_enable\_create\_table\_like\_properties=true;

- 使用 CREATE TABLE LIKE 创建的表不会自动同步源表的数据。
- 查询语句中的每一个目标列都要有一个不重复的别名,否则建表语句就会生成同列名的语句导致执行报 错。示例如下:

```
CALL hg_create_table_like('new_table', 'select *, 1 as c, ''a'' as c from src_table');
ERROR: column "c" specified more than once
CONTEXT: SQL statement "create table new_table (
 "a" integer,
 "b" text,
 "c" integer,
 "c" text
);"
PL/pgSQL function hg create table like(text,text) line 22 at EXECUTE
```

#### 普通表

1. 命令格式
在Hologres中, 普通表 CREATE TABLE LIKE 的命令格式如下:

---复制一张普通表,但不能复制表属性
CALL hg\_create\_table\_like('new\_table\_name', 'select\_query');
---复制一张表并复制表属性
set hg\_experimental\_enable\_create\_table\_like\_properties=true;--开关参数, session级别
CALL hg\_create\_table\_like('new\_table\_name', 'select \* from old\_table\_name');

⑦ 说明 通过调用hg\_creat e\_table\_like,系统会根据selec\_query结果的schema创建一个表名为 new\_table\_name的表,但不会插入任何数据。

#### 2. 参数说明

- new\_table\_name:要创建表的表名(不支持创建外部表),只支持固定字符串,不支持字符拼接或 函数生成等。
- select\_query: 查询的SQL语句串。当SQL中的内容完全为 select \* from tablename 时, CREATE TABLE LIKE 会自动同步创建原表的所有属性,包括pk、索引等。如果SQL语句中有较多单引号,可以将\$\$符号置于SQL语句前后,通过 \$\$query\_sql\$\$ 改写(推荐使用该用法,操作更简便)自动实现单引号转义,用法如下:

CALL HG\_CREATE\_TABLE\_LIKE ('table\_name', \$\$query\_sql\$\$ [, 'partition\_clause'])

○ old\_table\_name: 需要复制的原表名。

#### 3. 使用示例

#### 如在Hologres中存在如下源表:

```
BEGIN;
CREATE TABLE public.src_table (
  "a" int8 NOT NULL,
  "b" text NOT NULL,
PRIMARY KEY (a)
);
CALL SET_TABLE_PROPERTY('public.src_table', 'orientation', 'column');
CALL SET_TABLE_PROPERTY('public.src_table', 'bitmap_columns', 'b');
CALL SET_TABLE_PROPERTY('public.src_table', 'dictionary_encoding_columns', 'b:auto');
CALL SET_TABLE_PROPERTY('public.src_table', 'time_to_live_in_seconds', '3153600000');
CALL SET_TABLE_PROPERTY('public.src_table', 'distribution_key', 'a');
CALL SET_TABLE_PROPERTY('public.src_table', 'storage_format', 'segment');
COMMIT;
```

在Hologres中 CREATE TABLE LIKE 的示例用法如下:

#### 。 创建一个同源表结构和属性相同的表

#### --复制表及属性

```
set hg_experimental_enable_create_table_like_properties=true;
CALL hg_create_table_like('new_table', 'select * from src_table');
```

。 创建一个在源表的基础上再增加字段的表

#### --新增一个同b一样的字段c

```
CALL hg_create_table_like('holo_table_1', $$select *, "b" as c from src_table$$);
```

## 分区表

#### 1. 命令格式

在Hologres中, 分区表的 CREATE TABLE LIKE 的命令格式如下:

--复制一张分区表,但不能复制表属性

CALL hg\_create\_table\_like('new\_table\_name', 'select\_query', 'partition\_clause');

#### 2. 参数说明

- new\_table\_name:要创建表的表名(不支持创建外部表),只支持固定字符串,不支持字符拼接或 函数生成等。
- select\_query: 查询的SQL语句串。当SQL中的内容完全为 select \* from tablename 时, CREATE TABLE LIKE 会自动同步创建原表的所有属性,包括pk、索引等。如果SQL语句中有较多单引号,可以将\$\$符号置于SQL语句前后,通过 \$\$query\_sql\$\$ 改写(推荐使用该用法,操作更简便)自动实现单引号转义,用法如下:

CALL HG CREATE TABLE LIKE ('table name', \$\$query sql\$\$ [, 'partition clause'])

partition\_clause: 分区相关的语法定义。用于指定分区键,不会自动创建分区子表,需要手动建分区子表。

#### 3. 使用示例

如在Hologres中存在如下源表:

```
BEGIN;
CREATE TABLE public.src_table (
  "a" int8 NOT NULL,
  "b" text NOT NULL,
PRIMARY KEY (a)
);
CALL SET_TABLE_PROPERTY('public.src_table', 'orientation', 'column');
CALL SET_TABLE_PROPERTY('public.src_table', 'bitmap_columns', 'b');
CALL SET_TABLE_PROPERTY('public.src_table', 'dictionary_encoding_columns', 'b:auto');
CALL SET_TABLE_PROPERTY('public.src_table', 'time_to_live_in_seconds', '3153600000');
CALL SET_TABLE_PROPERTY('public.src_table', 'distribution_key', 'a');
CALL SET_TABLE_PROPERTY('public.src_table', 'storage_format', 'segment');
COMMIT;
```

在Hologres中使用 CREATE TABLE LIKE 创建一张分区表示例如下:

。 创建一个分区表

```
--新增一个字段ds,并将表设置为以ds为分区的分区表
CALL hg_create_table_like('new_table', $$select *, "b" as ds from src_table$$, 'parti
tion by list(ds)');
```

#### 。 给对应的分区表创建分区子表

```
create table new_table_child_20201213 partition of new_table for values in('20201213');--以20201213为分区值
create table new_table_child_20201214 partition of new_table for values in('20201214');--以20201214为分区值
```

### HoloWeb可视化复制表

HoloWeb提供可视化复制表功能,无需写SQL命令就能复制表,步骤如下。

- 1. 进入HoloWeb页面,详情请参见连接HoloWeb。
- 2. 在HoloWeb页面顶部菜单栏,单击元数据管理。
- 3. 在元数据管理页面左侧的已登录实例列表, 鼠标右击要复制的表, 选择复制表结构。
- 4. 在复制表结构页签, 配置如下参数。

| □ 复制表结构 ×            |            | 6                                                                  | 9 E |
|----------------------|------------|--------------------------------------------------------------------|-----|
| * 实例名 V              |            | <ul> <li>数据率</li> <li>数据率</li> </ul>                               | こ周新 |
| 来源表                  |            |                                                                    |     |
| 表名 customer          |            | 模式 public                                                          |     |
| 目标位置                 |            |                                                                    |     |
| * 表名 ⑦ customer_copy |            | 描述 * 模式 public V                                                   |     |
| 高级选项                 |            |                                                                    |     |
| 是否同步源表雇性 🚺 是         | <u>7</u>   |                                                                    |     |
| 类别                   | 参数         | 说明                                                                 |     |
|                      | 表名         | 目标表的表名称,可自定义命名。默认为:源表_copy。                                        |     |
| 目标位置                 | 描述         | 对目标表的描述,可选择是否配置。                                                   |     |
|                      | 模式         | 目标表所在的SCHEMA,默认为:public。                                           |     |
|                      | 项 是否同步源表属性 | 选择目标表是否同步源表的属性。                                                    |     |
| 高级选项                 |            | ⑦ 说明 仅Hologres V0.10及以上版本实例支持同步源表属性,<br>如果您的实例低于V0.10版本,请选择否或升级实例。 |     |
|                      |            |                                                                    |     |

5. 单击右上角提交,完成表复制。

## 6.5.3.3. ALTER TABLE

ALTER TABLE语句用于修改表,其中对分区父表的修改会自动应用到分区子表中。本文为您介绍ALTER TABLE的用法。

## 使用限制

Hologres当前对修改表的支持情况如下:

- 目前支持对表进行重命名、增加列和修改表数据生存时间的操作。
- 支持修改字段的默认值、dictionary\_encoding\_columns和bitmap\_columns属性。
- 目前不支持修改数据类型。

### 重命名

ALTER TABLE语句可以对表进行重命名,如果目标表不存在,或者重命名目标表为已存在的表名称,系统均 会返回异常。

⑦ 说明 目前不支持跨Schema对表进行重名命操作。

• 使用语法

> 文档版本: 20220713

--内部表重命名

```
ALTER TABLE [schema_name.]<table_name> RENAME TO <new_table_name>;
--外部表重命名
ALTER FOREIGN TABLE [schema_name.]<foreign_table_name> RENAME TO <new_foreign_table_name>;
```

● 使用示例

```
--将表holo_test重命名为holo_test_1
ALTER TABLE public.holo_test RENAME TO holo_test_1;
--将外部表foreign_holo_test重命名为foreign_holo_test_1
ALTER FOREIGN TABLE public.foreign_holo_test RENAME TO foreign_holo_test_1;
```

### 增加列

ALTER TABLE语句可以给表增加列, 仅支持在表的最后一列之后增加新的列。

• 使用语法

```
--新增一列
ALTER TABLE IF EXISTS [schema_name.]<table_name> ADD COLUMN <new_column> <data_type>;
--新增多列
ALTER TABLE IF EXISTS [schema_name.]<table_name> ADD COLUMN <new_column_1> <data_type>, A
DD COLUMN <new_column_2> <data_type>;
```

● 使用示例

```
--在表holo_test中增加id列
```

ALTER TABLE IF EXISTS public.holo test ADD COLUMN id int;

### 重命名列

Hologres从V1.1版本开始,支持重命名列,具体语法如下。

```
? 说明
```

- 如果您的实例是V1.1以下版本,请您提交工单或加入在线支持钉钉群申请升级实例。
- 若您的表是分区表,由于存在分区子表和父表数据结构一致性的要求,仅支持重命名分区父表的列,不支持单独重命名某个分区子表的列。重命名分区父表的列,所有子表自动生效。
- 不支持同时重命名多个表的列名称。
- 仅只有表Owner才能重命名列,若您的数据库使用的是简单权限模型,需要设置为developer用 户组权限。

```
• 使用语法
```

```
ALTER TABLE [schema_name.]<table_name> RENAME COLUMN <old_column_name> TO <new_column_nam e>;
```

```
• 使用示例
```

```
--将表holo_test的id列重命名为name
```

ALTER TABLE public.holo\_test RENAME COLUMN id TO name;

## 修改默认值

ALTER TABLE语句支持修改默认值设置(常量或常量表达式),该默认值仅对设置之后新写入/更新数据有效,不会更新表中已有数据的默认值。当前仅Hologres V0.9.23及以上版本支持修改默认值。具体修改方式 说明如下:

● 使用语法

#### --修改表字段的默认值

ALTER TABLE [schema\_name.]<table\_name> ALTER COLUMN <column> SET DEFAULT <expression>; --删除表字段的默认值

ALTER TABLE [schema\_name.]<table\_name> ALTER COLUMN <column> DROP DEFAULT;

• 使用示例

```
--修改表holo_test中id列的默认值为0
ALTER TABLE holo_test ALTER COLUMN id SET DEFAULT 0;
--删除表holo_test中id列的默认值
ALTER TABLE holo_test ALTER COLUMN id DROP DEFAULT;
```

## 修改表属性

Hologres支持通过执行语句修改参数,达到修改表属性的目的。具体修改方式说明如下:

- 修改dictionary\_encoding\_columns字典编码列。修改Dictionary Encoding设置,会引起数据文件重新编码存储,会在一段时间内消耗一部分CPU和内存资源,建议在业务低峰期执行变更。
  - 使用语法

#### --修改全量

CALL SET\_TABLE\_PROPERTY('[schema\_name.]<table\_name>', 'dictionary\_encoding\_columns', '[
columnName{:[on|off|auto]}[,...]]');

--修改增量,只修改call里面的指定字段,其余字段不变

```
CALL UPDATE_TABLE_PROPERTY('[schema_name.]<table_name>', 'dictionary_encoding_columns',
'[columnName{:[on|off|auto]}[,...]]');
```

#### ○ 参数说明

| 参数         | 说明                                                                                                    |
|------------|----------------------------------------------------------------------------------------------------|
| table_name | 需要和待修改的表名大小写保持一致,可以携带Schema信息。                                                                                                    |
| on         | 表示当前字段打开dictionary_encoding_columns。                                                                                                    |
| off        | 表示当前字段关闭dictionary_encoding_columns。                                                                                                    |
| auto       | 表示自动。如果是设置了auto, Hologres会根据所在列数值的重复程度自动<br>选择是否进行dictionary_encoding_columns,值的重复度越高,字典编<br>码的收益越大。在Hologres V0.8版本及更早版本中默认所有text列都会被设<br>置为dictionary_encoding_columns,在Hologres V0.9版本及之后版<br>本,会根据数据特征自动选择是否创建字典编码。 |

- 。 使用示例
  - 对a列显示创建dictionary, b列自动选择是否创建dictionary, c、d两列不创建dictionary。

```
CREATE TABLE dwd.holo_test (
    a text NOT NULL,
    b text NOT NULL,
    c text NOT NULL,
    d text
);
CALL UPDATE_TABLE_PROPERTY('dwd.holo_test','dictionary_encoding_columns','a:on,b:auto
');
```

■ 对a列显示关闭dictionary,系统也会自动给b、c、d字段加上dictionary索引。

```
CREATE TABLE dwd.holo_test (
    a text NOT NULL,
    b text NOT NULL,
    c text NOT NULL,
    d text
);
CALL SET_TABLE_PROPERTY('dwd.holo_test','dictionary_encoding_columns','a:off');
```

• 修改bit map\_columns比特编码列

Hologres从V0.9版本开始支持通过执行以下语句修改bit map\_columns,无需再重新建表即可修改表属性。

#### ○ 使用语法

#### --修改全量

```
CALL SET_TABLE_PROPERTY('[schema_name.]<table_name>', 'bitmap_columns', '[columnName{:[
on|off]}[,...]]');
--修改增量,只修改call里面的指定字段,其余字段不变
CALL UPDATE_TABLE_PROPERTY('[schema_name.]<table_name>', 'bitmap_columns', '[columnName
{:[on|off]}[,...]]');
```

#### ○ 参数说明

| 参数         | 说明                             |
|------------|--------------------------------|
| table_name | 需要和待修改的表名大小写保持一致,可以携带Schema信息。 |
| on         | 当前字段打开bitmap_columns。          |
| off        | 当前字段关闭bitmap_columns。          |

#### 。 使用示例

■ 对a列启动bit map索引,对b、c、d不启动bit map索引。

```
CREATE TABLE dwd.holo_test (
  a text NOT NULL,
  b text NOT NULL,
  c text NOT NULL,
  d text
);
CALL UPDATE_TABLE_PROPERTY('dwd.holo_test','bitmap_columns','a:on');
```

■ 对b关闭bit map索引,系统会自动给a、c、d创建bit map索引。

```
CREATE TABLE dwd.holo_test_1 (
    a text NOT NULL,
    b text NOT NULL,
    c text NOT NULL,
    d text
);
CALL SET_TABLE_PROPERTY('dwd.holo_test_1','bitmap_columns','b:off');
```

#### • 修改表数据的生存时间

#### • 使用语法

```
call set_table_property('[schema_name.]<table_name>', 'time_to_live_in_seconds', '<non_
negative_literal>');
```

#### 。 参数说明

| 参数                      | 说明                                      |
|-------------------------|-----------------------------------------|
| time_to_live_in_seconds | 简称TTL,表数据的生存时间,单位为秒,必须是非负数字类型,整数或浮点数均可。 |

⑦ 说明 表数据生存时间是按照数据写入Hologres开始,超过该指定时间,表数据将会在某个时间内被删除,但并不是精准的时间。

#### ○ 使用示例

call set table property('dwd.holo test', 'time to live in seconds', '600');

### HoloWeb可视化修改表

HoloWeb提供可视化编辑表功能,无需写SQL命令就能修改表字段和部分表属性,步骤如下。

- 1. 进入HoloWeb页面,详情请参见连接HoloWeb。
- 2. 在HoloWeb页面顶部菜单栏,单击元数据管理。
- 3. 在元数据管理页面左侧的已登录实例列表, 双击要修改的目标表。
- 4. 在表的详情页面, 可视化修改表的字段和部分表属性。

| ⊟ customer ×    |                |       |    |    |             | $\odot$ $\equiv$ |
|-----------------|----------------|-------|----|----|-------------|------------------|
| * 实例名           |                | * 数据库 |    |    |             | 査询表 提交表 ご 刷新     |
| * 表名 🧿 customer | 描述             |       |    |    | * 模式 public |                  |
| 基本信息数据预览 DDL语句  |                |       |    |    |             |                  |
| 字段 雇性 分区表       |                |       |    |    |             |                  |
| 字段名             | 数据类型           | 主键    | 可空 | 数组 | 描述          | 操作               |
| c_custkey       | int4 V         | ~     |    |    |             | 制除下移             |
| c_name          | text 🗸         |       |    |    |             | 删除上移下移           |
| c_address       | text 🗸         |       |    |    |             | 制除 上移 下移         |
| c_nationkey     | int4 V         |       |    |    |             | 删除上移下移           |
| c_phone         | text 🗸         |       |    |    |             | 删除 上移 下移         |
| c_acctbal       | numeric V 15 2 |       |    |    |             | 潮行 主称 下移         |
| c_mktsegment    | text V         |       |    |    |             | 開除上移 下移          |
| c_comment       | text 🗸         |       |    |    |             | 删除 上移            |
| 添加字段 ⑦          |                |       |    |    |             | 总8行              |

5. 单击右上角的提交表,完成表修改。

## 6.5.3.4. DROP TABLE

DROP TABLE语句用于删除表。本文为您介绍DROP TABLE用法。

## 语法

DROP TABLE [ IF EXISTS ] table\_name [, ...];

⑦ 说明 DROP TABLE 支持一次删除多个表。

#### 参数说明如下表所示。

| 参数         | 描述                                                                                                    |
|------------|----------------------------------------------------------------------------------------------------|
| IF EXIST S | <ul> <li>如果指定 IF EXISTS , 无论目标表是否存在,执行删除语句后系统都会返回成功。</li> <li>如果不指定 IF EXISTS ,当目标表不存在时,系统会返回 ERROR: table "non_exist_table" do es not exist 报错。</li> </ul> |
| table_name | 需要删除的表名称。                                                                                                    |

### 示例

删除表的示例语句如下。

DROP TABLE holo\_test;

## HoloWeb可视化删除表

HoloWeb提供可视化删除表功能,无需写SQL命令就能删除表,步骤如下。

- 1. 进入HoloWeb页面,详情请参见连接HoloWeb。
- 2. 在HoloWeb页面顶部菜单栏,单击元数据管理。
- 3. 在元数据管理页面左侧的已登录实例列表, 鼠标右击要删除的表, 选择删除表。

|     | HoloWeb         | )     | ī      | <b>元数据管理</b>    |  |  |  |
|-----|-----------------|-------|--------|-----------------|--|--|--|
| 新   | <b>ぷ</b><br>増实例 |       | と数据    | <b>正</b><br>车 表 |  |  |  |
| 实例  | 实例管理 C          |       |        |                 |  |  |  |
| 请输  | 俞入搜索名           |       |        |                 |  |  |  |
| × ₽ | 登录实例 (1         | )     |        |                 |  |  |  |
| ~   | Ø.              | [     | V1.1.1 | 14]             |  |  |  |
|     | × ≣             |       |        |                 |  |  |  |
|     | ✔ 몲 pu          | ublio | 5      |                 |  |  |  |
|     | ~ ⊟             | 表     |        |                 |  |  |  |
|     |                 | ₩     | custo  | omer            |  |  |  |
|     |                 | ⊞     | holo.  | 重命名             |  |  |  |
|     |                 | ⊞     | holo.  | 编辑表             |  |  |  |
|     |                 | ⊞     | holo.  | 复制表结构           |  |  |  |
|     |                 | ₽     | ison.  | 删除衣             |  |  |  |

4. 在删除表对话框,单击确认,完成删除表。

## 6.5.4. PARTITION TABLE

## 6.5.4.1. CREATE PARTITION TABLE

CREATE PARTITION TABLE语句用于创建分区表。本文为您介绍CREATE PARTITION TABLE的用法。

## 命令说明

Partition Table,也叫分区表。父表按分区键(Partition Key)的值划分为不同的子表,子表对外可见。下 文无特殊说明的父表和子表皆指分区父表和子表。

分区表在使用时,需要提前创建子表。 create partition table 命令被用于创建分区表。

分区表的不同分区子表采用不同的文件存储,查询时带上分区条件,指定所需查询的分区,避免全表扫描, 快速定位存储文件,提高处理效率。通常将事实表按照日期划分为不同的分区表。

### 使用限制

• Hologres暂不支持插入数据至分区表父表,只支持插入数据至具体的分区表子表。

⑦ 说明 实时计算Flink版支持实时写入数据至Hologres的分区表父表,详情请参见实时写入数据至 Hologres的分区结果表。

- 只有*TEXT、VARCHAR*以及*INT*类型的数据才可以作为分区键(Partition Key)。
- 一个分区规则只能创建一个分区表。
- PARTITION BY 类型仅支持 LIST 分区, 切分 PARTITION BY LIST 只能取唯一值。
- 分区父表和子表必须要在同一个Schema。
- 若是表有主键, 分区键必须是主键的一个子集。
- 动态分区管理功能仅Hologres V1.3及以上版本支持,请在Hologres管理控制台查看当前实例版本,如果 您的实例是V1.3以下版本,请您提交工单或加入在线支持钉钉群申请升级实例。

### 注意事项

- 如果您的数据来源于数据库,不建议使用分区表。过多的分区表会引起额外的IO资源浪费,为改善此问题 并实现索引过滤加速查询的效果,您可以将常用分区条件作为segment\_key。
- 如果单日分区数据小于1亿条,不建议使用分区表。分区表太小,查询加速效果不明显,可以选择较大粒度的分区。
- 如果您需要经常对某日数据进行整体替换,执行truncate操作,建议使用分区表。针对该场景,执行 truncate效果更高,可以避免大范围的删除操作。

### 命令格式

创建分区表的命令格式如下。

### 参数说明

创建分区表的参数说明如下。

| 参数            | 说明                                                                                        |
|---------------|-------------------------------------------------------------------------------------------|
| if not exists | 如果已经存在相同名称的表,不会抛出一个错误,而会发出一个通知,告知表<br>关系已存在。                                              |
| schema_name   | 表所在的schema名称,若是在同一个schema创建父表和子表,可以不需要<br>指定schema名称。若是需要跨schema创建父表和子表,需要指定schema名<br>称。 |

| 参数                 | 说明                 |
|--------------------|--------------------|
| table_name         | 需要创建的分区父表或分区子表的名称。 |
| column_name        | 新表中要创建的字段名。        |
| column_type        | 字段的数据类型。           |
| column_constraints | 列约束的名称。            |
| table_constraints  | 表约束的名称。            |
| parent_table       | 子表对应的父表名称。         |
| string_literal     | 分区键。               |

## 使用示例

创建分区表的SQL语句示例如下。

• 示例1: 在public schema下创建不带主键的分区父表和对应的分区子表。

```
BEGIN;
CREATE TABLE public.hologres parent(
 a text,
 b int,
 c timestamp,
 d text
)
 PARTITION BY LIST(a);
CALL set_table_property('public.hologres_parent', 'orientation', 'column');
CREATE TABLE public.hologres child1 PARTITION OF public.hologres parent FOR VALUES IN('v1
');
CREATE TABLE public.hologres child2 PARTITION OF public.hologres parent FOR VALUES IN('v2
');
CREATE TABLE public.hologres child3 PARTITION OF public.hologres parent FOR VALUES IN('v3
');
COMMIT;
```

• 示例2: 在public schema下创建带主键的分区父表和对应的分区子表。

BEGIN;

```
CREATE TABLE public.hologres parent 2(
 a text ,
 b int,
 c timestamp,
 d text,
 ds text,
  primary key(ds,b)
  )
 PARTITION BY LIST(ds);
CALL set table property ('public.hologres parent 2', 'orientation', 'column');
CREATE TABLE public.holo child 1 PARTITION OF public.hologres parent 2 FOR VALUES IN('202
01215'):
CREATE TABLE public.holo child 2 PARTITION OF public.hologres parent 2 FOR VALUES IN('202
01216');
CREATE TABLE public.holo_child_3 PARTITION OF public.hologres_parent_2 FOR VALUES IN('202
01217');
COMMIT;
```

## 查看所有分区子表

您可以通过如下两种方法查看当前分区父表下所有的分区子表:

- 通过HoloWeb可视化查看, HoloWeb会展示分区父表下面的所有分区子表。
- 通过执行如下命令语句,查看当前分区父表下所有的分区子表。其中,您可以将parent\_table\_name修改 为实际的父表名称。

SELECT

```
nmsp_parent.nspname AS parent_schema,
parent.relname AS parent,
nmsp_child.nspname AS child_schema,
child.relname AS child
FROM pg_inherits
JOIN pg_class parent ON pg_inherits.inhparent = parent.oid
JOIN pg_class child ON pg_inherits.inhrelid = child.oid
JOIN pg_namespace nmsp_parent ON nmsp_parent.oid = parent.relnamespace
JOIN pg_namespace nmsp_child ON nmsp_child.oid = child.relnamespace
WHERE parent.relname='parent_table_name';
```

### 分区子表和父表约束一览表

分区子表在绑定父表时,其约束关系如下表所示。其中:

- 与父表保持一致:即对应的属性分区子表必须和父表保持一致,若不一致,在分区子表绑定(ATTACH) 父表时会报错,需要重新创建分区子表。
- 不要求与父表一致:即对应的属性分区子表可以与父表不一致,如果子表没有显式指定属性,则会继承父表的属性,若是子表显式指定属性,则会保留子表的属性。
- 索引列必须包含父表的索引列: 即分区子表的索引列必须包含父表的索引列, 还能显式再指定其他列。

| 分类  | 表属性                             | 描述                               | create table<br>partition of 时是否继<br>承父表属性 | ATTACH时与父表的约<br>束关系                                         |
|-----|---------------------------------|----------------------------------|--------------------------------------------|-------------------------------------------------------------|
|     | orientation                     | 表存储格式。                           | 继承                                         | 与父表保持一致。                                                    |
|     | table_group                     | Table Group属性包含<br>Shard Count 。 | 继承                                         | 与父表保持一致。                                                    |
| 表属性 | time_to_live_in_seco<br>nds     | 表数据生命周期。                         | 继承                                         | 不要求与父表一致。<br>• 子表属性未赋值,<br>继承父表属性。<br>• 子表属性已赋值,<br>保留子表属性。 |
|     | primary key                     | 主键。                              | 继承                                         | 与父表保持一致。                                                    |
|     | distribution key                | 分布键。                             | 继承                                         | 与父表保持一致。                                                    |
|     | clustering_key(包括<br>列和排序)      | 聚簇索引。                            | 继承                                         | 与父表保持一致。                                                    |
|     | event_time_column               | 分段键。                             | 继承                                         | 与父表保持一致。                                                    |
| 索引  | bitmap_columns                  | 比特编码。                            | 继承                                         | 索引列必须包含父表的<br>索引列。                                          |
|     | dictionary_encoding_<br>columns | 字段编码。                            | 继承                                         | 索引列必须包含父表的<br>索引列。                                          |
|     | binlog_level                    | 是否开启Binlog。                      | 继承                                         | 与父表保持一致。                                                    |
|     | proxima_vectors                 | 向量检索索引。                          | 继承                                         | 索引列必须包含父表的<br>索引列。                                          |
| 利约束 | nullable                        | 非空约束。                            | 继承                                         | 与父表保持一致。                                                    |
| 列约束 | default value                   | 默认值。                             | 继承                                         | 与父表保持一致。                                                    |

## 动态分区管理

从Hologres V1.3版本开始支持根据用户指定的规则自动增删分区,减少用户管理分区生命周期的负担,系统 会根据用户预设的规则定期运行任务,提前创建分区子表和删除过期分区子表。

• 配置动态分区

○ 语法说明

动态分区管理配置既支持在创建分区表时配置动态分区管理属性,也支持建表后修改动态分区管理属性,语法如下所示。

```
-- 创建分区表时配置动态分区管理属性
BEGIN:
CREATE TABLE [if not exists] [<schema_name>.]<table_name> ([
 {
  <column name> <column type> [ <column constraints>, [...]]
 | 
  [, ...]
 }
])
PARTITION BY LIST (<column name>);
CALL set_table_property('[<schema_name>.]<table_name>', 'auto_partitioning.enable', 'xx
x');
CALL set table property('[<schema name>.]', 'auto partitioning.time unit',
'xxx');
CALL set_table_property('[<schema_name>.]<table_name>', 'auto_partitioning.time_zone',
'xxx');
CALL set table property('[<schema name>.]', 'auto partitioning.num precreat
e', 'xxx');
CALL set table property('[<schema name>.]', 'auto partitioning.num retentio
n', 'xxx');
COMMIT;
-- 修改动态分区管理属性
CALL set table property('[<schema name>.]', 'auto partitioning.enable', 'xx
x');
CALL set table property('[<schema name>.]', 'auto partitioning.time unit',
'xxx');
CALL set table property('[<schema name>.]', 'auto partitioning.time zone',
'xxx');
CALL set table property('[<schema name>.]', 'auto partitioning.num precreat
e', 'xxx');
CALL set_table_property('[<schema_name>.]<table_name>', 'auto_partitioning.num_retentio
n', 'xxx');
```

#### 。 参数说明

| 参数                           | 是否必选 | 说明                                                                | 是否可更新 |
|------------------------------|------|-------------------------------------------------------------------|-------|
| auto_partitioning.enabl<br>e | 否    | 是否启用动态分区管理,取值如下。<br>■ true:启用动态分区管理。<br>■ (默认)false:关闭动态分区管<br>理。 | 是     |

| auto_partitioning.time_<br>unit     | 是 | 动态分区的时间单位,取值如下。<br>HOUR<br>DAY<br>MONTH<br>QUARTER<br>YEAR<br>例如配置为DAY则系统将按天进行分区<br>的预创建、删除。                                                                                                    | 否 |
|-------------------------------------|---|----------------------------------------------------------------------------------------------------|---|
| auto_partitioning.time_<br>zone     | 否 | 动态分区时区设置,配置后将按照对应<br>时区时间点进行动态分区管理。您可以<br>使用如下SQL查看可选的时区和offset<br>等。返回结果中的name列即<br>为timezone值,例如<br>Asia/Shanghai。<br>SELECT * FROM<br>pg_timezone_names;<br>默认值为当前连接的时区。                                                                              | 否 |
| auto_partitioning.num_<br>precreate | 否 | <ul> <li>预创建分区数量,有如下取值。</li> <li>0:不进行预创建。</li> <li>[1,512]:以当前时间点为基准创建<br/>分区,建议该值需要大于等于2,默<br/>认值为4。</li> <li>例如 time_unit = DAY,num_prec<br/>reate = 3 :如果当前时间为2022-<br/>01-10将创建2022-01-10、2022-01-<br/>11、2022-01-12三个分区。</li> </ul>                | 是 |
| auto_partitioning.num_r<br>etention | 否 | 保留历史分区数量,有如下取值。<br>• 0:不保留历史分区。<br>• (默认)-1:不清理历史分区。<br>• 正数:保留N个历史分区,最大值为512。<br>例如 <time_unit =="" day,num_ret<br="">ention = 3&gt; :如果当前时间为<br/>2022-01-10,将保留 2022-01-09、<br/>2022-01-08、2022-01-07三个分区;<br/>早于2022-01-07的历史分区将被删<br/>除。</time_unit> | 是 |

#### ○ 分区表名生成规则

自动分区表时间单位time\_unit可以配置为 day、month、quarter、year , 自动分区将使用分区父表名 加上时间后缀作为新创建分区的表名; 分区表名的生成格式形

如: {parent\_table}\_{time\_suffix} , 其中时间后缀将依据自动分区的调度时间和时间单位对应的格式模板生成。具体的对应关系如下。

| time_unit | 时间后缀格式       | 样例                                         | 执行时间                                   |
|-----------|--------------|--------------------------------------------|----------------------------------------|
| hour      | YYYYMMDDHH24 | 2022030117。                                | 每个整点的开始,例如2022年3<br>月1日 01:00:01执行任务。  |
| day       | YYYYMMDD     | 20220301。                                  | 每天00:00:01开始,例如2022年<br>3月1日 00:00:01。 |
| quarter   | ΥΥΥΥΩ        | 20221、20222、20223、20224<br>分别表示2022年的四个季度。 | 每天00:00:01开始,例如2022年<br>3月1日 00:00:01。 |
| year      | YYYY         | 2022、2023分别表示2022年、<br>2023年的分区。           | 每天00:00:01开始,例如2022年<br>3月1日 00:00:01。 |

#### ○ 使用样例

如下SQL将以天为时间单位,预先创建未来3天的分区,保留近2天的历史分区,并将时区设置为'Asia/Shanghai'。

```
-- 创建分区表,并配置动态分区管理:
BEGIN;
CREATE TABLE tbl1 (
        c1 text NOT NULL,
        c2 int
)
PARTITION BY LIST (c2);
CALL set_table_property ('tbl1', 'auto_partitioning.enable', 'true');
CALL set_table_property ('tbl1', 'auto_partitioning.time_unit', 'DAY');
CALL set_table_property ('tbl1', 'auto_partitioning.time_zone', 'Asia/Shanghai');
CALL set_table_property ('tbl1', 'auto_partitioning.num_precreate', '3');
CALL set_table_property ('tbl1', 'auto_partitioning.num_retention', '2');
CALL set_table_property ('tbl1', 'auto_partitioning.num_retention', '2');
COMMIT;
```

#### 执行结果如下。

| 时间                     | 事件                      | 结果                                                                           |
|------------------------|-------------------------|------------------------------------------------------------------------------|
| 2022-01-10<br>09:00:00 | 执行如上SQL,创建分区表。          | 系统创建分区父表: tbl1; 系统创建分区<br>子表: tbl1_20220110、<br>tbl1_20220111、tbl1_20220112。 |
| 2022-01-11<br>00:00:00 | 系统自动创建分区子表。             | 系统创建分区子表:tbl1_20220113。                                                      |
| 2022-01-12<br>00:00:00 | 系统自动创建分区子表。             | 系统创建分区子表:tbl1_20220114。                                                      |
| 2022-01-13<br>00:00:00 | 系统自动创建分区子表,并清理分区子<br>表。 | 系统创建分区子表:tbl1_20220115;系<br>统清理分区子表:tbl1_20220110。                           |
| 2022-01-14<br>00:00:00 | 系统自动创建分区子表,并清理分区子<br>表。 | 系统创建分区子表:tbl1_20220116;系<br>统清理分区子表:tbl1_20220111。                           |

#### • 保留指定分区子表

○ 语法说明

默认情况下,系统将按动态分区配置自动创建和删除分区子表,不在保留范围内的分区子表将被自动删除。但在一些特殊场景中,可能需要保留重要分区的数据(例如在电商场景中,需要保留历年双11数据进行同环比分析),改场景就可以使用保留指定分区子表的功能,通过给表增加keep\_alive属性的方式避免需要保留的分区子表被自动清理。

```
-- 增加保留分区
```

```
call set_table_property('[<schema_name>.]<table_name>', 'keep_alive', 'true');
-- 删除保留分区: 删除保留属性后, 动态分区管理会立即触发过期数据清理
call set_table_property('[<schema_name>.]<table_name>', 'keep_alive', 'false');
```

schema\_name为需要保留的分区子表所在的Schema名称; table\_name为需要保留的分区子表的表名称。

○ 使用示例

```
■ 使用如下SQL将tbl1_20220111保留,使其不会被动态分区机制自动清理。
```

```
-- 增加保留分区
```

call set\_table\_property('pulbic.tbl1\_20220111', 'keep\_alive', 'true');

■ 使用如下SQL将tbl1\_20220111解除保留,使其会被动态分区机制自动清理。

```
-- 删除保留分区: 删除保留属性后, 动态分区管理会立即触发过期数据清理
call set_table_property('pulbic.tbl1_20220111', 'keep_alive', 'false');
```

#### • 查看配置动态分区配置和调度情况

可以使用如下SQL查询当前数据库中配置了分区表和对应的动态分区策略参数。

#### SELECT

```
nsp_name AS schema_name,
tbl_name AS table_name,
ENABLE,
time_unit,
time_zone,
num_precreate,
num_retention,
b.usename AS create_user,
cret_time,
schd_time,
options
FROM
hologres.hg_partitioning_config AS a
LEFT JOIN pg_user AS b ON a.cret_user = b.usesysid;
```

#### 查询结果样例如下。

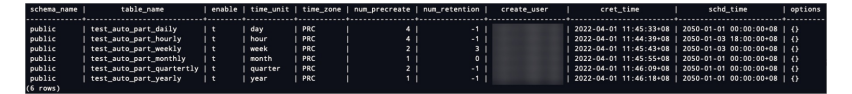

#### 样例结果列的含义如下。

| 列名称           | 说明          |
|---------------|-------------|
| schema_name   | Schema名称。   |
| table_name    | 表名称。        |
| ENABLE        | 是否启用动态分区管理。 |
| time_unit     | 动态分区的时间单位。  |
| time_zone     | 动态分区时区设置。   |
| num_precreate | 预创建分区数量。    |
| num_retention | 保留历史分区数量。   |
| create_user   | 创建的用户账号。    |

| 列名称       | 说明          |
|-----------|-------------|
| cret_time | 创建时间。       |
| schd_time | 最近一次计划调度时间。 |
| options   | 其他。         |

#### • 查看创建和清除分区子表日志

创建和清除分区子表的日志不会出现在Query Log中,您可以使用如下SQL查询创建和清除分区子表日志。

| SELECT                                   |
|------------------------------------------|
| relname,                                 |
| relowner,                                |
| schdtime,                                |
| trigtime,                                |
| status,                                  |
| message,                                 |
| precreate,                               |
| discard                                  |
| FROM                                     |
| <pre>hologres.hg_partitioning_log;</pre> |

查询结果样例如下。

| relname     | relowner | sch        | dtime           | trig       | time        | status  | message | precreate                         |     | discard           |
|-------------|----------|------------|-----------------|------------|-------------|---------|---------|-----------------------------------|-----|-------------------|
|             |          |            |                 |            |             |         |         |                                   |     |                   |
| public.tbl1 |          | 2022-04-01 | 11:00:00+08   3 | 2022-04-01 | 11:24:22+08 | SUCCESS |         | {tbl1_2022032713,tbl1_2022032714} | 1.4 | 0                 |
| public.tbl2 |          | 2022-04-01 | 12:00:00+08   3 | 2022-04-01 | 12:38:31+08 | SUCCESS |         | {tbl2_2022040112}                 | 1.4 |                   |
| public.tbl2 |          | 2022-04-01 | 13:00:00+08   3 | 2022-04-01 | 13:00:00+08 | SUCCESS |         | {tbl2_2022040113}                 | 1.4 | 0                 |
| public.tbl2 |          | 2022-04-01 | 14:00:00+08   3 | 2022-04-01 | 14:00:00+08 | SUCCESS |         | {tbl2_2022040114}                 | 1.4 | (tbl2_2022040112} |
| 4 rows)     |          |            |                 |            |             |         |         |                                   |     |                   |

#### 样例结果列的含义如下。

| 列名        | 说明                                |
|-----------|-----------------------------------|
| relname   | schema.table 即 {Schema名称}.{表名称} 。 |
| relowner  | 表的Owner。                          |
| schdtime  | 计划调度时间。                           |
| trigtime  | 实际触发时间。                           |
| status    | 状态。                               |
| message   | 备注。                               |
| precreate | 创建的分区子表名。                         |
| discard   | 清理的分区子表名。                         |

## 常见问题

• 对于存量分区表如何开启动态分区?

对于存量分区表您可以使用如下SQL打开动态分区。

○ 注意 由于 auto\_partitioning.time\_unit 和 auto\_partitioning.time\_zone 为动态分区功能的核心配置,所以升级后仅允许设置一次,设置后不能再更改。

#### -- SQL**样例**

BEGIN:

```
CALL set_table_property('auto_part_old', 'auto_partitioning.enable', 'true');
CALL set_table_property('auto_part_old', 'auto_partitioning.time_unit', 'HOUR');
CALL set_table_property('auto_part_old', 'auto_partitioning.time_zone', 'PRC');
CALL set_table_property('auto_part_old', 'auto_partitioning.num_precreate', '4');
CALL set_table_property('auto_part_old', 'auto_partitioning.num_retention', '-1');
CALL set_table_property('auto_part_old', 'auto_partitioning.num_hot', '-1');
CALL set_table_property('auto_part_old', 'auto_partitioning.num_hot', '-1');
CALL set_table_property('auto_part_old', 'auto_partitioning.num_hot', '-1');
```

• 对于存量表开启动态分区后,历史存在的分区子表是否会收到自动清理逻辑的影响?

系统根据分区子表的名称进行分区子表清理, 若分区子表的名称满 足 {parent table} {time suffix} 此类命名规则, 则会被清理, 如果不满足则不会被清理。

## 6.5.4.2. ALTER PARTITION TABLE

ALT ER PARTITION TABLE语句用于修改分区表。本文为您介绍ALT ER PARTITION TABLE的用法。

#### 命令格式

Hologres支持以下3种修改分区表的操作。

```
ALTER TABLE [IF EXISTS] table_name RENAME to new_table_name;
ALTER TABLE [IF EXISTS] table_name ATTACH PARTITION new_partition_name FOR VALUES in (<stri
ng_literal>);
ALTER TABLE [IF EXISTS] table name DETACH PARTITION paritition name;
```

## 参数说明

#### 修改分区表的示参数说明如下表所示。

| 参数                                                                                        | 描述                                                                                                    |
|-------------------------------------------------------------------------------------------|----------------------------------------------------------------------------------------------------|
| RENAME                                                                                    | 重命名分区表。                                                                                                    |
| ATTACH PARTITION new_partition_name FOR<br>VALUES in ( <string_literal>)</string_literal> | <ul> <li>用于将当前表绑定为目标表的分区。说明如下:</li> <li>绑定分区的规范必须与目标表的分区策略和分区键相对应。</li> <li>需要绑定的表与目标表的列数量必须相同,并且列类型必须匹配。</li> <li>需要绑定的表必须具有目标表的所有NOT NULL约束。如果您添加了一个不接受NULL值的列表分区,除非它是一个表达式,否则您需要添加NOT NULL约束至分区键列。</li> </ul> |

| 参数                              | 描述                                             |  |  |  |
|---------------------------------|------------------------------------------------|--|--|--|
| DETACH PARTITION partition_name | 分离目标表的指定分区。<br>被分离的分区作为独立表继续存在,但不再与目标表相关<br>联。 |  |  |  |

## 使用限制

- 分区子表在绑定父表时,其约束关系如下表所示。其中:
  - 与父表保持一致:即对应的属性分区子表必须和父表保持一致,若不一致,在分区子表绑定 (ATTACH)父表时会报错,需要重新创建分区子表。
  - 不要求与父表一致:即对应的属性分区子表可以与父表不一致,如果子表没有显式指定属性,则会继承 父表的属性,若是子表显式指定属性,则会保留子表的属性。
  - 索引列必须包含父表的索引列:即分区子表的索引列必须包含父表的索引列,还能显式再指定其他列。

| 分类   | 表属性                         | 描述                                  | create table<br>partition of 时<br>是否继承父表属<br>性 | ATTACH时与父<br>表的约束关系                                                     | DET ACH时是否继<br>承父表属性 |
|------|-----------------------------|-------------------------------------|------------------------------------------------|-------------------------------------------------------------------------|----------------------|
|      | orientation                 | 表存储格式。                              | 继承                                             | 与父表保持一<br>致。                                                            | 继承                   |
|      | table_group                 | Table Group属<br>性包含Shard<br>Count 。 | 继承                                             | 与父表保持一<br>致。                                                            | 继承                   |
| 表属性  | time_to_live_in_<br>seconds | 表数据生命周<br>期。                        | 继承                                             | 不要求与父表一<br>致。<br>• 子表属性未赋<br>值,继承父表<br>属性。<br>• 子表属性已赋<br>值,保留子表<br>属性。 | 继承                   |
|      | primary key                 | 主键。                                 | 继承                                             | 与父表保持一<br>致。                                                            | 继承                   |
|      | distribution key            | 分布键。                                | 继承                                             | 与父表保持一<br>致。                                                            | 继承                   |
|      | clustering_key(<br>包括列和排序)  | 聚簇索引。                               | 继承                                             | 与父表保持一<br>致。                                                            | 继承                   |
|      | event_time_col<br>umn       | 分段键。                                | 继承                                             | 与父表保持一<br>致。                                                            | 继承                   |
| + -1 | bitmap_column<br>s          | 比特编码。                               | 继承                                             | 索引列必须包含<br>父表的索引列。                                                      | 继承                   |
| 家引   |                             |                                     |                                                |                                                                         |                      |

| 分类 | 表属性                             | 描述              | create table<br>partition of 时<br>是否继承父表属<br>性 | ATTACH时与父<br>表的约束关系 | DET ACH时是否继<br>承父表属性 |
|----|---------------------------------|-----------------|------------------------------------------------|---------------------|----------------------|
|    | dictionary_enco<br>ding_columns | 字段编码。           | 继承                                             | 索引列必须包含<br>父表的索引列。  | 继承                   |
|    | binlog_level                    | 是否开启<br>Binlog。 | 继承                                             | 与父表保持一<br>致。        | 继承                   |
|    | proxima_vector<br>s             | 向量检索索引。         | 继承                                             | 索引列必须包含<br>父表的索引列。  | 继承                   |
| 列约 | nullable                        | 非空约束。           | 继承                                             | 与父表保持一<br>致。        | 继承                   |
| 束  | default value                   | 默认值。            | 继承                                             | 与父表保持一<br>致。        | 继承                   |

• Attach的表必须与目标表具有相同的列,而不能多或者少列。

• Attach时列的类型必须匹配。

## 使用示例

修改分区表的示例语句如下。

#### --修改分区表的名称

- alter table holo\_test rename to my\_holo\_test;
- --添加my\_table为holo\_table的分区表
- alter table holo\_table attach partition my\_table for values in ('2015');
- --将holo\_test从all\_test分区表中解除绑定,分离为独立表
- alter table all\_test detach partition holo\_test;

您也可以参见如下完整示例进行分区表替换。

```
-- 创建新的分区表
begin;
drop table if exists "table 20210101 new";
CREATE TABLE "table 20210101 new" (
 "colA" integer NOT NULL,
 "colB" text NOT NULL,
 "colC" numeric(38,10) NOT NULL,
 "ds" text NOT NULL,
 "process time" timestamptz NOT NULL DEFAULT now()
);
call set table property ('table 20210101 new', 'orientation', 'column');
call set table property('table 20210101 new', 'distribution key','"colA"');
call set table property('table 20210101 new', 'event time column', 'process time');
commit;
---导入数据
insert into "table_20210101_new" select * from ...;
----替换子表
begin;
--解除绑定子分区为独立的表
ALTER TABLE table parent DETACH PARTITION table 20210101;
--重命名解绑定后独立的表
ALTER TABLE table_20210101 RENAME to table_20210101_backup;
--把临时表更名为分区表名
ALTER TABLE table 20210101 new RENAME to table 20210101;
--绑定新的分区表
ALTER TABLE table parent ATTACH PARTITION table 20210101 FOR VALUES in ("20210101");
commit;
```

## 6.5.4.3. DROP PARTITION TABLE

DROP PARTITION TABLE语句用于删除分区表。本文为您介绍DROP PARTITION TABLE的用法。

## 使用限制

删除分区表父表时,默认同时删除分区表子表。

PARTITION TABLE 为需要删除的目标分区表。

## 语法

#### 删除分区表的语法如下。

DROP TABLE [ IF EXISTS ] table\_name [, ...];

⑦ 说明 DROP TABLE 支持一次删除多个表。

#### 参数说明如下表所示。

| 参数 | 描述 |
|----|----|
|    |    |

| 参数         | 描述                                                                                                    |
|------------|----------------------------------------------------------------------------------------------------|
| IF EXIST S | <ul> <li>如果指定 IF EXISTS , 无论目标表是否存在, 执<br/>行删除语句后系统都会返回成功。</li> <li>如果不指定 IF EXISTS , 当目标表不存在时, 系<br/>统会返回 ERROR: table "non_exist_table" do<br/>es not exist 报错。</li> </ul> |
| table_name | 需要删除的表名称。                                                                                                    |

## 示例

#### 删除分区表的示例SQL语句如下。

```
DROP TABLE hologres_child2;
```

# 6.5.5. FOREIGN TABLE

## 6.5.5.1. CREATE FOREIGN TABLE

CREATE FOREIGN TABLE语句用于创建外部表,当前支持创建MaxCompute、OSS、DLF、Hologres类型的外部表。本文为您介绍CREATE FOREIGN TABLE的用法。

## 语法

```
CREATE FOREIGN TABLE [ IF NOT EXISTS ] table_name ( [
    { column_name data_type }
    [, ... ]
    ] )
SERVER odps_server
[ OPTIONS ( option 'value' [, ... ] ) ]
```

#### 参数说明如下表所示。

⑦ 说明 下表参数说明为创建MaxCompute类型外部表时所需要配置的参数,创建OSS、DLF、 Hologres类型的外部表详情请参见创建外部表直接访问OSS数据、创建DLF外部表、创建Hologres外部 表。

| 参数     | 描述                                                                                          |
|--------|---------------------------------------------------------------------------------------------|
| SERVER | 连接外部数据源的服务器。<br>您可以直接调用Hologres底层已创建的名为 <b>odps_server</b> 的外部表<br>服务器。详细原理请参见Postgres FDW。 |

| 参数      | 描述                                                                                                    |
|---------|----------------------------------------------------------------------------------------------------|
| OPTIONS | <ul><li>您需要指定project_name和table_name。</li><li>project_name为MaxCompute的项目名称。</li><li>table_name为需要查询的MaxCompute表名称。</li></ul> |

⑦ 说明 Hologres创建的外部表的字段类型必须与MaxCompute的字段类型一一对应。

## 示例

• 直接查询外部表数据。

Hologres新建外部表后,您可以直接查询MaxCompute外部表数据。示例SQL语句如下。

```
CREATE FOREIGN TABLE src_pt(
    id text,
    pt text)
SERVER odps_server
OPTIONS(project_name '<odps_project>', table_name '<odps_table>');
SELECT * FROM src_pt;
```

在Hologres中直接查询MaxCompute外部表数据,详情请参见通过创建外部表加速查询MaxCompute数据。

• 导入外部表并查询数据。

您可以导入MaxCompute的数据至Hologres,再进行查询。示例语句如下。

```
CREATE FOREIGN TABLE src_pt_odps(
    id text,
    pt text)
SERVER odps_server
OPTIONS (project_name'<odps_project>', table_name'<odps_table>');
BEGIN;
CREATE TABLE src_pt(
    id text,
    pt text);
COMMIT;
INSERT INTO src_pt SELECT * FROM src_pt_odps;
```

导入MaxCompute数据至Hologres后,再进行查询,详情请参见使用SQL导入MaxCompute的数据至 Hologres。

## MaxCompute与Hologres的数据类型映射

创建MaxCompute外部表时, MaxCompute与Hologres的数据类型映射请参见MaxCompute与Hologres的数据 类型映射。 ? 说明

- DATETIME 使用东八区时间作为系统的标准时间。取值范围为0000年1月1日~9999年12月31 日,精确到毫秒。
- TIMESTAMPTZ 包含时区, 取值范围为4713BC~294276AD, 精确到微秒。
- 当MaxCompute数据表中含有Hologres不支持的类型字段时,如果Hologres不访问该字段,则可以正常查询所支持的类型字段。

## 6.5.5.2. IMPORT FOREIGN SCHEMA

IMPORT FOREIGN SCHEMA语句用于批量创建外部表。本文为您介绍IMPORT FOREIGN SCHEMA语句的用法和 使用限制。

## 使用限制

- 使用 IMPORT FOREIGN SCHEMA 语句时,建议您添加 LIMIT TO 限制,并使用括号将需要添加限制的表 名称括起来。如果不添加该限制,系统则将目标MaxCompute工作空间中的所有表批量创建至Hologres 中。
- 仅Hologres V1.1.26及以上版本支持对使用 IMPORT FOREIGN SCHEMA 创建的外部表名称增加前缀和后 缀,如果您的实例是V1.1.26以下版本,请您提交工单或加入在线支持钉钉群申请升级实例。

## 命令格式

在Hologres中批量创建外部表的命令格式如下。

```
IMPORT FOREIGN SCHEMA remote_schema
  [ { LIMIT TO | EXCEPT } ( table_name [, ...] ) ]
  FROM SERVER odps_server
  INTO local_schema
  [ OPTIONS ( option 'value' [, ... ] ) ]
```

## 参数说明

参数说明如下表所示。

| 参数            | 描述                                                                                                    |
|---------------|----------------------------------------------------------------------------------------------------|
| remote_schema | 需要导入的MaxCompute表所在的项目名称。                                                                                            |
| table_name    | 需要导入的MaxCompute表名称。                                                                                                 |
| server_name   | MaxCompute表所在的外部服务器名称,默认<br>为odps_server。<br>您可以直接调用Hologres底层已创建的名<br>为odps_server的外部表服务器。详细原理请参<br>见Postgres FDW。 |
| local_schema  | Hologres外部表所在的schema名(如public)。                                                                                     |

| 参数      | 描述                                                                                                    |
|---------|----------------------------------------------------------------------------------------------------|
| options | <ul> <li>Hologres支持如下四个option:</li> <li><i>if_table_exist</i>: 表示导入时已经存在该表。取值如下:</li> <li><i>error</i>: 默认值,表示已有同名外部表,不再重复创建。</li> <li><i>ignore</i>: 忽略该同名表,跳过该表的导入,使导入的表不重复。</li> <li><i>update</i>: 更新并重新导入该表。</li> <li><i>if_unsupported_type</i>: 表示导入的外部表中存在Hologres不支持的数据类型。取值如下:</li> <li><i>error</i>: 报错,导入失败,并提示哪些表存在不支持的类型。</li> <li><i>skip</i>: 默认值,表示跳过导入的存在不支持类型的表,并提示哪些表被跳过。</li> <li><i>prefix</i>: 表示导入时生成的Hologres外部表的前缀,自Hologres V1.1.26版本新增。</li> <li><i>suffix</i>: 表示导入时生成的Hologres外部表的后缀,自Hologres V1.1.26版本新增。</li> </ul> |

② 说明 Hologres仅支持创建MaxCompute外部表。新建的外部表名称需要同MaxCompute表的名称 一致。

## 使用示例

示例选取MaxCompute公共数据集**public\_data**中的表,在Hologres中批量创建外部表。您可以参照使用公开数据集描述,登录并查询数据集。

• 示例1: 为public schema新建一张外部表,若表存在则更新表。

```
IMPORT FOREIGN SCHEMA public_data LIMIT to
(customer)
FROM server odps_server INTO PUBLIC options(if_table_exist 'update');
```

• 示例2: 为public schema批量新建外部表。

```
IMPORT FOREIGN SCHEMA public_data LIMIT to(
   customer,
   customer_address,
   customer_demographics,
   inventory,item,
   date_dim,
   warehouse)
   FROM server odps_server INTO PUBLIC options(if_table_exist 'update');
```

• 示例3: 新建一个testdemo schema并批量新建外部表。

```
create schema testdemo;
IMPORT FOREIGN SCHEMA public_data LIMIT to(
   customer,
   customer_address,
   customer_demographics,
   inventory,item,
   date_dim,
   warehouse)
   FROM server odps_server INTO testdemo options(if_table_exist 'update');
   set search path to testdemo;
```

• 示例4: 在public schema批创建外部表,已有外表则报错。

```
IMPORT FOREIGN SCHEMA public_data LIMIT to
(customer,
    customer_address)
FROM server odps_server INTO PUBLIC options(if_table_exist 'error');
```

• 示例5: 在public schema批量创建外部表,已有外表则跳过该外部表。

```
IMPORT FOREIGN SCHEMA public_data LIMIT to
(customer,
   customer_address)
FROM server odps server INTO PUBLIC options(if table exist 'ignore');
```

## HoloWeb可视化批量创建外部表

HoloWeb提供可视化批量创建外部表功能,无需写SQL命令就能创建外部表,步骤如下。

- 1. 进入HoloWeb页面,详情请参见连接HoloWeb。
- 2. 在HoloWeb开发页面的顶部菜单栏,选择元数据管理 > MaxCompute加速,单击批量创建外部表。

您也可以在**元数据管理**界面的**已登录实例**列表。单击目标数据库,鼠标右击数据库下已创建的目标模 式,选择**批量创建外部表**。

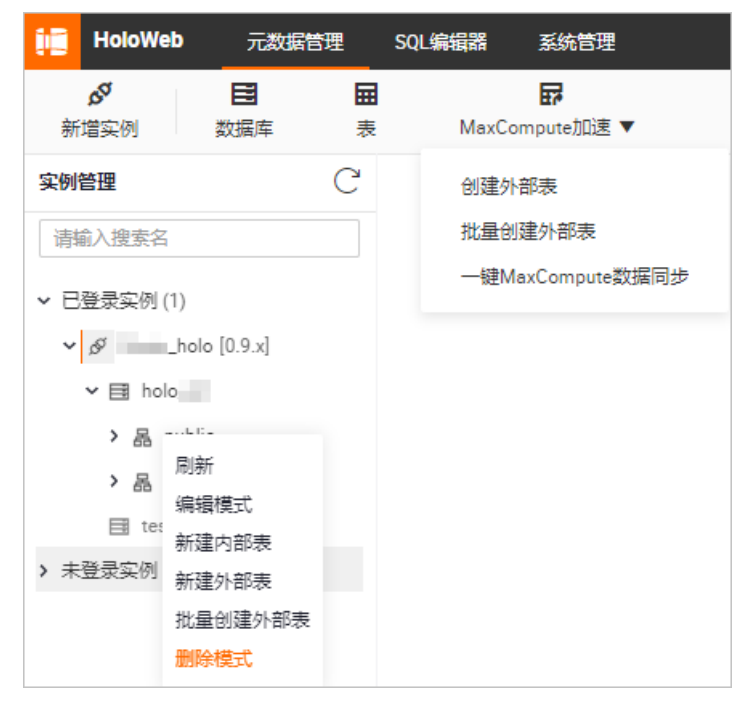

#### 3. 在批量创建外部表页面,配置各项参数。

| ₽ 批量创建   | 性外部表 ×                |        |             |         |         |                  | ≡      |
|----------|-----------------------|--------|-------------|---------|---------|------------------|--------|
| * 实例名    |                       |        | * 数据库       |         |         | $\vee$           | 运行     |
| 目标位置     |                       |        |             |         |         |                  |        |
| * 模式   请 | 选择                    |        |             |         |         |                  |        |
| 来源 (基    | 于以下数据批量创建表)           |        |             |         |         |                  |        |
| * 类型 🛛 🕅 | axCompute             | *服务器列表 | odps_server |         | ∨ * 远程库 | 请输入MaxCompute项目名 | $\sim$ |
| * 选择要直接  | 韵加速的表 💿 整库加速 🕜 🔷 部分加速 |        |             |         |         |                  |        |
| 高级选项     |                       |        |             |         |         |                  |        |
| * 表名冲突   | 请选择                   |        | ∨ * 数据      | 类型不支持 🙀 | 青选择     |                  | $\sim$ |

| 类别                                         | 参数        | 描述                                                                                                    |  |  |
|--------------------------------------------|-----------|----------------------------------------------------------------------------------------------------|--|--|
| 基本属性         实例名           数据库         数据库 |           | 已登录的实例名称。                                                                                                    |  |  |
|                                            |           | 存放新创建外部表的Hologres数据库名称。                                                                                                    |  |  |
| 目标位置                                       | 模式        | 模式名称。<br>您可以选择默认创建的public模式,也可以选<br>择新建的模式名称。                                                                                                    |  |  |
|                                            | 类型        | 目前仅支持MaxCompute外部表。                                                                                                    |  |  |
|                                            | 服务器列表     | 您可以直接调用Hologres底层已创建的名<br>为 <b>odps_server</b> 的外部表服务器。详细原理<br>请参见Postgres FDW。                                                                                                    |  |  |
|                                            | 远程库       | MaxCompute的项目名称。                                                                                                    |  |  |
| 来源                                         | 选择要直接加速的表 | <ul> <li>整库加速:批量创建所选项目下的所有表。</li> <li>部分加速:您可以通过搜索表名称或关键字,选择需要创建的表。</li> <li>说明 部分加速最多支持显示200张表,超出部分将不显示,但是也会创建成功。</li> <li>例如,目标项目中共有203个名称中包含test的表,搜索test时,此处最多只会显示200个相关的表,但实际上203个表都会创建成功。</li> </ul> |  |  |
|                                            |           |                                                                                                    |  |  |

| 类别      | 参数      | 描述                                                                                                    |  |  |
|---------|---------|----------------------------------------------------------------------------------------------------|--|--|
| 高级选项    | 表名冲突    | <ul> <li>忽略,继续创建其他表:创建表时,如果数据库中已存在当前创建的表名称,则忽略当前创建的表,继续创建其他表。</li> <li>更新,修改同名表:创建表时,如果数据库中已存在当前创建的表名称,则更新已有表的数据。</li> <li>报错,不再重复创建:创建表时,如果数据库中已存在当前创建的表名称,则发送报错,不再重复创建。</li> </ul> |  |  |
| 数据类型不支持 | 数据类型不支持 | <ul> <li>报错,导入失败:如果创建表时存在不支<br/>持的数据类型,则产生报错,导入数据失<br/>败。</li> <li>忽略,跳过不支持字段:如果创建表时存<br/>在不支持的数据类型,则忽略不支持的字<br/>段,继续导入数据。</li> </ul>                                                |  |  |

#### 4. 单击运行,批量创建外部表。

### 数据类型映射

批量创建的MaxCompute外部表与Hologres的数据类型映射,详情请参见批量创建MaxCompute外部表与 Hologres的数据类型映射。

## 6.5.5.3. ALTER FOREIGN TABLE

ALT ER FOREIGN TABLE语句用于修改外部表。本文为您介绍如何使用ALT ER FOREIGN TABLE,为外部表重命 名、增加列及删除列。

### 使用限制

Hologres仅支持为外部表重命名、增加列及删除列等修改外部表操作。

## 重命名

语法如下。

ALTER FOREIGN TABLE [ IF EXISTS ] name RENAME TO new\_name;

#### 示例SQL语句如下。

ALTER FOREIGN TABLE test RENAME TO new\_test\_table;

### 增加列

使用Hologres创建外部表查询数据时,当MaxCompute表增加字段后,Hologres不会自动更新Schema,需要您在Hologres中手动增加列。

### ? 说明

- 大集群暂不支持使用如下语法增加列,关于大集群增加列的操作请参见IMPORT FOREIGN SCHEMA。
- Hologres V0.10、V1.1.59及其以上版本支持通过 ADD COLUMN 的方式增加多列。

#### 语法如下。

ALTER FOREIGN TABLE IF EXISTS table\_name ADD COLUMN new\_column\_name data\_type;

#### 示例SQL语句如下。

```
ALTER FOREIGN TABLE bank
ADD COLUMN cons_conf_idx float8,
ADD COLUMN euribor3m float8;
```

### 删除列

#### 语法如下。

ALTER FOREIGN TABLE IF EXISTS table\_name DROP COLUMN column\_name;

#### 示例SQL语句如下。

```
ALTER FOREIGN TABLE bank
DROP COLUMN cons_conf_idx,
DROP COLUMN euribor3m;
```

## 6.5.5.4. DROP FOREIGN TABLE

DROP FOREIGN TABLE语句用于删除外部表。本文为您介绍DROP FOREIGN TABLE的用法。

## 语法

```
DROP FOREIGN TABLE [ IF EXISTS ] name [, ...] [ CASCADE | RESTRICT ]
```

#### 参数说明如下表所示。

| 参数         | 描述                                     |
|------------|----------------------------------------|
| IF EXIST S | 如果指定的表不存在,则系统提示一个Notice,而不会提<br>示一个报错。 |
| name       | 需要删除的表名称。                              |
| CASCADE    | 删除表时,级联删除依赖于表的对象,例如视图。                 |
| RESTRICT   | 如果目标表存在依赖对象,则系统拒绝删除该表。                 |

## 示例

删除外部表,示例SQL语句如下。

DROP FOREIGN TABLE holo test;

# 6.5.6. CAST

# 6.5.6.1. CREATE CAST

CREATE CAST用于定义数据类型之间的转换。本文为您介绍CREATE CAST的用法。

## 语法

```
CREATE CAST (source_type AS target_type)
WITH INOUT
[ AS ASSIGNMENT | AS IMPLICIT ]
```

#### 参数说明如下表所示。

| 参数            | 描述                                                          |
|---------------|-------------------------------------------------------------|
| source_type   | 该转换的源数据类型。                                                  |
| target_type   | 该转换的目标数据类型。                                                 |
| WITH INOUT    | 表示该转换为I/O转换。<br>该转换通过调用源数据类型的输出函数来执行,并将结果<br>传给目标数据类型的输入函数。 |
| AS ASSIGNMENT | 表示该转换可以在赋值模式下隐含调用。                                          |
| AS IMPLICIT   | 表示该转换可以在任意环境里隐含调用。                                          |

## 示例

通常,在Filter中比较字符类型和数值类型时,默认不进行转换。您可以使用 CREATE CAST 语句,创建一 个支持比较字符类型和数值类型的CAST,示例语句如下。

CREATE TABLE test\_cast(id text); INSERT INTO test\_cast VALUES(888); SELECT \* FROM test\_cast aa WHERE id > 888; CREATE CAST (text AS integer) WITH INOUT AS IMPLICIT; SELECT \* FROM test\_cast aa WHERE id > 888;

更多关于 CREATE CAST 的详情,请参见PostgreSQL CREATE CAST。

## 6.5.6.2. DROP CAST

DROP CAST语句用于删除已定义的类型转换。本文为您介绍DROP CAST的用法。

### 使用限制

您必须拥有源或目标数据类型的权限,才可以删除类型转换。

### 语法

DROP CAST [ IF EXISTS ] (source\_type AS target\_type)

#### 参数说明如下表所示。

| 参数          | 描述                                      |
|-------------|-----------------------------------------|
| IF EXIST S  | 如果指定的转换不存在,则系统提示一个Notice,而不会<br>提示一个报错。 |
| source_type | 类型转换的源数据类型。                             |
| target_type | 类型转换的目标数据类型。                            |

## 示例

#### 删除类型转换,示例语句如下。

DROP CAST IF EXISTS (text AS timestamptz); DROP CAST IF EXISTS (text AS integer);

更多关于 DROP CAST 的详情,请参见PostgreSQL DROP CAST。

## 6.5.7. VIEW

## 6.5.7.1. VIEW

Hologres支持基于内部表及外部表创建视图VIEW,您可以使用单张表、多张表或者其他视图来创建视图。本 文为您介绍在Hologres中如何创建视图。

### 注意事项

在创建和查看视图时, 您需要注意如下事项:

- 如果数据库的权限模型为SLPM,创建一个View引用了跨Schema的两个或多个表时,由于Schema间权限 不互通的原因,此View将无法被访问。因此不建议在SLPM管理的数据库中创建跨Schema的View。
- 如果视图中数据来自于单张表时,修改视图中的数据,表数据会随之更新。修改表数据时,对应视图也会更新。在使用单表视图时,建议您谨慎修改视图数据,以避免对应的表数据被修改影响业务。
- 如果视图中的数据来源于多张表时,不支持修改视图数据。

### 创建视图

创建视图的语法格式如下。

```
CREATE VIEW view_name AS
SELECT column1, column2.....
FROM table_name
WHERE [condition];
```

## 创建内部表视图

1. 创建内部表,示例语句如下。

```
create table holo_test (
    amount decimal(10, 2),
    rate decimal(10, 2)
);
insert into holo_test values
(12.12,13.13),
(14.14,15.15),
(16.16,17.17),
(17.1,17),
(18.01,19);
```

2. 基于内部表创建视图并查询表数据,示例语句如下。

### 创建外部表视图

1. 创建外部表,示例语句如下。

```
create foreign table if not exists holo_foreign_test (
   amount decimal(10, 2),
   rate decimal(10, 2))
   server odps_server
   options(project_name '<projectname>', table_name '<odps_name>')
   );
   select * from holo_foreign_test limit 2;
```

2. 基于外部表创建视图并查询表数据,示例语句如下。

```
create view foreign_view as select * from holo_foreign_test;
select * from foreign_view limit 2;
amount | rate
------
12.12 | 13.13
14.14 | 15.15
```

## 创建内部表及外部表的联合视图

1. 基于内部表和外部表创建联合视图并查询表数据,示例语句如下。

create view view1 as select \* from holo view union all select \* from foreign view; select \* from view1; amount | rate -----+------12.12 | 13.13 14.14 | 15.15 16.16 | 17.17 17.1 | 17 18.01 | 19 12.12 | 13.13 14.14 | 15.15 16.16 | 17.17 17.10 | 17.00 18.01 | 19.00 12.12 | 13.13 14.14 | 15.15 16.16 | 17.17 17.1 | 17 18.01 | 19 12.12 | 13.13 14.14 | 15.15 16.16 | 17.17 17.1 | 17 18.01 | 19

## 删除视图

删除视图的语法格式如下。

(20 rows)

drop view <view\_name>;

## 查看所有视图和视图的DDL

您可以执行如下命令查看所有视图,如果您通过psql客户端查看所有视图,也可以执行 \dv 进行查看。

```
--sql命令
```

ORDER BY 1,2;

SELECT n.nspname as "Schema",

c.relname as "Name", CASE c.relkind WHEN 'r' THEN 'table' WHEN 'v' THEN 'view' WHEN 'm' THEN 'materialized vie w' WHEN 'i' THEN 'index' WHEN 'S' THEN 'sequence' WHEN 's' THEN 'special' WHEN 'f' THEN 'fo reign table' WHEN 'p' THEN 'table' WHEN 'I' THEN 'index' END as "Type", pg\_catalog.pg\_get\_userbyid(c.relowner) as "Owner" FROM pg\_catalog.pg\_class c LEFT JOIN pg\_catalog.pg\_namespace n ON n.oid = c.relnamespace WHERE c.relkind IN ('v','') AND n.nspname <> 'pg\_catalog' AND n.nspname <> 'information\_schema' AND n.nspname !~ '^pg\_toast' AND pg\_catalog.pg\_table\_is\_visible(c.oid)

#### 您可以执行如下命令查看VIEW的具体DDL:

```
create extension hg_toolkit;
select hg_dump_script('viewname');
```

# 6.6. DML&DQL

# 6.6.1. SELECT

本文将会为您介绍在交互式分析(Hologres)中数据查询SELECT的用法。

## 命令介绍

SELECT:从零或更多表中以多种形式的数据查询。主要包含的参数如下表所示:

| 参数列表         |                   |
|--------------|-------------------|
| WITH列表       | SELECT列表          |
| FROM子句       | WHERE子句           |
| GROUP BY子句   | CUBE子句            |
| DIST INCT 子句 | COUNT DIST INCT子句 |
| UNION子句      | INTERSECT子句       |
| EXCEPT子句     | ORDER BY子句        |
| LIMIT子句      | 无                 |

## 命令格式

SELECT语句的基本语法具体如下。
```
[ WITH with_query [, ...] ]
SELECT [ALL | DISTINCT [ON (expression [, ...])]]
 * | expression [[AS] output_name] [, ...]
 [FROM from_item [, ...]]
 [WHERE condition]
 [GROUP BY grouping_element [, ...]]
 [HAVING condition [, ...]]
 [HAVING condition [, ...]]
 [{UNION | INTERSECT | EXCEPT} [ALL] select]
 [ORDER BY expression [ASC | DESC | USING operator] [, ...]]
 [LIMIT {count | ALL}]
```

其中, grouping\_element 和 from\_item 包含的内容如下:

- grouping\_element包含 expression expression of expression of
- from\_item包含

```
table_name [[AS] alias [( column_alias [, ...] )]]
(select) [AS] alias [( column_alias [, ...] )]
from_item [NATURAL] join_type from_item
        [ON join_condition | USING ( join_column [, ...] )]
```

# 命令用法

SELECT的常用方法如下:

- 1. FROM列表中的所有元素都会被计算(FROM中的每一个元素都是一个真实表或者虚拟表)。如果在 FROM列表中指定了多于一个元素,得到的结果做并集。
- 2. 如果指定了WHERE子句,所有不满足该条件的行都会被从输出中消除。
- 3. 如果指定了 GROUP BY 子句或者如果有聚集函数,输出会被组合成由在一个或者多个值上匹配的行构成的分组,并且在其上计算聚集函数的结果。如果出现了HAVING子句,它会消除不满足给定条件的分组。
- 4. 对于每一个被选中的行或者行组,会使用SELECT输出表达式计算实际的输出行。
- 5. 通过使用操作符UNION、INTERSECT和EXCEPT,多于一个SELECT语句的输出可以被整合形成一个结果 集。UNION操作符返回位于一个或者两个结果集中的全部行。INTERSECT操作符返回同时位于两个结果 集中的所有行。EXCEPT操作符返回位于第一个结果集但不在第二个结果集中的行。在所有三种情况 下,重复行都会被消除(除非指定ALL)。可以增加DISTINCT来显式的消除重复行。注意虽然ALL是 SELECT自身的默认行为,但这里DISTINCT是默认行为。
- 6. 如果指定了 ORDER BY 子句, 被返回的行会以指定的顺序排序。如果没有给定 ORDER BY , 系统会以 能最快产生行的顺序返回它们。
- 7. 如果指定了LIMIT(或FET CH FIRST)或者OFFSET子句, SELECT语句只返回结果行的一个子集。

## 参数说明

WITH列表

#### 。 命令简介

WITH列表是位于SELECT之前或者作为SELECT子句的subquery存在,通常位于SELECT之前,用于定义子 查询,并为子查询声明一个名字和返回的列名,定义每一个WITH子句为一个CTE(Common Table Expression),定义语法如下:

with query\_name [ ( column\_name [,  $\ldots$ ] ) ] AS ( select )

参数说明

| 参数          | 说明                                                             |
|-------------|----------------------------------------------------------------|
| query_name  | 指定当前CTE的名字,可以是任意有效的标识符。                                        |
| column_name | 列表对应着子查询返回值的列名,类似于SELECT子句<br>中的AS的语义,子查询可以是一个常规的SELECT查<br>询。 |

CTE之间通过逗号分隔,后面出现的CTE定义可以引用前面定义的CTE,但是目前暂时不支持递归的CTE 调用,在之后的查询中,可以直接将 query\_name 作为一个视图(view)出现在查询中,如果没有指 定 column\_name 列表,该view的 column\_name 为对应子查询返回列的列名,如果指定 column\_nam e 列表,则需要使用定义 column\_name ,并且 column\_name 列表需要和SELECT返回值列表个数相 同。

#### ● SELECT列表

。 命令简介

SELECT列表(位于关键词 SELECT和FROM之间)指定构成SELECT语句输出行的表达式。这些表达式可以(并且通常确实会)引用FROM子句中计算得到的列。

○ 参数说明

SELECT的每一个输出列都有一个名称。在一个简单的SELECT中,该名称只用来标记要显示的列,当 SELECT为一个大型查询的子查询时,大型查询会把该名称看做子查询产生的虚表的列名。要指定用于输 出列的名称,在该列的表达式后面添加 AS output\_name (可以省略AS,但只能在期望的输出名称不 匹配任何PostgreSQL关键词时省略。为了避免和未来增加的关键词冲突,推荐您添加AS或者用双引号 引用输出名称)。如果不指定列名,PostgreSQL会自动选择一个名称。如果列的表达式是一个简单的 列引用,那么被选择的名称就和该列的名称相同。在使用函数或者类型名称的更复杂的情况中,系统可 能会生成诸如 ?column? 之类的名称。

一个输出列的名称可以被用来在 ORDER BY 以及 GROUP BY 子句中引用该列的值,但是不能用于 WHERE和HAVING子句(在其中必须写出表达式)。

可以在输出列表中写\*来取代表达式,它是被选中行的所有列的一种简写方式。还可以写 table\_name\*,它是只来自那个表的所有列的简写形式。在这些情况中无法用AS指定新的名称,输出行 的名称将和表列的名称相同。

- FROM子句
  - 。 命令简介

FROM子句为SELECT 指定一个或者更多源表。如果指定了多个源表,结果将是所有源表的笛卡尔积(交 叉连接)。但是通常会增加限定条件(通过 WHERE)来把返回的行限制为该笛卡尔积的一个小子集。

参数说明

FROM子句可以包含下列元素:

| 元素            | 说明                                                                                                    |
|---------------|----------------------------------------------------------------------------------------------------|
| table_name    | 一个现有表或视图的名称(可以限定表的schma模式)。                                                                                                    |
| alias         | 一个包含别名的FROM项的替代名称。别名被用于让书写简洁或者消除自连接中的混淆<br>(其中同一个表会被扫描多次)。当提供一个别名时,表或者函数的实际名称会被隐藏。<br>例如,给定 FROM foo AS f , SELECT的剩余部分就必须以f而不是foo来引用这个<br>FROM项。                                                                                                    |
| select        | 一个子SELECT可以出现在 FROM子句中。这就好像把它的输出创建为一个存在于该<br>SELECT命令期间的临时表。注意子-SELECT必须用圆括号包围,并且必须为它提供一个别<br>名。                                                                                                    |
| function_name | 函数调用可以出现在FROM子句中(对于返回结果集合的函数特别有用,但是可以使用任何函数)。这就好像把该函数的输出创建为一个存在于该SELECT命令期间的临时表。<br>可以用和表一样的方式提供一个别名。如果写了一个别名,还可以写一个列别名列表来为<br>该函数的组合返回类型的一个或者多个属性提供替代名称,包括由ORDINALITY(如果<br>有)增加的新列。<br>通过把多个函数调用包围在 ROWS FROM(。) 中可以把它们整合在单个FROM-子句项<br>中。这样一个项的输出是把每一个函数的第一行串接起来,然后是每个函数的第二行,以<br>此类推。如果有些函数产生的行比其他函数少,则在缺失数据的地方放上 NULL,这样被<br>返回的总行数总是和产生最多行的函数一样。 |

| 元素              | 说明                                                                                                    |
|-----------------|----------------------------------------------------------------------------------------------------|
| join_type       | <ul> <li>包含如下5种类型:</li> <li>[INNER]JOIN</li> <li>对于INNER和OUT ER连接类型,必须指定一个连接条件,即 NATURAL、ON join_condition或者 USING (join_column [,]) 之一 (只能有一种)。其含义QU下文。对于 CROSS JOIN ,上述子句不能出现。一个JOIN子句联合两个FROM项 (为 7方便我们称之为 "素",尽管实际上它们可以是任何类型的FROMJ。如为密要可以使用圆括号确定嵌套的顺序。在没有圆括号时,JOIN会从左至右嵌套。在任何情况下,JOIN的联合比用逗号分隔FROM-列表项更强。</li> <li>LEFT OUTER JOIN 返回被限制过的笛卡尔积中的所有行 (即所有通过了其连接条件的组合行),以及左表中每行的一个副本,因为没有右行通过了连接条件。通过在右手列中插入空值,这种左手行会被扩展为连接表的完整行。注意在决定哪些行匹配时,只考虑JOIN子句自身的条件。之后才应用外条件。</li> <li>RIGHT OUTER JOIN 返回所有连接行,外加每一个没有匹配上的右手行 (在左端用空值扩展)。这只是为了记号上的方便,因为可以通过交换左右表把它转换成一个 IEFT OUTER JOIN 返回所有连接行,外加每一个没有匹配上的右手行 (在右端用空值扩展),再外加每一个没有匹配上的右手行 (在右端用空值扩展),再外加每一个没有匹配上的右手行 (在右端用空值扩展),再外加每一个没有匹配上的右手行 (在右端用空值扩展),再外加每一个没有匹配上的右手行 (在右端用空值扩展)</li> <li>CROSS JOIN 和 INNER JOIN 会产生简单的笛卡尔积,也就是与在FROM列出两个表得到的结果相同,但是要用连接条件 (如果有)约束该结果。 CROSS JOIN 与 INNER JOIN ON (TRUE)等效,也就是说条件不会移除任何行。这些连接类型只是一种记号上的方便,因为没有什么是用纯粹的FROM和 WHERE能做而它们不能做的。</li> </ul> |
| join_condition  | join_condition 是一个会得到boolean类型值的表达式(类似于一个WHERE子句),它说明一次连接中哪些行被认为相匹配。                                                                                                    |
| USING ( a, b, ) | 形式 USING (a, b) 的子句是 ON left_table.a = right_table.a AND<br>left_table.b = right_table.b 的简写。还有, USING表示每一对相等列中只<br>有一个会被包括在连接输出中。                                                                                                    |
| NATURAL         | 列出在两个表中所有具有相同名称的列的USING的简写。                                                                                                    |

# ● WHERE子句

。 命令简介

可选的WHERE子句的形式:

WHERE condition

#### 。 参数说明

| 参数        | 说明                                                                                           |
|-----------|----------------------------------------------------------------------------------------------|
| condition | condition是任一计算得到布尔类型结果的表达式。任何不满足这个条件的行都会从输出<br>中被消除。如果用一行的实际值替换其中的变量引用后,该表达式返回真,则该行符合条<br>件。 |

### • GROUP BY子句

。 命令简介

GROUP BY 将会把所有被选择的行中共享相同分组表达式值的那些行压缩成一个行。可选的 GROUP B Y 子句的形式:

GROUP BY grouping\_element [, ...]

#### ○ 参数说明

grouping\_element 中使用的expression可以是输入列名、输出列(SELECT列表项)的名称或序号或 者由输入列值构成的任意表达式。在出现歧义时, GROUP BY 名称将被解释为输入列名而不是输出列 名。

如果任何 GROUPING SETS、ROLLUP 或者CUBE作为分组元素存在,则 GROUP BY 子句整体上定义了数 个独立的分组集。其效果等效于在具有独立分组集作为它们的 GROUP BY 子句的子查询间构建一个 UNION ALL。

聚集函数(如果使用)会在组成每一个分组的所有行上进行计算,从而为每一个分组产生一个单独的值 (如果有聚集函数但是没有 GROUP BY 子句,则查询会被当成是由所有选中行构成的一个单一分 组)。传递给每一个聚集函数的行集合可以通过在聚集函数调用附加一个FILTER子句来进一步过滤。当 存在一个FILTER子句时,只有那些匹配它的行才会被包括在该聚集函数的输入中。

当存在 GROUP BY 子句或者任何聚集函数时, SELECT列表表达式不能引用非分组列(除非它出现在聚集函数中或者它函数依赖于分组列),因为这样做会导致返回非分组列的值时会有多种可能的值。如果分组列是包含非分组列的表的主键(或者主键的子集),则存在函数依赖。

所有的聚集函数都是在HAVING子句或者 SELECT列表中的任何"标量"表达式之前被计算。这意味着一个CASE表达式不能被用来跳过一个聚集表达式的计算。

#### • CUBE子句

### • CUBE

CUBE是自动对GROUP BY子句中列出的字段进行分组汇总,结果集将包含维度列中各值的所有可能组合,以及与这些维度值组合相匹配的基础行中的聚合值。它会为每个分组返回一行汇总信息,用户可以使用CUBE来产生交叉表值。例如,在CUBE子句中给出三个表达式 (n = 3),运算结果为2<sup>n</sup> = 2<sup>3</sup> = 8组。以n个表达式的值分组的行称为常规行,其余的行称为超级聚集行。具体表达式如下:

CUBE ( { expression | ( expression [, ...] ) } [, ...] )

• ROLLUP

ROLLUP 函数是聚合函数,它是GROUP BY语句的简单扩展。在数据统计和报表生成过程中,它可以为每 个分组返回一个小计,同时为所有分组返回总计。具体表达式如下:

ROLLUP ( { expression | ( expression [, ...] ) } [, ...] )

• GROUPING SETS

GROUPING SET S子句是GROUP BY子句的进一步扩展,它可以使用户指定多个GROUP BY选项。这样做可以通过裁剪用户不需要的数据组来提高效率。当用户指定了所需的数据组时,数据库不需要执行完整 CUBE或ROLLUP生成的聚合集合。具体表达式如下:

GROUPING SETS ( grouping\_element [, ...] )

#### • DIST INCT 子句

如果指定了SELECT DIST INCT,所有重复的行会被从结果集中移除(为每一组重复的行保留一行)。

SELECT DISTINCT accountid FROM table;

- COUNT DIST INCT 子句
  - 。 命令简介

COUNT DISTINCT 支持计算去重之后的某一个column的个数,对于该列中出现多次的值只会被计算一次,和COUNT的计算类似,如果该列包含NULL值,它将不会计算在内。

- 语法说明
  - 精确计算的语法示例如下:

SELECT c1, COUNT(DISTINCT c2) FROM table GROUP BY c1

■ 由于精确计算的 COUNT DISTINCT 需要消耗较大的资源,因此交互式分析还支持非精确的 COUNT D ISTINCT 计算,语法示例如下:

SELECT c1, approx count distinct(c2) FROM table GROUP BY c1

- UNION子句
  - 。 命令简介

UNION子句语法如下:

select\_statement UNION [ ALL | DISTINCT ] select\_statement

### 。 参数说明

| 参数               | 说明                                                                                                    |
|------------------|----------------------------------------------------------------------------------------------------|
| select_statement | select_statement 是任何没有 ORDER BY、LIMIT、 FOR NO KEY UPDATE、<br>、FOR UPDATE、 FOR SHARE 和 FOR KEY SHARE 子句的SELECT语句(如果<br>子表达式被包围在圆括号内, ORDER BY 和LIMIT可以被附着到其上。如果没有<br>圆括号,这些子句将被应用到UNION的结果而不是右手边的表达式上)。                                                                                   |
| UNION            | UNION操作符计算所涉及的SELECT语句所返回的行的并集。如果一至少出现在两个<br>结果集中的一个内,它就会在并集中。作为UNION两个操作数的SELECT语句必须产<br>生相同数量的列并且对应位置上的列必须具有兼容的数据类型。<br>UNION的结果不会包含重复行,除非指定了ALL选项。ALL会阻止消除重复(因<br>此,UNION ALL通常显著地快于UNION,尽量使用ALL)。可以写DISTINCT来显式<br>地指定消除重复行的行为。<br>除非用圆括号指定计算顺序,同一个SELECT语句中的多个UNION操作符会从左至右<br>计算。 |

### • INTERSECT子句

。 命令简介

INTERSECT子句具有下面的形式:

select\_statement INTERSECT [ ALL | DISTINCT ] select\_statement

## ○ 参数说明

| 参数               | 说明                                                                                                    |
|------------------|----------------------------------------------------------------------------------------------------|
| select_statement | select_statement <mark>是任何没有</mark> ORDER BY LIMIT <b>子句的SELECT语句。</b>                                                                                                    |
| INT ERSECT       | INT ERSECT操作符计算所涉及的 SELECT语句返回的行的交集。如果一行同时出现在<br>两个结果集中,它就在交集中。<br>INT ERSECT 的结果不会包含重复行,除非指定了 ALL选项。如果有ALL,一个在左表<br>中有m次重复并且在右表中有n 次重复的行将会在结果中出现min(m,n)次。<br>DIST INCT 可以写DIST INCT 来显式地指定消除重复行的行为。<br>除非用圆括号指定计算顺序,同一个SELECT语句中的多个 INT ERSECT操作符会从<br>左至右计算。INT ERSECT 的优先级比UNION更高。也即, A UNION B INTERSEC |
|                  | T C 将被读成 A UNION (B INTERSECT C) 。                                                                                                    |

## ● EXCEPT子句

。 命令简介

EXCEPT子句具有下面的形式:

select\_statement EXCEPT [ ALL | DISTINCT ] select\_statement

### 。 参数说明

| 参数               | 说明                                                                                                    |
|------------------|----------------------------------------------------------------------------------------------------|
| select_statement | select_statement <mark>是任何没有</mark> ORDER BY LIMIT 子句的SELECT语句。                                                                 |
|                  | EXCEPT操作符计算位于左SELECT语句的结果中但不在右SELECT语句结果中的行集<br>合。                                                                              |
| EXCEPT           | EXCEPT的结果不会包含重复行,除非指定了 ALL选项。如果有ALL,一个在左表中<br>有 m次重复并且在右表中有n次重复的行将会在结果集中出现max(m-n,0) 次。<br>DIST INCT可以写DIST INCT来显式地指定消除重复行的行为。 |
|                  | 除非用圆括号指定计算顺序,同一个SELECT语句中的多个 EXCEPT操作符会从左至<br>右计算。 EXCEPT的优先级与 UNION相同。                                                         |
|                  | 当前, FOR NO KEY UPDATE、FOR UPDATE、 FOR SHARE 和 FOR KEY SHA                                                                       |
|                  |                                                                                                    |

## • ORDER BY子句

。 命令简介

可选的 ORDER BY 子句的形式如下:

ORDER BY expression [ ASC | DESC | USING operator ] [ NULLS { FIRST | LAST } ] [, ...]

○ 参数说明

ORDER BY 子句导致结果行被按照指定的表达式排序。如果两行按照最左边的表达式是相等的,则会根据下一个表达式比较它们,以此类推。如果按照所有指定的表达式它们都是相等的,则它们被返回的顺序取决于实现。

每一个expression 可以是输出列(SELECT列表项)的名称或者序号,它也可以是由输入列值构成的任 意表达式。

序号指的是输出列的顺序(从左至右)位置。这种特性可以为不具有唯一名称的列定义一个顺序。但这 不是必要操作,因为可以使用 AS子句为输出列赋予一个名称。

也可以在ORDER BY子句中使用任意表达式,包括没有出现在SELECT输出列表中的列。因此,下面的语句是合法的:

SELECT name FROM distributors ORDER BY code;

这种特性的一个限制是一个应用在UNION、INTERSECT或EXCEPT子句结果上的 ORDER BY 只能指定输出列名称或序号,但不能指定表达式。

如果一个ORDER BY表达式是一个既匹配输出列名称又匹配输入列名称的简单名称,ORDER BY将把它解 读成输出列名称。这与在同样情况下GROUP BY会做出的选择相反。这种不一致是为了与SQL标准兼容。

可以为ORDER BY子句中的任何表达式之后增加关键词 ASC(上升)或者DESC(下降)。如果没有指定, ASC被假定为默认值。或者,可以在USING子句中指定一个特定的排序操作符名称。一个排序操作符必须是某个 B-树操作符族的小于或者大于成员。ASC通常等价于 USING <而DESC通常等价于 USING > (但是一种用户定义数据类型的创建者可以准确地定义默认排序顺序是什么,并且它可能会对应于其他名称的操作符)。

如果指定 NULLS LAST ,空值会排在非空值之后;如果指定 NULLS FIRST ,空值会排在非空值之前。如果都没有指定,在指定或者隐含ASC时的默认行为是 NULLS LAST ,而指定或者隐含DESC时的默认行为是 NULLS FIRST (因此,默认行为是空值大于非空值)。当指定USING时,默认的空值顺序 取决于该操作符是否为小于或者大于操作符。

注意顺序选项只应用到它们所跟随的表达式上。例如 ORDER BY x, y DESC 和 ORDER BY x DESC, y DESC 是不同的。

字符串数据会被根据引用到被排序列上的排序规则排序。根据需要可以通过在 expression中包括一个 COLLATE子句来覆盖,例如 ORDER BY mycolumn COLLATE "en US"。

- LIMIT子句
  - 命令简介

LIMIT子句由两个独立的子句构成:

```
LIMIT { count | ALL }
OFFSET start
```

#### 。 参数说明

count指定要返回的最大行数,而start指定在返回行之前要跳过的行数。在两者都被指定时,在开始计 算要返回的count行之前会跳过 start行。

如果count表达式计算为NULL,它会被当成 LIMIT ALL ,即没有限制。如果 start计算为 NULL,它会 被当作OFFSET 0。

在使用LIMIT时,用一个 ORDER BY 子句把结果行约束到一个唯一顺序是个好办法。否则讲得到该查询 结果行的一个不可预测的子集——可能要求从第 10 到第 20 行,但是在什么顺序下的第10到第20呢?除 非指定 ORDER BY ,否则是不知道顺序的。

查询规划器在生成一个查询计划时会考虑LIMIT,因此根据使用的LIMIT和OFFSET,很可能得到不同的计划(得到不同的行序)。所以,使用不同的LIMIT/OFFSET值来选择一个查询结果的不同子集将会给出不一致的结果,除非用ORDER BY强制一种可预测的结果顺序。这不是一个缺陷,它是SQL不承诺以任何特定顺序(除非使用 ORDER BY 来约束顺序)给出一个查询结果这一事实造成的必然后果。

如果没有一个 ORDER BY 来强制选择一个确定的子集, 重复执行同样的LIMIT查询甚至可能会返回一个 表中行的不同子集。同样,这也不是一种缺陷,再这样一种情况下也无法保证结果的确定性。

## 使用示例

#### 两表JOIN

SELECT f.title, f.did, d.name, f.date\_prod, f.kind FROM
distributors d, films f WHERE f.did = d.did;

#### WITH子句

WITH distributor\_name(name) AS SELECT name from distributors SELECT name FROM distributor name ORDER BY name;

#### • GROUP BY分组

SELECT kind, sum(length) AS total FROM films GROUP BY kind;

• HAVING过滤

SELECT kind, sum(length) AS total FROM films GROUP BY kind HAVING sum(length) < interval '5 hours';</pre>

#### • GROUP BY CUBE

```
SELECT l_returnflag
    ,l_shipmode
    ,SUM(l_quantity)
FROM    public.lineitem
GROUP BY cube((l_returnflag),(l_shipmode))
ORDER BY l_returnflag
    ,l_shipmode;
```

### GROUP BY ROLLUP

```
SELECT l_returnflag
    ,l_shipmode
    ,SUM(l_quantity)
FROM public.lineitem
GROUP BY ROLLUP ((l_returnflag),(l_shipmode))
ORDER BY l_returnflag
    ,l_shipmode;
```

• GROUP BY GROUPING SETS

```
SELECT l_returnflag
    ,l_shipmode
    ,SUM(l_quantity)
FROM public.lineitem
GROUP BY GROUPING SETS ((l_returnflag,l_shipmode),())
ORDER BY l_returnflag
    ,l_shipmode;
```

• ORDER BY

SELECT \* FROM distributors ORDER BY name;

# 6.6.2. INSERT

INSERT语句用于插入新的行数据至表中。本文为您介绍在交互式分析Hologres中如何使用INSERT插入数据。

# 命令格式

您可以插入一个或多个由表达式指定的行,以及插入来自一个查询的零行或多行数据至Hologres。语句如下。

```
INSERT INTO  [( <column> [, ...] )]
VALUES ( {<expression>} [, ...] )
[, ...] | <query>}
```

# 参数说明

参数说明如下表所示。

| 参数     | 描述                                                                                                    |
|--------|----------------------------------------------------------------------------------------------------|
| table  | 已创建的表名称。<br>表名称也可以使用 Schema.Table 格式。若是分区表,必须插入具体的子<br>表。通过Flink写入时可以插入父表并自动路由到子表。从Hologres V1.3版本<br>起,支持符合FixedPlan的Insert语句直接写入分区表父表,详情请参见Fixed<br>Plan加速SQL执行。 |
| column | <i>table</i> 表中的某个列的名称。<br>您也可以使用子域名或者数组下标限定列名称。(指向一个组合列的某些列中<br>插入会让其他域为空)。                                                                                       |

| 参数         | 描述                                 |
|------------|------------------------------------|
| expression | 赋予相应列的表达式或值。                       |
| query      | 需要被插入行的SELECT查询语句。语法详情请参见SELECT语句。 |

目标列的名称可以以任意顺序列出。如果没有给出列名列表,则有两种确定目标列的可能性。第一种是以被 声明的顺序列出该表的所有列。另一种可能性是,如果VALUES子句或者query只提供N个列,则以被声明的 顺序列出该表的前N列。VALUES子句或者query提供的值会被从左至右关联到这些显式或者隐式给出的目标 列。

每一个没有出现在显式或者隐式列列表中的列都将被默认填充,如果为该列声明过默认值则用默认值填充, 否则用空值填充。如果任意列的表达式不是正确的数据类型,将会尝试自动转换类型。

Hologres针对高吞吐实时写入场景进行优化,提供Fixed Plan写入路径,性能远高于没有进入Fixed Plan的 Insert语句,有关Fixed Plan的使用方式,请参考INSERT场景。

# 使用示例

Hologres支持使用如下INSERT语句写入数据:

```
• INSERT INTO VALUES
```

```
INSERT INTO rh_holo2mysqltest (cate_id, cate_name) VALUES
    (3, 'true'),
    (3, 'fale'),
    (3, 'trxxue'),
    (3, 'x'),
    (4, 'The Dinner Game');
INSERT INTO SELECT
```

```
INSERI INTO SELECT
```

```
INSERT INTO test2
SELECT 2,'two';
```

• 插入分区表数据

插入分区表数据,您需要将数据直接插入已经建好的子表中,插入时对应的分区字段值要和子表分区字段 值一致。

```
--在public schema下创建不带主键的分区父表和对应的分区子表
BEGIN:
CREATE TABLE public.hologres parent(
 a text,
 b int,
 c timestamp,
 d text
)
 PARTITION BY LIST(a);
CALL set table property ('public.hologres parent', 'orientation', 'column');
CREATE TABLE public.hologres childl partition of public.hologres parent for values in('v1
');
CREATE TABLE public.hologres child2 partition of public.hologres parent for values in('v2
');
CREATE TABLE public.hologres child3 partition of public.hologres parent for values in('v3
');
COMMIT;
--插入分区表数据
INSERT INTO public.hologres child1 values('v1',1,now(),'a');
```

# 6.6.3. INSERT ON CONFLICT(UPSERT)

INSERT ON CONFLICT语句用于在指定列插入某行数据时,如果主键存在重复的行数据,则对该数据执行更新或跳过操作,实现UPSERT (INSERT OR UPDATE)的效果。INSERT ON CONFLICT的执行开销要小于UPDATE语句,推荐将UPDATE语句改写为INSERT ON CONFLICT,语义一致。本文为您介绍在Hologres中INSERT ON CONFLICT语句的用法。

# 使用限制

- INSERT ON CONFLICT 语句的条件必须包含所有主键。
- 推荐使用Fixed Plan优化Insert on Conflict执行效率,参考INSERT场景。
- 如果系统提示实例版本过低不支持该功能。您可以执行如下命令或提交工单升级实例至最新版本。

set hg\_experimental\_enable\_insert\_on\_conflict = on;

# 应用场景

INSERT ON CONFLICT 命令适用于通过SQL方式导入数据的场景。

使用数据集成或Flink写入数据时,如果需要对主键重复的行数据执行更新或跳过操作,则需进行如下配置:

• 通过DataWorks的数据集成导入数据。

数据集成已内置 INSERT ON CONFLICT 功能,该功能的实现原理请参见Hologres Writer。同时,您需要进行如下配置:

- 离线同步数据时,写入冲突策略选择忽略(Ignore)或者更新(Replace)。
- 实时同步数据时,写入冲突策略选择忽略(Ignore)或者更新(Replace)。

⑦ 说明 同步数据时, Hologres的表均需要设置主键,才能更新数据。

• 通过Flink写入数据。

通过Flink写入数据默认**写入冲突策略**使用**更新(Replace)**,但是需要您在Hologres建表时设置主键。详情请参见Hologres结果表。

# 命令格式

INSERT ON CONFLICT 的语法格式如下。

参数说明如下表所示。

| 参数          | 描述                                                                                                    |
|-------------|----------------------------------------------------------------------------------------------------|
| DO NOT HING | 在指定列插入某行数据时,如果主键存在重复的行数据,则对该数据执行跳过操作。                                                                                                    |
| DO UPDATE   | 在指定列插入某行数据时,如果主键存在重复的行数据,则对该数据执行更新操作。                                                                                                    |
| expression  | 对应列执行的相关表达式,您可以参考Postgres来设置<br>表达式,详情请参见INSERT ON CONFLICT。<br>常用表达式 b=excluded.b ,或者 (a, b, c) =<br>ROW (excluded.*) 简化表达,等式左侧表示要被更新<br>的字段,等式右侧表示插入的表达式,即values部分的<br>值,或者select表达式,excluded是对插入表达式的别<br>名,不是写入源头表的别名。例如, column_name =<br>excluded.column_name , column_name为插入数据<br>至目标表指定列的列名称,假设column_name为目标表<br>的第N列,则excluded.column_name为插入表达式的第<br>N列,当使用excluded.rbf,表示选择所有列,列的顺序<br>为插入表达式中列的顺序,需要保证插入目标列的顺序与<br>被写入表的DDL顺序一致。 |

# 使用示例

```
INSERT ON CONFLICT 语句的示例用法:
 BEGIN;
 CREATE TABLE tbl 1 (
   a int NOT NULL PRIMARY KEY,
   b int,
   c int
 );
 CREATE TABLE tbl 2 (
   d int NOT NULL PRIMARY KEY,
   e int,
   f int
 );
 COMMIT;
 INSERT INTO tbl 1
   VALUES (1, 1, 1), (2, 3, 4);
 --此时tbl 1数据如下
 a b c
 2 3 4
 1 1 1
 INSERT INTO tbl 2
  VALUES (1, 5, 6);
 --此时tbl 2数据如下
 d e f
    56
 1
 --主键相同时,将表tbl 2的某列数据更新到表tbl 1中。
 INSERT INTO tbl 1 (a, b)
 SELECT
   d,
   е
 FROM
   tbl 2
 ON CONFLICT (a)
   DO UPDATE SET
      b = excluded.b;
 --此时tbl 1数据如下
 a b c
 2 3 4
    5 1
 1
 --根据过滤条件筛选被更新的行
 INSERT INTO tbl 1
   VALUES (2, 7, 8)
 ON CONFLICT (a)
   DO UPDATE SET
      b = excluded.b, c = excluded.c
   WHERE
     tbl 1.c = 4;
 --此时tbl 1数据如下
 a b c
 2 7 8
 1
    5
        1
 --主键相同时,向表tbl 1插入表tbl 2的数据,系统直接跳过表tbl 2的数据(即插入数据失败)。
דאפפסת דאת∧ +גן 1
```

INSERI INIO UDI\_I

SELECT \* FROM tbl 2 ON CONFLICT (a) DO NOTHING; --此时tbl 1数据如下 a b c 2 7 8 1 5 1 --do nothing不指定冲突列时,默认冲突列为主键。 INSERT INTO tbl 1 SELECT \* FROM tbl\_2 ON CONFLICT DO NOTHING; --此时tbl 1数据如下 a b c 2 7 8 1 5 1 ---更新整行数据。 INSERT INTO tbl 1 VALUES (1, 2, 3) ON CONFLICT (a) DO UPDATE SET (a, b, c) = ROW (excluded.\*); --此时tbl 1数据如下 a b c 2 7 8 1 2 3 --将tbl\_2整表替换tbl1表相同主键的行 INSERT INTO tbl\_1 (a, b, c) SELECT d,e,f FROM tbl 2 ON CONFLICT (a) DO UPDATE SET (a,b,c) = ROW (excluded.\*) --此时tbl 1数据如下 a b c 8 2 7 1 5 6 --将tbl\_2整表替换tbl1表相同主键的行,但调整了更新映射关系,即tbl\_2的e列更新到c,f列更新到b INSERT INTO tbl\_1 (a, b, c) SELECT d,e,f FROM tbl\_2 ON CONFLICT (a) DO UPDATE SET (a.c.b) = ROW (excluded.\*)

```
--此时tbl_1数据如下
a b c
2 7 8
1 6 5
```

• 行存表 INSERT ON CONFLICT 语句的优化:

Hologres对行存表的更新场景实行了优化,建议您在使用时将UPDATE列的顺序与INSERT的顺序保持一致,并且更新为整行更新。

```
INSERT INTO tbl 1 (a, b, c)
SELECT
  d,e,f
FROM
  tbl 2
ON CONFLICT (a)
  DO UPDATE SET
       a = excluded.a,
       b = excluded.b,
      c = excluded.c;
INSERT INTO tbl 1 (a, b, c)
SELECT
  d,e,f
FROM
  tbl 2
ON CONFLICT (a)
   DO UPDATE SET
       (a,b,c) = ROW (excluded.*)
```

## 常见报错

问题现象

对数据源执行 INSERT ON CONFLICT 语句时出现如下两种报错其中一个。

报错一:

Update row with Key ()=() multiple times.

| 执行失    | 败,失败原因: ERRCA: Query:[             | Get result failed: code: kActorInvol               | ikeError                                                                                   |    |
|--------|------------------------------------|----------------------------------------------------|--------------------------------------------------------------------------------------------|----|
| msg: " | code: kInternalError msg: \"status | ; { code: OPERATION_INVALID_ARGUMENT message: \\\' | "Update row with Key (aid)=(^??^?) multiple times. [method:QueryNext,tran                  | ue |
| _id:   | 6,batch_id:                        | J,actor_id:                                        | :11.198.117.48:31290,11.198.117.48:41933] [Request: table_group {\\\\n table_group_id:d_ic | d: |
| ·//· · |                                    | \\n query_token {\\\n query_token {\\\n            | ery_id: 2000000000000000000000000000000000000                                              |    |
| 2      |                                    | \\\n bacc                                          | رین زرینسترد سعے equest: true////n] [method:QueryNext,transaction_id:                      |    |
| 206    |                                    | 9.worker address:                                  | [Request: table group {\\\n table group ic   \                                             |    |

• 报错二:

```
ERROR: duplicate key value violates unique constraint
```

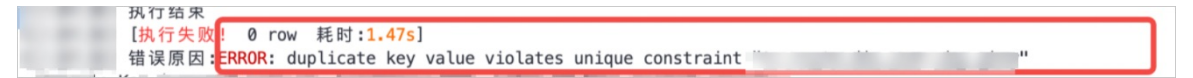

• 问题原因

Hologres兼容PostgreSQL,使用的也是标准PostgreSQL语法。在标准的PostgreSQL语义中,对数据源执行 INSERT ON CONFLICT 语句时,数据源不能包含重复数据,如果包含重复数据则会产生上述报错。

⑦ 说明 数据源重复是指待插入的数据中包含重复数据,不是指待插入的数据与表里的数据重复。

使用 INSERT ON CONFLICT 语句插入数据时包含重复数据,示例语句如下。

```
INSERT INTO tbl_1
    VALUES (1, 2, 3), (1, 2, 3)
ON CONFLICT (a)
    DO UPDATE SET
        (a, b, c) = ROW (excluded.*);
```

• 解决方法

如果数据源包含重复数据,可以配置如下参数,分别选择保留重复数据的第一条数据和最后一条数据。

。 保留重复数据的第一条数据

```
set hg_experimental_affect_row_multiple_times_keep_first = on;
```

• 保留重复数据的最后一条数据

```
set hg experimental affect row multiple times keep last = on;
```

# 6.6.4. INSERT OVERWRITE

目前Hologres暂不支持INSERT OVERWRITE命令,本文为您介绍在Hologres中如何使用SQL实现INSERT OVERWRITE的功能。

# 命令格式

您可以使用如下SQL语句实现INSERT OVERWRITE的功能。

```
BEGIN ;
-- 清理潜在的临时表
DROP TABLE IF EXISTS ;
-- 创建临时表
SET hg experimental enable create table like properties=on;
CALL HG CREATE TABLE LIKE ('', 'select * from ');
COMMIT ;
-- 向临时表插入数据
INSERT INTO  [( <column> [, ...] )]
VALUES ( {<expression>} [, ...] )
[, ...] | <query>}
ANALYZE ;
BEGIN ;
-- 删除旧表
DROP TABLE IF EXISTS ;
-- 临时表改名
ALTER TABLE  RENAME TO ;
COMMIT ;
```

# 参数说明

参数

说明

| 参数        | 说明                                                                                                    |
|-----------|----------------------------------------------------------------------------------------------------|
| table_new | 新创建的临时表名称。<br>表名称也可以使用 Schema.Table 格式。                                                                                                    |
| table     | 已存在的表名称。<br>表名称也可以使用 Schema.Table 格式。                                                                                                    |
| 临时表DDL    | <pre>d建临时表有如下两种方式。 • 通过复制已有表创建新表的结构  SET hg_experimental_enable_create_table_like_properties=on; CALL HG_CREATE_TABLE_LIKE ('<table_new>', 'select * from</table_new></pre> |
|           | <pre>]);<br/>CALL set_table_property('<table_new>', property, value);</table_new></pre>                                                                                     |

# 使用示例

• 场景一: MaxCompute向Hologres的非分区表导入数据

在MaxCompute向Hologres导入数据的场景中,希望将数据全量覆盖,常见于离线加工后的结果表导出为 线上服务表。此场景使用示例如下所示,将MaxCompute中的odps\_region\_10g表的数据写入Hologres的 region表中,且将Hologres中region表的数据全量覆盖。

```
-- 刷新外表的Schema
IMPORT FOREIGN SCHEMA holo_demo LIMIT to
(
   odps_region_10g
)
FROM SERVER odps server INTO public
OPTIONS (if table exist 'update', if unsupported type 'error');
BEGIN ;
-- 清理潜在的临时表
DROP TABLE IF EXISTS public.region_new;
-- 创建临时表
SET hg experimental enable create table like properties=on;
CALL HG_CREATE_TABLE_LIKE ('public.region_new', 'select * from public.region');
COMMIT ;
-- 向临时表插入数据
INSERT INTO public.region_new
SELECT *
FROM public.odps region 10g;
ANALYZE public.region new;
BEGIN ;
-- 删除旧表
DROP TABLE IF EXISTS public.region;
-- 临时表改名
ALTER TABLE IF EXISTS public.region new RENAME TO region;
COMMIT ;
```

• 场景二: MaxCompute向Hologres的分区表导入数据

在每天定期更新MaxCompute分区表的数据,且需要将MaxCompute分区表向Hologres的分区表导入数据的场景中,希望将数据全量覆盖,实现离线数据对实时数据的修正。此场景使用示例如下所示,将 MaxCompute中的odps\_lineitem\_10g表的数据写入Hologres的lineitem表中,且全量覆盖Hologres中 lineitem表的数据,两个表都是按照ds字段按天分区。

```
-- 刷新外表的Schema
IMPORT FOREIGN SCHEMA holo demo LIMIT to
(
   odps lineitem 10g
)
FROM SERVER odps server INTO public
OPTIONS (if table exist 'update', if unsupported type 'error');
BEGIN ;
-- 清理潜在的临时表
DROP TABLE IF EXISTS public.lineitem_new_20210101;
-- 创建临时表
SET hg experimental enable create table like properties=on;
CALL HG CREATE TABLE LIKE ('public.lineitem new 20210101', 'select * from public.lineitem
');
COMMIT ;
-- 向临时表插入数据
INSERT INTO public.lineitem new 20210101
SELECT *
FROM public.odps lineitem 10g
WHERE DS = '20210101'
ANALYZE public.lineitem new 20210101;
BEGIN ;
-- 删除旧分区
DROP TABLE IF EXISTS public.lineitem 20210101;
-- 临时表改名
ALTER TABLE public.lineitem new 20210101 RENAME TO lineitem 20210101;
-- 将临时表绑定至指定分区表
ALTER TABLE public.lineitem ATTACH PARTITION lineitem 20210101 FOR VALUES IN ('20210101')
;
COMMIT ;
```

# 6.6.5. DELETE

DELETE语句用于删除目标表指定列的行数据。本文为您介绍在Hologres中DELETE语句的用法。

## 使用限制

- Hologres暂不支持直接删除分区表父表。您需要删除具体的分区表子表后,才可以删除分区表父表。
- 如果执行整表数据的清空删除,建议使用TRUNCATE语法,效率更高,参考TRUNCATE。
- 推荐使用Fixed Plan优化Delete执行效率,参考 DELET E场景。

# 语法

DELETE命令的语法如下所示。

```
DELETE FROM table_name [ * ] [ [ AS ] alias ]
    [ WHERE condition ]
```

参数说明如下表所示。

| 参数        | 描述           |
|-----------|--------------|
| alias     | 别名。目标表的替代名称。 |
| condition | 删除目标表的条件。    |

# 示例

### 删除表的示例语句如下。

```
CREATE TABLE delete_test (
    id INT PRIMARY KEY,
    a INT,
    b text
);
INSERT INTO delete_test VALUES
(1, 10, 'a'),
(2, 30, 'b'),
(3, 50, ''),
(4, 70, null);
DELETE FROM delete_test AS dt WHERE dt.a = 10;
DELETE FROM delete_test AS dt WHERE dt.b is null;
DELETE FROM delete test AS dt WHERE dt.b'';
```

更多关于DELETE的详情,请参见PostgreSQL DELETE。

# 6.6.6. UPDATE

UPDATE语句用于更新目标表指定列的行数据。本文为您介绍在Hologres中UPDATE语句的用法。

# 使用限制

- Hologres不支持更新distribution key。
- Hologres不支持直接更新分区表父表,您只能更新具体的分区表子表。
- 推荐使用Insert on conflict语法实现Update语义,Update执行需要获取表级锁,因此执行代价较大,锁的时间长,而Insert on conflict采用行级锁,执行代价更低,效率更高,参考INSERT ON CONFLICT (UPSERT)。
- 推荐使用Fixed Plan优化Update执行效率,参考UPDATE场景。

## 语法

#### UPDATE命令的语法如下所示。

```
UPDATE table [ * ] [ [ AS ] alias ]
    SET { column = { expression } |
        ( column [, ...] ) = ( { expression } [, ...] ) } [, ...]
    [ FROM from_list ]
    [ WHERE condition ]
```

参数说明如下表所示。

| 参数         | 描述           |
|------------|--------------|
| alias      | 别名。目标表的替代名称。 |
| expression | 表达式          |
| condition  | 更新目标表的条件。    |

# 示例

### 更新表的示例语句如下。

```
CREATE TABLE update_test (
    a text primary key,
    b int not null,
    c text not null,
    d text);
INSERT INTO update_test VALUES ('b1', 10, '', '');
UPDATE update_test SET b = b + 10 where a = 'b1';
UPDATE update_test SET c = 'new_' || a, d = null where b = 20;
UPDATE update_test SET (b,c,d) = (1, 'test_c', 'test_d');
CREATE TABLE tmp(a int);
INSERT INTO tmp VALUES (2);
UPDATE update test SET b = tmp.a FROM tmp;
```

更多关于UPDATE命令的详情,请参见PostgreSQL官网文档。

# 6.6.7. TRUNCATE

TRUNCATE语句用于清空目标表。本文为您介绍Hologres中TRUNCATE的语法。

## 使用限制

TRUNCATE 语句的使用限制如下:

- Hologres支持Sequence,但目前仅支持CONTINUE IDENTITY,不支持RESTART IDENTITY。
- Hologres支持对普通表、分区父表及分区子表执行 TRUNCATE 语句。
- Hologres不支持对外部表执行 TRUNCATE 语句。

## 语法

```
TRUNCATE 的语法格式如下。
```

```
TRUNCATE [ TABLE ] name [, ... ]
[CONTINUE IDENTITY ]
```

CONT INUE IDENT ITY参数不修改当前Sequence的值。

# 使用示例

TRUNCATE 的使用示例如下。

示例一。

```
> 文档版本: 20220713
```

```
CREATE TABLE event (
    id int,
    name text,
    tag text
);
INSERT INTO event (id,name,tag) values (23,'buy', 'num');
SELECT * FROM event;
TRUNCATE TABLE event ;
```

• 示例二。

```
CREATE TABLE event_1 (
    id serial,
    name text,
    tag text
);
INSERT INTO event_1 (name,tag) values ('buy', 'num');
SELECT * FROM event_1;
#默认为CONTINUE IDENTITY
TRUNCATE TABLE event_1 CONTINUE IDENTITY;
```

# 6.6.8. ANALYZE和AUTO ANALYZE

本文将为您介绍如何使用Analyze命令,以及更加简单的Auto Analyze的相关机制。

# Analyze

统计信息决定是否能够生成正确的执行计划。Hologres需要收集数据的采样统计信息,包括数据的分布和特征、表的统计信息、列的统计信息、行数、列数、字段宽度、基数、频度、最大值、最小值、高频值、分桶分布特征等信息。这些信息将为优化器更新算子执行预估COST、搜索空间裁剪、估算最优JOIN ORDER、估算内存开销、估算并行度,从而生成更优的执行计划。

Analyze命令用于收集数据库中表内容的统计信息,优化器会根据这些统计信息生成最佳的查询计划,从而提高查询效率。

• 使用语法

```
    -- 更新某个表的统计信息,默认会收集表中所有列的统计信息
    analyze <tablename>;
    -- 更新某个列的统计信息,会比更新表时采样的数据更多,更精准,主要用于更新管理条件的列
    analyze <tablename>(<colname>, <colname>);
```

● 参数说明

tablename为更新统计信息的表名称, colname为更新统计信息的列名称。

● 语法说明

两个Analyze命令的说明如下。

- 相同点
  - 对列统一收集包括行数、列宽、列的最常用值(Most Common Values)、列的直方图 (Hist ogram)信息,列的非重复值的个数(Number of Distinct Value, NDV)在内的信息。
  - 两个命令都会相互覆盖指定列的统计信息,但不会覆盖其他列的信息。例如 analyze <tablename>(
     <colname1>); 命令会覆盖(更新)之前 colname1 列收集的统计信息,但并不会改变 colname2
     列的统计信息。
- 不同点
  - analyze <tablename>; 基于采样数据,计算得出统计信息。
  - analyze <tablename>(<colname>, <colname>); 会对列的Number of Distinct Value (NDV)进行 APPROX\_COUNT\_DISTINCT计算,在很多情况下,这样计算的值相比采样更准确,但开销比采样表更 大,因此只适合对重点列进行指定ANALYZE。NDV以外的Histogram、Width等信息,仍然通过采样 得到。

因此对于具有两列的 table (colname1, colname2) , analyze table; 不完全等价于 analyze ta ble(colname1, colname2); 。

对于常用的Join列、Group By列,推荐使用 analyze <tablename>(<colname>, <colname>); 命令进 行额外的统计信息收集。

● 需要执行Analyze的情况

推荐您在如下情况下运行 analyze <tablename>; 命令。

- 在表执行大量的INSERT、UPDATE以及DELETE操作之后,包括导入数据。
- 在性能下降的情况下,多表Join查询之前,对Join的列、Group by的列进行Analyze。
- 执行 CREATE FOREIGN TABLE 命令后,通过Analyze收集当前外部表统计信息。
- 执行 IMPORT FOREIGN SCHEMA 后,对后续需要查询的表进行Analyze。
- 注意事项
  - 在Hologres V0.10和V1.1版本中,如果有对父表的查询,需要Analyze分区父表;如果直接对子表查询,请对子表Analyze;如果两者都有,建议两者都进行Analyze,否则可能会有缺失统计信息的情况。
  - 如果遇到以下问题,您需要先执行Analyze,再运行导入任务,可以系统地提升效率。
    - 多表JOIN超出内存OOM: 通常会产生 Query executor exceeded total memory limitation xxxxx: yyyy bytes used 报错。
    - 导入效率较低:在Hologres查询或导入数据时,效率较低,运行的任务长时间不结束。
  - 如果有超宽列(例如Bit map等Bytea数据,超过1KB的Text数据等),这些超宽列的统计信息没有作用,还会使采样更消耗内存。因此对于具有上述超宽列的表,尽量避免执行 analyze
     <tablename>; 命令,而是采用 analyze <tablename>(<colname>, <colname>); 避开超宽列,转为
     Analyze必要的列(例如上面推荐的Join的列、Group by的列和Filter列等)。

⑦ 说明 1KB是经验值,宽度标准可以根据业务情况自行决定。

## Auto Analyze

为了减少重复、手动的Analyze,从Hologres V0.10版本开始,支持Auto Analyze机制。开启auto analyze 后,系统会根据用户的建表、数据写入和修改情况等来判断是否需要对相关的表在后台自动Analyze,无需 再手动对表进行Analyze,降低操作复杂度,同时减少遗漏Analyze而导致缺失统计信息的情况。

#### ● 使用语法

。 查看是否开启Auto Analyze

```
SHOW hg_enable_start_auto_analyze_worker; -- V1.1语法,查看当前开启/关闭状态
SHOW hg_experimental_enable_start_auto_analyze_worker; -- V0.10语法,查看当前开启/关闭状
态
```

○ 开启/关闭语法如下,需要Superuser执行。

```
-- DB级别,执行后整个DB生效,V1.1开启/关闭语法
ALTER DATABASE dbname SET hg_enable_start_auto_analyze_worker = ON; -- 开启(默认)
ALTER DATABASE dbname SET hg_enable_start_auto_analyze_worker = OFF; -- 关闭
-- DB级别,执行后整个DB生效,V0.10开启/关闭语法
ALTER DATABASE dbname SET hg_experimental_enable_start_auto_analyze_worker = ON; -- 开启(默认)
ALTER DATABASE dbname SET hg_experimental_enable_start_auto_analyze_worker = OFF; -- 关闭
ALTER DATABASE dbname SET hg_experimental_enable_start_auto_analyze_worker = OFF; -- 关闭
```

#### • 使用限制

在Hologres中使用Auto Analyze,具体限制如下:

- Auto Analyze功能仅Hologres V0.10及以上版本支持,请在Hologres管理控制台的实例详情页查看当前版本,如果您的实例是V0.10以下版本,请您提交工单升级实例。
- 。 仅支持Superuser执行开启或关闭Auto Analyze操作。
- Auto Analyze对分区表的限制如下。
  - 分区子表发生改变,需要Auto Analyze时,会统一Analyze其父表。
  - 分区表有扫描行数限制,采样数据时默认扫描的最大记录数是2<sup>24</sup>条(16,777,216条),即若所有分区子表的记录数总和超过16,777,216条,会做一定的分区裁剪,只对其中若干分区(总和不超过16,777,216条)进行采样。

⑦ 说明 分区列统计信息总是全的,不受裁剪影响,但是这可能会影响与分区列同分布的列 (例如极端情况是,与分区列数据一样的列)的统计信息,即一部分值采样不到,行数估计可能 不准确。如果有需求可以提交工单或者联系技术支持,技术侧根据实例情况评估调整扫描的最大 记录数。

- Auto Analyze默认最大收集256列的统计信息,如表超过256列,取前256列。可通过调整 hg\_experim ental\_auto\_analyze\_max\_columns\_count 改变此值。
- Auto Analyze默认单个Worker限制的内存是8 GB,如果存在超宽的列,采样可能超出内存而导致
   Analyze失败。可调整 auto\_analyze\_work\_memory\_mb 参数改变其大小,但是要注意对系统内存的影响。实例规格越大,Worker数越多,Auto Analyze可用内存限制越大。
- Auto Analyze工作原理

当开始Auto Analyze后,系统后台会定期巡检是否有表需要执行Analyze。

- 普通表(内部表,包括单表和分区表)
  - 每隔1分钟巡检是否有表的最新动作(主要是INSERT、UPDATE、DELETE等DML操作,可能改变了数 据量)。满足以下条件,系统后台触发表的Analyze,收集表的统计信息。
    - 表有DML执行完成且数据条数变化超过当前表的数据条数的10%。若表是分区子表,则是指变化条数超过此分区数据条数的10%。
    - TRUNCATE TABLE清空表。
    - 表的DDL发生变更。例如CREATE TABLE新建表, ALT ER TABLE修改表结构等, 不包括CALL SET\_TABLE\_PROPERTY修改表属性。
  - 每隔10分钟检测所有内部表的数据变化,如果满足数据条数变化超过上一次检测的10%,则后台触发 该表的Analyze。

⑦ 说明 这一步骤是为了检测到非显式DML(例如通过Flink、数据集成、HoloClient实时写入)更新的数据。

### ○ 外部表

- 当前仅支持Analyze MaxCompute外部表,其他引擎的外部表暂不支持Analyze和Auto Analyze。
- 每隔4小时定期巡检外部表元数据或数据变化情况。满足以下条件,系统后台触发表的Analyze,收 集统计信息。

外部表对应的外部系统的表(例如MaxCompute表)在两次巡检间隔(例如4小时内)改变过,改变的标准是对应MaxCompute表的 last\_modify\_time 处于巡检间隔之间。

⑦ 说明 巡检和执行在同一个调度任务中,所以下一次巡检调度开始依赖Analyze执行结束,只要 离上一次开始巡检的时间满足调度周期,就可以进入下一次巡检。

#### • 配置参数

开启Auto Analyze后,系统默认会自动周期性巡检,决定需要执行Analyze的表,并进行采样计算,收集统计信息,对系统资源有一定的消耗。

在某些业务场景下,默认的机制可能不适用于业务场景,例如数据写入更新不频繁场景,可以通过修改默 认参数来减少自动Analyze的频率。诸如此类可以根据业务情况更改默认参数,以此达到部分性能调优的 目的。

⑦ 说明 只有Superuser能调整Auto Analyze的默认行为,且都需要数据库级别设置参数,且在下 一分钟后生效。

• 使用语法

--Superuser修改Auto Analyze参数的默认值 ALTER DATABASE <dbname> SET <GUC>=<values>;

dbname为数据库名称; GUC为参数名称; values为参数值。

参数列表

|  | 参数 | 参数描述 | 支持版本 | 默认值 | 使用示例 |
|--|----|------|------|-----|------|
|--|----|------|------|-----|------|

| 参数                                       | 参数描述                             | 支持版本                                              | 默认值              | 使用示例                                                                                                    |
|------------------------------------------|----------------------------------|---------------------------------------------------|------------------|----------------------------------------------------------------------------------------------------|
| autovacuum_naptime                       | 巡检是否有表的最新动<br>作的周期,单位是秒<br>(S)。  | V1.1.0及以上<br>版本<br>? 说明<br>需后如需<br>過整,如需<br>调整工单。 | 60s              | <pre>ALTER DATABASE <dbname> SET au tovacuum_naptim e = 60; ALTER DATABASE <dbname> SET au tovacuum_naptim e = '60s'; ALTER DATABASE <dbname> SET au tovacuum_naptim e = '10min';</dbname></dbname></dbname></pre>                                                             |
| hg_auto_check_table<br>_changes_interval | 检查所有内部表的数据<br>变化的周期,单位是秒<br>(s)。 | V1.1.0及以上<br>版本                                   | 600s (1<br>0min) | V1.1及以上版本<br>命令语法<br>ALTER DATABASE<br><dbname> SET<br/>hg_auto_check_t<br/>able_changes_in<br/>terval =<br/>'600s';<br/>V0.10版本命令<br/>语法<br/>ALTER DATABASE<br/><dbname> SET<br/>hg_experimental<br/>_auto_check_tab<br/>le_changes_inte<br/>rval = '600s';</dbname></dbname> |

# 交互式分析Hologres

## 交互式分析公共云合集·开发指南

| 参数                                                     | 参数描述                                                            | 支持版本             | 默认值                                                                                                    | 使用示例                                                                                                    |
|--------------------------------------------------------|-----------------------------------------------------------------|------------------|----------------------------------------------------------------------------------------------------|----------------------------------------------------------------------------------------------------|
| hg_auto_check_forei<br>gn_table_changes_int<br>erval   | 检查所有外部表的数据<br>变化的周期,单位是秒<br>(S)。                                | V1.1.0及以上<br>版本  | 14400s<br>(4小<br>时)                                                                                                    | V1.1及以上版本<br>命令语法<br>ALTER DATABASE<br><dbname> SET<br/>hg_auto_check_f<br/>oreign_table_ch<br/>anges_interval<br/>= '14400s';<br/>V0.10版本命令<br/>语法<br/>ALTER DATABASE<br/><dbname> SET<br/>hg_experimental<br/>_auto_check_for<br/>eign_table_chan<br/>ges_interval =<br/>'14400s';</dbname></dbname> |
| hg_experimental_aut<br>o_analyze_max_colu<br>mns_count | 自动收集统计信息的列<br>数,单位是个。                                           | V1.1.0及以上<br>版本  | 256个                                                                                                    | ALTER DATABASE<br><dbname> SET<br/>hg_experimental<br/>_auto_analyze_m<br/>ax_columns_coun<br/>t =300;</dbname>                                                                                                    |
| auto_analyze_work_<br>memory_mb                        | Auto Analyze单个表的<br>内存限制,单位是MB。<br>⑦ 说明 仅1.1<br>及以上版本支持该<br>参数。 | V1.1.54及以上<br>版本 | 默认单个<br>Worker<br>8192<br>MB,即<br>8GB,即<br>8GB,略<br>例规格,即<br>案<br>例规格,<br>Wor<br>ker<br>》<br>存<br>限制<br>或<br>大,<br>Wor<br>ker<br>》 | Auto Analyze单个表的<br>内存限制修改为9GB。<br>ALTER DATABASE<br><dbname><br/>SETauto_analyze<br/>_work_memory_mb<br/>=9216;</dbname>                                                                                                    |

| 参数                                          | 参数描述                                                                                               | 支持版本             | 默认值                            | 使用示例                                                                                                    |
|---------------------------------------------|----------------------------------------------------------------------------------------------------|------------------|--------------------------------|----------------------------------------------------------------------------------------------------|
| hg_experimental_aut<br>o_analyze_start_time | Auto-Analyze在每天<br>运行的开始时间<br>⑦ 说明 需要<br>与end_time是同<br>一时区,并<br>且start time要小<br>于等<br>于end_time。 | V1.1.54及以上<br>版本 | 00:00<br>+0800                 | 修改为仅需要在0~6点<br>执行Auto-Analyze,<br>白天内外部表数据不<br>变,无需Analyze的情<br>况。                                                       |
|                                             |                                                                                                    |                  |                                | ALTER<br>DATABASE<br><dbname> SET<br/>hg_experimen<br/>tal_auto_ana</dbname>                                             |
| hg_experimental_aut<br>o_analyze_end_time   | Auto Analyze在每天运<br>行的结束时间。                                                                        | V1.1.54及以上<br>版本 | 23:59<br>+0800                 | <pre>lyze_start_t ime = '00:00 +0800';</pre>                                                                             |
|                                             |                                                                                                    |                  |                                | ALTER<br>DATABASE<br><dbname> SET<br/>hg_experimen<br/>tal_auto_ana<br/>lyze_end_tim<br/>e = '06:00<br/>+0800';</dbname> |
| autovacuum_enabled                          | 表Auto Analyze的开启<br>状态。                                                                            | V1.1.54及以上<br>版本 | true <i>,</i> 即<br>默认全部<br>开启。 | 关闭某表的Auto<br>Analyze,以后<br>Analyze将跳过此表。                                                                                 |
|                                             |                                                                                                    |                  |                                | ALTER TABLE<br><tablename> SET<br/>(autovacuum_ena<br/>bled = false);</tablename>                                        |

# 查询统计信息

表的统计信息被记录在hologres\_statistic.hg\_table\_statistic表中,可以通过检查该表信息了解Analyze的状态,命令如下。

⑦ 说明 如果需要查最近一次Analyze的信息,根据 analyze\_timestamp 排序即可。

- 每个表在hologres\_statistic.hg\_table\_statistic表中有 0~n 条记录。0条表示从未进行过Analyze, 1条 及以上表示运行过Analyze。
- 若出现两条及以上的情况,两条记录的schema\_version一定不一样,因为表的Schema变化了(例如执行 ADD COLUMN 等命令会产生新的版本),会增加一条统计信息记录,老的schema\_version对应的记录不 再被使用。
- 示例查询结果如下,同一个表有两条记录,而第二条记录的schema\_version低于第一条,那么第二条将作废,不会被使用,也无需关注。

```
schema_name | table_name | schema_version | statistic_version | total_rows | anal
yze_timestamp
-------
public | tbl_name_example | 13 | 8580 | 10002 | 2022-
04-29 16:03:18
public | tbl_name_example | 10 | 8576 | 10002 | 2022-
04-29 15:41:20
(2 rows)
```

• Hologres V0.10和V1.1版本暂不会清理hg\_table\_statistic表中的历史过期记录,同时不用关心老的数据。

# 常见问题

出现如下情况,代表Auto Analyze工作未正常,请参照解决方法进行处理。

- 表的统计信息是0条
  - 问题现象:通过hologres\_statistic.hg\_table\_statistic表查看表的统计信息,没有数据。
  - 可能原因:
    - Auto Analyze没有工作,或者该表不符合Auto Analyze触发条件。
    - Auto Analyze本身的问题导致,需要提交工单具体排查原因。
  - 解决方法:手动触发一次Analyze。
- analyze timestamp 过小
  - 问题现象:查询结果中 analyze\_timestamp 过小(即比当前时间小很多),代表长时间没有进行过 Analyze。
  - 可能原因:
    - 某种原因未能正常执行Auto Analyze。
    - 手动关闭过Auto Analyze。
  - 解决方法:先手动触发Analyze,再提交工单排查原因。

# 6.6.9. Fixed Plan加速SQL执行

Fixed Plan是Hologres独有的执行引擎优化方式,本文将为您介绍可以被Fixed Plan选中的SQL需要符合的条件和参数配置。

# 背景信息

Fixed Plan是Hologres独有的执行引擎优化方式,传统的SQL执行要经过优化器、协调器、查询引擎、存储引 擎等多个组件,而Fixed Plan选择了短路径(Short-Cut)优化执行SQL,绕过了优化器、协调器、部分查询 引擎的开销。通过Fixed FrontEnd直接对接Fixed Query Engine,实现SQL执行效率的成倍提升,是支持高吞 吐实时写入,高并发查询的关键优化方法。关于Fixed Plan的介绍请参见产品架构。

# 相关GUC参数

• GUC列表

以下为Fixed Plan需要用到的参数配置,所有参数取值为on或者off。所有参数已经在Holo Client中默认打开,session级别生效。

| GUC名称                                                        | 适用场景                                                                                                    | 默认值 |
|--------------------------------------------------------------|----------------------------------------------------------------------------------------------------|-----|
| hg_experimental_enable_fixed_dispatcher                      | 查看实例的Fixed Plan是否打开。                                                                                                 | on  |
|                                                              | 支持insert on conflict多行记录的Fixed Plan写<br>入。建议客户端session级别打开。                                                          | off |
| hg_experimental_enable_fixed_dispatcher_f<br>or_multi_values | ⑦ 说明 不保证原子性,即一次性写入<br>多条的时候,如果没报错就是全部正常写<br>入了,如果报错了有可能全部没写入也有<br>可能部分写入了部分没写入,没有写入的<br>部分会将错误反馈给上层应用端,由应用<br>端进行重试。 |     |
| hg_experimental_enable_fixed_dispatcher_a<br>utofill_series  | 支持含有Serial类型列的Fixed Plan写入。建议<br>客户端session级别打开。                                                                     | off |
| hg_experimental_enable_fixed_dispatcher_f<br>or_update       | 支持更新(UPDATE)场景的Fixed Plan更新。<br>建议客户端session级别打开。                                                                    | off |
| hg_experimental_enable_fixed_dispatcher_f<br>or_delete       | 支持删除(DELET E)场景的Fixed Plan删除。建<br>议客户端session级别打开。                                                                   | off |
|                                                              | 支持PrefixScan场景的Fixed Plan查询。                                                                                         |     |
| hg_experimental_enable_fixed_dispatcher_f<br>or_scan         | ⑦ 说明 PrefixScan是指多列主键,查<br>询条件只给前面几列主键。                                                                              | off |
|                                                              |                                                                                                    |     |

| GUC名称                                                         | 适用场景                                                                                                    | 默认值 |
|---------------------------------------------------------------|----------------------------------------------------------------------------------------------------|-----|
|                                                               | 支持更改缓存模式,存在以下两种情况。<br>o on: 使用cached on session模式。<br>o off: 使用cached on fe模式。                                                                                                    |     |
| hg_experiment <i>a</i> l_enable_bhclient_cache_on<br>_session | <ul> <li>⑦ 说明 cached on session和cached on fe的区别如下。</li> <li>o cached on session是每个连接拥有自己的Writer、Reader,单连接的吞吐更好,但启动会更慢(每个表第一次进行读或写时需要有启动时间)。</li> <li>o cached on fe是FE(Frontend)节点上所有连接共享Writer、Reader、连接断开后Writer、Reader不会关闭,所以总体上没有启动时间。</li> </ul> | off |
|                                                               |                                                                                                    |     |

## ● GUC使用

## ◦ 查看GUC是否开启

通过show命令查看GUC是否开启,命令语句如下。

show <GUC\_name>;

### 使用示例如下。

-- 查看实例级别是否开启Fixed Plan

show hg\_experimental\_enable\_fixed\_dispatcher;

- 开启GUC
  - session级别开启GUC

通过 set 命令可以在session级别设置GUC参数。session级别的参数只在当前session生效,当连接断开之后,将会失效,建议加在SQL前一起执行,语法示例如下。

set <GUC\_name> = <values>;

GUC\_name为GUC参数的名称; values为GUC参数的值。

使用示例如下。

```
-- insert on conflict 373 Fixed Plan 3\lambda set hg experimental enable fixed dispatcher for multi values =on;
```

■ 数据库级别开启GUC

通过 alter database xx set xxx 命令来设置数据库级别的GUC参数,执行完成后在整个数据库生效,设置完成后当前连接需要重新断开连接才能生效。新建数据库不会生效,需要重新手动设置,语 法示例如下。

alter database <db\_name> set <GUC\_name> = <values>;

db\_name为数据库名称,GUC\_name为GUC参数的名称,values为GUC参数的值。

使用示例如下。

```
--DB级别开启fixed plan
alter database <db_name> set
hg experimental enable fixed dispatcher =on;
```

## 数据类型要求

- 表的每一列都不能是MONEY或MONEY ARRAY类型。
- 进行DML(INSERT/UPDATE/DELETE)操作的列和进行SELECT(select的target列和where里的列都要满足) 操作的列支持的类型如下。
  - BOOLEAN (别名BOOL)
  - SMALLINT
  - INTEGER (别名INT或INT4)
  - BIGINT (别名INT8)
  - FLOAT (別名FLOAT4)
  - DOUBLE PRECISION (别名FLOAT8)
  - CHAR(n)
  - VARCHAR(n)
  - BYTEA
  - JSON和JSONB
  - TEXT (別名VARCHAR)
  - TIMESTAMP WITH TIME ZONE (别名TIMESTAMPTZ)
  - DATE
  - TIMESTAMP
  - DECIMAL (別名NUMERIC)

- ROARINGBIT MAP
- 数组类型
  - boolean[]
  - smallint[]
  - int 4[]
  - int8[]
  - float4[]
  - float8[]
  - char(n)[]
  - varchar(n)[]
  - text[]

# INSERT场景

● INSERT表达式

Fixed Plan支持以下INSERT表达式。

```
-- 写入单行
insert into table(col1,col2,col3..) values(?,?,?..) on conflict xxx;
-- 写入多行
insert into table(col1,col2,col3..) values(?,?,?..),(?,?,?..) on conflict xxx;
```

? 说明

- 支持使用INSERT命令写入内部表,不支持外部表。
- 支持使用INSERT命令写入分区表, Hologres V1.3及以上版本支持写入分区父表。
- Insert on conflict单行
  - 支持场景如下。
    - 支持没有 on conflict 的表达式。
    - 支持含有 on conflict do nothing 的表达式。
    - 支持 on conflict do update ,必须更新所有insert的非PK (Primary Key, 主键,以下简称PK)
       列, PK是否更新都可以,并且只能是 col = excluded.col 方式更新。

#### ○ 使用示例如下。

```
begin:
create table test insert oneline (
 pkl int,
 pk2 int,
 coll int,
 col2 int,
 primary key(pk1, pk2)
);
commit;
--update所有非PK列,可以Fixed Plan
insert into test_insert_oneline values(1,2,3,4) on conflict(pk1,pk2) do update set coll
= excluded.col1, col2 = excluded.col2;
--update所有列(包含PK和非PK),可以Fixed Plan
insert into test insert oneline values(1,2,3,4) on conflict(pk1,pk2) do update set coll
= excluded.col1, col2 = excluded.col2, pk1 = excluded.pk1, pk2 = excluded.pk2;
--必须update所有非pk的要insert的列,此例子不包含col2,因此不能Fixed Plan
insert into test_insert_oneline values(1,2,3,4) on conflict(pk1,pk2) do update set col1
= excluded.col1;
--必须是set col = excluded.col方式更新,因此不能Fixed Plan
insert into test insert oneline values(1,2,3,4) on conflict(pk1,pk2) do update set coll
= excluded.col1, col2 = 5;
```

- Insert on conflict多行
  - insert on conflict多行时,表达式如下。

set hg\_experimental\_enable\_fixed\_dispatcher\_for\_multi\_values =on; insert into table(coll,col2,col3..) values(?,?,?..),(?,?,?..) on conflict xxx;

- 需要配置GUC参数: hg\_experimental\_enable\_fixed\_dispatcher\_for\_multi\_values=on; 。
- 不保证原子性,即一次性写入多条的时候,如果没报错就是全部正常写入了,如果报错了有可能全部 没写入也有可能部分写入了部分没写入。
#### 。 写入多行另一种写法表达式如下。

```
set hg_experimental_enable_fixed_dispatcher_for_multi_values =on;
insert into table select
unnest(ARRAY[true, false, true]::bool[]),
unnest(ARRAY[1,2,3]::int4[]),
unnest(ARRAY[1.11,2.222,3]::float4[]) on conflict xxx;
```

- 需要配置GUC参数: hg experimental enable fixed dispatcher for multi values=on; 。
- 写入的列不能是数组类型。
- unnest里ARRAY必须显式转换为对应列类型的数组类型。

使用示例如下。

```
begin;
create table test_insert_multiline(
 pkl int8,
 coll float4,
 primary key(pk1)
);
commit;
--支持Fixed Plan
set hg experimental enable fixed dispatcher for multi values =on;
insert into test insert multiline select unnest(ARRAY[1,2,3]::int8[]), unnest(ARRAY[1.1
1,2.222,3]::float4[]) on conflict do nothing;
--unnest里ARRAY没有显式cast,不支持Fixed Plan
insert into test insert multiline select unnest(ARRAY[1,2,3]), unnest(ARRAY[1.11,2.222,
3]) on conflict do nothing;
--第一列是int8,所以应该cast为int8[],这里例子是int4[],因此不支持Fixed Plan
insert into test insert multiline select unnest(ARRAY[1,2,3]::int4[]), unnest(ARRAY[1.1
1,2.222,3]::float4[]) on conflict do nothing;
```

● 局部更新场景

Hologres支持通过主键,对表的部分列更新,Fixed Plan同样支持局部更新场景,需要满足如下条件。

- Insert的列需要与Update的列一一对应,包括数量和顺序。
- 只能是 col = excluded.col 方式更新。
- Default列

表中含有Default列时,可以进行Fixed Plan的条件如下。

- 插入单条数据时支持。
- 插入多条数据时,需要Hologres实例在V1.1.36及以上版本,若低于此版本请升级实例。
- 配置GUC参数: hg experimental enable fixed dispatcher for multi values=on; 。
- 有Default列的表,不支持 insert on conflict 表达式的Fixed Plan。

```
begin;
create table test_insert_default(
    pkl int,
    coll int default 99,
    primary key(pkl)
);
commit;
--支持Fixed Plan
insert into test_insert_default(pkl) values(1);
--需要v1.1.36及以上版本支持
set hg_experimental_enable_fixed_dispatcher_for_multi_values =on;
insert into test insert default(pkl) values(1),(2),(3);
```

• Serial列

表带有自增序列Serial时,支持单条或者多条写入进行Fixed Plan的条件如下。

- 配置GUC参数: set hg\_experimental\_enable\_fixed\_dispatcher\_autofill\_series=on; 。
- 插入多条数据时,还需配置GUC参数: set hg\_experimental\_enable\_fixed\_dispatcher\_for\_multi\_v alues=on; 。
- 有Serial列的表,不支持 insert on conflict 表达式的Fixed Plan。

使用示例如下。

```
begin;
create table test_insert_serial(
    pkl int,
    coll serial,
    primary key(pkl)
);
commit;
--支持Fixed Plan
set hg_experimental_enable_fixed_dispatcher_autofill_series =on;
insert into test_insert_serial (pkl) values(1);
--支持Fixed Plan
set hg_experimental_enable_fixed_dispatcher_autofill_series =on;
set hg_experimental_enable_fixed_dispatcher_for_multi_values =on;
insert into test_insert_serial (pkl) values(1),(2),(3);
```

## UPDATE场景

• Update表达式

Update时能进行Fixed Plan的表达式如下。

```
set hg_experimental_enable_fixed_dispatcher_for_update =on;
update table set col1 = ?, col2 = ? where pk1 = ? and pk2 = ?;
```

- 需要配置GUC参数: hg\_experimental\_enable\_fixed\_dispatcher\_for\_update=on; 。
- 支持Update内部表,不支持外部表。
- 支持分区子表,不支持分区父表。
- 表必须有主键(PK)。
- Update场景使用

Update场景支持进行Fixed Plan的条件如下。

- set 的列不能是主键 (PK)。
- where条件里有且只能有全部的PK。
- 可以使用 pk in (?,?,?) 或 pk = ANY() 一次修改多条。示例: pkl in (1,2) and pk2 = any('{3,4}') and pk3 = 5,改 (1,3,5),(1,4,5),(2,3,5),(2,4,5) 四条。
- where条件里同一列只能有一个条件(一模一样的视为一个条件)。

使用示例如下。

```
begin;
create table test update (
 pkl int,
 pk2 int,
 coll int,
 col2 int,
 primary key(pk1, pk2)
);
commit;
--支持Fixed Plan
set hg experimental enable fixed dispatcher for update =on;
update test update set coll = 1, col2 = 2 where pk1 = 3 and pk2 = 4;
--支持Fixed Plan
set hg_experimental_enable_fixed_dispatcher_for_update =on;
update test update set col1 = 1 where pk1 = 3 and pk2 = 4;
--支持Fixed Plan
set hg experimental enable fixed dispatcher for update =on;
update test update set col1 = 1, col2 = 2 where pk1 in (1,2) and pk2 = any('{3,4}');
--pk1多个过滤条件,不支持Fixed Plan
update test update set col1 = 1, col2 = 2 where pk1 = 3 and pk1 = 4;
--pk1多个过滤条件,不支持Fixed Plan
update test update set col1 = 1, col2 = 2 where pk1 in (1, 2) and pk1 = 1;
--pk1多个过滤条件,但过滤条件相同,支持Fixed Plan
set hg experimental enable fixed dispatcher for update =on;
update test update set coll = 1, col2 = 2 where pkl in (1,2) and pkl in (1,2) and pk2 =4;
```

## DELETE场景

• Delete表达式

Delete时能进行Fixed Plan的表达式如下。

```
set hg_experimental_enable_fixed_dispatcher_for_delete =on;
delete from table where pk1 = ? and pk2 = ? and pk3 = ?;
```

- 需要配置GUC参数: hg\_experimental\_enable\_fixed\_dispatcher\_for\_delete=on; 。
- 支持Delete内部表,不支持外部表。
- 。 支持分区子表,不支持分区父表。
- 表必须有主键(PK)。
- Delete场景使用

Delete场景支持进行Fixed Plan的条件如下。

- where条件里有且只能有全部的PK。
- 可以使用 pk in (?,?,?) 或 pk = ANY() 一次删除多条。示例: pk1 in (1,2) and pk2 = any('{ 3,4}') and pk3 = 5 , 删除 (1,3,5),(1,4,5),(2,3,5),(2,4,5) 四条。
- 同一列只能有一个条件(一模一样的视为一个条件)。

#### 使用示例如下。

```
begin;
create table test_delete(
    pkl int,
    pk2 int,
    coll int,
    col2 int,
    primary key(pk1, pk2)
);
commit;
--支持Fixed Plan,更多场景与Update样例一致
set hg_experimental_enable_fixed_dispatcher_for_delete =on;
delete from test_delete where pk1 = 1 and pk2 = 2;
```

## SELECT场景

● SELECT表达式

SELECT时能进行Fixed Plan的表达式如下。

select coll,col2,col3,... from table where pk1 = ? and pk2 = ? and pk3 = ?;

- 支持Select内部表,不支持外部表。
- 支持分区子表,不支持分区父表。
- 表必须有主键(PK)。
- 点查(key/value)场景

点查场景支持的情况如下。

- 。 where条件里有且只能有全部的PK。
- 可以使用 pk in (?,?,?) 或 pk = ANY()
   一次查多条。示例: pk1 in (1,2) and pk2 = any('{3, 4}') and pk3 = 5
   , 查 (1,3,5), (1,4,5), (2,3,5), (2,4,5)
- 。 同一列只能有一个条件(一模一样的视为一个条件)。
- 如果有limit, limit的值必须 >0 。

```
begin;
create table test_select(
    pk1 int,
    pk2 int,
    col1 int,
    col2 int,
    primary key(pk1, pk2)
);
commit;
--支持Fixed Plan
select * from test select where pk1 = 1 and pk2 = 2;
```

- PrefixScan场景
  - 。 PrefixScan场景表达式

PrefixScan场景是指表有多个主键,查询时按照左匹配原则只查几列主键,查询表达式如下。

```
set hg_experimental_enable_fixed_dispatcher_for_scan = on;
select col1,col2,col3,... from table where pk1 = ? and pk2 = ?;
select col1,col2,col3,... from table where pk1 = ? and pk2 > ? and pk 2 < ?; --从1.1.48
版本开始支持pk最后一列条件为范围
select col1,col2,col3,... from table where pk1 = ? and pk2 between ? and ?; --从1.1.48
版本开始支持pk最后一列条件为范围
```

 需要配置GUC参数: hg\_experimental\_enable\_fixed\_dispatcher\_for\_scan=on; ,且实例在 V1.1.24及以上版本。

⑦ 说明 PrefixScan一次性返回所有结果行,如果结果的字节数大于 hg\_experimental\_fixed \_scan\_bytesize\_limit 会报错: scan result size larger than fixed scan size limit ,可以通过配置 hg\_experimental\_fixed\_scan\_bytesize\_limit 参数设置更符合场景的值,默认值为1048576,即1MB。

- PrefixScan从V1.1.48版本开始支持主键最后一列条件设置为范围。
- 表必须有Distribution Key。
- 。 PrefixScan使用

PrefixScan的使用条件如下。

■ where里有且只有PK的Prefix。

⑦ 说明 Prefix定义: 若PK为(pk1,pk2,pk3),则(pk1),(pk1,pk2)为Prefix。

■ where里必须包含所有的Distribution Key。若表PK为 (pk1,pk2,pk3,pk4) ,则Distribution Key为 p k1,pk3 。

```
begin;
create table test_select_prefix(
pkl int,
 pk2 int,
pk3 int,
pk4 int,
 primary key(pk1, pk2,pk3,pk4)
);
call set_table_property('test_select_prefix', 'distribution_key', 'pk1,pk3');
commit;
--没有包含所有distribution key, 不能走fixed plan
select * from test_select_prefix where pk1 = ? and pk2 = ?;
--不是pk的prefix,不能走fixed plan
select * from test_select_prefix where pk1 = ? and pk3 =?;
--可以走fixed plan
set hg_experimental_enable_fixed_dispatcher_for_scan = on;
select * from test_select_prefix where pk1 = ? and pk2 = ? and pk3 = ?;
```

可以使用 pk in (?,?,?) 或 pk = ANY() 一次性查多条, 命令如下。

pk1 in (1,2) and pk2 = 3 <=> scan(1,3),(2,3)两组 pk2 =any('{3,4}') and pk1 in (1,2) <=> scan(1,3),(1,4),(2,3),(2,4)四组

- 同一列只能有一个条件(一模一样的视为一个条件)。
- 如果含有limit条件, limit的值必须>0。

```
begin;
create table test scan(
pkl int,
 pk2 int,
 pk3 int,
 coll int,
primary key(pk1, pk2, pk3)
);
CALL SET TABLE PROPERTY ('test scan', 'distribution key', 'pk1,pk2');
commit;
INSERT INTO test scan values (1,2,3,4);
--支持Fixed Plan
set hg experimental enable fixed dispatcher for scan = on;
select * from test scan where pk1 = 1 and pk2 = 2;
--支持Fixed Plan
set hg_experimental_enable_fixed_dispatcher_for_scan = on;
select * from test scan where pk1 = 1 and pk2 in (2,3);
--支持Fixed Plan
set hg experimental enable fixed dispatcher for scan = on;
select * from test_scan where pk1 = ANY('{3,4}') and pk2 in (2,3);
--支持fixed plan,pk最后一列是range条件,需要1.1.48及以上版本支持
set hg experimental_enable_fixed_dispatcher_for_scan = on;
select * from test scan where pk1 = 1 and pk2 = 1 and pk3 > 1 and pk3 < 3;
--支持fixed plan, pk最后一列是range条件,需要1.1.48及以上版本支持
set hg experimental enable fixed dispatcher for scan = on;
select * from test scan where pk1 = 1 and pk2 = 1 and pk3 between 1 and 3;
--不包含所有的distribution key,不支持Fixed Plan
select * from test scan where pk1 = 1;
--不符合主键前缀Prefix,不支持Fixed Plan
select * from test scan where pk2 = 2;
```

## 验证Fixed Plan

- 通过FixedPlan执行的更新类SQL,在控制台的实时导入RPS面板中会显示为SDK类型,包括INSERT、 UPDATE和DELETE类型的操作。建议实时写入类Insert、Update、Delete都尽量优化为Fixed Plan方案, 改善数据更新的效率。
- 通过查看SQL执行计划(explain sql),如果返回的执行计划中含有 FixedXXXNode,既表示触发了
   Fixed Plan,如下图所示。如未生成含有 FixedXXXNode 的执行计划,请对照上文场景支持条件,查看
   是否满足条件。

## 性能调优

在某些场景上若是已经开启Fixed Plan但还需要做性能调优时,可选择如下方式。

- Hologres V1.1.49版本开始针对Fixed Plan点查场景进行了优化,在大规模点查的情况下提升了30%以上吞 吐。若有需要请升级实例至V1.1.49及以上版本。
- 客户端合理的攒批(使用Holo Client会自动攒批),即一次执行SQL命令的数量,实践证明数量为512或 者512的倍数性能会更好。

# 6.7. 高级功能

## 6.7.1. Hologres Binlog

## 6.7.1.1. 订阅Hologres Binlog

本文将会为您介绍如何订阅Hologres Binlog。

## 使用限制

在Hologres中订阅Hologres Binlog需要注意如下事项:

- 仅Hologres V0.9及以上版本支持订阅Hologres Binlog,如果您的实例是V0.9以下版本,请您提交工单或 加入在线支持钉钉群申请升级实例,加入在线支持钉钉群请参见如何获取更多的在线支持?。
- Hologres V0.9以及V0.10版本,已存在的表无法修改表属性开启Binlog,需重新建表。从V1.1版本开始,可以按需开启Binlog。
- 仅支持Superuser消费Binlog,如果使用其他低权限账号消费Binlog会出现没有权限的报错: permission denied for table hg replication slot properties 。
- Hologres支持单表级别的Binlog功能,支持行存表和列存表。当前订阅Hologres Binlog支持的情况如下表。

| Flink分类   | Hologres行存表Binlog   | Hologres列存表Binlog   | Hologres行列共存表<br>Binlog(从Hologres V1.1版<br>本开始支持) |
|-----------|---------------------|---------------------|---------------------------------------------------|
| 实时计算Blink | 支持                  | 支持                  | 支持                                                |
| 全托管Flink  | 支持                  | 支持                  | 支持                                                |
| 开源Flink   | 不支持                 | 不支持                 | 不支持                                               |
| JDBC      | Hologres V1.1版本开始支持 | Hologres V1.1版本开始支持 | Hologres V1.1版本开始支持                               |

- Blink消费Hologres Binlog暂不支持Hologres的TIMESTAMP类型,在Hologres建表时,请使用 TIMESTAMPTZ类型。同时也不支持SMALLINT等特殊类型。
- 不支持消费分区表父表的Binlog,请使用普通表(非分区表)。
- 对于更新频繁的场景,理论上列存表开启Binlog的开销要大于行存表的开销,所以建议使用行存表开启 Binlog。

## 开启Binlog

Hologres中, Binlog功能默认关闭,您可以通过设置表属性binlog.level和binlog.ttl开启该功能。如下示例 开启Binlog,更多关于创建表的参数说明,请参见CREATE TABLE。

⑦ 说明 理论上列存表开启Binlog功能的成本要大于行存表。如果您对表格的更新比较频繁,建议您 使用行存表开启Binlog功能。

```
begin;
create table test_message_src(
    id int primary key,
    title text not null,
    body text);
call set_table_property('test_message_src', 'orientation', 'row');--创建行存表test_message_s
    rc
call set_table_property('test_message_src', 'clustering_key', 'id');--在id列建立聚簇索引
call set_table_property('test_message_src', 'binlog.level', 'replica');--设置表属性开启Binlog
    功能
call set_table_property('test_message_src', 'binlog.ttl', '86400');--binlog.ttl, Binlog的TTL
, 单位为秒
commit;
```

#### 参数说明如下。

| 参数           | 说明                                                |
|--------------|---------------------------------------------------|
| binlog.level | 是否开启Binlog, 可选择:<br>● replica: 开启。<br>● none: 关闭。 |
| binlog.ttl   | Binlog的TTL, 单位秒。默认为30天, 即默认值为<br>2592000。         |

## 按需开启Binlog

Hologres V0.10版本开始支持Binlog,但是在使用上有一定的限制,已经创建的表需要重新建表才能开启 Binlog,操作比较复杂。从Hologres V1.1版本开始,可以根据业务需要选择开启/关闭Binlog能力,同时支 持配置TTL满足不同业务场景对Binlog保留时间的诉求,已有表无需重新建表就能开启Binlog,操作方便快 捷。

⑦ 说明 以下功能仅针对Hologres V1.1及以上版本,如果您的实例是V1.1以下版本,请您提交工单或加入在线支持钉钉群申请升级实例。

#### • 开启Binlog

可以使用以下语句对已有表开启Binlog并设置Binlog TTL时间。

```
-- 设置表属性开启Binlog功能
begin;
call set_table_property('<table_name>', 'binlog.level', 'replica');
commit;
-- 设置表属性,配置Binlog TTL时间,单位秒
begin;
call set_table_property('<table_name>', 'binlog.ttl', '2592000');
commit;
```

#### table\_name为开启Binlog的表名称。

● 关闭Binlog

可以使用以下语句对已开启Binlog的表关闭Binlog。

## -- 设置表属性关闭Binlog功能

```
begin;
call set_table_property('<table_name>', 'binlog.level', 'none');
commit;
```

table\_name为需要关闭Binlog的表名称。

● 修改Binlog的TTL

通过以下语句可以对已开启Binlog的表修改TTL,满足业务对Binlog不同保留时间的诉求。

```
begin;
call set_table_property('<table_name>', 'binlog.ttl', '8640000'); --单位秒
commit;
```

table\_name为修改Binlog TTL的表名称。

## Binlog格式说明

Binlog字段由Binlog系统字段和用户Table字段组成,具体字段定义如下表。

| 字段名称                   | 字段类型   | 说明                                                             |
|------------------------|--------|----------------------------------------------------------------|
| hg_binlog_lsn          | BIGINT | Binlog的系统字段,表示Binlog序号。Shard内部单调递增不<br>保证连续,不同Shard之间不保证唯一和有序。 |
| hg_binlog_event_type   | BIGINT | Binlog的系统字段,表示当前Record所表示的修改类型。                                |
| hg_binlog_timestamp_us | BIGINT | Binlog的系统字段,系统时间戳,单位为us。                                       |
| user_table_column_1    | 用户自定义  | 用户Table字段。                                                     |
|                        |        |                                                                |
| user_table_column_n    | 用户自定义  | 用户Table字段。                                                     |

- hg\_binlog\_event\_type有如下五种可能的取值:
  - INSERT=5, 表示当前Binlog为插入一条新的记录。
  - DELET E=2, 表示当前Binlog为删除一条已有的记录。
  - BEFORE\_UPDATE=3, 表示当前Binlog为一条已有记录其更新前的记录。
  - AFTER\_UPDATE=7, 表示当前Binlog为一条已有记录其更新后的记录。
  - HEART BEAT\_LOG\_EVENT= 27,表示当前Shard截止到hg\_binlog\_timestamp\_us的Binlog均已消费完毕 (仅当JDBC和Holo-Client消费Binlog,且设置GUC: hg\_experimental\_enable\_binlog\_heartbeat\_rec ord=on 时有效),详情请参见通过JDBC消费Hologres Binlog(Beta)。
- UPDATE操作会产生两条Binlog记录,分别为更新前和更新后的记录。订阅Binlog功能会保证这两条记录是 连续的且更新前的Binlog记录在前,更新后的Binlog记录在后。
- 用户字段的顺序与DDL定义的顺序一致。

## 查询Binlog

Hologres表的Binlog是一种强Schema格式的数据,如果要查询某个表的Binlog,可以使用Binlog内置额外字 段与表原有字段组合的方式查询Binlog。查询test\_message\_src表Binlog的示例如下。

select hg\_binlog\_lsn,hg\_binlog\_event\_type,hg\_binlog\_timestamp\_us,\* from test\_message\_src;

#### 查询结果示例如下。

| hg_binlog_lsn           | hg_binlog_event_type        | hg_binlog_timestamp_us          | id        | title    | body            |
|-------------------------|-----------------------------|---------------------------------|-----------|----------|-----------------|
|                         |                             |                                 |           |          |                 |
|                         | Binlog内置额外字段                |                                 | 6         | 用户表原有    | 有字段             |
|                         |                             |                                 |           |          |                 |
|                         |                             |                                 |           |          |                 |
| ostgres=# select        | hg_binlog_lsn, hg_binlog_e  | vent_type, hg_binlog_time       | stamp_us, | * from t | est_message_sro |
| hg_binlog_lsn    <br>+- | hg_binlog_event_type   hg_b | inlog_timestamp_us   id  <br>++ | title     | b        | ody<br>         |
| 1081                    | 5                           | 1626856018921653   1            | title 1   | body 1   |                 |
| 1092                    | 3                           | 1626856054284918   1            | title 1   | body 1   |                 |
| 1093 I                  | 7                           | 1626856054284918   1            | title 1   | body af  | ter update      |
| 1095                    | 2                           | 1626856059747536   1            | title 1   | body af  | ter update      |
| 4 rows)                 |                             |                                 |           |          |                 |

## 实时消费Hologres Binlog

当前支持通过Flink、Blink以及JDBC(包括Holo Client)消费Hologres Binlog,详情请参见文档:

- Flink和Blink实时消费Binlog,请参见Flink/Blink实时消费Hologres Binlog。
- 有关JDBC如何实时消费Binlog, 请参见通过JDBC消费Hologres Binlog (Beta)。

## 6.7.1.2. Flink/Blink实时消费Hologres Binlog

本文将会为您介绍如何通过Flink和Blink实时消费Hologres Binlog。

## 注意事项

消费Hologres Binlog需要注意如下事项:

- 仅Hologres V0.9及以上版本支持消费Hologres Binlog,如果您的实例是V0.9以下版本,请您提交工单或 加入在线支持钉钉群申请升级实例,加入在线支持钉钉群请参见如何获取更多的在线支持?。
- Hologres支持单表级别的Binlog功能,支持行存表和列存表,以及从Hologres V1.1版本开始支持行列混存表。
- Hologres Binlog的支持情况以及开启、配置Hologres Binlog,请参见订阅Hologres Binlog。
- 当前版本暂不支持配置引擎白名单,开启白名单后,会造成Binlog消费失败。
- Binlog消费目前不支持数组类型,只支持以下数据类型:INTEGER、BIGINT、TEXT、REAL、DOUBLE PRECISION、BOOLEAN、NUMERIC(38,8)、DATE、TIMESTAMPTZ。对不支持的数据类型(如SMALLINT) 即使不消费此字段,仍然可能导致作业无法上线。

## Flink实时消费Binlog

Flink支持Hologres Connector实时消费Binlog,使用方法如下。

- 1. 使用DDL语句创建源表
  - 使用语法

■ 源表 DDL (非CDC模式)

该模式下Source消费的Binlog数据是作为普通的Flink数据传递给下游节点的,即所有数据都是作为 Insert类型的数据,可以根据业务情况选择如何处理特定 hg\_binlog\_event\_type 类型的数据,具 体示例如下。

```
create table test_message_src_binlog_table(
 hg_binlog_lsn BIGINT,
 hg binlog event type BIGINT,
 hg binlog timestamp us BIGINT,
 id INTEGER,
 title VARCHAR,
 body VARCHAR
) with (
  'connector'='hologres',
  'dbname'='<yourDbname>',
  'tablename'='<yourTablename>',
  'username'='<yourAccessID>',
  'password'='<yourAccessSecret>',
  'endpoint'='<yourEndpoint>',
  'binlog' = 'true',
 'binlogMaxRetryTimes' = '10',
  'binlogRetryIntervalMs' = '500',
  'binlogBatchReadSize' = '100'
);
```

#### ■ 源表 DDL (CDC模式)

该模式下Source消费的Binlog数据,将根据 hg\_binlog\_event\_type 自动为每行数据设置准确的 Flink RowKind类型(INTERT、DELETE、UPDATE\_BEFORE、UPDATE\_AFTER),这样就能完成表的 数据的镜像同步,类似MySQL和Postgres的CDC功能。

```
    ⑦ 说明 Hologres Binlog源表(CDC模式)暂不支持定义Watermark。如果您需要进行窗口聚合,您可以采用非窗口聚合的方式,详情请参见不支持定义Watermark,那如何进行窗口聚合?。
```

Hologres表开启Binlog后,在Flink中源表(CDC模式)使用如下DDL可以实时消费Binlog。

```
create table test message src binlog table (
 id INTEGER,
 title VARCHAR,
 body VARCHAR
) with (
  'connector'='hologres',
  'dbname'='<yourDbname>',
  'tablename'='<yourTablename>',
  'username'='<yourAccessID>',
  'password'='<yourAccessSecret>',
  'endpoint'='<yourEndpoint>',
  'binlog' = 'true',
 'cdcMode' = 'true',
  'binlogMaxRetryTimes' = '10',
  'binlogRetryIntervalMs' = '500',
  'binlogBatchReadSize' = '100'
);
```

■ 全增量一体源表

VVR引擎1.13-vvr-4.0.13版本, Hologres实例0.10及以上版本开始, Hologres Binlog CDC源表支持 全增量一体的消费,这种方式会先读取数据库的历史全量数据,并平滑切换到Binlog读取增量数 据,详情请参见Hologres源表。

在语法示例中, hg\_binlog\_xxx开头的三个字段表示Binlog的系统字段, 命名和类型不支持修改。其 余字段需要和用户字段一一对应, 且必须为小写。更多参数说明如下表所示:

| 参数名称      | 是否必填 | 说明                                                                                    |
|-----------|------|---------------------------------------------------------------------------------------|
| connector | 是    | 源表类型,值填写为hologres。                                                                    |
| dbname    | 是    | 读取的Hologres DB名称。                                                                     |
| tablename | 是    | 读取的表名称。                                                                               |
| username  | 是    | 当前阿里云账号的AccessKey ID。您可以单击 <mark>AccessKey</mark><br><mark>管理</mark> ,获取AccessKey ID。 |
| password  | 是    | 当前阿里云账号的AccessKey Secret。您可以单<br>击 <mark>AccessKey 管理</mark> ,获取AccessKey Secret。     |

<sup>○</sup> 参数说明

| 参数名称                  | 是否必填 | 说明                                                                                                    |
|-----------------------|------|----------------------------------------------------------------------------------------------------|
| endpoint              | 是    | Hologres对应VPC的区域。您可以进入Hologres管理控<br>制台,获取区域和端口信息。                                                                                                    |
| binlog                | 是    | 是否为Binlog source。如果需要消费,需要将binlog参<br>数设置为true。                                                                                                    |
| cdcmode               | 否    | 读取Binlog时是否采用CDC模式。如果是CDC模式,需要<br>将cdcmode参数设置为true。                                                                                                    |
| binlogMaxRetryTimes   | 否    | 读取Binlog出错重试次数,默认为60次。                                                                                                    |
| binlogRetryIntervalMs | 否    | 读取Binlog出错重试间隔,默认为2000ms。                                                                                                    |
| binlogBatchReadSize   | 否    | 读取Binlog批量大小,默认为16个。                                                                                                    |
| startTime             | 否    | 启动位点的时间。如果没有设置该参数,且作业没有从状态恢复,则从最早的Binlog开始消费Hologres数据。格<br>式为yyyy-MM-dd hh:mm:ss。                                                                                                    |
|                       |      | <ul> <li>⑦ 说明 只要设置了此参</li> <li>数, binlogStartupMode都会按</li> <li>照 timestamp 生效。</li> </ul>                                                                                                    |
| binlogStartupMode     | 否    | <ul> <li>Binlog消费启动模式,推荐与CDC模式一同使用,取值如下。</li> <li>timestamp:表示从设置的startTime开始消费<br/>Binlog。</li> <li>initial:表示先全量消费数据,再读取Binlog开始增量<br/>消费。</li> <li>earliestOffset(默认值):表示从最早的Binlog开始<br/>消费。</li> </ul> |

#### 2. 配置Binlog并发

Binlog订阅的并发等于Hologres中Table的Shard个数,请执行如下语句查看Shard数。其中 <tablenam e> 请替换为您实际的Table名称。Binlog并发建议执行计划配置,将其并发数与Binlog对应的Hologres 中Table的Shard数保持一致。

select tg.property\_value from hologres.hg\_table\_properties tb join hologres.hg\_table\_gr oup\_properties tg on tb.property\_value = tg.tablegroup\_name where tb.property\_key = 'ta ble\_group' and tg.property\_key = 'shard\_count' and table\_name = '<tablename>';

#### 3. 消费延迟监控

支持指标项hologresBinlogEventTimeLag,该指标项可用于Flink消费的延迟状态监控, 0 表示无延迟。

## Blink实时消费Binlog

实时计算Blink 3.7及以上版本,支持Hologres Connector实时消费Binlog,开启方法如下。

#### 1. 使用DDL语句创建源表

#### ○ 使用语法

```
create table test message src binlog table (
 hg binlog lsn BIGINT,
 hg binlog event type BIGINT,
 hg_binlog_timestamp_us BIGINT,
 id INTEGER,
 title VARCHAR,
 body VARCHAR
) with (
 type = 'hologres',
 'endpoint' = 'ip:port',--Hologres的vpc网络地址
 'username' = 'xxxx',--当前账号的AccessKey ID
 'password' = 'xxxx',--当前账号的AccessKey Secret
 'dbname' = 'xxxx',--Hologres的DB名
 'tablename' = 'xxxx',--Hologres的表名
 'binlog' = 'true',
 'binlogMaxRetryTimes' = '10',
 'binlogRetryIntervalMs' = '500',
 'binlogBatchReadSize' = '256'
);
```

#### ○ 参数说明

在语法示例中, hg\_binlog\_xxx开头的三个字段表示Binlog的系统字段, 命名和类型不支持修改。其 余字段需要和用户字段一一对应, 且必须为小写。更多参数说明如下表所示:

| 参数名称                  | 是否必填 | 说明                                                                                |
|-----------------------|------|-----------------------------------------------------------------------------------|
| type                  | 是    | 源表类型,值填写为hologres。                                                                |
| dbname                | 是    | 读取的Hologres DB名称。                                                                 |
| tablename             | 是    | 读取的表名称。                                                                           |
| username              | 是    | 当前阿里云账号的AccessKey ID。您可以单击AccessKey<br><mark>管理</mark> ,获取AccessKey ID。           |
| password              | 是    | 当前阿里云账号的AccessKey Secret。您可以单<br>击 <mark>AccessKey 管理</mark> ,获取AccessKey Secret。 |
| endpoint              | 是    | Hologres对应VPC的区域。您可以进入Hologres管理控制合,获取区域和端口信息。                                    |
| binlog                | 是    | 是否为Binlog source。如果需要消费,需要将binlog source设置为true。                                  |
| binlogMaxRetryTimes   | 否    | 读取Binlog出错重试次数,默认为60次。                                                            |
| binlogRetryIntervalMs | 否    | 读取Binlog出错重试间隔,默认为2000ms。                                                         |
| binlogBatchReadSize   | 否    | 读取Binlog批量大小,默认为16个。                                                              |

| 参数名称      | 是否必填 | 说明                                                                                 |
|-----------|------|------------------------------------------------------------------------------------|
| startTime | 否    | 启动位点的时间。如果没有设置该参数,且作业没有从状态恢复,则从最早的Binlog开始消费Hologres数据。格<br>式为yyyy-MM-dd hh:mm:ss。 |

#### 2. 配置Binlog并发

Binlog订阅的并发等于Hologres中Table的Shard个数,请执行如下语句查看Shard数。其中 <tablenam e> 请替换为您实际的Table名称。Binlog并发建议执行计划配置,将其并发数与Binlog对应的Hologres 中Table的Shard数保持一致。

```
select tg.property_value from hologres.hg_table_properties tb join hologres.hg_table_gr
oup_properties tg on tb.property_value = tg.tablegroup_name where tb.property_key = 'ta
ble_group' and tg.property_key = 'shard_count' and table_name = '<tablename>';
```

## 6.7.1.3. 通过JDBC消费Hologres Binlog (Beta)

本文为您介绍如何通过JDBC和Holo-Client这两种方式消费Hologres Binlog。

## 使用限制

- 仅Hologres V1.1及以上版本支持通过JDBC消费Hologres Binlog,如果您的实例是V1.1以下版本,请您提 交工单或加入在线支持钉钉群申请升级实例。
- 需提前开启和配置Binlog,详情请参见订阅Hologres Binlog。
- 仅以下数据类型支持消费Hologres Binlog: INTEGER、BIGINT、TEXT、REAL、DOUBLE PRECISION、 BOOLEAN、NUMERIC(38,8)、DATE、TIME、TIMETZ、TIMESTAMP、TIMESTAMPTZ、BYTEA、JSON、 int4[]、int8[]、float4[]、float8[]、boolean[]、text[]。如果表中有以上类型之外的数据类型,会造成消费 失败。
- 消费Hologres Binlog之前,需要实例的Superuser执行以下语句创建extension, extension针对整个数据 库生效,一个数据库只需执行一次,新建数据库需要再次执行。

```
--创建extension
create extension hg_binlog;
```

⑦ 说明 如需卸载extension请执行如下命令。

DROP extension hg\_binlog;

- 同普通连接类似,在使用JDBC进行Binlog的消费时,所消费的每张表的每个Shard都会使用1个Walsender 连接,Walsender连接与普通连接独立,互不影响。
- Walsenders数也有使用上限,可以通过以下命令查看单个Frontend节点的最大Walsender数(V1.1.26版本之后默认为100),总的数目需要乘实例的Frontend节点数,不同规格实例的Frontend节点数请参见实例规格概述。

show max\_wal\_senders;

⑦ 说明 Hologres实例支持的同时消费Binlog的表数量可以通过以下方式计算: 表数量<=(max\_wa l senders (100) \* FrontEnd节点数)/表的Shard Count 。</li>

例如:

- 表a和表b的Shard Count都为20,表c的Shard Count为30,则三张表同时进行消费Binlog占用的Walsenders数量为 20 + 20 + 30 = 70。
- 表a和表b的Shard Count都为20,表a同时有两个作业在进行Binlog消费,同时进行消费占用的Walsenders数量为 20 \*2 + 20 = 60。
- 一个实例有两个Frontend节点,则其最大Walsenders数为 100\*2 = 200 ,最多支持同时消费10张Shard Count为20的表同时进行消费Binlog。

## Publication和Replication Slot

- Publication
  - 。 简介:

本质上是一组表,这些表的数据更改旨在通过逻辑复制进行表中数据复制,详细内容请参见Publication。当前Hologres支持的Publication只支持绑定一张物理表,且该表需要开启Binlog功能。

- 。 创建Publication
  - 语法示例

CREATE PUBLICATION name FOR TABLE table\_name;

■ 参数说明

| 参数         | 说明                |
|------------|-------------------|
| name       | 自定义Publication名称。 |
| table_name | 数据库中表名称。          |

#### ■ 使用示例

--示例创建一个名为hg\_publication\_test\_1的Publication,且将表test\_message\_src添加至该Publi cation下

```
create publication hg_publication_test_1 for table test_message_src;
```

#### ◦ 查询已经创建的Publication

#### ■ 语法示例

```
select * from pg_publication;
```

#### ■ 查询结果

```
pubname | pubowner | puballtables | pubinsert | pubupdate | pubdelete
| pubtruncate
------
+------
hg_publication_test_1 | 16728 | f | t | t | t
| t
(1 row)
```

| 参数           | 说明                                                                                 |
|--------------|------------------------------------------------------------------------------------|
| pubname      | Publication名称。                                                                     |
| pubowner     | Publication拥有者。                                                                    |
| puballtables | 绑定多个物理表,默认为False,目前暂不支持。                                                           |
| pubinsert    | 是否发布INSERT类型的Binlog,默认为True,Binlog类型请参考 <mark>Binlog格式</mark><br><mark>说明</mark> 。 |
| pubupdate    | 是否发布UPDAT E类型的Binlog,默认为True。                                                      |
| pubdelete    | 是否发布DELET E类型的Binlog,默认为True。                                                      |
| pubtruncate  | 是否发布TRUNCATE类型的Binlog,默认为True。                                                     |

#### ◦ 查询Publication关联的表

#### ■ 语法示例

```
select * from pg_publication_tables;
```

#### ■ 查询结果

```
pubname | schemaname | tablename
hg_publication_test_1 | public | test_message_src
(1 row)
```

| 参数         | 说明             |
|------------|----------------|
| pubname    | Publication名称。 |
| schemaname | 表所属schema的名称。  |
| tablename  | 表名称。           |

• Replication Slot

#### 。 简介:

在逻辑复制场景下,一个Replication Slot表示一个数据的更改流,该Replication Slot也与当前消费进度绑定,用于断点续传,详细内容可以参见Postgres文档Replication Slot。Replication Slot用于维护Binlog消费的点位信息,使得消费端Failover之后可以从之前已经Commit的点位进行恢复。

- 。 创建Replication Slot
  - 语法示例

call hg\_create\_logical\_replication\_slot('replication\_slot\_name', 'hgoutput', 'publica
tion\_name');

#### ■ 参数说明

| 参数                    | 说明                                 |
|-----------------------|------------------------------------|
| replication_slot_name | 自定义Replication Slot的名称。            |
| hgoutput              | Binlog输出格式的插件,当前仅支持hgoutput内置插件。   |
| publication_name      | Replication Slot所绑定的Publication名称。 |

#### ■ 使用示例

--创建一个名称为hg\_replication\_slot\_1的Replication Slot,并且绑定名称为hg\_publication\_tes t\_1的Publication。

call hg\_create\_logical\_replication\_slot('hg\_replication\_slot\_1', 'hgoutput', 'hg\_publ
ication\_test\_1');

#### 。 查询已经创建的Replication Slot

#### ■ 语法示例

select \* from hologres.hg\_replication\_slot\_properties;

■ 查询结果

```
slot_name | property_key | property_value

hg_replication_slot_1 | plugin | hgoutput

hg_replication_slot_1 | publication | hg_publication_test_1

hg_replication_slot_1 | parallelism | 1

(3 rows)
```

| 参数             | 说明                                                                                                    |
|----------------|----------------------------------------------------------------------------------------------------|
| slot_name      | Replication Slot名称。                                                                                                    |
| property_key   | 包含如下三个参数。<br><ul> <li>plugin: Replication Slot使用的插件,目前只支持hgoutput。</li> <li>publication: Replication Slot对应的Publication。</li> <li>parallelism: Replication Slot的并发数。</li> </ul> |
| property_value | property_key包含参数对应的值。                                                                                                    |

#### 。 查询Replication Slot的并发数

Hologres是一个分布式数仓,所以一张表的数据会分布在多个Shard上,所以使用JDBC消费Binlog的时候,需要启动多个客户端连接,才能消费到完整的Binlog数据。通过以下命令可以查询消费 hg\_replication\_slot\_1所需要的并发数。

■ 语法示例

select hg\_get\_logical\_replication\_slot\_parallelism('hg\_replication\_slot\_1');

■ 查询结果

```
hg_get_logical_replication_slot_parallelism
```

20

- 。 查询Replication Slot的消费进度
  - 语法示例

select \* from hologres.hg\_replication\_progress;

■ 查询结果

| slot_name             | parallel_index | lsn     |
|-----------------------|----------------|---------|
| ha replication slot 1 | 1 0            | 66      |
| hg_replication_slot_1 |                | 1 1 2 2 |
| hg_replication_slot_1 |                | 1 110   |
| (0 rows)              |                | 11)     |
| (0 10W3)              |                |         |

| 参数             | 说明                  |
|----------------|---------------------|
| slot_name      | Replication Slot名称。 |
| parallel_index | 并发序号。               |
| lsn            | 当前消费到最后的Binlog序号。   |

## 使用JDBC消费Binlog

1. 添加POM依赖

使用如下语句添加POM依赖。

```
⑦ 说明 添加POM依赖,请使用42.2.18及以上版本的JDBC。
```

<dependency>

```
<groupId>org.postgresql</groupId>
        <artifactId>postgresql</artifactId>
        <version>42.2.23</version>
        </dependency>
        <!-- 用于获取表shcema以及解析binlog -->
        <dependency>
            <groupId>com.alibaba.hologres</groupId>
            <artifactId>holo-client</artifactId>
            <version>2.1.1</version>
</dependency>
</dependency>
</dependency>
</dependency>
</dependency>
</dependency>
</dependency>
</dependency>
</dependency>
</dependency>
</dependency>
</dependency>
</dependency>
</dependency>
</dependency>
</dependency>
</dependency>
</dependency>
```

#### 2. Java代码示例

```
import com.alibaba.hologres.client.HoloClient;
import com.alibaba.hologres.client.HoloConfig;
import com.alibaba.hologres.client.impl.binlog.HoloBinlogDecoder;
import com.alibaba.hologres.client.model.Record;
import org.postgresql.PGConnection;
import org.postgresql.PGProperty;
import org.postgresgl.replication.LogSequenceNumber;
import org.postgresql.replication.PGReplicationStream;
import org.postgresql.model.TableSchema;
import java.nio.ByteBuffer;
import java.sql.Connection;
import java.sql.DriverManager;
import java.util.Arrays;
import java.util.List;
import java.util.Properties;
public class Test {
   public static void main (String[] args) throws Exception {
       String username = "";
        String password = "";
       String url = "jdbc:postgresql://Endpoint:Port/db test";
        // 创建JDBC连接
       Properties properties = new Properties();
       PGProperty.USER.set(properties, username);
       PGProperty.PASSWORD.set(properties, password);
       PGProperty.ASSUME MIN SERVER VERSION.set(properties, "9.4");
        // 消费Binlog,务必加上以下参数
        PGProperty.REPLICATION.set(properties, "database");
        try (Connection connection = DriverManager.getConnection(url, properties)) {
            // 创建PGReplicationStream并绑定Replicaiton slot
            PGConnection pgConnection = connection.unwrap(PGConnection.class);
            PGReplicationStream pgReplicationStream = pgConnection.getReplicationAPI().
replicationStream()
                    .logical()
                    .withSlotName("hg replication slot 1")
                    .withSlotOption("parallel index", "0")
                    .withSlotOption("batch_size", "1024")
                    .withSlotOption("start time", "2021-01-01 00:00:00")
                    .withSlotOption("start lsn","0")
                    .start();
            // 创建holo-client
```

```
HoloConfig holoConfig = new HoloConfig();
           holoConfig.setJdbcUrl(url);
           holoConfig.setUsername(username);
           holoConfig.setPassword(password);
           HoloClient client = new HoloClient(holoConfig);
           // 创建Binlog decoder用于Decode binary数据,schema需要通过HoloClient获取
           TableSchema schema = client.getTableSchema("test_message_src", true);
           HoloBinlogDecoder decoder = new HoloBinlogDecoder(schema);
           // 消费数据
           ByteBuffer byteBuffer = pgReplicationStream.readPending();
           while (true) {
               if (byteBuffer != null) {
                   List<BinlogRecord> records = decoder.decode(byteBuffer);
                   Long latestLsn = 0L;
                   for (BinlogRecord record : records) {
                       latestLsn = record.getBinlogLsn();
                       // Do Something
                       System.out.println( "lsn: " + latestLsn + ", record: " + Arrays
.toString(record.getValues()));
                   }
                   // Commit Binlog 点位信息
                   pgReplicationStream.setFlushedLSN(LogSequenceNumber.valueOf(latestL
sn));
                   pgReplicationStream.forceUpdateStatus();
                }
               byteBuffer = pgReplicationStream.readPending();
           }
       }
        // pgReplicationStream.close();
       // connection.close();
    }
```

#### 创建PGReplicationStream时的withSlotOption可以指定如下参数。

| 参数             | 是否必须 | 说明                                                                                                    |
|----------------|------|----------------------------------------------------------------------------------------------------|
| withSlotName   | 是    | 指定Replication Slot的名称                                                                                                    |
| parallel_index | 是    | Replication Slot的并发数序号,表示PGReplicationStream消费的是第几<br>个并发的数据。假设某个Replication Slot的并发数是3,则用户最多可以<br>创建3个PGReplicationStream,每个PGReplicationStream的<br>parallel_index参数分别是0、1、2。当前Hologres Binlog并不支持类似<br>Kafka Consumer Group的实现,所以需要用户自己创建多个<br>PGReplicationStream。 |
| start_time     | 否    | 表示从某个时间点位开始消费Binlog,示例参数格式为:2021-01-01<br>12:00:00+08。<br>如果未指定此参数,分为如下两种情况:<br>• 第一次开始消费Replication Slot的Binlog,则从头开始消费,类似<br>Kafka的Oldest。<br>• 曾经消费过Replication Slot的Binlog,则尝试从之前Commit过的点位<br>开始消费。                                                              |

| 参数         | 是否必须 | 说明                                       |
|------------|------|------------------------------------------|
| start_lsn  | 否    | 表示从某个lsn之后开始消费binlog,同时设置优先级高于start_time |
| batch_size | 否    | 单次获取的Binlog最大批大小,单位为行,默认值为1024。          |

? 说明

- BinlogRecord 是decoder返回的Record类型,可以通过以下接口获取这条数据对应的binlog 系统字段,详情见订阅Hologres Binlog。
  - get BinlogLsn() 获取binlog的序号。
  - getBinlogTimestamp()获取Binlog的系统时间戳。
  - get BinlogEvent Type()获取Binlog的事件类型。
- 消费Binlog之后,用户需要手动Commit点位信息,确保下次Failover能够恢复。

## 使用Holo Client消费Binlog

消费Hologres Binlog功能已经集成至Holo Client中,您可以通过指定需要消费的物理表,方便的消费所有 parallel\_index的Binlog数据。使用Holo Client消费Binlog,需要占用与物理表shard数(slot并发数)相同的 连接数,请保证连接数充足。Holo Client消费binlog支持断点续传,由于网络连接失败等原因消费终止,在 重新消费时会使用保存在hologres.hg\_replication\_progress表的消费进度进行恢复。因此消费时每张表的每 个slot,只有一个作业在消费。

1. 添加POM依赖

使用如下语句添加POM依赖。

```
⑦ 说明 添加POM依赖,请使用2.1.0及以上版本的Holo Client。
<dependency>
    <groupId>com.alibaba.hologres</groupId>
    <artifactId>holo-client</artifactId>
    <version>2.1.1</version>
    </dependency>
</dependency>
```

2. Java代码示例

```
import com.alibaba.hologres.client.BinlogShardGroupReader;
import com.alibaba.hologres.client.HoloConfig;
import com.alibaba.hologres.client.HoloClient;
import com.alibaba.hologres.client.model.Record;
import org.postgresgl.model.TableSchema;
import java.util.Arrays;
public class HoloBinlogExample {
   public static void main(String[] args) throws Exception {
       String username = "";
       String password = "";
       String url = "jdbc:postgresgl://ip:port/database";
       String tableName = "test message src";
       String slotName = "hg_replication_slot_1";
       // 创建client的参数
       HoloConfig holoConfig = new HoloConfig();
       holoConfig.setJdbcUrl(url);
       holoConfig.setUsername(username);
       holoConfig.setPassword(password);
       holoConfig.setBinlogReadBatchSize(128);
       holoConfig.setBinlogIgnoreDelete(true);
       holoConfig.setBinlogIgnoreBeforeUpdate(true);
       HoloClient client = new HoloClient(holoConfig);
        // 消费binlog的请求, tableName和slotname为必要参数, Subscribe有StartTimeBuilder和Of
fsetBuilder两种,此处以前者为例
       Subscribe subscribe = Subscribe.newStartTimeBuilder(tableName, slotName)
                                      .setBinlogReadStartTime("2021-01-01 12:00:00+08"
)
                                      .build();
       // 创建binlog reader
       BinlogShardGroupReader reader = client.binlogSubscribe(subscribe);
       BinlogRecord record;
       while ((record = reader.getBinlogRecord()) != null) {
            //handle record
       }
   }
}
```

#### (可选)如需要,可以用OffsetBuilder创建Subscribe,从而为每个Shard指定起始消费点位。

```
// 此处shardCount为示例,请替换为所消费表对应的实际数量
int shardCount = 10;
Subscribe.OffsetBuilder subscribeBuilder = Subscribe.newOffsetBuilder(tableName, slotNa
me);
for (int i = 0; i < shardCount; i++) {
    // BinlogOffset通过setSequence指定lsn,通过setTimestamp指定时间,两者同时指定lsn优先级大
于时间戳
    subscribeBuilder.addShardStartOffset(i, new BinlogOffset().setSequence(0).setTimest
amp("2021-01-01 12:00:00+08"));
}
Subscribe subscribe = subscribeBuilder.build();
BinlogShardGroupReader reader = client.binlogSubscribe(subscribe);</pre>
```

#### 使用Holo Client消费Binlog时可以指定如下参数。

| 参数                            | 是否必须 | 默<br>认<br>值      | 说明                                                                                                    |
|-------------------------------|------|------------------|----------------------------------------------------------------------------------------------------|
| binlogReadBatchSize           | 否    | 1<br>0<br>2<br>4 | 从每个Shard单次获取的Binlog最大批次大小,单位为行。                                                                                                    |
| binlogHeartBeatInter<br>valMs | 否    | -1               | binlogRead 发送BinlogHeartBeatRecord的间隔。-1表示不发送<br>当binlog没有新数据,每间隔binlogHeartBeatIntervalMs会下<br>发一条BinlogHeartBeatRecord,此record的timestamp表示截<br>止到这个时间的数据都已经消费完成。 |
| binlogIgnoreDelete            | 否    | fa<br>ls<br>e    | 是否忽略Delete类型的Binlog。                                                                                                    |
| binlogIgnoreBeforeU<br>pdate  | 否    | fa<br>ls<br>e    | 是否忽略BeforeUpdate类型的Binlog。                                                                                                    |
| retryCount                    | 否    | 3                | 消费失败时的重试次数,成功消费时重试次数会被重置。                                                                                                    |

# 6.7.2. Table Group与Shard Count

## 6.7.2.1. 基本概念

Hologres是一款高性能的、计算存储分离的分布式一站式实时数仓引擎,数据存储在位于底层存储系统的数据分片(又称Shard)上。本文为您介绍Hologres中Table Group和Shard Count的概念。

在Hologres中,一个数据库包含一个或多个Table Group,每个Table Group包含多个表(table),一个表只能属于一个Table Group。一个Table Group唯一对应一组shard,由这组shard来负责其中表的数据存储和 查询,其包含的shard个数称为Shard Count,Table Group一旦建立,shard数不可调整。

合理的Table Group选择与Shard Count制定,是写入和查询效率的基石,能够从根本上改善数据的存储与计 算效率;反之,如果Table Group和Shard Count制定不当,很容易出现性能不如预期的情况,且无法根本上 调优到最佳性能。

## 什么是Table Group?

一个表的数据将会存储在固定的一组shard上,数据写入时会按照Distribution Key,将数据Sharding到具体的shard。从创建table开始,负责存储table数据的这一组shard就已经分配好了,这一组shard称为一个Table Group,直到Table Group被删除或者表被移动到另外的Table Group,负责table底层存储的shard始终是最初分配的那些shard。在使用时有以下几个基本原则:

- 多个table可以位于同一组shard,即多个table的数据可以存储在同一组shard上(Table Group)。
- 一个Table Group必须有1张或多张表,如果Table Group无表,则Table Group会自动删除。
- 一个表只能属于一个Table Group,除非重建表或显式调用迁移Table Group函数,否则无法变更表所属的 Table Group。

Table Group是Hologres特有的一个存储逻辑概念(PostgreSQL无此概念)。Table Group与PostgreSQL中的TABLESPACE是不一样的:TABLESPACE唯一标识了数据库对象的存储位置,类似一个目录的概念。而Table Group代表的是底层的逻辑shard组。

通过以下几个图直观了解Table Group。

● Table Group与Schema的概念区别:Schema是一个标准的数据库概念,而Table Group是一个逻辑存储 概念,并非数据库标准。不同Schema下的表可以位于同一个Table Group,即底层使用同一组shard存 储。

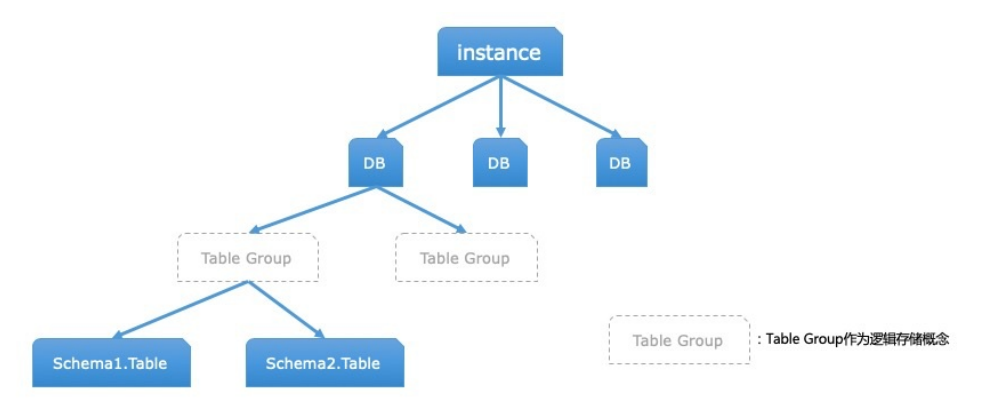

• 不同Table Group之间的关系: Table Group 1有五个shard, Table Group X有两个shard count,两个 Table Group的shard互不相交,每个shard在实例级别拥有独特的编号。

| shard 1 shard 2 sh | ard 3 shard 4 shard 5 | shard 6 shard 9 |
|--------------------|-----------------------|-----------------|
|                    | Table Group 1         | Table Group X   |

 Hologres底层的计算存储原理示意图:Hologres为计算存储分离架构,数据本身不存储在计算Worker上, 而是存储在分布式存储上。因此每个Hologres计算Worker都有若干的actor,每个actor唯一对应一个真实 存储shard,actor负责一对一地对应shard的数据读取、写入和管理。正因为是一对一的,所以Table Group可以认为是一组actor的集合,也可以认为是一组shard的集合,没有本质区别。

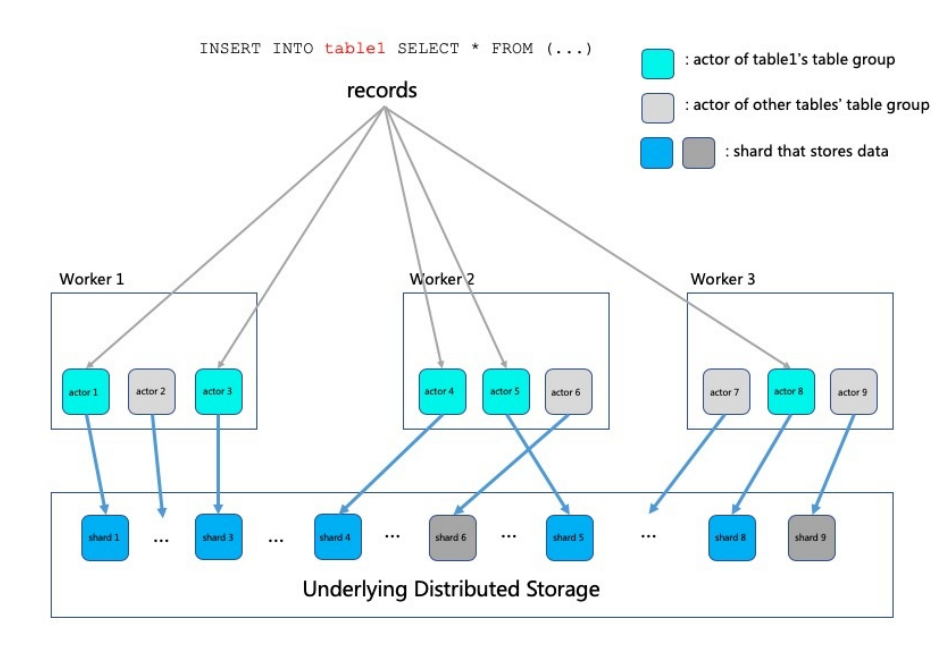

## 什么是Shard Count?

一个Table Group拥有的shard数量(即Shard Count)是它的一个重要属性, Shard数在创建Table Group时 需要指定, 后续无法更改, 只能通过重新创建新的Table Group来更改Shard数。

Shard数多的Table Group,其数据写入和查询分析处理可以得到更大的并行度。一定范围内,增大Shard数 可以加快数据写入和查询分析的速度。但Shard数也并非越多越好,更多的Shard数需要更多的节点间通信资 源、计算资源以及内存资源,在资源不满足的时候,或者Query很小时可能会导致适得其反的效果。

在Hologres中,Shard数下限是1,在数据量只有几百几千条等很小的情况下,可以设置shard数为1。Shard 数上限原则上是实例的总计算Core数(实例总计算Core数约等于实例总Core数的60%,有一部分资源用在前 端请求处理、外表查询、集群管理和元数据管理等进程上),这样是为了保证每个Shard在计算时,至少可 以占据1个core用于计算。如果Shard数超过计算Core数,那么运行查询时,将有部分Shard无法一直分到 CPU资源,可能带来长尾和切换开销。

除Shard数量外,Table Group本身的数量,也不是越多越好。每个Shard无论是否正在使用,都会占据一定的内存空间,用于存放MemTable,Schema等信息,在表有写入时,则会占据更多。因此,如果Table Group越多,则实例内总Shard数越多,内存空间占用越大。另外,多个表之间有一些特殊的关系(例如需要local join)时,这些表必须要处在同一Table Group下才行。

从磁盘上来看,Shard数越多,对于同样的一张表,数据会分的越散,越容易出现小文件,从而文件个数更 多,如果表多,并且shard也多,那文件数量就会非常庞大。在查询时、failover时都需要更多的开销,造成 查询IO增多,恢复时间变长。

## 默认Shard Count数

Hologres实例的每个数据库(DB)都会创建一个默认Table Group:数据库创建后,当DB中第一个表被创建,并且没有显示指定表所在的Table Group信息时,Hologres会自动创建出一个默认Table Group,名为 {DBname}\_tg\_default。此后,用户建表时如果不显示指定Table Group,表都将被放置在默认的Table Group中。

下表为默认Table Group对应的默认Shard数,这些默认Shard数,是经过大规模实验验证的最佳参数,能满足大部分场景下的数据量范围和查询种类。

| 实例规格(Core) | 默认Shard数 | 建议单实例最大Shard数(通过多个<br>TG实现) |
|------------|----------|-----------------------------|
| 32         | 20       | 20                          |
| 64         | 40       | 40                          |
| 96         | 60       | 80                          |
| 128        | 80       | 100                         |
| 160        | 80       | 120                         |
| 192        | 80       | 160                         |
| 256        | 120      | 220                         |
| 400        | 160      | 360                         |
| 512        | 160      | 460                         |

但需要特别注意的是,当实例发生升降配时,已有DB的默认Table Group不会改变,其Shard数也不会改 变。新建DB时,默认Table Group的Shard数将会变成新规格的默认shard数(如上表所示)。实践表明,无 特殊情况,在扩容资源5倍以下的场景中,不需要更改原DB的默认shard数。

## 6.7.2.2. Table Group与Shard Count操作指南

在Hologres中合理的Table Group选择与Shard Count制定能够从根本上提升数据的存储与计算效率。本文将为您介绍在Hologres中设置Table Group与Shard Count。

## 获取Table Group元数据

1. 查看默认Table Group

```
SELECT * FROM hologres.hg_table_group_properties
WHERE tablegroup_name IN (
   SELECT tablegroup_name FROM hologres.hg_table_group_properties
   WHERE property_key = 'is_default_tg' AND property_value = '1'
);
```

结果:

② 说明 结果中is\_default\_tg代表为默认Table Group, shard\_count代表Table Group对应的 Shard数。

#### 2. 查看当前数据库有哪些Table Group

```
SELECT tablegroup_name
FROM hologres.hg_table_group_properties GROUP BY tablegroup_name;
```

#### 结果:

```
tablegroup_name
-----
test_tg_default
(1 row)
```

#### 3. 查看某Table Group设置的Shard数

```
SELECT property_value AS shard_count
FROM hologres.hg_table_group_properties
WHERE property key = 'shard count' AND tablegroup name ='<tg name>';
```

#### 结果:

```
shard_count
------
3
(1 row)
```

#### 4. 查看某Table Group下有哪些表

```
SELECT table_namespace AS schema_name, table_name
FROM hologres.hg_table_properties
WHERE property key = 'table group' AND property value = '<tg name>';
```

#### 结果:

```
schema_name | table_name
-----
public | a
(1 row)
```

#### 5. 查看某张表所在的Table Group

```
SELECT property_value AS table_group_name
FROM hologres.hg_table_properties
WHERE property_key = 'table_group' AND table_name = '<table_name>';
```

结果:

```
table_group_name
______
test_tg_default
(1 row)
```

## 新建Table Group

若是有新上的业务或者需要重新创建Table Group并指定新的Shard数,可以使用以下命令语句。

? 说明

- 新建Table Group后,原来的表和数据还会在原Table Group中,不会默认迁移到新的Table Group中。
- 需要将原来表和数据都迁移至新的Table Group或者删除,原Table Group才会失效。

CALL HG CREATE TABLE GROUP ('<new tg name>', <shard count>);

#### 参数说明如下:

| 参数          | 类型   | 说明                    |
|-------------|------|-----------------------|
| new_tg_name | Text | 新建的Table Group名。      |
| shard_count | INT4 | Table Group对应的Shard数。 |

#### 使用示例:

```
-- 新建一个Shard数为8的新Table Group,命名为tg_8
CALL HG CREATE TABLE GROUP ('tg 8', 8);
```

## 修改默认Table Group

新建一个数据库后,实例会有一个默认Table Group,以及默认的Shard数。详情请参见实例规格概述。若是数据库中有多个Table Group,想要修改默认Table Group,使得后续新建的表存放于新的Table Group中,可以使用如下命令语句。

⑦ 说明 Hologres实例 V0.9及以上版本执行以下命令语句修改默认Table Group, 0.9以下版本请先升 级到更高版本。

CALL HG\_UPDATE\_DATABASE\_PROPERTY ('default\_table\_group', '<tg\_name>');

#### 参数说明:

| 参数      | 类型   | 说明                                                              |
|---------|------|-----------------------------------------------------------------|
| tg_name | TEXT | 默认Table Group名称,设置后,其<br>Shard count为设置的Table Group<br>的Shard数。 |

#### 使用示例:

-- 将新创建TG设为默认Table Group,后续新建的表,将默认使用新的Table Group (v0.9以上) CALL HG UPDATE DATABASE PROPERTY ('default table group', 'tg 8');

## 将新建表放入指定Table Group

可以通过以下命令语句将新建表,显示放入指定的Table Group中。

```
BEGIN;
CREATE TABLE table_name (
        col type,
        ....
);
CALL SET_TABLE_PROPERTY('table_name', 'table_group', '<tg_name>');
COMMIT;
```

#### 参数说明:

| 参数         | 类型   | 说明                                                              |
|------------|------|-----------------------------------------------------------------|
| table_name | TEXT | 新建的表名。                                                          |
| tg_name    | ТЕХТ | 默认Table Group名称,设置后,其<br>Shard Count为设置的Table Group<br>的Shard数。 |

#### 使用示例:

```
-- 新建表tbl1并直接关联名为tg_8的Table Group
BEGIN;
CREATE TABLE tbl1 (
    coll text
);
CALL SET_TABLE_PROPERTY('tbl1', 'table_group', 'tg_8');
COMMIT;
```

## (Resharding) 迁移表至新建Table Group

在Hologres中,Shard用于提升数据处理的并发度,合理的设置Shard数,有利于提高查询或者写入的性能。 一般情况下,Hologres实例默认的shard数已经能满足大部分场景,无需再手动修改。

当实例扩容后,例如32core扩容到128core,该数据库的Shard数不会随着扩容默认更改,因此建议您针对 该数据库增加Shard数,以获取更好的性能。如果是该实例下新建的DB,其Shard数为当前规格的默认数 量。实例规格与Shard的相关描述,请参见实例规格概述。

当实例扩容或者缩容后,其之前DB的Shard数不会自动随之增加或减少,需要通过命令语句设置Shard数, 并重新进行数据导入。Resharding功能用于修改Shard数后,自动实现Rebalance的功能,无需再重新建表 导数据,即可将原来的表和数据Resharding到各Shard上,简化操作步骤,实现最优性能。

- 使用限制
  - 仅Hologres V0.10 及以上版本支持Resharding,请前往Hologres管控台的实例详情页查看当前实例版本,如果您的实例是V0.10以下版本,请您提交工单升级实例。
  - 目前Resharding是单表级别,当使用Resharding时,需要停止该表的写入(如Flink、数据集成等写入),对表的查询不受影响。

- Resharding会消耗CPU资源,且在Resharding过程中会导致存储增加,建议在业务低峰期处理。
- 如果表开启了Binlog,请在Resharding之前关掉Binlog,待Resharding完成后再开启Binlog,详细操作 请参见订阅Hologres Binlog。
- • 暂不支持表字段带有Serial自增序列以及Default值进行Resharding,带Serial字段的表在Resharding时
   会报错,带Default字段的表Resharding后会丢失Default属性。
- 表在Resharding时不能有其他的依赖比如view等,若存在请在Resharding前删除相关依赖。

● 语法示例

可以通过以下命令将业务的部分表迁移至新建的Table Group。

- ? 说明
  - 在迁移之前,需要有一个新建的Table Group,若是没有新建Table Group,请参见新建Table
     Group进行新建。
  - 表迁移时需要停止对该表的写入,查询不受影响。
  - 原Table Group的表全部迁移后,原Table Group将会被自动删除。若是因为业务需求需要建立多个Table Group,建议合理设置每个Table Group的Shard数。
  - 。 表迁移时分区表只需要操作父表即可。

#### -- V1.1及以上版本命令语法

```
CALL HG_MOVE_TABLE_TO_TABLE_GROUP('<table_name>','<new_table_group_name>');
-- V.10版本命令语法
```

CALL HG UPDATE TABLE SHARD COUNT('','<new table group name>');

#### ● 参数说明

| 参数               | 说明                                                          | 示例        |
|------------------|-------------------------------------------------------------|-----------|
| table_name       | 需要迁移的表名。一次命令仅支持<br>单表迁移,若是有多个表,需要多<br>次执行。分区表只需要操作父表即<br>可。 | new_table |
| table_group_name | 新的Table Group名。                                             | new_tg    |

## 删除Table Group

可以通过以下命令语句删除空的Table Group。如果Table Group有表存在,则无法删除。

```
CALL HG_DROP_TABLE_GROUP('<tg_name>');
```

#### 使用示例:

```
--删除名为tg_8的Table Group
CALL HG DROP TABLE GROUP('tg 8');
```

## 使用最佳实践

Table Group是比较高级的功能,一般情况下,不建议业务新建Table Group以及修改Shard数。若是因为业务有不同的需求,可以按照最佳实践合理规划,详情请参见Table Group设置最佳实践。

## 常见问题

Resharding是个比较复杂的过程,涉及到创建临时表、修改原始表只读状态、写入目标表、更换表名称和记录同步状态等多个环节,如果中间环节因为某些原因出现异常,可能造成系统状态不确定等问题,可通过以下方法进行排查。

当出现 internal error: Get rundown is not allowed in recovering state. 异常时,说明当前正在更新的表处于Read Only状态,不能执行Insert、Update、Delete等操作,此时需要退出Read Only状态。

1. 执行如下命令检索当前处于Read Only状态的表。

```
select * from hologres.hg_table_properties where property_key ='readonly' and property_
value='true';
```

2. 执行如下命令退出Read Only状态。

call set\_table\_property('<table\_name>','readonly','false');

table\_name为需要退出Read Only状态的表名称。

## 6.7.2.3. Table Group设置最佳实践

本文为您介绍Hologres中Table Group和Shard Count选定的基本原则、适用场景、设置策略以及常见问题, 以助您获取更优的查询性能。

### 注意事项

Hologres拥有灵活指定Shard和Table Group的特性,相比一些同类产品,具备更加灵活、易用而方便的根据 具体场景定制化Schema的能力,更加灵活应对业务需求,加上用户对自身业务的理解,能够高效地、充分 地利用好Hologres的高性能。推荐设置Table Group基本原则如下:

- 如无必要,不要新建Table Group。
- 数据量过大时,可新建独立的较大Shard数的Table Group。
- 如果有大量数据量很小的表,可独立出一个小Shard数的Table Group,减小Query启动开销,减少小文件。
- 需要Join的表,尽量放在同一个Table Group,不在同一个Table Group的表,不具备Local Join优化。
- Shard数应与实例计算节点数成比例关系,让Shard均衡分布在各个计算节点中,不成比例关系,会造成部分计算节点承担更多的Shard读写职责,从而造成实例计算节点间负载倾斜,引起部分单点的不稳定。

设置Table Group强依赖于自身业务的数据规模、访问特性、资源规格和使用重心等。例如,如果您的 Hologres实例只用于对新建外部表加速查询MaxCompute的场景,那么针对内部表的Table Group等概念无 法适用。

## 适用场景

在Hologres实例中,一个数据库(DB)默认一个Table Group,不同的实例规格默认Table Group配置不同的Shard Count,详情请参见实例规格概述。这些默认Shard Count,是经过大规模实验验证的最佳参数,能满足大部分场景,如果没有特殊需求,不建议新建Table Group以及修改Shard Count。

本文最佳实践适用于对Hologres原理、架构有一定了解,且编程开发经验较为丰富的用户,主要适用修改 Table Group和Shard Count的场景如下:

- 1. 在一些特殊需求下,例如写入数据量太大,或者数据量过小而分析发现Query启动开销太大(启动开销和shard数呈正相关关系)、或者Query shuffle开销太大等场景,建议您新建Table Group。
- 2. Table Group一个非常关键的作用就是做Local Join从而大大提升Join效率,因此,当您有表需要互相

Join, 且Join Key为Dist ribution Key时,将Join的左右表放在同一Table Group即可获得Local Join的效果,产生比较大的性能提升。

### 实例规格推荐

在实践过程中存在数据量可预估,最适宜的Shard数区间应该设置为多少的问题,由于最适宜Shard数不仅和数据存储量有关,还和实际访问频率、实际数据访问量、计算负载的类型(点查、分析等)、写入吞吐、 Table Group上表的个数等因素有关,该问题无法给出准确答案。您可参见下表中根据数据量估算的所需 Shard数和实例规格的推荐数,选择适合您的参数配置。

| 数据总规模        | 推荐Shard数  | 推荐规格                                    |
|--------------|-----------|-----------------------------------------|
| 4000万行以下     | 10~20     | 32Core以上                                |
| 4000万行~4亿行   | 20~40     | 64Core以上                                |
| 4亿行~40亿行     | 40~80     | 128Core以上                               |
| 40亿行~400亿行   | 80 ~ 240  | 256Core以上,考虑创建新的T <i>a</i> ble<br>Group |
| 400亿行~4000亿行 | 160 ~ 400 | 512Core以上,通常配置多个T <i>a</i> ble<br>Group |

② 说明 上表根据数据量估算的所需Shard数和实例规格的推荐数不是唯一标准,小数据量的表也可以放在多的Shard Count之上,大数据量的表也可以放在单个Shard上。请您根据实际业务场景选择一个 合适的Shard Count,既满足有较高的并发度,带来更高计算效率,又满足数据较集中,从而避免不必 要的shuffle开销。

您可以根据以下Table Group规划的最佳实践,来决定是否需要新建以及如何放置Table Group。

● 规划一: 使用默认Table Group

如果您使用Hologres满足下列条件,建议您直接使用默认Table Group即可。Hologres实例升配或降配后,默认Table Group的Shard数不会变,因此可以通过如下命令语句,查看Table Group的Shard数。

○ 数据量:

当前默认Table Group的Shard数,符合目前数据量大小的需求。可以使用默认Table Group直接建表。

○ 总体规模:

全部表的数据量规模总和可控,可预估,使用方式没有大的变化。

• Local Join:

需要与已在默认Table Group的表,进行高效的Local Join。

● 规划二: 新建Table Group

如果默认Table Group不能满足您的需求,那么您可能需要多个Table Group。通常在如下条件下,在您的 实例中可能需要多个Table Group:

• 数据量

已有Table Group的Shard数不适合当前表的预估数据量,例如,数据量小的表一般不适合放在大Table Group中,会造成小文件太多,IO开销变大,数据量大的表一般也不适合放在小Table Group中,造成 查询并发度下降。这是最常见的需要划分多个Table Group的原因。

。 负载分离

已有的Table Group容纳的表数量很多,且大多数表需要同时写入,导致实例的负载很高,而即将创建的新表又需要较高的查询和写入吞吐,这时多个Table Group可以实现写入和查询一定程度上的独立, 不受其他表写入查询影响(更准确的负载分离请参考计算资源隔离章节)。或者经过问题排查,确定是已有Table Group无法满足写入和查询需求时,也需要多个Table Group。

○ 表的相关性

业务上有一系列具有独特写入或者查询模式的表,且这一系列表之间具有(或未来具有)Local Join的需求(Local Join需要左右表同在一个Table Group才能实现,并且Join Key是各自的分布列),同时这些表和其他Table Group的表具有很浅的联系或根本没有联系。这种情况下可以创建多个独立的Table Group。也就是说,如果您有一组表之间相关性很强的表,而这组表与其他表相关性很低、联合查询的概率很低,可以考虑创建多个Table Group。

实例资源扩缩容

如果实例进行过扩、缩容超过5倍以上,原来定的Shard数很可能不再满足需求,可以考虑更换默认 Table Group。Shard数应大于计算节点数,小于实例总Core数的60%(即计算总Core数)。

规划三:多个Table Group放置

如果需要规划多个Table Group,那么最好是能够在压测和生产之前,提前规划好多个Table Group的作用 与意义,以及每个表所属的Table Group。规划时可以考虑如下因素:

• 数据量

首先应该考虑的是数据量,也就是大表放更多的Shard,中小表放更少的Shard。

写入性能需求

Shard数和数据写入性能呈一定的正相关性,单个Shard的写入能力是有上限的。Shard越多,写入的并 发越多,写入的吞吐越高。因此,如果表有较高RPS的写入需求,那么可能需要增大shard数。 Hologres单Shard将单core打满时,写入RPS为3000-5000条/秒(1KB/条),可以据此估算所需Shard 数。考虑到每个shard还需要进行查询等读操作,一般不能使写入打满CPU,因此可以说,使用1/3core 的shard,写入RPS为1000条/秒(每条1KB)。因此,举例而言,如果您要求写入RPS 6W/s,每条 1KB,则应该选择的Shard数约在60Shard之上,视情况增减。

• Table Group负载

在建立一个新的Table Group时,需要考虑当前Table Group需要承载的表数量。例如,如果未来放在此Table Group的表很多,并且多数表都需要经常访问,那么Shard数很小将会存在并发不够的风险。

### 常见问题

 我有512Core规格实例,主要针对一张实时事件表进行OLAP分析,表规模约200~400亿,该怎么设计 Table Group和Shard Count? 计算负载比较单一,可以使用一个Table Group。512的默认Shard数为160,如果事件表列比较多,例如 达到数百列,那么为了加强OLAP分析的并发度,可以适当增大Shard数。例如更改DB的默认Table Group 的Shard数为200,或200以上,以放置事件表。

• 我有256Core规格实例,有很多张列存表,主要进行毫秒级快速OLAP分析,每张表数据量千万条级别,主要场景为group by多个字段,以及按条件查明细,该怎么设计Table Group和Shard Count?

计算负载比较单一,可以一个Table Group解决。256Core规格实例,默认Table Group的Shard数为 120,而对于千万级别的表,我们的建议是10-20shard,尤其对于group by等聚合操作,shard越多会有 更多的shuffle开销,无法应对毫秒级分析。因此,默认Table Group可能无法应对我们的需求,可以视具 体情况,更改DB的默认Table Group的Shard Count为16~40之间,并进行压测,效果会更好。

• 通过哪些手段排查慢Query是否为Shard Count不合适的原因?

Shard数不合适分为过多和过少两种情况。

- Shard数过多,一般会表现为: start query cost高,可以通过explain analyze后的start query cost行看 出来;或者表现为shuffle开销大,这点可以通过explain analyze后,查看Redistribution Motion的 Max\_GetNext\_Time的大小来判定。v0.10以上,可以通过慢查询日志查看历史Query的这些开销。
- Shard数过少,一般会表现为:长时间计算时CPU也无法打满;或者scan数据的开销比较大(因为并发度不足),这点可以通过explain analyze后,查看Scan Node的Max\_GetNext\_Time大小来判定;或者数据写入的性能不足,上文提到Hologres单shard打满单core时,写入RPS为3000-5000,可据此估算Shard数是否过少。
- 我是点查的服务场景,我的QPS还不够高,是不是Shard不够的原因?

首先要判断是不是别的原因引起的,例如并非点查而是分析查询、未走索引、未做Shard裁剪以及CPU已 经打满等原因。当排查完后,不属于上述情况,且单SQL性能达到极致后,如果QPS仍不满足要求,则考 虑增大shard数,以增大点查的后端并发。

• 如何排查Shard倾斜?

Hologres提供了内部字段,hg\_shard\_id,即数据所在的Shard编号。可以通过SQL查看Shard倾斜情况。

SELECT hg\_shard\_id, COUNT(1) FROM tbl1
GROUP BY hg shard id ORDER BY COUNT(1) DESC;

如果有Shard上的数据量显著高于其他Shard,则存在数据倾斜,可能需要调整分布列。

# 6.8. 系统参数

## 6.8.1. 时区

由于世界各国家与地区所处经度不同,地方时也不同,因此会划分为不同的时区。本文将会为你介绍在 Hologres中时区的相关信息。

### 时区介绍

为了克服时间上的混乱,正式的时区划分包括二十四个时区(东、西各十二个时区),其中英国(格林尼治 天文台旧址)为中时区(零时区)、东1~12区(正数, + ),西1~12区(负数, - )。每个时区横跨 经度十五度,时间正好是一小时。在国际上有两种时区的表达,分别为GMT和UTC。

• GMT 0:00

是指格林尼治标准时间,这是以英国格林尼治天文台观测结果得出的时间,这是英国格林尼治当地时间, 这个地方的当地时间过去被当成世界标准时间。
• UTC+00:00

是指协调世界时。因为地球自转越来越慢,每年都会比前一年多出零点几秒,每隔几年协调世界时组织都 会给世界时加一秒,让基于原子钟的世界时和基于天文学(人类感知)的格林尼治标准时间相差不至于太 大。并将得到的时间称为UTC,这是现在使用的世界标准时间。

? 说明

- 协调世界时不与任何地区位置相关,也不代表此刻某地的时间,所以在说明某地时间时要加上时区也就是说GMT并不等于UTC,而是等于UTC+0,即 GMT = UTC+0,只是格林尼治刚好在零时区上。
- +08 是指时区为东八区,比零时区快八个小时。

在Hologres中所有日期和时间都用全球统一时间UTC格式存储,所有Region默认是 UTC+08 (东八区时间),比世界协调时间(UTC)和格林尼治时间(GMT)快八小时的时区。同时Hologres提供两种存储时间 戳的数据类型:不带时区的TIMESTAMP和带时区的TIMESTAMPTZ。

| 名称                                                | 说明                                                                                                    | 精度 | 数据显示示例                     |
|---------------------------------------------------|----------------------------------------------------------------------------------------------------|----|----------------------------|
| TIMESTAMP                                         | 格式为 日期+时间 ,不带时区信息。<br>存储的数据与写入的数据一样,当修改了<br>客户端的时区时,里面存储的数据的值不<br>会改变,即客户端展示的是写入的原始数<br>据,没有时区偏移。                                                                           | 微秒 | 2022-01-01 01:01:01.123456 |
| T IMESTAMP WITH<br>TIME<br>ZONE (TIMESTAMPT<br>Z) | 格式为 日期+时间 ,带时区信息。<br>Hologres使用UTC时区的值来存储<br>TIMESTAMPTZ数据。在向<br>TIMESTAMPTZ字段插入值的时候,<br>Hologres会自动将客户端时区的值转换<br>成UTC时区,在展示查询结果的时候,根<br>据客户端TimeZone配置参数声明的时区<br>转换为客户端时间。 | 毫秒 | 2022-02-01 10:33:20.125+08 |

⑦ 说明 带有时区的数据建议都使用TIMESTAMPTZ类型存储。

## 查看默认的时区

通过以下命令语句查看当前客户端的时区。

? 说明

- 在Holoweb中执行的结果为实例的默认时区(PRC),对应 UTC+08 (东八区)。
- 如果使用其他开发工具,查询结果不是默认时区,则说明更改过客户端时区配置。

show timezone;

# 修改客户端时区

● 系统表

在Postgres中通过<mark>系统表pg\_timezone\_names</mark>存储不同地区的默认时区信息,可以通过如下命令查询系 统表查看每个地区对应的时区。

select \* from pg\_timezone\_names;

系统表参数说明如下。

| 参数         | 类型       | 描述                                        |
|------------|----------|-------------------------------------------|
| name       | text     | 时区名称。                                     |
| abbrev     | text     | 时区缩写。                                     |
| utc_offset | interval | UT C偏移时区,正数(+)表示格林威治以东,负数<br>(-)表示格林威治以西。 |
| is_dst     | boolean  | 如果当前正在观察夏令时,则为真(t),否则为否<br>(f) 。          |

通过如上的系统表,在Hologres中允许使用以下几种形式指定时区。

- 完整的时区名称(name): 例如America/New\_York。
- UTC时区的偏移(utc\_offset): 例如06:00:00, 其中正数(+)表示格林威治以东, 负数(-)表示格
   林威治以西。
- 时区偏移的简写:例如+8,其中正数(+)表示格林威治以东,负数(-)表示格林威治以西。

⑦ 说明 除以上几种形式外,不支持用 UTC+8 或者 GMT+8 这种格式指定时区。

• 修改客户端时区

Hologres的时区默认按照UTC存储,所有Region默认为 UTC+08 。可以通过修改客户端时区参数达到客 户端显示不同时区的目的。通过以下命令进行修改客户端显示时区。

? 说明

- 。 修改时区是修改客户端展示时区,并不是修改底层存储的真实时区信息。
- HoloWeb的时区显示默认都是 UTC+08 ,不能修改。

#### 。 Session级别

通过set命令可以在Session级别设置GUC参数。Session级别的参数只在当前Session生效,当连接断开 之后将会失效,建议加在SQL前一起执行,使用方法如下。

```
--修改为加拿大/东部时区
```

```
set timezone ='Canada/Eastern';
--修改为东五区
set timezone ='05:00:00';
--修改为东六区
set timezone = '+06';
--修改为西三区
set timezone = '-03';
```

○ 数据库级别

可以通过 alter database <db\_name> set <value>; 命令来DB级别设置GUC参数。

⑦ 说明 此命令执行完成后:

- 在整个数据库级别生效,设置完成后当前连接需要重新断开连接才能生效。
- 新建数据库不会生效,需要重新手动设置。

### 使用方法如下。

```
--DB级别修改时区为'UTC'零时区
alter database <db_name> set timezone = '0';
--DB级别修改时区为'UTC'西五时区
alter database <db name> set timezone = '-05';
```

### 不同数据源与Hologres的时间类型映射

不同数据源与Hologres有关时间的数据类型映射如下表,建议按照推荐映射关系进行映射,否则会出现数据 不一致/时区偏差的情况。

| 数据源 | 数据源数据<br>类型 | 源数据示例                  | Hologres数<br>据类型 | 映射Hologres数据<br>示例     | 说明                                                                                                    |
|-----|-------------|------------------------|------------------|------------------------|----------------------------------------------------------------------------------------------------|
|     | DAT ET IME  | 2001-07-14<br>02:14:19 | T IMEST AMP      | 2001-07-14<br>02:14:19 | MySQL的DAT ET IME<br>存储的是没有时区<br>的时间(可以理解<br>为字符串的时间格<br>式),取值范围<br>为 '1000-01-01<br>00:00:00' to<br>'9999-12-31<br>23:59:59'。。<br>数据存储时,会按<br>照原始的时间格式<br>存储,不进行任何<br>转换,因此在<br>Hologres中映射为<br>TIMEST AMP类型。 |

### 交互式分析公共云合集·开发指南

| 数据源   | 数据源数据<br>类型 | 源数据示例                  | Hologres数<br>据类型   | 映射Hologres数据<br>示例            | 说明                                                                                                    |
|-------|-------------|------------------------|--------------------|-------------------------------|----------------------------------------------------------------------------------------------------|
| MySQL | T IMEST AMP | 2019-02-23<br>05:21:16 | T IMEST AMP<br>T Z | 2019-02-23<br>05:21:16+08     | MySQL的<br>TIMESTAMP默认是<br>UTC时间,带时区,<br>取值范围<br>为 '1970-01-01<br>00:00:01'UTC<br>to '2038-01-19<br>03:14:07'<br>UTC 。<br>数据存储前会根据<br>数据库软件设置的<br>时区(默认随系<br>统),将写入的时<br>间数据转化为UTC时<br>间后,再进行存<br>储。因此在<br>Hologres映射为<br>TIMESTAMPTZ类<br>型。 |
|       | DATETIME    | 2021-11-29<br>00:01:00 | TIMESTAMP<br>TZ    | 2021-11-29<br>00:01:00.000+08 | MaxCompute的<br>DATETIME默认是<br>UTC时间,取值范围<br>为 `0000-1-1'<br>to `9999-12-<br>31',精确到毫秒<br>。因此在Hologres<br>中映射为<br>TIMESTAMPTZ类<br>型。                                                                                                    |
|       |             |                        |                    |                               |                                                                                                    |

MaxCom pute

### 交互式分析公共云合集·开发指南

### 交互式分析Hologres

| 数据源      | 数据源数据<br>类型 | 源数据示例                                | Hologres数<br>据类型   | 映射Hologres数据<br>示例               | 说明                                                                                                    |
|----------|-------------|--------------------------------------|--------------------|----------------------------------|----------------------------------------------------------------------------------------------------|
|          | T IMEST AMP | 2021-01-11<br>00:00:00.1234567<br>89 | T IMEST AMP<br>T Z | IP 2021-01-11<br>00:00:00.123+08 | MaxCompute的<br>TIMEST AMP默认是<br>UT C时间,取值范围<br>为 '0000-01-01<br>00:00:00.000000<br>000' to '9999-<br>12-31<br>23.59:59.999999<br>999',精确到纳<br>秒。因此在<br>Hologres中映射为<br>TIMEST AMPT Z类型。 |
|          |             |                                      |                    |                                  | U 说明 说<br>明: Hologres<br>底层会将纳秒<br>转换为毫秒,<br>无需关心精度<br>问题。                                                                                                    |
| Flink    | T IMEST AMP | 2007-04-30<br>13:10:02.047           | T IMEST AMP<br>T Z | 2007-04-30<br>13:10:02.047+08    | Flink的TIMESTAMP<br>类型默认是UTC时<br>间,精确到纳秒,<br>因此在Hologres中<br>映射为<br>TIMESTAMPTZ类<br>型。                                                                                                   |
| Dat aHub | T IMEST AMP | 2020-03-05<br>10:10:00.123456+<br>08 | T IMEST AMP<br>T Z | 2020-03-05<br>10:10:00.123+08    | DataHub的<br>TIMESTAMP精确到<br>微秒,使用UTC时<br>间,Hologres<br>Connecotr在写入过<br>程中会自动将数据<br>时区变为零时区,<br>因此在Hologres中<br>映射为<br>TIMESTAMPTZ类<br>型。                                               |

## 常见问题

- DataHub实时同步数据至Hologres, Hologres的字段类型为TIMESTAMP, DataHub字段类型为TIMESTAMP, 写入后Hologres中时间比实际少八个小时。
  - 可能原因: Hologres Connecotr在写入过程中,会自动将数据时区变为零时区。如果Hologres字段设置为TIMESTAMP,不会带时区,写入后还是零时区,因此会少八个小时。
  - 解决方法:重新建表,将Hologres中的字段改成TIMESTAMPTZ。

- DataHub实时同步数据至Hologres, Hologres的字段类型为TIMESTAMPTZ, Tableau展示的时候与 Hologres的时间差八个小时。
  - 可能原因: Tableau前端时区展示问题。
  - 解决方法: HoloWeb的时区默认为UTC+08(东八区),可以通过HoloWeb查看是否符合真实数据,然 后在Tableau建立连接的时候,可以在Initial SQL(初始 SQL)里修改时区,命令示例如下。

```
--修改为按照东八区显示
set timezone to 'Asia/Shanghai';
```

- MySQL数据同步到Hologres后时间显示为什么会出现 +08 ?
  - 可能原因: +08 代表的是当前客户端展示的是东八区时区,并不是数据是东八区。
  - 解决方法:通过修改客户端时区为指定的时区。
- JDBC里面如何设置时区?

JDBC的时区显示默认同JVM时区,如果需要修改JDBC的时区显示,需要连接JDBC后,执行以下SQL进行修 改。

-- 修改为东七区 set timezone = '+07';

# 6.8.2. GUC参数

为了更好的支持Hologres用户丰富的使用场景,Hologres提供一些GUC参数。本文将介绍Hologres中GUC参数的含义以及如何使用。

## GUC参数一览表

| GUC名称                                            | 适用场景                                                                      | 说明                                | 使用示例                                                               |
|--------------------------------------------------|---------------------------------------------------------------------------|-----------------------------------|--------------------------------------------------------------------|
| hg_enable_start_auto_a<br>nalyze_worker          | 开启Auto Analyze, 以及<br>Auto Analyze相关配置,<br>详情请参见ANALYZE和<br>AUTO ANALYZE。 | HologresV1.1及以上版本<br>默认开启,值为 on 。 | set<br>hg_enable_start_auto_a<br>nalyze_worker = on;               |
| hg_auto_check_table_c<br>hanges_interval         |                                                                           | 默认值为 10min 。                      | set<br>hg_auto_check_table_c<br>hanges_interval =<br>'10min';      |
| hg_auto_check_foreign_<br>table_changes_interval |                                                                           | 默认值为 4h 。                         | set<br>hg_auto_check_foreign_<br>table_changes_interval<br>= '4h'; |
| hg_auto_analyze_max_s<br>ample_row_count         |                                                                           | 默认值为 16777216 。                   | set<br>hg_auto_analyze_max_s<br>ample_row_count =<br>16777216;     |
| hg_fixed_api_modify_m<br>ax_delay_interval       |                                                                           | 默认值为 3d 。                         | set<br>hg_fixed_api_modify_m<br>ax_delay_interval =<br>'3day';     |

### 交互式分析Hologres

### 交互式分析公共云合集·开发指南

| GUC名称                                     | 适用场景                                                    | 说明                                      | 使用示例                                                              |
|-------------------------------------------|---------------------------------------------------------|-----------------------------------------|-------------------------------------------------------------------|
|                                           |                                                         |                                         |                                                                   |
| hg_foreign_table_max_<br>partition_limit  | 查MaxCompute外部表分<br>区限制。                                 | 默认值为 512 , 支持范<br>围为 0-1024 。           | set<br>hg_foreign_table_max_<br>partition_limit = 128;            |
| hg_experimental_query_<br>batch_size      |                                                         | 默认值为 8192 。                             | set<br>hg_experimental_query_<br>batch_size = 4096;               |
| hg_foreign_table_split_<br>size           |                                                         | 默认值为 64 , 不建议<br>设置过大。                  | set<br>hg_foreign_table_split_<br>size = 128;                     |
| hg_foreign_table_execu<br>tor_max_dop     | MaxCompute性能调优参<br>数,详情请参见优化<br>MaxCompute外部表的查<br>询性能。 | 默认值调整为与实例Core<br>数相同,最大为 128 。          | set<br>hg_foreign_table_execu<br>tor_max_dop = 32;                |
| hg_foreign_table_execu<br>tor_dml_max_dop |                                                         | 默认值为 32 。                               | set<br>hg_foreign_table_execu<br>tor_dml_max_dop = 16;            |
| hg_enable_access_odps<br>_orc_via_holo    |                                                         | HologresV1.1及以上版本<br>默认开启,值为 on 。       | set<br>hg_enable_access_odps<br>_orc_via_holo = on;               |
| hg_experimental_enabl<br>e_result_cache   | 查询结果缓存。                                                 | 默认值为 on , 不建议<br>关闭。                    | set<br>hg_experimental_enabl<br>e_result_cache = on;              |
| optimizer_join_order                      |                                                         | 默认值<br>为 exhaustive , 后面<br>可以接Query命令。 | set optimizer_join_order<br>= query;                              |
| optimizer_enable_moti<br>on_broadcast     | 内部性能调优参数,详情<br>请参见优化内部表的性                               | 默认值为 on , 按需关<br>闭。                     | set<br>optimizer_enable_moti<br>on_broadcast = off;               |
| optimizer_enable_moti<br>on_redistribute  | 请参见优化内部表的性<br><mark>能</mark> 。                          | 默认值为 on , 按需关<br>闭。                     | set<br>optimizer_enable_moti<br>on_redistribute =off;             |
| optimizer_force_multist<br>age_agg        |                                                         | 默认值为 off ,按需开<br>启。                     | set<br>optimizer_force_multist<br>age_agg = on;                   |
| hg_anon_enable                            | 数据脱敏函数,详情请参<br>见 <mark>数据脱敏(Beta)</mark> 。              | 默认值为 off ,建议数<br>据库级别按需开启。              | alter databse<br><db_name> set<br/>hg_anon_enable = on;</db_name> |

### 交互式分析公共云合集·开发指南

### 交互式分析Hologres

| GUC名称                                                       | 适用场景                                                                                                    | 说明                                                             | 使用示例                                                                                                    |
|-------------------------------------------------------------|----------------------------------------------------------------------------------------------------|----------------------------------------------------------------|----------------------------------------------------------------------------------------------------|
| hg_experimental_encryp<br>tion_options                      | 数据加密规格设置,详情<br>请参见 <mark>数据存储加密</mark> 。                                                                                                   | 默认值为 off ,建议数<br>据库级别按需开启。                                     | alter databse<br><db_name> set<br/>hg_experimental_encryp<br/>tion_options='AES256,6<br/>23c26ee-xxxx-xxxx-<br/>xxxx-<br/>91d323cc4855,AliyunHol<br/>ogresEncryptionDefault<br/>Role,187xxxxxxxxxx;;</db_name> |
| statement_timeout                                           | 活跃query超时时间,详<br>情请参见 <mark>Query管理</mark> 。                                                                                               | 默认值为 8h ,建议根<br>据业务情况,session级别<br>设置不同粒度的超时时<br>间。            | set statement_timeout<br>= 5000 ;                                                                                                    |
| idle_in_transaction_sess<br>ion_timeout                     | 空闲事务的超时时间,详<br>情请参见 <mark>Query管理</mark> 。                                                                                                 | 默认值为 10min ,建<br>议数据库级别设置,否则<br>当事务泄漏时容易造成死<br>锁。              | alter database<br>db_name set<br>idle_in_transaction_sess<br>ion_timeout=300000;                                                                                                    |
| idle_session_timeout                                        | 自动释放空闲连接超时时<br>间,详情请参见 <mark>连接数管</mark><br><mark>理</mark> 。                                                                               | 默认值为 0 ,即不会自<br>动释放。建设设置,否则<br>连接数太多导致超过实例<br>默认上限,从而无法连<br>接。 | alter database<br><db_name> SET<br/>idle_session_timeout =<br/>600000;</db_name>                                                                                                    |
| hg_experimental_functi<br>ons_use_pg_implement<br>ation     | 时间范围扩<br>展。 to_char 、 to_<br>date, 和 to_timesta<br>mp 函数在处理时间类型<br>时默认范围为 1925-<br>2282 ,通过设置GUC参<br>数支持0000-9999年的时<br>间,详情请参见类型转换<br>函数。 | HologresV1.1.31版本开<br>始支持,设置后支持时间<br>范围为 0000-9999 。           | set<br>hg_experimental_functi<br>ons_use_pg_implement<br>ation = 'to_char';                                                                                                    |
| hg_experimental_appro<br>x_count_distinct_precisi<br>on     | 调整<br>APPROX_COUNT_DISTINC<br>T误差率,详情请参<br>见APPROX_COUNT_DISTI<br>NCT。                                                                     | 默认值为 17 , 取值范<br>围为 12-20 。                                    | set<br>hg_experimental_appro<br>x_count_distinct_precisi<br>on = 20;                                                                                                    |
| timezone                                                    | 时区设置。                                                                                                    | 默认值为 PRC (东八<br>区)。                                            | set timezone='GMT-<br>8:00';                                                                                                    |
| hg_experimental_enabl<br>e_create_table_like_pro<br>perties | 复制表时同时复制表属性<br>(主键、索引等),详情<br>请参见CREATE TABLE<br>LIKE。                                                                                     | 默认值为 off 。                                                     | set<br>hg_experimental_enabl<br>e_create_table_like_pro<br>perties=true;                                                                                                    |

### 交互式分析公共云合集·开发指南

### 交互式分析Hologres

| GUC名称                                                        | 适用场景                                                                                | 说明         | 使用示例                                                                      |
|--------------------------------------------------------------|-------------------------------------------------------------------------------------|------------|---------------------------------------------------------------------------|
| hg_experimental_affect<br>_row_multiple_times_ke<br>ep_first | 使用 insert on<br>conflict , 源数据重复<br>时数据保留策略,详情请<br>参见INSERT ON<br>CONFLICT(UPSERT)。 | 弊礼/古为 ∽εε  | set<br>hg_experimental_affect<br>_row_multiple_times_ke<br>ep_first = on; |
| hg_experimental_affect<br>_row_multiple_times_ke<br>ep_last  |                                                                                     | 為以且Ŋ OII 。 | set<br>hg_experimental_affect<br>_row_multiple_times_ke<br>ep_last = on;  |
| hg_experimental_enabl<br>e_read_replica                      | 单实例多副本高可用以及<br>相关配置,详情请参见单<br>实例Shard多副本高吞吐<br>(Beta)。                              | 默认值为 on 。  | set<br>hg_experimental_enabl<br>e_read_replica = on;                      |
|                                                              |                                                                                     |            |                                                                           |

# 查看当前GUC参数的状态或默认值

通过 show 命令语句可以查看某个GUC参数的状态或者默认值,使用示例如下。

● 查看是否开启Auto Analyze。

show hg\_enable\_start\_auto\_analyze\_worker;

• 查看读取MaxCompute分区限制大小。

show hg\_foreign\_table\_max\_partition\_limit;

# 设置GUC参数

GUC在使用时,可以设置为session级别或者数据库级别生效。

**⑦ 说明** 具体是session级别还是数据库级别,需要根据业务场景以及参数的详情合理评估,不建议所有的参数都设置为数据库级别。

• session级别

通过 set 命令可以在session级别设置GUC参数。session级别的参数只在当前session生效,当连接断开 之后,将会失效,建议加在SQL前一起执行。

○ 语法示例如下。

set <GUC\_name> = <values>;

GUC\_name为GUC参数的名称, values为GUC参数的值。

○ 使用示例如下。

```
-- 开启Auto Analyze
set hg_enable_start_auto_analyze_worker = on;
-- 读取MaxCompute的分区限制变为1024
set hg foreign table max partition limit =1024;
```

• 数据库级别

可以通过 alter database xx set xxx 命令来设置DB级别的GUC参数执,执行完成后在整个DB级别生效,设置完成后当前连接需要重新断开连接才能生效。新建DB不会生效,需要重新手动设置。

○ 语法示例如下。

alter database <db\_name> set <GUC\_name> = <values>;

db\_name为数据库名称,GUC\_name为GUC参数的名称,values为GUC参数的值。

○ 使用示例如下。

```
-- DB级别开启Auto Analyze
alter database testdb set hg_enable_start_auto_analyze_worker = on;
-- DB级别读取MaxCompute的分区限制变为1024
alter database testdb set hg_foreign_table_max_partition_limit =1024;
```

# 6.8.3. 系统表

本文将会为你介绍Hologres中的系统表以及每个表如何使用。

### 概述

Hologres系统表的组成如下表所示。

| 表名                                        | 使用场景                                                    |
|-------------------------------------------|---------------------------------------------------------|
| hologres.hg_table_properties              | 查看当前数据库下Hologres所有表以及表属性。                               |
| pg_catalog.pg_tables                      | 查看表、视图等关系的信息。                                           |
| pg_catalog.pg_locks                       | 查看表的锁信息。                                                |
| pg_catalog.pg_class                       | PostgreSQL原生元数据表,一般是结合其他PostgreSQL系统表一起使用,查<br>看表关系等信息。 |
| hologres_statistic.hg_table_stati<br>stic | Hologres的统计信息表,用于多节点共享统计信息存储。                           |
| pg_catalog.pg_stats                       | PostgreSQL原生统计信息表,在单节点本地直接供planner使用。                   |
| pg_catalog.pg_roles                       | 查看实例内角色及其权限信息。                                          |
| information_schema.role_table_g<br>rants  | 查看用户角色被授予对象(表、视图等)的权限信息。                                |

# hologres.hg\_table\_properties

hologres.hg\_table\_properties用于存放当前数据库下的所有表和表属性,包含如下字段。

字段

说明

| 字段              | 说明                                                                                                    |
|-----------------|----------------------------------------------------------------------------------------------------|
| table_namespace | <ul> <li>Schema名称, Hologres会包含3个系统Schema:</li> <li>hologres:用于Hologres的系统表。</li> <li>hologres_statistic:用于存放统计信息表。</li> <li>pg_catalog:用于PostgreSQL原生的元数据表。</li> </ul>                                                                                                    |
| table_name      | 表名称, Hologres包含多个系统表,如下。<br>• hologres.hg_insert_progress_stats: insert 进度信息。<br>• hologres.hg_table_properties: 表的索引、属性信息。<br>• hologres.hg_table_group_properties: Table Group元信息。<br>• hologres_statistic.hg_table_statistic: 存放统计信息。<br>• pg_catalog.pg_stat_activity: Query运行数据。                                                                                                    |
| property_key    | <ul> <li>表属性,包含如下属性。</li> <li>table_id:表的ID信息,后端会给每个表分配一个ID,方便身份识别。</li> <li>clustering_index_id: Clustering索引的ID信息。</li> <li>clustering_index_name: Clustering索引的名称。</li> <li>lifecycle_in_days:表的生存时间TTL,值为-1表示永久生效,目前Hologres不支持修改。</li> <li>storage_format:表数据的存储格式,行存表为sst,列存表从HologresV0.10版本开始默认为orc。</li> <li>table_group:表所在的Table Group名称。</li> <li>schema_version:表的版本信息。</li> <li>primary_key:表的主键信息。</li> <li>orientation:表的存储模式,有以下三种模式。 <ul> <li>row:行存。</li> <li>column:列存。</li> <li>row,column:行列混存(HologresV1.1版本开始支持)。</li> </ul> </li> <li>distribution_key:设置的分布列信息。</li> <li>distribution_key:设置的分布列信息。</li> <li>bitmap_columns:设置的Bitmap编码列。</li> <li>clustering_key:设置的Clustering key(聚族索引)信息。</li> <li>create_time:表的创建时间。</li> <li>last_ddl_time:最后执行DDL的时间。</li> </ul> |
| property_value  | 表属性的值。                                                                                                    |

### 查看表对应的Hologres索引和属性信息的命令示例如下。

```
SELECT * FROM hologres.hg_table_properties where table_name = '<tablename>';
```

tablename为表名称。

# pg\_catalog.pg\_tables

#### pg\_tables保存表的元信息,包含如下字段。

| 字段          | 描述                                                                                                    |
|-------------|----------------------------------------------------------------------------------------------------|
| schemaname  | 表所在的Schema名称,除了业务创建的Schema外,还包含系统Shcema名称如下。<br>• hologres:保存Hologres的系统表。<br>• pg_catalog:保存Potsgres的元数据信息。<br>• information_schema:保存当前数据库对象信息的视图。 |
| tablename   | 表名称。                                                                                                    |
| tableowner  | 表的Owner,如下两种类型。<br><ul> <li>holo_admin:系统账号,是系统表的Owner,无法更改。</li> <li>developer用户组:开启了简单权限模型(SPM)或者基于Schema级别的简单权限模型(简称SLPM)。</li> </ul>             |
| tablespace  | Hologres无此概念,无需关注                                                                                                    |
| hasindexes  | 如果表有(或最近有过)任何一个索引,此列为true。                                                                                                    |
| hasrules    | 如果表有(或曾经有过)规则,此列为true。                                                                                                    |
| hastriggers | 如果表有(或曾经有过)触发器,此列为true。                                                                                                    |
| rowsecurity | 如果表上启用了安全性规则,此列为true。在Hologres中无需关注。                                                                                                    |

#### 查看当前实例所有表的命令示例如下。

### --查看当前数据库下所有表(包含系统表) SELECT \* FROM pg tables; --查看当前schema下所有表以及表owner(不包含系统表) SELECT n.nspname as "Schema" ,c.relname as "Name" ,CASE c.relkind WHEN 'r' THEN 'table' WHEN 'v' THEN 'view' WHEN 'm' THEN 'materiali zed view' WHEN 'i' THEN 'index' WHEN 'S' THEN 'sequence' WHEN 's' THEN 'special' WHEN 'f' T HEN 'foreign table' WHEN 'p' THEN 'partitioned table' WHEN 'I' THEN 'partitioned index' END as "Type" ,pg\_catalog.pg\_get\_userbyid(c.relowner) as "Owner" FROM pg\_catalog.pg\_class c LEFT JOIN pg\_catalog.pg\_namespace n n.oid = c.relnamespace ON WHERE c.relkind IN ('r', 'p', 'v', 'm', 'S', 'f', '') and n.nspname <> 'pg\_catalog' and n.nspname <> 'information\_schema' and n.nspname !~ '^pg toast' and pg\_catalog.pg\_table\_is\_visible(c.oid) ORDER BY 1, 2;

## pg\_catalog.pg\_locks

pg\_locks记录运行时的锁信息,常用于当发现DDL卡住或者Query卡住时,定位是否有锁,其字段如下。

| 字段                 | 说明                                                                                                    |  |
|--------------------|----------------------------------------------------------------------------------------------------|--|
| locktype           | <ul> <li>锁的类型,包含如下类型。</li> <li>relation:表锁。</li> <li>extend、page,tuple、transactionid、virtualxid、object、userlock:<br/>Postgres原生锁,在Hologres内无需关注。</li> <li>advisory:DDL锁。</li> </ul> |  |
| database           | 目标所在的数据库的对象标识符(OID)。                                                                                                    |  |
| relation           | 表的对象标识符(OID),如果目标不是表,也不是表的一部分,则为null。                                                                                                    |  |
| page               | 在Hologres内无需关注。                                                                                                    |  |
| tuple              | 在Hologres内无需关注。                                                                                                    |  |
| virtualxid         | 事务的虚拟ID,如果目标不是虚拟事务ID,就为null。                                                                                                    |  |
| transactionid      | 事务的ID,如果目标不是事务ID, 就为null。                                                                                                    |  |
| classid            | 包含该目标的系统表的对象标识符(OID),如果目标不是普通数据库对象,<br>则为null。在Hologres内无需关注。                                                                                                    |  |
| objid              | 在Hologres内无需关注。                                                                                                    |  |
| objsubid           | 在Hologres内无需关注。                                                                                                    |  |
| virtualtransaction | 持有或者等待此锁的事务ID。在Hologres内无需关注。                                                                                                    |  |
| pid                | 持有或者等待这个锁的服务器进程的进程 ID,可以通过pg_stat_activity这个<br>表查看进程信息。                                                                                                    |  |
| mode               | 这个进程的锁模式,分为共享锁和排他锁等模式。                                                                                                    |  |
| granted            | <ul> <li>如果持有锁,为true。</li> <li>如果等待锁,为false。</li> </ul>                                                                                                    |  |
| fastpath           | <ul> <li>如果锁通过快速路径获得为true。</li> <li>如果通过主锁表获得为false。</li> <li>在Hologres内无需关注。</li> </ul>                                                                                            |  |

### 查看表锁信息以及排查锁的示例如下。

```
-- 查看所有在等的锁,持有的锁,及持有/等待的进程等信息
select * from pg_locks where granted = 'f';
-- 查看拿到了表锁的进程信息
select pid from pg_locks where relation = <OID> and granted = 't';
-- 可根据上述结果,查找pid具体的行为信息
select * from pg_stat_activity where pid = <PID>;
```

# pg\_catalog.pg\_class

### pg\_class用于保存原生Postgres的所有系统信息,包含如下字段。

| 名字             | 说明                                                                                                  |  |
|----------------|----------------------------------------------------------------------------------------------------|--|
| oid            | 表、索引、视图等关系的唯一标志符。                                                                                   |  |
| relname        | 表、索引、视图等关系的名称。                                                                                      |  |
| relnamespace   | 包含这个关系的Schema的OID。                                                                                  |  |
| reltype        | 在Hologres内无需关注。                                                                                     |  |
| reloftype      | 在Hologres内无需关注。                                                                                     |  |
| relowner       | 关系的Owner。                                                                                           |  |
| relam          | 在Hologres内无需关注。                                                                                     |  |
| relfilenode    | 在Hologres内无需关注。                                                                                     |  |
| reltablespace  | 在Hologres内无需关注。                                                                                     |  |
| relpages       | 在Hologres内无需关注。                                                                                     |  |
| reltuples      | 表中行的数目。只是查询规划器使用的一个估计值,由VACUUM、ANALYZE<br>和几个DDL命令更新。在Hologres中用作统计信息的行数。                           |  |
| relallvisible  | 在表的可见映射中标记所有可见的页的数目。只是查询规划器使用的一个估计<br>值, 由VACUUM、ANALYZE 和几个 DDL 命令更新。在Hologres中用作统计<br>信息的版本       |  |
| reltoastrelid  | 在Hologres内无需关注。                                                                                     |  |
| relhasindex    | 如果它是一个表而且至少有(或者最近有过)一个索引,则为true。                                                                    |  |
| relisshared    | 如果该表在整个集群中由所有数据库共享则为true。只有某些系统表(比如<br>pg_database)是共享的,在Hologres内无需关注。                             |  |
| relpersistence | 有如下值。<br>• p: permanent table (永久表)。<br>• u: unlogged table (未加载的表)。<br>• t: temporary table (临时表)。 |  |

| 名字             | 说明                                                                                                    |  |
|----------------|----------------------------------------------------------------------------------------------------|--|
| relkind        | 有如下值。<br>• r: ordinary table (普通表)。<br>• i: index (索引)。<br>• S: sequence (序列)。<br>• v: view (视图)。<br>• m: materialized view (物化视图)。<br>• c: composite type (复合类型)。<br>• t: TOAST table (TOAST 表)。<br>• f: foreign table (外部表)。 |  |
| relnatts       | 表中列的数目(不包含系统字段)。                                                                                                    |  |
| relchecks      | 表里的CHECK约束的数目,详情请参见pg_constraint,在Hologres内无需关<br>注。                                                                                                    |  |
| relhasoids     | 如果为关系中每行都生成一个OID则为true。在Hologres内无需关注。                                                                                                    |  |
| relhaspkey     | 如果这个表有一个(或者曾经有一个)主键,则为true。                                                                                                    |  |
| relhasrules    | 如果这个表有(或曾经有)规则就为true,详情请参见 <mark>pg_rewrite</mark> 。在<br>Hologres内无需关注。                                                                                                    |  |
| relhastriggers | 如果表有(或者曾经有)触发器,则为true,详情见 <mark>pg_trigger</mark> 。在<br>Hologres内无需关注。                                                                                                    |  |
| relhassubclass | 如果表有(或者曾经有)任何继承的子表,则为true。                                                                                                    |  |
| relispopulated | 在Hologres内无需关注。                                                                                                    |  |
| relreplident   | 在Hologres内无需关注。                                                                                                    |  |
| relfrozenxid   | 在Hologres内无需关注。                                                                                                    |  |
| relminmxid     | 在Hologres内无需关注。                                                                                                    |  |
| relacl         | 访问权限。详情请参见GRANTREVOKE。                                                                                                    |  |
| reloptions     | 表的属性,例如autovacuum_enabled=false代表关闭此表的<br>autovacuum/autoanalyze功能。                                                                                                    |  |

命令语句示例。

• 查看父表对应的所有子表示例。

#### -- 含分区键值

```
SELECT c.oid::pg catalog.regclass
       ,c.relkind
       ,pg_catalog.pg_get_expr(c.relpartbound, c.oid)
FROM pg_catalog.pg_class c
      ,pg_catalog.pg_inherits i
WHERE c.oid = i.inhrelid
AND
      i.inhparent::pg_catalog.regclass = 'parent_table_name'::pg_catalog.regclass
ORDER BY pg catalog.pg get expr(c.relpartbound, c.oid) = 'DEFAULT'
;
-- 不含分区键值
SELECT
   nmsp parent.nspname AS parent schema,
   parent.relname AS parent,
   nmsp child.nspname AS child schema,
   child.relname AS child
FROM pg inherits
                           ON pg inherits.inhparent = parent.oid
  JOIN pg class parent
                          ON pg_inherits.inhrelid = child.oid
   JOIN pg class child
   JOIN pg_namespace nmsp_parent ON nmsp_parent.oid = parent.relnamespace
   JOIN pg_namespace nmsp_child ON nmsp_child.oid = child.relnamespace
WHERE parent.relname='parent_table_name';
```

#### • 查看所有外表以及外表对应的MaxCompute表。

```
SELECT n.nspname
       ,c.relname
        ,s.srvname
       ,pg catalog.array to string(
           ARRAY (
               SELECT pg catalog.quote ident(option name) || ' ' || pg catalog.quote lit
eral(option_value) FROM pg_catalog.pg_options_to_table(ftoptions)
           )
           ,', '
       )
FROM
       pg_catalog.pg_foreign_table f
       ,pg_catalog.pg_foreign_server s
       ,pg_catalog.pg_class c
       ,pg catalog.pg namespace n
WHERE s.oid = f.ftserver
      c.oid = f.ftrelid
and
      c.relnamespace = n.oid
and
and n.nspname not in ('hologres', 'hologres statistic', 'pg catalog', 'pg toast')
;
```

### ● 查看当前Schema所有View。

```
SELECT n.nspname as "Schema",
  c.relname as "Name",
  CASE c.relkind WHEN 'r' THEN 'table' WHEN 'v' THEN 'view' WHEN 'm' THEN 'materialized v
  iew' WHEN 'i' THEN 'index' WHEN 'S' THEN 'sequence' WHEN 's' THEN 'special' WHEN 'f' THEN
  'foreign table' WHEN 'p' THEN 'table' WHEN 'I' THEN 'index' END as "Type",
  pg_catalog.pg_get_userbyid(c.relowner) as "Owner"
  FROM pg_catalog.pg_class c
    LEFT JOIN pg_catalog.pg_namespace n ON n.oid = c.relnamespace
  WHERE c.relkind IN ('v')
    AND n.nspname <> 'pg_catalog'
    AND n.nspname <> 'information_schema'
    AND n.nspname !~ '^pg_toast'
    AND pg_catalog.pg_table_is_visible(c.oid)
  ORDER BY 1,2;
```

#### • 查看表的注释。

```
select c.relname 表名
       ,cast(obj description(relfilenode,'pg class') as varchar) 名称
       ,a.attname 字段
       ,d.description 字段备注
       , concat ws(
           . .
           ,t.typname
           ,SUBSTRING(format type(a.atttypid,a.atttypmod) from '\(.*\)')
       ) as 列类型
from pg class c
       ,pg attribute a
       ,pg_type t
       ,pg_description d
where a.attnum > 0
and a.attrelid = c.oid
       a.atttypid = t.oid
and
and d.objoid = a.attrelid
and d.objsubid = a.attnum
and
      c.relname in (select tablename from pg_tables where schemaname = 'public' and pos
ition(' 2' in tablename) = 0)
order by c.relname
        ,a.attnum;
```

## hologres\_statistic.hg\_table\_statistic

Hologres的统计信息表,其字段如下。

| 字段                | 说明               |
|-------------------|------------------|
| unique_name       | 表的唯一标志。          |
| schema_version    | 表的版本号。           |
| statistic_version | 统计信息版本。          |
| statistics        | 统计信息内容,Base64编码。 |

| 字段                | 说明                            |  |
|-------------------|-------------------------------|--|
| schema_name       | 表所在Schema名称。                  |  |
| table_name        | 表名称。                          |  |
| total_rows        | 总行数。                          |  |
| sample_rows       | 本统计信息的采样行数。                   |  |
| nattr             | 表的字段个数。                       |  |
| used_attrs        | Analyze用到的字段。                 |  |
| histogram_attrs   | 具备直方图统计信息的字段。                 |  |
| ndv_attrs         | 具备distinct value统计信息的字段。      |  |
| user_name         | Analyze或者Auto Analyze的执行者。    |  |
| analyze_timestamp | Analyze或者Auto Analyze的执行开始时间。 |  |
| analyze_cost      | Analyze或者Auto Analyze的耗时。     |  |
| analyze_count     | Analyze或者Auto Analyze的次数。     |  |

# pg\_catalog.pg\_stats

# pg\_stats用于保存Postgres原生的统计信息,字段如下。

| 字段               | 说明                                                                                                    |  |
|------------------|----------------------------------------------------------------------------------------------------|--|
| schemaname       | Schema名称。                                                                                                    |  |
| tablename        | 表名称。                                                                                                    |  |
| attname          | 列名(字段名)。                                                                                                    |  |
| inherited        | 如果为true,表示此行包括继承子列。                                                                                                    |  |
| null_frac        | 记录中字段为空的百分比。                                                                                                    |  |
| avg_width        | 列的平均字节宽度。                                                                                                    |  |
| n_distinct       | <ul> <li>大于零,表示列中distinct值的估计个数。</li> <li>小于零,是distinct值个数除以行数的负值(当ANALYZE认为distinct值的数量会随着表增长而增加时采用负值的形式,而如果认为列具有固定数量的distinct值时采用正值的形式)。</li> <li>例如,-1表示一个唯一列,即其中distinct值的个数等于行数。</li> </ul> |  |
| most_common_vals | 列中Most Common Values的一个列表(如果没有任何一个值看起来比其他<br>值更常用,此列为空)。                                                                                                    |  |

| 字段                     | 说明                                                                          |  |
|------------------------|-----------------------------------------------------------------------------|--|
| most_common_freqs      | Most Common Values值的频率列表,即每一个常用值的出现次数除以总行<br>数(如果most_common_vals为空,则此列为空)。 |  |
| histogram_bounds       | 将列值划分成大小接近的组的值列表,即直方图列表。如果存在<br>most_common_vals,其中的值会被直方图计算所忽略。            |  |
| correlation            | 在Hologres内无需关注。                                                             |  |
| most_common_elems      | 在列值中,Most Common Values出现的非空元素列表。                                           |  |
| most_common_elem_freqs | Most Common Values值的频度列表,即含有至少一个给定值实例的行的分数。(如果most_common_elems为空,则此列为空)。   |  |
| elem_count_histogram   | 在Hologres中无需关注。                                                             |  |

# pg\_catalog.pg\_roles

pg\_roles用于存放实例内角色及其权限信息,字段如下。

| 字段             | 说明                                                                                           |  |
|----------------|----------------------------------------------------------------------------------------------|--|
| rolname        | 角色名称。                                                                                        |  |
| rolsuper       | 角色是否具有超级用户权限,取值如下。<br>● f:无超级用户权限。<br>● t:有超级用户权限。                                           |  |
| rolinherit     | 如果此角色是另一个角色的成员,角色是否能自动继承,取值如下。 <ul> <li>f:不可以继承另一个角色的权限。</li> <li>t:可以继承另一个角色的权限。</li> </ul> |  |
| rolcreaterole  | 能否创建更多角色,取值如下。<br>• f:不可以创建更多角色。<br>• t:可以创建更多角色。                                            |  |
| rolcreatedb    | <ul> <li>能否创建数据库,取值如下。</li> <li>● f:不可以创建数据库。</li> <li>● t:可以创建数据库。</li> </ul>               |  |
| rolcanlogin    | 角色是否能登录实例,取值如下。<br>● f:不可以登录实例。<br>● t:可以登录实例。                                               |  |
| rolreplication | 在Hologres内无需关注。                                                                              |  |
| rolconnlimit   | 用户的连接数限制,-1表示无限制。                                                                            |  |
| rolpassword    | 在Hologres内无需关注。                                                                              |  |

| 字段            | 说明              |
|---------------|-----------------|
| rolvaliduntil | 在Hologres内无需关注。 |
| rolbypassrls  | 在Hologres内无需关注。 |
| rolconfig     | 在Hologres内无需关注。 |
| oid           | 角色的ID, 唯一标志符。   |

### 查看某个账号的对应权限示例如下。

```
SELECT * FROM pg_roles where rolname='<uid>';
```

### 查看当前实例下所有的用户以及权限示例如下。

```
SELECT r.rolname
      ,r.rolsuper
       ,r.rolinherit
        ,r.rolcreaterole
        ,r.rolcreatedb
       ,r.rolcanlogin
        ,r.rolconnlimit
        ,r.rolvaliduntil
        , ARRAY (
           SELECT b.rolname FROM pg catalog.pg auth members m JOIN pg catalog.pg roles b O
N (m.roleid = b.oid) WHERE m.member = r.oid
       ) as memberof
       ,r.rolreplication
       ,r.rolbypassrls
FROM pg_catalog.pg_roles r
WHERE r.rolname !~ '^pg '
ORDER BY 1;
```

# information\_schema.role\_table\_grants

### Hologres实例中用户角色被授予对象(表、视图等)的权限信息表,其字段如下。

| 字段            | 描述        |
|---------------|-----------|
| grantor       | 授权方角色。    |
| grantee       | 被授权方角色。   |
| table_catalog | 数据库名称。    |
| table_schema  | Schema名称。 |
| table_name    | 表名称。      |

| 字段             | 描述                                                                                                    |
|----------------|----------------------------------------------------------------------------------------------------|
| privilege_type | 被授予权限的类型:<br>• SELECT。<br>• INSERT。<br>• UPDATE。<br>• DELETE。<br>• TRUNCATE。<br>• REFERENCES。<br>• TRIGGER。 |
| is_grantable   | 如果权限是可授予的,则此列值为 YES ,否则<br>为 NO 。                                                                           |
| with_hierarchy | 权限类型为SELECT时,此列值为 YES ,其他权限类型<br>时值为 № 。                                                                    |

#### 查看某个账号在整个数据库中权限关联关系示例如下。

```
SELECT * FROM information_schema.role_table_grants where grantor='<uid>' or grantee='<uid>'
;
```

# 其它信息

除上述外,还可以查表的DDL以及实例endpoint等信息,如下示例。

● 查看表/视图DDL

```
select hg_dump_script('tablename'); -- 表DDL
select hg dump script('viewname'); -- 视图DDL
```

⑦ 说明 如果执行失败,需要在DB中创建extension。执行 create extension hg\_toolkit;

• 查看实例的endpoint

除了在Hologres管理控制台查看实例的endpoint外,还可以通过以下命令查看实例的endpoint。

show hg\_frontend\_endpoints;

同时,一些常见命令可以通过psql简写来实现,请参见psql。

# 6.8.4. Extension扩展

Hologres中支持加载扩展(extension)以实现更丰富的功能,本文为您介绍Hologres中支持的extension扩展以及如何加载、查看、卸载extension。

### 使用限制

- 一个数据库只能在一个Schema下加载一次extension。例如在某数据库的默认Schema下加载了 extension,则此数据库下其他的Schema不能再加载extension。
- 可以将extension加载在全局空间pg\_catalog系统Schema下,默认该数据库的所有Schema都能访问该

extension的功能;如果不指定Schema,则会默认加载在publicSchema下。

- 账号具有Superuser权限才能加载、卸载extension。
- 目前仅支持加载系统内置extension,不支持加载自定义及外部extension。

# Extension扩展

| Extension名称           | 适用场景                             | 相关文档                               |
|-----------------------|----------------------------------|------------------------------------|
| spm、slpm              | 开启权限模型调用函数的开<br>关。               | 简单权限模型的使用、基于Schema级别的简单权限模<br>型的使用 |
| hive_compatible       | 使<br>用 get_json_object ()<br>函数。 | GET_JSON_OBJECT                    |
| hologres_fdw          | Hologres跨库查询。                    | 跨库查询                               |
| oss_fdw               | 通过外部表访问OSS。                      | 通过外部表直接访问OSS                       |
| dlf_fdw               | 通过DLF读取OSS数据。                    | 通过DLF读取OSS数据                       |
| proxima               | 使用Proxima进行向量计算。                 | Proxima向量计算                        |
| flow_analysis         | 使用明细圈人、漏斗分析函<br>数。               | 漏斗分析函数、明细圈人函数                      |
| aggregate_view        | 使用聚合视图。(Beta)                    | 聚合视图 (Beta)                        |
| roaringbitmap         | 使用Roaring Bitmap函数。              | Roaring Bitmap函数                   |
| hg_binlog             | 消费Hologres Binlog。               | 通过JDBC消费Hologres Binlog(Beta)      |
| foreign_table_exposer | 针对特定BI工具优化访问外<br>表。              | Power Bl                           |
| postgis               | 使用空间函数。                          | PostGIS (Beta)                     |
| clickhouse            | 兼容ClickHouse迁移函数。                | 迁移ClickHouse至Hologres              |

# 加载Extension

● 语法示例

加载Extension的SQL命令如下。

| 需Superuser权限执行<br>CREATE extension IF NOT EXISTS | S <extension_name> SCHEMA <schema_name>;</schema_name></extension_name> |
|--------------------------------------------------|-------------------------------------------------------------------------|
| 参数                                               | 说明                                                                      |
| extension_name                                   | 需要加载的extension名称,Hologres支持的部分extension参见本文上述                           |

列表。

| 参数          | 说明                                                                                       |
|-------------|------------------------------------------------------------------------------------------|
| schema_name | 加载extension所在的schema名称。如果不指定schema,则会默认<br>在public下加载extension,建议加载在pg_catalog下,数据库级别可用。 |

● 使用示例

在pg\_catalog下加载postgis扩展示例如下。

CREATE extension if not exists postgis schema pg\_catalog;

# 查看当前数据库已加载Extension

通过如下SQL命令可以查看当前数据库下已加载的extension,包括系统默认加载的extension。

```
SELECT
    e.extname AS "Name",
    e.extversion AS "Version",
    n.nspname AS "Schema",
    c.description AS "Description"
FROM
    pg_catalog.pg_extension e
    LEFT JOIN pg_catalog.pg_namespace n ON n.oid = e.extnamespace
    LEFT JOIN pg_catalog.pg_description c ON c.objoid = e.oid
        AND c.classoid = 'pg_catalog.pg_extension'::pg_catalog.regclass
        ORDER BY 1;
```

# 卸载Extension

卸载extension的SQL命令如下。

```
-- 需Superuser权限执行
DROP extension <extension name>;
```

| 参数             | 说明                                                   |
|----------------|------------------------------------------------------|
| extension_name | 需要卸载的extension名称,Hologres支持的部分extension参见本文上述列<br>表。 |

# 6.9. 其他语句

# 6.9.1. 其他SQL语句

交互式分析Hologres兼容PostgreSQL,除了支持创建、查询及更新数据库的表和Schema等对象的SQL语句外,同时还支持其他SQL语句。本文为您介绍Hologres支持的其他SQL语句。

Hologres已支持的其他PostgreSQL功能语句如下表所示,您可以参考PostgreSQL官网文档的用法示例进行使用。

| 命令                               | 说明                                                                                                    |
|----------------------------------|----------------------------------------------------------------------------------------------------|
| ALT ER TABLE                     | 修改表,仅支持PostgreSQL的部分功能,详情请参见如下:<br>ALTER TABLE<br>ALTER PARTITION TABLE<br>ALTER FOREIGN TABLE                                                                                                    |
| ALT ER ROLE                      | 修改角色。                                                                                                    |
| ANALYZE                          | 更新统计信息。                                                                                                    |
| BEGIN                            | 事务开始, Hologres的 BEGIN 仅对DDL语句生效。                                                                                                    |
| COMMIT                           | 事务确认, Hologres的 COMMIT 仅对DDL语句生效。                                                                                                    |
| CREATE DATABASE                  | 创建数据库。                                                                                                    |
| CREATE EXTENSION                 | 创建扩展。                                                                                                    |
| CREAT E FOREIGN DAT A<br>WRAPPER | 创建外部访问接口。                                                                                                    |
| CREATE FOREIGN TABLE             | 创建外部表,Hologres仅支持创建MaxCompute外部表。                                                                                                    |
| CREAT E GROUP                    | 创建组。                                                                                                    |
| CREAT E SERVER                   | 创建外部服务器。                                                                                                    |
| CREAT E T ABLE                   | 创建表,Hologres仅支持PostgreSQL中<br>中,不支持的功能如下:<br>UNLOGGED<br>TEMP<br>IF NOT EXISTS<br>LIKE<br>CHECK<br>DEFAULT<br>GENERATED<br>UNIQUE<br>EXCLUDE<br>FOREIGN KEY<br>DEFERRABLE<br>WITH OIDS<br>GLOBAL<br>LOCAL<br>Hologres的PARTITION仅支持LIST类型,并且PARTITION LIST只能取类型为STRING<br>的唯一值。 |
| CREAT E VIEW                     | 创建视图。                                                                                                    |

| 命令                            | 说明                                                                                                    |
|-------------------------------|----------------------------------------------------------------------------------------------------|
| CREAT E USER                  | 创建用户。                                                                                                    |
| CREATE USER MAPPING           | 创建用户映射。                                                                                                    |
| DROP DAT ABASE                | 删除数据库。                                                                                                    |
| DROP FOREIGN DAT A<br>WRAPPER | 删除外部访问接口。                                                                                                  |
| DROP FOREIGN TABLE            | 删除外部表。                                                                                                    |
| DROP GROUP                    | 删除组。                                                                                                    |
| DROP OWNED                    | 删除所有权。                                                                                                    |
| DROP ROLE                     | 删除角色。                                                                                                    |
| DROP SERVER                   | 删除外部服务器。                                                                                                   |
| DROP TABLE                    | 删除表。                                                                                                    |
| DROP USER                     | 删除用户。                                                                                                    |
| DROP USER MAPPING             | 删除用户映射。                                                                                                    |
| END                           | 事务结束, Hologres的 END 仅支持与DDL语句配合使用。                                                                         |
| EXPLAIN                       | 查看执行计划。                                                                                                    |
| INSERT                        | 导入。                                                                                                    |
| ROLLBACK                      | 事务回滚。                                                                                                    |
| SELECT                        | Hologres仅支持PostgreSQL中 SELECT 语句的部分语句功能。其中,不支持的<br>功能如下:<br>• 递归查询<br>• TABLESAMPLE<br>• LOCKING<br>• ONLY |
| SET                           | 执行GUC参数,详情请参见 <mark>GUC参数</mark> 。                                                                         |

| 命令                                                                                                    | 说明                                                                                                    |  |  |
|----------------------------------------------------------------------------------------------------|----------------------------------------------------------------------------------------------------|--|--|
| CALL<br>set_table_property(' <tablen<br>ame&gt;',<br/>'time_to_live_in_seconds',<br/>'<values>');</values></tablen<br> | 设置表数据生命周期,表数据的生存时间TTL的单位为秒,必须是非负数字类型,整数或浮点数均可。使用限制如下: <ul> <li>若是没有显式指定TTL,则默认数据保留永久(100年)。</li> <li>TTL过期时间以数据第一次写入的时间为准,而不是数据最后一次修改的时间;当到达TTL后,表数据会在某一段时间内被清除(没有固定时间段),只是数据被清除,表不会被删除。</li> <li>可以单独执行该语句,表示修改表数据生命周期。</li> <li>TTL相比于 DELETE FROM 命令几乎不占资源,也不会锁表。但是对于过期的数据不能保证数据一致性。这意味着: <ul> <li>该取过期数据,可能能读到,可能读不到,也可能读到某个历史版本。</li> <li>修改或删除过期数据,可能能正常工作,也可能出现PK重复之类的意外结果。</li> <li>所以使用TTL功能,最好要保证不会读取或修改过期的数据,或者对过期数据的一致性不关心。</li> </ul> </li> </ul> |  |  |

# 7.BI分析及可视化 7.1. 概述

### 本文为您介绍交互式分析Hologres支持连接的BI分析工具。

Hologres兼容PostgreSQL生态,提供JDBC/ODBC接口,支持对接第三方ETL和BI工具,包括Tableau及Quick BI等。您可以将Hologres查询的数据直接对接BI工具,进行多维分析和探索业务。

Hologres支持连接的BI分析工具如下表所示。

| BI工具                 | 是否支持分析外部表 |
|----------------------|-----------|
| Apache Superset      | 是         |
| Apache Zeppelin      | 是         |
| Dataiku              | 是(有限支持)   |
| DataV                | 是         |
| DataWorks数据服务        | 是         |
| Davinci              | 是(有限支持)   |
| FineBl               | 是         |
| FineReport           | 是         |
| Grafana              | 是         |
| IBM Cognos Analytics | 是         |
| Metabase             | 是         |
| Power BI             | 是(有限支持)   |
| Qlik                 | 是(有限支持)   |
| Quick BI             | 是         |
| Redash               | 是         |
| SAP BusinessObjects  | 是         |
| SQL Workbench/J      | 是         |
| Tableau              | 是         |
| Yonghong Bl          | 是         |

# 7.2. Apache Superset

本文为您介绍Apache Superset如何连接Hologres并可视化分析数据。

### 前提条件

- 开通Hologres, 详情请参见购买Hologres。
- 安装Apache Superset,详情请参见Apache Superset官网。

### 背景信息

Apache Superset (incubating)是一款数据探索和可视化分析的开源BI工具。Apache Superset基于Python 开发,使用了Flask、Pandas、SQLAlchemy等组件。Hologres兼容PostgreSQL,如下示例使用Apache Superset V0.38.0版本连接Apache Superset进行数据分析。

### 操作步骤

1. 登录Superset,在顶部菜单栏选择Sources > Databases,进入Databases页面。

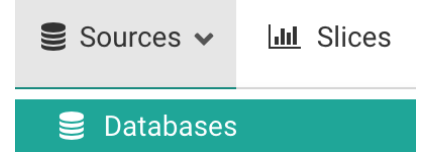

2. 在页面右上角单击 • 按钮,进入Add Database页面配置如下参数,添加数据源。

| Add Database        |                                                                                                    |
|---------------------|----------------------------------------------------------------------------------------------------|
|                     |                                                                                                    |
| Database *          | Hologres                                                                                                    |
| SQLAIchemy URI •    | postgresql+psycopg2://                                                                                                    |
|                     | Refer to the SqlAlchemy docs for more information on how to structure your URI.                                                                                                    |
|                     | TEST CONNECTION                                                                                                    |
| Chart Cache Timeout | Chart Cache Timeout                                                                                                    |
|                     | Duration (in seconds) of the caching timeout for charts of this database. A timeout of 0 indicates that the cache never expires. Note this defaults to the clobal timeout if undefined. |

| 参数             | 说明                                                                                                    |  |  |
|----------------|----------------------------------------------------------------------------------------------------|--|--|
| Database       | 您定义的数据库名称。                                                                                                  |  |  |
| SQLAlchemy URI | 连接Hologres目标数据库的连接字符串。SQLAlchemy URI具体格式如下:                                                                 |  |  |
|                | <pre>postgresql+psycopg2://{AccessKey ID}:{AccessKey Secret}@{host}:{port}/{database}</pre>                 |  |  |
|                | 其中,各参数说明如下所示:                                                                                               |  |  |
|                | <ul> <li>AccessKey ID和AccessKey Secret:当前阿里云账号的AccessKey ID和<br/>AccessKey Secret。获取方式请参见创建访问密钥。</li> </ul> |  |  |
|                | <ul> <li>host: Hologres实例的公共网络地址。您可以进入Hologres管理控制台的<br/>实例详情页,从实例配置页签获取公共网络地址。</li> </ul>                  |  |  |
|                | <ul> <li>port: Hologres实例的端口。您可以进入Hologres管理控制台的实例详情<br/>页,从实例配置页签获取实例端口。</li> </ul>                        |  |  |
|                | • database: Hologres创建的数据库名称。                                                                               |  |  |
|                | 更多有关连接信息的说明,请参见SQLAlchemy。                                                                                  |  |  |

3. 单击Test Connection按钮以确认可以成功连接和验证。

4. 如果连接正常,请单击页面底部的Save按钮保存配置。

保存完成后,您就可以连接Hologres以可视化的方式分析展示数据,具体操作请参见Apache Superset。

# 7.3. Apache Zeppelin

Apache Zeppelin是一款基于Web的Notebook产品,能够交互式数据分析。使用Zeppelin,您可以使用丰富的预构建语言后端(或解释器)制作交互式的协作文档,例如Scala、Python、SparkSQL、Hive等。 Hologres兼容PostgreSQL,支持直接连接Apache Zeppelin进行数据分析。本文为您介绍Apache Zeppelin 如何连接Hologres并可视化分析。

### 使用限制

最新版的Apache Zeppelin中, PostgreSQL解释器已被弃用,并合并到JDBC解释器中。您可以使用具有相同 功能的JDBC Interpreter对接Hologres。

### Apache Zeppelin连接Hologres

- 安装Apache Zeppelin 安装Apache Zeppelin,详情请参见Apache Zeppelin官方文档。
- 2. 配置解释器
  - i. 登录Apache Zeppelin,单击右上方的用户名,从下拉菜单中选择Interpreter。

| 🥖 Zeppelin Notebook - Job                                                                             |                                         | Q Search | • 6001003 •          |
|----------------------------------------------------------------------------------------------------|-----------------------------------------|----------|----------------------|
|                                                                                                    |                                         |          | About Zeppelin       |
| Welcome to Zeppelin!                                                                                  |                                         |          | Interpreter          |
|                                                                                                    |                                         |          | Notebook Repos       |
| Zeppelin is web-based notebook that enables interactive data analytics.                               |                                         |          | Credential           |
| tou can make beautitui data-driven, interactive, collaborative document with SQL, code and even more! |                                         |          | Helium               |
| Notebook 2                                                                                            | Help                                    |          | Configuration        |
| 1 Import note                                                                                         | Get started with Zeppelin documentation |          |                      |
| Create new note                                                                                       | Community                               |          | Try the new Zeppelin |

ii. 在页面右上角单击+Create,配置如下参数信息,创建一个新的Interpreter。

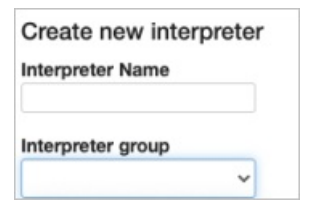

- Interpreter Name填写您自定义的名称。
- 在创建时, 您需要将Interpreter Group设置为JDBC。

### iii. 在将Interpreter Group设置为JDBC后,您需要配置如下参数信息。

| 🥖 Zeppelin 🛛 No  | otebook 🗸 Job   |               | Q Search                                | •           |
|------------------|-----------------|---------------|-----------------------------------------|-------------|
| Properties       |                 |               |                                         |             |
| Name             | Value           |               | Description                             | Action      |
| default.url      | Les institution | allat (19),   | The URL for JDBC.                       | ×           |
| default.user     | (Par#1+)        |               | The JDBC user name                      | ×           |
| default.password |                 |               | The JDBC user password                  | ×           |
|                  |                 |               |                                         |             |
| 参数               |                 | 说明            |                                         |             |
|                  |                 |               |                                         |             |
|                  |                 | JDBC的URL, 填写格 | <mark>3式为</mark> jdbc:postgresql://{hos | st}:{port}/ |
|                  |                 | {database} ,其 | 中各参数解释如下所示:                             |             |

| ■ host: Hologres实例的网络地址。您可以进入Hologres管理控制 | J |
|-------------------------------------------|---|
| <mark>台</mark> 的实例详情页,从实例配置页签获取网络地址。      |   |

- port: Hologres实例的端口。您可以进入Hologres管理控制台的 实例详情页,从实例配置页签获取实例端口。
- database: Hologres创建的数据库名称。

| default.user     | 当前阿里云账号的AccessKey ID。获取方式请参见 <mark>创建访问密钥</mark> 。                    |
|------------------|-----------------------------------------------------------------------|
| default.password | 当前阿里云账号的AccessKey Secret。获取方式请参见 <mark>创建访问密</mark><br><del>钥</del> 。 |

您也可以根据业务需求设置页面中的其它参数,更多关于参数的解释说明,请参见Apache Zeppelin官方文档。

- iv. 单击页面下方的Save保存配置。
- 3. 新建Notebook进行操作分析。

default.url

在Notebook编写SQL时,必须要在SQL前加入解释器的名称,例如 <sup>Shologres</sup> ,以便Zepplin使用指 定的解释器生成并发送查询。您可以在页面指定数据展示类型,查询之后的结果将展示在页面下方。

| blogres<br>Lect *<br>om lineitem<br>mit 10 | 🖉 🛓 🗸 setting | S 🔺                    |                      |                |              |                     |               | FINISHED D 💥 🖲 |
|--------------------------------------------|---------------|------------------------|----------------------|----------------|--------------|---------------------|---------------|----------------|
| vailable Fields                            |               |                        |                      |                |              |                     |               |                |
| I_orderkey I_partkey I_shipmode I_comment  | I_suppkey     | I_quantity I_extendedp | rice I_discount I_ta | x I_returnflag | I_linestatus | late I_commitdate   | I_receiptdate | I_shipinstruct |
| ksys                                       |               | groups                 |                      |                |              | es<br>Jantity SUM X |               |                |
|                                            |               |                        |                      |                |              |                     |               |                |
| is:<br>efault Rotate Hide                  |               |                        |                      |                |              |                     |               |                |
| Grouped O                                  | Stacked       |                        |                      |                |              |                     |               | I_quantity     |
| 30                                         |               |                        |                      |                |              |                     |               |                |
| 20                                         |               |                        |                      |                |              |                     |               |                |
| 10                                         |               |                        |                      |                |              |                     |               |                |

# 7.4. Dataiku

本文为您介绍Dataiku如何连接Hologres并可视化分析数据。

# 使用限制

由于Dataiku的限制,支持直接使用SQL Notebook查询外部表,但不支持使用Import tables to datasets查 看外部表。

## 操作步骤

1. 安装Dataiku

安装Dataiku, 详情请参见Dataiku官方文档。

- 2. 连接Hologres
  - i. 登录Dataiku, 单击Blank project 创建一个项目, 本示例的项目命名为Hologres。

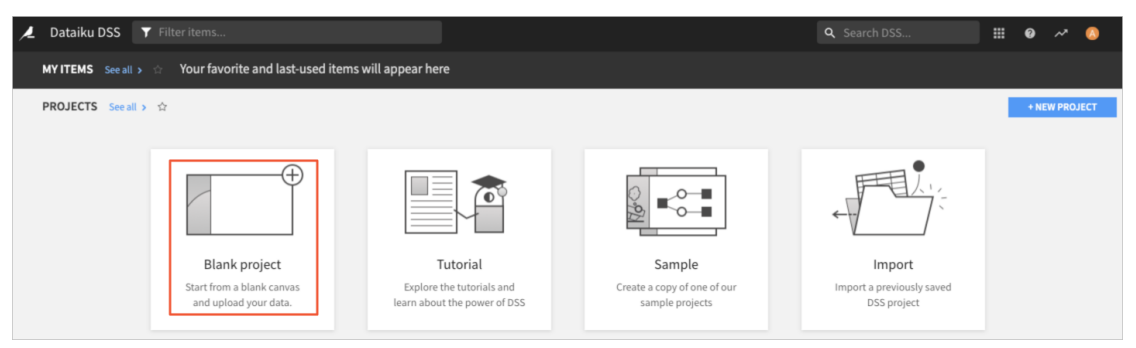

ii. 在项目详情页面,单击+IMPORT YOUR FIRST DATASET进入数据源页面。

| 🖊 Hologres 🕨 🗘 🚸 🕨 👼 🖽                                                                                                    |                                                    |                                                                                                    |                              |                     | <b>Q</b> Search DSS                                       |                                                                  | > ~ 🔕     |
|----------------------------------------------------------------------------------------------------|----------------------------------------------------|----------------------------------------------------------------------------------------------------|------------------------------|---------------------|-----------------------------------------------------------|------------------------------------------------------------------|-----------|
| •                                                                                                    |                                                    |                                                                                                    |                              | :                   | Summary Activity                                          | Metrics 😡                                                        | ACTIONS - |
| Hologres<br>The project <i>Hologres</i> was created by ye din                                                                                                    | g on Feb 22nd 2021                                 |                                                                                                    | S WATCH +                    | 0 * STAR 0          | TODAY<br>Vou created<br>Hologra<br>Vou created<br>Hologra | TIMELINE<br>dashboard<br>ss's default dashboard<br>project<br>ss | 22:57     |
| Flow<br>E 0 (> 0) (> 0) (> | Lab<br>INTEROORS O AMALYSES<br>+ IMPORT YOUR FIRST | Dashboards<br>El 1<br>DUSHBOMD                                                                                                    | Wiki                         | Tasks<br>3<br>TASHS |                                                           |                                                                  |           |
| + Add a descriptior                                                                                                    | Ye<br>(1,                                          | Vur new project's Todo<br>// done)<br>Create the project<br>Set a project image (click on<br>Import your first dataset<br>Organize your work by replac<br>Add a task | the color next to the projer | 🖻                   |                                                           |                                                                  |           |
|                                                                                                    | Ac                                                 | id a todo list                                                                                                    |                              |                     |                                                           |                                                                  |           |

iii. 在数据源页面,选择SQL数据源类型下的PostgreSQL。在页面单击create a new connection。

| ×                                                                                                    | Hologres | >     | 0    |        |    | ē | = | <br>Datasets |
|----------------------------------------------------------------------------------------------------|----------|-------|------|--------|----|---|---|--------------|
| Ð                                                                                                    | NewPo    | stgre | SQLd | latase | et |   |   |              |
|                                                                                                    |          |       |      |        |    |   |   |              |
| Connection                                                                                                    |          |       |      |        |    |   |   |              |
| You do not yet have any connection for PostgreSQL. You need to create a new connection before creating datasets on this connection. |          |       |      |        |    |   |   |              |

iv. 在页面上方单击+NEW CONNECTION,从下拉框中选择PostgreSQL,创建新的连接。

| <u> </u>                               | Dataiku DSS  |                  |       |                                       |        |               |                  |  |
|----------------------------------------|--------------|------------------|-------|---------------------------------------|--------|---------------|------------------|--|
| <b>¢</b> °                             | DSS settings |                  |       |                                       |        | Lice          | ense Connections |  |
| Overview<br>Indexing of Hive databases |              | Search.          | **    | + NEW CONNECTION      INDEX ALL CONNE |        |               |                  |  |
|                                        |              | files:     Serve | E. S. | P                                     | 0      |               |                  |  |
|                                        |              | files:     Serve | MySQL | PostgreSQL                            | Oracle | MS SQL Server |                  |  |

v. 根据需求填写BASIC PARAMS, 如有需要您也可以填写schema参数。

| 🔎 Dataiku DSS            |                                         |
|--------------------------|-----------------------------------------|
| DSS settings             |                                         |
| New PostgreSQL           | - connection                            |
| BASIC PARAMS             |                                         |
| Host                     | 100000000000000000000000000000000000000 |
| Database                 | 17.24                                   |
| Port                     | P                                       |
| User                     | here and the state of the               |
| Password                 | Characterization of the second          |
| Advanced JDBC properties | + ADD PROPERTY                          |
| Use custom JDBC URL      | Used to customize JDBC connection URL   |

### 具体参数配置如下所示:

| 参数                  | 描述                                                                       |
|---------------------|--------------------------------------------------------------------------|
| New connection name | 输入您的连接名称。                                                                |
| Host                | Hologres实例的公共网络地址。您可以进入Hologres管理控制台的实例详<br>情页,从实例配置页签获取网络地址。            |
| Port                | Hologres的实例端口。您可以进入 <mark>Hologres管理控制台</mark> 的实例详情页,从<br>实例配置页签获取实例端口。 |
| Database            | Hologres的数据库名称。                                                          |
| User                | 当前阿里云账号的AccessKey ID。获取方式请参见 <mark>创建访问密钥</mark> 。                       |
| Password            | 当前阿里云账号的AccessKey Secret。获取方式请参见 <mark>创建访问密钥</mark> 。                   |
| 更多参数                | 其余更多参数说明,请参见Dataiku官方文档。                                                 |

vi. 参数填写完成后,单击页面下方的TEST,如果提示可以成功连接,您就可以单击CREATE创建连接。

| C TEST   | 🖹 CREATE |
|----------|----------|
| Connecti | on OK    |
|          |          |

3. 数据分析

完成配置之后,您可以单击页面底部的Import tables to datasets批量导入数据库中的表结构到数据 集。导入之后您可以进行数据分析,更多关于数据分析的操作请参见Dataiku官方文档。

| 🔎 Hologres 🗲 🗘 🚸          | ▶ 🚔 💷 … Datasets       |             |                    |             |         |                   |          |           |              | Q Search | DSS     |                | <b>@</b> ~* |   |
|---------------------------|------------------------|-------------|--------------------|-------------|---------|-------------------|----------|-----------|--------------|----------|---------|----------------|-------------|---|
| 🕼 lineitem Ø              |                        |             |                    | Charts save | d       | Summary           | Explore  | Charts    | Statistics   | Status   | History | Settings       | ACTIONS     | ÷ |
| Columns Sampling & Engine |                        | Show Y -    | ▼ L_quantity (AVG) | Û           |         |                   |          |           |              |          |         | EI PU          | BLISH       | 0 |
| Search ۹.                 | 11.1                   | •           |                    |             |         |                   |          |           |              |          |         | 🕹 DOW          | NLOAD       | 0 |
| # Count of records        |                        | By X -      | ▼ l_shipmode       | Ē           | And     | ♦ ✓ ▼ l_shipinstr | ruct     | Ê         |              |          |         |                |             |   |
| # Lorderkey               | ▼ Filters              | Run: In DSS |                    |             | Avg. of | l_quantity by     | /l_shipm | ode and l | _shipinstruc | t 🖉      |         | 10000 records  | 02          | • |
| # L_partkey               |                        | 1           |                    | 1.1         |         |                   |          |           |              |          |         | COLLE          | CT COD      | 0 |
| # L linenumber            | = Display              | 26-         |                    |             |         |                   |          |           |              |          |         | NONE<br>TAKE E | ACK RETURN  | 0 |
| # Lquantity               | Display                |             |                    |             |         |                   |          |           |              |          |         |                |             |   |
| # Lextendedprice          | Next to chart -        | 24 -        |                    |             |         |                   |          |           |              |          |         |                |             |   |
| # Ldiscount               | Placement              |             |                    |             |         |                   |          |           |              |          |         |                |             |   |
| # Ltax                    | Right -                | 22          |                    |             |         |                   |          |           |              |          |         |                |             |   |
| A Lreturnflag             | Display value in chart |             |                    |             |         |                   |          |           |              |          |         |                |             |   |
| A Linestatus              | ▶ Color                | 20          |                    |             |         |                   |          |           |              |          |         |                |             |   |
| m _commitdate             | ▶ Animation            | _           |                    |             |         |                   |          |           |              |          |         |                |             |   |
| 🛗 Lreceiptdate            | ▶ Subcharts            | 18          |                    |             |         |                   |          |           |              |          |         |                |             |   |
| A Lshipinstruct           | ▶ Tooltip              |             |                    |             |         |                   |          |           |              |          |         |                |             |   |

# 7.5. DataV

本文为您介绍DataV如何连接交互式分析Hologres。

# 背景信息

Dat aV是数据可视化分析BI产品,支持使用拖拽的方式在图形化编辑界面配置样式和数据,搭建数据可视化应用,满足多种业务的展示需求。

交互式分析独立数据源与DataV深度合作,您可以将Hologres查询的数据快速对接DataV,实现数据的可视 化展示。

### 操作步骤

1. 连接Hologres。

i. 进入DataV管理控制台,在我的数据页面中,单击添加数据。

| 😂 我的可视化    | <b>一 我的数据</b> <sup>8</sup> 我的组件 | 合· 教程 |    |
|------------|---------------------------------|-------|----|
|            |                                 |       | T. |
| の 数据源管理    | +添加数据                           |       |    |
| [-] 代码片段管理 | i 🗐 hologram                    |       | 7  |

ii. 配置添加数据对话框的参数,单击确定。

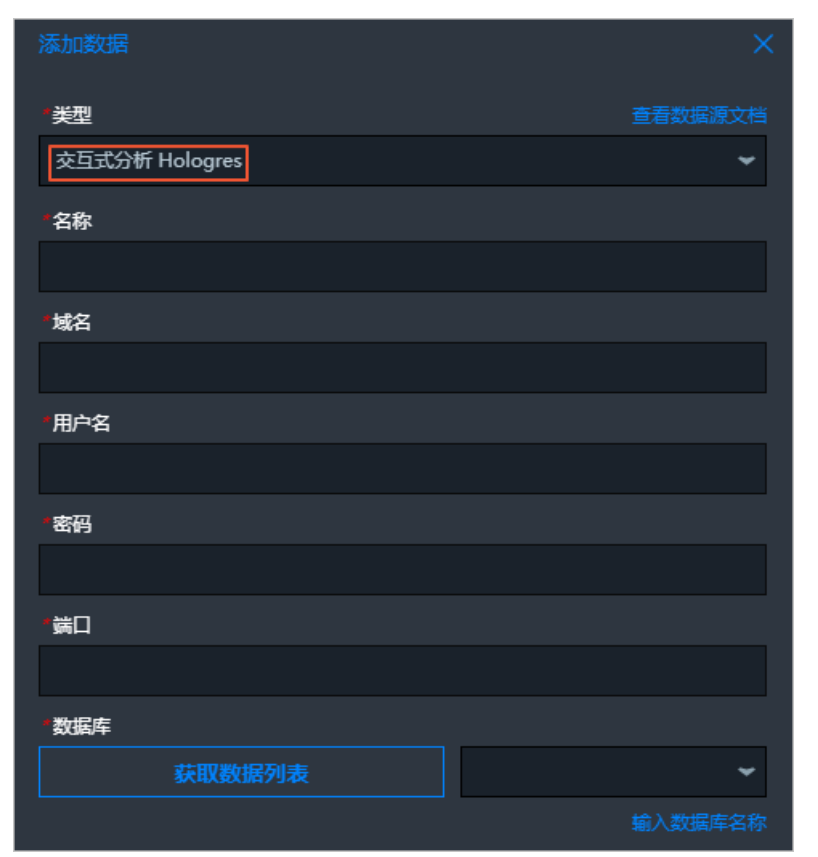

| 参数名称 | 描述                            | 说明                                            |
|------|-------------------------------|-----------------------------------------------|
| 类型   | 选择 <b>交互式分析 Hologres</b> 。    | 无                                             |
| 名称   | 数据源的显示名称。                     | 无                                             |
| 域名   | Hologres实例的公网或经典网络<br>(内网)地址。 | 进入Hologres管理控制台的实例<br>详情页,从 <b>实例配置</b> 获取域名。 |
| 用户名  | 当前账号的AccessKey ID。            | 您可以单击 <mark>AccessKey 管理</mark> ,获<br>取用户名。   |
| 密码   | 当前账号的AccessKey Secret。        | 您可以单击 <mark>AccessKey 管理</mark> ,获<br>取密码。    |
| 端口   | Hologres实例的公网端口。              | 进入Hologres管理控制台的实例<br>详情页,从 <b>实例配置</b> 获取端口。 |
| 数据库  | 当前所选数据库的名称。                   | 无                                             |

2. 可视化分析展示数据。

DataV成功连接Hologres后,您可以选择已创建的模板或使用空白模版,以可视化的方式分析展示数据,详情请参见创建可视化应用(已创建的模板)或创建可视化应用(空白模板)。

# 7.6. DataWorks数据服务
本文为您介绍交互式分析Hologres如何连接DataWorks数据服务并生成API。

### 前提条件

- 开通DataWorks, 详情请参见入门概述。
- 开通Hologres实例,并绑定至DataWorks工作空间。

### 背景信息

DataWorks数据服务旨在为您搭建统一的数据服务总线,支持快速将数据表生成数据API,并注册现有API至数据服务平台,帮助您统一管理和发布API服务。

Hologres与DataWorks深度集成,支持直接对接DataWorks数据服务,帮助您快速将查询的数据生成API,并 提供对外服务。

### 操作步骤

- 1. 配置Hologres数据源。
  - i. 登录DataWorks管理控制台。
  - ii. 在左侧导航栏, 单击工作空间列表。
  - iii. 选择工作空间所在地域后,单击相应工作空间后的进入数据集成。
  - iv. 在左侧导航栏,单击数据源。
  - v. 在数据源管理页面,单击顶部菜单栏的新增数据源。
  - vi. 在大数据存储区域,选择Hologres。
  - vii. 配置新增Hologres数据源对话框的各项参数。

| 新增Hologres数据源                                            |                                       |               |                        |      | ×     |
|----------------------------------------------------------|---------------------------------------|---------------|------------------------|------|-------|
| * 数据源类型:                                                 | • 阿里云实例模式                             |               |                        |      |       |
| * 数据源名称:                                                 | 自定义名称                                 |               |                        |      |       |
| 数据源描述:                                                   |                                       |               |                        |      |       |
| *适用环境:                                                   | ✔ 开发 🔄 生产                             |               |                        |      |       |
| * 实例ID :                                                 |                                       |               |                        |      | ?     |
| * 数据库名:                                                  |                                       |               |                        |      |       |
| * AccessKey ID :                                         |                                       |               |                        |      | ?     |
| * AccessKey Secret :                                     |                                       |               |                        |      |       |
| 资源组连通性:                                                  | 数据集成                                  |               |                        |      |       |
| ; 如果数据同步时使                                               | 用了此数据源,那么就需要保证                        | E对应的资源组和数据源之间 | 是可以联通的。                |      |       |
| 资源组名称                                                    |                                       | 类型            | 连通状态<br>(点击状态查看<br>详情) | 测试时间 | 操作    |
|                                                          | 公共资源组                                 |               | 未测试                    |      | 测试连通性 |
| 注意事项                                                     |                                       |               |                        |      |       |
| 如果测试不通,可能的原                                              | 原因为:                                  |               |                        |      |       |
| 1. 数据库没有启动, 请                                            | 青确认已经正常启动。<br>□数据安彩东网络 → 表演/日回修正      |               |                        |      |       |
| <ol> <li>DataWorks元法访问</li> <li>DataWorks被数据库</li> </ol> | jaxa海岸/町住网络,请哺保网路L<br>i所在网络防火墙禁止,请添加。 | これ即単広打理。      |                        |      |       |
|                                                          |                                       |               |                        | -    | 上一步   |

| 参数    | 描述                                                                                       |  |  |
|-------|------------------------------------------------------------------------------------------|--|--|
| 数据源类型 | 目前仅支持 <b>阿里云实例模式</b> 。                                                                   |  |  |
| 数据源名称 | 数据源名称必须是字母、数字和下划线的组合,并且以字母开头。                                                            |  |  |
| 数据源描述 | 数据源的信息描述,不得超过80个字符。                                                                      |  |  |
| 适用环境  | <ul> <li>开发</li> <li>生产</li> <li>⑦ 说明 如果使用的是标准模式的DataWorks工作空间,则需要<br/>配置该参数。</li> </ul> |  |  |
| 实例ID  | 需要同步的Hologres实例ID。<br>您可以进入Hologres管理控制台,获取实例ID。                                         |  |  |
| 数据库名  | Hologres的数据库名称。                                                                          |  |  |

| 参数               | 描述                                                   |
|------------------|------------------------------------------------------|
| AccessKey ID     | 您可以单击 <mark>AccessKey 管理</mark> ,获取AccessKey ID。     |
| AccessKey Secret | 您可以单击 <mark>AccessKey 管理</mark> ,获取AccessKey Secret。 |
| 资源组连通性           | 选择 <b>数据服务</b> 。<br>您需要保证公共资源组和数据源是可以联通的。            |

- 2. 生成API。
  - i. 在DataWorks开发界面,单击顶部菜单栏左侧的三图标。
  - ii. 鼠标悬停至**全部产品**,在数据开发区域,单击数据服务。
  - ⅲ. 在**服务开发**页面,鼠标悬停至₽图标。
  - iv. 鼠标悬停至生成API,您可以选择向导模式或脚本模式生成API。

| 6   | DataWorks     |      |      |   | ~     |  |
|-----|---------------|------|------|---|-------|--|
| (1) | 服务开发          | ₽ [] | C 🕀  |   |       |  |
|     | API 名称/API ID | [    | API  | > | 生成API |  |
|     | ↓ 小友法理        |      | 函数   | > | 注册API |  |
|     |               |      | 服务编排 |   |       |  |
|     |               |      | 业务流程 |   |       |  |
|     |               |      | 新建文件 | 夹 |       |  |
|     |               |      | 新建数据 | 原 |       |  |
|     |               |      |      |   |       |  |

使用**向导模式**生成API,详情请参见通过向导模式生成API。 使用**脚本模式**生成API,详情请参见通过脚本模式生成API。

- 3. 测试API。
  - i. 在API编辑页面,单击顶部菜单栏右侧的测试。
  - ii. 在API测试对话框, 输入请求参数, 单击开始测试。

| API 测试                          |                                           |                    |                                      |                                                                                                    | ×                         |
|---------------------------------|-------------------------------------------|--------------------|--------------------------------------|----------------------------------------------------------------------------------------------------|---------------------------|
| API Path: /user<br>请求参数<br>参数注称 | ▶改进型<br>INT<br>STRING<br>STRING<br>STRING | 思否必填 是 是 是 是 是 是 是 | Query<br>(fi<br>1<br>111<br>2<br>333 | 請求详帖           [1190] [15:07:08:385] spi context init, tabe time 45 ms           [1190] [15:07:08:385] spi context init, tabe time 45 ms           [1190] [15:07:08:385] variet to test appl(15093319/234944]; haulin           [1190] [15:07:08:386] variefy spi test[50193] [0X]           [1190] [15:07:08:386] variefy spi test[50193] [0X]           [1190] [15:07:08:386] variefy spi test[50193] [0X]           [1190] [15:07:08:386] not use dynamics]           [1190] [15:07:08:386] not use dynamic spl           [1190] [15:07:08:386] not use dynamic spl           [1190] [15:07:08:086] not use d | y":^<br>3 [2]<br><b>1</b> |
|                                 |                                           |                    |                                      | <ul> <li>API调用起去 220 ms</li> </ul>                                                                                                    |                           |

如果API测试对话框页面底部显示测试成功,则表示API测试通过。 您也可以使用数据服务的测试API模块来完成测试,详情请参见测试API。

- 4. 发布并查看API。
  - i. 在API编辑页面,单击顶部菜单栏右侧的发布。
    - 发布API至API网关,并上架至API市场,详情请参见<mark>发布API</mark>。
  - ii. 在数据服务页面,单击顶部菜单栏右侧的服务管理。
  - iii. 单击已发布的API名称, 查看API详情。
- 5. 调用API。

如果您需要调用已成功发布的API,请参见客户端调用API示例。

## 7.7. Davinci

Davinci是宜信数据团队开源的一款商业智能(Business Intelligence)产品。本文将为您介绍Davinci如何连接Hologres并进行可视化分析。

## 注意事项

Davinci默认不读取PostgreSQL中外部表的表结构,所以暂时无法在页面中查询到外部表元数据,但是您可以直接使用SQL语句进行查询。

|                                                  | 1 编写                    | 5 SQL        |             | 2 编辑数据模         | 輕与权限            | ⊘ 执行成功         | b ×               |
|--------------------------------------------------|-------------------------|--------------|-------------|-----------------|-----------------|----------------|-------------------|
| 名称 1 selec                                       | t * from odps_orders    |              |             |                 |                 |                | *                 |
| 描述                                               |                         |              |             |                 |                 |                | 暂无变量              |
| Hologres                                         |                         |              |             |                 |                 |                |                   |
| 搜索表/字段名称 Q                                       |                         |              |             |                 |                 |                |                   |
| mg_table_group_propertie     mg_table_properties |                         |              |             |                 |                 |                |                   |
| Holo_index_properties                            |                         |              |             |                 |                 |                |                   |
| Image: holo_table_group_proper                   |                         |              |             |                 |                 |                |                   |
| Im holo_table_properties     o_orderkey          | o_custkey o_orderstatus | o_totalprice | o_orderdate | o_orderpriority | o_clerk         | o_shippriority | o_comment         |
| ► I customer 1                                   | 3689999 O               | 224560.83    | 1996-01-02  | 5-LOW           | Clerk#000095055 | 0              | ns                |
| <ul> <li>▶ Ineitem</li> <li>▶ Ination</li> </ul> | 7800163 O               | 75388.65     | 1996-12-01  | 1-URGENT        | Clerk#000087916 | 0              | fo:               |
| ▶ ⊞ orders 3                                     | 12331391 F              | 255287.36    | 1993-10-14  | 5-LOW           | Clerk#000095426 | 0              | sly<br>as         |
|                                                  | 13677602 O              | 43119.84     | 1995-10-11  | 5-LOW           | Clerk#000012340 | 0              | sit u<br>gu       |
| ► III partsupp                                   |                         |              |             |                 |                 |                | au (/             |
| ▶ III region                                     |                         |              |             |                 |                 | < 1 2 3 4      | 5 > 100条/页 > 跳至 页 |

1. 安装Davinci

安装Davinci, 详情请参见Davinci官方文档。

- 2. 安装JDBC驱动
  - i. 请前往PostgreSQL官网下载42.2.18以上版本的JDBC驱动。
  - ii. 将下载的PostgreSQL的JDBC驱动包放置于<Davinci安装目录>\lib目录下。
  - iii. Davinci默认支持的不是PostgreSQL数据源,您需要配置自定义数据源。进入*<Davinci安装目录* >\*lib*目录,运行如下命令,创建一个自定义数据源配置文件。

mv datasource\_driver.yml.example datasource\_driver.yml

iv. 编辑该文件,添加如下内容,配置PostgreSQL数据源。

```
postgresql:
    name: postgresql
    desc: postgresql
    version:
    driver: org.postgresql.Driver
    keyword_prefix: \"
    keyword_suffix: \"
    alias_prefix: \"
    alias_suffix: \"
```

- v. 重启Davinci, 完成JDBC驱动安装和PostgreSQL数据源配置。
- 3. 连接Hologres
  - i. 登录Davinci, 单击页面右上角的+创建, 创建一个项目。
  - ii. 创建项目完成后,单击进入项目。在左侧导航栏单击⊜图标,进入数据源页面。单击右上角的<mark>→</mark>图
    - 标,创建数据源。

| ä€<br>≖  | Source         |   |      |    |   | th. |
|----------|----------------|---|------|----|---|-----|
|          | i≡ Source List |   |      |    |   | +   |
| <u>/</u> | 名称 🗇           | Ŧ | 描述   | 类型 | Ψ | 操作  |
| 8        |                |   |      |    |   |     |
| 0        |                |   | 暂无数据 |    |   |     |

iii. 在新增Source页面,选择此前配置的PostgreSQL数据源,配置数据源信息。

| 新瑁 Source         |                  |                                                                                   |                                                    |  |  |  |
|-------------------|------------------|-----------------------------------------------------------------------------------|----------------------------------------------------|--|--|--|
| * 名称:             | Hologres         | •                                                                                 |                                                    |  |  |  |
| 类型:               | JDBC             | ✓ 数据库: postgresql                                                                 | V                                                  |  |  |  |
| 用户名:              | User             | <b>密码</b> : Password                                                              |                                                    |  |  |  |
| * 连接Url:          | jdbc:postgresql: |                                                                                   | 点击测试                                               |  |  |  |
| 描述:               | Description      |                                                                                   |                                                    |  |  |  |
| 配置信息:             | Ð                |                                                                                   |                                                    |  |  |  |
|                   | Кеу              | Value                                                                             | 操作                                                 |  |  |  |
|                   |                  |                                                                                   |                                                    |  |  |  |
|                   |                  | 暂无数据                                                                              |                                                    |  |  |  |
|                   |                  |                                                                                   |                                                    |  |  |  |
|                   |                  |                                                                                   |                                                    |  |  |  |
|                   |                  |                                                                                   | 保存取消                                               |  |  |  |
| 参数                |                  | 说明                                                                                |                                                    |  |  |  |
| 名称                |                  | 您可以输入数据源的名称。如Hologres。                                                            |                                                    |  |  |  |
| 类型                |                  | 选择 JDBC 。                                                                         |                                                    |  |  |  |
| 数据库               |                  | 选择此前配置的数据源 postgresql 。                                                           |                                                    |  |  |  |
| 用户名               |                  | 当前阿里云账号的AccessKey ID。获取方式请                                                        | 青参见创建访问密钥。                                         |  |  |  |
| 密码                |                  | 当前阿里云账号的AccessKey Secret。获取7                                                      | 方式请参见 <mark>创建访问密钥</mark> 。                        |  |  |  |
|                   |                  | 数据连接URL,填写格式为 jdbc:postgreat<br>tabasename> ,其中各参数解释如下所示:                         | sql:// <host>:<port>/<c< td=""></c<></port></host> |  |  |  |
| 数据连接ⅡRI           |                  | <ul> <li>host: Hologres实例的公共或VPC网络地结果</li> <li>可以进入Hologres管理控制台的实例详情。</li> </ul> | 址 <i>,</i> 具体按部署环境决定。約<br>页,从实例配置页签获取。             |  |  |  |
| ~~ #4 ~~ 3 ~ 01/L |                  | ■ port:端口,Hologres实例的端口。您可以进入Hologres管理控制<br>合的实例详情页,从实例配置页签获取实例端口。               |                                                    |  |  |  |
|                   |                  |                                                                                   |                                                    |  |  |  |

iv. 单击**点击测试**按钮,如果页面提示**测试成功**,表示能够正常连接数据库。

v. 单击保存,即完成Hologres数据连接的配置。

4. 数据分析

您可以利用Hologres进行数据可视化操作,更多数据操作指导请参见Davinci官方文档

# 7.8. FineBl

FineBI是帆软软件有限公司推出的一款商业智能(Business Intelligence)产品。FineBI自助分析以业务需求为方向,通过便捷的数据处理和管控,提供自由的探索分析。本文为您介绍FineBI如何连接Hologres进行可视化分析。

## 连接Hologres

- 安装FineBl。 安装FineBl,详细步骤请参见FineBl官方文档。
- 2. 安装JDBC驱动。 请前往PostgreSQL官网<mark>下载JDBC驱动</mark>。

? 说明

- 。请您下载并使用42.2.18以上版本的JDBC驱动。
- 您需要将下载的PostgreSQL的JDBC驱动包放置于<FineBl安装目录>\webapps\webroot\WE B-INF\lib目录下,并重启FineBl。

#### 3. 连接Hologres。

- i. 使用管理员账号登录FineBI, 选择管理系统 > 数据连接 > 数据连接管理。
- ii. 单击新建数据连接,在所有页签下选择Hologres。

⑦ 说明 如您的FineBI版本低于5.1.14,也可以使用PostgreSQL数据源连接Hologres。

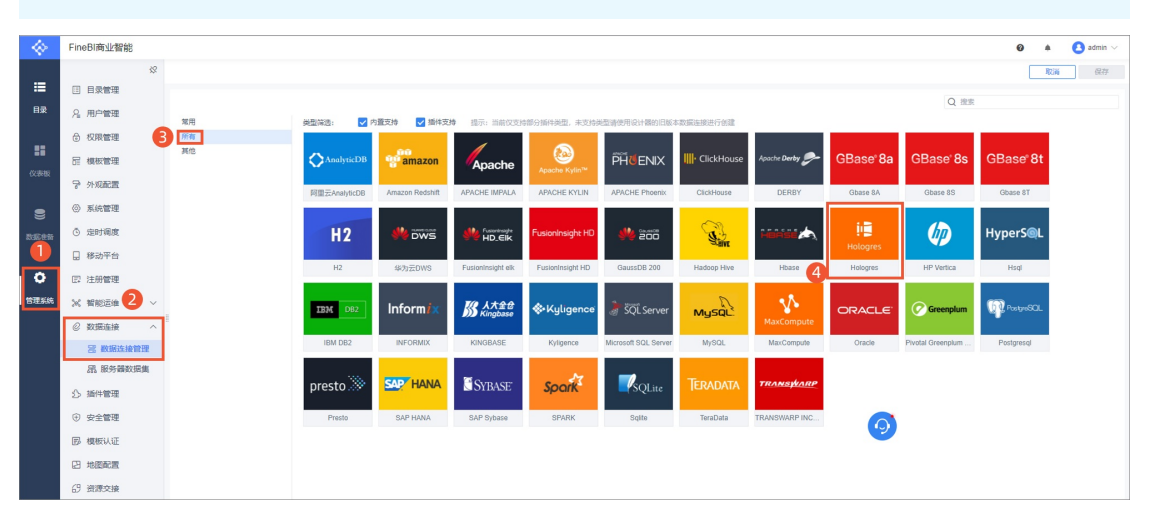

iii. 在Hologres页面配置连接信息。

|         | 编辑冲突                                       |  |
|---------|--------------------------------------------|--|
| 数据连接名称  | 数据连接                                       |  |
| 驱动      | org.postgresql.Driver                      |  |
| 数据库名称   | database                                   |  |
| 主机      | hostname                                   |  |
| 端口      | 通                                          |  |
| 用户名     | 用户名                                        |  |
| 密码      | 密码                                         |  |
| 编码      | 自动 >                                       |  |
| 模式      | 点击连接数据库 以读取模式列表                            |  |
|         | V                                          |  |
| 数据连接URI | idhe:nostaresal://hostname:nort/datahase   |  |
| ▶ 高级设置  | Jacobordi addi Anostra molpor di data base |  |

### 具体参数说明如下:

| 参数      | 说明                                                                                                    |
|---------|----------------------------------------------------------------------------------------------------|
| 数据连接名称  | 您可以输入数据连接的名称。如Hologres。                                                                                                    |
| 驱动      | 驱动选择 org.postgresql.Driver 。                                                                                                    |
| 数据库名称   | Hologres的数据库名称。                                                                                                    |
| 主机      | Hologres实例的公共网络地址。您可以进入Hologres管理控制台的实例详<br>情页,从实例配置页签获取网络地址。                                                                                                    |
| 端口      | Hologres的实例端口。您可以进入Hologres管理控制台的实例详情页,从<br>实例配置页签获取实例端口。                                                                                                    |
| 用户名     | 当前阿里云账号的AccessKey ID。获取方式请参见 <mark>创建访问密钥</mark> 。                                                                                                    |
| 密码      | 当前阿里云账号的AccessKey Secret。获取方式请参见 <mark>创建访问密钥</mark> 。                                                                                                    |
| 数据连接URL | 数据连接URL,填写格式为 jdbc:postgresql:// <host>:<port>/<da<br>tabasename&gt; ,其中各参数解释如下所示:<br/>host: 主机, Hologres实例的公共网络地址。<br/>port: 端口, Hologres实例的端口。<br/>databasename: 数据库名称, Hologres创建的数据库名称。</da<br></port></host> |

| 参数   | 说明                                        |
|------|-------------------------------------------|
| 高级设置 | 该示例不涉及高级设置。如业务涉及配置,更多内容请参见FineBl官方文<br>档。 |

iv. 配置完以上参数,在页面中单击**点击连接数据库**,读取模式列表并从下拉列表中选择您需要使用的Schema。

| 模式                | 点击连接数据库 以读取模式列表 |   |  |  |
|-------------------|-----------------|---|--|--|
|                   | hologres        | ^ |  |  |
|                   | hologres        |   |  |  |
| 数据连接URL<br>▶ 高级设置 | hologres_       |   |  |  |
|                   | informatic      |   |  |  |
|                   | Pg.             |   |  |  |
|                   | public          |   |  |  |

v. 单击页面右上角的测试连接,如果提示连接成功表示FineBl能够正常连接Hologres数据库。

- vi. 单击页面右上角的保存,完成数据连接的配置。
- 4. 添加数据表。
  - i. 在左侧导航栏单击数据准备,进入数据列表页。
  - ii. 单击进入目标业务包详情页, 单击**添加表**。

| 数据列表     | 用户自助数据集               |
|----------|-----------------------|
| ち 返回数据列表 |                       |
| 业务包      | 添加表                   |
| ≫ 更新进度   | CB 数据库表<br>SQI SQL数据集 |
| Q 搜索表和字段 | xes Excel数据集          |

iii. 您可以使用数据库表、SQL数据集等方式从Hologres中加载数据,此处以数据库表为例获取数据表 信息。单击数据库表进入数据库选表页面,可以选择已创建的数据连接,右侧会列出数据连接的数 据库对应Schema中的所有数据表。

| 数据库选表                                                                                                    |                                                                                                    | 已选择0项 取消 确定                             |
|----------------------------------------------------------------------------------------------------|----------------------------------------------------------------------------------------------------|-----------------------------------------|
| 请选择数据连接                                                                                                    | 根式: public                                                                                           | Q 搜索                                    |
| Hologres                                                                                                    | D9 customer D8 linetem D8 nation D8 id51 juniors 18 km junior 18 km junior 18 km junior 18 km junior | -                                       |
| a dan sa a dan sa a dan sa a dan sa a dan sa a dan sa a dan sa a dan sa a dan sa a dan sa a dan sa a dan sa a d | D8 meter_detail D8 orders D8 orders_row D8 part D8 partsupp D8 region D8                             | 1000 (000 (000 (000 (000 (000 (000 (000 |

iv. 选择需要加载的数据表,单击页面右上角的**确定**, FineBl即会加载选中的数据表,已添加的表灰化不可选择。

v. 加载完成后, 您可以在目标业务包的数据列表中选择具体的数据表, 进行数据准备的相关操作。

| - 🔶 - | FineBl商业智能                                                                |         |   |                |                      |                                        |          |              | 0 🔎     | 🙆 admi | n ∨ |
|-------|---------------------------------------------------------------------------|---------|---|----------------|----------------------|----------------------------------------|----------|--------------|---------|--------|-----|
|       | 数据列表                                                                      | 用户自助数据集 |   |                |                      |                                        | 0-0 关联视图 | 品 多路径设置 💽    | 更新任务管理  | (全) 全) | 8更余 |
| 目录    | シ 返回数振列表<br>业务包                                                           | 添加表     | н | ologres_suppli | er                   |                                        |          | 编辑           | 创建自助数据集 | 创建的    | 3件  |
| ::    | <ul> <li>         更新进度      </li> <li>         () 搜索表和字段      </li> </ul> | € 业务包更新 |   | 数据预览<br>田 🖬 显示 | 血缘分析 关联视图<br>5000行数据 | 更新信息 ① 更新进度                            | 8        | ■ 字段分组 Q 字段搜 | ξ.      |        |     |
| 仪表板   |                                                                           | 104     |   | # s_suppkey    | T s_name             | T s_address                            | # s_nati | T s_phone    | # s_ac  | ctbal  | -   |
|       | DB Hologres_supplier                                                      |         |   |                | 9 Supplier#00000009  | 1KI                                    | 10       | 20           |         | 5,3    | s   |
|       | DB Hologres                                                               | -       |   | 1              | 4 Supplier#000000014 | EX                                     | 15       | 25           |         | 9,1    | Ŀ   |
|       | DB Hologres                                                               |         |   | g              | 3 Supplier#00000093  | wd                                     | 16       | 26           |         | 3      | у   |
| 数据准备  | DB Hologres                                                               | -       |   | 12             | 7 Supplier#000000127 | VE                                     | 1        | 11           |         | 2,5    | у   |
|       | DB Hologres                                                               |         |   | 13             | 4 Supplier#000000134 | Nv                                     | 6        | 16           |         | 4      | с   |
| 0     | DB Hologres_orders                                                        |         | 1 | 20             | 3 Supplier#000000203 | WV                                     | 1        | 11           |         | 2,     | а   |
|       | DB Hologres_orders_ro                                                     | W       |   | 25             | 7 Supplier#000000257 | BjF                                    | 16       | 26           |         | 6      | 0   |
| 管理系统  | DB Hologres_part                                                          |         |   | 30             | 9 Supplier#000000309 | gT                                     | 2        | 12           |         | 7,     | ri  |
|       | DB Hologres_partsupp                                                      |         |   | 31             | 2 Supplier#000000312 | 8X                                     | 13       | 23           |         | 7,8    | f   |
|       | DB Hologres_region                                                        |         |   | 31             | 7 Supplier#000000317 | Ew                                     | 17       | 27           |         | 4,2    | F   |
|       | DB Hologres_                                                              | -       |   | 31             | 8 Supplier#000000318 | Cm                                     | 24       | 34           |         | 2,2    | ly. |
|       | DB Hologres_                                                              |         |   | 37             | 9 Supplier#000000379 | jyG                                    | 20       | 30           |         | 3,     | s   |
|       | DB Hologres_                                                              | -       |   | 42             | 7 Supplier#000000427 | Hadren Million and Million State State | 20       | 30           |         | 6,2    | h   |
|       | DB Hologres                                                               | 100 C   |   |                |                      |                                        |          |              |         |        |     |

5. 数据分析。

当您完成数据表的加载操作后,您可以利用这些数据表进行数据可视化相关操作,更多操作指导请参见FineBl官方文档。

### 时间筛选控件最佳实践

在Hologres创建表时,我们可以设置Segment\_key(别名event\_time\_column)属性,对时间类型过滤条件进行索引优化,防止全表扫描,能够加速查询。Hologres默认把表中第一个时间戳类型作为Segment\_key。

您可以通过创建带参数的SQL数据集,当您的SQL的执行计划中有Segment Filter关键字出现时,即表示 Segment\_key已经生效,您可以使用带参数的SQL数据集创建的时间控件。

创建带参数的SQL数据集具体步骤如下:

- 1. 登录FineBI, 在左侧导航栏单击数据准备, 进入数据列表页。
- 2. 单击进入目标业务包详情页,单击添加表,选择SQL数据集。

| 数据列表                                                    | 用户自助数据集                               |
|---------------------------------------------------------|---------------------------------------|
| ち 返回数据列表                                                |                                       |
| 业务包                                                     | 添加表                                   |
| <ul> <li>         更新进度         Q 搜索表和字段     </li> </ul> | DB 数据库表<br>SQI SQL数据集<br>xds Excel数据集 |
|                                                         | ∧" 自助数据集                              |

? 说明

- FineBl支持带参数的数据集,详细的功能介绍,请参见FineBl官方文档。
- 您可以根据文档描述的带参数的SQL数据集功能,使用参数来设置日期控件。
- 3. 在表名处填写表名,并在SQL语句模块填写如下SQL。单击**刷新**,系统可自动识别参数,您可以手动选 择参数类型,单击页面右上角的**确定**保存数据集。

|                    | 🚖 数据列表 (实时) \vee                  |                        |                                            |              |      |                     |    |
|--------------------|-----------------------------------|------------------------|--------------------------------------------|--------------|------|---------------------|----|
| ≔                  | 表名 test_bi_timestamp              |                        |                                            |              |      | 取消                  | 确定 |
| 日录                 | 数据来自数据连接 Hologres                 |                        |                                            | $\sim$       | 数据预览 | 当前设置已修改,点击预览可刷新计算结果 | 预览 |
|                    | SQL语句                             |                        |                                            |              |      |                     |    |
|                    | SELECT id, log_timestamp from *   | test_bi_timestamp when | <pre>re log_timestamp &lt;='\${time}</pre> | '::timestamp |      |                     |    |
| 仪表板                |                                   |                        |                                            |              |      |                     |    |
|                    | 参数示例: select * from table where i | id='\${abc}', abc为参数名。 |                                            |              |      |                     |    |
| 参数设置<br>#ntimitede |                                   |                        |                                            | 刷新           |      |                     |    |
| удин/ш ш           | 参数名                               | 参数类型                   | 默认值                                        |              |      |                     |    |
| -                  | time                              | ③ 日期 ∨                 | 2021-05-08                                 |              |      |                     |    |
| ÷                  |                                   |                        |                                            |              | 点    | 话右上角预览查看数据          |    |
| 管理系统               |                                   |                        |                                            |              |      |                     |    |
|                    |                                   |                        |                                            |              |      |                     |    |
| SELE               | CT                                |                        |                                            |              |      |                     |    |
| ic                 | l,                                |                        |                                            |              |      |                     |    |
| lc                 | og_timestamp                      |                        |                                            |              |      |                     |    |
| from               | n test_bi_times                   | tamp                   |                                            |              |      |                     |    |
| wher               | e log_timestam                    | p <='\${time           | e}'::timestam                              | np;          |      |                     |    |

4. 在仪表盘中选择日期控件,选中绑定参数,从列表中选择*time*后单击确定。

| 过滤组件                                                   |       |          |        |                    | ×        |
|--------------------------------------------------------|-------|----------|--------|--------------------|----------|
| 按表选择                                                   | 按组件选择 | 字段请      | 拖入左侧字段 |                    |          |
| <mark>数据列表/业务包</mark> /<br>Hologres_test_bi_timestamp1 |       | 显示时间     |        | 🗌 设为必填项 🔛 设置可选区间 🛛 | ☞ 绑定参数 🗘 |
|                                                        |       | 日期       |        | time               | ~        |
| Q 搜索                                                   |       | 无限制      |        |                    |          |
| O log_timestamp                                        | 0     | > decina |        | 取消                 | 蛹定       |

5. 在页面设置日期并进行过滤。

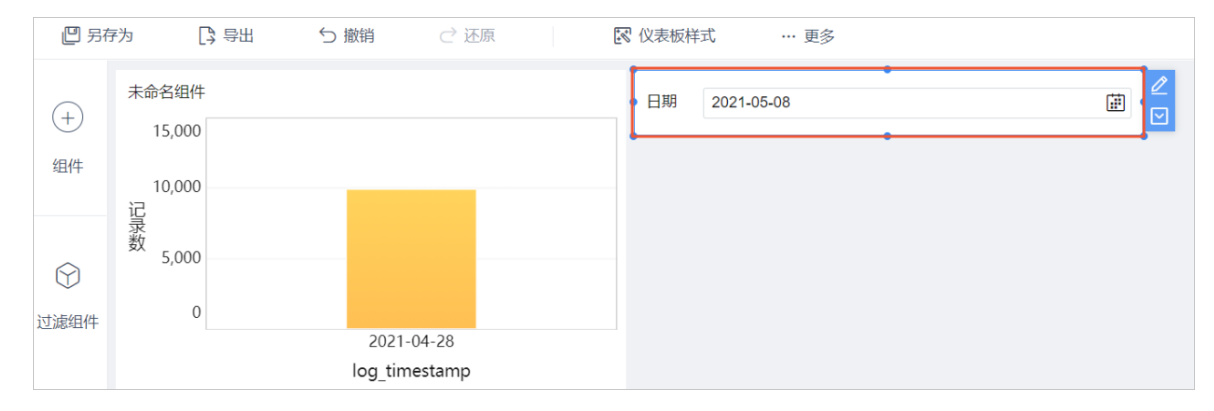

6. 设置完成后,您可以通过日志查看执行的SQL。查看日志具体操作,请参见FineBl官方文档。
 生成的SQL如下所示:

```
select
  "T_13E5C8"."id" as "id",
   "T_13E5C8"."log_timestamp" as "log_timestamp"
from (
   select
      id,
      log_timestamp
   from test_bi_timestamp
   where log_timestamp <='2021-05-08'::timestamp
) as "T_13E5C8"
limit 5000;</pre>
```

#### 生成的执行计划具体如下:

```
Limit (cost=0.00..0.15 rows=1000 width=16)
-> Gather Motion (cost=0.00..0.14 rows=1000 width=16)
-> Limit (cost=0.00..0.10 rows=1000 width=16)
-> Parallelism (Gather Exchange) (cost=0.00..0.10 rows=1000 width=16)
-> DecodeNode (cost=0.00..0.10 rows=1000 width=16)
-> Limit (cost=0.00..0.10 rows=1000 width=16)
-> Index Scan using holo_index:[1] on test_bi_timesta
mp (cost=0.00..1.00 rows=1000 width=16)
Segment Filter: (log_timestamp <= '2021-05-08 00
:00:00+08'::timestamp with time zone)
Optimizer: HQO version 0.8.0
(9 行记录)</pre>
```

当您SQL的执行计划中有Segment Filter关键字出现时,即表示Segment\_key已经生效,您可以使用带参数的SQL数据集创建的时间控件。

## 7.9. FineReport

本文为您介绍交互式分析Hologres如何连接FineReport并可视化分析数据。

## 前提条件

- 开通Hologres实例,详情请参见购买Hologres。
- 进入帆软官网,根据项目需求选择解决方案并下载客户端工具。本次示例采用FineReport报表。

### 背景信息

FineReport是一款专业、灵活及使用简捷的企业级Web报表软件产品,支持使用简单的拖拽方式设计出复杂的中国式报表、参数查询报表、填报表及驾驶舱,轻松搭建数据决策分析系统。

### 操作步骤

1. 打开FineReport客户端,在界面顶部菜单栏选择服务器 > 定义数据连接。

| 文件 模板 插入 单元格(C)     | 服务器 帮助 社区                                     |       |          | 日志 警告 | :11:11:58 poo | I-42-thread-1 E | RROR [standard]       | 错误代码:11300 | 001 数     | 居集配置错误  | Query (   | 2  | 未登录 |
|---------------------|-----------------------------------------------|-------|----------|-------|---------------|-----------------|-----------------------|------------|-----------|---------|-----------|----|-----|
|                     | 园 定义数据连接(D)                                   | 🖿 🗖 🖞 | <b>*</b> |       |               |                 |                       |            | Þ         | 单元格属性   |           |    | 1   |
| ▶ 📑 demo<br>▶ 📑 doc | ■ 服务器数据集(S) ♀ 报表平台管理(P)                       | k3    | ×        |       | 5. A. III     | de la compañía  | = Ro - <b>I</b> I [3] |            | ₩.        | 扩展      | 样式        | 形态 | 其他  |
| GettingStarted.cpt  | 〈 插件管理(I)                                     |       | 200      | 300   | 400           | 500             | = P(i)                | 700        | <b>10</b> | 基本      |           |    | ~   |
|                     | ▶ 全局参数(G)                                     |       |          | do l  | n             |                 |                       |            |           | 1 () 10 | 0         |    |     |
|                     | □ 服务器配置(M)                                    |       |          | /     |               |                 |                       |            | *         | 左文恰     | 默认        |    | ~   |
|                     | クA 預定又件式(K) □ 控件管理(W)                         |       |          |       |               |                 |                       |            | ·日        | 上父格     | 默认        |    | ~   |
|                     | ■ 图表預定义配色(C)                                  | В     | С        | D     | E             | F               | G                     | н ^        | S         | 高級      |           |    | Ŧ   |
|                     | <ul> <li>✓ 图表空数据提示</li> <li>✓ 地图数据</li> </ul> |       |          |       |               |                 |                       |            |           | ✓ 横向可作  | 申展        |    |     |
| A : V               | 4                                             |       |          |       |               |                 |                       |            |           | 扩展后排序   | $\oslash$ | ΞĻ | ₩   |
| +- 🖉 🗇 🗟 🖾          | 5                                             |       |          |       |               |                 |                       |            |           |         |           |    |     |
| 模板数据集 服务器数据集        | 6                                             |       |          |       |               |                 |                       |            |           |         |           |    |     |
|                     | 7                                             |       |          |       |               |                 |                       |            |           |         |           |    |     |
|                     | 1 8                                           |       |          |       |               |                 |                       |            |           |         |           |    |     |
|                     | 9                                             |       |          |       |               |                 |                       |            |           |         |           |    |     |
|                     | 10                                            |       |          |       |               |                 |                       |            |           |         |           |    |     |
|                     | 11                                            |       |          |       |               |                 |                       |            |           |         |           |    |     |
|                     | 12                                            |       |          |       |               |                 |                       |            |           |         |           |    |     |

2. 配置定义数据连接对话框的各项参数。

|                                             | 定义数据连接                                                                       |       |
|---------------------------------------------|------------------------------------------------------------------------------|-------|
| +- × ⊡ ↑ ↓ :↓<br>■ FRDemo<br>■ CopyOfFRDemo | 测试连接<br>JDBC:<br>数据库: Postgre V<br>驱动器: org.postgresql.Driver                | ~     |
|                                             | URL: jdbc:postgresql://密码: ++++++++++++++++++++++++++++++++++++              | •••   |
|                                             | <ul> <li>高级</li> <li>測试连接</li> <li>编码: 自动</li> <li>通定</li> <li>取消</li> </ul> |       |
|                                             |                                                                              | 确定 取消 |

### 参数说明如下表所示。

| 参数  | 描述                                          | 示例       |
|-----|---------------------------------------------|----------|
| 数据库 | Hologres实例的数据库名称。                           | testdb   |
|     | 使用FineReport自带的 org.pos<br>tgresql.Driver 。 |          |
| 驱动器 | FineReport添加数据库后会自动生<br>成驱动器。               | <b>尤</b> |

| 参数  | 描述                                                                                       | 示例                                                                           |
|-----|------------------------------------------------------------------------------------------|------------------------------------------------------------------------------|
| URL | Hologres的公共网络地址 jdbc:<br>postgresql://localhost:por<br>t/dbname 。                        | jdbc:postgresql://demo-cn<br>-hangzhou.hologres.aliyunc<br>s.com:80/postgres |
| 用户名 | 当前阿里云账号的AccessKey ID。<br>您可以单击 <mark>AccessKey 管理</mark> ,获取<br>AccessKey ID。            | 无                                                                            |
| 密码  | 当前阿里云账号的AccessKey<br>Secret。<br>您可以单击 <mark>AccessKey 管理</mark> ,获取<br>AccessKey Secret。 | 无                                                                            |

3. 单击测试连接,如果弹出的对话框提示连接成功,则表明Hologres与FineReport已成功连接。

⑦ 说明 : 如果提示连接失败, 请先确认是否已安装PostgreSQL驱动, 详细操作请参见官网驱动 安装。同时, 请您安装42.2.18及以上的JDBC版本。

- 4. 单击确定,完成配置。
- 5. 可视化分析数据。

Hologres成功连接FineReport客户端后,即可进行可视化数据分析。具体操作步骤请参见FineReport官网文档。

⑦ 说明 FineReport支持查询Hologres的外部表,并进行可视化分析,但是在新增数据集时不会显示外部表,您需要使用SQL语句进行查询。

示例使用Hologres的一张外部表数据制作柱状图,步骤如下:

i. 打开FineReport客户端,在界面顶部菜单栏单击**文件 > 新建决策报表(F)**,选择一张柱状图, 如下图所示。

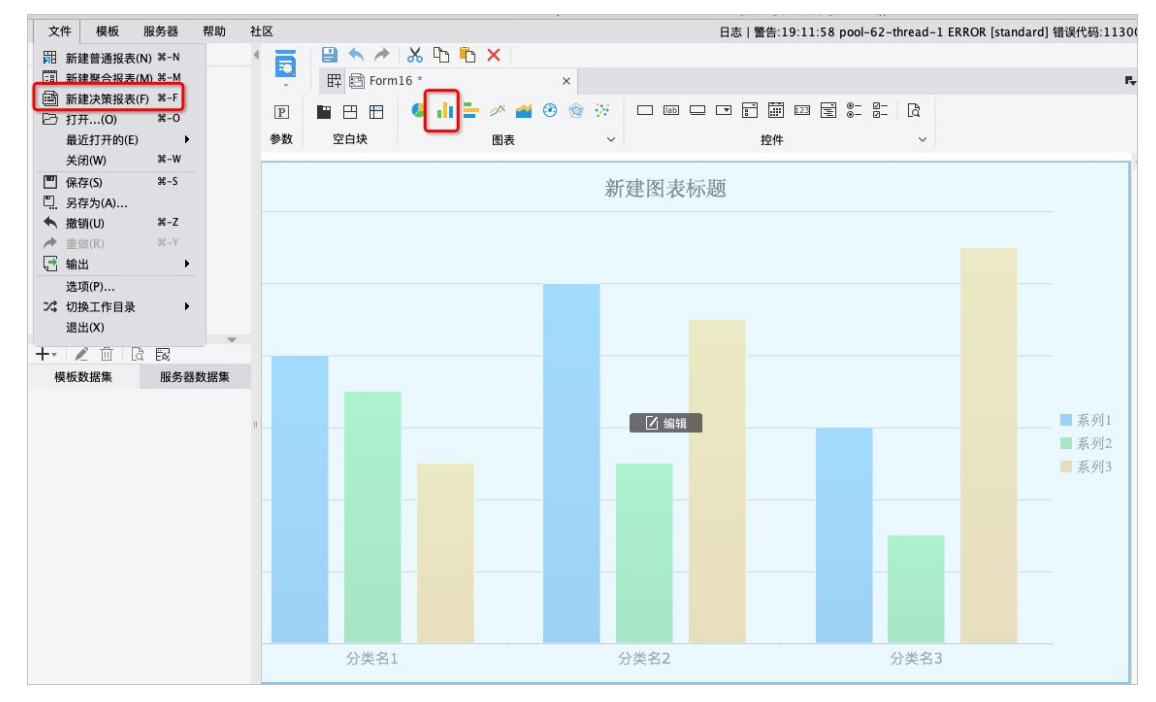

- ii. 在左侧导航栏模版数据集新建数据库查询。
- iii. 在数据库查询对话框,配置查询数据的SQL语句,并单击确定。示例查询Hologres外部表的其中 200条数据,如下图所示。

| • • •                       | 数据库查询                                                                                                    |       |    |
|-----------------------------|----------------------------------------------------------------------------------------------------|-------|----|
| 名字: ds1                     |                                                                                                    |       |    |
| FRDemo 🗸 🕻                  | ↓ □ 共享数据集 所有记录都保存在内存中 ~                                                                                                    |       |    |
|                             | 1 select * from bank limit 200;                                                                                                    |       | ~  |
| · ·                         | 您可以键入"\${abc}"做为一个参数,这里abc是参数的名称。例如:<br>select * from table where id=\${abc},<br>select * from table where id='\${abc}'。(如果id字段为字符串类型) | + + ( | (J |
|                             | 参数 值                                                                                                    |       |    |
| 🗹 🋅 表 🔽 📲 视图                |                                                                                                    |       |    |
|                             |                                                                                                    | 确定 取消 |    |
| ⑦ 说明 数据库查询界<br>在右侧编辑框中直接查询多 | 面的左侧菜单栏不会显示当前Hologres数据源的外部表,您<br>外部表。                                                                                                 | 区可以选择 |    |

### iv. 配置完**数据库查询**后,返回图表界面。您可以根据展示要求配置图表数据。

示例在图表界面右侧的**数据**栏中,为图表配置横纵坐标的数据信息(本示例横坐标为*job*数据,纵 坐标为*age*数据),您可以根据需求设置图表的**样式**及**特效**。

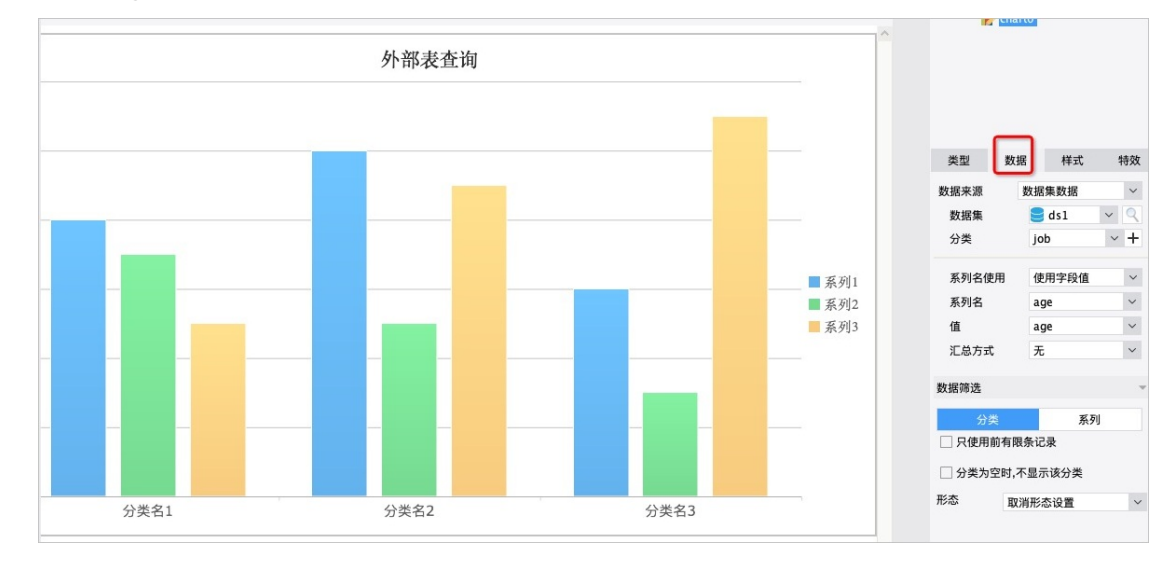

- v. 配置完图表数据,单击顶部菜单栏左侧 一按钮,保存图表数据。
- vi. 单击 一按钮, 查看当前数据配置的图表。

使用Hologres外部表制作的图表展示如下。

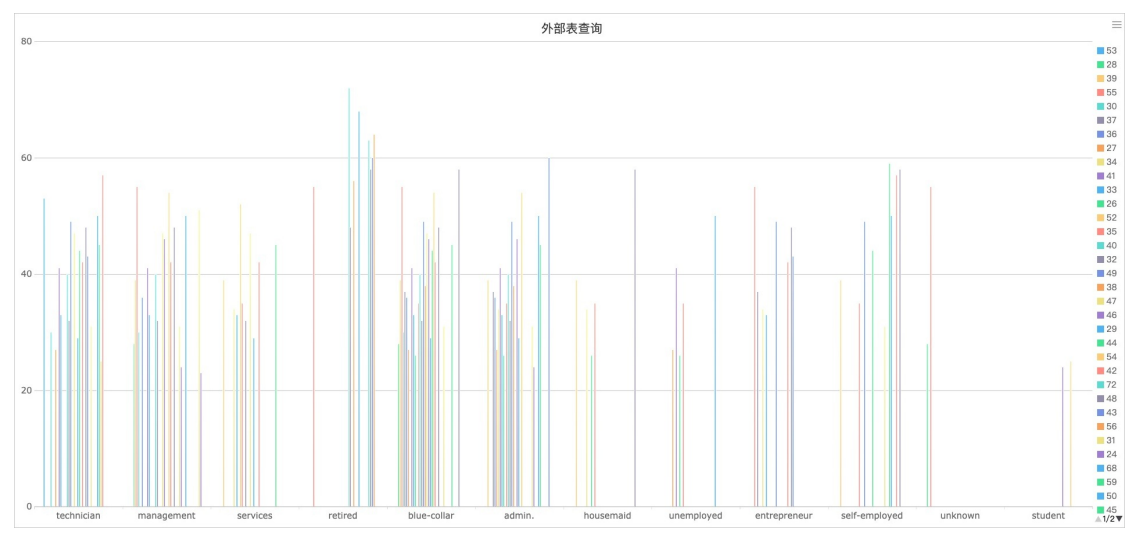

关于FineReport的更多操作,请参见<mark>帆软官网</mark>。

## 7.10. Grafana

本文为您介绍Grafana如何连接Hologres并可视化分析数据。

## 操作步骤

1. 安装Grafana

安装Grafana, 详情请参见Grafana官方文档。

2. 连接Hologres

i. 登录Grafana,在左侧导航栏单击@图标,选择Data Source创建一个数据源。

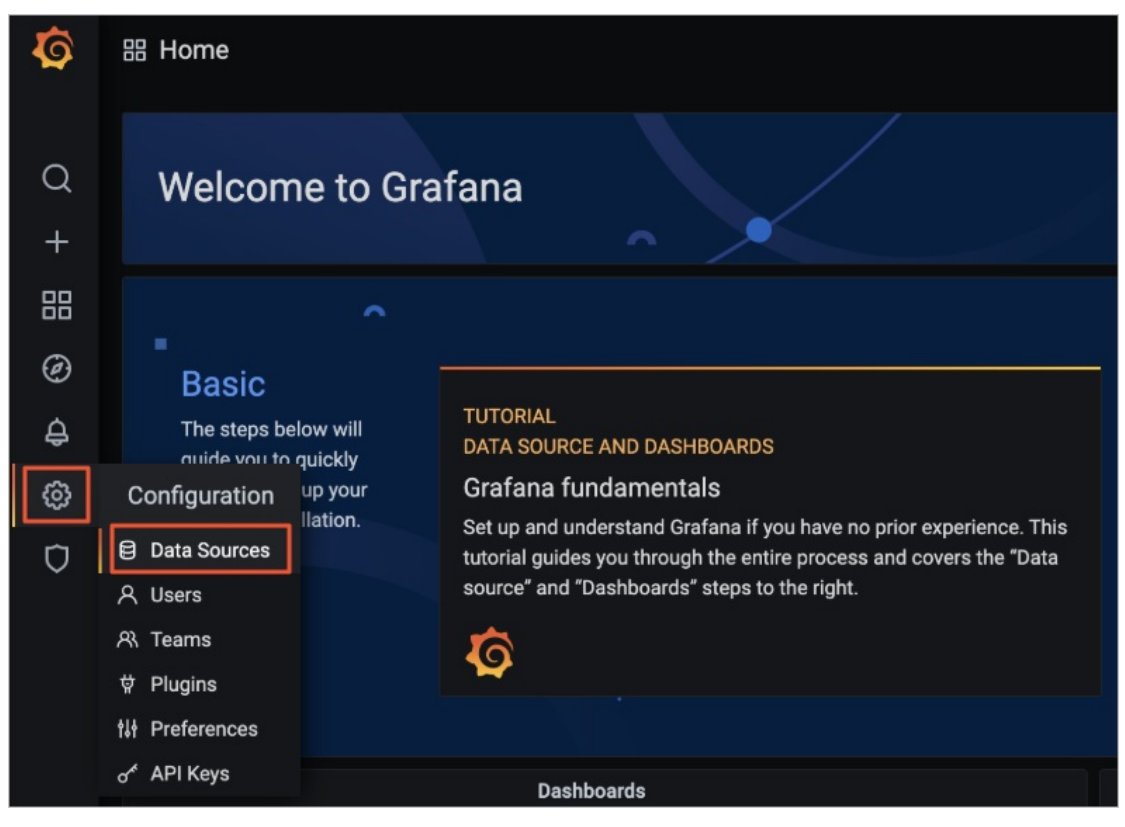

ii. 在页面中单击Add data source进入数据源页面。

| Config<br>Organizat                                                              | guration<br>ion: Main Org. |         |           |                 |                         |  |  |
|----------------------------------------------------------------------------------|----------------------------|---------|-----------|-----------------|-------------------------|--|--|
| Data Sources                                                                     | 우 Users                    | 위 Teams | ∯ Plugins | tit Preferences | o <sup>⊀</sup> API Keys |  |  |
|                                                                                  |                            |         |           |                 |                         |  |  |
| There are no data sources defined yet                                            |                            |         |           |                 |                         |  |  |
| ProTip: You can also define data sources through configuration files. Learn more |                            |         |           |                 |                         |  |  |
| ProTip: You can also define data sources through configuration files. Learn more |                            |         |           |                 |                         |  |  |

 iii. 在Add data source页面上方搜索框中输入PostgreSQL,找到PostgreSQL数据源后,单 击Select。

| 011 | Add data source<br>Choose a data source type                      |        |
|-----|-------------------------------------------------------------------|--------|
|     | esql                                                              | Cancel |
| G   | PostgreSQL<br>Data source for PostgreSQL and compatible databases | Select |

iv. 根据需求填写PostgreSQL Connection的连接信息。

| Dat         Dat         Type:         tlł       Settings | a So<br>Postgre       | PUICES<br>₽SQL             | ' PostgreS    | QL  |  |         |  |
|----------------------------------------------------------|-----------------------|----------------------------|---------------|-----|--|---------|--|
|                                                          |                       |                            |               |     |  |         |  |
| Name                                                     | 0                     | PostgreSC                  | βL            |     |  | Default |  |
| PostgreSQL Co                                            | PostgreSQL Connection |                            |               |     |  |         |  |
| Host                                                     |                       | localhost:                 | 5432          |     |  |         |  |
| Database                                                 |                       |                            |               |     |  |         |  |
| User                                                     |                       |                            | Password      |     |  |         |  |
| SSL Mode                                                 |                       | verify-full                |               | • 0 |  |         |  |
| SSL Root Certificate                                     |                       | SSL/TLS r                  | oot cert file |     |  |         |  |
| SSL Client Certificat                                    | e                     | SSL/TLS client cert file 0 |               |     |  |         |  |
| SSL Client Key                                           |                       |                            |               |     |  |         |  |
| Connection limits<br>Max open                            | unlimi                | ited O                     |               |     |  |         |  |
| Max idle                                                 |                       |                            |               |     |  |         |  |
| Max lifetime                                             | 14400                 |                            |               |     |  |         |  |
| PostgreSQL o                                             | details               | 3                          |               |     |  |         |  |
| Version                                                  |                       | 11 •                       |               |     |  |         |  |

#### 具体参数配置如下所示:

| 参数       | 描述                                                            |
|----------|---------------------------------------------------------------|
| Host     | Hologres实例的公共网络地址。您可以进入Hologres管理控制台的实例详<br>情页,从实例配置页签获取网络地址。 |
| Database | Hologres的数据库名称。                                               |
| User     | 当前阿里云账号的AccessKey ID。获取方式请参见创建访问密钥。                           |
| Password | 当前阿里云账号的AccessKey Secret。获取方式请参见创建访问密钥。                       |
| SSL Mode | 按需配置,根据您的Endpoint是否开启SSL决定。                                   |

| 参数                            | 描述                 |  |  |
|-------------------------------|--------------------|--|--|
| Version                       | PostgreSQL的版本选择11。 |  |  |
| 更多参数 其余更多参数说明,请参见Grafana官方文档。 |                    |  |  |

- v. 参数填写完成后,单击页面下方的Save & Test,如果页面提示 Database Connection OK 则表示可以成功连接。
- 3. 数据分析

完成配置之后,您可以根据该数据源进行数据分析,更多关于数据分析的操作请参见Grafana官方文档。

| ← New dashboard / Edit Panel                                                                                                    |         |             |         |         |                     | [         | 0  | Discard | Save     | Apply     |
|----------------------------------------------------------------------------------------------------|---------|-------------|---------|---------|---------------------|-----------|----|---------|----------|-----------|
|                                                                                                    |         | Exact       |         |         | i6 to 1999-04-23 04 |           |    | è.      | < Sho    | w options |
|                                                                                                    |         | Panel Title |         |         |                     |           |    |         |          |           |
| B MI                                                                                                    |         |             |         |         |                     |           |    |         |          |           |
| 6 Mil                                                                                                    |         |             |         |         |                     |           |    |         |          |           |
| 2 Mil                                                                                                    |         |             |         |         |                     |           |    |         |          |           |
| 0<br>1992-01 1992-07 1993-01 1993-07 1994-01 1994-07<br>— sum                                                                         | 1995-01 | 1995-07     | 1996-01 | 1996-07 | 1997-01 1997        | -07 1998- | 01 | 1998-07 | 1999-0   |           |
| Query 2 C Transform 0 Q Alert 0                                                                                                    |         |             |         |         |                     |           |    |         |          |           |
| PostgreSQL      Vuery options                                                                                                    |         |             |         |         |                     |           |    |         | Query in | spector   |
|                                                                                                    |         |             |         |         |                     |           |    |         |          |           |
| SELECT<br>shipdate as "time",<br>sum(_quantity)<br>FROM timeitem<br>WHERE &_timeFilter(Lshipdate)<br>group by Lshipdate<br>GROER BY 1 |         |             |         |         |                     |           |    |         |          |           |
| Format as Time series - Query Builder Show Help > Generated SQL >                                                                     |         |             |         |         |                     |           |    |         |          |           |
|                                                                                                    |         |             |         |         |                     |           |    |         |          |           |

## 7.11. IBM Cognos Analytics

IBM Cognos Analytics可以通过轻松地连接数据、处理数据并创建可视化效果,帮助您了助制定更有信心的 决策。本文为您介绍IBM Cognos Analytics如何连接Hologres并可视化分析数据。

## 操作步骤

- 安装IBM Cognos Analytics 安装IBM Cognos Analytics,详情请参见IBM Cognos Analytics官方文档。
- 2. 连接Hologres
  - i. 登录IBM Cognos Analytics,单击左下方的 ?? (Manage)图标,创建一个连接。

ii. 在页面上方单击+图标创建数据源连接,数据源类型选择PostgreSQL。

| jîlij.     | ІВМ С | cognos Analytics        |                              | Welcon | ne 🗸                         |
|------------|-------|-------------------------|------------------------------|--------|------------------------------|
| ඛ          | <     | Data server connections |                              | Select | t a type                     |
| Q          |       |                         | Add data                     | server | ٩                            |
|            |       | Name                    | <ul> <li>Modified</li> </ul> |        | IBM Db2                      |
|            | E     | Weather Company         | 8/6/2020                     | :      | IBM Db2 for i                |
| لگا        |       |                         | 9:41 PM                      | :      | IBM Db2 Warehouse            |
| $\bigcirc$ |       |                         |                              | :      | IBM Informix Dynamic Server  |
|            |       |                         |                              | :      | IBM Netezza                  |
|            |       |                         |                              | :      | IBM Planning Analytics       |
|            |       |                         |                              | •      | IBM Weather Company          |
|            |       |                         |                              | •      | MariaDB                      |
|            |       |                         |                              | :      | Microsoft SQL Server         |
|            |       |                         |                              | •<br>• | MongoDB Connector for BI     |
|            |       |                         |                              | *<br>* | MySQL                        |
|            |       |                         |                              | :      | Oracle                       |
|            |       |                         |                              |        | PostgreSQL                   |
|            |       |                         |                              | :      | Presto                       |
| 81         |       |                         |                              | :      | Progress DataDirect Autonomo |
|            |       |                         |                              |        | Salesforce                   |

iii. 在数据源类型选择PostgreSQL后,您需要在页面配置JDBC URL和Authentication method参数信息

0

| μļ. | IBM Cognos Analytics                                              | Welcome 🗸                                                                    | 30   |   | ¢   | 8 | ? |
|-----|-------------------------------------------------------------------|------------------------------------------------------------------------------|------|---|-----|---|---|
| ඛ   | New data server connection                                        | Edit PostgreSQL connection                                                   |      |   | ne  | • | , |
| Q   | Owner Created:<br>Modified:                                       | JDBC URL:                                                                    |      |   |     |   |   |
|     | Unknown Type: Connection                                          | idbc:postgresgl:// <host>:<port>/<databasename></databasename></port></host> |      |   |     |   |   |
|     | General Settings Schemas OPermissions                             | Driver class name:                                                           |      |   |     |   |   |
| 0   | Connection details Edit >                                         | org.postgresql.Driver                                                        |      |   |     |   |   |
|     | Connect anonymously                                               |                                                                              |      |   |     |   |   |
|     | Prompt for the user ID and password     Use an external namesnace | Restore                                                                      |      |   | Ь., |   |   |
|     | <ul> <li>Use the following signon:</li> </ul>                     | ✓ Example URL                                                                |      |   |     |   |   |
|     | Select an option 💛 🛨                                              | Connection properties: ⑦                                                     |      |   |     |   |   |
|     | > Test Not tested                                                 |                                                                              |      |   |     |   |   |
|     | Save                                                              | Secure Gateway destination ⑦                                                 |      |   | Н   |   |   |
|     |                                                                   | Select a gateway and destination.                                            |      |   |     |   |   |
|     |                                                                   | Gateway                                                                      |      |   | ۰.  |   |   |
| Ĕ,  |                                                                   | Select an option                                                             | Clos | e |     |   |   |
| +   |                                                                   |                                                                              |      |   |     |   | ą |

| 参数                    | 说明                                                                                                    |  |  |
|-----------------------|----------------------------------------------------------------------------------------------------|--|--|
|                       | JDBC的URL, 填写格式为 jdbc:postgresql:// <host>:<port>/<br/><databasename> , 其中各参数解释如下所示:</databasename></port></host> |  |  |
| JDBC URL              | <ul> <li>host: Hologres实例的公共网络地址。您可以进入Hologres管理<br/>控制台的实例详情页,从实例配置页签获取网络地址。</li> </ul>                         |  |  |
|                       | port: Hologres实例的端口。您可以进入Hologres管理控制台的<br>实例详情页,从实例配置页签获取实例端口。                                                  |  |  |
|                       | ■ databasename: Hologres创建的数据库名称。                                                                                |  |  |
| Driver class name     | 该参数值保持默认,不需要修改。                                                                                                  |  |  |
| Authentication method | 选择Authentication method为 <b>Use the following signon</b> 。                                                       |  |  |

iv. 单击Authentication method下方的+图标增加认证信息,在页面中输入User ID和Password。

| jîlj       | IBN   | 1 Cognos Analytics                                          | Welcome ~ 30                                              |
|------------|-------|-------------------------------------------------------------|-----------------------------------------------------------|
| ඛ          |       | New data server connection                                  | New data server connection                                |
| Q          |       | Owner Created:<br>Modified:                                 | Owner Created:<br>Modified:                               |
|            |       | Unknown Type: Connectio                                     | n Unknown Type: Sign on                                   |
|            |       | General Settings Schemas 🖉 Permissio                        | ons General Credentials Members Permissions               |
| $\bigcirc$ |       | Connection details                                          | Edit > User ID New User                                   |
|            |       | Authentication method                                       | Password ·····                                            |
|            |       | Connect anonymously     Prompt for the user ID and password | Confirm password ·····                                    |
|            | <     | Use an external namespace                                   |                                                           |
|            |       | Use the following signon:                                   |                                                           |
|            |       | Select an option                                            | +                                                         |
|            |       | ▷ Test                                                      | Not tested                                                |
|            |       |                                                             | Save                                                      |
|            |       |                                                             |                                                           |
| °́         |       |                                                             |                                                           |
| 参          | 数     |                                                             | 说明                                                        |
|            |       |                                                             |                                                           |
| Us         | er ID |                                                             | 当前阿里云账号的AccessKey ID。获取方式请参见创建访问密<br>钥。                   |
| Pa         | SSW   | ord                                                         | 当前阿里云账号的AccessKey Secret。获取方式请参见 <mark>创建访</mark><br>问密钥。 |

v. 配置完成后,在页面左下方单击Test,如果页面下方提示Success,则表示测试成功。您可以在页面上方输入连接名称后,单击Save。

| ΞĮ.         | IBM | Cognos | Analytics                    | Welcome 🗸                                   |
|-------------|-----|--------|------------------------------|---------------------------------------------|
| ඛ           |     | Select | t a type                     | Hologres                                    |
| Q           |     |        | ٩                            | O Owner Created:                            |
|             |     |        | IBM Db2                      | Unknown Type: Connection                    |
| <b>C</b> -7 |     |        | IBM Db2 for i                | General Settings Schemas 🖉 Permissions      |
| لگا         |     | :      | IBM Db2 Warehouse            |                                             |
| 0           |     | : :    | IBM Informix Dynamic Server  | Connection details Edit >                   |
|             |     | : :    | IBM Netezza                  | Authentication method                       |
|             |     | :      | IBM Planning Analytics       | Connect anonymously                         |
|             |     | :      | IBM Weather Company          | O Prompt for the user ID and password       |
|             | <   | :      | MariaDB                      | Use an external namespace                   |
|             |     | :      | Microsoft SQL Server         | Use the following signon:                   |
|             |     | :      | MongoDB Connector for BI     | New data server connection $\checkmark$ + 🖉 |
|             |     | :      | MySQL                        |                                             |
|             |     | :      | Oracle                       |                                             |
|             |     | -      | PostgreSQL                   | Save                                        |
|             |     |        | Presto                       |                                             |
| 0.          |     |        | Progress DataDirect Autonomo |                                             |
|             |     |        | Salesforce                   |                                             |

vi. 连接配置保存完毕后,您可以单击进入Schemas页签,选择需要加载的Schema。单击目标 Schema名称最右侧的显示更多图标,在弹框中选择目标参数Load met adat a或Load options。

| įĤį | IBM | Cognos | Analytics                    |          | Welcome 🗸                        | 30              |
|-----|-----|--------|------------------------------|----------|----------------------------------|-----------------|
| ඛ   |     | Select | t a type                     | E I      | Hologres_tpch_1sf                |                 |
| Q   |     |        | ٩                            | 0 OV     | vner Created: 2/24/2021, 8:04 AM | м 🗌 🖉           |
|     |     | :      | IBM Db2                      | ku       | 2) Type: Connection              |                 |
| ~   |     | :      | IBM Db2 for i                | General  | Settings Schemas Permissions     | 4               |
| لگا |     | :      | IBM Db2 Warehouse            |          |                                  |                 |
| 0   |     | :      | IBM Informix Dynamic Server  |          |                                  |                 |
|     |     | : :    | IBM Netezza                  | Status   | Schema name Load information     |                 |
|     |     | :      | IBM Planning Analytics       | 0        | hologres                         |                 |
|     |     | :      | IBM Weather Company          | 0        | hologres_sample                  |                 |
|     | <   | :      | MariaDB                      | 0        | informa schema                   |                 |
|     |     | :      | Microsoft SQL Server         | 0        | pg_catalog                       |                 |
|     |     | ::.    | MongoDB Connector for BI     | 0        | public                           |                 |
|     |     | :      | MySQL                        | <u> </u> |                                  | 🖒 Load metadata |
|     |     | *<br>* | Oracle                       |          |                                  | ⇒ Load options  |
|     |     | :      | PostgreSQL                   |          |                                  |                 |
|     |     | : .    | Presto                       |          |                                  |                 |
| 0,  |     | :      | Progress DataDirect Autonomo |          |                                  |                 |
|     |     |        | Salesforce                   |          |                                  |                 |

其中, Load met adat a表示系统会加载该Schema下所有表的元数据。Load options表示您可以 详细的设置数据信息。本文我们以Load met adat a为例进行说明。

vii. Schema信息加载完毕后,系统会提示相关内容已加载,如下图所示。数据加载完毕,表示您已经 成功连接Hologres并进行数据可视化作业。

| Status     | Schema name     | Load information    |  |  |
|------------|-----------------|---------------------|--|--|
| Ø          | hologres        | 6 / 6 tables loaded |  |  |
| 0          | hologres_sample |                     |  |  |
| 0          | informa schem   | informa schema      |  |  |
| 0          | pg_catalog      |                     |  |  |
| $\bigcirc$ | public          | 8 / 8 tables loaded |  |  |

3. 创建Data module

数据连接创建完成后,您可以创建Data module进行数据分析。

i. 登录IBM Cognos Analytics,单击左下方的+图标,在列表中选择Data module。

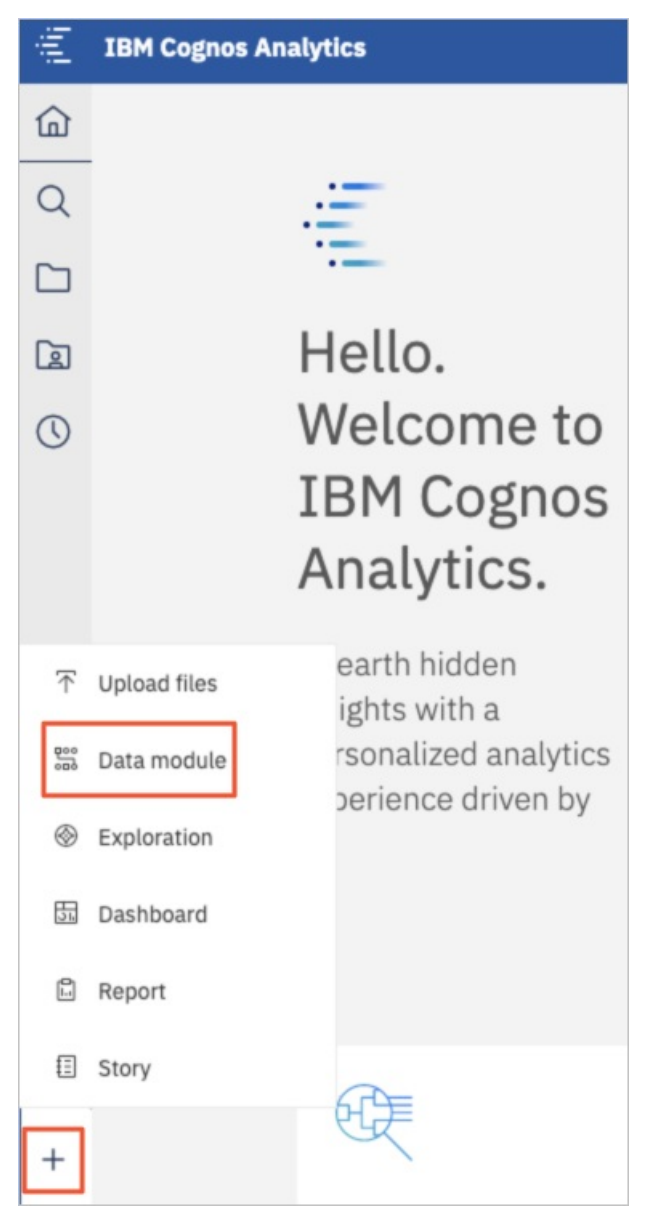

ii. 在Select sources页面左侧单击目图标。进入Data servers页签,单击之前创建的目标数据连接。

| Select sources |                                              |  |  |  |  |  |  |  |
|----------------|----------------------------------------------|--|--|--|--|--|--|--|
| Q              | Data servers                                 |  |  |  |  |  |  |  |
|                | Type any text to filter items in this folder |  |  |  |  |  |  |  |
| 2              | Hologres_1 f<br>2/24/2021 8:04 AM            |  |  |  |  |  |  |  |
| 0              | 目 We 8/6/2020 9:41 PM                        |  |  |  |  |  |  |  |
| :.             |                                              |  |  |  |  |  |  |  |

iii. 在目标数据连接的详情页,系统会显示已经加载元数据的Schema,您可以选择目标Schema并在页面下方单击OK。

| Select     | sources                                                | ×                       |
|------------|--------------------------------------------------------|-------------------------|
| Q          | $\leftarrow$ Data servers $>$ Hologres_t of $\uparrow$ | Filter by               |
|            | Type any text to filter items in this folder           | Modified                |
|            | 間 hologres<br>2/24/2021 8:08 AM                        | <ul> <li>All</li> </ul> |
| $\bigcirc$ | public<br>2/24/2021 8:09 AM                            | 🔿 Today                 |
|            |                                                        | () Yesterday            |
|            |                                                        | O Past week             |
| · <b>↑</b> |                                                        | O Past month            |
|            |                                                        |                         |
|            |                                                        |                         |
|            |                                                        |                         |
|            |                                                        |                         |
|            |                                                        |                         |
|            |                                                        |                         |
|            |                                                        |                         |
|            |                                                        |                         |
|            |                                                        |                         |
|            |                                                        | OK Cancel               |

iv. 在Add tables页面,选择Select tables并在页面下方单击Next。

### v. 在Select tables页面,勾选目标表的名称并单击OK。

| Select ta | ables      |           |        |                 |         | ×     |
|-----------|------------|-----------|--------|-----------------|---------|-------|
| Available | sources    | p_partkey | p_name | p_mfgr          | p_brand | p_typ |
| Q Searc   | ch         |           |        |                 |         |       |
|           | public     |           |        |                 |         |       |
| > 🗄       | customer   |           |        |                 |         |       |
| > 🗄       | 🗄 lineitem |           |        |                 |         |       |
| > 🗄       | ∃ nation   |           |        |                 |         |       |
| > 🗄       | ∃ orders   |           | Data w | ill appear here |         |       |
| > 🗄       | ∃ part     |           | _      |                 |         |       |
| > 🗄       | ∃ partsupp |           |        | Refresh         |         |       |
| > 🗄       | ∃ region   |           |        |                 |         |       |
| > 🗄       | ∃ supplier |           |        |                 |         |       |
|           |            |           |        |                 |         |       |
|           |            |           |        |                 |         |       |
|           |            |           |        |                 |         |       |
|           |            |           |        |                 |         |       |
|           |            |           |        |                 |         |       |
|           |            |           | _      |                 |         |       |
|           |            |           |        | Previous        | OK Cano | el    |

### vi. 在建模页面,单击Relationships进行表关系设置。

| Ξ. |                   |   |   |    | Nev    | w data module * 🗸 🗸 |                 |
|----|-------------------|---|---|----|--------|---------------------|-----------------|
| ඛ  | Data module       | + | 0 | ЪĴ | 🖽 Grid | Relationships       | 🗄 Custom tables |
|    | Q Search          |   |   |    |        |                     |                 |
|    | 踪 New data module |   |   |    |        |                     |                 |
|    | > 🧮 lineitem      |   |   |    |        |                     |                 |
|    | > 🌐 part          |   |   |    |        |                     |                 |

#### vii. 在Create relationship页面,完成表关系设置后,单击Save保存该模型。

|                                            | Table 1             |                   | _      | Table 2      |                      |            |   |
|--------------------------------------------|---------------------|-------------------|--------|--------------|----------------------|------------|---|
|                                            | lineitem            |                   | 5      | orders       | ~                    |            |   |
|                                            |                     | 6                 |        | 0            |                      |            |   |
|                                            | Q Search            |                   |        | Q Search     |                      |            |   |
|                                            | # l_o               | rderkey           |        | # o_order    | key                  |            |   |
|                                            | # l_li              | nenumber          |        | abc o_orders | status               |            |   |
|                                            | abc l_n             | eturnflag         |        | O_ordero     | date                 |            |   |
|                                            | abc l_li            | nestatus          |        | abc o_order; | priority             |            |   |
|                                            | () l_s              | hipdate           |        | abc O_Clerk  |                      |            |   |
|                                            |                     | Match s           | electe | d columns    |                      |            |   |
| _commitdate                                | l_receiptdate       | l_shipinstruct    | l_s    | hipmode      | l_comment            | l_orderkey |   |
|                                            |                     |                   |        |              |                      | o_orderkey |   |
| .992-02-17T10:00:00                        | 1992-01-21T10:00:00 | DELIVER IN PERSON | RA     | IL           | s above th           | 27137      | _ |
|                                            | 1992-01-27T10:00:00 | NONE              | RE     | G AIR        | ctions. quickly even | 1702119    |   |
| 992-03-30T10:00:00                         |                     |                   |        |              |                      | 07407      |   |
| .992-03-30T10:00:00<br>.992-02-23T10:00:00 | 1992-01-12T10:00:00 | DELIVER IN PERSON | MA     | IL           | Ithy packages might  | 27137      |   |

4. 模型创建完成后,您可以使用该模型进行可视化分析。更多关于IBM Cognos Analytics的操作指导,请参见IBM Cognos Analytics官方文档。

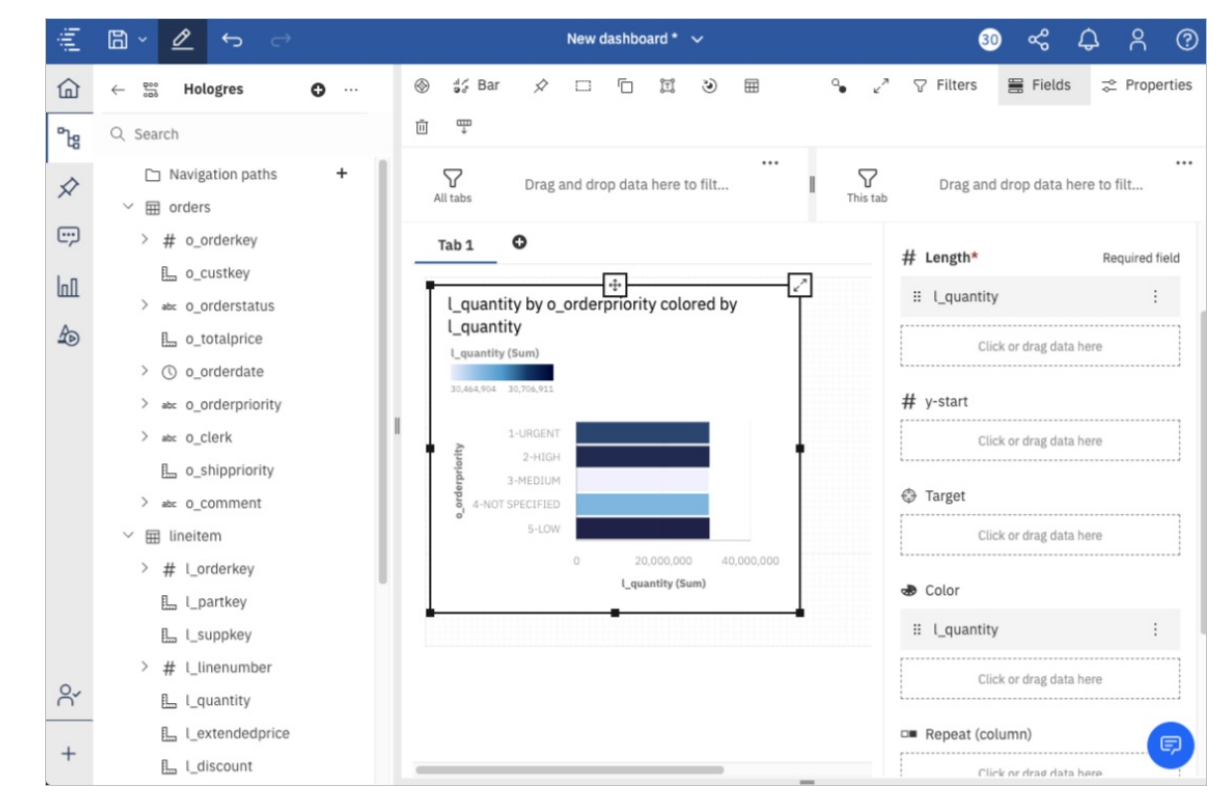

# 7.12. Metabase

Met abase是一个开源的商业智能工具,您可以通过它理解数据、分析数据,进行数据查询并获取格式化结果(图形化视图),以数据驱动决策。Hologres兼容PostgreSQL,支持直接连接Met abase进行数据分析。本文为您介绍Met abase如何连接Hologres并可视化分析数据。

### 注意事项

当Metabase成功连接Hologres读取数据库元数据时,会自动过滤没有任何表的Schema,该Schema不会展示在数据列表中。

## 操作步骤

1. 安装Metabase

安装Metabase,详情请参见Metabase官方文档。

- 2. 连接Hologres
  - i. 登录Metabase,在顶部导航栏的右上角单击。图标,在下拉菜单中单击管理员。

| <b>十</b> 创建问题 | III 浏览数据 🕂 🕻 |  |
|---------------|--------------|--|
|               | 账户设置         |  |
|               | 管理员          |  |
|               | 活动           |  |
|               | 帮助           |  |
|               | 关于Metabase   |  |
|               | 注销           |  |

ii. 单击Metabase管理员页面顶部的数据库。在数据库页面右上角,单击添加数据库,增加 Hologres的连接。

| 🔅 Metabase管理员  |  | 数据库 |    |       |
|----------------|--|-----|----|-------|
| 数据库            |  |     |    | 添加数据库 |
| 名字             |  |     | 引擎 |       |
| Sample Dataset |  |     | H2 |       |

iii. 选择数据库类型并配置连接数据库参数后,单击**保存**。

| 🔅 Metabase管 | 寶理员                                                              | 设置      | 人员 | 数据模型 | 数据库 | 权限 | 错误排查 |  |   |
|-------------|------------------------------------------------------------------|---------|----|------|-----|----|------|--|---|
|             |                                                                  |         |    |      |     |    |      |  |   |
| 19          | 数据库 ゝ                                                            | 添加数据库   |    |      |     |    |      |  |   |
| 19<br>2     | 数据库类型                                                            |         |    |      |     |    |      |  |   |
|             | PostgreSO                                                        | QL      |    |      |     |    |      |  | ~ |
| 1           | 名字                                                               |         |    |      |     |    |      |  |   |
|             | Hologre                                                          | S       |    |      |     |    |      |  |   |
| 3           | 主机                                                               |         |    |      |     |    |      |  |   |
|             | Testal in the "Well-Article Article and the second structure and |         |    |      |     |    |      |  |   |
| ţ           | 端口                                                               |         |    |      |     |    |      |  |   |
|             | 10                                                               |         |    |      |     |    |      |  |   |
| 1000 B      | 数据库名称                                                            |         |    |      |     |    |      |  |   |
|             | inc.                                                             |         |    |      |     |    |      |  |   |
|             | 田白夕                                                              |         |    |      |     |    |      |  |   |
| ,<br>,      | 17 12                                                            |         | -  |      |     |    |      |  |   |
| l           |                                                                  |         |    |      |     |    |      |  |   |
| į           | 翌码                                                               |         |    |      |     |    |      |  |   |
|             |                                                                  |         |    |      | ••  |    |      |  |   |
| ſ           | 使用安全连接                                                           | ₹(SSL)? |    |      |     |    |      |  |   |

### 具体参数配置如下所示:

| 参数    | 描述                                                            |
|-------|---------------------------------------------------------------|
| 数据库类型 | 在下拉列表中选择PostgreSQL。                                           |
| 主机    | Hologres实例的公共网络地址。您可以进入Hologres管理控制台的实例详<br>情页,从实例配置页签获取网络地址。 |
| 端口    | Hologres的实例端口。您可以进入Hologres管理控制台的实例详情页,从<br>实例配置页签获取实例端口。     |
| 数据库名称 | Hologres的数据库名称。                                               |
| 用户名   | 当前阿里云账号的AccessKey ID。获取方式请参见创建访问密钥。                           |

| 参数   | 描述                                                     |
|------|--------------------------------------------------------|
| 密码   | 当前阿里云账号的AccessKey Secret。获取方式请参见 <mark>创建访问密钥</mark> 。 |
| 更多参数 | 其余更多参数说明请参见Met abase官方文档。                              |

#### 3. 数据分析

完成配置之后,您即可开始连接Hologres进行数据分析,更多关于数据分析的操作请参见Metabase官 方文档。

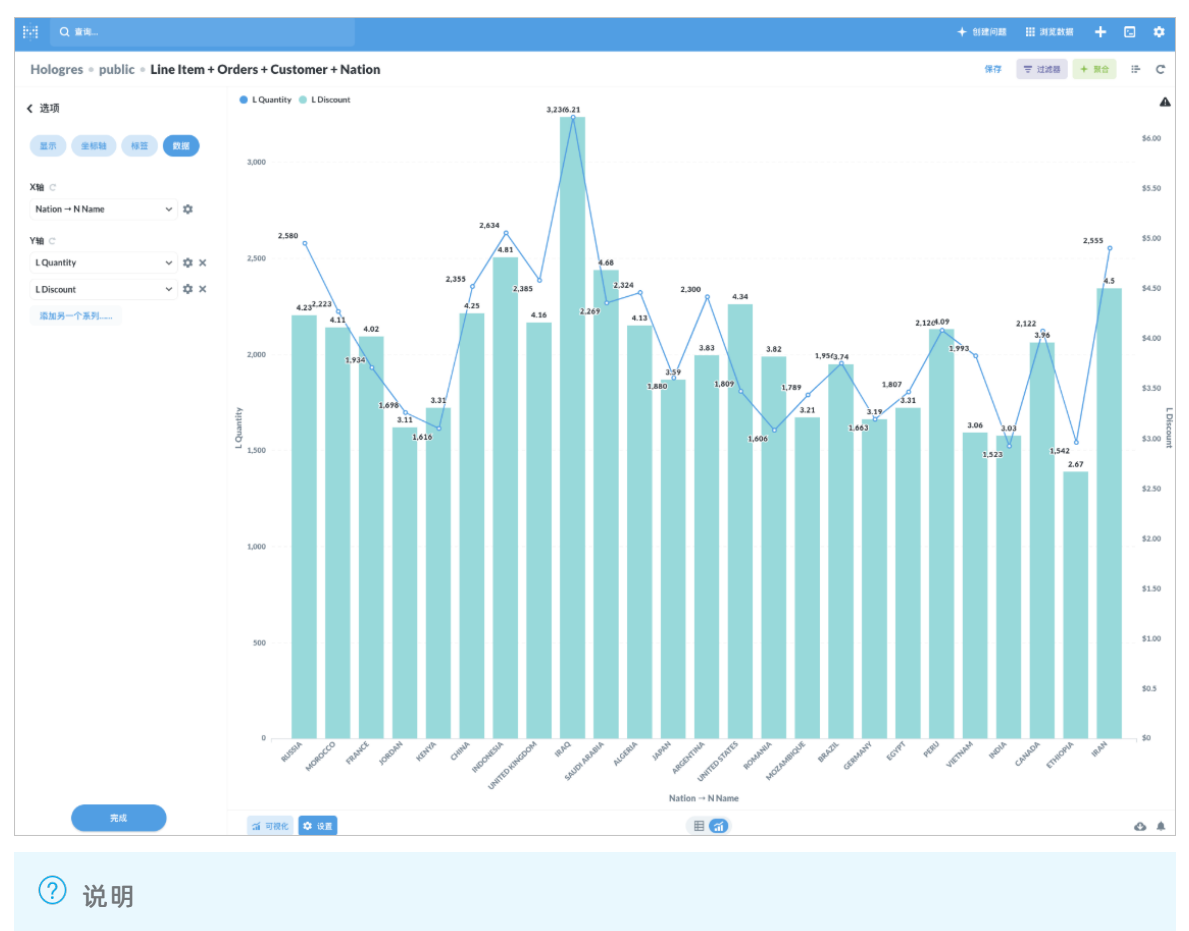

## 7.13. Power Bl

本文为您介绍Power Bl如何连接Hologres并可视化分析数据。

## 背景信息

Power BI是微软知名的BI软件。Hologres兼容PostgreSQL,支持直接连接Power BI Desktop进行数据分析。 若是业务有需要您也可以将Power BI Desktop的报表发布至Power BI Service或者Power BI Report Server查 看分析结果。

## 注意事项

Power BI默认不同步Hologres中的外部表,您需要在连接Hologres后,在数据库中执行如下SQL命令,才可以在Power BI中同步Hologres的外部表信息。

CREATE EXTENSION foreign\_table\_exposer;

## Power BI Desktop连接Hologres

- 安装Power BI Desktop 安装Power BI Desktop,详情请参见Power BI Desktop官方文档。
- 2. 连接 Hologres
  - i. 打开Power BI Desktop, 在页面上方单击获取数据 > 更多。
  - ii. 在获取数据页面的数据库类别中,选择PostgreSQL数据库。

| 搜索             | 数据库                              |
|----------------|----------------------------------|
| 全部             | ■ SQL Server 数据库                 |
| 文件             | 🔕 Access 数据库                     |
| 数据库            | SQL Server Analysis Services 数据库 |
| Power Platform | Oracle Database                  |
| Azure          | iBM Db2 数据库                      |
| 联机服务           | 🧧 IBM Informix 数据库 (Beta 版本)     |
| 其他             | IBM Netezza                      |
|                | i MySQL 数据库                      |
|                | PostgreSQL 数据库                   |
|                | 🧧 Sybase 数据库                     |
|                | 🧧 Teradata 数据库                   |
|                | SAP HANA 数据库                     |
|                | SAP Business Warehouse 应用程序服务器   |
|                | SAP Business Warehouse 消息服务器     |
|                | amazon Redshift                  |
|                | 💠 Impala                         |

### iii. 单击连接, 在弹框中配置实例连接信息。

| PostgreSQL 数据库   |    |    |
|------------------|----|----|
| 服务器              |    |    |
| 数据库              |    |    |
| quel, ht         |    |    |
| 数据连接模式 ①<br>○ 导入 |    |    |
| DirectQuery      |    |    |
| ▷ 高级选项           |    |    |
|                  | 確定 | 取消 |

| 参数     | 描述                                                              |
|--------|-----------------------------------------------------------------|
| 服务器    | Hologres实例的网络地址。进入Hologres管理控制台的实例详情<br>页,从 <b>实例配置</b> 获取网络地址。 |
| 数据库    | Hologres创建的数据库名称。                                               |
| 数据连接模式 | 数据连接模式选择DirectQuery.                                            |
| 高级选项   | 此处示例无需配置,保持默认值即可。您也可以根据实际业务需求进<br>行精细化配置。                       |

## iv. 单击**确定**,配置用户名和密码信息。

| 参数  | 描述                                                                      |
|-----|-------------------------------------------------------------------------|
| 用户名 | 当前阿里云账号的AccessKey ID。获取方式请参见 <mark>创建访问密钥</mark> 。                      |
| 密码  | 当前阿里云账号的AccessKey Secret。获取方式请参见 <mark>创建访问密</mark><br><mark>钥</mark> 。 |

v. 单击**连接**, 会在**导航器**页面展示数据库中的表信息, 您可以根据需要选择要加载到Power BI Desktop的表数据进行数据可视化分析。

| ٩                                         | public.order | S         |               |              |             |
|-------------------------------------------|--------------|-----------|---------------|--------------|-------------|
| 示选项 * 🗋                                   | o_orderkey   | o_custkey | o_orderstatus | o_totalprice | o_orderdate |
| hgpostcn-cn-09k1zy6yr002-cn-hangzhou.holo | 6            | 55624     | F             | 58749.59     | 1992/2/21   |
| hologres.hg.aggregate view properties     | 160          | 82495     | 0             | 124132.06    | 1996/12/19  |
|                                           | 258          | 41861     | F             | 294182.42    | 1993/12/29  |
| mologres.ng_index_properties              | 352          | 106456    | F             | 28648.47     | 1994/3/8    |
| hologres.hg_insert_progress_stats         | 353          | 1777      | F             | 249710.43    | 1993/12/31  |
| hologres.hg_stats                         | 355          | 70007     | F             | 99516.75     | 1994/6/14   |
| hologres.hg_table_group_properties        | 356          | 146809    | F             | 209439.04    | 1994/6/30   |
| hologres ha table properties              | 358          | 2290      | F             | 354132.39    | 1993/9/20   |
|                                           | 387          | 3296      | 0             | 204546.39    | 1997/1/26   |
| Hologres.holo_index_properties            | 389          | 126973    | F             | 2519.4       | 1994/2/1    |
| hologres.holo_table_group_properties_v1   | 455          | 12098     | 0             | 183606.42    | 1995/12/4   |
| hologres.holo_table_properties            | 516          | 43903     | 0             | 21920.56     | 1998/4/21   |
| D III public.customer                     | 545          | 63143     | 0             | 28984.07     | 1995/11/    |
| V public.lineitem                         | 547          | 98209     | 0             | 149445.88    | 1995/6/22   |
|                                           | 549          | 109921    | F             | 196410.67    | 1992/7/1    |
|                                           | 611          | 105497    | F             | 127852.7     | 1993/1/2    |
| Dublic.orders                             | 645          | 114224    | F             | 346179.67    | 1994/12/3   |
| D 🛄 public.part                           | 710          | 131137    | F             | 295703.61    | 1993/1/2    |
| Dublic.partsupp                           | 741          | 104491    | 0             | 66343.8      | 1998/7/7    |
| public.region                             | 772          | 96496     | F             | 192141.04    | 1993/4/17   |
|                                           | 774          | 79582     | 0             | 221514.77    | 1995/12/4   |
| me ma hannenahburn                        | 834          | 42754     | F             | 60758.34     | 1994/5/23   |
|                                           | 837          | 115846    | F             | 91495.19     | 1994/6/15   |
|                                           | <            |           |               |              | >           |

vi. 单击下方的**加载**,将数据导入Power Bl Desktop当中。 将数据导入Power Bl Desktop之后您可以对数据进行查询操作并创建报表或仪表盘进行分析。更多 关于Power Bl Desktop对数据操作和分析的介绍,请参见Power Bl官方文档。

## 发布至Power BI Service

您可以将数据发布至Power BI Service查看分析结果。Power BI Service通过Power BI Gateway和本地服务器 进行通信。在将Power BI Desktop的报表发布至Power BI Service之后您需要安装并配置Power BI Gateway。

- 1. Power BI Desktop数据报表发布
  - i. 打开Power BI Desktop的数据报表,在页面上方单击发布。
  - ii. 在发布到Power BI弹框页面,选择需要发布的工作区。

iii. 单击**选择**, Power BI Deskt op会将报表发布到Power BI Service。发布成功后,您可以单击页面中的 链接访问Power BI Service。

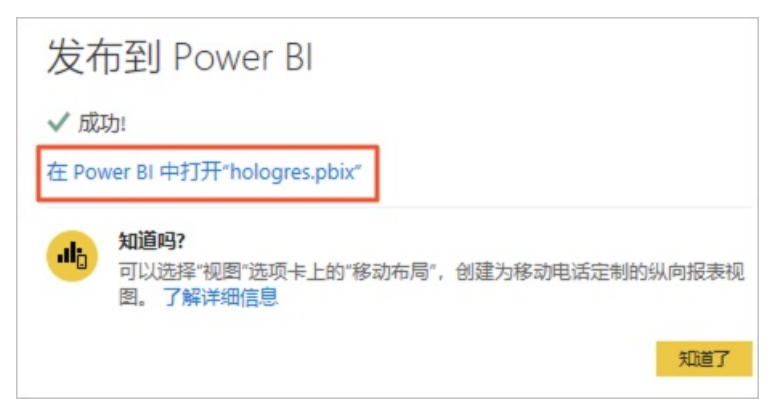

2. 安装Power BI Gateway

Power BI Service通过Power BI Gateway和本地服务器进行通信。安装Power BI Gateway,详情请参见Power BI官方文档。在安装时您需要注意如下事项:

- Power BI Gateway可以不用和Power BI Desktop 安装在同一台机器上。
- 需要保证运行Power BI Gateway的服务器网络通畅且能访问 Hologres 数据源。
- 必须安装Npgsql 4.0.10,请单击下载Npgsql 4.0.10安装包。安装时请务必安装Npgsql GAC Inst allation,并且在安装完毕后务必重启 Power BI Gateway。

| 🖟 Npgsql 4.0.10 Setup                                            |                                    | -                                                     |                              | ×   |
|------------------------------------------------------------------|------------------------------------|-------------------------------------------------------|------------------------------|-----|
| Custom Setup<br>Select the way you want features to be installed |                                    |                                                       |                              | Ð   |
| Click the icons in the tree below to change the w                | ay features v                      | vill be installed.                                    |                              |     |
| Npgsql Performance Counters                                      | Sets up t<br>counters<br>connectio | he Npgsql perf<br>, allowing you<br>ons in applicatio | formance<br>to track<br>ons. |     |
|                                                                  | This feat<br>hard driv             | ure requires 0k<br>e.                                 | (B on your                   | r   |
|                                                                  |                                    |                                                       |                              |     |
| Reset Disk Usage                                                 | Back                               | Next                                                  | Can                          | cel |

3. 配置Power BI Gateway

Power BI Gateway安装完成后,在运行网关的服务器上,启动Power BI Gateway后您可以通过双击 Power BI Gateway 图标进行配置。具体操作步骤,请参见微软Gateway官方文档。

- 4. 配置Power BI Service数据源
  - i. 登录Power BI Service,在页面右上角,单击<了图标,在列表中选择管理网关。
  - ii. 选择目标网关, 单击**添加数据源**, 进行参数配置。

| 添加数描源        |                                                 |   |
|--------------|-------------------------------------------------|---|
| 网关群集         | 数据源设置 用户                                        |   |
| ✓ Hologres ⊕ | 数据源名称                                           |   |
| 新数据源         | Hologres                                        |   |
| 测试所有连接       | 款選擇獎型<br>PostgreSQL                             | ~ |
|              | 服务器                                             |   |
|              | A contraction of the A contraction for the same |   |
|              | 款//// 第                                         |   |
|              | 460. Se                                         |   |
|              | 凭掇是使用本地存储在网关服务器上的密钥加密而成。 <u>了解详细信息</u><br>用户名   |   |
|              | "UPDE-INCLUS                                    |   |
|              | 南西                                              |   |
|              |                                                 |   |
|              | □ 跳过测试连接                                        |   |
|              | ~高级设置                                           |   |
|              | 此数据源的的"连接加密"设置                                  |   |
|              | 未加密                                             | ~ |
|              | 此数据源的隐私级别设置                                     |   |
|              | 组织                                              | ~ |
|              | <b>添加</b>                                       |   |

数据源配置信息需与Power BI Deskt op的连接信息保持一致。具体参数说明如下:

| 参数    | 说明                                                                                        |
|-------|-------------------------------------------------------------------------------------------|
| 数据源名称 | 为新数据源命名。                                                                                  |
| 数据源类型 | 在下拉框中选择 <b>PostgreSQL数据库</b> 。                                                            |
| 服务器   | Hologres实例的网络地址。进入Hologres管理控制台的实例详情<br>页,从 <b>实例配置</b> 获取网络地址。                           |
| 数据库   | Hologres创建的数据库名称。                                                                         |
| 用户名   | 当前阿里云账号的AccessKey ID。获取方式请参见 <mark>创建访问密钥</mark> 。                                        |
| 密码    | 当前阿里云账号的AccessKey Secret。获取方式请参见 <mark>创建访问密</mark><br><mark>钥</mark> 。                   |
| 高级设置  | 在高级设置中,您需要配置如下内容:<br><ul> <li>此数据源的"连接加密"设置选择为未加密。</li> <li>此数据源的隐私级别设置可以为默认值。</li> </ul> |
iii. 单击**添加**,系统会开始测试联通性,完成测试之后会提示您数据源连接成功。

5. 配置报表网关

将数据报表发布到Power BI Service后需要配置报表网关才能查看您的报表并进行交互式分析。

- i. 登录Power BI Service,在左侧导航栏单击进入我的工作区页面。
- ii. 单击目标数据集后的 :图标, 选择**设置**。

|    | Power BI  | 我的工作区 |                         |      |           |    | ×        |
|----|-----------|-------|-------------------------|------|-----------|----|----------|
| =  |           |       | 8-8 我的工作区               |      |           |    |          |
| ŵ  | 主页        |       |                         |      |           |    |          |
| ☆  | 收藏夹       | >     | 十 新建 ~                  |      |           |    |          |
| •  | 最近        | >     | 我们更新了工作区的外观 请学习教程,我们将向你 | 展示如何 | 何解决问题。    |    |          |
| +  | 创建        |       |                         |      |           |    |          |
| 0  | 数据集       |       | 所有 内容 数据集 + 数据流         |      |           |    |          |
| ₽  | 应用        |       | 内 名称                    |      | 类型        | 2  | 所有者      |
| RA | 与我共享      |       | - Abelagers             |      | ±2.≢      |    |          |
|    | 了解        |       | in noiogres             |      |           |    | _        |
|    | 丁作区       | >     | All Anologres           |      | : 数据      | 集  | interes. |
|    |           |       |                         |      | 在 Excel 中 | 分析 |          |
|    | 1368911FE | · ·   |                         |      | 创建报表      |    |          |
|    |           |       |                         |      | 删除        |    |          |
|    |           |       |                         |      | 快速见解      |    |          |
|    |           |       |                         |      | 安全性       |    |          |
|    |           |       |                         |      | 重命名       |    |          |
|    |           |       |                         |      | 设置        | ]  |          |

iii. 在设置页面,单击网关连接并打开使用网关连接开关。选择对应的网关和映射的数据源。

|    | Power BI | 我的工作区 | <u> </u> |       |      |     |                       |                |                        |                    |     |
|----|----------|-------|----------|-------|------|-----|-----------------------|----------------|------------------------|--------------------|-----|
| =  |          |       |          |       |      |     |                       |                |                        |                    |     |
| ŵ  | 主页       |       | 常规 警报    | 订阅 仪表 | 板数据集 | 工作簿 |                       |                |                        |                    |     |
| ☆  | 收藏夹      | >     |          |       |      |     | 设置hologres            |                |                        |                    |     |
| •  | 最近       | >     | hologres |       |      |     | 剧新历史记录                |                |                        |                    |     |
| +  | 创建       |       |          |       |      |     | ▲ 网关连接                |                |                        |                    |     |
| 0  | 数据集      |       |          |       |      |     | 无需使用此数据莱的网5<br>使用数据网关 | 、因为具所有数据源都住云中, | 但可以使用两大米增强对连接方式的       | 空制。 <u>了 韩注瑞信息</u> |     |
| ₽  | 应用       |       |          |       |      |     | 🛑 म                   |                |                        |                    |     |
| RR | 与我共享     |       |          |       |      |     | 网关                    | 音移作了           | 联系人信息                  | 状态                 | 操作  |
|    | 了解       |       |          |       |      |     | Gp Hologre            | s Hologres     | inere to bill the star | . ② 正在             | © • |
| 0  | 工作区      | >     |          |       |      |     | 此数据集中的数               | <b>启源:</b>     |                        |                    |     |
| 8  | 我的工作区    | ~     |          |       |      |     | PostgreSql            | ("server":"l   | ou.h                   | 映射到:               |     |
|    |          |       |          |       |      |     | ologres =             |                | Hold                   | gres V             |     |
|    |          |       |          |       |      |     | 应用 放弃                 |                |                        |                    |     |

iv. 单击**应用**,系统提示网关已经更新,则表示网关设置成功。

完成上述设置,您可以在Power BI Service上查看您的报表并进行交互式分析。

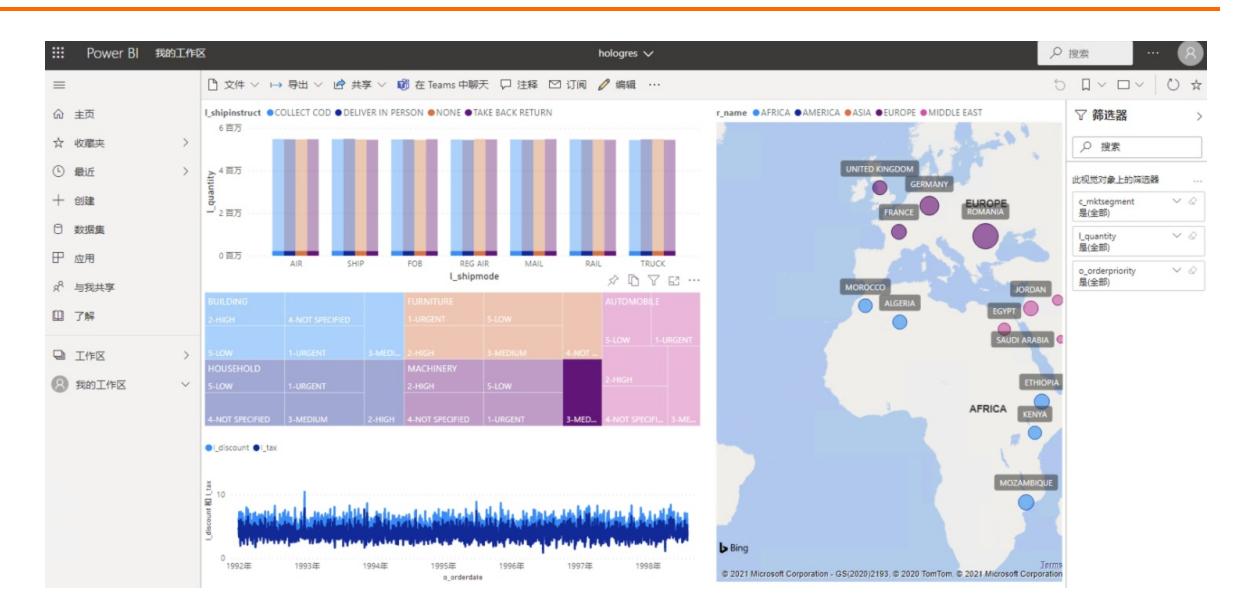

# 发布至Power BI Report Server

您可以将数据发布至Power BI Report Server查看分析结果。

1. 安装Power BI Report Server

安装Power BI Report Server,详情请参见Power BI Report Server官方文档。在安装时您需要注意如下 事项:

- 需要保证运行Power BI Report Server的服务器网络通畅且能访问 Hologres 数据源。
- 必须安装Npgsql 4.0.10,请单击下载Npgsql 4.0.10安装包。安装时请务必安装Npgsql GAC Inst allation,并且在安装完毕后务必重启 Power BI 报表服务器。

| 聞 Npgsql 4.0.10 Setup                                             | -                                                                                                    | -                                                              | ×       |
|-------------------------------------------------------------------|----------------------------------------------------------------------------------------------------|----------------------------------------------------------------|---------|
| Custom Setup<br>Select the way you want features to be installed. |                                                                                                    |                                                                | Ð       |
| Click the icons in the tree below to change the wa                | y features will be instal<br>Sets up the Npgsql ;<br>counters, allowing y<br>connections in applie<br>This feature require<br>hard drive. | led.<br>performance<br>rou to track<br>cations.<br>s OKB on yo | e<br>ur |
| Reset Disk Usage                                                  | Back Next                                                                                                    | Са                                                             | incel   |

2. Power BI Desktop数据发布

i. 打开Power BI Desktop的数据报表,在页面上方选择文件 > 另存为 > Power BI报表服务器。

| ۲     |                                 |
|-------|---------------------------------|
| 新建    | 另存为                             |
| 打开报表  |                                 |
| 保存    | □ 浏览                            |
| 另存为   | Power BI 报表服务器                  |
| 获取数据  | ▶ 将现有报表另存为 Power BI 报表服务器中的新报表。 |
| 导入    |                                 |
| 导出    |                                 |
| 发布    |                                 |
| 选项和设置 |                                 |
| 开始体验  |                                 |

- ii. 在弹框页面, 输入服务器地址后单击确定。
- iii. 选择报表的存储位置,单击**确定**, Power BI Desktop会将报表发布到Power BI Report Server。发布成功后,您可以单击页面中的链接访问Power BI Report Server。
- 3. 配置Power Report Server数据源
  - i. 登录Power Report Server, 单击目标数据源报表右侧的 ··· 图标, 在列表中选择管理。

| (,,,,)                | Power BI Report Server |  |                                          |   |  |  |
|-----------------------|------------------------|--|------------------------------------------|---|--|--|
|                       | <sup>夹</sup> □浏览       |  | HologresReport<br>曲<br>曲                 | × |  |  |
| 主页<br>POWER BI 报表 (1) |                        |  | ☆ 添加到收藏夹<br>打开<br>在 Power BI Desktop 中编辑 |   |  |  |
| h                     | noigicsteport          |  | 下载<br>移动<br>删除                           |   |  |  |
|                       |                        |  | 管理                                       |   |  |  |

ii. 在数据源页面进行参数配置。

| 牧据源 1:<br>连接                                     |   |
|--------------------------------------------------|---|
| 类型<br>PostgreSQL                                 | ~ |
| 连接字符串 了解更多                                       |   |
| hanne and an an an an an an an an an an an an an |   |
|                                                  | 4 |
| 凭据                                               |   |
| 登录数据源                                            |   |
| 身份验证类型                                           |   |
| 基本身份验证                                           | ~ |
| 用户名                                              |   |
| L'anne anne a                                    |   |
| 密码                                               |   |
|                                                  |   |
| 测试连接                                             |   |
| 保存取消                                             |   |

数据源配置信息需与Power BI Desktop的连接信息保持一致。具体参数说明如下:

| 参数     | 说明                                                                      |
|--------|-------------------------------------------------------------------------|
| 类型     | 在下拉框中选择PostgreSQL。                                                      |
| 连接字符串  | 自动生成,无需填写。                                                              |
| 身份验证类型 | 在下拉框中选择 <b>基本身份验证</b> 。                                                 |
| 用户名    | 当前阿里云账号的AccessKey ID。获取方式请参见 <mark>创建访问密钥</mark> 。                      |
| 密码     | 当前阿里云账号的AccessKey Secret。获取方式请参见 <mark>创建访问密</mark><br><mark>钥</mark> 。 |

iii. 单击**测试连接**,系统会开始测试联通性,完成测试之后会提示您数据源连接成功。 完成上述设置,您可以在Power Report Server上查看您的报表并进行交互式分析。

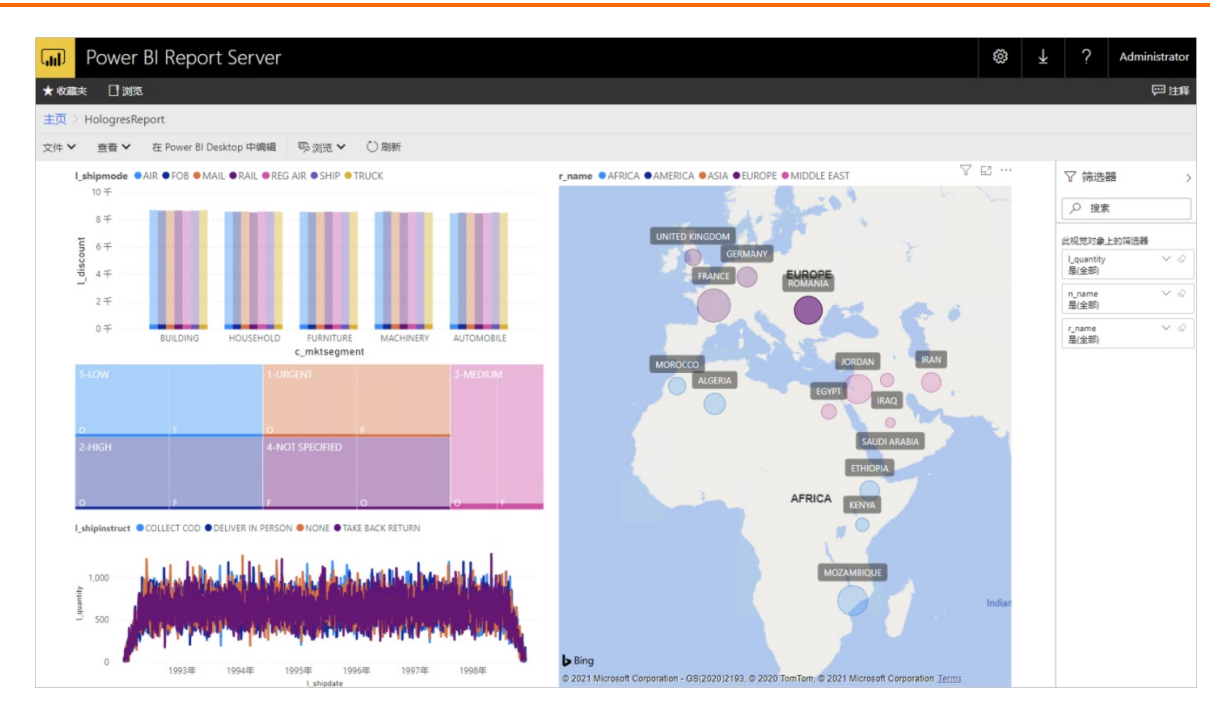

# 7.14. Qlik

Qlik 是经典的商业智能分析软件,其家族拥有Qlik Sense等多款Bl软件。它使您能够快速开发和交付交互式指导分析应用程序和仪表板。本文为您介绍Qlik Sense Desktop如何连接 Hologres并可视化分析数据。

# 使用限制

Qilk暂不支持可视化显示Hologres的外部表,但是您可以在**数据加载编辑器**中通过SQL语句查询外部表并可 视化分析。

# Qlik Sense Desktop连接Hologres

1. 安装Qlik Sense Desktop

安装Qlik Sense Desktop,详情请参见Qlik官方文档。

- 2. 连接Hologres
  - i. 打开Qlik Sense Desktop,在页面右上方单击创建新应用程序。

| ≡      | Qlik            | D | Sense® Desktop         |                |
|--------|-----------------|---|------------------------|----------------|
| 0      | timothy timothy |   | Qlik Sense Desktop hub | Create new app |
| Person | nal             | ~ |                        |                |
| w w    | Vork            |   |                        |                |

ii. 在**创建新应用程序**弹框,为应用程序命名后,单击**创建**。

| Create new app                                                                                                  |               |
|----------------------------------------------------------------------------------------------------|---------------|
|                                                                                                    |               |
| Name of my app:                                                                                                 |               |
| The second second second second second second second second second second second second second second second se |               |
|                                                                                                    |               |
|                                                                                                    |               |
|                                                                                                    | Cancel Create |

### iii. 在弹框中单击打开应用程序,在应用程序对应页面添加数据,单击从文件和其他源添加数据。

| New app created           |        |          |
|---------------------------|--------|----------|
| was created successfully. |        |          |
|                           |        |          |
|                           | Cancel | Open app |

iv. 在弹框中选择PostgreSQL创建新的连接,配置参数信息。

| Add data to Hologres |                              |      |  |  |  |  |  |
|----------------------|------------------------------|------|--|--|--|--|--|
| + New                | Connect to a new data source |      |  |  |  |  |  |
| IN-APP               | <b>Q</b> Search connectors   |      |  |  |  |  |  |
| 🖉 Manual entry       |                              |      |  |  |  |  |  |
| FILE LOCATIONS       | Amazon Redshift              |      |  |  |  |  |  |
| My computer          | Apache Phoenix               | ซ    |  |  |  |  |  |
|                      | Azure SQL Database           | SQL  |  |  |  |  |  |
|                      | Dropbox                      | \$   |  |  |  |  |  |
|                      | Microsoft SQL Server         |      |  |  |  |  |  |
|                      | ODBC                         | ODBC |  |  |  |  |  |
|                      | PostgreSQL                   | Q    |  |  |  |  |  |

| 参数        | 描述                                                                                        |
|-----------|-------------------------------------------------------------------------------------------|
| Host name | Hologres实例的公共网络地址。进入Hologres <mark>管理控制台</mark> 的实例详<br>情页 <i>,</i> 从 <b>实例配置</b> 获取网络地址。 |
| Port      | Hologres的实例端口。进入Hologres管理控制台的实例详情页,<br>从 <b>实例配置</b> 获取端口。                               |
| Database  | Hologres创建的数据库名称。                                                                         |
| User Name | 当前阿里云账号的AccessKey ID。获取方式请参见 <mark>创建访问密钥</mark> 。                                        |
| Password  | 当前阿里云账号的AccessKey Secret。获取方式请参见 <mark>创建访问密</mark><br><mark>钥</mark> 。                   |

v. 单击测试连接,如果提示 Connection succeeded ,则表示连接成功。您可以单击弹框右下角的创建,保存新的连接信息。

| Create new connection (PostgreSQL)              | 0    | 0   |   |
|-------------------------------------------------|------|-----|---|
| Authentication                                  |      |     | • |
| User name                                       |      |     |   |
| Alexandreni antoineataite.                      |      |     |   |
| Password                                        |      |     |   |
|                                                 |      |     |   |
| SSL Options                                     |      | -   |   |
| SSL Mode                                        |      |     |   |
| prefer 🔻                                        |      |     |   |
| Use System Trust Store                          |      |     |   |
| Full path of Trusted Certificate                |      |     |   |
|                                                 |      |     |   |
| Nama                                            |      |     | Ŧ |
|                                                 |      |     | 1 |
| COMPACT OF ACCORDANCE AND ACCOUNTS AND ACCOUNTS |      |     | J |
| Cancel Test connection                          | Crea | ite | ] |

#### vi. 配置PostgreSQL数据连接。

| + New                                                  | PostgreSQL_hgpostcn-cn-oew21 | c935002-cn-hangzhou.hologre | s.aliyuncs.com |               |              |                        |                 |                        |        |
|--------------------------------------------------------|------------------------------|-----------------------------|----------------|---------------|--------------|------------------------|-----------------|------------------------|--------|
| N-APP                                                  |                              |                             |                |               |              |                        |                 |                        |        |
| 🖉 Manual entry                                         | Owner                        | orders                      |                |               |              |                        |                 |                        |        |
| FILE LOCATIONS                                         | public                       | ▼ ► Filter data             |                |               |              |                        |                 |                        |        |
| My computer                                            | Table                        | "Fields                     |                |               |              |                        |                 |                        |        |
| ATA CONNECTIONS                                        | lables                       | Preview                     | Metadata       |               |              |                        |                 | <b>Q</b> Filter fields |        |
| PostgreSQL                                             | Q Filter tables              | o_orderkey                  | o_custkey      | o_orderstatus | o_totalprice | o_orderdate            | o_orderpriority | o_clerk                | o_ship |
| <ul> <li>PostgresQL_ngpostcn-cn-oew21c93500</li> </ul> | customer                     | 192                         | 82570          | 0             | 167668.42    | 11/25/1997 12-00-00 AM | 5-LOW           | Clerk#000000483        | 0      |
|                                                        | customer                     | 261                         | 46072          | F             | 319306.86    | 6/29/1993 12:00:00 AM  | 3-MEDIUM        | Clerk#000000310        | 0      |
|                                                        |                              | 582                         | 49358          | 0             | 181843.8     | 10/21/1997 12:00:00 AM | 1-URGENT        | Clerk#000000378        | 0      |
|                                                        | lineitem                     | 613                         | 138254         | 0             | 38120.35     | 6/18/1995 12:00:00 AM  | 2-HIGH          | Clerk#000000172        | 0      |
|                                                        |                              | 676                         | 37930          | 0             | 251888.78    | 12/13/1996 12:00:00 AM | 2-HIGH          | Clerk#000000248        | 0      |
|                                                        | nation                       | 999                         | 60163          | F             | 222435.59    | 9/5/1993 12:00:00 AM   | 5-LOW           | Clerk#000000464        | 0      |
|                                                        |                              | 1063                        | 36887          | F             | 43093.98     | 4/2/1994 12:00:00 AM   | 2-HIGH          | Clerk#000000024        | 0      |
|                                                        |                              | 1155                        | 149660         | 0             | 190259.22    | 10/6/1997 12:00:00 AM  | 2-HIGH          | Clerk#000000164        | 0      |
|                                                        | orders                       | 9 1223                      | 9001           | 0             | 38985.09     | 5/25/1996 12:00:00 AM  | 4-NOT SPECIFIED | Clerk#000000238        | 0      |
|                                                        |                              | 1281                        | 61099          | F             | 247632.44    | 12/11/1994 12:00:00 AM | 1-URGENT        | Clerk#000000430        | 0      |
|                                                        | part                         | 1573                        | 147974         | F             | 119124.49    | 12/28/1992 12:00:00 AM | 2-HIGH          | Clerk#000000940        | 0      |
|                                                        |                              | 1/33                        | 147413         | 0             | 265070.67    | 5/12/1996 12:00:00 AM  | 2-HIGH          | Clerk#000000789        | 0      |
|                                                        |                              | 1952                        | 66143          | F C           | 17300.07     | 3/16/1994 12:00:00 AM  | Z-HIGH          | Clerk#000000254        | 0      |
|                                                        | partsupp                     | 2085                        | 48739          | F             | 54707.54     | 11/21/1993 12:00:00 AM | 3-MEDIUM        | Clerk#000000818        | 0      |
|                                                        |                              | 2434                        | 23683          | 0             | 175002.8     | 4/27/1997 12:00:00 AM  | 3-MEDIUM        | Clerk#0000000190       | 0      |
|                                                        | region                       | 2497                        | 46906          | F             | 276801.77    | 8/27/199212:00:00 AM   | 1-URGENT        | Clerk#000000977        | 0      |
|                                                        |                              | 2658                        | 13384          | 0             | 267602.18    | 9/23/1995 12:00:00 AM  | 3-MEDIUM        | Clerk#000000400        | 0      |
|                                                        |                              | 3299                        | 89131          | F             | 62034.58     | 12/26/1993 12:00:00 AM | 3-MEDIUM        | Clerk#000000853        | 0      |
|                                                        | supplier                     | 3450                        | 112030         | r<br>r        | 200100.00    | 12/12/1994 12:00:00 AM | 4-NUT SPECIFIED | Clerk#000000004        | 0      |
|                                                        |                              | 3459                        | 118679         | P             | 144960.93    | 7/28/1994 12:00:00 AM  | 4-NUT SPECIFIED | Clerk#0000007777       | 0      |
|                                                        |                              | 3655                        | 48649          | F             | 126922.04    | 10/6/1992 12:00:00 AM  | 1-URGENT        | Clerk#000000815        | 0      |
|                                                        |                              | 3748                        | 52045          | 0             | 126361.26    | 2/28/1998 12:00:00 AM  | 1-URGENT        | Clerk#000000156        | 0      |
|                                                        |                              | 3777                        | 27184          | F             | 109267.44    | 4/8/1994 12:00:00 AM   | 3-MEDIUM        | Clerk#000000941        | 0      |
|                                                        |                              |                             |                |               |              |                        |                 |                        | ,      |

- 选择目标Owner (即Hologres中的 schema),此处您可以选择public。
- 在Tables区域选择需要分析的表。
- vii. 单击下方的**添加数据**,添加数据执行完毕后,Qlik Sense会将数据从Hologres导入Qlik Sense,您可以在Qilk查看Hologres中的数据。

⑦ 说明 使用该模式Qlik Sense会将数据全部加载到Qlik Sense的引擎中,并非根据页面操作 实时发送查询到数据库。

#### 3. 配置Direct Query模式

在日常生产场景中,数据库会包含PB级数据,建议您在Qlik Sense中使用Direct Query模式,而不用 将数据导入Qlik Sense,关于Direct Query模式的详细解释,请参见Qlik官方文档。

i. 打开之前创建的应用,在页面上方选择数据管理器 > 数据加载编辑器。

| Hologres<br>Data manager 🗗                                           |  |
|----------------------------------------------------------------------|--|
| A Dota last loaded: No data loaded                                   |  |
| File name: Cl/bers/kunwu/Documents/Ql/k/Sense/r     Data load editor |  |
|                                                                      |  |

ii. 在页面右侧显示数据源连接信息,单击右下方的 民图标,将连接信息插入到编辑器中。

|    | <sup>演会</sup> 分析 叙述<br>数据加载编辑器 · <b>工作表 · 叙述</b>                                                                          | ● 加载数据                  |
|----|----------------------------------------------------------------------------------------------------|-------------------------|
| Q, |                                                                                                    | 数据连接                    |
| 1  | SET ThousandSep=',';                                                                                                    |                         |
| 2  | SET DecimalSep='.';                                                                                                    | 已建新加生按                  |
| 3  | SET MoneyThousandSep=',';                                                                                                 |                         |
| 4  | SET MoneyDecimalSep='.';                                                                                                  | Q、搜索                    |
| 5  | SET MoneyFormat='¥#,##0.00;-¥#,##0.00';                                                                                   |                         |
| 6  | SET TimeFormat='TTh:nm:ss';                                                                                               |                         |
| 7  | <pre>SET DateFormat='YYYY/M/D';</pre>                                                                                     | PostgreSQL_hgpostcn-cn  |
| 8  | <pre>SET TimestampFormat='YYYY/M/D TTh:mm:ss[.fff]';</pre>                                                                | st21v8nlm007-cn-        |
| 9  | SET FirstWeekDay=6;                                                                                                    |                         |
| 10 | <pre>SET BrokenWeeks=1;</pre>                                                                                             | hangzhou.hologres.aliyu |
| 11 | SET ReferenceDay=0;                                                                                                    | om                      |
| 12 | SET FirstMonthOfYear=1;                                                                                                   |                         |
| 13 | SET CollationLocale='zh-CN';                                                                                              | PostgreSQL              |
| 14 | SET CreateSearchIndexOnReload=1;                                                                                          |                         |
| 15 | SET MonthNames='1月;2月;3月;4月;5月;6月;7月;8月;9月;10月;11月;12月';                                                                  |                         |
| 16 | SET LongMonthNames='一月;二月;二月;二月;七月;六月;七月;八月;九月;十月;十一月;十二月';                                                               | 這入1些授子 <del>衍甲</del>    |
| 17 | SET DayNames='周一;周二;周山;周山;周山;周山;周山;;                                                                                      |                         |
| 18 | SET LongDayNames='星期一;星期二;星期二;星期凸;星期凸;星期六;星期日';                                                                           |                         |
| 19 | <pre>SET NumericalAbbreviation='3:k;6:M;9:G;12:T;15:P;18:E;21:Z;24:Y;-3:m;-6:µ;-9:n;-12:p;-15:f;-18:a;-21:z;-24:y';</pre> |                         |
| 20 |                                                                                                    |                         |
| 21 | LIB CONNECT TO 'PostgreSQL hgpostcn-cn-st21y8nlm007-cn-hangzhou.hologres.aliyuncs.com';                                   |                         |

iii. 在脚本编辑器中查询脚本的最前方,输入 Direct Query ,即可启用 Direct Query 模式。样例数 据图示和脚本如下所示:

|                                                          | Prepare Analyze Narrate Data load editor Y Sheet Storytelling                                                                                                    | 🐞 💿 Load data 🗖                                                                                 |
|----------------------------------------------------------|----------------------------------------------------------------------------------------------------|-------------------------------------------------------------------------------------------------|
| Q,                                                       |                                                                                                    | Data connections                                                                                |
| 1<br>2<br>3<br>4<br>5                                    | <pre>SET ThousandSep=',';<br/>SET DecimalSep=',';<br/>SET MoneyDecimalSep=',';<br/>SET MoneyDecimalSep='.';<br/>SET MoneyDecimalSep='.';</pre>                                                                                                    | Create new connection<br>Q Search                                                               |
| 6<br>7<br>8<br>9<br>10<br>11<br>12<br>13                 | <pre>SET TimeFormat='h:mm:ss TT';<br/>SET DateFormat='M/D/YYY';<br/>SET TimestampFormat='M/D/YYY h:mm:ss[.ff] TT';<br/>SET FirstMeekDay=6;<br/>SET BrokenWeeks=1;<br/>SET ReformenDay=0;<br/>SET FirstMonthOfYeas=1;<br/>SET FirstMonthOfYeas=1;</pre>                                                                                                    | PostgreSQL_hgpostcn-cn-<br>oew21c935002-cn-<br>hangzhou.hologres.aliyuncs.co<br>m<br>PostgreSOI |
| 14<br>15<br>16<br>17<br>18<br>19<br>20                   | <pre>EFE CreateSearchIndexOnRelead=;<br/>GET MonthNames='AnsPeb/Mar;Ap;May;Jun;Jul;Aug;Sep;Oct;Nov;Dec';<br/>GET LongMonthNames='January;Pebruary;March;April;May;June;July;August;September;October;November;December';<br/>GET LongMonthNames='Montagy:Tesday;Wednesday;Thursday;Friday;Saturday;Sunday';<br/>SET LongDayNames='Monday;Tuesday;Wednesday;Thursday;Friday;Saturday;Sunday';<br/>SET MumericalAbbreviation='3:k;6:N;9:G;12:T;15:P;18:E;21:E;24:Y;-3:m;-6:µ;-9:n;-12:p;-15:f;-18:a;-21:z;-24:y';</pre> | B. B. 2 8                                                                                       |
| 21<br>22<br>23<br>24<br>25<br>26<br>27<br>28<br>29<br>30 | LIB CONNECT TO 'PostgresgL_ngpostcn-cn-oew21c935002-cn-hangzhou.hologres.aliyuncs.com';<br>DIRECT QUERY<br>dimension<br>1_shipmode,<br>1_shipdate,<br>o_orderstatus<br>measure                                                                                                    |                                                                                                 |
| 31<br>32<br>33<br>34<br>35                               | <pre>l_tax,<br/>l_quantity<br/>FROM public.lineitem INNER JOIN public.orders<br/>ON public.lineitem.l_orderkey = public.orders.o_orderkey;</pre>                                                                                                    |                                                                                                 |

```
SET ThousandSep=',';
SET DecimalSep='.';
SET MoneyThousandSep=',';
SET MoneyDecimalSep='.';
SET MoneyFormat='\#, ##0.00;-\#, ##0.00';
SET TimeFormat='TTh:mm:ss';
SET DateFormat='YYYY/M/D';
SET TimestampFormat='YYYY/M/D TTh:mm:ss[.fff]';
SET FirstWeekDay=6;
SET BrokenWeeks=1;
SET ReferenceDay=0;
SET FirstMonthOfYear=1;
SET CollationLocale='zh-CN';
SET CreateSearchIndexOnReload=1;
SET MonthNames='1月;2月;3月;4月;5月;6月;7月;8月;9月;10月;11月;12月';
SET LongMonthNames='一月;二月;三月;四月;五月;六月;七月;八月;九月;十月;十一月;十二月';
SET DayNames='周一;周二;周三;周四;周五;周六;周日';
SET LongDayNames='星期一;星期二;星期三;星期四;星期五;星期六;星期日';
SET NumericalAbbreviation='3:k;6:M;9:G;12:T;15:P;18:E;21:Z;24:Y;-3:m;-6:µ;-9:n;-12:
p;-15:f;-18:a;-21:z;-24:y';
LIB CONNECT TO 'PostgreSQL hgpostcn-cn-st21y8nlm007-cn-hangzhou.hologres.aliyuncs.c
om';
--输入 Direct Query, 启用 Direct Query 模式
DIRECT OUERY
dimension
l shipmode,
l shipdate,
o_orderstatus
measure
l tax,
1 quantity
FROM public.lineitem INNER JOIN public.orders
ON public.lineitem.l_orderkey = public.orders.o_orderkey;
```

#### iv. 单击窗口右上方的加载数据, Qlik Sense将发送即时查询。

v. 在页面上方选择工作表 > 编辑工作表,开始创建可视化。

| Prepare Analyze Narrate Data load editor  Analyze Sheet  Storytelling | □ □ ■ My new sheet □ ■ ■ < > | 🔎 Edit sheet |
|-----------------------------------------------------------------------|------------------------------|--------------|
|-----------------------------------------------------------------------|------------------------------|--------------|

vi. 在编辑工作表页面,您可以在页面左侧单击图表,选择需要的图表类型创建可视化。

? 说明

- 直接拖动字段到画布, Qlik Sense无法生成Direct Query的查询, 因此建议您单击图表创 建可视化。
- 鉴于Qlik Sense的处理逻辑,建议您先添加度量项,后添加维度项,以提高响应速度。

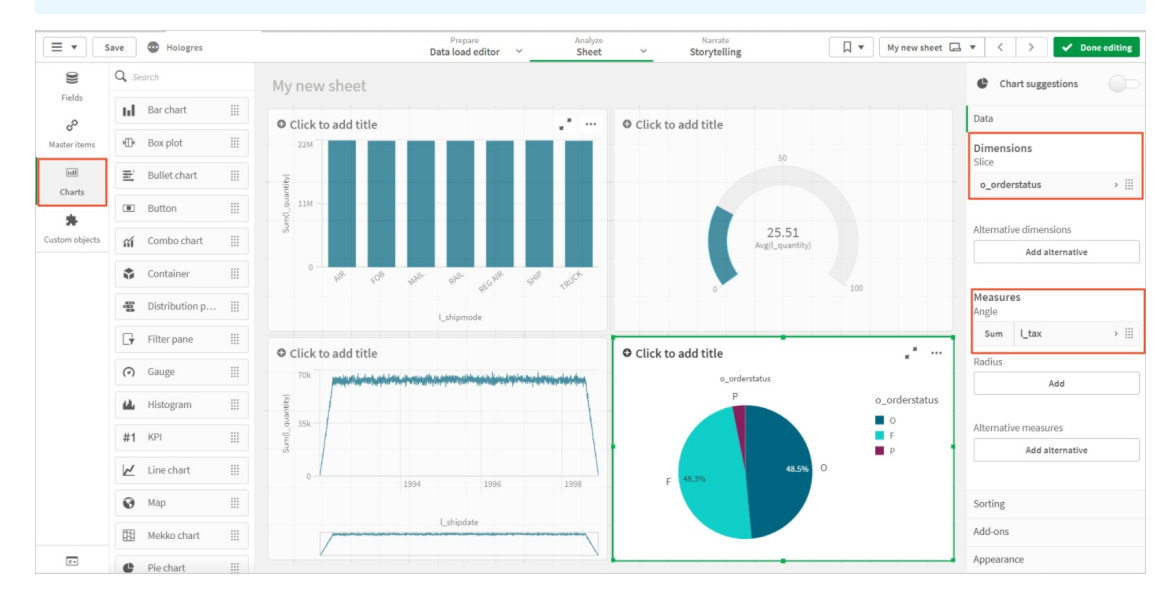

更多关于Qlik Sense对数据操作和分析的介绍,请参见Qlik官方文档。

# 使用自定义ODBC连接Hologres

1. 安装PostgreSQL ODBC驱动

您可以从PostgreSQL官方<mark>下载PostgreSQL ODBC驱动,</mark>请务必安装**psqlodbc\_11\_01\_0000**以上的版 本。

2. 配置DSN

i. 打开计算机的控制面板,在页面右上方将查看方式切换为大图标,选择管理工具。

ii. 双击打开ODBC 数据源(64位)管理工具,单击进入系统DSN页签。

② 说明 用户DSN只有特定的用户可以调用,而系统DSN对该系统的所有登录用户可用。 如果用户需要在Web BI Server通过ODBC访问Hologres,应使用系统DSN。

iii. 单击添加,在创建新数据源弹框选择 Post greSQL Unicode(x64)。

### iv. 单击**完成**,在弹框内完成如下参数配置。

| PostgreSQL ( | Unicode ODBC Driv | ver (psqlODBC) S | etup      | ×       |
|--------------|-------------------|------------------|-----------|---------|
|              |                   |                  |           |         |
| Data Source  | Hologres          | Description      |           |         |
| Database     |                   | SSL Mode         | disable   | ~       |
| Server       |                   | Port             |           |         |
| User Name    |                   | Password         |           |         |
|              |                   |                  |           |         |
| Options      |                   |                  |           | Test    |
| Datasource   | Global            |                  | Save      | Cancel  |
|              |                   |                  |           |         |
| 参数           |                   | 描述               |           |         |
| Database     |                   | Holog            | gres创建的数据 | 皆库名称。   |
| Server       |                   | Holog            | gres实例的公共 | · 网络地址。 |

| Database  | Hologres创建的数据库名称。                                                       |
|-----------|-------------------------------------------------------------------------|
| Server    | Hologres实例的公共网络地址。进入Hologres管理控制台的实例详<br>情页,从 <b>实例配置</b> 获取公共网络地址。     |
| Port      | Hologres的实例端口。进入Hologres管理控制台的实例详情页,<br>从 <b>实例配置</b> 获取端口。             |
| User Name | 当前阿里云账号的AccessKey ID。获取方式请参见 <mark>创建访问密钥</mark> 。                      |
| Password  | 当前阿里云账号的AccessKey Secret。获取方式请参见 <mark>创建访问密</mark><br><mark>钥</mark> 。 |

- v. 单击Test,如果页面提示 Connection successful ,则表示连接成功。您可以单击弹框右下角的Save,保存该DSN。
- 3. 连接Hologres

i. 打开Qlik Sense Desktop,在页面选择一个应用程序并在对应页面添加数据,单击**从文件和其他源 添加数据**。

| 🔇 Qlik Sense Desktop          |                                                                                                    |                         |             |                        |                         |
|-------------------------------|----------------------------------------------------------------------------------------------------|-------------------------|-------------|------------------------|-------------------------|
| Qlik Sense Desktop hub test 🗵 |                                                                                                    |                         |             |                        |                         |
| 🔳 🔻 Save 💿 test               |                                                                                                    | Prepare<br>Data manager | ~           | Analyze<br>Sheet       | Narrate<br>Storytelling |
|                               | <b>test</b><br>Data last loaded: No data loaded<br>File name: C:\Users\kumwu.dy\Documents\Qlik\Sense\Apps\test.qvf |                         |             |                        |                         |
|                               |                                                                                                    | Get sta                 | arted add   | ling data to you       | r app.                  |
|                               |                                                                                                    | Adc<br>Drag and         | I data from | files and other source | res<br>nections         |

- ii. 在弹框中选择ODBC创建新的连接。
- iii. 从列表中选择此前创建的DSN,并填写连接的名称,如Hologres。单击**创建**,以保存新的连接信息。

| Create new connection (ODBC) |          |               |
|------------------------------|----------|---------------|
| User DSN System DSN          |          |               |
| 🔵 32-bit 🚺 64-bit            |          |               |
| PostgreSQL35W                |          |               |
|                              |          |               |
|                              |          |               |
|                              |          |               |
| Username                     | Password |               |
| Name                         |          |               |
| Hologres                     |          |               |
|                              |          |               |
|                              |          | Cancel Create |

#### iv. 配置ODBC数据连接。

| New          | ODBC<br>Hologres |   |              |                |                 |                     |                                |                                                                                                    |                 |          |
|--------------|------------------|---|--------------|----------------|-----------------|---------------------|--------------------------------|----------------------------------------------------------------------------------------------------|-----------------|----------|
| P            | Database         |   |              |                |                 |                     |                                |                                                                                                    |                 |          |
| Manual entry | tpch_100         | • |              |                |                 |                     |                                |                                                                                                    |                 |          |
| ,            | Owner            |   |              |                |                 |                     |                                |                                                                                                    |                 |          |
| OCATIONS     | public           | • |              |                |                 |                     |                                |                                                                                                    |                 |          |
|              |                  |   | Data preview | Metadata       |                 |                     |                                |                                                                                                    | Q               |          |
| My computer  | Tables           | _ |              |                |                 |                     |                                |                                                                                                    | -4              |          |
| CONNECTIONS  | Cilter tables    |   | o_orderkey   | o_custkey      | ✓ o_orderstatus | o_totalprice        | ✓ o_orderdate                  | o_orderpriority                                                                                                    | ✓ o_clerk       | 🗸 o_ship |
| ODBC         | C Filter tables  |   | 192          | 82570          | 0               | 167668.42           | 11/25/1997 12:00:00 AM         | 5-LOW                                                                                                    | Clerk#000000483 | 0        |
| Holograp     |                  |   | 261          | 46072          | F               | 319306.86           | 6/29/1993 12:00:00 AM          | 3-MEDIUM                                                                                                    | Clerk#000000310 | 0        |
| hotogres     | customer         |   | 582          | 49358          | 0               | 181843.8            | 10/21/1997 12:00:00 AM         | 1-URGENT                                                                                                    | Clerk#000000378 | 0        |
|              |                  |   | 613          | 138254         | 0               | 38120.35            | 6/18/199512:00:00 AM           | 2-HIGH                                                                                                    | Clerk#000000172 | 0        |
|              |                  |   | 676          | 37930          | 0               | 251888.78           | 12/13/1996 12:00:00 AM         | 2-HIGH                                                                                                    | Clerk#000000248 | 0        |
|              | lineitem         |   | 999          | 60163          | F               | 222435.59           | 9/5/1993 12:00:00 AM           | 5-LOW                                                                                                    | Clerk#000000464 | 0        |
|              |                  |   | 1063         | 36887          | F               | 43093.98            | 4/2/1994 12:00:00 AM           | 2-HIGH                                                                                                    | Clerk#000000024 | 0        |
|              | —                |   | 1155         | 149660         | 0               | 190259.22           | 10/6/1997 12:00:00 AM          | 2-HIGH                                                                                                    | Clerk#000000164 | 0        |
|              | nation           |   | 1223         | 9001           | 0               | 38985.09            | 5/25/1996 12:00:00 AM          | 4-NOT SPECIFIED                                                                                                    | Clerk#000000238 | 0        |
|              | _                |   | 1281         | 61099          | F               | 247632.44           | 12/11/1994 12:00:00 AM         | 1-URGENT                                                                                                    | Clerk#000000430 | 0        |
|              | orders           | 9 | 1573         | 147974         | F               | 119124.49           | 12/28/1992 12:00:00 AM         | 2-HIGH                                                                                                    | Clerk#00000940  | 0        |
|              |                  |   | 1/33         | 14/413         | 0               | 265070.67           | 5/12/199612:00:00 AM           | 2-HIGH                                                                                                    | Clerk#000000789 | 0        |
|              |                  |   | 1952         | 66143          | F               | 1/300.07            | 3/16/199412:00:00 AM           | 2-HIGH                                                                                                    | Clerk#000000254 | 0        |
|              | part             |   | 2085         | 48739          | F               | 54707.54            | 11/21/1993 12:00:00 AM         | 3-MEDIUM                                                                                                    | Clerk#00000818  | 0        |
|              |                  |   | 2434         | 23683          | 0               | 175002.8            | 4/2//199712:00:00 AM           | 3-MEDIUM                                                                                                    | Clerk#000000190 | 0        |
|              |                  |   | 2497         | 46906          | F               | 276801.77           | 8/2//199212:00:00 AM           | 1-URGENT                                                                                                    | Clerk#000000977 | 0        |
|              | partsupp         |   | 2658         | 13384          | 0               | 267602.18           | 9/23/199512:00:00 AM           | 3-MEDIUM                                                                                                    | Clerk#000000400 | 0        |
|              |                  |   | 3299         | 89131          | F               | 62034.58            | 12/26/1993 12:00:00 AM         | 3-MEDIUM                                                                                                    | Clerk#00000853  | 0        |
|              | region           |   | 3430         | 112090         | F C             | 263165.96           | 12/12/1994 12:00:00 AM         | 4-NOT SPECIFIED                                                                                                    | Clerk#00000664  | 9        |
|              |                  |   | 3459         | 119019         | r<br>r          | 144900.93           | 1/28/1994 12:00:00 AM          | 4-INUT SPECIFIED                                                                                                    | Стегк#00000777  | 8        |
|              |                  |   | 3655         | 48649          | F.              | 126922.04           | 10/6/1992 12:00:00 AM          | 1-URGENT                                                                                                    | Clerk#00000815  | 8        |
|              | supplier         |   | 3748         | 52045          | 0               | 126361.26           | 2/28/1998 12:00:00 AM          | 1-URGENT                                                                                                    | Clerk#000000156 | 0        |
|              |                  |   |              | 1 / / I III /I | 1.0             | 1 B MANA 2 B C (10) | I TANK I SASAR I A BILLING O'N | I In a line in the second second sec<br>second second second second second second second second second second second second second second second second second second second second second second second second second second second second second second second second second sec |                 | 1.12     |

- 选择目标Owner(即Hologres中的Schema),此处您可以选择public。使用该连接方式即可读 取外部表的Schema。
- 在Tables区域选择需要分析的表。
- v. 数据加载完毕之后,数据已导入至Qlik Sense,您可以开始创建报告。

使用该模式Qlik Sense会将数据全部加载Qlik Sense 的引擎中,并非根据页面操作实时发送查询到数 据库。

# 7.15. Quick BI

Quick BI为您提供海量数据的实时在线分析服务以及丰富的可视化效果,您可以通过拖拽式操作或SQL语句方式,轻松地完成数据分析、业务数据探查及报表制作。本文为您介绍如何使用交互式分析Hologres连接 Quick BI,并进行可视化分析。

# 前提条件

- 开通Hologres, 详情请参见<mark>购买Hologres</mark>。
- 开通Quick BI, 详情请参见Quick BI购买、升级、降级、续费、欠费。

# 背景信息

Hologres与Quick BI高效连通,支持通过Hologres数据源直接连接Quick BI,将Hologres高效查询的数据直接进行可视化分析。

⑦ 说明 当前Quick BI高级版和专业版支持Hologres数据源,其余版本请使用PostgreSQL数据源,更 多关于PostgreSQL数据源的操作请参见云数据源PostgreSQL。

本文以高级版Qucik BI为例,为您演示连接Hologres并进行可视化分析的相关操作。

### 使用限制

- Quick BI当前仅支持使用公共网络和经典网络连接Hologres,不支持使用VPC网络连接Hologres。
- 您无需在Hologres中配置白名单即可连接至Quick BI。
- Hologres连接Quick BI时,您需要根据Quick BI的版本选择相应的数据源,推荐使用Hologres数据源。

# 使用Quick BI进行可视化分析

- 1. 登录Quick BI管理控制台。
- 2. 添加数据源。
  - i. 在Quick BI管理控制台页面,单击顶部菜单栏的工作空间。
  - ii. 在工作空间页面左侧导航栏,单击数据源。
  - iii. 在数据源页面,单击右上角的+新建数据源。
  - iv. 选择目标数据源并配置相应参数。
    - a. 选择**云数据库 > Hologres**。

| 添加数据源 云数据库 自建数 | 出源 应用数据源                 |                        | ×        |
|----------------|--------------------------|------------------------|----------|
| <b>*</b>       | $\diamond$               | POLARDB                | <b>N</b> |
| Presto         | AnalyticDB for MySQL 3.0 | PolarDB for MySQL      | TSDB     |
| HERSE          | ۲                        | POLARDB                | HDLOGRES |
| Hbase          | ClickHouse               | PolarDB for PostgreSQL | Hologres |

### b. 配置添加Hologres数据源的各项参数。

| 添加Hologres数据源 |             | × |
|---------------|-------------|---|
| * 显示名称:       | 数据源配置列表显示名称 |   |
| * 数据库地址:      |             |   |
| * 號口:         | 5432        |   |
| * 数据库:        | 数据库名称       |   |
| Schema:       | public      |   |
| * 用户名:        |             |   |
| * 密码:         |             |   |
| * 270. ST     |             |   |
|               | 关闭 连接测试 确定  | Ē |

#### 参数说明如下表所示。

| 参数   | 描述        |
|------|-----------|
| 显示名称 | 自定义的显示名称。 |

| 参数                                        | 描述                                                                                                    |
|-------------------------------------------|----------------------------------------------------------------------------------------------------|
| 数据库地址                                     | 连接的Hologres实例的服务器地址。<br>您可以登录管理控制台,进入实例详情页,从实例配置页面获<br>取。<br>⑦ 说明 Quick BI当前仅支持使用公共网络和经典网络连                                                                       |
|                                           | 接Hologres,不支持使用VPC网络连接Hologres。                                                                                                    |
| жn                                        | 连接的Hologres实例的端口。<br>您可以登录 <mark>管理控制台</mark> ,进入实例详情页,从 <b>实例配置</b> 页面获<br>取。                                                                                    |
| ן איז איז איז איז איז איז איז איז איז איז | ② 说明 Quick BI当前仅支持使用公共网络和经典网络连接Hologres,不支持使用VPC网络连接Hologres。                                                                                                    |
| 数据库                                       | 连接的Hologres实例的数据库名称。<br>您可以登录 <mark>管理控制台</mark> ,进入实例详情页,从 <b>DB管理</b> 页面获取。                                                                                     |
| Schema                                    | 默认为 <b>public</b> Schema。您也可以使用新创建的Schema,在数<br>据源配置了Schema后,列表中会展示当前Schema下所有的表。<br>但是在使用即席SQL时,还需要在表名称前手动添加对应的<br>Schema名(即shcema.table),才能正确索引到Schema下面<br>的表。 |
| 用户名                                       | 具有当前数据库登录权限账号的AccessKey ID。<br>您可以单击 <mark>AccessKey 管理</mark> ,获取AccessKey ID。                                                                                   |
| 密码                                        | 具有当前数据库登录权限账号的AccessKey Secret。<br>您可以单击 <mark>AccessKey 管理</mark> ,获取AccessKey Secret。                                                                           |

参数配置完成后,您可以单击连接测试,测试Quick BI与Hologres的连接状态:

- 如果显示数据源连通性正常,则表示Quick BI与Hologres连接成功。
- 如果显示**数据源连通性异常,请检查参数是否正确**,则表示Quick Bl与Hologres连接失败。请 根据报错信息处理异常。
- v. 单击**确定**,完成配置。
- 3. 可视化分析数据。

成功连接数据源后,在**数据源 > 我的数据源**页面,单击已创建的数据源,显示当前数据库中的所有 表。

• 如果您希望使用界面化操作完成数据的可视化分析,则可以使用拖拽方式。

• 如果您希望使用SQL语句完成数据的可视化分析,则可以使用即席分析SQL方式。

两种方式的具体操作如下:

- 拖拽方式。
  - a. 单击目标表操作列的 图标, 创建数据集。
  - b. 配置创建数据集对话框的名称和位置参数。

| 创建数据集 |       |       |    |   | ×  |
|-------|-------|-------|----|---|----|
|       | * 名称: |       |    |   |    |
|       | * 位置: | 我的数据集 |    | ~ |    |
|       |       |       |    |   |    |
|       |       |       | 关闭 |   | 确定 |

- c. 单击确定。
- d. 在我的数据集页面,您可以单击目标数据集操作列下的图标,进行相应操作:

| 😍 Quick Bl 🔇 🕬 🕬                                                                                                    | 8             | 我的工作空间 | ontes i | 阅 开放服务 |                                                        |                 | © 📻 <del>Л</del> 2 | 😦 🔤 164 🔛 🌨     |
|----------------------------------------------------------------------------------------------------|---------------|--------|---------|--------|--------------------------------------------------------|-----------------|--------------------|-----------------|
| :=                                                                                                    | 数据集 全邮 新約     |        |         |        |                                                        | 名称 Y Q 共324     | 文件                 | + 新建改织集 + 新建文件夹 |
|                                                                                                    | 根目录 > 我的政爆車   |        |         |        |                                                        |                 |                    |                 |
| 📃 数据门户                                                                                                    | 案役 ≑          |        |         |        | 1933年 4                                                | 使改入人物改进间        | 数据源                | 現作              |
| -11 仪羽板                                                                                                    | <b>0</b> 1000 |        |         |        | halogong piloto.                                       | hiters also     | Telegram.          |                 |
| 电子表格                                                                                                    | initiani      |        |         |        |                                                        | Autopat, sinis  | initian at         |                 |
| n na serie de constante de constante de constante de constante de constante de constante de constante de consta<br>Constante de constante de constante de constante de constante de constante de constante de constante de constant | La childrean  |        |         |        | The solution                                           |                 | and the second     |                 |
| 数据填报 (公務) ####                                                                                                    | CE DECARD     |        |         |        | helegen gehele                                         | history and the | halfson of         | ⊠ al ⊜ :        |
|                                                                                                    | e             |        |         |        | https://doi.org/10.1000/100000000000000000000000000000 | 1000            | 1200               | 13 al 8 i       |

- 单击 図标, 查看当前数据集的数据。
- 单击 \_ 图标,新建仪表盘,将表数据导入并生成图表,进行可视化展示。
- 单击 
   图标,新建电子表格,将目标表数据导入并生成电子表格,进行可视化展示。
- 单击 图标,执行更多操作。例如,数据脱敏、缓存配置及清除缓存等。

具体功能的操作,详情请参见概述。

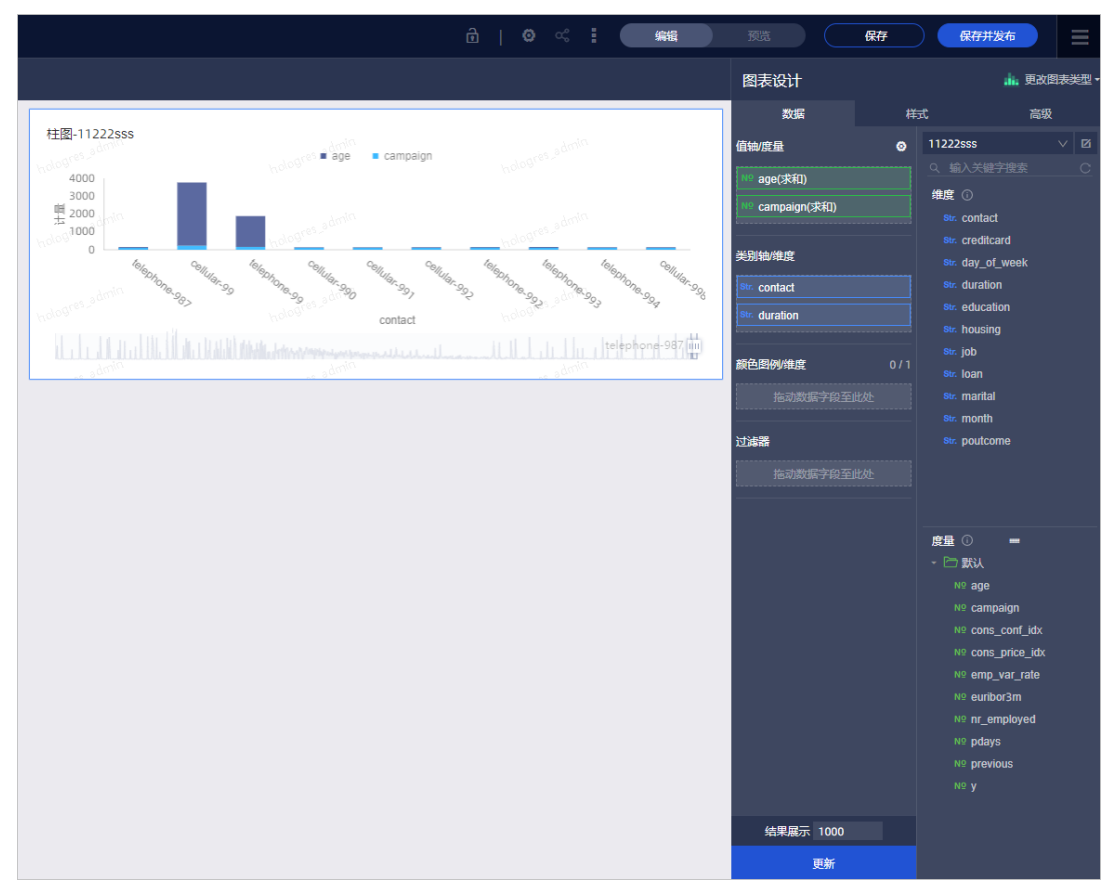

# 示例新建仪表板,在仪表板编辑页面创建堆积柱状图,并设计图表样式展示数据。

- 即席分析SQL方式。
  - a. 在数据源页面,单击右上角的即席分析SQL,进入即席分析SQL页面。
  - b. 您可以根据业务需求输入查询SQL语句,并单击执行。

| hologre               | es                                       |                              |                                               |                                      |  |  |  |  | 执行 | #252E |
|-----------------------|------------------------------------------|------------------------------|-----------------------------------------------|--------------------------------------|--|--|--|--|----|-------|
| SELECT * FROM         | holo_test                                |                              |                                               |                                      |  |  |  |  |    |       |
|                       |                                          |                              |                                               |                                      |  |  |  |  |    |       |
|                       |                                          |                              |                                               |                                      |  |  |  |  |    |       |
|                       |                                          |                              |                                               |                                      |  |  |  |  |    |       |
|                       |                                          |                              |                                               |                                      |  |  |  |  |    |       |
|                       |                                          |                              |                                               |                                      |  |  |  |  |    |       |
|                       |                                          |                              |                                               |                                      |  |  |  |  |    |       |
|                       |                                          |                              |                                               |                                      |  |  |  |  |    |       |
|                       |                                          |                              |                                               |                                      |  |  |  |  |    |       |
|                       |                                          |                              |                                               |                                      |  |  |  |  |    |       |
|                       |                                          |                              |                                               |                                      |  |  |  |  |    |       |
|                       |                                          |                              |                                               |                                      |  |  |  |  |    |       |
|                       |                                          |                              |                                               |                                      |  |  |  |  |    |       |
|                       |                                          |                              |                                               |                                      |  |  |  |  |    |       |
|                       |                                          |                              |                                               |                                      |  |  |  |  |    |       |
| 行結果                   | 历史记录                                     |                              |                                               |                                      |  |  |  |  |    |       |
| 5 <b>42</b> 第         | 历史记录                                     |                              |                                               |                                      |  |  |  |  |    |       |
| 行结果<br>hop_name       | 历史记录<br>customer_id                      | total_price                  | sale_date                                     | sale_time                            |  |  |  |  |    |       |
| 行结果<br>hop_name<br>st | 历史记录<br>customer_id<br>1111              | total_price<br>13            | sale_date<br>20200330                         | sale_time<br>13:00                   |  |  |  |  |    |       |
| 行编集<br>hop_name<br>st | 历史记录<br>customer_id<br>1111<br>2         | total_price<br>13<br>4       | sale_date<br>20200330<br>20200330             | sale_time<br>13:00<br>15:00          |  |  |  |  |    |       |
| 行编集<br>hop_name<br>st | 历史记录<br>customer_id<br>1111<br>2<br>2222 | total_price<br>13<br>4<br>14 | sale_date<br>20200330<br>20200330<br>20200330 | sale_time<br>13.00<br>15.00<br>13.00 |  |  |  |  |    |       |

c. 获取需要查询的数据后,单击创建数据集。

d. 配置保存自定义SQL对话框的名称、位置及SQL参数。

| 保存   | 自定义SQL X                                                                  |
|------|---------------------------------------------------------------------------|
| 名称:  | 未命名                                                                       |
|      | 名称只能由中英文、数字及下划线(_)、斜线(/)、反斜<br>线(\)、竖线( )、小括号(())、中括号([])组成,<br>不超过50个字符。 |
| 位置:  | 我的数据集                                                                     |
| SQL: | SELECT * FROM holo_test                                                   |
|      |                                                                           |
|      | 取消 确定                                                                     |

#### e. 单击确定。

成功创建数据集后,您可以在数据集中可视化分析表数据,详情请参见即席分析SQL建模。

#### 时间筛选控件最佳实践

在Hologres创建表时,您可以设置Segment\_key(别名event\_time\_column)属性,对时间类型过滤条件进行索引优化,防止全表扫描并加速查询。Hologres默认把表中第一个时间戳类型作为Segment\_key。

Quick BI支持高级的SQL占位符功能,您可以使用SQL占位符来设置时间控件。更多SQL占位符信息,请参见<mark>即</mark> 席分析SQL建模。

1. 设置时间筛选字段占位符。

执行以下步骤前,需要在Hologres创建名称为LINEITEM的内部表,并且将MaxCompute公共空间 MAXCOMPUTE\_PUBLIC\_DATA中public.odps\_lineitem\_10g表的数据导入到LINEITEM表中,详细步骤请 参见Hologres查询体验快速入门。

- i. 在Quick BI管理控制台的数据源页面,单击右上角的SQL创建数据集,进入新建代码片段对话框。
- ii. 输入以下SQL语句,从LINEITEM表中取出时间戳数据。

```
SELECT
 *
FROM
 "public"."lineitem" AS AME_T_1_
WHERE
 AME_T_1_."l_shipdate" >= TO_TIMESTAMP('${report_date.get(0)}', 'yyyy-MM-dd hh24:m
i:ss')
 AND AME_T_1_."l_shipdate" <= TO_TIMESTAMP('${report_date.get(1)}', 'yyyy-MM-dd hh
24:mi:ss')</pre>
```

iii. 单击参数设置,设置SQL占位符。

iv. 在变量类型下拉列表选择"日期-年月日时分秒 > YYYY-MM-DD HH-MI-SS"。

v. 单击确定后, 单击确认编辑。

vi. 在仪表板编辑页面,单击新建筛选项,在查询条件设置对话框,字段选择所设置的SQL占位符。

| 查询条件设置   |           |       |               |        | 查看操作          | 指南> | ×  |
|----------|-----------|-------|---------------|--------|---------------|-----|----|
| 查询条件 十   | 关联图表及字段 0 | 共1个图表 | ✓ 字段智能选入①     | 查询条件配置 |               | 设为必 | 填项 |
| 未命名      | ✓ 全选      |       | 清空选入字段        |        |               |     |    |
|          | 🔽 赵 线图    | 未命名   | 请选择筛选字段 ^     |        |               |     |    |
|          |           |       | Q 输入关键字       |        |               |     |    |
|          |           |       | 维度 度量 SQL占位符  |        |               |     |    |
|          |           |       | N⊻ I_quantity |        |               |     |    |
|          |           |       | Nº I_discount |        |               |     |    |
|          |           |       | Nº I_tax      | ]      | 请先选择关联图表及字段哦! |     |    |
|          |           |       | SQL占位符        | 7      |               |     |    |
|          |           |       | report_date   |        |               |     |    |
|          |           |       |               |        |               |     |    |
| 3 条件级联配置 |           |       |               |        | 取消            | 确定  |    |

vii. 在仪表板编辑页面,单击查看SQL,获取到如下SQL。

```
SELECT
 AME T 1 ."l shipmode" AS T AO 2 ,
 AME T 1 ."l shipinstruct" AS T A1 3 ,
 SUM(AME T 1_."l_extendedprice") AS T_A2_4_
FROM
  "public"."lineitem" AS AME T 1
WHERE
 AME T 1 ."l shipdate" >= TO TIMESTAMP('1993-01-01 00:00:00', 'yyyy-MM-dd hh24:mi:
ss')
 AND AME T 1 ."l shipdate" <= TO TIMESTAMP('1998-12-31 23:59:59', 'yyyy-MM-dd hh24
:mi:ss')
GROUP BY
 AME_T_1_."l_shipmode",
 AME_T_1_."l_shipinstruct"
LIMIT
  1000 OFFSET 0
```

2. 验证Segment\_key是否生效。

您可查看SQL的执行计划中是否有Segment Filter的关键字出现以验证Segment\_key是否生效。

- i. 登录Hologres管理控制台,单击左侧实例列表。
- ii. 在**实例详情**页左侧导航栏,单击Database管理。
- iii. 在DB授权页面,单击SQL编辑器。
- iv. 在SQL编辑器页面,单击左上角的新建SQL窗口。

v. 在新增的**临时Query查询**页面,选择已创建的**实例名**和**数据库**后,请您在SQL查询的编辑框输入如 下语句,单击运行。

以下SQL语句用来查看获取到SQL的执行计划,用于验证Segment\_key是否生效。

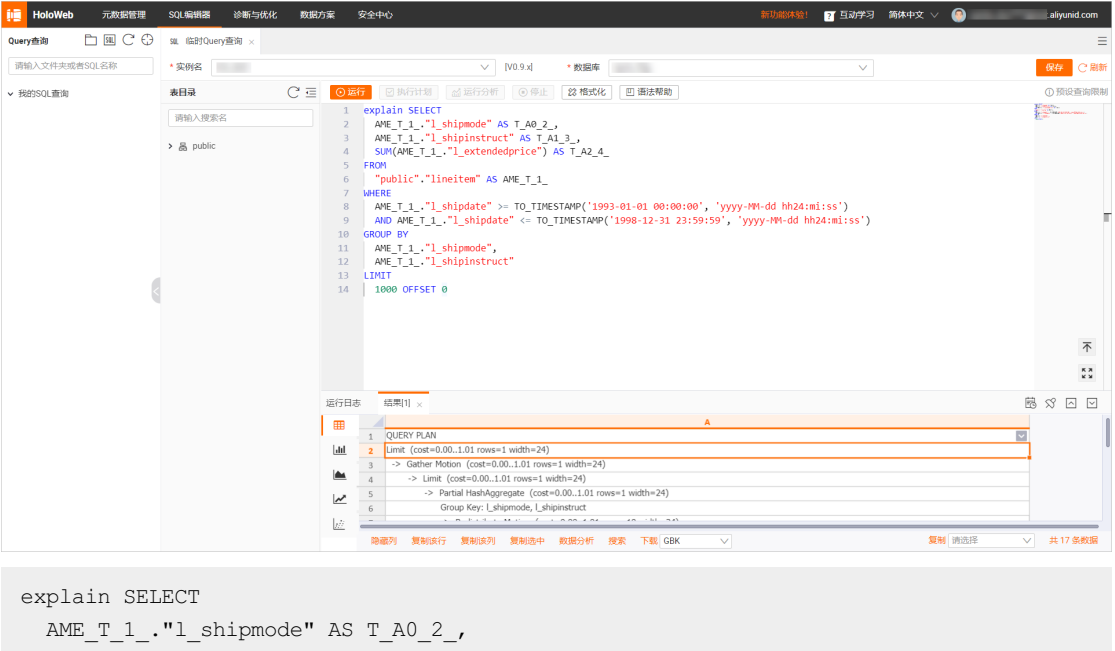

```
AME_T_1_."l_shipmode" AS T_AO_2_,
AME_T_1_."l_shipinstruct" AS T_A1_3_,
SUM(AME_T_1_."l_extendedprice") AS T_A2_4_
FROM
  "public"."lineitem" AS AME_T_1_
WHERE
  AME_T_1_."l_shipdate" >= TO_TIMESTAMP('1993-01-01 00:00:00', 'yyyyy-MM-dd hh24:mi:
ss')
  AND AME_T_1_."l_shipdate" <= TO_TIMESTAMP('1998-12-31 23:59:59', 'yyyyy-MM-dd hh24
:mi:ss')
GROUP BY
  AME_T_1_."l_shipmode",
   AME_T_1_."l_shipinstruct"
LIMIT
  1000 OFFSET 0
```

#### vi. 在结果页签中获取执行计划,如下。

```
-> Limit (cost=0.00..1.01 rows=1 width=24)
     -> Partial HashAggregate (cost=0.00..1.01 rows=1 width=24)
           Group Key: 1 shipmode, 1 shipinstruct
           -> Redistribute Motion (cost=0.00..1.01 rows=10 width=24)
                 -> Result (cost=0.00..1.01 rows=10 width=24)
                       -> Partial HashAggregate (cost=0.00..1.01 rows=10 width=2
4)
                             Group Key: 1 shipmode, 1 shipinstruct
                             -> Parallelism (Gather Exchange) (cost=0.00..1.01 r
ows=32 width=24)
                                   -> Result (cost=0.00..1.01 rows=32 width=24)
                                         -> DecodeNode (cost=0.00..1.01 rows=32
width=24)
                                               -> Partial HashAggregate (cost=0.
00..1.01 rows=32 width=24)
                                                     Group Key: 1 shipmode, 1 ship
instruct
                                                     -> Index Scan using holo ind
ex:[1] on lineitem (cost=0.00..1.00 rows=1000 width=24)
                                                          Segment Filter: ((l shi
pdate >= '1993-01-01 00:00:00+08'::timestamp with time zone)
```

执行计划中,出现了Segment Filter,说明Segment\_key已生效,您可以使用SQL占位符创建的时间控件。

# 7.16. Redash

Redash是一款开源BI工具,可以使用其进行数据可视化。同时也具备了报警、订阅等功能。Hologres兼容 PostgreSQL,支持直接连接Redash进行数据分析。本文为您介绍Redash如何连接Hologres并可视化分析数据。

### 操作步骤

- 安装Redash 安装Redash,详情请参见Redash官方文档。
- 2. 连接Hologres
  - i. 登录Redash,单击页面右上方=的图标,从下拉选项中选择Data Sources。

| Dashboards ∨ Queries ∨ Aler | rts Create V                                 | •                 | Search queries | ۹ | 0 🗄 🏶        |
|-----------------------------|----------------------------------------------|-------------------|----------------|---|--------------|
|                             |                                              |                   |                |   | Edit Profile |
| w                           | /elcome to Redash 👋                          | Let's get started |                |   | Data Sources |
| Connect to any data         | source, easily visualize and share your data |                   |                |   | Groups       |

ii. 进入New Data Source页签,单击+New Data Source添加数据源。

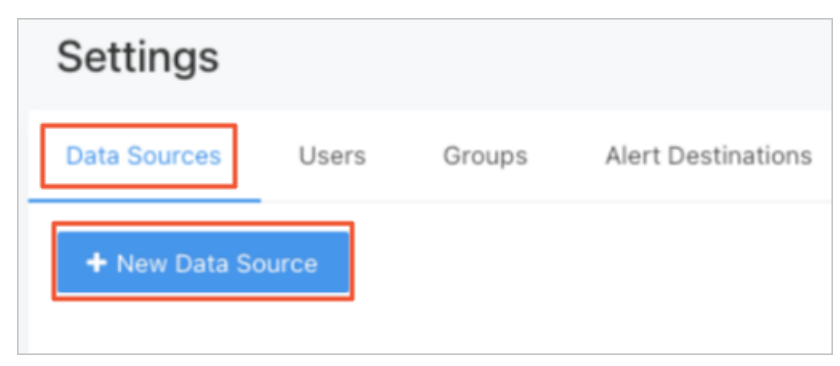

iii. 在弹框页面配置参数后,单击Create创建数据连接,您可以在Redash查看Hologres的数据。

| Create a New Data Source                                                                                                    | Х   |
|----------------------------------------------------------------------------------------------------|-----|
| Type Selection Configuration Done                                                                                                    |     |
| * Name                                                                                                    |     |
| Hologres                                                                                                    | Ø   |
|                                                                                                    |     |
| Host                                                                                                    |     |
| $\mathcal{T}_{n,k}$ and $\mathcal{T}_{n,k}$ is the statistical of the product of the statistical density of the statistical density of the sta | 0   |
| Port                                                                                                    |     |
|                                                                                                    | 0   |
| User                                                                                                    |     |
| Childeletti Sheke                                                                                                    | 0   |
| Password                                                                                                    |     |
|                                                                                                    | 0   |
| * Database Name                                                                                                    |     |
| The second second second second second second second second second second second second second second second se                                                                                                    | 0   |
|                                                                                                    |     |
| Additional Settings 🔺                                                                                                    |     |
| SSL Mode                                                                                                    |     |
| Prefer                                                                                                    | V 🔮 |

| 参数             | 说明            |                                                                                           |
|----------------|---------------|-------------------------------------------------------------------------------------------|
| Type Selection | PostgreSQL    | 添加数据源时,在搜索框中查找PostgreSQL,并单<br>击进行添加。                                                     |
|                | Host          | Hologres实例的公共网络地址。您可以进<br>入 <mark>Hologres管理控制台</mark> 的实例详情页,从实例配置<br>页签获取网络地址。          |
| Configuration  | Port          | Hologres实例的端口。您可以进入 <mark>Hologres管理控</mark><br><mark>制台</mark> 的实例详情页,从实例配置页签获取实例端<br>口。 |
| Configuration  | User          | 当前阿里云账号的AccessKey ID。获取方式请参<br>见 <mark>创建访问密钥</mark> 。                                    |
|                | Password      | 当前阿里云账号的AccessKey Secret。获取方式请<br>参见 <mark>创建访问密钥</mark> 。                                |
|                | Database Name | Hologres创建的数据库名称。                                                                         |

3. 在页面上方选择Create > New Query,您可以在页面的编辑框中编写SQL语句。

| Dashbo | oards ∨  | Queries  | $\vee$ | Alert | s    | Create 🗸                   |          |
|--------|----------|----------|--------|-------|------|----------------------------|----------|
|        | Settin   | gs       |        |       |      | New Query<br>New Dashboard |          |
|        | Data Sou | rces     | User   | S     | Grou | New Alert                  | inations |
|        | + New    | Data Sou | rce    |       |      |                            |          |
|        | B        | Hologr   | es     |       |      |                            |          |

4. SQL语句编写完成后,可以根据SQL创建可视化图表。

| Visualization Editor                  |      |     |     |      |      |         |      |       | ×      |
|---------------------------------------|------|-----|-----|------|------|---------|------|-------|--------|
| Visualization Type                    |      |     |     |      |      |         |      |       |        |
| Visualization Name                    | 70   |     |     |      |      |         |      |       | A<br>R |
| Chart                                 | 60   |     |     |      |      |         |      |       |        |
| Show Data Labels                      | 40   |     |     |      |      |         |      |       |        |
| Number Values Format @<br>0,0[.]00000 | 30 - |     |     |      |      |         |      |       |        |
| Percent Values Format 🚳               | 20   |     |     |      |      |         |      |       |        |
| Date/Time Values Format @             | 0 -  | AIR | FOB | MAIL | RAIL | REG AIR | SHIP | TRUCK | _      |
| YYYY-MM-DD HH:mm                      |      |     |     |      |      |         |      |       |        |
| (auto)                                |      |     |     |      |      |         |      |       |        |

更多关于Redash的Query编写事项及创建可视化内容的操作,请参见Redash官方文档。

# 7.17. SAP BusinessObjects

SAP BusinessObjects(简称SAP BO)可提供报表、仪表盘、即席分析和数据管理功能,是SAP的知名的Bl软件。本文将为您介绍如何SAP BusinessObjects连接Hologres并可视化分析数据。

# 操作步骤

1. 安装PostgreSQL ODBC驱动

您可以从PostgreSQL官网下载PostgreSQL ODBC驱动。

⑦ 说明 由于Hologres兼容PostgreSQL11的生态,请您务必在SAP BusinessObjects服务器端和客户端安装psqlodbc\_11\_01\_0000以上的版本。

#### 2. 创建Relational Connection

i. 打开SAP Information Tool, 选择File > New Universe

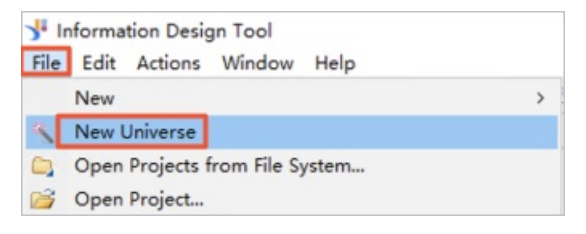

ii. 您可以从已有的Project中选择需要创建连接的Project,单击**Next**。如果当前不存在Project,您也可以选择**Create a project**进行创建。

| 🧏 New Universe                                                |                  |            |        |        | ×          |
|---------------------------------------------------------------|------------------|------------|--------|--------|------------|
| Select or Create a Project                                    |                  |            |        |        |            |
| Select if you want to use an existing p                       | roject or create | a project. |        |        |            |
| • Select an existing project                                  |                  |            |        |        |            |
| <ul> <li>&gt; (1) Hologres</li> <li>&gt; (1) test2</li> </ul> |                  |            |        | ÷+     | <b>□</b> ↑ |
| ⊖ Create a project                                            |                  |            |        |        |            |
| θ                                                             | < Back           | Next >     | Finish | Cancel |            |

iii. 选择Relational data source, 单击Next。

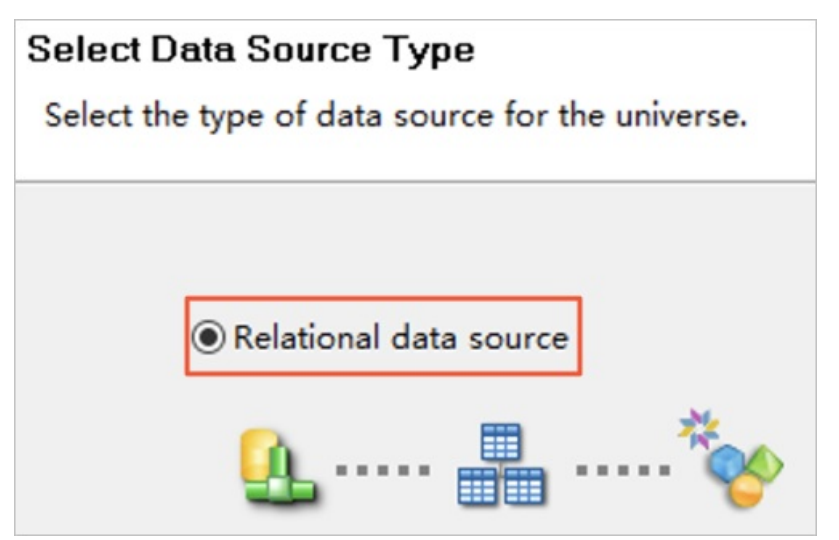

iv. 填写Resource Name, 单击Next。

| 🧏 New Universe                             |                       |        |         |          | — |       | ×       |
|--------------------------------------------|-----------------------|--------|---------|----------|---|-------|---------|
| New Relational Con<br>Enter a name for the | nnection<br>resource. |        |         | <u>A</u> |   | *     | *<br>~~ |
| Resource Name                              | Hologres              |        |         |          |   |       |         |
| - Description                              |                       |        |         |          |   |       | ~       |
| 0                                          |                       | < Back | Next >  | Finish   |   | Capce | 1       |
|                                            |                       | < Dack | INCAL 2 | THUS     |   | Cance | 21      |

v. 在列表中选择PostgreSQL > PostgreSQL 11 > ODBC Drivers, 单击Next。

|                                 |              |  |  | _    |       |  |
|---------------------------------|--------------|--|--|------|-------|--|
| atabase Middleware Driv         | er Selection |  |  |      |       |  |
| Select the driver for your data |              |  |  |      |       |  |
|                                 |              |  |  |      |       |  |
| ● Hierarchical List ○ Flat Lis  | st           |  |  |      |       |  |
| 🔎 Search pattern                |              |  |  | Ž↓ ▼ | ⊕∔ ⊡' |  |
| > D Hewlett Packard             |              |  |  |      | -     |  |
| > 된 Hortonworks                 |              |  |  |      |       |  |
| > 🗈 IBM                         |              |  |  |      |       |  |
| > 🖸 Java Beans                  |              |  |  |      |       |  |
| > 🖸 MapR                        |              |  |  |      |       |  |
| > > Microsoft                   |              |  |  |      | - 1   |  |
| > 🖸 Oracle                      |              |  |  |      |       |  |
| ✓ ➡ PostgreSQL                  |              |  |  |      |       |  |
| > DostgreSQL 10                 |              |  |  |      |       |  |
| ✓                               |              |  |  |      |       |  |
| JDBC Drivers                    |              |  |  |      |       |  |
| ODBC Drivers                    |              |  |  |      |       |  |
| > 📋 PostgreSQL 9                |              |  |  |      |       |  |
| > Progress                      |              |  |  |      |       |  |
| > Salesforce.com                |              |  |  |      |       |  |
| > 🖸 SAP                         |              |  |  |      |       |  |
| > 🖸 Snowflake                   |              |  |  |      |       |  |
|                                 |              |  |  |      |       |  |
| > 🖸 SQlite                      |              |  |  |      |       |  |
| > D SQlite<br>> D Sybase        |              |  |  |      |       |  |

vi. 输入User Name、Password,选择Use connection string,单击Driver后的寥图标,从下拉框中选择目标Driver并配置剩余参数。具体参数说明如下表所示。

| New Relational Connection<br>Parameters for Postgres | on – – – ×<br>SQL 11 Connection (1/3)                                                                                                    | < |
|------------------------------------------------------|----------------------------------------------------------------------------------------------------|---|
|                                                      |                                                                                                    |   |
| Authentication Mode                                  | Use specified username and password v                                                                                                    | • |
| Data Source Reference                                | ~                                                                                                    | 1 |
| User Name                                            |                                                                                                    |   |
| Password                                             | *****                                                                                                    | • |
| Data Source                                          |                                                                                                    |   |
| ⊖ Use existing data sour                             | rce                                                                                                    |   |
| Data Source Name                                     | ×                                                                                                    |   |
| Use connection string                                |                                                                                                    |   |
| Driver                                               | PostgreSQL ANSI(x64)                                                                                                    |   |
| Host                                                 |                                                                                                    |   |
| Port                                                 | 205 1                                                                                                    |   |
| Database                                             |                                                                                                    |   |
| Extra connection string                              | 3                                                                                                    |   |
|                                                      | in the second second s |   |
| 9                                                    | < Back Next > Finish Cancel                                                                                                    |   |
| 参数                                                   | 说明                                                                                                    |   |
| User Name 当前阿里云账号的AccessKey ID。获取方式请参见创建访问密钥。        |                                                                                                    |   |
| Password 当前阿里云账号的AccessKey Secret。获取方式请参见创建访问密钥      |                                                                                                    |   |
| Host                                                 | Hologres实例的公共网络地址。您可以进入Hologres管理控制台的实例详<br>情页,从实例配置页签获取网络地址。                                                                                                    | - |
| Port                                                 | Hologres的实例端口。您可以进入Hologres管理控制台的实例详情页,从<br>实例配置页签获取实例端口。                                                                                                    | ( |
| Database                                             | Hologres的数据库名称。                                                                                                    |   |

vii. 单击**Test Connection**,页面提示Test Successful表示连接成功。单击**Next**,进行连接配置和参数配置,如果没有特殊的配置需求,可以直接单击**Next**。

#### 3. 创建Data Foundation

- i. 在New Dat a Foundation页面,填写Resource Name,单击Next。
- ii. 在列表中勾选需要加入的表,单击Next。

| JI New Universe                                                        | — |               | ×      |
|------------------------------------------------------------------------|---|---------------|--------|
| Select Tables to Insert                                                |   |               |        |
| Select the tables you want to insert and the detection options to use. |   |               |        |
|                                                                        |   | <i>,</i> ⊃ ⊟† | 2      |
| V I UL Hologres                                                        |   |               | ^      |
|                                                                        |   |               |        |
| > 🗌 🧟 hologres                                                         |   |               |        |
| > 🗌 🧟 hologres                                                         |   |               |        |
| > 🗋 🤽 pe lanaal lanaan 1                                               |   |               |        |
| ✓ ☑ & public                                                           |   |               |        |
| > 🗹 🏥 customer                                                         |   |               |        |
| > 🗹 🌐 for_test                                                         |   |               |        |
| > 🗹 🎹 lineitem                                                         |   |               |        |
| > 🗹 🏢 nation                                                           |   |               | ~      |
| 🗹 🚰 Detect joins 🛛 🖓 Detect cardinalities                              |   | Uncher        |        |
| 🗹 🧐 Detect keys 🔽 📅 Detect row counts                                  |   | oneneo        | UK All |
|                                                                        |   |               |        |
|                                                                        |   |               |        |
|                                                                        |   |               |        |
|                                                                        |   |               |        |
| Seck Next > Finis                                                      | h | Cance         | el     |

4. 创建Relational Business Layer

在**New Relational Business Layer**页面,填写Resource Name,单击**Finish**。执行完成后,即创建了 SAP BusinessObjects到Hologres的连接,您就可以开始进行模型设计,创建可视化分析等操作。

# 7.18. Tableau

本文为您介绍Tableau如何连接Hologres并可视化分析数据。

# 背景信息

Tableau是安全并且灵活的端到端数据分析平台,提供从连接到协作的一整套功能。Hologres兼容 PostgreSQL,支持直接连接Tableau并可视化分析数据。

# Tableau Desktop 连接 Hologres

1. 下载并安装Tableau。

进入Tableau官网,根据业务需求下载相应的Tableau客户端,并根据提示安装。本次试验使用Tableau Desktop。

- 2. 连接Hologres。
  - i. 成功安装客户端后, 打开客户端。

ii. 在左侧导航栏的连接 > 到服务器区域,选择PostgreSQL,配置连接Hologres的信息。

| *                                       |                                                                                                    |       |
|-----------------------------------------|----------------------------------------------------------------------------------------------------|-------|
|                                         | 打开                                                                                                    |       |
| 到文件<br>Microsoft Excel                  | Network to a                                                                                                    | 打开工作簿 |
| 文本文件<br>JSON 文件<br>PDF 文件               | 服务器:     端口:       数据库:     二                                                                                                    |       |
| 空间文件<br>统计文件<br>更多…                     | 输入数据库登录信息:<br>身份验证: 用户名和密码 *                                                                                                    |       |
| 到服务器<br>Tableau Server<br>MySQL         | 用户名:<br>密码:<br>图示 SSL                                                                                                    |       |
| Oracle<br>Amazon Redshift<br>PostgreSQL | 初始 SQL() 豐汞                                                                                                    |       |
| 已保存数据源<br>Sample - Superstore           | 示例工作簿                                                                                                    | 更多示例  |
| 世界发展指标<br>示例 - 超市                       |                                                                                                    |       |
|                                         | TE MULTINE LA LEU PARTIE LA LEU PARTIE LA LE |       |

参数说明如下表所示。

| 参数    | 描述                                                                                |
|-------|-----------------------------------------------------------------------------------|
| 服务器   | Hologres实例的公共网络地址。<br>进入Hologres管理控制台的实例详情页,从 <b>实例配置</b> 获取公共<br>网络地址。           |
| 端口    | Hologres的实例端口。<br>进入Hologres管理控制台的实例详情页,从 <b>实例配置</b> 获取端<br>口。                   |
| 数据库   | Hologres创建的数据库名称。<br>进入Hologres管理控制台的实例详情页,从DB管理获取数据<br>库名称。                      |
| 身份验证  | 选择用户名和密码。                                                                         |
| 用户名   | 当前阿里云账号的AccessKey ID。<br>您可以单击 <mark>AccessKey 管理</mark> ,获取AccessKey ID。         |
| 密码    | 当前阿里云账号的AccessKey Secret。<br>您可以单击 <mark>AccessKey 管理</mark> ,获取AccessKey Secret。 |
| 需要SSL | 不勾选。                                                                              |

ⅲ. 单击登录。

3. Tableau可视化分析数据。

使用Tableau成功连接Hologres后,您可以可视化分析已有的表数据,详情请参见Tableau官网教程。

### 发布至Tableau Server

如果您需要将Tableau Desktop的报表发布至Tableau Server进行分析和管理,您可以按照如下步骤操作:

1. 下载并安装Tableau Server。

进入Tableau官网,根据业务需求下载相应的Tableau Server客户端,并根据提示安装。

- 2. 通过Tableau Desktop访问Tableau Server。
  - i. 打开Tableau Desktop客户端,在顶部菜单选择**服务器 > 登录**。
  - ii. 在弹窗中输入您对应Tableau Server的地址之后,单击连接。

| • • •          | Tableau Server Sign In                  |        |         |
|----------------|-----------------------------------------|--------|---------|
| Server: http:/ |                                         |        |         |
|                |                                         | Cancel | Connect |
| Quick Connec   | t i i i i i i i i i i i i i i i i i i i |        |         |
| Tableau Online |                                         |        |         |

- iii. 在登录页面输入Tableau Server的用户名和密码,单击登录。
- 3. 将工作簿发布至 Tableau Server。
  - i. 登录Tableau Server客户端后,在顶部菜单选择服务器 > 发布工作簿。

| Publish Workbook to Tableau Se                    | rver                 | ×                                                     |       |
|---------------------------------------------------|----------------------|-------------------------------------------------------|-------|
| roject                                            |                      | ¥                                                     | 19!   |
| lame                                              |                      |                                                       |       |
| Test                                              |                      | ·                                                     |       |
| lescription                                       |                      |                                                       |       |
| ags<br>vdd                                        |                      |                                                       |       |
| heets<br>III Edit                                 |                      |                                                       |       |
| ermissions<br>Set to existing workbook default Ed | lit                  | 2 01                                                  | 01 02 |
| lata Sources                                      |                      | 5 Q4                                                  | QI QE |
| Manage Data Sources                               |                      |                                                       |       |
| Data Source                                       | Publish Type (       | Authentication                                        |       |
| Ilineitem (tpch_1sf)                              | Embedded in workbook | Embedded password<br>Prompt user<br>Embedded password |       |

# ii. 在**发布工作簿**对话框中,配置如下参数信息。

| 参数  | 说明                                                                                                    |
|-----|----------------------------------------------------------------------------------------------------|
| 项目  | 选择目标项目名称。                                                                                                    |
| 名称  | 为工作簿输入一个名称                                                                                                    |
| 标记  | 在用户浏览服务器时,标记可帮助用户查找相关工作簿。使用<br>逗号或空格分隔标记。                                                                                                    |
| 权限  | 接受默认项目设置。                                                                                                    |
| 数据源 | Tableau Server支持两种数据源身份验证类型:<br><ul> <li>提示用户</li> <li>嵌入密码</li> <li>选择嵌入式密码时,Tableau会将该报表与数据源的连接信息</li> <li>内嵌在报表中,并允许任何可以查看工作簿的用户查看工作</li> <li>簿。由于连接 Hologres时需要使用Access ID和Access Key,</li> <li>较为繁琐,所以更推荐使用嵌入式密码模式。</li> </ul> |

iii. 参数配置完成后,单击发布。您就可以在Tableau Server中查看您发布的报表信息。

# 常见问题

- 查询结果中TIMESTAMPTZ类型数据时区异常
  - 可能原因:对于TIMESTAMPTZ的数据类型,Hologres的默认时区为PRC,Tableau默认的时区是UTC, 所以对于TIMESTAMPTZ类型的数据会因为时区不一致导致显示的时间不一致。

```
○ 解决方法:通过在Tableau中设置初始化SQL的方式解决时区不一致问题。
```

⑦ 说明 该配置仅对设置的数据源生效。

设置初始化SQL分为如下两种场景。

■ 首次连接Hologres。

如果是首次连接Hologres,请参见如下步骤。

建立Tableau连接Hologres的数据连接时,在Initial SQL中输入如下SQL语句。

| SET TIME ZON | IE "PRC";   |   |
|--------------|-------------|---|
| PostgreSQL   |             | × |
| General      | Initial SQL |   |
| Initial SQL  |             |   |
| SET TIME     | ZONE "PRC"; |   |

- 已经建立了Tableau和Hologres之间的连接,请参见如下步骤。
  - a. 单击Init ial SQL。

| • • •         | Tableau - Book1 |                        |                            |  |  |  |
|---------------|-----------------|------------------------|----------------------------|--|--|--|
|               | )               | ⊖ - time_zone_test (de | Connection<br>Live Catract |  |  |  |
| Connections   | Add             |                        |                            |  |  |  |
| .aliyuncs.com |                 | connection test        |                            |  |  |  |
| Database      | Renar<br>Remo   | ne                     |                            |  |  |  |
| demo          | Initial         | SQL                    | Need more data?            |  |  |  |
| Table         | Q               |                        |                            |  |  |  |

b. 在Init ial SQL弹窗, 输入如下SQL命令。

SET TIME ZONE "PRC";

- c. 单击OK,完成设置初始化SQL。
- d. 在页面左上角, 单击 〇 图标, 设置生效。
- 时间类型维度设置

建议在Tableau使用时间类型的维度时,尽量不要在Tableau中做二次转换。例如如下例子中,希望 将L\_shipdate作为日期&时间格式使用,那么在Hologres建表时应该直接将该列设置为TIMESTAMP或者 TIMESTAMPTZ格式,以避免多余的字段类型转换。

| • • •                                                                                                    |                                              |                  |                |              |           | Tablea  | u - Book1 |                    |           |                |            |       |              |               |
|----------------------------------------------------------------------------------------------------|----------------------------------------------|------------------|----------------|--------------|-----------|---------|-----------|--------------------|-----------|----------------|------------|-------|--------------|---------------|
| $ \  \   \diamond \  \   \diamond \  \   \diamond \  \   \diamond \  \   \diamond \  \   \diamond \  \   \diamond \  \   \diamond \  \   \diamond \  \   \diamond \  \   \diamond \  \   \diamond \  \   \diamond \  \  \  \  \  \  \  \  \  \  \  \  \$ | B- lineitem+(datav) Execution<br>@Uwe Denset |                  |                |              |           |         |           | Filters<br>0   Add |           |                |            |       |              |               |
| Connections Add                                                                                                    |                                              |                  |                |              |           |         |           |                    |           |                |            |       |              |               |
| Polge0QL                                                                                                    | lineitem is made of 2 tables. O              |                  |                |              |           |         |           |                    | ×         |                |            |       |              |               |
| Database                                                                                                    | Institute — orders                           |                  |                |              |           |         |           |                    |           |                |            |       |              |               |
| datav                                                                                                    |                                              |                  |                |              |           |         |           |                    |           |                |            |       |              |               |
| Table P                                                                                                    |                                              |                  |                |              |           |         |           |                    |           |                |            |       |              |               |
|                                                                                                    |                                              |                  |                |              |           |         |           |                    |           |                |            |       |              |               |
| 8                                                                                                    |                                              |                  |                |              |           |         |           |                    |           |                |            |       |              |               |
|                                                                                                    |                                              |                  |                |              |           |         |           |                    |           |                |            |       |              |               |
|                                                                                                    | lineitem                                     |                  | •              |              |           |         |           |                    |           |                |            |       |              | → rows © ~    |
|                                                                                                    |                                              |                  |                | <            |           |         |           | +                  |           | •              |            |       | Als          | AN            |
|                                                                                                    | Name                                         |                  |                |              | Ineten    | Ineten  | Ineters   | Inedem             | Ineters   | Inedem         | Insten     | Index | Inclem       | Inclore       |
|                                                                                                    | linetern                                     |                  |                |              | LORBITRIP | LParoay | r seppory | LUNINGTION         | r drawny  | L cosholophice | L Discount | LINK  | C Porturning | LUNISTITIS    |
| 8                                                                                                    | Falls                                        |                  |                |              |           |         |           |                    |           |                |            |       |              |               |
|                                                                                                    | Type                                         | Field Name       | Physical Table | Remote Fiel  |           |         |           |                    | Upda      | ie Now         |            |       |              |               |
|                                                                                                    |                                              | L.Suppkey        | Ineten         | Lsuppkey     |           |         |           |                    | Update Al | tomatically    |            |       |              |               |
|                                                                                                    |                                              | LLinenumber      | Ineiten        | Unenumber    |           |         |           |                    |           |                |            |       |              |               |
|                                                                                                    | +                                            | L Quantity       | Ineiten        | Lquantity    |           |         |           |                    |           |                |            |       |              |               |
| <b>11</b>                                                                                                    |                                              | L Extendedprice  | Ineiters       | Lextendedpr  |           |         |           |                    |           |                |            |       |              |               |
|                                                                                                    |                                              | Number (decimal) |                | Ldiscount    |           |         |           |                    |           |                |            |       |              |               |
|                                                                                                    |                                              | ✓ Date & Time    | -              | Unx          |           |         |           |                    |           |                |            |       |              |               |
|                                                                                                    | A244                                         | Date             | **             | Ureturnflag  |           |         |           |                    |           |                |            |       |              |               |
|                                                                                                    | Abs                                          | oung             | n              | Unestatus    |           |         |           |                    |           |                |            |       |              |               |
|                                                                                                    | 0                                            | √ Default        | m              | Lshipdate    |           |         |           |                    |           |                |            |       |              |               |
| ab                                                                                                    | 9                                            | L Committate     | Ineten         | Lcommitdate  |           |         |           |                    |           |                |            |       |              |               |
| 8                                                                                                    | 0                                            | L.Receiptdate    | Ineters        | Lreceiptdate |           |         |           |                    |           |                |            |       |              |               |
| O Data Source Sheet 1 🖳 🗄 0                                                                                                    | 4                                            |                  |                |              |           |         |           |                    |           |                |            |       |              |               |
|                                                                                                    |                                              |                  |                |              |           |         |           |                    |           |                |            |       |              | × + + × = = = |

# 7.19. Yonghong BI

本文将为您介绍如何通过Yonghong BI工具连接Hologres并进行数据分析。

# 操作步骤

- 1. 下载并安装客户端。 下载并安装永洪Yonghong Bl客户端,请参见Yonghong官方文档的安装产品章节。
- 2. 连接Hologres。
  - i. 登录客户端,在左侧导航栏单击添加数据源,选择POST GRESQL进入新建页面。

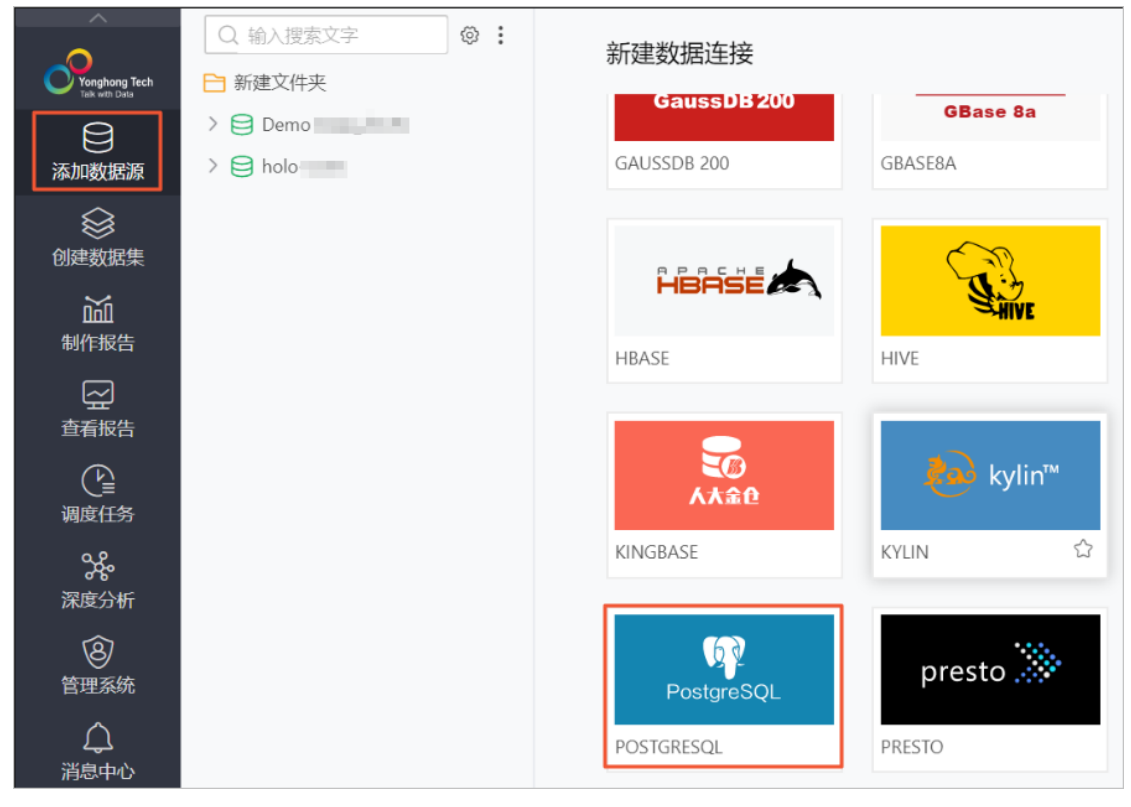

ii. 在弹框中配置连接信息,并单击测试连接。如果提示测试成功,即该数据源成功连接到Hologres。

| 新建 保存 | F 另存为 编辑参 | 数 刷新参数                       |   |         |
|-------|-----------|------------------------------|---|---------|
|       |           |                              |   |         |
|       | 数据库       |                              |   |         |
|       | 选择数据源:    | POSTGRESQL                   | * |         |
|       | 连接属性      |                              |   |         |
|       | 驱动:       | 默认 / org.postgresql.Driver / | * | 选择自定义驱动 |
|       | URL:      | jdbc:postgresql:// v         | * |         |
|       | 服务器登录:    | 用户名和密码                       | * |         |
|       | 用户名:      |                              | * |         |
|       | 密码:       |                              |   |         |
|       | 数据库:      |                              |   |         |
|       | 表结构模式:    | ~                            |   |         |
|       |           | ⑦ 添加基础属性 新增的是连接前的属性          | £ |         |
|       | 高级属性      |                              |   |         |
|       |           | 测试连接                         |   |         |

#### 具体参数说明如下:

| 参数    | 说明                                                                                                    |
|-------|----------------------------------------------------------------------------------------------------|
| 选择数据源 | 您可以选择POSTGRESQL。                                                                                                    |
| 驱动    | 驱动选择 org.postgresql.Driver 。                                                                                                    |
| URL   | 数据连接URL,填写格式为 jdbc:postgresql:// <databaseserver>:<br/><port> ,其中各参数解释如下所示:<br/>Databaseserver: 主机, Hologres实例的公共网络地址。您可以进<br/>入Hologres管理控制台的实例详情页,从实例配置页签获取网络地址。<br/>port: 端口, Hologres实例的端口。</port></databaseserver> |
| 服务器登录 | 您可以选择 <b>用户名和密码</b> 方式登录。                                                                                                    |
| 用户名   | 当前阿里云账号的AccessKey ID。获取方式请参见 <mark>创建访问密钥</mark> 。                                                                                                    |
| 密码    | 当前阿里云账号的AccessKey Secret。获取方式请参见 <mark>创建访问密钥</mark> 。                                                                                                    |
| 数据库   | Hologres的数据库名称。                                                                                                    |
| 表结构模式 | 输入数据库下的Schema名称。                                                                                                    |
iii. 单击页面上方的**保存**,并输入文件名称。单击确定,保存该数据源。

| 保存          | ×      |
|-------------|--------|
| 保存路径:       | 清空路径 + |
| 输入搜索文字      |        |
| ▶ 新建文件夹     | ÷      |
| e Demo      |        |
| e holo      |        |
|             |        |
|             |        |
|             |        |
|             |        |
|             |        |
|             |        |
|             |        |
| 文件名称: 未命名-1 |        |
| 确定          | 取消     |

- 3. 创建数据集。
  - i. 登录客户端,在左侧导航栏单击创建数据集,在页面中选择自服务数据集进入新建页面。

| Q 输入搜索文<br>Organization<br>Sector 200<br>D 行户案例                                                                                                    | <u>∲</u> <b>4</b> :           | 新建数据集                                                          |                            |       |                    |
|----------------------------------------------------------------------------------------------------|-------------------------------|----------------------------------------------------------------|----------------------------|-------|--------------------|
| <ul> <li>添加裁定課</li> <li>● 典型功能洗売</li> <li>ジ・ holotest</li> <li>● 朝鮮中国口辺</li> <li>● 朝鮮中国市辺</li> <li>● 朝鮮中国市辺</li> <li>● 朝鮮中国市辺</li> <li>● 朝鮮中国市辺</li> <li>● 朝鮮中国市辺</li> <li>● 朝鮮中国市辺</li> </ul> | <sup>元</sup><br>衍丁单数据<br>術售数据 | SQL数据集<br>直接选择表或视图,或者<br>通过自定义SQL储穴编写复<br>杂的SQL语句或者使用存储<br>过程。 | <mark>返</mark><br>Excel数据集 | 組合数据集 | <b>し</b><br>自服务数据集 |

ii. 单击页面上方的**数据集**, 在列表中单击目标数据源。将目标表拖拽到右侧空白画布区域, 并将表 和**数据集结果**相连。

| ^                               | 数据        | 操作                          | =     | 巴   新建排     | 反告 编辑        | 参数 刷新参数 | 检测性 | 能 下载  |     |         |           |              |      |
|---------------------------------|-----------|-----------------------------|-------|-------------|--------------|---------|-----|-------|-----|---------|-----------|--------------|------|
| Yonghong Tech<br>Talk with Data | Q 输入搜索文字  | · * · ·                     | 自动布局  |             |              |         |     |       | > < | 数据详情    | 元         | 数据           | Y    |
| ₿                               |           | 1 t_2                       |       |             |              |         |     |       |     | 🗌 显示隐藏列 | J         |              |      |
| 添加数据源                           |           | 🗊 t_3                       |       |             |              |         |     |       |     | 名称      | Q         | 别名           | 数据类型 |
|                                 |           | 11 t_4                      |       |             |              |         |     |       |     | ► 维度    |           |              |      |
| 创建数据集                           |           | 🖬 t_5                       |       |             |              |         |     |       |     | - SEC.  | 1.1.11    |              |      |
| Ň                               |           | 🖬 t_7                       |       |             |              |         |     |       |     | test    | _bl_times | log_timestar | 日期时间 |
| 制作报告                            |           | 🖬 test                      |       |             |              |         | _   | -⊲(⊞) |     | ▶ 度量    |           |              |      |
|                                 | _         | 🗊 test_bi_date              |       |             |              |         |     | 数据集结果 |     | # test  | _bi_times | 1 id         | 数值   |
| 查看报告                            |           | test_bi_timestamp           |       |             |              |         |     |       |     |         |           |              |      |
| P                               |           | 🗊 test_bi_timestamptz       |       |             | $\mathbf{b}$ |         |     |       |     |         |           |              |      |
| <br>调度任务                        |           | test_message_src            |       | test bi tin | ∫<br>nesta   |         |     |       |     |         |           |              |      |
| مع                              |           | 🗊 test_timez                |       | mp          | i esta       |         |     |       |     |         |           |              |      |
| ♂℃<br>深度分析                      |           | tmp_holo_7yuk2bp2_holob_    |       |             |              |         |     |       |     |         |           |              |      |
| ര                               |           | 📰 tmp_holo_d8e089tm_holo_t  |       |             |              |         |     |       |     |         |           |              |      |
| ●<br>管理系统                       |           | 🗊 tmp_holo_h4uwdbp7_holo_   |       |             |              |         |     |       |     |         |           |              |      |
| $\wedge$                        |           | tmp_holo_o2x39qho_holo_t    |       |             |              |         |     |       |     |         |           |              |      |
| ー よう<br>消息中心                    |           | 🗊 tmp_holo_wxcpnixf_holo_ba |       |             |              |         |     |       |     |         |           |              |      |
| 0                               | >         | < 视图                        |       |             |              |         |     |       |     |         |           |              |      |
| 合                               | 🔁 门户案例    |                             |       |             |              |         |     |       |     |         |           |              |      |
|                                 | 🗎 典型功能演示  |                             |       |             |              |         |     |       |     |         | _         |              | _    |
|                                 | 📓 咖啡中国门店订 | 丁单数据                        | ☑ 数据库 | 内计算         |              | 展示SQL语句 |     | 刷新数据  |     | 抽取数据    | 数据集结      | 课            |      |

- ⅲ. 单击页面上方的 ── 图标,并输入文件名称。单击确定,保存该数据集。
- 4. 制作报告。
  - i. 登录客户端, 在左侧导航栏单击**制作报告**, 在页面中选择**新建报告**。在主题页面选择目标主题来 创建报告。
  - ii. 选择主题后, 打开编辑页面。在右侧组建中单击目标组件, 将其拖拽到左侧报告编辑区域。

| ^                               | □ □ □ ◇ ◇   报告 > 数据 > 参数 > 查看 > 性能帮助 > |      |          |          |                           | 预览                 | 下载    | K.N<br>K.N   | $\times$   |
|---------------------------------|----------------------------------------|------|----------|----------|---------------------------|--------------------|-------|--------------|------------|
| Yonghong Tech<br>Talk with Data |                                        | 〉组件  |          |          |                           |                    |       |              | <u>1</u> + |
| ₿                               |                                        | 图表组体 | ŧ.       |          |                           |                    |       |              | 组件         |
| 添加数据源                           |                                        |      |          |          | $\mathbf{H}_{\mathbf{r}}$ | 11                 | •••   | 111          | 数据         |
| 创建数据集                           |                                        | ~    | ~        |          | -                         | •                  | •     | 0            |            |
| 制作服告                            |                                        | \$   | 0        | ~*       | •                         | <b>•:•</b>         | Cloud | 1 <u>2</u> 3 |            |
|                                 |                                        | (h   | ₹        | 545      | <b>堆积点</b><br>1个或<br>1个或  | 18<br>多个维度<br>多个度量 | ٢     | 61           |            |
| <u>P</u>                        |                                        | m    | aths     | ***      | H                         | •                  | ×     | 1            |            |
| 调度任务                            |                                        | -6   | ÷        | \$≣      | 3                         | <b>8</b>           | ++++  | 2            |            |
| <b>%</b><br>深度分析                | 请从右边工具栏中拖入组件 🄶                         | 22   |          |          |                           |                    |       |              |            |
|                                 |                                        | 过滤组体 | +        |          |                           |                    |       |              |            |
|                                 |                                        | 呈    | 闧        | •        |                           |                    |       |              |            |
| ー しょう<br>消息中心                   |                                        | 传参组的 | +        |          |                           |                    |       |              |            |
| 8                               |                                        |      | <b>-</b> | Abol     | 0=0                       |                    |       |              |            |
| 个人中心                            |                                        | 辅助组体 | +        |          |                           |                    |       |              |            |
|                                 |                                        | Т    | <b>~</b> | $\oplus$ | BTN                       | TAB                |       | ċ            | 6          |

# iii. 您可以对选定的组件选择一个数据集进行报告的制作。更多关于报告的操作指导,请参见Yonghong官方文档的制作可视化报告章节。

| • |                      |            | T 53 |         | 〉数据     |             | 数据集           | G @  |
|---|----------------------|------------|------|---------|---------|-------------|---------------|------|
|   | og_timestamptz/id_计数 |            |      |         | <br>    | Σ 🗅 🕭       | holotest01    | ~ 🖉  |
|   | 3                    |            |      |         | ~ 列:    |             | 数据            | 分析算法 |
|   |                      |            |      |         | log_tin | nestamptz 🔻 | Q、输入搜索5       | 浡:   |
|   |                      |            |      |         | ~ 行:    |             | 维度            |      |
|   |                      |            |      |         | _id_计数  | ₹ ▼         | 💾 log_timesta | mptz |
|   |                      |            |      |         | > 标记约   | Ð 🖗         | □ 天           |      |
|   |                      |            |      |         | 颜色      | ▶ 拖拽列到这里    |               |      |
| > | 2021年4月21日           | 2021年4月21日 | 202  | 1年4月21日 | 图案      | 拖拽列到这里      |               |      |
|   |                      |            |      |         | */\     | 施神列到汶田      |               |      |
|   |                      |            |      |         |         | -0 <u>-</u> |               |      |
|   |                      |            |      |         | 标签      | 拖拽列到这里      | _             |      |
|   |                      |            |      |         | 提示      | 拖拽列到这里      | 度量            |      |
|   |                      |            |      |         |         |             | <b>#</b> id   |      |

# 8.监控与运维

# 8.1. 实例升级

Hologres实例当前支持两种升级方式:标准升级和热升级。本文为您介绍Hologres实例的升级方式和升级所需要提供的信息。

# 背景信息

Hologres具备向下兼容版本的能力,大版本的发布会进行新功能迭代、优化等;小版本发布会进行缺陷修复 等。详细版本差异请参见<del>产品版本发布动态和关键缺陷通知,推荐</del>所有的用户升级到Hologres当前发布的最 新正式版本。

| 升级<br>方式             | 升级<br>时间    | 实例状态                                         | 作业情况                                                                                                    | 升级场景                                                          | 说明                                                                                                    |
|----------------------|-------------|----------------------------------------------|----------------------------------------------------------------------------------------------------|---------------------------------------------------------------|----------------------------------------------------------------------------------------------------|
| 标准<br>升级<br>(停<br>服) | 5~10<br>分钟  | 升级期间服务不可<br>用。                               | <ul> <li>全托管Flink和<br/>DataHub涉及写入<br/>Hologres表的需<br/>要停止任务,待<br/>Hologres实例升<br/>级完成后再启动任</li> </ul>                                       | <ul> <li>支持小版本升级:</li> </ul>                                  | 需要 <mark>提交工单</mark> 由<br>Hologres运维人员操<br>作,升级不会改变实<br>例的Endpoint,但是<br>无法保证Endpoint的<br>IP地址不变更。       |
| 热升<br>级              | 10~3<br>0分钟 | 升级期间,系统处于<br>只读状态(查询服务<br>不受影响,写入服务<br>不可用)。 | 务。否则可能会出<br>现数据丢失。<br>DataWorks数据集<br>成任务和Blink任务<br>无需暂停任务,升<br>级期间会触发<br>Failover,根据<br>Failover策略自动<br>恢复,建议<br>Failover重试次数<br>配置为10次以上。 | 例如从0.10.25升<br>级至0.10.36。<br>• 支持大版本升级:<br>例如从0.10升级至<br>1.1。 | Hologres在V1.1版<br>本开始支持热升级模<br>式。需要 <mark>提交工单</mark> 进<br>行升级,升级不改变<br>系统Endpoint,但无<br>法保证IP地址不变<br>更。 |

# 升级方式

⑦ 说明 升级期间,建议暂停实时同步作业,升级完成之后再启动。

# 升级信息

Hologres实例升级需要提供升级信息,分为如下两种升级场景。

• 小版本升级

小版本升级不需要做实例检查准备,可以直接升级。请直接提交工单升级,并提供实例ID和实例升级时间 窗口。

• 大版本升级

大版本升级需要对实例进行检查,请先提交工单,并在工单中备注如下信息。

| 信息项     | 说明                                                                                                    |  |  |  |  |  |
|---------|----------------------------------------------------------------------------------------------------|--|--|--|--|--|
| 客户名称    | 请填写您的用户名称。                                                                                                    |  |  |  |  |  |
| 实例ID    | 请填写需要升级Hologres实例的ID,在 <mark>实例配置</mark> 页面获取。                                                                                                    |  |  |  |  |  |
| 实例所在地域  | 请填写需要升级Hologres实例的地域可用区,在 <mark>实例配置</mark> 页面获取。                                                                                                    |  |  |  |  |  |
| 当前实例版本  | 请填写需要升级Hologres实例的当前版本号,在 <mark>实例配置</mark> 页面获取。                                                                                                    |  |  |  |  |  |
| 是否有实时写入 | <ul> <li>如果存在Blink、Flink、开源Flink,请填写所使用实时写入的版本号。</li> <li>⑦ 说明 如果实时写入版本过低,升级可能会操成数据丢失,需要升级Blink版本在3.7.9及以上,Flink(VVR)版本在3.0及以上才可对Hologres实例进行升级。</li> <li>如果存在DataWorks实时写入,请提供运行中的实时同步日志和所属Region,如果有多个独享数据集成资源组,那每个资源组都需要提供一个日志。</li> </ul> |  |  |  |  |  |
| 期望升级时间  | <ul> <li>请填写您希望Hologres实例升级的时间。</li> <li>说明 <ul> <li>为了保证实例版本间兼容度,参数个性化设置等,在升级前需要对实例先进行一个检查,等检查完成才能进行升级,一般检查时间窗口是1~3天,请耐心等待运维人员通知升级时间。</li> <li>因为升级会停止服务,升级因版本和实例规格不同而略有差异,几分钟到十几分钟不等,请耐心等待。</li> </ul> </li> </ul>                          |  |  |  |  |  |

# 8.2. 资源隔离与高可用

# 8.2.1. 单实例Shard多副本高吞吐(Beta)

本文将为您介绍在Hologres中Shard级别的Replication使用。

# 功能概述

从Hologres V1.1版本开始,支持通过设置Table Group副本数的方式来提高某个Table Group查询并发能力和可用性。您可以在创建Table Group的时候通过显示指定的replica count或者修改已有的replica count来打开Replication的功能。新增的副本属于内存级别的运行时副本,不会增加额外存储成本。

关于replica count 的说明具体如下:

- 数据是按Shard分布的,不同Shard管理不同的数据,不同Shard之间的数据没有重复,所有的Shard在一起是一份完整的数据。
- 默认情况下每一个Shard只有一个副本,即 replica count = 1 ,其对应的属性为leader。您可以通过 调整replica count的值,使相同的数据有多个副本,其他副本的属性为follower。
- 写请求由leader shard负责,读请求会均衡由多个follower shard(也包含leader shard)共同服务。当使用follower shard查询时,数据可能会出现10~20ms级别延迟。
- replica count默认值是1,表示不启用Replication。大于1表示开启Replication,建议设置为2, replica

count数字越大,对资源的消耗也越大,最多可以有3个Replication,即replica count数为4。由于Replica 布局具有反亲和特性,即多个replica不可以布局在同一个计算节点上,因此replica count参数应小于等于 计算节点数。有关不同规格拥有的计算节点数,参考实例规格概述。

● 考虑到计算节点计算力的均衡性,在增加Replication时,应该同步缩小shard\_count,保持 shard\_count \* replica count = 默认实例推荐shard数 时,具备最好的性能。

# 使用限制

在Hologres中使用Shard级别的Replication时,仅Hologres V1.1及以上版本支持,请在Hologres管控台的实例详情页查看当前实例版本,如果您的实例是V0.10以下版本,请您提交工单升级实例。

# 语法说明

● 查询当前DB的Table Group

您可以使用如下语法查看当前DB有哪些Table Group。

select \* from hologres.hg table group properties ;

#### • 查询已有Table Group的replica count

#### ○ 语法示例

select property\_value from hologres.hg\_table\_group\_properties where tablegroup\_name = '
table\_group\_name' and property\_key = 'replica\_count';

○ 参数说明

| 参数               | 说明                      |
|------------------|-------------------------|
| table_group_name | 请输入您需要查询的Table Group名称。 |
| replica_count    | 此处为固定参数名称,无需修改。         |

#### • 开启Replication

通过以下命令开启Replication功能,开启是数据库或者session级别的操作,开启完成后,还需要通过指定replica count为Table Group开启Replication功能。请务必先完成replica\_count的调整,再开启读Replication功能,否则在副本复制的过程中,系统开销高,可能引起读操作的超时。建议新建空TableGroup的方式,开启Replication,减少对已有业务的调整。用户查询端无需修改。

```
-- 为Table Group 开启replication
call hg_set_table_group_property ('table_group_name', 'replica_count', '2');
-- 为database开启read replica功能
alter database <database name> set hg experimental enable read replica = on;
```

#### 参数说明如下。

| 参数                                  | 说明                                                                                    |
|-------------------------------------|---------------------------------------------------------------------------------------|
| database_name                       | 数据库名称。                                                                                |
| hg_experimental_enable_read_replica | 是否开启read replica功能,每个DB执行一次即可。<br>。 on: 开启read replica功能。<br>。 off: 关闭read replica功能。 |

| 参数                          | 说明                                                                                                    |
|-----------------------------|----------------------------------------------------------------------------------------------------|
| hg_set_table_group_property | <ul> <li>修改Table Group的replica_count。</li> <li>table_group_name: 请输入您需要修改的Table Group名称。</li> <li>replica_count: 设置目标Table Group的副本数量, replica_count 应小于计算节点数, 一般是2。</li> <li>设置是否开启Replication: 1为默认值,表示不启用Replication功能。大于1的数值表示启用Replication功能。</li> </ul> |

### • 关闭Replication

```
。 语法示例
```

```
-- 修改replica_count,关闭replication
call hg_set_table_group_property ('table_group_name', 'replica_count', '1');
```

#### ○ 参数说明

| 参数                          | 说明                                                                                                    |
|-----------------------------|----------------------------------------------------------------------------------------------------|
| hg_set_table_group_property | <ul> <li>修改Table Group的replica_count。</li> <li>table_group_name: 请输入您需要修改的Table Group名称。</li> <li>replica_count: 设置目标Table Group的副本数 量。</li> <li>设置是否开启Replication: 1为默认值,表示不启 用read replica功能。大于1的数值表示启用read replica功能。</li> </ul> |

# 8.2.2. 单实例计算资源隔离(Beta)

Hologres支持细粒度资源管理能力,通过为不同的用户账号分配不同的计算资源(即CU,包括CPU和内存),限制用户使用计算资源的上限,实现单实例多负载的隔离,保证了用户之间、应用之间作业的互不影响。本文为您介绍如何使用资源组管理Hologres实例内的计算资源,实现资源隔离。

## 背景信息

Hologres V1.0及以下版本支持在实例间进行资源隔离,不支持对于实例内部进行更细粒度的用户级别的资源 隔离。但是在实际生产环境中,往往需要根据用户在实例内部进行资源隔离,限制每个用户使用的资源上 限,以保证用户之间的作业互不影响。为满足上述细粒度的资源隔离诉求,Hologres新增支持使用资源组来 助力您管理Hologres实例内的计算资源,实现资源隔离。

## 使用限制

- 仅Hologres V1.1及以上版本支持使用资源组管理Hologres实例内的计算资源,如果您的实例是V1.1以下版本,请您提交工单或加入在线支持钉钉群申请升级实例。
- 仅限具备Superuser权限的用户使用资源组管理Hologres实例内计算资源,否则系统会提示权限不足。
- 计算资源属于实例级别,如果用户有多个数据库,所有数据库共享同一个实例的计算资源,所有数据库共享同一份资源分配方案。

# HoloWeb可视化配置资源组

通过HoloWeb可视化配置资源组,相关操作如下。

- 新建资源组
  - i. 进入HoloWeb开发页面,详情请参见连接HoloWeb。
  - ii. 在HoloWeb开发页面的顶部菜单栏,单击安全中心。
  - iii. 在安全中心页面,单击左侧导航栏的资源组管理。
  - iv. 在资源组管理页面,选择目标实例名称,单击新增资源组。

|   | 用户管理<br>res eld | 资源相管理 Hologenei(中的)(現101),(1)(現4-fund)(1)(1),(1)(現4-fund)(1)(1)),(1)(1)(1)(1)(1)(1)(1)(1)(1)(1)(1)(1)(1)( | NAME-TERMER, HELD/RAME-ORREGIZE, |        | 81850901        |
|---|-----------------|----------------------------------------------------------------------------------------------------|----------------------------------|--------|-----------------|
|   | CO INFO.        |                                                                                                    |                                  |        |                 |
| L | W.S.G.B.S.      | 11.11 SR 8/87                                                                                             | REMERI Q.                        |        | CHW             |
|   | PDKB            | mmaan g                                                                                                   | HOMOREN 1                        | R*82 2 | Skr9            |
|   |                 | default                                                                                                   | 0.5                              | •      |                 |
|   |                 | Historics, group, 2                                                                                       | 0.3   (000200                    | 0      | etazilar i sale |
|   |                 | resource group 1                                                                                          | 02 0000                          | 1      | MADE   MR       |

v. 在新增资源组对话框,输入资源组名称并设置资源组配额,单击确认,即可完成资源组的新建。

⑦ 说明 一个Hologres实例内所有资源组配额总和不能超过1, 否则系统会报错。

#### 删除资源组

- i. 进入HoloWeb开发页面,详情请参见连接HoloWeb。
- ii. 在HoloWeb开发页面的顶部菜单栏,单击安全中心。
- iii. 在安全中心页面,单击左侧导航栏的资源组管理。
- iv. 在资源组管理页面,单击对应资源组操作列的删除,进行资源组的删除。

⑦ 说明 如果有用户绑定到资源组,则该资源组不能被删除。

#### • 调整资源组配额

- i. 进入HoloWeb开发页面,详情请参见连接HoloWeb。
- ii. 在HoloWeb开发页面的顶部菜单栏,单击安全中心。
- iii. 在安全中心页面,单击左侧导航栏的资源组管理。
- iv. 在资源组管理页面目标资源组的资源组配额列,单击调整配额。
- v. 在调整配额对话框,调整资源组配额,单击确认。

| 调整配图 | Ð        |                      |    | $\times$ |
|------|----------|----------------------|----|----------|
| C    | ) 资源组配额取 | 值范围为0.1至0.9,只支持一位小数。 |    |          |
| 实例   | 名:       |                      |    |          |
| * 资》 | 原组名称:    |                      |    |          |
| * 资》 | 原组配额:    | - 0.3 +              |    |          |
|      |          |                      |    |          |
|      |          |                      | 确认 | 取消       |

• 绑定用户

创建资源组后,您可以使用HoloWeb可视化绑定用户至资源组。

- i. 进入HoloWeb开发页面,详情请参见连接HoloWeb。
- ii. 在HoloWeb开发页面的顶部菜单栏,单击安全中心。

- iii. 在安全中心页面,单击左侧导航栏的资源组管理。
- iv. 在资源组管理页面,单击对应资源组操作列的绑定用户。
- v. 在绑定资源组页面,单击新增绑定用户。
- vi. 在绑定用户对话框,选择用户,单击确认。

? 说明

- 如果在用户的下拉列表找不到对应的账号,则说明该账号并未添加至当前实例,您需要前 往用户管理页面添加用户。
- 一个用户仅能被绑定一个资源组,若重复绑定用户,以最新绑定的资源组为准。

#### • 解绑用户

- i. 进入HoloWeb开发页面,详情请参见连接HoloWeb。
- ii. 在HoloWeb开发页面的顶部菜单栏,单击安全中心。
- iii. 在安全中心页面,单击左侧导航栏的资源组管理。
- iv. 在资源组管理页面, 单击对应资源组操作列的绑定用户。
- v. 在绑定资源组页面,单击对应用户操作列的解绑用户。
- vi. 在解绑用户对话框,单击确认。

## SQL方式配置资源组

查看资源组配置

查看所有资源组,每个资源组配置的配额,以及每个资源组绑定的用户的SQL语句如下。

```
SELECT * FROM pg_holo_resource_groups;
```

样例结果如下。

```
res_group_name | property_key | property_value

resource_1 | worker_limit | 0.3

default | worker_limit | 0.7

resource_1 | bind_users | [ "13xxxxxxx13", "p4_29xxxxxxx19" ]
```

• 新增资源组

? 说明

- 默认情况下系统会创建一个名为default的资源组,并将所有计算资源都分配到该资源组,且 将所有未明确绑定资源的用户都绑定至该资源组。
- 创建其他资源组后, default资源组的规格等于所有资源组分配之后的剩余部分。
- 。 建议default资源组分配资源的百分比至少为0.3。

#### 创建资源组的SQL语句如下。

CALL hg\_create\_resource\_group ('resource\_group\_name', quota);

| 参数                  | 说明                                          |
|---------------------|---------------------------------------------|
| resource_group_name | 资源组名称。您可以使用英文字符,数字和下划线自定义其命称,最大长度50个<br>字符。 |
| quota               | 资源组分配资源的百分比。取值范围为0.1~0.9,只支持一位小数点。          |

#### • 修改资源组配额

⑦ 说明 一个Hologres实例内所有资源组配额总和不能超过1, 否则系统会报错。

#### 修改资源组配额的SQL语句如下。

CALL hg\_alter\_resource\_group ('resource\_group\_name', quota);

| 参数                  | 说明                                 |
|---------------------|------------------------------------|
| resource_group_name | 资源组名称。资源组必须是已经创建的资源组,否则系统会报错。      |
| quota               | 资源组分配资源的百分比。取值范围为0.1~0.9,只支持一位小数点。 |

#### 删除资源组

⑦ 说明 如果有用户绑定到资源组,则该资源组不能被删除。

#### 删除资源组的SQL语句如下。

CALL hg\_drop\_resource\_group ('resource\_group\_name');

| 参数                  | 说明                            |
|---------------------|-------------------------------|
| resource_group_name | 资源组名称。资源组必须是已经创建的资源组,否则系统会报错。 |

● 将用户绑定至资源组

#### ? 说明

- · 一个用户仅能被绑定一个资源组,若重复绑定用户,以最新绑定的资源组为准。
- 您可以使用如下SQL查看当前的用户。

SELECT current\_user;

在创建资源组后,您可以将用户绑定至资源组,以限制其使用的计算资源。将用户绑定至资源组的SQL语句如下。

#### ○ 语法示例

CALL hg\_bind\_resource\_group('resource\_group\_name', 'user\_name');

#### 。 参数说明

| 参数                  | 说明                                           |
|---------------------|----------------------------------------------|
| resource_group_name | 资源组名称。资源组必须是已经创建的资源组,否则系统会报错。                |
| user_name           | 用户的名称。必须是存在的用户,且该用户必须拥有访问资源组对应实例的权限,否则系统会报错。 |

#### 使用示例

```
CALL hg_bind_resource_group ('resource_1', 'p4_29xxxxxxxxx');
--注意,阿里云账户需要添加双引号
CALL hg_bind_resource_group ('resource_1', '"ALIYUN$xxxx@aliyun.com"');
CALL hg_bind_resource_group ('resource_1', '"RAM$xxx@xxx:xxxx");
CALL hg_bind_resource_group ('resource_1', '"I3xxxxxxxxxx13"');
```

#### • 将用户从资源组解绑

⑦ 说明 将用户从资源组解绑后,该用户隶属于default资源组。

### 将用户从资源组解绑的SQL语句如下。

#### ○ 语法示例

CALL hg\_drop\_resource\_group('resource\_group\_name', 'user\_name');

#### ○ 参数说明

| 参数                  | 说明                                           |
|---------------------|----------------------------------------------|
| resource_group_name | 资源组名称。资源组必须是已经创建的资源组,否则系统会报错。                |
| user_name           | 用户的名称。必须是存在的用户,且该用户必须拥有访问资源组对应实例的权限,否则系统会报错。 |

#### • 使用示例

```
CALL hg_unbind_resource_group ('resource_1', 'p4_29xxxxxxxxx9');
-- 注意,阿里云账户需要添加双引号
CALL hg_unbind_resource_group ('resource_1', '"RAM$xxxx@xxx:xxx"');
```

# 常见问题

Q:为什么资源组配额设置为0.5,CPU和内存指标仍然会大于50%?

目前资源组配额限制了大部分查询引擎的CPU和内存,但是有一小部分CPU和内存在资源组之外不受限制 (包括但不限于SQL解析、优化、元数据处理、调度、PQE执行、Compaction等)。同时实时写入情况 下,CPU受限制,内存不受限制。所以会出现资源组总CPU和内存指标高于资源组所设置配额的情况。

# 8.2.3. 多实例读写分离高可用部署(共享存储)

Hologres 从V1.1版本开始,针对线上生产环境高可用的场景,提供了共享存储的多实例部署方式,在该模式 下支持故障隔离,负载隔离,有效支撑了高可用场景。本文介绍高可用方案的一些基本原理以及如何配置共 享存储多实例。

## 单实例自动恢复的高可用方案

Hologres计算节点均为容器调度(即下图中的Worker Node),资源管理器(Resource Manager)负责周期 性健康检查。当出现1分钟容器响应超时(可能是内存溢出、硬件故障、软件Bug等原因导致),Resource Manager会自动拉起新的计算节点,并迁移Shard职责到新的节点上(例如Worker Node3响应超 时,Resource Manager拉起Worker Node4取代Worker Node3),实现系统状态的快速恢复。数据状态保存 在盘古分布式存储系统中,无需从计算节点迁移,计算节点轻量无状态,系统可以快速从故障中恢复。该方 案为当前每个实例内部默认启用,当系统发生故障时,无需手工运维介入,系统可以自动恢复。在恢复期 间,如果查询算子需要访问恢复中的节点,则查询会立即失败。Hologres从V1.1版本开始,采用全新恢复机 制,节点恢复速度在一分钟左右,比早期版本提速5~10倍。

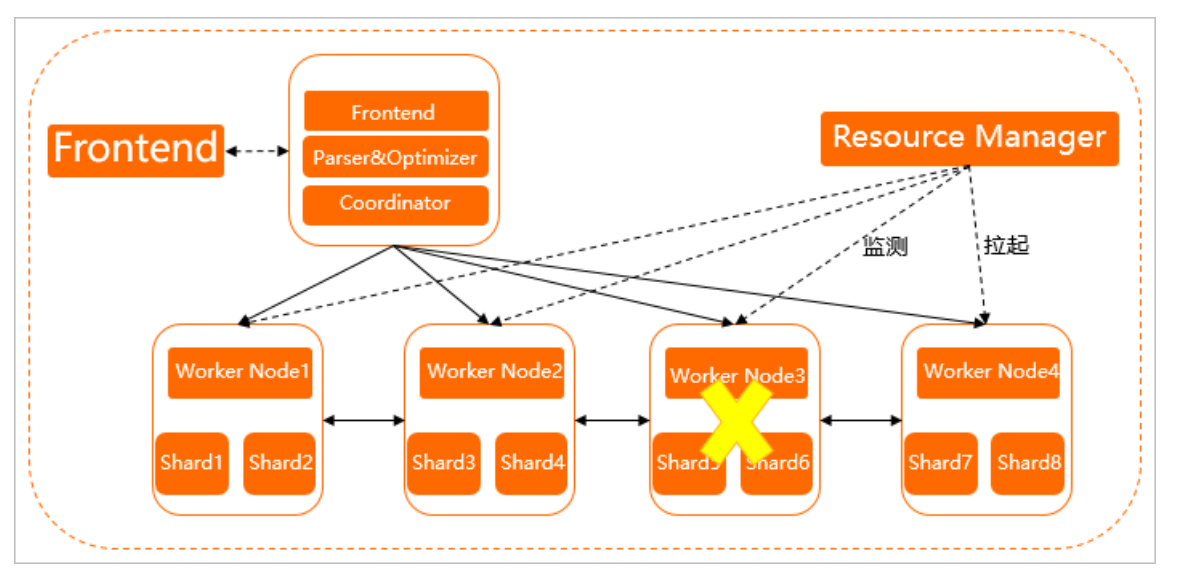

# 共享存储的多实例高可用方案

在单实例方案中,采用的是故障实时监测、节点替换的方案,在节点恢复时存在一定的服务不可用周期,对 于关键业务场景,需要更高级别的高可用方案,支持故障隔离、负载隔离。Hologres 在V1.1版本,支持采用 共享存储的多实例部署方案。在该方案中,主实例具备完整能力,数据可读可写,权限、系统参数可配置, 而只读从实例处于只读状态,所有的变更都通过主实例完成,如下图所示。

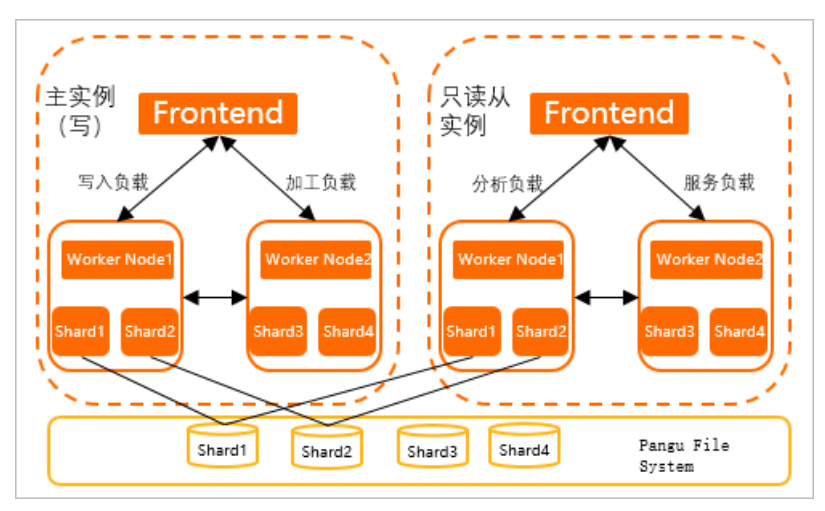

• 当前最多可以配置四个只读从实例, 各实例之间的资源配置可以不同, 但不应该有明显差异, 所有实例之

间Shard数相同。

- 不同只读从实例具备独立的访问Endpoint,在使用上,通过Endpoint隔离不同的业务场景。
- 所有实例共享同一份数据和访问控制,仅有一份存储费用。
- 实例之间内存状态自动实时同步,同一个Region毫秒级同步,同步以实例为单位,不支持细粒度同步单位 配置。
- 实例之间计算资源不共享,负载隔离,故障隔离。
- 建议将主实例作为数据写入和加工节点,只读从实例作为OLAP和在线服务的节点。
- 由于实例的隔离性,减少了读写负载的冲突,减少了锁和事务的开销,可以显著提升节点的健壮性,也可以通过部署多个只读从实例,实现节点的高可用。

# 配置共享存储多实例

共享存储多实例使用限制如下。

- 仅Hologres V1.1及以上版本支持作为主实例,如果您的实例是V1.1以下版本,请您提交工单或加入在线 支持钉钉群申请升级实例。
- 只读从实例未绑定主实例时,无法连接只读从实例。
- 主实例的版本和只读从实例版本必须一致。
- 主实例和只读从实例必须处于同一个Region。

#### 绑定和解绑操作的权限说明

您需要为RAM用户授予AliyunHologresFullAccess权限策略,方可进行绑定和解绑只读从实例操作。更多关于RAM角色权限的介绍请参见授予RAM用户权限。

配置共享存储多实例的高可用操作步骤如下。

1. 购买新的Hologres实例

↓ 注意 只读从实例需要与主实例处在同一个Region中。

购买新实例时,实例类型选择为只读从实例,详情请参见购买Hologres。

- 2. 绑定只读从实例
  - i. 在Hologres管理控制台的实例列表页面,单击需要绑定只读从实例实例类型列的绑定。

| 实时数仓Hologres   | 实时数仓Hologres / 实例列表 |       |                    |               |
|----------------|---------------------|-------|--------------------|---------------|
| 概览页            | 实例列表                |       |                    |               |
| 实例列表           | 新增引擎实例 搜索标签 >> 实例ID | ✓ 请输入 | Q                  |               |
| 前往HoloWeb      | 实例ID/名称 运行状态 🖓      | 标签    | 创建时间 14            | 实例类型 ♀        |
| 前往DataStudio 🛛 | hgprecn             | •     | 2022年4月1日 11:34:09 | 只读从实例  未绑定 绑定 |
|                | hgprecn- 口 运行正常 重启  | •     | 2022年4月1日 11:30:33 | 通用型           |

ii. 在**绑定主实例**弹窗选择要绑定至的主实例,单击**绑定**完成绑定只读从实例。

| 绑定主实例    |           |    | ×   |
|----------|-----------|----|-----|
| 只读从实例ID: | hgprecn-c |    |     |
| 只读从实例名称: |           |    |     |
| * 主实例:   | hgprecn-c |    | ~ Č |
|          |           |    |     |
|          |           |    |     |
|          |           | 绑定 | 取消  |

#### 3. 使用实例

使用共享存储多实例的过程中,需要注意如下事项。

- 配置完成后,可以用只读从实例的Endpoint提供线上服务。
- 所有的操作,包括建表、用户授权等都在主实例内完成,只读从实例只能读取数据。
- 只读从实例会自动拥有主实例内的所有对象,包括用户、表等,在权限控制层,不能为只读从实例单 独创建用户。

# 8.3. 监控与告警

# 8.3.1. 云监控

云监控为您提供企业级开放型一站式监控解决方案。Hologres已经接入云监控的云服务监控,方便您通过云监控全面了解Hologres实例的资源使用、业务运行及健康状况,及时收到异常报警并做出响应,保证应用程序运行顺畅。本文为您介绍如何通过云监控监测Hologres实例的相关指标并上报告警。

# 前提条件

- 开通Hologres, 详情请参见psql快速入门。
- 开通云监控,详情请参见概览。

# 使用限制

Hologres仅支持使用自定义大盘的方式查看实例的相关指标。

# 授予RAM用户云监控查看权限

您可为RAM用户授权如下权限,授权方法请参见为RAM用户授权。

| 权限名称                                                              | 权限功能描述                        |
|-------------------------------------------------------------------|-------------------------------|
| AliyunCloudMonitorFullAccess                                      | 管理云监控(CloudMonitor)的权限。       |
| AliyunCloudMonitorReadOnlyAccess                                  | 只读访问云监控(CloudMonitor)的权限。     |
| $\label{eq:alignment} A lignment of Metric Data Read Only Access$ | 访问云监控(CloudMonitor)时序指标数据的权限。 |

# 查看监控指标

进入云监控的方式有两种,分别为从Hologres管理控制台跳转和直接登录云监控控制台。

- 从Hologres管理控制台跳转
  - i. 登录Hologres管理控制台,单击左侧实例列表。
  - ii. 在**实例列表**页面,单击对应实例名称。
  - iii. 在实例详情页左侧导航栏,单击监控信息。
  - iv. 在**监控信息**页面,单击右上角**云监控**,即可进入云监控Hologres实例监控页面查看实例相关指标的 状态。

| ☰ (-) 阿里云 🌼   | [                     |                                          |                                      |  |  |
|---------------|-----------------------|------------------------------------------|--------------------------------------|--|--|
| 实时数位Hologres  | Hologius / \$289F38 / |                                          | 778455 W2330                         |  |  |
| 6/2           | ←                     | • GGEN                                   | 0 398 1 994 C 998 0                  |  |  |
| \$8018        | 501#S                 | 实制结款                                     |                                      |  |  |
| 1020otxStudio | 5000<br>8022 C        | (Ballocal) V a v                         | [ 南和明 - 2007] [ · 2 元第22 ( ⑦         |  |  |
|               | 2167423 C             | CPU使用室 (%)<br>SROVONDTEL PORSPECH ROLEUR | 内存使用率(55)<br>高別の内容合型用意、ド28回28回の内方面前回 |  |  |

- 直接登录云监控控制台
  - i. 登录云监控控制台。
  - ii. 在左侧导航栏, 单击**云产品监控**。
  - iii. 在大数据(数加)区域,单击交互式分析Hologres进入Hologres监控大盘。
  - iv. 单击地域后的 ~ 图标, 选择目标地域。
  - v. 单击目标实例ID或操作列的监控图表,查看实例相关指标的状态。

|   | 云监控 / 云产品监控大盘 - 交互式分析Hologres                      |                                                     |
|---|----------------------------------------------------|-----------------------------------------------------|
|   | ← 交互式分析Hologres > <sup>樂东1 (挑州)</sup> >            |                                                     |
|   | 突例:                                                |                                                     |
|   | 资源类型: 实例                                           |                                                     |
|   | 1 小时 3 小时 6 小时 12 小时 1天 3天 7天 14天 🚔                | 报警规则 こ 同新                                           |
|   | 实例状态                                               |                                                     |
| < | CPU水位(%)                                           | 内存水位(%)                                             |
|   | 100.00                                             | 100.00                                              |
|   | 50.00                                              | 50.00                                               |
|   | 0.00<br>13:50:00 13:56:40 14:13:20 14:30:00 14:48: | 0.00<br>13:50:00 13:56:40 14:13:20 14:30:00 14:48:0 |
|   | ● CPUtkti2—Average                                 | ● 内存水位—Average                                      |
|   |                                                    |                                                     |

? 说明 您可以自定义查看实例指标的时间段,监控数据最多保留30天。

# 创建并配置报警规则

您可以根据业务的实际情况,创建并配置监控指标的阈值报警,当监控指标超过设定阈值后,系统自动发送 报警通知,帮助您及时发现监控数据的异常并快速处理。创建并配置报警规则的步骤如下:

- 1. 登录云监控控制台。
- 2. 在左侧导航栏, 单击报警服务 > 报警规则。
- 3. 在阈值报警页面, 单击创建报警规则。

## 4. 在创建报警规则页面,配置报警规则的各项参数。

| 参数            | 描述                                                                                                    |
|---------------|----------------------------------------------------------------------------------------------------|
| 产品            | 选择交 <b>互式分析Hologres</b> 。                                                                                                    |
| 资源范围          | <ul> <li>报警规则的作用范围。取值如下:</li> <li>全部资源:表示该规则对用户名下对应产品的所有实例生效。例如:您设置了全部资源粒度的Hologres CPU使用率大于80%报警,则只要用户名下有Hologres的CPU使用率大于80%,就会发送报警通知。</li> <li>当资源范围选择全部资源时,报警的资源最多为1000个,超过1000个可能会导致达到阈值不报警的问题,建议您使用应用分组按业务划分资源后再设置报警。</li> <li>应用分组:报警规则作用于Hologres的指定应用分组内的全部资源上。</li> <li>实例:表示该规则只对某个具体的实例生效。例如:您如果设置了实例粒度的主机CPU使用率大于80%报警,则当该实例CPU使用率大于80%时,会发送报警通知。</li> </ul> |
| 规则描述          | 报警规则的主体。当监控数据满足报警条件时,触发报警规则。规则描述的设置方法如下:<br>i. 单击 <b>添加规则。</b><br>ii. 在 <b>添加规则描述</b> 面板,设置规则名称、监控指标类型、监控指标、阈值、报警<br>级别和报警方式等。<br>iii. 单击 <b>确定</b> 。                                                                                                    |
| 通道沉默周期        | 指报警发生后如果未恢复正常,间隔多久重复发送一次报警通知。                                                                                                    |
| 生效时间          | 报警规则的生效时间,报警规则只在生效时间内才会检查监控数据是否需要报警。<br>⑦ 说明 单击高级设置,可设置该参数。                                                                                                    |
| 报警联系人组        | 发送报警的联系人组。<br>应用分组的报警通知会发送给该报警联系人组中的报警联系人。报警联系人组是一<br>组报警联系人,可以包含一个或多个报警联系人。<br>关于如何创建报警联系人和报警联系人组,请参见 <mark>创建报警联系人或报警联系组</mark> 。                                                                                                    |
| 报警回调          | 公网可访问的URL,用于接收云监控通过POST请求推送的报警信息。目前仅支持<br>HTTP协议。关于如何设置报警回调,请参见使用阈值报警回调。                                                                                                    |
| 弹性伸缩          | 当 <b>产品</b> 选择 <b>弹性伸缩</b> 时,您需要设置弹性伸缩的 <b>地域、弹性伸缩组和弹性伸缩规</b> 则。在发生报警时触发相应的伸缩规则。                                                                                                    |
| 日志服务          | 当 <b>产品</b> 选择 <b>日志服务</b> 时,您需要设置日志服务的 <b>地域、Project</b> 和Logstore。在<br>发生报警时,将报警信息写入日志。                                                                                                    |
| 消息服务MNS-Topic | 如果您打开 <b>消息服务MNS-Topic</b> 开关,当报警发生时,会将报警信息写入消息服<br>务的主题。您需要设置消息服务的地域和主题。<br>关于如何创建主题,请参见 <mark>创建主题</mark> 。                                                                                                    |

| 参数        | 描述                                                                                        |  |  |  |
|-----------|-------------------------------------------------------------------------------------------|--|--|--|
| 无数据报警处理方法 | <ul> <li>无监控数据时报警的处理方式。取值:</li> <li>不做任何处理(默认值)</li> <li>发送无数据报警</li> <li>视为正常</li> </ul> |  |  |  |

#### 5. 单击确认。

您也可以单击目标实例ID操作列的报警规则,查看或修改已有的报警规则。

| 云监控 / 云产品监控 / 交互式分析Hologres        |                  |          |         |             |    |
|------------------------------------|------------------|----------|---------|-------------|----|
| ← 交互式分析Hologres > ¥疾1(杭州) > 鍵腺酸酶 # |                  |          |         |             |    |
| 实例列表                               |                  |          |         |             |    |
|                                    |                  |          |         |             | 刷新 |
| 实例ID                               | 实例名              | 付费类型     | 实例状态    | 操作          |    |
| Approximation of the second        | HologresWorkShop | PostPaid | Running | 监控图表报警规则    |    |
| ALC: NOT THE REPORT OF             | holo-small-test  | PrePaid  | Running | 监控图表   报警规则 |    |

# 配置一键报警

您可以在云监控为Hologres开启一键报警功能,为所有实例设置默认的告警规则,方便对多个常见的重要指标进行异常告警,快速发现问题。Hologres默认的告警规则如下:

- 如果连接数使用率(Info)连续3次平均值>=95就报警,通知对象为云账号报警联系人。
- 如果存储水位(Warn)连续3次平均值>90%就报警,通知对象为云账号报警联系人。
- 如果内存水位(Warn)连续3次平均值>=90%就报警,通知对象为**云账号报警联系人**。
- 如果CPU水位(Info)连续3次平均值>=99%就报警,通知对象为云账号报警联系人。

⑦ 说明 每次告警的周期为5分钟。

配置一键报警的注意事项如下:

- 一键报警功能开启后,默认开启云监控预置的报警规则,快速建立云监控报警体系监控重要指标,并未全面覆盖所有监控指标。
- 一键报警功能开启后,对应的报警规则作用于您选中产品的当前实例及后续新生成的实例。
- 一键报警功能支持您对预置的报警规则进行修改、禁用和删除操作。

配置一键报警的步骤如下:

- 1. 登录云监控控制台。
- 2. 在左侧导航栏,单击报警服务 > 一键报警,进入一键报警页面。
- 3. 在一键报警列表,单击交互式分析Hologres的一键报警开关,开启一键报警。

Ź 交互式分析Hologres 开启后,会创建CPU使用率、磁盘使用率、内存使用率、连接数等相关报警规则,作用于主账号下全部Hologres实例。

4. 单击交互式分析Hologres左侧的 ~ 图标, 查看云监控为您自动生成的报警规则。

一键报警:

×

| ジ 交互式分析Hologres                          | 鍵板警: |          |              |
|------------------------------------------|------|----------|--------------|
|                                          |      |          |              |
| 规则详情                                     | 状态   | 通知对象     | 操作           |
| 如果连接数使用率(Info)连续3次平均值>=95就通知             | 启用   | 云账号报警联系人 | 禁用 修改 删除     |
| 如果存储水位( <b>Warn</b> ) 连续 3 次平均值>90 就通知   | 启用   | 云账号报警联系人 | 禁用   修改   删除 |
| 如果内存水位( <b>Warn</b> ) 连续 3 次平均值>=90 就通知  | 启用   | 云账号报警联系人 | 禁用 修改 删除     |
| 如果CPU水位( <b>Info</b> ) 连续 3 次平均值>=99 就通知 | 启用   | 云账号报警联系人 | 禁用 修改 删除     |

5. (可选)您可以单击操作栏中的禁用、修改、删除,禁用、修改、删除对应的报警规则。

# 使用自定义大盘定制监控指标

云监控已为您初始化了用户维度的Hologres监控大盘,如果您需要查看其他数据,可以使用自定义大盘定制 监控指标。自定义监控大盘的步骤如下:

- 1. 登录云监控控制台。
- 2. 在左侧导航栏,单击Dashboard > 自定义大盘,进入当前监控大盘页面。
- 3. 在顶部菜单栏右侧,单击创建监控大盘。
- 4. 在创建视图组对话框输入新建的监控大盘名称。
- 5. 单击创建, 系统自动跳转至新建的监控大盘页面。
- 6. 单击右上角的添加图表,进入添加图表页面。

| 选择图表类                                                        | 大型                                                               |
|--------------------------------------------------------------|------------------------------------------------------------------|
|                                                              | 面积图 TopN表格 热力图 饼图                                                |
| 选择监控项                                                        | Φ                                                                |
| 云产品监控                                                        | · 日志监控 自定义监控                                                     |
| 云服务器EC                                                       | S マ Z 服务器ECS Y抽显示范围: 0 auto                                      |
| 37.50<br>30.00 -<br><b>N</b><br>20.00 -<br>10.00 -<br>13.23; | 30 13:35:00 13:43:20 13:51:40 14:00:00 14:08:20 14:16:40 14:22:1 |
|                                                              | ● (Agent) Host.cpu.totalUsed(推荐)—最大值—ESS-asg-test001             |
| 监控项:                                                         | (Agent) Host.cpu.totalUsed(推荐) ▼ 最大值 ▼                           |
| 资源:                                                          | demo/ESS-asg-test001                                             |
| 十添加监持                                                        | 空项                                                               |
|                                                              | 发布 取消                                                            |

- 7. 在选择图表类型区域,选择折线图、面积图、TopN表格、热力图或饼图中任意一种图表类型。
- 8. 在选择监控项区域,配置云产品监控、日志监控及自定义监控。

以云产品监控为例,选择云产品为交互式分析Hologres并为图表命名,配置监控项和资源。

| 选择监控项            |           |            |                |            |          |          |          |      |
|------------------|-----------|------------|----------------|------------|----------|----------|----------|------|
| 云产品监控            | 日志监控      | 自定义监控      |                |            |          |          |          |      |
| 交互式分析Hologr      | es        | <b>▼</b> 垣 | <b>§</b> 写图表名称 |            | Y轴显示范围;  | 4        | 6        |      |
| 6.00             |           |            |                |            |          |          |          |      |
| 5.00             |           |            |                |            |          |          |          |      |
| 4.00             |           |            |                |            |          |          |          |      |
| 3.00             |           |            |                |            |          |          |          |      |
| 2.00<br>17:34:00 | 17:41:4   | )          | 17:50:00       | 17:58:20   | 18:06:40 | 18:15:00 | 18:23:20 | 18:3 |
|                  |           |            |                | ● 连接数—平均值— | -        |          |          |      |
| 监控项: 连接          | 数         |            | • <u>भ</u>     | 沟值         | •        |          |          |      |
| 资源: 华东           | 〔1 (杭州) / |            |                |            | ▲        |          |          |      |

### Hologres支持的实例监控项如下表所示。

| 监控项         | Code                      | 描述                                                                                                    |
|-------------|---------------------------|----------------------------------------------------------------------------------------------------|
| CPU水位       | cpu_usage                 | 实例CPU的使用百分比。                                                                                                  |
| 内存水位        | memory_usage              | 实例内存的使用百分比。                                                                                                   |
| 存储已用容量      | storage_usage             | 实例存储的使用量。                                                                                                    |
| 存储水位        | storage_usage_per<br>cent | 实例存储已用容量与购买存储规格的比例。未购买存储规格<br>无数据。                                                                            |
| Query QPS明细 | query_qps                 | 每秒SQL语句执行个数,按cmdType (Query类型)展示。<br>cmdType包含如下。<br>• SELECT语句。<br>• INSERT语句。<br>• UPDATE语句。<br>• DELETE语句。 |

| 监控项          | Code              | 描述                                                                                                    |
|--------------|-------------------|----------------------------------------------------------------------------------------------------|
| Query响应时间明细  | query_latency     | Query响应时间(Latency)明细,按cmdType(Query类型)展示。<br>cmdType包含如下。<br>• SELECT语句。<br>• INSERT语句。<br>• UPDATE语句。<br>• DELETE语句。 |
| Query P99 延迟 | query_latency_p99 | Query响应时间P99明细,按cmdType(Query类型)展示。                                                                                   |
| 连接数          | connection_count  | 实例的SQL连接数明细,按数据库名称展开。连接数指标未展示在主图,需在自定义监控配置。                                                                           |
| SQL总连接数      | connection_num    | 实例的SQL总连接数。                                                                                                    |
| 连接数使用率       | connection_usage  | 单个节点占用连接数与总连接数的比值。                                                                                                    |
| 每秒失败查询数      | failed_query_qps  | 实例每秒失败SQL查询数量。                                                                                                    |
| 实时写入RPS      | dml_rps           | 实例每秒实时导入数据条数。                                                                                                    |
| Select语句响应时间 | 无                 | Select Query查询的延迟时间。                                                                                                  |
| Insert语句响应时间 | 无                 | Insert Query查询的延迟时间。                                                                                                  |
| Update语句响应时间 | 无                 | Update Query查询的延迟时间。                                                                                                  |
| Delete语句响应时间 | 无                 | Delete Query查询的延迟时间。                                                                                                  |

# 告警最佳实践

如何为业务设置合适的告警,达到不频繁地对不重要事件报警,又能及时感知到重要异常事件发生的目的, 实际上取决于您的具体业务情况,以及Hologres在您的整体架构中所处的位置,请根据具体情况进行设置。 不过有一些通用性的指标,建议您对其设置告警,并且设置合适的告警,如下所示。

• CPU水位

CPU水位反映了Hologres的资源是否存在瓶颈,也反映了您的资源使用是否充分。CPU水位告警的核心逻辑在于,设置规则检测出CPU水位持续100%,即CPU持续打满的情况。因为这种情况,意味着当前实例规模的资源已充分利用,难以支撑业务数据量、查询量、计算量等的增长,需要考虑扩容等手段。

告警规则建议

○ 不建议出现一次CPU使用率达到100%就告警。

如果CPU水位持续到达100%一段时间,随后降低维持在中等或较低水平,那么一般是那段时间在做大的计算,例如大规模数据的写入,或者大规模数据的查询,因此不建议出现一次CPU使用率达到100% 就告警,这样可能会产生较多误报。

○ 建议设置为 "CPU水位连续3次>=99% Info(每次间隔5分钟)" 类似的告警规则。

设置为 "CPU水位连续3次>=99% Info(每次间隔5分钟)"的告警规则,即15分钟内检测3次出现CPU 使用率100%,产生Info级别的告警。此告警规则可以有效避免误报,根据具体情况的不同,您可以降 低间隔时间,或者提高检测次数。

• 内存水位

内存水位的逻辑与CPU水位大体相同。不同于CPU水位具有不产生计算则几乎为0的特点,内存水位在没有 计算时,并不会为0,有时甚至会比较高。Hologres把计算内存分为了三块,一是预留给计算的内存,约 占30%,没有计算时,这块几乎为0;二是数据缓存,在诸多情况下,数据缓存可以极大地减少I/O读取, 提高SQL的计算效率,约占30%;三是实例中所有表、索引等元数据缓存,以及表在内存中的句柄和缓冲 区等,约占30%。

告警规则建议

• 不建议内存水位设置过低的阈值。

没有计算时只能保证前30%是空的,还有60%甚至以上的内存,可能是被占据的,因此体现出内存水位 不为0甚至较高。有可能超过60%被占据,是因为元数据优先放入内存,如果元数据过多,加上数据缓 存的30%,无计算时内存使用会超过60%。

○ 建议设置为 "内存水位连续3次>=90% Warning (每次间隔5分钟)" 类似的告警规则。

设置为内存水位连续3次>=90% Warning(每次间隔5分钟)"的告警规则,即15分钟内检测到3次出现 内存使用率超过90%,产生Warning级别的告警。

• 连接数使用率

对连接使用率进行告警,是为了防止连接数打满,而造成无法连接的异常影响业务。一般连接数在总连接数的95%以下都算安全。因此可以设置告警规则为:连接数使用率(Info)连续3次>=95就报警。

• P99延迟

SQL语句从提交到返回的过程中,Hologres引擎处理99%查询语句的时间。响应时间异常性变大反映出系统可能有慢Query的趋势,可能会影响下游业务处理。平均响应时间很难有一个标准,需要根据您的实际查询使用模式而定。P99延迟代表了99% Query跑完的时间,相对平均而言有特定的意义。

例如您是持续服务型应用,平常的正常延迟都在1s以内,那么响应时间突然到5s或10s,就不太正常,需 要告警出来,偶尔到1.2s,1.5s,则正常。

例如您是分析性应用,根据不同业务人员的需求,查询的大小、响应时间都不尽相同,那么就需要根据自 己的场景进行设置。

另外要注意的是,当实例负载很高的时候,SQL运行时间波动可能越大,这种情况下就容易产生告警。解决方法是适当调整阈值,或者扩增实例规格以维持负载平稳。

• Query QPS

在您的业务中,有持续的SQL语句执行时,往往有持续稳定的QPS(Query Per Second)指标。当QPS突然降到很低,或者为0时,如果不是业务有意停止,那么可能意味着系统有异常。如果业务QPS持续稳定 在某个值A,那么建议告警阈值设置为A的80%、50%或10%等,即告警规则设置为:QPS连续3次 <=(A\*0.8)Warning(每次间隔5分钟)。

SQL语句的QPS包含如下。

| 类型              | 说明             |
|-----------------|----------------|
| (推荐)Query QPS明细 | 实例每秒SQL语句执行数。  |
| SELECT语句QPS     | 实例每秒SELECT语句数。 |

| 类型          | 说明              |
|-------------|-----------------|
| INSERT语句QPS | 实例每秒INSERT语句数。  |
| UPDATE语句QPS | 实例每秒UPDATE语句数。  |
| DELETE语句QPS | 实例每秒DELET E语句数。 |

● 实时写入RPS

在您的业务中,有持续的外部数据导入(通过Flink/数据集成等等)时,往往有持续的实时导入 RPS(Record Per Second)指标。当RPS突然降到很低,或者为0时,如果不是作业有意停止,那么可能 意味着系统有异常。例如,设置告警为: RPS(cmdType=sdk)连续1次<=10 Warning。

# 告警后处理最佳实践

在告警之后,请根据以下类别对可能存在的异常情况进行处理,Hologres针对具体的情况推荐的处理方法如下。

• 出现连接数使用率告警

处理方法:对连接数进行诊断和管理,详情请参见连接数管理进行适当处理。

● 出现SQL总连接数高的告警

处理方法: 对实例的连接进行诊断和管理, 详情请参见连接数管理。

• 出现内存水位高的告警

具体分为如下两种情况。

○ 情景一:无计算但内存水位偏高。

处理方法:如果您的实例出现没有计算但内存水位高,可能说明您的实例元数据过多,例如表的数量很 多;或者是索引设置不合理,例如对高基数的列设置了Dictionary索引或Bitmap索引。

• 情景二: 有计算且内存水位偏高。

处理方法:如果有计算,且内存水位高,或者SQL发生内存超出报错,这时可以通过检查SQL的执行计划,观察是否合理等手段,改善SQL的内存消耗。

● 出现存储水位高的告警

处理方法:当出现存储水位告警时,代表您实例存储告急,请适当扩容存储。

• 出现QPS低的告警

处理方法:

- i. 排查是否存在前台任务手工重启、发布、实例是否正在升级等人为或正常原因造成。
- ii. 排查完毕后,请检查当前前台任务的报错状况,SQL日志报错情况,是否有报错信息,根据具体信息 排查。
- 出现平均响应时间长的告警

处理方法:出现平均响应时间的尖峰,一般情况下,需要具体SQL执行人员排查具体的SQL的执行计划是 否符合预期。

● 出现RPS低的告警

处理方法:

- i. 排查是否存在前台任务手工重启、发布、实例是否正在升级等人为或正常原因造成。
- ii. 排查完毕后,请检查当前导入任务的健康状况,是否有报错信息,再根据具体信息排查。

# 8.3.2. Hologres管控台的监控指标

Hologres管理控制台的监控告警页面,为您提供了实例的资源管理服务。您可以在该页面查看当前实例的资源使用及SQL语句的执行情况,及时识别系统报错并处理实例异常。本文为您介绍相关指标的含义。

Hologres管理控制台提供的监控指标如下:

- CPU使用率(%)
- 内存使用率(%)
- 实例存储用量(字节)
- 连接数(个)
- QPS (个/秒)
- Query延迟(毫秒)
- 实时导入RPS(记录/秒)
- IO吞吐 (字节)

需要您注意的是:

- 目前Hologres V0.8版本,无连接数(个)指标。
- 目前Hologres V0.9.27以下版本,如果当前实例中表数量超过1000时,由于指标量太大,实时导入 RPS(记录/秒)指标可能会存在丢失指标或者指标值过低的情况,影响准确率。

⑦ 说明 您可以调用云监控的API接口获取Hologres监控指标的监控信息,详情请参见调用方式。

# CPU使用率(%)

CPU使用率指实例的CPU综合使用率。

Hologres的计算资源采用预留模式,即使没有执行查询操作,后台也会存在运行的进程,此时CPU使用率不为零属于正常现象。

Hologres可以充分发挥CPU多核并行计算的能力。通常,单个查询可以迅速将CPU使用率提高至100%,这表明计算资源得到了充分利用。

如果CPU使用率长期接近100%,表明实例的负载非常高,此时,CPU资源可能会影响系统的运行。您可以通过分析具体的业务场景,判断资源占用情况:

- 是否存在较大的离线数据导入情况(INSERT),且数据规模还在逐渐增长。
- 是否存在高QPS的查询或写入。
- 是否存在上述场景或场景以外的混合负载。

如果确定是资源不足影响了系统的运行,则可以对实例资源进行扩容,以便承载更大数据量的复杂查询。

### 内存使用率(%)

#### 内存使用率指实例的内存综合使用率。

Hologres的内存资源采用预留模式,即使没有执行查询操作,也会有部分Meta或Index元数据加载到内存中,该类元数据用于提升计算速度。此时,在不存在查询的情况下,内存使用率可能会达到30%~40%左右,属于正常现象。

如果内存使用率持续升高,甚至接近100%,通常会影响系统的运行,可能会影响实例的稳定性或性能。关于该问题产生的原因、主要影响和解决方法具体如下:

- 产生原因
  - 表数量增加,数据总量也随之增加,以至于数据规模远大于当前计算规格。由于内存使用率和元数据、 索引量为正相关关系,因此,表数量越多、数据量越大、索引越多,都会导致内存使用率升高。
  - 索引设置不合理。例如,设置了过多的Bit map或Dictionary索引。

主要影响

- Sin稳定性。当元数据等过大时,会超额占据正常Query可用的内存空间,导致在查询过程中,可能会 偶发 SERVER\_INTERNAL\_ERROR 、 ERPC\_ERROR\_CONNECTION\_CLOSED 、 Total memory used by all existing queries exceeded memory limitation 等报错。
- 影响性能。当元数据等过大时,会超额占据正常Query可用的缓存空间,从而导致缓存命中减少,Query延迟增加。

#### ● 解决方法

- 删除不再查询的数据,以释放占用的内存。
- 设置合理的索引,可以根据业务场景具体分析,删除不涉及的Bit map和Dictionary。
- 扩容, 对实例的计算和存储资源进行升配。升配的具体建议如下:
  - 普通场景:允许读磁盘数据的延迟,响应时间RT(return time)要求不严格,1CU即1core 4G内存,可以支持50 GB~100 GB的数据存储。这种场景下,每32 CU对应的数据存储最高不应超过3 TB。
  - RT要求低的Serving场景:建议查询热点数据全部在内存的缓存中。内存中缓存的比例默认占总内存的30%,即1 CU=1core+4 GB,那么在业务场景中,例如,1.3 GB用于数据缓存,表的元数据也会使用部分数据缓存。例如,低RT要求的场景,热点数据为100 GB,那么缓存至少需要100 GB可用(实际上读取数据并解压后,占用内存不止100 GB),因此需要约320 GB内存以上,从而推算计算资源至少需要96 CU左右。

# 实例存储用量(字节)

实例存储用量指实例存储的数据占用逻辑磁盘的大小,是所有DB存储用量的总和。

如果您是使用包年包月付费模式购买实例,则存储资源的额度使用完后,超出部分会自动转为按量计费。 请您在超出存储资源后及时对存储进行升级配置,或者合理设置生命周期并及时清理无用数据,避免产生不 必要的存储费用。设置表的生命周期详情请参见CREATE TABLE。您也可以通过SQL语句分析各个DB和DB表占 用存储的大小,更多内容请参见查看表和DB的存储大小。

# 连接数(个)

连接数指实例中总的SQL连接数,包括active及idle状态的JDBC或PSQL连接。

实例的连接数通常与实例的规格有关,具体的规格说明,请参见实例规格概述。

如果您遇到如下情况,则说明系统连接数已经达到上限,需要检查您的应用是否存在连接数泄漏的情况并进 行连接的释放,具体操作请参见<del>连接数管理</del>:

- 连接数达到甚至超出 max\_connections 的取值,您可以执行 show max\_connections; 语句查看当前实 例默认的最大连接数。
- 产生 FATAL: sorry, too many clients already connection limit exceeded for superusers 报错。
- 产生 FATAL: remaining connection slots are reserved for non-replication superuser connectio ns 报错。

QPS (个/秒)

QPS指平均每秒执行SELECT、INSERT、UPDATE或DELETE4种SQL语句的次数。该指标每20秒上报一次,如果20秒内仅执行了一条SQL语句,则SQL语句的QPS将在该20秒的数据点显示1/20=0.05。

## Query延迟(毫秒)

**Query延迟**指执行SELECT、INSERT、UPDATE或DELETE 4种SQL语句的平均延迟(即响应时间)。您可以通过查看慢Query日志分析Query延迟,更多内容请参见慢Query日志查看与分析。

# 实时导入RPS(记录/秒)

实时导入RPS指每秒通过SQL语句或SDK方式导入或更新的数据记录条数。

Insert RPS表示使用外部表批量导入、使用COPY语句批量导入或Hologres表间插入数据的导入速率。

Update RPS表示通过执行更新或删除SQL语句,每秒更新或删除的记录条数。

SDK RPS表示通过SDK方式写入Hologres的每秒数据写入或更新的条数。SDK方式包括:

- 可以通过FixedPlan优化的Insert、Update、Delete操作。
- 通过Flink写入。
- 通过Holo Client读写数据。
- Spark的数据写入至Hologres。
- 实时同步DataHub的数据至Hologres。
- 通过数据集成DataX离线写入。
- SQL或JDBC 通过 insert into values () 语句写入。

# 10吞吐(字节)

**IO吞吐**指Hologres实例的IO吞吐量。该指标描述实例的读写数据量,反映实例的读写繁忙程度。您可以从IO 层面了解实例的压力情况和负载变化,及时诊断问题。

# 8.3.3. 自助健康检查常用命令

本文为您介绍Hologres使用过程中自助健康检查常用命令。

# 表规划检查

• 避免Table Group & Shard过多

```
实例在256Core以下规格,建议只使用默认Table Group;256Core及以上规格实例,可以定义2~3个
Table Group。数据库总的Table Group数不建议超过3个。Shard数应大于Worker Node数,小于Core数
的60%。如果配置了Replication,Shard数应等比例减小,或等比例增加Worker Node计算资源。检查命
令如下。
```

```
-- 查询当前Table Group个数
select count(distinct tablegroup_name)
from hologres.hg_table_group_properties;
-- 检查每个TG配置,一个TG不建议超过3000张表(table_num)
select tablegroup_name as table_group
,max(property_value) filter( where property_key='shard_count') as shard_count
,max(property_value) filter( where property_key='replica_count') as replica_count
,max(property_value) filter( where property_key='is_default_tg') as is_default
,max(property_value) filter( where property_key='table_num') as table_num
from hologres.hg_table_group_properties
group by tablegroup_name;
```

如果Table Group数量超过3个,建议规划为一个核心Table Group,合并多余Table Group;或者一个主 Table Group,以及一个面向维表的小Table Group,通过(Resharding)迁移表至新建Table Group操 作。

#### • 检查表数量是否合理

过多的表,引起小文件多,导致元数据占用内存过多,检查表数量命令如下。

-- 检查不同Schema下的内部表数量

```
select table_namespace as schema
, count(distinct table_name) as total_tables
, count(distinct table_name) filter( where property_key='storage_format') as inner
_tables
from hologres.hg_table_properties
where table_namespace NOT IN ('hologres', 'hologres_statistic', 'pg_catalog')
group by table_namespace
order by table_namespace;
```

如果分区表小且多,建议重新建表,将分区表合并为普通表。

#### • 检查表统计信息是否更新及时

检查表统计信息命令如下。

### -- 检索超过一天没有更新统计信息的表

| select | t schema_name                                               |
|--------|-------------------------------------------------------------|
|        | ,table_name                                                 |
|        | ,total_rows                                                 |
|        | ,analyze_timestamp                                          |
| from   | hologres_statistic.hg_table_statistic                       |
| where  | <pre>analyze_timestamp &lt; now() - interval '1 days'</pre> |
| order  | by schema_name                                              |
|        | ,table_name                                                 |
| limit  | 200;                                                        |

如果有统计信息更新不及时的表,且该表有数据更新,请执行 analyze tablename 命令,刷新表的统计 信息。

• 避免过多资源组

资源组会限制CPU和内存资源的使用,通常资源组最多设置3个,且保证default资源组分配资源在0.3以上。

检查资源组的命令如下。

```
SELECT * FROM pg_holo_resource_groups
where property_key='worker_limit';
```

### 表设计检查

• 有限使用行存表

行存表使用场景相对有限,主要用在Flink关联维表场景,因此需要避免误用。列出所有行存表命令如下。

如果误用了行存表,请重新建表,选择列存或者行列共存表。

• Distribution Key应明确设置,且不建议超过2列

建议每个表都至少设置一列做Dist ribution Key,并且Dist ribution Key不建议超过2个,检查命令如下。

```
-- 列出所有Distribution Key超过2列的表
select table namespace as schema
       ,table_name as tables
       ,property_value as distribution_key
from hologres.hg_table_properties
where property key = 'distribution key'
    table namespace NOT IN ('hologres', 'hologres statistic', 'pg catalog')
and
      array length(string to array(property value, ', '), 1) > 2;
and
-- 列出所有没有设置Distribution Key的表
select distinct table namespace as schema
       ,table name as tables
from
       hologres.hg table properties a
where property key='storage format' and not exists (
                    select 1
                    from hologres.hg table properties b
                    where b.property_key = 'distribution key'
                    and a.table_namespace = b.table_namespace
                    and a.table_name = b.table_name)
                    and
                          table namespace NOT IN ('hologres', 'hologres statistic', 'pg
catalog'
                )
order by schema
        ,tables;
```

如果Distribution Key列超过两个,请重新建表,选择一到两个列作为Distribution Key。

Dictionary Encoding不建议超过20列

仅对低基数列设置Dictionary Encoding,一般建议不超过20列。如果不确定,请选择 auto encoding , 避免全部列设置Dictionary Encoding。检查命令如下。

```
--列出所有dictionary_encoding_columns超过20列,并且没有配置为auto encoding的表
select table_namespace as schema
,table_name as tables
,property_value as dictionary_encoding_columns
from hologres.hg_table_properties
where property_key = 'dictionary_encoding_columns'
and table_namespace NOT IN ('hologres', 'hologres_statistic', 'pg_catalog')
and array_length(string_to_array(property_value,','),1) > 20
and property_value not like '%:auto';
```

如果设置Dictionary Encoding列超过20列,请通过 SET\_TABLE\_PROPERTY 或者 UPDATE\_TABLE\_PROPERTY

命令更改dictionary\_encoding\_columns的配置,详情请参见SET\_TABLE\_PROPERTY或者ALTER TABLE。

Bit map Columns不建议超过30列

仅对需要等值比较的列设置Bit map,一个表建议不超过30列设置Bit map,过多字符串列设置Bit map会占用额外存储和内存开销。

```
-- 列出所有bitmap_columns超过30个列的表
select table_namespace as schema
,table_name as tables
,property_value as bitmap_columns
from hologres.hg_table_properties
where property_key = 'bitmap_columns'
and table_namespace NOT IN ('hologres', 'hologres_statistic', 'pg_catalog')
and array_length(string_to_array(property_value,','),1) > 30;
```

如果设置Bit map列超过30列,请通过 SET\_TABLE\_PROPERTY 或者 UPDATE\_TABLE\_PROPERTY 命令更改bit map\_columns的配置,详情请参见SET\_TABLE\_PROPERTY或者ALTER TABLE。

• Clustering Key不建议超过2列

Clustering Key具备左匹配原则,因此一般不建议超过两个列,否则适用场景减少。检查命令如下。

```
-- 列出所有clustering_key超过2个列的表
select table_namespace as schema
    ,table_name as tables
    ,property_value as clustering_key
from hologres.hg_table_properties
where property_key = 'clustering_key'
and table_namespace NOT IN ('hologres', 'hologres_statistic', 'pg_catalog')
and array_length(string_to_array(property_value,','),1) > 2;
```

如果Clustering Key设置超过两列,请重新建表,选择一到两个排序列作为Clustering Key。

• Segment Key最多仅设置一个实时写入时间戳相关列

Segment Key用于文件分块,建议最多只设置一列,且类型为时间戳或者整型。检查命令如下。

```
-- 列出所有Segment Key大于一列的表
select table_namespace as schema
    ,table_name as tables
    ,property_value as segment_key
from hologres.hg_table_properties
where property_key = 'segment_key'
and table_namespace NOT IN ('hologres', 'hologres_statistic', 'pg_catalog')
and array_length(string_to_array(property_value,','),1) > 1;
```

如果Segment Key设置超过一列,请重新建表,选择一个时间戳列作为Segment Key。

#### ● 数据TTL不建议小于7天

TTL表示一个表数据的回收时间,由于回收是异步进行,不建议TTL小于七天,否则可能会由于回收不及时,造成重复数据。检查命令如下。

```
-- 列出所有time_to_live_in_seconds小于7天的表
select table_namespace as schema
,table_name as tables
,property_value as time_to_live_in_seconds
from hologres.hg_table_properties
where property_key = 'time_to_live_in_seconds'
and table_namespace NOT IN ('hologres', 'hologres_statistic', 'pg_catalog')
and property_value::bigint < 604800;</pre>
```

如果表的TTU小于七天,请通过 SET\_TABLE\_PROPERTY 命令更改TTL大于七天,详情请参见SET TABLE PROPERTY。

#### • 按需使用Binlog

Binlog能力强大,但消耗资源也更多,使用Binlog的表写入性能会受到较大影响,行存表Binlog的开销会远小于列存表,因此对于列存表,谨慎开通Binlog能力。检查命令如下。

```
-- 列出所有配置了Binlog的表
select table namespace as schema
```

```
,table name as tables
from hologres.hg table properties
where property key = 'binlog.level'
    property_value = 'replica'
and
      table namespace NOT IN ('hologres', 'hologres_statistic', 'pg_catalog')
and
;
-- 列出所有Binlog TTL大于7天的表,建议缩短TTL
select table namespace as schema
      ,table name as tables
       ,property value as "binlog.ttl"
from hologres.hg_table_properties
where property key = 'binlog.ttl'
and property value::bigint > 604800
      table namespace NOT IN ('hologres', 'hologres statistic', 'pg catalog')
and
```

;

如果Binlog设置不合适,请通过 SET\_TABLE\_PROPERTY 命令调整Binlog级别及TTL时间,详情请参 见SET\_TABLE\_PROPERTY。

#### • 避免数据倾斜性

数据分布在不同的Shard中,如果部分Shard的数据明显多余其他Shard,说明数据具有显著的倾斜性,此 时应该调整Distribution Key的设计,实现更为均衡的数据分布。检查命令如下。

```
select hg_shard_id
   ,count(*)
from table_name
group by hg shard id;
```

如果数据明显倾斜,需要通过调整Distribution\_key重新导入数据。

# 运行态检查

● 资源使用检查

CPU、内存、连接数使用情况,通过云监控分析,详情请参见Hologres管控台的监控指标。

• 查询成功率检查

#### 不同类型Query的占比、成功率、延时、并发同比环比分析命令如下。

```
-- 过去7天各个数据库的DML次数 (Select\Insert\Update\Delete)
select datname, query_date, count(*) from hologres.query_log
where query date > to char(current date - interval'7 days', 'YYYYMMDD')
and command_tag in ('SELECT','INSERT','UPDATE','DELETE')
group by datname, query date
order by datname, query_date desc;
-- 过去1天各类DML的执行成功情况
select datname, query_date, command_tag,
      count(*) filter( where status='SUCCESS') as SUCCESS,
       count(*) filter( where status='FAILED') as FAILED
from hologres.query log
where query date > to char(current date - interval'1 days', 'YYYYMMDD')
and command tag in ('SELECT', 'INSERT', 'UPDATE', 'DELETE')
group by datname, query_date, command_tag
order by datname, query date desc;
-- 最近2天成功查询的响应延时分析
select datname, query date, command tag, count(*), AVG(duration) as duration
from hologres.query log
where query date > to char(current date - interval'1 days', 'YYYYMMDD')
and command tag in ('SELECT', 'INSERT', 'UPDATE', 'DELETE')
and status = 'SUCCESS'
group by datname, query date, command tag
order by datname, query date desc;
```

#### ● 慢查询检查

过去一天耗时最长的重点慢查询检查命令如下。

```
-- 查询过去1天耗时最长的重点慢查询
select status as "状态",
      duration as "耗时(ms)",
      optimization cost as "优化耗时(ms)",
      start query cost as "启动耗时(ms)",
      get next cost as "执行耗时(ms)",
      duration-optimization_cost-start_query_cost-get_next_cost as "其他耗时(ms)",
      query id as "QueryID",
      query
 from hologres.hg_query_log
where query start > current date - interval '1 days'
 and command tag in ('SELECT')
 and duration > 1000
order by duration desc,
         start query cost desc,
         optimization cost,
         get next cost desc,
         duration-optimization cost-start query cost-get next cost desc
limit 200;
```

消耗资源最多查询的检查命令如下。

```
-- 查询最近一天消耗比较高的Query
select status as "状态",
      duration as "耗时(ms)",
      query start as "开始时间",
       (read bytes/1048576)::text || ' MB' as "读取量",
       (memory bytes/1048576)::text || ' MB' as "内存",
      (shuffle bytes/1048576)::text || ' MB' as "Shuffle",
       (cpu time ms/1000)::text || ' s' as "CPU时间",
      physical reads as "读盘",
      query id as "QueryID",
      query
from hologres.hg query log
where query start > current date - interval'1 days'
and command tag in ('SELECT', 'INSERT', 'UPDATE', 'DELETE')
and duration > 1000
order by duration desc,
         read bytes desc,
         shuffle bytes desc,
         memory bytes desc,
         cpu_time_ms desc,
         physical reads desc
limit 500;
```

# 8.4. 连接与SQL

# 8.4.1. 慢Query日志查看与分析

慢Query的查询与分析可以帮助您对系统中发生的慢Query或失败Query进行诊断、分析和采取优化措施。本 文将介绍在Hologres中如何查看慢Query日志并分析。

## 使用限制

在Hologres中查询慢Query日志,具体限制如下:

- 该功能仅Hologres V0.10及以上版本支持,请在Hologres管理控制台的实例详情页查看当前实例版本,如 果您的实例是V0.10以下版本,请您提交工单升级实例。
- 由于慢Query日志存储在远端服务器,非本地存储,为了保证系统稳定性,避免流量超载,单次查询最多 从服务器端传输100万条Query日志,超出数量提示number of read rows (XXX) exceeds limit (1000000)。
- 目前慢Query日志支持记录和查询执行慢的DML(包括INSERT、SELECT、UPDATE、DELETE等SQL语句), 以及所有的DDL语句(包括CREATE、ALTER、DROP、GRANT等SQL语句)。
- 查询返回的memory\_bytes、shuffle\_bytes和cpu\_time\_ms三个字段不是精准值,只有部分相对意义,没有绝对意义。
- Hologres V0.10版本的FAILED Query,不显示内存、读盘、读取量、CPU时间、query\_stats等运行时的统计信息。
- 慢Query日志默认保留一个月的数据,但是HoloWeb仅支持查最近7天的数据,如果需要查询一个月内的 数据请使用SQL进行查询。

# 查看query\_log表

存放慢Query查询日志的系统表为hologres.hg\_query\_log,将实例升级到V0.10版本后,将会默认采集大于 100ms的慢DML Query,以及所有的DDL(查询时默认只展示大于 1s 的Query,若需要展示 100ms~1s 内 的Query,请按照下面的配置项修改展示时间)。其主要包含的字段信息如下:

| Column               | 1           | Туре              |                             | Description                   |
|----------------------|-------------|-------------------|-----------------------------|-------------------------------|
| usename              | text        |                   | ·                           |                               |
| status               | text        |                   | 查询的最终状态,                    | 成功或失败                         |
| querv id             | l text      |                   | 查询ID                        |                               |
| datname              | text        |                   | 查询的数据库名                     |                               |
| command tag          | text        |                   | 查询的类型 (INSE                 | RT/SELECT/UPDATE/DELETE, 以及   |
| EXPLAIN/ANALYZE/BEGI | N/COMMIT/RO | LLBACK/CREATE TAE | BLE/DROP TABLE/A            | ALTER TABLE/COMMENT/CALL/GRAN |
| T <b>等</b> )         |             |                   |                             |                               |
| duration             | integer     |                   | <b>查询的耗时</b> (ms)           |                               |
| message              | text        |                   | 报错的信息                       |                               |
| query start          | timestamp   | with time zone    | 查询开始时间                      |                               |
| query date           | text        |                   | 查询开始日期                      |                               |
| query                | text        |                   | 查询的文本内容                     |                               |
| result rows          | bigint      |                   | 查询返回的行数                     |                               |
| result bytes         | bigint      |                   | 查询返回的字节数                    | τ                             |
| read rows            | bigint      |                   | 查询读取的行数                     |                               |
| read bytes           | bigint      |                   | 查询读取的字节数                    | ζ                             |
| affected rows        | bigint      |                   | DML影响的行数                    |                               |
| affected bytes       | bigint      | 1                 | DML影响的字节数                   |                               |
| memory bytes         | bigint      | 1                 | 单节点峰值内存消                    | 〔耗(非精确)                       |
| shuffle bytes        | bigint      | 1                 | 数据Shuffle估计                 | ├字节数(非精确)                     |
| cpu_time_ms          | bigint      | 1                 | 总的CPU时间(毫积                  | 少 <b>,</b> 非精确)               |
| physical_reads       | bigint      | 1                 | 物理读的次数                      |                               |
| pid                  | integer     | 1                 | <b>查询服务进程</b> ID            |                               |
| application_name     | text        | 1                 | 查询应用类型                      |                               |
| engine_type          | text[]      | 1                 | 查询用到的引擎                     |                               |
| client_addr          | text        | 1                 | 查询的来源地址                     |                               |
| table_write          | text        |                   | SQL <b>改写的表</b>             |                               |
| table_read           | text[]      |                   | SQL <b>读取的表</b>             |                               |
| session_id           | text        |                   | <b>查询</b> Session ID        |                               |
| session_start        | timestamp   | with time zone    | <b>查询</b> Session <b>开启</b> | 时间                            |
| command_id           | text        |                   | <b>命令/语句编号</b> ID           |                               |
| optimization_cost    | integer     | I                 | 查询执行计划的耦                    | 时                             |
| start_query_cost     | integer     | I                 | 查询启动耗时                      |                               |
| get_next_cost        | integer     | I                 | 查询执行耗时                      |                               |
| extended_cost        | text        | I                 | 查询的其他详细                     | 街                             |
| plan                 | text        |                   | <b>查询对应的</b> plan           |                               |
| statistics           | text        |                   | 查询对应的执行时                    | <b>İ统计信息</b>                  |
| visualization_info   | text        |                   | <b>查询</b> Plan <b>可视化</b>   | 言息                            |
| query_detail         | text        |                   | 查询的其他扩展信                    | 記(JSON格式存储)                   |
| query extinfo        | text[]      |                   | 查询的其他扩展信                    | 息 (ARRAY 格式存储)                |

# 授予查看权限

慢Query日志需要有一定的权限才能查看,其权限规则和授权方式说明如下:

● 查看实例所有DB的慢Query日志。

。 授予用户Superuser权限。

Superuser账号可以查看实例所有DB的全部慢Query日志,给用户授予Superuser用户的权限,使用户有权限查看实例所有DB的慢Query日志。

```
ALTER USER "云账号ID" SUPERUSER;--将"云账号ID"替换为实际用户名。如果是RAM用户,账号ID前需要添加"p4 "。
```

○ 将用户添加到pg\_read\_all\_stats用户组。

除Superuser外,Hologres还支持pg\_read\_all\_stats用户组查看所有DB慢Query日志,普通用户如果需要查看所有日志,可以联系Superuser授权加入该用户组。授权方式如下:

```
GRANT pg_read_all_stats TO "云账号ID";--专家权限模型授权
CALL spm_grant('pg_read_all_stats', '云账号ID'); -- SPM权限模型
CALL slpm grant('pg read all stats', '云账号ID'); -- SLPM权限模型
```

#### ● 查看本DB的慢Query日志。

开启简单权限模型(SPM)或基于Schema级别的简单权限模型(SLPM),将用户加入db\_admin用户 组,db\_admin角色可以查看本DB的query日志。

CALL spm\_grant('<db\_name>\_admin', '云账号ID'); -- SPM权限模型 CALL slpm\_grant('<db\_name>.admin', '云账号ID'); -- SLPM权限模型

• 普通用户只能查询当前账号对应DB下自己执行的慢Query日志。

## HoloWeb可视化查看慢Query

您可以通过HoloWeb可视化查看慢Query日志。

? 说明

- 当前HoloWeb支持查看最多七天的历史慢Query日志。
- 仅支持Superuser账号查看,普通有权限的账号请使用SQL命令查看。
- 1. 登录HoloWeb控制台,详情请参见连接HoloWeb。
- 2. 单击顶部导航栏的诊断与优化。
- 3. 在左侧导航栏单击历史慢Query。
- 4. 在历史慢Query页面顶部,编辑查询条件。

参数说明如下表。

| 参数  | 是否必选 | 说明                                                         |
|-----|------|------------------------------------------------------------|
| 实例名 | 是    | 需要查询慢Query的实例名称,默认是当前登录的实例。                                |
| 数据库 | 否    | 需要查询慢query的数据库名称。需要在权限范围内才能查看慢Query日志,否<br>则只能查看自己账号的相关日志。 |

| 参数       | 是否必选 | 说明                                                           |
|----------|------|--------------------------------------------------------------|
| 表名       | 否    | 根据表名查看当前表相关的慢Query。需要在权限范围内才能查看慢Query日<br>志,否则只能查看自己账号的相关日志。 |
| 用户       | 否    | 根据用户云账号搜索相关的慢Query。                                          |
| 限制行数     | 是    | 慢Query日志返回的行数,最多可展示2000条慢Query。                              |
| 运行时长     | 否    | SQL的运行时长,默认采集大于1秒的Query。                                     |
| 图维度      | 否    | 可选择慢Query和失败Query,用于限制Query趋势分析图的展示纬度。                       |
| Query    | 否    | 搜索SQL,支持%模糊匹配表名。                                             |
| Туре     | 否    | 执行的Query类型,包括DDL以及DML等。                                      |
| 时间范围     | 是    | 慢Query的时间范围,默认选择近十分钟,最多只能选择七天的数据。                            |
| Query ID | 否    | Query所对应的ID。                                                 |

5. 单击查询,在Query趋势分析和Query列表区域展示查询结果。

#### ○ Query趋势分析

Query趋势分析通过可视化的方式展示近期慢Query、失败Query发生的趋势,可以重点监控慢Query 发生频率较高的阶段,更好的定位问题高发期并集中解决问题。

#### Query列表

Query列表可视化展示慢Query、失败Query的详细信息。

| Query列表  |             |               |         |                                   |            |                        |            | Ⅲ 自定义列 │ 总 32 行 |
|----------|-------------|---------------|---------|-----------------------------------|------------|------------------------|------------|-----------------|
| 11 Th Cl | Database ♀1 | User Name ∏ ↓ | Type ♀↓ | Query 🏹                           | Status 🏹 🏌 | Start Time ↓↑          | Duration 1 | 操作              |
|          | test        |               | SELECT  | SELECT 'age','job','marital','ed  | 成功         | 2021-10-31 00:53:32+08 | 14.72秒     | 详情 🕞 🔷          |
|          | test        |               | SELECT  | SELECT 'age','job','marital','ed  | 成功         | 2021-11-01 00:23:31+08 | 13.55秒     | 详情Ⅰ₽            |
|          | test        |               | SELECT  | SELECT 'age','job','marital','ed  | 成功         | 2021-10-30 00:05:47+08 | 13.54秒     | 详情↓₽            |
|          | test        |               | SELECT  | SELECT 'age','job','marital','ed  | 成功         | 2021-11-03 00:21:57+08 | 13.41秒     | 详情↓₽            |
|          | test        |               | SELECT  | SELECT 'age','job','marital','ed  | 成功         | 2021-10-31 00:53:32+08 | 12.86秒     | 详情↓₽            |
|          | test        |               | SELECT  | SELECT 'age'',job','marital'','ed | 成功         | 2021-11-02 00:30:15+08 | 10.73秒     | 详情↓₽            |
|          | test        |               | SELECT  | SELECT "age","job","marital","ed  | 成功         | 2021-11-01 00:23:31+08 | 9.17秒      | 详情 🕞 👻          |

| 参数        | 说明             |
|-----------|----------------|
| ID        | 执行SQL的用户云账号ID。 |
| Database  | Query所属数据库名称。  |
| User Name | 执行SQL的用户名。     |
| Туре      | SQL的操作类型。      |
| Query     | 单击可查看Query详情。  |

| 参数         | 说明                                                                                              |
|------------|-------------------------------------------------------------------------------------------------|
| Status     | Query的状态。                                                                                       |
| Start Time | Query开始执行时间。                                                                                    |
| Duration   | SQL运行总耗时,包括优化器执行时间、开始执行<br>Query的时间和返回Query结果的时间。                                               |
| 操作         | <ul> <li>详情:展示该Query的详细信息,可为优化Query<br/>提供一定的帮助。</li> <li>· 可为当前Query直接打开一个新的SQL编辑器。</li> </ul> |

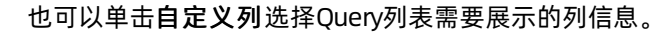

| 选择显示列         |                  | ×              |
|---------------|------------------|----------------|
| 选择全部 取消送      | 枯择               |                |
| Database      | 🗸 Туре           | 🗸 Query        |
| Status        | 🗸 Start Time     | Duration       |
| Read Bytes    | Physical Reads   | User ID        |
| 🗸 User Name   | Client Address   | Session        |
| Session Start | Application Name | Message        |
| Query Date    | CPU Time         | Read Rows      |
| Result Rows   | Result Bytes     | Shuffle Bytes  |
| Memory Bytes  | Affected Rows    | Affected Bytes |
| Table Write   | Table Read       | Extended Cost  |
| Engine Type   | PID              |                |
|               |                  |                |
|               |                  | 确认取消           |

# 诊断Query

您可以通过查询hologres.hg\_query\_log表,获取慢Query日志。如下将为您介绍进行Query日志诊断常用的固定SQL语句。主要包括:

- 查询query\_log总查询数
- 查询每个用户的慢Query情况
- 查询某个慢Query的具体信息

- 查询最近10分钟消耗比较高的Query
- 查询最近10分钟Query各阶段耗时比较高的Query
- 查询最先失败的Query
- 查询query\_log总查询数(默认为近1个月内的数据)。

select count(\*) from hologres.hg\_query\_log;

### 执行结果具体如下,表示近1个月内总共执行了44个耗时大于指定阈值的Query。

```
count
-----
44
```

(1 row)

• 查询每个用户的慢Query个数。

```
select usename as "用户",
count(1) as "Query个数"
from hologres.hg_query_log
group by usename
order by count(1) desc;
```

# 执行结果具体如下,其中 count(1) 的单位是个数。

| 用户                 | ΙÇ  | Query <b>†</b> | 数 |
|--------------------|-----|----------------|---|
| 1111111111111111   | -+- | 27             |   |
| 22222222222222222  | Ì   | 11             |   |
| 333333333333333333 |     | 4              |   |
| 444444444444444    |     | 2              |   |
| (4 rows)           |     |                |   |

• 查询某个慢Query的具体信息。

select \* from hologres.hg\_query\_log where query\_id = '13001450118416xxxx';

执行结果具体如下,更多关于各参数的说明,请参见查看query\_log表。
```
usename | status | query_id | datname| command_tag | duration | me
ssage | query_start | query_date |
querv
                              | result rows | result bytes | rea
d rows |read bytes | affected rows | affected bytes | memory bytes | shuffle bytes | cpu
time_ms | physical_reads | pid | application_name | engine_type | client_addr | tab
le write | table read | session id | session start | command id | optimizati
on cost | start query cost | get next cost | extended cost | plan | statistics | visualiz
ation info | query detail | query extinfo
+----+
_____
_____
_____
_____
p4 11111111111xxxx | SUCCESS | 13001450118416xxxx | dbname | SELECT
                                        1
                                             149 I
| 2021-03-30 23:45:01+08 | 20210330 | explain analyze select * from tablename where us
er_id = '20210330010xxxx' limit 1000; | 1000 | 417172 |
         -1 | -1 | 26731376 | 476603616 |
0 | 1984913 | psql | {HQE} | 33.41.xxx.xxx |
                        -1 | 26731376 | 476603616 |
0 |
     0 |
                                               3216
26 |
      | 6063475a.1e4991 | 2021-03-30 23:44:26+08 | 0 |
                                                58
1
       22 | 67 | | |
1
                                      _____
        1
(1 row)
```

查询最近某个时间段(如10分钟)消耗比较高的Query。您也可以根据业务需求修改具体时间,查询目标时间段消耗比较高的Query。

```
select status as "状态",
      duration as "耗时(ms)",
       query start as "开始时间",
       (read_bytes/1048576)::text || ' MB' as "读取量",
       (memory bytes/1048576)::text || ' MB' as "内存",
       (shuffle bytes/1048576)::text || ' MB' as "Shuffle",
       (cpu time ms/1000)::text || ' s' as "CPU时间",
       physical reads as "读盘",
      query id as "QueryID",
      query::char(30)
from hologres.hg query log
where query start >= now() - interval '10 min'
order by duration desc,
         read bytes desc,
         shuffle bytes desc,
         memory bytes desc,
         cpu time ms desc,
         physical reads desc
```

```
limit 100;
```

执行结果具体如下:

| 状态        | <b>耗时</b> (ms) | 开始时间                 | 读取量         | 内存   Sh | nuffle   C | PU <b>时间   该</b> | <b>陸山</b> |
|-----------|----------------|----------------------|-------------|---------|------------|------------------|-----------|
| QueryID   |                | query                |             |         |            |                  |           |
|           | +              | +                    | +           | -+      | +          | +                | -++       |
|           |                | -+                   |             | -       |            |                  |           |
| SUCCESS   | 149            | 2021-03-30 23:45:01+ | 08   0 MB   | 25 MB   | 454 MB     | 321 s            | 0         |
| 130014501 | 18416xxxx      | explain analyze sele | ct * from   |         |            |                  |           |
| SUCCESS   | 137            | 2021-03-30 23:49:18+ | 08   247 MB | 21 MB   | 213 MB     | 803 s            | 7771      |
| 130014918 | 18416xxxx      | explain analyze sele | ct * from   |         |            |                  |           |
| FAILED    | 53             | 2021-03-30 23:48:43+ | 08   0 MB   | 0 MB    | 0 MB       | 0 s              | 0         |
| 130014843 | 18416xxxx      | select ds::bigint /  | 0 from pub  |         |            |                  |           |
| (3 rows)  |                |                      |             |         |            |                  |           |

查询最近时间段(如最近10分钟)Query各阶段耗时比较高的Query。您也可以根据业务需求修改具体时间,查询目标时间段Query各阶段耗时比较高的Query。

```
select status as "状态",
      duration as "耗时(ms)",
      optimization_cost as "优化耗时(ms)",
      start query cost as "启动耗时(ms)",
      get next cost as "执行耗时(ms)",
      duration-optimization_cost-start_query_cost-get_next_cost as "其他耗时(ms)",
      query id as "QueryID",
      query::char(30)
from hologres.hg_query_log
where query_start >= now() - interval '10 min'
order by duration desc,
         start_query_cost desc,
         optimization cost,
         get_next_cost desc,
         duration-optimization_cost-start_query_cost-get_next_cost desc
limit 100;
```

#### 执行结果具体如下:

| 状态 │ 兼      | <b>眊时</b> (ms) | 优化      | <b>眊时</b> (ms) | <b>启动耗时</b> (ms) | 执   | <b>に行耗时</b> (ms)   其 | <b>他耗时</b> (ms) | QueryID |
|-------------|----------------|---------|----------------|------------------|-----|----------------------|-----------------|---------|
| 1           | quer           | У       |                |                  |     |                      |                 |         |
| +           |                | +       |                | -+               |     | +                    | +               |         |
|             | -+             |         |                |                  |     |                      |                 |         |
| SUCCESS     | 457            | 2       | 521            | 1                | 320 | 3726                 | 5               | 6000260 |
| 625679xxxx  | /              | * user: | wang ip:       | xxx.xx.x         |     |                      |                 |         |
| SUCCESS     | 149            | 0       | 538            |                  | 98  | 846                  | 8               | 1200025 |
| 0867886xxxx | /              | * user: | lisa ip:       | xxx.xx.x         |     |                      |                 |         |
| SUCCESS     | 123            | 0       | 502            |                  | 95  | 625                  | 8               | 2600051 |
| 2070295xxxx | /              | * user: | zhang ip:      | xxx.xx.          |     |                      |                 |         |
| (3 rows)    |                |         |                |                  |     |                      |                 |         |

● 查询最先失败的Query。

#### 执行结果具体如下:

```
      状态
      一
      振错信息

      | 耗时(ms)
      开始时间
      QueryID
      Query

      ------+
      -----+
      ------+

      FAILED
      Query: [1070285448673xxxx] code: kActorInvokeError msg: "[holo_query_executor.cc

      :330 operator()]
      HGERR_code XX000 HGERR_msge internal error: status { c | 1460 | 2021-03

      -25 17:28:54+08 | 1070285448673xxxx | S...

      FAILED
      Query: [1016285560553xxxx] code: kActorInvokeError msg: "[holo_query_executor.cc

      :330 operator()]
      HGERR_code XX000 HGERR_msge internal error: status { c | 131 | 2021-03

      -25 17:28:55+08 | 1016285560553xxxx | S...
      (2 rows)
```

### 配置项

为了实现针对性地记录目标Query, Hologres有多个配置项可供选择。主要包括:

- log\_min\_duration\_statement
- log\_min\_duration\_query\_stats
- log\_min\_duration\_query\_plan
- log\_min\_duration\_statement
  - 函数说明

该配置项记录Query耗时,系统默认记录大于100ms的Query,查询结果仅展示1s及以上的Query,也可以通过修改该配置项,修改默认展示时间(展示时间最小可设置为100ms)。打开该配置项可以方便地 跟踪需要优化的查询。如果某个语句的执行时间大于或者等于该毫秒数,慢Query日志会记录该语句、 执行时间以及其它信息。该参数取值设置为-1则表示不记录任何查询。

⑦ 说明 只支持超级用户 (Superuser) 修改该配置项。

- 使用示例
  - 设置当前DB记录大于10s的Query,需要Superuser设置。

ALTER DATABASE dbname SET log\_min\_duration\_statement = '10s';

■ 设置当前Session记录大于10s的Query, 普通用户可以执行。

SET log\_min\_duration\_statement = '10s';

- log\_min\_duration\_query\_stats
  - 函数说明

该配置项记录Query执行时统计信息,系统默认将记录大于10s的Query执行时的统计信息,打开这个选项主要用来跟踪需要优化的查询。如果某个语句的执行时间大于或者等于该数值,慢Query日志会记录 该语句执行时的统计信息,包括Query在各个执行环节的执行信息。该参数取值设置为-1则表示关闭对 query stats信息的记录。该信息存储量较高,记录较多时会降低查询分析慢Query日志的速度。因此,可以在排查具体问题时设置小于10s,否则不建议调整为更小的值。

⑦ 说明 支持普通用户根据业务情况修改该配置项。

- 使用示例
  - 设置当前DB记录大于10s的Query执行时的统计信息,需要Superuser设置。

ALTER DATABASE dbname SET log\_min\_duration\_query\_stats = '10s';

■ 设置当前Session记录大于10s的Query执行时的统计信息,普通用户可以执行。

SET log min duration query stats = '10s';

- log\_min\_duration\_query\_plan
  - ∘ 函数说明

该配置项记录Query的执行计划信息,系统将会默认展示大于等于10s的慢Query日志的执行计划。如果 某个语句的执行时间大于或者等于该数值,慢Query日志会记录该语句的执行计划。执行计划一般情况 下可以即时地通过explain得到,无需记录。该参数取值设置为-1则表示关闭对Query执行计划的记录。

⑦ 说明 支持普通用户根据业务情况修改该配置项。

- 使用示例
  - 设置当前DB记录大于10s的Query日志的执行计划,需要Superuser设置。

ALTER DATABASE dbname SET log\_min\_duration\_query\_plan = '10s';

■ 设置当前Session记录大于10s的Query日志的执行计划,普通用户可以执行。

SET log\_min\_duration\_query\_plan = '10s';

# 常见问题

问题现象:

在Hologres V1.1版本中,查看慢Query日志,无法显示查询行数、返回行数等信息。

可能原因:

慢Query日志采集不完整。

• 解决方法:

在Hologres V1.1.36至V1.1.49版本可以通过如下GUC参数使其显示完整。在Hologres V1.1.49及以上版本可直接显示。

⑦ 说明 如果您的Hologres实例版本低于 V1.1.36, 请您提交工单升级实例。

```
-- (建议) 数据库级别,一个db设置一次即可。
alter databse <db_name> set hg_experimental_force_sync_collect_execution_statistics = on;
--session级别
set hg_experimental_force_sync_collect_execution_statistics = on;
```

db\_name为数据库名称。

# 8.4.2. Query管理

本文将为您介绍如何对实例中的Query进行诊断和管理。

## Query管理概述

Hologres兼容PostgreSQL,可以通过查询pg\_stat\_activity视图信息来查看实例Query的运行信息,以达到 分析和诊断运行SQL的目的。具体涉及的操作内容如下所示:

- HoloWeb可视化活跃Query管理:通过HoloWeb可视化查看和管理活跃Query。
- 查看SQL运行信息: 查看SQL运行信息, 更好的管理SQL语句。
- 修改活跃Query超时时间:修改活跃Query运行超时时间,防止引发死锁。
- 修改空闲Query超时时间:修改空闲Query运行超时时间,防止引发死锁。
- 查询慢Query日志:通过慢Query的查询可以对慢Query或失败Query进行诊断、分析和采取优化措施。

# 查询pg\_stat\_activity视图信息

pg\_stat\_activity是一个非常有用的视图,可以分析排查当前运行的SQL任务以及一些异常问题。您可以执行 如下命令查看Query的运行信息。pg\_stat\_activity不表示所有的网络连接,部分后台管理进程不占用连接, 也会出现在pg\_stat\_activity表中。

select \* from pg\_stat\_activity ;

pg\_stat\_activity视图的参数说明如下所示:

| 字段       | 描述                     |
|----------|------------------------|
| datid    | Hologres后端连接到的数据库的OID。 |
| datname  | Hologres后端连接到的数据库的名称。  |
| pid      | Hologres后端的进程ID。       |
| usesysid | 登录到Hologres后端的用户OID。   |

| 字段               | 描述                                                                                                    |
|------------------|----------------------------------------------------------------------------------------------------|
| usename          | 当前连接的用户名。<br>holo_admin 是Hologres内置的服务账号,运行结果显示为PSQL,该连接是<br>必要的。如果您的连接数未超出当前实例的最大限度,不需要针对此连接进行优<br>化。连接数查询方式,请参见 <mark>通过SQL查询连接信息</mark> 。                                                                                                    |
| application_name | 客户端的应用类型。                                                                                                    |
| client_addr      | 客户端的IP地址。<br>显示的IP地址可能是被解析过的,不保证一定是源端IP。                                                                                                    |
| client_hostname  | 客户端的主机名。                                                                                                    |
| client_port      | 客户端的端口。                                                                                                    |
| backend_start    | 后台进程开始的时间。                                                                                                    |
| xact_start       | 该进程的当前事务被启动的时间。<br>● 如果没有活动事务,则为空。<br>● 如果当前查询是该进程的第一个事务,这一列等于query_start。                                                                                                    |
| query_start      | 当前活动查询开始的时间,如果当前连接状态不是active,取值为上一个查询开始<br>的时间。                                                                                                    |
| state_change     | 连接的状态(state)上一次被改变的时间。                                                                                                    |
| wait_event_type  | <ul> <li>后端正在等待的事件类型,如果不存在则为NULL。可能的取值有:</li> <li>LWLock:后端正在等待一个轻量级锁。</li> <li>Lock:后端正在等待一个重量级锁。 wait_event 将标识等待的锁的类型。</li> <li>BufferPin:服务器进程正在等待访问一个数据缓冲区,而此时没有其他进程正在检查该缓冲区。</li> <li>Activity:服务器进程处于闲置状态。被用于在其主处理循环中等待活动的系统进程。</li> <li>Extension:服务器进程正在一个扩展模块中等待活动。</li> <li>Client:服务器进程正在等待来自用户应用的某种查询,并且该服务器预期某种与其内部处理无关的事情发生。</li> <li>PC:服务器进程正在等待来自服务器中另一个进程的某种活动。</li> <li>Timeout:服务器进程正在等待一次超时发生。</li> <li>IO:服务器进程正在等待一次IO完成。</li> </ul> |
| wait_event       | 如果后端当前正在等待,则是等待事件的名称,否则为 NULL。                                                                                                    |

| 字段           | 描述                                                                                                    |
|--------------|----------------------------------------------------------------------------------------------------|
| state        | 表示连接的状态。常见的状态如下: <ul> <li>active:活跃。</li> <li>idle:空闲。</li> <li>idle in transaction:长事务中的空闲状态。</li> <li>idle in transaction (Aborted):已失败事务中的空闲状态。</li> <li>\N:状态为空,表示非用户连接的进程,一般属于系统后台的维护进程,可以忽略。</li> </ul>                                          |
| backend_xid  | Hologres后端的顶层事务标识符。                                                                                                    |
| backend_xmin | 当前后端的xmin范围。                                                                                                    |
| query        | 后端最近执行的查询。如果state为 active ,将会显示当前正在执行的查询。<br>在所有其他状态下,显示上一个被执行的查询。                                                                                                    |
| backend_type | 当前后端的类型。可能的类型为autovacuum launcher、autovacuum worker、<br>logical replication launcher、logical replication worker、parallel worker、<br>background writer、client backend、checkpointer、startup、walreceiver、<br>walsender以及 walwriter。除此之外还包括后端的执行组件,例如PQE等。 |

# HoloWeb可视化活跃Query管理

您可以通过HoloWeb可视化查看活跃Query,并进行管理。

- 1. 登录HoloWeb控制台,详情请参见连接HoloWeb。
- 2. 单击顶部导航栏的诊断与优化。
- 3. 在左侧导航栏单击活跃Query。
- 4. 进入活跃Query页面,查看当前实例的活跃Query及对活跃Query进行管理,例如执行取消操作。
- 5. (可选)单击目标查询操作列的**详情**,查看当前查询的详细信息。您还可以单击**详情**页面的**复制**,复制当前查询执行的SQL语句。

### 查看SQL运行信息

Superuser可以查看所有用户的SQL运行信息,RAM用户只能查看自己的SQL运行信息。更多关于参数的说明,请参见参数说明。

1. 您可以通过如下语句查看当前实例内用户的SQL运行信息。

SELECT datname::text, usename, query, pid::text, state FROM pg\_stat\_activity;

2. 您可以执行如下语句查看当前正在运行的SQL信息。

```
SELECT datname::text,usename,query,pid::text,state
FROM pg_stat_activity
WHERE state != 'idle';
```

3. 您可以执行以下语句查看当前实例正在运行且耗时较长的SQL信息。

```
SELECT current_timestamp - query_start as runtime, datname::text, usename, query, pid::
text
FROM pg_stat_activity
WHERE state != 'idle'
order by 1 desc;
```

示例执行结果如下所示,该示例中可以看到耗时较久的语句为 UPDATE 。

4. 终止Query

如果当前存在不符合预期的Query,您可以根据实际情况通过如下命令进行终止。

。 取消当前连接上的Query。

```
select pg_cancel_backend(<pid>);
```

○ 批量取消Query。

```
SELECT pg cancel backend(pid)
       ,query
       ,datname::text
       ,usename
       ,application_name
       ,client addr
       ,client port
       ,backend start
       ,state
FROM pg_stat_activity
WHERE length(query) > 0
AND pid != pg backend pid()
AND
      backend type = 'client backend'
     application_name != 'hologres'
AND
AND usename != 'holo admin'
AND
      query not like '%pg_cancel_backend%';
```

### 修改活跃Query超时时间

Hologres支持您通过如下方式修改活跃Query运行超时时间。

• 语法示例

set statement timeout = <time>;

● 参数说明

time:超时时间取值范围为0~2147483647ms,单位默认为ms(当time后加单位时需要使用单引号,否则 会报错)。当前默认超时时间为8小时,该设置针对session级别生效。

⑦ 说明 set statement timeout = <time> 和要修改超时时间的SQL语句一起执行方可生效。

- 使用示例
  - 设置超时时间为5000min,其中具体时间带单位,5000min需要整体添加单引号。

set statement\_timeout = '5000min' ;
select \* from tablename;

。设置超时时间为5000ms。

set statement\_timeout = 5000 ;
select \* from tablename;

#### 修改空闲Query超时时间

参数idle\_in\_transaction\_session\_timeout描述了事务进入idle状态后的超时行为,如果不设置参数值,默认不会做事务超时的释放,容易发生事务不释放,导致查询被锁死的情况。Hologres支持您通过如下方式修改 空闲Query运行超时时间。

• 应用场景

当Query执行产生死锁时,需要设置超时时间。例如如下代码,未执行 commit ,开启了一个事务,但是 没有提交,会造成事务泄漏,进而引发数据库级别的死锁,影响服务正常使用。

```
begin;
select * from t;
```

当出现这种死锁场景时,可以通过设置idle\_in\_transaction\_session\_timeout超时时间来解决。当一个带 事务的空闲连接超过idle\_in\_transaction\_session\_timeout设置的时间还未提交或者回滚事务,系统将自 动根据超时时间回滚事务,并关闭连接。

• 语法示例

```
--session修改空闲事务超时时间
set idle_in_transaction_session_timeout=<time>;
--DB级别修改空闲事务超时时间
alter database db_name set idle_in_transaction_session_timeout=<time>;
```

● 参数说明

time:超时时间取值范围为0~2147483647ms,单位默认为ms(当time后加单位时需要使用单引号,否则 会报错)。在Hologres V0.10及以下版本,默认值为0,即不会自动清理;在Hologres V1.1版本,默认值 为10分钟,超过10分钟后将会回滚事务。

⑦ 说明 不建议超时时间设置过短,如果过短容易错误回滚正在使用中的事务。

• 使用示例

设置超时时间为300000ms。

```
--session修改空闲事务超时时间
set idle_in_transaction_session_timeout=300000;
--DB级别修改空闲事务超时时间
alter database db name set idle in transaction session timeout=300000;
```

# 查询慢Query日志

从Hologres V0.10版本开始,支持进行慢query日志查询,详情请参见慢Query日志查看与分析。

# 8.4.3. 连接数管理

本文将为您介绍如何对实例中的连接进行诊断和管理。

# 连接和Query管理概述

Hologres兼容PostgreSQL,可以通过查询pg\_stat\_activity视图信息来查看实例连接信息,以达到分析实例 连接状态和诊断运行SQL的目的。具体涉及的操作内容如下所示:

- 查询实例的默认最大连接数:不同的实例规格对应不同的默认连接数,通过命令查询当前实例规格的最大 连接数。
- HoloWeb可视化管理连接:通过HoloWeb可视化查看活跃连接,并进行管理如Kill等操作。
- 通过SQL查询连接信息:通过查询实例、DB的连接数、每个连接状态以及终止空闲连接,更好的管理实例。
- 释放连接:通过SQL函数,释放指定连接资源。
- 自动释放空闲连接(Beta):开启自动释放空闲连接功能自动释放长期不使用连接。
- 管理员预留连接:用于在连接数达到最大时对连接进行管理操作。
- 单个用户连接数限制:为单个用户设置连接数上限,以防止某个用户占用过多连接造成资源浪费。
- 连接数使用最佳实践:使用Hologres连接数的最佳实践建议。

# 查询pg\_stat\_activity视图信息

pg\_stat\_activity是一个非常有用的视图,可以分析排查当前运行的SQL任务以及一些异常问题。您可以执行 如下命令查看实例连接和Query的运行信息。

select \* from pg\_stat\_activity ;

#### pg\_stat\_activity视图的参数说明如下所示。

| 字段               | 描述                                                                                                    |
|------------------|----------------------------------------------------------------------------------------------------|
| datid            | Hologres后端连接到的数据库的OID。                                                                                                    |
| datname          | Hologres后端连接到的数据库的名称。                                                                                                    |
| pid              | Hologres后端的进程ID。                                                                                                    |
| usesysid         | 登录到Hologres后端的用户OID。                                                                                                    |
| usename          | 当前连接的用户名。<br>holo_admin 是Hologres内置的服务账号,运行结果显示为PSQL,该连接是<br>必要的。如果您的连接数未超出当前实例的最大限度,不需要针对此连接进行优<br>化。连接数查询方式,请参见通过SQL查询连接信息。 |
| application_name | 客户端的应用类型。                                                                                                    |

| 字段              | 描述                                                                                                    |
|-----------------|----------------------------------------------------------------------------------------------------|
|                 | 客户端的IP地址。                                                                                                    |
| client_addr     | 显示的IP地址可能是被解析过的,不保证一定是源端IP。                                                                                                    |
| client_hostname | 客户端的主机名。                                                                                                    |
| client_port     | 客户端的端口。                                                                                                    |
| backend_start   | 后台进程开始的时间。                                                                                                    |
| xact_start      | 该进程的当前事务被启动的时间。 <ul> <li>如果没有活动事务,则为空。</li> <li>如果当前查询是该进程的第一个事务,这一列等于query_start。</li> </ul>                                                                                                    |
| query_start     | 当前活动查询开始的时间,如果当前连接状态不是active,取值为上一个查询开始<br>的时间。                                                                                                    |
| state_change    | 连接的状态(state)上一次被改变的时间。                                                                                                    |
| wait_event_type | <ul> <li>后端正在等待的事件类型,如果不存在则为NULL。可能的取值有:</li> <li>LWLock:后端正在等待一个轻量级锁。wait_event 将标识等待的锁的类型。</li> <li>Lock:后端正在等待一个重量级锁。wait_event 将标识等待的锁的类型。</li> <li>BufferPin:服务器进程正在等待访问一个数据缓冲区,而此时没有其他进程正 在检查该缓冲区。</li> <li>Activity:服务器进程处于闲置状态。被用于在其主处理循环中等待活动的系统 进程。</li> <li>Extension:服务器进程正在一个扩展模块中等待活动。</li> <li>Client:服务器进程正在等待来自用户应用的某种查询,并且该服务器预期某种 与其内部处理无关的事情发生。</li> <li>PC:服务器进程正在等待来自服务器中另一个进程的某种活动。</li> <li>Timeout:服务器进程正在等待一次超时发生。</li> <li>IO:服务器进程正在等待一次IO完成。</li> </ul> |
| wait_event      | 如果后端当前正在等待,则是等待事件的名称,否则为 NULL。                                                                                                    |
| state           | 表示连接的状态。常见的状态如下: <ul> <li>active:活跃。</li> <li>idle:空闲。</li> <li>idle in transaction:长事务中的空闲状态。</li> <li>idle in transaction (Aborted):已失败事务中的空闲状态。</li> <li>\N:状态为空,表示非用户连接的进程,一般属于系统后台的维护进程,可以忽略。</li> </ul>                                                                                                    |
| backend_xid     | Hologres后端的顶层事务标识符。                                                                                                    |
| backend_xmin    | 当前后端的xmin范围。                                                                                                    |

| 字段           | 描述                                                                                                    |
|--------------|----------------------------------------------------------------------------------------------------|
| query        | 后端最近执行的查询。如果state为 active ,将会显示当前正在执行的查询。<br>在所有其他状态下,显示上一个被执行的查询。                                                                                                    |
| backend_type | 当前后端的类型。可能的类型为autovacuum launcher、autovacuum worker、<br>logical replication launcher、logical replication worker、parallel worker、<br>background writer、client backend、checkpointer、startup、walreceiver、<br>walsender以及 walwriter。除此之外还包括后端的执行组件,例如PQE等。 |

## 查询实例的默认最大连接数

不同的实例规格对应不同的默认连接数,您可以通过以下命令查询当前实例规格的最大连接数。命令执行完成后显示结果为单个FrontEnd节点的连接数,总连接数需要乘实例的FrontEnd节点数,不同实例的Frontend节点数请参见实例规格概述。

--查看单接入节点的最大连接数。

show max\_connections;

# HoloWeb可视化管理连接

您可以通过HoloWeb可视化查看活跃连接并进行管理。

- 1. 登录HoloWeb控制台,详情请参见连接HoloWeb。
- 2. 单击顶部导航栏的诊断与优化。
- 3. 在左侧导航栏单击活跃连接管理。
- 4. 进入活跃连接管理页面,查看当前实例的活跃连接及对连接进行管理,例如执行Kill操作。

| 10 | HoloWeb 元数据管理 |   | SQL编辑器 | 鲁 诊断与优化      | 数据方案      | 安全中心                   |                      |             |               | ? 互动学习 | 简体中文 🗸 🧕 |           | .aliyunid.com |
|----|---------------|---|--------|--------------|-----------|------------------------|----------------------|-------------|---------------|--------|----------|-----------|---------------|
|    | 活跃Query       | j | 活跃连持   | 妾管理          |           |                        |                      |             |               |        |          |           |               |
|    | 历史慢Query      |   | * 实例名  |              |           |                        | ✓ [V1.1.8] 数据库       | 请选择         |               | $\sim$ |          |           | 査询<br>C 刷新    |
|    | 活跃连接管理        |   |        | Database 🖓 👫 | User ID S | 711 Client Address 771 | Application Name 및 1 | State 🛛 🏹 🏌 | Query Start 👔 | Query  |          | 11 Pr dig | 操作            |
|    | HoloWeb执行历史   |   |        | test         |           |                        |                      | idle        |               |        |          |           | Kill 详情       |
|    |               |   |        |              |           |                        | holoweb              | idle        |               |        |          |           | Kill 详情       |
|    |               |   | 批量删    |              |           |                        |                      |             |               |        |          |           | 息2行           |

#### 通过SQL查询连接信息

若您更倾向于使用SQL的方式查询连接信息,可以通过以下方式操作。

1. 查询当前数据库的连接数。

您可以通过如下命令查看当前数据库的连接数,更多关于参数的说明,请参见参数说明。

○ Hologres V1.1及以上版本

```
SELECT datname::TEXT
    ,COUNT(1) AS COUNT
FROM pg_stat_activity
WHERE backend_type = 'client backend'
AND application_name != 'hologres'
AND usename != 'holo_admin'
GROUP BY datname::TEXT;
```

#### ○ Hologres V0.10及以下版本

```
SELECT datname
,COUNT(1) AS COUNT
FROM pg_stat_activity
WHERE backend_type = 'client backend'
AND application_name != 'hologres'
AND usename != 'holo_admin'
GROUP BY datname;
```

#### 2. 查看每个连接的状态。

您可以在Hologres管控台通过HoloWeb查看每个实例的连接状态,也可以执行如下语句,通过查询 pg stat activity视图来获取所有JDBC或PSQL连接的状态。

select \* from pg\_stat\_activity where backend\_type = 'client backend' and state = '<stat
ename>';

其中statename是需要填写的状态参数名,包括以下几种:

- o idle: 空闲连接, 表示进程在等待新的客户端命令。
- o active: 活跃连接, 表示进程正在执行查询操作。
- idle in transaction: 表示进程处于一个事务中, 但是当前没有执行查询操作。
- o idle in transaction (aborted):表示进程处于一个事务中,该事务存在语句错误,并且进程当前没有 执行查询操作。

例如,您可以执行如下命令查询当前实例的空闲连接。

```
select * from pg_stat_activity where backend_type = 'client backend' and state = 'idle'
;
```

Holoweb等Hologres周边组件会通过JDBC的方式占用一定的连接数,如果您的连接数满足需求,无需关心此类连接数的占用。当SQL连接数长期接近或达到 max\_connections 时,意味着您需要检查您的应用是否存在连接数泄漏情况,需要在应用端合理设置连接池大小,或者您也可以根据下面章节释放空闲连接。

3. 查看每个接入节点的连接数

Hologres实例是由多个接入节点(Front End)组成的集群模式,每个节点独立维护一组连接,节点之间 采用负载均衡调度方式,一个连接属于一个接入节点。当连接在不同节点之间发生不均衡,造成某个接 入节点连接数超过单节点上限,会出现连接数过多的异常提示。可以通过如下命令查询每个接入节点的 实时连接数。

```
-- pid表示全局视角的进程号,进程号的后两位是固定编码的FrontEnd ID。
select mod(pid,100) as fe_id, count(*)
from pg_stat_activity
where backend_type='client backend'
group by 1 order by 1;
```

#### 释放连接

如果您遇到如下情况,则说明系统连接数(或者某个接入节点)已经达到上限:

- 连接数达到甚至超出 max\_connections 的取值, 您可以在Hologres管控台的监控告警页查看连接数。
- 产生 FATAL: sorry, too many clients already connection limit exceeded for superusers 报错。

• 产生 FATAL: remaining connection slots are reserved for non-replication superuser connectio ns 报错。

当您有上述情况产生,可以通过Superuser账号连接实例,执行如下语句查看空闲连接是否过多。

select \* from pg stat activity where backend type = 'client backend' and state = 'idle';

如果查询结果显示空闲进程过多,并且确定是无用的空闲连接时,可以找到上述语句结果中的pid字段,并 执行如下语句释放空闲连接。更多关于参数的说明,请参见参数说明。

```
--结束对应的后台连接进程
select pg_terminate_backend(<pid>);
--批量终止后台idle连接进程,释放连接
SELECT pg_terminate_backend(pid)
FROM pg_stat_activity
WHERE pid != pg_backend_pid()
AND backend_type = 'client backend'
AND state = 'idle'
AND application_name != 'hologres'
AND usename != 'holo_admin';
```

## 自动释放空闲连接(Beta)

当实例存在连接数长期接近或达到上限值时,可能存在连接泄漏情况,可以开启自动释放空闲连接功能来释放长期不使用连接。当连接空闲时间(无SQL执行)超过设置时间时,连接会自动被断开。

使用限制

仅Hologres V0.10.25及以上版本支持自动释放空闲连接功能,如果您的实例是V0.10.25以下版本,请您提 交工单或加入在线支持钉钉群申请升级实例,加入在线支持钉钉群请参见如何获取更多的在线支持?。

- 语法示例
  - session级别。

```
-- 连接在10分钟没有执行sql的情况,会自动断开,单位为毫秒。
SET idle session timeout = 600000;
```

○ 数据库级别。

```
-- 连接在10分钟没有执行sql的情况,会自动断开,单位为毫秒。
ALTER DATABASE <db name> SET idle session timeout = 600000;
```

db\_name为要开启自动释放空闲连接功能的数据库名称。

### 管理员预留连接

Hologres会为Superuser预留连接,不同的实例规格预留的连接数不同,详情请参见实例规格概述。Superuser 预留连接用于在连接数达到最大时对连接进行管理操作(如终止idle连接),普通用户的连接数最大为 max\_connections减去预留连接。在实践中,不建议普通用户使用Superuser账号操作数据库,否则会导致 连接全部占满,且无法通过管理渠道释放连接。

#### 单个用户连接数限制

由于Hologres兼容PostgreSQL,因此支持为单个用户设置连接数上限,以防止某个用户占用过多连接造成资源浪费。

⑦ 说明 单个用户连接数限制只能限制普通用户,不能限制Superuser,请在实际业务中尽量避免使用Superuser账号直接连接应用。

#### 1. 限制单个用户在单个接入节点上的最大连接数。

#### 。 语法示例

ALTER ROLE "云账号ID" CONNECTION LIMIT <number>;

#### 参数说明

| 参数     | 说明                                                                     |
|--------|------------------------------------------------------------------------|
| 云账号ID  | 需要限制的账号ID,如果为RAM用户,需要在账号UID前加p4_。更多关于账<br>号的说明,请参见 <mark>账号概述</mark> 。 |
| number | 限制的连接数个数。                                                              |

#### ○ 使用示例

如下示例限制RAM用户283813xxxx一个节点最多只有一个连接。

```
ALTER ROLE "p4 283813xxxx" CONNECTION LIMIT 1;
```

2. 您可以执行如下语句查看当前已经为实例用户设置的单节点限制连接数。

```
SELECT rolname, rolconnlimit
FROM pg_roles
WHERE rolconnlimit <> -1;
```

#### 查询示例结果如下:

```
rolname | rolconnlimit
------
p4_283813xxxx | 1
(1 row)
```

### 连接数使用最佳实践

在使用Hologres连接数时的最佳实践建议如下所示。

- 善用Superuser账号
  - 不建议使用Suerpser账号直接操作实例或者连接应用,否则当连接数超过实例默认连接数之后,账号将 无法连接实例。
  - 建议专门设置一个Superuser账号为运维账号,当出现连接数超过实例默认连接数、Query卡死等紧急情况时,使用该Superuser账号登录HoloWeb管理连接和Query。
- 设置合理的连接池
  - 为了业务安全考虑,Hologres不会在后台自动释放连接,建议业务上给应用设置合理的连接池机制,让
     空闲连接及时释放。
  - 定期清理空闲连接,防止空闲连接占用过多连接影响线上业务。
  - Hologres连接中,名称为holo\_admin的连接为后台运维连接,会定期清理,可以忽略。

# 8.4.4. 锁以及排查锁

锁是一种数据库的信号量管理机制,作用是保证SQL执行上不同事务的隔离性。本文为您介绍Hologres中的 锁及如何排查锁。

# 背景信息

当一个Query发起时,在Hologres中其经过的链路如下图所示。

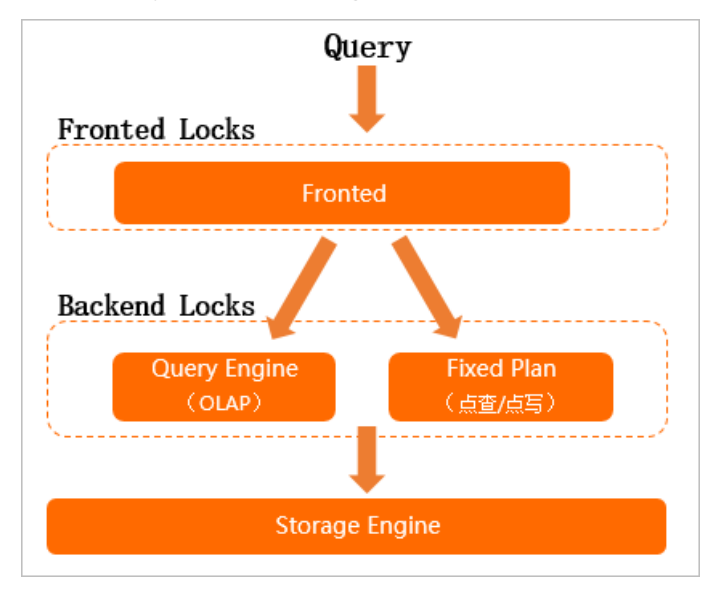

Frontend解析Query, Query Engine生成执行计划,然后Storage Engine读取数据,整个链路的锁有如下两种。

• Frontend Locks (前端锁)

Frontend为接入层,兼容PostgreSQL协议,因此锁也会兼容PostgreSQL的部分锁,主要用来管理 Frontend(FE)元数据信息。

• Backend Locks (后端锁)

Backend是指Query Engine和Fixed Plan,将会享有Hologres自带的锁,主要用于管理Storage Engine的Schema和数据。

# 锁介绍

• Frontend Locks (FE Locks)

Hologres接入层Frontend兼容PostgreSQL,因此在接入层的锁与PostgreSQL兼容。PostgreSQL提供了 Table-level Lock、Row-level Lock和Advisory Lock三种锁模式来控制并发的数据访问。目前Hologres兼 容的是Table-level Lock和Advisory Lock。

⑦ 说明 Hologres目前不支持显式的设置锁命令以及Advisory Lock相关的UDF。

- Table-level Lock
  - 分类

Table-level Lock是指表锁,表锁包含如下种类。

| 锁名称           | 说明                                                                                                    | 备注                                                                 |
|---------------|----------------------------------------------------------------------------------------------------|--------------------------------------------------------------------|
| ACCESS SHARE  | 一般情况下只有 SELECT 命令会获取<br>相关表的这个锁。                                                                         | 不涉及。                                                               |
| Row share     | 只有 SELECT FOR UPDATE 和 SELE<br>CT FOR SHARE 这两个命令需要获取目<br>标表的这个锁,非目标表(比如JOIN关联<br>的其他表)仅获取ACCESS SHARE锁。 | Hologres不支持 SELECT FOR UPDATE<br>和 SELECT FOR SHARE 命令,因此<br>无需关注。 |
| ROW EXCLUSIVE | UPDATE 、 DELETE 和 INSERT<br>修改数据的命令需要获取此锁。                                                               | 需要结合Backend Locks一起关注。                                             |

| 锁名称                        | 说明                                                                                                    | 备注               |
|----------------------------|----------------------------------------------------------------------------------------------------|------------------|
|                            | 为了防止Vacuum和并发的Schema变更<br>发生冲突的锁,如下命令需要获取此锁。<br>lazy VACUUM 即非 Vacuum F<br>ull 。<br>ANALYZE 。<br>CREATE INDEX<br>CONCURRENTLY 。                                                                                                    |                  |
|                            | <ul> <li>⑦ 说明 Hologres使用此命令<br/>时不会获取 SHARE UPDATE<br/>EXCLUSIVE锁,而是与非<br/>CONCURRENTLY形式的 CREATE<br/>INDEX 一样获取 SHARE 锁。</li> </ul>                                                                                                    |                  |
|                            | <ul> <li>CREATE STATISTICS ,此命令<br/>Hologres不支持。</li> <li>COMMENT ON 。</li> <li>ALTER TABLE VALIDATE CONSTRAINT ,此命令Hologres不支持。</li> </ul>                                                                                                    |                  |
| SHARE UPDAT E<br>EXCLUSIVE | <ul> <li>ALTER TABLE SET/RESET (stora<br/>ge_parameter), Hologres仅支持<br/>使用此命令设置自己扩展的属性以及<br/>PostgreSQL原生的<br/>autovacuum_enabled属性,不支持<br/>设置其他属性;且设置上述属性时不会<br/>获取表的任何锁。修改PostgreSQL内<br/>置的其他某些storage parameter参数<br/>需要获取此锁,详情请参见ALTER<br/>TABLE。</li> </ul> | 重点关注 ANALYZE 命令。 |
|                            | <ul> <li>ALTER TABLE ALTER COLUMN SET<br/>/RESET options 。</li> <li>ALTER TABLE SET<br/>STATISTICS ,此命令Hologres不支持。</li> <li>ALTER TABLE CLUSTER ON ,此</li> </ul>                                                                                                  |                  |
|                            | 命令Hologres不支持。<br>■ ALTER TABLE SET WITHOUT CLUS<br>TER ,此命令Hologres不支持。                                                                                                    |                  |

| 锁名称                    | 说明                                                                                                    | 备注                                                                  |
|------------------------|----------------------------------------------------------------------------------------------------|---------------------------------------------------------------------|
| SHARE                  | <ul> <li>只有非concurrently的 CREATE INDEX</li> <li>需要获取此锁。</li> <li>⑦ 说明 Hologres中创建JSON</li> <li>索引时会需要拿此锁。</li> </ul>                                                                                                    | 关注 CREATE INDEX 命令(创建<br>JSON相关索引)。                                 |
| SHARE ROW<br>EXCLUSIVE | <ul> <li>为了防止并发的数据修改的锁,需要获取此锁的命令如下。</li> <li>CREATE COLLATION ,此命令Hologres不支持。</li> <li>CREATE TRIGGER: ,此命令Hologres不支持。</li> <li>部分 ALTER TABLE 命令。</li> <li>DISABLE/ENABLE [ REPLICA   ALWAYS ] TRIGGER , 此命令Hologres不支持。</li> <li>ADD table_constraint ,此命令Hologres不支持。</li> </ul>                                                                                                    | Hologres不支持获取此锁的命令,所以<br>无需关注。                                      |
| EXCLUSIVE              | 仅有 REFRESH MATERIALIZED VIEW CONCURRENTLY 命令需要获取此锁。                                                                                                    | Hologres不支持 REFRESH MATERIALI<br>ZED VIEW CONCURRENTLY 命令,无需<br>关注。 |
| ACCESS<br>EXCLUSIVE    | <ul> <li>完全独占访问需要的锁,与其他所有的锁都冲突,需要获取此锁的命令如下。</li> <li>DROP TABLE</li> <li>TRUNCATE TABLE</li> <li>REINDEX ,此命令Hologres不支持。</li> <li>CLUSTER ,此命令Hologres不支持。</li> <li>VACUUM FULL</li> <li>REFRESH MATERIALIZED VIEW (without CONCURRENTLY),此命令Hologres不支持。</li> <li>LOCK ,显式的LOCK命令,如果不指明具体的锁类型,默认需要这个锁;此命令Hologres不支持。</li> <li>ALTER TABLE ,除去上面明确提到获取特定锁的 ALTER TABLE 形式以外,其他的 ALTER TABLE , 除式都默认获取这个锁。</li> </ul> | 需要重点关注的锁,在Hologres中执行<br>的DDL操作都会获取该锁,与其他锁冲<br>突。                   |

■ 超时时间

FE Locks没有默认超时时间,需要业务设置超时时间,防止锁等待时间过长,详情请参见Query管理。

■ 冲突关系

锁之间的冲突关系如下表所示,冲突意味着一个操作获取锁,其他操作获取的锁都需要等待。

⑦ 说明 ❷表示不冲突, ❷表示冲突。

| Reques<br>ted<br>Lock<br>Mode    | ACCESS<br>SHARE | ROW<br>SHARE | ROW<br>EXCLUSI<br>VE | SHARE<br>UPDATE<br>EXCLUSI<br>VE | SHARE | SHARE<br>ROW<br>EXCLUSI<br>VE | EXCLUSI<br>VE | ACCESS<br>EXCLUSI<br>VE |
|----------------------------------|-----------------|--------------|----------------------|----------------------------------|-------|-------------------------------|---------------|-------------------------|
| ACCESS<br>SHARE                  | ⊘               | ⊘            | ⊘                    | ⊘                                |       |                               |               | ⊗                       |
| ROW<br>SHARE                     | ⊘               | ⊘            | ⊘                    | ⊘                                |       |                               | ⊗             | 8                       |
| ROW<br>EXCLUSI<br>VE             | •               | •            | •                    | •                                | ⊗     | ⊗                             | ⊗             | ⊗                       |
| SHARE<br>UPDATE<br>EXCLUSI<br>VE | •               | •            | •                    | 8                                | 8     | 8                             | 8             | 8                       |
| SHARE                            | ⊘               | ⊘            | ⊗                    | ⊗                                |       | $\bigotimes$                  | $\bigotimes$  | ⊗                       |
| SHARE<br>ROW<br>EXCLUSI<br>VE    | •               | •            | ⊗                    | ⊗                                | ⊗     | ⊗                             | ⊗             | ⊗                       |
| EXCLUSI<br>VE                    |                 | 8            | 8                    | 8                                | 8     | 8                             | 8             | 8                       |
| ACCESS<br>EXCLUSI<br>VE          | 8               | ⊗            | 8                    | 8                                | ⊗     | ⊗                             | ⊗             | 8                       |

#### • Advisory Lock

Advisory Lock指咨询锁, PostgreSQL提供了一种方法创建由应用定义其含义的锁。Hologres大部分业务情况无需额外关注。

• Backend Locks (BE Locks)

#### 。 分类

在Hologres中BE Locks锁分类如下。

| 锁分类          | 锁介绍                                                                                                    |
|--------------|----------------------------------------------------------------------------------------------------|
| Exclusive(X) | 排他锁(也称互斥锁),当事务需要修改一批或一条数据时申请排他锁,<br>例如DML语句(DELETE、INSERT、UPDATE)。排他锁申请成功的前提是<br>同一资源上没有其他的共享锁或排他锁,当排他锁申请成功后,锁资源上<br>将不能同时有其他锁。 |
| Shared(S)    | 共享锁,当事务需要读取一批或一条数据时申请共享锁,以免其他事务对<br>将要读取的数据做修改。同一个资源上允许存在多个共享锁,即允许DQL<br>之间并发执行,因为DQL不会改变资源本身。                                  |
| Intent(I)    | 意向锁,这种类型的锁通常用于表达锁的层次结构,同一个资源上允许存<br>在多个意向锁,当申请成功后,该资源上就不能有排他锁。例如,当事务<br>申请一行的排他锁时,它会同时申请表的意向锁(表是比行更高层次的资<br>源),以防止其他事务申请表的排他锁。  |

#### ◦ 超时时间

BE Locks超时时间默认为5min,超过该时间则报错。

#### 。 冲突关系

BE Locks的冲突关系如下,冲突表示一个操作获取锁,其余操作都需要等待锁。

⑦ 说明 ●表示不冲突, ≥表示冲突。

| 操作                                     | DROP | ALTER | SELECT | UPDATE | DET ELE | INSERT(包<br>含INSERT<br>ON<br>CONFLICT) |
|----------------------------------------|------|-------|--------|--------|---------|----------------------------------------|
| DROP                                   | ⊗    | 8     | ⊗      | ⊗      | ⊗       | ⊗                                      |
| ALTER                                  | ⊗    | 8     | •      | ⊗      | ⊗       | ⊗                                      |
| SELECT                                 | 8    |       |        |        | •       | •                                      |
| UPDAT E                                | 8    | 8     |        | 8      | 8       | 8                                      |
| DETELE                                 | 8    | 8     | ⊘      | 8      | 8       | 8                                      |
| INSERT(包<br>含INSERT<br>ON<br>CONFLICT) | ⊗    | ⊗     | Ø      | ⊗      | 8       | 8                                      |

#### 锁的作用范围

根据锁的分类,不同的锁作用范围不同。

• FE Locks

FE Locks只会作用在表对象上,与表数据无关,且锁只有成功或者卡住两种状态,卡住就代表有锁冲突在 等待锁。

BE Locks

BE Locks会作用在数据或者表结构上,因此在作用范围上会分为表数据锁、行数据锁、表结构 (Schema)锁。

- 表数据锁:代表整个表的数据都需要获取锁,如果多个任务同时都需要获取表数据锁,会造成任务等待 锁现象,从而任务延迟。
- 行数据锁:行锁是指整行数据获取锁,在执行效率上会更高,其中走Fixed Plan加速SQL执行的Query都 是行锁或者表Schema锁。
- 表Schema锁:即表结构锁,当事务需要读取或修改表结构时申请Schema锁,大部分的事务都会申请 Schema锁。目前主要有如下类型的Schema锁。
  - SchX: Schema排他锁,用于DDL语句,目前只支持 DROP TABLE 命令。
  - SchU: Schema更新锁,用于修改表结构的DDL语句包含 ALTER TABLE 和 set\_table\_property 命令。
  - SchE: Schema存在锁,用户DML和DQL语句,确保读写数据期间表不会被删除。

? 说明

- SchU是DDL锁更细粒度的管控, 允许ALTER TABLE期间DQL正常运行, 无需等待; SchX是最 粗粒度的DDL排他锁, 所有的DDL、DML、DQL都会等待。
- 如果Start Query耗时较长,则可能在等待BE Locks。

#### 在Hologres中,其中常见命令作用的锁范围如下。

```
? 说明
```

- 非Fixed Plan的写入、更新、删除都为Bulkload。
- CREATE INDEX 命令目前是指创建JSON相关索引。
- DDL命令包括 CREATE 、 DROP 、 ALTER 等。

| 操作/锁<br>范围 | 表锁 | 表数据锁 | 行数据锁 | 表Schema锁 |
|------------|----|------|------|----------|
| CREATE     | •  | 不涉及  |      |          |

#### 交互式分析Hologres

#### 交互式分析公共云合集·监控与运维

| 操作/锁<br>范围 | 表锁                                                                                                    | 表数据锁 | 行数据锁 | 表Schema锁                                                                                                    |
|------------|----------------------------------------------------------------------------------------------------|------|------|----------------------------------------------------------------------------------------------------|
| DROP       | ◆ ⑦ 说明 一旦<br>DROP命令获取<br>锁,无法执行其<br>他命令,其他命<br>令会等待锁,直<br>到发现表被删除<br>了,则其他命令<br>失败。 说明:                                                   | 不涉及  | 不涉及  | ✓ ⑦ 说明 与其<br>他操作都冲突。                                                                                                    |
| ALTER      | ✓ ⑦ 说明 与<br>DROP命令一致。                                                                                                    | 不涉及  | 不涉及  | ✓ ⑦ 说明 在获<br>取表Schema锁的<br>同时可以对表执<br>行 SELECT 命<br>令。                                                                      |
| SELECT     | <ul> <li>✓</li> <li>⑦ 说明 在获<br/>取表锁的同时可<br/>以对表执</li> <li>行 INSERT 、</li> <li>UPDATE 、 D</li> <li>ELETE 命令,只</li> <li>与DDL锁冲突。</li> </ul> | 不涉及  | 不涉及  | <ul> <li>✓</li> <li>⑦ 说明 执</li> <li>行 SELECT 命</li> <li>令时除了不能执</li> <li>行 DROP 命</li> <li>令,其他操作都</li> <li>可以做。</li> </ul> |

#### 交互式分析公共云合集·监控与运维

#### 交互式分析Hologres

| 操作/锁<br>范围                                     | 表锁                                                                                            | 表数据锁                                                               | 行数据锁                                                                                             | 表Schema锁                                    |
|------------------------------------------------|-----------------------------------------------------------------------------------------------|--------------------------------------------------------------------|--------------------------------------------------------------------------------------------------|---------------------------------------------|
| INSERT<br>(包含<br>INSERT<br>ON<br>CONFLIC<br>T) | ✓ ⑦ 说明<br>INSERT 命令<br>与 CREATE<br>INDEX 、DDL冲<br>突。 ✓ ⑦ 说明 与<br>CREATE<br>INDEX 、DDL锁<br>冲突。 | 如果是通过Bulkload方<br>式则获取表数据锁。<br>? 说明<br>Bulkload与Fixed<br>Plan相互冲突。 | 如果是通过Fixed Plan<br>方式则获取行数据锁。<br>⑦ 说明 如果<br>有离线写入,不<br>能同时刻同一个<br>表既有离线又有<br>实时Fixed Plan写<br>入。 | ✓ ⑦ 说明 与<br>DDL、DML冲突。 ⑦ 说明 与<br>DDL、DML冲突。 |
| DELETE                                         | 冲突。                                                                                           |                                                                    |                                                                                                  | ✓ ⑦ 说明 与<br>DDL、DML冲突。                      |

## 事务相关的锁说明

Hologres目前仅支持DDL的显式事务,并不支持单纯的DML事务,也不支持DDL和DML混合的事务。

- Hologres不支持嵌套子事务。
- 单纯的DML事务虽然语法上可以通过,但是实际不支持原子提交和回滚。

如下DML即使 insert 成功,如果之后的 update 失败了, insert 的数据也不会被回滚。

```
begin;
insert into t1(id, salary) values (1, 0);
update t1 set salary = 0.1 where id = 1;
commit;
```

● 纯DDL事务可以按预期的方式工作

其中任何一行DDL命令失败则会整个事务被回滚。例如下面 alter 命令失败时,前面 create 和 drop 操作会被回滚。

```
begin;
create table tl(i int);
drop table if exists t2;
alter table tl add column n text;
commit;
```

• DDL和DML命令混合的事务会被禁止

如下示例,当事务中包含DDL和DML命令时,DML命令就会报错。

```
begin;
create table t1(i int);
update t1 set i = 1 where i = 1;
-- DML命令报错
ERROR: UPDATE in ddl transaction is not supported now.
```

● 显式事务中任何一个命令获得的锁都只会在整个事务结束(提交或回滚)时才统一释放。

如下示例,当对父表做 alter 操作时,会同时获取父表(login\_history)和子表 (login\_history\_202001)的ACCESS EXCLUSIVE锁,但是这个命令执行完不会立即释放对应的锁,而是要 等待最后的 commit 执行完(不管成功还是失败)才会释放锁。若是一直不执行 commit ,则会一直保 持锁,这时若有其他对这个表的DDL操作,则会锁表并报错。

```
-- suppose we have three tables
create table temp1(i int, t text);
create table login_history(ds text, user_id bigint, ts timestamptz) partition by list (ds
);
create table login_history_202001 partition of login_history for values in ('202001');
begin;
alter table login_history_s1 add column user_id bigint;
drop table temp1;
create table tx2(i int);
commit;
```

## 锁排查

FE Locks在实际业务中是最常见也最容易引起问题的锁。可以通过系统表查询锁住的表以及SQL,步骤如下 所示。

在具体的锁排查介绍之前,需要用到如下PostgreSQL系统视图或者表,通过这些信息的结合来查出锁信息。

- pg\_stat\_activity: 查看当前实例正在运行的SQL, 详情请参见查询pg\_stat\_activity视图信息。
- pg\_locks: 查看当前实例正在运行中的进程或者正在等待的锁,详情请参见pg\_catalog.pg\_locks。
  - 1. (可选)查询运行时间较长的Query

通过pg\_stat\_activity查看运行时间较长的Query以及对应的状态,若是有Query长时间不结束,可能是这个表可能已经有其他的操作获取了锁,导致这个Query等待锁。

 ⑦ 说明 客户端可以通过参数设置application\_name,更容易排查问题。例如在通过命令行psql 连接时,可以通过环境变量PGAPPNAME来指定,命令为: PGAPPNAME=mac-sql psql -h holo-ur 1 -p 80 -d PostgreSQL 。 select datname, pid, application\_name, wait\_event\_type, state, backend\_xid, backend\_sta
rt, xact\_start, query\_start, query from pg\_stat\_activity where backend\_type in ('client
backend');

#### 2. 查询是否有锁

通过以下命令查看是否有锁,排查长时间运行的Query是否被锁住, f 即 false, 表示当前PID进程 正在等待其他进程释放锁。

-- 查看所有在等的锁, 持有的锁, 及持有/等待的进程等信息 select \* from pg locks where granted = 'f';

若是知道哪个Query运行时间比较长,可以通过PID反查是否有锁,若是出现 f 则说明在等待锁。

select \* from pg locks where pid = <PID>;

#### 3. 排查哪个进程保持着锁状态

通过步骤2的结果得出哪个PID进程在等待锁,根据其OID(表关系)通过以下命令查看是否拿锁, t 即 true ,代表正在拿着锁。

#### -- 查看获取了表锁的进程信息

select pid from pg\_locks where relation = <OID> and granted = 't';

#### 4. 排查保持锁的Query

通过步骤3查询到的PID,查询拿锁的Query。

```
select * from pg stat activity where pid = <PID>;
```

5. 释放锁

找到拿锁的Query之后,通过如下命令可以直接将Query进行删除(Kill)以释放锁。

select pg cancel backend(<PID>);

#### 常见问题

- 报错: internal error: Cannot acquire lock in time, current owners: [(Transaction =302xxxx, Lock Mode = SchS|SchE|X)]. 。
  - 可能原因:执行Query的表有被其他Query获取了BE Locks(如报错 Lock Mode = SchS|SchE|X ,则为 Schema稳定锁、存在锁、排他锁),导致Query等待BE Locks超时(5min)从而报错。
  - 解决方法:报错中的 transaction 即 Transaction =302xxxx 对应Query ⅠD, 可以通过Query ⅠD在慢 Query日志或者活跃Query中查看对应获取锁的Query。
- 报错: ERROR: Operation timed out: Wait schema version timeout.: Server current target sche ma version:xxx is late from request schema version: yyy 。
  - 可能原因:执行DDL后,会先在Frontend(FE)节点执行,再异步在Storage Engine(SE)执行,当FE 执行DDL结束后会对节点版本(Version)进行更新,若SE的DDL还没执行完成,导致SE的版本比FE的版 本低,此时Query会等待SE执行DDL,如果超过5min后SE仍然没有执行完成,就会报错等待Schema版本 超时。
  - 解决方法:
    - 先Kill掉等待锁的DML, 然后重试Query。
    - 重启实例(极端手段)。

- 报错: The requested table name: xxx (id: 10, version: 26) mismatches the version of the ta ble (id: 10, version: 28) from server 。
  - 可能原因:执行DDL后,会先在Frontend(FE)单个节点执行,再异步在Storage Engine(SE)执行。 SE已经完成DDL并更新版本,但是因为FE节点较多,节点间Replay未完成,导致部分FE节点的版本低于 SE,而Query正好在版本较低的FE中执行,从而出现报错。
  - 。 解决方法:
    - 多重试几次Query。
    - 若是超过几分钟还报错建议重启实例。
- 报错: internal error: Cannot find index full ID: 86xxx (table id: 20yy, index id: 1) in st orages or it is deleting! 。
  - 可能原因:执行 DROP Table 或者 Truncate Table 时,对这个表进行DML(SELECT、DROP、 TRUNCATE)需要获取DDL锁,导致Query需要等锁,直到发现表被删除了从而报错。
  - 解决方法:执行 DROP 和 TRUNCATE 命令时,不对表执行其他Query。

# 8.5. 存储优化

# 8.5.1. 更改列存表的数据存储格式

从Hologres V0.10版本开始,Hologres创建的列存表数据存储格式全面升级为AliORC,该存储格式能够进一步压缩数据存储大小,降低存储成本。本文将会为您介绍在Hologres中如何更改列存表的数据存储格式。

#### 使用限制

在Hologres中更改列存表的数据存储格式,具体限制如下:

- 该功能仅Hologres V0.10及以上版本支持,请在Hologres管控台的实例详情页查看当前实例版本,如果您的实例是V0.10以下版本,请您提交工单升级实例。
- 升级前的数据列存表存储格式为segment,升级至Hologres V0.10版本后,新建的列存表将会默认为 AliORC(参数值为orc)存储格式,行存表为sst存储格式。当前版本支持对升级前的历史数据更换,但有 如下限制:
  - o 当前版本仅支持单表转换列存表存储格式,不支持批量转换。
  - 针对分区表, 仅需对父表进行列存数据存储格式转换操作即可。
  - 转换数据存储格式后,通过后台线程异步将旧的format数据切换到新的format上。后台异步切换过程 会消耗系统资源,包括CPI、I/O、网络等,切换期间可能会对线上任务有一定的性能影响,整个切 换时长跟存量数据大小以及实时写入量相关,请在业务低峰期进行切换。
- 不支持通过修改存储格式完成列存表转换为行存表,如需变换,请重新创建新的表结构。

### 查看数据存储格式

您可以使用如下SQL语句查看数据库中各张表的存储格式:

语法示例

```
SELECT *
FROM hologres.hg_table_properties
WHERE property_key = 'storage_format'
;
```

#### ● 查询结果

| table_namespace | table_name         | property_key   property_value |
|-----------------|--------------------|-------------------------------|
|                 | +                  | -+                            |
| public          | part               | Storage_tormat   Segment      |
| public          | partsupp           | storage_format   segment      |
| public          | customer           | storage_format   segment      |
| public          | orders_row         | storage_format   sst          |
| public          | sp_orders          | storage_format   segment      |
| public          | sp_orders_20161231 | storage_format   segment      |
| public          | sp_orders_20171231 | storage_format   segment      |
| public          | sp_orders_20181231 | storage_format   segment      |
| public          | lineitem           | storage_format   segment      |
| public          | nation             | storage_format   orc          |
| public          | region             | storage_format   orc          |
| public          | supplier           | storage_format   orc          |
| public          | orders             | storage_format   orc          |
| (13 rows)       |                    |                               |

#### • 查询结果参数说明

| 参数      | 说明                                                                           |
|---------|------------------------------------------------------------------------------|
| segment | Hologres早期版本列存表的默认格式。                                                        |
| sst     | 行存表的默认格式。                                                                    |
| orc     | Hologres V0.10及以上版本列存表的默认格式。其中<br>property_value为orc的即为使用AliORC格式存储数据<br>的表。 |

# 更新表的数据存储格式

在您升级Hologres实例至V0.10版本后,默认创建的表均会以AliORC格式存储数据。但是已经存在的数据表需要您手工修改其存储类型,命令语法如下:

call set\_table\_property ('table\_name', 'storage\_format', 'orc');

其中,您需要将table\_name替换为实际的表名。如下示例将表part的存储类型更换为AliORC存储格式。

call set\_table\_property ('public.part', 'storage\_format', 'orc');

# 9.数据迁移

# 9.1. 迁移Lightning至Hologres

本文为您介绍如何迁移Lightning服务至交互式分析Hologres进行数据开发。

# 背景信息

Light ning是MaxCompute产品的交互式查询服务,支持使用PostgreSQL语句查询分析MaxCompute项目中的数据,快速获取查询结果。

Light ning采用公共集群,多用户之间共用资源。查询大量数据时,会出现性能波动和资源排队问题,并且耗时较长。Light ning不支持通过创建索引查询数据。您可以迁移Light ning服务至Hologres,避免上述问题。

Hologres是兼容PostgreSQL协议的实时交互式分析产品,具有如下优势:

- 用户之间资源独立,查询操作互不干扰。
- 与大数据生态无缝打通, 支持高并发和低延时地分析处理PB级数据。
- 在底层与MaxCompute资源无缝打通,支持使用新建外部表的方式加速查询MaxCompute数据。
- 支持通过创建索引查询导入至Hologres的MaxCompute数据,性能相比开源系统大幅提升。
- 提供JDBC/ODBC Driver,支持对接各种BI工具,多维分析数据。

原Light ning用户默认已具备Hologres共享集群的开通资格,若购买时出现如下提示信息。请先申请开通资格,审核通过后,便可开通Hologres共享集群。

| <b>C-D</b> 阿里云                              |                                                                                            | <b>9988</b> 年 | IM 60 | 1   第体中文 • |  |
|---------------------------------------------|--------------------------------------------------------------------------------------------|---------------|-------|------------|--|
| 实时数仓Hologres共享                              | 集群 (MaxCompute Bl加速版)                                                                      |               |       |            |  |
| 【公告】2022年3月1日起产品将<br>共享集群 (MaxCompuse BitD图 | inor.<br>8) Illandiametaratikan, kortenin-ia, antarakak, geostakantenin-alta, alt78ktakos, |               |       |            |  |
| 商品类型                                        | 19年1日(19年2月) 19年1日(15星7月) 11年第第(MacCompute B12世話)                                          |               |       |            |  |
| 地域                                          | 3年末1 (秋州) 単北2 (北方) 年秋2 (上南) 新記の株                                                           |               |       |            |  |
| 实例名称                                        | <u>4880</u><br>光道2-647字符                                                                   |               |       |            |  |
|                                             |                                                                                            |               |       |            |  |
|                                             |                                                                                            |               |       |            |  |
|                                             |                                                                                            |               |       |            |  |

# 对比Hologres与Lightning的产品特性

Hologres与Lightning的产品特性对比如下。

| 类别 | 对比项               | Hologres     | Lightning     |
|----|-------------------|--------------|---------------|
|    | 支持的语法             | PostgreSQL11 | PostgreSQL8.2 |
| 功能 | 是否支持使用内部表查询<br>数据 | 支持           | 不支持           |
|    | 是否支持写入实时数据        | 支持           | 不支持           |
|    | 是否支持使用外部表查询<br>数据 | 支持           | 支持            |
|    |                   |              |               |

#### 交互式分析公共云合集·数据迁移

| 类别             | 对比项                      | Hologres                                                          | Lightning                                              |
|----------------|--------------------------|-------------------------------------------------------------------|--------------------------------------------------------|
| 伏火会物           | 是否支持定向调整参数               | 支持,例如您可以根据实际业务调整<br>数据库或用户的相关参数。                                  | 不支持                                                    |
| <b>№№≫</b> \$X | 实例连接开发工具的数量<br>(QPS)。    | 随资源规模线性增加                                                         | 固定为20个                                                 |
|                | 是否支持使用DDL语句增<br>加、修改或删除表 | 支持                                                                | 不支持                                                    |
| 内部表            | 是否支持更新数据                 | 支持                                                                | 不支持                                                    |
|                | 是否支持实时写入实时数<br>据         | 支持                                                                | 不支持                                                    |
| 外部表            | 加载Meta模块的速度              | 加载Meta模块的速度快,实现查询数<br>据的响应速度达到毫秒级。                                | 加载Meta模块的速度随<br>MaxCompute表的数量线<br>性增加,导致查询数据速<br>度较慢。 |
|                | 数据类型                     | 支持的数据类型如下:<br>• 基本类型<br>• Decimal2.0<br>• Datetime<br>• Array类型   | 仅支持基本类型                                                |
| 性能             | 引擎                       | <ul> <li>支持使用外部表加速查询数据。</li> <li>使用内部表查询数据的性能大幅优于开源系统。</li> </ul> | 不涉及                                                    |
|                | 资源                       | 用户之间资源独立,查询操作性能稳<br>定。                                            | 用户之间共享资源,查询<br>数据时容易出现延时和性<br>能波动。                     |

# 操作步骤

#### 迁移Lightning至Hologres进行数据开发的操作流程如下图所示。

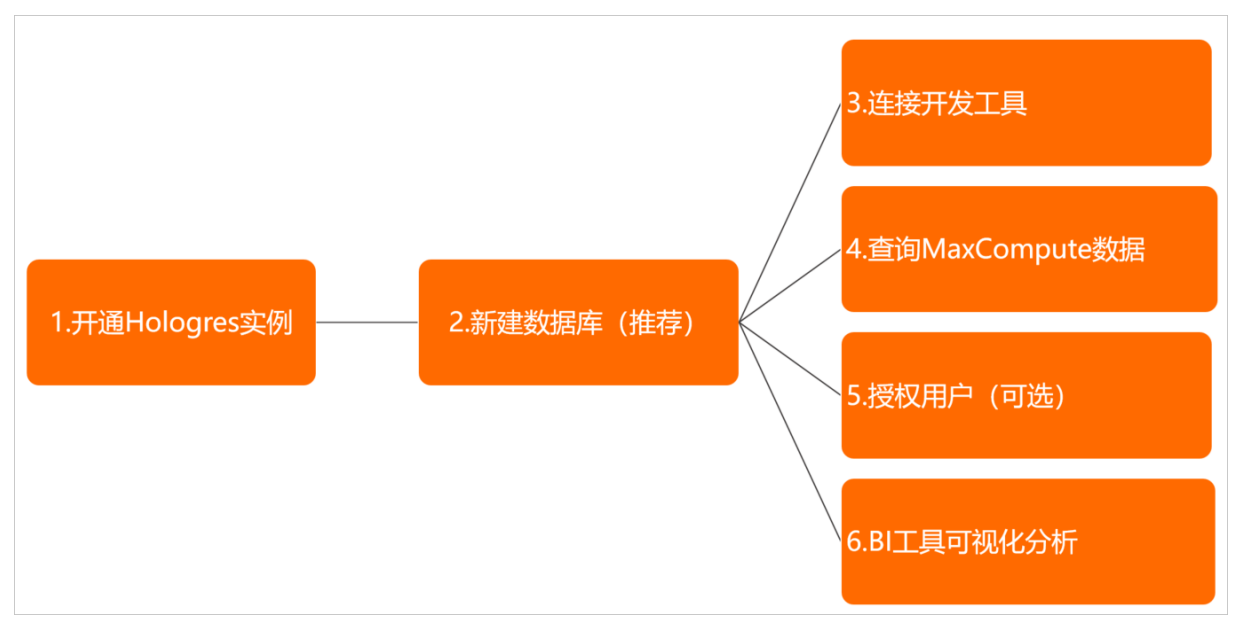

1. 开通Hologres实例。

迁移Lightning前,您需要开通Hologres实例,详情请参见购买Hologres。

② 说明 Hologres实例与MaxCompute实例的地域必须保持一致。

成功开通实例后,您可以前往Hologres管理控制台查看实例信息。

2. 新建数据库。

开通Hologres实例后,系统自动创建**postgres**数据库。该数据库分配到的资源较少,仅用于运维管理。您需要新建数据库来处理实际业务。

- i. 进入Hologres管理控制台,单击实例列表。
- ii. 在**实例列表**列表,单击已购买的实例名称,进入实例详情页。
- iii. 单击左侧菜单栏的数据库管理,进入DB授权页面。
- iv. 单击新增数据库, 输入数据库名称, 简单权限策略选择SPM, 单击确认。
- 3. 连接开发工具。

成功新建数据库后,您需要连接Hologres实例至原有的开发工具。修改原Lightning服务的端口为对应 Hologres实例的端口,网络地址使用公网地址。

进入Hologres管理控制台的实例详情页,从实例配置获取端口。

连接开发工具操作如下:

- 。 使用DataWorks开发数据,详情请参见DataWorks快速入门。
- 使用Psql客户端开发数据,详情请参见PSQL客户端。
- 使用JDBC开发数据,详情请参见JDBC。
- 使用HoloWeb开发数据,详情请参见连接HoloWeb。
- 4. 查询MaxCompute数据。

您可以通过新建外部表或导入MaxCompute数据至Hologres,加速查询MaxCompute的数据。操作如下:

○ 新建外部表。

示例为使用HoloStudio新建外部表。

- a. 进入Hologres管理控制台,选择开通实例的地域,单击前往DataStudio。
- b. 进入HoloStudio开发界面,单击左侧菜单栏的PG管理,鼠标悬停至 图标,单击外部表。
- c. 配置外部表参数, 单击提交表。

| 参数名称        | 描述                  |
|-------------|---------------------|
| Hologres数据库 | 当前连接的Hologres数据库名称。 |
| 表名          | 当前Hologres数据库的表名称。  |
| 类型          | 外部表的类型。             |
| 表           | 外部表的名称。             |

输入MaxCompute表名称后即可索引出当前MaxCompute表的字段,您可以根据需要选择查询部分或 全部字段。详情请参见通过创建外部表加速查询MaxCompute数据。

| ш                                                                                                    |             |                                                                                                    |           |            |        |  |
|----------------------------------------------------------------------------------------------------|-------------|----------------------------------------------------------------------------------------------------|-----------|------------|--------|--|
| ٩                                                                                                    | 文件名称/创建人 证  | I RANGE I REPORT I REPORT I REPORT I REPORT I REPORT I REPORT I REPORT I REPORT I REPORT I REPORT I REPORT I R |           |            |        |  |
| ⋑                                                                                                    | >  postgres |                                                                                                    |           |            |        |  |
| so.                                                                                                    | ✓ 	≡ testdb | ●中周11                                                                                                    |           |            |        |  |
| _                                                                                                    | ~ 模式        | *Hologres数据库                                                                                                   |           |            |        |  |
| Ð                                                                                                    | ✓ public    | 外部服务                                                                                                    |           |            |        |  |
|                                                                                                    |             | *###     visit.data       *#####     baik.data                                                                 |           |            |        |  |
|                                                                                                    | ✓ 外部表       |                                                                                                    |           |            |        |  |
|                                                                                                    |             |                                                                                                    | 列信息       | <b>天</b> 型 | 描述     |  |
|                                                                                                    |             |                                                                                                    | age       | bigint     | 年龄     |  |
|                                                                                                    |             |                                                                                                    |           | string     | 工作类型   |  |
|                                                                                                    |             |                                                                                                    | marital   | string     | 婚香     |  |
|                                                                                                    | education   |                                                                                                    | education | string     | 教育程度   |  |
|                                                                                                    |             | eard eard                                                                                                    |           | string     | 是否有信用卡 |  |
|                                                                                                    |             |                                                                                                    | housing   | string     | 房贷     |  |
|                                                                                                    |             | 50. Sorpt                                                                                                    |           |            |        |  |
|                                                                                                    |             |                                                                                                    |           |            |        |  |
| <pre>1 BEGN;<br/>2 CENT FORETON TABLE odgs_bank (<br/>3 age int8,<br/>4 job text,<br/>5 marital text,<br/>6 education text,<br/>7 card text,<br/>8 housing text,<br/>9 loan text,<br/>10 contact text,<br/>11 marks text,<br/>12 days_d_week text,</pre> |             |                                                                                                    |           |            |        |  |

○ 导入MaxCompute数据至Hologres。

如果您单次需要查询的MaxCompute表数据超过100 GB,建议您导入MaxCompute表数据至Hologres 后再进行查询。详情请参见使用SQL导入MaxCompute的数据至Hologres。

5. (可选)授权子账号。

授权子账号使用Hologres,详情请参见RAM用户权限授权快速入门。

6. 可视化分析数据。

您需要修改原Lightning服务的端口为Hologres实例的端口,使用如下BI工具通过可视化方式分析数据:

- 使用DataWorks数据服务分析数据,详情请参见DataWorks数据服务。
- 使用Tableau分析数据,详情请参见Tableau。
- 使用Quick BI分析数据,详情请参见Quick BI。

#### 注意:

对接BI等工具时,在链接信息处往往需要填写Schema信息。使用Lightning时,Schema处应填写 MaxCompute的Project Name,但是迁移至Hologres后,需要填写创建外部表所对应的Schema名称。 例如下图为Quick Bl的数据源连接配置,其对应关系如下表所示。

|               | 加连接数据库 💿 手动连接数据库 |        |
|---------------|------------------|--------|
| 选择数据库: 选      | 择数据库             | $\sim$ |
| * 显示名称: 影     | 据源配置列表显示名称       |        |
| * 数据库地址: 主    | 机名               |        |
| ★ 端□: 请       | 輸入端口             |        |
| * 数据库: 影      | 据库名称             |        |
| Schema: 對     | 议 "dbo"          |        |
| * 用户名: 请      | 輸入用户名            |        |
| * 密码: 请       | 输入密码             |        |
| vpc数据源: 🗌 🤇   | 0                |        |
| SSL:          |                  |        |
| ○ 温馨提示: 请添加如下 | 「白名单列表:          |        |
|               |                  |        |
|               |                  |        |
|               | 关闭连接测试           | 确定     |

| 参数     | Lightning                                                                                  | Hologres                                                                                                    |
|--------|--------------------------------------------------------------------------------------------|----------------------------------------------------------------------------------------------------|
| 显示名称   | 自定义的显示名称。                                                                                  | 自定义的显示名称。                                                                                                    |
| 数据库地址  | Lightning服务的Endpoint。                                                                      | 连接的Hologres实例的服务器地址。您可以<br>登录 <mark>管理控制台</mark> ,进入实例详情页,从实例<br>配置页面获取。                                                                                          |
| 端口     | Lightning服务的端口。                                                                            | 连接的Hologres实例的端口。您可以登录 <mark>管</mark><br><mark>理控制台</mark> ,进入实例详情页,从实例配置页<br>面获取。                                                                                |
| 数据库    | MaxCompute的Project名称。                                                                      | 连接的Hologres实例的数据库名称。您可以<br>登录 <mark>管理控制台</mark> ,进入实例详情页,从<br>Database管理页面获取。                                                                                    |
| Schema | MaxCompute的Project名称。                                                                      | 默认为public Schema。您也可以使用新创<br>建的Schema,在数据源配置了Schema后,<br>列表中会展示当前Schema下所有的表。但<br>是在使用即席SQL时,还需要在表名称前手<br>动添加对应的Schema名(即<br>shcema.table),才能正确索引到Schema<br>下面的表。 |
| 用户名    | 具有当前数据库登录权限账号的AccessKey<br>ID。您可以单击 <mark>AccessKey 管理</mark> ,获取<br>AccessKey ID。         | 具有当前数据库登录权限账号的AccessKey<br>ID。您可以单击 <mark>AccessKey 管理</mark> ,获取<br>AccessKey ID。                                                                                |
| 密码     | 具有当前数据库登录权限账号的AccessKey<br>Secret。您可以单击 <mark>AccessKey 管理</mark> ,获取<br>AccessKey Secret。 | 具有当前数据库登录权限账号的AccessKey<br>Secret。您可以单击 <mark>AccessKey 管理</mark> ,获取<br>AccessKey Secret。                                                                        |

# 9.2. 迁移MySQL至Hologres

本文将为您介绍, MySQL数据平滑迁移至Hologres的操作方法,以及迁移完成后MySQL与Hologres查询语句 与函数的使用区别,方便您更加快速的完成数据迁移。

# 数据迁移方法

下表将根据您的迁移类别,为您介绍该类别适用的场景以及迁移方法。

 ⑦ 说明 如存在ETL处理场景,您可通过Flink读取MySQL数据再写入Hologres,详情请参见Hologres 结果表。

| 迁移类别       | 适用场景                                                                                                    | 使用文档                     |
|------------|----------------------------------------------------------------------------------------------------|--------------------------|
| 单表离线同<br>步 | 适用于MySQL单表数据离线同步至Hologres的场景。                                                                               | MySQL单表离线同步至<br>Hologres |
| 单表实时同<br>步 | 通过开启MySQL Binlog,将单表数据实时同步至Hologres。                                                                        | MySQL单表实时同步至<br>Hologres |
| 整库实时同<br>步 | 将MySQL数据库整库实时同步至Hologres。                                                                                   | MySQL整库实时同步至<br>Hologres |
| 同步解决方<br>案 | 数据集成支持同步解决方案功能,您可以通过配置同步规则,一次性实时同步数据至对应的数据源中。<br>同步解决方案支持整库内批量同步多张表,也支持全量、增量数<br>据一体化同步(先同步全量数据,再实时同步增量数据)。 | 同步解决方案至Hologres          |

# 数据类型映射关系

您可参见下表,查看MySQL中的数据迁移至Hologres后对应的数据类型映射关系,更多数据类型请参见数据 类型汇总。

MySQL迁移至Hologres时,数据类型映射需注意如下事项:

- Hologres中有3种整型(SMALLINT(2 Bytes)、INTEGER(4 Bytes)、BIGINT(8 Bytes)),而MySQL 中有5种整型(TINYINT(1 Byte)、SMALLINT(2 Bytes)、MEDIUMINT(3 Bytes)、INT(4 Bytes)、 BIGINT(8 Bytes)),此时您需选择Bytes数更高的类型进行映射。
- Hologres不支持无符号整型,在进行数据类型映射时需考虑无符号字段造成的数据溢出,如超出对应字段 范围则需考虑映射更大范围的整型。
- 您可使用Hologres的TEXT类型, 替换MySQL中的TINYTEXT、TEXT、MEDIUMTEXT、LONGTEXT类型。
- 浮点类型(DECIMAL、NUMERIC、DOUBLE、FLOAT)可直接映射。
- MySQL中的DATETIME类型(不含时区信息,格式为YYYY-MM-DD HH:MM:SS)对应Hologres中的 TIMESTAMP类型(TIMESTAMP WITHOUT TIME ZONE)。

| MySQL中的数据类型 | 迁移至Hologres后对应的数据类型 |
|-------------|---------------------|
| BIGINT      | BIGINT              |

| MySQL中的数据类型                       | 迁移至Hologres后对应的数据类型           |
|-----------------------------------|-------------------------------|
| BIGINT (20) UNSIGNED              | ТЕХТ                          |
| BINARY(n)                         | BYTEA                         |
| ВІТ                               | BOOLEAN                       |
| CHAR(n) , CHARACTER(n)            | CHAR(n) , CHARACTER(n)        |
| DATE                              | DATE                          |
| DATETIME                          | TIMESTAMP [WITHOUT TIME ZONE] |
| DECIMAL(p,s) 、 DEC(p,s)           | DECIMAL(p,s) 、 DEC(p,s)       |
| DOUBLE                            | DOUBLE PRECISION              |
| FLOAT                             | REAL                          |
| INT 、 INT EGER                    | INT 、 INT EGER                |
| MEDIUMINT                         | INT EGER                      |
| NUMERIC(p,s)                      | NUMERIC(p,s)                  |
| SMALLINT                          | SMALLINT                      |
| TINYBLOB、BLOB、MEDIUMBLOB、LONGBLOB | BYTEA                         |
| TINYINT                           | SMALLINT                      |
| TINYTEXT、TEXT、MEDIUMTEXT、LONGTEXT | ТЕХТ                          |
| TIME                              | TIME [WITHOUT TIME ZONE]      |
| TIMESTAMP                         | TIMESTAMP [WITH TIME ZONE]    |
| VARBINARY(n) 、 VARBINARY(max)     | BYTEA                         |
| VARCHAR (n)                       | VARCHAR (n)                   |
| VARCHAR (max)                     | TEXT                          |

# 查询语法

MySQL和Hologres的查询语法在使用中有部分差异,具体内容如下。

• 引号

Hologres对大小写不敏感,如需区分大小写请添加英文双引号("")。

例如,将 select `A` from b 替换为 select "A" from b 。

● 条件筛选

条件筛选时存在类型不匹配的情况, Hologres要求条件筛选的类型必须完全匹配且默认不做隐式类型转换。具体示例如下:

○ 示例代码:

select \* from business module where ds = 20210329;

。 问题描述:

如果*ds*在Hologres表里是TEXT类型,而20210329是INTEGER类型,则这个语句会直接提示类型不匹配的错误。错误提示如下。

operator does not exist: text = integer;

。 解决方案:

Hologres支持创建自定义类型转换,您可参见如下代码创建转换规格。

CREATE CAST (TEXT AS INTEGER) WITH INOUT AS IMPLICIT; CREATE CAST (TEXT AS BIGINT) WITH INOUT AS IMPLICIT; CREATE CAST (TEXT AS DECIMAL) WITH INOUT AS IMPLICIT; CREATE CAST (TEXT AS TIMESTAMP ) WITH INOUT AS IMPLICIT; CREATE CAST (NUMERIC AS TEXT ) WITH INOUT AS IMPLICIT;

#### ● 分页

MySQL中的分页语法为 limit 0,10 , 迁移至Hologres后的标准语法为 offset 0 limit 10 。

排序

MySQL的排序行为是 desc nulls first asc nulls first , 而Hologres排序的默认行为是 desc null s first asc nulls last 。

为保证使用体验一致,请将Hologres查询语句手动调整为 order by XXX desc nulls last 。

分组

Hologres默认不支持FLOAT、DOUBLE等非精确类型的GROUP BY,您可将类型更改为DECIMAL类型,或通过如下参数进行配置。

⑦ 说明 下述内容需要您的Hologres版本为0.10及以上版本,如您的版本低于该要求,请提交工单由专业人员为您升级实例。

set hg\_experimental\_enable\_double\_equivalent=on;--session级别 alter database XXX set hg experimental enable double equivalent=on;--整个库生效

Union

Union要求列的字段类型必须完全匹配。示例如下。

○ 示例代码:

SELECT project\_id FROM tableA union ALL select project\_id from tableB;
#### 问题描述:

如*project\_id*在*tableA*中是BIGINT类型, *project\_id*在*tableB*中是TEXT类型。这类SQL在MySQL里会做隐 式转换正常返回结果,在Hologres里执行则会提示异常。异常语句如下。

UNION types bigint and text cannot be matched;

○ 解决方案:

Union操作需要显式的做类型转换。

SELECT project\_id FROM tableA union ALL select cast(project\_id as bigint) from tableB;

# 函数使用

Hologres已兼容PostgreSQL的大部分函数,详情请参见PostgreSQL兼容函数。MySQL和Hologres的函数在使用中有部分差异,具体内容如下。

- 除数为0
  - 问题描述:

MySQL里除数为0时会返回NULL值,而在Hologres中会提示如下错误。

ERROR: division by zero;

。 解决方案:

select a/ b from table; 转换为 select a/ NULLIF(b,0) from table;

#### ● 整数相除

。 问题描述:

两数相除有余数时, MySQL会返回小数点, 而Hologres会返回整数舍弃余数。

例如,5除以2, MySQL会返回2.5, 而Hologres会返回2。

○ 解决方案:

如果需要兼容MySQL的除法,需要显式做类型转换。

select 1/2::FLOAT;

● IF函数

Hologres不支持IF函数,需转换为CASE WHEN函数。

● IFNULL函数

MySQL的IFNULL函数, 对应Hologres中的 COALESCE (x, y) 函数。

● LENGTH函数

MySQL中的LENGTH函数,对应Hologres中的 CHAR\_LENGTH(string) 函数。

# 9.3. 迁移ClickHouse至Hologres

本文为您介绍如何迁移自建ClickHouse的数据库表和数据至交互式分析Hologres上进行数据开发。

# 前提条件

- - - -

- 开通Hologres, 详情请参见<mark>购买Hologres</mark>。
- 已有ClickHouse实例,并且安装ClickHouse-Client工具,如需安装请单击ClickHouse-Client,安装和使用详 情请参见Getting Started。
- 使用PSQL客户端连接交互式分析Hologres实例,详情请参见PSQL客户端。

# 背景信息

ClickHouse是一个用于联机分析(OLAP)的列式数据库管理系统。Hologres是阿里巴巴自主研发的一款交互式分析产品,支持亚秒级响应与高QPS,您可以从ClickHouse迁移表和数据至Hologres获取更好的数据开发体验。

Hologres与ClickHouse产品特性对比如下。

| 分类 | 对比项                                                                                                 | Clickhouse                                | Hologres                                                                                                    |
|----|----------------------------------------------------------------------------------------------------|-------------------------------------------|----------------------------------------------------------------------------------------------------|
| 产品 | 定位                                                                                                  | 流量分析                                      | 通用实时数仓:数据分析和在线服务。                                                                                                    |
|    | 存储                                                                                                  | 列存                                        | 列存和行存。                                                                                                    |
|    | 写入可见性                                                                                               | 秒级(需要客户端攒数据进行批处理,分<br>布式表写入依赖Shard数据复制完成) | 毫秒级(写入自适应批处理,写入即可<br>查)                                                                                                    |
|    | 写入性能                                                                                                | 高                                         | 非常高                                                                                                    |
|    | 明细存储                                                                                                | 支持                                        | 支持                                                                                                    |
|    | 主键<br>(Primary<br>Key)                                                                              | 非数据库主键(不支持唯一性约束,仅用<br>于索引+聚合)             | 标准数据库主键,支持唯一性约束。                                                                                                    |
|    | 可更新                                                                                                 | 不完备,能力弱(不支持基于主键的高<br>QPS更新)。              | 完整支持(支持基于主键的高QPS更<br>新)。                                                                                                    |
| 写入 | 实时写入                                                                                                | Append                                    | <ul> <li>Append</li> <li>insert or ignore</li> <li>insert or replace</li> <li>update</li> </ul>                                                                      |
|    | <ul> <li>primary key</li> <li>minmax</li> <li>ngram</li> <li>token</li> <li>bloom filter</li> </ul> |                                           | <ul> <li>bitmap</li> <li>dictionary</li> <li>segment</li> <li>primary</li> <li>clustering</li> <li>⑦ 说明 自动建有minmax、<br/>bloom filter、ngram等索引,对用<br/>户透明。</li> </ul> |
|    | 优化器                                                                                                 | RBO (Rule-Based Optimizer)                | CBO (Cost-Based Optimizer)                                                                                                    |

| 分类       | 对比项                 | Clickhouse                          | Hologres                              |
|----------|---------------------|-------------------------------------|---------------------------------------|
|          | 联邦查询                | 支持(Engine支持HDFS、Kafka)              | 支持(FDW直读MaxCompute、Hive)              |
|          | 预聚合                 | 支持(通过MergeTree)                     | 支持(存储过程+定期调度)                         |
| 查询       | 高QPS点查              | 不支持                                 | 支持,QPS可达千万以上。                         |
|          | 单表复杂查询              | 性能好                                 | 性能好                                   |
|          | 多表JOIN              | 性能差                                 | 性能好                                   |
|          | SQL语法               | 自定义语法                               | 兼容PostgreSQL,功能更丰富。                   |
|          | WINDOW<br>FUNCT ION | 不支持                                 | 支持                                    |
| 事务       | 事务ACID              | 无(不保证写入即可查,最终一致性)                   | 有限支持(支持DDL事务、单行事务、基于<br>snapshot的可见性) |
| 复制       | 容灾和备份               | 通过Replication实现(远程ZK+CK)            | 通过Binlog复制实现逻辑复制,通过底层<br>机制实现物理复制。    |
|          | Binlog              | 无                                   | 提供Binlog                              |
|          | 向量检索                | 不支持                                 | 支持                                    |
|          | 空间数据                | 不支持                                 | 支持                                    |
| 高级<br>功能 | 安全管理                | 自定义权限                               | 兼容PG权限模型、丰富的权限控制、IP白<br>名单、数据脱敏。      |
|          | 存储计算分离              | 不分离,单机容量限制                          | 分离,存储容量近乎无限。                          |
|          | 可用性                 | 用户手工处理Failover                      | Failover自动恢复                          |
|          | 运维                  | 复杂(手工维护Shard分布)                     | 免运维                                   |
|          | 数据接入                | Kafka、Flink、Spark、                  | Flink、Spark、JDBC、DataX、               |
| 生态       | BI工具                | 支持对接少量BI工具(Tableau、<br>Superset 、…) | 兼容PostgreSQL生态,支持对接100+主<br>流BI工具。    |

# 数据类型映射

ClickHouse与Hologres的数据类型映射如下表所示。

| 类别 | ClickHouse         | Hologres    |
|----|--------------------|-------------|
|    | Date               | Date        |
|    | DateTime           | TIMESTAMPTZ |
| 日期 | DateTime(timezone) | TIMESTAMPTZ |

| 类别   | ClickHouse               | Hologres                                                                                           |
|------|--------------------------|----------------------------------------------------------------------------------------------------|
|      | DateTime64               | TIMESTAMPTZ                                                                                        |
|      | Int 8                    | 不支持单字节INT , 可选SMALLINT。                                                                            |
|      | Int16                    | SMALLINT                                                                                           |
|      | Int 32                   | INT                                                                                                |
|      | Int 64                   | BIGINT                                                                                             |
|      | UInt8                    | INT                                                                                                |
|      | UInt 16                  | INT                                                                                                |
| *6/= | UInt 32                  | BIGINT                                                                                             |
| 釵怚   | UInt 64                  | BIGINT                                                                                             |
|      | Float 32                 | FLOAT                                                                                              |
|      | Float64                  | DOUBLE PRECISION                                                                                   |
|      | Decimal(P, S)            | DECIMAL                                                                                            |
|      | Decimal32(S)             | DECIMAL                                                                                            |
|      | Decimal64(S)             | DECIMAL                                                                                            |
|      | Decimal128(S)            | DECIMAL                                                                                            |
| 布尔   | 无,使用Ulnt8代替。             | BOOLEAN                                                                                            |
|      | String                   | ТЕХТ                                                                                               |
|      | FixString(N)             | 无,使用TEXT代替。                                                                                        |
| 字符   | LowCardinality           | 无,自动智能设定或使用 call<br>set_table_properties('x',<br>'dictionary_encoding_columns', 'col');<br>命令进行设置。 |
| 二进制  | 无,使用String或FixString(N)。 | BIT (n)、VARBIT (n)、BYTEA、CHAR(n) 等数据类<br>型。                                                        |
|      | UUID                     | UUID                                                                                               |
| 其他   | Enum                     | 不支持,使用TEXT代替。                                                                                      |
|      | Nested、 Tuple、 Array     | 数组                                                                                                 |

# 元数据迁移

### 元数据的迁移,主要指进行建表DDL的迁移。

1. 在ClickHouse-Client使用如下命令语句查看源ClickHouse实例的数据库列表。

⑦ 说明 查询到的表中system是系统数据库,不需要迁移,可以直接过滤掉。

clickhouse-client --host="<host>" --port="<port>" --user="<username>" --password="<pass word>" --query="SHOW databases" > database.list;

#### 参数说明如下。

| 参数       | 说明                                       |
|----------|------------------------------------------|
| host     | ClickHouse源实例的地址。                        |
| port     | ClickHouse源实例的端口。                        |
| username | 登录ClickHouse源实例的账号,拥有DML读写和设置权限,允许DDL权限。 |
| password | 登录ClickHouse源实例账号的密码。                    |

## 2. 在ClickHouse-Client使用如下命令语句查看源ClikHouse实例的数据表列表。

⑦ 说明 查询到的表中,如果有以.inner.开头的表,此类表是物化视图的内部表,不需要迁移,可以直接过滤掉。

clickhouse-client --host="<host>" --port="<port>" --user="<username>" --password="<pass word>" --query="SHOW tables from <database name>" > table.list;

#### 参数说明如下。

| 参数            | 说明                                       |
|---------------|------------------------------------------|
| host          | 源ClickHouse实例的地址。                        |
| port          | 源ClickHouse实例的端口。                        |
| username      | 登录源ClickHouse实例的账号,拥有DML读写和设置权限,允许DDL权限。 |
| password      | 登录源ClickHouse实例账号的密码。                    |
| database_name | 源ClickHouse实例迁移表所在的数据库名称。                |

## 您也可以通过以下命令语句查询源ClickHouse实例所有的数据库和表名称。

select distinct database, name from system.tables where database != 'system';

#### 3. 在ClickHouse-Client使用如下命令语句导出ClickHouse源实例的建表DDL。

clickhouse-client --host="<host>" --port="<port>" --user="<username>" --password="<pass word>" --query="SHOW CREATE TABLE <database\_name>.<table\_name>" > table.sql;

您也可以使用如下命令直接查看system.tables元数据表。

SELECT \* FROM system.tables
where database = '<database\_name>' and engine != 'Distributed';

## system.tables中字段的转换说明如下。

| 字段                                                                                              | 说明                                                                                                    |  |
|-------------------------------------------------------------------------------------------------|----------------------------------------------------------------------------------------------------|--|
| database                                                                                        | ClickHouse的database映射到Hologres(PostgreSQL语法)的Schema<br>概念,即ClickHouse的 create database " <database_name>";<br/>命令映射为Hologres的 create schema "<schema_name>"; 命<br/>令。</schema_name></database_name> |  |
| name                                                                                            | 表名称,无需改动。                                                                                                    |  |
| engine                                                                                          | Hologres没有Distributed表概念,没有Local和Distributed之分,就是一<br>个单表,分布式存储和查询,所以需要过滤掉 engine='Distributed'<br>的表。                                                                                              |  |
| is_temporary                                                                                    | Temporary表逻辑上无须迁移,同时Hologres暂不支持Temporary表。                                                                                                    |  |
| <ul> <li>o data_paths</li> <li>o metadata_path</li> <li>o metadata_modification_time</li> </ul> | 可忽略。                                                                                                    |  |
| <ul><li> dependencies_database</li><li> dependencies_table</li></ul>                            | 常见于View、Materialized View。具有dependencies的View,在<br>Hologres中,需要先于base表创建。Hologres的Materialized View还未<br>支持。                                                                                        |  |
| create_table_query                                                                              | ClickHouse源实例表的DDL,需转换成Hologres DDL(PostgreSQL语<br>法)。                                                                                                    |  |
| engine_full                                                                                     | Engine详细信息,可忽略。                                                                                                    |  |
| partition_key                                                                                   | 对应Hologres的分区列,ClickHouse的源实例partition_key如果为col1,<br>则Hologres建表语句后添加 partition by list (coll); 语句。                                                                                                |  |
| sorting_key                                                                                     | 对应Hologres的Segment Key和Clustering Key索引。                                                                                                    |  |
| primary_key                                                                                     | 主键,对应Hologres DDL语法的Primary Key。                                                                                                    |  |
| sampling_key                                                                                    | Hologres DDL不支持采样。                                                                                                    |  |
| storage_policy                                                                                  | 存储策略,可忽略。                                                                                                    |  |

4. 将源ClickHouse实例的建表DDL转换为Hologres的语法(兼容PostgreSQL SQL标准)。

根据system.tables中字段的转换说明和数据类型映射进行DDL转换,示例如下。

。 将名称为lineitem表在ClickHouse实例中的DDL转换为Hologres的建表DDL。

# ■ ClickHouse实例的建表DDL如下所示。

| lineitem on ClickHou    | se                                                                      |
|-------------------------|-------------------------------------------------------------------------|
| CREATE TABLE lineitem_l | ocal ON CLUSTER default(                                                |
| l_orderkey              | UInt64,                                                                 |
| l_partkey               | UInt32,                                                                 |
| l_suppkey               | UInt32,                                                                 |
| l_linenumber            | UInt32,                                                                 |
| l_quantity              | decimal(15,2),                                                          |
| l_extendedprice         | decimal(15,2),                                                          |
| l_discount              | decimal(15,2),                                                          |
| l_tax                   | decimal(15,2),                                                          |
| l_returnflag            | LowCardinality(String),                                                 |
| l_linestatus            | LowCardinality(String),                                                 |
| l_shipdate              | Date,                                                                   |
| l_commitdate            | Date,                                                                   |
| l_receiptdate           | Date,                                                                   |
| l_shipinstruct          | LowCardinality(String),                                                 |
| l_shipmode              | LowCardinality(String),                                                 |
| l_comment               | LowCardinality(String)                                                  |
| ) ENGINE = MergeTree    |                                                                         |
| PARTITION BY toYear(l_s | hipdate)                                                                |
| ORDER BY (l_orderkey, l | _linenumber);                                                           |
| CREATE TABLE lineitem o | <pre>n cluster default as lineitem_local ENGINE = Distributed(def</pre> |
| ault, default, lineitem | _local, l_orderkey);                                                    |
|                         |                                                                         |

■ 转换后Hologres实例的建表DDL如下所示。

```
-- lineitem on Hologres
-- create a table group with 32 shards
CALL hg create table group ('lineitem tg', 32);
BEGIN:
CREATE TABLE LINEITEM
(
   L_ORDERKEY BIGINT NOT NULL,
L_PARTKEY INT NOT NULL,
L_SUPPKEY INT NOT NULL,
   L LINENUMBER INT NOT NULL,
   L QUANTITY DECIMAL(15,2) NOT NULL,
   L EXTENDEDPRICE DECIMAL(15,2) NOT NULL,
   L_DISCOUNT DECIMAL(15,2) NOT NULL,
L_TAX DECIMAL(15,2) NOT NULL,
   L_RETURNFLAG TEXT NOT NULL,
L_LINESTATUS TEXT NOT NULL,
   L_SHIPDATE TIMESTAMPTZ NOT NULL,
   L COMMITDATE TIMESTAMPTZ NOT NULL,
   L RECEIPTDATE TIMESTAMPTZ NOT NULL,
   L_SHIPINSTRUCT TEXT NOT NULL,
   L_SHIPMODE TEXT NOT NULL,
L_COMMENT TEXT NOT NULL,
   PRIMARY KEY (L ORDERKEY, L LINENUMBER)
);
CALL set table property('LINEITEM', 'clustering key', 'L SHIPDATE,L ORDERKEY');
CALL set_table_property('LINEITEM', 'segment_key', 'L_SHIPDATE');
CALL set table property('LINEITEM', 'table group', 'lineitem tg');
CALL set_table_property('LINEITEM', 'distribution_key', 'L_ORDERKEY');
-- columns with LowCardinality
CALL set table property('LINEITEM', 'bitmap columns', 'L RETURNFLAG,L LINESTATUS,L
SHIPINSTRUCT, L SHIPMODE, L COMMENT');
-- columns with LowCardinality
CALL set table property ('LINEITEM', 'dictionary encoding columns', 'L RETURNFLAG, L
LINESTATUS, L SHIPINSTRUCT, L SHIPMODE, L COMMENT');
CALL set table property('LINEITEM', 'time to live in seconds', '31536000');
COMMIT:
```

○ 将名称为customer表在ClickHouse实例中的DDL转换为Hologres的建表DDL。

## ■ ClickHouse实例的建表DDL如下所示。

```
-- customer on ClickHouse
CREATE TABLE customer local ON CLUSTER default(
 c_custkey UInt32,
                    String,
 c_name
 c_address
                    String,
 c_nationkey
                  UInt32,
 c_phone
                    LowCardinality(String),
 c_acctbal
c_mktsegment
c_comment
                    decimal(15,2),
                    LowCardinality(String),
                     LowCardinality(String)
) ENGINE = MergeTree
ORDER BY (c custkey);
CREATE TABLE customer on cluster default as customer local
ENGINE = Distributed(default, default, customer local, c custkey);
```

## ■ 转换后Hologres实例的建表DDL如下所示。

```
-- customer on Hologres
BEGIN:
CREATE TABLE CUSTOMER (
   C_CUSTKEY INT NOT NULL PRIMARY KEY,
  C NAME TEXT NOT NULL,
   C ADDRESS TEXT NOT NULL,
   C_NATIONKEY INT NOT NULL,
   C_PHONE TEXT NOT NULL,
   C ACCTBAL DECIMAL(15,2) NOT NULL,
   C MKTSEGMENT TEXT NOT NULL,
   C COMMENT TEXT NOT NULL
);
CALL set table property ('CUSTOMER', 'distribution key', 'C CUSTKEY');
CALL set table property('CUSTOMER', 'table group', 'lineitem tg');
CALL set table property ('CUSTOMER', 'bitmap columns', 'C CUSTKEY, C NATIONKEY, C NAME
,C ADDRESS,C PHONE,C MKTSEGMENT,C COMMENT');
CALL set table property('CUSTOMER', 'dictionary encoding columns', 'C NAME,C ADDRES
S, C PHONE, C MKTSEGMENT, C COMMENT');
CALL set table property ('CUSTOMER', 'time to live in seconds', '31536000');
COMMIT;
```

5. 在PSQL客户端使用如下命令语句将转换后的建表DDL导入到目标Hologres实例中。

PGUSER="<username>" PGPASSWORD="<password>" psql -h "<host>" -p "<port>" -d "<database\_ name>" -f table.sql;

# 数据迁移

从源ClickHouse迁移数据至Hologres有如下三种方法。

- (推荐)在源实例将数据导出为文件,然后通过 corr语句 命令语句 (JDBC/PSQL)将文件导入到 Hologres目标实例。
- 通过编写Flink、Spark job将源实例数据读出,然后写入目标Hologres实例,请参见Spark的数据写入至 Hologres。
- 通过DataWorks数据集成或DataX,读取源实例数据,后写入目标Hologres实例,请参见数据集成概述。

## 在源实例将数据导出为文件, 再导入目标Hologres实例, 操作步骤如下。

1. 在ClickHouse-Client使用如下命令语句导出源实例数据至本地CSV文件。

clickhouse-client --host="<host>" --port="<port>" --user="<username>" --password="<pass word>" --query="select \* from <database\_name>.<table\_name> FORMAT CSV" > table.csv;

## 参数说明如下。

| 参数            | 说明                                       |
|---------------|------------------------------------------|
| host          | ClickHouse源实例的地址。                        |
| port          | ClickHouse源实例的端口。                        |
| username      | 登录ClickHouse源实例的账号,拥有DML读写和设置权限,允许DDL权限。 |
| password      | 登录ClickHouse源实例账号的密码。                    |
| database_name | ClickHouse源实例迁移表所在的数据库名称。                |
| table_name    | ClickHouse源实例迁移的表名称。                     |

## 2. 在PSQL客户端使用如下命令语句将本地CSV文件导入到Hologres实例。

PGUSER="<username>" PGPASSWORD="<password>" psql -h "<host>" -p "<port>" -d "<database\_ name>" -c "COPY <schema\_name>.<table\_name> FROM STDIN (FORMAT 'csv')" < table.csv;

## 参数说明如下。

| 参数            | 说明                                                                                                    |
|---------------|----------------------------------------------------------------------------------------------------|
| username      | 登录Hologres目标实例的账号,拥有DML读写和设置权限,允许DDL权限。通常<br>是阿里云账号的AccessKey ID,您可以单击 <mark>AccessKey 管理</mark> ,获取AccessKey<br>ID。 |
| password      | 登录Hologres目标实例账号的密码,通常是阿里云账号的AccessKey Secret,<br>您可以单击 <mark>AccessKey 管理</mark> ,获取AccessKey Secret。               |
| host          | Hologres实例的服务器地址。<br>您可以登录 <mark>管理控制台</mark> ,进入实例详情页,从 <b>实例配置</b> 页面获取。                                           |
| port          | Hologres实例的端口。                                                                                                    |
| database_name | 迁移到Hologres实例的数据库名称。                                                                                                 |
| schema_name   | 迁移到Hologres实例的Schema名称,不填默认为public。                                                                                  |
| table_name    | 迁移到Hologres实例的表名称。                                                                                                   |

3. 在Hologres中查询导入数据,验证数据是否导入成功。

# 数据查询语句迁移

Hologres的数据查询语句采用PostgreSQL语法,ClickHouse为自创语法,部分兼容SQLANSI,两者语法基本 类似,但有细节上的差异。所以需要对数据查询语句进行迁移,常见的是SQL中使用函数名的迁移,例如 Scalar函数、Window函数等。

ClickHouse和Hologres的SQL有如下差别。

- ClickHouse中用 '' 包围的列名,在Hologres中需要替换成 "" 包围。
- ClickHouse中使用 SELECT X FROM <database\_name>.<table\_name> 命令,在Hologres中使用 SELECT X FROM <schema name>. 命令。
- 表达式差异,主要表现在函数上,函数映射表(仅列出有差异的函数,未列出则无差异)如下所示。

| ClickHouse                                                                                        | Hologres                                           |
|---------------------------------------------------------------------------------------------------|----------------------------------------------------|
| toYear(expr)                                                                                      | to_char(expr, 'YYYY')                              |
| toInt32(expr)                                                                                     | CAST (expr as INT EGER)                            |
| <ul> <li>uniq()</li> <li>uniqCombined()</li> <li>uniqCombined64()</li> <li>uniqHLL12()</li> </ul> | approx_count_distinct()                            |
| uniqExact()                                                                                       | count(distinct x)                                  |
| quantile(level) (expr)                                                                            | approx_percentile(level) WITH GROUP(ORDER BY expr) |
| quantileExact(level) (expr)                                                                       | percentile_cont (level) WIT H GROUP(ORDER BY expr) |

## 数据查询语句迁移有如下方法。

• 正则替换

采用正则替换的方式,将ClickHouse的一些固定模式的语法(函数名、标志符、表达式等)转换成 Hologres的语法,例如将 '' 转换为 "" 。

• ClickHouse Extension

Hologres中具备ClickHouse Extension,兼容部分ClickHouse函数,无需转换,例如 toUInt32() 函数。 下面以部分TPC-H Query为例,将ClickHouse源实例的数据查询语句迁移至Hologres的示例如下所示。

• 示例一。

### ○ 在ClickHouse实例上的数据查询语句。

```
-- O1 on ClickHouse
select
 l returnflag,
 l linestatus,
 sum(l_quantity) as sum_qty,
 sum(l extendedprice) as sum base price,
 sum(l extendedprice * (1 - l discount)) as sum disc price,
 sum(l_extendedprice * (1 - l_discount) * (1 + l_tax)) as sum_charge,
 avg(l quantity) as avg qty,
 avg(l extendedprice) as avg price,
 avg(l_discount) as avg_disc,
 count(*) as count order
from
 lineitem
where
 l shipdate <= date '1998-12-01' - interval '90' day</pre>
group by
 l returnflag,
 l linestatus
order by
 l returnflag,
 l linestatus;
```

○ 转换后Hologres实例的数据查询语句。

```
-- Q1 on Hologres
select
 l returnflag,
 l linestatus,
 sum(l quantity) as sum_qty,
 sum(l_extendedprice) as sum_base_price,
  sum(l_extendedprice * (1 - l_discount)) as sum_disc price,
 sum(l_extendedprice * (1 - l_discount) * (1 + l_tax)) as sum_charge,
 avg(l quantity) as avg qty,
 avg(l_extendedprice) as avg_price,
 avg(l discount) as avg disc,
 count(*) as count_order
from
 lineitem
where
l shipdate <= date '1998-12-01' - interval '90' day
group by
l returnflag,
l linestatus
order by
 l returnflag,
 l_linestatus;
```

## • 示例二。

```
◦ 在ClickHouse实例上的数据查询语句。
```

```
-- Q4 on ClickHouse
select
 o_orderpriority,
 count(*) as order_count
from
 orders
where
 o orderdate >= date '1993-07-01'
 and o_orderdate < date '1993-07-01' + interval '3' month
 and o orderdate in (
   select
     o orderdate
   from
    lineitem,
    orders
   where
     l_orderkey = o_orderkey
     and l_commitdate < l_receiptdate
 )
group by
 o_orderpriority
order by
 o_orderpriority;
```

。 转换后Hologres实例的数据查询语句。

```
-- Q4 on Hologres
select
o orderpriority,
 count(*) as order count
from
 orders
where
 o orderdate >= date '1993-07-01'
 and o orderdate < date '1993-07-01' + interval '3' month
 and exists (
   select
    *
   from
     lineitem
   where
     l orderkey = o orderkey
     and l_commitdate < l_receiptdate
 )
group by
o orderpriority
order by
 o orderpriority;
```

• 示例三。

◦ 在ClickHouse实例上的数据查询语句。

```
-- Q11 on ClickHouse
select
 ps_partkey,
 sum(ps_supplycost * ps_availqty) as value
from
partsupp,
 supplier,
 nation
where
ps_suppkey = s_suppkey
and s_nationkey = n_nationkey
 and n name = 'GERMANY'
group by
 ps partkey having
   sum(ps_supplycost * ps_availqty) > (
     select
       sum(ps_supplycost * ps_availqty) * toDecimal32(0.0000010000,9)
     from
       partsupp,
       supplier,
       nation
     where
       ps_suppkey = s_suppkey
       and s_nationkey = n_nationkey
       and n_name = 'GERMANY'
   )
order by
 value desc
 limit 100;
```

#### ○ 转换后Hologres实例的数据查询语句。

```
-- Q11 on Hologres
select
 ps_partkey,
 sum(ps_supplycost * ps_availqty) as value
from
 partsupp,
 supplier,
 nation
where
ps suppkey = s suppkey
 and s_nationkey = n_nationkey
 and n name = 'GERMANY'
group by
 ps partkey having
   sum(ps_supplycost * ps_availqty) > (
     select
       sum(ps_supplycost * ps_availqty) * 0.0000010000
     from
       partsupp,
       supplier,
       nation
     where
       ps_suppkey = s_suppkey
       and s_nationkey = n_nationkey
       and n name = 'GERMANY'
   )
order by
 value desc
 limit 100;
```

# ClickHouse扩展

Hologres中具备ClickHouse extension,兼容部分ClickHouse函数,具体如下。

| 函数                    | 描述                | 返回类型   |
|-----------------------|-------------------|--------|
| toString(anyelement)  | 将类型转换为TEXT类型。     | TEXT   |
| toInt64(anyelement)   | 将类型转换为BIGINT类型。   | BIGINT |
| toInt32(anyelement)   | 将类型转换为INT类型。      | INT    |
| toDate(text)          | 将TEXT类型转换为DATE类型。 | DATE   |
| toFloat64(anyelement) | 将类型转换为DOUBLE类型。   | INT    |

## ● 使用方法

扩展函数存放在ClickHouse extension中,使用之前需要先创建extension,使用命令如下。

⑦ 说明 extension需要Superuser角色创建。

# --创建扩展

```
CREATE extension clickhouse;
--使用函数
SELECT <function> from tablename;
```

● 使用示例

```
CREATE EXTENSION clickhouse; -- 创建扩展, 若有则无需创建
CREATE TABLE public.tb1 (
  id
            bigint NOT NULL,
   data date text
   , PRIMARY KEY (id)
);
INSERT INTO public.tb1 VALUES (1234,'20190102');
SELECT toString(id) from public.tb1;
tostring
_____
1234
(1 row)
SELECT toDate(data date) from public.tb1;
  todate
_____
2019-01-02
(1 row)
```

# 9.4. 迁移HBase至Hologres

本文为您介绍如何迁移HBase的语法和数据至Hologres上进行数据开发。

# 背景信息

Hologres支持行存表模式,在该模式下,提供高性能基于主键的点查能力,广泛应用在Flink维度表、ID-Mapping、标签获取、订单明细查询等场景中。相比传统的HBase等技术,Hologres保留了横向扩展能力和 高性能的主键点查能力,同时解决了Schema Free带来的数据质量管理难题,也通过更少的外部依赖提升了 系统的稳定性。支持宽表设计、多流合并、前缀扫描(Prefix Scan)等多种HBase常用场景。支持针对 HBase接口平滑迁移的SDK。您可以从HBase迁移表和数据至Hologres获取更好的数据开发体验。

# Hologres与HBase对比

Hologres与HBase产品特性对比如下。

| 能力   | HBase                                                                                         | Hologres                                                                                                    |
|------|-----------------------------------------------------------------------------------------------|----------------------------------------------------------------------------------------------------|
| 产品定位 | 分布式面向列簇的开源数据库。                                                                                | 云原生分布式实时数仓。                                                                                                    |
| 系统架构 | 存储计算耦合,存储依赖底层Hadoop分布<br>式文件系统(HDFS),HDFS集群需要手动<br>扩容。HBase表根据Region大小进行分<br>区,分别存储在集群不同的节点上。 | 计算节点采用海量并行处理<br>(MPP, Massively Parallel Processing)<br>架构,基于存储计算分离(Storage<br>Disaggregation),计算和存储资源独立<br>扩展,支持根据不同业务场景对计算能力<br>和存储空间进行配比,更加灵活、经济。 |

| 能力         | 能力    HBase |                                                                                                    | Hologres                                                                                                    |  |
|------------|-------------|----------------------------------------------------------------------------------------------------|----------------------------------------------------------------------------------------------------|--|
| 多态存储       |             | 仅支持行存,以 <rowkey, column,<br="">value, timestamp&gt; 4元组形式存储。</rowkey,>                                                                                                    | 支持行存储,列存储,行列共存多种模<br>式。多态存储可以根据数据访问模式的不<br>同而使用灵活的存储方式。                                                                          |  |
| Schema表达能力 |             | 弱Schema,弱数据类型。                                                                                                    | 强Schema,丰富的数据类型。强Schema<br>可以保证开发的效率,在数据质量不可<br>靠,数据接口不明确的情况下,更易于通<br>过Schema排查开发问题。                                             |  |
| 全局排序       |             | 全局排序                                                                                                    | 局部排序,聚簇索引。                                                                                                    |  |
| 分片策略       |             | 支持预先分片和自动分片的模式。                                                                                                    | 支持哈希(Hash)和随机分片的模式。                                                                                                    |  |
| 批量导入       |             | 支持,BulkLoad接口。                                                                                                    | 支持, BulkLoad接口(COPY)。                                                                                                    |  |
| 实时写入       |             | 支持,写入即可查。写入系统吞吐量<br>(TPS)受限于Compaction性能。                                                                                                    | 支持,写入即可查。高TPS写入。                                                                                                    |  |
| 实时更新       |             | 支持。                                                                                                    | 支持。                                                                                                    |  |
| SQL支持      |             | 通过Phoenix扩展支持,功能弱,不支持<br>Join。受限于键值对(KV)存储模式,SQL<br>性能弱。                                                                                                    | 高度兼容PostgreSQL:协议兼容、语法兼<br>容、生态兼容。                                                                                               |  |
| 存储能力       |             | 基于HDFS,用户自行维护集群,集群会自<br>动同步数据至多副本,存储能力与集群规<br>模有关,支持线性扩展,LSM-Tree数据结<br>构,多种压缩算法。                                                                                             | 基于分布式文件系统Pangu/HDFS,存储能<br>力与集群规模有关,支持线性扩展,单表<br>最大容量3PB+;多种存储模式和多种压缩<br>算法赋能存储。                                                 |  |
| 查询及分析能力    |             | 原生仅支持点查(GET)和扫描(SCAN)。点查<br>每秒查询率(QPS, Queries per<br>second)高,SCAN性能弱。Phoenix SQL<br>通过Coprocessor支持,性能弱,不支持<br>复杂计算,不支持联机分析处理<br>(OLAP,Online Analytical Processing)<br>场景。 | 亿级以上数据,实时查询及分析亚秒级响<br>应;Join能力强大。点查QPS高。支持<br>OLAP场景。                                                                            |  |
| 联邦计算       |             | 不支持。                                                                                                    | 支持离线实时联邦计算,支持<br>MaxCompute、OSS等外部表查询加速。                                                                                         |  |
| 备份及容灾      |             | 支持,在数据方面,具备大数据标准三副<br>本保障。                                                                                                    | 支持,在数据方面,具备大数据标准三副<br>本保障。                                                                                                    |  |
|            | 查询语言        | Java API(需要与其他框架共同使用,例如<br>Apache Phoenix)。                                                                                                    | PostgreSQL,无需额外结合其他组件和框<br>架即可使用支持完备的SQL语法,DDL对象<br>也更丰富,支持全Join关联查询。                                                            |  |
| 查询语言       | DDL         | 支持(关键字:<br>create, alter, drop, describe, list;<br>对象: namespace, table, column<br>family)。                                                                                   | 支持(关键字: create, alter, drop; 对<br>象:<br>database, table, view, schema, cast<br>, extension, role, user, user<br>mapping, group)。 |  |

| 能力   |     | HBase                                                                                                    | Hologres                                                                                                    |
|------|-----|----------------------------------------------------------------------------------------------------|----------------------------------------------------------------------------------------------------|
|      | DML | 支持(关键字:<br>put, get, scan, delete, truncate)。                                                                                                    | 支持(关键字:<br>select , insert , update , delete )。                                                                                                    |
|      | DCL | 支持(关键字:<br>grant , revoke , rollback )。                                                                                                    | 支持(关键字:<br>grant , revoke , rollback)。                                                                                                    |
| 运维   |     | 需自行运维。                                                                                                    | 全托管,系统自动化感知集群的拓扑信息<br>变化,用户侧无感知。                                                                                                    |
| 生态   |     | HBase兼容Hadoop生态。                                                                                                    | Hologres高度兼容PostgreSQL生态。                                                                                                    |
| 适用场景 |     | 海量存储,非结构化存储,单点查询性能<br>优异,写密集型数据库。                                                                                                    | 实时数仓,在线数据服务。联通数据孤<br>岛,海量数据实时查询及分析,弹性扩展<br>集群,完整SQL支持。                                                                                                    |
| 开发方式 |     | 应用开发复杂,需要将业务分析的指标、<br>维度、表、聚合等概念,转化为存储的<br>KeyValue概念,将应用层查询过滤场景翻<br>译为对Key的字节过滤操作,系统效率严重<br>依赖Key设计的质量。整个系统从数据录入<br>到数据分析查询等复杂多样的场景,依赖<br>应用层对KeyValue基础接口的使用。 | 应用开发简单,面向Table开发,使用SQL<br>标准语句,适用于复杂多维分析,嵌套查<br>询,关联查询等场景。提供JDBC、ODBC接<br>口,面向数据主题建模开发。从面向指<br>标,面向宽表开发,转化为Hologres面向<br>主题域建模,减少了数据模型在采集端、<br>处理端、分析端的异构信息衰减,减少了<br>数据加工的层次,提高了数据使用的灵活<br>性。 |

# 语法迁移

• SQL语法和常见命令映射

Hologres支持HBase常见的基本语法,并提供SQL接口,以及Hologres Client客户端SDK。

| HBase语法 | Hologres语法                     | 客户端命令                                                       |
|---------|--------------------------------|-------------------------------------------------------------|
| PUT     | insert into values on conflict | HoloClient.put(Put( <b>表名,主键值,数</b><br>据列的值))               |
| DELETE  | delete from                    | HoloClient.put(Delete(表名,主键值)))                             |
| SCAN    | select from where filter=XX    | HoloClient.scan(Scan( <b>表名,主键值</b> +<br><b>主键范围,返回列</b> )) |
| GET     | select from where PK=XX        | HoloClient.get(Get( <b>表名,主键值,返</b><br>回列))                 |

● 宽表设计

宽表是HBase最基本的数据模型,在Hologres中使用行存表,有关行存表的设计方案,请参见Key/Value查 询场景最佳实践。

行存表可以支持3000列,列存表的列不建议超过1000列。

由于TEXT类型会默认创建Bitmap索引和字典编码,因此对于超多列场景,不建议使用默认设置,建议手工配置需要的Bitmap索引和字典编码。

• 多流合并

多流合并是利用Hologres的局部更新能力,多个数据流同时写入单一表,通过表的主键实现Merge即Join 的效果。有关多流合并的实践请参见Hologres结果表。

• 前缀扫描

前缀扫描是利用HBase的前缀顺序特性,高效率过滤数据,在Hologres通过Distribution Key和Clustering Key的设计实现相同的过滤效果。

假如HBase的rowkey为 [hash(pk0, pk1), pk0, pk1,..., pkN] , Hologres应设置Primary Key为 (pk0 , pk1,..., pkN) 、Dist ribution Key为 (pk0, pk1) 、Clust ering Key与Primary Key保持一致。

◦ 那么支持前缀equals扫描的SQL如下:

where pk0=? and pk1=? and ... and pkX=?;

○ 支持前缀range扫描的SQL如下:

where pk0=? and ... and pkX=? and pkX+1 between ? and ?;

○ 如果表的主键为(rowkey, ts), 查询命令如下:

select coll, col2, ts from tbl where rowkey = '1234567890' and ts between 1637637479606 and 1640229479607 limit 100;

这种条件下,适合Distribution key设计为rowkey, Clustering key设计为(rowkey, ts)的组合键。

○ 如果表的主键为 (rowkey, ts), 查询命令如下:

select coll, col2, ts from tbl where rowkey = '1234567890' and ts = 1637637479606;

这种条件下,适合Distribution key设计为(rowkey,ts),Clustering key设计为(rowkey,ts)的组合键。

• 批量更新

Hologres支持Insert、Update、Insert on Conflict等多种更新方式,支持行更新、列更新和Upsert等场 景,在实现批量更新场景下,写入更新的吞吐量比较大,有可能影响线上对延迟敏感的在线服务,这种情 况建议通过写入临时表再原子替换的方式实现批量更新,类似BulkLoad模式,示例如下。

```
--假设线上服务的表为 t online;
--创建临时表
begin;
create table t tmp
(
)
commit;
--向临时表写入数据
insert into t tmp select * from t offline;
--更新统计信息
vacumm t_tmp;
analyze t tmp;
--在事务中,实现原子替换
begin;
alter table t_online rename to t_online_outdate;
alter table t tmp rename to t online;
commit:
--延迟5s,让针对老表上的查询结束再删除无用数据
pg sleep(5);
drop table t online outdate;
```

• OLAP

Hologres不仅支持行存主键点查,也支持OLAP场景,在存储上,可以设计为行列共存模式,在查询时, 查询引擎根据查询特征,选择最佳的存储结构,详情请参见CREATE TABLE。

# 9.5. 迁移工具Holo Shipper

本文为您介绍Holo Shipper工具,此工具支持将Hologres实例的部分表导入导出的Hologres生态离线备份工具。实现在Hologres之间搬迁表和将表转储到中间存储然后再恢复的功能。

# 使用限制

- 仅Hologres V1.1及以上版本支持Holo Shipper工具,如果您的实例是V1.1以下版本,请您提交工单或加入 在线支持钉钉群申请升级实例。
- 仅限具备Superuser权限的用户使用Holo Shipper工具,否则系统会提示权限不足。
- 使用Holo Shipper工具时,需确保能连接上源表和目标表以及具有Java环境。
- 使用Holo Shipper工具时,源表需要停止写入。

⑦ 说明 当前Holo Shipper已开源,更多信息请参见Holo Shipper。

# 命令行参数

• 导出表的源头

导出表源可以来自于Hologres实例、 OSS或本地存储, 命令格式分别如下。

### 。 Hologres实例

-s holo -h endpoint -p port\_number -u username -w password

| 参数          | 说明                                               |
|-------------|--------------------------------------------------|
| endpoint    | Hologres实例的网络地址。您可以登录Hologres管理控制台,在实例详情页获<br>取。 |
| port_number | Hologres实例的网络端口。您可以登录Hologres管理控制台,在实例详情页获<br>取。 |
| username    | 登录Hologres实例的账号。                                 |
| password    | 登录Hologres实例的账号密码。                               |

## • OSS

-s oss -h endpoint -u accessKeyId -w accessKeySecret -b bucketName -p folder\_path

| 参数              | 说明                                                                     |
|-----------------|------------------------------------------------------------------------|
| endpoint        | OSS存储空间的地域节点。获取OSS的endpoint请参见获取OSS内网地址。                               |
| accessKeyld     | 前访问账号的AccessKey ID。您可以单击 <mark>用户中心</mark> ,获取AccessKey ID。            |
| accessKeySecret | 前访问账号的AccessKey Secret。您可以单击 <mark>用户中心</mark> ,获取AccessKey<br>Secret。 |
| bucketName      | OSS存储空间的名称。                                                            |
| folder_path     | OSS存储空间下的目录路径。                                                         |

## ○ 本地存储

-s local\_path

| 参数         | 说明         |
|------------|------------|
| local_path | 本地存储的目录路径。 |

# ● 导出表的目的

迁移表的目的可以为Hologres实例、 OSS或本地存储, 命令格式分别如下。

## ○ Hologres实例

-d holo -h endpoint -p port\_number -u username -w password

| 参数          | 说明                                               |
|-------------|--------------------------------------------------|
| endpoint    | Hologres实例的网络地址。您可以登录Hologres管理控制台,在实例详情页获<br>取。 |
| port_number | Hologres实例的网络端口。您可以登录Hologres管理控制台,在实例详情页获<br>取。 |
| username    | 登录Hologres实例的账号。                                 |
| password    | 登录Hologres实例的账号密码。                               |

## • OSS

-d oss -h endpoint -u accessKeyId -w accessKeySecret -b bucketName -p folder\_path

| 参数              | 说明                                                                     |
|-----------------|------------------------------------------------------------------------|
| endpoint        | OSS存储空间的地域节点。获取OSS的endpoint请参见获取OSS内网地址。                               |
| accessKeyld     | 前访问账号的AccessKey ID。您可以单击 <mark>用户中心</mark> ,获取AccessKey ID。            |
| accessKeySecret | 前访问账号的AccessKey Secret。您可以单击 <mark>用户中心</mark> ,获取AccessKey<br>Secret。 |
| bucketName      | OSS存储空间的名称。                                                            |
| folder_path     | OSS存储空间下的目录路径。                                                         |

## ○ 本地存储

-d local\_path

| 参数         | 说明         |
|------------|------------|
| local_path | 本地存储的目录路径。 |

● 导出表的数据库和表信息的JSON文件路径。

# 。 命令格式如下

-l ship\_list\_json\_path --no-owner --no-all-roles --no-guc --no-ext --no-priv --no-data --incl-foreign

| 参数                  | 说明                                                                                            |
|---------------------|-----------------------------------------------------------------------------------------------|
| ship_list_json_path | 包含将要迁移的数据库和表信息的JSON文件的路径。                                                                     |
| no-owner            | 可选参数。不将表的所有权设置为对应源数据库,否则Holo Shiper默认保留表的owner,配置了此参数的情况下如果不是SPM/SPLM模式,表owner则是迁移<br>时提供的用户。 |
| no-all-roles        | 可选参数。不迁移源实例的所有用户,只迁移需要的用户(需要迁移表的<br>owner和对表有权限的相关用户)。                                        |
| no-guc              | 可选参数。不同步源数据库的GUC参数,否则默认同步GUC参数。                                                               |
| no-ext              | 可选参数。不同步源数据库安装的extension,否则默认同步extension。                                                     |
| no-priv             | 可选参数。不同步源表的相关权限,否则默认会同步表的权限。                                                                  |
| no-data             | 可选参数。不同步表的数据,只创建数据库、表结构等。否则默认同步所有表<br>数据。                                                     |
| incl-foreign        | 可选参数。迁移满足shipList条件的外部表的DDL,否则默认忽略外部表。                                                        |

# ○ JSON文件格式如下。

JSON文件为一个JSONArray, array中每一个JSONObject代表一个数据库,每个数据库的JSONObject包含如下内容。

| 参数            | 说明                                                                                                |
|---------------|---------------------------------------------------------------------------------------------------|
| dbName        | 数据库名称。                                                                                            |
| shipList      | JSONObject ,其中每个key为schema名称 ,value为要迁移表的名称 。                                                     |
| blackList     | 可选参数。JSONObject,其中每个key为schema名称,value为不要迁移表的<br>名称。                                              |
| sinkDB        | 可选参数。目的地数据库名称, 不提供的话默认和dbName相同。                                                                  |
|               | ⑦ 说明 当源和目的实例为同一个holo实例时可以视为将表从<br>dbName数据库移到sinkDB数据库。                                           |
|               |                                                                                                   |
| schemaMapping | 可选参数。JSONObject,其中每个key为源schema名称, value为在目标的<br>schema名称。如果需要改变schema就在这里指定,如果不指定默认schema<br>不变。 |

○ JSON文件示例

如下JSON文件,分别迁移DB1、DB2、DB3数据库中的表。迁移DB1数据库schema1中除table3的所有 表;迁移schema2中的table1和table2。迁移DB2数据库schema3中的所有表和schema4中的table4和 table5,且将schema4更改为schema5。迁移DB3数据库public schema下的所有表到DB3\_backup public schema下。

```
[
{
     "dbName": "DB1",
     "shipList": {
         "schemal": ["*"],
         "schema2": ["table1", "table2"]
     },
     "blackList": {
         "schemal": ["table3"]
     }
 },
 {
     "dbName": "DB2",
     "shipList": {
        "schema3": ["*"],
         "schema4": ["table4", "table5"]
     },
     "schemaMapping": {
        "schema4": "schema5"
     }
 },
 {
     "dbName": "DB3",
     "shipList": {
        "public": ["*"]
     },
     "sinkDB" : "DB3_backup"
 }
]
```

# 使用示例

为您介绍使用Holo Shipper进行表迁移适用不同场景的命令如下。

● 将一个Hologres实例中的表迁移到另一个Hologres实例中并且不保留表的Owner信息。

\$ java -jar holo-shipper.jar -s holo -h xx.xx.xx -p xxxx -u username -w password -d ho lo -h xx.xx.xx -p xxxx -u username2 -w password2 -l ship list json path --no-owner

 将一个Hologres实例中的某些表导出到另一个Hologres实例中,保留源表Owner和权限,不同步与这些表 无关的用户,不同步源数据库的GUC参数和extension。

\$ java -jar holo-shipper.jar -s holo -h xx.xx.xx -p xxxx -u username -w password -d ho lo -h xx.xx.xx -p xxxx -u username2 -w password2 -l ship\_list\_json\_path --no-all-role s --no-guc --no-ext

• 将一个Hologres实例中的表转储到本地存储,并且不保留GUC参数信息。

\$ java -jar holo-shipper.jar -s holo -h xx.xx.xx -p xxxx -u username -w password -d lo cal\_storage\_path -l ship\_list\_json\_path --no-guc

• 将一个之前转储到本地的备份r恢复到另一个Hologres实例。

\$ java -jar holo-shipper.jar -s local\_storage\_path -d holo -h xx.xx.xx -p xxxx -u user name -w password -l ship\_list\_json\_path

● 将一个Hologres实例中的表备份到OSS存储(bucket为testBucket,存储的根目录为testDump/),并保留 所有信息。

\$ java -jar holo-shipper.jar -s holo -h xx.xx.xx -p xxxx -u username -w password -d os s -h endpoint -u accessKeyId -w accessKeySecret -b testBucket -p testDump/ -l ship\_list\_j son\_path

• 将一个之前在OSS备份的表恢复到另一个Hologres实例。

\$ java -jar holo-shipper.jar -s oss -h endpoint -u accessKeyId -w accessKeySecret -b test Bucket -p testDump/ -d holo -h xx.xx.xx -p xxxx -u username -w password -l ship\_list\_j son\_path

# JAR

获取JAR文件,请单击Holo Shipper。

# 10.安全管理 10.1.安全白皮书

访问控制

• 网络隔离

实时数仓Hologres作为阿里巴巴自主研发的一站式实时数仓引擎,在安全性方面需要满足安全隔离规范的 要求。目前Hologres支持网络的具体情况如下所示:

- 每个实例的经典网络、VPC网络、公网网络三网隔离,只能访问各自对应的Endpoint及虚拟内网
   ⅠP(VIP)。
- Hologres实例支持配置特定的VPC ID,配置了特定的VPC ID后,实例只能被对应的VPC访问。
- 配置了IP白名单的实例只能被对应IP网段的服务器访问。

● IP白名单

Hologres安全上的访问控制有多个层次,如安全认证机制,只有获取了正确且经过授权的AccessKey ID及 AccessKey Secret才能通过鉴权,在已经赋予的权限范围内进行数据访问和计算。下面主要介绍在以上访 问认证基础上增强的一种以IP白名单的方式,进行访问控制的配置方法和策略,详细配置方式请参见IP白名 单。

获取需要配置的IP地址的方式如下。

- 使用PSQL进行项目空间数据访问,您可以直接获取机器的ⅠP地址。
- 使用了代理服务器或者经过了多跳代理服务器访问Hologres实例,需要添加的Ⅳ地址为最后一跳代理服务器的Ⅳ地址。
- ECS机器中访问Hologres服务,需要添加的IP地址为NAT IP。
- 配置IP地址时,多个IP由逗号( , )分隔,支持如下IP格式:
  - 单独IP地址。
  - 带有子网掩码的IP。

示例如下。

```
--单独IP地址
10.32.180.8,10.32.180.9,10.32.180.10
--带有子网掩码的IP地址
10.32.180.0/23
```

# 鉴权认证

- 身份验证
  - 您可以在阿里云控制台中自行创建AccessKey, AccessKey由AccessKey ID和AccessKey Secret组成, 其中AccessKey ID是公开的,用于标识用户身份, AccessKey Secret是秘密的,用于鉴别用户身份。
  - 当您向Hologres发送请求时,首先需要将发送的请求按照Hologres指定的格式生成签名字符串,然后使用AccessKey Secret对签名字符串进行加密以生成请求签名。Hologres收到用户请求后,会根据AccessKey ID使用正确的AccessKey Secret对签名字符串生成签名,如果和请求签名一致即认为该请求是有效的。否则,Hologres将拒绝处理这次请求,并返回HTTP 403错误。

• 权限控制

对Hologres实例访问分为两种,即用阿里云账号访问和RAM用户访问。阿里云账号下可以包含不同的RAM 用户以便您可以灵活使用。Hologres支持阿里云账号和RAM用户的权限访问策略:

- 当使用阿里云账号访问时,Hologres会校验该阿里云账号是否为对应实例的所有者,只有对应实例的所 有者才具备访问该Hologres实例的权限。
- 当使用RAM用户访问时,此时会触发RAM用户授权策略。Hologres会校验该RAM用户是否被对应阿里云 账号授予了访问该实例的权限。

## • 权限模型

Hologres目前主要支持如下三种授权机制来完成对RAM用户的访问权限控制,详细配置方式请参见Hologres权限模型概述。

| 权限类型                                                           | 适用场景                                                                  | 说明                                                                                                    |
|----------------------------------------------------------------|-----------------------------------------------------------------------|----------------------------------------------------------------------------------------------------|
| 专家权限模型<br>(PostgreSQL)                                         | 适用于需要非常严格权限管控的场景。例<br>如,精确到某个人用某个表。例如允许用<br>户zinan.tang读取表table1中的数据。 | 专家权限模型的权限授予粒度小且灵活,<br>可以为用户授予具体某个表的权限,使用<br>GRANT/REVOKE 命令进行授权,通过<br>对应的授权命令来完成对已存在的实例中<br>的数据库、Schema、Table、View进行<br>授权或撤销授权。 |
| 简单权限模型(Simple<br>Permission<br>Model <i>,</i> SPM)             | 数据库级别的权限管控,适用于粗粒度的<br>权限管理场景。                                         | 简单权限模型是封装好的权限模型,以数<br>据库为维度,每个用户组都有对应的权<br>限,不可修改,能满足大部分授权场景,<br>且授权操作比较简单。                                                      |
| Schema级别的简单权<br>限模型(Schema-<br>level Permission<br>Model,SLPM) | 精确到Schema级别的权限管控,使用于<br>对权限粒度较为细致且又希望简化授权流<br>程的场景。                   | Schema级别的简单权限模型是已经封装<br>好的权限模型,以Schema为维度,每个<br>用户组都有对应的权限,不可修改,满足<br>对于权限较为细粒度的管控,且授权操作<br>比较简单。                                |

## ● RAM鉴权

- Hologres支持RAM鉴权。RAM(Resource Access Management)是阿里云提供的资源访问控制服务。
   通过RAM阿里云账号可以创建出RAM用户,RAM用户从属于阿里云账号,所有实例都属于阿里云账号,
   阿里云账号可以将所属Hologres的访问权限授予给RAM用户。
- 同时您也可以通过角色SSO的方式登录阿里云,并使用Hologres。此时,阿里云访问控制角色(RAM Role)将成为Hologres某个实例的成员,扮演该RAM Role的使用者将拥有和云账号类成员同样的产品使用权限。详细配置方式请参见RAM角色授权模式。

# 数据安全

• 数据可靠性

实时数仓Hologres通过了PCIDSS的认证。Hologres使用了分布式文件系统存储数据,数据会以三副本形式存储,并将这些副本按照一定的策略存放在集群中的不同节点上,保证用户数据的可靠。

• 数据脱敏

Hologres支持数据脱敏功能,可以按照列级别设置脱敏,并且支持对于指定用户设置脱敏策略。启用该功 能后,若查询的数据涉及敏感信息,则在展示结果中,该部分数据会被脱敏展示,提高了对敏感及私密数 据的保护。现在支持多种脱敏规则,例如IP地址脱敏、邮箱地址脱敏、Hash脱敏等,详细配置方式请参 见数据脱敏(Beta)。

• 存储加密

Hologres支持通过密钥管理服务KMS(Key Management Service)对数据进行加密存储,提供数据静态保 护能力。现在支持的加密算法有AES256、AESCTR、RC4和SM4,详细配置方式请参见数据存储加密。

# 日志审计

- Hologres支持通过阿里云操作审计ActionTrail的控制台、OpenAPI、开发者工具等,查询90天内的实例操 作事件日志,以实现对事件的监控告警、及时审计、问题回溯分析等需求,详细配置方式请参见查询事件 日志。
- Hologres提供Query日志,系统会记录30天内的所有DDL、超过100ms的DML和DQL,详细配置方式请参见慢Query日志查看与分析。

# 10.2. 数据脱敏(Beta)

Hologres为您提供数据脱敏功能,支持按照列级别设置脱敏。启用该功能后,如果您查询的数据涉及敏感信息,则在展示结果中,该部分数据会被脱敏展示,提高了对敏感及私密数据的保护。本文为您介绍Hologres 如何开启、查询及删除数据脱敏功能。

# 背景信息

随着大数据时代的来临,大数据、云计算和人工智能等新技术应用不断深化,为数据的深度挖掘及分析提供了强有力的支撑,大数据中蕴含的巨大价值被逐步挖掘出来。与此同时也带来了敏感及私密信息保护方面的棘手难题。

Hologres提供的数据脱敏功能,实现了数据在高效共享、挖掘及分析的同时,使得敏感及隐私信息不被泄露,提高了对敏感及私密数据的保护。

# 使用限制

 出于安全考虑,Hologres暂不支持从设置了脱敏规则的表和列向未设置脱敏规则的表和列导入数据,相关 报错信息如下。

错误原因: ERROR: The insert table has not set SECURITY LABEL

 数据脱敏会一定程度的影响查询性能,影响程度和脱敏方式、数据量都有关,性能有10%~20%的下降, 极端场景可能存在数倍性能下降。

# 使用数据脱敏

Hologres支持对目标列或目标用户设置数据脱敏。使用数据脱敏前,您需登录目标数据库开启脱敏功能。完成后可配置对应的脱敏规则,针对某一列或某个用户设置脱敏。具体操作步骤如下。

1. 为目标数据库开启数据脱敏。

数据脱敏功能默认不开启,需要Superuser登录至目标数据库开启该功能,开启命令及相关参数说明如 下。

。 命令:

```
CREATE EXTENSION IF NOT EXISTS hg_anon; --创建hg_anon扩展函数。
ALTER DATABASE <db_name> SET hg_anon_enable = on; --为指定数据库开启数据脱敏功能,默认为o
ff。
```

。 示例:

```
CREATE EXTENSION IF NOT EXISTS hg_anon;--创建hg_anon扩展函数。
ALTER DATABASE test SET hg_anon_enable = on;--为数据库test开启数据脱敏功能。
```

## ○ 参数说明:

| 参数                  | 参数的相关描述                                                                              |
|---------------------|--------------------------------------------------------------------------------------|
| hg_anon             | hg_anon是Hologres内部封装的扩展函数,您需要调用该扩展函数才能开启数据<br>脱敏功能。                                  |
| <db_name></db_name> | 需要开启数据脱敏功能的数据库名称。使用时需要替换 <db_name>为实际数据库<br/>名称。</db_name>                           |
| hg_anon_enable      | 选择开启或关闭数据脱敏功能,取值如下: <ul> <li>on,开启数据脱敏。</li> <li>off,关闭数据脱敏。</li> </ul> 默认该参数设置为off。 |

## 2. 设置脱敏列

可由Superuser或表Owner对目标列进行脱敏,具体命令、示例、参数说明如下。

# 。 命令:

⑦ 说明 对多列数据进行脱敏时,需要多次执行该语句。

SECURITY LABEL FOR hg\_anon ON COLUMN <tablename>.<col\_name> IS <label\_name>;

### ○ 示例:对holotest表的ID列按照名称脱敏。

SECURITY LABEL FOR hg\_anon ON COLUMN holotest.id IS 'name';

# ○ 参数说明:

| 参数                      | 描述                                                             |  |  |  |  |
|-------------------------|----------------------------------------------------------------|--|--|--|--|
| hg_anon                 | hg_anon是Hologres内部封装的扩展函数,您需要调用该扩展函数才能开启数据<br>脱敏功能。            |  |  |  |  |
| <tablename></tablename> | 需要脱敏的列所在的表名称。使用时需要替换 <tablename>为实际表名称。</tablename>            |  |  |  |  |
| <col_name></col_name>   | 需要脱敏的列名称。使用时需要替换 <col_name>为实际列名称。</col_name>                  |  |  |  |  |
| label_name              | 系统预设的脱敏函数,您可以使用 show hg_anon_labels; SQL查看当前数 据库设置的Label_name。 |  |  |  |  |

# 从HologresV1.1版本开始,默认的label\_name如下。

| lable_name | 说明      | 示例                                                            |
|------------|---------|---------------------------------------------------------------|
| name       | 姓名脱敏。   | <ul><li>■ 脱敏前:李华;脱敏后:*华。</li><li>■ 脱敏前:王小强;脱敏后:**强。</li></ul> |
| email      | 邮箱地址脱敏。 | 脱敏前:lihuang@alibaba.com; 脱敏后:<br>lih***@alibaba.com           |

| lable_name | 说明                               | 示例                                                       |
|------------|----------------------------------|----------------------------------------------------------|
| ip         | IP地址脱敏。                          | 脱敏前: 1.2.3.4; 脱敏后: 1.*.*.*。                              |
| id         | 身份证号码脱敏。                         | 脱敏前:110345188812011234;脱敏后:<br>1***************4         |
| phone      | 电话号码脱敏。                          | 脱敏前: 13900001234; 脱敏后:<br>********34。                    |
| bank_id    | 银行卡、信用卡账号脱敏。                     | 脱敏前:2349867902834701928;脱敏后:<br>****************1928。    |
| hash       | 使用MD5算法进行脱敏。                     | 脱敏前:浙江省杭州市文一西路;脱敏后:<br>dbf894b409d4a2ef17dfd9c7fdcafcd8。 |
| first_mask | 定义了一个first_mask的规则,只显<br>示第一个字符。 | 脱敏前:123456789;脱敏后:1*******。                              |

### ○ 脱敏结果示例:

| db_1625                    | 5191993_1346616=#                                                      | <pre>select * from</pre>                           | test_tb;                                |                                              |                                                 |                                                                |
|----------------------------|------------------------------------------------------------------------|----------------------------------------------------|-----------------------------------------|----------------------------------------------|-------------------------------------------------|----------------------------------------------------------------|
| name                       | l emai                                                                 | 1 1                                                | ip I                                    | id                                           |                                                 | detail                                                         |
| 李华<br>张三丰<br>王刚<br>(3 rows | lihua@alibaba<br>=   zhangsanfeng@<br>  wanggang@alib<br>s)            | i.com  <br>Palibaba.com  <br>Paba.com              | 125.9.8,3  <br>125.9.8,3  <br>128.9.9,3 | 110123199011<br>510123199811<br>310512199912 | .211234   北京市<br>.201234   重庆市<br>.201234   上海市 | 5 长安街 200号<br>5 红岩路 100号<br>5 浦东大道 700号                        |
| db_162                     | 5191993_1346616=#                                                      | SECURITY LABE                                      | L FOR hg_an                             | on ON COLUMN                                 | test_tb.name I                                  | S 'name';                                                      |
| SECURI                     | TY LABEL                                                               |                                                    |                                         |                                              |                                                 |                                                                |
| db_1625                    | 5191993_1346616=#                                                      | SECURITY LABE                                      | L FOR hg_an                             | on ON COLUMN                                 | test_tb.email                                   | <pre>IS 'email';</pre>                                         |
| SECURI                     | TY LABEL                                                               |                                                    |                                         |                                              |                                                 |                                                                |
| db_1625                    | 5191993_1346616=#                                                      | SECURITY LABE                                      | L FOR hg_an                             | on ON COLUMN                                 | test_tb.ip IS                                   | 'ip';                                                          |
| SECURI                     | TY LABEL                                                               |                                                    |                                         |                                              |                                                 |                                                                |
| db_1625                    | 5191993_1346616=#                                                      | SECURITY LABE                                      | L FOR ha_an                             | on ON COLUMN                                 | test_tb.id IS                                   | 'first_mask':                                                  |
| SECURI                     | TY LABEL                                                               |                                                    | 0-                                      |                                              |                                                 |                                                                |
| db_1625                    | 5191993_1346616=#                                                      | SECURITY LABE                                      | L FOR ha_an                             | on ON COLUMN                                 | <pre>test_tb.detail</pre>                       | IS 'hash';                                                     |
| SECURI                     | TY LABEL                                                               |                                                    | 3-                                      |                                              |                                                 |                                                                |
| db_1625                    | 5191993_1346616=#                                                      | select * from                                      | <pre>test_tb;</pre>                     |                                              |                                                 |                                                                |
| name                       | l email                                                                | l ip                                               |                                         | id I                                         |                                                 | detail                                                         |
| **丰<br>*华<br>*刚<br>(3 rows | +<br>  zha***@alibaba.<br>  lih***@alibaba.<br>  wan***@alibaba.<br>s) | com   125.*.**<br>com   125.*.**<br>com   128.*.** | *   5*****<br>*   1*****<br>*   3*****  | <br>********************************         | efe068bdec29c<br>620fffefd7552<br>ad6f465b0cac0 | 96bff4ba541ec1a301<br>2818a8553e1333ac91<br>46ac837291c87379f0 |

## 。 其他相关命令

## ■ 删除已经设置的脱敏

SECURITY LABEL FOR hg\_anon ON COLUMN test\_hg\_anon\_demo.name is NULL;

# ■ 查看设置的脱敏列

```
SELECT c.relname, a.attname, provider, label FROM pg_seclabel s INNER JOIN pg_catal
og.pg_class c on s.objoid = c.relfilenode INNER JOIN pg_catalog.pg_attribute a on s
.objoid = a.attrelid where a.attnum = objsubid;
```

# 高级技巧

## • 对不同用户设置脱敏

# 默认情况下所有用户都会脱敏,可以单独设置某些用户不脱敏。

。 命令格式如下

SECURITY LABEL FOR hg anon ON ROLE user name IS 'all:unmasked';

| 参数        | 说明                               |
|-----------|----------------------------------|
| user_name | 账号ID。请通过 <mark>用户信息页面</mark> 获取。 |

#### ○ 使用示例

对账号ID为1365xxxxxxxxx的用户不脱敏的语句如下。

SECURITY LABEL FOR hg anon ON ROLE "1365xxxxxxxxxx" IS 'all:unmasked';

- 。 相关命令
  - 查看对用户设置的脱敏情况

select usename, label from pg\_shseclabel s inner join pg\_catalog.pg\_user u on s.objoi
d = u.usesysid;

■ 删除对用户设置的脱敏

SECURITY LABEL FOR hg\_anon ON ROLE "1365xxxxxxxxxxx" IS NULL;

### • 自定义脱敏规则

如果默认的label\_name无法满足需求,您可以通过修改GUC的hg\_anon\_lables参数自定义脱敏规则。

。 命令

```
ALTER DATABASE <db_name> SET hg_anon_labels = '[
    {"label": <label_name1>, "method", <method1>},
    {"label": <label_name2>, "method", <method2>},
    ...
]'; --label name是您自定义的名称, method是Hologres内置的一些方法。
```

show hg\_anon\_enable;

。 示例

```
ALTER DATABASE test_db SET hg_anon_labels = '[
{"label":"ip", "method":{"desensType":"mask", "type":"ip"}},
{"label":"email", "method":{"desensType":"mask", "type":"email"}},
{"label":"name", "method":{"desensType":"mask", "type":"name"}},
{"label":"first_mask", "method":{"desensType":"mask", "type":"user_define", "before":1,
"after":0}},
{"label":"hash", "method":{"desensType":"hash", "type":"md5", "salt":""}}]';
```

② 说明 执行ALTER DATABASE命令后,当前链接会不生效,需要重开一个连接。您可使用如下 命令查看设置是否生效。

## ○ 参数说明:

| 脱敏项                                                                                                    | 脱敏内容描述   | 脱敏结果示例                                                                       |
|----------------------------------------------------------------------------------------------------|----------|------------------------------------------------------------------------------|
| {"desensType":"mask", "type":"ip"}                                                                                                    | IP地址脱敏。  | 192.*.*.*                                                                    |
| {"desensType":"mask", "type":"email"}                                                                                                    | 邮箱地址脱敏。  | abc***@example.net                                                           |
| {"desensType":"mask", "type":"name"}                                                                                                    | 名称脱敏。    | *五                                                                           |
| {"desensType":"hash", "type":"md5", "salt":""}                                                                                                    | Hash脱敏。  | e086aa137fa19f67d27<br>b39d0eca186103228f3<br>22c9c98a125554a24f8<br>75f0f7e |
| {"label":"first_mask", "method":<br>{"desensType":"mask", "type":"user_define",<br>"before":1, "after":0}}{"label":"last_mask",<br>"method":{"desensType":"mask",<br>"type":"user_define", "before":0, "after":1}} | 自定义内容脱敏。 | 无                                                                            |

# 使用示例

使用Hologres数据脱敏功能完整的使用示例如下。

1. 创建数据库

## 使用如下命令语句创建数据库。

CREATE DATABASE hg\_anon\_demo;

2. 创建样例数据表

切换到创建的数据库,使用如下命令语句创建样例数据表。

```
DROP TABLE IF EXISTS personal_basic_information;
CREATE TABLE personal_basic_information
(
    name TEXT
   ,email TEXT
   ,ip TEXT
   ,id TEXT
   ,phone TEXT
   ,bank_id TEXT
)
;
```

# 3. 插入样例数据

使用如下命令语句,在personal\_basic\_information表中插入样例数据。

INSERT INTO personal\_basic\_information(name,email,ip,id,phone,bank\_id) VALUES
('张三','zhangsan@alibaba.com','127.0.0.1','142732199102290022','13900001234','451461080
3067088'),
('李四','lisi@alibaba.com','127.0.0.1','510622198402308000','13900001111','6252470010027
800'),
('李逍遥','lixiaoyao@alibaba.com','172.21.4.234','511025188812271696','13900002222','625
2470010027800');

#### 4. 查看数据

### 查看数据脱敏前的数据。

SELECT \* FROM personal basic information;

#### 5. 设置脱敏规则

使用如下命令语句为数据设置脱敏规则。

```
--创建hg_anon扩展函数。
```

```
CREATE EXTENSION IF NOT EXISTS hg_anon;

---为数据库hg_anon_demo开启数据脱敏功能。

ALTER DATABASE hg_anon_demo SET hg_anon_enable = on;

--设置每一列的脱敏规则

SECURITY LABEL FOR hg_anon ON COLUMN personal_basic_information.name IS 'name';

SECURITY LABEL FOR hg_anon ON COLUMN personal_basic_information.id IS 'id';

SECURITY LABEL FOR hg_anon ON COLUMN personal_basic_information.phone IS 'phone';

SECURITY LABEL FOR hg_anon ON COLUMN personal_basic_information.email IS 'email';

SECURITY LABEL FOR hg_anon ON COLUMN personal_basic_information.email IS 'email';

SECURITY LABEL FOR hg_anon ON COLUMN personal_basic_information.bank_id IS 'bank_id';

SECURITY LABEL FOR hg_anon ON COLUMN personal_basic_information.ip IS 'ip';
```

#### 6. 查看数据

#### 请断开数据库,重新登录数据库使用如下命令查看数据脱敏后的数据。

SELECT \* FROM personal basic information;

## 脱敏后的数据如下所示。

| name | $\sim$ | email              | ~ | ip           | $\sim$ | id | · ·                              | phone 🗸     | bank_id 🗸       |
|------|--------|--------------------|---|--------------|--------|----|----------------------------------|-------------|-----------------|
| *四   |        | lis***@alibaba.com |   | 127.*.*.*    |        | 5' | ****************0                | ********11  | **********7800  |
| **遥  |        | lix***@alibaba.com |   | 172.**.*.*** |        | 5' | ****************6                | *********22 | ***********7800 |
| *=   |        | zha***@alibaba.con | n | 127.*.*.*    |        | 1, | *******************************2 | ********34  | ***********7088 |

# 使用数据保护伞进行数据脱敏

您不仅可以手工设置脱敏规则,也可以使用数据保护伞进行数据脱敏。

- 使用限制。
  - QHologres V1.1及以上版本支持使用数据保护伞进行数据脱敏,如果您的实例是V1.1以下版本,请 您提交工单或加入在线支持钉钉群申请升级实例。
  - 为了能够检测出敏感数据,保护伞对于主账号设置不脱敏的规则。
  - 。 目前每天9:00:00,保护伞会抽样数据,识别敏感数据,并对设置的敏感数据列设置脱敏规则。
  - 目前Hologres支持使用数据保护伞进行数据脱敏的Region有:中国(香港)。
- 使用方法。

○ 开启脱敏功能。

数据脱敏功能默认不开启,需要拥有Superuser权限的用户在对应的数据库中执行如下命令开启该功 能。

--安装数据脱敏EXTENSION CREATE EXTENSION IF NOT EXISTS hg\_anon; --对指定的数据库开启数据脱敏功能,默认为关闭状态 ALTER DATABASE <db name> SET hg anon enable = on;

db\_name为需要开启数据脱敏功能的数据库。

↓ 注意

- hg\_anon\_enable 是一个GUC,运行ALTER DATABASE命令后当前连接不生效。
- 您可以使用如下SQL查看设置是否生效。

show hg\_anon\_enable;

- 设置脱敏数据库。
  - a. 登录数据保护伞控制台, 详情请参见进入数据保护伞。
  - b. 在左侧导航栏, 单击规则配置 > 数据识别规则, 进入数据识别规则页面。
  - c. 在敏感数据识别页面创建一条数据识别规则,详情请参见敏感数据识别。
  - d. 在左侧导航栏, 单击数据脱敏管理, 进入数据脱敏管理页面。
  - e. 在**脱敏场**景下拉列表中,选择Hologres展示脱敏(hologres\_display\_desense\_code),并单击右 侧选择脱敏database。
  - f. 在授权账号脱敏对话框,从未脱敏database列表选择需要脱敏的数据库显示在脱敏 database列表中,单击我同意授权数据保护伞对该database脱敏,单击确定。

| 选择1 | 未脱敏database | 已选择0 | 脱敏databas |
|-----|-------------|------|-----------|
|     | Q,          |      | Q         |
| * Ø |             |      |           |
|     | <           | ī,   |           |
|     |             |      |           |
|     |             |      |           |
|     |             |      |           |

g. 在**数据脱敏管理**页面,单击右上方的**新建脱敏规则**,详情请参见数据脱敏管理,之后系统会对您 设置的数据库进行脱敏。

# 常见问题

按照使用示例发现数据未脱敏。

- 问题现象: 按照使用示例执行后发现查询出的数据未进行脱敏。
- 可能原因:
  - 。 对部分用户设置了不脱敏的规则。

- 未设置脱敏标签。
- 解决方法:
  - 执行如下SQL命令检查是否对于部分用户设置了不脱敏的规则。

```
select
  usename
  , label
from pg_shseclabel s
inner join pg_catalog.pg_user u on s.objoid = u.usesysid;
```

默认情况下该SQL查询结果为空,表示对所有用户均需要进行数据脱敏;若不为空,请对用户设置为脱 敏,详情请参见<mark>高级技巧</mark>。

○ 使用如下SQL,检查设置的脱敏标签。

show hg anon labels;

如果结果中并未包含ip等标签,请执行如下SQL命令设置脱敏标签。

```
ALTER DATABASE compress_test SET hg_anon_labels = '[
{"label":"ip", "method":{"desensType":"mask", "type":"ip"}},
{"label":"email", "method":{"desensType":"mask", "type":"name"}},
{"label":"id", "method":{"desensType":"mask", "type":"id"}},
{"label":"phone", "method":{"desensType":"mask", "type":"phone"}},
{"label":"bank_id", "method":{"desensType":"mask", "type":"bank_id"}},
{"label":"hash", "method":{"desensType":"mask", "type":"bank_id"}},
{"label":"hash", "method":{"desensType":"mask", "type":"bank_id"},
{"label":"hash", "method":{"desensType":"mask", "type":"bank_id"},
{"label":"bank_id", "method":{"desensType":"mask", "type":"bank_id"}},
{"label":"hash", "method":{"desensType":"mask", "type":"bank_id"}},
{"label":"bank_id", "method":{"desensType":"mask", "type":"bank_id"}},
{"label":"hash", "method":{"desensType":"mask", "type":"bank_id"}},
{"label":"bank_id", "method":{"desensType":"mask", "type":"bank_id"}},
{"label":"bank_id", "method":{"desensType":"mask", "type":"bank_id"}},
{"label":"bank_id", "method":{"desensType":"mask", "type":"bank_id"}},
{"label":"hash", "method":{"desensType":"mask", "type":"bank_id"}},
{"label":"hash", "method":{"desensType":"mask", "type":"bank_id"}},
{"label":"hash", "method":{"desensType":"mask", "type":"bank_id"}},
{"label":"hash", "method":{"desensType":"mask", "type":"bank_id"}},
{"label":"hash", "method":{"desensType":"mask", "type":"bank_id"}},
{"label":"hash", "method":{"desensType":"mask", "type":"bank_id"}},
{"label":"hash", "method":{"desensType":"mask", "type":"bank_id"}},
{"label":"hash", "method":{"desensType":"mask", "type":"bank_id"}},
{"label":"hash", "method":{"desensType":"mask", "type":"bank_id"}},
{"label":"hash", "method":{"desensType":"mask", "type":"bank_id"}},
{"label":"hash", "method":{"desensType":"mask", "type":"bank_id"}},
{"label":"hash", "method":{"desensType":"mask", "type":"bank_id"}},
{"label":"hash", "method":{"desensType":"hash", "type":"hash", "type":"bank_id", "before":1,
"fatter":0}}
```

以上标签对应的规则请参见默认的label\_name。

# 10.3. IP白名单

为保障Hologres的安全稳定,Hologres支持在HoloWeb中设置IP白名单来进行访问管理,本文将指导您在Hologres中设置IP白名单。

# 注意事项

在HoloWeb中设置IP白名单之前,您需要注意如下事项:

- 仅Hologres V0.10.14及以上版本支持设置IP白名单,请在Hologres管理控制台的实例详情页或者执行命
   令 select hg\_version() 查看当前实例版本。如果您的实例是V0.10.14以下版本,可以提交工单或加入 在线支持钉钉群申请升级实例。
- 购买Hologres实例成功后,若是没有设置IP白名单,则默认对所有网络开放。
- 仅支持实例管理员(Superuser)设置IP白名单。
- 在HoloWeb配置数据连接时,需要将连接的登录方式设置为当前用户免密登录,才可以为当前连接配置IP 白名单。连接Hologres实例配置操作指导,请参见连接Hologres实例。

| * 登录方式 | 当前账户免密登录 | \<br>\ |
|--------|----------|--------|
| 测试连通性  | 测试连通性    |        |

● 设置白名单之后, HoloStudio将不能访问。因此, 您需要按照新增IP白名单的操作指导, 将其对应的分组 加入到IP白名单, 保证正常访问。

| 分组              | 说明                    |
|-----------------|-----------------------|
| HoloStudioGroup | 加入该分组后可以访问HoloStduio。 |

 如果DataWorks数据集成资源组和Hologres实例网络已连通,但资源组仍然无法访问您的Hologres,则需 要获取资源组的IP地址与网段,添加至数据库的白名单中,获取资源组的IP地址与网段,请参见添加白名 单。

# 新增IP白名单

- 1. 登录Hologres管理控制台,在顶部菜单栏左侧,选择相应的地域。
- 2. 单击左侧导航栏的前往HoloWeb,进入HoloWeb开发界面。
- 3. 在HoloWeb页面,在安全中心页面的左侧导航栏,选择IP白名单。
- 4. 在页面右上角单击新增IP白名单,配置如下参数信息。

| 新增 IP 白名单 |                                                                                                    | $\times$ |
|-----------|----------------------------------------------------------------------------------------------------|----------|
|           |                                                                                                    |          |
| * 分组:     | 请输入分组名称或选择预设分组 🗸                                                                                                    |          |
| * 数据库限制:  | - 清选择                                                                                                    |          |
| * 用户限制:   | 请选择 V                                                                                                    |          |
| * IP 地址:  | 请输入 IP 地址,格式说明如下提示                                                                                                    |          |
|           | <ol> <li>备注提示</li> <li>1.所有IP地址:填入ALL</li> <li>2. 指定IP地址: 192.168.0.1允许192.168.0.1的IP地址访问</li> <li>3. 指定IP段: 192.168.0.0/24允许从192.168.0.1到<br/>192.168.0.255的IP地址访问</li> <li>4. 多个IP设置,换行展示</li> </ol> |          |
|           |                                                                                                    |          |
|           | 确认                                                                                                    | 取消       |

| 参数    | 说明                                                                                                    |
|-------|----------------------------------------------------------------------------------------------------|
| 分组    | 自定义的分组名称。<br>当您将连接的登录方式设置为当前用户免密登录后,DataWorks数据集<br>成资源组和HoloStudio也必须加入到IP白名单内,否则其功能将不可<br>用。在分组下拉框中选择各自对应的分组名称即可。 |
| 数据库限制 | 从下拉框中选择需要设置白名单的数据库。如果需要设置当前实例所有的DB,可以选择ALL。                                                                         |
| 用户限制  | 从下拉框中选择需要设置白名单的用户。如果需要设置当前实例所有的<br>用户,可以选择ALL。                                                                      |
| 参数   | 说明                                                                                                    |
|------|----------------------------------------------------------------------------------------------------|
| IP地址 | <ul> <li>设置白名单的IP地址。配置信息如下:</li> <li>所有IP地址:填写为ALL。</li> <li>指定IP地址:如192.168.0.1,允许192.168.0.1的IP地址访问。</li> <li>指定IP段:如192.168.0.0/24,允许从192.168.0.1到192.168.0.255<br/>的IP地址访问。</li> <li>多个IP设置:换行展示。</li> </ul> |

5. 单击确认,完成配置。白名单设置成功后,可以允许您在IP白名单的范围内进行操作。

# 编辑IP白名单

如果您需要修改IP白名单地址信息,可以对IP白名单进行修改操作。当前仅允许更改IP地址,若是要更改数据 库、用户限制等信息,请您新建IP白名单。

⑦ 说明 仅实例管理员 (Superuser) 可以编辑IP白名单。

- 1. 在HoloWeb页面,在安全中心页面的左侧导航栏,选择IP白名单。
- 2. 在IP白名单管理页面,单击目标IP白名单右侧的编辑。
- 3. 在编辑IP白名单页面,修改IP地址信息。IP信息的配置内容,请参见新增IP白名单。
- 4. 单击确认,完成配置。

### 删除IP白名单

如果您不再需要设置的IP白名单信息,可以对IP白名单执行删除操作。如果您删除所有的IP白名单,则默认不 设置白名单。

⑦ 说明 仅实例管理员 (Superuser) 可以编辑IP白名单。

- 1. 在HoloWeb页面,在安全中心页面的左侧导航栏,选择IP白名单。
- 2. 在IP白名单管理页面,单击目标IP白名单右侧的删除。
- 3. 单击确认,删除完毕。

# 10.4. 查询事件日志

Hologres支持通过阿里云操作审计ActionTrail的控制台、OpenAPI、开发者工具等,查询90天内的实例操作 事件日志。您可将查询结果投递至日志服务LogStore或OSS Bucket中,以实现对事件的监控告警、及时审 计、问题回溯分析等需求。本文将为您介绍在操作审计ActionTrail控制台中查询事件日志的方法。

#### 注意事项

- 对Hologres实例进行的相关操作,需要5~10分钟左右的时间生成行为事件日志。
- Hologres通过操作审计ActionTrail仅能查询90天以内的事件日志。
- 如您需要实时处理异常行为,可为重要事件配置跟踪警告,配置方法请参见使用操作审计监控阿里云账号的使用。
- 如您无法通过操作审计ActionTrail的控制台查询事件日志,也可使用OpenAPI、开发者工具等进行查询, 详情请参见API概览。

- 1. 登录操作审计控制台。
- 2. 在左侧导航栏,单击事件查询。
- 3. 在顶部导航栏选择您想查询事件的地域。
- 4. 在事件查询页的下拉列表中选择服务名称,在右侧文本框中输入产品名称Hologram。

| 服务名称 | $\sim$ | Hologram | 8 | Q |
|------|--------|----------|---|---|
|      |        |          |   |   |

5. 单击 Q图标,在下方查看具体的事件内容。其中事件名称的具体含义如下表所示。

| 事件时间用户名                   | 事件名称                    |
|---------------------------|-------------------------|
| + 202 root (阿里云主账号)       | ices                    |
| 事件名称                      | 事件名称对应的实例操作行为           |
| create                    | 新建实例。                   |
| Modify                    | 实例配置变更(升配或降配)。          |
| StopInstance              | 暂停实例。                   |
| ResumeInstance            | 恢复实例。                   |
| DeleteInstance            | 删除实例。                   |
| ModifyInstance            | 修改实例名称。                 |
| modifyInstanceNetworkType | 网络配置变更(公网、VPC网络域名开关操作)。 |
| ListInstances             | 查看实例列表。                 |
| DescribeInstance          | 查看实例详情。                 |
| GetInstanceMetrics        | 查看监控指标。                 |

6. (可选)如果需要查询事件代码记录,您可以单击事件前面的加号,然后单击事件详情。

⑦ 说明 关于事件中字段的更多信息,请参见管控事件结构定义。

# 10.5. 数据加密

# 10.5.1. 数据存储加密

本文为您介绍如何在Hologres中对数据进行加密处理,本文包括数据加密机制、使用限制及操作步骤。

# 背景信息

Hologres支持通过密钥管理服务KMS(Key Management Service)对数据进行加密存储,提供数据静态保护 能力,满足企业监管和安全合规需求。开启加密存储后,由于涉及加密和解密操作,所以会影响查询和写入 性能,大约有20%-40%的性能损耗,具体情况根据查询特征有不同程度的影响。

# 使用限制

- 仅Hologres V1.1及以上版本支持数据加密存储,如果您的实例是V1.1以下版本,请您提交工单或加入在 线支持钉钉群申请升级实例。
- 您在KMS上对自带密钥(BYOK)的操作(例如禁用或删除),会影响Hologres对数据的加密或解密操作。由于Hologres服务涉及缓存,您在KMS的相关操作会在24小时内生效。
- 存储加密仅会对开启存储加密后的数据表生效,对于开启存储加密前创建的数据表,系统不会对其进行存储加密。

### 数据加密机制

Hologres通过KMS托管密钥,实现数据加密或解密功能,数据加密机制如下。

- Hologres以数据库为单位,通过KMS加密或解密存储在Hologres的数据。在使用数据加密功能前,请确保 您所在区域已开通KMS服务。
- KMS生成和管理您的密钥并保障密钥的安全性。
- Hologres支持的加密算法有AES256、AESCTR、RC4和SM4。
- Hologres仅支持自带密钥(BYOK)加密或解密数据。
  - 您可以通过KMS创建自带密钥(BYOK),并在Hologres中针对数据库,选择该密钥作为密钥进行数据加密。在KMS上创建BYOK的详情请参见创建密钥。
  - 如果项目使用自带密钥(BYOK),需完成RAM授权,以便Hologres可以正常创建使用了自带密钥 (BYOK)的项目空间。
- 在数据读写时,Hologres会调用KMS的API获取相关的密钥信息,获取相关的密钥信息系统默认会缓存24 小时。因此在使用数据加密功能时会产生相关的KMS费用,KMS相关计费说明请参见KMS计费说明。

### 操作步骤

- 1. 创建自定义权限策略
  - i. 登录RAM控制台,单击左侧导航栏的权限策略,进入权限策略页面,单击创建权限策略。

|                           | 工作台                              |                                                                                                    | Q 搜索                           | 费用 工单 | ICP 备案 企   | 业支持  | App  | 2.     | ۵ ۶ | ₹ ⑦ | 简体 | 0   |
|---------------------------|----------------------------------|----------------------------------------------------------------------------------------------------|--------------------------------|-------|------------|------|------|--------|-----|-----|----|-----|
| RAM 访问控制                  | RAM 访问控制 / 初期策略                  |                                                                                                    |                                |       |            |      |      |        |     |     |    | Î   |
| 戦災<br>身份管理 へ<br>用户<br>用户组 | (文以及天中合                          | ¥式角色,它用于描述一组仪限集。阿显云使用−4<br>目云管理的系统碑窗和由客户管理的自定义策略。<br>只能使用而不能修改、系统策略的版本更新由即国<br>新和删除,自定义策略的版本更新由你自己维护。 | 帕爾单的 权限兼整倍法 来对权限集进行描述。<br>云维护; |       |            |      |      |        |     |     |    |     |
| 用已<br>设置<br>SSO 管理        | ●提び限策器<br>策略类型 全部 ∨              | 输入策略名或备注 Q                                                                                            |                                |       |            |      |      |        |     |     | ¢  |     |
| 収限管理 ヘ 振行 収               | 权限策整名称 14<br>AdministratorAccess | 备注管理所有阿里云资源的权限                                                                                        | 策略类型                           |       | 被引用次調<br>0 | £ 1⊾ |      |        |     |     | 操作 |     |
| 权限策略                      | < AliyunOSSFullAccess            | 管理对象存储服务(OSS)权限                                                                                       | 系统策略                           |       | 4          |      |      |        |     |     |    | 1   |
| OAuth 应用管理(公测中)           | AliyunOSSReadOnlyAccess          | 只读访问对象存储服务(OSS)的权限                                                                                    | 系统策略                           |       | 0          |      |      |        |     |     |    |     |
| 多账号权限管理 (云 SSO) 🖸         | AliyunECSFullAccess              | 管理云服务器服务(ECS)的权限                                                                                      | 系统策略                           |       | 0          |      |      |        |     |     |    |     |
|                           | AliyunECSReadOnlyAccess          | 只读访问云服务器服务(ECS)的权限                                                                                    | 系统策略                           |       | 0          |      |      |        |     |     |    | Ð   |
|                           | AliyunRDSFullAccess              | 管理云数据库服务(RDS)的权限                                                                                      | 系统策略                           |       | 0          |      |      |        |     |     |    |     |
|                           | AliyunRDSReadOnlyAccess          | 只读访问云数据库服务(RDS)的权限                                                                                    | 系统策略                           |       | 0          |      |      |        |     |     |    |     |
|                           | AliyunSLBFullAccess              | 管理负载均衡服务(SLB)的权限                                                                                      | 系统策略                           |       | 0          |      |      |        |     |     |    |     |
|                           | AliyunSLBReadOnlyAccess          | 只读访问负载均衡服务(SLB)的权限                                                                                    | 系统策略                           |       | 0          |      |      |        |     |     |    | . 1 |
|                           | AliyunRAMFullAccess              | 管理访问控制(RAM)的权限,即管理用户以及损                                                                               | 权的权限 系统策略                      |       | 0          |      |      |        |     |     |    | . 1 |
|                           |                                  |                                                                                                    | く 上一页 1                        | 2 3   | 4 53       | 下一页  | > 1, | /53 到前 | ė   | 页   | 确定 | ]   |

ii. 进入**新建自定义权限策略**页面,策略名称命名为AliyunHologresEncryptionDefaultRolePolicy,配置模式选择*脚本配置*,配置脚本如下所示。

| 林信息                                                                                                    |                                                                                                    |                   |
|----------------------------------------------------------------------------------------------------|----------------------------------------------------------------------------------------------------|-------------------|
| AnyunHologrestncryptionDetautHotePolicy                                                                                                    | 敏士 사중구 TUA 个字件。                                                                                                    |                   |
| 第内容<br>策略文指长度 156 / 4096 个学符                                                                                                    |                                                                                                    | 基础领域化化 可选: 药税用用化化 |
| {     Vesion*1*;     Statement::     [     //statement::     //     //statement::     //     //statement::     //     //     //     //statement::     //     //     //     //     //     //     //     //     //     //     //     //     //     //     //     //     //     //     //     //     //     //     //     //     //     //     //     //     //     //     //     //     //     //     //     //     //     //     //     //     //     //     //     //     //     //     //     //     //     //     //     //     //     //     //     //     //     //     //     //     //     //     //     //     //     //     //     //     //     //     //     //     //     //     //     //     //     //     //     //     //     //     //     //     //     //     //     //     //     //     //     //     //     //     //     //     //     //     //     //     //     //     //     //     //     //     //     //     //     //     //     //     //     //     //     //     //     //     //     //     //     //     //     //     //     //     //     //     //     //     //     //     //     //     //     //     //     //     //     //     //     //     //     //     //     //     //     //     //     //     //     //     //     //     //     //     //     //     //     //     //     //     //     //     //     //     //     //     //     //     //     //     //     //     //     //     //     //     //     //     //     //     //     //     //     //     //     //     //     //     //     //     //     //     //     //     //     //     //     //     //     //     //     //     //     //     //     //     //     //     //     //     //     //     //     //     //     //     //     //     //     //     //     //     //     //     //     //     //     //     //     //     //     //     //     //     //     //     //     //     //     //     //     //     //     //     //     //     //     //     //     //     //     //     //     //     //     //     //     //     //     //     //     //     //     //     //     //     //     //     // |                                                                                                    |                   |
| Mode: Lossinguistics/cy.W                                                                                                    |                                                                                                    |                   |
| {<br>"Versior<br>"Stateme                                                                                                    | ": "1",                                                                                                    |                   |
| f                                                                                                    | · · · · ·                                                                                                    |                   |
|                                                                                                    |                                                                                                    |                   |
| 1                                                                                                    | "Action". [                                                                                                    |                   |
| 1                                                                                                    | "Action": [                                                                                                    |                   |
| l                                                                                                    | "Action": [<br>"kms:Encrypt",                                                                                                    |                   |
| t                                                                                                    | "Action": [<br>"kms:Encrypt",<br>"kms:Decrypt",                                                                                                    |                   |
| l                                                                                                    | "Action": [<br>"kms:Encrypt",<br>"kms:Decrypt",<br>"kms:GenerateDataKey",                                                                                         |                   |
| l                                                                                                    | "Action": [<br>"kms:Encrypt",<br>"kms:Decrypt",<br>"kms:GenerateDataKey",<br>"kms:DescribeKey"                                                                    |                   |
| l                                                                                                    | <pre>"Action": [     "kms:Encrypt",     "kms:Decrypt",     "kms:GenerateDataKey",     "kms:DescribeKey" ],</pre>                                                  |                   |
| l                                                                                                    | <pre>"Action": [     "kms:Encrypt",     "kms:Decrypt",     "kms:GenerateDataKey",     "kms:DescribeKey" ], "Resource": "acs:kms:*:*:*/*",</pre>                   |                   |
| l                                                                                                    | <pre>"Action": [     "kms:Encrypt",     "kms:Decrypt",     "kms:GenerateDataKey",     "kms:DescribeKey" ], "Resource": "acs:kms:*:*:*/*", "Effect": "Allow"</pre> |                   |
| }                                                                                                    | <pre>"Action": [     "kms:Encrypt",     "kms:Decrypt",     "kms:GenerateDataKey",     "kms:DescribeKey" ], "Resource": "acs:kms:*:*:*/*", "Effect": "Allow"</pre> |                   |
| }                                                                                                    | <pre>"Action": [     "kms:Encrypt",     "kms:Decrypt",     "kms:GenerateDataKey",     "kms:DescribeKey" ], "Resource": "acs:kms:*:*:*/*", "Effect": "Allow"</pre> |                   |

iii. 单击确定,完成自定义权限策略的创建。

- 2. 创建Hologres代理角色并授权
  - i. 登录RAM控制台,单击左侧导航栏的角色。
  - ii. 进入角色页面,单击创建角色,进入创建角色对话框,选择可信实体类型为*阿里云服务*。
  - iii. 单击下一步,角色类型选择*普通服务角色*,角色名称命名为
     AliyunHologresEncryptionDefaultRole,设置选择受信服务为交互式分析,单击完成。

| ŧ                 | 豊用 工       | 单 ICP                                             | 备案 企业 | L 支持  | App      | >_ | ٩ | Ä | ?   | 简体 | 0      |
|-------------------|------------|---------------------------------------------------|-------|-------|----------|----|---|---|-----|----|--------|
| 创建角色              |            |                                                   |       |       |          |    |   |   |     |    | ×      |
| • 选               | 择类型        |                                                   | - 2   | 配置角的  | <u>ع</u> |    | 3 | Û | 建完成 | 龙  |        |
| 已选择可信实体类<br>阿里云服务 | 堂          |                                                   |       |       |          |    |   |   |     |    |        |
| 角色类型<br>● 普通服务角色  | e () #     | 3<br>务关联角1                                        | 色 🖸   |       |          |    |   |   |     |    |        |
| *角色名称             |            |                                                   |       |       |          |    |   |   |     |    |        |
| AliyunHologre     | esEncrypti | onDefault                                         | Role  |       |          |    |   |   |     |    |        |
| 备注                | X-F-96 - 6 | , <del>, , , , , , , , , , , , , , , , , , </del> |       | * 1 . |          |    |   |   |     |    |        |
| * 选择受信服务          |            |                                                   |       |       |          |    |   |   |     |    |        |
| 交互式分析             |            |                                                   |       |       |          |    |   |   |     |    | $\sim$ |
|                   |            |                                                   |       |       |          |    |   |   |     |    |        |
| 上一步               | 完成         | 关闭                                                |       |       |          |    |   |   |     |    |        |

iv. 进入创建完成页面,单击为角色授权。

v. 进入**添加权限**页面,授权范围选择*整个云账号*,选择权限为*自定义策略*中第一步创建的自定义角色 策略(AliyunHologresEncryptionDefaultRolePolicy)。

| Q 搜索                                                  |                                  | 费用                | 工单    | ICP 备案 | 企业    | 支持 | App      | >_      | Ō       | Ë      | ?       | 简体     | 6        |
|-------------------------------------------------------|----------------------------------|-------------------|-------|--------|-------|----|----------|---------|---------|--------|---------|--------|----------|
| 添加权限                                                  |                                  |                   |       |        |       |    |          |         |         |        |         |        | $\times$ |
| 指定资源组的授权生效前<br>单次授权最多支持5条约                            | 前提是该云服务已支持资源组,<br>策略,如需绑定更多策略,请分 | · 查看当前3<br>分多次进行。 | 支持资源统 | 组的云服务。 | [前往查] | 看] |          |         |         |        |         |        |          |
| * 授权范围<br>● 整个云账号                                     |                                  |                   |       |        |       |    |          |         |         |        |         |        |          |
| ) 指定资源组<br>请选择或输入资源组名称进                               | 行搜索                              |                   |       |        |       |    |          |         |         |        |         | $\sim$ |          |
| * 授权主体                                                |                                  |                   |       |        |       |    |          |         |         |        |         |        |          |
| AliyunHologresEncryptic                               | nDefaultRole@                    |                   |       |        | ×     |    |          |         |         |        |         |        |          |
| <ul> <li>选择权限</li> <li>系统策略</li> <li>自定义策略</li> </ul> | + 新建权限策略                         |                   |       |        |       |    | 已选择(     | (1)     |         |        |         | 清空     |          |
| 请输入权限策略名称进行模                                          | 糊搜索。                             |                   |       |        | G     |    | AliyunHo | logresE | Incrypt | ionDef | aultRol | e 🗙    |          |
| 权限策略名称                                                | 备注                               |                   |       |        |       |    |          |         |         |        |         |        |          |
|                                                       |                                  |                   |       |        | _     |    |          |         |         |        |         |        |          |
|                                                       |                                  |                   |       |        | a.    |    |          |         |         |        |         |        |          |
|                                                       |                                  |                   |       |        |       |    |          |         |         |        |         |        |          |
|                                                       |                                  |                   |       |        | - 1   |    |          |         |         |        |         |        |          |
|                                                       |                                  |                   |       |        |       |    |          |         |         |        |         |        |          |

vi. 单击确定,完成角色创建和授权操作。

在创建完角色后,单击创建的角色,在**信任策略管理**页签,查看信任策略设置是否和下图一致, 若不一致,请确认创建角色的步骤是否正确。

| RAM 访问控制         | M 防何控制 / 角色 / AllyunHologresEncryptionDefaultRole                                                     |  |  |  |  |  |  |  |  |  |  |
|------------------|----------------------------------------------------------------------------------------------------|--|--|--|--|--|--|--|--|--|--|
| 概览               | ← AliyunHologresEncryptionDefaultRole                                                                 |  |  |  |  |  |  |  |  |  |  |
| 身份管理 へ           |                                                                                                    |  |  |  |  |  |  |  |  |  |  |
| 用户               | 基本信息                                                                                                  |  |  |  |  |  |  |  |  |  |  |
| 用户组              |                                                                                                    |  |  |  |  |  |  |  |  |  |  |
| 角色               | RAM 角色名称 AliyunHologresEncryptionDefaultRole 创建时间 2022年4月27日13:09:13 参注 - 4818 - 4818 - 4918 - 671918 |  |  |  |  |  |  |  |  |  |  |
| 设置               | 最大会话时间 3600秒 编辑                                                                                       |  |  |  |  |  |  |  |  |  |  |
| SSO 管理           |                                                                                                    |  |  |  |  |  |  |  |  |  |  |
| 权限管理へ            | 权限管理 信任策略管理                                                                                           |  |  |  |  |  |  |  |  |  |  |
| 授权               |                                                                                                    |  |  |  |  |  |  |  |  |  |  |
| 权限策略             | 值任策略是描述 RAM 角色可信实体的策略。可信实体是指可以扮演角色的实体用户身份,包括:同里云账号、同里云服务和身份提供需。                                       |  |  |  |  |  |  |  |  |  |  |
| 多账号权限管理(云 SSO) 🖸 | 一般情况下,想不需要主动修改 RAM 角色的可信笑体。<br>如果某些特殊场景确有需要,您可以参考 帮助文档 修改。修改后务必测试验证角色可以正常使用。                          |  |  |  |  |  |  |  |  |  |  |
|                  |                                                                                                    |  |  |  |  |  |  |  |  |  |  |
|                  | <b>撑众德任策略</b>                                                                                         |  |  |  |  |  |  |  |  |  |  |
|                  | 1 {<br>2 "Statement": 1                                                                               |  |  |  |  |  |  |  |  |  |  |
|                  | Action": "sts:AssumeRole",                                                                            |  |  |  |  |  |  |  |  |  |  |
|                  | Principal": {     "service": [                                                                        |  |  |  |  |  |  |  |  |  |  |
|                  | "hologres.aliyuncs.com"                                                                               |  |  |  |  |  |  |  |  |  |  |
|                  |                                                                                                    |  |  |  |  |  |  |  |  |  |  |
|                  | < 12 1/ "version": "1"                                                                                |  |  |  |  |  |  |  |  |  |  |

- 3. 创建密钥
  - i. 登录密钥管理服务控制台。
  - ii. 在页面左上角的地域下拉列表,选择密钥所在的地域。

### iii. 在左侧导航栏,单击**用户主密钥**。

iv. 单击创建密钥,在弹出的创建密钥对话框,根据控制台提示进行配置。

| 配置项   | 说明                                                                                                    |
|-------|----------------------------------------------------------------------------------------------------|
| KMS实例 | 选择要创建密钥的KMS实例。                                                                                                    |
| 密钥类型  | <ul> <li>取值:</li> <li>对称密钥的类型:</li> <li>Aliyun_AES_256</li> <li>Aliyun_SM4</li> <li>非对称密钥的类型:</li> <li>RSA_2048</li> <li>RSA_3072</li> <li>EC_P256</li> <li>EC_P256K</li> <li>EC_P256K</li> <li>EC_SM2</li> </ul> |
|       | <ul> <li>⑦ 说明</li> <li>Aliyun_SM4或EC_SM2的密钥类型,仅在中国内地使用托管密码机的地域支持。</li> <li>RSA_3072的密钥类型,仅支持在专属KMS实例中创建。</li> </ul>                                                                                               |
| 密钥用途  | 取值:<br>Encrypt/Decrypt:数据加密和解密。<br>Sign/Verify:产生和验证数字签名。                                                                                                    |
| 别名    | 用户主密钥的可选标识。<br>更多信息,请参见 <mark>别名概述</mark> 。                                                                                                    |
| 保护级别  | 取值: <ul> <li>Software:通过软件模块对密钥进行保护。</li> <li>Hsm:将密钥托管在密码机中,使密钥获得高安全等级的专用硬件的保护。</li> </ul>                                                                                                    |
| 描述    | 密钥的说明信息。                                                                                                    |

| 配置项  | 说明                                                                           |
|------|------------------------------------------------------------------------------|
| 轮转周期 | 自动轮转的时间周期。取值:<br>30天。<br>90天。<br>180天。<br>365天。<br>不开启:不开启轮转。<br>自定义:7~730天。 |
|      | ⑦ 说明 仅密钥类型为Aliyun_AES_256和Aliyun_SM4的对称密钥支持设置轮转周<br>期。                       |
|      |                                                                              |

#### 4. 设置加密规则

#### i. 登录需要进行存储数据加密的数据库实例,登录数据库请参见登录数据库。

### ii. 在**临时Query查询**页面,选择已创建的**实例名**和**数据库**后,请您在SQL查询的编辑框输入如下语 句,单击运行。

以下SQL语句用于设置数据存储加密规则。

#### 参数说明

| 参数              | 说明                                  |
|-----------------|-------------------------------------|
| db_name         | 需要进行加密存储的数据库名称。                     |
| encryption_type | 加密类型。仅支持AES256、AESCTR、RC4、SM4四种类型。  |
| cmk_id          | 密钥ID。登录密钥管理服务控制台,密钥详情页获取。           |
| ram_role        | 创建的Hologres代理角色名称。                  |
| uid             | 阿里云账号ID。获取详情请参见 <mark>账号ID</mark> 。 |

#### 一个设置加密规则并查询数据的简单使用示例如下。

```
ALTER DATABASE hoxxxx set hg_experimental_encryption_options='AES256,623c26ee-xxxx-xxxx
-xxxx-91d323cc4855,AliyunHologresEncryptionDefaultRole,187xxxxxxxxxx;;
DROP TABLE IF EXISTS a;
CREATE TABLE a(id int);
INSERT INTO a values(1);
SELECT hg_admin_command('flush');---仅对测试使用,为了马上查询到效果使用
SELECT * FROM a;
```

运行结果如下。

| Į | 🗐 Hol                                           | oWeb 元载载管理 SQL编辑器 诊断与优化 数据方案 安全中心 新助燃料绘 [17] 互动学习 简体中文 🗸 🔘                                                                                                    | t aliyunid.com |
|---|-------------------------------------------------|----------------------------------------------------------------------------------------------------|----------------|
| s | 11、*(協助)                                        | Query (Bita) ×                                                                                                    | Ξ              |
|   | 实例名                                             | ✓ [//1.8] ◆ 統領(                                                                                                    | 保存 C 刷新        |
|   | <b>⊙</b> i                                      |                                                                                                    | ① 预设查询限制       |
|   | 1<br>2<br>3<br>4<br>5<br>6<br>7<br>8<br>9<br>10 | ALTER DATABASE SET hg_experimental_encryption_options='AES256, ,AliyumHologresEncryptionDefaultRole,<br>;;<br>DROP TABLE IF EXISTS a;<br>CREATE TABLE a(id int);<br>INSERT INTO a values(1);<br>SELECT hg_admin_command('flush');仅对我试使用,为了马上查询到效果使用<br>SELECT * FROM a; |                |
|   |                                                 |                                                                                                    | 不<br>※ 3       |
|   | 运行日                                             | 志                                                                                                    | ₿ % A ⊇        |
|   |                                                 |                                                                                                    |                |

若此时禁用了KMS,在实例重启或者24小时后,查询a表数据会报错。

# 10.5.2. 查询MaxCompute加密数据(BYOK模式)

本文为您介绍Hologres如何使用外部表查询MaxCompute BYOK加密数据。

# 背景信息

MaxCompute支持通过密钥管理服务KMS(Key Management Service)对数据进行加密存储,提供数据静态保护能力,满足企业监管和安全合规需求。本文为您介绍在Hologres中使用外部表查询MaxCompute的加密数据的限制条件和完整步骤。

# 使用限制

- 仅Hologres V1.1及以上版本支持使用外部表查询MaxCompute的加密数据,如果您的实例是V1.1以下版本,请您提交工单或加入在线支持钉钉群申请升级实例。
- 仅外部表的执行引擎为SQE时,支持访问MaxCompute存储的加密数据,如果您的执行引擎是HQE,请您 通过以下两种SQL语句将执行引擎更改为SQE。

```
-- session级别修改
set hg_experimental_enable_access_odps_orc_via_holo = false;
```

```
-- DB级别修改
ALTER DATABASE <DB Name> SET hg experimental enable access odps orc via holo = false;
```

- 仅支持查询BYOK方式加密的MaxCompute数据,对于使用DataWorks Default Key方式加密的 MaxCompute的加密数据无法查询。
- 查询数据时,Hologres会调用KMS的API获取相关的密钥信息,获取相关的密钥信息系统默认会缓存24小时。

### 操作步骤

1. 创建自定义权限策略

i. 登录RAM控制台,单击左侧导航栏的权限策略,进入权限策略页面,单击创建权限策略。

| 😑 🕞 阿里云 🛛 🕫               | 3 工作台                                                                            |                                                                                                    | Q 搜索                                       | 费用 工单 ICP 备案 企业 支 | 持 App 돈     | o, ⊭ @ | ) 简体 | 0 |
|---------------------------|----------------------------------------------------------------------------------|----------------------------------------------------------------------------------------------------|--------------------------------------------|-------------------|-------------|--------|------|---|
| RAM 访问控制                  | RAM 访问控制 / 权限策略                                                                  |                                                                                                    |                                            |                   |             |        |      |   |
| 概览                        | 权限策略                                                                             |                                                                                                    |                                            |                   |             |        |      |   |
| 身份管理 へ<br>用户<br>用户组<br>角色 | 权限策整 (Policy) 相当于传统的统行<br>RAM 支持两种类型的权限策略:由印<br>系统策略,统一由阿里云创建,<br>自定义策器,统可以自主创建, | 4书式角色,它用于描述一组权限集。阿里云使用一种<br>用星云管理的系统策略和由客户管理的自定义策略。<br>您又能使用而不能感染,系统策略的版本更新由你自己维护。<br>更新和删除,自定义策略的版本更新由你自己维护。 | 喻单的 权 <mark>限策整语法</mark> 来对权限集进行描述。<br>维护; |                   |             |        |      |   |
| 设置                        | 創建収展策略 策略类型 全部 、                                                                 | ・ 輸入策略名或备注 Q                                                                                                  |                                            |                   |             |        | ¢    |   |
| 550 管理 へ                  | 权限策略名称 11                                                                        | 备注                                                                                                    | 策略类型                                       | 被引用次數 11          |             |        | 操作   |   |
| 授权                        | AdministratorAccess                                                              | 管理所有阿里云资源的权限                                                                                                  | 系统策略                                       | 0                 |             |        |      |   |
| 权限策略                      | AliyunOSSFullAccess                                                              | 管理对象存储服务(OSS)权限                                                                                               | 系统策略                                       | 4                 |             |        |      |   |
| OAuth 应用管理(公测中)           | AliyunOSSReadOnlyAccess                                                          | 只读访问对象存储服务(OSS)的权限                                                                                            | 系统策略                                       | 0                 |             |        |      |   |
| 多账号权限管理 (云 SSO) 🖸         | AliyunECSFullAccess                                                              | 管理云服务器服务(ECS)的权限                                                                                              | 系统策略                                       | 0                 |             |        |      |   |
|                           | AliyunECSReadOnlyAccess                                                          | 只读访问云服务器服务(ECS)的权限                                                                                            | 系统策略                                       | 0                 |             |        |      | 2 |
|                           | AliyunRDSFullAccess                                                              | 管理云数据库服务(RDS)的权限                                                                                              | 系统策略                                       | 0                 |             |        |      |   |
|                           | AliyunRDSReadOnlyAccess                                                          | 只读访问云数据库服务(RDS)的权限                                                                                            | 系统策略                                       | 0                 |             |        |      | 5 |
|                           | AliyunSLBFullAccess                                                              | 管理负载均衡服务(SLB)的权限                                                                                              | 系统策略                                       | 0                 |             |        |      | 醫 |
|                           | AliyunSLBReadOnlyAccess                                                          | 只读访问负载均衡服务(SLB)的权限                                                                                            | 系统策略                                       | 0                 |             |        |      |   |
|                           | AliyunRAMFullAccess                                                              | 管理访问控制(RAM)的权限,即管理用户以及授权                                                                                      | 的权限 系统策略                                   | 0                 |             |        |      |   |
|                           |                                                                                  |                                                                                                    | く 上一页 1                                    | 2 3 4 ··· 53 Tr—∄ | 瓦 > 1/53 到家 | ă آل   | 确定   | 1 |

ii. 进入**新建自定义权限策略**页面,策略名称命名为AliyunHologresEncryptionDefaultRolePolicy,配置模式选择*脚本配置*,配置脚本如下所示。

| NAM 2010228 / DUROREN / DURONOVERN                          |                       |  |
|-------------------------------------------------------------|-----------------------|--|
| ← 创建权限策略                                                    |                       |  |
| 基本信息                                                        |                       |  |
| * 告俗 AllyunHologresEncryptionDefaultRolePolicy 截注 2         | 不多于 1024 个学符。         |  |
| 策略內容                                                        |                       |  |
| / / / / / / / / / / / / / / / / / / /                       | ●最短期時間の化して可能に調整時期間の化し |  |
| "Netion" 11.<br>Statement': [<br>'Action:]                  |                       |  |
| 'kms:Encrypt',<br>'kms:Secrypt',<br>'kms:SecretateDataKey', |                       |  |
| "kms:DescribeKey"<br>L<br>"Resource": "acskms:****/**,      |                       |  |
| "Effect: "Allow"<br>)<br>]                                  |                       |  |
| 1                                                           |                       |  |
|                                                             |                       |  |
| Masi: Laskavaliteratura                                     |                       |  |
|                                                             |                       |  |
| {                                                           |                       |  |
| "Version": "1",                                             |                       |  |
| "Statement": [                                              |                       |  |
| -                                                           |                       |  |
| "Action". [                                                 |                       |  |
| Action . [                                                  |                       |  |
| "kms:Encrypt",                                              |                       |  |
| "kms:Decrypt",                                              |                       |  |
| "kms:GenerateData                                           | aKey",                |  |
| "kms:DescribeKey'                                           | n                     |  |
| ],                                                          |                       |  |
| "Resource", "ace.tme                                        | • * • * • * / * "     |  |
|                                                             | ••••                  |  |
| "EIIect": "Allow"                                           |                       |  |
| }                                                           |                       |  |
| ]                                                           |                       |  |
| }                                                           |                       |  |
|                                                             |                       |  |

iii. 单击确定,完成自定义权限策略的创建。

- 2. 创建Hologres代理角色并授权
  - i. 登录RAM控制台,单击左侧导航栏的角色。
  - ii. 进入角色页面, 单击创建角色, 进入创建角色对话框, 选择可信实体类型为 阿里云服务。

# iii. 单击下一步,角色类型选择*普通服务角色*,角色名称命名为 AliyunHologresEncryptionDefault Role,设置选择受信服务为交互式分析,单击完成。

|                 | 费用 工師          | 单 ICP 备案      | 企业                  | 支持   | App | >_ | Ū | Ä | ?   | 简体 | 9        |
|-----------------|----------------|---------------|---------------------|------|-----|----|---|---|-----|----|----------|
| 创建角色            | ļ              |               |                     |      |     |    |   |   |     |    | $\times$ |
| $\checkmark$    | 选择类型           | (             | 2 酉                 | 記置角色 | 3   |    | 3 | Û | 建完成 | 龙  |          |
| 已选择可信实<br>阿里云服务 | 体类型            |               |                     |      |     |    |   |   |     |    |          |
| 角色类型            |                |               |                     |      |     |    |   |   |     |    |          |
| ● 普通服务          | 角色 🔵 服         | 务关联角色 🖸       |                     |      |     |    |   |   |     |    |          |
| *角色名称           |                |               |                     |      |     |    |   |   |     |    |          |
| AliyunHol       | ogresEncryptic | onDefaultRole |                     |      |     |    |   |   |     |    |          |
| 允许英文字母          | t、数字或 "-"。     | 字符数应小于领       | <del>手</del> 于 64 イ |      |     |    |   |   |     |    |          |
| 备注              |                |               |                     |      |     |    |   |   |     |    |          |
|                 |                |               |                     |      |     |    |   |   |     |    |          |
| * 选择受信服:        | 务              |               |                     |      |     |    |   |   |     |    |          |
| 交互式分标           | f              |               |                     |      |     |    |   |   |     |    | $\sim$   |
|                 |                |               |                     |      |     |    |   |   |     |    |          |
|                 |                |               |                     |      |     |    |   |   |     |    |          |
|                 |                |               |                     |      |     |    |   |   |     |    |          |
|                 |                |               |                     |      |     |    |   |   |     |    |          |
| 上一步             | 完成             | 关闭            |                     |      |     |    |   |   |     |    |          |

iv. 进入创建完成页面,单击为角色授权。

v. 进入**添加权限**页面,授权范围选择*整个云账号*,选择权限为*自定义策略*中第一步创建的自定义角色 策略(AliyunHologresEncryptionDefaultRolePolicy)。

| Q 搜索                                                    |                                | 费用             | 工单   | ICP 备案 | 企业    | 支持 | App       | >_      | Ū      | Ä      | ?       | 简体     | 9 |
|---------------------------------------------------------|--------------------------------|----------------|------|--------|-------|----|-----------|---------|--------|--------|---------|--------|---|
| 添加权限                                                    |                                |                |      |        |       |    |           |         |        |        |         |        | × |
| 指定资源组的授权生效前<br>单次授权最多支持5条第                              | 是是该云服务已支持资源组,<br>略,如需绑定更多策略,请分 | 查看当前3<br>多次进行。 | 5持资源 | 组的云服务。 | [前往查看 | 看] |           |         |        |        |         |        |   |
| * 授权范围<br>● 整个云账号                                       |                                |                |      |        |       |    |           |         |        |        |         |        |   |
| 」 指定页/标组<br>请选择或输入资源组名称进行                               | 搜索                             |                |      |        |       |    |           |         |        |        |         | $\sim$ |   |
| * 授权主体                                                  |                                |                |      |        |       |    |           |         |        |        |         |        |   |
| AliyunHologresEncryption                                | DefaultRole@                   |                |      |        | ×     |    |           |         |        |        |         |        |   |
| <ul> <li>* 选择权限</li> <li>系统策略</li> <li>自定义策略</li> </ul> | + 新建权限策略                       |                |      |        |       |    | 已选择(      | [1]     |        |        |         | 清空     |   |
| 请输入权限策略名称进行模糊                                           | 搜索。                            |                |      |        | G     |    | AliyunHol | logresE | ncrypt | ionDef | aultRol | e 🗙    |   |
| 权限策略名称                                                  | 备注                             |                |      |        |       |    |           |         |        |        |         |        |   |
|                                                         |                                |                |      |        | A     |    |           |         |        |        |         |        |   |
|                                                         |                                |                |      |        | a.    |    |           |         |        |        |         |        |   |
|                                                         |                                |                |      |        |       |    |           |         |        |        |         |        |   |
| 确定取消                                                    |                                |                |      |        |       |    |           |         |        |        |         |        |   |

vi. 单击确定,完成角色创建和授权操作。

在创建完角色后,单击创建的角色,在**信任策略管理**页签,查看信任策略设置是否和下图一致, 若不一致,请确认创建角色的步骤是否正确。

| RAM 访问控制         | RAM 协问控制 / 角色 / AllyunHologresEncryptionDefauttRole                          |
|------------------|------------------------------------------------------------------------------|
| 概览               | ← AliyunHologresEncryptionDefaultRole                                        |
| 身份管理 へ           |                                                                              |
| 用户               | 基本信息                                                                         |
| 用户组              |                                                                              |
| 角色               | RAM 角色名称 AliyunHologresEncryptionDefaultRole 创建时间 2022年4月27日13-09:13         |
| 设置               | 田立 <u>1111</u><br>最大会话时间 3600秒 編編                                            |
| SSO 管理           |                                                                              |
| 权限管理 へ           | 权限管理 信任策略管理                                                                  |
| 授权               |                                                                              |
| 权限策略             | ● 信任策略是描述 RAM 角色可信实体的策略。可信实体是指可以扮演角色的实体用户身份,包括:阿里云账号、阿里云服务和身份提供商。            |
| 多账号权限管理(云 SSO) 🖸 | 一般情况下,您不需要主动缪改 RAM 角色的可信夹体。<br>如果某些特殊场景确有需要,您可以参考 帮助文档 修改。修改后务必测试验证角色可以正常使用。 |
|                  | JA 32/ JA 25 Mark                                                            |
|                  | 1941/012 mm                                                                  |
|                  | 1 ( "Statement": 1                                                           |
|                  | "Action": "sts:AssumeRole",<br>"Effect": "Allow",                            |
|                  | 6 "Principal": (<br>7 "Service": (                                           |
|                  | "hologres.allyuncs.com"                                                      |
|                  |                                                                              |
|                  | Version": "1"                                                                |

3. 查询数据

角色创建和授权完成以后,您便可以同使用Hologres的外部表查询MaxCompute的普通数据一样查询加密数据,详情请参见通过创建外部表加速查询MaxCompute数据。

# 10.6. 数据地图(Beta)

DataWorks数据地图是在元数据基础上提供的企业数据目录管理模块,元数据详情查看、数据血缘和数据类目管理等功能。数据地图可以帮助您更好地查找、理解和使用Hologres数据。本文为您介绍如何在数据地图中配置Hologres元数据采集器及相关操作。

# 使用限制

- 仅Hologres V1.1及以上版本支持使用数据地图功能,如果您的实例是V1.1以下版本,请您提交工单或加入在线支持钉钉群申请升级实例。
- 在数据地图中配置Hologres元数据采集器一个小时后才能看到血缘信息。
- 仅在如下地域提供数据血缘服务。

华东1(杭州)、华东2(上海)、华北2(北京)、华南1(深圳)、中国(香港)、新加坡。

# 元数据采集与接入

您需要通过元数据采集功能将Hologres数据源中的元数据导入数据地图进行统一管理,步骤如下。采集完成 后,您可以在数据地图搜索并查看Hologres数据源的元数据信息。

- 1. 登录DataWorks控制台后,进入数据地图页面,操作详情请参见进入首页。
- 2. 在顶部菜单栏,单击数据发现。
- 3. 在左侧导航栏,单击**元数据采集 > Hologres**。
- 4. 在Hologres元数据采集页面,单击新建采集器。
- 5. 在新建采集器配置向导页面,完成以下操作。
  - i. 配置基本信息。

a. 在基本信息页签下, 配置各项参数。

| 新建采集器    |          |                 |    |                  |                  |         | ×   |
|----------|----------|-----------------|----|------------------|------------------|---------|-----|
| 技太信自     |          | 洗择买集对象          |    | 配置执行计划           |                  | 信息确认    |     |
| Et line, |          | ACT HANK AND BE |    |                  |                  |         |     |
| * 采集器名称: | 请输入采集器   | 路称              |    |                  |                  |         |     |
| 采集器描述:   |          |                 |    |                  |                  |         |     |
| * 工作空间:  |          | 10,000          |    |                  |                  |         | ~   |
| * 数据源类型: | Hologres |                 |    |                  |                  |         |     |
|          |          |                 |    |                  |                  |         |     |
|          |          |                 |    |                  |                  |         |     |
|          |          |                 |    |                  |                  |         |     |
|          |          |                 |    |                  |                  |         |     |
|          |          |                 |    |                  |                  |         |     |
|          |          |                 |    |                  |                  |         |     |
|          |          |                 |    |                  |                  |         | 下一步 |
| 参数       |          |                 | 描述 | <u>k</u>         |                  |         |     |
| 采集器名称    |          |                 | 采集 | <b>【器的名称,必</b> 均 | 真且唯一。            |         |     |
| 采集器描述    |          |                 | 对习 | 聚集器进行简单排         | 苗述。              |         |     |
| 工作空间     |          |                 | 采集 | 長对象所属的Dat        | taWorks工         | 作空间。    |     |
| 数据源类型    |          |                 | 采集 | [[对象的类型,][       | 默认为 <b>Hol</b> d | ogres 。 |     |

b. 单击下一步。

ii. 选择采集对象。

a. 在选择采集对象页签,选择相应的数据源。

目前仅支持采集已绑定的Hologres实例的元数据。如果没有您需要的数据源,请单击**去新建**, 创建新的数据源。详情请参见配置Hologres数据源。

b. 单击**测试采集连通性**后的**开始测试**,待显示**测试成功**,说明已连通DataWorks元数据服务网络。

⑦ 说明 如果显示测试连通性未通过,则您需要查看具体原因解决相关问题。

- c. 单击下一步。
- iii. 配置执行计划。

在配置执行计划页签, 配置执行计划。

**执行计划**包括**按需执行、每月、每周、每天**及**每小时**。根据不同的执行周期,生成不同的执行计划,在相应执行计划的时间内,对目标数据源进行元数据采集。具体如下:

- 按需采集: 根据实际业务需求, 在业务需要时才会采集Hologres元数据。
- 月采集:即在每月的特定几天,在特定时间点自动采集一次Hologres元数据。

↓ 注意 部分月份不包含29、30、31日,请您谨慎选择月末日期。

如下图所示,在每月的1、11及21日的09:00,系统会自动采集一次Hologres元数据。CRON表达式会根据您的配置自动生成。

| * 执行计划:    | 每月 🗸                       |
|------------|----------------------------|
|            | 请谨慎选择月末日期,部分月份不含有29、30、31日 |
| 日期:        | 1 × 11 × 21 × ¥            |
| 时间:        | 09:00                      |
| CRON 表达式 : | 0 0 9 1,11,21 * ?          |

■ 周采集:即在每周的特定几天,在特定时间点自动采集一次Hologres元数据。

如下图所示,在每周的星期一(MON)及星期天(SUN)的03:00,系统会自动采集一次 Hologres元数据。**CRON 表达式**会根据您的配置自动生成。

| 毎周 ∨          |                                                 |
|---------------|-------------------------------------------------|
| MON × SUN × ¥ |                                                 |
| 03:00         | 0                                               |
| 003?*1,7      |                                                 |
|               | 每周 v<br>MON × SUN × v<br>03:00<br>0 0 3 ? * 1,7 |

不输入时间时,则默认在每周指定几天的00:00:00采集。

■ 天采集:即在每天特定的时间点自动采集一次Hologres元数据。

如下图所示,在每天的01:00,系统会自动采集一次Hologres元数据。**CRON 表达式**会根据您的 配置自动生成。

| * 执行计划:    | 每天 🗸   |  |
|------------|--------|--|
| 时间:        | 01:00  |  |
| CRON 表达式 : | 001**? |  |
|            |        |  |

■ 小时采集:即在每小时的第 N\*5分钟 自动采集一次Hologres元数据。

⑦ 说明 目前小时周期的采集任务, 仅支持选择的周期时间为第5分钟的倍数。

如下图所示,在每小时的第5分钟和第10分钟,系统会自动采集一次Hologres元数据。CRON表达式会根据您的配置自动生成。

| * 执行计划:    | 每小时            | ~      |  |
|------------|----------------|--------|--|
| 分钟:        | 5 ×            | 10 × 🗸 |  |
| CRON 表达式 : | 0 5,10 * * * ? |        |  |
|            |                |        |  |

- 单击下一步。
- iv. 确认信息。

在**信息确认**页签,确认新建采集器的内容。

- 6. 确认配置信息无误后,单击确认,成功创建采集器。
- 7. 在Hologres元数据采集页面,您可以查看并管理目标采集器的相关信息。

| Holog<br>采集器会 | res元数据采集                      | ⑦ ① ① 〕 〕 </th <th>自动解析或使用自定义解</th> <th>祈爨来进行数据结构解析,</th> <th>创建或更新表。</th> <th></th> <th></th> <th></th> <th></th> <th></th> <th></th> <th></th> | 自动解析或使用自定义解 | 祈爨来进行数据结构解析, | 创建或更新表。                                          |      |        |                        |        |        |             |             |
|---------------|-------------------------------|----------------------------------------------------------------------------------------------------|-------------|--------------|--------------------------------------------------|------|--------|------------------------|--------|--------|-------------|-------------|
| 新建采           | 東路                            |                                                                                                    |             |              |                                                  |      |        |                        |        |        |             |             |
| 采集器名称         | 》<br>请输入采集器                   | 呂称                                                                                                    | Q           | 数据源名称: 请输入数据 | 源名称                                              |      | Q ご 刷新 |                        |        |        |             |             |
|               | 名称                            | 数据源名称                                                                                                    | 数据源环境 ♀     | 网络连通性 🎧      | 创建者                                              | 状态   | 运行计划   | 上次运行时间                 | 上次消耗时间 | 平均运行耗时 | 上次运行<br>发现表 | 操作          |
|               | $\sum_{i=1}^{N}  a_i  \leq N$ | $\frac{2\pi (2\pi)^{1/2}}{(2\pi)^{1/2}}$                                                                                                    | 生产          | 不可连通         | $2\pi^{-1/2}$                                    | 运行成功 | 按需执行   | 2021年11月5日<br>11:25:13 | 0.3 秒  | 0.3 ₹) | 2           | 洋情 编辑 删除 运行 |
|               | 222                           |                                                                                                    | 生产          | 可连通          | $\sum_{i=1}^{m} (i \in [i]) \in \mathcal{F}_{i}$ | 运行失败 | 按需执行   | 2022年1月9日<br>01:20:06  | 5.68 秒 | 5 秒    | -           | 洋情 编辑 删除 运行 |

主要操作说明如下:

- 您可以查看相应采集器的运行状态、运行计划、上次运行时间、上次消耗时间、平均运行耗时及
   上次运行时更新及添加的表数量。
- 单击目标采集器操作列的详情、编辑、删除、运行、停止/执行相应操作:
  - 详情:查看该采集器的采集器名称、数据源类型及执行计划。
  - 编辑:修改该采集器的信息。
  - 删除: 删除该采集器。
  - 运行:单击运行,即可根据该采集所配置的任务采集数据。仅当执行计划配置为按需执行时,才 会生成运行操作,其他周期计划的任务不涉及该操作。
  - 停止:停止运行中的采集器。仅运行中状态的采集器会显示该操作按钮。

#### 其他操作

• 数据总览

您可以在数据总览页面查看当前地域(Region)下配置了数据采集器的Hologres数据库统计信息和表信息,进入数据总览详细步骤请参见数据总览。

● 查找表

数据地图支持通过表名,表描述、字段名及字段描述等搜索表,同时还可以通过表所在类目,项目或数据 库进行表过滤。查找表详细步骤请参见查找表。

# ● 查看表详情

您可以单击目标表名称跳转至表详情页面,查看表的基础信息、产出信息和血缘信息等表的详情信息。查 看表详情步骤请参见查看表详情。

# 11.共享集群(MaxCompute BI加速版) 11.1. 概述

交互式分析Hologres共享集群(MaxCompute Bl加速版)是针对MaxCompute交互式分析场景设计的在线查询加速服务,基于Hologres存储计算分离的云原生架构,使用共享集群资源的形式,加快了对存储在MaxCompute中数据的访问。本文为您介绍MaxCompute Bl加速版的相关内容。

# 应用场景

MaxCompute Bl加速版适用的场景如下:

- 需要加速查询MaxCompute数据的场景。
- 查询MaxCompute数据的频率低,并且要求查询时延较低的场景。
- 使用复杂查询来查询大量MaxCompute数据,小规格的独享实例难以满足要求的场景。
- 加速查询MaxCompute数据并对接BI分析的场景。例如,对接Tableau、Quick BI及帆软等。

# 产品优势

MaxCompute Bl加速版的优势如下:

- 提供兼容PostgreSQL的查询接口,与MaxCompute底层数据存储无缝连通,无需移动数据,即可为数据分析场景提供稳定、快速以及低成本的查询服务,可达到秒级响应。
- 使用Servless架构,消除了资源扩展和弹性方面的限制,无需提前规划容量即可应对规模的快速变化,节 约运维成本。
- 与MaxCompute相比,访问MaxCompute数据的速度提升了5~10倍。

# 功能介绍

MaxCompute Bl加速版的实例在资源上是共享的,但实例作为单独的个体也拥有丰富的功能,具体如下:

- 内置查询引擎。
  - 支持通过创建外部表加速查询MaxCompute数据。该查询方式,数据仍然存储在MaxCompute中。
  - 不支持创建内部表并将数据导入Hologres进行查询。如果您需要导入数据至Hologres内部表查询,可以 购买独享资源实例。
- 支持标准SQL语句。

Hologres兼容PostgreSQL11,您可以使用标准的Postgres语言进行查询。

• 权限管理。

共享集群中的每个实例都具有独立的权限管控,其权限管控同独享资源的实例。您可以在当前实例新增及 删除用户,也可以根据业务需求为不同用户授予不同的访问权限。

⑦ 说明 共享集群的实例,除了不支持内部表相关功能以及不能导入数据外,其他功能同独享资源实例。

# 产品形态对比

Hologres独享实例、Hologres共享集群(MaxCompute Bl加速版)以及Lightning的功能对比如下表所示。

| Compute BI加速版) |
|----------------|
|----------------|

| 对比项   |            | Hologres独享实例                                                 | Hologres共享集群<br>(MaxCompute Bl<br>加速版)            | Lightning                                              |
|-------|------------|--------------------------------------------------------------|---------------------------------------------------|--------------------------------------------------------|
| 功能    | 类别         | 支持Postgres11                                                 | 支持Postgres11                                      | 支持Postgres8.2                                          |
|       | 参数优化       | 支持根据数据库或<br>用户调整参数。                                          | 支持根据数据库或<br>用户调整参数。                               | 不支持定制化优<br>化,例如不能按照<br>时区调整参数。                         |
| 参数优化  | SQL连接数/QPS | 与实例规格有关,<br>您可以执行 show<br>max_connections<br>语句查看SQL连接<br>数。 | 默认SQL连接数<br>为 <i>100</i> 个。                       | 固定SQL连接数<br>为 <i>20</i> 个。                             |
|       | meta加载     | 加速查询数据可达<br>到毫秒级响应。                                          | 加速查询数据可达<br>到毫秒级响应。                               | 查询响应较慢,响<br>应速度随<br>Maxcompute<br>Project的表数量线<br>性增加。 |
| 外部表查询 | 数据类型       | 支持基本类型、<br>DECIMAL2.0、<br>DAT ET IME及ARRAY<br>类型。            | 支持基本类型、<br>DECIMAL2.0、<br>DAT ET IME及ARRAY<br>类型。 | 仅支持基本类型。                                               |
|       | 引擎优化       | 不涉及                                                          | 较Lightning的查询<br>性能大幅提升。                          | 不涉及                                                    |
|       | 索引支持       | 支持Bitmap及<br>Cluster索引。                                      | 无                                                 | 无                                                      |
| 内部表查询 | 分布列指定      | 支持指定数据分布<br>列 , 实现Local Join<br>及Local Group<br>By。          | 无                                                 | 无                                                      |
| 资源    |            | 独立资源,即独立<br>享有所购买的计算<br>和存储资源。                               | 计算资源共享 <i>,</i> 存<br>储资源独立。                       | 计算资源共享 <i>,</i> 存<br>储资源独立。                            |

# 11.2. 产品定价

Hologres共享集群(MaxCompute Bl加速版)经过一年多的公测,服务稳定、生产可用,服务自2022年3月 1日起正式开始按量计费。本文为您介绍Hologres共享集群(MaxCompute Bl加速版)实例的计费情况。

# 生命周期管理

Hologres共享集群(MaxCompute Bl加速版)根据SQL扫描的数据量进行收费,采用根据使用量的后付费模 式。Hologres共享集群(MaxCompute BI加速版)实例周期管理流程如下:

● 在阿里云官网购买一个Hologres共享集群(MaxCompute Bl加速版)实例,开通成功后即可运行该实例, 系统将会汇总前一天内所有SQL对应的数据,推送账单并从您的账户中自动扣除费用。

- 阿里云账号欠费后,该账号下所有Hologres共享集群(MaxCompute Bl加速版)实例将会变成欠费状态。 如果未启用延期免停,欠费后实例将进入停机状态。如已开启延期免停,实例会延期停机,具体延期情况 请参见用户中心。
- 若实例停机后的15天内未充值,在此期间将不会推送账单,该实例将会被释放,系统将会从管控台将实例
   删除,实例相关的数据也会被清除不能再恢复。
- 阿里云提供延停权益,即当按量付费的资源发生欠费后,提供一定额度或时长继续使用云服务的权益。延 停期间正常计费。延停的权益额度不是欠费总额的上限。您延停的额度或时长根据您在阿里云的历史消费 情况等因素,每个月自动计算并更新。更多信息请参见延期免停权益。

### 计费模式

Hologres共享集群(MaxCompute Bl加速版)服务自2022年3月1日起正式开始按量计费。

每执行一次Hologres共享集群(MaxCompute Bl加速版)查询作业,实时数仓Hologres共享集群 (MaxCompute Bl加速版)将根据作业的输入数据量进行计费。

Hologres共享集群(MaxCompute Bl加速版)查询作业的计费公式为:

一次实时数仓Hologres共享集群(MaxCompute BI加速版)查询作业费用=查询输入数据量×单价(0.4469元/GB)

#### ? 说明

- Hologres共享集群(MaxCompute Bl加速版)服务使用单独的计算资源。
- Hologres共享集群(MaxCompute Bl加速版)按照每条查询作业扫描的数据量(每条查询至少 10 MB,即若由于存在查询启动开销,即使原始扫描数据量未满 10 MB,也需要按照 10 MB 计 算)计费。
- 账单每小时推送一次,每次推送两个小时前的账单数据。
- 不查询不产生任何费用。
- 查询分区表时,您可以应用分区过滤条件,减少数据扫描量并提升查询性能。

# 备注

针对MaxCompute Lightning的迁移用户和参与Hologres共享集群(MaxCompute Bl加速版)公测的用户, 自2022年3月1日至2023年3月1日可使用同一个账号享受5折优惠,优惠无需申请,自动生效。

#### 常见问题

• 如何查询一段时间的扫描数据量?

您可以使用如下SQL命令核对明细数据,执行此命令的账号需要具有实例的Superuser角色。

#### 。 语法示例

```
select instance as instance id
       , round (
           sum(
              case when read bytes is null or read bytes < 10*1024*1024
                then 10*1024*1024
              else read bytes
                  end
           )/1024/1024
       ) as "scan_size_mb" -- 每条查询至少10MB
       ,count(1) as "sql count"
from hologres.query_log
where status = 'SUCCESS'
and command tag in ('SELECT')
     query end >= '开始时间'::TIMESTAMPTZ
and
and query_end < '结束时间'::TIMESTAMPTZ
group by 1
order by 3 desc
;
```

#### ○ 使用示例

例如查询2022年1月1日10:00至2022年1月1日11:00的扫描数据量的示例如下。

```
select instance as instance_id
       ,round(
           sum(
               case when read bytes is null or read bytes < 10*1024*1024
                then 10*1024*1024
               else read bytes
                  end
           )/1024/1024
       ) as "scan size mb" -- 每条查询至少10MB
       ,count(1) as "sql count"
from hologres.query log
where status = 'SUCCESS'
    command_tag in ('SELECT')
and
and query end >= '2022-01-01 10:00:00+08'::TIMESTAMPTZ
      query end < '2022-01-01 11:00:00+08'::TIMESTAMPTZ
and
group by 1
order by 3 desc
;
```

• 如何查询一段时间的每条SQL扫描数据量?

您可以使用如下SQL命令核对查询一段时间内每条SQL扫描数据量,执行此命令的账号需要具有实例的 Superuser角色。

#### ○ 语法示例

| select | usename                                                    |
|--------|------------------------------------------------------------|
|        | ,status                                                    |
|        | ,query_id                                                  |
|        | ,datname                                                   |
|        | ,command_tag                                               |
|        | ,duration                                                  |
|        | ,message                                                   |
|        | ,query_start                                               |
|        | ,query_end                                                 |
|        | ,query_date                                                |
|        | ,query                                                     |
|        | ,case when read_bytes is null or read_bytes < 10*1024*1024 |
|        | then 10*1024*1024                                          |
|        | else read_bytes                                            |
|        | end as billing_read_bytes <b>每条查询至少</b> 10MB               |
|        | ,application_name                                          |
| from   | hologres.query_log                                         |
| where  | status = 'SUCCESS'                                         |
| and    | command_tag in ('SELECT')                                  |
| and    | query_end >= <b>'开始时间'::</b> TIMESTAMPTZ                   |
| and    | query_end < <b>'结束时间'::</b> TIMESTAMPTZ                    |
| ;      |                                                            |

billing\_read\_bytes字段即为用于计费的扫描数据量。

#### ∘ 使用示例

例如查询2022年3月1日10:00至2022年3月1日11:00每条SQL扫描数据量的示例如下。

| select | usename                                                                  |
|--------|--------------------------------------------------------------------------|
|        | ,status                                                                  |
|        | ,query_id                                                                |
|        | ,datname                                                                 |
|        | ,command_tag                                                             |
|        | ,duration                                                                |
|        | ,message                                                                 |
|        | ,query_start                                                             |
|        | ,query_end                                                               |
|        | ,query_date                                                              |
|        | ,query                                                                   |
|        | ,case when read_bytes is null or read_bytes < $10 \star 1024 \star 1024$ |
|        | then 10*1024*1024                                                        |
|        | else read_bytes                                                          |
|        | end as billing_read_bytes                                                |
|        | ,application_name                                                        |
| from   | hologres.query_log                                                       |
| where  | <pre>status = 'SUCCESS'</pre>                                            |
| and    | command_tag in ('SELECT')                                                |
| and    | query_end >= '2022-03-01 10:00:00+08'::TIMESTAMPTZ                       |
| and    | <pre>query_end &lt; '2022-03-01 11:00:00+08'::TIMESTAMPTZ</pre>          |
| ;      |                                                                          |

# 11.3. 使用说明

本文以一个简单的流程为您介绍如何使用交互式分析Hologres共享集群(MaxCompute Bl加速版)。

# 前提条件

- 阿里云账号注册, 详情请参见阿里云账号注册流程。
- 实名认证,详情请参见个人实名认证或企业实名认证和个体工商户认证。
- 开通Quick BI, 详情请参见Quick BI购买、升级、降级、续费、欠费。

# 使用限制

共享集群(MaxCompute Bl加速版)的使用限制如下:

- 不支持使用Hologres的内部表功能, 仅支持新建外部表加速查询MaxCompute数据。
- 实例为共享资源,不支持升配及降配。
- 查询分区表时,每次最多扫描1024个分区。
- 目前不支持MAP、LIST及STRUCT数据类型。MaxCompute与Hologres的数据类型映射请参见数据类型汇总。
- 每个查询中对单张表的最大数据扫描量为200GB。
- 提交的查询语句大小不超过100KB。
- 默认查询超时时间为30分钟,您可以通过statement\_timeout参数修改查询超时时间。
- 单个查询语句的Join及Group By的总数量最大值为20。
- 不支持使用COPY命令进行导入导出数据。
- 仅支持创建hive\_compatible extension,不支持创建其他extension,详情请参见GET\_JSON\_OBJECT。
- 不支持对表进行Analyze操作。
- 共享集群部支持DML操作, 仅支持如下DDL。
  - DATABASE
    - CREATE DATABASE.
    - ALTER DATABASE.
    - DROP DATABASE.
  - SCHEMA
    - CREATE SCHEMA.
    - ALTER SCHEMA。
    - DROP SCHEMA.
  - FOREIGN TABLE
    - CREATE FOREIGN TABLE.
    - DROP FOREIGN TABLE.
    - IMPORT FOREIGN SCHEMA.

### 共享集群(MaxCompute BI加速版)的使用流程

1. 购买实例。

i. 使用阿里云主账号登录阿里云官网。

- ii. 进入Hologres产品详情页。
- iii. 单击**立即购买**,进入购买页面。
- iv. 商品类型选择共享集群(MaxCompute Bl加速版),输入实例名称,选择目标地域,单击立即购买。
- 2. 新建数据库。

成功购买实例后,您可以进入Hologres的管理控制台,查看实例状态。

成功创建实例后,系统默认生成一个名为**postgres**的数据库,用于监控管理,实际业务需要您新建数 据库,操作如下:

i. 在Hologres引擎管理页面,单击实例名称。

您也可以单击目标实例操作列的管理,进入实例详情页。

- ii. 在实例详情页左侧导航栏, 单击DB管理。
- iii. 在DB管理页面, 单击新增Database。
- iv. 在新增Database对话框,输入Database名称,并根据实际业务选择是否开启简单权限模型。

| 新增Database                                                                                                    | х |
|----------------------------------------------------------------------------------------------------|---|
| Database名称<br>请输入Database名称                                                                                                    |   |
| <ul> <li>简单权限模型</li> <li>● 开启</li> <li>● 关闭</li> </ul>                                                                                                    |   |
| Hologres兼容PostgreSQL,使用与PostgreSQL完全一致的权限模型(以下简称专家模式)。基于对业务理解和实践经验,Hologres抽象了一套简单权限模型(Simple Permission Model, SPM),以简化用户权限管理的复杂度。<br>建议您在DB创建时开启SPM。SPM可以被关闭(恢复到专家模式),但不可以被再次开启。更多信息请参见Hologres简单权限模型文档。<br>SPM开启后,SPM会为当前DB自动构建4个用户组:<br>1. <db>_viewer组对此DB下的所有表、外表、view等对象有查询(SELECT)权限。<br/>2. <db>_writer组除了<db>_viewer权限外,对此DB中的所有对象有INSERT、UPDATE和DELETE权限。<br/>3. <db>_developer组拥有此DB中所有表、外表、view等对象,除了<db>_writer权限外,还可以创建新对象或者删除已有对象。<br/>4. <db>_admin组负责此DB的管理,拥有此DB上的所有权限,并可管理这4个组的成员。<br/>授权是把用户加到对应组中。</db></db></db></db></db></db> |   |
| 确定 取消                                                                                                    | 当 |

Hologres为您提供了专家模式授权和简单权限模型两套授权体系。

专家模式授权与PostgreSQL的权限模型完全一致,简称专家模式,详情请参见专家权限模型。

简单权限模型是Hologres基于实际业务,为了简化授权操作而抽象的一套简单权限模型(SPM), 详情请参见<sup>简单权限模型概述</sup>。

创建数据库时,为了方便权限管理,建议您开启简单权限模型。

v. 单击确定。

您可以在DB管理页面,查看已创建的数据库。

3. 连接开发工具。

Hologres兼容Postgres,提供JDBC/ODBC Driver。新建数据库后,您可以使用实例连接开发工具进行数据开发。您可以根据业务需求选择合适的开发工具,详情请参见概述。

本次试验以Hologres的自研开发工具HoloWeb为您演示,如何使用实例连接开发工具,步骤如下:

- i. 在Hologres管理控制台的Hologres引擎管理页面,单击登录Hologres数据库,进入HoloWeb开发界面。
- ii. 单击连接管理 > 数据连接。

|      | HoloW | 'eb | 连接管理 | SQL编 |   | 系统管理           |
|------|-------|-----|------|------|---|----------------|
|      | sa    | E   |      | 品    | ₩ | 牺              |
| 数据   | 跬接    | 数据  | 露    | 模式   | 表 | MaxCompute加速 ▶ |
| 连接管  | 曾理    |     |      | C    |   |                |
| 请输   | 入数据表  | 名   |      |      |   |                |
| > 我的 | 的连接   |     |      |      |   |                |

iii. 配置新建连接对话框的参数。

| 新建连接   |           | ×            |
|--------|-----------|--------------|
|        |           |              |
| 网络类型   | 请选择 / 请选择 | ~            |
| 实例名称   | 请选择       | $\checkmark$ |
| * 连接名称 | 自定义连接名    |              |
| 连接描述   |           |              |
| * 主机   |           |              |
| * 端口   |           |              |
| * 登录方式 | 当前账户免密登录  | $\sim$       |
| 测试连通性  | 测试连通性     |              |
|        |           |              |
|        |           | 确认 取消        |
| 参数     | 描述        |              |
|        |           |              |

| 参数   | 描述        |
|------|-----------|
| 连接名称 | 自定义的连接名称。 |
| 连接描述 | 连接的描述信息。  |

| 参数               | 描述                                                                            |
|------------------|-------------------------------------------------------------------------------|
| 网络类型             | 选择需要连接的网络类型及地域。网络类型如下:<br><ul> <li>公网</li> <li>VPC</li> </ul>                 |
| 实例名称             | 根据实际业务选择所选地域已创建的实例。<br>选择实例后,会自动显示该实例的主机和端口。                                  |
| 主机               | Hologres实例的网络域名。<br>进入Hologres <mark>管理控制台</mark> 的实例详情页,从 <b>实例配置</b> 获取主机。  |
| 端口               | Hologres实例的网络端口。<br>进入Hologres管理控制台的实例详情页,从 <b>实例配置</b> 获取端口。                 |
| AccessKey ID     | 系统会自动显示当前账号的AccessKey ID。<br>您也可以单击 <mark>AccessKey 管理</mark> 获取AccessKey ID。 |
| AccessKey Secret | 系统会自动显示当前账号的AccessKey Secret。<br>您也可以单击 <mark>AccessKey 管理</mark> 获取。         |
| 测试连通性            | 检测数据连接是否成功:<br>■ 成功:显示 <b>测试通过</b> 。<br>■ 不成功:显示 <b>测试不通过</b> 。               |

- iv. 单击确认。
- 4. MaxCompute加速查询。

实例成功连接HoloWeb后,您可以创建外部表,加速查询MaxCompute的数据。

本次实验以在HoloWeb中新建外部表查询MaxCompute公共数据集中public\_data项目的表数据为例,步骤如下:

- ⑦ 说明 获取表的方法请参见公开数据集。
- i. 新建外部表。
  - a. 单击连接管理 > MaxCompute加速 > 创建外部表,使用可视化的方式创建外部表。
  - b. 在新建外部表的编辑页面, 配置各项参数。

#### xCompute Bl加速版)

| 厨 新建   | 外部表 ×              |                    |                        | ≡       |
|--------|--------------------|--------------------|------------------------|---------|
| * 连接名  | holc > 数据库 =       | V                  | [                      | 查询表 提交表 |
| * 表名 🔞 | customer 描述        |                    | * 模式 public            | $\vee$  |
| 外部服    | <b>\$</b>          |                    |                        |         |
| * 类型   | MaxCompute * IR:   | 各器列表 odps_server > | 表 public_data.customer | $\sim$  |
| 基本信    | 息 数据预览 DDL语句       |                    |                        |         |
| 字段     | 分区                 |                    |                        |         |
|        | 列信息                | 类型                 | 描述                     |         |
|        | c_customer_sk      | int8               |                        | •       |
|        | c_customer_id      | text               |                        |         |
|        | c_current_cdemo_sk | int8               |                        |         |
|        | c_current_hdemo_sk | int8               |                        |         |
|        | c_current_addr_sk  | int8               |                        | *       |

#### 参数描述如下表所示。

| 参数    | 描述                                                                                                    |
|-------|----------------------------------------------------------------------------------------------------|
| 连接名   | 已配置的连接名称。                                                                                                    |
| 数据库   | Hologres的数据库名称。                                                                                                    |
| 表名    | 新建的Hologres外部表名称。                                                                                                    |
| 描述    | 新建的Hologres外部表信息描述。                                                                                                    |
| 模式    | 模式名称。<br>您可以选择默认创建的模式public,也可以选择<br>新建的模式名称。                                                                                     |
| 类型    | 外部表类型。<br>目前仅支持MaxCompute。                                                                                                    |
| 服务器列表 | 创建外部查询MaxCompute数据是通过外部服务<br>器来实现的。您可以直接调用Hologres底层已创<br>建的名为 <b>odps_server</b> 的外部表服务器。详细原<br>理请参见 <mark>Postgres FDW</mark> 。 |
|       | MaxCompute的项目名和表名。<br>格式为 <b>project.table_name</b> 。                                                                             |
| 表     | <ul> <li>⑦ 说明</li> <li>目前暂不支持跨地域查询外部表数据。</li> <li>输入表名称后,会显示外部源表的所有字段。您可以选择同步外部源表的部分或所有字段至Hologres。</li> </ul>                    |

c. 输入MaxCompute表的名称,就可以索引出表的字段,您可以根据实际业务,选择需要同步的 表字段,单击**提交表**。

您也可以新建一个Query查询窗口,使用SQL语句批量创建外部表。示例语句如下。创建Query查询 窗口请参见SQL窗口。

```
IMPORT FOREIGN SCHEMA public_data LIMIT to(
   customer,
   customer_address,
   customer_demographics,
   inventory,item,
   date_dim,
   warehouse)
   FROM server odps server INTO PUBLIC options(if table exist 'update');
```

#### ii. 预览外部表数据。

#### 成功新建外部表后,选择连接管理 > 我的连接。

鼠标双击新建的外部表,在表编辑页面单击**数据预览**,查看MaxCompute表的数据。

| 连接  | 我 test   |                 |         |              | * * *         | y据库 te        | stdb         |              |               |              |              |             |               |              |                | 查询表     | 提交表            |
|-----|----------|-----------------|---------|--------------|---------------|---------------|--------------|--------------|---------------|--------------|--------------|-------------|---------------|--------------|----------------|---------|----------------|
| 表名  | O cus    | tomer           |         |              |               | 描述            |              |              |               |              |              | * 模         | 式 public      |              |                |         |                |
| 外部  | 服务       |                 |         |              |               |               |              |              |               |              |              |             |               |              |                |         |                |
| 类型  | MaxCo    | mpute           |         |              |               | *服务           | 器列表          | odps_serve   |               |              |              | 表           | public_dat    | a.customer   |                |         |                |
| 其一  |          | 教協務的            | nni 运行  |              |               |               |              |              |               |              |              |             |               |              |                |         |                |
| 224 |          | SKIM1905        |         | -            | _             | _             |              |              |               |              |              |             |               |              |                | _       |                |
|     | A        | В               | С       | D            | E             | F             | G            | Н            | 1             | J            | K            | L           | M             | N            | 0              | Р       | Q              |
| 1   | c_custom | erc_customerc_c | urrent_ | c c_current_ | _h c_current_ | a c_first_shi | p c_first_sa | le c_salutat | orc_first_nar | n c_last_nar | n c_preferre | ed c_birth_ | day c_birth_n | norc_birth_y | ea c_birth_cou | c_login | c_email_ad(c   |
| 2   | 784347   | AAAAAAAA159     | 98285   | 3549         | 3725260       | 2451042       | 2451012      | Mr.          | David         | Bagley       | Y            | 16          | 11            | 1944         | GUATEMAL       |         | David.Bagle2   |
| 3   | /84348   | AAAAAAAA12      | //12    | 3221         | 2//0/30       | 2451535       | 2451505      | Dr.          | Jonathan      | Ramirez      | N            | 2/          | 3             | 1929         | NORFOLK I      |         | Jonathan.R 2   |
| 4   | 784349   | AAAAAAAA771     | 1323    | 6560         | 5808197       | 2450631       | 2450601      | Mr.          | James         | Mitchell     | Y            | 22          | 2             | 1945         | FIJI           |         | James.Mitc2    |
| 5   | 784350   | AAAAAAAA121     | 19859   | 6993         | 4962927       | 2449565       | 2449535      | Dr.          | Nicholas      | Miller       | Y            | 12          | 10            | 1983         | EL SALVAD      |         | Nicholas.M 2   |
| 6   | 784351   | AAAAAAAA146     | 59000   | 1128         | 3597256       | 2450779       | 2450749      | Dr.          | Malissa       | Jones        | Y            | 9           | 8             | 1968         | GRENADA        |         | Malissa.Jor2   |
| 7   | 784352   | AAAAAAAA147     | 7910    | 668          | 1738226       | 2449350       | 2449320      | Sir          | Donald        | Mcknight     | Y            | 3           | 12            | 1969         | NIGERIA        |         | Donald.Mck2    |
| 8   | 784353   | AAAAAAAA182     | 23247   | 324          | 3114554       | 2449632       | 2449602      | Miss         | Jennifer      | Goss         | N            | 2           | 3             | 1941         | BOTSWANA       |         | Jennifer.Go 2  |
| 9   | 784354   | AAAAAAAA147     | 79280   | 7126         | 4445372       | 2449609       | 2449579      | Sir          | Dewayne       | Bishop       | N            | 1           | 7             | 1975         | BOLIVIA        |         | Dewayne.Bi2    |
| 10  | 784355   | AAAAAAAA160     | 02223   | 343          | 4510910       | 2452080       | 2452050      | Dr.          | Cheryl        | Stull        | Y            | 4           | 6             | 1958         | LEBANON        |         | Cheryl.Stull 2 |
| 11  | 784356   | AAAAAAAA702     | 2152    | 1049         | 5549099       | 2449130       | 2449100      | Sir          | Horace        | Darnell      | N            | 14          | 1             | 1987         | BELGIUM        |         | Horace.Dar 2   |
| 12  | 784357   | AAAAAAA 118     | 80511   | 6694         | 4967630       | 2451516       | 2451486      | Dr.          | Jacob         | Roman        | N            | 29          | 12            | 1937         | ANGUILLA       |         | Jacob.Rom 2    |
| 13  | 784358   | AAAAAAA 108     | 82988   | 6255         | 1475569       | 2451026       | 2450996      | Ms.          | Ashley        | Fuentes      | Y            | 17          | 5             | 1972         | ZIMBABWE       |         | Ashley.Fuer 2  |
| 14  | 784359   | AAAAAAA 138     | 86086   | 2528         | 5155770       | 2452401       | 2452371      | Ms.          | Brenda        | Williams     | N            | 20          | 1             | 1976         | GUINEA-BIS     |         | Brenda.Will 2  |
| 15  | 784360   | AAAAAAAAA274    | 4496    | 2911         | 474526        | 2450873       | 2450843      | Ms.          | So            | Smith        | Y            | 20          | 3             | 1961         | BOTSWAN/       |         | So.Smith@:2    |

您也可以在Query查询模块中新建SQL窗口,使用SQL命令批量创建外部表,创建SQL窗口详情请参见SQL窗口。批量创建外部表的示例语句如下。

```
IMPORT FOREIGN SCHEMA public_data LIMIT to(
   customer,
   customer_address,
   customer_demographics,
   inventory,item,
   date_dim,
   warehouse)
   FROM server odps_server INTO PUBLIC options(if_table_exist 'update');
```

#### iii. 加速查询外部表数据。

加速查询外部表数据的示例SQL语句如下。

```
# SQL1: 查询首选客户分布情况,按人数降序排列。
SELECT c preferred cust flag,
      count(*) AS cnt
FROM customer
WHERE c preferred cust flag IS NOT NULL
GROUP BY c_preferred_cust_flag
ORDER BY cnt DESC LIMIT 10;
# SQL2: 查询客户年龄人数大于1000的分布情况,按人数降序排列。
SELECT c birth year,
     count(*) AS cnt
FROM customer
WHERE c_birth_year IS NOT NULL
GROUP BY c birth year HAVING count(*) > 1000
ORDER BY cnt DESC LIMIT 10;
# SQL3: 查询客户所在城市的人数大于10的分布情况,按人数降序排序。
SELECT ca city,
    count(*) AS cnt
FROM customer ,
   customer address
WHERE c_current_addr_sk = ca_address_sk
 AND ca city IS NOT NULL
GROUP BY ca city HAVING count(*) > 10
ORDER BY cnt DESC LIMIT 10;
# SOL4: 查询首选客户出生于1980~1990年且所在城市的人数大于10的分布情况,按人数降序排列。
SELECT ca city,
     count(*) AS cnt
FROM customer ,
   customer address
WHERE c current addr sk = ca address sk
 AND c birth year >= 1980
 AND c birth year < 1990
 AND c preferred cust flag = 'Y'
 AND ca city IS NOT NULL
GROUP BY ca city HAVING count(*) > 10
ORDER BY cnt DESC LIMIT 10;
```

5. 连接BI工具进行可视化分析。

Hologres兼容Postgres,支持直接对接BI工具。新建外部表加速查询MaxCompute后,您可以根据业务 情况选择连接合适的BI工具,进行可视化分析。Hologres支持的BI工具请参见概述。

本次实验以Quick BI为例,为您介绍如何连接BI工具。步骤如下:

- i. 登录Quick BI管理控制台。
- ii. 添加数据源。
  - a. 在Quick BI管理控制台页面,单击顶部菜单栏的工作空间。
  - b. 在工作空间页面,单击左侧导航栏的数据源。
  - c. 在数据源页面,单击右上角的+新建数据源。
  - d. 选择云数据库 > PostgreSQL。

e. 配置添加PostgreSQL数据源对话框的各项参数。

| 添加PostgreSQL数据源             |             | × |
|-----------------------------|-------------|---|
| <ul> <li>★ 显示文称·</li> </ul> | 教提海配署列表显示文教 |   |
| * 数据库地址:                    |             |   |
| * 端口:                       | 5432        |   |
| * 数据库:                      | 数据库名称       |   |
| Schema:                     | public      |   |
| * 用户名:                      |             |   |
| * 密码:                       |             |   |
| vpc数据源:                     | 0           |   |
| SSL:                        |             |   |
| Contraction of the          |             |   |
|                             | 关闭 连接测试 确认  | Ē |

#### 参数说明如下表所示。

| 参数     | 描述                                                                                |
|--------|-----------------------------------------------------------------------------------|
| 显示名称   | 自定义的显示名称。                                                                         |
| 数据库地址  | 连接的Hologres实例的公共网络地址。                                                             |
| 端口     | 连接的Hologres实例的公共网络端口。                                                             |
| 数据库    | 连接的Hologres实例的数据库名称。                                                              |
| Schema | 默认为public。                                                                        |
| 用户名    | 当前账号的AccessKey ID。<br>您可以单击 <mark>AccessKey 管理</mark> ,获取AccessKey<br>ID。         |
| 密码     | 当前账号的AccessKey Secret。<br>您可以单击 <mark>AccessKey 管理</mark> ,获取AccessKey<br>Secret。 |
| vpc数据源 | 不勾选                                                                               |
| SSL    | 不勾选                                                                               |

参数配置完成后,您可以单击**连接测试**查看连接情况,如果显示**数据源连通性正常**,则表明 Hologres与Quick Bl成功连接。

- f. 单击确定。
- iii. 可视化分析数据。

成功连接数据源后, 在**数据源 > 我的数据源**页面, 单击已创建的数据源, 显示当前数据库中的所 有表。您可以使用即席分析SQL的方式可视化分析数据, 步骤如下:

- a. 在数据源页面,单击右上角的即席分析SQL,进入即席分析SQL页面。
- b. 您可以根据业务需求输入查询SQL语句,并单击执行。
- c. 获取需要查询的数据后, 单击创建数据集。
- d. 配置保存自定义SQL对话框的名称、位置及SQL参数。
- e. 单击确定。

成功创建数据集后,您可以在**数据集**中将需要展示的数据制作成报表,可视化分析表数据,详情请 参见<mark>即席分析SQL建模</mark>。

本次试验使用即席查询SQL的方式创建数据集,如下图所示。

| ĸ | 即席查询SQL                                                                                                    |                          |
|---|----------------------------------------------------------------------------------------------------|--------------------------|
|   | R22183 V                                                                                                    | <b>执行 参数设置 格式化 创建数据集</b> |
|   | 1 SLECT C_preferred_cust_flag,<br>2     count(4) AS cnt<br>1 RAP custers<br>4 WERE C_preferred_cust_flag IS NOT NULL<br>5 GROP Fir conferred_cust_flag IS NOT NULL<br>5 GROP Fir conferred_cust_flag IS NOT NULL |                          |
|   | 6 OPDER BY CALL DESC LUMIT 14                                                                                                    |                          |

根据业务需求展示的报表示例如下。

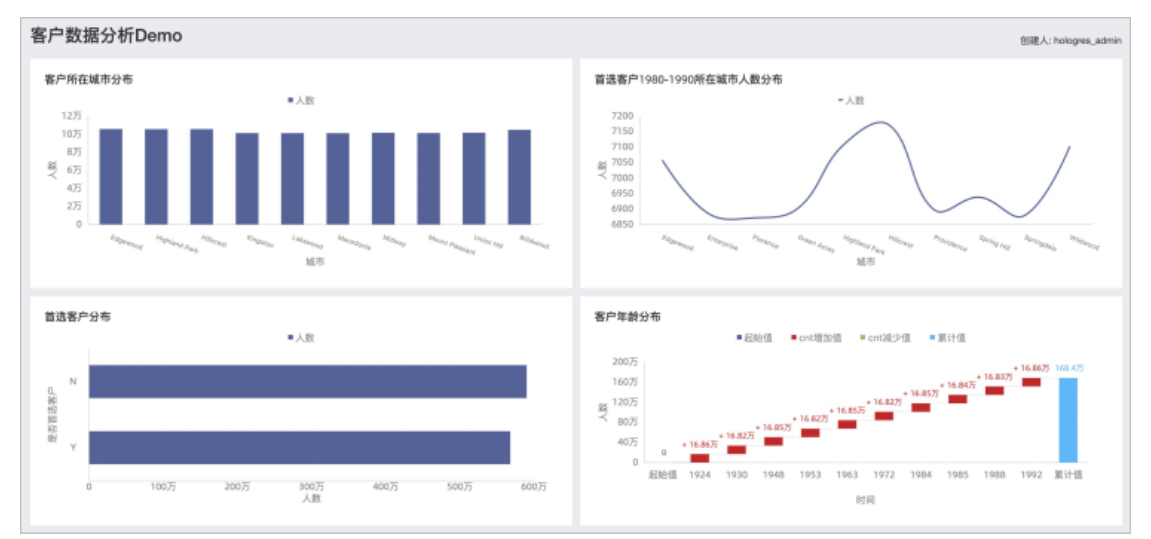

# 数据类型映射

当前Hologres支持的数据类型与MaxCompute数据类型映射关系,请参见数据类型汇总。

# 11.4. 管理控制台实例管理

Hologres管理控制台为您提供了实例的操作及管理信息。您可以在Hologres管理控制台对交互式分析 Hologres共享集群(MaxCompute Bl加速版)实例进行停机、恢复及删除操作,并查看实例的相关信息。

停机实例。

共享集群(MaxCompute Bl加速版)实例使用的是**按量付费**模式,您可以根据业务情况选择是否停机,释 放资源。停机之后实例将不能运行,您无法在实例内运行任务。

| Hologres | Hologres / 实例列表      | fologes / 变例则表  |          |      |                          |      |  |  |
|----------|----------------------|-----------------|----------|------|--------------------------|------|--|--|
| 概览       | Hologres引擎管理         | lologres引擎管理    |          |      |                          |      |  |  |
| 实例列表     | 新增引擎实例 登录Hologres数据库 | 前往DataWorks数仓开发 | 搜索实例名称 Q |      |                          |      |  |  |
|          | 实例名称 / 实例ID          | 运行状态 🛛          | 创建时间 💠   | 付费类型 | 实例类型                     | 操作   |  |  |
|          |                      | ◎正常运行           |          | 按量付费 | 共享集群<br>MaxCompute BI加速版 | 管理停机 |  |  |

• 恢复实例。

如果您需要恢复已经被手动停机的实例,可以单击**恢复**。恢复成功之后,您可以继续使用该实例进行开发。

| ? 说明     | 实例恢复需要几次             | 实例恢复需要几分钟,请您耐心等待。                                                             |      |                          |        |  |  |  |
|----------|----------------------|-------------------------------------------------------------------------------|------|--------------------------|--------|--|--|--|
|          |                      |                                                                               |      |                          |        |  |  |  |
| Hologres | Hologres / 实例列表      | lologres / 实例列表 产品边方 !                                                        |      |                          |        |  |  |  |
| 概览       | Hologres引擎管理         | Hologres引擎管理                                                                  |      |                          |        |  |  |  |
| 实例列表     | 新增引擎实例 登录Hologres数据库 | 新規引提交別         登录Hologres設備库         前往DataWorks設金开发         提素実例名称         Q |      |                          |        |  |  |  |
|          | 实例名称 / 实例ID          | 运行状态 👻 创建时间 💠                                                                 | 付费类型 | 实例类型                     | 操作     |  |  |  |
|          |                      | ○ 手动停机                                                                        | 按量付费 | 共享集群<br>MaxCompute Bl加速版 | 管理恢复删除 |  |  |  |

● 删除实例。

如果您不需要再使用当前实例,可以单击**删除**,删除该实例。实例删除后,实例内的表和对象也会一并删 除,并且无法恢复,请您谨慎操作。

| Hologres | Hologres / 实例列表        | ogres / 实例则表           |      |   |                          |          |  |  |  |
|----------|------------------------|------------------------|------|---|--------------------------|----------|--|--|--|
| 概览       | Hologres引擎管理           | logres引擎管理             |      |   |                          |          |  |  |  |
| 实例列表     | 新增引擎实例 登录Hologres数据库 前 | f往DataWorks数仓开发 搜索实例名称 | Q    |   |                          |          |  |  |  |
|          | 实例名称 / 实例ID            | 运行状态 🐨 创建时间 💠          | 付费类型 | Ŧ | 实例类型                     | 操作       |  |  |  |
|          | ALC: N DO COMPANY      | ○ 手动停机                 | 按量付费 |   | 共享集群<br>MaxCompute Bl加速版 | 管理 恢复 删除 |  |  |  |

● 管理实例。

在管理控制台单机目标实例后的**管理**,进入实例的详情页,您可以在该页面查看实例信息、进行用户管理和DB管理,及查看监控告警等,具体如下:

○ 实例配置

实例配置为您提供当前实例的基本信息,包括实例的名称、ID、地域、付费类型、以及开通时间和网络 类型等。详情请参见实例配置。

| Hologres | Hologres / 实例列表 /                   | gres / 实例列表 / 产品动态 帮助                       |       |                                                    |                           |               |    |  |  |
|----------|-------------------------------------|---------------------------------------------|-------|----------------------------------------------------|---------------------------|---------------|----|--|--|
| 概览       | ÷                                   | OIR20                                       |       |                                                    |                           |               |    |  |  |
| 文例列表     | <b>实例配置</b><br>用户管理<br>DB管理<br>监控告额 | <b>实例配置</b><br>实例名称::<br>地域可用区:华东<br>创建时间:: | 1(杭州) |                                                    | <b>奕明(D:</b><br>付费类型:按量付费 |               |    |  |  |
|          |                                     | 网络配置                                        |       |                                                    |                           |               |    |  |  |
|          |                                     | 网络类型                                        | 域名    |                                                    | 使用场景                      |               | 操作 |  |  |
|          |                                     | 公网                                          |       | 1-cn-hangzhou.hologres.aliyuncs.com:80 复制          | 适用于无网络访问限制场景,ETL、Bl       | 工具和数据应用直接连接访问 |    |  |  |
|          |                                     | 经典                                          |       | 1-cn-hangzhou-internal.hologres.aliyuncs.com:80 复制 | 经典网络内部访问,无公网流量开销          |               |    |  |  |
|          |                                     | VPC                                         |       | 1-cn-hangzhou-vpc.hologres.aliyuncs.com:80 复制      | VPC网络访问                   |               |    |  |  |

#### 。 用户管理

您可以在用户管理页面管理Hologres实例内的用户,包括新增、删除及授权用户等,以便于您对实例内的用户进行更细致化的管理,减免了繁琐的SQL授权操作。详情请参见用户管理。

| 交互式分析Hologres | Hologres /   | Hologres / 实例列表 / 产品动态 帮助;                                                                  |                                                                                                    |                              |    |   |  |  |  |
|---------------|--------------|---------------------------------------------------------------------------------------------|----------------------------------------------------------------------------------------------------|------------------------------|----|---|--|--|--|
| 概览            | ÷            | ● 正常运行                                                                                      | 前往 DataV                                                                                                    | /orks-HoloStudio 开发          | С  |   |  |  |  |
| 实例列表          | 实例配置<br>用户管理 | 用户管理<br>阿里云账号(主、子账号)可以作为Hotogres现<br>本页面只处理用户账号的管理,对用户的股权可<br>Hologres兼容PostgreSQL权限管理体系。用户 | C例的用户,每个阿里云账号必须显式添加到Hologres实例里,才能<br>T直接移步DB管理的用户很权,也可以参见文档 <b>用户提权及角色管理</b><br>分为SuperUser(超级管理员,具有在实例内操作的所有权限)和IN | 登录此实例。<br>。<br>rrmal(普通用户) 。 |    |   |  |  |  |
|               | DB官理<br>监控警告 | 新端用户成员                                                                                      | 云帐号                                                                                                    | 类型                           | 操作 | С |  |  |  |
|               |              | i ii i 0 0 i aliyunid.com                                                                   |                                                                                                    | SuperUser                    |    |   |  |  |  |

#### ○ DB管理

DB管理页面为您提供当前实例的所有DB管理服务,您可以在当前页面查看DB、创建DB并为DB选择相应的权限策略等。详情请参见DB管理。

| 交互式分析Hologres | Hologres / 弟 | Hologres / 实例列表 / 产品动态 帮                        |                           |                            |                            |  |  |
|---------------|--------------|-------------------------------------------------|---------------------------|----------------------------|----------------------------|--|--|
| 概览            | ÷            | ◎ 正常运行                                          |                           |                            | 前往 DataWorks-HoloStudio 开发 |  |  |
| 实例列表          | 实例配置<br>用户管理 | Database管理<br>Hologres兼容PostgreS(<br>新建Database | QL。实例创建后有一个名为postgres的默认D | B(仅供管理用途)。实际业务请新建Database。 | C                          |  |  |
|               | DB管理<br>监控警告 | DB名称                                            | 创建时间                      | 权限策略 🥥                     | 操作                         |  |  |
|               |              |                                                 |                           | 留无数据                       |                            |  |  |

#### 监控告警

监控告警页面为您提供了实例的资源管理服务。您可以在该页面查看当前实例的连接数、QPS以及 Query延迟。关于指标的具体含义请参见Hologres管控台的监控指标。

| Hologres | Hologres / 实例列表 / | Hologres / 实例列表 / 🗤 产品动态 釋政                                    |                                      |                 |                            |                     |                     |                 |  |  |
|----------|-------------------|----------------------------------------------------------------|--------------------------------------|-----------------|----------------------------|---------------------|---------------------|-----------------|--|--|
| 概览       | ← <u> </u>        | ②正常运行                                                          |                                      |                 |                            |                     | 登录Hologres数据库       | 前往DataWorks数仓开发 |  |  |
| 实例列表     | 实例配置              | <ul> <li>最近10分钟</li> <li>最近1小时</li> </ul>                      | ○ 自定义 监控帮助                           |                 |                            |                     |                     | 查询数据            |  |  |
|          | 用户管理              | 连接数(个)<br>实例中总约SQL连接数。包括activ                                  | e、idle等各种状态的JDBC/PSQL等连接             |                 | QPS (个/秒)<br>平均每秒SQL语句执行次数 | ,包括SELECT、INSERT、UP | DATE和DELETE共4种SQL语句 |                 |  |  |
|          | DB管理              |                                                                |                                      |                 | 🔳 delete 📕 insert 🔳        | select 📁 update     |                     |                 |  |  |
|          |                   | 0                                                              | 20:10:40                             | 20.14.00        | - 0                        | 20:09:20            | 20:11:20            | 20:13:20        |  |  |
|          |                   | Query延迟(毫秒)<br>SQL语句执行平均延迟(图响应时)<br>■ delete ■ insert ■ select | 间),包括SELECT、INSERT、UPDATE#<br>update | DDELETE 4MGGLÜG |                            |                     |                     |                 |  |  |

# 11.5. 迁移Lightning至共享集群 (MaxCompute BI加速版)

# 11.5.1. 迁移Lightning至共享集群概述

由于Lightning后期会逐步下线,下线后不再继续维护。因此,建议您选择共享集群(MaxCompute Bl加速版)处理业务。本文将为您介绍将原MaxCompute Lightning服务迁移至Hologres共享集群(MaxCompute Bl加速版)的相关流程,方便您进行业务迁移。

# Lightning与共享集群(MaxCompute BI加速版)操作流程

Light ning与共享集群(MaxCompute Bl加速版)的操作流程分别如下图所示。

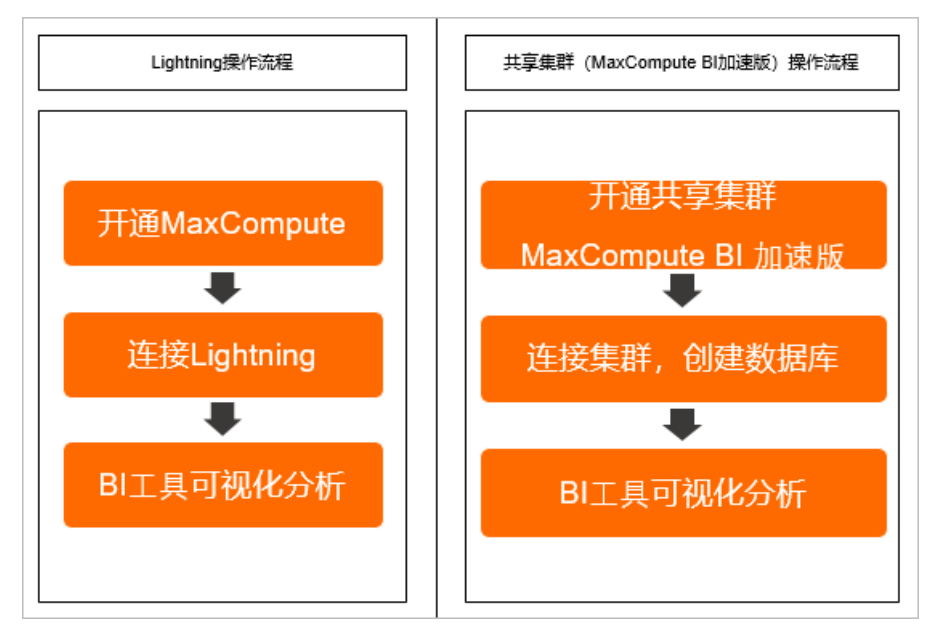

### 操作流程说明

如下步骤为您介绍将原MaxCompute Lightning服务迁移至Hologres共享集群(MaxCompute Bl加速版)并对接BI工具的简单操作流程。

- 1. 开通共享集群(MaxCompute Bl加速版)并在Hologres管理控制台查看实例的详细信息。
- 2. 新建数据库并进行授权。
- 3. 连接BI工具进行可视化分析。

共享集群(MaxCompute BI加速版)兼容PostgreSQL生态,支持直接对接各种BI分析工具。连接BI工具时需要您修改原Lightning服务的Endpoint为共享集群(MaxCompute BI加速版)实例的Endpoint,然后再进行可视化分析。常见的BI工具请参见BI工具概述。

更多详细的操作指导请参见:

- 迁移Lightning至共享集群(数据服务场景)
- 迁移Light ning至共享集群(Quick BI场景)

# 迁移用户权限

共享集群(MaxCompute BI加速版)的权限采用与Lightning服务不同的权限控制方式,需要您重新给用户授 予相关权限,具体操作请参见授予RAM用户实例的开发权限。

# 11.5.2. 迁移Lightning至共享集群(数据服务场景)

共享集群(MaxCompute Bl加速版)是针对MaxCompute交互式分析场景设计的在线查询加速服务,基于 Hologres存储计算分离的云原生架构,以共享集群资源的形式,加快存储在MaxCompute中的数据访问。本 文内容将指导您在使用Lightning集群的前提下,如何使用Hologres共享集群(MaxCompute Bl加速版)对接 DataWorks数据服务。

# 背景信息

由于Lightning后期会逐步下线,下线后不再继续维护。您可以将共享集群(MaxCompute Bl加速版)认为是 Lightning的升级版,性能和服务更优于Lightning。逐步使用共享集群(MaxCompute Bl加速版)替换 Lightning。

# 操作流程说明

针对使用数据服务场景的操作流程,Lightning和共享集群(MaxCompute Bl加速版)的操作流程对比如下图 所示。

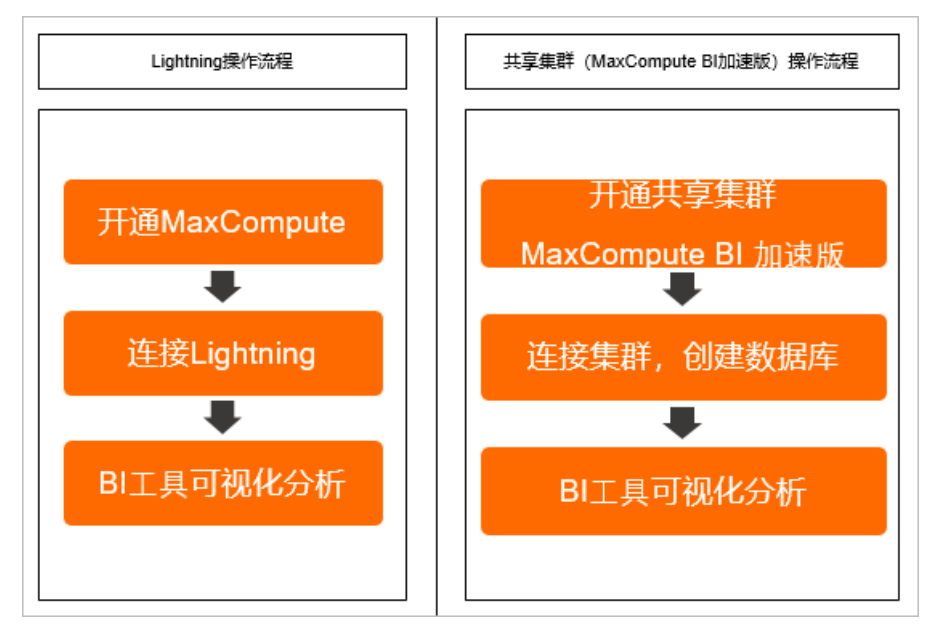

因此,在数据服务场景下,使用Hologres共享集群(MaxCompute Bl加速版)对接DataWorks数据服务的操作流程具体如下:

- 开通共享集群(MaxCompute Bl加速版)并确认开通实例的详细信息。
- 新建数据库并进行授权。
- 在数据服务新建Hologres数据源,重新创建数据服务任务。

# 步骤一:开通共享集群(MaxCompute BI加速版)

在迁移Lightning服务之前,需要您先开通共享集群(MaxCompute Bl加速版),然后在管理控制台查看自己的共享集群实例是否开通成功。

- 1. 单击购买,进入交互式分析Hologres共享集群(MaxCompute Bl加速版)购买页面进行如下配置。
  - 商品类型:选择共享集群 (MaxCompute BI加速版)。
  - 地域:请根据业务实际情况进行选择。
  - **实例名称**:支持长度为2~64个字符的名称。
- 2. 配置完成后,单击**立即购买**进行订单确认。
- 3. 勾选*我已阅读并同意交互式分析Hologres共享集群(MaxCompute BI加速版)服务协议*,单击**立即开通**。

订购开通交互式分析Hologres服务实例,一般需要5-10分钟,请您耐心等待。

- 4. 购买成功后,进入Hologres的管理控制台。
- 5. 在Hologres引擎管理页面,单击目标实例名称。

您也可以单击目标实例操作列的管理,进入实例详情页,查看实例的详细信息。

| Hologres / 实例列表 / h |                           |                                                          |                                       |  |  |  |  |
|---------------------|---------------------------|----------------------------------------------------------|---------------------------------------|--|--|--|--|
| ← h                 | <ul> <li>②正常运行</li> </ul> |                                                          | 登录Hologres数据库                         |  |  |  |  |
| 实例配置                | 实例配置                      |                                                          |                                       |  |  |  |  |
| 用户管理                | 实例名称: hu                  | and president                                            | 实例ID: hc                              |  |  |  |  |
| DB管理                | 地域可用区:华东                  | 1 (杭州)                                                   | 付费类型: 按量付费                            |  |  |  |  |
| 监控告警                | 创建时间: 202                 |                                                          |                                       |  |  |  |  |
|                     | 网络配置                      |                                                          |                                       |  |  |  |  |
|                     | 网络类型                      | 城名                                                       | 使用场景                                  |  |  |  |  |
|                     | 公网                        | hg 复制                                                    | 适用于无网络访问限制场景,ETL、BI工具和数据应用直接连接访问      |  |  |  |  |
|                     | 经典                        | hg                                                       | 经典网络内部访问,无公网流量开销                      |  |  |  |  |
|                     | VPC                       | hg 复制                                                    | VPC网络访问                               |  |  |  |  |
|                     |                           |                                                          |                                       |  |  |  |  |
|                     | 连接方式<br>Hologres兼容Post    | greSQL,您可以通过psql客户端直接连接Hologres进行数据开发,也可以使用其他ETL\BI工具通过t | 示推的JD8C连接方式直接访问Hologres。 查 <b>看更多</b> |  |  |  |  |

# 步骤二:新建数据库

成功创建实例后,系统默认生成一个名为postgres的数据库,用于监控管理。实际业务需要您按照如下操 作指导新建数据库。

- 1. 进入实例详情页左侧导航栏的DB管理页面,单击新增Database。
- 2. 在**新增Database**对话框,输入Database名称,并根据实际业务选择是否开启简单权限模型。创建数 据库时,为了方便权限管理,建议您选择**开启**简单权限模型。
| 新增Database                                                                                                    | Х |
|----------------------------------------------------------------------------------------------------|---|
| Database名称<br>请输入Database名称                                                                                                    |   |
| <ul> <li>简单权限模型</li> <li>● 开启</li> <li>● 关闭</li> </ul>                                                                                                    |   |
| Hologres兼容PostgreSQL,使用与PostgreSQL完全一致的权限模型(以下简称专家模式)。基于对业务理解和实践经验,Hologres抽象了一套简单权限模型(Simple Permission Model, SPM),以简化用户权限管理的复杂度。<br>建议您在DB创建时开启SPM。SPM可以被关闭(恢复到专家模式),但不可以被再次开启。更多信息请参见Hologres简单权限模型文档。                                                                                                    |   |
| <ul> <li>SPM开启后,SPM会为当前DB自动构建4个用户组:</li> <li>1. <db>_viewer组对此DB下的所有表、外表、view等对象有查询(SELECT)权限。</db></li> <li>2. <db>_writer组除了<db>_viewer权限外,对此DB中的所有对象有INSERT、UPDATE和DELETE权限。</db></db></li> <li>3. <db>_developer组拥有此DB中所有表、外表、view等对象,除了<db>_writer权限外,还可以创建新对象或者删除已有对象。</db></db></li> <li>4. <db>_admin组负责此DB的管理,拥有此DB上的所有权限,并可管理这4个组的成员。</db></li> </ul> |   |
| 授权是把用户加到对应组中。                                                                                                    |   |
| 确定 取消                                                                                                    | ä |

Hologres为您提供了专家模式授权和简单权限模型两套授权体系。

- 。 专家模式授权:与PostgreSQL的权限模型完全一致,简称专家模式,详情请参见专家权限模型。
- 简单权限模型: Hologres基于实际业务,为了简化授权操作而抽象的一套简单权限模型(SPM),详 情请参见简单权限模型概述。
- 3. 单击确定完成数据库创建,您可以在DB管理页面,查看已创建的数据库。

## 步骤三:对接DataWorks的数据服务

共享集群(MaxCompute Bl加速版)兼容PostgreSQL生态,支持直接对接各种Bl分析工具。若您是使用其他 Bl工具,需要将原Light ning的域名修改为共享集群的域名之后,再进行可视化分析。

如下内容以DataWorks的数据服务为例,指导您进行BI工具的连接。

- 1. 配置Hologres数据源。
  - i. 登录DataWorks管理控制台,在页面上方选择目标区域后,在左侧导航栏单击进入工作空间列表页 面。
  - ii. 单击目标工作空间操作的进入数据集成按钮。
  - iii. 在数据集成首页的数据源页签,单击进入数据源管理页面。
  - iv. 单击顶部菜单栏的新增数据源, 在大数据存储区域, 选择Hologres。
  - v. 配置新增Hologres数据源对话框的参数。

| 新增Hologres数据源                                          | Į                                                                                                    |                   |                        |      | ×     |
|--------------------------------------------------------|----------------------------------------------------------------------------------------------------|-------------------|------------------------|------|-------|
| * 数据源类型:                                               | • 阿里云实例模式                                                                                                |                   |                        |      | ^     |
| * 数据源名称:                                               | 自定义名称                                                                                                    |                   |                        |      |       |
| 数据源描述:                                                 |                                                                                                    |                   |                        |      |       |
| * 适用环境:                                                | ✔ 开发 📃 生产                                                                                                |                   |                        |      |       |
| * 实例ID :                                               |                                                                                                    |                   |                        |      | ?     |
| * 数据库名:                                                |                                                                                                    |                   |                        |      |       |
| * AccessKey ID :                                       |                                                                                                    |                   |                        |      | ?     |
| * AccessKey Secret :                                   |                                                                                                    |                   |                        |      |       |
| 资源组连通性:                                                | 数据集成                                                                                                    |                   |                        |      |       |
| ; 如果数据同步时很                                             | 电用了此数据源, 那么就需要保训                                                                                         | E对应的资源组和数据源之间     | 是可以联通的。                |      |       |
| 资源组名称                                                  |                                                                                                    | 类型                | 连通状态<br>(点击状态查看<br>详情) | 测试时间 | 操作    |
|                                                        | 公共资源组                                                                                                    |                   | 未测试                    |      | 测试连通性 |
| 1 注意事项                                                 |                                                                                                    |                   |                        |      |       |
| 如果测试不通,可能的原                                            | 原因为:                                                                                                    |                   |                        |      |       |
| <ol> <li>数据库没有启动, ii</li> <li>DataWorka于注注:</li> </ol> | 青确认已经正常启动。<br>3数据房底在网络 洼确保网络5                                                                            | 马和阿田平均通           |                        |      |       |
| 3. DataWorks被数据库                                       | \$\$\$\$\$\$\$<br>\$<br>\$<br>\$<br>\$<br>\$<br>\$<br>\$<br>\$<br>\$<br>\$<br>\$<br>\$<br>\$<br>\$<br>\$ | unarite (aj j ke. |                        |      | -     |
|                                                        |                                                                                                    |                   |                        | -    | 上一步   |

#### 具体参数说明如下表所示:

| 参数    | 描述                                                                                       |  |  |
|-------|------------------------------------------------------------------------------------------|--|--|
| 数据源类型 | 目前仅支持 <b>阿里云实例模式</b> 。                                                                   |  |  |
| 数据源名称 | 数据源名称必须是字母、数字和下划线的组合,并且以字母开头。                                                            |  |  |
| 数据源描述 | 数据源的信息描述,不得超过80个字符。                                                                      |  |  |
| 适用环境  | <ul> <li>开发</li> <li>生产</li> <li>⑦ 说明 如果使用的是标准模式的DataWorks工作空间,则需要<br/>配置该参数。</li> </ul> |  |  |
| 实例ID  | 需要同步的Hologres实例ID。<br>您可以进入Hologres管理控制台,获取实例ID。                                         |  |  |
|       |                                                                                          |  |  |

| 参数               | 描述                                                   |
|------------------|------------------------------------------------------|
| 数据库名             | Hologres的数据库名称。                                      |
| AccessKey ID     | 您可以单击 <mark>AccessKey 管理</mark> ,获取AccessKey ID。     |
| AccessKey Secret | 您可以单击 <mark>AccessKey 管理</mark> ,获取AccessKey Secret。 |
| 资源组连通性           | 选择 <b>数据服务</b> 。<br>您需要保证公共资源组和数据源是可以联通的。            |

- 2. 生成并配置API。
  - i. 登录DataWorks管理控制台,在页面上方选择目标区域后,在左侧导航栏单击进入工作空间列表页 面。
  - ii. 单击目标工作空间操作的进入数据开发按钮。
  - iii. 在数据开发页面,单击顶部菜单栏左侧的 三图标,选择全部产品 > 数据开发 > 数据服务。
  - iv. 在服务开发页面,单击顶部菜单栏的图图标,选择API>生成API。

| 6   | DataWorks     | 10.000 | ► ~     |
|-----|---------------|--------|---------|
| (/) | 服务开发          | ₽₽₽₽   |         |
|     | API 名称/API ID | API    | ▶ 生成API |
| ≡   |               | 函数     | > 注册API |
|     | ▼ 业务流程        | 叩友培业   |         |
|     | > 黒           | 版充满排   |         |
|     |               | 业务流程   |         |
|     |               | 新建文件共  | ŧ       |
|     |               | 新建数据源  | Į.      |

您可以选择向导模式或脚本模式生成API。

- 使用向导模式生成并配置API, 详情请参见通过向导模式生成API。
- 使用**脚本模式**生成并配置API,详情请参见通过脚本模式生成API。
- 3. 测试API。
  - i. 生成API后,在右侧菜单栏依次进行属性、请求参数和返回参数的配置并保存。
  - ii. 在API编辑页面,单击顶部菜单栏右侧的测试。

iii. 在API测试对话框,检查输入的请求参数,单击开始测试。

| API 测试              |                  |              |            |                                                                                                    | × |
|---------------------|------------------|--------------|------------|----------------------------------------------------------------------------------------------------|---|
| APIPath: /user      |                  |              |            | 请求详情<br>「Fund Line 2001」 Line in a Line 200                                                                                                    |   |
| <b>请求参数</b><br>参数名称 | 参数类型             | 是否必填         | Query<br>值 | Lin() [1:07:06.100] properties text environment, task time soo ms<br>[IRT0] [1:07:06.835] spin context init, task time 65 ms<br>[IRT0] [1:07:06.836] start to test spi[415963370243944]. hanlin<br>[IRT0] [1:07:06.836] start to see parameters: [['paramKey'.'id', 'paramKalue'.'1'], ['paramKey'.'<br>[IRT0] [1:07:07.08.836] test cose parameters: [['paramKey'.'id', 'paramValue'.'1'], ['paramKey'.' |   |
| name                | STRING           | <u></u><br>是 | 111        |                                                                                                    | 1 |
| age                 | INT              | 是            | 2          | "data": [],<br>"errCode": 0,<br>"requestId": "154687b9-495d-499e-a21b-63b02d963086",<br>"secure", "secure"                                                                                                    |   |
| class               | STRING<br>正常返回示例 | 是            | 333        | "apitog": null                                                                                                    |   |
|                     |                  |              |            | ● 1955年19 ① API 调用延丹: 220 ms                                                                                                    |   |

如果API测试对话框页面底部显示测试成功,则表示API测试通过。您也可以使用数据服务的测试 API模块来完成测试,详情请参见测试API。

4. 发布并查看API。

API测试成功之后,在API编辑页面,单击顶部菜单栏右侧的**发布**。将API发布至API网关,并上架至API市场,详情请参见发布API。您也可以在**数据服务**页面,单击顶部菜单栏右侧的**服务管理**,查看已发布的API名称,查看API详情。

5. 调用API。

如果您需要调用已成功发布的API,请参见客户端调用API示例。

### 迁移用户权限

共享集群(MaxCompute Bl加速版)的权限控制方式与Lightning不同,需要您重新给共享集群 (MaxCompute Bl加速版)用户授予相关权限。

为共享集群(MaxCompute Bl加速版)用户授权的具体操作请参见授予RAM用户实例的开发权限。

## 11.5.3. 迁移Lightning至共享集群(Quick BI场景)

共享集群(MaxCompute Bl加速版)是针对MaxCompute交互式分析场景设计的在线查询加速服务,基于 Hologres存储计算分离的云原生架构,以共享集群资源的形式,加快存储在MaxCompute中的数据访问。本 文内容将指导您在Quick Bl场景下如何将原MaxCompute Lightning服务迁移至Hologres共享集群 (MaxCompute Bl加速版)。

#### 前提条件

在开始本教程之前,请确保您已经开通并使用MaxCompute Lightning服务。

### 背景信息

由于Lightning后期会逐步下线,下线后不再继续维护。您可以将共享集群(MaxCompute Bl加速版)认为是 Lightning的升级版,性能和服务更优于Lightning。更多BI工具也可以按照本文描述步骤进行数据源替 换,Hologres支持的BI工具请参见BI分析及可视化。

## 操作流程说明

针对使用Quick Bl可视化分析的场景,Light ning和共享集群(MaxCompute Bl加速版)的操作流程对比如下 图所示。

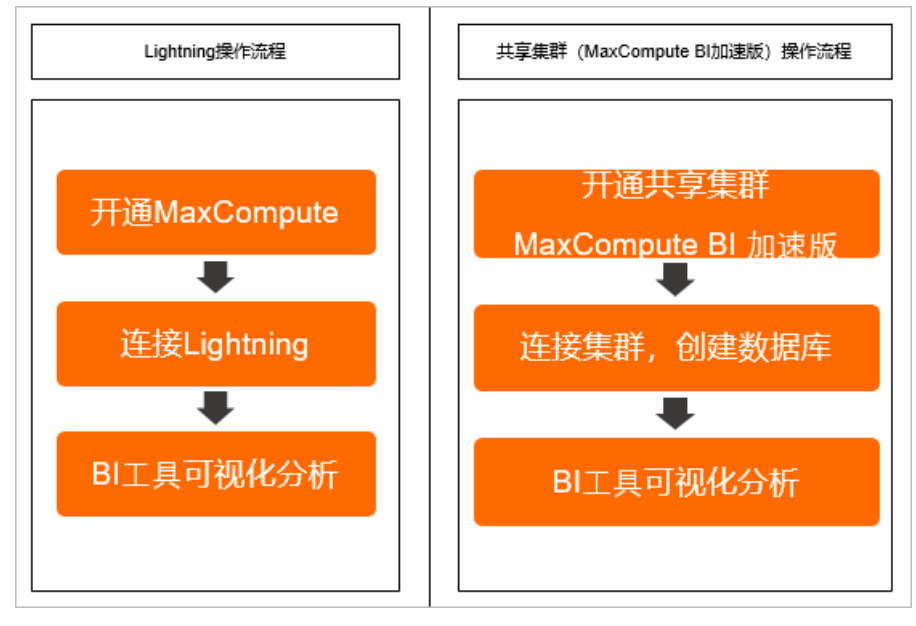

因此,将Lightning业务迁移至Hologres共享集群(MaxCompute Bl加速版)的操作流程具体如下:

- 步骤一:开通共享集群(MaxCompute Bl加速版)
- 步骤二: 新建数据库
- 步骤三: 配置Quick BI一键替换数据源

## 步骤一:开通共享集群(MaxCompute BI加速版)

在迁移Lightning服务之前,需要您先开通共享集群(MaxCompute Bl加速版),然后在管理控制台查看自己的共享集群实例是否开通成功。

- 1. 单击购买,进入交互式分析Hologres共享集群(MaxCompute Bl加速版)购买页面进行如下配置。
  - 商品类型:选择共享集群 (MaxCompute Bl加速版)。
  - 地域:请根据业务实际情况进行选择。
  - **实例名称**:支持长度为2~64个字符的名称。
- 2. 配置完成后, 单击**立即购买**进行订单确认。
- 3. 勾选*我已阅读并同意交互式分析Hologres共享集群(MaxCompute Bl加速版)服务协议*,单击**立即开通**。

订购开通交互式分析Hologres服务实例,一般需要5-10分钟,请您耐心等待。

- 4. 购买成功后,进入Hologres的管理控制台。
- 5. 在Hologres引擎管理页面,单击目标实例名称。

您也可以单击目标实例操作列的管理,进入实例详情页,查看实例的详细信息。

| Hologres / 实例列表 / | h                       |                                                          |                                  |
|-------------------|-------------------------|----------------------------------------------------------|----------------------------------|
| ← h               | ⊘正常运行                   |                                                          | 登录Hologres数据库                    |
| 实例配置              | 实例配置                    |                                                          |                                  |
| 用户管理              | 实例名称: hu                |                                                          | 实例D: hg                          |
| DB管理              | 地域可用区:华东                | 1 (杭州)                                                   | 付妻类型: 按量付费                       |
| 监控告警              | 创建时间: 202               |                                                          |                                  |
|                   | 网络配置                    |                                                          |                                  |
|                   | 网络类型                    | 城名                                                       | 使用场景                             |
|                   | 公网                      | hg 复制                                                    | 适用于无网络访问限制场景,ETL、BI工具和数据应用直接连接访问 |
|                   | 经典                      | hg                                                       | 经典网络内部访问,无公网流量开销                 |
|                   | VPC                     | hg                                                       | VPC网络访问                          |
|                   | 连接方式<br>Hologres兼容Posto | yreSQL,您可以通过psql客户端直接连接Hologres进行数据开发,也可以使用其他ETL\BI工具通过标 | 准的JDBC连接方式直接访问Hologres。 查看更多     |

## 步骤二:新建数据库

成功创建实例后,系统默认生成一个名为postgres的数据库,用于监控管理。实际业务需要您按照如下操 作指导新建数据库。

- 1. 进入实例详情页左侧导航栏的DB管理页面,单击新增Database。
- 2. 在**新增Database**对话框,输入Database名称,并根据实际业务选择是否开启简单权限模型。创建数 据库时,为了方便权限管理,建议您选择**开启**简单权限模型。

| 新増Database                                                                                                    | Х |
|----------------------------------------------------------------------------------------------------|---|
| Database名称<br>请输入Database名称                                                                                                    |   |
| <ul> <li>简单权限模型</li> <li>● 开启</li> <li>● 关闭</li> </ul>                                                                                                    |   |
| Hologres兼容PostgreSQL,使用与PostgreSQL完全一致的权限模型(以下简称专家模式)。基于对业务理解和实践经验,Hologres抽象了一套简单权限模型(Simple Permission Model, SPM),以简化用户权限管理的复杂度。<br>建议您在DB创建时开启SPM。SPM可以被关闭(恢复到专家模式),但不可以被再次开启。更多信息请参见Hologres简单权限模型文档。                                                                                                    |   |
| <ol> <li><db>_viewer组对此DB下的所有表、外表、view等对象有查询(SELECT)权限。</db></li> <li><db>_writer组除了<db>_viewer权限外,对此DB中的所有对象有INSERT、UPDATE和DELETE权限。</db></db></li> <li><db>_developer组拥有此DB中所有表、外表、view等对象,除了<db>_writer权限外,还可以创建新对象或者删除已有对象。</db></db></li> <li><db>_admin组负责此DB的管理,拥有此DB上的所有权限,并可管理这4个组的成员。</db></li> </ol> |   |
| 授权是把用户加到对应组中。                                                                                                    |   |
| 确定 取消                                                                                                    | Ψ |

Hologres为您提供了专家模式授权和简单权限模型两套授权体系。

- 。 专家模式授权:与PostgreSQL的权限模型完全一致,简称专家模式,详情请参见专家权限模型。
- 简单权限模型: Hologres基于实际业务,为了简化授权操作而抽象的一套简单权限模型(SPM),详 情请参见简单权限模型概述。
- 3. 单击确定完成数据库创建,您可以在DB管理页面,查看已创建的数据库。

## 步骤三: 配置Quick BI一键替换数据源

共享集群(MaxCompute Bl加速版)兼容PostgreSQL生态,支持直接对接各种Bl分析工具。若您是使用其他 Bl工具,需要将原Light ning的域名修改为共享集群的域名之后,再进行可视化分析。

如下内容以Quick BI为例,指导您进行数据源替换操作。Quick BI提供一键替换的功能,您可以通过Quick BI将 原Light ning的数据源替换为Hologres数据源。替换完成后,原Light ning的仪表盘、报表等数据将会默认修 改为Hologres数据源。

⑦ 说明 在执行此操作之前,请确保您创建的外部表名称同Lightning表名称一致。

1. 登录Quick BI管理控制台,在页面上方选择工作空间。

2. 在数据源页面,单击我的数据列表中目标数据源的替换按钮。

| 😲 Quick Bl 🔍 हि 🕸 | Q             | 我的 工作空间  |
|-------------------|---------------|----------|
| :=                | 数据源           |          |
| 🧟 默认空间 🛛 🗢 🕶      | 我的数据源         | Q 共16个文件 |
| 数据门户              |               | 替换       |
| ■■ 仪表板            | fologres 所有者: |          |
| 📚 电子表格            | • #           |          |
| ☆ 数据集             |               |          |
| ● 数据填报 (公测) M≝ M  | ·             |          |
| ↔ 数据源             | *∰<br>F       |          |

- 3. 在替换数据源页面的云数据库页签,单击选择Hologres。
- 4. 配置替换为Hologres数据源对话框的参数。

| 替换为Hologres数据源      |                                                                                     | × |
|---------------------|-------------------------------------------------------------------------------------|---|
| * 显示名称:             |                                                                                     |   |
| * 数据库地址:            |                                                                                     |   |
| * 读书囗:              | 5432                                                                                |   |
| * 数据库:              | 数据库名称                                                                               |   |
| Schema:             | public                                                                              |   |
| * 用户名:              |                                                                                     |   |
| * 密码:               |                                                                                     |   |
| <ol> <li></li></ol> | 0下白名单列表:<br>152.163.0/24,139.224.4.0/24<br>國库之间存在SQL语法差异性,存量即席分析SQL和计算字<br>行,请谨慎操作! |   |
|                     | 关闭 连接测试 确定                                                                          |   |

具体参数说明如下表所示:

| 参数    | 说明                                                                                         |
|-------|--------------------------------------------------------------------------------------------|
| 显示名称  | 显示名称可以根据需求自定义。                                                                             |
| 数据库地址 | 连接的Hologres的服务器地址。目前仅支持公网和经<br>典网络(内网),进入Hologres管理控制台的实例详<br>情页,从 <b>实例配置</b> 获取。获取方式请参见。 |

| 参数     | 说明                                                                                               |
|--------|--------------------------------------------------------------------------------------------------|
| 端口     | 连接的Hologres的端口地址。目前仅支持公网和经典<br>网络(内网),进入 <mark>Hologres管理控制台</mark> 的实例详情<br>页,从 <b>实例配置</b> 获取。 |
| 数据库    | 填写创建完成的目标数据库名称。                                                                                  |
| Schema | 默认为 <b>public</b> , 您也可以使用其他创建的Schema。                                                           |
| 用户名    | 当前账号的Access ID,您也可以单击 <mark>AccessKey 管</mark><br>理获取AccessKey ID。                               |
| 密码     | 当前账号的Access Key,您也可以单击A <mark>ccessKey 管</mark><br>理获取AccessKey ID。                              |

5. 单击确定完成数据源切换。

## 迁移用户权限

共享集群(MaxCompute BI加速版)的权限控制方式与Lightning不同,因此在完成数据源替换之后,需要您 重新给共享集群(MaxCompute BI加速版)用户授予相关权限。

为共享集群(MaxCompute Bl加速版)用户授权的具体操作请参见授予RAM用户实例的开发权限。

# 12.性能调优 12.1.优化内部表的性能

本文为您介绍在Hologres中对内部表性能进行调优的最佳实践。

## 更新统计信息

统计信息决定是否能够生成正确的执行计划。例如,Hologres需要收集数据的采样统计信息,包括数据的分 布和特征、表的统计信息、列的统计信息、行数、列数、字段宽度、基数、频度、最大值、最小值、长键 值、分桶分布特征等信息。这些信息将为优化器更新算子执行预估COST、搜索空间裁剪、估算最优JOIN ORDER、估算内存开销、估算并行度,从而生成更优的执行计划。关于统计信息更多的介绍,请参见Using Explain。

统计信息的收集也存在一定局限,主要是针对非实时、手动触发或者周期性触发,不一定反映最准确的 数据特征。您需要先检查explain的信息,查看explain中包含的统计信息是否正确。统计信息中每个算子 的rows和width表示该算子的行数和宽度。

- 查看统计信息是否正确
  - 通过查看执行计划

未及时同步统计信息导致生成较差的执行计划,示例如下:

tmp1表的数据量为1000万行,tmp表的数据量为1000行。Hologres默认统计信息中的行数为1000 行,通过执行explainSQL语句,如下展示结果所示,tmp1表的行数与实际的行数不符,该展示结果表 明未及时更新统计信息。

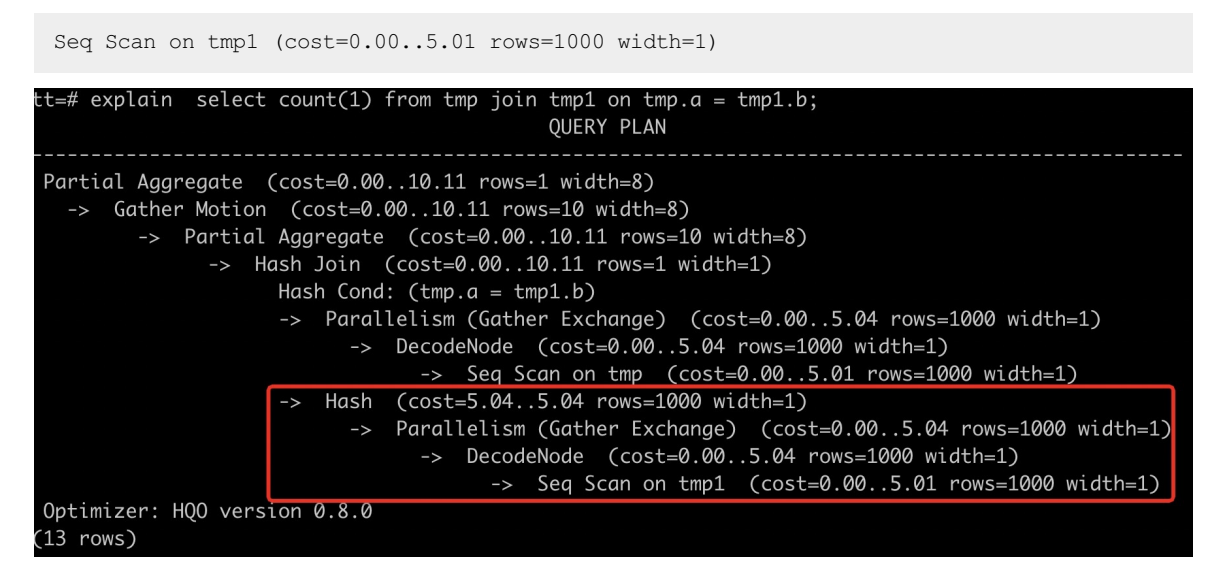

通过查看系统表

您可以通过查系统表查看行数、宽度等是否正确。

- 查询系统表hologres.hg\_table\_properties中的analyze\_tuple列,确认数据行数是否正确。或者直接 查看Scan节点中rows的值。
- 查询系统表hologres.hg\_stats可看到每一列的直方图、平均宽度、不同值的数量等信息,如下图所示。

| tt=# \d hologres.hg_stats;        |     |         |      |            |      |           |     |         |
|-----------------------------------|-----|---------|------|------------|------|-----------|-----|---------|
| Tal                               | 210 | e "holo | gres | .hg_stat   | s"   |           |     |         |
| Column                            | I   | Туре    | I    | Collatio   | n I  | Nullable  | I   | Default |
|                                   | -+- |         | +-   |            | +-   |           | -+- |         |
| schemaname                        | I   | text    | I    |            | 1    | not null  | I   |         |
| tablename                         | I   | text    | I    |            | I    | not null  | I   |         |
| attname                           | I   | text    | I    |            | 1    | not null  | I   |         |
| inherited                         | I   | text    | I    |            | - 1  | not null  | I   |         |
| null_frac                         | I   | real    | I    |            | - 1  |           | I   |         |
| avg_width                         | I   | intege  | er l |            | I    |           | I   |         |
| n_distinct                        | I   | real    | I    |            | 1    |           | Ι   |         |
| <pre>most_common_vals</pre>       | I   | text[]  |      |            | 1    |           | I   |         |
| <pre>most_common_freqs</pre>      | I   | real[]  |      |            | 1    |           | I   |         |
| histogram_bounds                  | I   | text[]  |      |            | 1    |           | I   |         |
| correlation                       | I   | real    | - 1  |            | 1    |           | I   |         |
| <pre>most_common_elems</pre>      | I   | text[]  |      |            | 1    |           | I   |         |
| <pre>most_common_elem_freqs</pre> | I   | real[]  |      |            | 1    |           | I   |         |
| elem_count_histogram              | I   | real[]  |      |            | 1    |           | I   |         |
| Indexes:                          |     |         |      |            |      |           |     |         |
| "hg_stats_name_idx"               | b   | tree (s | chen | naname, to | able | ename, at | tna | me)     |

• 更新统计信息

tmp1和tmp表Join时,正确的**explain**信息展示为*数据量大的表tmp1在数据量小的表tmp上方,HashJoin 应该采用数据量小的tmp表*。因为tmp1表未及时更新统计信息,导致Hologres选择tmp1表创建Hash表进行HashJoin,效率较低,并且可能造成OOM(Out Of Memory,内存溢出)。因此,需要参与Join的两张 表均执行 analyze 收集统计信息,语句如下。

analyze tmp; analyze tmp1;

执行 analyze 命令后, Join的顺序正确。数据量大的表tmp1在数据量小的表tmp上方,使用数据量小的 表tmp做Hash表,如下图所示。并且tmp1表展示的行数为1000万行,表明统计信息已经更新。

| tt=# explain select count(1) from tmp join tmp1 on tmp.a = tmp1.b;<br>QUERY PLAN                                                                                                    |
|----------------------------------------------------------------------------------------------------|
| <pre>Partial Aggregate (cost=0.00428.66 rows=1 width=8) -&gt; Gather Motion (cost=0.00428.66 rows=10 width=8) -&gt; Partial Aggregate (cost=0.00428.65 rows=10 width=8) -&gt; Hash Join (cost=0.00428.65 rows=1 width=1) Hash Cond: (tmp1.b = tmp.a) -&gt; Parallelism (Gather Exchange) (cost=0.00417.79 rows=10000001 width=4) -&gt; DecodeNode (cost=0.00416.30 rows=10000001 width=4)</pre> |
| -> Seq Scan on tmp1 (cost=0.00146.17 rows=10000001 width=4)                                                                                                    |
| -> Hash (cost=>.0404 rows=1000 wtath=1)<br>-> Parallelism (Gather Exchange) (cost=0.005.04 rows=1000 width=1)<br>-> DecodeNode (cost=0.005.04 rows=1000 width=1)<br>-> Seq Scan on tmp (cost=0.005.01 rows=1000 width=1)                                                                                                    |
| Optimizer: HQO version 0.8.0<br>(13 rows)                                                                                                    |

当发现explain返回结果中 rows=1000 , 说明缺少统计信息。一般性能不好时, 其原因通常是优化器缺 少统计信息, 需要通过及时更新统计信息, 执行 analyze <tablename> , 可以简单快捷优化查询性能。

• 推荐更新统计信息的场景

推荐在以下情况下运行 analyze <tablename> 命令。

- 导入数据之后。
- 大量的INSERT、UPDATE以及DELETE操作之后。
- 内部表、外部表均需要ANALYZE。
- 分区表针对父表做ANALYZE。
- 如果遇到以下问题,您需要先执行 analyze <tablename> ,再运行导入任务,可以系统地优化效率。
  - 多表JOIN超出内存OOM。

通常会产生 Query executor exceeded total memory limitation xxxxx: yyyy bytes used 报 错。

■ 导入效率较低。

在Hologres查询或导入数据时,效率较低,运行的任务长时间不结束。

- 优化器Join Order算法
  - 当SQL Join关系比较复杂时, Join的表多时, 优化器消耗在连接关系最优选择上的时间会更多, 调整Join Order策略, 在一定场景下会降低Query Opt imiz at ion的时间, 设置优化器Join Order算法语法如下。

set optimizer\_join\_order = '<value>';

○ 参数说明

| 参数    | 说明                                                                                                    |
|-------|----------------------------------------------------------------------------------------------------|
| value | 优化器Join Order算法,有如下三种。<br><ul> <li><i>query</i>:不进行Join Order转换,按照SQL书写的连接顺序执行,优化器开销最低。</li> <li><i>greedy</i>:通过贪心算法进行Join Order的探索,优化器开销适中。</li> <li><i>exhaustive</i>:通过动态规划算法进行Join Order转换,会生成最优的执行计划,但优化器开销最高。</li> <li>默认值为exhaustive。</li> </ul> |

- 补充说明
  - 使用默认的*exhaust ive*算法可以全局探索最优的执行计划,但对于很多表的Join(例如表数量大于10),优化耗时可能较高。使用query或者greedy算法可以减少优化器耗时,但无法生成最优的执行计划。
  - 可以为Session和Query级别分别设置优化器Join Order策略。

### 设置适合的Shard数

Shard数代表查询执行的并行度。Shard个数对查询性能影响至关重要,Shard数设置少,会导致并行度不足。Shard数设置过多,也会引起查询启动开销大,降低查询效率,同时引起小文件过多,占用内存更多的元数据管理空间。设置与实例规格匹配的Shard数,可以改善查询效率,降低内存开销。

Hologres为每个实例设置了默认的Shard数,Shard数约等于实例中用于核心查询的Core数。这里的core 数,略小于实际购买的Core数(实际购买的Core会被分配给不同的节点,包括查询节点、接入节点、控制节 点和调度节点等)。不同规格实例默认的Shard数,请参见实例规格概述。当实例扩容后,扩容之前旧的DB对 应的默认Shard数不会自动修改,需要根据实际情况修改Shard数,扩容后新建DB的Shard数为当前规格的默 认数量。默认的Shard数是已经考虑扩容的场景,在资源扩容5倍以上的场景中,建议考虑重新设置Shard 数,小于5倍的场景,无需修改也能带来执行效率的提升。具体操作请参见Table Group设置最佳实践。

如下场景需要修改Shard数:

- 扩容后,因业务需要,原有业务有规模增长,需要提高原有业务的查询效率。此时,您需要创建新的 Table Group,并为其设置更大的Shard数。原有的表和数据仍然在旧的Table Group中,您需要将数据重 新导入新的Table Group中,完成Resharding的过程。
- 扩容后,需要上线新业务,但已有业务并不变化。此时,建议您创建新的Table Group,并为其设置适合的Shard数,并不调整原有表的结构。

② 说明 一个DB内可以创建多个Table Group,但所有Table Group的Shard总数之和不应超过 Hologres推荐的默认Shard数,这是对CPU资源的最有效利用。

## 选择合适的分布列(Distribution Key)

分布列(Distribution Key)用于将数据划分到多个Shard,划分均衡可以避免数据倾斜。多个相关的表设计为相同的Distribution Key,可以起到Local Join的加速效果。创建表时,您可以通过如下原则选择合适的分布列:

- Distribution Key设置建议
  - 。选择JOIN查询时的连接条件列作为分布列。
  - 选择Group By频繁的列作为分布列。
  - 选择数据分布均匀离散的列作为分布列。
- 设置Distribution Key场景示例

例如设置Distribution Key,表tmp和tmp1做Join,通过执行explain SQL语句看到执行计划中有 Redistribution Motion,说明数据有重分布,没有Local Join,导致查询效率比较低。您需要重新建表并同 时设置Join Key为Distribution Key,避免多表连接时数据重分布带来的额外开销。

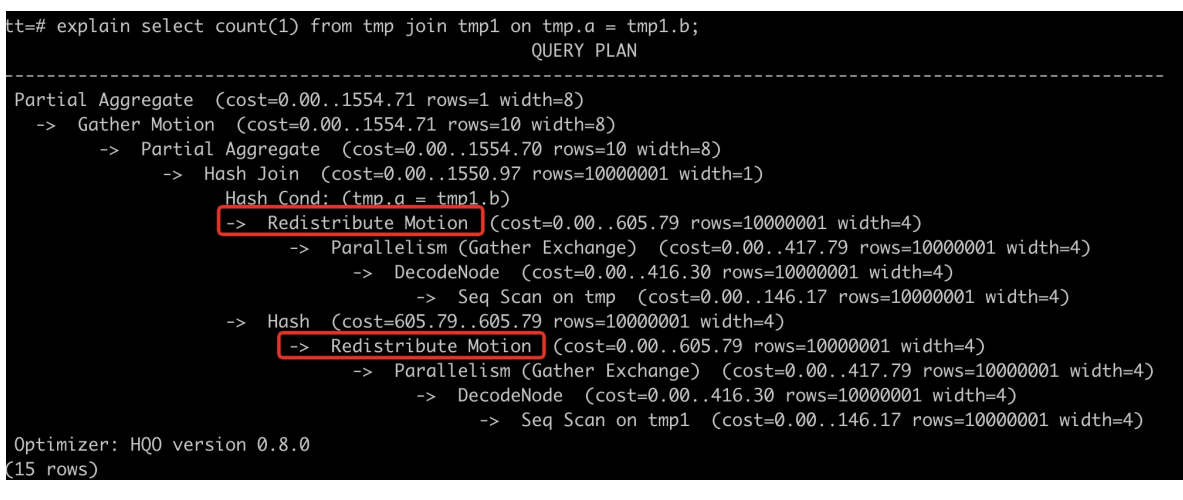

重新建表后两个表的DDL示例语句如下。

begin; create table tmp(a int, b int, c int); call set\_table\_property('tmp', 'distribution\_key', 'a'); commit; begin; create table tmp1(a int, b int, c int); call set\_table\_property('tmp1', 'distribution\_key', 'b'); commit; -- 设置分布列为Join Keyo select count(1) from tmp join tmp1 on tmp.a = tmp1.b;

通过重新设置表的Dist ribut ion Key,再次执行explain SQL语句,可以看到执行计划中,红框内的算子被优化掉了,数据按照相同的Hash Key分布于Shard中。因为数据分布相同,Motion算子被优化(上图中红框内的算子),表明数据不会重新分布,从而避免了冗余的网络开销。

| tt=# explain select count(1) from tmp join tmp1 on tmp.a = tmp1.b;<br>QUERY PLAN                                                                                                    |
|----------------------------------------------------------------------------------------------------|
| <pre>Partial Aggregate (cost=0.001178.71 rows=1 width=8)<br/>-&gt; Gather Motion (cost=0.001178.71 rows=10 width=8)<br/>-&gt; Partial Aggregate (cost=0.001178.70 rows=10 width=8)<br/>-&gt; Hash Join (cost=0.001174.97 rows=10000001 width=1)<br/>Hash Cond: (tmp.a = tmp1.b)<br/>-&gt; Parallelism (Gather Exchange) (cost=0.00417.79 rows=10000001 width=4)<br/>-&gt; DecodeNode (cost=0.00416.30 rows=10000001 width=4)<br/>-&gt; Seq Scan on tmp (cost=0.00146.17 rows=10000001 width=4)<br/>-&gt; Hash (cost=417.79417.79 rows=10000001 width=4)<br/>-&gt; Parallelism (Gather Exchange) (cost=0.00417.79 rows=10000001 width=4)<br/>-&gt; DecodeNode (cost=0.00416.30 rows=10000001 width=4)<br/>-&gt; DecodeNode (cost=0.00416.30 rows=10000001 width=4)<br/>-&gt; Seq Scan on tmp1 (cost=0.00146.17 rows=10000001 width=4)<br/>Optimizer: HO0 version 0.8.0</pre> |
| (13 rows)                                                                                                    |

Hologres包含四种Motion Node,分别对应四种数据重分布场景,如下表所示。

| 类型                  | 描述                                                                |
|---------------------|-------------------------------------------------------------------|
| Redistribute Motion | 数据通过哈希分布或随机分布,Shuffle到一个或多个Shard。                                 |
| Broadcast Motion    | 复制数据至所有Shard。<br>仅在Shard数量与广播的表的数量均较少时,Broadcast Motion的优势较<br>大。 |
| Gather Motion       | 汇总数据至一个Shard。                                                     |
| Forward Motion      | 用于联邦查询场景。外部数据源或执行引擎与Hologres执行引擎进行数据<br>传输。                       |

结合explain SQL语句执行结果您可以注意如下事项:

- 如果Motion算子耗时较高,则您可以重新设计分布列。
- Broadcast Motion只有在Shard数较少,且广播表的数量较少的场景下有优势。
- 如果统计信息错误,导致生成Gather Motion或Broadcast Motion,则您可以通过 analyze tablename 命令将其修改为更高效的Redistribute Motion分布方式。

○ 您可以设置如下参数,禁止生成Motion算子,再对比查询耗时,示例语句如下。

```
-- 禁止生成Broadcast Motion。
set optimizer_enable_motion_broadcast = off;
-- 禁止生成Redistribute Motion。
set optimizer enable motion redistribute = off;
```

• Group By优化

Group By Key会导致数据按照分组列的Key重新分布数据,如果Group By耗时较高,您可以将Group By的 列重新设置为分布列。

-- 数据按照a列的值进行Hash重分布。 select a from t1 group by a;

• 数据倾斜处理

数据在多个Shard上分布不均匀会导致查询速度较慢,您可以通过如下语句判断数据分布是否存在倾斜。

select count(1) from t1 group by hg\_shard\_id;

如果数据存在倾斜,则需要更改distribution\_key,选择数据分布均匀离散的列作为分布列。

⑦ 说明 更改distribution\_key需要重新创建表并导入数据。

## 关闭Dictionary Encoding

对于字符类型(包括Text/Char/Varchar)的相关查询,Dictionary Encoding或Decoding会减少比较字符串的耗时,但是会带来大量的Decode或Encode开销。

Hologres默认对所有的字符类型列建立Dictionary Encoding,您可以设置dictionary\_encoding\_columns为空,或关闭部分列的自动Dictionary Encoding功能。注意,修改Dictionary Encoding设置,会引起数据文件 重新编码存储,会在一段时间内消耗一部分CPU和内存资源,建议在业务低峰期执行变更。

您可以通过上文*获取执行后的统计信息*获取Decode算子的耗时,如果耗时较高,则请关闭Decode。当表的 字符类型字段较多时,建议关闭Dictionary Encoding功能可以改善性能。

当表的字符类型字段较多时,按需选择,可以不用将所有的字符类型都加入 dictionary\_encoding\_columns。示例语句如下:

```
begin;
create table tbl (a int not null, b text not null, c int not null, d int);
call set_table_property('tbl', 'dictionary_encoding_columns', '');
commit;
```

## SQL优化手段

您可以通过优化相应的SQL语句来提高查询效率,具体如下:

• 采用Fixed Plan优化SQL写入和更新。

Fixed Plan是Hologres针对高吞吐数据写入、更新、删除场景的特定优化,通过简化的执行路径,实现数 倍性能和吞吐的提升,配置方式和使用方法参考文档Fixed Plan加速SQL执行。

• PQE算子改写。

Hologres底层有Hologers(HQE,自研)和Postgres(PQE)两个执行引擎,如果SQL语句中包含 Hologres执行引擎不支持的算子,则系统会将该算子发送至Postgres的执行引擎执行。此时查询的性能较 差,需要修改相关查询语句。

通过执行计划( explain SQL) 查询,若执行计划中出现 External SQL (Postgres) 则说明这部分的SQL是在Postgres中执行的。

具体示例如下: Hologres不支持 not in,则会将 not in操作转到外部查询引擎 PQE(Postgres Query Engine) 执行。建议将 not in重写为 not exists。优化前的 SQL语句如下。

explain select \* from tmp where a not in (select a from tmp1);

External 算子代表该部分SQL语句是在外部引擎Postgres中执行的。

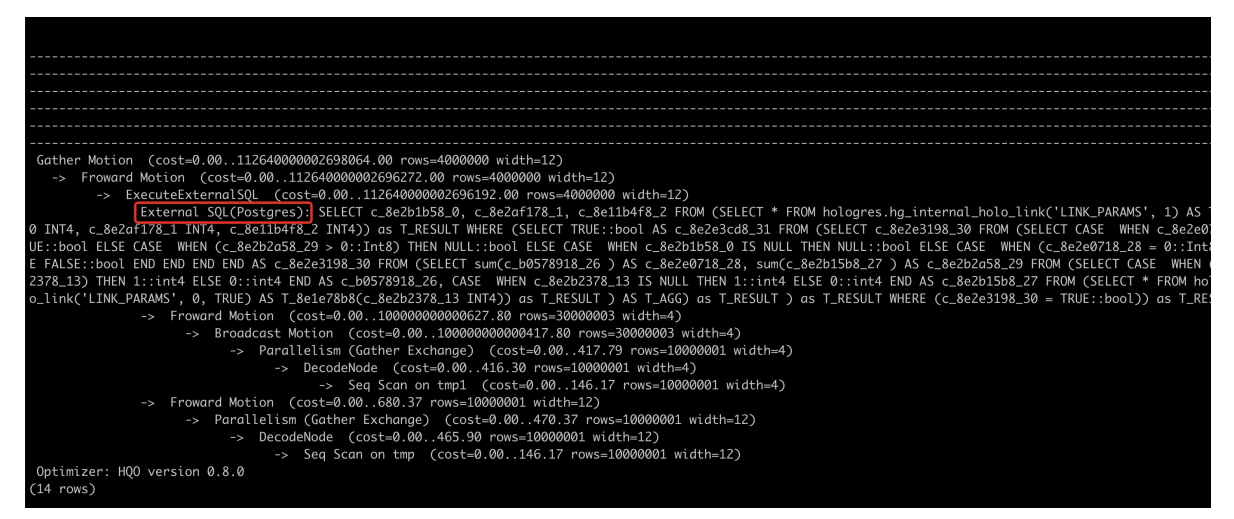

#### 优化后的SQL语句如下,不再使用外部查询引擎。

explain select \* from tmp where not exists (select a from tmp1 where a = tmp.a);

| tt=# explain select * from tmp where not exists (select a from tmp1 where a = tmp.a);<br>QUERY PLAN                                                                                                    |
|----------------------------------------------------------------------------------------------------|
| Gather Motion (cost=0.003260.35 rows=4000000 width=12)<br>-> Hash Left Anti Join (cost=0.001471.55 rows=4000000 width=12)                                                                                                    |
| Hash Cond: (tmp.d = tmp1.d)<br>-> Parallelism (Gather Exchange) (cost=0.00470.37 rows=10000001 width=12)<br>-> DecodeNode (cost=0.00465.90 rows=10000001 width=12)<br>-> Sea Scan on tmp (cost=0.00146.17 rows=10000001 width=12)                         |
| -> Hash (cost=605.79605.79 rows=10000001 width=4)<br>-> Redistribute Motion (cost=0.00605.79 rows=10000001 width=4)<br>-> Parallelism (Gather Exchange) (cost=0.00417.79 rows=10000001 width=4)<br>-> DecodeNode (cost=0.00 416.30 rows=10000001 width=4) |
| -> Seq Scan on tmp1 (cost=0.00146.17 rows=10000001 width=4)<br>Optimizer: HQ0 version 0.8.0<br>(12 rows)                                                                                                    |

#### 通过改写函数,将算子运行在Hologres原生执行引擎中,以下为函数改写建议。

| Hologres原生引擎不支持<br>的函数 | 议改写的函数 | 样例 | 备注 |
|------------------------|--------|----|----|
|------------------------|--------|----|----|

## 交互式分析Hologres

#### 交互式分析公共云合集·性能调优

| Hologres原生引擎不支持<br>的函数                                   | 建议改写的函数                                                              | 样例                                                                                                    | 备注                                          |
|----------------------------------------------------------|----------------------------------------------------------------------|----------------------------------------------------------------------------------------------------|---------------------------------------------|
| not in                                                   | not exists                                                           | select * from tmp<br>where not exist (select<br>a from tmp1 where a =<br>tmp.a);                                                                                                    | 不涉及。                                        |
| regexp_split_to_table(s<br>tring text, pattern text<br>) | unnest(string_to_array<br>)                                          | <pre>select name,unnest(stri ng_to_array(age, ',')) from demo;</pre>                                                                                                    | regexp_split_to_table<br>支持正则表达式。           |
| substring                                                | extract(hour from<br>to_timestamp(c1,<br>'YYYYMMDD<br>HH24: MI:SS')) | <pre>select<br/>cast(substring(c<br/>1, 13, 2) as<br/>int) AS hour<br/>from t2;<br/>次写为:<br/>select<br/>extract(hour<br/>from<br/>to_timestamp(c1,<br/>'YYYYMDD<br/>HH24:MI:SS'))<br/>from t2;</pre> | Hologres部分V0.10版本<br>及更早版本不支持<br>substring。 |
| regexp_replace                                           | replace                                                              | <pre>select regexp_replace(c 1::text,'-','') from t2;  改写为: select replace(c1::text ,'-','') from t2;</pre>                                                                                          | replace不支持正则表达<br>式。                        |

#### 交互式分析公共云合集·性能调优

| Hologres原生引擎不支持<br>的函数 | 建议改写的函数              | 样例                                                                                                    | 备注                   |  |
|------------------------|----------------------|----------------------------------------------------------------------------------------------------|----------------------|--|
|                        |                      | <pre>select date_trunc('day' ,to_timestamp(c1 , 'YYYYMMDD HH24:MI:SS') at time zone 'utc') from t2</pre> |                      |  |
| at time zone 'utc'     | 删除at time zone 'utc' | 改写为:                                                                                                    | 不涉及。                 |  |
|                        |                      | <pre>select date_trunc('day' ,to_timestamp(cl , 'YYYYMMDD HH24:MI:SS') ) from t2;</pre>                  |                      |  |
|                        |                      | <pre>select cast(c1 as timestamp) from t2;</pre>                                                         |                      |  |
| cast(text to           | to_timestamp         | 改写为:                                                                                                    |                      |  |
| timestamp)             |                      | <pre>select to_timestamp(c1, 'yyyyMMdd hh24:mi:ss') from t2;</pre>                                       | <i><b>小</b>  及</i> 。 |  |
| timestamp::text        |                      | <pre>select c1::text from t2:</pre>                                                                      |                      |  |
|                        |                      | 改写为:                                                                                                    |                      |  |
|                        | to_char              | <pre>select to_char(c1, 'yyyyMMdd hh24:mi:ss') from t2;</pre>                                            | 不涉及。                 |  |

• 采用Insert on Conflict语法替代Update。

Update命令采用表级锁,锁的粒度比较大,并发的update会造成更多的锁等待开销。Insert on Conflict 语法采用行级锁,执行效率更高。

● 避免模糊查询。

模糊查询(例如Like操作)不会创建索引,会退化为全表扫描。

#### • 结果缓存对查询的影响

Hologres会默认对相同的查询、子查询结果进行缓存,重复执行会命中缓存结果。若要关闭缓存对性能测试的影响,请使用如下命令语句。

set hg\_experimental\_enable\_result\_cache = off;

#### • OOM优化

| 命令                                                                 | 含义                                                                                         | 参数取值范围                                                                             | 参数建议取值                                                                                                    |  |
|--------------------------------------------------------------------|--------------------------------------------------------------------------------------------|------------------------------------------------------------------------------------|----------------------------------------------------------------------------------------------------|--|
| set<br>hg_experimental_scan_<br>node_dop= <number>;</number>       | 设置单个Shard内scan算<br>子扫描的并发度,最大为<br>单个Shard内扫描表的文<br>件数。默认为性能最高的<br>设置。适用于写入时出现              | 0-512<br>② 说明 并发度<br>太大可能造成OOM<br>,导入或查询失败,<br>甚至实例重启,以至<br>于服务不可用。并发<br>度太小会造成查询性 | <ul> <li>i. 使用 show hg_ex perimental_scannode_dop 命令 查看当前的并发 度。</li> <li>ii. 得到的结果除以2作 为hg_experimentalscan_node_dop 的参数值。</li> </ul>     |  |
|                                                                    | OOM的场景。                                                                                    | 能很差。                                                                               | ⑦ 说明 也可自<br>行决定并发度值减小<br>的比例。                                                                                                    |  |
|                                                                    |                                                                                            |                                                                                    | 也可自行决定并发度值减<br>小的比例。                                                                                                    |  |
|                                                                    |                                                                                            | 0-512                                                                              | <ul> <li>i. 使用 show hg_ex perimental_dml_bulkload_dop 命令查看当前的并发度。</li> <li>ii. 得到的结果除以2作为hg_experimental_dml_bulkload_dop的参数值。</li> </ul> |  |
| set<br>hg_experimental_dml_<br>bulkload_dop=<br><number>;</number> | 设置BulkLoad写入或更新<br>的并发度,最大为单个<br>Shard内写入表的文件<br>数,最小为1。默认为性<br>能最高的设置。适用于写<br>入时出现OOM的场号。 | ⑦ 说明 并发度<br>太大可能造成OOM<br>,导入或查询失败,<br>甚至实例重启,以至<br>于服务不可用。并发<br>度大小会造成查询性          |                                                                                                    |  |
|                                                                    |                                                                                            | 能很差。                                                                               | ⑦ 说明 也可自<br>行决定并发度值减小<br>的比例。                                                                                                    |  |
|                                                                    |                                                                                            |                                                                                    |                                                                                                    |  |

#### • Order By Limit 场景优化

在Hologres V1.3之前版本,对Order By Limit场景不支持Merge Sort算子,生成执行计划时,在最后输出时还会做一次排序,导致性能相对较差。从1.3版本开始,引擎通过对order by limit场景优化,支持Merge Sort算子,实现多路归并排序,无需再进行额外的排序,提升了查询性能。若您的Hologres版本低于V1.3,请提交工单升级。

优化示例如下。

#### 。 建表DDL

```
begin;
create table test_use_sort_1
(
        uuid text not null,
         gpackagename text not null,
         recv timestamp text not null
);
call set_table_property('test_use_sort_1', 'orientation', 'column');
call set_table_property('test_use_sort_1', 'distribution_key', 'uuid');
call set_table_property('test_use_sort_1', 'clustering_key', 'uuid:asc,gpackagename:asc
,recv_timestamp:desc');
commit;
--插入数据
insert into test_use_sort_1 select i::text, i::text, '20210814' from generate_series(1,
10000) as s(i);
--更新统计信息
analyze test_use_sort_1;
```

#### 。 查询命令

select uuid from test\_use\_sort\_1 order by uuid limit 5;

#### 执行计划对比

■ Hologres V1.3之前版本(V1.1)的执行计划如下。

| 1  | QUERY PLAN                                                        |
|----|-------------------------------------------------------------------|
| 2  | Limit (cost=0.000.61 rows=5 width=4)                              |
| 3  | -> Sort (cost=0.000.00 rows=5 width=4)                            |
| 4  | -> Gather (cost=0.000.61 rows=5 width=4)                          |
| 5  | Sort Key: uuid                                                    |
| 6  | -> Limit (cost=0.000.61 rows=5 width=4)                           |
| 7  | -> Sort (cost=0.000.61 rows=5 width=4)                            |
| 8  | Sort Key: uuid                                                    |
| 9  | -> Exchange (Gather Exchange) (cost=0.000.61 rows=5 width=4)      |
| 10 | -> Limit (cost=0.000.61 rows=5 width=4)                           |
| 11 | -> Sort (cost=0.006.12 rows=10000 width=4)                        |
| 12 | Sort Key: uuid                                                    |
| 13 | -> Decode (cost=0.005.11 rows=10000 width=4)                      |
| 14 | -> Seq Scan on test_use_sort_1 (cost=0.005.00 rows=10000 width=4) |
| 15 | Optimizer: HQO version 1.1.0                                      |

#### ■ Hologres V1.3版本的执行计划如下。

| 1  | QUERY PLAN                                                        |
|----|-------------------------------------------------------------------|
| 2  | Limit (cost=0.000.54 rows=5 width=4)                              |
| 3  | -> Gather (cost=0.000.54 rows=5 width=4)                          |
| 4  | Merge Key: uuid                                                   |
| 5  | -> Limit (cost=0.000.54 rows=5 width=4)                           |
| 6  | -> Sort (cost=0.000.54 rows=5 width=4)                            |
| 7  | Sort Key: uuid                                                    |
| 8  | -> Exchange (Gather Exchange) (cost=0.000.54 rows=5 width=4)      |
| 9  | -> Limit (cost=0.000.54 rows=5 width=4)                           |
| 10 | -> Sort (cost=0.005.38 rows=10000 width=4)                        |
| 11 | Sort Key: uuid                                                    |
| 12 | -> Decode (cost=0.005.10 rows=10000 width=4)                      |
| 13 | -> Seq Scan on test_use_sort_1 (cost=0.005.00 rows=10000 width=4) |
| 14 | Optimizer: HQO version 1.3.0                                      |

从执行计划对比中可以看出,Hologres V1.3版本在最后输出会少一个排序,直接多路归并,提升了查询性能。

- Count Distinct优化
  - 改写为APPROX\_COUNT\_DIST INCT

Count Distinct是精确去重,需要把相同key的记录shuffle到同一个节点去去重,比较耗费资源。 Hologres实现了扩展函数APPROX\_COUNT\_DISTINCT,采用HyperLogLog基数估计的方式进行非精确的 COUNT DISTINCT计算,提升查询性能。误差率平均可以控制在0.1%-1%以内,可以根据业务情况适当 改写,详情请参见APPROX\_COUNT\_DISTINCT。

○ 使用UNIQ函数

Hologres从 V1.3版本开始,支持UNIQ精确去重函数,在GROUP BY KEY的KEY基数较高时,比Count Distinct性能更好,更节省内存。当使用Count Distinct出现OOM时,可以使用UNIQ做替换,详情请参见UNIQ。

。 设置合适的Distribution Key

当有多个Count Distinct且是key是同一个并且数据离散均匀分布,建议将Count Distinct的key设置成 Distribution Key,这样相同的数据可以分布相同的Shard,避免数据Shuffle。

○ 多个Count Distinct优化

当SQL中含有多个Count Distinct时,会先将每个Count Distinct单独求值,再基于join进行关联,而当 from子句是subquery时,会导致subquery的重复计算,消耗资源较大、性能较差。从1.3版本开始,针 对多个Count Distinct场景进行了优化,当Count Distinct数量大于1个时,会自动改写为UNIQ实现(结 果和语义和当前实现是一样的,对上层透明),以减少基于当前模式下不必要的subquery重复计算,提 升查询性能。若您的Hologres实例版本低于V1.3版本,请先提交工单升级实例。示例如下。

■ 建表DDL

```
create table test count distinct implementation
(
   id int
    ,dim1 int
   ,dim2 text
   ,dim3 int8
   ,userid text
    ,deviceid text
   ,price float8
    ,ds text
);
insert into test_count_distinct_implementation select i, i % 17, (i % 13)::text, i %
37, 'user_' || round(i % 97723)::text, 'device_' || floor(i % 179357)::text, (sqrt(i
% 24658)), '1' from generate_series(1, 5000)i;
insert into test count distinct implementation select i, i % 19, (i % 13)::text, i %
37, 'user ' || round(i % 87723)::text, 'device_' || floor(i % 139557)::text, (sqrt(i
% 38658)), '2' from generate series(1, 4000)i;
analyze test_count_distinct_implementation;
```

#### ■ 查询命令

select count(1), count(distinct userid), count(distinct deviceid), sum(distinct price ::numeric) from test count distinct implementation;

- 执行计划对比
  - Hologres V1.3之前版本(V1.1)的执行计划如下。

|   | JUERY PLAN                                                                                                    |
|---|----------------------------------------------------------------------------------------------------|
| 8 | Join Filter: true                                                                                                    |
| 1 | > Nested Loop (cost=0.0016855719.76 rows=1 width=24)                                                                      |
| 5 | Join Filter: true                                                                                                    |
| 5 | -> Nested Loop (cost=0.0016449.62 rows=1 width=16)                                                                        |
|   | Join Filter: true                                                                                                    |
| 8 | -> Partial Aggregate (cost=0.005.10 rows=1 width=8)                                                                       |
| 9 | -> Gather (cost=0.005.10 rows=10 width=8)                                                                                 |
| 0 | -> Partial Aggregate (cost=0.005.10 rows=10 width=8)                                                                      |
| 1 | -> Exchange (Gather Exchange) (cost=0.005.10 rows=20 width=8)                                                             |
| 2 | -> Decode (cost=0.00.5.10 rows=20 width=8)                                                                                |
| 3 | -> Partial Aggregate (cost=0.005.00 rows=20 width=8)                                                                      |
| 4 | > Seg Scan on test_count_distinct_implementation test_count_distinct_implementation_3 (cost=0.005.00 rows=9000 width=1)   |
| 5 | -> Partial Aggregate (cost=0.005.96 rows=1 width=8)                                                                       |
| 6 | -> Naterialize (cost=0.005.96 rows=1 width=8)                                                                             |
| 7 | -> Gather (cost=0.00.5.56 rows=1 width=8)                                                                                 |
| 8 | -> Partial Aggregate (cost=0.00.5.96 rows=1 width=8)                                                                      |
| 9 | -> Partial HashAggregate (cost=0.005.95 rows=6083 width=9)                                                                |
| 0 | Group Key: test_count_distinct_implementation_2.userid                                                                    |
| 1 | -> Redistribution (cost=0.00.5.21 rows=6709 width=9)                                                                      |
| 2 | -> Exchange (Gather Exchange) (cost=0.005.20 rows=6709 width=9)                                                           |
| 3 | -> Decode (cost=0.005.20 rows=6709 width=9)                                                                               |
| 4 | -> Partial HashAggregate (cost=0.005.10 rows=6709 width=9)                                                                |
| 5 | Group Key: test, count, distinct_implementation_2.userid                                                                  |
| 6 | >> Seq Scan on test_count_distinct_implementation test_count_distinct_implementation_2 (cost=0.005.00 rows=9000 width=9)  |
| 7 | -> Partial Aggregate (cost=0.00.6.05 rows=1 width=8)                                                                      |
| 8 | -> Materialize (cost=0.00.6.05 rows=1 width=8)                                                                            |
| э | -> Gather (cost=0.00.6.65 rows=1 width=8)                                                                                 |
| D | -> Partial Aggregate (cost=0.006.05 rows=1 width=8)                                                                       |
| 1 | -> Partial HashAggregate (cost=0.00.6.03 rows=6083 width=11)                                                              |
| 2 | Group Key: test_count_distinct_implementation_1.deviceid                                                                  |
| 3 | -> Redistribution (cost=0.005.23 rows=6709 width=11)                                                                      |
| 4 | -> Exchange (Gather Exchange) (cost=0.005.21 rows=6709 width=11)                                                          |
| 5 | -> Decode (cost=0.005.21 rows=6709 width=11)                                                                              |
| 6 | -> Partial HashAggregate (cost=0.00.5.11 rows=6709 width=11)                                                              |
| 7 | Group Key: test_count_distinct_implementation_1.dev/ceid                                                                  |
| 8 | -> Seq Scan on test_count_distinct_implementation test_count_distinct_implementation_1 (cost=0.005.00 rows=9000 width=11) |
| 9 | -> Partial Aggregate (cost=0.006.92 rows=1 width=8)                                                                       |
| 0 | -> Materialize (cost=0.00.6.92 rows=1 width=8)                                                                            |
| 1 | -> Gather (cost=0.00.6.92 rows=1 width=8)                                                                                 |
| 2 | -> Partial Aggregate (cost=0.006.92 rows=1 width=8)                                                                       |
| 3 | -> Partial HashAggregate (cost=0.006.91 rows=6083 width=8)                                                                |
| 4 | Group Key: ("numeric"(test_count_distinct_implementation.price))                                                          |
| 5 | -> Redistribution (cost=0.006.21 rows=6709 width=8)                                                                       |
| в | -> Exchange (Gather Exchange) (cost=0.006.20 rows=6709 width=8)                                                           |
| 7 | -> Decode (cost=0.005.20 rows=6709 width=8)                                                                               |
| 8 | -> Partial HashAggregate (cost=0.006.10 rows=6709 width=8)                                                                |
| 9 | Group Key: "numeric"(test_count_distinct_implementation.price)                                                            |
| ð | -> Result (cost=0.006.01 rows=9000 width=8)                                                                               |
|   | See Stan on hert, count, distinct, implementation, (cost=0.00, S.00 must=0000 u/dth=0).                                   |

#### ■ Hologres V1.3版本的执行计划如下。

| 1  | QUERY PLAN                                                                           |
|----|--------------------------------------------------------------------------------------|
| 2  | Partial Aggregate (cost=0.0014.29 rows=1 width=32)                                   |
| 3  | -> Gather (cost=0.007.12 rows=5001 width=32)                                         |
| 4  | -> Result (cost=0.006.76 rows=5001 width=32)                                         |
| 5  | -> Partial HashAggregate (cost=0.006.76 rows=5001 width=32)                          |
| 6  | Group Key: ("numeric"(price))                                                        |
| 7  | -> Redistribution (cost=0.006.71 rows=6083 width=32)                                 |
| 8  | Hash Key: ("numeric"(price))                                                         |
| 9  | -> Result (cost=0.006.70 rows=6083 width=32)                                         |
| 10 | -> Partial HashAggregate (cost=0.006.70 rows=6083 width=32)                          |
| 11 | Group Key: ("numeric"(price))                                                        |
| 12 | -> Exchange (Gather Exchange) (cost=0.006.18 rows=6709 width=32)                     |
| 13 | -> Result (cost=0.006.18 rows=6709 width=32)                                         |
| 14 | -> Decode (cost=0.006.18 rows=6709 width=32)                                         |
| 15 | -> Partial HashAggregate (cost=0.006.08 rows=6709 width=32)                          |
| 16 | Group Key: "numeric"(price)                                                          |
| 17 | -> Seq Scan on test_count_distinct_implementation (cost=0.005.00 rows=9000 width=28) |
| 18 | Optimizer: HQO version 1.3.0                                                         |

从执行计划的对比中可以看出,Hologres V1.3版本减少了对Count Distinct 的重复计算,可以很高效的算出结果。

• With表达式优化 (Beta)

Hologres兼容PostgreSQL,支持CTE (Common Table Expression),常用在with递归查询,其实现原理 同PostgreSQL,都是基于Inlining展开的,所以当有多次使用CTE时会造成重复计算。在HologresV1.3版本中,可以通过如下GUC参数支持CTE Reuse (复用),这样CTE只需计算一次而被多次引用,用以节省计算 资源,提升查询性能。若您的Hologres实例版本低于V1.3请先提交工单升级实例。

set optimizer\_cte\_inlining=off;

? 说明

- 该功能当前还处于Beta阶段,默认没有开启(默认会将CTE全部Inline展开,重复计算),可手 动设置GUC后开启使用。
- CTE Reuse开启后,依赖Shuffle阶段的Spill功能,因为下游用户消费CTE的进度是不同步的, 所以数据量大时候会影响性能。

#### ∘ 示例

#### ○ 执行计划对比

■ Hologres V1.3之前版本(V1.1)的执行计划如下。

| 1  | OUERY PLAN                                                                            |
|----|---------------------------------------------------------------------------------------|
| 2  | Limit (cost=0.0010.20 rows=1 width=24)                                                |
| 3  | -> Sort (cost=0.000.00 rows=1 width=24)                                               |
| 4  | -> Gather (cost=0.0010.20 rows=1 width=24)                                            |
| 5  | Sort Key: cte_reuse_test_t.b                                                          |
| 6  | -> Limit (cost=0.0010.20 rows=1 width=24)                                             |
| 7  | -> Sort (cost=0.0010.20 rows=1 width=24)                                              |
| 8  | Sort Key: cte_reuse_test_t.b                                                          |
| 9  | -> Hash Join (cost=0.0010.20 rows=1 width=24)                                         |
| 10 | Hash Cond: (cte_reuse_test_t.b = cte_reuse_test_t_1.b)                                |
| 11 | -> Partial HashAggregate (cost=0.005.10 rows=1 width=12)                              |
| 12 | Group Key: cte_reuse_test_t.b                                                         |
| 13 | -> Redistribution (cost=0.005.10 rows=10 width=12)                                    |
| 14 | -> Result (cost=0.005.10 rows=10 width=12)                                            |
| 15 | -> Partial HashAggregate (cost=0.005.10 rows=10 width=12)                             |
| 16 | Group Key: cte_reuse_test_t.b                                                         |
| 17 | -> Exchange (Gather Exchange) (cost=0.005.10 rows=32 width=12)                        |
| 18 | -> Result (cost=0.005.10 rows=32 width=12)                                            |
| 19 | -> Decode (cost=0.005.10 rows=32 width=12)                                            |
| 20 | -> Partial HashAggregate (cost=0.005.00 rows=32 width=12)                             |
| 21 | Group Key: cte_reuse_test_t.b                                                         |
| 22 | -> Seq Scan on cte_reuse_test_t (cost=0.005.00 rows=1000 width=12)                    |
| 23 | -> Hash (cost=5.105.10 rows=1 width=12)                                               |
| 24 | -> Partial HashAggregate (cost=0.005.10 rows=1 width=12)                              |
| 25 | Group Key: cte_reuse_test_t_1.b                                                       |
| 26 | -> Redistribution (cost=0.005.10 rows=10 width=12)                                    |
| 27 | -> Result (cost=0.005.10 rows=10 width=12)                                            |
| 28 | -> Partial HashAggregate (cost=0.005.10 rows=10 width=12)                             |
| 29 | Group Key: cte_reuse_test_t_1.b                                                       |
| 30 | -> Exchange (Gather Exchange) (cost=0.005.10 rows=32 width=12)                        |
| 31 | -> Result (cost=0.005.10 rows=32 width=12)                                            |
| 32 | -> Decode (cost=0.005.10 rows=32 width=12)                                            |
| 33 | -> Partial HashAggregate (cost=0.005.00 rows=32 width=12)                             |
| 34 | Group Key: cte_reuse_test_t_1.b                                                       |
| 35 | -> Seq Scan on cte_reuse_test_t cte_reuse_test_t_1 (cost=0.005.00 rows=1000 width=12) |
| 36 | Optimizer: HQO version 1.1.0                                                          |

#### ■ Hologres V1.3版本的执行计划如下。

| 1  | QUERY PLAN                                                          |
|----|---------------------------------------------------------------------|
| 2  | Gather (cost=0.00.15.10 rows=5 width=10)                            |
| 3  | Sort Key: share0_ref3.b                                             |
| 4  | -> Sort (cost=0.0015.10 rows=5 width=10)                            |
| 5  | Sort Key: share0_ref3.b                                             |
| 6  | -> Sequence (cost=0.0015.10 rows=5 width=10)                        |
| 7  | -> Shared Scan (share slice:id -1:0) (cost=0.005.10 rows=5 width=1) |
| 8  | -> Forward (cost=0.005.10 rows=5 width=5)                           |
| 9  | -> Partial HashAggregate (cost=0.005.10 rows=5 width=5)             |
| 10 | Group Key: cte_reuse_test_t.b                                       |
| 11 | -> Redistribution (cost=0.005.10 rows=6 width=5)                    |
| 12 | -> Exchange (Gather Exchange) (cost=0.005.10 rows=6 width=5)        |
| 13 | -> Result (cost=0.005.10 rows=6 width=5)                            |
| 14 | -> Decode (cost=0.005.10 rows=6 width=5)                            |
| 15 | -> Partial HashAggregate (cost=0.005.00 rows=6 width=5)             |
| 16 | Group Key: cte_reuse_test_t.b                                       |
| 17 | -> Seq Scan on cte_reuse_test_t (cost=0.005.00 rows=7 width=5)      |
| 18 | -> Redistribution (cost=0.0010.00 rows=5 width=10)                  |
| 19 | -> Limit (cost=0.0010.00 rows=5 width=10)                           |
| 20 | -> Gather (cost=0.0010.00 rows=5 width=10)                          |
| 21 | Sort Key: share0_ref3.b                                             |
| 22 | -> Limit (cost=0.0010.00 rows=5 width=10)                           |
| 23 | -> Sort (cost=0.0010.00 rows=5 width=10)                            |
| 24 | Sort Key: share0_ref3.b                                             |
| 25 | -> Hash Join (cost=0.0010.00 rows=5 width=10)                       |
| 26 | Hash Cond: (share0_ref3.b = share0_ref2.b)                          |
| 27 | -> Shared Scan (share slice:id -1:0) (cost=0.005.00 rows=5 width=5) |
| 28 | -> Hash (cost=5.005.00 rows=5 width=5)                              |
| 29 | -> Shared Scan (share slice:id -1:0) (cost=0.005.00 rows=5 width=5) |
| 30 | Optimizer: HQO version 1.3.0                                        |

从执行计划的对比中可以看出Hologres V1.3之前版本会有多个AGG计算 (HashAggregate), Hologres V1.3版本只需计算一次就被结果复用,提升了性能。

• 单阶段Agg优化为多阶段Agg

如果Agg算子耗时过高,您可以检查是否没有做Local Shard级别的预聚合。

通过在单个Shard内先进行本地的Agg操作,可以减少最终聚合操作的数据量,提升性能。具体如下:

 三阶段聚合:数据先进行文件级别的聚合计算,再聚合单个Shard内的数据,最后汇总所有Shard的结果。

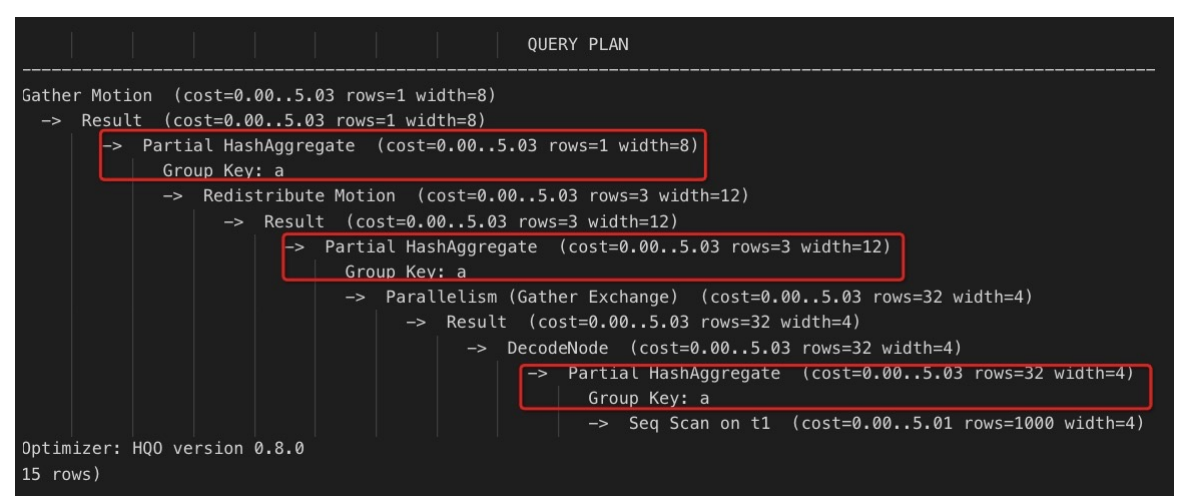

。 两阶段聚合:数据先在单个Shard内进行聚合计算,再汇总所有Shard的结果。

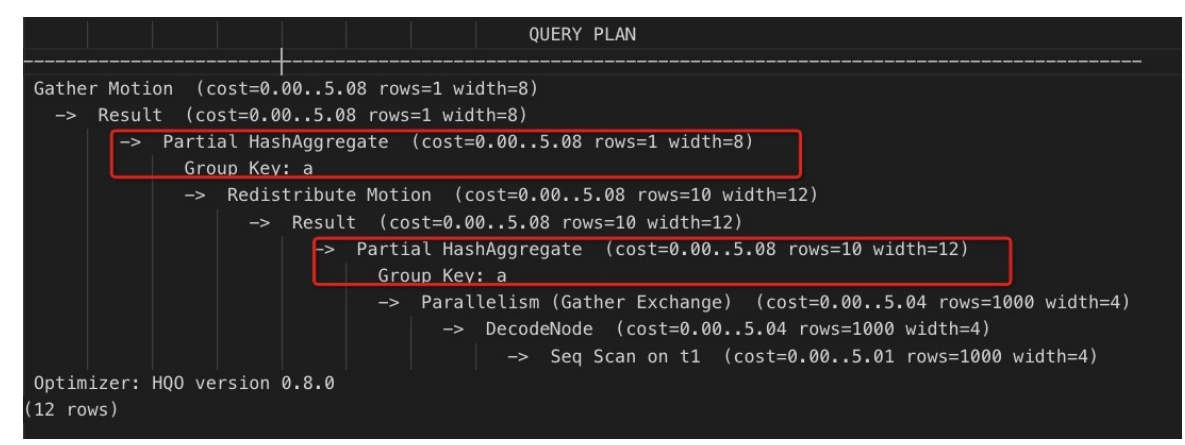

您可以强制Hologres进行多阶段聚合操作,语句如下。

set optimizer\_force\_multistage\_agg = on;

## 建表属性优化

● 选择合适的存储类型。

Hologres支持行存储、列存储和行列共存多种存储模式,您可以根据业务场景选择合适的存储类型,如下 表所示。

| 类型   | 适用场景                                                                                        | 缺点                                       |
|------|---------------------------------------------------------------------------------------------|------------------------------------------|
| 行存储  | <ul> <li>按主键进行高QPS的点查询场景。</li> <li>一次能读取所有列,并且对UPDATE、<br/>DELETE及INSERT操作的性能较好。</li> </ul> | 大范围的查询、全表扫描及聚合等操作性能<br>较差。               |
| 列存储  | 适用于多列按范围查询、单表聚合及多表连<br>接等数据分析场景。                                                            | UPDAT E和DELET E操作及无索引场景下的点<br>查询性能慢于行存储。 |
| 行列共存 | 同时具备以上行列两种使用场景。                                                                             | 存储开销更高。                                  |

#### • 选择合适的数据类型。

Hologres支持多种数据类型,您可以根据业务场景以及需求选择合适的数据类型,原则如下:

- 尽量选用存储空间小的类型。
  - 优先使用INT类型, 而不是BIGINT类型。
  - 优先使用精确确定的DECIMAL/NUMERIC类型,明确数值精度(PRECISION, SCALE),且精度尽量 小,减少使用FLOAT/DOUBLE PRECISION等非精确类型,避免统计汇总中的误差。
  - GROUP BY的列不建议使用FLOAT / DOUBLE等非精确类型。
  - 优先使用TEXT,适用范围更广,当使用 VARCHAR (N) 和 CHAR (N) , N的取值尽量小。
  - 日期类型使用TIMESTAMPTZ、DATE, 避免使用TEXT。
- 关联条件使用一致的数据类型。

进行多表关联时,不同列尽量使用相同的数据类型。避免Hologres将不同类型的列进行隐式类型转换, 造成额外的开销。 ○ UNION或GROUP BY等操作避免使用FLOAT / DOUBLE等非精确类型。

UNION或GROUP BY等操作暂不支持DOUBLE PRECISION和FLOAT数据类型,需要使用DECIMAL类型。

• 选择合适的主键。

主键(Primary Key)主要用于保证数据的唯一性,适用于主键重复的导入数据场景。您可以在导入数据时 设置 *option*选择去重方式,如下所示:

- ignore: 忽略新数据。
- update: 新数据覆盖旧数据。

合理的设置主键能帮助优化器在某些场景下生成更好的执行计划。例如,查询为 group by pk,a,b,c 的场景。

但是在列存储场景,主键的设置对于写入数据的性能会有较大的影响。通常,不设置主键的写入性能是设置主键的3倍。

• 选择合适的分区表。

Hologres当前仅支持创建一级分区表。合理的设置分区会加速查询性能,不合理的设置(比如分区过多) 会造成小文件过多,查询性能显著下降。

⑦ 说明 对于按天增量导入的数据,建议按天建成分区表,数据单独存储,只访问当天数据。

设置分区适用的场景如下:

- 删除整个子表的分区,不影响其他分区数据。DROP/TRUNCATE语句的性能高于DELETE语句。
- 对于分区列在谓词条件中的查询,可以直接通过分区列索引到对应分区,并且可以直接查询子分区,操 作更为灵活。
- 对于周期性实时导入的数据,适用于创建分区表。例如,每天都会导入新的数据,可以将日期作为分区
   列,每天导入数据至一个子分区。示例语句如下。

```
begin;
create table insert_partition(c1 bigint not null, c2 boolean, c3 float not null, c4 tex
t, c5 timestamptz not null) partition by list(c4);
call set_table_property('insert_partition', 'orientation', 'column');
commit;
create table insert_partition_child1 partition of insert_partition for values in('20190
707');
create table insert_partition_child2 partition of insert_partition for values in('20190
708');
create table insert_partition_child3 partition of insert_partition for values in('20190
709');
select * from insert_partition where c4 >= '20190708';
select * from insert partition child3;
```

• 选择合适的索引。

Hologres支持设置多种索引,不同索引的作用不同。您可以根据业务场景选择合适的索引,提升查询性能。索引类型如下表所示。

| 类型 | 名称 | 描述 | 使用建议 | 示例查询语句 |
|----|----|----|------|--------|
|----|----|----|------|--------|

| 类型                                            | 名称  | 描述                                                                                                    | 使用建议                                                                                                    | 示例查询语句                                                                                  |
|-----------------------------------------------|-----|----------------------------------------------------------------------------------------------------|----------------------------------------------------------------------------------------------------|-----------------------------------------------------------------------------------------|
| clustering_key                                | 聚簇列 | 文件内聚簇索引,<br>数据在文件内按该<br>索引排序。<br>对于部分范围查<br>询,Hologres可以<br>直接通过聚簇索引<br>的数据有序属性进<br>行过滤。                                                                                                    | 将范围查询或Filter<br>查询列作为聚簇索<br>引列。索引过滤具<br>备左匹配原则,建<br>议设置不超过2列。                                                                                 | <pre>select sum(a) from tb1 where a &gt; 100 and a &lt; 200;</pre>                      |
| bitmap_columns                                | 位图列 | 文件内位图索引,<br>数据在文件内按该<br>索引列建立位图。<br>对于等值查<br>询,Hologres可以<br>按照数值对每一行<br>的数据做编码,通<br>过位操作快速索引<br>到对应行,时间复<br>杂度为O(1)。                                                                                    | 将等值查询列作为<br>Bitmap列。                                                                                                    | <pre>select * from tb1 where a =10 0;</pre>                                             |
| segment_key(也<br>称为<br>event_time_colu<br>mn) | 分段列 | 文件索引,数据按<br>Append Only方式<br>写入文件,随后文<br>件间按该索引键合<br>并小文件。<br>Segment_key标识<br>了文件的边界范<br>围,您可以通过<br>Segment Key快速<br>索引到目标文件。<br>Segment_key是为<br>时间戳、日期等有<br>序,范围类数据场<br>景设计的,因此与<br>数据的写入时间有<br>强相关性。 | 您需要先通过<br>Segment_key进行<br>快速过滤,再通过<br>Bitmap或Cluster索<br>引进行文件内范围<br>或等值查询。具备<br>最左匹配原则,一<br>般只有1列。<br>建议将第一个非空<br>的时间戳字段设置<br>为Segment_key。 | <pre>select sum(a) from tb1 where ts &gt; '2020-01-0 1' and a &lt; '202 0-03-02';</pre> |

clust ering\_key和segment\_key都需要满足传统数据库(例如MySQL)的最左前缀匹配原则,即按照Index 书写的最左列排序进行索引。如果最左列为有序的场景,则按照左边第二列进行排序。示例如下。

call set\_table\_property('tmp', 'clustering\_key', 'a,b,c'); select \* from tmp where a > 1 ; --可以使用Cluster索引。 select \* from tmp where a > 1 and c > 2 ; --只有a可以使用Cluster索引。 select \* from tmp where a > 1 and b > 2 ; --a,b均可以使用Cluster索引。 select \* from tmp where a > 1 and b > 2 and c > 3 ; --a,b,c均可以使用Cluster索引。 select \* from tmp where b > 1 and c > 2 ; --b,c均不能使用Cluster索引。

Bit map Index支持多个列的and及or查询,示例如下。

```
call set_table_property('tmp', 'bitmap_columns', 'a,b,c');
select * from tmp where a = 1 and b = 2 ; -- 可以使用Bitmap索引。
select * from tmp where a = 1 or b = 2 ; -- 可以使用Bitmap索引。
```

⑦ 说明 bit map\_columns可以在创建表后添加, clust ering\_key和segment\_key则在创建表时已经 指定, 后续无法再添加。

#### ● 查看是否使用Index

创建tmp表并指定索引字段,语句如下。

```
begin;
create table tmp(a int not null, b int not null, c int not null);
call set_table_property('tmp', 'clustering_key', 'a');
call set_table_property('tmp', 'segment_key', 'b');
call set_table_property('tmp', 'bitmap_columns', 'a,b,c');
commit;
```

○ 查看是否使用Cluster Index, 语句如下。

```
explain select * from tmp where a > 1;
```

○ 查看是否使用Bit map Index, 语句如下。

```
explain select * from tmp where c = 1;
```

○ 查看是否使用Segment Key, 语句如下。

## 12.2. Key/Value查询场景最佳实践

Hologres是一款服务分析一体化的实时数仓,支持海量数据集(百亿以上),基于SQL提供低延时(10ms以下)、高QPS(上百万每秒)的Key/Value点查服务。本文主要指导您在点查场景的最佳实践,包括建表和 查询方式等。

## 创建表

创建点查场景的表时,您需要注意如下几点:

- Key/Value点查的Key字段需要设置为主键(Primary Key)。
- Primary Key与Clustering Key保持一致。
- 需要将查询条件中的列设置为Distribution Key, 一般默认主键为Distribution Key。
- 表的存储类型需要设置为行存。
- 建议连接Hologres实例时使用VPC网络的域名。
- 当有TEXT、VARCHAR、CHAR类型时,建议使用TEXT类型,而不是VARCHAR或者CHAR类型。

具体创建表的示例语句如下:

```
--创建一张行存表test_kv_table并将key字段设置为主键
begin;
create table test_kv_table(
   key text primary key,
   value text
);
call set_table_property('test_kv_table', 'orientation', 'row');
call set_table_property('test_kv_table', 'clustering_key', 'key');
call set_table_property('test_kv_table', 'distribution_key', 'key');
commit;
```

## 数据查询

当您将数据导入表之后就可以对表数据进行点查询。具体查询方式如下所示:

● 一次查询单个Key

select \* from test\_kv\_table where key = '1';

● 一次查询多个Key

select \* from test\_kv\_table where key in ('1', '2', '3');

● 使用Java查询

以Java为例,您可以使用Prepared Statement来进行Key/Value查询,示例如下。

? 说明

- 。 建议使用Hologres的VPC网络的域名连接。
- 使用Prepared Statement进行Key/Value查询会得到更好的查询性能。
- Prepared Statement可以复用,不需要每次查询都新建一个Prepared Statement对象。

```
//查询取值1-100的多个key
```

```
private static void testKV(Connection conn) throws Exception {
       String sql = "select * from test_kv_table where key = ?";
        try (PreparedStatement stmt = conn.prepareStatement(sql)) {
            for (int i = 0; i < 100; ++i) {
                stmt.setString(1, Integer.toString(i));
               long begin = System.currentTimeMillis();
                try (ResultSet rs = stmt.executeQuery()) {
                long cost = System.currentTimeMillis() - begin;
                   while(rs.next()) {
                       System.out.println("data => " + rs.getObject(1).toString() + " "
+ rs.getObject(2).toString() + " latency => [" + cost + "]ms");
                    }
                }
            }
       }
    }
```

● 使用HoloClient查询

HoloClient会将多个查询合并为一个SQL语句,简化开发复杂度,示例如下,建议使用Maven上发布的最 新版本。

```
<dependency>
  <groupId>com.alibaba.hologres</groupId>
 <artifactId>holo-client</artifactId>
 <version>{1.2.16.5}</version>
</dependency>
// 配置参数,url格式为 jdbc:postgresql://host:port/db
HoloConfig config = new HoloConfig();
config.setJdbcUrl(url);
config.setUsername(username);
config.setPassword(password);
config.setReadThreadCount(10);//读并发,最多占用10个jdbc连接
try (HoloClient client = new HoloClient(config)) {
    //create table t0(id int not null,name0 text,address text,primary key(id))
   TableSchema schema0 = client.getTableSchema("t0");
   Get get = Get.newBuilder(schema).setPrimaryKey("id", 0).build(); // where id=0;
   client.get(get).thenAcceptAsync((record)->{
        // do something after get result
   });
   Get get1 = Get.newBuilder(schema).setPrimaryKey("id", 1).build(); // where id=1;
    client.get(get1).thenAcceptAsync((record)->{
        // do something after get result
    });
catch(HoloClientException e) {
}
```

## Java使用示例

如下内容为完整的Java使用示例,指导您创建一张行存表test\_kv\_table并将key字段设置为主键,一次查询 多个Key并输出查询结果。

```
package test;
import org.postgresql.jdbc.PgConnection;
import java.sql.*;
//创建一张行存表test kv table并将key字段设置为主键
public class TestPointQuery {
   private static void init (Connection conn) throws Exception {
       try (Statement stmt = conn.createStatement()) {
            stmt.execute("drop table if exists test kv table;");
            stmt.execute("begin;");
           stmt.execute("create table if not exists test kv table(key text primary key, va
lue text);");
           stmt.execute("call set table property('test kv table', 'orientation', 'row');")
;
           stmt.execute("call set table property('test kv table', 'shard count', '20');");
           stmt.execute("end;");
           stmt.execute("insert into test_kv_table select i, i from generate_series(1, 100
00)i");
       }
    }
//查询取值1-100的多个key
    private static void testKV(Connection conn) throws Exception {
       String sql = "select *from test_kv_table where key = ?";
       try (PreparedStatement stmt = conn.prepareStatement(sql)) {
            for (int i = 0; i < 100; ++i) {
               stmt.setString(1, Integer.toString(i));
               long begin = System.currentTimeMillis();
               try (ResultSet rs = stmt.executeQuery()) {
               long cost = System.currentTimeMillis() - begin;
                    while(rs.next()) {
                       System.out.println("data => " + rs.getObject(1).toString() + " " +
rs.getObject(2).toString() + " latency => [" + cost + "]ms");
                   }
                }
           }
       }
    1
//输出查询结果
   public static void main(String[] args) throws Exception {
       Class.forName("org.postgresql.Driver").newInstance();
       String host = "";
       String db = "";
       String user = "";
       String password = "";
       String url = "jdbc:postgresql://" + host + "/" + db;
       try (PgConnection conn = (PgConnection) DriverManager.getConnection(url, user, pass
word)) {
           System.out.println("init the test kv table for testing");
           init(conn);
           System.out.println("run test on test kv table");
           testKV(conn);
       }
   }
}
```

## 12.3. Hologres Clustering Key最佳实践

本文将为您介绍在Hologres中, Clustering Key的概念以及实现快速查询的设置方法。

## Clustering Key概述

Clustering Key即文件内聚簇布局,表示文件内按照指定key的顺序来排序数据。与传统数据库(MySQL、SQLServer)中的聚簇索引不同,Hologres的排序仅做到了文件内的排序,并非是全表数据的排序,因此在 Clustering Key上做排序操作仍然有一定的代价。每个表只能设置一次Clustering Key。如果修改了Clustering Key,需要重新进行数据导入。

- 对于行存表,如果设置了主键(PK),则PK默认就是Clustering Key,如果不设置PK,则默认不设置 Clustering Key。
- 对于列存表,默认不设置Clustering Key。

## 逻辑布局

Clust ering Key查询具备左匹配原则,不匹配则无法使用Clust ering Key查询加速。如下场景示例将为您说明 Hologres中Clust ering Key的逻辑布局。

准备一张表,其字段分别包括Name、Date、Class。设置不同的字段为Clustering Key,其最终的呈现结果 也不同,具体如下图所示。

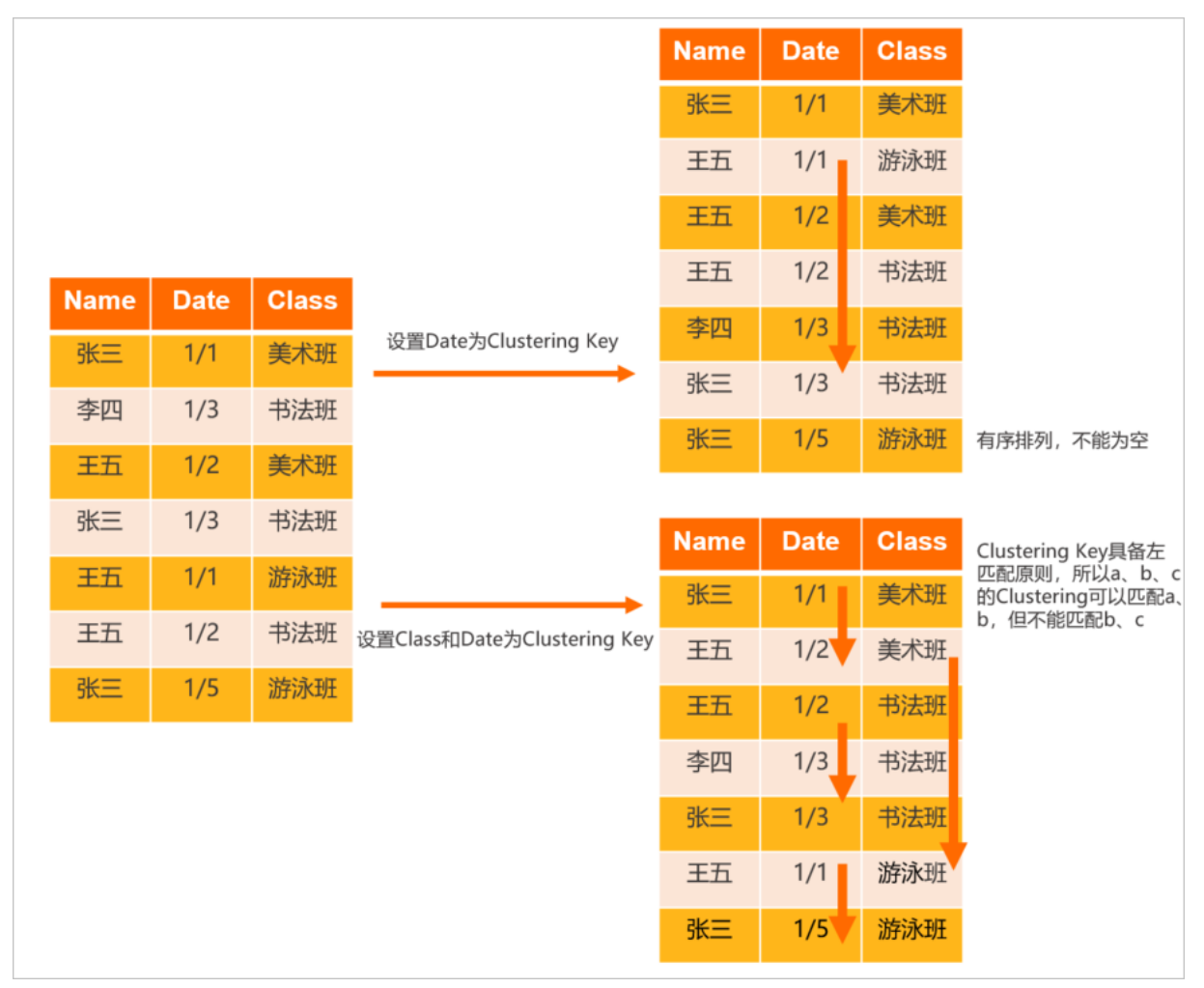

• 设置Date为Clustering Key, 会将表内的数据按照Date进行排序。

• 设置Class和Date为Clustering Key, 会对表先按照Class排序后再按照Date进行排序。由于Clustering Key 查询具备左匹配原则,所以a、b、c的Clustering可以匹配a、b,但不能匹配b、c。

## 物理存储布局

Clustering Key的物理存储布局如下图所示。

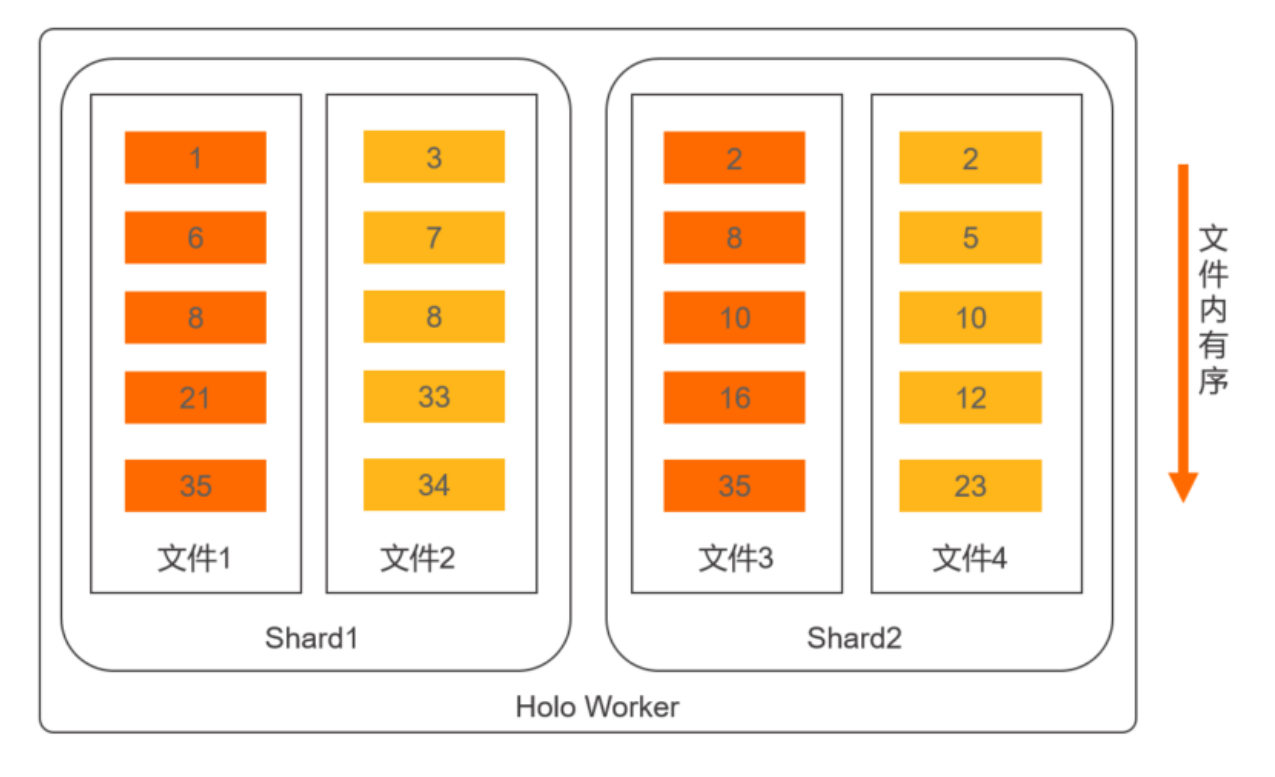

## Clustering Key应用

Clustering Key主要适用于点查以及范围查询,对于filter操作有比较好的性能提升,即对于 where a = 1 或者 where a > 1 and a < 5 的场景加速效果比较好。需要特别注意的是, Clustering Key和Bit map可以同时设置,以达到最佳的点查性能。

同Bit map相比, Hologres每个文件中按照各个Block来存储, Clustering Key可以帮助快速定位到对应的 block上,而Bit map则用于block内部数据的快速定位。因此, Bit map和Clustering Key可以结合起来使用, 以达到最佳的文件过滤效果。其异同点具体如下。

• 相同:都能对等值过滤查询有加速效果,具体示例如下所示。

```
select a,b,c from test_b where b = 10;
```

 不同: Clustering Key每个表只能设置一个,对于range filter也有加速效果,而Bit map每个表可以设置多 个,对于range filter目前没有加速效果。因此,当用户有多种等值过滤查询场景时,可以考虑将使用次数 最多的场景的key设置为Clustering Key,剩余的过滤条件设置为Bit map。具体示例如下所示:

```
select a,b,c from test_b where a = 10;
select a,b,c from test_b where a = 20;
select a,b,c from test_b where b = 20;
select a,b,c from test_b where c = 20;
--建议设置a为clustering_key,a,b,c都设置为bitmap_column
--call set_table_property('test_b', 'clustering_key', 'a');
--call set_table_property('test_b', 'bitmap_columns', 'a,b,c');
```

## 使用示例

Bit map和Clust ering Key可以结合起来使用,以达到最佳的文件过滤效果。具体示例如下:

```
select a,b,c from test_a where a > 10 and a < 100;
--建议设置a为clustering_key
--call set_table_property('test_a', 'clustering_key', 'a');
select a,b,c from test_b where b = 10;
--建议同时设置b为clustering_key和bitmap_column
--call set_table_property('test_b', 'clustering_key', 'b');
--call set_table_property('test_b', 'bitmap_columns', 'b');
```

## 高级调优手段

Hologres从V1.3版本开始针对Clustering Key的场景使用做了较多的性能优化,实现在使用Clustering Key时 有更好的性能,主要包含如下两个场景优化。如果您的版本低于1.3版本,请您提交工单升级实例。

• 针对Clustering Keys做Order By场景

在Hologres中,文件内是按照Clustering Keys定义排序的,但在V1.3版本之前,优化器无法利用文件内的 Clustering Keys有序性生成最优执行计划;同时经过Shuffle节点时也无法保障数据有序输出(多路归 并),这就容易导致实际的计算量更大,耗时较久。在Hologres V1.3版本针对上面的情况进行优化,保 证了生成的执行计划能够利用Clustering Keys的有序性,并能保障跨Shuffle保序,从而提高查询性能。但 要注意:

- 当表没有对Clustering Keys做过滤时,默认走的是SeqScan,而不是IndexScan(只有IndexScan才会利用Clustering Keys的有序属性)。
- 优化器并不保障总是生成基于Clustering Keys有序的执行计划,因为利用Clustering Keys有序性是有些 代价的(文件内有序但内存中需要额外排序的)。

示例如下。

○ 表的DDL如下。

```
drop table if exists test use sort info of clustering keys;
begin;
create table test use sort info of clustering keys
(
         a int,
         b int,
         c text
);
call set_table_property('test_use_sort_info_of_clustering_keys', 'distribution key', 'a
');
call set table property('test use sort info of clustering keys', 'clustering key', 'a,b
');
commit;
insert into test use sort info of clustering keys select i%500, i%100, i::text from gen
erate series(1, 1000) as s(i);
analyze test use sort info of clustering keys;
```

#### ○ 查询语句。

explain select \* from test\_use\_sort\_info\_of\_clustering\_keys where a > 100 order by a, b;
## 执行计划对比

## ■ V1.3之前版本 (V1.1) 的执行计划 (执行 explain SQL) 如下。

```
Sort (cost=0.00..0.00 rows=797 width=11)
-> Gather (cost=0.00..2.48 rows=797 width=11)
Sort Key: a, b
-> Sort (cost=0.00..2.44 rows=797 width=11)
Sort Key: a, b
-> Exchange (Gather Exchange) (cost=0.00..1.11 rows=797 width=11)
-> Decode (cost=0.00..1.11 rows=797 width=11)
-> Index Scan using holo_index:[1] on test_use_sort_info_
of_clustering_keys (cost=0.00..1.00 rows=797 width=11)
Cluster Filter: (a > 100)
```

## ■ V1.3版本的执行计划如下。

```
Gather (cost=0.00..1.15 rows=797 width=11)
Merge Key: a, b
-> Exchange (Gather Exchange) (cost=0.00..1.11 rows=797 width=11)
Merge Key: a, b
-> Decode (cost=0.00..1.11 rows=797 width=11)
-> Index Scan using holo_index:[1] on test_use_sort_info_of_clusterin
g_keys (cost=0.00..1.01 rows=797 width=11)
Order by: a, b
Cluster Filter: (a > 100)
```

V1.3版本的执行计划相较于之前版本,利用表Clustering Keys的有序性直接做归并输出,整个执行可 Pipeline起来,不用再担心数据量大的时候排序慢的问题。从执行计划对比中可以看到,V1.3版本生成 的是Groupagg,相比Hashagg,处理复杂度更低,性能会更好。

• 针对Clustering Keys做Join的场景(Beta)

Hologres在V1.3版本新增了Sort MergeJoin类型,以保证生成的执行计划能够利用Clustering Keys的有序性,减少计算量,从而提高性能。但需要注意:

○ 当前该功能还处于Beta版本,默认不开启,需要在Query前添加如下参数开启。

```
-- 开启merge join
set hg experimental enable sort merge join=on;
```

- 当表没有对Clustering Keys做过滤时,默认走的是SeqScan,而不是IndexScan(只有IndexScan才会利用Clustering Keys的有序属性)。
- 优化器并不保障总是生成基于Clust ering Keys有序的执行,因为利用Clust ering Keys有序性是有些代价 的(文件内有序但内存中需要额外排序)。

示例如下。

## ○ 表的DDL如下。

```
drop table if exists test use sort info of clustering keys1;
begin:
create table test_use_sort_info_of_clustering_keys1
(
a int,
b int,
c text
);
call set table property('test use sort info of clustering keys1', 'distribution key', '
a');
call set_table_property('test_use_sort_info_of_clustering_keys1', 'clustering_key', 'a,
b');
commit;
insert into test use sort info of clustering keys1 select i%500, i%100, i::text from ge
nerate series(1, 10000) as s(i);
analyze test use sort info of clustering keys1;
drop table if exists test_use_sort_info_of_clustering_keys2;
begin;
create table test use sort info of clustering keys2
(
a int,
b int,
c text
);
call set table property('test use sort info of clustering keys2', 'distribution key', '
a');
call set_table_property('test_use_sort_info_of_clustering_keys2', 'clustering key', 'a,
b');
commit;
insert into test use sort info of clustering keys2 select i%600, i%200, i::text from ge
nerate series(1, 10000) as s(i);
analyze test use sort info of clustering keys2;
```

## ○ 查询语句如下。

```
explain select * from test_use_sort_info_of_clustering_keys1 a join test_use_sort_info_
of clustering keys2 b on a.a = b.a and a.b=b.b where a.a > 100 and b.a < 300;</pre>
```

## ○ 执行计划对比

## ■ V1.3之前版本(V1.1)的执行计划如下。

```
Gather (cost=0.00..3.09 rows=4762 width=24)
  -> Hash Join (cost=0.00..2.67 rows=4762 width=24)
        Hash Cond: ((test use sort info of clustering keysl.a = test use sort info o
f clustering keys2.a) AND (test use sort info of clustering keys1.b = test use sort i
nfo_of_clustering_keys2.b))
        -> Exchange (Gather Exchange) (cost=0.00..1.14 rows=3993 width=12)
              -> Decode (cost=0.00..1.14 rows=3993 width=12)
                    -> Index Scan using holo index: [1] on test use sort info of clu
stering_keys1 (cost=0.00..1.01 rows=3993 width=12)
                         Cluster Filter: ((a > 100) AND (a < 300))
        -> Hash (cost=1.13..1.13 rows=3386 width=12)
              -> Exchange (Gather Exchange) (cost=0.00..1.13 rows=3386 width=12)
                    -> Decode (cost=0.00..1.13 rows=3386 width=12)
                          -> Index Scan using holo index:[1] on test use sort info
of clustering keys2 (cost=0.00..1.01 rows=3386 width=12)
                                Cluster Filter: ((a > 100) AND (a < 300))
```

### ■ V1.3版本的执行计划如下。

```
Gather (cost=0.00..2.88 rows=4762 width=24)
   -> Merge Join (cost=0.00..2.46 rows=4762 width=24)
        Merge Cond: ((test use sort info of clustering keys2.a = test use sort info
of clustering keys1.a) AND (test use sort info of clustering keys2.b = test use sort
info of clustering keys1.b))
        -> Exchange (Gather Exchange) (cost=0.00..1.14 rows=3386 width=12)
              Merge Key: test use sort info of clustering keys2.a, test use sort inf
o_of_clustering_keys2.b
               -> Decode (cost=0.00..1.14 rows=3386 width=12)
                    -> Index Scan using holo index:[1] on test use sort info of clu
stering keys2 (cost=0.00..1.01 rows=3386 width=12)
                          Order by: test_use_sort_info_of_clustering_keys2.a, test_u
se sort info of clustering keys2.b
                          Cluster Filter: ((a > 100) \text{ AND } (a < 300))
        -> Exchange (Gather Exchange) (cost=0.00..1.14 rows=3993 width=12)
              Merge Key: test use sort info of clustering keys1.a, test use sort inf
o of clustering keys1.b
               -> Decode (cost=0.00..1.14 rows=3993 width=12)
                    -> Index Scan using holo index: [1] on test use sort info of clu
stering keys1 (cost=0.00..1.01 rows=3993 width=12)
                           Order by: test use sort info of clustering keys1.a, test u
se sort info of clustering keys1.b
                           Cluster Filter: ((a > 100) \text{ AND } (a < 300))
```

V1.3版本的执行计划相较于之前版本的执行计划,利用Clustering Index的有序性,在Shard内做归并排序后直接进行Sort MergeJoin,让整个执行Pipeline起来;可规避数据量大较大时,HashJoin需将HashSide填充至内存而导致的OOM问题。

# 12.4. 优化MaxCompute外部表的查询性能

本文为您介绍在Hologres中如何优化查询MaxCompute外部表数据的性能。

Hologres与MaxCompute在底层资源无缝打通,您可以通过以下方式加速查询MaxCompute的数据:

### • 新建外部表直接加速查询

在Hologres中新建外部表,即可直接加速查询外部表数据。无需数据导入导出、无冗余存储。该方式适用 于单次查询的数据量小于200 GB的表(与查询字段的大小无关)。

### ● 导入数据至Hologres进行加速查询

当需要大量分析计算外部表数据并建立与内部表的连接时,您可以在Hologres中新建内部表并导入外部表数据。根据业务需求,为内部表指定合适的Distribute Key索引属性,加快查询速度。

导入外部表数据相比新建外部表方式查询速度更快。该方式适用于单次查询的数据量大于等于200 GB的 表,以及使用复杂查询、包含索引查询、更新数据或插入数据的场景。

导入MaxCompute外部表数据至Hologres的操作请参见使用SQL导入MaxCompute的数据至Hologres。

您还可以根据实际业务需求,通过优化查询语句、修改MaxCompute数据源表、合理配置资源和参数,优化 查询外部表数据的性能。

# 优化查询语句

使用如下方式优化查询语句,避免查询外部表数据时扫描全表:

- 查询数据时使用 select a from xx 语句查询指定内容,不推荐使用 select \* from xx 。
- 增加过滤分区的条件或减少扫描的分区数,实现减少扫描的数据量。

## 修改MaxCompute数据源表

通过修改MaxCompute数据源表优化查询数据的性能,方式如下:

### ● 转换MaxCompute表为Hash Clustering表

Hash Clustering表可以优化Bucket Pruning、Aggregation以及存储。

创建MaxCompute表时,如果使用 Clustered By 指定了Hash Key,则MaxCompute对指定列进行Hash 运算,并分散Hash值至各个Bucket中。请选择重复键值少的列作为Hash Key。

如果没有指定Hash Key,则使用如下语句指定。

```
ALTER TABLE table_name [CLUSTERED BY (col_name [, col_name, ...]) [SORTED BY (col_name [A SC | DESC] [, col_name [ASC | DESC] ...])] INTO number_of_buckets BUCKETS]
```

ALTER TABLE 语句适用于指定存量表的Hash Key。

新增聚集属性后,新的分区数据写入MaxCompute时直接执行Hash Clustering计算。同时,您可以使用 INSERT OVERWRITE 语句对原有的源表数据执行Hash Clustering计算。

? 说明

- Hash Clustering表不支持 INSERT INTO 语句, 您需要使用 INSERT OVERWRITE 语句添加数据。
- Hash Clustering表不支持通过Tunnel方式上传数据至Range Cluster表。

## • 合并小文件

当MaxCompute中的小文件数量较多时, 会降低查询表数据的速度。

您可以在Hologres中执行如下语句,查看Query命中的文件数量:

explain analyze <query>;

查询结果中的file\_count表示MaxCompute中的文件数。如果当前小文件数量较多,影响查询速度,您可以在MaxCompute中对小文件进行合并,具体操作请参见<mark>合并小文件</mark>。

# 合理配置参数

查询外部表时,Hologres会设置一些默认的参数来提高读取数据的并发度,从而提高查询效率。如果您具有 有特殊需求,可以按照业务场景合理配置如下参数(如下参数是经过内部调校和实验的最佳规格,一般情况 下,不太建议更改)。

② 说明 hg\_foreign\_table\_executor\_max\_dop 建议不要设置太低的值,例如设置为1。尤其是在 实例既有写入又有查询的时候,不建议直接设置为1,会导致负载集中在某些Worker上引发实例OOM。

```
--调整每次query命中的分区数大小,默认512,最大为1024,不建议调整太大,会影响查询性能
set hg_foreign_table_max_partition_limit = 128;
--调整每次读取MaxCompute表batch的大小,默认8192。
set hg_experimental_query_batch_size = 4096;
--设置MaxCompute表访问切分split的数目,可以调节并发数目,默认64MB,当表很大时需要调大,避免过多的split影响性能。该参数在Hologres 1.1中生效。
set hg_foreign_table_split_size = 128;
--设置访问外表时的最大并发度,默认为实例的Core数,最大为128,不建议设置大,避免外表query(特别是数据导入场景)影响其它query,导致系统繁忙导致报错。该参数在Hologres 1.1中生效。
set hg_foreign_table_executor_max_dop = 32;
--设置访问外表时执行DML语句的最大并发度,默认值为32,针对数据导入导出场景专门优化的参数,避免导入操作占用过多系统资源,该参数在Hologres 1.1中生效。
set hg_foreign_table_executor_dml_max_dop = 16;
```

# 采用全新外部表查询引擎

从Hologres V0.10版本开始,将会采用全新的MaxCompute查询引擎,相比低于V0.10版本的实例,查询性能约有 30%~100%的提升。

- 使用限制
  - 该功能仅Hologres V0.10及以上版本支持,请在Hologres管理控制台的实例详情页查看当前实例版本, 如果您的实例是V0.10以下版本,请您提交工单升级实例。
  - 从Hologres V1.1版本开始,查询MaxCompute数据时,默认使用全新外表查询引擎。
  - 。 该功能仅适用于独享实例,不适用于共享实例。
  - 当前仅对MaxCompute ORC类型的表有加速效果,暂不支持对Cfile等文件进行加速。
  - 请确保MaxCompute与Hologres的数据类型映射正确,否则加速效果不明显。
- 使用方式
  - Hologres实例升级到V0.10版本之后,您可以使用如下开关参数开启全新外表查询引擎。

```
--session级别
set hg_experimental_enable_access_odps_orc_via_holo = on;
--DB级别
alter database <databasename> set hg_experimental_enable_access_odps_orc_via_holo = on;
```

○ Hologres在V1.1及之后版本中,新外表查询引擎默认启用,可以通过以下参数配置。

```
--session级别
set hg_enable_access_odps_orc_via_holo = on;
--DB级别
alter database <databasename> set hg_enable_access_odps_orc_via_holo = on;
```

# 12.5. OOM常见问题排查指南

OOM (Out of Memory) 描述的是Query的内存消耗超出了系统当前的供给,系统做出的一种异常提示。本 文将会为您介绍Hologres中出现OOM情况的原因及对应处理方法。

# 产生OOM的基本原因

有的系统在内存资源不足时会采用磁盘缓存的方式进行算子降级(Spill to Disk), Hologres为了保障查询的 效率, 默认所有算子都采用内存资源进行计算, 因此会存在内存不足导致OOM的问题。

• 内存的分配和上限

一个Hologres实例是由多个节点组成的分布式系统,不同的实例规格对应不同的节点数,详情请参见<mark>实例</mark> 规格概述。

在Hologres中一个节点的规格是16Core 64GB,即内存上限是64GB,一个Query运行时涉及到的任意节点的内存不足,都会产生OOM异常。内存会分为三部分,三分之一分配给计算运行时分配,三分之一分配给缓存,三分之一分配给元数据及常驻执行进程。在早期版本中,计算节点(Worker Node)的内存上限是20GB,但Hologres从V1.1.24版本开始,计算节点运行时内存取消单节点20GB的限制,采用动态调整节点内存,定期检查内存水位,如果元数据较少时,会尽量将剩余可用内存都分配给查询运行时使用,尽量保证运行时内存最大化分配,保障Query获得足够内存分配。

识别OOM报错

当计算内存超出上限时(大于等于20GB),就会出现OOM的情况。常见的报错如下。

Total memory used by all existing queries exceeded memory limitation. memory usage for existing queries=(2031xxxx,184yy)(2021yyyy,85yy)(1021121xxxx,6yy)(2021xx x,18yy)(202xxxx,14yy); Used/Limit: xy1/xy2 quota/sum quota: zz/100

#### 报错解读如下。

• queries=(2031xxxx,184yy)

指 queries=(query\_id,query使用的内存) ,例如 queries=(2031xxxx,18441803528) ,代表 query \_id=2031xxxx 的Query,在运行时单个节点使用了18GB的内存。异常信息里面会列出消耗内存的Top 5的Query,可以通过报错找到内存消耗最大的Query,并在慢Query日志查看与分析中查看详细的Query信 息。

• Used/Limit: xy1/xy2

指 单个节点使用的计算内存/单个节点的计算内存上限 ,单位为Byte。单个节点使用的计算内存是指当前 时刻所有Query运行时在该节点使用的计算内存总和。例如 Used/Limit: 33288093696/33114697728 ,代表所有Query在该节点运行时的内存使用了33.2GB,但是单个计算节点 的弹性内存只能配33.1GB,因此出现OOM。

• quota/sum\_quota: zz/100

quota 代表资源组,其中 zz 对应资源组分配的资源。例如 quota/sum\_quota: 50/100 代表设置 了资源组,其分配的资源是实例总资源的50%。

#### • 查看内存消耗

- 管理控制台提供整个实例的内存消耗情况,即多个节点的内存汇总值,详情请参见Hologres管控台的监 控指标。
- 慢Query日志中memory\_bytes字段提供单个Query的内存消耗情况,是非精确的值,存在一定的误差, 详情请参见慢Query日志查看与分析。

# 内存水位高

可以通过Hologres管理控制台内存指标了解实例的内存综合使用率。当内存使用率长期超过80%,可以认为 属于内存水位高的情况。Hologres的内存资源采用预留模式,即使没有执行查询操作,也会有部分Meta、 Index元数据和缓存加载到内存中,该类元数据用于提升计算速度,无任务运行时内存使用率可能会到达 30%~50%左右,属于正常现象。内存使用率持续升高,甚至接近100%,通常会影响系统的运行,影响实例 的稳定性和性能。内存水位高产生的原因、主要影响和解决方法如下所示。

- 产生原因
  - 元数据占用内存多

表数据量增加,数据总量也随之增加,元数据占用内存多,当没有任务运行时,内存水位也会高,通常不建议一个Table Group下超过3000张表(包括分区子表),Table Group的Shard数高,也会造成更多的文件碎片和积累更多的元数据,占用元数据内存。

○ 索引设置不合理

例如表的字段大多数是TEXT类型,但是设置了过多的Bitmap或Dictionary索引。

• 计算内存高

运行任务时扫描大数据量或者计算逻辑非常复杂,例如有非常多的Count Distinct函数、复杂的Join操作、多字段Group By、窗口操作等。

- 主要影响
  - 影响稳定性

当存在元数据过大等问题时,会超额占据正常Query可用的内存空间,导致在查询过程中,可能会偶发 SERVER\_INTERNAL\_ERROR、ERPC\_ERROR\_CONNECTION\_CLOSED、Total memory used by all existing qu eries exceeded memory limitation 等报错。

影响性能

当存在元数据过大等问题时,会超额占据正常Query可用的缓存空间,从而导致缓存命中减少,Query 延迟增加。

- 解决方法
  - 元数据过多导致内存水位较高时,建议删除不再查询的数据或者表和减少不必要的分区表设计,以释放 占用的内存。
  - 索引设置不合理导致内存水位较高时,建议根据业务场景具体分析,删除不涉及的Bit map和 Dictionary,以设置合理的索引。需要注意的是修改Bit map和Dictionary时数据会进行合并,将会耗费资源,建议业务低峰期进行。
  - 计算导致内存水位较高时,建议区分写入和查询场景,进行SQL优化,详情请参见如何解决查询时
     ○OM和如何解决导入导出时OOM。
  - 扩容, 对实例的计算和存储资源进行升配, 详情请参见<mark>实例列表</mark>。

# 如何解决查询时OOM

- 当出现查询OOM时,其原因通常有如下几类。
  - 执行计划错误:统计信息不正确、 Join Order不正确等。

- 。 Query并发度高, 且每个Query消耗的内存很大。
- 。 Query本身复杂或者扫描的数据量很大。
- Query中包含 union all , 增加执行器的并行度。
- 设置了资源组,但是给资源组分配的资源较少。
- 数据倾斜或者shard pruning导致负载不均衡,个别节点的内存压力较大。
- 以上原因的具体分析以及相应的解决方法如下。
  - 。 检查执行计划是否合理
    - 类型1: 统计信息不准确

通过执行 explain <SQL> 可以查询执行计划,如下图所示 rows=1000 表示缺少统计信息或者统 计信息不准确,会导致生成不准确的执行计划,从而使用更多的资源进行计算造成OOM。

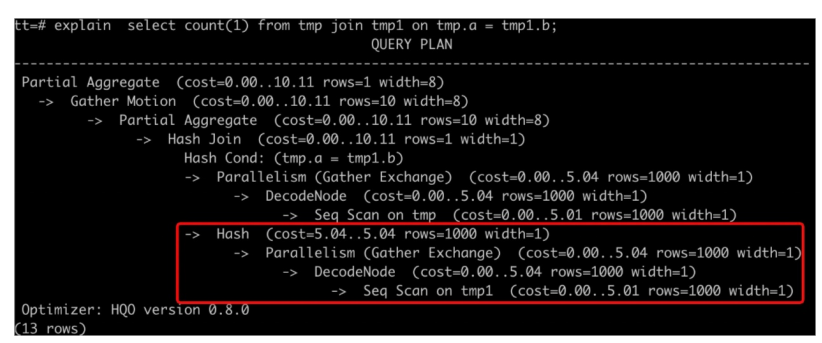

## 解决方法如下。

- 执行 analyze <tablename> 命令,更新表的统计信息。
- 设置AUTO ANALYZE自动更新统计信息,详情请参见ANALYZE和AUTO ANALYZE。

## ■ 类型2: Join Order不正确

当两个表通过Hash算子执行连接时,合理的连接方式是数据量较小的表构建Hash表。通过执行 exp lain <SQL> 命令查看执行计划,如果数据量更大的表在下方,小表在上方时,表示使用更大的表构 建Hash表,这种Join Order容易导致OOM。Join Order不正确的原因通常如下。

■ 表未及时更新统计信息,例如下图中上面的表没有更新统计信息,导致 rows=1000 。

| _      |                          |                                                                                                    |    |
|--------|--------------------------|----------------------------------------------------------------------------------------------------|----|
|        |                          |                                                                                                    |    |
| Gather | r (cost=0.0056428622.1   | 14 rows=6754109416 width=496)                                                                                           |    |
| ->     | Insert (cost=0.004902    | 20180.01 rows=6754109416 width=496)                                                                                     |    |
|        | -> Result (cost=0.00     | ).79269.98 rows=6754109416 width=742)                                                                                   |    |
|        | -> Hash Left Jo          | vin (cost=0.0054211.24 rows=6754109416 width=660)                                                                       |    |
|        | Hash Cond:               | : (row_pk = dws_tb_com_itm_pnf_exp_analysis_nd.row_pk)                                                                  |    |
|        | -> Result                | : (cost=0.007.03 rows=1000 ridth=600)                                                                                   |    |
|        |                          | Redistribution (cost=0.006.01 rows=1000 width=496)                                                                      |    |
|        |                          | -> Result (cost=0.006.00 rows=1000 width=496)                                                                           |    |
|        |                          | Filter: ((ds = '\${bizdate}'::text) AND (NOT (row_pk IS NULL)))                                                         |    |
|        |                          | -> Forward (cost=0.006.00 rows=1000 width=504)                                                                          |    |
|        |                          | -> Sequence (cost=0.005.00 rows=1000 width=504)                                                                         |    |
|        |                          | -> Partition Selector for dws_tb_crm_itm_prf_exp_analysis_nd_extl (dynamic scan id: 1) (cost=10.00100.00 rows=100 width | 4) |
|        |                          | Partitions selected: 0 (out of 33)                                                                                      |    |
|        |                          | -> DynamicSeqScan (cost=0.005.00 rows=1000 width=504)                                                                   |    |
|        | -> Hash                  | (cost=11717.7911717.79 rows=6754108416 ridth=60)                                                                        |    |
|        |                          | Exchange (Gather Exchange) (cost=0.001717.79 rows=6754108416 width=60)                                                  |    |
|        |                          | -> Decode (cost=0.002755.96 rows=6754108416 width=60)                                                                   |    |
|        |                          | -> Seq Scan on dws_tb_crm_itm_prf_exp_analysis_nd (cost=0.00871.47 rows=6754108416 width=60)                            |    |
| Optimi | izer: HQO version 0.10.0 |                                                                                                    |    |

■ 优化器未能生成更好的执行计划。

解决方法如下。

- 对参与Join的表都执行 analyze <tablename> 命令,及时更新统计信息,使其生成正确的Join Order。
- 执行 analyze tablename 命令之后, Join Order还是不正确,可以通过修改GUC参数进行干预。如下所示设置 optimizer\_join\_order=query,使优化器按照SQL的书写顺序确定Join Order,适用于复杂Query。

```
set optimizer_join_order = query;
select * from a join b on a.id = b.id; -- 会将b作为HashTable的build side
```

## 同时也可以根据业务情况,调整Join Order策略。

| 参数                                            | 说明                                                                                                    |
|-----------------------------------------------|----------------------------------------------------------------------------------------------------|
| set optimizer_join_order =<br><value></value> | <ul> <li>优化器Join Order算法,values有如下三种。</li> <li>query:不进行Join Order转换,按照SQL书写的连接顺序执行,优化器开销最低。</li> <li>greedy:通过贪心算法进行Join Order的探索,优化器开销适中。</li> <li>exhaustive (默认):通过动态规划算法进行Join Order转换,会生成最优的执行计划,但优化器开销最高。</li> </ul> |

■ 类型3: Hash表预估错误

当有Join操作时,通常是会把小表或者数据量小的子查询作为build side构建Hash表,这样既能优化性能,又能节省内存。但是有时候因为查询过于复杂,或者统计信息的问题,数据量会估错,就导致把数据量大的表或者子查询做了buildi side,这样一来,构建Hash表会消耗大量的内存,导致OOM。

如下图所示,执行计划中 Hash (cost=727353.45..627353.35, rows=970902134 witdh=94) 即为 build side, rows=970902134 就是构建Hash表的数据量,若是实际表数据量比这个少,说明Hash 表预估不准确。

| -> Broadcast (cost=0.00, 5.17 rows=119488 width=16)                      |
|--------------------------------------------------------------------------|
| -> Exchange (Gather Exchange) (cost-0.00 5 10 rows-1867 width-16)        |
| Decide (cost-a 00 5 10 pour 1967 width-16)                               |
|                                                                          |
| -> 3ed Scan on -> (cost=0.005.00 Pows=100/ Width=10)                     |
| -> Hash (cost=5.175.17 Pows=119488 Whath=16)                             |
| -> Broadcast (cost=0.005.17 rows=119488 width=16)                        |
| -> Exchange (Gather Exchange) (cost=0.005.10 rows=1867 width=16)         |
| -> Decode (cost=0.005.10 rows=1867 width=16)                             |
| -> Seg Scan on ttt (cost_0.00.5.00 rows-1867 width-16                    |
| -> Hash (cost=5.13.5.13 rows=119488 width=8)                             |
| -> Broadcast (cost=0.00, 5.13 rows=119488 width=8)                       |
| -> Exchange (Gather Exchange) (cost=0.005.10 rows=1867 width=8)          |
| -> Decode (cost=0.00.5.10 rows=1867 width=8)                             |
| -> Seq Scan on ? (cost=0.005.00 rows=1867 width=8)                       |
| -> Hash (cost=5.10.5.10 rows=896 width=3)                                |
| -> Broadcast (cost=0.005.10 rows=896 width=3)                            |
| -> Exchange (Gather Exchange) (cost=0.005.10 rows=14 width=3)            |
| $\rightarrow$ Decode (cost=0.00, 5.10 rows=14 width=3)                   |
| -> Sea Scan on di primo interno (cost-0.00, 5.00 rows-14 width=3)        |
| -> Hash (cost=627353.45, 627353.45, rg/s=970902134 vidth=94)             |
| -> Partial HashAgaregate (cost-9.00, 02(222) 95 rows-970902134 width=94) |
|                                                                          |

解决方法如下。

- 查看子查询的表是否更新统计信息或者统计信息是否准确,若是不准确,请执行 analyze 命令。
- 通过以下参数关闭执行引擎对Hash表的预估。

⑦ 说明 该参数默认关闭,但是可能在某些调优场景被打开过,若是查看时打开的,可以进行关闭。

set hg\_experimental\_enable\_estimate\_hash\_table\_size =off;

■ 类型4: 大表被Broadcast

Broadcast是指将数据复制至所有Shard。仅在Shard数量与广播表的数量均较少时,Broadcast Motion的优势较大。在Join场景中,执行计划先进行Broadcast,即将build side的数据广播完再构建 Hash表,这就意味着每个Shard内构建Hash表的数据都是build side的全量数据,若是Shard多或者数 据量较大,则会消耗很多内存,造成OOM。

假如表数据量是8000万行,如下图执行计划所示,预估表只有1行,参与Broadcast只有80行,与真 实情况不符合,真实执行时需要8000万行数据参与Broadcast,导致消耗过多内存从而出现oom。

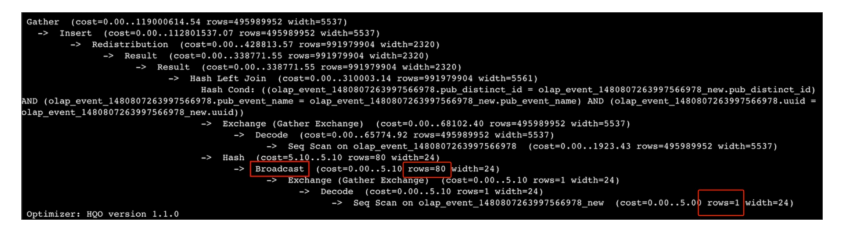

解决方法如下。

- 检查执行计划中预估行数是否正确,不正确的话,请执行 analyze tablename 命令更新统计信息。
- 通过以下GUC关闭Broadcast,直接改写为redistribution算子。

```
set optimizer_enable_motion_broadcast = off;
```

。 Query并发大

监控指标上QPS增加明显,或者OOM中报错: HGERR\_det1 memory usage for existing queries=(20 31xxxx,184yy)(2021yyyy,85yy)(1021121xxxx,6yy)(2021xxx,18yy)(202xxxx,14yy); 且每个Query使 用的内存较少,说明当前Query并发较大,可以通过以下方式解决。

- 若是有写入,可以降低写入并发,详情请参见如何解决导入导出时OOM。
- 采用多实例读写分离高可用部署(共享存储)。
- 扩容实例计算规格。
- 复杂Query

若是Query本身比较复杂或者扫描数据量较多,一个Query就出现OOM,可以通过以下方法解决。

- 计算前置,将清洗好的数据写入Hologres,避免在Hologres进行大型ETL操作。
- 增加过滤条件。
- SQL优化: 例如使用Fixed Plan、count distinct优化等,详情请参见优化内部表的性能。
- UnionALL

如下所示,当SQL中含有大量 union all subquery 时,执行器会并行处理每个 subquery ,导致内 存压力变大,从而出现OOM。

subquery1 union all subquery2 union all subquery3 ...

可以通过如下参数强制执行器串行,减少OOM情况,但查询速度会变慢。

set hg\_experimental\_hqe\_union\_all\_type=1; set hg\_experimental\_enable\_fragment\_instance\_delay\_open=on;

。 资源组配置不合理

OOM时出现报错: memory usage for existing queries=(3019xxx,37yy)(3022xxx,37yy)(3023xxx,3 5yy)(4015xxx,30yy)(2004xxx,2yy); Used/Limit: xy1/xy2 quota/sum\_quota: zz/100 。其中zz的取 值较小,如下图所示为10,说明资源组只拥有实例10%的资源。

736) (6731

5,3510024) (673116

解决方法:重新设置资源组配额,每个资源组都不应该小于 30% 。

。 数据倾斜或Shard Pruning

当实例整体内存水位不高,但仍然出现OOM的情况,一般原因为数据倾斜或者Shard Pruning导致某个或者某几个节点的内存水位较高,从而出现OOM。

⑦ 说明 Shard Pruning是指通过查询剪枝技术,只扫描部分Shard。

■ 通过以下SQL排查数据倾斜, hg shard id 是每个表的内置字段,表示数据所在的Shard。

select count(1) from t1 group by hg\_shard\_id;

■ 从执行计划查看Shard Pruning,例如执行计划中shard select or为 10(1),说明只选中了一个 Shard数据进行查询。

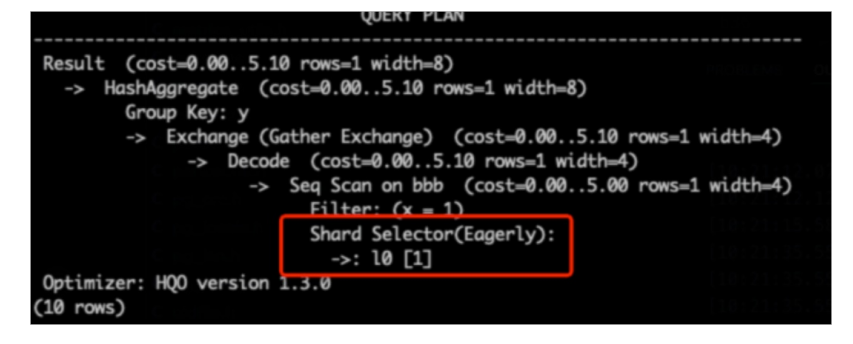

解决方法如下。

- 设计合理的Distribution Key避免数据倾斜。
- 若是业务有数据倾斜,需要对业务进行改造。

# 如何解决导入导出时OOM

导入导出OOM是指数据在Hologres表之间导入导出,也包括内部表和外部表之间导入导出,常见于 MaxCompute导入到Hologres时出现OOM。

● 大宽表或者宽列且有高Scan并行度

通常在MaxCompute导入场景会出现大宽表或者比较宽的列有比较大的Scan并行度,导致写入出现OOM。可以通过以下参数控制导入并行度减少OOM。

大宽表导入(常用场景)

⑦ 说明 以下参数与SQL一起执行(优先选择前两个参数,若是仍然出现OOM,可以适当调低参数取值)。

-- 设置访问外部表时的最大并发度,默认为实例的Core数,最大为128,不建议设置大,避免外部表Query(特别是数据导入场景)影响其它Query,导致系统繁忙导致报错。该参数在Hologres V1.1及以上版本中生效。
set hg\_foreign\_table\_executor\_max\_dop = 32;
-- 调整每次读取MaxCompute表batch的大小,默认为8192。
set hg\_experimental\_query\_batch\_size = 4096;
-- 设置访问外部表时执行DML语句的最大并发度,默认值为32,针对数据导入导出场景专门优化的参数,避免导入操作占用过多系统资源,该参数在Hologres V1.1及以上版本中生效。
set hg\_foreign\_table\_executor\_dml\_max\_dop = 16;
-- 设置MaxCompute表访问切分split的数目,可以调节并发数目,默认64MB,当表很大时需要调大,避免过多的split影响性能。该参数在Hologres V1.1及以上版本中生效。
set hg\_foreign\_table\_split\_size = 128;

## 。 比较宽的列有比较大的scan并行度

若是已经调整过大宽表的导入参数,但是仍然出现OOM,可以排查业务是否有比较宽的列,若有可以通过调整以下参数解决。

- -- 调整宽列的shuffle并行度,减少宽列数据量的堆积
- set hg\_experimental\_max\_num\_record\_batches\_in\_buffer = 32;
- -- 调整每次读取MaxCompute表batch的大小,默认8192。
- set hg\_experimental\_query\_batch\_size=128;
- 外部表数据重复

若是外部表的重复数据较多,导致导入速度慢或者出现OOM。重复数是相对而言,并没有统一标准,例如 有1亿行数据,有8000万行数据都是重复的,则认为重复数据较多,请根据实际业务情况进行判断。

解决方法:导入之前先对数据进行去重再进行导入或者分批次导入,避免一次性导入大量重复数据。

# 13.性能测试

# 13.1. 参考TPC-H测试说明

# 13.1.1. 测试方案介绍

本文将为您介绍如何使用TPC-H(商业智能计算测试)对OLAP查询场景和Key/Value点查场景进行性能测试。

# TPC-H简介

以下文字描述引用自TPC Benchmark™ H (TPC-H)规范:

TPC-H是一个决策支持基准,由一套面向业务的临时查询和并发数据修改组成。选择的查询和填充数据库的 数据具有广泛的行业相关性。该基准测试说明了决策支持系统可以检查大量数据,执行高度复杂的查询,并 解答关键的业务问题。

详情请参见TPCH Specification。

⑦ 说明 本文的TPC-H的实现基于TPC-H的基准测试,并不能与已发布的TPC-H基准测试结果相比较,本文中的测试并不符合TPC-H基准测试的所有要求。

# 数据集简介

TPC-H(商业智能计算测试)是美国交易处理效能委员会(TPC,Transaction Processing Performance Council)组织制定的用来模拟决策支持类应用的一个测试集。目前在学术界和工业界普遍采用它来评价决策 支持技术方面应用的性能。

TPC-H是根据真实的生产运行环境来建模,模拟了一套销售系统的数据仓库。其共包含8张表,数据量可设 定从1 GB~3 TB不等。其基准测试共包含了22个查询,主要评价指标各个查询的响应时间,即从提交查询到 结果返回所需时间。其测试结果可综合反映系统处理查询时的能力。详情请参见TPC-H基准。

该数据集包含如下8张表,互相间的关系如下图所示。

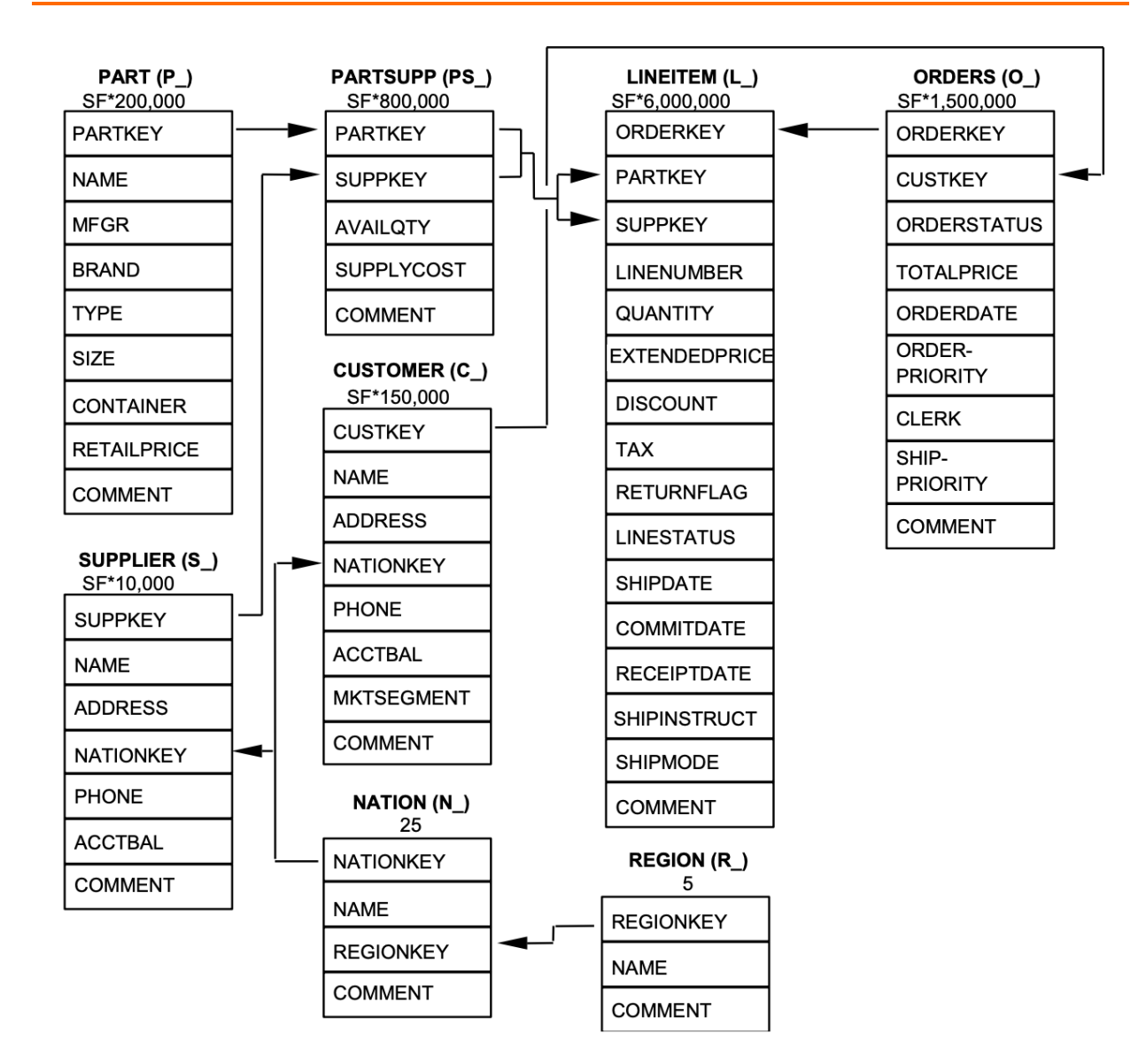

# 场景说明

本测试场景主要包含如下内容:

- OLAP查询场景测试,主要使用列存表,直接使用TPC-H测试中的22条查询语句进行测试。
- Key/Value点查场景测试,主要使用行存表,针对ORDERS使用行存表后,进行主键过滤的点查。
- 数据更新场景,主要用于测试OLAP引擎在有主键的情况下数据更新的性能。

测试数据量会直接影响测试结果,TPC-H的生成工具中使用SF(scale factor)控制生成数据量的大小,1SF 对应1GB。

⑦ 说明 以上的数据量仅针对原始数据的数据量,不包括索引等空间占用,因此在准备环境时,您 需要预留更多的空间。

# 准备工作

您需要准备OLAP查询场景和Key/Value点查场景所需的基础环境和TPC-H数据。具体内容如下:

⑦ 说明 为了减少可能对测试结果有影响的变量,建议每次使用新创建的实例进行测试,不要使用升降配的实例。

## ● 基础环境准备

| 操作步骤           | 操作说明                                                                                                    |  |
|----------------|----------------------------------------------------------------------------------------------------|--|
| 1.创建ECS实例      | 登录阿里云,创建一个ECS实例,用于数据生成、向Hologres导入数据和<br>客户端测试。建议规格具体如下:<br>• ecs.g6.4xlarge规格。<br>• CentOS 8.4系统。<br>• ESSD数据盘,具体数据容量根据需要测试的数据量大小决定。<br>• 建议ECS与Hologres实例在相同地域,使用相同的VPC网络。<br>更多关于创建ECS的操作,请参见创建实例。 |  |
| 2.创建Hologres实例 | 本次测试环境使用了独享(按量付费)的实例,由于该实例仅用于测试使<br>用,计算资源配置选择64核256GB。您可以根据实际业务需求,选择计算<br>资源配置。<br>登录阿里云,进入Hologres管理控制台,单击新增引擎实例。<br>更多关于创建Hologres实例的操作,请参见购买Hologres。                                             |  |
| 3.创建测试数据库      | 您需要登录创建的Hologres实例,创建一个数据库。本文示例中命名数据<br>库为tpch_1sf。<br>更多关于创建数据库的操作,请参见 <mark>新建数据库</mark> 。                                                                                                    |  |

## ● 生成TPC-H数据

您需要准备数据生成工具,即通过远程连接ECS实例,实现下载、编译并生成TPC-H数据。具体说明如下:

| 操作步骤       | 操作说明                                                                                                    |  |  |
|------------|----------------------------------------------------------------------------------------------------|--|--|
| 1.准备数据生成工具 | <ul> <li>准备数据生成工具,您需要执行如下内容:</li> <li>i.远程连接ECS实例。 <ul> <li>更多关于连接方式的说明,请参见连接方式概述。</li> </ul> </li> <li>ii.连接实例后,执行 yum update ,更新所有库。</li> <li>iii.执行 yum install git , 安装git。</li> <li>iv.执行 yum install gcc ,安装gcc。</li> <li>v.执行 git clone https://github.com/gregrahn/tpch-kit.git , 下载TPC-H数据生成代码。</li> <li>vi.执行 cd tpch-kit/dbgen ,进入数据生成工具代码目录。</li> <li>vii.执行 make ,编译数据生成工具代码。</li> </ul> |  |  |

| 操作步骤   | 操作说明                                                                                                    |
|--------|----------------------------------------------------------------------------------------------------|
|        | 编译成功后,您可以执行 ./dbgenhelp 查看代码生成工具的相关<br>参数。您可以执行如下内容生成TPC-H数据用于下文的测试,同时您也可<br>以查看生成的文件:<br>• 本文示例仅生成1 GB数据,您可以运行如下代码生成数据。 |
|        | ./dbgen -vf -s 1                                                                                                    |
|        | 如果您需要生成更多数据量的数据,可以调整SF的参数。例如,您可以<br>使用如下代码生成1 TB数据。                                                                      |
| 2.生成数据 | ./dbgen -vf -s 1000                                                                                                    |
|        | 一般情况下,32CU可以运行TPC-H SF10的数据量,256CU可以运行<br>TPC-H SF50的数据量。                                                                |
|        | <ul> <li>生成的数据存储在ECS中,您可以在数据生成后使用如下代码查看生成<br/>的文件。可以看到生成工具生成了8个数据文件,每个数据文件都对应<br/>一张数据集中的表。</li> </ul>                   |
|        | ls   grep '.*.tbl'                                                                                                    |

# OLAP查询场景测试

OLAP查询场景测试,您需要创建表并导入数据。数据导入完成后,为更好的执行查询,您可以收集各张表的特征信息,然后使用pgbench工具进行查询测试。具体步骤如下:

1. 创建表

i. 本文内容主要基于psql进行数据导入操作,您需要先在ECS中运行如下命令安装psql。

```
yum install postgresql-server -y
```

ii. 安装psql后,您可以使用如下命令登录Hologres实例。更多关于参数的说明,请参见连接psql参数说明。
 明。

PGUSER=<AccessID> PGPASSWORD=<AccessKey> psql -p <Port> -h <Endpoint> -d <Database>

iii. 使用psql连接Hologres后,您可以使用如下建表语句创建数据库表。

```
DROP TABLE IF EXISTS LINEITEM;

BEGIN;

CREATE TABLE LINEITEM

(

L_ORDERKEY BIGINT NOT NULL,

L_PARTKEY INT NOT NULL,

L_SUPPKEY INT NOT NULL,

L_LINENUMBER INT NOT NULL,

L_QUANTITY DECIMAL(15,2) NOT NULL,

L_DISCOUNT DECIMAL(15,2) NOT NULL,

L_TAX DECIMAL(15,2) NOT NULL,

L_RETURNFLAG TEXT NOT NULL,

L_LINESTATUS TEXT NOT NULL,

L_SHIPDATE TIMESTAMPTZ NOT NULL,
```

```
L_COMMITDATE TIMESTAMPTZ NOT NULL,
    L RECEIPTDATE TIMESTAMPTZ NOT NULL,
    L SHIPINSTRUCT TEXT NOT NULL,
    L_SHIPMODE TEXT
L_COMMENT TEXT
                               NOT NULL,
                            NOT NULL,
                  TEXT
    PRIMARY KEY (L ORDERKEY, L LINENUMBER)
 );
 CALL set_table_property('LINEITEM', 'clustering_key', 'L_SHIPDATE,L_ORDERKEY');
 CALL set table property ('LINEITEM', 'segment key', 'L SHIPDATE');
 CALL set table property ('LINEITEM', 'distribution key', 'L ORDERKEY');
 CALL set table property ('LINEITEM', 'bitmap columns', 'L ORDERKEY, L PARTKEY, L SUPPK
 EY, L LINENUMBER, L RETURNFLAG, L LINESTATUS, L SHIPINSTRUCT, L SHIPMODE, L COMMENT');
 CALL set table property('LINEITEM', 'dictionary encoding columns', 'L RETURNFLAG,L
 LINESTATUS, L SHIPINSTRUCT, L SHIPMODE, L COMMENT');
 CALL set table property('LINEITEM', 'time to live in seconds', '31536000');
 COMMIT;
 DROP TABLE IF EXISTS ORDERS;
 BEGIN:
 CREATE TABLE ORDERS
 (
    O_ORDERKEY BIGINT NOT NULL PRIMARY KEY,
    O_CUSTKEY INT
                              NOT NULL,
    O_ORDERSTATUS TEXT
                              NOT NULL,
    O_TOTALPRICE DECIMAL(15,2) NOT NULL,
    O ORDERDATE timestamptz NOT NULL,
    O_ORDERPRIORITY TEXT NOT NULL,
O CLERK TEXT NOT NULL,
    O SHIPPRIORITY INT
                               NOT NULL,
    O_COMMENT TEXT
                              NOT NULL
 );
 CALL set table property('ORDERS', 'segment key', 'O ORDERDATE');
 CALL set table property ('ORDERS', 'distribution key', 'O ORDERKEY');
 CALL set_table_property('ORDERS', 'bitmap_columns', 'O_ORDERKEY,O_CUSTKEY,O_ORDERST
 ATUS, O ORDERPRIORITY, O CLERK, O SHIPPRIORITY, O COMMENT');
 CALL set table property('ORDERS', 'dictionary encoding columns', 'O ORDERSTATUS,O O
 RDERPRIORITY, O CLERK, O COMMENT');
 CALL set table property('ORDERS', 'time to live in seconds', '31536000');
 COMMIT;
 DROP TABLE IF EXISTS PARTSUPP;
 BEGIN;
 CREATE TABLE PARTSUPP
    PS PARTKEY INT NOT NULL,
    PS SUPPKEY INT NOT NULL,
    PS AVAILQTY INT NOT NULL,
    PS SUPPLYCOST DECIMAL(15,2) NOT NULL,
    PS COMMENT TEXT NOT NULL,
    PRIMARY KEY(PS PARTKEY, PS SUPPKEY)
 );
 CALL set table property ('PARTSUPP', 'distribution key', 'PS PARTKEY');
 CALL set table property ('PARTSUPP', 'bitmap columns', 'PS PARTKEY, PS SUPPKEY, PS AVA
 ILQTY, PS COMMENT');
 CALL set_table_property('PARTSUPP', 'dictionary_encoding_columns', 'PS_COMMENT');
 CALL set table property('PARTSUPP', 'time to live in seconds', '31536000');
COMMIT:
```

```
DROP TABLE IF EXISTS PART;
BEGIN;
CREATE TABLE PART
 (
    P_PARTKEY INT NOT NULL PRIMARY KEY,
   P_NAME TEXT NOT NULL,
   P MFGR
                TEXT NOT NULL,
    P_BRAND
               TEXT NOT NULL,
TEXT NOT NULL,
    P TYPE
    P SIZE INT NOT NULL,
   P CONTAINER TEXT NOT NULL,
    P RETAILPRICE DECIMAL(15,2) NOT NULL,
    P COMMENT TEXT NOT NULL
);
CALL set table property ('PART', 'distribution key', 'P PARTKEY');
CALL set table property('PART', 'bitmap columns', 'P PARTKEY, P SIZE, P NAME, P MFGR, P
 BRAND, P TYPE, P CONTAINER, P COMMENT');
CALL set table property('PART', 'dictionary encoding columns', 'P NAME, P MFGR, P BRA
ND, P TYPE, P CONTAINER, P COMMENT');
CALL set_table_property('PART', 'time_to_live_in_seconds', '31536000');
COMMIT;
DROP TABLE IF EXISTS CUSTOMER;
BEGIN;
CREATE TABLE CUSTOMER
 (
   C CUSTKEY INT NOT NULL PRIMARY KEY,
   C NAME TEXT NOT NULL,
    C ADDRESS TEXT NOT NULL,
    C NATIONKEY INT NOT NULL,
    C PHONE TEXT NOT NULL,
    C ACCTBAL DECIMAL(15,2) NOT NULL,
    C MKTSEGMENT TEXT NOT NULL,
    C COMMENT TEXT NOT NULL
);
CALL set table property('CUSTOMER', 'distribution key', 'C CUSTKEY');
CALL set table property('CUSTOMER', 'bitmap_columns', 'C_CUSTKEY,C_NATIONKEY,C_NAME
,C ADDRESS,C PHONE,C MKTSEGMENT,C COMMENT');
CALL set table property ('CUSTOMER', 'dictionary encoding columns', 'C NAME, C ADDRES
S,C PHONE,C MKTSEGMENT,C COMMENT');
CALL set table property('CUSTOMER', 'time to live in seconds', '31536000');
COMMIT:
DROP TABLE IF EXISTS SUPPLIER;
BEGIN;
CREATE TABLE SUPPLIER
 (
    S SUPPKEY INT NOT NULL PRIMARY KEY,
   S NAME TEXT NOT NULL,
    S ADDRESS TEXT NOT NULL,
    S NATIONKEY INT NOT NULL,
    S PHONE TEXT NOT NULL,
    S ACCTBAL DECIMAL(15,2) NOT NULL,
    S COMMENT TEXT NOT NULL
);
CALL set table property ('SUPPLIER', 'distribution key', 'S SUPPKEY');
```

```
CALL set table property('SUPPLIER', 'bitmap columns', 'S SUPPKEY, S NAME, S ADDRESS, S
NATIONKEY, S PHONE, S COMMENT');
CALL set_table_property('SUPPLIER', 'dictionary_encoding_columns', 'S_NAME,S_ADDRES
S, S PHONE, S COMMENT');
CALL set table property('SUPPLIER', 'time to live in seconds', '31536000');
COMMIT:
DROP TABLE IF EXISTS NATION;
BEGIN;
CREATE TABLE NATION (
 N NATIONKEY INT NOT NULL PRIMARY KEY,
 N NAME text NOT NULL,
 N REGIONKEY INT NOT NULL,
 N COMMENT text NOT NULL
);
CALL set_table_property('NATION', 'distribution_key', 'N_NATIONKEY');
CALL set table property('NATION', 'bitmap columns', 'N NATIONKEY,N NAME,N REGIONKEY
,N COMMENT');
CALL set table property ('NATION', 'dictionary encoding columns', 'N NAME, N COMMENT'
);
CALL set table property ('NATION', 'time to live in seconds', '31536000');
COMMIT:
DROP TABLE IF EXISTS REGION;
BEGIN:
CREATE TABLE REGION
(
   R REGIONKEY INT NOT NULL PRIMARY KEY,
   R NAME TEXT NOT NULL,
   R COMMENT TEXT
);
CALL set_table_property('REGION', 'distribution_key', 'R_REGIONKEY');
CALL set table property('REGION', 'bitmap columns', 'R REGIONKEY, R NAME, R COMMENT')
;
CALL set table property('REGION', 'dictionary encoding columns', 'R NAME, R COMMENT'
);
CALL set table property('REGION', 'time to live in seconds', '31536000');
COMMIT;
```

数据表创建完毕后,您可以在psql中执行 tpch\_lsf=# \dt 查看是否创建成功。

## 2. 导入数据

您可以使用如下方式导入数据:

- 本文主要使用 COPY FROM STDIN 的方式导入数据。更多关于 COPY FROM STDIN 的详细操作,请参 见使用COPY命令导入或导出本地数据。此处会将tbl数据文件导入Hologres创建的表中,tbl为准备 工作中生成的TPC-H数据。
- 您也可以在数据生成工具的目录中,使用如下Shell脚本导入数据。更多关于参数的说明,请参见参数 说明。

```
for i in `ls *.tbl`; do
    echo $i;
    name=`echo $i| cut -d'.' -f1`;
    PGUSER=<AccessID> PGPASSWORD=<AccessKey> psql -p <Port> -h <Endpoint> -d <Databas
e> -c "COPY $name from stdin with delimiter '|' csv;" < $i;
done</pre>
```

## 3. 收集统计信息

为了更好的执行查询,您可以在psql中使用如下语句,收集各张表的特征信息。

| 清理写。    | 入文件                                                   |
|---------|-------------------------------------------------------|
| vacuum  | region;                                               |
| vacuum  | nation;                                               |
| vacuum  | supplier;                                             |
| vacuum  | customer;                                             |
| vacuum  | part;                                                 |
| vacuum  | partsupp;                                             |
| vacuum  | orders;                                               |
| vacuum  | lineitem;                                             |
| 收集表     | 的统计信息                                                 |
| analyze | nation;                                               |
| analyze | region;                                               |
| analyze | lineitem;                                             |
| analyze | orders;                                               |
| analyze | customer;                                             |
| analyze | part;                                                 |
| analyze | partsupp;                                             |
| analyze | supplier;                                             |
| 针对非:    | 主键的JOIN KEY收集统计信息                                     |
| analyze | <pre>lineitem (l_orderkey,l_partkey,l_suppkey);</pre> |
| analyze | orders (o_custkey);                                   |
| analvze | partsupp(ps partkey,ps suppkey);                      |

#### 4. 执行查询

i. 为了方便统计查询信息, 您需要使用pgbench工具。您可以使用如下命令安装pgbench工具。

yum install postgresql-contrib -y

为了避免因工具不兼容影响测试,请您安装版本为13及以上的pgbench工具。如果您本地已经安装 pgbench工具,请确保其版本为9.6以上。您可以通过执行如下命令查看当前工具版本。

pgbench --version

ii. 为了方便查询,您可以直接单击下载TPCH 22条查询语句,并将下载的语句上传至ECS。更多关于 上传数据的操作,请参见上传本地文件到ECS实例。 iii. 进入ECS,并访问上传文件的目录,使用如下Shell命令解压缩文件。

unzip tpch\_query\_updated\_20210721.zip

- iv. 您可以使用如下方式执行TPC-H的查询语句。查询语句具体内容,请参见TPC-H 22条查询语句。
  - 使用pgbench工具,执行单条查询。
    - TPC-H共有22条语句,例如您需要执行Q6语句,则具体语句为 6.sql

PGUSER=<AccessID> PGPASSWORD=<AccessKey> PGDATABASE=<Database> pgbench -h <Endpoi nt> -p <Port> -c <Client\_Num> -t <Query\_Num> -n -f xxx.sql

■ 使用Shell脚本, 批量执行22条查询, 并将结果输出到文件hologres\_tpch\_test.out中。

#### done

### 具体参数说明如下所示:

| 参数         | 说明                                                                                |
|------------|-----------------------------------------------------------------------------------|
| PGUSER     | 当前阿里云账号的AccessKey ID。<br>您可以单击 <mark>AccessKey 管理</mark> ,获取AccessKey ID。         |
| PGPASSWORD | 当前阿里云账号的AccessKey Secret。<br>您可以单击 <mark>AccessKey 管理</mark> ,获取AccessKey Secret。 |
| -h         | Hologres实例的网络地址(Endpoint)。<br>您可以进入Hologres管理控制台的实例详情页,从实例配置页签获取网络<br>地址。         |
| -p         | Hologres实例的端口(Port)。<br>您可以进入Hologres管理控制台的实例详情页,从实例配置页签获取实例<br>端                 |
| -d         | Hologres指定实例中的数据库名(Database)。                                                     |
| -c         | 客户端数目,即并发度(Client_Num)。<br>本示例取值为1,由于该测试仅测试查询性能,不测试并发,将并发度置为<br>1即可。              |
| -t         | 每个客户端需要执行的压测Query数量(Query_Num)。例如本示例取值<br>为50。                                    |

| 参数 | 说明                                                                                                    |
|----|----------------------------------------------------------------------------------------------------|
| -f | 压力测试的SQL语句。 <ul> <li>当您执行单条查询时,执行语句为 xxx.sql TPC-H共有22条语句,如您需要执行Q6语句,则具体语句为 6.sql</li> <li>当您执行批量查询时,批量脚本中该参数的取值无需修改。</li> <li>TPC-H 22条查询语句具体内容,请参见TPC-H 22条查询语句。</li> </ul> |

v. 您可以通过查看hologres\_tpch\_test.out得到查询结果。其中, transaction type 表示执行具体的SQL文件。 latency average 表示对应SQL文件的3次查询的平均时间。

```
2021-03-23 03:50:54 begin
pghost: hgpostcn-cn-oew21c935002-cn-hangzhou.hologres.aliyuncs.com pgport: 80 nclie
nts: 1 nxacts: 3 dbName: tpch_100
transaction type: ./tpch_data_tpch_query/1.sql
scaling factor: 1
query mode: simple
number of clients: 1
number of threads: 1
number of transactions per client: 3
number of transactions actually processed: 3/3
latency average = 76.936 ms
tps = 12.997850 (including connections establishing)
tps = 15.972757 (excluding connections establishing)
...
```

# Key/Value点查场景测试

Key/Value点查场景测试,您需要创建表并导入数据。数据导入完成后,可以生成查询语句并进行查询测 试。具体步骤如下:

1. 创建表

Key/Value点查场景测试继续使用OLAP查询场景创建的数据库,使用TPCH数据集中的ORDERS表进行测试。您在使用psql连接Hologres后即可运行如下命令创建表。psql连接Hologres操作,请参见连接psql 参数说明。

⑦ 说明 由于点查场景需要使用行存表,所以不能使用OLAP查询场景中使用的表,需要新创建 一张表。

```
DROP TABLE IF EXISTS public.orders row;
BEGIN;
CREATE TABLE public.orders row(
   O_ORDERKEY INT
,O_CUSTKEY INT
                                  NOT NULL PRIMARY KEY
                                   NOT NULL
   ,O_ORDERSTATUS TEXT NOT NULL
   ,O TOTALPRICE DECIMAL(15,2) NOT NULL
    ,O_ORDERDATE
                   TIMESTAMPTZ NOT NULL
   ,O_ORDERPRIORITY TEXT NOT NULL
,O_CLERK TEXT NOT NULL
.O_SHIPPRIORITY_INT_____NOT_NULL
   , O SHIPPRIORITY INT
                                  NOT NULL
    ,O_COMMENT TEXT NOT NULL
);
CALL SET TABLE PROPERTY ('public.orders row', 'orientation', 'row');
CALL SET TABLE PROPERTY ('public.orders row', 'clustering key', 'o orderkey');
CALL SET_TABLE_PROPERTY('public.orders_row', 'time_to_live_in_seconds', '3153600000');
CALL SET TABLE PROPERTY('public.orders row', 'distribution key', 'o orderkey');
COMMIT:
```

## 2. 导入数据

您可以使用如下方式导入数据:

- 。 COPY方式导入数据
  - 本文主要使用 COPY FROM STDIN 的方式导入数据。更多关于 COPY FROM STDIN 的详细操作, 请参见使用COPY命令导入或导出本地数据。此处会将tbl数据文件导入Hologres创建的表 中,tbl为准备工作中生成的TPC-H数据。
  - 您也可以在数据生成工具的目录中,使用如下Shell脚本导入数据。更多关于参数的说明,请参见参数说明。

PGUSER=<AccessID> PGPASSWORD=<AccessKey> psql -p <Port> -h <Endpoint> -d <Database> -c "COPY public.orders row from stdin with delimiter '|' csv;" < orders.tbl

#### ○ INSERT INTO方式导入数据

在OLAP场景测试时已经导入了ORDERS表的数据,您可以运行如下SQL语句导入数据。

```
INSERT INTO public.orders_row
SELECT *
FROM public.orders;
```

#### 3. 执行查询

i. 生成查询语句

Key/Value点查场景主要有两种查询场景,具体查询语句如下:

| 查询方式 | 查询语句 | 说明 |
|------|------|----|
|------|------|----|

| 查询方式 | 查询语句                                                                                                    | 说明                                      |
|------|----------------------------------------------------------------------------------------------------|-----------------------------------------|
| 单值筛选 | <pre>SELECT column_a , column_b , , column_x FROM table_x WHERE pk = value_x ;</pre>                        | 此查询语句主要用于单值筛选,即 WHE<br>RE 的SQL语句取值唯一。   |
| 多值筛选 | <pre>SELECT column_a , column_b , , column_x FROM table_x WHERE pk IN ( value_a, value_b,, value_x) ;</pre> | 此查询语句主要用于多值筛选,即 WHE<br>RE 的SQL语句可以取多个值。 |

您可以使用如下脚本生成所需的SQL语句,该脚本会生成2条SQL语句。其中 kv\_query\_single.sql 表示单值筛选的SQL。 kv\_query\_in.sql 表示多值筛选的SQL,该脚本会随机生成一个针对10 个值筛选的SQL。

```
rm -rf kv query
mkdir kv query
cd kv query
echo "
\set column values random(1,99999999)
select O ORDERKEY, O CUSTKEY, O ORDERSTATUS, O TOTALPRICE, O ORDERDATE, O ORDERPRIORITY,
O CLERK, O SHIPPRIORITY, O COMMENT from public.orders row WHERE o orderkey =:column v
alues;
" >> kv query single.sql
echo "
\set column values1 random(1,99999999)
\set column values2 random(1,99999999)
\set column values3 random(1,99999999)
\set column values4 random(1,99999999)
\set column values5 random(1,99999999)
\set column_values6 random(1,99999999)
\set column values7 random(1,99999999)
\set column_values8 random(1,99999999)
\set column values9 random(1,99999999)
select O ORDERKEY,O CUSTKEY,O ORDERSTATUS,O TOTALPRICE,O ORDERDATE,O ORDERPRIORITY,
O CLERK, O SHIPPRIORITY, O COMMENT from public.orders row WHERE o orderkey in (:column
_values1,:column_values2,:column_values3,:column_values4,:column_values5,:column_va
lues6,:column values7,:column values8,:column values9);
" >> kv query in.sql
```

ii. 为了方便统计查询信息,您需要使用pgbench工具。您可以使用如下命令安装pgbench工具。

yum install postgresql-contrib -y

为了避免因工具不兼容影响测试,请您安装版本为13及以上的pgbench工具。如果您本地已经安装 pgbench工具,请确保其版本为9.6以上。您可以通过执行如下命令查看当前工具版本。

pgbench --version

- iii. 执行测试语句
  - 针对单值筛选的场景,使用pgbench工具进行压测。您需要在生成SQL的目录执行如下命令,更 多参数说明,请参见参数说明。

```
PGUSER=<AccessID> PGPASSWORD=<AccessKey> PGDATABASE=<Database> pgbench -h <Endpoi
nt> -p <Port> -c <Client_Num> -T <Query_Seconds> -M prepared -n -f kv_query_singl
e.sql
```

针对多值筛选的场景,使用pgbench工具进行压测。您需要在生成SQL的目录执行如下命令,更 多参数说明,请参见参数说明。

```
PGUSER=<AccessID> PGPASSWORD=<AccessKey> PGDATABASE=<Database> pgbench -h <Endpoi
nt> -p <Port> -c <Client_Num> -T <Query_Seconds> -M prepared -n -f kv_query_in.sq
1
```

# 数据更新场景

该场景用于测试OLAP引擎在有主键情况下数据更新的性能,以及在主键冲突时更新整行数据。

• 生成查询

echo "

\set O\_ORDERKEY random(1,99999999)

```
INSERT INTO public.orders_row(o_orderkey,o_custkey,o_orderstatus,o_totalprice,o_orderdate
,o_orderpriority,o_clerk,o_shippriority,o_comment) VALUES (:O_ORDERKEY,1,'demo',1.1,'2021
-01-01','demo','demo',1,'demo') on conflict(o_orderkey) do update set (o_orderkey,o_custk
ey,o_orderstatus,o_totalprice,o_orderdate,o_orderpriority,o_clerk,o_shippriority,o_commen
t) = ROW(excluded.*);
```

" > /root/insert\_on\_conflict.sql

## • 插入及更新

PGUSER=<AccessID> PGPASSWORD=<AccessKey> PGDATABASE=<Database> pgbench -h <Endpoint> -p 8 0 -c <Client\_Num> -T <Query\_Seconds> -M prepared -n -f /root/insert\_on\_conflict.sql

## • 示例结果

```
transaction type: Custom query
scaling factor: 1
query mode: prepared
number of clients: 249
number of threads: 1
duration: 60 s
number of transactions actually processed: 1923038
tps = 32005.850214 (including connections establishing)
tps = 36403.145722 (excluding connections establishing)
```

# Flink实时写入场景

该场景用于测试实时数据写入能力。

Hologres DDL

该场景Hologres的表拥有10列,其中 key 列为主键,Hologres DDL如下。

```
DROP TABLE IF EXISTS flink insert;
BEGIN ;
CREATE TABLE IF NOT EXISTS flink insert(
  key INT PRIMARY KEY
  ,value1 TEXT
  ,value2 TEXT
  ,value3 TEXT
  ,value4 TEXT
  ,value5 TEXT
  ,value6 TEXT
  ,value7 TEXT
  ,value8 TEXT
 ,value9 TEXT
);
CALL SET_TABLE_PROPERTY('flink_insert', 'orientation', 'row');
CALL SET TABLE PROPERTY ('flink insert', 'clustering key', 'key');
CALL SET TABLE PROPERTY ('flink insert', 'distribution key', 'key');
COMMIT;
```

• Flink作业脚本

## 使用Flink全托管自带的随机数发生器向Hologres写入数据,当主键冲突时选择整行更新,单行数据量超过 512 B, Flink作业脚本如下。

```
CREATE TEMPORARY TABLE flink case 1 source (
   key INT,
   value1 VARCHAR,
   value2 VARCHAR,
   value3 VARCHAR,
   value4 VARCHAR,
   value5 VARCHAR,
   value6 VARCHAR,
   value7 VARCHAR,
   value8 VARCHAR,
   value9 VARCHAR
 )
WITH (
    'connector' = 'datagen',
    -- optional options --
    'rows-per-second' = '100000000',
    'fields.key.min'='1',
    'fields.key.max'='2147483647',
    'fields.value1.length' = '57',
    'fields.value2.length' = '57',
    'fields.value3.length' = '57',
    'fields.value4.length' = '57',
    'fields.value5.length' = '57',
    'fields.value6.length' = '57',
    'fields.value7.length' = '57',
    'fields.value8.length' = '57',
    'fields.value9.length' = '57'
 );
-- 创建 Hologres 结果表
CREATE TEMPORARY TABLE flink case 1 sink (
  key INT,
   value1 VARCHAR,
   value2 VARCHAR,
   value3 VARCHAR,
   value4 VARCHAR,
   value5 VARCHAR,
   value6 VARCHAR,
   value7 VARCHAR,
   value8 VARCHAR,
   value9 VARCHAR
 )
WITH (
    'connector' = 'hologres',
    'dbname'='<yourDbname>', --Hologres的数据库名称。
    'tablename'='<yourTablename>', --Hologres用于接收数据的表名称。
    'username'='<yourUsername>', --当前阿里云账号的AccessKey ID。
    'password'='<yourPassword>', --当前阿里云账号的AccessKey Secret。
    'endpoint'='<yourEndpoint>', --当前Hologres实例VPC网络的Endpoint。
    'connectionSize' = '10',
    'jdbcWriteBatchSize' = '1024',
    'jdbcWriteBatchByteSize' = '2147483647',
```

'mutatetype'='insertorreplace' ); -- 进行 ETL 操作并写入数据 insert into flink case 1 sink select key, value1, value2, value3, value4, value5, value6, value7, value8, value9 from flink case 1 source ;

# 参数说明请参见Hologres结果表。

● 示例结果

在Hologres的管理控制台的监控信息页面,即可看到RPS的数值。

|                                                                                              | 党 埠东2 (上海) ∨ ○ 投京…                                                                                                    | 费用 工单 ICP备業 企业 支持 App 🖬 🗘 🗑 🛞 滿体 🤭                                                                                                    |
|----------------------------------------------------------------------------------------------|----------------------------------------------------------------------------------------------------|----------------------------------------------------------------------------------------------------|
| 実材数仓Hologres         页例详情           概灵页         监控信息           実例列表         账号管理         [2] | Query話送 (夜秒) 区<br>SOL에에서카르트에서 (昭和日刊리), EMSELECT, NGERT, UPOATERDELETE<br>라바SOL에에                                                                                                    | 実対号入RPS(记录/秒)<br>目り出けらいほ何度50K方式出行与入度更新的信息条件                                                                                                    |
| Ellhourneb (2)<br>Ellhourneb (2)<br>Ellhourshudo (2)<br>C                                    | - optic.br/<br>- optic.br/<br>- optic | 900,000<br>400,000<br>200,000<br>10,000<br>14,022<br>14,5220<br>14,5520<br>14,55 |

# TPC-H 22条查询语句

TPCH 22条查询语句如下所示,您可以单击表格中的链接进行查看。

| 名称           | 查询语句 |     |     |     |
|--------------|------|-----|-----|-----|
| TPCH 22条查询语句 | Q1   | Q2  | Q3  | Q4  |
|              | Q5   | Q6  | Q7  | Q8  |
|              | Q9   | Q10 | Q11 | Q12 |
|              | Q13  | Q14 | Q15 | Q16 |
|              | Q17  | Q18 | Q19 | Q20 |
|              | Q21  | Q22 | -   | -   |

```
select
       l_returnflag,
        l_linestatus,
        sum(l_quantity) as sum_qty,
        sum(l_extendedprice) as sum_base_price,
        sum(l_extendedprice * (1 - l_discount)) as sum_disc_price,
        sum(l_extendedprice * (1 - l_discount) * (1 + l_tax)) as sum_charge,
        avg(l_quantity) as avg_qty,
        avg(l_extendedprice) as avg_price,
       avg(l_discount) as avg_disc,
       count(*) as count_order
from
       lineitem
where
       l_shipdate <= date '1998-12-01' - interval '120' day
group by
       l returnflag,
       l_linestatus
order by
       l_returnflag,
       l_linestatus;
```

```
select
        s_acctbal,
        s name,
        n_name,
        p_partkey,
        p_mfgr,
        s address,
        s_phone,
        s_comment
from
        part,
        supplier,
        partsupp,
        nation,
        region
where
        p_partkey = ps_partkey
        and s_suppkey = ps_suppkey
       and p size = 48
        and p_type like '%STEEL'
        and s_nationkey = n_nationkey
       and n_regionkey = r_regionkey
       and r name = 'EUROPE'
        and ps\_supplycost = (
                select
                       min(ps_supplycost)
                from
                        partsupp,
                        supplier,
                        nation,
                        region
                where
                        p_partkey = ps_partkey
                        and s_suppkey = ps_suppkey
                        and s nationkey = n nationkey
                        and n regionkey = r regionkey
                        and r name = 'EUROPE'
        )
order by
        s_acctbal desc,
        n name,
        s_name,
        p partkey
limit 100;
```

## 交互式分析公共云合集·性能测试

```
select
       l_orderkey,
       sum(l_extendedprice * (1 - l_discount)) as revenue,
       o orderdate,
       o shippriority
from
       customer,
       orders,
       lineitem
where
       c mktsegment = 'MACHINERY'
       and c_custkey = o_custkey
       and l_orderkey = o_orderkey
       and o_orderdate < date '1995-03-23'
       and l_shipdate > date '1995-03-23'
group by
       l orderkey,
       o_orderdate,
       o_shippriority
order by
       revenue desc,
       o_orderdate
```

# • 04

limit 10;

```
select
       o_orderpriority,
       count(*) as order count
from
       orders
where
       o orderdate >= date '1996-07-01'
       and o_orderdate < date '1996-07-01' + interval '3' month
       and exists (
               select
                       +
               from
                    lineitem
               where
                       l_orderkey = o_orderkey
                      and l_commitdate < l_receiptdate
       )
group by
      o_orderpriority
order by
      o orderpriority;
```

```
select
       n_name,
       sum(l_extendedprice * (1 - l_discount)) as revenue
from
       customer,
       orders,
       lineitem,
       supplier,
       nation,
       region
where
       c_custkey = o_custkey
       and l_orderkey = o_orderkey
       and l_suppkey = s_suppkey
       and c_nationkey = s_nationkey
       and s_nationkey = n_nationkey
       and n_regionkey = r_regionkey
       and r name = 'EUROPE'
       and o orderdate >= date '1996-01-01'
       and o_orderdate < date '1996-01-01' + interval '1' year
group by
       n_name
order by
```

revenue desc;

# • Q6

#### select

```
sum(l_extendedprice * l_discount) as revenue
from
lineitem
where
l_shipdate >= date '1996-01-01'
and l_shipdate < date '1996-01-01' + interval '1' year
and l_discount between 0.02 - 0.01 and 0.02 + 0.01
and l_quantity < 24;</pre>
```

```
set hg experimental enable double equivalent=on;
select
       supp nation,
       cust_nation,
       l year,
        sum(volume) as revenue
from
        (
                select
                       n1.n_name as supp_nation,
                        n2.n name as cust nation,
                        extract(year from l_shipdate) as l_year,
                        l_extendedprice * (1 - l_discount) as volume
                from
                        supplier,
                        lineitem,
                        orders,
                        customer,
                        nation n1,
                        nation n2
                where
                        s_suppkey = l_suppkey
                        and o orderkey = 1 orderkey
                        and c_custkey = o_custkey
                        and s_nationkey = n1.n_nationkey
                        and c_nationkey = n2.n_nationkey
                        and (
                                (n1.n_name = 'CANADA' and n2.n_name = 'BRAZIL')
                                or (n1.n_name = 'BRAZIL' and n2.n_name = 'CANADA')
                        )
                        and 1 shipdate between date '1995-01-01' and date '1996-12-31'
       ) as shipping
group by
       supp_nation,
       cust nation,
       l_year
order by
       supp_nation,
       cust nation,
       l_year;
```

```
set hg experimental enable double equivalent=on;
select
       o_year,
        sum(case
               when nation = 'BRAZIL' then volume
               else O
       end) / sum(volume) as mkt share
from
        (
                select
                        extract(year from o orderdate) as o year,
                        l_extendedprice * (1 - l_discount) as volume,
                        n2.n name as nation
                from
                        part,
                        supplier,
                        lineitem,
                        orders,
                        customer,
                        nation n1,
                        nation n2,
                       region
                where
                        p_partkey = l_partkey
                        and s\_suppkey = 1\_suppkey
                        and l_orderkey = o_orderkey
                        and o custkey = c custkey
                        and c_nationkey = nl.n_nationkey
                        and nl.n regionkey = r regionkey
                        and r name = 'AMERICA'
                        and s nationkey = n2.n nationkey
                        and o_orderdate between date '1995-01-01' and date '1996-12-31'
                        and p_type = 'LARGE ANODIZED COPPER'
       ) as all_nations
group by
       o_year
order by
       o_year;
```

```
set hg_experimental_enable_double_equivalent=on;
select
       nation,
       o_year,
       sum(amount) as sum profit
from
        (
                select
                       n_name as nation,
                       extract(year from o_orderdate) as o_year,
                        l_extendedprice * (1 - l_discount) - ps_supplycost * l_quantity a
s amount
                from
                       part,
                       supplier,
                       lineitem,
                       partsupp,
                       orders,
                       nation
                where
                       s_suppkey = l_suppkey
                       and ps_suppkey = 1_suppkey
                       and ps_partkey = l_partkey
                       and p_partkey = l_partkey
                        and o_orderkey = l_orderkey
                        and s_nationkey = n_nationkey
                        and p_name like '%maroon%'
       ) as profit
group by
       nation,
       o_year
order by
       nation,
       o_year desc;
```
```
select
        c_custkey,
        c name,
        sum(l_extendedprice * (1 - l_discount)) as revenue,
        c acctbal,
        n_name,
       c address,
       c_phone,
       c_comment
from
       customer,
       orders,
       lineitem,
       nation
where
       c_custkey = o_custkey
        and l_orderkey = o_orderkey
        and o_orderdate >= date '1993-02-01'
        and o orderdate < date '1993-02-01' + interval '3' month
        and l_returnflag = 'R'
        and c_nationkey = n_nationkey
group by
       c custkey,
       c_name,
       c acctbal,
       c_phone,
       n name,
       c_address,
        c comment
order by
       revenue desc
limit 20;
```

## 交互式分析公共云合集·性能测试

```
select
       ps_partkey,
       sum(ps_supplycost * ps_availqty) as value
from
       partsupp,
       supplier,
       nation
where
       ps_suppkey = s_suppkey
       and s_nationkey = n_nationkey
       and n name = 'EGYPT'
group by
       ps_partkey having
               sum(ps_supplycost * ps_availqty) > (
                       select
                               sum(ps_supplycost * ps_availqty) * 0.0001000000
                       from
                               partsupp,
                               supplier,
                               nation
                       where
                               ps_suppkey = s_suppkey
                               and s nationkey = n nationkey
                               and n_name = 'EGYPT'
               )
order by
      value desc;
```

```
select
        l_shipmode,
        sum(case
                when o_orderpriority = '1-URGENT'
                       or o orderpriority = '2-HIGH'
                        then 1
                else O
        end) as high_line_count,
        sum(case
                when o orderpriority <> '1-URGENT'
                       and o orderpriority <> '2-HIGH'
                        then 1
                else O
        end) as low_line_count
from
        orders,
        lineitem
where
        o orderkey = 1 orderkey
        and l_shipmode in ('FOB', 'AIR')
        and 1 commitdate < 1 receiptdate
        and l_shipdate < l_commitdate
        and 1 receiptdate >= date '1997-01-01'
        and 1 receiptdate < date '1997-01-01' + interval '1' year
group by
       l_shipmode
order by
       l_shipmode;
```

```
select
       c count,
       count(*) as custdist
from
        (
               select
                      c_custkey,
                       count (o orderkey) as c count
                from
                       customer left outer join orders on
                               c_custkey = o_custkey
                               and o comment not like '%special%deposits%'
               group by
                      c custkey
       ) c_orders
group by
       c_count
order by
       custdist desc,
      c count desc;
```

```
select
    100.00 * sum(case
        when p_type like 'PROMO%'
            then l_extendedprice * (1 - l_discount)
            else 0
        end) / sum(l_extendedprice * (1 - l_discount)) as promo_revenue
from
    lineitem,
    part
where
    l_partkey = p_partkey
    and l_shipdate >= date '1997-06-01'
    and l_shipdate < date '1997-06-01' + interval '1' month;</pre>
```

```
with revenue0(SUPPLIER NO, TOTAL REVENUE) as
   (
   select
       l_suppkey,
       sum(l_extendedprice * (1 - l_discount))
   from
       lineitem
   where
       l shipdate >= date '1995-02-01'
       and l_shipdate < date '1995-02-01' + interval '3' month
   group by
       l_suppkey
   )
select
  s_suppkey,
  s_name,
   s address,
   s phone,
   total revenue
from
   supplier,
   revenue0
where
   s_suppkey = supplier_no
   and total revenue = (
       select
           max(total_revenue)
       from
           revenue0
   )
order by
   s_suppkey;
```

select p\_brand, p\_type, p\_size, count(distinct ps\_suppkey) as supplier\_cnt from partsupp, part where p\_partkey = ps\_partkey and p brand <> 'Brand#45' and p\_type not like 'SMALL ANODIZED%' and p\_size in (47, 15, 37, 30, 46, 16, 18, 6) and ps\_suppkey not in ( select s\_suppkey from supplier where s\_comment like '%Customer%Complaints%' ) group by p brand, p\_type, p\_size order by supplier\_cnt desc, p\_brand, p type, p\_size;

```
• Q17
```

```
select
       sum(l extendedprice) / 7.0 as avg yearly
from
       lineitem,
       part
where
       p_partkey = l_partkey
       and p brand = 'Brand#51'
       and p_container = 'WRAP PACK'
       and l_quantity < (
               select
                      0.2 * avg(l_quantity)
               from
                      lineitem
               where
                       l_partkey = p_partkey
       );
```

select c\_name, c\_custkey, o\_orderkey, o\_orderdate, o\_totalprice, sum(l\_quantity) from customer, orders, lineitem where o\_orderkey in ( select l\_orderkey from lineitem group by l\_orderkey having sum(l\_quantity) > 312 ) and c\_custkey = o\_custkey and o\_orderkey = l\_orderkey group by c\_name, c\_custkey, o\_orderkey, o\_orderdate, o totalprice order by o\_totalprice desc, o\_orderdate limit 100;

```
select
        sum(l_extendedprice* (1 - l_discount)) as revenue
from
       lineitem,
       part
where
        (
                p_partkey = l_partkey
                and p_brand = 'Brand#52'
                and p_container in ('SM CASE', 'SM BOX', 'SM PACK', 'SM PKG')
                and 1 quantity >= 3 and 1 quantity <= 3 + 10
                and p size between 1 and 5
                and 1 shipmode in ('AIR', 'AIR REG')
                and l_shipinstruct = 'DELIVER IN PERSON'
        )
        or
        (
               p_partkey = l_partkey
                and p brand = 'Brand#43'
                and p_container in ('MED BAG', 'MED BOX', 'MED PKG', 'MED PACK')
                and l_quantity >= 12 and l_quantity <= 12 + 10
                and p_size between 1 and 10
                and 1 shipmode in ('AIR', 'AIR REG')
                and 1 shipinstruct = 'DELIVER IN PERSON'
        )
        or
        (
                p_partkey = l_partkey
                and p brand = 'Brand#52'
                and p container in ('LG CASE', 'LG BOX', 'LG PACK', 'LG PKG')
                and 1 quantity >= 21 and 1 quantity <= 21 + 10
                and p_size between 1 and 15
                and 1 shipmode in ('AIR', 'AIR REG')
                and l_shipinstruct = 'DELIVER IN PERSON'
       );
```

```
select
       s_name,
       s_address
from
       supplier,
       nation
where
       s_suppkey in (
               select
                     ps_suppkey
               from
                      partsupp
               where
                      ps_partkey in (
                               select
                                     p_partkey
                               from
                                    part
                               where
                                      p_name like 'drab%'
                       )
                       and ps_availqty > (
                               select
                                      0.5 * sum(l_quantity)
                               from
                                      lineitem
                               where
                                      l_partkey = ps_partkey
                                      and l_suppkey = ps_suppkey
                                      and l_shipdate >= date '1996-01-01'
                                      and 1 shipdate < date '1996-01-01' + interval '1'
year
                       )
       )
       and s_nationkey = n_nationkey
       and n_name = 'KENYA'
order by
       s_name;
```

```
select
       s_name,
       count(*) as numwait
from
       supplier,
       lineitem 11,
       orders,
       nation
where
       s_suppkey = l1.l_suppkey
       and o orderkey = 11.1 orderkey
       and o_orderstatus = 'F'
       and l1.1_receiptdate > l1.1_commitdate
       and exists (
               select
                       *
               from
                      lineitem 12
               where
                       12.1_orderkey = 11.1_orderkey
                       and 12.1_suppkey <> 11.1_suppkey
       )
       and not exists (
               select
                       *
               from
                    lineitem 13
               where
                       13.1 orderkey = 11.1 orderkey
                       and 13.1_suppkey <> 11.1_suppkey
                       and 13.1 receiptdate > 13.1 commitdate
       )
       and s_nationkey = n_nationkey
       and n_name = 'PERU'
group by
       s_name
order by
       numwait desc,
       s name
limit 100;
```

#### 交互式分析公共云合集·性能测试

select cntrycode, count(\*) as numcust, sum(c\_acctbal) as totacctbal from ( select substring(c\_phone from 1 for 2) as cntrycode, c acctbal from customer where substring(c phone from 1 for 2) in ('24', '32', '17', '18', '12', '14', '22') and c\_acctbal > ( select avg(c acctbal) from customer where c acctbal > 0.00and substring(c\_phone from 1 for 2) in ('24', '32', '17', '18', '12', '14', '22' ) ) and not exists ( select from orders where o\_custkey = c\_custkey ) ) as custsale group by cntrycode order by cntrycode;

## 13.1.2. 测试结果参考

本文将为您介绍测试方案介绍文档中介绍测试方法的参考结果。

## 背景信息

本文的参考结果是针对Hologres公有云实例进行测试的结果。 测试所用的数据量及相关集群规格说明如下:

## 基于100GB数据集性能参考

• 测试所用的数据量及相关集群规格说明如下:

#### 测试数据量说明:

| 表名称       | 表中包含的数据行数   |
|-----------|-------------|
| LINEIT EM | 600,037,902 |
| ORDERS    | 150,000,000 |
| PARTSUPP  | 80,000,000  |
| PART      | 20,000,000  |
| CUSTOMER  | 15,000,000  |
| SUPPLIER  | 1,000,000   |
| NATION    | 25          |
| REGION    | 5           |

#### ○ 集群规则说明如下:

| 计算资源                               | 存储容量   | 软件版本     | 备注                       |
|------------------------------------|--------|----------|--------------------------|
| 64 CU<br>(CPU:64 Core,内存:256 GB)   | 100 GB | r0.10.20 | 使用集群默认配置,Shard<br>数量为40。 |
| 128 CU<br>(CPU:128 Core,内存:512 GB) | 100 GB | r0.10.20 | 使用集群默认配置,Shard<br>数量为80。 |

- 测试结果
  - 导入时间数据

导入时间指将数据导入Hologres内表的时间,数据导入时间以秒(s)为单位。下表以64 CU计算资源为例,为您展示各类导入时间的具体数值。

| ? | 说明 | 在使用COPY方法导入数据时, | 一张表对应一个数据文件, | 并未使用并发导入方式。 |
|---|----|-----------------|--------------|-------------|
|---|----|-----------------|--------------|-------------|

| 表名        | 数据行数        | 数据量     | 在公共网络下<br>使用COPY方式<br>导入 | 在VPC网络下<br>使用COPY方式<br>导入 | 使用<br>MaxCompute<br>外表导入 |
|-----------|-------------|---------|--------------------------|---------------------------|--------------------------|
| LINEIT EM | 600,037,902 | 73.6 GB | 3,070.453                | 694.364                   | 148.165                  |
| ORDERS    | 150,000,000 | 16.4 GB | 691.060                  | 172.529                   | 37.741                   |
| PARTSUPP  | 80,000,000  | 2.3 GB  | 468.560                  | 107.092                   | 18.488                   |
| PART      | 20,000,000  | 11.3 GB | 96.342                   | 24.020                    | 8.083                    |
| CUSTOMER  | 15,000,000  | 2.3 GB  | 95.190                   | 22.937                    | 10.363                   |

| 表名         | 数据行数        | 数据量      | 在公共网络下<br>使用COPY方式<br>导入 | 在VPC网络下<br>使用COPY方式<br>导入 | 使用<br>MaxCompute<br>外表导入 |
|------------|-------------|----------|--------------------------|---------------------------|--------------------------|
| SUPPLIER   | 1,000,000   | 132 MB   | 5.057                    | 1.803                     | 1.503                    |
| NATION     | 25          | 2 KB     | 0.580                    | 0.584                     | 0.747                    |
| REGION     | 5           | 0.375 KB | 0.168                    | 0.153                     | 0.430                    |
| ORDERS_ROW | 150,000,000 | 16.4 GB  | 717,653                  | 143.800                   | 25.676                   |
| Total      |             | 122.4 GB | 722,080.410              | 1,167.282                 | 251.196                  |

导入时间图示如下图所示,图中蓝色为使用COPY方式在公网条件下导入数据的时间,绿色为使用COPY 方式在VPC网络条件下导入数据的时间,灰色为使用MaxCompute外表方式导入的时间。其中纵坐标数 值越低,表示导入速度越快。

⑦ 说明 横轴:表名。纵轴:数据导入时间(s)。

结合下图内容可以看出:

■ 使用COPY方式导入本地文件数据时,由于网络带宽影响,使用VPC网络的导入数据时间明显短于使用 公共网络的导入数据时间。

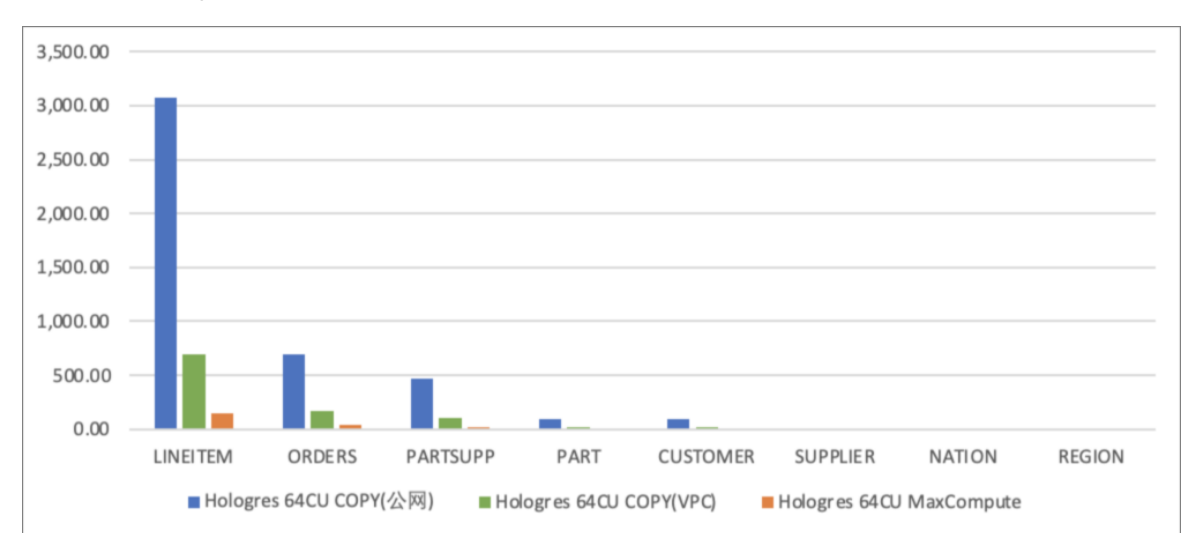

■ 使用MaxCompute导入数据时间明显短于使用COPY方式导入本地文件数据时间。

○ OLAP场景

查询执行时间以秒(s)为单位,结果均基于Hologres内表,具体数值如下所示。

| TPCH Query编号 | Hologres 64CU | Hologres 128CU |
|--------------|---------------|----------------|
| 1            | 1.99          | 1.23           |
| 2            | 0.61          | 0.43           |
| 3            | 1.58          | 0.72           |

| TPCH Query编号 | Hologres 64CU | Hologres 128CU |
|--------------|---------------|----------------|
| 4            | 1.18          | 0.51           |
| 5            | 2.65          | 1.95           |
| 6            | 0.17          | 0.11           |
| 7            | 1.65          | 0.77           |
| 8            | 2.43          | 1.29           |
| 9            | 5.49          | 2.66           |
| 10           | 1.65          | 0.62           |
| 11           | 0.36          | 0.32           |
| 12           | 1.15          | 0.63           |
| 13           | 1.55          | 0.75           |
| 14           | 0.27          | 0.19           |
| 15           | 0.26          | 0.20           |
| 16           | 1.05          | 0.89           |
| 17           | 1.18          | 0.52           |
| 18           | 11.52         | 1.83           |
| 19           | 1.00          | 0.70           |
| 20           | 1.10          | 1.08           |
| 21           | 3.83          | 2.37           |
| 22           | 0.94          | 0.46           |
| Total        | 43.58         | 20.23          |

查询时间图示如下图所示,图中蓝色数据为64 CU的实例查询结果,绿色为128 CU实例的查询结果。其中纵坐标数值越低,表示TPC-H的性能越好。随着实例规模的成本增长,查询时间也在成线性下降趋势。

⑦ 说明 横轴: query在文档中的编号。纵轴: query执行时间(s)。

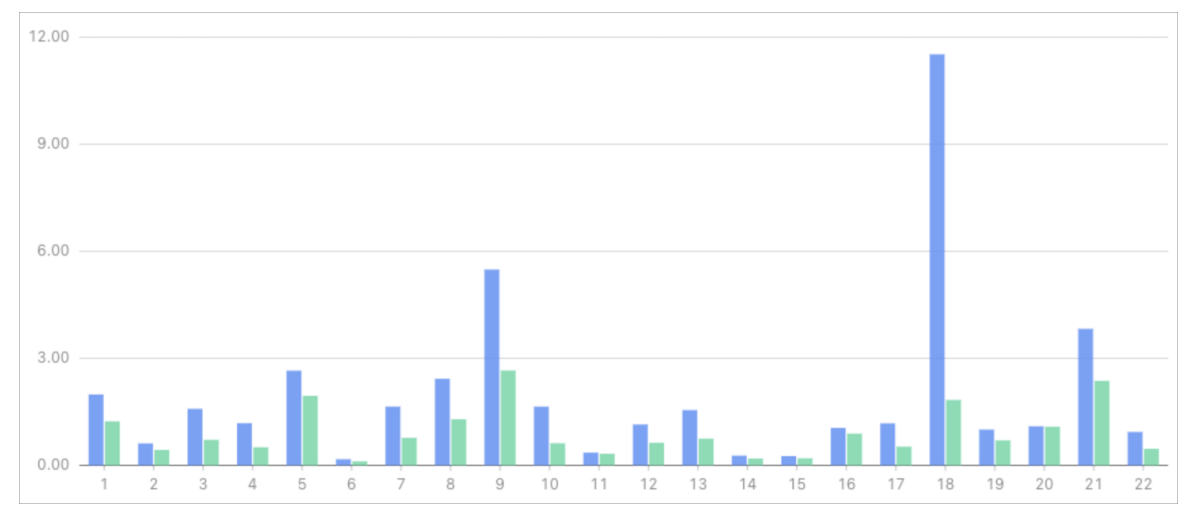

○ Key/Value点查场景

结果均基于Hologres内部表,软件版本为 V1.1.42,每类查询均连续运行5分钟, Hologres具体数值如下所示。

| 具体场景 | 样例SQL                                                                                                    | 实例规<br>格 | 并发客<br>户端数<br>量 | QPS(包含<br>连接时<br>间) | QPS(不包<br>含连接时<br>间) | 平均查询<br>延迟 |
|------|----------------------------------------------------------------------------------------------------|----------|-----------------|---------------------|----------------------|------------|
|      |                                                                                                    | 64CU     | 500             | 112,435             | 112,443              | 4.447 ms   |
| 1    | SELECT O_ORDERKEY<br>,O_CUSTKEY<br>,O_ORDERSTATUS<br>,O_TOTALPRICE<br>,O_ORDERDATE<br>,O_ORDERPRIORITY<br>,O CLERK      | 128CU    | 1,000           | 242,755             | 242,772              | 4.119 ms   |
|      | <pre>, 0_SHIPPRIORITY<br/>, 0_COMMENT<br/>FROM<br/>public.orders_row<br/>WHERE o_orderkey =<br/>{parameter}<br/>;</pre> |          |                 |                     |                      |            |

| 具体场景 | 样例SQL                                                                                                    | 实例规<br>格 | 并发客<br>户端数<br>量 | QPS(包含<br>连接时<br>间) | QPS(不包<br>含连接时<br>间) | 平均查询<br>延迟 |
|------|----------------------------------------------------------------------------------------------------|----------|-----------------|---------------------|----------------------|------------|
|      | SELECT O ORDERKEY                                                                                                    | 64CU     | 500             | 27,632              | 27,634               | 18.094 ms  |
| 2    | <pre>SHEET 0_ORDERNALT<br/>, 0_CUSTKEY<br/>, 0_ORDERSTATUS<br/>, 0_TOTALPRICE<br/>, 0_ORDERDATE<br/>, 0_ORDERPRIORITY<br/>, 0_CLERK<br/>, 0_SHIPPRIORITY<br/>, 0_COMMENT<br/>FROM<br/>public.orders_row<br/>WHERE 0_ORDERVEY<br/>WHERE 0_ORDERVEY<br/>WHERE 0_ORDERVEY<br/>WHERE 0_ORDERVEY<br/>(parameter1),<br/>{parameter2},<br/>{parameter3},<br/>{parameter6},<br/>{parameter8},<br/>{parameter9}<br/>);</pre> | 128CU    | 1,000           | 90,086              | 90,092               | 11.100 ms  |

由测试结果可以看出:随着实例规模的增长,QPS基本呈线性增长趋势。

## ◦ 数据更新场景

结果均基于Hologres内部表,软件版本 V1.1.42,每类查询均连续运行5分钟,Hologres具体数值如下 所示。

## 交互式分析公共云合集·性能测试

| 样例SQL                                                                                                    | 实例规格  | 并发客户<br>端数量 | QPS(包含<br>连接时<br>间) | QPS(不包<br>含连接时<br>间) | 平均查询<br>延迟 |
|----------------------------------------------------------------------------------------------------|-------|-------------|---------------------|----------------------|------------|
| INSERT INTO                                                                                                    | 64CU  | 500         | 92,006              | 92,000               | 5.435 ms   |
| <pre>public.orders_row(<br/>o_orderkey<br/>,o_custkey<br/>,o_orderstatus<br/>,o_totalprice<br/>,o_orderpriority<br/>,o_clerk<br/>,o_shippriority<br/>,o_comment<br/>) VALUES (<br/>{parameter}<br/>,1<br/>,'demo'<br/>,1.1<br/>,'demo'<br/>,1.1<br/>,'demo'<br/>,1emo'<br/>,1emo'<br/>,</pre> | 128CU | 1,000       | 191,761             | 191,771              | 5.215 ms   |

由测试结果可以看出:随着实例规模的增长,QPS基本呈线性增长趋势。

## 基于1TB数据集性能参考

• 测试所用的数据量及相关集群规格说明如下:

#### 测试数据量说明:

| 表名称       | 表中包含的数据行数     | 数据量       |
|-----------|---------------|-----------|
| LINEIT EM | 5,999,989,709 | 752.27 GB |
| ORDERS    | 1,500,000,000 | 167.11 GB |
| PARTSUPP  | 800,000,000   | 114.45 GB |
| PART      | 150,000,000   | 22.94 GB  |
| CUSTOMER  | 200,000,000   | 22.85 GB  |
| SUPPLIER  | 10,000,000    | 1.33 GB   |
| NATION    | 25            | 2.15 КВ   |
| REGION    | 5             | 0.38 КВ   |

## ○ 集群规则说明如下:

| 计算资源                             | 存储容量    | 软件版本    | 备注                       |
|----------------------------------|---------|---------|--------------------------|
| 96 CU<br>(CPU:96 Core,内存:384 GB) | 1000 GB | r1.1.24 | 使用集群默认配置,Shard<br>数量为60。 |

#### • 测试结果: 查询时间数据

#### 查询执行时间以秒(s)为单位,结果均基于Hologres内表,具体数值如下所示。

| TPCH Query编号 | 查询耗时  |
|--------------|-------|
| 1            | 12.66 |
| 2            | 1.43  |
| 3            | 10.79 |
| 4            | 8.13  |
| 5            | 14.51 |
| 6            | 1.48  |
| 7            | 8.10  |
| 8            | 12.62 |
| 9            | 28.20 |
| 10           | 12.19 |

| TPCH Query编号 | 查询耗时   |
|--------------|--------|
| 11           | 3.27   |
| 12           | 8.96   |
| 13           | 12.78  |
| 14           | 1.10   |
| 15           | 1.36   |
| 16           | 5.67   |
| 17           | 8.37   |
| 18           | 27.78  |
| 19           | 9.25   |
| 20           | 4.11   |
| 21           | 25.80  |
| 22           | 4.51   |
| Total        | 223.08 |

## Flink实时数据写入场景性能参考

## ● 数据集基本信息

○ Hologres实例规格

| 计算资源                         | 软件版本    | 备注                       |
|------------------------------|---------|--------------------------|
| 64 CU(CPU:64 Core,内存:256 GB) | r1.1.53 | 使用集群默认配置,Shard数量为<br>40。 |

### 。 Flink全托管规格

| 引擎版本                | vvr-4.0.12-flink-1.13 |
|---------------------|-----------------------|
| 配置模式                | 基础模式                  |
| 并发度                 | 15                    |
| Job Manager CPU     | 1                     |
| Job Manager Memory  | 1 Gi                  |
| Task Manager CPU    | 1                     |
| Task Manager Memory | 6 Gi                  |

#### • 测试结果

测试结果如下所示,可以看出从测试开始的2022年4月8日19:35至2022年4月8日19:50, RPS最大值为 5 80,234 ,最小值为 357,729 。

| <b>实时导入RPS(记录/秒)</b><br>每秒通过SQL语句或SDK方式进行                                         | 导入或更新的数据条数                      |                                       |                | 2                               |
|-----------------------------------------------------------------------------------|---------------------------------|---------------------------------------|----------------|---------------------------------|
| - sdk - delete<br>600,000<br>500,000<br>400,000                                   | - insert - update - sok:        | r40:00<br>580234<br>ert: 0<br>late: 0 | $\land\_\land$ |                                 |
| 200,000                                                                           |                                 |                                       |                |                                 |
| 0 19:35:00                                                                        | 19:39:00                        | 19:43:00                              | 19:47:00       |                                 |
|                                                                                   |                                 |                                       |                |                                 |
| E时导入RPS(记录/秒)<br>I移通过SQL语句或SDK方式进行领                                               | 3人或更新的数据条数                      |                                       |                |                                 |
| 支討导入RPS (记录/秒)<br>お通过SQL语句能SDK方式进行<br>- sdk - delete<br>500,000                   | → 成更新的数据参数<br>— insert — update |                                       |                |                                 |
| <b>取付与入RPS(记录/秒)</b><br>時通过SOL语句第SDK方式进行年<br>- sdk - delete<br>500,000<br>400,000 | P入或更新的数据条数<br>— insert — update |                                       |                | E2                              |
|                                                                                   | 4入或更新的数据条数<br>— insert — update |                                       |                | [2<br>19.49.40<br>• sdk: 357729 |
|                                                                                   | 9入成更新的数量条数<br>— insert — update |                                       |                | [2<br>19.49.40<br>s.dk: 357729  |

# 13.2. Hologres vs Clickhouse性能对比参 考测试

本文将为您介绍Hologres和Clickhouse在SSB单表数据集上进行了性能对比测试的结果。

## 背景信息

Star schema benchmark (以下简称SSB) 是学术界和工业界广泛使用的一个星型模型测试集,该测试集用于对比各种OLAP产品的基础性能指标。Clickhouse官方将SSB的星型模型打平转化成宽表,改造成了一个单表测试集,详情请参见Clickhouse官方链接。

本报告记录了Hologres和Clickhouse在SSB单表数据集上进行了性能对比测试的结果,测试结论如下。

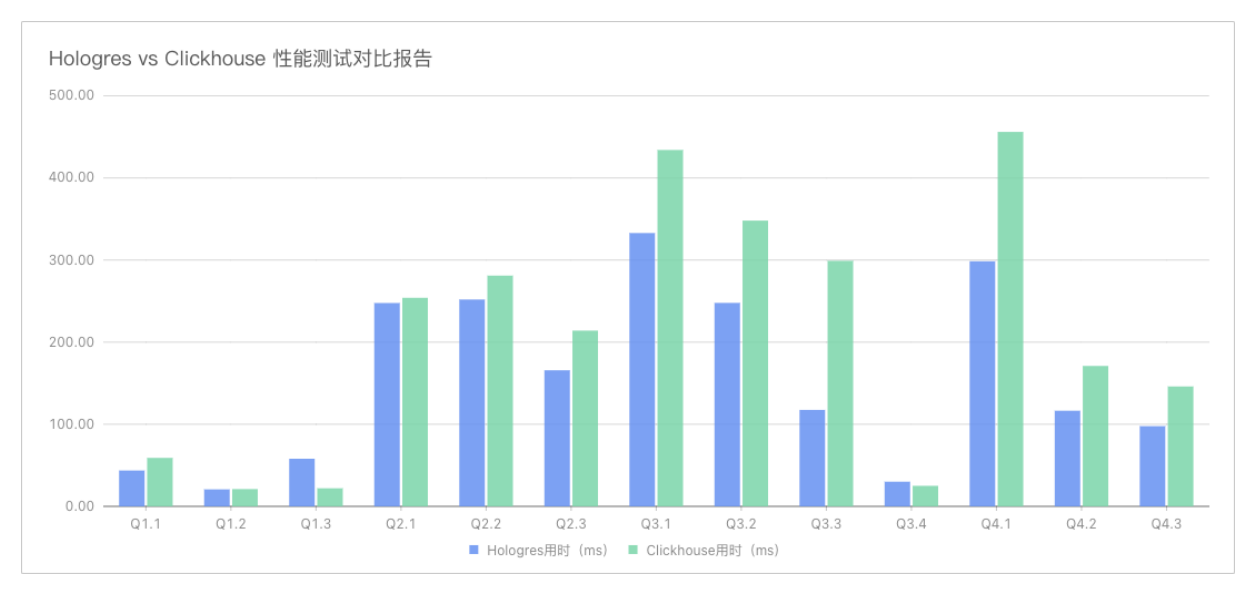

- 在单表测试的13个查询中, 11个查询Hologres比Clickhouse更快。
- 在单表测试场景中, 13个查询Clickhouse总耗时是Hologres的1.35倍。

## 测试环境介绍

为了消除网络带宽的影响,本测试使用同一台ECS向Hologres和Clickhouse发送查询请求且使用VPC连接,其中Hologres测试关闭了result cache。具体环境信息如下。

• Clickhouse测试环境

| 配置项              | 详情配置信息                                       |
|------------------|----------------------------------------------|
| 机器               | 1台阿里云ECS主机                                   |
| CPU              | Intel Xeon(Ice Lake) Platinum 8369B 64 vCore |
| 内存               | 256 GiB                                      |
| 内网带宽             | 32 Gbps                                      |
| 磁盘               | ESSD高效云盘200 GB PL1 单盘IOPS上限5万                |
| 操作系统             | Cent OS 8.4 64位                              |
| 硬件费用(不含公网带<br>宽) | 9,032 元/月                                    |
| 公网IPv4带宽         | 200 Mbps                                     |
| 网络费用             | 15,725 元/月                                   |
| Clickhouse版本     | 21.8.3.44                                    |

• Hologres测试环境

| 配置项        | 具体配置信息                   |
|------------|--------------------------|
| 计算资源       | CPU: 64 Core, 内存: 256 GB |
| 存储资源       | 200 GB(逻辑存储)             |
| 公网带宽       | 大于5 Gbps                 |
| 总费用        | 11,080 元/月               |
| Hologres版本 | 0.10.33                  |

## 测试数据

| 表名             | 行数   | 解释        |
|----------------|------|-----------|
| lineorder      | 61Z  | SSB商品订单表  |
| customer       | 300万 | SSB客户表    |
| part           | 140万 | SSB 零部件表  |
| supplier       | 20万  | SSB 供应商表  |
| dates          | 2556 | 日期表       |
| lineorder_flat | 61Z  | SSB打平后的宽表 |

## 相关SQL命令

• Clickhouse命令

所使用的DDL与查询SQL与Clickhouse官网测试方式一致,详情请参见Clickhouse官方链接。

- Hologres命令
  - DDL

DROP TABLE IF EXISTS lineorder flat;

```
BEGIN;
CREATE TABLE IF NOT EXISTS lineorder flat (
 lo_orderdate date NOT NULL ,
 lo_orderkey int NOT NULL ,
 lo_linenumber int NOT NULL ,
 lo_custkey int NOT NULL ,
lo_partkey int NOT NULL ,
lo_suppkey int NOT NULL ,
  lo orderpriority text NOT NULL ,
  lo shippriority int NOT NULL ,
  lo quantity int NOT NULL ,
  lo extendedprice int NOT NULL ,
  lo ordtotalprice int NOT NULL ,
  lo_discount int NOT NULL ,
lo_revenue int NOT NULL ,
  lo_revenue
  lo_supplycost int NOT NULL ,
  lo_tax int NOT NULL ,
  lo commitdate date NOT NULL ,
  lo_shipmode text NOT NULL ,
c_name text NOT NULL ,
  \ensuremath{\mathsf{c}}\xspace_{\ensuremath{\mathsf{a}}\xspace} address text NOT NULL ,
  c city text NOT NULL ,
  c nation text NOT NULL ,
  c region text NOT NULL ,
  c_phone text NOT NULL ,
  c mktsegment text NOT NULL ,
  s_region text NOT NULL ,
  s nation text NOT NULL ,
  s_city text NOT NULL ,
  s name text NOT NULL ,
  s_address text NOT NULL ,
  s phone text NOT NULL ,
  p_name text NOT NULL ,
  p mfgr text NOT NULL ,
  p category text NOT NULL ,
 p brand text NOT NULL ,
 p_color text NOT NULL ,
 p type text NOT NULL ,
 p_size int NOT NULL ,
 p container text NOT NULL,
 PRIMARY KEY (lo orderkey, lo linenumber)
);
CALL set table property('lineorder flat', 'distribution key', 'lo orderkey');
CALL set table property('lineorder flat', 'segment key', 'lo orderdate');
CALL set_table_property('lineorder_flat', 'clustering_key', 'lo_orderdate');
CALL set_table_property('lineorder_flat', 'bitmap_columns', 'p_category,s_region,c_regi
on,c_nation,s_nation,c_city,s_city,p_mfgr,p_brand');
CALL set table property ('lineorder flat', 'time to live in seconds', '31536000');
COMMIT;
```

○ 查询SQL

#### ∎ Q1.1

```
SELECT SUM(LO_EXTENDEDPRICE * LO_DISCOUNT) AS REVENUE
FROM LINEORDER_FLAT
WHERE LO_ORDERDATE >= DATE '1993-01-01'
AND LO_ORDERDATE <= DATE '1993-12-31'
AND LO_DISCOUNT BETWEEN 1 AND 3
AND LO_QUANTITY < 25;</pre>
```

#### Q1.2

```
SELECT SUM(LO_EXTENDEDPRICE * LO_DISCOUNT) AS REVENUE
FROM LINEORDER_FLAT
WHERE LO_ORDERDATE >= DATE '1994-01-01'
AND LO_ORDERDATE <= DATE '1994-01-31'
AND LO_DISCOUNT BETWEEN 4 AND 6
AND LO_QUANTITY BETWEEN 26 AND 35;</pre>
```

#### Q1.3

```
SELECT SUM(LO_EXTENDEDPRICE * LO_DISCOUNT) AS REVENUE
FROM LINEORDER_FLAT
WHERE EXTRACT(WEEK FROM LO_ORDERDATE ) = 6
AND LO_ORDERDATE >= DATE '1994-01-01'
AND LO_ORDERDATE <= DATE '1994-12-31'
AND LO_DISCOUNT BETWEEN 5 AND 7
AND LO QUANTITY BETWEEN 26 AND 35;</pre>
```

#### Q2.1

```
SELECT SUM(LO_REVENUE),
EXTRACT(YEAR FROM LO_ORDERDATE) AS YEAR,
P_BRAND
FROM LINEORDER_FLAT
WHERE P_CATEGORY = 'MFGR#12'
AND S_REGION = 'AMERICA'
GROUP BY YEAR, P_BRAND
ORDER BY YEAR, P_BRAND;
```

#### Q2.2

```
SELECT SUM(LO_REVENUE),
EXTRACT(YEAR FROM LO_ORDERDATE) AS YEAR,
P_BRAND
FROM LINEORDER_FLAT
WHERE P_BRAND BETWEEN 'MFGR#2221' AND 'MFGR#2228'
AND S_REGION = 'ASIA'
GROUP BY YEAR, P_BRAND
ORDER BY YEAR, P_BRAND;
```

#### Q2.3

```
SELECT SUM(LO_REVENUE),
EXTRACT(YEAR FROM LO_ORDERDATE) AS YEAR,
P_BRAND
FROM LINEORDER_FLAT
WHERE P_BRAND = 'MFGR#2239'
AND S_REGION = 'EUROPE'
GROUP BY YEAR, P_BRAND
ORDER BY YEAR, P_BRAND;
```

#### Q3.1

```
SELECT C_NATION,
S_NATION,
EXTRACT (YEAR FROM LO_ORDERDATE) AS YEAR,
SUM(LO_REVENUE) AS REVENUE
FROM LINEORDER_FLAT
WHERE C_REGION = 'ASIA'
AND S_REGION = 'ASIA'
AND LO_ORDERDATE >= DATE '1992-01-01'
AND LO_ORDERDATE <= DATE '1997-12-31'
GROUP BY C_NATION, S_NATION, YEAR
ORDER BY YEAR ASC, REVENUE DESC;
```

#### ■ Q3.2

```
SELECT C_CITY,
S_CITY,
EXTRACT (YEAR FROM LO_ORDERDATE) AS YEAR,
SUM(LO_REVENUE) AS REVENUE
FROM LINEORDER_FLAT
WHERE C_NATION = 'UNITED STATES'
AND S_NATION = 'UNITED STATES'
AND LO_ORDERDATE >= DATE '1992-01-01'
AND LO_ORDERDATE <= DATE '1997-12-31'
GROUP BY C_CITY, S_CITY, YEAR
ORDER BY YEAR ASC, REVENUE DESC;
```

#### Q3.3

```
SELECT C_CITY,
S_CITY,
EXTRACT (YEAR FROM LO_ORDERDATE) AS YEAR,
SUM(LO_REVENUE) AS REVENUE
FROM LINEORDER_FLAT
WHERE C_CITY IN ( 'UNITED KI1' ,'UNITED KI5')
AND S_CITY IN ( 'UNITED KI1' ,'UNITED KI5')
AND LO_ORDERDATE >= DATE '1992-01-01'
AND LO_ORDERDATE <= DATE '1997-12-31'
GROUP BY C_CITY, S_CITY, YEAR
ORDER BY YEAR ASC, REVENUE DESC;
```

#### Q3.4

```
SELECT C_CITY,
S_CITY,
EXTRACT(YEAR FROM LO_ORDERDATE) AS YEAR,
SUM(LO_REVENUE) AS REVENUE
FROM LINEORDER_FLAT
WHERE C_CITY IN ('UNITED KI1', 'UNITED KI5')
AND S_CITY IN ('UNITED KI1', 'UNITED KI5')
AND LO_ORDERDATE >= DATE '1997-12-01'
AND LO_ORDERDATE <= DATE '1997-12-31'
GROUP BY C_CITY, S_CITY, YEAR
ORDER BY YEAR ASC, REVENUE DESC;
```

#### Q4.1

```
SELECT EXTRACT(YEAR FROM LO_ORDERDATE) AS YEAR,
C_NATION,
SUM(LO_REVENUE - LO_SUPPLYCOST) AS PROFIT
FROM LINEORDER_FLAT
WHERE C_REGION = 'AMERICA'
AND S_REGION = 'AMERICA'
AND P_MFGR IN ( 'MFGR#1', 'MFGR#2')
GROUP BY YEAR, C_NATION
ORDER BY YEAR ASC, C_NATION ASC;
```

#### Q4.2

```
SELECT EXTRACT(YEAR FROM LO_ORDERDATE) AS YEAR,
S_NATION,
P_CATEGORY,
SUM(LO_REVENUE - LO_SUPPLYCOST) AS PROFIT
FROM LINEORDER_FLAT
WHERE C_REGION = 'AMERICA'
AND S_REGION = 'AMERICA'
AND LO_ORDERDATE >= DATE '1997-01-01'
AND LO_ORDERDATE <= DATE '1998-12-31'
AND P_MFGR IN ( 'MFGR#1', 'MFGR#2')
GROUP BY YEAR, S_NATION, P_CATEGORY
ORDER BY YEAR ASC, S NATION ASC, P CATEGORY ASC;
```

#### Q4.3

```
SELECT EXTRACT(YEAR FROM LO_ORDERDATE) AS YEAR,
S_CITY,
P_BRAND,
SUM(LO_REVENUE - LO_SUPPLYCOST) AS PROFIT
FROM LINEORDER_FLAT
WHERE S_NATION = 'UNITED STATES'
AND LO_ORDERDATE >= DATE '1997-01-01'
AND LO_ORDERDATE <= DATE '1998-12-31'
AND P_CATEGORY = 'MFGR#14'
GROUP BY YEAR, S_CITY, P_BRAND
ORDER BY YEAR ASC, S_CITY ASC, P_BRAND ASC;
```

## 测试结果

| SQL  | Hologres用时(ms) | Clickhouse用时(ms) | Clickhouse/Hologres用<br>时 |
|------|----------------|------------------|---------------------------|
| Q1.1 | 43.66          | 59.00            | 1.35                      |
| Q1.2 | 20.68          | 21.00            | 1.02                      |
| Q1.3 | 57.98          | 22.00            | 0.38                      |
| Q2.1 | 247.63         | 254.00           | 1.03                      |
| Q2.2 | 251.90         | 281.00           | 1.12                      |
| Q2.3 | 165.73         | 214.00           | 1.29                      |
| Q3.1 | 332.84         | 434.00           | 1.30                      |
| Q3.2 | 247.79         | 348.00           | 1.40                      |
| Q3.3 | 117.46         | 299.00           | 2.55                      |
| Q3.4 | 30.05          | 25.00            | 0.83                      |
| Q4.1 | 298.48         | 456.00           | 1.53                      |
| Q4.2 | 116.47         | 171.00           | 1.47                      |
| Q4.3 | 97.68          | 146.00           | 1.49                      |
| 合计   | 2,028.35       | 2,730.00         | 1.35                      |

# 14.常见问题

# 14.1. 约束和限制

本文为您介绍使用交互式分析Hologres服务的约束与限制。

## MaxCompute直接查询的约束限制

- 查询MaxCompute分区表时,扫描分区数的最大值为512。
- 每个查询中最大的底层数据扫描量为200GB, 与表以及字段的数量无关。
- Hologres中不支持使用MaxCompute的内建函数。

## UDF约束限制

- Hologres中不支持使用MaxCompute创建的UDF。
- Hologres中不支持创建和使用UDF,但是支持使用PostgreSQL的内建函数。

## 数据类型约束

Hologres兼容PostgreSQL生态,支持的数据类型与PostgreSQL兼容,但仅为PostgreSQL的一个子集。 Hologres目前支持的数据类型请参见数据类型汇总。

## HoloStudio使用限制

- 一个实例可以创建多个数据库,在绑定HoloStudio工作空间时,一个数据库可以重复绑定在多个相同地域 的工作空间。
- 在Holostudio中,前往DataWorks调度默认使用公共资源组,如果您需要使用独享资源组,请联系对应的技术支持或者提交工单开通配置。

## 购买和付费约束

- 一个阿里云主账号每天最多只能买3个实例。
- 购买实例分为包年包月和按量付费两种方式,当前仅支持将按量付费转为包年包月,不支持将包年包
   月转换为按量付费。
- 如果您使用的是按量付费方式,并在Hologres管控台执行手动停机操作,计算资源将会停止收费,但存储资源仍然会继续收费,直到实例删除停止收费。
- 如果您购买Hologres实例使用的包年包月方式,如果使用时存储资源超过购买额度,则超出部分将会按 照按量付费的方式收费。

# 14.2. Blink和Flink常见问题及诊断

本文为您介绍使用Hologres过程中关于Blink和Flink的常见问题。

## 基本概念

• Hologres性能

- 。 写入性能
  - 列存表: Insert Orlgnore > Insert OrReplace > Insert OrUpdate
  - 行存表: Insert OrReplcae = Insert OrUpdate > Insert OrIgnore

| 参数              | 说明                                                          |
|-----------------|-------------------------------------------------------------|
| Insert Orlgnore | 结果表有主键,实时写入时如果主键重复,丢弃后到的数据。                                 |
| InsertOrReplace | 结果表有主键,实时写入时如果主键重复,按照主键更新,如果写入的一<br>行数据不包含所有列,缺失的列的数据补Null。 |
| InsertOrUpdate  | 结果表有主键,实时写入时如果主键重复,按照主键更新,如果写入的一<br>行数据不包含所有列,缺失的列不更新。      |

#### ○ 点查性能

行存=行列混存>列存。

#### • Blink、Flink (VVP) 、开源Flink支持情况

|                 | 数据存储类型         |                |              |                                                                            |                     |                                                      |
|-----------------|----------------|----------------|--------------|----------------------------------------------------------------------------|---------------------|------------------------------------------------------|
| 产品形态            | 源表             | 结果表            | 维表           | Binlog                                                                     | Hologres<br>Catalog | 描述                                                   |
| Flink全托管        | 支持行存储<br>及列存储。 | 支持行存储<br>及列存储。 | 建议使用行<br>存储。 | 支持                                                                         | 支持                  | 无                                                    |
| Blink独享         | 支持行存储<br>及列存储。 | 支持行存储<br>及列存储。 | 建议使用行<br>存储。 | Hologres<br>V0.8版本只<br>支持行存<br>储,V0.9及<br>以上行存储及<br>列存储。<br>译<br>用行存<br>储。 | 不支持                 | 已开始逐步<br>下线,推荐<br>使用阿里云<br>Flink全托<br>管。             |
| 开源<br>Flink1.10 | 支持行存储<br>及列存储。 | 支持行存储<br>及列存储。 | 无            | 不支持                                                                        | 不支持                 | 无                                                    |
| 开源<br>Flink1.11 | 支持行存储<br>及列存储。 | 支持行存储<br>及列存储。 | 建议使用行<br>存储。 | 不支持                                                                        | 不支持                 | 从开源<br>Flink1.11版<br>本开                              |
| 开源<br>Flink1.12 | 支持行存储<br>及列存储。 | 支持行存储<br>及列存储。 | 建议使用行<br>存储。 | 不支持                                                                        | 不支持                 | 举刀<br>始,Hologr<br>es代码已开<br>源。详细内<br>容请参<br>见GitHub。 |

• Blink、Flink 映射Hologres的SQL示例如下。

```
create table holo source(
'hg binlog lsn' BIGINT HEADER,
'hg binlog event type' BIGINT HEADER,
'hg binlog timestamp us' BIGINT HEADER,
A int.
B int,
C timestamp )
with (
type = 'hologres',
'endpoint' = 'xxx.hologres.aliyuncs.com:80', --Hologres实例的Endpoint。
'userName' = '',
                                             --当前阿里云账号的AccessKey ID。
'password' = '',
                                             --当前阿里云账号的AccessKey Secret。
'dbName' = 'binlog',
                                             --Hologres实例的数据库名称。
'tableName' ='test'
                                             --Hologres实例的表名称。
'binlog' = 'true',
);
```

Blink、VVP、Flink SQL,都是在Flink侧声明一张表,然后根据参数映射至Hologres的一张具体的物理表, 所以不支持映射至外部表。

## 实时写入慢问题排查流程

1. 确认写入相关配置

需要确认以下配置信息。

- 目标表的存储格式,包括行存表、列存表和行列共存表。
- Insert模式,包括InsertOrlgnore、InsertOrUpdate和InsertOrReplace。
- 目标表的Table Group及Shard Count。
- 2. 查看监控指标的实时写入延迟

如果平均写入延迟偏高,在百毫秒甚至秒级别,通常便是后端达到了写入瓶颈,这时候可能会存在如下 问题。

○ 使用了列存表的Insert OrUpdate,即局部更新,且流量较高,这种情况下会导致实例的CPU负载和写 入延迟偏高。

解决方法:建议更换表的类型,使用行存表,如果您的实例是V1.1及以上版本可以选择行列混存表。

○ 云监控查看实例的CPU负载,如果CPU水位接近100%,但没有列存表的局部更新,那么通常情况下是由于高QPS的查询,或者本身写入量较高导致的。

解决方法:扩容Hologres实例。

确认是否有不断的 Insert into select from 命令,触发了该表的BulkLoad写入,当前BulkLoad写 入会阻塞实时写入。

解决方法:将BulkLoad写入转换成实时写入,或者错峰执行。

3. 确认是否有数据倾斜

使用如下SQL命令查看是否有数据倾斜。

select count(1) from t1 group by hg shard id;

解决方法:修改Distribution Key。

4. 确认后端是否有压力

如果以上步骤排查完没有问题,写入性能突然下降,一般情况是后端集群压力比较大,存在瓶颈。请联

系技术支持人员确认情况,详情请参见如何获取更多的在线支持?。

5. 查看Blink/Flink侧的反压情况

上述步骤排查完后,发现Hologres侧没有明显的异常,通常情况下是客户端慢了,也就是Blink/Flink侧本身就慢了,这时候确认是否是Sink节点反压了。如果作业只有一个节点,就无法看出是否反压了,这时候可以将Sink节点单独拆开再观察。具体请联系Flink技术支持。

## 写入数据有问题排查流程

这种情况通常是由于数据乱序引起的,比如相同主键的数据分部在不同的Flink Task上,写入的时候无法保证顺序。需要确认Flink SQL的逻辑,最后写出到Hologres的时候,是否按照Hologres表的主键进行Shuffle了。

#### 维表查询问题排查流程

● 维表Join和双流Join

对于读Hologres的场景,需要首先确认用户是否使用对了维表Join,是否错将双流Join当成维表Join来使用 了。以下是Hologres作为维表的使用示例,如果少了 proctime AS PROCTIME() 和 hologres\_dim FOR SYSTEM TIME AS 两处关键字,则会变成双流Join。

```
CREATE TEMPORARY TABLE datagen source (
  a INT,
  b BIGINT,
  c STRING,
  proctime AS PROCTIME()
) with (
  'connector' = 'datagen'
);
CREATE TEMPORARY TABLE hologres dim (
  a INT,
  b VARCHAR,
  c VARCHAR
) with (
  'connector' = 'hologres',
   . . .
);
CREATE TEMPORARY TABLE blackhole sink (
  a INT,
  b STRING
) with (
   'connector' = 'blackhole'
);
insert into blackhole sink select T.a, H.b
FROM datagen_source AS T JOIN hologres_dim FOR SYSTEM_TIME AS OF T.proctime AS H ON T.a =
H.a;
```

#### 维表查询

i. 确认维表存储格式

确认维表的存储格式是行存表、列存表还是行列共存。

ii. 维表查询延迟高

维表的使用,最常见的问题就是Flink/Blink侧用户反馈Join节点有反压,导致整个作业的吞吐上不去。

#### a. 确认Flink维表Join的模式

当前Hologres Flink Connector的维表Join功能支持同步和异步模式两种,异步模式性能要优于同步模式,具体需要看Flink SQL进行区分,以下是一个开启异步维表查询功能的SQL示例。

```
CREATE TABLE hologres_dim(
id INT,
len INT,
content VARCHAR
) with (
'connector'='hologres',
'dbname'='<yourDbname>', --Hologres的数据库名称。
'tablename'='<yourTablename>', --Hologres用于接收数据的表名称。
'username'='<yourDsername>', --当前阿里云账号的AccessKey ID。
'password'='<yourPassword>', --当前阿里云账号的AccessKey Secret。
'endpoint'='<yourEndpoint>' --当前Hologres实例VPC网络的Endpoint。
'async' = 'true'--异步模式
);
```

b. 确认后端查询延迟

查看监控指标的实时写入延迟:

- 确认是否是列存表在做维表,列存表的维表在高QPS场景下开销很高。
- 如果是行存表,且延迟高,通常情况下是实例整体负载较高导致的,需要进行扩容。
- iii. 确认Join的Key是否是Hologres表的主键

自VVR 4.x (Flink 1.13) 版本开始, Hologres Connect or基于Holo Client实现了Hologres表的非主键查询,这种情况通常性能会比较差、实例负载也比较高,尤其是建表没有特别优化过的情况。这时候需要引导优化表结构,最常见的就是将Join的key设置成Dist ribut ion Key,这样就能实现Shard Pruning。

iv. 查看Blink侧的反压情况

如果上述步骤排查完成,发现Hologres侧没有明显的异常,通常情况下是客户端慢了,也就是Blink侧本身就慢了,这时候可以确认是否是Sink节点反压了。如果作业只有一个节点,就无法看出是否反压了,这时候可以将Sink节点单独拆开再观察。同样可以排查是否是Join节点导致的反压。具体请联系Flink技术支持排查。

## 常见报错

- ERPC TIMEOUT 或者 ERPC CONNECTION CLOSED 。
- 报错现象: 出现 com.alibaba.blink.store.core.rpc.RpcException: request xx UpsertRecordBatc hRequest failed on final try 4, maxAttempts=4, errorCode=3, msg=ERPC ERROR TIMEOUT 报错。
- 可能原因: 写入时压力过大写入失败或者集群比较繁忙,可以观察Hologres实例的CPU负载是否打满。
   CONNECTION CLOSED 可能是负载过大导致后端节点挂掉了,出现OOM(Out Of Memory)或者
   Corredump。
- 解决方法:请先重试写入,如果不能恢复请找Hologres技术支持人员排查原因。
- 报错: BackPresure Exceed Reject Limit 。
  - 可能原因:通常是Hologres后端写入压力过大,导致Memtable来不及刷盘导致写入失败。
  - 解决方法:如偶发失败可忽略该问题,或者Sink加上参数rpcRetries = '100' 来调大写入重试次数。如果 一直报该错误,请联系Hologres技术支持人员确认后端实例状态。

- 报错: The requested table name xxx mismatches the version of the table xxx from server/org .postgresql.util.PSQLException: An I/O error occurred while sending to the backend.Caused by : java.net.SocketTimeoutException: Read timed out 。
  - 可能原因:通常是用户做了Alter Table导致Blink写入所带表的Schema版本号低于Server端版本号导致的,并且超过了客户端的重试次数。
  - 解决方法:如偶发报错可忽略该问题。如果一直报该错误,请联系Hologres技术支持人员。
- 报错: Failed to query table meta for table 。
  - 可能原因:一种可能是用户读写了一张Hologres的外部表,Hologres Connector不支持读写外部表。如果不是,可能是Hologres实例 Meta出现了问题。
  - 解决方法:请联系Hologres技术支持人员。
- 报错: Cloud authentication failed for access id 。
  - 可能原因: 该报错通常是用户配置的AccesKey信息不对, 或者用户没有添加账号至Hologres实例。
  - ∘ 解决方法:
    - 请检查当前账户的AccessKey ID和AccessKey Secret填写是否正确,一般是AccessKey Secret错误或 者有空格。
    - 检查不出原因可以用当前AccesKey连接HoloWeb(使用账号密码方式登录),在测试联通性时看报 错是什么,还是一样的报错说明AccesKey有问题,如果报错为 FATAL: role"ALIYUN\$xxxx"does not exist 说明账号没有实例的权限,需要管理员给该账号授予权限。
- Hologres维表Join不到数据。
  - 可能原因: Hologres维表使用了分区表, Hologres维表暂不支持分区表。
  - 解决方法:请将分区表转为普通表。
- 报错: Modify record by primary key is not on this table 。
  - 可能原因:实时写入的时候选择了更新模式,但是Hologres的结果表没有主键。
  - 解决方法:请设置主键。
- 报错: shard columns count is no match 。
  - 可能原因:写入Hologres的时候,没有写入完整的Distribution Key的列(默认是主键)。
  - 。 解决方法:请写入完整的Distribution Key列。
- 报错: Full row is required, but the column xxx is missing 。
  - 可能原因: Hologres老版本的报错信息,通常是用户没有写某列数据,而那一列是不能为空的。
  - 解决方法:请为不能为空的列赋值。
- VVP用户读写Hologres导致JDBC连接数暴涨。
  - 可能原因: VVP Hologres Connector读写Hologres(除了Binlog),采用JDBC模式,最大占用 读写Hologres表数量\*并发度 \* connectionSize(VVP表的参数,默认为3)
  - 解决方法:合理规划任务连接数,降低并发度或者connectionSize。如无法调低并发度或 connectionSize,可以为表设置参数useRpcMode = 'true'切回至Rpc模式。
- Blink/VVP用户读写Hologres报错显示无法连接Hologres。
  - 可能原因: Blink/VVP集群默认访问公网很慢或者无法访问。
  - 解决方法:需要保证和Hologres实例在相同Region,且使用VPC的Endpoint。

- 报错: Hologres rpc mode dimension table does not support one to many join 。
  - 可能原因: Blink和VVP的RPC模式维表必须是行存表,且Join的字段必须是主键,报错的原因往往是以上 两个条件不满足
  - 。 解决方法:建议使用JDBC模式,且维表使用行存表或者行列共存表。
- Dat a hub Client Exception
  - 报错现象:出现 Caused by: com.aliyun.datahub.client.exception.DatahubClientException: [ht tpStatus:503, requestId:null, errorCode:null, errorMessage:{"ErrorCode":"ServiceUnavailabl e","ErrorMessage":"Queue Full"}] 报错。
  - 可能原因: 大量消费Binlog作业由于某种原因同时重启导致线程池被占满。
  - 解决方法:分批进行消费Binlog作业。
- Error occurs when reading data from datahub
  - 报错现象: 出现 Error occurs when reading data from datahub, msg: [httpStatus:500, request Id:xxx, errorCode:InternalServerError, errorMessage:Get binlog timeout.] 报错。
  - 可能原因: Binlog每条数据太大,乘上攒批之后,每个RPC请求的大小超过最大限制。
  - 解决方法:在每行数据字段较多且有很长的字符串等字段时,可以减小攒批配置。
- 报错: Caused by: java.lang.IllegalArgumentException: Column: created\_time type does not ma tch: flink row type: TIMESTAMP(6) WITH LOCAL TIME ZONE, hologres type: timestamp 。
  - 可能原因:在Flink中字段使用了TIMESTAMP(6)类型,当前不支持映射至Hologres。
  - 解决方法:修改字段类型为TIMESTAMP。

# 14.3. 对接MaxCompute常见问题与诊断

## 基本概念

• Hologres与MaxCompute的对比。

| 对比项  | MaxCompute                                                                                                    | Hologres                                                |
|------|----------------------------------------------------------------------------------------------------|---------------------------------------------------------|
| 使用场景 | ETL(Extract-Transform-Load)加工,面<br>向数据明细层(DWD,Data Warehouse<br>Detail)和数据服务层(DWS,Data<br>WareHouse Service)。 | 交互式查询、在线数据服务,面向应用的数据<br>服务(ADS)。                        |
| 用户使用 | 异步的执行作业。                                                                                                    | 同步的Query。                                               |
| 集群资源 | 共享大集群, SaaS模式。                                                                                                | 独享集群, PaaS模式。                                           |
| 计算引擎 | 基于Job Execution模型,将作业转化为<br>Stage,每个Stage按需申请计算资源,执行<br>过程中通过File持久化。                                         | 基于MPP模型,精细化内存资源管理,执行引<br>擎常驻内存,用户态细粒度SQL算子调度,计<br>算不落盘。 |
| 调度方式 | 进程级别,运行时按需申请、分配。                                                                                              | 轻量级线程,资源启动时预留。                                          |
| 扩展性  | 几乎不受限制。                                                                                                    | 复杂查询尽量避免跨多节点数据Shuffle。                                  |
| 存储格式 | 列式。                                                                                                    | 行式、列式、行列共存。                                             |

| 对比项  | MaxCompute             | Hologres                      |
|------|------------------------|-------------------------------|
| 存储成本 | 基于Pangu,成本低。           | 基于Pangu,利用SSD做缓存加速,成本相对<br>高。 |
| 接口标准 | MaxCompute SQL, 类Hive。 | PostgreSQL。                   |

- Hologres外部表和内部表的适用场景
  - 新建外部表直接加速查询

外部表不存储数据,数据存储在MaxCompute中,且外部表没有索引,全靠CPU资源进行计算,因此外部表比较适用于小数据量,低QPS(Queries-per-second)的查询。

。 导入数据至Hologres内部表进行加速查询

内部表的数据存储在Hologres中,当有数据更新、复杂查询、高QPS的查询时,建议导入内部表,能充 分发挥Hologres底层的性能优势。

常见报错

- 报错: specified partitions count in MaxCompute table: exceeds the limitation of 512, please a dd stricter partition filter or set axf\_MaxCompute\_partition\_limit. 或者 Build desc failed: Exce eds the partition limitation of 512, current match xxx partitions.
  - 报错原因:

当前Hologres支持查询最多分区数为512个,查询超过此限制。

- 解决方法:
  - 请添加分区过滤条件, 使一次查询不超过512个分区。
  - 请将数据导入Hologres内部表,则没有分区限制,详情请参见使用SQL导入MaxCompute的数据至 Hologres。
  - 使用如下命令调整每次Query命中的分区数,默认为512,最大为1024,不建议调整太大,否则会影 响查询性能。

```
-- V1.1及以上版本
set hg_foreign_table_max_partition_limit = 128;
-- V0.10版本
set hg_experimental_foreign_table_max_partition_limit = xxx;
```

⑦ 说明 如果MaxCompute配置了多级分区,会按照最细粒度分区单位进行分区命中计数。

• 报错: Build desc failed: Exceeds the scan limitation of 200 GB, current scan xxx GB. 。

```
◦ 报错原因:
```

Hologres中默认最大的底层数据扫描量为200GB,此数据量是命中MaxCompute分区之后的扫描数据量,和MaxCompute自身存储数据量无关,查询超出此限制导致报错。

- 解决方法:
  - 增加过滤条件,命中更少的分区,使一次Query的扫描数据量在200GB以内。
  - 请将MaxCompute表数据导入至Hologres中,再进行查询,详情请参见使用SQL导入MaxCompute的数据至Hologres。
  - (不推荐)使用 set hg\_experimental\_foreign\_table\_max\_scan\_size = xxx; 命令设置参数调大数据量限制(其中xxx可以替换为业务的数据量,如400,单位为GB)。但是过分调大外部表数据量限制,可能无法得到预期的性能,也可能造成实例OOM(Out Of Memory),影响正常使用。
- 报错: query next from foreign table executor failed, Not implemented 。
  - 报错原因: MaxCompute表数据写入时使用Streaming Tunnel的方式写入,写入命令为 tunnel.creat
     eStreamUploadSession 。Hologres暂时不支持这种Streaming Tunnel方式写入数据到MaxCompute表。
  - 。 解决方法:
    - 方法一: 重新创建MaxCompute表,并且写入时将 tunnel.createStreamUploadSession 命令改为 tunnel.createUploadSession 。
    - 方法二:在MaxCompute中执行以下命令将MaxCompute表进行合并,详情请参见MaxCompute什么 情况下会产生小文件?如何解决小文件问题?。同时写入时将 tunnel.createStreamUploadSession 命令改为 tunnel.createUploadSession 。

```
ALTER TABLE tablename [PARTITION] MERGE SMALLFILES;
```

• 报错: Build desc failed: failed to check permission: Currently not supported table type "view" 。

报错原因:目前暂时不支持MaxCompute的View。

- 报错: Build desc failed: failed to get foregin table split:MaxCompute-0010000: System interna l error get input pangu dir meta fai 。
  - 报错原因:

Hologres读取MaxCompute的配置未及时更新。

。 解决方法:

请过几分钟重试,若是重试好几次都未成功,请联系技术支持处理。

- 报错: ERROR: Query:[xxx] Build desc failed: failed to get foregin table split:ERPC\_ERROR\_CONN ECTION\_CLOSED 。
  - 报错原因:

MaxCompute小文件过多,导致请求的META超过远程过程调用协议(RPC, Remote Procedure Call Protocol)1GB的最大限制。

- 解决方法:
  - 请执行以下命令进行小文件合并。

```
set MaxCompute.merge.task.mode=sql;
set MaxCompute.merge.lock.expire.time=0;
ALTER TABLE <tablename> [PARTITION] MERGE SMALLFILES;
```

- HologresV0.10.21及以上版本已优化,请升级Hologres实例,详情请参见实例升级。
- 请联系MaxCompute技术支持从源头解决,如果数据量不大可直接将数据写入Hologres。

- 报错: ERROR: status { code: SERVER\_INTERNAL\_ERROR message: "hos\_exception: IO error: Faile d to execute pangu open normal file, err: PanguParameterInvalidException" } 。
  - 报错原因:

Hologres V1.1版本外部表的执行引擎直读MaxCompute Pangu加密数据存在问题。

○ 解决方法:

请执行 set hg\_experimental\_enable\_access\_MaxCompute\_orc\_via\_holo = off; 命令或者升级 Hologres实例至最新版本。

- 报错: failed to import foregin schema: Failed to get MaxCompute table: Not enable schema ev olution 。
  - 报错原因:

对MaxCompute表的元数据做了修改。

- 解决方法:
  - 更新了MaxCompute外部表Schema之后(例如增加列、删除列操作),请执行IMPORT FOREIGN SCHEMA来做刷新。
  - 如果执行了 IMPORT FOREIGN SCHEMA 还报错的话,请重新建一次MaxCompute的表,再建外部表, 因为MaxCompute修改Schema之后进入到 schema evolution 状态, Hologres无法读取这种状态 的表。
- 报错: Open ORC file failed for schema mismatch. Reader schema:
  - 报错原因:

MaxCompute的表为ORC格式,表的DECIMAL类型存储方式改变(一般是MaxCompute新加了DECIMAL 字段或者MaxCompute做了灰度配置变更),导致Hologres读MaxCompute的DECIMAL类型出错。

- 解决方法:
  - 请执行 set MaxCompute.storage.orc.enable.binary.decimal=false 命令,重新导下 MaxCompute数据。
  - 请将MaxCompute的表的DECIMAL类型改为DOUBLE类型,再重新刷新一遍数据。
- 报错: failed to import foreign schema: Failed to get MaxCompute table: Not enable acid table
  - ۰
  - 报错原因:

MaxCompute表是事务(Transactional)表。

○ 解决方法:

当前不支持MaxCompute的Transactional表,建议改为普通表。

- 报错: Request denied, may caused by server busy. 。
  - 报错原因:

外部表资源占满, CPU用量严重超出。
- 。 解决方法:
  - 请优化SQL, 使SQL更加充分合理的使用资源, 详情请参见优化MaxCompute外部表的查询性能。
  - 降低并发度。
    - a. 使用 show hg foreign table executor max dop; 命令查看当前配置。
    - b. 使用如下命令降低并发度, 推荐调整为当前配置的一半。

```
-- 语法示例
set hg_foreign_table_executor_max_dop = <并发数>;
-- 使用示例
set hg_foreign_table_executor_max_dop = 18;
```

并发数:外部表单个执行节点读取外部表数据的并发度,默认值为256,取值范围为0-1024。修改后的风险:并发度太大可能造成实例OOM,导致导入、查询失败,甚至实例重启,以至于服务不可用。并发度太小会导致外表查询、外表导入内表性能较差。

- 请导入数据至Hologres内部表,内部表可以设置索引,使查询性能更好,详情请参见使用SQL导入 MaxCompute的数据至Hologres。
- 导入数据报错: Query executor exceeded total memory limitation xxxxx: yyyy bytes used 。
  - 报错原因:

数据量太大或者导入逻辑太复杂,导致超出了内存限制。(实例由多个节点组成,一个节点标准的内存 上限是64GB,节点内存会分为三部分,三分之一用于计算,三分之一用于缓存,三分之一用于元数 据。这里的报错是计算内存超出了限制。)

- 。 解决方法:
  - a. 查看执行计划

可以执行 explain analyze sql; 命令查看执行计划中具体的数据行数。当导入Query包含查询,但部分表没有 analyze ,或者 analyze 过,但数据又有更新导致不准确,导致查询优化器决策连接顺序有误,会引起内存开销过高。

对所有参与的内表、外表执行 analyze tablename; 命令,更新表的统计元信息,可以帮助查询 优化器生成更优的执行计划。

b. 设置单行导入条数

当表的列数较多,单行数据量较大时,单次读取的数据量会更大,通过在SQL前加以下参数来控制 单次读取数据的行数,可以有效减少OOM情况。

set hg\_experimental\_query\_batch\_size = 1024; -- 默认值为8192
insert into holo table select \* from mc table;

c. 降低导入的并发度。

降低导入并发度,也会有效减少导入过程中的内存开销,并发度通过参数 hg\_foreign\_table\_exe cutor\_max\_dop 控制,默认为实例的Core数,可以在导入时设置更小的参数,降低导入的内存使用。

set hg\_foreign\_table\_executor\_max\_dop = 8; insert into holo table select \* from mc table;

d. 排查外表重复数据是否过多。

如果以上操作都做完了,还是导入不了,如果使用的是 insert on conflict 命令,请排查是否 外表重复数据太多,重复数据太多也会导致导入性能不好,可以在MaxCompute做重复数据去重, 再进行导入,详情请参见多行数据合并为一行数据。

e. 升级新版本动态调整内存。

Hologres从V1.1.24版本开始,会对内存进行动态调整,后台会实时刷新当前内存水位,若是有空闲,则会分配更多内存给计算使用,请升级Hologres至最新版本,具体操作请参见实例升级。

f. 扩容。

如果以上操作都做完了,导入数据还是不成功,请对Hologres扩容,详情请参见升配。

- 报错: Timestamp overflow detected while converting timestampfrom orc VectorBatch to arro
   w 。
  - 报错原因:

在MaxCompute表中有TIMESTAMP类型,使用Tunnel写入后TIMESTAMP精度会变成纳秒,但Hologres 支持的精度是微秒,造成转换失败。

。 解决方法:

升级版本到 V1.1.70及以上版本;或者在MaxCompute中将TIMESTAMP类型转换为DateTime类型。

- 报错: query next from foreign table executor failed, userinfao fail 。
  - 报错原因:

当前MaxCompute表是存储加密的表,在HologresV1.1以下版本还不支持读取。

。 解决方法:

请将Hologres实例升级至V1.1以上版本,详情请参见实例升级。

- 报错: You have NO privilege 'MaxCompute:Select' on xxx 。
  - 报错原因:

当前账号不具备MaxCompute表的查询(Select)权限。

。 解决方法:

请联系MaxCompute管理员在MaxCompute中授予当前账号查询表(Select)的权限,具体操作请参 见权限列表。

- 报错: The sensitive label of column 'xxx' is 2, but your effective label is 0 。
  - 报错原因:

当前账号只有MaxCompute表的部分字段权限。

- 解决方法:
  - 核对有权限的账号和报错的账号是否为同一个账号,若是真的没有权限,可以去申请MaxCompute的 权限,或者只过滤有权限的字段查询。获取MaxCompute表全部字段的权限,具体操作请参见授权。
  - 若是有权限,并且也只查询了有权限的字段,在实例比较老的版本可能存在缺陷,您可以在执行的 Query前增加如下命令解决报错问题。

```
set hg_experimental_enable_MaxCompute_executor=on;
set hg experimental enable query master=on;
```

更多关于MaxCompute的权限问题,请参见MaxCompute权限相关。

#### 查询外部表速度慢如何解决?

建议优化SQL, 详情请参见优化MaxCompute外部表的查询性能。

## 14.4. 监控指标常见问题

本文为您介绍Hologres监控指标相关的常见问题。

- 连接数过多时如何查看有哪些连接以及Kill连接?
- 延迟过高时如何查看慢Query?
- 当前实例水位很高,如何查看正在运行的任务?
- Query长时间不结束,如何Kill以及设置超时时间?
- 内存使用率高如何解决?
- 为什么只有一个任务, Hologres实例CPU使用率就达到100%?
- CPU使用率长期达到100%如何解决?

#### 连接数过多时如何查看有哪些连接以及Kill连接?

连接数包括实例中总的SQL连接数,包括Active、ldle状态的JDBC/PSQL等连接。实例的连接数通常与实例的 规格有关,如果您发现连接数过多,甚至出现超出实例最大连接数的情况,或者遇到如下报错:

- 产生 FATAL: sorry, too many clients already connection limit exceeded for superusers 报错。
- 产生 FATAL: remaining connection slots are reserved for non-replication superuser connectio ns 报错。

说明实例连接数已达上限,意味着您需要检查您的实例是否存在连接数泄漏情况。通过HoloWeb,在活跃 连接管理页面,可以对不符合预期或者Idle连接进行Kill操作,详情请参见HoloWeb可视化管理连接。

```
⑦ 说明 Superuser账号可以看到实例全部连接。
```

#### 延迟过高时如何查看慢Query?

通过在HoloWeb**诊断与优化**模块的**历史慢Query**页面可视化查看慢Query,详情请参见慢Query日志查看与分析。

常见降低查询延迟的方法如下。

 让写入在查询低峰期进行,或者降低写入的并发度,提高查询效率,如果是外表写入,可以使用以下参数 降低并发度。

--设置MaxCompute执行的最大并发度,默认为128,建议数值设置小一些,避免一个Query影响其他Query,导致系统繁忙导致报错。

```
set hg_experimental_foreign_table_executor_max_dop = 32; --优先考虑设置
---调整每次读取MaxCompute表batch的大小,默认8192。
set hg_experimental_query_batch_size = 1024;
---直读orc
set hg_experimental_enable_access_odps_orc_via_holo = on;
--设置MaxCompute表访问切分spilit的数目,可以调节并发数目,默认64MB,当表很大时需要调大,避免过多的s
plit影响性能。
set hg_experimental_foreign_table_split_size = 512MB;
```

- 优化查询,使查询的效率更高,可以更加快速的获取查询结果。
- 扩容实例,详情请参见实例升配。

#### 当前实例水位很高,如何查看正在运行的任务?

通过在HoloWeb诊断与优化模块的活跃Query页面可视化查看,详情请参见查看活跃Query。

#### Query长时间不结束,如何Kill以及设置超时时间?

您可以通过在HoloWeb**诊断与优化**模块的**活跃Query**页面可视化查看活跃Query,并对Query进行Kill操作; 在**SQL编辑器**模块使用SQL命令设置Query超时时间,详情请参见Query管理。

#### 内存使用率高如何解决?

Hologres实例的内存使用率为内存综合使用率。Hologres的内存资源采用预留模式,在没有查询的时候,也 会有数据表的元数据、索引、数据缓存等加载到内存中,以便加快检索和计算,此时内存使用率不为零是正 常情况。理论上,在无查询的情况,内存使用率达到30%~40%左右都属于正常现象。

一些情况下,会使得内存使用率持续升高,甚至接近100%。主要原因如下:

- 表越来越多,数据总量越来越大,以至于数据规模远大于当前计算规格。由于内存使用率和元数据、索引量存在正相关关系,因此,表的数量越多,数据量越大,索引越多,都会导致内存使用率升高。
- 索引不合理,例如表的列特别多,TEXT列居多,设置了过多的Bit map或Dictionary索引。此情况可以考虑 去掉一些Bit map或者Dictionar索引,详情请参见ALTER TABLE。

但是当内存使用率稳定增长,长期接近100%时,通常意味着内存资源可能成为了系统的瓶颈,可能会影响 实例的稳定性和或性能。稳定性影响体现在当元数据等过大,超额占据了正常Query可用的内存空间时,在 查询过程中,可能会偶发 SERVER\_INTERNAL\_ERROR 、 ERPC\_ERROR\_CONNECTION\_CLOSED 、 Total memory used by all existing queries exceeded memory limitation 等报错。性能影响体现在当元数据 等过大,超额占据了正常Query本来能够使用的缓存空间,从而缓存命中会减少,Query延迟会增加。 因此当内存长期接近100%时,有如下几个操作建议:

- 删除不再查询的数据,以释放元数据等占的内存。
- 设置合理的索引,若是业务场景用不上的bit map和dictionary,可以去掉,但不建议直接去掉,需要根据 业务情况具体分析。
- 升配实例的计算和存储资源。对于升配的建议是:
  - 普通场景:可以容许读磁盘数据的延迟,响应时间要求不严格,1CU(1Core+4GB内存)可以支持 50~100GB的数据存储。
  - 响应时间要求低的Serving场景:最好查询热点数据全在内存的缓存中。内存中缓存的比例默认占总内存的30%,即1CU(1Core+4GB内存)其中1.3GB用于数据缓存,同时数据缓存还会被表的元数据所使用一些。举个例子,低响应要求的场景,热点数据如果是100GB,那么最好要求100GB在缓存可用(实际上数据读出来解压后,占用内存不止100GB),因此至少需要约320GB内存以上,从而推算计算资源至少需要96CU左右。

#### 为什么只有一个任务, Hologres实例CPU使用率就达到100%?

Hologres实例的CPU使用率为实例的CPU综合使用率。Hologres因其可以充分发挥多核并行计算的能力,通 常来说单个查询可以迅速将CPU使用率提高到100%,这说明计算资源得到了充分利用。CPU使用率高不是问题,CPU使用率高了之后,查询慢写入慢才是问题,需要综合分析。

#### CPU使用率长期达到100%如何解决?

当Hologres实例CPU使用率长期接近100%时(例如CPU使用率连续3小时满载100%,或者连续12小时达到 90%以上等),说明实例负载非常高,这通常意味着CPU资源成为了系统的瓶颈,需要分析具体的业务场景 和查询,以判断原因。可以从以下几方面进行排查:

• 查看是否有比较大的离线数据导入(INSERT),且数据规模还在日渐增长。

可以考虑降低写入并发,或者错峰写入,不至于影响查询。

• 查看是否有高QPS的查询或写入,共同用满了CPU使用率。

可以考虑降低写入并发,让查询先完成。

● 查看活跃Query是否有数据量大的Query。

可以在HoloWeb**活跃Query**页面查看是否有Query一直没有结束,若是不符合业务预期的可以执行KILL操 作,详情请参见Query管理。

 如果确定是业务场景需要,将CPU资源用满,可以对实例进行扩容,以适应更复杂的查询或更大的数据 量,详情请参见实例升配。

## 14.5. SQL语句的常见问题

#### 如何处理数字开头的字段?

交互式分析Hologres兼容PostgreSQL,使用语法同PostgreSQL,不支持数字开头的字段。如果您使用Hologres时遇到数字开头的字段,查询时需要为该字段增加双引号,示例如下。

select bizdate,"1\_day\_active\_users","7\_day\_active\_users" from t\_active\_users;

#### 执行TRUNCATE语句报错

• 问题现象

执行 TRUNCATE TABLE ; 语句,出现 ERROR: TRUNCATE TABLE is not supported now. 报错。

● 问题原因

当前使用的Hologres版本较低。

• 解决方法

请提交工单,升级Hologres至0.8及以上版本。

#### 执行INSERT ON CONFLICT语句报错

问题现象

对数据源执行 INSERT ON CONFLICT 语句时出现如下报错。

● 问题原因

Hologres兼容PostgreSQL,使用的也是标准PostgreSQL语法。在标准的PostgreSQL语义中,对数据源执行 INSERT ON CONFLICT 语句时,数据源不能包含重复数据,如果包含重复数据则会产生上述报错。

⑦ 说明 数据源重复是指待插入的数据中包含重复数据,不是指待插入的数据与表里的数据重复。

使用 INSERT ON CONFLICT 语句插入数据时包含重复数据,示例语句如下。

```
insert into tmp1_on_conflict values(1,2,3),(1,2,3) on conflict(a) do update set (a, b ,c
) = ROW(excluded.*);
```

• 解决方法

如果数据源包含重复数据,可以配置 set hg\_experimental\_affect\_row\_multiple\_times\_keep\_first = on; ,保留重复数据的第一条数据。

## 14.6. 权限相关问题

### 14.6.1. RAM用户授权相关

Hologres管理控制台主要集成了RAM鉴权和实例的部分开发权限,本文内容将为您介绍Hologres管理控制台 权限相关的常见问题解决方法。

#### 问题汇总

您需要具备Hologres管理控制台操作权限,才能管理Hologres实例时。与Hologres管理控制台权限相关的常见问题,请单击如下链接查看解决方法。

- RAM用户如何购买交互式分析Hologres
- RAM用户无法查看实例列表及实例ID
- 被授权为Superuser的RAM用户无法新增用户
- 无法查看用户管理和DB管理模块的信息
- RAM用户无实例的操作权限

#### RAM用户如何购买交互式分析Hologres

RAM用户需要被主账号授权,才可以购买Hologres实例,详情请参见授予RAM用户权限。

⑦ 说明 RAM用户成功购买实例后,您还需要使用主账号授予RAM用户实例的开发权限,才能正常使 用实例,详情请参见授予RAM用户实例的开发权限。

#### RAM用户无法查看实例列表及实例ID

• 问题现象

RAM用户选择了正确的地域,但无法看到已购买的实例,并提示**暂无权限查看所有实例,请让主账号前** 往RAM中心授予当前用户 "xxx/\*" 资源的 "hologram:ListInstances" 权限报错。

| Hologres引擎     | 管理          |      |              |       |             |       |        |                                     |          |
|----------------|-------------|------|--------------|-------|-------------|-------|--------|-------------------------------------|----------|
| 新増引擎实例         | 登录Hologres数 | 据库   | 前往DataWorks数 | 位开发   | 搜索实例名称      | C     | 2      |                                     |          |
| 实例名称 / 实例ID 运行 |             |      | 运行状态         | 5 v   | 创建          | 建时间 ≑ | 付费类型   | 操作                                  |          |
|                | 暂历          | 权限查律 | 看所有实例,请让主    | 账号前往R | AM中心授予当前用户' | 1     | e/*"资源 | 的"hologram:ListInstances"权限。详细操作请见I | RAM授权文档。 |

● 问题原因

当前RAM用户没有查看实例列表的权限。

• 解决方法

主账号登录RAM控制台, 授予RAM用户显示实例列表的权限AliyunHologresReadOnlyAccess。

#### 被授权为Superuser的RAM用户无法新增用户

• 问题现象

RAM用户已经被授权为Superuser,但是在Hologres管理控制台的用户管理模块无法看到用户列表并新增用户。提示**暂无权限列出所有子账号,请让主账号前往RAM中心授予当前用户ram:ListUsers权限**报错。

| # 律狙织成页      |        |            |              |         | 0 |
|--------------|--------|------------|--------------|---------|---|
|              |        |            |              |         |   |
|              |        |            |              |         |   |
| 暂无权限列出       | 所有子账号, | 请让主账号      | ·前往RAM中心     | 授予当前用   | 户 |
| ram:ListUser | s权限,例如 | AliyunRAMF | ReadOnlyAcco | ess权限策略 | 0 |

● 问题原因

当前RAM用户在Hologres管理控制台没有查看用户列表的权限。

• 解决方法

主账号登录RAM控制台,授予RAM用户显示用户列表的权限AliyunRAMReadOnlyAccess权限策略。

#### 无法查看用户管理和DB管理模块的信息

• 问题现象

RAM用户登录Hologres管理控制台后,无法查看用户管理和DB管理模块的信息。提示暂无权限,请找 Superuser将当前账户添加到实例中报错。

| 实例配置 | 用户管理 |                              |    |
|------|------|------------------------------|----|
| 用户管理 |      |                              |    |
| DB管理 | 成员   | 云账号                          | 类型 |
| 监控告警 |      |                              |    |
|      |      |                              |    |
|      |      | 暂无权限,请找Superuser将当前账户添加到实例中。 |    |

• 问题原因

当前RAM用户没有实例的开发权限。

• 解决方法

主账号或具有Superuser权限的账号为RAM用户授予实例的开发权限,详情请参见授予RAM用户实例的开发权限。

#### RAM用户无实例的操作权限

• 问题现象

被授权为Superuser的RAM用户无法购买、升配和降配实例,以及转换实例的付费方式由按量付费为包年 包月。提示RAM子账号鉴权不通过报错。

| 交互式分析Holog | gres(包年包月)                 |                                                                                                    |         |
|------------|----------------------------|----------------------------------------------------------------------------------------------------|---------|
|            | 商品类型                       | <b>16年6月</b> 按量付款                                                                                                    |         |
|            | 地域<br>计算资源<br>存储资源<br>价格说明 | 学校2 (上間)         学校2 (上間)         学校2 (上間)         学校2 (上間)         学校2 (上間)         学校2 (上間)         学校2 (上間)         学校2 (上間)         英国 (福田)           25(第12966         -         -         -         -         -         -         -         -         -         -         -         -         -         -         -         -         -         -         -         -         -         -         -         -         -         -         -         -         -         -         -         -         -         -         -         -         -         -         -         -         -         -         -         -         -         -         -         -         -         -         -         -         -         -         -         -         -         -         -         -         -         -         -         -         -         -         -         -         -         -         -         -         -         -         -         -         -         -         -         -         -         -         -         -         -         -         -         -         -         -         -         - |         |
|            | 实例名称                       | hologes<br>級入范囲: 长度周期约2-44个字符。                                                                                                    | 東際物     |
|            | 购买时长                       | 1个月         2个月         3个月         4个月         5个月         更多时候 ▼           回顧商品総合                                                                                                    | <b></b> |
|            |                            | RAM子振号曲权不通过                                                                                                    | ]       |

问题原因

购买、升配、降配及转换付费方式等操作涉及费用账单,由主账号统一控制,当前RAM用户没有相关权限。

#### • 解决方法

主账号登录RAM控制台,授予RAM用户与实例费用相关的权 限AliyunHologresFullAccess及AliyunBSSOrderAccess。

### 14.6.2. Hologres权限相关

在使用Hologres开发时,可能会因为权限问题产生报错。本文内容将为您介绍几个Hologres实例开发常见权限问题的解决方法。

#### 问题汇总

在使用Hologres开发时,需要有实例的具体开发权限,才能在实例内进行操作。与实例权限相关的常见问题,请单击如下链接查看解决方法。

- 如何选择合适的Hologres权限模型?
- 在Hologres实例内操作报错: role "RAM\$xxx" doesn't not exsit
- 连接实例时报错: Cloud authentication failed for access id "xxxx"
- 查询表时报错: permission denied for table xxxx
- 在Hologres实例内操作报错: permission denied for database "xxx" detail: user does not have CONNECT privilege
- 使用call spm\_enable()命令时,提示: because roles conflict
- 授权时报错: current database is NOT in simple privilege mode
- 操作表时报错: must be the owner of table xxxx

#### 如何选择合适的Hologres权限模型?

Hologres具有专家权限模型、简单权限模型和基于Schema级别的简单权限模型(简称SLPM),那么该如何选择合适的Hologres权限模型,具体操作场景说明如下:

- 专家权限模型指的是Postgres原生的权限模型,若您对Postgres及其权限管理已经比较熟悉,可以零学习成本使用专家权限模型实现授权操作。如果您需要细粒度到表级别的权限管理,并且有充足的时间、精力和必要性对每个表、每个用户进行权限赋予、回收等操作可以使用专家权限模型。
- 简单权限模型(简称SPM)指的是DB级别的简单权限管理模型,所有需要访问DB的用户都需要加入到某个用户组中,每个用户组都有DB中任意Schema下对象特定的访问权限。如果您很少采用Schema进行开发,或者只是像使用目录一样采用Schema对表对象进行分类,而无需Schema级别的权限隔离,推荐您使用简单权限模型SPM。
- 基于Schema级别的简单权限模型(简称SLPM),每个Schema都有自己的developer、writer、viewer用户组。若您强依赖Schema级别的用户隔离,表权限隔离,推荐您使用SLPM。

#### 在Hologres实例内操作报错: role "RAM\$xxx" doesn't not exsit

• 问题现象

连接开发工具之后,在实例内进行查询等操作时报错提示: role "RAM\$xxx" doesn't not exsit。

- 问题原因 当前RAM用户账号未被创建进实例中。
- 解决方法

您可以根据业务情况,为当前RAM用户账号授予实例的相关权限,如Superuser。更详细的授权请参见授予 RAM用户实例的开发权限。

#### 连接实例时报错: Cloud authentication failed for access id "xxxx"

• 问题现象

在连接开发工具时报错提示Cloud authentication failed for access id "xxxx"。

● 问题原因

当前账号填写的密码错误。

• 解决方法

您需要检查当前连接的密码,需要确保密码为Access key且不包含空格。更多关于Access key的详细内容 请参见<mark>创建访问密钥</mark>。

#### 查询表时报错: permission denied for table xxxx

• 问题现象

在实例内进行查询等操作时报错提示Execution failed: ERROR: permission denied for table xxxx。

• 问题原因

当前账号没有对应表的查看权限。

• 解决方法

您可以根据当前授权模式的不同,选择对应的解决方法。

 ○ 专家权限模式授权:执行如下命令为用户授权,其中p4\_UID为RAM用户的账号信息。更多专家权限模式 的信息,请参见专家权限模型。

grant select on table tablename to "p4\_UID";

。简单权限模型:将当前用户加入viewer及以上用户组。具体操作请参见用户授权。

# 在Hologres实例内操作报错: permission denied for database "xxx" detail: user does not have CONNECT privilege

• 问题现象

连接开发工具之后,在实例内进行查询等操作时报错提示FATAL:permission denied for database "xxx" detail: user does not have CONNECT privilege。

• 问题原因

当前账号只被创建进了实例中,但是没有对应实例的开发权限。

• 解决方法

您可以根据业务情况,为当前用户账号授予实例的相关权限,如Superuser。更详细的授权请参见授予RAM 用户实例的开发权限。

#### 使用 call spm\_enable() 命令时,提示: because roles conflict

问题现象

在专家模式下,执行 call spm\_enable() 会提示: because roles conflict类似报错。

• 问题原因

是因为当前数据库之前开启过简单模式,存在残留信息。

• 解决方法

您需要执行 call spm enable ('t'); 开启。

#### 授权时报错: current database is NOT in simple privilege mode

• 问题现象

进行授权操作时,报错: current database is NOT in simple privilege mode。

• 问题原因

当前数据库未开启简单权限模型。

- 解决方法
  - i. 请执行 show hg experimental enable spm; 命令检查是否关闭了简单权限模型。
  - ii. 使用如下命令开启当前数据库的简单权限模型。

```
-- 开启当前DB的简单权限模型
call spm_enable ('t');
-- 将DB中已有的对象change owner到develoepr,使用SPM管理
call spm_migrate ();
```

call spm\_enable ('t'); 括号里't'的含义: 将 call spm\_disable 关掉后,原系统角色不会删除,会继续保留这些角色和权限。如果下次使用 spm\_enable() 不带t,就会显示角色冲突,而无法 开启。 spm\_enable ('t') 就是忽略这个冲突,继续重用这些系统角色。

#### 操作表时报错: must be the owner of table xxxx

• 问题现象

在实例内进行操作时报错提示: must be the owner of table xxxx。

• 问题原因

当前RAM用户不是表的owner,无法创建分区子表或者执行删除表的操作。

• 解决方法

您可以根据当前授权模式的不同,选择对应的解决方法。

 ○ 专家权限模式授权:执行如下命令将表的owner授予当前账号,其中p4\_UID为RAM用户的账号信息。更 多专家权限模式的信息,请参见专家权限模型。

alter table tablename owner to "p4 UID";

○ 简单权限模型:将当前用户加入developer及以上用户组。具体操作请参见用户授权。

### 14.6.3. DataWorks权限相关

Hologres与DataWorks深度集成,在使用DataWorks进行Hologres开发时,可能会因为权限问题产生报错。 本文内容将为您介绍几个常见权限问题的解决方法。

#### 问题汇总

与DataWorks权限相关的问题及解决方法,请单击如下链接查看。

- 工作空间配置绑定HologresDB按钮为灰色
- 绑定HologresDB时测试连通性不通过
- 绑定HologresDB时报错"同名计算引擎实例已经存在"或者"租户系统内部错误"

- 数据服务查询报错 "permission denied"
- DataWorks生产环境报错 "permission denied for schema xxx"

#### 工作空间配置绑定HologresDB按钮为灰色

• 问题现象

当您在DataWorks管理控制台工作空间配置页面的计算引擎信息页签绑定HologresDB时,+绑定 HologresDB按钮置灰,无法执行绑定操作。

| ≡          | ntaWorks 🍿     | •                                    |                                                |  |
|------------|----------------|--------------------------------------|------------------------------------------------|--|
|            | E<br>工作会问题 PP  | IP地址                                 | 一                                              |  |
| 101<br>101 | <u>」作至同的首</u>  | 192                                  | 80                                             |  |
| 0          | 权限列表           | 92.                                  | 80                                             |  |
| w          | MaxCompute高级配置 |                                      |                                                |  |
| ٢          | 数据源管理          | 计异引擎信息                               |                                                |  |
|            |                | MaxCompute E-MapReduce 实时计算 Hologres | AnalyticDB for PostgreSQL AnalyticDB for MySQL |  |
|            |                |                                      | ┿绑定HologresDB                                  |  |

- 问题原因
  - RAM用户不具有工作空间的管理权限。
  - RAM用户不具有实例的开发权限。
- 解决方法
  - 如果RAM用户不具有工作空间的管理权限,您可以在成员管理页面为当前用户授权,具体操作请参见角色及成员管理:空间级。
  - 如果RAM用户不具有实例的开发权限,您可以根据用户权限模式的不同,前往Hologres进行授权。
    - 简单权限模型授权,请参见新增用户。
    - 专家权限模型授权,请参见专家权限模型授权。

#### 绑定HologresDB时测试连通性不通过

● 问题现象

登录DataWorks管理控制台配置完成绑定HologresDB弹框参数时,单击测试连通性按钮,结果提示

- 🗙 测试不通过。
- 问题原因

如下图所示,在绑定HologresDB时需要配置相关信息,包括访问身份、Hologres实例名称和数据库名称 等信息,信息填写不正确或账号权限不足均会导致报错。

| 绑定HologresDB    |                              | ×  |
|-----------------|------------------------------|----|
| * 实例显示名称:       |                              |    |
| 基础信息            |                              |    |
| * 访问身份 🕜 :      | ● 阿里云主账号 ── 阿里云子账号           |    |
| 引擎信息            |                              |    |
| * Hologres实例名称: | holo                         |    |
| * 数据库名称 🕜 :     |                              |    |
| *服务器:           | the state of the strength of |    |
| * 端口:           | 80                           |    |
| 连通性测试           |                              |    |
| 测试连通性:          | 测试连通性                        |    |
|                 |                              |    |
|                 | 确定                           | 取消 |

- 解决方法
  - i. 检查Hologres实例运行状态。

登录Hologres管理控制台,在左侧导航栏单击实例列表进入Hologres引擎管理页面,您需要检查, 确保从下拉框选取的实例为正常运行状态。

ii. 检查数据库是否存在。

实例运行状态正常的情况下,您可以前往实例详情页的**数据库管理**页签查看当前输入的数据库名称 是否存在。否则您需要重新输入已经存在的数据库名称或者新增数据库,具体操作请参见DB管理。

iii. 检查当前访问身份权限。

您可以前往实例详情页的**用户管理**页签查看当前访问身份的权限。否则您需要添加用户并授权,具体 操作请参见<mark>用户管理</mark>。

#### 绑定HologresDB时报错"同名计算引擎实例已经存在"或者"租户系统内部 错误"

• 问题现象

当您在**绑定HologresDB**弹框配置完参数,单击**确定**,报错提示 🔀 同名计算引擎实例已经存在 或者 "租户 系统内部错误"。

|                         |                |                           | 8  | aquanta an anna rando agus a canna an anna agus -1, 田户 ×<br>系统內部错误<br>anna an agus anna agus |
|-------------------------|----------------|---------------------------|----|----------------------------------------------------------------------------------------------|
|                         | 01             | ≜日期:2021-05-27 10:38:01   |    |                                                                                              |
| 绑定HologresDB            |                |                           | ;  | ×                                                                                            |
| * 实例显示名称:               |                |                           |    |                                                                                              |
| 生产环境                    | 开发环境           |                           |    |                                                                                              |
| 基础信息                    | 基础信息           |                           |    |                                                                                              |
| *访问身份 🕢 : 🔘 阿里云主账号 💽 阿里 | 聖云子账号 *访问身份 ♥: | <ul> <li>任务执行者</li> </ul> |    | 7545                                                                                         |
| * 阿里云子账号:               | ~ 引擎信息         |                           |    | 2495年1                                                                                       |
| 引擎信息                    | * Hologres实例名称 |                           |    |                                                                                              |
| * Hologres实例名称:         | ✓ 数据库名称        | and the second second     |    |                                                                                              |
| • 数据库名称 📀 :             | *服务器:          |                           |    |                                                                                              |
| · 服务器:                  |                |                           |    | 添加沙箱白名单                                                                                      |
|                         | * 端口:          | 80                        |    |                                                                                              |
| * 端口: 80                | 连通性测试          |                           |    |                                                                                              |
| 连通性测试                   | 测试连通性:         | 测试连通性                     |    |                                                                                              |
| 测试连通性: 测试连通性            |                |                           |    |                                                                                              |
|                         |                | 确定                        | 取消 | 引擎实例变更记录                                                                                     |

● 问题原因

Hologres的实例显示名称与之前的实例名称重复。

• 解决方法

修改实例显示名称后再次单击确定。

#### 数据服务查询报错 "permission denied"

• 问题现象

登录DataWorks管理控制台在数据服务页面查询表,报错提示"Execution failed: ERROR: permission denied for table xxxx"。

• 问题原因

当前执行数据服务配置的用户账号没有查询表的权限。

- 解决方法
  - i. 检查数据服务Hologres数据源配置的账号是否正确。

您可以登录DataWorks管理控制台,进入**数据源管理**页面,检查数据源用户账号配置。具体操作请参 见配置Hologres数据源。

ii. 检查数据服务Hologres数据源配置的账号是否有查看表的权限。

您可以登录DataWorks管理控制台,进入**数据源管理**页面,检查数据源账号权限配置。具体操作请参 见通过RAM角色授权模式配置数据源。

更多关于DataWorks的权限以及相关授权操作,请参见附录:预设角色权限列表(空间级)。

#### DataWorks生产环境报错 permission denied for schema xxx

在DataWork中,将SQL发布至生产环境中运行时报错: permission denied for schema xxx 。

问题原因

当前生产账号的权限没有实例对应Schema的访问权限。

• 解决方法

i. 前往DataWorks工作空间配置页面, 查看生产环境绑定的是哪个账号访问, 详情请参见配置工作空间。

|                   | • •                                                                   |         |                          | ር 🗹 🔍 👻                   |      |
|-------------------|-----------------------------------------------------------------------|---------|--------------------------|---------------------------|------|
| 计算引整信息            |                                                                       |         |                          |                           | 引撃突破 |
| MaxCompute E-MapR | educe Hologres AnalyticDB for PostgreSQL AnalyticDB for MySQL CDH Cli | ckHouse |                          |                           |      |
|                   |                                                                       |         | Helener DP               |                           |      |
|                   |                                                                       | T bita  | noiogresob               |                           |      |
| 华东1 (長            | 无州)                                                                   |         |                          |                           | (AS) |
| 生产环境              |                                                                       |         | 开发环境                     |                           |      |
| 基础信息              |                                                                       |         | 基础信息                     |                           |      |
| *访问身份 😑 :         | ③ 阿里云主账号 〇 阿里云子账号                                                     |         | * 访问身份 🔵 :               | ④ 任务执行者                   |      |
| 引擎信息              |                                                                       |         | 引黎信息                     |                           |      |
| * Hologres实例名称:   |                                                                       | ~       | * Hologres实例名称:          |                           | ~    |
| * 数据库名称 👩 :       |                                                                       |         | * 数据库名称 🜖 :              |                           |      |
| *服务器:             | I hologres aliyuncs.com                                               |         | <ul> <li>服务器:</li> </ul> | hologres aliyuncs.com     |      |
| * 第日:             | -                                                                     |         | * 第日:                    | -                         |      |
|                   | 544)                                                                  |         |                          |                           | 94   |
| 生产环境              |                                                                       |         | 开发环境                     |                           |      |
| 基础信息              |                                                                       |         | 基础信息                     |                           |      |
| * 访问身份 😮 :        | <ul> <li>阿里云主账号 • 阿里云子账号</li> </ul>                                   |         | • 访问身份 😑 :               | <ul> <li>任务执行者</li> </ul> |      |
| *阿里云子账号:          |                                                                       | ~       | 引擎信息                     |                           |      |
| 引擎信息              |                                                                       |         | • Hologres 案例名称:         |                           | ~    |
| * Hologres 定例名称:  |                                                                       | ~       | • 数据库名称 👩 :              |                           |      |
| * 数据库名称 👩 :       |                                                                       |         | *服务職:                    | .hologres.aliyuncs.com    |      |
| *服务器:             | Lhologres.aliyuncs.com                                                |         | * 翊曰:                    |                           |      |
|                   |                                                                       |         |                          |                           |      |

ii. 登录HoloWeb, 在安全中心页面的用户管理或者DB授权查看访问生产环境账号的权限。

| HoloWeb | 元数据管理 | SQL编辑器            | 诊断与优化           | 数据方案    | 安全中心                   |           |            |                          |   |      |
|---------|-------|-------------------|-----------------|---------|------------------------|-----------|------------|--------------------------|---|------|
| 用户管理    |       | DB 授权             | PostareSOL、实    | 列创建后有—个 | 名为postares的默认DF        | 3 (仅供管理   | 明(法)       | 实际业务清新建Database.         |   |      |
| DB 授权   |       | Theregrees is the | r ootgroode, Xi |         | H) Spool groot Sw(v(b) |           | E/ 13.22.) | , XNUESSINGHIED and Doce |   |      |
| 资源组管理   |       | * 实例名             |                 |         | $\sim$                 | [V1.1.44] | 名称         | 搜索数据库                    | Q | ○ 刷新 |

iii. 如果账号没有权限,即可在用户管理或者DB授权页面对绑定的生产环境账号进行授权,详情请参见DB管理。

### 14.6.4. MaxCompute权限相关

使用Hologres加速查询MaxCompute表数据时,可能会因为权限问题产生报错。本文内容将为您介绍几个常见权限问题的解决方法。

#### 问题汇总

与MaxCompute权限相关的问题及解决方法,请单击如下链接查看。

- 查询外部表报错: You have NO privilege 'odps:Select' on xxx
- 查询外表报错: The sensit ive label of column 'xxx' is 2, but your effect ive label is 0
- 跨project访问MaxCompute表报错: You have NO privilege 'odps:Select' on xxx
- 创建外部表报错: You have NO privilege 'odps:List' on xxx
- 创建外部表时报错: Access denied by project ip white list: sourceIP:'xxxx' is not in white list. project: xxxx
- 创建外部表时报错: You don't exist in project xxx

#### 查询外部表报错: You have NO privilege 'odps:Select' on xxx

• 问题现象

当您在Hologres管理控制台创建外部表之后,查询外部表时报错提示 "You have NO privilege 'odps:Select' on xxx"。

• 问题原因

当前账号不具备MaxCompute表的查询(Select)权限。

• 解决方法

需要MaxCompute管理员在MaxCompute中授予当前账号查询表(Select)的权限,具体操作请参见权限 列表。

# 查询外表报错: The sensitive label of column 'xxx' is 2, but your effective label is 0

• 问题现象

当您在Hologres管理控制台创建外部表之后,查询外部表时报错提示 "The sensitive label of column 'xxx' is 2, but your effective label is 0"。

问题原因

当前账号只有MaxCompute表的部分字段权限。

• 解决方法

您可以选择如下三种方法中的一种来解决该问题:

- (推荐)建议您提交工单将当前实例版本升级至V0.8。
- 。 您可以在执行的Query前增加如下参数解决报错问题。

set hg\_experimental\_enable\_odps\_executor=on; set hg\_experimental\_enable\_query\_master=on;

○ 获取MaxCompute表全部字段的权限,具体操作请参见权限列表。

#### 跨project访问MaxCompute表报错: You have NO privilege 'odps:Select' on xxx

• 问题现象

当前账号已经具备MaxCompute表查询权限,但是跨project访问MaxCompute表报错"You have NO privilege 'odps:Select' on xxx "。

● 问题原因

若是当前账号已经具备MaxCompute已经有表的查询权限,跨project访问MaxCompute表还是报错,则MaxCompute当前可能采用的是package授权,您需要添加SQL语句解决该问题。

• 解决方法

当前如果MaxCompute是project授权方式,在Hologres中,您可以在SQL前添加如下参数解决。

```
// V0.7版本的实例请执行以下语句授权
set seahawks.seahawks_internal_current_odps_project='holoprojectname';
//V0.8版本的实例请执行以下语句授权
set hg_experimental_odps_current_project_name = 'holoprojectname';
```

#### 创建外部表报错: You have NO privilege 'odps:List' on xxx

问题现象

当您在Hologres管理控制台使用HoloWeb或HoloStudio可视化创建外部表时报错提示"You have NO privilege 'odps:List' on xxx"。

#### ● 问题原因

当前账号在MaxCompute中不具备查看所有表(List)的权限。

- 解决方法
  - 需要MaxCompute管理员在MaxCompute中授予当前账号查看所有表(List)的权限,具体操作请参见权限列表。
  - 使用SQL语句创建外部表查询数据,具体操作请参见通过创建外部表加速查询MaxCompute数据。

# 创建外部表时报错: Access denied by project ip white list: sourceIP:'xxxx' is not in white list. project: xxxx

● 问题现象

当您在Hologres管理控制台使用HoloWeb创建外部表时报错提示"Access denied by project ip white list: sourceIP:'xxxx' is not in white list.project: xxxx"。

● 问题原因

当前MaxCompute集群设置了白名单访问, Holoweb不在白名单内。

• 解决方法

当MaxCompute项目开启白名单功能时,仅允许白名单内的设备访问项目空间;非白名单内的设备访问项目空间时,即使拥有正确的AccessKey ID及AccessKey Secret,也无法通过鉴权。因此需要将报错信息中的IP设置为白名单才可以创建外表,具体操作请参见管理IP白名单。

#### 创建外部表时报错: You don't exist in project xxx

• 问题现象

当您在创建外部表时报错提示"You don't exist in project xxx"。

• 问题原因

执行创建外部表的账号不具有访问对应MaxCompute Project的权限。

• 解决方法

请先确认需要访问的MaxCompute Project名称,如果Project名称错误请先换成正确的Project名。如果 Project名称正确仍然报同样的错误,需要前往MaxCompute中给报错的账号授权,详情请参见权限概述。

## 14.7. 其他问题

### 14.7.1. 如何获取更多的在线支持?

#### Q: 如何获取更多关于交互式分析的在线支持?

您可以通过以下途径获取更多关于交互式分析Hologres的在线支持:

1. 云栖社区团队号--阿里云交互式分析

交互式分析有官方的阿里云云栖社区团队号--**阿里云交互式分析**,团队会定期发布关于产品的最新咨 询、学习路径、技术交流等,详情请关注:<mark>阿里云交互式分析</mark>。

2. 钉钉交流群

使用钉钉搜索钉钉群号32314975加入钉钉群进行反馈,会有产品技术专家在线提供服务,同时定期发 布优惠活动,及新特性预告等。

# 15.相关协议

## 15.1. 实时数仓Hologres服务等级协议 (SLA)

实时数仓Hologres服务等级协议(SLA)的详情,请参见实时数仓服务等级协议。

## 15.2. 产品生命周期策略与版本

本文为您介绍Hologres的产品生命周期策略及产品终止策略、产品版本号及含义、版本对应关系和产品生命 周期重要事件点。

#### 背景信息

产品的更新换代是基础技术软件领域的普遍规律。Hologres正在处于快速发展中,新版本带来了更加丰富强 大易用的产品特性,随之而来的是已经服务于用户的诸多版本与产品形态会逐步老化,功能逐渐不能满足用 户不断丰富的业务需求。在应用的稳定性、产品易用性、系统兼容性等多方面,将面临越来越多的挑战,老 版本会逐步被新版本所替代。对产品进行生命周期管理,有节奏的引入产品新版本,更加有利于用户技术的 与时俱进,增强用户使用产品的效能。考虑到用户的迁移、验证新版本的内部成本与稳定性,以及整体长期 IT规划等方面,为了更好地为您提供企业级服务、加强对产品未来演进的洞见,Hologres构建了对应的生命 周期管理体系,明确了产品生命周期策略及产品终止策略,帮助您知晓详细规则,提早做好相应准备。

#### 产品生命周期策略

产品生命周期服务策略(Runtime Lifecycle Policy, RLP)描述Hologres从正式交付用户使用,到最终停止 对外服务的过程。Hologres的RLP详情如下图所示。

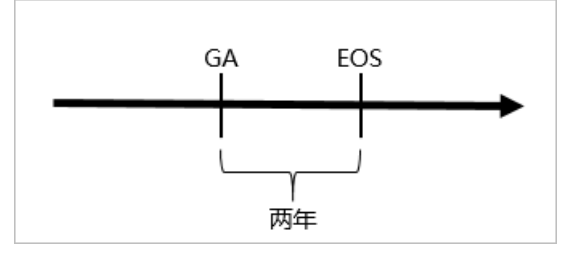

| 里程碑 | 全称                   | 定义   | 阶段时间点 | 说明                                           |
|-----|----------------------|------|-------|----------------------------------------------|
| GA  | General Availability | 正式交付 | T月    | 可以正式发布交付给用户在生产<br>环境使用。                      |
|     |                      |      |       | 停止发布新版本,包括补丁版<br>本。                          |
| EOS | End of Service       | 服务中止 | T月+2年 | ⑦ 说明 在EOS阶段,<br>会停止用户答疑、问题解<br>决、SLA保障赔付等服务。 |

? 说明

- 各阶段时间点不会早于承诺时间发起,请您放心使用。具体发起时间会由通知渠道至少提前三个 月告知给用户。
- 如果遇到某个版本出现重大缺陷,会造成用户的重大损失(例如安全问题或数据准确性等),Hologres有权对此版本进行紧急修复,并提供保证兼容的新版本给对应用户升级。

#### 版本号及其含义

Hologres使用两位编号的方案来指定产品的发布版本。版本的格式为 Major.Minor 。版本号中的Major和Minor含义详情如下。

- Major部分:表示Hologres功能的根本变化和增加。根据每个版本中更改的大小和规模,增加对应Major部分的数字。
- Minor部分:表示质量改进和对现有功能的修复。当许多质量改进被添加到版本中时,递增Minor部分的数字。

| 版本  | 含义                       | Hologres升级策略 | 示例                                                  |
|-----|--------------------------|--------------|-----------------------------------------------------|
| 大版本 | Hologres的新功能与缺陷修<br>复。   | 升级Major部分。   | 0.10.33 升级<br>为 1.1.21 ,其中Major部<br>分为 0.10 到 1.1 。 |
| 小版本 | Hologres的兼容性功能与缺陷<br>修复。 | 升级Minor部分。   | 1.1.3 升级为 1.1.4 ,<br>其中Minor部分为 3 增加<br>到 4 。       |

#### 版本对应关系和生命周期重要时间点

Hologres各版本对应的GA、EOS时间点如下表所示。

| Hologres版本 | GA      | EOS     |
|------------|---------|---------|
| 0.7        | 2020-04 | 2022-04 |
| 0.8        | 2020-10 | 2022-10 |
| 0.9        | 2021-01 | 2023-01 |
| 0.10       | 2021-05 | 2023-05 |
| 1.1        | 2021-10 | 待定      |

#### 服务承诺与建议

- 兼容性
  - 阿里云Hologres不承诺大版本之间的兼容性。阿里云Hologres会尽最大努力保持产品在不同大版本间程 序逻辑、SQL语法、接口等兼容性,并对可能出现的不兼容进行文档或售后服务告知。
  - 阿里云Hologres承诺同一个大版本中的小版本之间是兼容的,兼容包括SQL语法、接口和引擎框架等方面。兼容不包括程序的业务逻辑和处理数据等方面。因此,我们建议您在兼容性的基础上,将产品版本升级到同一个大版本的最新小版本。

#### 缺陷

如果您使用的不是最新版本,由于兼容性的服务承诺,阿里云Hologres建议您通过升级版本(包括大版本 或者小版本)实现相关缺陷的修复。例如您作业使用的是0.10.3版本,而目前Hologres版本的最新版是 1.1.5,则建议您通过升级引擎版本到1.1.5,来实现相关缺陷的修复。

<mark>功能发布记录</mark>等公告渠道会通知您相关功能发布和缺陷修复情况,您也可以通过技术支持或<mark>提交工单</mark>进行咨 询。

#### 相关服务与通知

基于以上生命周期策略规则和版本对应关系,我们将会:

- 规划Hologres每一个版本的生命周期计划,并在产品交流与服务过程中向您传达。
- 在产品生命周期关键里程碑时间点到来之前的至少3个月,通过公司公告、站内信、邮件或短信等途经通 知到购买产品的主账号。
- 在停止版本服务之前愿意帮助您一起评估作业运行风险并商讨解决方案。

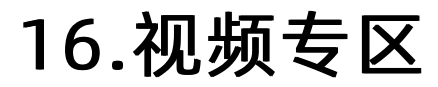

视频专区内容,请参见视频专区。

# 17. 用户案例合集

用户案例合集内容,请参见Hologres最佳实践与案例合集。